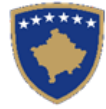

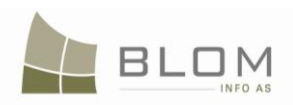

# UDHËZUESI

### për shfrytëzues për kalimin nëpër procese afariste gjatë shfrytëzimit të SIKTK-ës tekstuale

Versioni i avancuar

Mars 2009

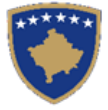

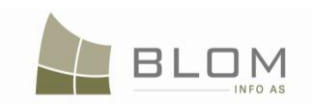

### PËRMBLEDHJE

| Hyrj | e dhe pasqyrë e përgjithshme e sistemit                                                  | 6     |
|------|------------------------------------------------------------------------------------------|-------|
| Sist | temi i informatave të kadastrit të Kosovës                                               | 7     |
| 1.   | Pasqyrë e përgjithshme e sistemit                                                        | 8     |
| 2.   | Pasqyra e përgjithshme e lëndëve                                                         | 14    |
| 3.   | Skenarët e bazuar në llojet e ndryshme të lëndëve                                        | 19    |
| MOL  | DULI PËR MENAXHIMIN E LËNDËS                                                             | . 22  |
| 1.   | Si me u Kyçë ( Log-in) në SITK                                                           | 23    |
| 2.   | Si me i regjistruar lëndët                                                               | 25    |
| 3.   | Si me e kërkuar dhe zgjedhur parashtruesin e kërkesës apo personin e autorizuar në faqen |       |
| "Re  | egjistro lëndën"                                                                         | 35    |
| 4.   | Si me e shtuar personin e ri në faqen "Regjistro lëndën"                                 | 39    |
| 5.   | Si me e caktuar lëndën                                                                   | 45    |
| 6. S | Si me filluar përpunimin e lëndës në Faqen për zgjidhjen e lëndës age                    | 50    |
| 7. S | Si me e refuzuar/hedhur poshtë lëndën në Faqen për zgjidhjen e lëndës                    | 52    |
| 8. S | Si me e zgjidhë nënndarjen                                                               | 54    |
| 9. S | Si me i zgjidhur shumë nëndarje                                                          | 76    |
| 10.  | Si të zgjidhet një bashkim i parcelave                                                   | 87    |
| 11.  | Si me e zgjidhë bartjen e pronësisë                                                      | . 103 |
|      | 11.1 Si me e zgjidhë Bartjen e pronësisë me blerje                                       | . 109 |
|      | 11.2 Si me e zgjidhur Bartjen e pronësisë sipas trashëgimisë                             | . 117 |
|      | 11.3 Si me e zgjidhë bartjen e pronësisë me këmbim                                       | . 130 |
|      | 11.4 Si me e zgjidhë bartjen e pronësisë sipas dhurimit/donacionit                       | . 142 |
|      | 11.5 Si me e zgjidhë bartjen e pronësisë me sukcesion                                    | . 151 |
|      | 11.6 Si me e zgjidhë bartjen e pronësisë me eksproprijim                                 | . 158 |
|      | 11.7 Proceduara e njoftimit publik                                                       | . 165 |
|      | 11.8 Si me e regjistruar posedimin                                                       | . 172 |
| 12.  | Si me e zgjidhë bartjen e pronësisë                                                      | . 174 |
| 13.  | Si me e regjistruar hipotekën                                                            | . 176 |

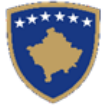

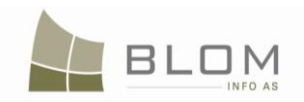

| 14. | Si me e regjistruar servitutin191                                                                        |
|-----|----------------------------------------------------------------------------------------------------|
| 15. | Si me e regjistruar vërejtjen208                                                                         |
| 16. | Si me e regjistruar llojet shumta të të drejtave në pjesën tekstuale të SIKTK-ës                         |
| 17. | Si me e regjistruar të drejtën në shumë njësi kadastrale në SIKTK-ën tekstuale                           |
| 18. | Si me i anuluar/çaktivizuar të drejtat në shumë njësi kadastrale                                         |
| 19. | Si me i azhurnuar hollësitë kadastrale të objektit kadastral parcelës                                    |
| 20. | Si me e regjistruar ndërtesën e re në një parcelë ekzistuese                                             |
| 21. | Si me e regjistruar ndërtesën e pavarur234                                                               |
| 22. | Si me e regjistruar pjesën e re të ndërtesës237                                                          |
| 23. | Si me e paraqitur arkivin (historinë) e përpunimit të lëndës                                             |
| 24. | Koha e përshkuar e njësive kadastrale242                                                                 |
| 25. | Koha e përshkuar e lëndës247                                                                             |
| MOD | OULI I INFORMATAVE                                                                                       |
| 1.  | Faqja e raporteve dhe statistikave në SIKTK251                                                           |
| 2.  | Lista e "Raporteve dhe statistikave" të cilat do të krijohen nga SITK-ja                                 |
|     | 2.1 Numri i fundit kadastral mbi zonën e zgjedhur kadastrale                                             |
|     | 2.2 Statistikat për parcelat Urbane/Rurale                                                               |
|     | 2.3 Statistikat mbi Njësitë kadastrale : parcelat /ndërtesat/pjesët e ndërtesave/përçojat                |
|     | 2.4 Statistikat mbi numrin e pronarëve në komunë/zonë kadastrale                                         |
|     | 2.5 Raporti statistikorë mbi migrimin                                                                    |
|     | 2.6 Numri i certifikatave të paraqitura në mënyrë vizuale nga shfrytëzuesi                               |
|     | 2.7. Lista e lëndëve të pranuara ose të refuzuara sipas llojeve të lëndëve në një periudhë kohore të     |
|     | caktuar                                                                                                  |
|     | 2.8. Të dhënat statistikore të lëndëve të ZKK-ve sipas shfrytëzuesit, llojit të lëndëve dhe statusit për |
|     | një periudhë kohore                                                                                      |
|     | 2.9. Hipotekat e regjistruara dhe të lëshuara në periudhën kohore të specifikuar nga shfrytëzuesi        |
|     | 2.10. Sipërfaqet dhe kulturat sipas zonës kadastrale dhe komunës                                         |
| 3.  | Si me KËRKUAR DHE PARAQITUR NJËSINË KADASTRALE në SIKTK-ën tekstuale271                                  |
| 4.  | Si me KËRKUAR DHE PARAQITUR PERSONIN NË SIKTK-ën tekstuale                                               |
| MOD | OULI I SHËRBIMEVE                                                                                        |
| 1.  | Si me i lëshuar certifikatat në SIKTK                                                                    |

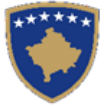

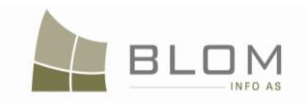

| 2.          | Ofrim    | i i shërbimit të të dhënave nga SIKTK-ja                                          | 296 |
|-------------|----------|-----------------------------------------------------------------------------------|-----|
|             | 2.1      | Shërbimi i të dhënave i komunës të ofruara Administratës tatimore                 | 297 |
|             | 2.2      | Shërbimi për të dhënat e komunës të cilat i ofrohen organeve tjera të Kosovës     | 305 |
|             | 2.3      | Shërbimi i të dhënave të zonës kadastrale të ofruara Administratës tatimore       | 306 |
|             | 2.4      | Shërbimi i të dhënave të zonës kadastrale të ofruara organeve tjera të Kosovës    | 312 |
|             | 2.5      | Shërbimi i të dhënave të njësive të përzgjedhura kadastrale për gjeodet           | 313 |
|             | 2.6      | Shërbimi i të dhënave të zonës kadastrale gjeodetëve për rindërtimin e kadastrit  | 322 |
| 3.          | Impor    | timi i të dhënave në SIKTK                                                        | 323 |
|             | 3.1      | Transformimi i zonës kadastrale duke i zëvendësuar të dhënat ekzistuese ma ato të |     |
|             | rindër   | timit                                                                             | 324 |
|             | 3.2      | Matjet sporadike                                                                  | 325 |
|             | 3.3      | Importimi i të dhënave kadastrale nga sistemi i jashtëm                           | 326 |
| MOL         | DULI I   | MENAXHMENTIT                                                                      | 327 |
| 1.          | Si me    | i krijuar dhe menaxhuar SHFRYTËZUESIT në SIKTK                                    | 328 |
|             | 1.1      | Shtimi i shfrytëzuesit të ri                                                      | 329 |
|             | 1.2      | Si me i menaxhuar të drejtat e qasjes për çdo shfrytëzues                         | 332 |
| 2.          | Si me    | i caktuar rolet e shfrytëzuesve                                                   | 335 |
|             | 2.1      | Si me e "resetuar" fjalëkalimin për shfrytëzuesit                                 | 338 |
|             | 2.2      | Si me e çaktivizuar shfrytëzuesin                                                 | 338 |
|             | 2.3      | Si me i zhbllokuar shfrytëzuesit                                                  | 339 |
|             | 2.4      | Ndërrimi i fjalëkalimit për shfrytëzuesin e regjistruar                           | 341 |
| 3.          | SI ME    | E I MENAXHUAR FJALORËT NË SIKTK                                                   | 342 |
| 4.          | SI MF    | E E VENDOSUR NJOFTIMIN PUBLIK NË LLOJIN E LËNDËS NË SIKTK                         | 347 |
| Lis         | ta e GJI | ENDJEVE TË LËNDËS                                                                 | 348 |
| 5.          | Lista    | e fjalorëve për Hollësitë e CadastralUnit kadastral (atributeve)                  | 349 |
|             | 6.1      | Klasifikimi i fjalorit për PARCELA                                                | 349 |
|             | 6.2      | Klasifikimi i fjalorit për NDËRTESA                                               | 355 |
| 6.          | Lista    | e mesazheve për gabime dhe vërejtje të SITK-ës                                    | 359 |
| MIG         | RIMI     | NGA RDPP-ja                                                                       | 367 |
| - <i>PR</i> | OCEL     | OURA –                                                                            | 367 |
| 1           | Miari    | mi i të dhënave nrei RDPP-ës në SIKTK                                             | 368 |
| 1.          | 1 1      | Nyjerrja/eksnortimi i të dhënave nrei RDPP-ës                                     | 360 |
|             | 1.1      | Imnortimi i të dhënave nrei dosieve CSV në SIKTK                                  | 373 |
|             |          | mportani i to unonu to proj uosjete ob t ne biti i kanananana ana ana ana ana     |     |

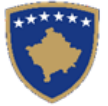

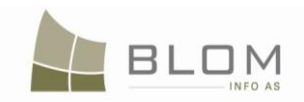

| Hapi 0. Përgatitja e dosjes CSV për migrimin e komunës                                  | 375 |
|-----------------------------------------------------------------------------------------|-----|
| Hapi 1. Regjistrimi i lëndës dedikuar migrimit të një komune                            | 375 |
| Hapi 2. Caktimi i lëndës për t'u përpunuar nga shfrytëzuesi                             | 375 |
| Hapi 3. Fillimi i përpunimit të lëndës së migrimit në Zgjidhjen e lëndës                | 376 |
| Hapi 4. Shfletimi dhe përzgjedhja e dosjeve CSV të cilat do të migrohen                 | 377 |
| Hapi 5. Aplikimi i konfirmimeve të vlefshmërisë në Tabelën e përkohshme (konfirmimi i   |     |
| vlefshmërisë 2)                                                                         | 383 |
| Hapi 6. Krijimi i raportit mbi njësitë kadastrale me gabime të cilat nuk do të migrohen | 386 |
| Hapi 7. Aktivizimi (përdorimi) i mjetit kryesorë për procedurën e migrimit              | 391 |
| Hapi 8. Krijimi i "Raportit mbi gabimet e migrimit", nëse ka ndonjë                     | 393 |
| Hapi 9. Korrigjimi i të dhënave të mbetura/shënimeve të pamigruara                      | 394 |

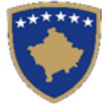

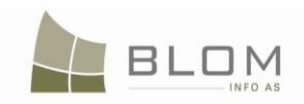

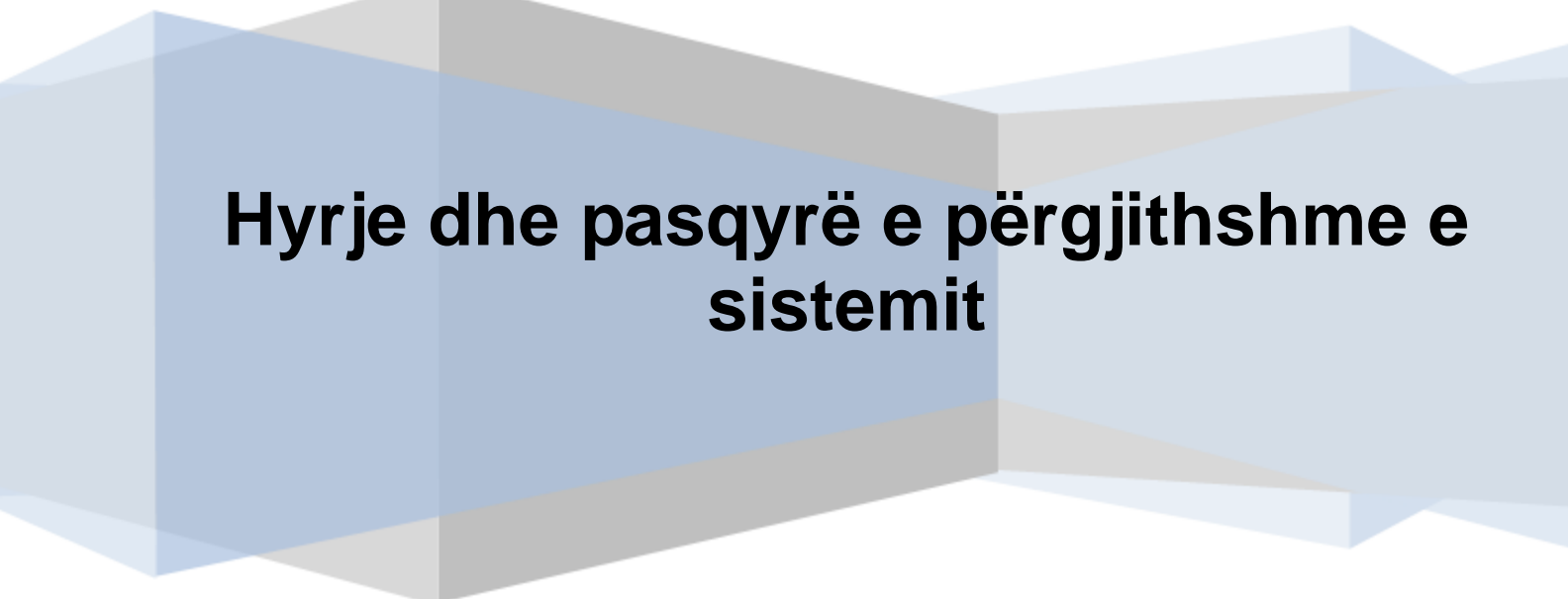

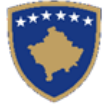

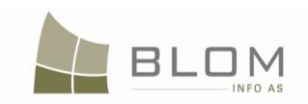

#### Sistemi i informatave të kadastrit të Kosovës

Sistemi i informatave të kadastrit të Kosovës (SITK) është modeluar për të qenë bazë e për administrimin e tokës në Kosovë. Ai do t'a zëvendësojë Regjistrin ekzistues të të drejtave për pronat e paluajtshme (RDPP), duke ofruar një sistem më të sigurt, më të fuqishëm dhe më efikas dhe me funksion të rritur.

SITK-ja është një sistem dinamik; që donë të thotë që ai është i modeluar për t'u rritur dhe zhvilluar gjatë viteve të ardhshme. Andaj, ky doracak për shfrytëzuesit do të azhurnohet (përditësohet) sipas zhvillimit të mëtejmë të SITK-ës.

Shpresoj që ky doracak do të mundësojë që kuadrot e Agjencisë Kadastrale të Kosovës dhe ata të zyrave komunale kadastrale të kuptojnë dhe shfrytëzojnë SITK-ën për të mirë të Kosovës dhe qytetarëve të saj.

Versioni aktual i doracakut është nxjerrë në mars të vitit 2011 dhe përfshinë versionin e avancuar të udhëzuesit për kalimin nëpër proceset afariste të sistemit SIKTK-ës.

Murat Meha Kryeshef ekzekutiv Agjencia Kadastrale e Kosovës mars 2011

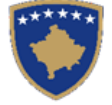

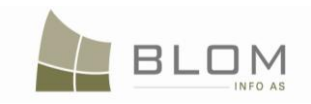

#### 1. Pasqyrë e përgjithshme e sistemit

Aplikacioni i SITK-ës është aplikacion i bazuar në web me bazën qendrore të të dhënave e cila shfrytëzon SQL Serverin për ruajtjen e të dhënave.

Përparësia e aplikacionit të bazuar në web, krahasuar me aplikacionin klasik kompjuterik, qëndron në faktin se nuk ka nevojë të bëhet ndonjë instalim në kompjuterët e shfrytëzuesve, nuk ka probleme me sinkronizimin e versioneve dhe azhurnimin e aplikacionit, të gjithë shfrytëzuesit mund t'i qasen dhe ta shfrytëzojnë versionin e njëjtë të aplikacionit në të njëjtën kohë.

Web faqes mund t'i qasemi përmes linkut apo web adresës përmes çfarëdo web shfletuesi nga çfarëdo lokacioni i cili është pjesë e rrjetit të njëjtë duke shfrytëzuar kërkesa minimale kompjuterike; ku edhe PC-ja e thjeshtë, e cila ka qasje në rrjetë, mund të përdorte si terminal për të operuar dhe për t'ju qasur aplikacionit të SITK-ës.

Aplikacioni i SITK-ës shërben si aplikacion për menaxhimin e kadastrit dhe lëndëve juridike si dhe për menaxhimin e dokumenteve, i cili i ofron klientëve shërbime dhe i cili ruan të dhëna për shfrytëzimin e tokës dhe pronësi në Kosovë. Përparësitë tjera të aplikacionit të SITK-ës janë zhvillimi i moduleve të reja dhe zbatimi i tyre pa shkaktuar ndryshime në modulet funksionale të zbatuara më herët. Shfrytëzuesi dhe puna e tyre nuk do të pengohet dhe ata do të munden me i shfrytëzuar azhurnimet menjëherë.

Aplikacioni i SITK-ës është i lehtë për shfrytëzim nga ana e shfrytëzuesve dhe është një aplikacion ndër-aktiv i cili shfrytëzon web formatet ku shfrytëzuesve ju nevojiten shkathtësi kompjuterike dhe përpjekje minimale për t'i plotësuar dhe ruajtur të dhënat gjatë përpunimit të lëndës.

Këtu kërkohet plotësimi i të dhënave minimale, kurse shumica e operacioneve dhe procedurave kryhen duke i zgjedhur të dhënat nga "dropdown" fushat dhe listat dhe duke i aktivizuar apo çaktivizuar katrorët për verifikim në dispozicion, apo duke konfirmuar apo anuluar operacionet dhe duke i ruajtur të dhënat me shtypjen e pullës.

Aplikacioni i SITK-ës do ta zëvendësojë aplikacionin e vjetër të paazhurnuar të RDPP-ës i cili ka qenë i instaluar në kompjuterët e ZKK-ve të cilët i janë qasur dhe i kanë ruajtur të dhënat në serverin qendror të bazës së të dhënave i cili ka qenë e vendosur në AKK.

Nuk kanë ekzistuar çështje të funksionalitetit të cilat do të kishin shpie deri te kërkesa për ndryshimin apo ngritjen e nivelit të aplikacionit dhe krijimin e aplikacionit më të mirë, me ç'rast problemet e shkaktuara nga mospërputhja e versioneve të aplikacioneve të instaluara në ZKK-ët do të zgjidheshin.

Aplikacioni i RDPP-ës e ka mundësinë e nxjerrjes së të dhënave nga baza e vetë e të dhënave dhe të gjitha ato të dhëna janë migruar në aplikacionin e ri të SITK-ës ku ato mund të kontrollohen dhe shfrytëzohen për përpunim të mëtejmë.

Diagrami më poshtë e paraqet Strukturën e nivelit të lartë të sistemit, se si funksionalitetet dhe web faqet menaxhohen përmes SITK-ës.

Faqja fillestare quhet "FILLIMI (HOME)" dhe paraqet hyrjen e shkurtë në sistem dhje poashtu i mundëson shfrytëzuesve që t'i qasen funksionaliteteve tjera nga çdo modul. Shfrytëzuesit mund t;ju qasen moduleve individuale të aplikacionit të SITK-ës, të cilat janë paraqitur si katrorë të kaltër, përmes faqes për regjistrim (LOG-IN page) nga faqja fillestare.

Brenda moduleve ekzistojnë faqet të cilat përmbajnë funksionalitetet elementare të aplikacionit.

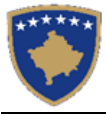

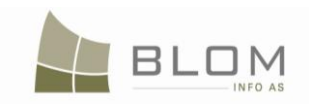

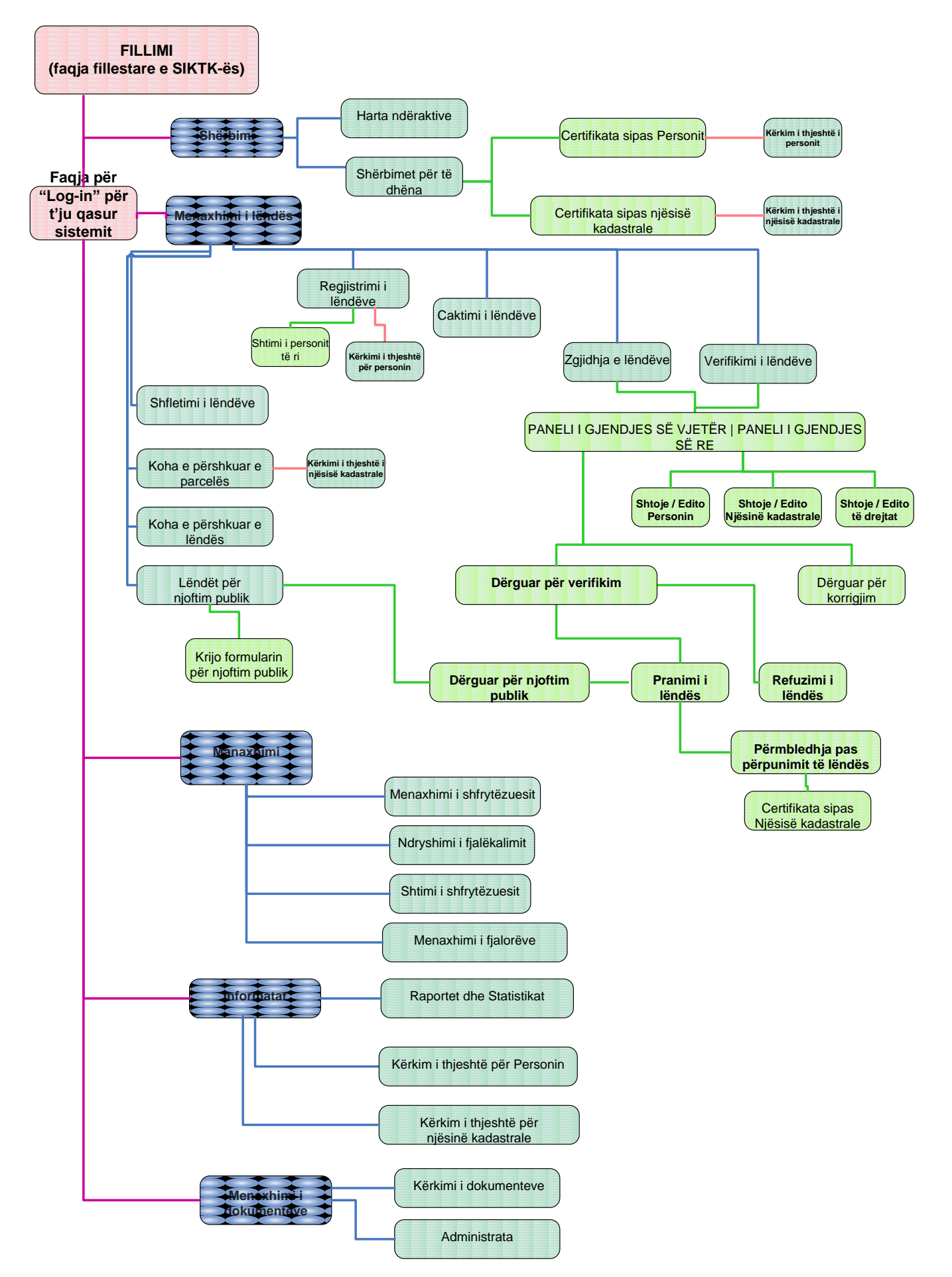

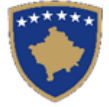

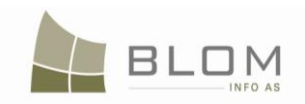

Në sistemin e kadastrit të modeluar për Kosovë, Blom&Orgut e ka zbatuar aplikacionin e bazuar në web duke përdorur teknologjitë ASP.NET, WCSF dhe kornizën CSLA .NET mbi bazën e të dhënave SQL Server 2005. Sistemi është centralizuar në nivelin shtetëror, kurse ZKK-ët janë të lidhura me aplikacion dhe serverin e bazës së të dhënave përmes web shfletuesit në rrjetin e siguruar Intranet.

Sistemi kadastral e modeluar dhe zhvilluar nga ekipi Blom&Orgut bazohet në qasjen e zgjidhjes së "kërkesës", që donë të thotë se çdo ndryshim në bazën e të dhënave iniciohet nga kërkesa e regjistruar nga klienti.

Nuk lejohet asnjë azhurnim i bazës së të dhënave pa kërkesë të vlefshme nga personi me të drejtë për t'u regjistruar në sistemin kadastral për t'i bërë ndryshimet që ndodhin në realitet: modifikimi i kufijve të pronës, nënndarja apo bashkimi i parcelave fqinje, regjistrimi i ndërtesave të reja, regjistrimi i ndryshimit të pronësisë apo hipotekës, etj.

Kërkesa e klientit (formulari standard për kërkesë) regjistrohet në sistem dhe i dërgohet apo caktohet shfrytëzuesit në sistem, roli i të cilit është përpunimi i kërkesave kadastrale apo atyre për regjistrim të të drejtave.

Kjo qasje ofron transparencë në regjistrimet kadastrale dhe e pengon korrupsionin dhe regjistrimin e rrejshëm të të dhënave.

Rregullat e verifikimit të vlefshmërisë të zbatuara në sistemin e kadastrit sigurojnë kualitet të mirë të të dhënave, shmangin mospërputhshmërinë e tyre, ruajnë integritetin e informatave kadastrale dhe ofrojnë strukturë të mirë të bazës së të dhënave.

Faqja ndërlidhëse në shumë gjuhë është një mjet tjetër i prezantuar nga sistemi kadastral i zhvilluar në SITK. Shtetet shumë kulturore si Kosova kanë nevojë për mbështetje në çështjen gjuhësore në të gjitha programet zyrtare kompjuterike në përdorim në administratën publike apo në Ministrinë e Administratës Publike.

SITK gjithashtu e ka zbatuar funksionin e nxjerrjes së arkivit dhe konsultimin e tij nga baza e të dhënave kadastrale: objektet e vjetra kadastrale arkivohen, e poashtu edhe pronarët e vjetër, të drejtat e vjetra etj. Gjurmimi i të dhënave arkivore është i mundur në çdo kohë duke i kërkuar numrat kadastral, numrin e regjistruar të kërkesës, emrin e pronarit, adresën, datën etj.

Të dhënat e ndryshme statistikore, raportet kadastrale, raportet e regjistrit të të drejtave dhe regjistri janë modeluar dhe zbatuar në sistemin e SITK-ës. Raportet janë krijuar duke shfrytëzuar mjetin "Crystal Reports", janë përshtatur për qëllimet e kadastrit dhe janë zbatuar me sukses me logo, formate dhe gjuhë speciale sipas traditave dhe zakoneve vendore.

Për t'i ndihmuar shfrytëzuesit në plotësimin e formularëve standard apo për t'ju shmangur shtypjes në përgjithësi dhe posaçërisht shtypjes së gabuar të të dhënave, të cilat përdoren shpesh, SITK-ja ofron zgjedhjen nga fjalorët e definuar më parë, siç janë:

| NI i fjalorit | Kodi i sendit të fjalorit | Emri i sendit të fjalorit<br>anglisht | Emri i sendit të fjalorit<br>shqip | Emri i sendit të fjalorit<br>serbisht |
|---------------|---------------------------|---------------------------------------|------------------------------------|---------------------------------------|
| 1             | Country                   | Country                               | Shteti                             | Drzava                                |
| 2             | Streettype                | StreetType                            | Lloji i rrugës                     | Vrsta ulice                           |

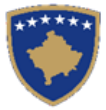

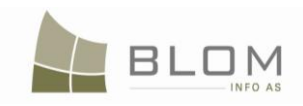

| NI i fjalorit | Kodi i sendit të fjalorit | Emri i sendit të fjalorit<br>anglisht | Emri i sendit të fjalorit<br>shqip       | Emri i sendit të fjalorit<br>serbisht |  |
|---------------|---------------------------|---------------------------------------|------------------------------------------|---------------------------------------|--|
| 3             | GenderType                | GenderType                            | Lloji i gjinisë                          | Vrsta polova                          |  |
| 4             | IPRRCultureType           | IPRRCultureType                       | Lloji i kulturës në RDPP                 | Vrsta kulture u RPNI-u                |  |
| 5             | SupplyServicesType        | SupplyServicesType                    | Lloji i shërbimit                        | Vrsta usluge                          |  |
| 7             | LandType                  | LandType                              | Lloji i tokës                            | Vrsta zemljista                       |  |
| 9             | QualityClass              | QualityClass                          | Kualiteti i klasës                       | Kvalitet klase                        |  |
| 11            | CaseStatus                | CaseStatus                            | Gjendja e lëndës                         | Stanje predmeta                       |  |
| 12            | IDType                    | IDType                                | Lloji i numrit identifikues              | Vrsta broja za identifikaciju         |  |
| 13            | Currency                  | Currency                              | Valuta                                   | Valuta                                |  |
| 14            | CaseSettlingStageType     | CaseSettlingStageType                 | Lloji i shkall. së zgji. së<br>lëndës    | Vrsta stupnja resenja predmeta        |  |
| 15            | CaseType                  | CaseType                              | Lloji i lëndës                           | Vrsta predmeta                        |  |
| 16            | MethodOfApplying          | MethodOfApplying                      | Metoda e aplikimit                       | Metoda podnosenja zahteva             |  |
| 17            | CaseSettlingStageStatus   | CaseSettlingStageStatus               | Lloji i shkall. së zgji. së<br>lëndës    | Vrsta stupnja resenja predmeta        |  |
| 18            | CommunicationType         | CommunicationType                     | Lloji i komuinikimit                     | Vrsta komunikacije                    |  |
| 19            | DocumentType              | DocumentType                          | Lloji i dokumentit                       | Vrsta dokumenta                       |  |
| 20            | LegalCadOperationType     | LegalCadOperationType                 | Lloji i aktivitetit kadastral<br>juridik | Vrsta pravno katastarske aktivnosti   |  |
| 21            | UtilityFormType           | UtilityFormType                       | Lloji i përçojës                         | Vrsta provodnika                      |  |
| 22            | UtilityMaterialType       | UtilityMaterialType                   | Lloji i materialit të<br>përçojës        | Vrsta materijala provodnika           |  |
| 23            | RightType                 | RightType                             | Lloji i së drejtës                       | Vrsta prava                           |  |
| 24            | RightComponentType        | RightComponentType                    | Lloji i komponentit të së<br>drejtës     | Vrsta sastavnog dela prava            |  |
| 25            | Action                    | Action                                | Aktiviteti                               | Aktivnost                             |  |
| 26            | ServitudePurposeType      | ServitudeDestinationType              | Lloji i destinimit të<br>servitutit      | Vrsta namene sluzbenosti              |  |
| 27            | UtilityType               | UtilityType                           | Lloji i përçojës                         | Vrsta provodnika                      |  |
| _28           | ParcelTypeOfUse           | ParcelTypeOfUse                       | Lloji i shfrytëzimit të<br>parcelës      | Vrsta koriscenja parcele              |  |
| 29            | ParcelCurrentUse          | ParcelCurrentUse                      | Shfrytëzimi aktual i<br>parcelës         | Trenutno koriscenje parcele           |  |
| 30            | BuildingType              | BuildingType                          | Lloji i ndërtesës                        | Vrsta zgrade                          |  |
| 31            | BuildingCurrentUse        | BuildingCurrentUse                    | Shfrytëzimi aktual i<br>ndërtesës        | Trenutno koriscenje parcele           |  |

Për çdo fjalorë të tillë, AKK dhe ekipi Blom&Orgut i kanë përpunuar elementet e fjalorit: shënimet e mundshme standarde për çdo fjalor. Kur nga shfrytëzuesi kërkohet t'i plotësojë të dhënat kadastrale lidhur me parcelën, ai/ajo mund të zgjedhin nga lista "drop-down" (combo katrori apo lista) llojin e shfrytëzimit, shfrytëzimin aktual, klasën e kualitetit etj.

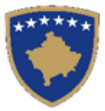

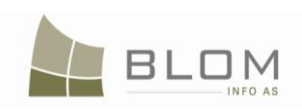

| SubParcel Details -            |                     |                                                                                                    |      |                               |                 |                 |  |
|--------------------------------|---------------------|----------------------------------------------------------------------------------------------------|------|-------------------------------|-----------------|-----------------|--|
| Insert                         |                     |                                                                                                    |      |                               |                 |                 |  |
|                                | Culture<br>Number   | Parcel Type Of Us                                                                                      | e    | Parcel Current Use            | Quality Class   | Area            |  |
| Insert <u>Cancel</u>           | 1                   | Agriculture                                                                                            |      | •                             |                 |                 |  |
|                                |                     | Agriculture<br>Forestry<br>Water<br>Construction land<br>OtherLand<br>PublicServices<br>Infrastructure |      |                               |                 |                 |  |
| lollësitë e nënparo<br>Inserto | celes               |                                                                                                    |      |                               |                 |                 |  |
|                                | Numri i<br>kultures | Lloji i shfrytezimit te parce                                                                          | eles | Shfrytezimi aktual i parceles | Klasa e kualite | etit Siperfaqja |  |
| Inserto Anulo                  | 1                   | Bujqësore                                                                                              |      |                               |                 |                 |  |
|                                |                     | Bujqësore                                                                                              |      |                               |                 |                 |  |
|                                |                     | Pyjor<br>Baion Llior                                                                                   |      |                               |                 |                 |  |
|                                |                     | Tokë Ndërtimore                                                                                        |      |                               |                 |                 |  |
|                                |                     | Tokë Tietër                                                                                            |      |                               |                 |                 |  |
|                                |                     | Tono Ijotoi                                                                                            |      |                               |                 |                 |  |
|                                |                     | Shërbimet Publike                                                                                      |      |                               |                 |                 |  |

Sipas llojit të shfrytëzimit të parcelës që zgjidhet, lista e shfrytëzimit aktual të parcelës do të filtrohet dhe do t'i paraqesë vetëm ato parcela të cilat kanë të bëjnë me atë lloj të shfrytëzimit: p.sh. për bujqësi mund të zgjidhni arën, kopshtin etj. nga të gjitha shfrytëzimet aktuale që i përmban baza e të dhënave.

| Insert                                           |                     |                                               |          |                                                                                                    |                                      |    |            |
|--------------------------------------------------|---------------------|-----------------------------------------------|----------|----------------------------------------------------------------------------------------------------|--------------------------------------|----|------------|
|                                                  | Culture<br>Number   | Parcel Type Of Use                            |          | Parcel Current Use                                                                                                    | Quality Class                        |    | Area       |
| Insert Cancel                                    | 1                   | Agriculture                                   | •        | Arable                                                                                                    | 1st Class Arable Lar                 |    |            |
|                                                  |                     |                                               |          | Arable                                                                                                    |                                      |    |            |
|                                                  |                     |                                               |          | meadow                                                                                                    |                                      |    |            |
|                                                  |                     |                                               |          | pasture                                                                                                    |                                      |    |            |
|                                                  |                     |                                               |          | orchard<br>Vinevard                                                                                                    |                                      |    |            |
|                                                  |                     |                                               |          | - incyana                                                                                                    |                                      |    |            |
|                                                  |                     |                                               |          | Cane                                                                                                    |                                      |    |            |
| Hollësitë e nënparce                             | celes               |                                               |          | Cane                                                                                                    |                                      |    |            |
| Hollësitë e nënparce<br>Inserto                  | celes               |                                               |          | Cane                                                                                                    |                                      |    |            |
| Hollësitë e nënparce<br>Inserto                  | Numri i<br>kultures | Lloji i shfrytezimit te parceles              |          | Cane<br>Shfrytezimi aktual i parceles                                                                                      | Klasa e kualitet                     | it | Siperfaqja |
| Holiësitë e nënparce<br>Inserto<br>Inserto Anulo | Numri i<br>kultures | Lloji i shfrytezimit te parceles<br>Bujqësore | T        | Cane<br>Shfrytezimi aktual i parceles                                                                                      | Klasa e kualitet<br>▼ Arë E Klasës 1 | it | Siperfaqja |
| Hollësitë e nënparce<br>Inserto<br>Inserto Anulo | Numri i<br>kultures | Lloji i shfrytezimit te parceles<br>Bujqësore |          | Cane<br>Shfrytezimi aktual i parceles<br>Arat<br>Arat                                                                      | Klasa e kualitet<br>▼ Arë E Klasës 1 | it | Siperfaqja |
| Hollësitë e nënparco<br>Inserto<br>Inserto Anulo | Numri i<br>kultures | Lloji i shfrytezimit te parceles<br>Bujqësore |          | Cane<br>Shfrytezimi aktual i parceles<br>Arat<br>Arat<br>Kopshtet<br>Livedhi                                               | Klasa e kualitet                     | it | Siperfaqja |
| Hollësitë e nënparci<br>Inserto<br>Inserto Anulo | Numri i<br>kultures | Lloji i shfrytezimit te parceles<br>Bujqësore | <b>.</b> | Cane<br>Shfrytezimi aktual i parceles<br>Arat<br>Arat<br>Kopshtet<br>Livadhi<br>Kullotat                                   | Klasa e kualitet                     | it | Siperfaqja |
| Hollësitë e nënparci<br>Inserto                  | Numri i<br>kultures | Lloji i shfrytezimit te parceles<br>Bujqësore |          | Cane<br>Shfrytezimi aktual i parceles<br>Arat<br>Arat<br>Kopshtet<br>Livadhi<br>Kullotat<br>Pemishtet                      | Klasa e kualitet                     | it | Siperfaqja |
| Hollësitë e nënparci<br>Inserto<br>Inserto Anulo | Numri i<br>kultures | Lloji i shfrytezimit te parceles<br>Bujqësore |          | Cane<br>Shfrytezimi aktual i parceles<br>Arat<br>Arat<br>Kopshtet<br>Livadhi<br>Kullotat<br>Pemishtet<br>Vreshta<br>Kollom | Klasa e kualitet                     | it | Siperfaqja |

Sipas shfrytëzimit aktual të parcelës të zgjedhur, lista e kualitetit të klasave do të filtrohet dhe do t'i paraqesë vetëm ato parcela të cilat kanë të bëjnë me atë lloj të shfrytëzimit: p.sh. për ara (tokë bujqësore) mund të zgjidhni klasën e parë bujq bujqësore, klasën e dytë etj. nga të gjitha klasat e kualitetit që i përmban baza e të dhënave.

| SubParcel Details |                   |                    |                    |   |                       |      |
|-------------------|-------------------|--------------------|--------------------|---|-----------------------|------|
|                   | Culture<br>Number | Parcel Type Of Use | Parcel Current Use | • | Quality Class         | Area |
| Insert Cancel     | 1                 | Agriculture        | Arable             | • | 1st Class Arable Lar  |      |
|                   |                   |                    |                    |   | 1st Class Arable Land |      |
|                   |                   |                    |                    |   | 2nd Class Arable Land |      |
|                   |                   |                    |                    |   | 3rd Class Arable Land |      |
|                   |                   |                    |                    |   | 4th Class Arable Land |      |
|                   |                   |                    |                    |   | 5th Class Arable Land |      |
|                   |                   |                    |                    |   | 6th Class Arable Land |      |
| (                 |                   |                    |                    |   | 7th Class Arable Land |      |
|                   |                   |                    |                    |   | 8th Class Arable Land |      |

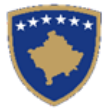

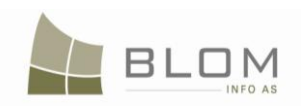

| -Hollësitë e nënpar<br>Inserto | celes               |                                  |   |      |                               |       |                 |     |            |
|--------------------------------|---------------------|----------------------------------|---|------|-------------------------------|-------|-----------------|-----|------------|
|                                | Numri i<br>kultures | Lloji i shfrytezimit te parceles |   |      | Shfrytezimi aktual i parceles | P     | Klasa e kualite | tit | Siperfaqja |
| Inserto Anulo                  | 1                   | Bujqësore                        | • | Arat | •                             | Arë   | E Klasës 1      | •   | 200        |
|                                |                     |                                  |   |      |                               | Arë I | E Klasës 1      |     |            |
|                                |                     |                                  |   |      |                               | Arë E | E Klasës 2      |     |            |
|                                |                     |                                  |   |      |                               | Arë E | E Klasës 3      |     |            |
|                                |                     |                                  |   |      |                               | Arë E | E Klasës 4      |     |            |
|                                |                     |                                  |   |      |                               | Arë E | E Klasës 5      |     |            |
|                                |                     |                                  |   |      |                               | Arë E | E Klasës 6      |     |            |
|                                |                     |                                  |   |      |                               | Arë E | E Klasës 7      |     |            |
|                                |                     |                                  |   |      |                               | Arë E | E Klasës 8      |     |            |

Të gjitha kompletet e elementeve (gjësendeve) të fjalorëve janë aprovuar nga kuadri i AKK-ës i cili ka marrë pjesë në fazën e analizimit dhe modelimit të bazës së të dhënave.

Më tepër hollësi lidhur fjalorët mund të gjeni në kaptinën e veçantë e cila i dedikohet kësaj çështjeje.

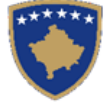

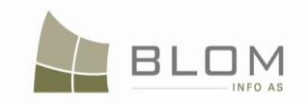

#### 2. Pasqyra e përgjithshme e lëndëve

Për t'a përdorur web aplikacionin e SITK-ës në mënyrë adekuate, shfrytëzuesit duhet me e zgjidhë operacionin e caktuar kadastral apo juridik i cili paraqitet gjatë aktivitetit apo punës ditore të ZKK-ës.

**Operacionet kadastrale** kanë të bëjnë me krijimin e objekteve të reja kadastrale dhe/apo azhurnimin e objekteve ekzistuese kadastrale (me nënndarje, bashkim, regjistrim të parcelës së re, ndërtesës së re në parcelën ekzistuese apo banesën e re/ pjesën e ndërtesës).

**Operacionet juridike** kanë të bëjnë me regjistrimin e të drejtave mbi objektet kadastrale dhe/apo azhurnimin e të drejtave dhe komponentëve ekzistuese të të drejtave. Personat dhe objektet kadastrale janë në lidhmëni të fortë me të drejtat juridike të cekura dokumentet juridike. Regjistrimi i pronësisë, posedimit, hipotekës, servitutit janë shembuj të operacioneve juridike të cilat duhet me qenë në dispozicion në aplikacionin e SITK-ës dhe metoda adekuate e regjistrimit të të drejtave duhet të njihet hollësisht nga ana e shfrytëzuesve.

Për t'a kuptuar plotësisht se si funksionon SITK-ja, do të përdoren rastet e ndryshme për përpunimin e lëndëve bazuar në llojet dhe definicionet e tyre.

**Llojet e lëndëve** janë definuar me anë të procedurave kadastrale apo juridike me të cilat operohet gjatë përpunimit të lëndës.

Mënyra se si operohet në secilin lloj të lëndës do të shpjegohet në kaptinat në vijim.

Gjatë përpunimit të lëndës do të hasim në rregulla të përgjithshme të konfirmimit të vlefshmërisë të cilat do të aplikohen në aktivitetet e shfrytëzuesit, dhe për çdo lloj të lëndës do të ketë konfirmim special të vlefshmërisë nëse është e domosdoshme.

Shfrytëzuesi do të njoftohet nëse do të ketë vetëm tërheqje të vërejtjes, apo atij/asaj do t'i mohohet aktiviteti nëse ka gabime të cilat nuk mund të ruhen si informacione të mira në sistem apo ka gabime gjuhësore, gabime në shtypje etj.

Vërejtjet apo mesazhet për gabime do të paraqiten në ekran dhe shfrytëzuesi do të zgjedhë nëse do të vazhdojë apo do t'a korrigjojë informacionin dhe pastaj të vazhdojë.

Lista komplete e llojeve të lëndëve është prezantuar në tabelën më poshtë. Për t'i ndihmuar shfrytëzuesit dhe për t'ju shmangur keqkuptimeve dhe konfuzioneve, është prezantuar lista e llojeve të lëndëve në të tri gjuhët në dispozicion në sistem.

Në anën e majtë të tabelës, me prapavijë të bardhë, është prezantuar **lloji "kryesor" i lëndëve** i cili ka të bëj me operacionet kryesore kadastrale. Ai i grupon llojet e ngjashme të lëndëve dhe i përcakton rregullat e përgjithshme të konfirmimit të vlefshmërisë për operacionet kadastrale në fjalë.

Në anën e djathtë të tabelës, me prapavijë të gjelbër, ekzistojnë **llojet specifike të lëndëve** që korrespondojnë për çdo grup "kryesorë" të llojeve të lëndëve.

Llojet e lëndëve janë prezantuar në të tri gjuhët për korrespondencë dhe krahasim dhe për t'ju shmangë keqkuptimeve apo konfuzioneve.

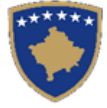

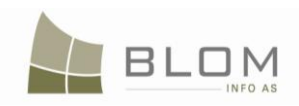

Për shembull, ekziston lloji "kryesor" i lëndëve për operacion kadastral i quajtur "Transferimi (bartja) e pronësisë" dhe lloji specifik i lëndës lidhur me metodën e transferimit të pronësisë:

| Lloji KRYESOR i lëndës |            |             | Iloji SPECIFIK i lëndës                |                                 |                                      |  |  |
|------------------------|------------|-------------|----------------------------------------|---------------------------------|--------------------------------------|--|--|
| anglisht               | shqip      | serbisht    | anglisht                               | shqip                           | serbisht                             |  |  |
|                        |            |             | Ownership Transfer by Seizure          | Bartja e pronesise Konfiskim    | Prenos vlasnistva Konfiskacija       |  |  |
|                        |            |             | Ownership Transfer by<br>Prescription  | Bartja e pronesise Mbajtje      | Prenos vlasnistva Odrzaj             |  |  |
|                        |            |             | Ownership Transfer by Purchase         | Bartja e pronesise Blerja       | Prenos vlasnistva Kupovina           |  |  |
| Ownership<br>Transfer  | Bartja e   | Prenos      | Ownership Transfer by<br>Expropriation | Bartja e pronesise Eksprorijimi | Prenos vlasnistva<br>Eksproprijacija |  |  |
| Transfer               | proficeise | viasilistva | Ownership Transfer by Inheriting       | Bartja e pronesise Trashegimia  | Prenos vlasnistva Nasledstvo         |  |  |
|                        |            |             | Ownership Transfer by Exchange         | Bartja e pronesise Kembimi      | Prenos vlasnistva Zamena             |  |  |
|                        |            |             | Ownership Transfer by Gift             | Bartja e pronesise Dhurata      | Prenos vlasnistva Dar                |  |  |
|                        |            |             | Ownership Transfer by Succession       | Bartja e pronesise Sukcesioni   | Prenos vlasnistva Sukcesija          |  |  |

Llojet e lëndëve të cilat shfrytëzuesi do t'i zgjedhë gjatë regjistrimit të lëndës janë llojet specifike të lëndëve me prapavijë të gjelbër.

Rregullat e përgjithshme të konfirmimit të vlefshmërisë për operacionet kadastrale në fjalë do të aplikohen në të gjitha ato që përmbahen në "nënllojet e lëndëve", dhe konfirmimet specifike aplikohen në çdo lloj specifik të lëndëve kur kërkohet.

Lista e të gjitha konfirmimeve të vlefshmërisë, të përgjithshme dhe specifike, do të paraqitet me procedurat e përpunimit të lëndëve, së bashku me mesazhet për gabime dhe vërejtjet.

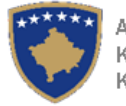

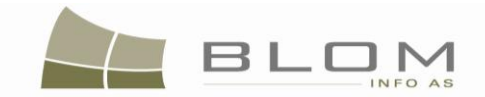

| (konfirmin                       | GRUPET E MËDHA<br>ni i përgjithshëm i vlefshmë<br>pël | të LLOJEVE TË LËNDËV<br>ërisë aplikohet në të gjith<br>rmbajtura) | 'E<br>a llojet e lëndëve të             | CASE_TYPES<br>(specific validations, other from general validations, are applied to each case type if necessary) |                                                                   |                                                                  |                                                                      |                                          |                                          |                                          |
|----------------------------------|-------------------------------------------------------|-------------------------------------------------------------------|-----------------------------------------|----------------------------------------------------------------------------------------------------|-------------------------------------------------------------------|------------------------------------------------------------------|----------------------------------------------------------------------|------------------------------------------|------------------------------------------|------------------------------------------|
| ID e<br>gjësendit të<br>fjalorit | ANGLISHT                                              | SHQIP                                                             | SERBISHT                                | ID E<br>gjësendit të<br>fjalorit                                                                                 | ANGLISHT                                                          | SHQIP                                                            | SERBISHT                                                             | Status of<br>implementation in<br>KCLIS  |                                          |                                          |
| 300                              | Subdivision                                           | Nendarja                                                          | Cepanje                                 | 636                                                                                                    | Subdivision                                                       | Nëndarja                                                         | Ceapnje                                                              | implemented with<br>specific validations |                                          |                                          |
| 301                              | Amalgamation                                          | Bashkim                                                           | Spajanje                                | 637                                                                                                    | Amalgamation                                                      | Bashkimi                                                         | Spajanje                                                             | implemented with<br>specific validations |                                          |                                          |
| 302                              | Migration                                             | Migrimi                                                           | Migracija                               | 691                                                                                                    | Migration from IPRR                                               | Migrimi Prej RDPP-ës                                             | Migracija Iz Rpni-A                                                  | implemented with<br>specific validations |                                          |                                          |
| 303                              | Complex case group                                    | Grup i Lëndë<br>Komplekse                                         | Grupa Slozen<br>Predmet                 | 692                                                                                                    | Complex operations                                                | Lëndë Komplekse (Sipas Detyrës Zyrtare)                          | Slozen Predmet (Po<br>Sluzbenoj Duznosti)                            | implemented with<br>specific validations |                                          |                                          |
| 304                              | Ex-officio case group                                 | Grup i lënda sipas<br>detyrës zyrtare                             | Grupa Predmet po<br>sluzbenoj duznosti  | 963                                                                                                    | Ex-officio operations                                             | Lënda sipas detyrës zyrtare                                      | Predmet po sluzbenoj<br>duznosti                                     | implemented with specific validations    |                                          |                                          |
| 305                              | Dictionary Management<br>group                        | Grup I Menaxhimi i<br>fjalorit                                    | Grupa Uprava<br>recnikom                | 976                                                                                                    | Dictionary Management                                             | Menaxhimi i fjalorit                                             | Uprava recnikom                                                      | only for database administrator          |                                          |                                          |
| 306                              | System initialisation                                 | Caktimi i mjedisit të<br>sistemit                                 | Odredjivanje sredine<br>sistema         | 977                                                                                                    | System initialisation                                             | Caktimi i mjedisit të sistemit                                   | Odredjivanje sredine<br>sistema                                      | only for database<br>administrator       |                                          |                                          |
| 1050                             | Ownership                                             | Percaktimi i pronesise                                            | Odredjivanje                            | 1150                                                                                                    | OwnershipEstablishment by<br>Replacing Possession to<br>ownership | Zevendesimi i posedimit te tokave shoqerore me pronesi           | Zamena drzavine<br>drustvenog zemljista sa<br>vlasnistvom            |                                          |                                          |                                          |
|                                  | Establishment                                         |                                                                   | viasnistva                              | 1151                                                                                                    | Ex-officio Ownership<br>Establishment                             | Percaktimi i pronesise Sipas<br>detyres zyrtare                  | Po sluzbenoj duznosti                                                | implemented with<br>specific validations |                                          |                                          |
|                                  |                                                       |                                                                   |                                         | 1152                                                                                                    | Ownership Transfer by Seizure                                     | Bartja e pronesise Konfiskim                                     | Prenos vlasnistva<br>Konfiskacija                                    | implemented with<br>specific validations |                                          |                                          |
|                                  | Ownership Transfer                                    |                                                                   | Prenos vlasnistva                       | Prenos vlasnistva                                                                                                | 1153                                                              | Ownership Transfer by<br>Prescription                            | Bartja e pronesise Mbajtje                                           | Prenos vlasnistva Odrzaj                 | implemented with<br>specific validations |                                          |
|                                  |                                                       |                                                                   |                                         |                                                                                                    | 1154                                                              | Ownership Transfer by<br>Purchase                                | Bartja e pronesise Blerja                                            | Prenos vlasnistva Kupovina               | implemented with<br>specific validations |                                          |
| 1051                             |                                                       | Portio o proposioo                                                |                                         |                                                                                                    | 1155                                                              | Ownership Transfer by<br>Expropriation                           | Bartja e pronesise Eksprorijimi                                      | Prenos vlasnistva<br>Eksproprijacija     | implemented with<br>specific validations |                                          |
| 1051                             |                                                       | Barija e pronesise                                                |                                         | 1156                                                                                                    | Ownership Transfer by<br>Inheriting                               | Bartja e pronesise Trashegimia                                   | Prenos vlasnistva<br>Nasledstvo                                      | implemented with<br>specific validations |                                          |                                          |
|                                  |                                                       |                                                                   |                                         | 1157                                                                                                    | Ownership Transfer by<br>Exchange                                 | Bartja e pronesise Kembimi                                       | Prenos vlasnistva Zamena                                             | implemented with<br>specific validations |                                          |                                          |
|                                  |                                                       |                                                                   |                                         |                                                                                                    |                                                                   | 1158                                                             | Ownership Transfer by Gift                                           | Bartja e pronesise Dhurata               | Prenos vlasnistva Dar                    | implemented with<br>specific validations |
|                                  |                                                       |                                                                   |                                         | 1159                                                                                                    | Ownership Transfer by<br>Succession                               | Bartja e pronesise Sukcesioni                                    | Prenos vlasnistva<br>Sukcesija                                       | implemented with<br>specific validations |                                          |                                          |
| 1052                             | Ownership Modification                                | Modifikimi i pronesise                                            | Modifikacija vlasnistva                 | 1160                                                                                                    | Ownership Update of<br>Description                                | Modifikimi i pronesise Ndryshimi i<br>pershkrimit                | Modifikacija vlasnistva<br>Promena opisa                             | implemented with<br>specific validations |                                          |                                          |
| 1053                             | Possession<br>Establishment                           | Percaktimi i posedimit të pronës shoqerore                        | Odredjivanje drzavine drustvene imovine | 1161                                                                                                    | Ex-officio establishment of<br>possession                         | Krijimi i posedimit te prones<br>shoqerore sipas detyres zyrtare | Stvaranje drzavine na<br>drustvenoj imovini po<br>sluzbenoj duznosti |                                          |                                          |                                          |
|                                  |                                                       |                                                                   |                                         | 1162                                                                                                    | Possession Transfer by<br>Succession                              | Bartja e posedimit te pronës<br>shoqërore Sukcesion              | Prenos drzavine drustvene<br>imovine Sukcesija                       | implemented with<br>specific validations |                                          |                                          |
|                                  |                                                       |                                                                   |                                         | 1163                                                                                                    | Possession Transfer by<br>Seizure                                 | Bartja e posedimit te pronës<br>shoqërore Konfiskim              | Prenos drzavine drustvene<br>imovine Konfiskacija                    | implemented with<br>specific validations |                                          |                                          |
| 1054                             | Possession Transfer                                   | Bartja e posedimit te<br>pronës shoqërore                         | Prenos drzavine<br>drustvene imovine    | 1164                                                                                                    | Possession Transfer by<br>Expropriation                           | Bartja e posedimit te pronës<br>shoqërore Eksprorijimi           | Prenos drzavine drustvene<br>imovine Eksproprijacija                 | implemented with<br>specific validations |                                          |                                          |
|                                  |                                                       |                                                                   |                                         | 1165                                                                                                    | Possession Transfer by<br>Inheriting                              | Bartja e posedimit te pronës shoqërore Trashegimi                | Prenos drzavine drustvene<br>imovine Nasledstvo                      | implemented with<br>specific validations |                                          |                                          |
|                                  |                                                       |                                                                   |                                         | 1166                                                                                                    | Possession Transfer by Gift                                       | Bartja e posedimit te pronës<br>shogërore Dhurata                | Prenos drzavine drustvene<br>imovine Dar                             | implemented with specific validations    |                                          |                                          |

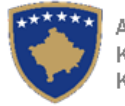

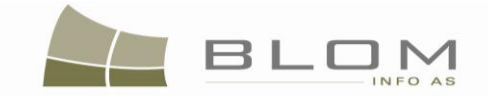

| (konfirmin                       | (konfirmimi i përgjithshëm i vlefshmërisë aplikohet në të gjitha llojet e lëndëve të<br>përmbajtura) |                                                                       |                                                                |                                  | CASE_TYPES<br>(specific validations, other from general validations, are applied to each case type if necessary) |                                                                       |                                                                       |                                                              |  |  |
|----------------------------------|----------------------------------------------------------------------------------------------------|-----------------------------------------------------------------------|----------------------------------------------------------------|----------------------------------|----------------------------------------------------------------------------------------------------|-----------------------------------------------------------------------|-----------------------------------------------------------------------|--------------------------------------------------------------|--|--|
| ID e<br>gjësendit të<br>fjalorit | ANGLISHT                                                                                             | SHQIP                                                                 | SERBISHT                                                       | ID E<br>gjësendit të<br>fjalorit | ANGLISHT                                                                                                    | SHQIP                                                                 | SERBISHT                                                              | Status of<br>implementation in<br>KCLIS                      |  |  |
|                                  |                                                                                                    |                                                                       |                                                                | 1167                             | Possession Transfer by<br>Exchange                                                                               | Bartja e posedimit te pronës<br>shogërore Kembim                      | Prenos drzavine drustvene<br>imovine Razmena                          | implemented with<br>specific validations                     |  |  |
|                                  |                                                                                                    |                                                                       |                                                                | 1168                             | Possession Transfer by<br>Purchase                                                                               | Bartja e posedimit te pronës<br>shoqërore Blerje                      | Prenos drzavine drustvene<br>imovine Kupovina                         | implemented with specific validations                        |  |  |
|                                  |                                                                                                    |                                                                       |                                                                | 1169                             | Possession Transfer<br>Prescription                                                                              | Bartja e posedimit te pronës<br>shoqërore Mbajtje                     | Prenos drzavine drustvene<br>imovine Odrzavanje                       | implemented with specific validations                        |  |  |
| 1055                             | Possession<br>Modification                                                                           | Modifikimi i posedimit<br>të pronës shoqërore                         | Modifikacija drzavine<br>drustevnog vlasnistva                 | 1170                             | Possession Update of<br>Description                                                                              | Modifikimi i posedimit të pronës<br>shoqërore Ndryshimi i pershkrimit | Modifikacija drzavine<br>drustevnog vlasnistva<br>Promena opisa       | implemented with specific validations                        |  |  |
| 1087                             | Tax Lien Establishment                                                                               | Percaktimi i barres ne<br>prone per shkak te<br>mospagimit te tatimit | Odredjivanje pridrzaja<br>na imovini zbog<br>neplacanja poreza | 1220                             | Tax Lien Establishment by Tax Authority                                                                          | Percaktimi te tatimit mbi ponën<br>Sipas administrates tatimore       | Odredjivanje Porez na<br>imovinu Prema poreznoj<br>upravi             |                                                              |  |  |
| 1088                             | Tax Lien Modification                                                                                | Modifikimi i barres ne<br>prone per shkak te<br>mospagimit te tatimit | Modifikacija pridrzaja<br>na imovini zbog<br>neplacanja poreza | 1221                             | Tax Lien Update Description or terms                                                                             | Modifikimi te tatimit mbi ponën i<br>pershkrimit apo afatit kohore    | Modifikacija Porez na<br>imovinu Modifikacija opisa ili<br>roka       |                                                              |  |  |
| 1080                             | Anulimi i barres                                                                                     |                                                                       | Anulimi i barres ne Ponis                                      | Ponistenje pridrzaja             | 1222                                                                                                    | Tax Lien Cancellation by Tax<br>Authority decision                    | Anulimi te tatimit mbi ponën Sipas vendimit te administrates tatimore | Ponistenje Porez na<br>imovinu Po resenju<br>poreznoj upravi |  |  |
| 1009                             |                                                                                                    | mospagimit te tatimit                                                 | neplacanja poreza                                              | 1223                             | Tax Lien Cancellation due to<br>Court Decision                                                                   | Anulimi te tatimit mbi ponën Sipas vendimit te gjykates               | Ponistenje Porez na<br>imovinu Po sudskom<br>resenju                  |                                                              |  |  |
| 1094                             | Mortgage Establishment                                                                               | Percaktimi i hipotekes                                                | Odredjivanje hipoteke                                          | 1240                             | Mortgage Establishment by<br>Contract                                                                            | Percaktimi i hipotekes Kontrata e<br>hipotekes                        | Odredjivanje<br>hipoteke Ugovor o hipoteci                            | implemented with<br>specific validations                     |  |  |
| 1005                             | Mortgago Transfor                                                                                    | Rartia o hipotokos                                                    | Propos bipotoko                                                | 1241                             | Mortgage Transfer Selling dept                                                                                   | Bartja e hipotekes Shtija e<br>borxhit                                | Prenos hipoteke Prodaja<br>duga                                       |                                                              |  |  |
| 1035                             | Mongage mansier                                                                                      | Darija e hipotekes                                                    | T Terios hipoteke                                              | 1242                             | Mortgage Transfer by<br>Succession                                                                               | Bartja e hipotekes Sukcesioni                                         | Prenos hipoteke Sukcesija                                             |                                                              |  |  |
| 1096                             | Mortgage Modification                                                                                | Modifikimi i hipotekes                                                | Modifikacija hipoteke                                          | 1243                             | Mortgage Update of description<br>or terms                                                                       | Modifikimi i hipotekes Ndryshimi i<br>pershkrimit apo afatit kohore   | Modifikacija hipoteke<br>Promena opisa ili roka                       |                                                              |  |  |
|                                  |                                                                                                    |                                                                       |                                                                | 1244                             | Mortgage Cancellation by the<br>end of the term                                                                  | Anulimi i hipotekes Sipas<br>skadimit te afatit                       | Ponistenje hipoteke Po<br>isteku roka                                 |                                                              |  |  |
| 1097                             | Mortgage Cancellation                                                                                | Anulimi i hipotekes                                                   | Ponistenje hipoteke                                            | 1245                             | MortgageCancellation by the<br>Declaration of the empowered<br>Party                                             | Anulimi i hipotekes Me deklarate te pales se autorizuar               | Ponistenje hipoteke Uz<br>izjavu ovlascene strane                     |                                                              |  |  |
|                                  |                                                                                                    |                                                                       |                                                                | 1246                             | Mortgage Cancellation by<br>Court Decision                                                                       | Anulimi i hipotekes Sipas<br>vendimit te gjykates                     | Ponistenje hipoteke Po<br>sudskom resenju                             |                                                              |  |  |
|                                  |                                                                                                    |                                                                       |                                                                | 1247                             | Caveat Establishment by Court<br>Decision                                                                        | Percaktimi i verejtjes Sipas<br>vendimit te gjykates                  | Odredjivanje napomene Po sudskom resenju                              | implemented with<br>specific validations                     |  |  |
| 1098                             | Caveat Establishment                                                                                 | Percaktimi i verejtjes                                                | Odredjivanje<br>napomene                                       | 1248                             | Caveat Establishment by<br>applicant request                                                                     | Percaktimi i verejtjes Sipas<br>kerkeses se pales                     | Odredjivanje napomene<br>Prema zahtevu stranke                        |                                                              |  |  |
|                                  |                                                                                                    |                                                                       |                                                                | 1254                             | Caveat Establishment by<br>Contract                                                                              | Percaktimi i verejtjes Sipas<br>kontrates                             | Odredjivanje napomene Po<br>ugovoru                                   |                                                              |  |  |
| 1099                             | Caveat Transfer                                                                                      | Bartja e verejtjes                                                    | Prenos napomene                                                | 1249                             | Caveat Transfer by inheriting                                                                                    | Bartja e verejtjes Sipas<br>trashegimise                              | Prenos napomene Po<br>nasledstvu                                      |                                                              |  |  |
| 1100                             | Caveat Modification                                                                                  | Modifikimi i verejtjes                                                | Modifikacija<br>napomene                                       | 1250                             | Caveat Update by changing description or terms                                                                   | Modifikimi i verejtjes Sipas<br>ndryshimit të përshkrimit te afatit   | Modifikacija napomene<br>Prema promeni opisa roka                     |                                                              |  |  |
| 1104                             |                                                                                                    |                                                                       | Dopiotopio recomerci                                           | 1251                             | Caveat Cancellation by the end of the term                                                                       | Anulimi i verejtjes Sipas skadimit te afatit                          | Ponistenje napomene Po<br>isteku roka                                 |                                                              |  |  |
|                                  | Caveal Cancellation                                                                                  | Anulimi i verejijes                                                   | Fonistenje napomene                                            | 1252                             | Caveat Cancellation by the<br>applicant request                                                                  | Anulimi i verejtjes Sipas kerkeses se pales                           | Ponistenje napomene<br>Prema zahtevu stranke                          |                                                              |  |  |

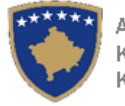

•

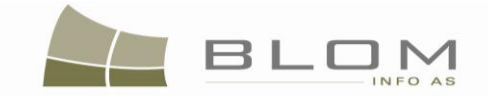

| GRUPET E MEDHA të LLOJEVE TE LENDEVE<br>(konfirmimi i përgjithshëm i vlefshmërisë aplikohet në të gjitha llojet e lëndëve të<br>përmbajtura) |                                |                                        | CASE_TYPES<br>(specific validations, other from general validations, are applied to each case type if necessary) |                                  |                                                                                                    |                                                                                                    |                                                                                                    |                                                                          |                           |
|----------------------------------------------------------------------------------------------------|--------------------------------|----------------------------------------|----------------------------------------------------------------------------------------------------|----------------------------------|----------------------------------------------------------------------------------------------------|----------------------------------------------------------------------------------------------------|----------------------------------------------------------------------------------------------------|--------------------------------------------------------------------------|---------------------------|
| ID e<br>gjësendit të<br>fjalorit                                                                                                    | ANGLISHT                       | SHQIP                                  | SERBISHT                                                                                                    | ID E<br>gjësendit të<br>fjalorit | ANGLISHT                                                                                                    | SHQIP                                                                                               | SERBISHT                                                                                                    | Status of<br>implementation in<br>KCLIS                                  |                           |
|                                                                                                    |                                |                                        |                                                                                                    | 1253                             | Caveat Cancellation by a Court Decision                                                                              | Anulimi i verejtjes Sipas vendimit te gjykates                                                      | Ponistenje napomene Po<br>sudskom resenju                                                                      |                                                                          |                           |
| 1105                                                                                                    | Parcels Establishment          | Percaktimi (krijimi) i<br>parcelave    | Odredjivanje<br>(stvaranje) parcela                                                                              | 1259                             | Parcels Establishment<br>registering a new parcel by<br>surveying measurements                                       | Percaktimi (krijimi) i parcelave<br>Regjistrimi i parceles se re sipas<br>matjeve gjeodezike        | Odredjivanje (stvaranje)<br>parcela Uknjizenje nove<br>parcele prema geodestkim<br>premerima                   | implemented with specific validations                                    |                           |
| 1106                                                                                                    | Parcels Transforming           | Transformimi i<br>parcelave            | Transformacija<br>parcela                                                                                        | 1261                             | Parcels Transforming Ex-officio corrections                                                                          | Transformimi i parcelave<br>Korrigjimet sipas detyres zyrtare                                       | Transformacija parcela<br>Ispravke po sluzbenoj<br>duznosti                                                    | implemented with import<br>from CSV file                                 |                           |
| 1107                                                                                                    | Parcels Modification           | Modifikimi i parcelave                 | Modifikacija parcela                                                                                             | 1277                             | Parcels Update by changing<br>address                                                                                | Modifikimi i parcelave Me<br>ndryshimin e adreses                                                   | Modifikacija parcela<br>Izmenom adrese                                                                         |                                                                          |                           |
| 1130                                                                                                    | Cadastral Zone<br>Transforming | Transformimi i zones<br>kadastrale     | Transformacija<br>katastarske zone                                                                               | 1376                             | Cadastral Zone Transforming<br>by replacing existing data with<br>reconstructed data                                 | Transformimi i zones kadastrale<br>Duke i zevendesuar te dhenat<br>ekzistuese me ato te rindërtuara | Transformacija katastarske<br>zone Uz zamenu postpjecih<br>podataka sa onim iz<br>rekonstrukcije               | implemented with import<br>from CSV file                                 |                           |
| 1133                                                                                                    | Persons Data<br>Modification   | Modifikimi i te<br>dhenave per persona | Modifikacija podataka<br>o licima                                                                                | 1344                             | Persons' Data Update                                                                                                 | Modifikimi i te dhenave per<br>persona                                                              | Modifikacija podataka o<br>licima                                                                              |                                                                          |                           |
|                                                                                                    |                                |                                        |                                                                                                    | 1345                             | Data Service - Issue certificate                                                                                     | Sherbimi i te dhenave - Ofruar certifikate                                                          | Sluzba za podatke -<br>Davanjem izvoda                                                                         | implemented with<br>printing report                                      |                           |
|                                                                                                    |                                |                                        |                                                                                                    |                                  | 1370                                                                                                    | Data Service of Municipality providing data to Tax Authority                                        | Sherbimi i te dhenave per<br>komune Ofrimi i te dhenave<br>administrates tatimore                              | Sluzba za podatke za<br>opstinu Obezbedjenje<br>podataka upravi za porez | extracts data in CSV file |
|                                                                                                    |                                |                                        |                                                                                                    | 1371                             | Data Service of Municipality<br>providing data to other Kosovo<br>Authority                                          | Sherbimi i te dhenave per<br>komune Ofrimi i te dhenave<br>organeve tjera te Kosoves                | Sluzba za podatke za<br>opstinu Obezbedjenje<br>podataka ostalim organima<br>Kosova                            | extracts data in CSV file                                                |                           |
| 1134                                                                                                    | Data Service                   |                                        |                                                                                                    | 1372                             | Data Service of Cadastral Zone providing data to Tax Authority                                                       | Sherbimi i te dhenave per zonat<br>kadastrale Ofrimi i te dhenave<br>administrates tatimore         | Sluzba za podatke za<br>katastarske zone<br>Obezbedjenje podataka<br>upravi za porez                           | extracts data in CSV file                                                |                           |
| 1104                                                                                                    |                                |                                        |                                                                                                    | 1373                             | Data Service of Cadastral Zone<br>providing data to other Kosovo<br>Authority                                        | Sherbimi i te dhenave per zonat<br>kadastrale Ofrimi i te dhenave<br>organeve tjera te Kosoves      | Sluzba za podatke za<br>katastarske zone<br>Obezbedjenje podataka<br>ostalim organima Kosova                   | extracts data in CSV file                                                |                           |
|                                                                                                    |                                |                                        |                                                                                                    | 1374                             | Data Service of Cadastral Zone<br>providing data to surveyors for<br>Cadastral Reconstruction                        | Sherbimi i te dhenave Ofrimi i te<br>dhenave gjeodeteve privat per<br>rindërtimin e kadastrit       | Sluzba za podatke<br>Obezbedjenje podataka<br>privatnim geodetama za<br>kadastarsku rekonstrukciju             | extracts data in CSV file                                                |                           |
|                                                                                                    |                                |                                        |                                                                                                    | 1375                             | Data Service of data by<br>providing data to private<br>surveyors (selected cadastral<br>Objects regarding given CZ) | Sherbimi i te dhenave per objectit<br>kadastral sipas ofrimit te te<br>dhenave gjeodeteve privat    | Usluge podataka za<br>katastarske obiektet Prema<br>davanju na raspolaganje<br>podataka privatnim<br>geodetama | extracts data in CSV file                                                |                           |

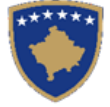

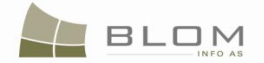

#### 3. Skenarët e bazuar në llojet e ndryshme të lëndëve

**Skenarët** do t'i ofrojnë ndihmë shfrytëzuesve gjatë operimit me aplikacionin e SITK-ës sepse ato bazohen në llojet e ndryshme të lëndëve dhe kanë për qëllim të kalojnë nëpër të gjitha hapat në dispozicion në aplikacionin e programit kompjuterik dhe t'i kontrollojnë ato, për t'a përpunuar lëndën me sukses.

Shfrytëzuesit e SITK-ës duhet t'i zbatojnë hapat e ardhshëm për t'a përpunuar lëndën e caktuar të llojit të caktuar. Ata ndihmohen mjaft me shpjegimet dhe tabelat (figurat) e aplikacionit.

Skenarët do t'i përfshijnë **të gjitha hapat dhe procedurat** e nevojshme për përpunimin e lëndës, duke filluar nga regjistrimi i lëndës në SITK, caktimi i lëndës për shfrytëzuesit për përpunim dhe verifikim, procedurat e zgjidhjes së lëndës, verifikimi i vlefshmërisë i lëndës së përpunuar dhe procesi i verifikimit, i cili mund të ketë si rezultat pranimin apo refuzimin e lëndës në përpunim.

Skenarët do të fillojnë me regjistrimin e lëndës, varësisht nga lloji i lëndës për të cilën pala ka parashtruar kërkesë, dhe kjo është arsyeja pse ne do të paraqesim se si regjistrohet lënda (çfarëdo lloji i lëndës) në fillim në kaptinë të veçantë, dhe pastaj, gjatë përshkrimit se si përpunohen llojet e ndryshme të lëndëve, do të thirremi në hollësitë relevante të kësaj kaptine.

Të njëjtën do t'a bëjmë lidhur me caktimin e lëndës për shfrytëzuesit të cilët do t'a përpunojnë dhe verifikojnë lëndën. Procedura e caktimit të lëndës do të shpjegohet hollësisht në kaptinë të posaçme ter, dhe pastaj, gjatë përshkrimit se si përpunohen llojet e ndryshme të lëndëve, do të thirremi në hollësitë relevante të kësaj kaptine.

Regjistrimi i lëndës duke i plotësuar saktësisht të gjitha të dhënat në faqen "**Regjistro lëndën**" dhe faqen "**Regjistro personin**" është shumë i rëndësishëm për faktin se ky informacion do të shfrytëzohet në hapat e përpunimit të lëndës dhe në lëndët e ardhshme nëse pala/personi i njëjtë kërkon shërbime tjera nga ZKK apo AKK.

Duke i futur të dhënat e sakta dhe të plota për palën (klientin) që parashtron kërkesë në ZKK, baza e të dhënave e SITK-ës do të ketë të dhëna të sakta dhe në vazhdimësi do të begatohet me të dhëna për persona, dhe herën e ardhshme kur i njëjti person parashtron kërkesë të re në ZKK, këto të dhëna mund të shfrytëzohen në të ardhmen dhe do t'i kursejnë shfrytëzuesit të SITK-ës mjaft kohë dhe përpjekje në ofrimin e shërbimeve këtij personi (pale), sepse do t'i mundësojë shfrytëzuesit t'a regjistrojë dhe përpunojë lëndën më shpejtë dhe më lehtë.

Pasi të regjistrohet lënda, të gjitha fushat e obligueshme (fushat e kërkuara) plotësohen dhe kontrollohen nga ana e aplikacionit, hapi tjetër do të jetë **Caktimi i lëndës**: lëndët i caktohen referentit për procedurën e zgjidhjes së lëndës dhe poashtu i caktohet verifikuesve për procedurën verifikuese.

Pas caktimit të lëndës, çdo shfrytëzues do t'a gjen listën e lëndëve të cilat i janë caktuar atij/asaj për t'i përpunuar dhe zgjidhur, lista e cila është paraqitur në faqen "**Lista për zgjidhjen e lëndëve**" i paraqet lëndët sipas datë, për t'a gjetur së pari lëndën më të vjetër e cila duhet të trajtohet.

Tabela e listës së lëndëve të cilat duhet të përpunohen nga ana e shfrytëzuesit e ka një kolonë për çdo lëndë ku ekziston pulla e quajtur <u>Përpunimi nga departamenti i kadastrit</u>, e cila paraqitet në ekran si link. Duke e shtypur këtë pullë, <u>Përpunimi nga departamenti i kadastrit</u>, lënda e zgjidhur për përpunim, shfrytëzuesi udhëzohet të kalojë në faqen tjetër e cila quhet "**Zgjidhje e lëndës**" e cila i përmban të gjitha informatat e nevojshme për përpunimin e lëndës.

Kjo faqe paraqitet si "tabela e komandave": hollësitë e lëndës së zgjedhur në maje si titull dhe dy tabela në anën e majtë dhe të djathtë – Tabela e gjendjes së vjetër dhe Tabela e gjendjes së re.

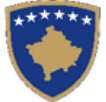

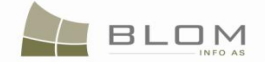

Koncepti i kësaj faqeje përmbahet në paraqitjen në ekran të gjendjes së vjetër para se të përpunohet lënda dhe të krijohet gjendja e re nga shfrytëzuesi, me qëllim që të përpunohet ajo që është kërkuar në kërkesën palës.

Në TABELËN E GJENDJES SË VJETËR, shfrytëzuesi do t'a zgjedhë një objekt kadastral ekzistues apo disa objekte kadastrale nga baza e të dhënave, për të qenë i azhurnuar apo modifikuar në TABELËN E GJENDJES SË RE, ashtu si edhe lloji i lëndës kërkon.

Shfrytëzuesi është në gjendje t'i konsultojë të gjitha informatat lidhur me hollësitë kadastrale apo të drejtat e objektit kadastral të zgjedhur në TABELËN E GJENDJES SË VJETËR. Për t'i pa me sy të drejtat e objektit kadastral të zgjedhur, shfrytëzuesi duhet me kliku në pullën "Tregoi të drejtat, dhe të drejtat do të paraqiten në listën nën Objektin kadastral.

Nëse lloji i lëndës nënkupton azhurnimin apo modifikimin e të dhënave e objektit të zgjedhur kadadstral nga TABELA E GJENDJES SË VJETËR, shfrytëzuesi do të duhet me i zgjedhë ato objekte në TABELËN E GJENDJES SË RE dhe t'i bën modifikimet aty.

Të gjitha të dhënat e paraqitura në ekran në TABELËN E GJENDJES SË VJETËR janë vetë për lexim dhe janë vetëm për shikim.

Të gjitha të dhënat e paraqitura në TABELËN E GJENDJES SË RE përkohësisht ruhen dhe mund të editohen derisa lënda të dërgohet për verifikim. Të dhënave kadastrale të përmbajtura në TABELËN E GJENDJES SË RE i konfirmohet vlefshmëria dhe kontrollohen automatikisht nga ana e aplikacionit, duke aplikuar një sërë rregullash për konfirmim të definuar gjatë analizimit të sistemit.

Nëse lloji i lëndës nënkupton nënndarjen apo bashkimin e objektit kadastral të zgjedhur nga TABELA E GJENDJES SË VJETËR, shfrytëzuesi do të duhet me e krijuar Objektin e ri kadastral në TABELËN E GJENDJES SË RE dhe duhet t'i plotësojë të gjitha hollësitë kadastrale dhe të drejtat e parcelave të reja duke pëdorur pullën "<u>Krijo objekt të ri kadastral</u>" për këtë operacion dhe pastaj pullën "<u>Inserto të drejtat</u>" apo "<u>Kopjo të drejtat</u>" për t'i kompletuar informatat kadastrale në parcelat e reja.

Nëse lloji i lëndës nënkupton krijimin e një objekti kadastral krejtësisht të ri, TABELA E GJENDJES SË VJETËR do të jetë e zbrazët dhe shfrytëzuesi do të duhet me krijuar Objekt të ri kadastral në TABELËN E GJENDJES SË RE dhe duhet t'i plotësojë të gjitha hollësitë kadastrale dhe të drejtat e parcelave të reja duke pëdorur pullën "Krijo objekt të ri kadastral" për këtë operacion dhe pastaj pullën "Inserto të drejtat" për t'i kompletuar informatat kadastrale në parcelat e reja.

Shfrytëzuesi i cili e përpunon/zgjidhë lëndën ka mundësinë me e pa **"Përmbledhjen e lëndës**", një faqe tjetër ku do të paraqitet Gjendja e vjetër e çdo Objekti kadastral dhe Gjendjen e re me të gjitha ndryshimet e objektit kadastral, varësisht nga lloji i lëndës.

Pasi të përfundohen të gjitha procedurat për përpunimin e lëndës, lëndëve duhet t'i konfirmohet vlefshmëria "Konfirmo vlefshmërinë e lëndës" dhe duhet të dërgohen për verifikim në "Dërgo për verifikim".

Shfrytëzuesi i caktuar për verifikimin e lëndës do t'a gjen lëndën e cila pret për verifikim në faqen "Lista për verifikimin e lëndëve". Shfrytëzuesi për verifikim do t'a zgjedhë lëndën për verifikim dhe pastaj do të hapet faqja "Verifikimi i lëndëve".

Faqja "Verifikimi i lëndëve" është e ngjashme me faqen "Zgjidhja e lëndëve", e cila i prezanton të dhënat kadastrale në TABELËN E GJENDJES SË VJETËR dhe në TABELËN E GJENDJES SË RE, pasi lënda të jetë përpunuar nga ana e referentit kadastral. Referenti për verifikim mundet vetëm me pa se çka është punuar dhe mund të vendosë nëse lënda mund të pranohet apo nëse ajo duhet të refuzohet, apo nëse të dhënat mund të korrigjohen dhe se lënda do të duhet me u kthyer prapa te shfrytëzuesi për korrigjim.

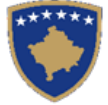

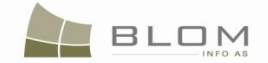

Pas analizimit të asaj që është kryer në lëndë, dhe nëse të dhënat kadastrale janë të sakta dhe pa gabime, lënda do të **Pranohet**, në të kundërtën lënda do të **Refuzohet** apo **Dërgohet prapa për korrigjim.** 

Pasi lënda të **Pranohet**, ajo do të mbyllet dhe të dhënat kadastrale që janë modifikuar gjatë përpunimit të lëndës, do të ruhen përgjithmonë në bazën e të dhënave të SITK-ës dhe do të shfrytëzohen për referencat e ardhshme apo do të paraqiten në ekran në përpunimet e ardhshme të lëndëve tjera.

Pasi lënda të **Refuzohet**, ajo do të mbyllet dhe të dhënat kadastrale që janë modifikuar gjatë përpunimit të lëndës do të fshihen nga baza e të dhënave e SITK-ës, të gjitha modifikimet e të dhënave kadastrale do të anulohen, Objektet kadastrale do të kthehen në gjendjen e mëparshme (fillestare), dhe Objekti i ri kadastral, i krijuar gjatë përpunimit të lëndës së refuzuar, do të fshihet nga baza e të dhënave.

Pas pranimit apo refuzimit të lëndës, shfrytëzuesi verifikues do të jetë në gjendje me e paraqitë në ekran dhe me e shtypë formularin e njoftimit i cili do t'i jepet palës, si rezultat i kërkesës për përpunim në aplikacionin e SITK-ës.

Në faqet në vijim janë paraqitur hapat e përpunimit të llojit të lëndës të cilat pritet që së shpeshti do të përdoren në aktivitetet e përditshme të ZKK-ve.

Lista e skenarëve do të zgjerohet me avancimin e zhvillimit të SITK-ës.

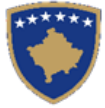

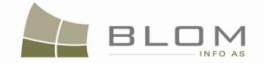

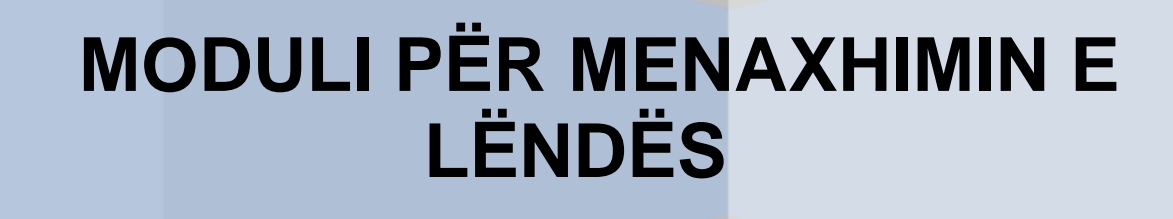

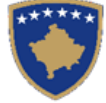

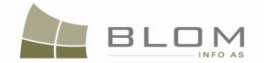

#### 1. Si me u Kyçë ( Log-in) në SITK

Për t'ju qasur funksionaliteteve të SITK-ës, shfrytëzuesit duhet të kyçen (log-in) në sistem. Sipas të drejtave për qasje të shfrytëzuesve të cilat janë të parapara t'i jepen çdo shfrytëzuesi nga ana e administratorit të sistemit, funksionalitetet e SITK-ës kanë me qenë apo nuk kanë me qenë në dispozicion për shfrytëzuesit e regjistruar (logged-in).

Nga faqja kryesore e quajtur FILLIMI ("HOME"), shfrytëzuesi duhet të klikojë në pullën **"Kyçu"** ("**Login**") në anën e djathtë të epërme të faqes.

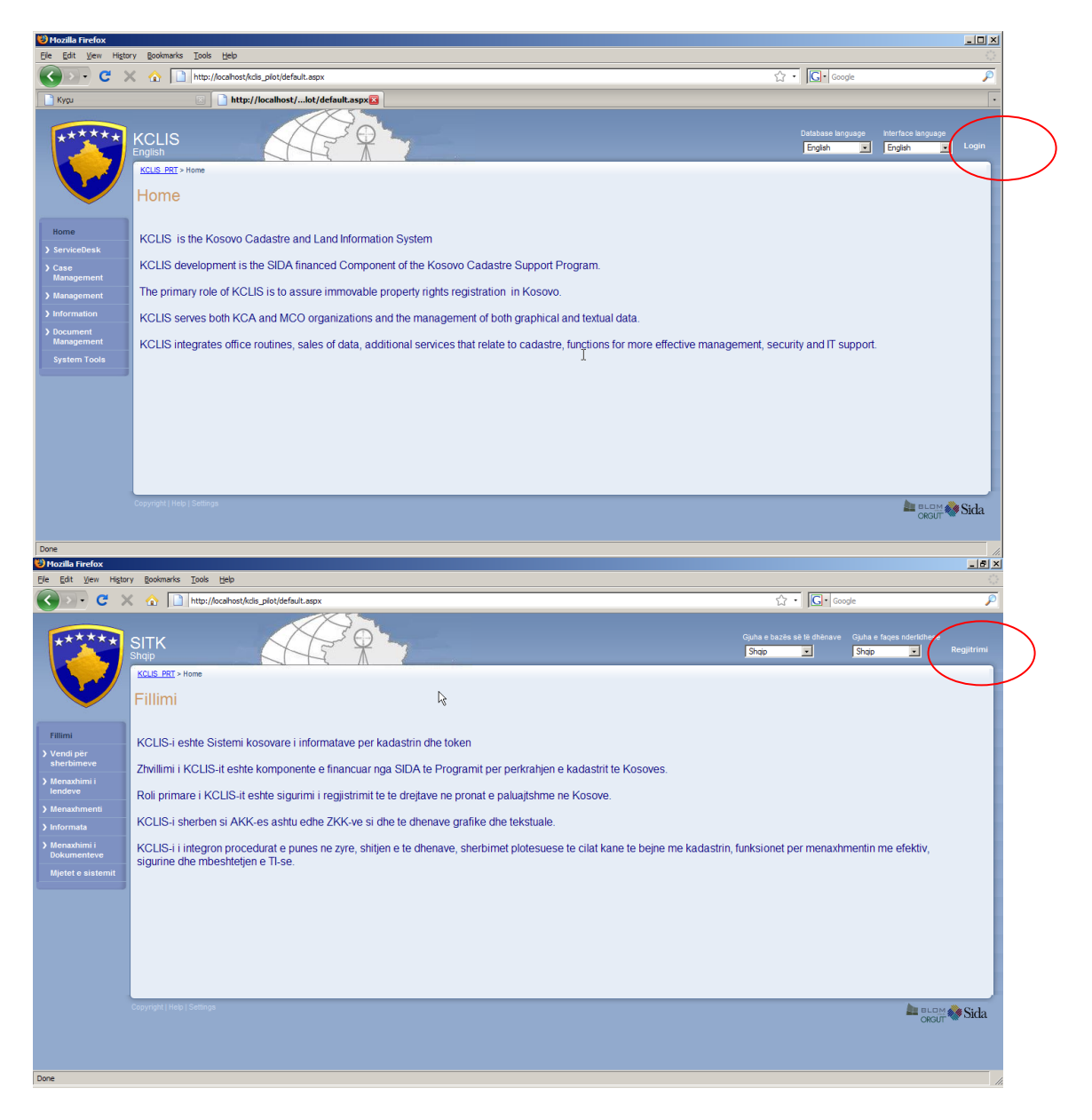

Faqja e re do të hapet, ku shfrytëzuesi mundet me e futë "emrin e shfrytëzuesit" dhe "fjalëkalimin" i cili jepet nga sistemi i SITK-ës.

**MARS 2011** 

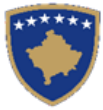

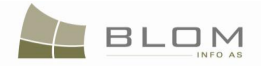

| Ulogin - Mozilla Firefox                                                |                                             |                                                                 |                                                                               |                                                                   | ×                                                                 |                           |
|-------------------------------------------------------------------------|---------------------------------------------|-----------------------------------------------------------------|-------------------------------------------------------------------------------|-------------------------------------------------------------------|-------------------------------------------------------------------|---------------------------|
| Ele Edit View History Bookmark                                          | s <u>T</u> ools <u>H</u> elp                |                                                                 |                                                                               |                                                                   | 2                                                                 |                           |
| 🔇 🕗 C 🗙 🏠 🛽                                                             | http://localhost/kclis_pilot/UserLogin.aspx | ReturnUrl=%2fkdis_pilot%2                                       | default.aspx                                                                  | 습· Google                                                         |                                                                   |                           |
| Кури                                                                    | 🔄 🗋 Login                                   | 8                                                               |                                                                               |                                                                   | •                                                                 |                           |
| KCLIS<br>English                                                        |                                             | 39.                                                             |                                                                               | Ostabase language Interface language<br>English x English x Login |                                                                   |                           |
| Home                                                                    |                                             | 🧐 Kyçu - Mozilla Firefox                                        |                                                                               |                                                                   |                                                                   |                           |
| ) ServiceDesk User Name                                                 | Log in<br>liceica                           | File Edit View Histor                                           | Bookmarks Tools Help                                                          |                                                                   |                                                                   | 0                         |
| Case Password                                                           |                                             | Con C >                                                         | http://ocalhost/kcls_pilot/UserLogin.aspx?ReturnUrl=%2fkcls_pilot%2fdefault.a | spx                                                               | 公 · Google                                                        | P                         |
| Management L Remerk                                                     | ber me next time.                           | Кури                                                            | 🔄 🗋 Kyçu 🚨                                                                    |                                                                   |                                                                   |                           |
| Management     Information     Document     Management     System Tools | Logi                                        | *****                                                           | SITK                                                                          |                                                                   | Gjuha e bazës së lë dhënave Gjuha e faqes<br>Shqip <b>s</b> Shqip | nderildhese<br>Regjitrimi |
|                                                                         |                                             | Fillmi<br>) Vendi për<br>sherbimeve<br>) Menaxhimi i<br>lendeve | Kyçu<br>Emri ishtytezeet Booos<br>Tabalair en mend heren e authahme<br>Krou   |                                                                   |                                                                   |                           |
| Copyright   Ho                                                          |                                             | > Menaxhmenti                                                   |                                                                               |                                                                   |                                                                   |                           |
|                                                                         |                                             | ) Mersaxhimi i                                                  |                                                                               |                                                                   |                                                                   |                           |
| Done                                                                    |                                             | Dokumenteve                                                     |                                                                               |                                                                   |                                                                   |                           |
|                                                                         |                                             | Mjetel e sistemit                                               |                                                                               |                                                                   |                                                                   |                           |
|                                                                         |                                             |                                                                 |                                                                               |                                                                   |                                                                   | CROUT 🍪 Sida              |
|                                                                         |                                             | Done                                                            |                                                                               |                                                                   |                                                                   | 1                         |

Në rast se futet apo shtypet gabimisht "emri i shfrytëzuesit" dhe "fjalëkalimi", do të paraqitet mesazhi për gabim për t'a njoftuar shfrytëzuesin se duhet me e rishtypur "emrin e shfrytëzuesit" dhe "fjalëkalimin". Që të dy katrorët janë "case-sensitive" që donë të thotë se shkronjat më lartë dhe më poshtë ndryshojnë kur shtypen, dhe sistemi i interpreton ato të poshtmet dhe të lartat si të ndryshme.

| Login                                                    | Kyçu                                                                                |
|----------------------------------------------------------|-------------------------------------------------------------------------------------|
| Log In                                                   | Kyçu                                                                                |
| User Name: aaa                                           | Emri i sh frytezuesit: aaa                                                          |
| Password:                                                | Fjalekalimi:                                                                        |
| Remember me next time.                                   | Me mbaje ne mend heren e ardhshme                                                   |
| Your login attempt was not successful. Please try again. | Tentimi i juaj per tu regjistruar nuk ka qene i suksesshem. Lutemi te provoni prap! |
| Log In                                                   | Kyçu                                                                                |

Në rastin e joaktivitetit të gjatë të shfrytëzuesit në sistem, aplikacioni i SITK-ës e shkyç shfrytëzuesin automatikisht, dhe me këtë rast paraqitet mesazhi i vërejtjes:

| Login                                                                          | Kyçu                                                                                                |
|--------------------------------------------------------------------------------|----------------------------------------------------------------------------------------------------|
| Session Expired! Please Log In!                                                | Koha ka skaduar. Luteni të kyçeni përsëri!                                                          |
| Log In<br>User Name: Iliceica<br>Password:<br>Remember me next time.<br>Log In | Kyçu<br>Emri i shfrytezuesit: Iliceica<br>Fjalekalimi:<br>Me mbaje ne mend heren e ardhshme<br>Kyçu |

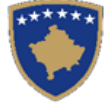

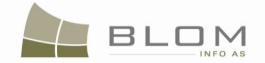

#### 2. Si me i regjistruar lëndët

Të gjitha operacionet lejohen të kryhen në SITK përmes një "kërkese" zyrtare të parashtruar nga ana e palëve (klientëve): pronarëve, poseduesve, personave të autorizuar apo nga palët e interesuara, e cila kërkesë parashtrohet në ZKK-ët.

"<u>Kërkesa</u>" i parashtrohet ZKK-ës nga pala e interesuar apo klienti një formularë zyrtar të kërkesës e cila është në dispozicion në formë të letrës:

|                       | MINISTRIA E SHËRBIMEV                                | Republik<br>Republika Kosov<br>Qeveria - Vi<br>E PUBLIKE MINISTARS | ca e Kosov<br>va-Republic<br>ada - Governn<br>STVO JAVNIH | vës<br>of Kosovo<br>unt<br>SLUZBI MINS                                                    | TRY OF PUBI                 | JC SERVI      | CES                |
|-----------------------|------------------------------------------------------|--------------------------------------------------------------------|-----------------------------------------------------------|-------------------------------------------------------------------------------------------|-----------------------------|---------------|--------------------|
| orm no.1              | AGJENCIA KADASTRALE E<br>I.<br>IMMOVEAB              | kosoves /katastars<br>LE PROPERTY F                                | KA AGENCIJ.<br>REGISTEI                                   | A KOSOVA/K                                                                                | ATION FO                    | STRAL AG      | ENCY               |
| funicipal<br>. Data f | ity<br>for request applicant                         |                                                                    |                                                           | C<br>Pr                                                                                   | asdastral Zon<br>otocol No. | e             |                    |
| Surname:              |                                                      | Name (Company name):                                               |                                                           |                                                                                           | Parent name:                |               |                    |
| Personal nu           | mba:                                                 |                                                                    | Business Regis                                            | tration No (Legal                                                                         | persons and Com             | apani ce only | )                  |
|                       | Place                                                |                                                                    | Municipality                                              |                                                                                           |                             |               |                    |
| Address               | Street                                               |                                                                    | House No                                                  | Entrance No                                                                               | Agartment<br>No             | Floor         | Phone No           |
| Data or               | a the previous owner.                                | Name (Company name):                                               |                                                           |                                                                                           | Parent name                 |               |                    |
| Personal nu           | mba:                                                 |                                                                    | Business Regis                                            | tration No (Legal                                                                         | persons and Com             | ngani ce only | )                  |
|                       | Place                                                |                                                                    | Municipality                                              |                                                                                           |                             |               |                    |
| Address:              | Street                                               |                                                                    | House No                                                  | Entrance No                                                                               | Agartmen t<br>No            | Floor         | Phone No           |
|                       |                                                      |                                                                    |                                                           |                                                                                           | ,                           |               |                    |
| iumane                | t the applicant as a representa                      | Name (Company name):                                               | ony                                                       |                                                                                           | Parent name:                |               |                    |
| Personal nu           | mba:                                                 |                                                                    | Business Regis                                            | tration No (Logal                                                                         | J<br>persons and Com        | npani ce only | )                  |
|                       | Place                                                |                                                                    | Municipality                                              |                                                                                           |                             |               |                    |
| Address               | Street                                               |                                                                    | House No                                                  | Entrance No                                                                               | Agartment<br>No             | Floor         | Phone No           |
|                       | •                                                    |                                                                    |                                                           |                                                                                           |                             |               |                    |
| y                     | rship tunifer<br>tation of ownership: a) D pared: b) | spartment c) 🔲 building<br>t c) 🔲 house                            | 7 Register<br>8 Register<br>9 Right o<br>10 Register      | ation of property<br>ation of Carreat<br>f use<br>ation of Property<br>kid according to a | rith Servitude - J          | Attach Appe   | ndix for Servitede |

"Kërkesa" e parashtruar në ZKK futet në sistemin e SITK-ës nga ana e shfrytëzuesit si "lëndë".

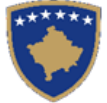

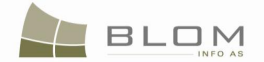

"Lënda" është unike në SITK ma anë të "Numrit të regjistrimit" dhe "Datës së regjistrimit". Hollësitë tjera të lëndës janë të rëndësishme për t'a definuar llojin e lëndës, subjektin dhe objektin kadastral të përfshirë në transaksion apo në ndonjë operacion tjetër kadastral.

<u>Numërtimi i lëndës</u> është një çështje për debat dhe diskutim: ekzistojnë dy opsione dhe dy arsye për të bërë dallimin në regjistrimin e lëndës:

 kur referentët nga zyra e pranimit të kërkesave në ZKK e kanë kompjuterin dhe aplikacionin e SITK-ës të instaluar, dhe ata i regjistrojnë lëndët/kërkesat drejtpërdrejtë në sistem – ekziston arsyeja e mirë për numërtimin automatik e lëndëve dhe gjithashtu shënimin automatik të datës dhe kohës së regjistrimit.

Në këtë rast, shfrytëzuesi e futë atë drejtpërdrejtë në faqen "**Regjistro lëndën**" dhe e shënon "lëndën" për herë të parë në ZKK dhe në sistemin e SITK-ës.

"Lëndës" do t'i caktohet një numër automatikisht nga sistemi dhe do t'i shënohet data e saktë në momentin kur lënda ruhet në sistem.

- kur referenti i zyrës së pranimit në ZKK e regjistron "kërkesën" e palës në regjistrin në letër, që donë të thotë se nuk ka kompjuter të lidhur me aplikacionin e SITK-ës dhe kështu e regjistron lëndën/kërkesën në libër, kjo donë të thotë se ai lëndës ja cakton numrin e fundit me radhë në libër, dhe pastaj, kur orari i shërbimeve të pranimit kryhet për atë ditë, apo në ditët e ardhshme, shfrytëzuesi i SITK-ës do t'a fusë në sistem kërkesën e regjistruar më parë në letër – ekziston arsye shumë e mirë për të lejuar që numri i lëndës nga libri të futet në sistemin e SITK-ës dhe gjithashtu edhe data kur është parashtruar kërkesa.

Në këtë rast, shfrytëzuesi i qaset faqes "**Regjistro lëndën**" dhe e futë numrin e "lëndës" nga libri dhe poashtu edhe datën e regjistrimit në sistemin e SITK-ës.

"Lënda" do t'a ketë të njëjtin numër dhe datë të regjistrimit si në sistemin e SITK-ës ashtu edhe në libër.

Për t'a regjistruar lëndën në sistemin e SITK-ës, shfrytëzuesi duhet të kyçet dhe t'i qaset faqes "**Regjistro lëndë**": <u>http://kclis\_app/kclis\_pilot/CaseMgmt/RegisterCase.aspx</u>.

Faqja "Regjistro lëndën" është në dispozicion nga menyja "Menaxhimi i lëndës":

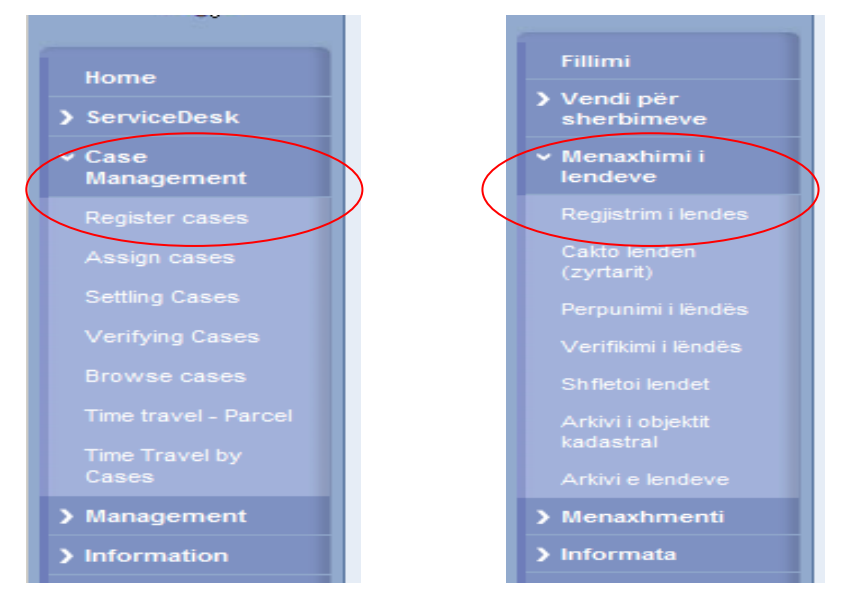

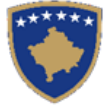

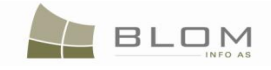

| BegisterCase - Mozil                                                                                                    | la Firefox<br>ry Bookmarks Iools Help                                                                                                    |                   |
|----------------------------------------------------------------------------------------------------|----------------------------------------------------------------------------------------------------|-------------------|
| C >                                                                                                    | 🖇 🏠 http://localhost/kclis_pilot/CaseMgmt/RegisterCase.aspx 🏠 🔹 🖸 G • Google                                                                                                    | $\overline{\rho}$ |
| *****                                                                                                    | KCLIS       Database language       Interface language         English       English       English       Logout , liceica                                                                                                    |                   |
|                                                                                                    | Register Case                                                                                                    |                   |
| Home<br>> ServiceDesk<br>~ Case<br>Management<br>Register cases                                                                                                    | Reference Number:       Registration Date:       11/2/2009       Registration User;         Applicant:       +       Receiving Method:       Municipality         Mandatary:       +       Cadastral Zone:       Cadastral Zone:         Case Type:       Subject:       Subject:       Subject:                                                                                                    |                   |
|                                                                                                    | Case Status: Decision Date: Supervised By: Register Case                                                                                                    |                   |
| Time travel - Parcel<br>Time Travel by<br>Cases<br>> Management<br>> Information<br>> Document<br>management                                                                                                    |                                                                                                    |                   |
| > System Tools                                                                                                    | Copyright   Help   Settings                                                                                                    |                   |
| Developer Menu                                                                                                    | ORGUT 🖤 🗠                                                                                                    |                   |
|                                                                                                    |                                                                                                    |                   |
| Bone Regjistroje lenden -                                                                                                    | Mozilla Firefox                                                                                                    |                   |
| Bone<br>Regjistroje lenden -<br>Eile Edit <u>V</u> iew Hi <u>s</u> to                                                                                                    | Mozilla Firefox                                                                                                    |                   |
| Begjistroje lenden -         Eile Edit View Higto         Image: State State St | Mozilla Firefox       Image: Second state state s           |                   |
| Registroje lenden -<br>Ele Edt Vjew Higto                                                                                                    | Mozilla Firefox  ry Bookmarks Tools Help  Programmed Comparison of the second comparison of the second comparison of the |                   |
| Fillimi<br>Vendi për<br>sherbimeve<br>Menaxhimi i<br>lendeve<br>Replictmi lendes                                                                                                    | Mozilla Firefox   ry Bookmarks Tools Help    ry Bookmarks Tools Help    STTK   Shqip   Gjuha e bazës së të dhënave   Shqip   Gjuha e faqes nderkidhese Shqip Cregjistrimi , liceica    Kaloi linget e naviginit   Regjistro lende   Numri referent   Parashtruesi e kerkeses   Iuni referent   Parashtruesi e kerkeses   Metoda e pranimit   Zoona kadastrale   Numrat kadastral                                                                                                    |                   |
| Begjistroje lenden -         Ele Edit Vjew Higto         Image: State of the state of the s | Mozilla Firefox                                                                                                    |                   |
| Bile       Edit       View       Higto         Ele       Edit       View       Higto         View       Pillimi       Pillimi       Pillimi         Vendi për       Sherbirmeve       Menaxhimi i       Iendeve         Regjistrini i lendes       Cakto lenden       Cyrtară)         Perpunimi i lëndës       Verfikimi i lëndës       Shifetoi lendet         Arkivi objektit       kadastral       Arkivi e lendeve         Informata       Menaxhimi i       Shiformata                                                                                                    | Mazilla Firefox    y godmarka Tods tjelp                                                                                                    |                   |
| Bile       Edit       View       Higto         Ele       Edit       View       Higto         Verificioni       Person       Person       Person         Vendi për       Sherbinneve       Person       Person         Vendi për       Sherbinneve       Person       Person         Vendi për       Sherbinneve       Person       Person         Verifikimi i lëndës       Verifikimi i lëndës       Verifikimi i lëndës         Verifikimi i lëndës       Shfleto lendet       Arkivi objektit         Arkivi e lendeve       Menaxhimni i       Dokumentei         Menaxhimi i       Dokumentei       Nenaxhimi i         Verifikimi i kentes       Menaxhimi i       Menaxhimi i         Menaxhimi i       Menaxhimi i       Menaxhimi i         Menaxhimi i       Menaxhimi i       Menaxhimi i                                                                                                    | Normania Todal     Intervince     Intervince <td></td>                                                                                                    |                   |

Numri referent dhe data e regjistrimit e bëjnë lëndën unike në sistem.

Për versionin aktual të SITK-ës, sistemi mundëson që **Numri referent** të futet nga libri, për të pasur mundësi të përpunohet lënda në SITK e cila është regjistruar në ZKK një ditë apo më shumë para shfrytëzimit të aplikacionit të SITK-ës.

UDHËZUESI PËR SHFRYTËZUES TË SIKTK TEKSTUALE

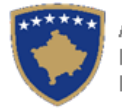

| *****                                       | KCLIS<br>English            |                    |                    |                  |          | Database langu<br>English   | age Interface lang | uage<br>Logout , Iliceica |
|---------------------------------------------|-----------------------------|--------------------|--------------------|------------------|----------|-----------------------------|--------------------|---------------------------|
|                                             | Register Case               |                    |                    |                  |          |                             |                    |                           |
|                                             | Reference Number:           | 2009001            | Registration Date: | 9/14/2009        | <b>1</b> | Registration User:          | lliceica           |                           |
| > ServiceDesk                               | Applicant:                  | MUSTAFA VESEL +    | Receiving Method:  | By the FrontDesk |          | Municipality                | Pejë               |                           |
| > Case<br>Management                        | Mandatary:                  | +                  |                    |                  |          | Cadastral Zone:             | PEJE               |                           |
| > Management                                | Case Type:                  | Subdivision        |                    |                  | Subject: | subdivision of parcel P-716 | 11071-04972-0      |                           |
| > Information                               | Cadastral Numbers:          | P-71611071-04972-0 |                    |                  |          |                             |                    |                           |
| <ul> <li>Document<br/>Management</li> </ul> | Case Status:                | De                 | ecision Date:      |                  |          | Supervised By:              |                    |                           |
| > System Tools                              | Register Case               |                    |                    |                  |          |                             |                    |                           |
| Developer Menu                              |                             |                    |                    |                  |          |                             |                    |                           |
|                                             |                             |                    |                    |                  |          |                             |                    |                           |
|                                             |                             |                    |                    |                  |          |                             |                    |                           |
|                                             |                             |                    |                    | k}               |          |                             |                    |                           |
|                                             |                             |                    |                    |                  |          |                             |                    |                           |
|                                             |                             |                    |                    |                  |          |                             |                    |                           |
|                                             |                             |                    |                    |                  |          |                             |                    |                           |
|                                             | Copyright   Help   Settings |                    |                    |                  |          |                             |                    | BLOM A C+ 1               |

Për **Datën e regjistrimit**, data aktuale nxirret automatikisht nga serveri. Nëse lënda është regjistruar ndonjë ditë tjetër nga data aktuale, shfrytëzuesi mundet me e futë **Registration Datën e regjistrimi** 

duke klikuar në pullën e "Kalendarit"

"Kalendari" do të paraqitet për t'i mundësuar shfrytëzuesit zgjedhjen e datë së regjistrimit:

| l | ≤         |           | Nov       | ember 2   | 2009      |           | ≥         |  |
|---|-----------|-----------|-----------|-----------|-----------|-----------|-----------|--|
| l | Sun       | Mon       | Tue       | Wed       | Thu       | Fri       | Sat       |  |
| I | <u>25</u> | <u>26</u> | <u>27</u> | <u>28</u> | <u>29</u> | <u>30</u> | <u>31</u> |  |
| I | <u>1</u>  | 2         | <u>3</u>  | <u>4</u>  | <u>5</u>  | <u>6</u>  | Z         |  |
| I | <u>8</u>  | <u>9</u>  | <u>10</u> | <u>11</u> | <u>12</u> | <u>13</u> | <u>14</u> |  |
| l | <u>15</u> | <u>16</u> | <u>17</u> | <u>18</u> | <u>19</u> | <u>20</u> | <u>21</u> |  |
| I | <u>22</u> | <u>23</u> | <u>24</u> | <u>25</u> | <u>26</u> | <u>27</u> | <u>28</u> |  |
| l | <u>29</u> | <u>30</u> | <u>1</u>  | 2         | <u>3</u>  | <u>4</u>  | <u>5</u>  |  |
| l | Ok        | :         | Canc      | el        |           |           |           |  |

| 2009-11   |           |           |           |           |           |           |  |  |
|-----------|-----------|-----------|-----------|-----------|-----------|-----------|--|--|
| Hën       | Mar       | Mër       | Enj       | Pre       | Sht       | Die       |  |  |
| <u>26</u> | <u>27</u> | <u>28</u> | <u>29</u> | <u>30</u> | <u>31</u> | <u>1</u>  |  |  |
| 2         | <u>3</u>  | <u>4</u>  | <u>5</u>  | <u>6</u>  | <u>7</u>  | <u>8</u>  |  |  |
| <u>9</u>  | <u>10</u> | <u>11</u> | <u>12</u> | <u>13</u> | <u>14</u> | <u>15</u> |  |  |
| <u>16</u> | <u>17</u> | <u>18</u> | <u>19</u> | <u>20</u> | <u>21</u> | <u>22</u> |  |  |
| <u>23</u> | <u>24</u> | <u>25</u> | <u>26</u> | <u>27</u> | <u>28</u> | <u>29</u> |  |  |
| <u>30</u> | <u>1</u>  | 2         | <u>3</u>  | <u>4</u>  | <u>5</u>  | <u>6</u>  |  |  |
| Nerre     | egull     | Anu       | lo        |           |           |           |  |  |

Emri i **Shfrytëzuesit për regjistrim** nxirret automatikisht nga sistemi, nga shfrytëzuesi i kyçur, dhe nuk mund të modifikohet.

Futja e Numrit referent të lëndës është e obligueshme për t'i regjistruar lëndët në SITK. Nëse shfrytëzuesi nuk e futë Numrin e regjistrimit, kur ai/ajo t'a shtypë pullën "**Regjistro**", do të paraqitet mesazhi për gabim për t'a njoftuar shfrytëzuesin se "zgjedhja e numrit referent është e obligueshme!"

| Reference number is mandatory |
|-------------------------------|
|                               |
|                               |
|                               |
| Ok                            |

| <b>□</b> Ga | binet-  |          |       |       |          |  |
|-------------|---------|----------|-------|-------|----------|--|
| Nt          | mri     | referent | është | i obl | igueshëm |  |
|             |         |          |       |       |          |  |
|             |         |          |       |       |          |  |
|             |         |          |       |       |          |  |
|             | Ne rreg | gull     |       |       |          |  |
|             |         |          |       |       |          |  |

BLOM

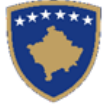

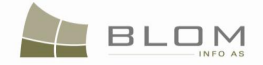

**Parashtruesi i kërkesës** është personi i cili parashtron kërkesën në ZKK. Zakonisht, **Parashtruesi i kërkesës** është pronarë/posedues i parcelës/ndërtesës etj., apo është në ndonjë marrëdhënie tjetër me objektin kadastral: huamarrës, huadhënës (hipotekues) etj. **Parashtruesi i kërkesës** zakonisht është palë e interesuar në regjistrimin kadastral.

| Applicant:              | + |
|-------------------------|---|
| Parashtruesi e kerkeses |   |

Për t'a futur Parashtruesin e kërkesës, shfrytëzuesi i ka dy opsione:

- me e zgjedhë personin i cili gjendet në bazën e të dhënave, duke kërkuar me kod personal, emrin dhe mbiemrin, apo me vendin e banimit. Shfrytëzuesi duhet me e shtypë pullën "Zgjidh personin"
- për t'a shtuar **personin e ri** në bazën e të dhënave, duke i plotësuar të gjitha hollësitë e personit.

Shfrytëzuesi duhet me e shtypë pullën "Shtoje personin e ri"

I autorizuari është personi i cili është autorizuar nga **Parashtruesi i kërkesës** (zakonisht pronari/poseduesi) për të parashtruar kërkesë në ZKK për shërbim kadastral në emër të **parashtruesit të** kërkesës i cili nuk mund t'a bën këtë vetë për shkaqe të ndryshme (nuk është gjendje me lëvizë, udhëtu etj.).

Zakonisht, në regjistrimin e lëndës në SITK, nuk është e obligueshme të plotësohet **personi i autorizuar**, kjo gjë bëhet vetëm kur nga kërkesa kuptohet se një gjë e tillë duhet të bëhet.

Shfrytëzuesi ka mundësi në SITK të fusë si Person të autorizuar vetë Parashtruesin e kërkesës.

| Mandatary:    |  |
|---------------|--|
| l autorizuari |  |

Si funksionon pulla "**Zgjidh personin**" dhe si të punohet në faqen e re të paraqitur në ekran që kjo pullë e hapë, "**Zgjedhja e thjeshtë e personit**" dhe paraqitja e hollësive dhe zgjedhja e personit janë shpjeguar në kaptinë të veçantë.

Si funksionon pulla "**Shtoje personin e ri**" dhe si të punohet në faqen e re të paraqitur në ekran që kjo pullë e hapë, "**Shtoje personin e ri**", futja e hollësive të personit dhe zgjedhja e personit janë shpjeguar në kaptinë të veçantë.

Hollësi tjetër e cila duhet të futet gjatë regjistrimit të lëndës është "**metoda e pranimit**" e kërkesës në ZKK.

Kjo fushë, **Metoda e pranimit,** është "drop down" listë zgjedhëse, ku shfrytëzuesi mundet me zgjedhë parashtrimin e kërkesës në ZKK nga mundësitë në vijim: me FAKS, me POSTË ELEKTRONIKE, përmes Zyrës (sportelit) së pranimit.

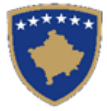

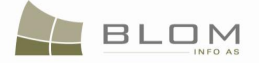

| Receiving Method: | I                |  |
|-------------------|------------------|--|
|                   | By FAX           |  |
|                   | By MAIL          |  |
|                   | By EMAIL         |  |
|                   | By the FrontDesk |  |

| Metoda e pranimit |                               |
|-------------------|-------------------------------|
|                   | Me Faks                       |
|                   | Me Postë                      |
|                   | Me Postë Elektronike (E-Mail) |
|                   | Nga Ana E Zyrës Së Pranimit   |

Zgjedhja e **Komunës** për objektet kadastale nga kërkesa: p.sh. Pejë, nga "drop down" lista për të zgjedhur ndonjë prej krejt komunave të Kosovës.

| Municipality | Kaçanik<br>Klinë<br>Kamenicë<br>Mitrovicë<br>Leposaviq<br>Lipjan<br>Rahovec<br>Pejë<br>Podujevë<br>Prizren<br>Prishtinë<br>Skënderaj<br>Suharekë | Komuna | Klině<br>Kamenicě<br>Mitrovicě<br>Leposaviq<br>Lipjan<br>Rahovec<br>Pejě<br>Podujevě<br>Prizren<br>Prishtině<br>Skěnderaj<br>Suharekě |
|--------------|----------------------------------------------------------------------------------------------------|--------|----------------------------------------------------------------------------------------------------|
|              | Suharekë                                                                                                    |        | Suharekë                                                                                                    |

Zgjedhja e **Zonës kadastrale** për objektet kadastale nga kërkesa: p.sh. Pejë, nga "drop down" lista për të zgjedhur ndonjë prej zonave kadastrale të komunës së zgjedhur.

| Municipality Pejë |   |
|-------------------|---|
| Zona kadastrale   |   |
| Cadastral Zone:   |   |
| NAKELL            |   |
| NAKELL            |   |
| NOVOSELLĚ         |   |
| OZRIM OZRIM       |   |
| PEPIQ             |   |
| PEJË PEJË         |   |
| PISHTAN           |   |
| PISHTAN           |   |
| PAVLAN            |   |
| POCESTE POCESTE   |   |
| RAUSHIQ           |   |
| RASHIQ            |   |
| RASHQ             |   |
| RAMUN             |   |
| POSULË ROSULE     | - |

Hollësia më e rëndësishme e cila duhet të specifikohet për lëndën e regjistruar është "**lloji i lëndës**" e që është definimi i operacioneve kadastrale të lejuara gjatë përpunimit të lëndës dhe të gjitha rregullat e konfirmimit të vlefshmërisë të cilat do të aplikohen.

Të gjitha llojet e lëndëve janë të definuara në Fjalorin special dhe ato mbulojnë shumicën e rasteve të cilat mund të paraqiten në punën e përditshme të një ZKK-je.

Shfrytëzuesi mund t'a zgjedhë llojin e lëndës nga kompleti i lëndëve i definuar më parë, i cili është në dispozicion si "drop down" listë.

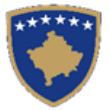

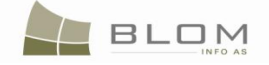

| Case Type: |                                    | Lloji i lendes |                                                |
|------------|------------------------------------|----------------|------------------------------------------------|
|            | Subdivision                        |                | Nëndarja                                       |
|            | Amalgamation                       |                | Bashkimi                                       |
|            | ServitudeRegistration              |                | Regjistrimi I Servitutit                       |
|            | Migration from IPRR                |                | Migrimi Prej Rdpp-Ës                           |
|            | Complex operations                 |                | Lëndë Komplekse (Sipas Detyrës Zyrtare)        |
|            | Ex-officio operations              |                | Lënda sipas detyrës zyrtare                    |
| l.         | Dictionary Management              |                | Menaxhimi i fjalorit                           |
|            | System initialisation              |                | Caktimi i mjedisit të sistemit                 |
|            | Replacing possession to ownership  |                | Zevendesimi i posedimit te tokave shoqerore me |
|            | Ex-officio Ownership Establishment |                | Percaktimi i pronesise Sipas detyres zyrtare   |
|            | Ownership Transfer by Seizure      |                | Bartja e pronesise Konfiskim                   |
|            | Ownership Transfer by Prescription |                | Bartia e pronesise Mpaitie                     |

Zgjedhja e llojit të lëndës është e obligueshme për t'i regjistruar lëndët në SITK. Nëse shfrytëzuesi nuk e zgjedhë llojin e lëndës, kur e shtypë pullën "**Regjistro**" do të paraqitet mesazhi për gabim për t'a njoftuar shfrytëzuesin se "zgjedhja e llojit të lëndës është e obligueshme!"

| Please select the Case type | Luteni t'a zgjidhni llojin e lëndës |
|-----------------------------|-------------------------------------|
|                             |                                     |
| Ok                          | Ne rregull                          |

Futet **Numri kadastral** apo **Numrat kadastral** të cilët janë të përfshirë në operacionin kadastral dhe që përmenden në kërkesën e palës: p.sh. P-71611071-04972-0.

| Cadastral Numbers: | P-71611071-04972-0 |
|--------------------|--------------------|
| Numrat kadastral   | P-71611071-04972-0 |

Fusha e **Numrave kadastral** është një katrorë për tekst i cili mundëson futjen e aq objekteve kadastrale sa janë të nevojshëm për përpunimin e lëndës, posaçërisht për llojin e lëndës "Bashkimi" i cili kërkon më shumë se një objekt kadastral (parcelë) për t'i bashkuar si një parcelë në fund.

Fusha **Lënda** është një katrorë për tekst i cili i mundëson Shfrytëzuesit për regjistrim me e futë një tekst të thjeshtë – subjektin apo temën e lëndës - si informatë apo koment shtesë, gjërat e vërejtura në lëndë. Kjo fushë është me opsion, dhe duhet të plotësohet vetëm kur shfrytëzuesi mendon se është e dobishme apo e domosdoshme.

| Subject: |  |
|----------|--|
| Lenda    |  |

Pas futjes së informatës në faqe lidhur me lëndën, shfrytëzuesi e shtypë pullën "**Regjistro lëndën**" për t'a ruajtur lëndën në sistem.

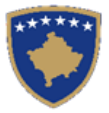

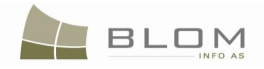

| AVDULLAH +                                      | Receiving Method:                        |                                           |                            |                                      | linound                                     |
|-------------------------------------------------|------------------------------------------|-------------------------------------------|----------------------------|--------------------------------------|---------------------------------------------|
| <b>+</b>                                        |                                          | By the FrontDesk                          |                            | Municipality                         | Pejë                                        |
|                                                 |                                          |                                           |                            | Cadastral Zone:                      | PEJÉ                                        |
|                                                 |                                          |                                           | Subject:                   | subdivision of parcel P-710          | 611071-04972-0                              |
| 071-04972-0                                     |                                          |                                           |                            |                                      |                                             |
| D                                               | ecision Date:                            |                                           |                            | Supervised By:                       |                                             |
|                                                 |                                          |                                           |                            |                                      |                                             |
|                                                 |                                          |                                           |                            |                                      |                                             |
|                                                 |                                          |                                           |                            |                                      |                                             |
| 11                                              | Data e regjistrimit                      | 2009-11-02                                |                            | Shfryt                               | ezuesi i regjistrimit Iliceica              |
| )1<br>FA AVDULLAH                               | Data e regjistrimit<br>Metoda e pranimit | 2009-11-02<br>Nga Ana E Zyrës Së Pranimit | Komuna                     | Shfryta<br>Pejë                      | ezuesi i regjistrimit <mark>Iliceica</mark> |
| 01<br>FA AVDULLAH +                             | Data e regjistrimit<br>Metoda e pranimit | 2009-11-02<br>Nga Ana E Zyrës Së Pranimit | Komuna<br>Zona ka          | Sh fryte<br>a Pejë<br>adastrale PEJE | ezuesi i regjistrimit <mark> liceica</mark> |
| 01<br>FA AVDULLAH +<br>+                        | Data e regjistrimit<br>Metoda e pranimit | 2009-11-02<br>Nga Ana E Zyrës Së Pranimit | Komuna<br>Zona ka          | Shfryt<br>Pejë<br>adastrale PEJE     | ezuesi i regjistrimit  liceica              |
| 01<br>FA AVDULLAH +<br>+<br>3<br>:11071-04972-0 | Data e regjistrimit<br>Metoda e pranimit | 2009-11-02<br>Nga Ana E Zyrës Së Pranimit | Komuna<br>Zona ka<br>enda  | Shfryt<br>a Pejë<br>adastrale PEJE   | ezuesi i regjistrimit  liceica              |
|                                                 | 071-04972-0                              | 071-04972-0 Decision Date:                | 071-04972-0 Decision Date: | 071-04972-0  Decision Date:          | 071-04972-0 Decision Date: Supervised By:   |

Me rastin e regjistrimit të lëndës, nëse shfrytëzuesi nuk i plotëson disa fusha të kërkuara, apo vetëm e prekë rastësisht pullën "Regjistro" pa e regjistruar lëndën, një sërë e mesazheve për gabim do të paraqiten në katrorin e tekstit, duke i numëruar të gjitha fushat e kërkuara dhe të paplotësuara:

| RegisterCase - Mozi | lla Firefox                                      |                              | _ 8 3                                                                                                    |
|---------------------|--------------------------------------------------|------------------------------|----------------------------------------------------------------------------------------------------|
| Ele Edit View Higto | ory <u>B</u> ookmarks <u>T</u> ools <u>H</u> elp |                              |                                                                                                    |
| < > C >             | 🕺 🏠 http://localhost/kclis_pilot/CaseMg          | gmt/RegisterCase.aspx        | 👷 🔹 🔽 Google 🖉                                                                                                    |
| *****               | KCLIS<br>English<br>Register Case                |                              | Database language Interface language<br>English 💌 English 💌 Logovit , Bobica                                                                                                    |
| Home                | Reference Number:                                | Registration Date: 9/14/2009 | Registration User.                                                                                                    |
| > ServiceDesk       | Applicant                                        | + Receiving Method;          | Municipality                                                                                                    |
| ) Case              | Mandatary:                                       |                              | Cadastral Zone:                                                                                                    |
| Management          | Case Type                                        | -                            | Subject:                                                                                                    |
| > Management        |                                                  |                              |                                                                                                    |
| > information       | Cadastral Numbers:                               | Please select the Case type  |                                                                                                    |
| Management          | Case Status:                                     | Applicant is mandatory       | Supervised By:                                                                                                    |
| > System Tools      | Benefer                                          |                              |                                                                                                    |
| Developer Menu      | - Auguro Care                                    |                              |                                                                                                    |
|                     |                                                  |                              | Numri zeferent është i obligueshëm<br>Luteni t'a zgjidhni llojin e lëndës<br>Parashtruesi i kërkesës është i<br>domosdoshëm<br>Komuna është e obligueshme<br>Zona kadastrale është e obligueshme<br>Ne megul |

Pas shtypjes së pullës "**Regjistro lëndën**", konfirmohet vlefshmëria dhe ruhen hollësitë e lëndës në bazën e të dhënave kurse formulari i lëndës do të zbrazet për të mundësuar futjen e të dhënave të lëndës

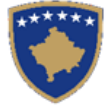

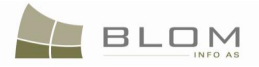

së re. Lënda që posa është regjistruar do të paraqitet në fund të faqes, nën formularin e regjistrimit të lëndës.

| *****                    | KCLIS<br>English            |                                          |                         |                        | Database language<br>English | Interface language | gout , lliceica |
|--------------------------|-----------------------------|------------------------------------------|-------------------------|------------------------|------------------------------|--------------------|-----------------|
|                          | Register Case               |                                          |                         |                        |                              |                    |                 |
| Home                     | Reference Number:           | Regist                                   | tration Date: 9/14/2009 | Regis                  | stration User:               |                    |                 |
| > ServiceDesk            | Applicant:                  | Receiv                                   | ving Method:            | Munic                  | cipality                     |                    |                 |
| ) Case                   | Mandatary:                  | +                                        |                         | Cada                   | stral Zone:                  |                    |                 |
| > Management             | Case Type:                  |                                          |                         | Subject:               |                              |                    |                 |
| > Information            | Cadastral Numbers:          |                                          |                         |                        |                              |                    |                 |
| > Document<br>Management | Case Status:                | Decision Dat                             | ate:                    | Supe                   | rvised By:                   |                    |                 |
| > System Tools           | Register Case               |                                          |                         |                        |                              |                    |                 |
| Developer Menu           | ReferenceNumber             | Subject                                  | RegistrationDate        | Case Type Status       | Cadastral Zone Do            | cuments Recei      | ipt             |
|                          | 2009001                     | subdivision of parcel P-71611071-04972-0 | 9/14/2009               | Subdivision Registered | PEJË                         | Upload Issue re-   | ceipt           |
|                          |                             |                                          |                         |                        |                              |                    |                 |
| <b>`</b>                 |                             |                                          |                         |                        |                              |                    |                 |
|                          |                             |                                          |                         |                        |                              |                    |                 |
|                          |                             |                                          |                         |                        |                              |                    |                 |
|                          | Copyright   Help   Settings |                                          |                         |                        |                              |                    | 😻 Sida          |

| *****                      | SITK<br><sup>Shqip</sup> |                         | by the                      | G             | juha e bazës së të dhënave<br>Shqip 💽 | Gjuha e faqes nderlidhese<br>Shqip | Cregjistrimi , lliceica |
|----------------------------|--------------------------|-------------------------|-----------------------------|---------------|---------------------------------------|------------------------------------|-------------------------|
|                            | Regjistro lenc           | le                      |                             |               |                                       |                                    |                         |
| Fillimi                    | Numri referent           |                         | Data e regjistrimit 2009-11 | -02           |                                       | Shfrytezuesi i regjistrimi         |                         |
| > Vendi për                | Parashtruesi e kerkeses  | +                       | Metoda e pranimit           |               | Komuna                                |                                    |                         |
| sherbimeve                 | l autorizuari            | +                       |                             |               | Zona kadastrale                       |                                    |                         |
| Menaxhimi i<br>lendeve     | Lloji i lendes           |                         |                             |               | Lenda                                 |                                    |                         |
| > Menaxhmenti              | Numrat kadastral         |                         |                             |               |                                       |                                    |                         |
| Informata                  | Gjendja e lendes         | Da                      | ta e vendimit               |               |                                       | E mbikqyrur nga                    |                         |
| Menaxhimi i<br>Dokumenteve | Regjistroje lenden       |                         |                             |               |                                       |                                    |                         |
| > Mjetet e sistemit        | Numri referent           | Lenda Data e regjistrim | it Lloji i lendes           | Gjendja       | Zona kadastrale                       | Dokumentet                         | DËFTESË                 |
| Developer Menu             | 20090001                 | 2009-11-02              | Nëndarja                    | E regjistruar | PEJË                                  | Ngarkese                           | DËFTESË                 |
|                            |                          |                         |                             |               |                                       |                                    |                         |
|                            |                          |                         |                             | R             |                                       |                                    |                         |

Në anën poshtme të faqes do të paraqitet lënda e re e posa futur në listën e shkurtë të lëndëve të futura atë ditë. Për këto lëndë, shfrytëzuesi mundet me i bartë (ngarkuar) dokumentet (dokumentet e skanuara apo dosjet tjera lidhur me lëndën) duke klikuar në linkun e kaltër "<u>Ngarkesë</u>" në kolonën e dokumenteve, apo mundet me e paraqitur në ekran dhe shtypur dëftesën si njoftim se lënda është regjistruar në sistem, duke klikuar në linkun a kaltër "Ngarkesë".

Dëftesa paraqitet në ekran dhe shfrytëzuesi ka mundësi me e shtypë, me be zoom etj. të cilat janë në dispozicion në mjetet ("toolbar") e posaçme të shënuara më poshtë.

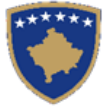

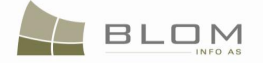

| *****                   |                                                                                      | S.                                                            |                                              |                                     | Database language Interface langu | age              |
|-------------------------|--------------------------------------------------------------------------------------|---------------------------------------------------------------|----------------------------------------------|-------------------------------------|-----------------------------------|------------------|
|                         | English                                                                              | ₹ <b>* 7</b>                                                  |                                              |                                     | English 💽 English                 | Logout , liceica |
|                         | Register Case                                                                        |                                                               |                                              |                                     |                                   |                  |
| Home                    | Charlet                                                                              |                                                               |                                              |                                     |                                   | -                |
| > ServiceDesk<br>> Case | Recept                                                                               | Main Report 💌 🐧                                               | 100                                          | %                                   |                                   |                  |
| Management              |                                                                                      | Republika<br>Republika                                        | ublika e Kosove<br>Kosova-Republic of I      | S<br>Kosovo                         | AS -                              |                  |
| > Information           |                                                                                      | Ministria e ShErbimere Publike/ Min                           | istarstvo javnIH sluzbI/MI                   | IT                                  | AS 9 m                            |                  |
| > Document              |                                                                                      | DËFTESË - për pra                                             | nimin e kërkes                               | ës për regjistrim                   | Martin Martin                     |                  |
| System Tools            |                                                                                      | PRIZNANICA - za                                               | prijem zahteva                               | za registraciju                     |                                   |                  |
| Developer Menu          |                                                                                      |                                                               |                                              |                                     |                                   |                  |
|                         | Numri i Protokolit / Broj Protokola / Journ                                          | al Number                                                     |                                              | 2009001                             |                                   |                  |
|                         | Data dhe Koha Lëshimit / Datum i Vreme<br>Komuna / Opština / Municipality            | Izdavanja / Date and time of Submission                       |                                              | 9/14/2009<br>Paiš                   |                                   |                  |
|                         | Zona Kadastrale / Katastarska Zona / Cada<br>Zvra Kadastrale Komunale / Onštinska Ka | istral Zone<br>stastarska Kancelarija / Municipal Cadastral ( | Office                                       | PEJĒ                                |                                   |                  |
|                         | Anlikueri / Podnoric / Annlicant                                                     | nastarska Rancelarija / Municipar Cauastrar                   | omte                                         | Autovizuavit / Obavazna / Mandatavy |                                   |                  |
|                         | Emri/Ime/Name                                                                        | Nr. ID/Lb. ID/IDNo.                                           |                                              | Emri/Ima/Nama                       | Emri / Ime / Name                 |                  |
|                         | MUSTAFA VESEL                                                                        | KCID1622508                                                   |                                              |                                     |                                   |                  |
|                         |                                                                                      |                                                               |                                              |                                     |                                   |                  |
|                         | Kërkesa është dorzuar për Regjistrim / Zah                                           | tev je predan za registraciju / Request it's giv              | en for Registration                          |                                     |                                   |                  |
|                         | Numrat Kadastral / Katastarski brojevi / Cadastral N                                 | imbers                                                        | P-71611071-04972-0                           |                                     |                                   |                  |
|                         | Lenda / Predmet / Subject<br>Metoda e Pranimit / / Receiving Method                  |                                                               | subdivision of parcel P-<br>By the FrontDesk | 71611071-04972-0                    |                                   |                  |
|                         |                                                                                      |                                                               |                                              |                                     |                                   |                  |
|                         |                                                                                      |                                                               |                                              |                                     |                                   |                  |
|                         |                                                                                      | Referenti / Referent / Referen                                | at                                           |                                     |                                   |                  |
|                         |                                                                                      |                                                               |                                              |                                     |                                   |                  |
|                         |                                                                                      |                                                               |                                              |                                     |                                   |                  |
|                         |                                                                                      |                                                               |                                              |                                     |                                   |                  |
|                         |                                                                                      |                                                               |                                              |                                     |                                   |                  |
|                         |                                                                                      |                                                               |                                              |                                     | Page 1 of 1                       |                  |
|                         | Close receipt                                                                        |                                                               |                                              |                                     |                                   | <b>T</b>         |
|                         | Copyright   Help   Settings                                                          |                                                               |                                              |                                     |                                   |                  |
|                         |                                                                                      |                                                               |                                              |                                     |                                   | Sida 🖉 🖉         |

| *****                                                                                                   |                                                                                                    | 2 P                                                                                                    |                                                                                                    | Gjuha e bazës së të dh<br>Shqip 💽 | ēnave Gjuha e faqes nderlīdhese<br>Shqip 💽 | ;<br>Cregjistrimi , lliceica |
|----------------------------------------------------------------------------------------------------|----------------------------------------------------------------------------------------------------|----------------------------------------------------------------------------------------------------|----------------------------------------------------------------------------------------------------|-----------------------------------|--------------------------------------------|------------------------------|
|                                                                                                    | Regjistro lende                                                                                                    |                                                                                                    |                                                                                                    |                                   |                                            |                              |
| Fillimi Vendi për sherbimeve Menaxhimi i lendeve Menaxhmenti                                            |                                                                                                    | Main Report V R<br>Republik<br>Acression Settimer Feiller Ma<br>Acression Settimer Feiller Ma                     | M 100%<br>UBUIKA C KOSOVES<br>Kosova-Republic of Kosovo<br>ia - Vlada - Government<br>istornio parti Blabil MINSTRY OF PUBLI<br>STARSKA AGENCIA KOSOV | IC SERVICES<br>O CADASTRAL AGENCY |                                            | ~                            |
| <ul> <li>&gt; Menaxhimi i<br/>Dokumenteve</li> <li>&gt; Mjetet e sistemit<br/>Developer Menu</li> </ul> |                                                                                                    | DËFTESË - për pra<br>PRIZNANICA - za                                                                              | nimin e kërkesës për reg<br>prijem zahteva za registr                                                                                                 | jistrim<br>aciju                  | Contraction of the                         | کس                           |
|                                                                                                    | Numri i Protokolit / Broj Protokola / Jourz<br>Data dhe Koha Lëshimit / Datum i Vreme<br>Komuna / Opitina / Municipality<br>Zona Kadastrale / Katastarska Zona / Cada<br>Zyra Kadastrale Komunale / Opitinska Ka | al Number<br>Izdavanja / Date and time of Submission<br>stral Zone<br>tastarska Kancelarija / Municipal Cadastral | 200900001<br>2009-11-03<br>Podujevě<br>PODUJEVĚ<br>Office                                                                                             |                                   |                                            |                              |
|                                                                                                    | Aplikuesi / Podnosic / Applicant                                                                                                    |                                                                                                    | Autorizuarit                                                                                                    | /Obavezno /Mandatary              |                                            |                              |
|                                                                                                    | Emri / Ime / Name                                                                                                    | Nr. ID / Lb. ID / ID No.                                                                                          |                                                                                                    | Emri / Ime / Name                 | Emri / Ime / Name                          |                              |
|                                                                                                    | MUSTAFA AVDULLAH                                                                                                    | KCID1616462                                                                                                    |                                                                                                    |                                   |                                            |                              |
|                                                                                                    | Kërkesa është dorzuar për Regjistrim / Zah                                                                                                    | tev je predan za registraciju / Request it's giv                                                                  | en for Registration                                                                                                    |                                   |                                            |                              |
|                                                                                                    | Lloja i leides / vista predmeta / Case 1996 Anne<br>Numrat Kadastral / Katastarski brojeri / Cadastral Nu<br>Lenda / Predmet / Subject<br>Metoda e Pranimit // Receiving Method                                  | mbers                                                                                                    | Bashkimi                                                                                                    |                                   |                                            |                              |
|                                                                                                    |                                                                                                    | Referenti / Referent / Refere                                                                                     | at                                                                                                    |                                   |                                            |                              |
|                                                                                                    |                                                                                                    |                                                                                                    |                                                                                                    |                                   |                                            |                              |
|                                                                                                    |                                                                                                    |                                                                                                    |                                                                                                    |                                   | Page 1 of 1                                |                              |
|                                                                                                    | Mbylle                                                                                                    |                                                                                                    |                                                                                                    |                                   |                                            | <u> </u>                     |
|                                                                                                    | Copyright   Help   Settings                                                                                                    |                                                                                                    |                                                                                                    |                                   |                                            | La BLOM M Sida               |

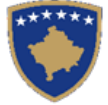

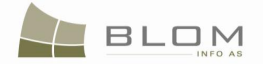

# 3. Si me e kërkuar dhe zgjedhur parashtruesin e kërkesës apo personin e autorizuar në faqen "Regjistro lëndën"

Fushat për **Parashtruesin e kërkesës** apo **Personin e autorizuar** në faqen "**Regjistro lëndën**" mund të plotësohet duke shfrytëzuar dy opsione.

Një prej opsioneve është të kërkohet në bazën e të dhënave nëse ai person ekziston nga lëndët e mëhershme. Personi duhet me qenë unik sipas "numrit personal", emrit dhe vendbanimit.

Për t'a kërkuar personin në bazën e të dhënave, shfrytëzuesi duhet t'a shtypë pullën "Kërko dhe zgjidh

**personin**" [...], e cila është në dispozicion në anën e djathtë të katrorit me tekst të **Parashtruesit të** kërkesës apo **Personit të autorizuar**.

| Applicant:              |  | + |
|-------------------------|--|---|
| Parashtruesi e kerkeses |  | + |

Faqja e re do të hapet me "Kërkimi i thjeshtë për personin".

Shfrytëzuesi i futë kriteret për kërkim në fushat në dispozicion: emri, nr. identifikues dhe lloji, komuna etj.

| Person Simpl                              | e Search                                                                   |                   |                        |         |                          |   |
|-------------------------------------------|----------------------------------------------------------------------------|-------------------|------------------------|---------|--------------------------|---|
| Name<br>MUSTAFA<br>Search                 | ID Type  UNMIKCard Clear                                                   | ID Number         | Municipality ☑<br>Pejë | La<br>F | pcality ☑<br>PEJË        | × |
| Cancel                                    |                                                                            |                   |                        |         | · V                      |   |
| Kerkim i thjes                            | shte per personin                                                          |                   |                        |         |                          |   |
| Mbiemri apo Emri I ko<br>MUSTAFA<br>Kerko | mpanise Lloji i numrit identifkues<br>Letërnjoftimi i Unmik-Ut<br>Pastroje | Numri identfikues | Komuna 🔽<br>Pejë       | Z       | ona Kadastrale 🔽<br>PEJË | • |
| Anulo                                     |                                                                            |                   |                        |         |                          |   |

Kërkimi i rafinuar mund të bëhet duke i kombinuar disa ose shumicën e fushave në dispozicion për zgjedhje, në këtë mënyrë kërkimi ngushtohet në më pak shënime dhe gjetja e personit është shumë më lehtë për shfrytëzuesit.

Kriteri i parë në dispozicion për kërkim është mbiemri i personit për personat fizik apo emri i kompanisë për personat juridik.

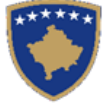

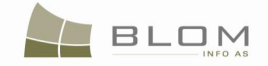

es L -Ut

Për t'a zgjedhur llojin e dokumentit identifikues për kërkimin e personit – llojin e ID – ekziston "drop down" fusha ku shfrytëzuesi mundet me i zgjedhë vetëm llojet e dok. identifikues të cilat janë në dispozicion në listën e fjalorit.

Në këtë fushë, shfrytëzuesi nuk mundet me e shtypë e as futë ndonjë tekst tjetër.

| ID Type 🗹 | Lloji i numrit identifkues 🔽 |   |
|-----------|------------------------------|---|
| UNMIKCard | Letërnjoftimi I Unmik-Ut     | - |

Kërkimi me llojin e dokumentit identifikues mund të çaktivizohet dhe të mos përdoret gjatë kërkimit duke e larguar konfirmimin (tick) në katrorin mbi fushë.

| ID Type 🗖 |          | Lloji i numrit ider |
|-----------|----------|---------------------|
| UNMIKCard | <b>_</b> | Letërnjoftimi I U   |

Për të kërkuar sipas numrit të dokumentit identifikues, shfrytëzuesi duhet me e plotësuar fushën e tekstit me disa shkronja dhe numra të cilat përbëjnë numrin identifikues (personal) të personit i cili kërkohet. Për t'a çaktivizuar kërkimin me këtë fushë, shfrytëzuesi duhet me i fshi shkronjat të cilat mund të shtypen në këtë fushë.

Për të kërkuar sipas komunës, ekziston "drop down" fusha ku shfrytëzuesi mundet me e zgjedhë vetëm komunat që janë në dispozicion në listën e bazës së të dhënave.

Për të kërkuar sipas zonës kadastrale, ekziston "drop down" fusha ku shfrytëzuesi mundet me e zgjedhë vetëm zonën kadastrale nga komuna e zgjedhur më parë.

| Municipality 🔽 | Locality 🗹        |
|----------------|-------------------|
| Deçan 💌        | BABALLOQ          |
|                |                   |
| Komuna 🔽       | Zona Kadastrale 🔽 |
| Deçan 💌        | BABALLOQ          |
| Deçan 💌        | BABALLOQ          |

Në këto dy fusha shfrytëzuesi nuk mundet me shtypë dhe asnjë tekst tjetër nuk mundet me u futë në to.

Për të kërkuar sipas komunave apo zonave kadastrale, kjo fushë minuet me u çaktivizuar dhe kështu të mos përdoret gjatë kërkimit duke e larguar konfirmimin (tick) në katrorin mbi fushë.

| Municipality | Locality          |
|--------------|-------------------|
| Deçan 💌      | BABALLOQ          |
|              |                   |
| Komuna 🗖     | Zona Kadastrale 🗖 |
| Deçan 💌      | BABALLOQ 🗾        |
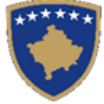

Person Simple Search

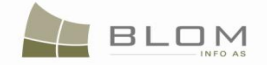

Pasi të hyhet në kriteret për kërkim, siç janë emri i personit, kodi personal apo vendbanimi, shfrytëzuesi duhet ta shtypë pullën "Kërko" Search Kerko Apo, nëse shfrytëzuesi dëshiron t'a ndalë kërkimin aktual dhe t'a ndryshojë kriterin e kërkimit: emri tjetër, lokaliteti tjetër apo kodi tjetër personal, shfrytëzuesi duhet me e shtypë pullën "Pastroje" Clear / Pastroje .

Bazuar në kriteret e kërkimit të futura në fushat e kërkuara, lista e rezultateve do të paraqitet nën pullën për kërkim: personat emrat e të cilëve përputhen, kodet (numrat) personale etj.

Shfrytëzuesi klikon në pullën "<u>Select</u>" / "<u>Zgjidh</u>" te emri i personit të kërkuar nga lista për të pa hollësitë tjera të personit.

| Name                                                                                                 | ID Type 🗖        | ID Number         | Municipality 🔽 | Locality 🔽  |         |
|----------------------------------------------------------------------------------------------------|------------------|-------------------|----------------|-------------|---------|
| MUSTAFA                                                                                              | UNMIKCard        |                   | Pejë           | PEJË        | -       |
| Search                                                                                               | Clear            |                   |                |             |         |
|                                                                                                    | Person Last Name | e or Company Name | First Name     | Father Name | Address |
| Select REÇKOVIQ                                                                                      |                  |                   | MUSTAFA        | PEJË        |         |
| Select MURIQ                                                                                         |                  |                   | MUSTAFA        | PEJË        |         |
| elect MUSTAFA                                                                                        |                  |                   | AVDULLAH       | MUSTAF PEJË |         |
| elect HUKIQ                                                                                          |                  |                   | MUSTAFA        | PEJË        |         |
|                                                                                                    |                  |                   | MUSTAFA        | PEJË        |         |
|                                                                                                    |                  |                   | MUSTAFA        | JAKUP PF.IË |         |
|                                                                                                    |                  |                   | GJEVAHIRE      | ZEKË PEJË   |         |
|                                                                                                    |                  |                   |                |             |         |
|                                                                                                    | OMmEDO           |                   |                |             |         |
| gai or natural person<br>me                                                                          |                  |                   | MUSTAFA        |             |         |
| athlama                                                                                              |                  |                   | MUSTAFA        |             |         |
| ddleName                                                                                             |                  |                   |                |             |         |
| therName                                                                                             |                  |                   | MUSTAF         |             |         |
| otherName                                                                                            |                  |                   |                |             |         |
| Code                                                                                                 |                  |                   | KCID1616462    |             |         |
| nKosovarIDDescription                                                                                |                  |                   |                |             |         |
| inicipalityName                                                                                      |                  |                   | Pejë           |             |         |
| calityName                                                                                           |                  |                   | PEJE           |             |         |
| reetname                                                                                             |                  |                   | M.SHOSHI       |             |         |
| otolCodo                                                                                             |                  |                   |                |             |         |
| stalCode<br>useNumber                                                                                |                  |                   |                |             |         |
| stalCode<br>useNumber<br>trance                                                                      |                  |                   |                |             |         |
| stalCode<br>useNumber<br>trance<br>porNumber                                                         |                  |                   |                |             |         |
| stalCode<br>useNumber<br>trance<br>forNumber<br>Number                                               |                  |                   |                |             |         |
| stalCode<br>useNumber<br>trance<br>orNumber<br>Number<br>scription                                   |                  |                   | PEJĒ           |             |         |
| stalCode<br>useNumber<br>trance<br>onNumber<br>Number<br>scription<br>(PhoneNumber                   |                  |                   | PEJË           |             |         |
| stalCode<br>useNumber<br>trance<br>orNumber<br>Number<br>scription<br>PhoneNumber<br>bilePhoneNumber |                  |                   | PEJË           |             |         |

Nëse hollësitë tjera personale përputhen me hollësitë e personit të kërkuar, shfrytëzuesi klikon në pullën "Zgjidh" në fund të faqes Select / Zgjidh për t'a zgjedhur personin si parashtrues të kërkesës apo si të autorizuar.

**MARS 2011** 

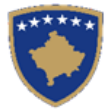

Kerkim i thieshte per personin

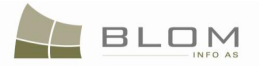

| Mbiemri apo Emri I kompanise 🛛 Lloji i numrit identifkues 🗖 👘 Numri identfiku | es Komuna 🔽 | Zona Kadastrale 🗵      | Ĩ       |
|-------------------------------------------------------------------------------|-------------|------------------------|---------|
| MUSTAFA Letërnjoftimi I Unmik-Ut                                              | Pejë        | ▼ PEJË                 | •       |
|                                                                               |             |                        |         |
| Nerko Pastroje                                                                |             |                        |         |
| Mbiemri apo Emri I kompanise                                                  | Emri        | Emri i babes Teksti i  | adreses |
| Zgjidh MUSTAFA                                                                | VESEL       | PEJË                   |         |
| ZajidhTURKOVIQ                                                                | MUSTAFA     | MEHMET PEJË            |         |
| Zajidh MUSTAFA                                                                | HYDAVERDI   | AVDULLAH PEJË          |         |
| Zajidh MUSTAFA                                                                | HIDAVERDI   | PEJË                   |         |
| Zqjidh MUSTAFA                                                                | GAZMEND     | PEJË                   |         |
| Zqiidh MUSTAFA                                                                | AVDULLAH    | MUSTAF PEJË            |         |
| Zajidh BECKOVIQ                                                               | MUSTAFA     | PEJË                   |         |
| Zajidh MUBIQ                                                                  | MUSTAFA     | PEJË                   |         |
|                                                                               | HAZBLIE     | o lind DA IAZITI DE IË |         |
| viemri apo Emri I kompanise                                                   |             | MUSTAFA                |         |
| zik / Juridik                                                                 |             | Person fizik           |         |
| nri i personit                                                                |             | AVDULLAH               |         |
| nri i mesem                                                                   |             |                        |         |
| nri i babes                                                                   |             | MUSTAF                 |         |
| nri i nenes                                                                   |             |                        |         |
| odi identfikues                                                               |             | KCID1616462            |         |
| ersnikrimi i numrit identifikues jo kosovar                                   |             | Doiñ                   |         |
| ununa<br>nna kadaetrale                                                       |             | DE IË                  |         |
| nri   Rruaës                                                                  |             | M.SHOSHI               |         |
| odi postal                                                                    |             |                        |         |
| umri i shtepise                                                               |             |                        |         |
| /rja                                                                          |             |                        |         |
| umri i katit                                                                  |             |                        |         |
| umri i baneses                                                                |             |                        |         |
| rshkrimi                                                                      |             | PEJÉ                   |         |
| imri i telefonit fiks                                                         |             |                        |         |
| umri i telefonit mobil                                                        |             |                        |         |

Emri i personit i cili është zgjedhur si parashtrues i kërkesës apo i autorizuar do të paraqitet në tekstin katrorin përkatës të tekstit në faqen "**Regjistro lëndën**".

| Applicant:<br>Mandatary:                 | MUSTAFA AVDULLAH + |
|------------------------------------------|--------------------|
| Parashtruesi e kerkeses<br>I autorizuari | MUSTAFA AVDULLAH + |

Nëse zgjidhet personi i gabuar, shfrytëzuesi mundet me kliku përsëri në pullën, për të kërkuar

përsëri për ndonjë person tjetër, apo shfrytëzuesi mundet me kliku në pullën [+], për t'a shtuar personin e ri duke i plotësuar të gjitha informatat e domosdoshme për atë person, dhe pastaj t'a zgjedhë atë person të ri si si parashtrues të kërkesës apo i autorizuar.

Si me e shtuar personin e ri në faqen "Regjistro lëndën" është shpjeguar më poshtë në kaptinën e ardhshme.

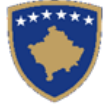

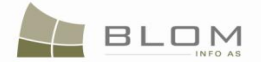

# 4. Si me e shtuar personin e ri në faqen "Regjistro lëndën"

Fushat për **parashtruesin e kërkesës** apo të **autorizuarin** në faqen "**Regjistro lëndën**" mund të plotësohen duke përdorur dy opsione.

Opsioni tjetër është të **shtohet** personi i ri në bazën e të dhënave, nëse ai person është kërkuar në bazën e të dhënave dhe nuk është gjetur. Personi duhet me qenë unik sipas "numrit (kodit) personal", emrit dhe vendbanimit.

Për t'a shtuar personin e ri në bazën e të dhënave, shfrytëzuesi duhet t'a shtypë pullën "Shto personin e

ri" [+], në dispozicion në anën a djathtë të katrorit të tekstit **parashtruesi i kërkesës** apo **i autorizuari**.

| Applicant:              | [] | + |
|-------------------------|----|---|
| Parashtruesi e kerkeses |    | + |

"Shto personin e ri" do të hapet si faqe e re.

Shfrytëzuesi do t'i futë të gjitha të dhënat personale të kërkuara nga formulari, me qëllim që t'a vendosë personin e ri me sa më shumë hollësi për të siguruar që të dhënat janë unike dhe përputhen me shënimet nga baza e të dhënave lidhur me personat.

| Person Type:                                                                              | Natural 🗾           |                                    | D Туре:                                                         | KosovoIDCard                |        |
|-------------------------------------------------------------------------------------------|---------------------|------------------------------------|-----------------------------------------------------------------|-----------------------------|--------|
| Last Name / Business                                                                      | Name: Mustafa       |                                    | D Code/BusinessNo:                                              | 3453453332                  |        |
| Middle Name:                                                                              |                     |                                    | Non KosovarDescription:                                         |                             |        |
| First Name:                                                                               | Loleka              |                                    | CountryofCitizenship or<br>Registration:                        |                             |        |
| Father's Name:                                                                            | Aderi               |                                    | BirthDate/Foundation date:                                      | 11/23/1977                  | I IIII |
| Nother's Name                                                                             |                     |                                    | Gender:                                                         | Female                      |        |
|                                                                                           |                     |                                    | Validity Start Case:                                            |                             |        |
|                                                                                           |                     |                                    |                                                                 |                             |        |
| Country:                                                                                  | KOSOVO              | Municipality: Pejë                 | Last Updating Case:                                             | PEJE                        |        |
| Country:<br>Street Type:                                                                  | KOSOVO              | Municipality: Pejë<br>Street Name: | Last Updating Case:<br>Locality:<br>Postal Cod                  | PEJE                        |        |
| Country:<br>Street Type:<br>House Number:                                                 | KOSOVO              | Municipality: Pejë<br>Street Name: | Last Updating Case:<br>Locality:<br>Postal Cod                  | PEJE                        |        |
| Country:<br>Street Type:<br>House Number:                                                 | KOSOVO              | Municipality: Pejë<br>Street Name: | Last Updating Case:<br>Locality:<br>Postal Cod<br>Floor Number: | PEJE                        |        |
| Country:<br>Street Type:<br>House Number:<br>Descriptive address:                         | KOSOVO              | Municipality: Pejë<br>Street Name: | Last Updating Case:<br>Locality:<br>Postal Cod<br>Floor Number: | PEJE<br>le:<br>App. Number: |        |
| Country:<br>Street Type:<br>House Number:<br>Descriptive address:<br>Validity Start Case: | KOSOVO              | Municipality: Pejë<br>Street Name: | Last Updating Case:<br>Locality:<br>Postal Cod<br>Floor Number: | PEJE                        |        |
| Country:<br>Street Type:<br>House Number:<br>Descriptive address:<br>Validity Start Case: | KOSOVO<br>Entrance: | Municipality: Pejë<br>Street Name: | Last Updating Case:<br>Locality:<br>Postal Cod<br>Floor Number: | PEJE                        |        |
| Country:<br>Street Type:<br>House Number:<br>Descriptive address:<br>Validity Start Case: | KOSOVO<br>Entrance: | Municipality: Pejë<br>Street Name: | Last Updating Case:                                             | PEJE                        |        |

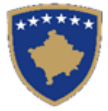

| BLOM |  |
|------|--|
|------|--|

| biemri/Emri i afarizmit<br>biznesit) | Fizik 💌<br>Mustafa |             | Lloji i numrit identifikues<br>Kodi identifikues/Numri i<br>biznesit | Letëmjoftimi I Unmik-Ut<br>543534533 |           |
|--------------------------------------|--------------------|-------------|----------------------------------------------------------------------|--------------------------------------|-----------|
| mri i mesëm                          |                    |             | Përshkrimi per ata qe nuk<br>jane kosovare                           |                                      |           |
| mri:                                 | Loleka             |             | Shteti i shtetesise apo<br>regjistrimit:                             | KOSOVO                               | _         |
| mriibabës:                           | Aderi              |             | Ditëlindja/Data e themelimit:                                        | 1977-06-29                           | <b>!!</b> |
| mri i nanës                          |                    |             | Gjinija:                                                             | Femër                                |           |
|                                      |                    |             | Vlefshmeria e lëndës në<br>fillim:                                   |                                      |           |
|                                      |                    |             | Azhurnimi i fundit i lëndës:                                         |                                      |           |
|                                      |                    |             |                                                                      |                                      |           |
|                                      |                    |             |                                                                      |                                      |           |
| hteti: KOSC                          | VO Komun           | a: Pejë     | Lokaliteti:                                                          | PEJÉ                                 |           |
| loji i rrugës: Rruga                 | Emriin             | rugës: Ruga | Kodi post                                                            |                                      |           |
| Numri i shtëpisë: 45                 | Hyrja:             | Kat:        | Apartame                                                             | ent:                                 |           |
| Adresa pershkruese:                  |                    |             |                                                                      |                                      |           |
| /lefshmeria e                        |                    | Azhurn      | imi i fundit i                                                       |                                      |           |
| endes në tillim:                     |                    | iendes:     |                                                                      |                                      |           |
|                                      |                    |             |                                                                      |                                      |           |

Faqja "**Personi i ri**" përmban informata mbi personin të strukturuara në fushat në vijim:

• Lloji i personit (kjo është listë "drop down" ku shfrytëzuesit mund të zgjedhin në mes të personave fizik dhe juridik)

| Legal Fizik |  | Person Type: | Natural  Natural Legal |  | Lloji i personit: | Fizik<br>Fizik<br>Juridik |
|-------------|--|--------------|------------------------|--|-------------------|---------------------------|
|-------------|--|--------------|------------------------|--|-------------------|---------------------------|

• Mbiemri / Emri i biznesit

Futet "Mbiemri" për personat fizik dhe "Emri i biznesit" për personat juridik.

• Emri i mesëm

Futet "Emri i mesëm" për personin fizik.

• Emri

Futet "Emri" për personat fizik.

• Emri i babës

Futet "Emri i babës" për personat fizik.

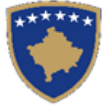

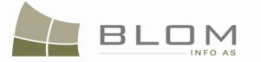

• Emri i nënës

Futet "Emri i nënës" për personat fizik.

| Last Name / Business Name: | Mustafa | Mbiemri/Emri i afarizmit<br>(biznesit) | Mustafa |
|----------------------------|---------|----------------------------------------|---------|
| Middle Name:               |         | Emri i mesëm                           |         |
| First Name:                | Loleka  | Emri:                                  | Loleka  |
| Father's Name:             | Aderi   | Emri i babës:                          | Aderi   |
| Mother's Name              |         | Emri i nanës                           |         |

"Lloji i numrit (dokumentit) identifikues"

Zgjidhet nga "drop down" lista lloji i numrit identifikues = lloji i dokumentit identifikues: KCID, letërnjoftimi i UNMIK-ut, letërnjoftimi i Kosovës, etj.

| ID Type: |                                                                                                    | Lloji i numrit identifikues |                                                                                                    |
|----------|----------------------------------------------------------------------------------------------------|-----------------------------|----------------------------------------------------------------------------------------------------|
|          | UNMIKCard<br>KCID<br>Unknown<br>Foreign ID<br>KosovoIDCard<br>Passport<br>Business Registration Number |                             | Letërnjoftimi I Unmik-Ut<br>KCID<br>I Panjohur<br>Jashtëm<br>Leternjoftimi<br>Pasaporta<br>Numri i biznesit |

Bazuar në llojin e zgjedhur të numrit (dok) identifikues, aplikacioni është në gjendje t'i aplikon disa rregulla për konfirmimin e vlefshmërisë në "Numrin e letërnjoftimit (personal) / Numrin e biznesit".

• "Numri i letërnjoftimit / Numri i biznesit"

Futet Numri i letërnjoftimit = numri personal sipas llojit të letërnjoftimit.

"Numri i letërnjoftimit" – numri unik i identifikimit për personat fizik "Numri i biznesit" - numri unik i identifikimit për personat juridik

• "Përshkrimi i dokumentit identifikues të atyre që nuk janë kosovar"

Nëse personi nuk e ka letërnjoftimin e Kosovës, por e ka letërnjoftimin e huaj, shfrytëzuesi mundet me e futë përshkrimin plotësues lidhur me këto dokumente identifikuese (letërnjoftimi i Rumanisë, Shqipërisë etj.)

• "Vendi i nënshtetësisë apo i regjistrimit të biznesit"

Zgjidh nga lista e shteteve shtetin e nënshtetësisë për personat fizik apo shtetin ku kompania është regjistruar, për personat juridik .

**MARS 2011** 

• "Ditëlindja / Data e themelimit"

| BirthDate/Foundation date:    | 11/23/1977 | <b>!!</b> ? |
|-------------------------------|------------|-------------|
| Ditëlindja/Data e themelimit: | 1977-06-29 | <b>!!!</b>  |

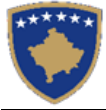

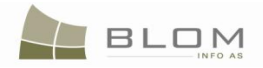

Futeni ditëlindjen për personat juridik dhe datën e themelimit për personat juridik, duke klikuar në pullën e "Kalendarit" i pranë fushës "Ditëlindja / data e themelimit":

| BirthDate/Foundation date:                                                                                      | 11/23/1977          |                                                                                                    | No                                           | vem                                                | ber,                                        | 197                                        | 7                                   | •                                             |
|----------------------------------------------------------------------------------------------------|---------------------|----------------------------------------------------------------------------------------------------|----------------------------------------------|----------------------------------------------------|---------------------------------------------|--------------------------------------------|-------------------------------------|-----------------------------------------------|
| Gender:                                                                                                    | Female              | Su                                                                                                    | Мо                                           | Tu                                                 | We                                          | Th                                         | Fr                                  | Sa                                            |
| Validity Start Case:                                                                                            |                     | 30                                                                                                    | 31                                           | 1                                                  | 2                                           | 3                                          | 4                                   | 5                                             |
| Last Undating Case:                                                                                             |                     | 6                                                                                                    | 7                                            | 8                                                  | 9                                           | 10                                         | 11                                  | 12                                            |
| Last optiming babb.                                                                                             |                     | 13                                                                                                    | 14                                           | 15                                                 | 16                                          | 17                                         | 18                                  | 19                                            |
|                                                                                                    |                     | 20                                                                                                    | 21                                           | 22                                                 | 23                                          | 24                                         | 25                                  | 26                                            |
|                                                                                                    |                     | 27                                                                                                    | 28                                           | 29                                                 | 30                                          | 1                                          | 2                                   | 3                                             |
|                                                                                                    |                     | 4                                                                                                    | 5                                            | 6                                                  | 7                                           | 8                                          | 9                                   | 10                                            |
|                                                                                                    |                     | г                                                                                                    | oday                                         | : Nov                                              | embe                                        | er 3, 3                                    | 2009                                |                                               |
|                                                                                                    |                     |                                                                                                    |                                              |                                                    |                                             |                                            |                                     |                                               |
|                                                                                                    |                     |                                                                                                    |                                              |                                                    |                                             |                                            |                                     |                                               |
| Ditëlindja/Data e themelimit:                                                                                   | 1977-06-29          | •                                                                                                    |                                              | qers                                               | hor,                                        | 197                                        | 7                                   | +                                             |
| Ditëlindja/Data e themelimit:<br>Gjinija:                                                                       | 1977-06-29<br>Femër | l d<br>Hë                                                                                                    | Ma                                           | <b>qers</b><br>Më                                  | hor,<br>En                                  | <b>197</b><br>Pr                           | 7<br>Sh                             | ►<br>Di                                       |
| Ditëlindja/Data e themelimit:<br>Gjinija:<br>Vlefshmeria e lëndës në                                            | 1977-06-29<br>Femër |                                                                                                    | Ma<br>) 31                                   | <b>qers</b><br>Më                                  | hor,<br>En<br>2                             | <b>197</b><br>Pr<br>3                      | 7<br>Sh<br>4                        | Þ<br>Di<br>5                                  |
| Ditëlindja/Data e themelimit:<br>Gjinija:<br>Vlefshmeria e lëndës në<br>fillim:                                 | 1977-06-29<br>Femër | ↓<br>  Hë<br>  30                                                                                                    | Ma<br>) 31<br>5 7                            | qers<br>Më<br>1                                    | hor,<br>En<br>2<br>9                        | <b>197</b><br>Pr<br>3<br>10                | 7<br>Sh<br>4<br>11                  | <ul> <li>Di</li> <li>5</li> <li>12</li> </ul> |
| Ditëlindja/Data e themelimit:<br>Gjinija:<br>Vlefshmeria e lëndës në<br>fillim:<br>Azhurnimi i fundit i lëndës: | 1977-06-29<br>Femër | ↓<br>Hë<br>30<br>€                                                                                                    | Ma<br>) 31<br>5 7<br>3 14                    | qers<br>Më<br>1<br>8                               | hor,<br>En<br>2<br>9<br>16                  | 197<br>Pr<br>3<br>10                       | 7<br>Sh<br>4<br>11<br>18            | ►<br>Di<br>5<br>12                            |
| Ditëlindja/Data e themelimit:<br>Gjinija:<br>Vlefshmeria e lëndës në<br>fillim:<br>Azhurnimi i fundit i lëndës: | 1977-06-29<br>Femër | <ul> <li>↓</li> <li>↓</li></ul> | Ma<br>31<br>5 7<br>3 14<br>0 21              | <b>qers</b><br>Më<br>1<br>8<br>15<br>22            | hor,<br>En<br>2<br>9<br>16<br>23            | 197<br>Pr<br>3<br>10<br>17<br>24           | Sh<br>4<br>11<br>18<br>25           | ▶<br>Di<br>5<br>12<br>19<br>26                |
| Ditëlindja/Data e themelimit:<br>Gjinija:<br>Vlefshmeria e lëndës në<br>fillim:<br>Azhurnimi i fundit i lëndës: | 1977-06-29<br>Femër | <ul> <li>Hë</li> <li>30</li> <li>6</li> <li>13</li> <li>20</li> <li>21</li> </ul>                                                                                                    | Ma<br>31<br>5 7<br>3 14<br>) 21<br>7 28      | qers<br>Më<br>1<br>8<br>15<br>22                   | hor,<br>En<br>9<br>16<br>23<br>30           | 197<br>Pr<br>3<br>10<br>17<br>24<br>1      | 7<br>Sh<br>11<br>18<br>25<br>2      | Di<br>5<br>12<br>19<br>26<br>3                |
| Ditëlindja/Data e themelimit:<br>Gjinija:<br>Vlefshmeria e lëndës në<br>fillim:<br>Azhurnimi i fundit i lëndës: | 1977-06-29<br>Femër | Hĕ<br>30<br>13<br>20<br>27                                                                                                    | Ma<br>31<br>7<br>3 14<br>0 21<br>7 28<br>4 5 | <b>qers</b><br>Më<br>1<br>8<br>15<br>22<br>29<br>6 | hor,<br>En<br>2<br>9<br>16<br>23<br>30<br>7 | 197<br>Pr<br>3<br>10<br>17<br>24<br>1<br>8 | Sh<br>4<br>11<br>18<br>25<br>2<br>9 | ▶<br>Di<br>5<br>12<br>19<br>26<br>3<br>10     |

#### • "Gjinia"

Zgjidh nga lista e personave gjininë: mashkull, femër apo e panjohur.

• "Vlefshmëria e lëndës në fillim" dhe "Azhurnimi i fundit i lëndës" janë dy fushat e menaxhuara nga sistemi, ato azhurnohen automatikisht kur shënimet bëhen të përhershme në bazën e të dhënave.

Fusha "Vlefshmëria e lëndës në fillim" e paraqet në ekran "Numrin referent të lëndës dhe datën e regjistrimit" të lëndës të cilën personi e ka futur së pari në bazën e të dhënave.

Fusha "Azhurnimi i fundit i lëndës" e paraqet në ekran"Numrin referent të lëndës dhe datën e regjistrimit" të lëndës të cilën personi e ka azhurnuar së fundi në bazën e të dhënave.

Këto dy fusha janë vetëm për pamje dhe konsultim lidhur me vlefshmërinë mbi të dhënat e personit.

Fushat si: "Mbiemri / Emri i biznesit", numri i dhe lloji i letërnjoftimit, lloji i personit (fizik /juridik), etj. janë të obligueshëm.

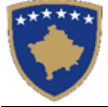

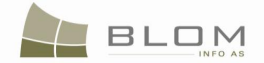

Në faqen "**personi i ri**", ekziston një vend për adresën e personit.

Për t'a plotësuar adresën personit, shfrytëzuesi duhet me e zgjedhë së pari **shtetin** nga "drop down" lista e shteteve (fjalori është bartur në bazën e të dhënave). Duke e shtypur germën e parë të shtetit, "dropdown" lista do të reduktohet në të gjitha shtetet që fillojnë me germë apo grup të germave, apo nëse shfrytëzuesi pret disa sekonda me kursor të miut mbi fushën e shtetit.

| Country: | KENYA<br>KYRGYZSTAN<br>KIRIBATI<br>KOREA, DEMOCRATIC<br>PEOPLE'S REPUBLIC OF<br>KOREA, REPUBLIC OF<br>KUWAIT<br>KAZAKHSTAN | Shteti: | KENYA<br>KYRGYZSTAN<br>KIRIBATI<br>KOREA, DEMOCRATIC<br>PEOPLE'S REPUBLIC OF<br>KOREA, REPUBLIC OF<br>KUWAIT<br>KAZAKHSTAN |  |
|----------|----------------------------------------------------------------------------------------------------|---------|----------------------------------------------------------------------------------------------------|--|
|          | KAZAKHSTAN<br>KOSOVO                                                                                                    |         | KAZAKHSTAN<br>KOSOVO                                                                                                    |  |

Në rastin kur shfrytëzuesi e zgjedhë "**Kosovën**" si shtet të vendbanimit, atëherë duhet të plotësojë edhe të gjitha elementet tjera të adresës së Kosovës, siç janë komuna, zona kadastrale, rruga, numri i shtëpisë, përshkrimi shtesë etj.

Në rastin kur shfrytëzuesi e zgjedhë **çfarëdo shteti tjetër, pos "Kosovës",** si shtet të vendbanimit, atëherë elementet tjera të adresës së Kosovës (si komuna, zona kadastrale, rruga, numri i shtëpisë etj.) nuk do të jenë të përshtatshme, dhe shfrytëzuesi duhet t'a plotësojë fushën e **Përshkrimit**, ku adresa e personit mund të shkruhet pa ndonjë vështirësi, sa i përket fushave apo strukturës.

Zgjedhja e **Komunës** nga "drop down" lista e komunave. Duke e shtypur germën e parë të Komunës, "drop-down" lista do të reduktohet në komunat të cilat fillojnë me atë germë apo me atë grup të germave, apo nëse shfrytëzuesi pret disa sekonda me kursor të miut mbi fushën e komunave.

| Municipality: | p         | Komuna: | p         |
|---------------|-----------|---------|-----------|
|               | Peië      |         | Pejë      |
|               | Podujevë  |         | Podujevë  |
|               | Prizren   |         | Prizren   |
|               | Prishtinë |         | Prishtinë |

Zgjedhja e **Lokalitetit** (**zonës kadastrale**) nga "drop down" lista e zonave kadastrale. Duke e shtypur germën e parë e zonës kadastrale, lista do të reduktohet në zonat kadastrale të cilat fillojnë me atë germë apo me atë grup të germave, apo nëse shfrytëzuesi pret disa sekonda me kursor të miut mbi fushën e zonave kadastrale.

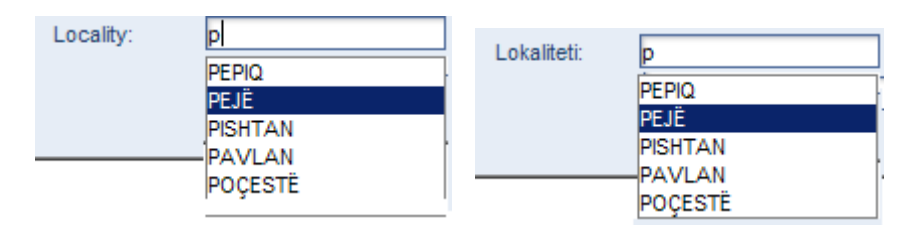

Për t'a futur informatën për rrugë, shfrytëzuesi duhet me e zgjedhë së pari llojin e rrugës nga "drop down" lista (fjalori i shkarkuar në bazën e të dhënave), dhe pastaj t'a plotësojë fushën e emrit të rrugës .

**MARS 2011** 

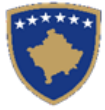

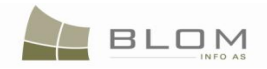

| Country:<br>Street Type:   | KOSOVO<br>PLAZA<br>ROAD<br>BOULEVARD<br>ALLEY<br>STREET<br>SQUARE<br>STREET1<br>STREET2<br>STREET3        | Municipality:<br>Street Name: | Pejë<br>Skenderbeu | Locality:<br>Postal Code:   | Pejë |
|----------------------------|----------------------------------------------------------------------------------------------------|-------------------------------|--------------------|-----------------------------|------|
| Shteti:<br>Lloji i rrugës: | KOSOVO<br>Shesh<br>Rruga<br>Bulevard<br>Ale (Rrugicë)<br>Rruga<br>Sheshi<br>Rruga 1<br>Rruga 2<br>Rruga 3 | Komuna:<br>Emri i rrugës:     | Pejë<br>Skenderbeu | Lokaliteti:<br>Kodi postal: | Pejë |

Hollësitë tjera të adresës të cilat duhet të plotësohen, nëse janë në dispozicion, janë:

- "Kodi i postës" në katrorin përkatës për tekst
- "Numrin e shtëpisë" në katrorin përkatës për tekst
- "Hyrja" në katrorin përkatës për tekst
- "Numri i katit" në katrorin përkatës për tekst
- "Numri i banesës" në katrorin përkatës për tekst

"Adresa përshkruese" është katrorë i tekstit i cili i mundëson shfrytëzuesit me e shkruar adresën e personit pa pasur vështirësi me strukturën, si dhe me i shkruar informacionet plotësuese lidhur me adresën, si p.sh. "emri i vjetër i rrugës ", apo "emri i vendit siç e quajnë njerëzit ...", etj.

Për adresat "jo-kosovare", pas zgjedhjes së shtetit të vendbanimit, është e obligueshme të plotësohet katrori me tekst "**Adresa përshkruese**" për të dhënë informata lidhur me adresën, nëse nuk mund ajo nuk mund të futet në strukturën e fushës (komuna, zona kadastrale, rruga, numri, etj.).

Pas përfundimit të futjes të të gjitha informatave të obligueshme dhe në dispozicion mbi të dhënat e

personit, shfrytëzuesi duhet të klikojë pullën Save / Ruaje për t'a ruajtur personin e ri në bazën e të dhënave.

Nëse shfrytëzuesi dëshiron të del nga ajo faqe pa i ruajtur të dhënat, atëherë mundet me kliku në pullën

**Cancel** / Anuloje për t'a anuluar shtimin e personit të ri dhe të kthehet në faqen "Regjistro lëndën".

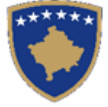

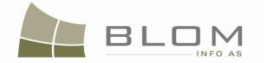

# 5. Si me e caktuar lëndën

Pasi të regjistrohet lëndët në SITK, ato duhet me i caktuar te një çift i shfrytëzuesve të SITK-ës i cili do t'a përpunojë kërkesën e palës dhe do t'a verifikojë përpunimin para se t'a pranojë apo refuzojë rezultatin e përpunimit të lëndës: nëpunësi për përpunim dhe shfrytëzuesi i cili e bën verifikimin.

Shfrytëzuesi i cili i ka të drejtat në SITK i **cakton** lëndët e regjistruara te shfrytëzuesit për përpunimin e tyre në sistem.

Për të qenë një shfrytëzues në gjendje me pasur qasje në faqen "**Cakto lëndën**" dhe funksionalitetet e saja, shfrytëzuesi duhet së pari të "**Kyçet**" në sistem për t'ju dhënë të drejtat për t'ja caktuar lëndën e posa regjistruar nëpunësve të cilët do t'a përpunojnë dhe finalizojnë lëndën.

| *****                | KCLIS<br>English<br>KCLIS PRT > Case Management > Assign cases<br>Assign Case |                                             | SITK<br>Shqip<br>KCLIS PRT > Case Management > Assign cases<br>Cakto/Ricakto lenden |
|----------------------|-------------------------------------------------------------------------------|---------------------------------------------|-------------------------------------------------------------------------------------|
| Home                 | Please Log In!                                                                | Fillimi                                     | Luteni të regjistroheni!                                                            |
| > ServiceDesk        |                                                                               | Vendi për<br>sherbimeve                     |                                                                                     |
| ✓ Case<br>Management |                                                                               | <ul> <li>Menaxhimi i<br/>lendeve</li> </ul> |                                                                                     |
| Register cases       |                                                                               | Regjistrim i lendes                         |                                                                                     |
| Assign cases         |                                                                               | Cakto lenden<br>(zyrtarit)                  |                                                                                     |
| Settling Cases       |                                                                               | Perpunimi i lëndës                          |                                                                                     |

#### Hapat në caktimin e lëndëve:

- 1 Regjistro një apo disa lëndë të njëpasnjëshme të cilat pastaj do t'i caktohen dikujt
- 2 Kalo te faqja "Cakto lëndën"

| Reference number                        |                                    |                             |                                       | Cadastral Zone             |                                 |                 |                                 |             |
|-----------------------------------------|------------------------------------|-----------------------------|---------------------------------------|----------------------------|---------------------------------|-----------------|---------------------------------|-------------|
| Registration date                       |                                    |                             |                                       | Case Type                  |                                 |                 |                                 |             |
| Case Status                             |                                    |                             |                                       |                            |                                 |                 |                                 |             |
| Search                                  |                                    |                             |                                       |                            |                                 |                 |                                 |             |
| ReferenceNumber/ Date<br>/CadastralZone | Case Type                          | Case Status                 | Case Settling<br>Stage                | Case<br>Settling<br>Status | To be assigned<br>or reassigned | Processed<br>By | To be assigned<br>or reassigned | Verified By |
| IZ 1/20/2009 OBILIQ                     | Ownership Transfer by Prescription | Allocated                   | Cadastral<br>department<br>processing | Ready to be<br>started     |                                 | nnishori        |                                 | veton       |
| st123 1/23/2009                         | Migration from IPRR                | Allocated                   | Cadastral<br>department<br>processing | Ready to be<br>started     |                                 | ajuszt          |                                 | veton       |
| est111 1/23/2009 PRISHTINË              | Ownership Transfer by Purchase     | Ongoing / in<br>progress    | Cadastral<br>department<br>processing | On going<br>processing     |                                 | veton           |                                 | veton       |
| est222 1/23/2009 PRISHTINË              | Subdivision                        | send back for<br>correction | Cadastral<br>department<br>processing | On going<br>verification   |                                 | veton           |                                 | veton       |
| st333 1/23/2009 PRISHTINË               | Mortgage Establishment by Contract | Ongoing / in                | Cadastral<br>department               | On going                   |                                 | veton           |                                 | veton       |

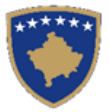

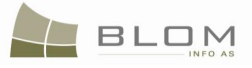

#### Cakto/Ricakto lenden Numri referent Zona kadastrale Lloji i lëndës Data e regiistrimit Gjendja e lëndës Kerko 2 Gjendja e Numrit referent /Data Gjendja e Per tu caktuar E perpunual Per tu caktuar Verifikua Lloji i lëndës zgjidhjes së zgjidhjes së Zona kadastrale lëndës apo ricaktuar apo ricaktuar nga nga lëndës lëndës Cadastral -Ready to be MIZ 1/20/2009 OBILIQ Ownership Transfer by Prescription nnishori veton Allocated epartment started rocessing Cadastral Ready to be Г est123 1/23/2009 Migration from IPRR llocated epartmen aiuszt /etor started rocessing Cadastral est111 1/23/2009 Ongoing / in On going Ownership Transfer by Purchase veton veton epartmen RISHTINË progress processing rocessing Cadastral st222 1/23/2009 end back for On going veton veton Subdivision lepartment RISHTINË correction verification rocessing Cadastral est333 1/23/2009 On going Ongoing / in Mortgage Establishment by Contract veton veton lepartment RISHTINË progress processing rocessing • Cakto / Ricakto

3 Kërko lëndët sipas kriterit: data e regjistrimit, numri referent, zona kadastrale, lloji i lëndës etj.

Shtype **Numrin referent** të lëndës në fushën përkatëse apo zgjedh **Datën e regjistrimit** nga pulla në dispozicion e "Kalendarit".

| Reference number      | 2   | 00900 | 01    |         |        |         |      |     |        |                         |   | Numri referent           | 200   | 90001  |      |        |      |     |     |      |                             |
|-----------------------|-----|-------|-------|---------|--------|---------|------|-----|--------|-------------------------|---|--------------------------|-------|--------|------|--------|------|-----|-----|------|-----------------------------|
| Registration date     | 2   | 009.0 | 9.03  |         |        |         |      |     |        | 10                      | J | Data e regjistrimit      |       |        |      |        |      |     |     | _    | 10                          |
| Case Status           | _ [ | ۹)    | Sep   | oteml   | oer 🔻  | 2009    | V    | X   |        |                         |   | Gjendja e lëndës         | K     | ▶ në   | ntor | V 20   | 09 🔻 |     | X   |      |                             |
| Search                | -1- | Sun   | Mon   | Tue     | Wed    | Thu     | Fri  | Sat |        |                         |   | Kerko                    | F     | ën Mar | Mër  | Enj    | Pre  | Sht | Die |      |                             |
|                       |     |       |       | 1       | 2      | 3       | 4    | 5   |        |                         |   |                          |       |        |      |        |      |     | 1   |      |                             |
| ReferenceNumber/ Date |     | 6     | 7     | 8       | 9      | 10      | 11   | 12  | 04-4   | Case Settlin            | 1 | Numrit referent /Data /  |       | 2 3    | 4    | 5      | 6    | 7   | 8   | ae   | Faza e zgjidhjes            |
| /CadastralZone        |     | 13    | 14    | 15      | 16     | 17      | 18   | 19  | status | Stage                   |   | Zona kadastrale          |       | 9 10   | 10   | 12     | 20   | 14  | 12  | es   | se lendes                   |
|                       |     | 20    | 21    | 22      | 23     | 24      | 25   | 26  |        |                         |   |                          | 1     | 22 24  | 25   | 26     | 20   | 28  | 29  |      | Përounimi Noa Ana E         |
| MIZ 1/20/2009 OBILIQ  | Ov  | 27    | 28    | 29      | 30     |         |      |     | ed     | Cadastral<br>department |   | MIZ 2009-01-20 OBILIQ Ba |       | 30     | 20   | 20     | 21   | 20  | 23  | er . | Drejtoratit Të<br>Kadastrit |
|                       | _   |       | Tuesd | iay, No | ovembe | r 03, 2 | 2009 |     |        | Processing<br>Cadastral |   | teet123 2009_01_23       | arimi |        | 20   | 09-11- | 03   | _   |     | r    | Përpunimi Nga Ana E         |

Zgjedhe **Zonën kadastrale** nga "drop down" lista e zonave kadastrale. Duke e shtypur germën e parë të zonës kadastrale, "drop-down" lista do të reduktohet në të gjitha zonat kadastrale të cilat fillojnë me atë germë apo grup të germave, apo nëse shfrytëzuesi pret disa sekonda me kursor të miut mbi fushën e zonave kadastrale.

Zgjedh **Llojin e lëndës** nga "drop down" lista e lëndëve në dispozicion nga fjalori i lëndëve në dispozicion. Duke e shtypur germën e parë të Llojit të lëndëve, "drop-down" lista do të reduktohet në të gjitha llojet e lëndëve të cilat fillojnë me atë germë apo grup të germave, apo nëse shfrytëzuesi pret disa sekonda me kursor të miut mbi fushën e llojit të lëndëve.

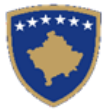

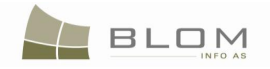

| Cadastral Zone | PEJE                               | 2 | Zona kadastrale | PEJÊ                                          |
|----------------|------------------------------------|---|-----------------|-----------------------------------------------|
| Case Type      |                                    | I | Lloji i lëndës  |                                               |
|                | Subdivision                        |   |                 | Nëndarja 🔺                                    |
|                | Amalgamation                       |   |                 | Bashkimi                                      |
|                | ServitudeRegistration              |   |                 | Regjistrimi I Servitutit                      |
|                | Migration from IPRR                |   |                 | Migrimi Prej Rdpp-Ës                          |
| Case           | T Complex operations               |   | Gjendja e       | Lëndë Komplekse (Sipas Detyrës Zyrtare)       |
| Settling       | Ex-officio operations d            |   | zgjidhjes së    | Lënda sipas detyrës zyrtare ar                |
| Status         | Dictionary Management              |   | lendes          | Menaxhimi i fjalorit                          |
| Ready to be    | System initialisation              | E | Gatshëm Për Të  | Caktimi i mjedisit të sistemit                |
| started        | Replacing possession to ownership  |   | Filluar         | Zevendesimi i posedimit te tokave shoqerore m |
|                | Ex-officio Ownership Establishment | _ | <u> </u>        | Percaktimi i pronesise Sipas detyres zyrtare  |
| Ready to be    | Ownership Transfer by Seizure      | E | Gatshëm Për Të  | Bartja e pronesise Konfiskim                  |
| started        | Ownership Transfer by Prescription |   | Filluar         | Bartja e pronesise Mbajtje                    |
|                |                                    | _ |                 |                                               |

Në faqen "Cakto lëndën", shfrytëzuesi mundet me e kërkuar lëndën gjithashtu sipas Gjendjes së lëndës.

Gjendja e lëndës tregon ku gjendet lënda në përpunim në sistemin e SITK-ës: e regjistruar, në përpunim e sipër, e pranuar, e refuzuar, duke pritur vendim, etj.

Për t'a gjetur lëndën e cila duhet të caktohet/ri-caktohet, gjendja e lëndës duhet me jetë e tillë që do të lejojë që ky operacion të kryhet si p.sh: lëndët me gjendje të regjistruar, të caktuara, në përpunim etj. Lëndët që janë të mbyllura, si të pranuara apo refuzuara, nuk janë më tutje në dispozicion në kërkim për "Cakto lëndën".

| Case Status |                      |          |
|-------------|----------------------|----------|
| Search      | Registered           | <b>A</b> |
|             | Allocated            |          |
|             | send to verification | -        |

| Gjendja e lëndës | [                       |          |
|------------------|-------------------------|----------|
| Kerko            | E regjistruar           | <b>A</b> |
|                  | Caktim për përpunim     |          |
|                  | E dërguar për verifikim | -        |

Pas futjes së kritereve për kërkim të lëndës e cila do të caktohet/ri-caktohet, shfrytëzuesi duhet të klikojë në pullën për "kërkim" Search / Kerko, dhe lëndët të cilat përputhen me kriteret do të paraqiten në tabelë nën pullën Kërko.

Tabela me listën e lëndëve të paraqitura në te i përmban dy kolona në anën majtë me shfrytëzuesin për përpunim dhe verifikuesin të cilët do të caktohen.

Nëse hollësitë e lëndës të paraqitura në listë nuk mjaftojnë për shfrytëzuesin për marrjen e vendimit, Shfrytëzuesi mund të klikojë në "<u>Numrin referent / Datën /Zonën kadastrale</u>" - kolona e parë në tabelë. Hollësitë e lëndës do të paraqiten në faqen e re, në formatin e njëjtë si në "Regjistro lëndën".

Hollësitë e lëndës të cilat paraqiten në këtë faqe janë vetëm për lexim, vetëm për paraqitjen e gjithë lëndës para se të caktohet.

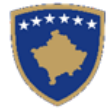

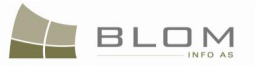

| and a second and         |                  |                                               | Assessed Table 1            |
|--------------------------|------------------|-----------------------------------------------|-----------------------------|
| Case Det                 | ails             |                                               |                             |
| Reference Number:        | 20090001         | Registration Date: 11/2/2009 Reg              | gistration User: Iliceica   |
| Applicant                | MUSTAFA AVD      | Receiving Method: By the FrontDesk C          | adastral Zone: PEJÉ         |
| Mandatary:               |                  |                                               |                             |
| Case Type:               | Subdivision      | Subject:                                      | e                           |
| Cadastral Numbers:       | P-71611071-04972 | 2-0                                           | =                           |
| Case Status:             | Registered       | Decision Date: 5                              | Supervised By:              |
| ОК                       |                  |                                               |                             |
|                          |                  |                                               |                             |
| L                        |                  |                                               |                             |
| Hollësit                 | ë e lëndës       |                                               |                             |
| Numri referent           | 20090001         | Data e regjistrimit 2009-11-02                | Shfrytezuesi i regjistrimit |
| Parashtruesi<br>kërkesës | MUSTAFA AVD      | Metoda e pranimit <mark>Nga Ana E Zyrë</mark> | is Sé Zona kadastrale PEJÉ  |
| l autorizuari            |                  |                                               |                             |
| Lloji i lëndës           | Nëndarja         | Tema                                          |                             |
| Numrat kadastral         | P-71611071-04    | 1972-0                                        |                             |
| Gjendja e lëndës         | E regjistruar    | Data e vendimit                               | E mbikqyrur nga             |
|                          |                  |                                               |                             |

Për ta kryer caktimin, shfrytëzuesi do t'a shënojë me shenjën "tick" kolonën "**Të caktohet apo ri**caktohet/ e përpunuar nga"

| ReferenceNumber/ Date<br>/CadastralZone        | Case Type             | Case<br>Status           | Case Settling<br>Stage                | Case<br>Settling<br>Status | To be assigned or reassigned | Processed<br>By | To be assigned<br>or reassigned | Verified By |
|------------------------------------------------|-----------------------|--------------------------|---------------------------------------|----------------------------|------------------------------|-----------------|---------------------------------|-------------|
|                                                | ļ                     | <u> </u>                 | processing                            |                            |                              | ļļ              |                                 | <b>_</b>    |
| forpresentation 10/6/2009<br><u>ÇAGLLAVICË</u> | Subdivision           | Ongoing / in<br>progress | Cadastral<br>department<br>processing | On going<br>processing     |                              | lstván Máté     | П                               | lstván Máté |
| 1643 10/8/2009 BREZNICË                        | Ex-officio operations | send to<br>verification  | Cadastral<br>department<br>processing | On going<br>processing     |                              | lstván Máté     |                                 | lstván Máté |
| 1805/2 10/8/2009 BREZNICË                      | Subdivision           | Registered               | Cadastral<br>department<br>processing | Ready to be<br>started     | V                            |                 | П                               |             |
| 20090001 11/2/2009 PEJË                        | Subdivision           | Registered               | Cadastral<br>department<br>processing | Ready to be<br>started     | N                            |                 |                                 |             |
| 200900001 11/3/2009<br>PODUJEVË                | Amalgamation          | Registered               | Cadastral<br>department<br>processing | Ready to be<br>started     |                              |                 | Γ                               |             |
| Assign / Reassign                              |                       |                          |                                       |                            |                              |                 |                                 |             |

Nëse shënimi i parë me "tick" është bë në kolonën "E përpunuar nga", shënimi i ardhshëm me "tick" për lëndët tjera mund të bëhet vetëm në të njëjtën kolonë, e jo në kolonën "E verifikuar nga". Kjo bëhet për të mundësuar zgjedhjen e shumë lëndëve të cilat do të caktohen për "përpunim" te i njëjti shfrytëzues. "Përpunimi" dhe "verifikimi" i lëndës nuk mund të bëhet nga i njëjti lloj i shfrytëzuesit në të njëjtën kohë.

Zgjedhja e njëjtë e më shumë lëndëve mundësohet gjithashtu për "Verifikim", por lëndët e shënuara për caktim/ri-caktim duhet me i pasur "ticks" të shënuara vetëm në kolonën e "E verifikuar nga".

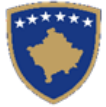

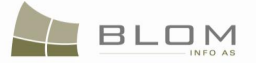

Pas zgjedhjes së lëndës e cila duhet të caktohet, shfrytëzuesi klikon në pullën "**Cakto/ri-cakto**", nën listën e lëndëve.

| Numrit referent /Data /<br>Zona kadastrale | Lloji i lëndës              | Gjendja e<br>Iëndës        | Faza e zgjidhjes<br>së lëndës                      | Gjendja e<br>zgjidhjes së<br>lëndës | Per tu caktuar<br>apo ricaktuar | E perpunuar<br>nga | a<br>a | er tu caktuar<br>o ricaktuar | Verifikua<br>nga | r |
|--------------------------------------------|-----------------------------|----------------------------|----------------------------------------------------|-------------------------------------|---------------------------------|--------------------|--------|------------------------------|------------------|---|
|                                            |                             |                            | Nauasun                                            |                                     |                                 |                    |        |                              |                  |   |
| forpresentation 2009-10-06<br>ÇAGLLAVICË   | Nëndarja                    | Në vijim e sipër           | Përpunimi Nga Ana E<br>Drejtoratit Të<br>Kadastrit | Përpunimi Në Vijin<br>E Sipër       |                                 | lstván Máté        |        |                              | lstván Máté      |   |
| 1643 2009-10-08 BREZNICË                   | Lënda sipas detyrës zyrtare | E dërguar për<br>verifikim | Përpunimi Nga Ana E<br>Drejtoratit Të<br>Kadastrit | Përpunimi Në Vijin<br>E Sipër       |                                 | lstván Máté        |        |                              | lstván Máté      |   |
| <u>1805/2 2009-10-08</u><br>BREZNICË       | Nëndarja                    | E regjistruar              | Përpunimi Nga Ana E<br>Drejtoratit Të<br>Kadastrit | Gatshëm Për Të<br>Filluar           | V                               |                    |        | F                            |                  |   |
| 20090001 2009-11-02 PEJË                   | Nëndarja                    | E regjistruar              | Përpunimi Nga Ana E<br>Drejtoratit Të<br>Kadastrit | Gatshëm Për Të<br>Filluar           | V                               |                    |        | F                            |                  |   |
| 200900001 2009-11-03<br>PODUJEVË           | Bashkimi                    | E regjistruar              | Përpunimi Nga Ana E<br>Drejtoratit Të<br>Kadastrit | Gatshëm Për Të<br>Filluar           | F                               |                    |        |                              |                  |   |
| Cakto / Ricakto                            |                             |                            |                                                    |                                     |                                 |                    |        |                              |                  |   |

4 Do të paraqitet faqja e re me listën e shfrytëzuesve për t'u zgjedhur dhe caktuar.

| Processed by   |           | earch          |
|----------------|-----------|----------------|
|                | User Name | Person Name    |
| Select         | agashi    | agashi         |
| Select         | agronxh   | Xhemajli Agron |
| Select         | ajuszt    | ajuszt         |
| Select         | amolnar   | amolnar        |
| Select         | athaqi    | athaqi         |
| Select         | ах        | ax             |
| Select         | axhemajli | axhemajli      |
| Select         | axhemajli | axhemajli      |
| Select         | cbrad     | cbrad          |
| Select         | dharris   | dharris        |
| 1 <u>2 3 4</u> |           |                |
| Cancel         |           |                |

| Perpunuar      | r nga                |                 |
|----------------|----------------------|-----------------|
|                | Kerko                | ]               |
|                | Emri i shfrytëzuesit | Emri i personit |
| Zqjedh         | agashi               | agashi          |
| Zgjedh         | agronxh              | Xhemajli Agron  |
| Zgjedh         | ajuszt               | ajuszt          |
| Zgjedh         | amoinar              | amolnar         |
| Zgjedh         | athaqi               | athaqi          |
| Zgjedh         | ax                   | ax              |
| Zgjedh         | axhemajli            | axhemajli       |
| Zqjedh         | axhemajli            | axhemajli       |
| Zqjedh         | cbrad                | cbrad           |
| Zqjedh         | dharris              | dharris         |
| 1 <u>2 3 4</u> |                      |                 |
| Anulo          |                      |                 |
|                |                      |                 |

5 Zgjidhet shfrytëzuesi nga lista dhe kthehemi në faqen "Cakto lëndën"

| Pi       | rocessed by<br>iceica |          | S         | earch       | Perpunuar I | nga      | Kerko                | 1               |
|----------|-----------------------|----------|-----------|-------------|-------------|----------|----------------------|-----------------|
|          |                       |          | User Name | Person Name |             |          | Emri i shfrytëzuesit | Emri i personit |
| S        | <u>elect</u>          | lliceica |           | lliceica    | Zgjedh      | lliceica |                      | lliceica        |
| <u>_</u> | ancel                 |          |           |             | Anulo       |          |                      |                 |

6 Emri i shfrytëzuesit të zgjedhur do të paraqitet si Nëpunës në kolonën "E përpunuar nga" apo si Verifikues në kolonën "E verifikuar nga" në listën e lëndëve.

Veni re se lëndët e "mbyllura" (të pranuara apo refuzuara) nuk mund të caktohen/ri-caktohen. Ato nuk kthehen në rezultatet e kërkuara.

Lëndët me status "në vijim e sipër" apo "në përpunim e sipër" në Drejtoratin e kadastrit mund të ricaktohen. Shfrytëzuesi i cili është caktuar i pari për t'a përpunuar lëndën mundet mos me qenë në gjendje me punuar në atë lëndë në momentin e caktuar, kështuqë një tjetër shfrytëzues mundet me e marrë këtë përgjegjësi. Kjo është arsyeja pse ri-caktimi i lëndëve është i mundur në çdo kohë.

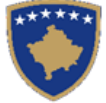

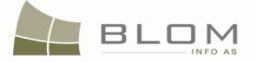

# 6. Si me filluar përpunimin e lëndës në Faqen për zgjidhjen e lëndës age

Pasi t'i caktohen lëndët sistemit të SIKTK-ës, ato janë të gatshme për përpunim nga shfrytëzuesit.

Për të qenë shfrytëzuesi në gjendje me pasur qasje në faqen **"Zgjidhja e lëndës"** dhe në funksionalitete, shfrytëzuesi duhet së pari të "**Kyçet**" (Log in) në sistem për t'ju dhënë të drejtat me i përpunuar lëndët.

Nëpunësi përpunues, i cili do t'a përpunojë kërkesën kadastrale, do t'i gjejë lëndët e caktuara për te në listën e tij/sajë të lëndëve me rastin e qasjes në Faqen zgjidhja e lëndës:

| 😻 Settling Cases - Moz                        | zilla Firefox                                  |                                        |                        |                                                     |                |               |                       |                      |                                    |          |
|-----------------------------------------------|------------------------------------------------|----------------------------------------|------------------------|-----------------------------------------------------|----------------|---------------|-----------------------|----------------------|------------------------------------|----------|
| <u>Eile E</u> dit <u>V</u> iew Hi <u>s</u> te | ory <u>B</u> ookmarks <u>T</u>                 | ools <u>H</u> elp                      |                        |                                                     |                |               |                       |                      |                                    |          |
| C :                                           | X 🏠 🗋 H                                        | http://localhost/kclis_pi              | lot/CaseMgmt/Se        | ttlingCase.aspx?rolename=OCFPiuZ29yk%3d             |                |               | ☆ •                   | G• Goo               | gle                                | P        |
|                                               | KCLIS<br>English<br>Kets PRT > Cas<br>Settling | se <u>Management</u> > Setti<br>Cases  | ing Cases              | S.                                                  |                | Datab<br>Engl | ase language<br>ish 💽 | Interface<br>English | 'language                          | lliceica |
| Home                                          | Reference Nun                                  | nber: 2009                             | 001                    | Са                                                  | idastral Zone: |               |                       |                      |                                    |          |
| > ServiceDesk                                 | Registration Da                                | te:                                    |                        | Ca                                                  | ise Type:      |               |                       |                      |                                    |          |
| ∽ Case<br>Management                          | Case Status:                                   | arch                                   |                        |                                                     |                |               |                       |                      |                                    |          |
| Register cases                                | 1                                              |                                        |                        |                                                     |                |               |                       |                      |                                    |          |
| Assign cases                                  | Reference                                      | Subject                                | Settling               | Case Type                                           | Case Status    | Cadastral     | Processed             | Verified             | Stage Type                         |          |
| Settling Cases                                | 202cztranst                                    |                                        | Ready to be            | Cadastral Zone Transforming by replacing existing   | Allocated      | DECAN         | lliceica              | 5,                   | Cadastral department               |          |
| Verifying Cases                               | 123456789                                      |                                        | Ready to be            | data with reconstructed data<br>Migration from IPRR | Allocated      | ISTOG         | lliceica              | lliceica             | Cadastral department               |          |
| Browse cases                                  | miner12245                                     |                                        | started<br>Ready to be | Migration from IDDD                                 | Allegated      | 81.40         | llipping              | linging              | cadastral department               | -        |
| Time Travel by                                | migr 12345                                     |                                        | started<br>On going    | Migration from IPRR                                 | Allocated      | BLAU          | liiceica              | liiceica             | processing<br>Cadastral department | _        |
| Cases                                         | 444                                            |                                        | processing             | Ownership Transfer by Purchase                      | progress       | ISTOG         | lliceica              | lliceica             | processing                         |          |
| > Management                                  | <u>1805/2</u>                                  |                                        | Ready to be<br>started | Subdivision                                         | Allocated      | BREZNICË      | lliceica              |                      | Cadastral department<br>processing |          |
| Information                                   | 2009001                                        | nendarja parcele<br>P-71611071-04972-0 | Ready to be<br>started | Subdivision                                         | Allocated      | PEJË          | lliceica              | vcostea              | Cadastral department<br>processing |          |
| Document<br>Management                        |                                                |                                        |                        |                                                     |                |               |                       |                      |                                    | 7        |
| > System Tools                                | Copyright   Help   S                           | ettings                                |                        |                                                     |                |               |                       |                      |                                    | Ct 1     |
| Developer Menu                                |                                                |                                        |                        |                                                     |                |               |                       |                      | ORGUT                              | Sida     |
|                                               |                                                |                                        |                        |                                                     |                |               |                       |                      |                                    |          |
| Done                                          |                                                |                                        |                        |                                                     |                |               |                       |                      |                                    | 11.      |

Shfrytëzuesi e përzgjedhë lëndën nga lista, klikon në pullën e kaltër "Përpunimi nga drejtoria (sektori) e kadastrit" në tabelën e lëndëve:

"<u>Cadastral Department processing</u>" / "<u>Përpunimi</u> <u>Nga Ana E Drejtoratit Të Kadastrit</u>"

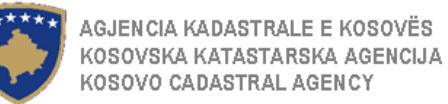

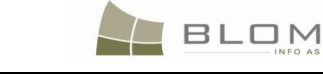

| 😻 Zgjidhja e lëndës - I                      | Mozilla Firefox                             |                                           |                               |                                                           |                        |                             |                     |                            |                                                        | - D ×    |
|----------------------------------------------|---------------------------------------------|-------------------------------------------|-------------------------------|-----------------------------------------------------------|------------------------|-----------------------------|---------------------|----------------------------|--------------------------------------------------------|----------|
| <u>File E</u> dit <u>V</u> iew Hi <u>s</u> t | ory <u>B</u> ookmarks                       | <u>T</u> ools <u>H</u> elp                |                               |                                                           |                        |                             |                     |                            |                                                        |          |
| C 2                                          | × 🏠 🗋                                       | http://localhost/kclis_p                  | ilot/CaseMgmt/Sett            | dingCase.aspx?rolename=OCFPiuZ29yk%3d                     |                        |                             | ☆                   | • <b>G</b> • Goog          | gle                                                    | P        |
|                                              | SITK<br>shqip<br>Zulis prt > ca<br>Zgjidhja | <u>se Management</u> > Sett<br>1 e lëndës | ting Cases                    |                                                           | Gjut<br>St             | ia e bazës së të c<br>qip 💽 | thënave Gjuh<br>Sho | na e faqes nderli<br>qip 💽 | dhese<br>Cregjistrimi ,                                | lliceica |
| Fillimi                                      | Numri referent                              | 2005                                      | 9001                          |                                                           | Zona kadastra          | le:                         |                     |                            |                                                        |          |
| Vendi për<br>sherbimeve                      | Data e regjistri<br>Gjendja e lënd          | mit:                                      |                               | 10                                                        | Lloji i lëndës:        |                             |                     |                            |                                                        |          |
| ✓ Menaxhimi i<br>lendeve                     | Se                                          | arch                                      |                               |                                                           |                        |                             |                     |                            |                                                        |          |
| Regjistrim i lendes                          |                                             |                                           | 01 II                         |                                                           |                        | ~                           | -                   | 14 151                     |                                                        |          |
| Cakto lenden                                 | referent                                    | Tema                                      | zgjidhjes                     | Lloji i lëndës                                            | lëndës                 | kadastrale                  | nga                 | nga                        | Faza e zgjidnjes s<br>lëndës                           | e        |
| (zyrtarit)<br>Perounimi i ländäs             | 202cztrans                                  | f                                         | Filluar                       | zevendesuar te dhenat ekzistuese me ato te<br>rindërtuara | përpunim               | DEÇAN                       | lliceica            |                            | Drejtoratit Të Kadastrit                               |          |
| Verifikimi i lëndës                          | 12345678                                    | 2                                         | Gatshëm Për Të<br>Filluar     | Migrimi Prej Rdpp-Ës                                      | Caktim për<br>përpunim | ISTOG                       | lliceica            | lliceica                   | Përpunimi Nga Ana E<br>Drejtoratit Të Kadastrit        |          |
| Shfletoi lendet                              | migr1234                                    | 5                                         | Gatshëm Për Të<br>Filluar     | Migrimi Prej Rdpp-Ës                                      | Caktim për<br>përpunim | BLAQ                        | lliceica            | lliceica                   | Përpunimi Nga Ana E<br>Drejtoratit Të Kadastrit        |          |
| Arkivi i objektit<br>kadastral               | 44                                          | 4                                         | Përpunimi Në<br>Vijim E Sipër | Bartja e pronesise Blerja                                 | Në vijim e<br>sipër    | ISTOG                       | lliceica            | lliceica                   | <u>Përpunimi Nga Ana E</u><br>Drejtoratit Të Kadastrit |          |
| Arkivi e lendeve                             | <u>1805/</u>                                | 2                                         | Gatshëm Për Të<br>Filluar     | Nëndarja                                                  | Caktim për<br>përpunim | BREZNICË                    | lliceica            |                            | Përpunimi Nga Ana E<br>Drejtoratit Të Kadastrit        |          |
| > Menaxhmenti                                | 200900                                      | nendarja parcele<br>P-71611071-04972-0    | Gatshëm Për Të<br>Filluar     | Nëndarja                                                  | Caktim për<br>përpunim | PEJĒ                        | lliceica            | vcostea                    | <u>Përpunimi Nga Ana E</u><br>Dreitoratit Të Kadastrit | ┦        |
| > Informata                                  |                                             |                                           |                               | 1                                                         | I                      |                             | 1                   | 1                          |                                                        |          |
| Menaxhimi i<br>Dokumenteve                   | Convright   Help   9                        | Settinos                                  |                               |                                                           |                        |                             |                     |                            |                                                        |          |
| > Mjetet e sistemit                          |                                             |                                           |                               |                                                           |                        |                             |                     |                            |                                                        | Sida     |
| Developer Menu                               | ļ                                           |                                           |                               |                                                           |                        |                             |                     |                            |                                                        |          |
| Done                                         |                                             |                                           |                               |                                                           |                        |                             |                     |                            |                                                        | 1        |

Do të hapet faqja e re, në të cilën shfrytëzuesi mundet me e përpunuar lëndën duke i kryer të gjitha operacionet kadastrale të kërkuara nga lloji i lëndës.

|                    | 2.0.6.331                                                                                                    | AA                                | Z Q                   | 7                      |        |        |  |  |                     |                     |                                   | Databa<br>Englis      | ise langua <u>c</u><br>sh | ge Inte<br>🖵 En | rface langu<br>Iglish | age<br>🖵 L | ogout , administra |
|--------------------|----------------------------------------------------------------------------------------------------|-----------------------------------|-----------------------|------------------------|--------|--------|--|--|---------------------|---------------------|-----------------------------------|-----------------------|---------------------------|-----------------|-----------------------|------------|--------------------|
|                    | se Details                                                                                                    |                                   |                       |                        |        |        |  |  |                     |                     |                                   |                       |                           |                 |                       |            |                    |
| Case Deta          | ise Details<br>adastral Zone: PRIZREN Reference Number: mortgage1 Case Type: Mortgage Establishment by Contract Case Status: Ongoing / in progress<br>adastral Numbers: Comments / Observations                                                                                                    |                                   |                       |                        |        |        |  |  |                     |                     |                                   |                       |                           |                 |                       |            |                    |
| Cadastral          | Old Situation Panel Cadastral Number: Electronic Cadastral Select Select Select Select all for update Copy Rights to all Cadastral Units Insert Rights to all Cadastral Units Select all for update Select all for update Se |                                   |                       |                        |        |        |  |  |                     |                     |                                   |                       |                           |                 |                       |            |                    |
| Remove<br>from lis | cadastral Numb                                                                                                    | Electronic<br>Cadastral<br>number | Certificate<br>Number | Cadastral<br>Unit Type | Area   | Rights |  |  | Remove<br>from list | Cadastral Number    | Electronic<br>Cadastral<br>Number | Certificate<br>Number | Cadastra<br>Unit<br>Type  | Area            | Rights                | Rights     |                    |
| Remove             | P-71813068-00001                                                                                                    | <u>-10</u> 101832                 | 8993                  | parcel                 | 230 m2 | Show   |  |  | Remove              | P-71813068-00001-10 | 101832                            | 8993                  | parcel                    | 230m2           | Show                  | Insert     |                    |
| Remove             | P-71813068-00001                                                                                                    | <u>-11</u> 101833                 | 9000                  | parcel                 | 196 m2 | Show   |  |  | Remove              | P-71813068-00001-11 | 101833                            | 9000                  | parcel                    | 196m2           | Show                  | Insert     |                    |
| Remove             | P-71813068-00001                                                                                                    | <u>-12</u> 101839                 | 10409                 | parcel                 | 436 m2 | Show   |  |  | Remove              | P-71813068-00001-12 | 101839                            | 10409                 | parcel                    | 436m2           | Show                  | Insert     |                    |
| Remove             | P-71813068-00001                                                                                                    | <u>-13</u> 101844                 | 9033                  | parcel                 | 200 m2 | Show   |  |  | Remove              | P-71813068-00001-13 | 101844                            | 9033                  | parcel                    | 200m2           | Show                  | Insert     |                    |
| Remove             | P-71813068-00001                                                                                                    | <u>-14</u> 101846                 | 9106                  | parcel                 | 200 m2 | Show   |  |  | Remove              | P-71813068-00001-14 | 101846                            | 9106                  | parcel                    | 200m2           | Show                  | Insert     |                    |
| Remove             | P-71813068-00001                                                                                                    | <u>-15</u> 101848                 | 9185                  | parcel                 | 250 m2 | Show   |  |  | Remove              | P-71813068-00001-15 | 101848                            | 9185                  | parcel                    | 250m2           | Show                  | Insert     |                    |
|                    |                                                                                                    |                                   |                       |                        |        |        |  |  | Valid               | late Summary        | Uploa                             | ad document           | Send T                    | o Verificati    | on                    | Refuse     |                    |

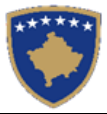

| SITK 2.0                                       | 0.6.331                                                                                                    | A                                | ₹ <sup>s</sup> ¶             | 2                                | -                |               |  |   |                      |                      | Gjuha e<br>Shqip                 | bazës së të (<br>▼             | dhënave                        | Gjuha e fa<br>Shqip | qes nderlid<br>👻 | hese<br>Çky   | çu , administrati |
|------------------------------------------------|----------------------------------------------------------------------------------------------------|----------------------------------|------------------------------|----------------------------------|------------------|---------------|--|---|----------------------|----------------------|----------------------------------|--------------------------------|--------------------------------|---------------------|------------------|---------------|-------------------|
|                                                | Zgjidhja e lëndës                                                                                                    |                                  |                              |                                  |                  |               |  |   |                      |                      |                                  |                                |                                |                     |                  |               |                   |
| – Hollësitë e lë<br>Zona Kadasi<br>Numri kadas | ésité e léndés<br>na Kadastrale PRIZREN Numri Referues mortgage1 Lloji i léndés <mark>Percaktimi i hipotekes Kontrata e hipotekes Statusi i léndés Né vijim e sipër hipotekes mi kadastral Komentet/Vèreğiet (Komentet/Vèreğiet)</mark>                                                                              |                                  |                              |                                  |                  |               |  |   |                      |                      |                                  |                                |                                |                     |                  |               |                   |
| Paneli i g<br>Numri kadast                     | Paneli i gjendjes se vjeter          Numri kadastral       Kerko njësinë ekzistuese kadastrale per azhumim       Kopjo të drejtat në të gjitha njësitë kadastrale         Numri kadastral elektronik       Zgjedh /Kerko       Krijo njësi te re kadastrale       Inserto të drejtat në të gjitha njësitë kadastrale |                                  |                              |                                  |                  |               |  |   |                      |                      |                                  |                                |                                |                     |                  |               |                   |
| Largoje<br>nga lista                           | Numri kadastral                                                                                                    | Numri<br>kadastral<br>elektronik | RDPP Numri i<br>çertifikatës | Lloji i<br>njësisë<br>kadastrale | Siperfac         | Te<br>dreitat |  |   | Largoje<br>nga lista | Numri kadastral      | Numri<br>kadastral<br>elektronik | RDPP<br>Numri i<br>çertifikatë | Lloji i<br>njësisë<br>kadastra | Siperfaq            | Te<br>dreitat    | Te<br>drejtat | _                 |
| Largoje                                        | P-71813068-00001-10                                                                                                    | 101832                           | 8993                         | PARCELË                          | 230 m2           | Tregoje       |  | Ш | Largoje              | P-71813068-00001-10  | 101832                           | 8993                           | PARCELË                        | 230m2               | Tregoje          | Inserto       |                   |
| Largoje                                        | P-71813068-00001-11<br>P-71813068-00001-12                                                                                                    | 101633                           | 10409                        | PARCELE                          | 196 m2<br>436 m2 | Tregoje       |  |   | Largoje              | P-71813068-00001-12  | 101839                           | 10409                          | PARCELE                        | 436m2               | Tregoje          | Inserto       |                   |
| Largoje                                        | P-71813068-00001-13                                                                                                    | 101844                           | 9033                         | PARCELĒ                          | 200 m2           | Tregoje       |  |   | Largoje              | P-71813068-00001-13  | 101844                           | 9033                           | PARCELË                        | 200m2               | Tregoje          | Inserto       |                   |
| Largoje                                        | P-71813068-00001-14                                                                                                    | 101846                           | 9106                         | PARCELË                          | 200 m2           | Tregoje       |  |   | Largoje              | P-71813068-00001-14  | 101846                           | 9106                           | PARCELË                        | 200m2               | Tregoje          | Inserto       |                   |
| Largoje                                        | P-71813068-00001-15                                                                                                    | 101848                           | 9185                         | PARCELË                          | 250 m2           | Tregoje       |  |   | Largoje              | P-71813068-00001-15  | 101848                           | 9185                           | PARCELË                        | 250m2               | Tregoje          | Inserto       |                   |
|                                                |                                                                                                    |                                  |                              |                                  |                  |               |  |   | Konfimo vle          | fshmerin Permbledhja | a Ngka                           | rko dokumen                    | tin Den                        | goje per ver        | ifikim           | Refuzo        |                   |

Kjo Faqe e zgjidhjes së lëndës është faqja kryesore në aplikacionin e SIKTK-ës tekstuale, ku shfrytëzuesi mundet me i përpunuar lëndët duke i përdorur të gjitha funksionalitetet dhe pullat në dispozicion.

Faqja **Zgjidhja e lëndës** është modeluar për t'i paraqitur hollësitë e lëndës, e cila përpunohet, në krye të faqes: numrin e lëndës, zonën kadastrale, llojin e lëndës, etj.

Pjesa tjetër e lëndës është e ndarë në dy pjesë/panele:

- në anën e majtë është PANELI I GJENDJES SË VJETËR ku shfrytëzuesi mundet me kërkuar dhe përzgjedhë Njësitë kadastrale të cilat do të jenë objekt i operacioneve kadastrale
- në anën e djathtë është PANELI I GJENDJES SË RE ku shfrytëzuesi mundet me operuar në Njësinë kadastrale të përzgjedhur nga ana e majtë, ose mundet me krijuar Njësi të reja kadastrale (parcela, ndërtesa, etj.) me të gjitha atributet dhe të drejtat ligjore, etj.

Faqja e ngjashme është në dispozicion për Shfrytëzuesin verifikues. Dallimi i vetëm është se të dhënat janë të paraqitura vetëm për lexim, pasi që Shfrytëzuesi verifikues vetëm i kontrollon të dhënat dhe e merr vendimin përfundimtarë mbi **Pranimin** ose **Refuzimin** e lëndës.

## 7. Si me e refuzuar/hedhur poshtë lëndën në Faqen për zgjidhjen e lëndës

Zakonisht funksioni **Refuzim/hedhje poshtë e lëndës** është në dispozicion në faqen Shfrytëzuesi verifikues.

BLOM

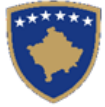

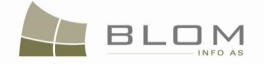

Shfrytëzuesi verifikues mundet me e pranuar ose refuzuar lëndën bazuar në dokumentet e shkruara në letër, korrigjimin e të dhënave të përpunuara nga Shfrytëzuesi përpunues, etj.

Për të hy një lëndë në fazën e verifikimit, Nëpunësi shfrytëzues duhet me i përpunuar operacionet kadastrale dhe me e **"Dërguar lëndën në verifikim".** 

Ekzistojnë situata kur të dhënat e lëndës nuk mund të përpunohen për shkak të mungesës së dokumenteve të shkruara në letër, mungesës së informatave, etj.

Nëpunësi shfrytëzues mundet me i informuar parashtruesin e kërkesës lidhur me informatat që mungojnë, si dhe mundet me pritur për plotësimin e dokumentacionit ose informatave.

Në rastin kur parashtruesi i kërkesës nuk i dorëzon dokumentet që mungojnë ose kur lëndë nuk mund të përpunohet për shkak të arsyeve të caktuara, Nëpunësi shfrytëzues e ka mundësinë me e "**Refuzuar/hedhur poshtë** lëndën.

Nëpunësi shfrytëzues duhet me e hapur faqen Zgjidhja e lëndës dhe duhet me klikuar në pullën e dedikuar për këtë funksionalitet: "**Refuzoje**":

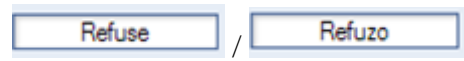

Pasi të klikohet, pulla "**Refuzoje**" do t'a hapë dritaren (pop-up window) për Shfrytëzuesin përpunues për t'ja mundësuar shkrimin e arsyes për refuzim, i cili do të ruhet në lëndë në bazën e të dhënave.

|                                                     |                                            |                         |                     |          |                  | Zg                 | jjidhja        | e lëndës                              |                         |                        |                            |                               |                              |                               |
|-----------------------------------------------------|--------------------------------------------|-------------------------|---------------------|----------|------------------|--------------------|----------------|---------------------------------------|-------------------------|------------------------|----------------------------|-------------------------------|------------------------------|-------------------------------|
| -Hollësitë e lë                                     | ëndës                                      |                         |                     |          |                  |                    |                |                                       |                         |                        |                            |                               |                              |                               |
| Zona Kadas                                          | trale PF                                   | RIZREN                  | Numri R             | Referues |                  | ortgage1           | Lloji i lëndës | Percaktimi i hipotekes H<br>hipotekes | Kontrata e              |                        | atusi i lënd               | lës Nëv                       | /ijim e sip                  | ër                            |
| Numri kada                                          | stral                                      |                         |                     |          |                  |                    |                |                                       |                         |                        |                            |                               |                              |                               |
| — <b>Paneli i ç</b><br>Numri kadası<br>Numri kadası | tral                                       | er                      |                     |          |                  |                    |                |                                       | per azhumin             |                        | Kopjo të d<br>Inserto të c | rejtat në të<br>drejtat në të | gjitha njësit<br>gjitha njës | ë kadastrale<br>të kadastrale |
| Largoje<br>nga lista                                | Numri kadastral                            | kadastral<br>elektronik | RDPP Nu<br>çertifik |          |                  |                    |                |                                       | kadastral<br>elektronik | Numri i<br>çertifikatë | njësisë<br>kadastra        | Siperfaq                      | Te<br>dreitat                | Te<br>drejtat                 |
| Largoje                                             | P-71813068-00001-10                        | 101832                  | 8993                | Save     | Cancel           |                    |                |                                       | 246124                  |                        |                            |                               | Tregoje                      | Inserto                       |
| Largoje                                             | P-71813068-00001-11                        |                         | 9000                | 0010     | Cancer           |                    |                |                                       | 1-0 246125              |                        | PJIESE I                   | 23m2                          | Tregoje                      | Inserto                       |
| Largoje                                             | P-71813068-00001-12                        | 101839                  | 10409               | PARCELË  | 436 m2           | Tregoje            |                |                                       |                         |                        |                            |                               |                              |                               |
| Largoje                                             | P-71813068-00001-13                        | 101844                  |                     | PARCELË  | 200 m2           | Tregoje            |                |                                       |                         |                        |                            |                               |                              |                               |
| Largoje<br>Largoje                                  | P-71813068-00001-14<br>P-71813068-00001-15 | 101846<br>101848        |                     | PARCELE  | 200 m2<br>250 m2 | Tregoje<br>Tregoje |                | Konfimo vlefshmerin Permble           | dhja Ngka               | rko dokumen            | tin Derg                   | oje per veri                  | fikim                        | Refuzo                        |

Shfrytëzuesi klikon në Ruaje.

Lënda është refuzu

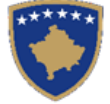

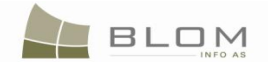

## 8. Si me e zgjidhë nënndarjen

Nënndarja është operacion kadastral i cili i ndanë parcelat në dy apo më shumë parcela të reja.

Ligji mbi kadastrin nr. 2003/25, neni 2.12. Nënndarja: Krijimi i njësive të reja kadastrale përmes nënndarjes së parcelës ekzistuese.

Pas nënndarjes, parcela fillestare arkivohet dhe parcelat e krijuara rishtazi numërtohen dhe ruhen në shtresën aktive të parcelave.

Pronari apo grupi i pronarëve/poseduesve të parcelës fillestare regjistrohen automatikisht si pronarë të parcelave të reja (si rezultat i nëndrajes).

Skenari më poshtë i përshkruan të gjitha hapat dhe procedurat të cilat shfrytëzuesi, i cili punon në SITK, duhet t'i respektojë për t'a zgjidhur në mënyrë adekuate lëndën e nënndarjes:

- > **Regjistrimi** i lëndës për Nënndarje
- Caktimi i lëndës nëpunësit për përpunim për t'a zgjidhur/përpunuar lëndën dhe shfrytëzuesit verifikues për t'i verifikuar operacionet e kryera gjatë përpunimit.
- Zgjidhja/Përpunimi i lëndës me anë të nënndarjes së objektit kadastral të zgjedhur dhe regjistrimi i të drejtave mbi objektet kadastrale të krijuara rishtazi (parcelat).
- Konfirmimi i vlefshmërisë së lëndës bazuar në rregullat e zbatuara të konfirmimit të vlefshmërisë, korrigjimi i gabimeve eventuale
- Dërgimi i lëndës për verifikim
- Verifikimi i lëndës duke e kontrolluar dhe konfirmuar vlefshmërinë e nënndarjes së objektit kadastral të zgjedhur dhe regjistrimit të të drejtave mbi objektet kadastrale të krijuara rishtazi (parcelat).
- Pranimi apo Refuzimi i lëndës, bazuar në vendimin e shfrytëzuesit verifikues dhe konkluzionit të kontrollimit.

Për t'a dhënë një shembull *se si duhet të bëhet nënndarja në SITK*, ne do t'a përdorim skenarin për nënndarjen e objektit kadastral (parcelës) nga zona kadastrale (Peja) në disa objekte të reja kadastrale (në 2,3 apo më shumë parcela).

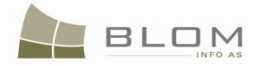

### Hapi 1: Regjistrimi i lëndës për nënndarjen e parcelës nga Peja

Shfrytëzuesi kyçet në sistem dhe shkon në faqen "**Regjistro lëndën**": <u>http://kclis\_app/kclis\_pilot/CaseMgmt/RegisterCase.aspx</u>

Se si regjistrohet lënda është shpjeguar në kaptinën "Si të regjistrohen lëndët".

| BegisterCase - Mozilla Firefox                                                                                                    |              |
|----------------------------------------------------------------------------------------------------|--------------|
| Ele Edit View History Bookmarks Tools Help                                                                                                    | 1944<br>1945 |
| C X 🏠 http://localhost/kclis_pilot/CaseMgmt/RegisterCase.aspx?SearchedPersonID=EjYpXDRLLyA%3d 🗘 🔹 💽 • Google                                                                                                    | P            |
| KCLIS<br>English KCLIS                                                                                                    | -            |
| Register Case                                                                                                    |              |
| Home Reference Number: 2009001 Registration Date: 9/2/2009 🔛 Registration User: Niceica                                                                                                    |              |
| > ServiceDesk Applicant: TURKU MUSTAF + Receiving Method: By the FrontDesk Municipality Pejë                                                                                                    |              |
| Case     Mandatary:     +     Cadastral Zone:     PEJE       Management     Case Type:     Subject:     subject:     subject: </th <th></th>                                                                                                    |              |
| > Management         Cadastral Numbers:                                                                                                    |              |
| Document     Case Status:     Decision Date:     Supervised By:                                                                                                    |              |
| > System Tools Register Case                                                                                                    |              |
| Developer Menu                                                                                                    |              |
|                                                                                                    |              |
| Done                                                                                                    |              |
| 🕽 Regjistroje lenden - Mozilla Firefox                                                                                                    |              |
| Eile <u>E</u> dit <u>Vi</u> ew Hi <u>s</u> tory <u>B</u> ookmarks <u>T</u> ools <u>H</u> elp                                                                                                    | 2005<br>1947 |
| 🕜 🕞 🕑 🔀 🏠 📋 http://localhost/kclis_pilot/CaseMgmt/RegisterCase.aspx?SearchedPersonID=EjYpXDRLLyA%3d 🗘 🔹 💽 Google                                                                                                    | P            |
| SITK<br>Shqip Shqip Cregjistrimi, liceica                                                                                                    |              |
| Regjistro lende                                                                                                    |              |
| Fillimi         Numri referent         2009001         Data e registrimit         2009-09-02         Image: Comparison of the comparison of the comparison of th |              |
| Vendi për<br>sherbimeve         Parashtruesi e<br>kerkeses         TURKU MUSTAF         +         Metoda e pranimit         Nga Ana E Zyrës Së Pranimit         Komuna         Pejë                                                                                                    |              |
| Menaxhimi i         I autorizuari                                                                                                    |              |
| Nenaxhmenti         P-71611071-04972-0                                                                                                    |              |
| > Informata Numrat kadastral                                                                                                    |              |
| Menaxhimi i<br>Dokumenteve         Gjendja e lendes         E mbikqyrur nga                                                                                                    |              |
| > Mjetet e sistemit Registra lende                                                                                                    |              |
| Developer Menu                                                                                                    |              |
|                                                                                                    |              |
|                                                                                                    | -            |

Futet Numri referent: 2009001 dhe Data e regjistrimit: 09/02/2009

Zgjedhet Komuna: p.sh. Peja

Zgjedhet Zona kadastrale: p.sh. PEJA

Zgjedhet Lloji i lëndës: Nënndarja

UDHËZUESI PËR SHFRYTËZUES TË SIKTK TEKSTUALE

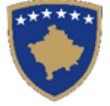

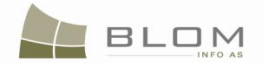

#### Futet **Numri kadastral** për t'u nëndarë: P-71611071-04972-0.

Pas futjes së të gjitha informatave lidhur me lëndën në faqe, shfrytëzuesi e shtypë pullën "**Regjistro lëndën**"për t'a ruajtur lëndën në sistem. Shfrytëzuesi mundet me i ngarkuar dokumentet (dokumentet e skanuara apo dosjet tjera lidhur me lëndën) duke klikuar në linkun e klatër "<u>Ngarko</u>" në kolonën e dokumenteve, apo mundet me e paraqitur në ekran dhe shtypur dëftesën si njoftim se lënda është regjistruar në sistem, duke klikuar në linkun e kaltër "<u>Nxjerre dëftesën</u>".

| V                                                                                                    | Rego<br>Register<br>Aggineta Statistica Statistica Provide Ma<br>Aggineta Adants Alfred Statistica<br>DÉFIESÉ – Dêr Pri<br>PRIZNANICA - Za | publika e Kosovë<br>a Kosova-Republic of F<br>vira : Mada Covernmen<br>minterino javelli slubil M<br>ASTARSKA AGENCIJA K<br>animin e kërkesi<br>a prijem zahteva | i<br>Gono<br>Stanov<br>Stanov Cabastral Agency<br>Stanov Cabastral Agency<br>Stanov Cabastral Agency<br>Stanov Cabastra<br>Stanov Cabastra<br>Stanov C |                   |
|----------------------------------------------------------------------------------------------------|----------------------------------------------------------------------------------------------------|----------------------------------------------------------------------------------------------------|----------------------------------------------------------------------------------------------------|-------------------|
| Numri i Protokolit / Broj Protokola / Journ<br>Data dhe Koha Lëshimit / Datum i Vreme I<br>Komuna / Opština / Municipality<br>Zona Kadastrale / Katastarska Zona / Cada<br>Zyra Kadastrale Komunale / Opštinska Ka | al Number<br>Izdavanja / Date and time of Submission<br>stral Zone<br>tastarska Kancelarija / Municipal Cadastral                          | Office                                                                                                    | 2009001<br>2/14/2009<br>2ej8<br>2FJE                                                                                                    |                   |
| Aplikuesi / Podnosic / Applicant                                                                                                    |                                                                                                    |                                                                                                    | Autorizuarit / Obavezno / Mandatary                                                                                                    |                   |
| Emri / Ime / Name                                                                                                    | Nr. ID / Lb. ID / ID No.                                                                                                    |                                                                                                    | Emri / Ime / Name                                                                                                    | Emri / Ime / Name |
| MUSTAFA VESEL                                                                                                    | KCID1622508                                                                                                    |                                                                                                    |                                                                                                    |                   |
| Kërkesa është dorzuar për Regjistrim / Zah                                                                                                    | tev je predan za registraciju / Request it's giv                                                                                           | en for Registration                                                                                                    |                                                                                                    |                   |
| Lloji i lendes / Vrsta predmeta / Case Type Name                                                                                                    |                                                                                                    | Subdivision                                                                                                    |                                                                                                    |                   |
| Numrat Kadastral / Katastarski brojevi / Cadastral Nu                                                                                                    | mbers                                                                                                    | P-71611071-04972-0                                                                                                    |                                                                                                    |                   |
| Lenda / Predmet / Subject                                                                                                    |                                                                                                    | subdivision of parcel P-7                                                                                                    | 1611071-04972-0                                                                                                    |                   |
| Metoda e Pranimit // Receiving Method                                                                                                    |                                                                                                    | By the FrontDesk                                                                                                    |                                                                                                    |                   |
|                                                                                                    | Referenti / Referent / Refere                                                                                                    | nt                                                                                                    |                                                                                                    |                   |

# Hapi 2: Caktimi i lëndës nëpunësit për zgjidhjen e lëndës dhe verifikuesit për t'a verifikuar lëndën

Lënda duhet t'i caktohet Nëpunësit kadastral për t'a përpunuar lëndën dhe verifikuesit për t'i verifikuar operacionet e kryera nga nëpunësi i kadastrit.

Caktimi i lëndës është detyrë për shfrytëzuesin i cili e ka përgjegjësin e caktimit të lëndëve nëpunësit për përpunim dhe atij për verifikim, që janë shfrytëzues të SITK-ës me detyra të tilla në sistem.

Për t'ju qasur këtij funksionaliteti, shfrytëzuesi duhet të kyçet në sistem dhe t'i qaset faqes "**Cakto** lëndën":

http://kclis\_app/kclis\_pilot/CaseMgmt/AssignCase.aspx

Si të caktohet lënda është shpjeguar në faqen "Si të caktohet lënda".

Shfrytëzuesi duhet së pari të kërkojë lëndën e cila do të caktohet, posaçërisht sipas numrit referent dhe datës së regjistrimit. Kriteri tjetër i kërkimit mundet të përdoret nëse është e domosdoshme.

| KCLIS PRT > Case Managemen | <u>it</u> > Assign cases |             |             |                                 |                      |                              |              |                              |             |
|----------------------------|--------------------------|-------------|-------------|---------------------------------|----------------------|------------------------------|--------------|------------------------------|-------------|
| Assign Case                |                          |             |             |                                 |                      |                              |              |                              |             |
|                            |                          |             |             |                                 |                      |                              |              |                              |             |
| Reference number           | 2009001                  |             |             |                                 | Cadastral Z          | one                          |              |                              |             |
| Registration date          |                          |             |             |                                 | Case Type            |                              |              |                              |             |
| Case Status                |                          |             |             |                                 |                      |                              |              |                              |             |
| Search                     | ]                        |             |             |                                 |                      |                              |              |                              |             |
| ReferenceNumber/ Date /0   | adastralZone             | Case Type   | Case Status | Case Settling Stage             | Case Settling Status | To be assigned or reassigned | Processed By | To be assigned or reassigned | Verified By |
| 2009001 9/14/2009 PEJË     | 9                        | Subdivision | Registered  | Cadastral department processing | Ready to be started  |                              |              |                              |             |
| Assign / Reassign          |                          |             |             |                                 |                      |                              |              |                              |             |
|                            |                          |             |             |                                 |                      |                              |              |                              |             |

**MARS 2011** 

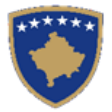

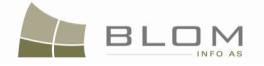

| KCLIS PRT > Case Managemen              | <u>t</u> > Assign | cases             | 2.86 S              |                                         |          |                                  |                                 |                    | 2                               |                   |
|-----------------------------------------|-------------------|-------------------|---------------------|-----------------------------------------|----------|----------------------------------|---------------------------------|--------------------|---------------------------------|-------------------|
| Cakto/Ricakto                           | lende             | ən                |                     |                                         |          |                                  |                                 |                    |                                 |                   |
| Numri referent                          | 2009001           |                   |                     |                                         |          | Zona kadastrale                  |                                 |                    |                                 |                   |
| Data e regjistrimit                     |                   |                   |                     |                                         |          | Lloji i lēndēs                   |                                 |                    |                                 |                   |
| Gjendja e lëndës                        |                   |                   |                     |                                         |          |                                  |                                 |                    |                                 |                   |
| Kerko                                   | ]                 |                   |                     |                                         |          |                                  |                                 |                    |                                 |                   |
| Numrit referent /Data / 2<br>kadastrale | Zona              | Lloji i<br>lëndës | Gjendja e<br>lëndës | Faza e zgjidhjes së                     | lëndës   | Gjendja e zgjidhjes së<br>lëndës | Per tu caktuar apo<br>ricaktuar | E perpunuar<br>nga | Per tu caktuar apo<br>ricaktuar | Verifikuar<br>nga |
| 2009001 2009-09-14 PEJĒ                 |                   | Nëndarja          | E regjistruar       | Përpunimi Nga Ana E Drejto<br>Kadastrit | ratit Të | Gatshëm Për Të Filluar           |                                 |                    |                                 |                   |
| Cakto / Ricakto                         |                   |                   |                     |                                         |          |                                  |                                 |                    |                                 |                   |

Kur lënda të gjendet dhe paraqitet në tabelën e lëndëve, shfrytëzuesi duhet me e shënuar me shenjin "tick" në "Për t'u caktuar apo ri-caktuar", afër kolonës së zbrazët "E përpunuar nga" dhe pastaj të klikojë pullën "Cakto /Ri-cakto"dhe t'a bën caktimin. E njëjta duhet të bëhet me kolonën "E verifikuar nga".

#### Hapi 3: Përpunimi i lëndës

#### **#2** Kyçja bëhet si nëpunës kadastral dhe futet në **faqen zgjidhja e lëndës**

<u>http://localhost/kclis\_pilot/CaseMgmt/SettlingCase.aspx?rolename=Officer</u>

Kur futet në "**Faqen e zgjidhjes së lëndës**", shfrytëzuesi do t'a gjen listën me të gjitha lëndët e të caktuara atij/asaj për përpunim. Lista e lëndëve të cilat presin për përpunim paraqitet në ekran si tabelë e cila përmban të gjitha informatat për shfrytëzuesin për t'i zgjedhur lëndët për përpunim.

Lëndët paraqiten sipas rendit të regjistrimit, ashtu që shfrytëzuesi do t'i gjejë lëndët të cilat së pari duhet të përpunohen në krye të listës, pasi ato janë regjistruar më herët në sistem, si dhe afatin e fundit për kryerjen e përpunimit si dhe verifikimit.

| 😻 Settling Cases - Mozi | lla Firefox                                          |                                    |                        |                                                                                   |                          |                   |                     |                        |                                    | <u> </u> |
|-------------------------|------------------------------------------------------|------------------------------------|------------------------|-----------------------------------------------------------------------------------|--------------------------|-------------------|---------------------|------------------------|------------------------------------|----------|
| Eile Edit View Histor   | ry <u>B</u> ookmarks <u>T</u> oo                     | ls <u>H</u> elp                    |                        |                                                                                   |                          |                   |                     |                        |                                    | 415      |
| C >                     | < 🏠 🗋 http                                           | ://localhost/kclis_pil             | ot/CaseMgmt/Se         | ttlingCase.aspx?rolename=OCFPiuZ29yk%3d                                           |                          |                   | ☆ ·                 | G• Goog                | e                                  | $\sim$   |
|                         | KCLIS<br>English<br>KCLIS_PRT > Case I<br>Settling C | Management > Settlin               | ng Cases               |                                                                                   |                          | Datab<br>Engl     | ase language<br>ish | Interface k<br>English | anguage                            | iceica   |
| Home                    | Reference Numbe                                      | r: 20090                           | 001                    | Ca                                                                                | adastral Zone:           |                   |                     |                        |                                    |          |
| > ServiceDesk           | Registration Date:                                   |                                    |                        |                                                                                   | ase Type:                |                   |                     |                        |                                    |          |
| ✓ Case                  | Case Status:                                         |                                    |                        |                                                                                   |                          |                   |                     |                        |                                    |          |
| Management              | Search                                               | h                                  |                        |                                                                                   |                          |                   |                     |                        |                                    |          |
| Register cases          |                                                      |                                    |                        |                                                                                   |                          |                   |                     |                        |                                    |          |
| Assign cases            | Reference<br>Number                                  | Subject                            | Settling<br>Status     | Case Type                                                                         | Case Status              | Cadastral<br>Zone | Processed<br>By     | Verified<br>By         | Stage Type                         |          |
| Settling Cases          | 202cztransf                                          |                                    | Ready to be<br>started | Cadastral Zone Transforming by replacing existing<br>data with reconstructed data | Allocated                | DEÇAN             | lliceica            |                        | Cadastral department               |          |
| Browse cases            | 123456789                                            |                                    | Ready to be<br>started | Migration from IPRR                                                               | Allocated                | ISTOG             | lliceica            | lliceica               | Cadastral department<br>processing |          |
| Time travel - Parcel    | migr12345                                            |                                    | Ready to be<br>started | Migration from IPRR                                                               | Allocated                | BLAQ              | lliceica            | lliceica               | Cadastral department processing    |          |
| Time Travel by<br>Cases | 444                                                  |                                    | On going<br>processing | Ownership Transfer by Purchase                                                    | Ongoing / in<br>progress | ISTOG             | lliceica            | lliceica               | Cadastral department<br>processing |          |
| > Management            | <u>1805/2</u>                                        |                                    | Ready to be<br>started | Subdivision                                                                       | Allocated                | BREZNICË          | lliceica            |                        | cadastrar department<br>processing |          |
| ) Information           | 2009001 p                                            | ndarja parcele<br>71611071-04972-0 | Ready to be<br>started | Subdivision                                                                       | Allocated                | PEJË              | lliceica            | vcostea                | cadastral department<br>processing | ŧ        |
| Document<br>Management  |                                                      |                                    |                        |                                                                                   |                          |                   |                     |                        |                                    | -1       |
| > System Tools          |                                                      |                                    |                        |                                                                                   |                          |                   |                     |                        |                                    |          |
| Developer Menu          | poblitiki uoh i oom                                  |                                    |                        |                                                                                   |                          |                   |                     |                        | ORGUT                              | ida      |
|                         |                                                      |                                    |                        |                                                                                   |                          |                   |                     |                        |                                    |          |
|                         |                                                      |                                    |                        |                                                                                   |                          |                   |                     |                        |                                    |          |
| Done                    |                                                      |                                    |                        |                                                                                   |                          |                   |                     |                        |                                    | 11.      |

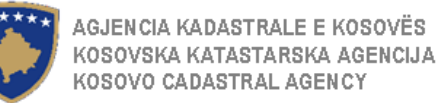

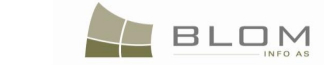

| 🐸 Zgjidhja e lëndës - M          | lozilla Firefox                                                 |                                        |                               |                                                           |                        |                            |                      |                        |                                                 | _ 🗆 🗙           |
|----------------------------------|-----------------------------------------------------------------|----------------------------------------|-------------------------------|-----------------------------------------------------------|------------------------|----------------------------|----------------------|------------------------|-------------------------------------------------|-----------------|
| Eile Edit View Histo             | ry <u>B</u> ookmarks <u>T</u> o                                 | ools <u>H</u> elp                      |                               |                                                           |                        |                            |                      |                        |                                                 |                 |
| C >                              | K 🏠 🗋 ht                                                        | tp://localhost/kclis_pi                | lot/CaseMgmt/Sett             | dingCase.aspx?rolename=OCFPiuZ29yk%3d                     |                        |                            | ☆ ·                  | G• Goo                 | gle                                             | P               |
|                                  | SITK<br><sub>Shqip</sub><br>K <u>CLIS PRT</u> >Case<br>Zgjidhja | e Management > Setti<br>e lëndës       | ing Cases                     |                                                           | Gjuh<br>JSh            | a e bazës së të c<br>qip 💽 | lhënave Gjuhi<br>Shq | a e faqes nderli<br>ip | dhese<br>  Cregjistrimi ,                       | lliceica        |
| Fillimi                          | Numri referent:                                                 | 2009                                   | 001                           |                                                           | Zona kadastra          | le:                        |                      |                        |                                                 |                 |
| > Vendi për<br>sherbimeve        | Data e regjistrimi<br>Gjendja e lëndës                          | it:                                    |                               | <b>a</b>                                                  | Lloji i lëndës:        |                            |                      |                        |                                                 |                 |
| ✓ Menaxhimi i<br>lendeve         | Sear                                                            | ch                                     |                               |                                                           |                        |                            |                      |                        |                                                 |                 |
| Regjistrim i lendes              |                                                                 |                                        |                               |                                                           | 0' F                   | ~                          |                      |                        |                                                 | _               |
| Cakto lenden                     | referent                                                        | Tema                                   | Gjendja e<br>zgjidhjes        | Lloji i lëndës                                            | Gjendja e<br>lëndës    | Zona<br>kadastrale         | nga                  | nga                    | Faza e zgjidnjes s<br>lëndës                    | e               |
| (zyrtarit)<br>Perpupimi i lëndës | 202cztransf                                                     |                                        | Filluar                       | zevendesuar te dhenat ekzistuese me ato te<br>rindërtuara | përpunim               | DEÇAN                      | lliceica             |                        | Drejtoratit Të Kadastrit                        |                 |
| Verifikimi i lëndës              | <u>123456789</u>                                                |                                        | Gatshëm Për Të<br>Filluar     | Migrimi Prej Rdpp-Ës                                      | Caktim për<br>përpunim | ISTOG                      | lliceica             | lliceica               | Përpunimi Nga Ana E<br>Drejtoratit Të Kadastrit |                 |
| Shfletoi lendet                  | <u>migr12345</u>                                                |                                        | Gatshëm Për Të<br>Filluar     | Migrimi Prej Rdpp-Ës                                      | Caktim për<br>përpunim | BLAQ                       | lliceica             | lliceica               | Përpunimi Nga Ana E<br>Drejtoratit Të Kadastrit |                 |
| Arkivi i objektit<br>kadastral   | 444                                                             |                                        | Përpunimi Në<br>Vijim E Sipër | Bartja e pronesise Blerja                                 | Në vijim e<br>sipër    | ISTOG                      | lliceica             | lliceica               | Përpunimi Nga Ana E<br>Drejtoratit Të Kadastrit |                 |
| Arkivi e lendeve                 | <u>1805/2</u>                                                   |                                        | Filluar                       | Nëndarja                                                  | përpunim               | BREZNICË                   | lliceica             |                        | Drejtoratit Të Kadastrit                        |                 |
| > Menaxhmenti                    | 2009001                                                         | nendarja parcele<br>P-71611071-04972-0 | Gatshëm Për Të<br>Filluar     | Nëndarja                                                  | Caktim për<br>përpunim | PEJĒ                       | lliceica             | vcostea                | Perpunimi Nga Ana E<br>Erejtoratit Të Kadastrit | <del>ار ا</del> |
| Informata                        |                                                                 |                                        |                               |                                                           |                        |                            |                      |                        |                                                 | _               |
| Menaxhimi i<br>Dokumenteve       | Convright   Help   Se                                           | ttinas                                 |                               |                                                           |                        |                            |                      |                        | A                                               |                 |
| > Mjetet e sistemit              |                                                                 |                                        |                               |                                                           |                        |                            |                      |                        | ORGUT                                           | Sida            |
| Developer Menu                   |                                                                 |                                        |                               |                                                           |                        |                            |                      |                        |                                                 |                 |
| Done                             |                                                                 |                                        |                               |                                                           |                        |                            |                      |                        |                                                 |                 |

Në listën e lëndëve, shfrytëzuesi mundet me pa, për të gjitha lëndët e paraqitura në listë, numrin referent, gjendjen e lëndës, llojin e lëndës, zonën kadastrale, shfrytëzuesin e caktuar për përpunim dhe verifikim etj. Nëse kjo informatë nuk mjafton, shfrytëzuesi mundet me kliku në <u>Numrin referent</u> të çdo lënde të paraqitur në tabelë, dhe hollësitë e lëndës do të paraqiten në faqen e re, si në formularin e Regjistrimit të lëndës.

| Case Det           | ails                                                                             |
|--------------------|----------------------------------------------------------------------------------|
| Reference Number:  | 2009001 Registration Date: 9/14/2009 Registration User: Iliceica                 |
| Applicant          | MUSTAFA VES Receiving Method: By the FrontDesk Cadastral Zone: PEJE              |
| Mandatary;         |                                                                                  |
| Case Type:         | Subdivision Subject: subdivision of parcel P-71611071-04972-0                    |
| Cadastral Numbers: | P-71611071-04972-0                                                               |
| Case Status:       | Registered Decision Date: Supervised By:                                         |
|                    |                                                                                  |
| Continue Processin | g Cancel                                                                         |
|                    |                                                                                  |
| -                  |                                                                                  |
|                    | Hollesite e lendes                                                               |
|                    | Numri referent 2009001 Data e regjistrimit 2009-09-14 Shfrytezuesi i             |
|                    | Parashtruesi                                                                     |
|                    | kërkesës MUSTAFA VES Metoda e pranimit Nga Ana E Zyrës Së Zona kadastrale PEJE   |
|                    | l autorizuari                                                                    |
|                    | Lloji i lëndës Nëndarja Tema subdivision of parcel P-71611071-04972-0            |
|                    | P-71611071-04972-0                                                               |
|                    | Numrat kadastral                                                                 |
|                    | Gjendja e lëndës E regjistruar Data e vendimit E mbikqyrur nga                   |
|                    |                                                                                  |
|                    |                                                                                  |
|                    |                                                                                  |
| konsultimit t      | ë të gjitha hollësive të lëndës, shfrytëzuesi mundet me e shtypë pullën          |
|                    | e te gjint honesive te fendes, sinfytezdesi mundet me e sintype punen            |
| ntinue Processin   | g / Vazhdo me perpunim për të vazhduar me përpunimin e lëndës, apo t'a shtypë pu |
| Cancel             |                                                                                  |
|                    | për t'u kthyer në listën e lëndëve, ku shfrytëzuesi mundet me zgjedhë r          |

**MARS 2011** 

tjetër lëndë dhe të fillon me përpunimin e saj.

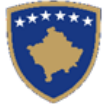

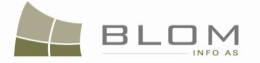

#### **#3** Zgjedh lëndën nga lista dhe kliko "Përpunimi nga drejtorati i kadastrit"

Faqja e re do të hapet, ku shfrytëzuesi mundet me e përpunuar lëndën duke i kryer të gjitha operacionet kadastrale të kërkuara nga lloji i lëndës.

http://localhost/kclis\_pilot/CaseMgmt/SettlingCaseManage.aspx?settlingstageid=processing

| Settling Cases                                                                                                    |
|----------------------------------------------------------------------------------------------------|
| Case Details<br>Cadastral Zone: <b>PEJË</b> Reference Number: 2009001 Case Type: <b>Nëndarja</b> Case Status: Caktim për përpunim<br>Cadastral Numbers: P-71611071-04972-0                                                                           |
| Old Situation Panel         Cadastral Number:         Electronic Cadastral:         No data         Validate         Summary         Upload Document                                                                                                 |
| Zgjidhja e lëndës<br>Holfësitë e lëndës<br>Zona Kadastrale PEJË Numri referent 2009001 Lloji i<br>Numri kadastral P-71611071-04972-0<br>Statusi i Caktim për përpunim                                                                                |
| Paneli i gjendjes se vjeter         Numri kadastral         Numri kadastral         elektronik         Nuk ka te dhena         Nuk ka te dhena         Korfimo vlefshmerin         Permbledhja         Upload Document         Dergoje per verifikim |
|                                                                                                    |

Faqja për **Zgjidhjen e lëndës** është e modeluar për të lejuar në maje të faqes të shihen hollësitë e lëndës e cila është përpunuar. Pjesa tjetër e faqes është e ndarë në dy pjesë/panele:

- në anën e majtë ekziston PANELI I SITUATËS SË VJETËR ku shfrytëzuesi mundet me kërkuar dhe zgjedhur objektet kadastrale të cilat kanë me qenë objekte të opracioneve kadastrale
- në anën e djathtë ekziston PANELI I SITUATËS SË RE ku shfrytëzuesi mundet me operuar dhe me zgjedhur objektet kadastrale nga ana e majtë, apo mundet me e krijuar objektin e ri kadastral (parcela, ndërtesa, etj.) me të gjitha atributet kadastrale dhe të drejtat juridike, etj.

Për **Nënndarjen** e parcelës **P-71611071-04972-0** nga **Peja**, shfrytëzuesi duhet t'i përcjellë hapat e ardhshëm:

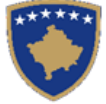

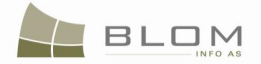

#### NË PANELIN E GJENDJES SË VJETËR:

- **#4** Kliko Select / Zgjedh/Kerko për të kërkuar për objektin kadastral P-71611071-04972-0 nga Peja në sistem dhe zgjedhe atë për t'a nëndarë
- **#5** Ajo do t'a hapë faqen e re "**Kërkimi i thjeshtë për objektin kadastral**". Si me e kërkuar objektin kadastral në bazën e të dhënave është përshkruar në hollësi në kaptinën e veçantë.
- **#6** Zgjedh Objektin kadastral të gjetur me kërkim dhe kthehu në faqen **Zgjidhja e lëndës**

Objekti kadastral do të paraqitet në listë në Panelin e GJENDJES SË RE:

| - ( | Old Situr           | ation Pa   | nel——     |                      |                       |                  |          |           |        |          |
|-----|---------------------|------------|-----------|----------------------|-----------------------|------------------|----------|-----------|--------|----------|
|     | olu ollu            | auoniia    |           |                      |                       |                  |          |           |        |          |
|     | Cadastral Nu        | umber:     |           |                      |                       |                  |          |           |        |          |
|     | Electronic Ca       | adastral:  |           |                      |                       |                  |          |           | Select |          |
|     | Remove<br>from list | Cadastra   | l Number  | Elect<br>Cada<br>num | ronic<br>stral<br>ber | Cadastral Object | t Type   | Area      | Rights |          |
|     | Remove              | P-71611071 | -04972-0  | 57844                |                       | parcel           |          | 3798 m2   | Show   |          |
|     |                     |            |           |                      |                       |                  |          |           |        | _        |
|     | Right Co            | mponent    | Perso     | n                    | Те                    | rms Conditions   | Des      | cription  |        | <b></b>  |
|     | Possession          |            |           |                      |                       |                  |          |           |        |          |
|     | single posse        | ssor       | TURKU MUS | TAF                  |                       |                  | UL-71611 | 071-07620 |        | <b>T</b> |
|     |                     |            |           |                      |                       |                  |          |           |        |          |

| _ | Paneli i g           | gjendjes s            | e vje        | eter —                       |     |                                       |              |              |
|---|----------------------|-----------------------|--------------|------------------------------|-----|---------------------------------------|--------------|--------------|
|   | Numri kadas          | stral F               | P-7161       | 1071-0497                    | 2-0 |                                       |              |              |
|   | Numri kadas          | tral elektronik       |              |                              | _   |                                       |              | Zgjedh/Kerko |
|   | Largoje<br>nga lista | Numri kadas           | stral        | tral kadastral<br>elektronik |     | Lloji i objektit kadastral            | Siperfaqja   | Te dreitat   |
|   | Largoje              | <u>P-71611071-04</u>  | <u>972-0</u> | <u>2-0</u> 57844             |     | PARCELË                               | 3798 m2      | Tregoje      |
|   | Kompo<br>dre         | onenti i te<br>ejtave | P            | erson                        |     | Kushtet dhe<br>dokumenteve            | Pershkrin    | ni           |
|   | Posedim              |                       |              |                              |     |                                       |              |              |
|   | Posedim indi         | vidual                | TURK<br>MUST | <u>U</u><br>'AF              |     | L                                     | JL-71611071- | 07620        |
|   |                      |                       |              |                              |     | · · · · · · · · · · · · · · · · · · · |              |              |

Të gjitha informatat të paraqitura në ekran në **PANELIN E GJENDJES SË VJETËR** janë **VETËM PËR LEXIM :** vetëm për shikim /konsultim me të dhënat ekzistuese kadastrale.

**#7** Klikoni në lnkun e kaltër <u>Numri kadastral</u> për t'i parë hollësitë e Objektit kadastral. Ai do t'a hapë faqen Hollësitë e objektit kadastral:

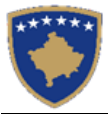

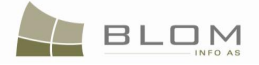

#### Cadastral Object Parcel Details

| r ar cor o ciulia      |          |            |                  |                     |        |            |                    |               |                  |      |
|------------------------|----------|------------|------------------|---------------------|--------|------------|--------------------|---------------|------------------|------|
| Cadastral Number:      |          | P-716      | 611071-04972-0   |                     |        | Ce         | rtificate Number:  | 7620          |                  |      |
| Electronic Cadastral N | Number:  | 5784       | 4                |                     |        | Mu         | inicipality:       | Pejë          |                  |      |
| Cadastral Object Type  | e:       | parce      | <u>e</u>         |                     |        | Са         | dastral Zone Name: | PEJÉ          |                  |      |
| Area:                  |          | 3798       |                  |                     |        | Pla        | in Number:         |               |                  |      |
| Land Type:             |          | Privat     | telly owned Land |                     |        |            |                    |               |                  |      |
| Ilrhan/Dural           |          | Linh       | ion 💌            |                     |        |            |                    |               |                  |      |
| Deseriation            |          |            |                  |                     |        |            |                    |               |                  |      |
| Description.           |          | 32-        | 1985             |                     |        |            |                    |               |                  |      |
|                        |          |            |                  |                     |        |            |                    |               |                  |      |
| Validity Start Case:   |          |            |                  |                     |        | La         | st Updating Case:  |               |                  |      |
|                        |          |            |                  |                     |        |            |                    |               |                  |      |
| Address Details        |          |            |                  |                     |        |            |                    |               |                  |      |
| Country:               | KOSOVO   |            |                  | Municipality:       | Pejë   |            |                    | Cadastral Zon | ie:              |      |
| Street Type:           | STREET   |            |                  | Street Name:        | VNESHT | AT E MEDHA |                    | Postal Code:  |                  |      |
| Address Details        | VEL.VINO | GRAI       | I                |                     |        |            |                    |               |                  |      |
| Validity Start Case:   | 299      |            |                  | Last Updating Case: |        |            | ]                  |               |                  |      |
| SubParcel Details      |          |            |                  |                     |        |            |                    |               |                  |      |
| Insert                 |          |            |                  |                     |        |            |                    |               |                  |      |
|                        | Cultu    | ire<br>ber | Pa               | rcel Type Of Use    |        |            | Parcel Current Use |               | Quality Class    | Area |
| Edit Delete            | 1        | A          | Agriculture      |                     |        | pasture    |                    | 2             | nd Class Pasture | 3798 |
| - Building Details     |          |            |                  |                     |        |            |                    |               |                  |      |
| Insert                 |          |            |                  |                     |        |            |                    |               |                  |      |
| No buildings           |          |            |                  |                     |        |            |                    |               |                  |      |
|                        |          |            |                  |                     |        |            |                    |               |                  |      |

#### Hollësitë e objektit kadastral parceles

| <ul> <li>Hollësitë e objektit kao</li> </ul> | dastral parc        | eles      |                   |                  |       |            |                             |               |                    |            |
|----------------------------------------------|---------------------|-----------|-------------------|------------------|-------|------------|-----------------------------|---------------|--------------------|------------|
| Numri kadastral:                             |                     | P-71611   | 071-04972-0       |                  |       |            | Numri i certifikates:       | 7620          |                    |            |
| Numri kadastral elekt                        | tronik              | 57844     |                   |                  |       |            | Komuna :                    | Pejë          |                    |            |
| Lloji i objektit kadastra                    | al:                 | PARCEL    | Ē                 |                  |       |            | Zona kadastrale :           | PEJÊ          |                    |            |
| Siperfaqja :                                 |                     | 3798      |                   |                  |       |            | Numri i planit:             |               |                    |            |
| Lloji i tokes                                |                     | Pronë pr  | ivate             |                  |       |            |                             |               |                    |            |
| Urbane/Rurale                                |                     | Urban     | e 🔻               |                  |       |            |                             |               |                    |            |
| Pershkrimi :                                 |                     | 32-19     | 85                |                  |       |            |                             |               |                    |            |
|                                              |                     |           |                   |                  |       |            |                             |               |                    |            |
|                                              |                     |           |                   |                  |       |            |                             |               |                    |            |
| Fillimi i vlefshmeris se                     | e lendes            |           |                   |                  |       |            | Lenda e fundit e azhurnuar  |               |                    |            |
|                                              |                     |           |                   |                  |       |            |                             |               |                    |            |
| Holièsité e adreses                          |                     |           |                   |                  |       |            |                             |               |                    |            |
| Shteti:                                      | KOSOVO              |           | Komuna Pejë       |                  |       |            |                             | Zona kadastra | le:                |            |
| Lloji i rruges:                              | Rruga               |           |                   | Rruga:           | VNESH | TAT E MEDH | IA                          | Kodi postal:  |                    |            |
|                                              | VEL.VI              | NOGRADI   |                   |                  |       |            |                             |               |                    |            |
| Vendi i quajtur:                             |                     |           |                   |                  |       |            |                             |               |                    |            |
| Fillimi i vlefshmeris                        |                     |           | 7                 | Lenda e fundit e |       |            |                             |               |                    |            |
| se lëndës                                    | 299                 |           |                   | azhurnuar        |       |            |                             |               |                    |            |
| - Hollësitë e nënparcek                      | es                  |           |                   |                  |       |            |                             |               |                    |            |
| Inserto                                      |                     |           |                   |                  |       |            |                             |               |                    |            |
|                                              | Numri i<br>kultures |           | Lloji i shfrytezi | imit te parceles |       |            | Shfrytezimi aktual i parcel | es            | Klasa e kualitetit | Siperfaqja |
| Edito Fshij                                  | 1                   | Bujqësore |                   |                  |       | Kullotat   |                             |               | Kullosë E Klasës 2 | 3798       |
| - Holläsitä e ndärtosös                      |                     |           |                   |                  |       |            |                             |               |                    |            |
| lesete                                       |                     |           |                   |                  |       |            |                             |               |                    |            |
| Nuk ka te dhëna i nde                        | arteest             |           |                   |                  |       |            |                             |               |                    |            |
| Hus to te unena l'hos                        | onesat              |           |                   |                  |       |            |                             |               |                    |            |
| Ruaie                                        | Anulo               |           |                   |                  |       |            |                             |               |                    |            |

Për t'u kthyer në faqen kryesore **Zgjidhja e lëndës**, shfrytëzuesi duhet të klikojë pullën "Anuloje".

**#8** Klikoni në pullën **"Tregoje**" në kolonën e të Drejtave nga tabela e Objekteve kadastrale për t'i pa të drejtat mbi objektin e zgjedhur kadastral. Do të paraqitet lista e të drejtave mbi objektin kadastral të zgjedhur si më poshtë:

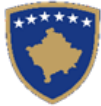

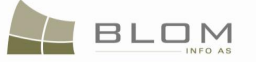

| Remove<br>from list       | Cadastra | al Number | Elec<br>Cad<br>nur | tronic<br>astral<br>mber | Cadastral Objec | t Type   | Area     | Ri       | ghts |
|---------------------------|----------|-----------|--------------------|--------------------------|-----------------|----------|----------|----------|------|
| Remove P-71611071-04972-0 |          |           | 57844              | 4                        | parcel          |          | 3798 m2  | Sł       | now  |
| Right Cor                 | mponent  | Perso     | n                  | Те                       | Des             | cription |          | <b>_</b> |      |
| Possession                |          |           |                    |                          |                 |          |          |          |      |
| single posse              | ssor     | TURKU MUS | <u>TAF</u>         |                          |                 | UL-71611 | 071-0762 | 0        | -    |

| Largoje<br>nga lista | Numri kadas   | stral        | Numri<br>kadastr<br>elektror | al<br>nik | Lloji i objektit kadastral | Siperfaqja    | Te d  | reitat |   |
|----------------------|---------------|--------------|------------------------------|-----------|----------------------------|---------------|-------|--------|---|
| Largoje              | P-71611071-04 | <u>972-0</u> | <u>72-0</u> 57844            |           | PARCELË                    | 3798 m2       | Treg  | goje   |   |
| Канкалените          |               |              |                              |           |                            |               |       |        | L |
| dre                  | ejtave        | Person       |                              |           | dokumenteve                | Pershkrin     | ni    |        |   |
| Posedim              |               |              |                              |           |                            |               |       |        |   |
| Posedim individual   |               | TURK<br>MUST | RKU<br>JSTAF                 |           | l                          | JL-71611071-( | 07620 | -      |   |
|                      |               |              |                              |           |                            |               |       |        |   |

**#9** Klikoni në linkun e kaltër <u>Emri i personit</u> nga tabela për të drejtat për t'i pa hollësitë e personit për çdo të drejtë.

Faqja e re me "Hollësitë e personit" do të hapet për t'i pa informatat për personin e zgjedhur.

| rordon rypo.                                                  | Natural 💌 |                                         | ID Type:                                 | KCID         |  |
|---------------------------------------------------------------|-----------|-----------------------------------------|------------------------------------------|--------------|--|
| Last Name / Business Name:                                    | TURKU     |                                         | D Code/BusinessNo:                       | KCID1623047  |  |
| Middle Name:                                                  |           |                                         | Non KosovarDescription:                  |              |  |
| First Name:                                                   | MUSTAF    |                                         | CountryofCitizenship or<br>Registration: | KOSOVO       |  |
| Father's Name:                                                |           |                                         | BirthDate/Foundation date:               |              |  |
| Mother's Name                                                 | 1         |                                         | Gender:                                  | Male         |  |
|                                                               |           |                                         | Validity Start Case:                     | 274          |  |
|                                                               |           |                                         | Last Updating Case:                      |              |  |
| Country: KOSO<br>Street Type: STRE                            | VO<br>ET  | Municipality: Pejë<br>Street Name: 141/ | 2 C/4 Postal Cod                         | le:          |  |
|                                                               | Entrance  |                                         | Floor Number:                            | App. Number: |  |
| House Number:                                                 |           |                                         |                                          |              |  |
| House Number:                                                 |           |                                         |                                          |              |  |
| House Number:                                                 | peja2702/ | La                                      | st Updating Case:                        |              |  |
| House Number:<br>Descriptive address:<br>Validity Start Case: | peja2702/ | La                                      | st Updating Case:                        |              |  |

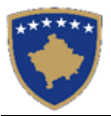

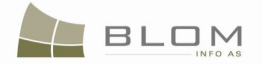

| Hollesite e                            | personit  |                |                     |                                      |             |             |       |            |
|----------------------------------------|-----------|----------------|---------------------|--------------------------------------|-------------|-------------|-------|------------|
| Lloji i personit:                      | Fizik 🔻   |                |                     | Lloji i numrit identif               | fikues      | KCID        |       |            |
| Mbiemri/Emri i afarizmit<br>(biznesit) | TURKU     |                |                     | Kodi identifikues/N<br>biznesit      | lumri i     | KCID1623047 |       |            |
| Emri i mesëm                           |           |                |                     | Përshkrimi per ata<br>jane kosovare  | qe nuk      |             |       |            |
| Emri:                                  | MUSTAF    |                |                     | Shteti i shtetesise<br>regjistrimit: | аро         | KOSOVO      |       |            |
| Emri i babës:                          |           |                |                     | Ditëlindja/Data e th                 | nemelimit:  |             |       | <b>!!!</b> |
| Emri i nanës                           |           |                |                     | Gjinija:                             |             | Mashkull    |       | _          |
|                                        |           |                |                     | Vlefshmeria e lën                    | idës në     | 274         |       |            |
|                                        |           |                |                     | Azhurnimi i fundit                   | i lëndës:   |             |       |            |
| Shteti:                                | KOSOVO    | Komuna:        | Pejë                |                                      | Lokaliteti: |             |       |            |
| Lloji i rrugës:                        | Rruga     | Emri i rrugës: | 141/2 C/4           |                                      | Kodi posta  | al:         |       |            |
| Numri i shtëpisë:                      | Hyrja:    |                | Kat:                |                                      | Apartame    | nt:         |       | _          |
| Adresa pershkruese:                    | PEJË      |                |                     |                                      |             |             |       |            |
| Vlefshmeria e<br>lëndës në fillim:     | peja2702/ |                | Azhurnin<br>lëndës: | ni i fundit i                        |             |             |       |            |
|                                        |           |                |                     |                                      |             |             |       |            |
|                                        |           |                |                     |                                      |             |             | Ruaje | Anuloje    |

Për t'u kthyer në faqen kryesore **Zgjidhja e lëndës**, shfrytëzuesi duhet të klikojë pullën **"Anuloje**" Pas kryerjes së shikimit / konsultimit të gjitha informatat në dispozicion mbi Objektin kadastral P-71611071-04972-0, shfrytëzuesi mundet me filluar me i përpunuar në nënndarje në PANELIN E SITUATËS SË RE.

#### Në PANELIN E SITUATËS SË RE

**#10** Klikoni në pullën Krijo objekt te ri kadastral / Create new Cadastral Object për të krijuar Objektet e reja kadastrale – parcelat që rezultojnë nga nënndarja.

Ai do t'a hapë katrorin e dialogut ku shfrytëzuesi duhet me e specifikuar numrin e pjesëve të ndara të nënndarjes.

**#11** Futni numrin e pjesëve të ndara (sa parcela do të rezultojnë nga nënndarja)

| Create New Cadastral Object | Krijo objekt te ri kadastral |
|-----------------------------|------------------------------|
| Subdivision parts: 2        | Pjeset e nenndarjes 2        |
| Save Cancel                 | Ruaje Anulo                  |

**#12** Klikoni "**Ruaje**" për t'i lejuar sistemit që automatikisht t'i krijojë dy parcela të reja në PANELIN E SITUATËS SË RE

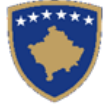

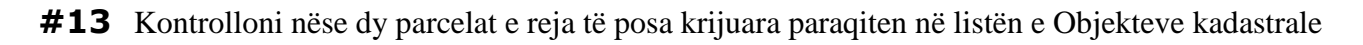

| Select e:<br>Ci     | xisting Cadastral Object<br>reate new Cadastral Obj | for update<br>ject                |                          |            |        |        |
|---------------------|-----------------------------------------------------|-----------------------------------|--------------------------|------------|--------|--------|
| Remove<br>from list | Cadastral<br>Number                                 | Electronic<br>Cadastral<br>Number | Cadastral Object<br>Type | Area       | Rights | Rights |
| Remove              | P-71611071-04972-1                                  | 263581                            | parcel                   | 1899m2     | Show   | Insert |
| Remove              | P-71611071-04972-2                                  | 263582                            | parcel                   | 1899m2     | Show   | Insert |
| Validat             | te Summan                                           | v Uolo                            | ad Document Send To      | Verificati | on     |        |

| Kerko obje           | ktin ekzistues kadastra<br>Krijo objekt te ri kadas | al per azhumim<br>tral           | ]                           |               |               |               |
|----------------------|-----------------------------------------------------|----------------------------------|-----------------------------|---------------|---------------|---------------|
| Largoje<br>nga lista | Numri kadastral                                     | Numri<br>kadastral<br>elektronik | Lloji i objekt<br>kadastral | Siperfaqja    | Te<br>dreitat | Te<br>drejtat |
| Largoje              | P-71611071-04972-1                                  | 263581                           | PARCELË                     | 1899m2        | Tregoje       | Inserto       |
| Largoje              | P-71611071-04972-2                                  | 263582                           | PARCELË                     | 1899m2        | Tregoje       | Inserto       |
| Konfimo vle          | fshmerin Pemblec                                    | lhja Upl                         | oad Document                | Dergoje per v | erifikim      |               |

- **#14** Kontrolloni hollësitë për çdo parcelë të re (objekti kadastral) duke klikuar në linkun e kaltër <u>Numri kadastral</u> nga tabela
- **#15** Automatikisht të dhënat nga objekti i vjetër kadastral kopjohen në parcelat e reja: adresa e parcelës, lloji i shfrytëzimit të tokës, lloji i shfrytëzimit aktual, klasa e kualitetit të tokës, etj.
- **#16** Për t'a plotësuar fushën e **SIPËRFAQES** për çdo parcelë të re, aplikacioni i SITK-ës i kalkulon automatikisht pjesët e barabarta nga parcela fillestare në dy parcela të reja. Shfrytëzuesi duhet me e edituar sipërfaqen sipas Dokumentacionit kadastral për nënndarjen, të parashtruar nga gjeodeti.
- **#17** Numri kadastral për dy parcelat e reja krijohet automatikisht bazuar në algoritmin e Kosovës për numërtimin kadastral: numri fillestarë i parcelës "4972-0" ndahet në dy pjesë: "4972-1" dhe "4972-2"
- **#18** Klikoni në linkun e kaltër <u>Numri kadastral</u> për të hapur faqen e Hollësive të objektit kadastral dhe për të edituar hollësitë kadastrale për të gjitha parcelat e krijuara rishtazi (të reja).
- **#19** Editoni informatën në çdo parcelë: sipërfaqja, adresa, etj.

BLOM

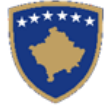

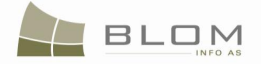

#### **#20** Shtoni/Editoni informatën: nën-parcelat (kulturat), ndërtesat, etj.

| adastral Obje                                                                                                    | ct Parcel L                                                                                                    | Jetalis        |                      |                                           |                                                                               |                                                                                                    |             |                       |       |
|----------------------------------------------------------------------------------------------------|----------------------------------------------------------------------------------------------------|----------------|----------------------|-------------------------------------------|-------------------------------------------------------------------------------|----------------------------------------------------------------------------------------------------|-------------|-----------------------|-------|
| Parcel Details                                                                                                    |                                                                                                    |                |                      |                                           |                                                                               |                                                                                                    |             |                       |       |
| Cadastral Number:                                                                                                    | P-71611071-04972-1                                                                                                    |                |                      | Certifi                                   | cate Number:                                                                  | 7620                                                                                                    |             |                       |       |
| lectronic Cadastral Number:                                                                                                    | 263581                                                                                                    |                |                      | Munici                                    | ipality:                                                                      | Pejë                                                                                                    |             |                       |       |
| adastral Object Type:                                                                                                    | parcel                                                                                                    |                |                      | Cadas                                     | stral Zone Name:                                                              | PEJÊ                                                                                                    |             |                       |       |
| rea:                                                                                                    | 1899                                                                                                    |                |                      | Plan N                                    | lumber:                                                                       |                                                                                                    |             |                       |       |
| and Type:                                                                                                    |                                                                                                    |                |                      |                                           |                                                                               | L                                                                                                    |             |                       |       |
| and type.                                                                                                    |                                                                                                    |                |                      |                                           |                                                                               |                                                                                                    |             |                       |       |
| rban/Rural                                                                                                    | Urban 💌                                                                                                    |                |                      |                                           |                                                                               |                                                                                                    |             |                       |       |
| escription:                                                                                                    | 32-1985                                                                                                    |                |                      |                                           |                                                                               |                                                                                                    |             |                       |       |
|                                                                                                    |                                                                                                    |                |                      |                                           |                                                                               |                                                                                                    |             |                       |       |
|                                                                                                    | <u> </u>                                                                                                    |                |                      |                                           |                                                                               |                                                                                                    |             |                       |       |
| alidity Start Case:                                                                                                    |                                                                                                    |                |                      | Last U                                    | Ipdating Case:                                                                |                                                                                                    |             |                       |       |
|                                                                                                    |                                                                                                    |                |                      |                                           |                                                                               |                                                                                                    |             |                       |       |
| ddraee Dataile                                                                                                    |                                                                                                    |                |                      |                                           |                                                                               |                                                                                                    |             |                       |       |
|                                                                                                    |                                                                                                    |                | -                    |                                           |                                                                               | 1                                                                                                    |             |                       |       |
| ountry: KOSOVO                                                                                                    |                                                                                                    | Municipality:  | Pejē                 |                                           |                                                                               | Cadastral Zone:                                                                                                    |             |                       |       |
| treet Type: STREET                                                                                                    |                                                                                                    | Street Name:   | VNES                 | SHTAT E MEDHA                             |                                                                               | Postal Code:                                                                                                    |             |                       |       |
| VEL.VII                                                                                                    | NOGRADI                                                                                                    |                |                      |                                           |                                                                               |                                                                                                    |             |                       |       |
| ddress Details                                                                                                    |                                                                                                    |                |                      |                                           |                                                                               |                                                                                                    |             |                       |       |
|                                                                                                    |                                                                                                    |                |                      |                                           |                                                                               |                                                                                                    |             |                       |       |
| alidity Start                                                                                                    |                                                                                                    | Last Updating  | 845                  |                                           | 1                                                                             |                                                                                                    |             |                       |       |
| ase:                                                                                                    |                                                                                                    | Case:          | 0.0                  |                                           |                                                                               |                                                                                                    |             |                       |       |
| ubParcel Details                                                                                                    |                                                                                                    |                |                      |                                           |                                                                               |                                                                                                    |             |                       |       |
| Insert                                                                                                    |                                                                                                    |                |                      |                                           |                                                                               |                                                                                                    |             |                       |       |
| Cult                                                                                                    | ura                                                                                                    |                | _                    |                                           |                                                                               |                                                                                                    |             |                       |       |
| Num                                                                                                    | ber Parc                                                                                                    | el Type Of Use | _                    | Parce                                     | el Current Use                                                                |                                                                                                    | Quality Cla | 155                   | Area  |
| Edit Delete 1                                                                                                    | Agriculture                                                                                                    |                |                      | Arable                                    |                                                                               | 1st Class A                                                                                                    | rable Land  |                       | 1000  |
|                                                                                                    | Agriculture                                                                                                    |                |                      |                                           |                                                                               |                                                                                                    |             |                       |       |
| dit Delete 2                                                                                                    | Agriculture                                                                                                    |                |                      | Arable                                    |                                                                               | 4th Class A                                                                                                    | rable Land  |                       | 899   |
| Jave    Canc                                                                                                    | el                                                                                                    |                |                      |                                           |                                                                               |                                                                                                    |             |                       |       |
| ollësitë e obie                                                                                                    | ektit kadast                                                                                                    | tral parce     | les                  |                                           |                                                                               |                                                                                                    |             |                       |       |
| ollësitë e obje                                                                                                    | ektit kadast                                                                                                    | tral parce     | les                  |                                           |                                                                               |                                                                                                    |             |                       |       |
| Ollësitë e objektit kadastral pa                                                                                                    | ektit kadast                                                                                                    | tral parce     | eles                 |                                           |                                                                               |                                                                                                    |             |                       |       |
| DIIësitë e objektit kadastral pa<br>lumri kadastral:                                                                                                    | ektit kadast<br>rceles<br>P-71611071-04972-1                                                                                                    | tral parce     | les                  | Numri                                     | i certifikates:                                                               | 7620                                                                                                    |             |                       |       |
| DIIësitë e objektit kadastral pa<br>umri kadastral:<br>umri kadastral elektronik                                                                                                    | ektit kadasi<br>rceles<br>P-71611071-04972-1<br>263581                                                                                                    | tral parce     | eles                 | Numri<br>Komur                            | i certifikates:<br>na :                                                       | 7620<br>Pejë                                                                                                    |             |                       |       |
| DIIësitë e objektit kadastral pa<br>umri kadastral:<br>umri kadastral elektronik<br>loji i objektit kadastral :                                                                                                    | ektit kadasi<br>rceles<br>P-71611071-04972-1<br>263581<br>PARCELE                                                                                                    | tral parce     | les                  | Numri<br>Komur<br>Zona i                  | i certifikates:<br>na :<br>kadastrale :                                       | 7620<br>Pejë<br>PEJE                                                                                                    |             |                       |       |
| DIIësitë e objekti kadastral pa<br>umri kadastral:<br>umri kadastral:<br>umri kadastral elektronik<br>loji i objekti kadastral :<br>iperfagia :                                                                                                    | ektit kadast<br>rceles<br>P-71611071-04972-1<br>263581<br>PARCELE<br>1899                                                                                                    | tral parce     | les                  | Numri<br>Komu<br>Zona I<br>Numri          | i certifikates:<br>na :<br>kadastrale :<br>i planit:                          | 7620<br>Pejë<br>PEJE                                                                                                    |             |                       |       |
| DIIËSITË E ODJE<br>Ollësitë e objektit kadastral pa<br>lumri kadastral:<br>lumri kadastral elektronik<br>loji i objektit kadastral :<br>isperfaqja :<br>loji i tokes                                                                                                    | ektit kadast<br>P-71611071-04972-1<br>263581<br>PARCELE<br>1899                                                                                                    | tral parce     | les                  | Numri<br>Komu<br>Zona<br>Numri            | i certifikates:<br>na :<br>kadastrale :<br>i planit:                          | 7620<br>Pejë<br>PEJE                                                                                                    |             |                       |       |
| Ollësitë e objektit kadastral pa<br>lumri kadastral:<br>lumri kadastral elektronik<br>Joji objektit kadastral :<br>isiperfaqja :<br>Joji i tokes                                                                                                    | ektit kadasi<br>rceles<br>P-71611071-04972-1<br>[263581<br>PARCELE<br>1899                                                                                                    | tral parce     | les                  | Numri<br>Komu<br>Zona<br>Numri            | i certifikates:<br>na :<br>kadastrale :<br>i planit:                          | 7620<br>Pejë<br>PEJE                                                                                                    |             |                       |       |
| DIIësitë e objektit kadastral pa<br>umri kadastral:<br>umri kadastral elektronik<br>loji i objektit kadastral :<br>iperfaqja :<br>loji i tokes<br>rbane/Rurale                                                                                                    | ektit kadasi<br>rceles<br>P-71611071-04972-1<br>263581<br>PARCELE<br>1899<br>Urbane                                                                                                    | tral parce     | les                  | Numri<br>Komur<br>Zona<br>Numri           | i certifikates:<br>na :<br>kadastrale :<br>i planit:                          | 7620<br>Pejë<br>PEJE                                                                                                    |             |                       |       |
| Ollësitë e objekti kadastral pa<br>lumri kadastral:<br>lumri kadastral elektronik<br>Joji i objektit kadastral :<br>siperfaqja :<br>Joji i tokes<br>Irbane/Rurale<br>Vershkrimi :                                                                                                    | ektit kadasi<br>rceles<br>P-71611071-04972-1<br>263581<br>PARCELE<br>1899<br>Urbane                                                                                                    | tral parce     | les                  | Numri<br>Komu<br>Zona<br>Numri            | i certifikates:<br>nā :<br>kadastrale :<br>i planīt:                          | 7620<br>Pejë<br>PEJE                                                                                                    |             |                       |       |
| Ollësitë e objektit kadastral pa<br>lumri kadastral:<br>lumri kadastral elektronik<br>loji i objektit kadastral :<br>siperfaqja :<br>loji i tokes<br>Irbane/Rurale<br>tershkrimi :                                                                                                    | el<br>ektit kadast<br>rceles<br>P-71611071-04972-1<br>263581<br>PARCELE<br>1899<br>Urbane V<br>32-1985                                                                                                    | tral parce     | les                  | Numri                                     | i certifikates:<br>na :<br>kadastrale :<br>i planit:                          | 7620<br>Pejë<br>PEJE                                                                                                    |             |                       |       |
| DIIësitë e objekti kadastral pa<br>lumri kadastral:<br>lumri kadastral elektronik<br>loji i objektit kadastral :<br>isperfaqja :<br>loji i tokes<br>Irbane/Rurale<br>ershkrimi :                                                                                                    | el  Extit kadas1  rceles  P.71611071-04972-1  263581  PARCELE  1899  Urbane  32-1985                                                                                                    | tral parce     | les                  | Numri                                     | i certifikates:<br>na :<br>kadastrale :<br>i planit:                          | 7620<br>Pejë<br>PEJE                                                                                                    |             |                       |       |
| DIIËSITË E ODJE<br>OIIËSITË E ODJE<br>Umri kadastral:<br>umri kadastral elektronik<br>loji i objektit kadastral :<br>iperfaqja :<br>loji i tokes<br>rbane/Rurale<br>ershkrimi :                                                                                                    | el<br>ektit kadast<br>P-71611071-04972-1<br>263581<br>PARCELE<br>1899<br>Urbane 💌<br>32-1985                                                                                                    | tral parce     | les                  | Numri<br>Zona I<br>Numri                  | i certifikates:<br>na :<br>kadastrale :<br>i planit:<br>e e fundit e azhurnua | 7620<br>Pejë<br>PEJE                                                                                                    |             |                       |       |
| DIIËSITË E ODJE<br>DIIËSITË E ODJE<br>DIIËSITË E ODJEKIT kadastral pa<br>umri kadastral:<br>umri kadastral ekektronik<br>loji i objektit kadastral :<br>iperfaqja :<br>loji i tokes<br>rbane/Rurale<br>ershkrimi :                                                                                                    | el<br>ektit kadast<br>rceles<br>P-71611071-04972-1<br>263581<br>PARCELE<br>1899<br>Urbane<br>32-1985                                                                                                    | tral parce     | les                  | Numri<br>Komu<br>Zona<br>Numri            | i certifikates:<br>na :<br>kadastrale :<br>i planit:<br>a e fundit e azhurnua | 7620<br>Pejë<br>PEJE                                                                                                    |             |                       |       |
| Jave j Canc<br>Ollësitë e objektit kadastral pa<br>lumri kadastral:<br>lumri kadastral elektronik<br>loji i objektit kadastral :<br>iperfaqja :<br>loji i tokes<br>Irbane/Rurale<br>ershkrimi :<br>illimi i vlefshmeris se lendes                                                                                                    | ektit kadasi<br>rceles<br>P-71611071-04972-1<br>263581<br>PARCELE<br>1899<br>Urbane                                                                                                    | tral parce     | les                  | Numri<br>Zona<br>Numri                    | i certifikates:<br>na :<br>kadastrale :<br>i planit:<br>i e fundit e azhurnua | 7620<br>Pejë<br>PEJE                                                                                                    |             |                       |       |
| ollësitë e objektit kadastral pa<br>fumri kadastral:<br>lumri kadastral elektronik<br>loji i objektit kadastral :<br>isperfaqja :<br>loji i tokes<br>Irbane/Rurale<br>ershkrimi :<br>illimi i vlefshmeris se lendes<br>ollësitë e adreses                                                                                                    | el                                                                                                    | tral parce     | lles                 | Numri<br>Komur<br>Zona<br>Numri           | i certifikates:<br>na :<br>kadastrale :<br>i planit:<br>i e fundit e azhurnua | 7620<br>Pejë<br>PEJE                                                                                                    |             |                       |       |
| DIIësitë e objekit kadastral pa<br>umri kadastral:<br>umri kadastral elektronik<br>loji i objektit kadastral :<br>iperfaqja :<br>loji i tokes<br>rbane/Rurale<br>ershkrimi :<br>illimi i vlefshmeris se lendes<br>ollësitë e adreses                                                                                                    | el  ektit kadast rceles  P-71611071-04972-1 263581  PARCELE 1899  Urbane 32-1985                                                                                                    | tral parce     | Pejé Pejé            | Numri                                     | i certifikates:<br>na :<br>kadastrale :<br>i planit:                          | 7620<br>Pejë<br>PEJE                                                                                                    |             |                       |       |
| oliësitë e objekti kadastral pa<br>lumri kadastral:<br>lumri kadastral elektronik<br>loji i objektit kadastral :<br>iiperfagja :<br>loji i tokes<br>lrbane/Rurale<br>ershkrimi :<br>illimi i vlefshmeris se lendes<br>oliësitë e adreses<br>ihteti: KOSOVO<br>loji i ruges: Ruga                                                                                                    | el                                                                                                    | tral parce     | les<br>Pejé<br>VNES  | Numri<br>Komu<br>Zona I<br>Numri<br>Lenda | i certifikates:<br>na :<br>kadastrale :<br>i planit:<br>n e fundit e azhurnua | 7620         Pejē         PEJE         r         J Zona kadastrale:         Kodi postal:                                                      |             |                       |       |
| DIIësitë e objekti kadastral pa<br>umri kadastral:<br>umri kadastral elektronik<br>loji i objektit kadastral e<br>umri kadastral elektronik<br>loji i objektit kadastral :<br>iperfaqja :<br>loji i tokes<br>rbane/Rurale<br>ershkrimi :<br>illimi i vlefshmeris se lendes<br>ollësitë e adreses<br>htet: KOSOVO<br>loji i rruges: Rruga<br>VEL.VII                                                                                                    | rele                                                                                                    | tral parce     | Pejë<br>VNES         | Numri<br>Zona<br>Numri<br>Lenda           | i certifikates:<br>na :<br>kadastrale :<br>i planit:<br>e e fundit e azhurnua | 7620         Pejë         PEJE         1         Zona kadastrale:         Kodi postal:                                                        |             |                       |       |
| DIIësitë e objekti kadastral pa<br>umri kadastral:<br>umri kadastral elektronik<br>loji i objektit kadastral :<br>iperfagja :<br>loji i tokes<br>rbane/Rurale<br>ershkrimi :<br>Ilimi i vlefshmeris se lendes<br>Diësitë e adreses<br>hteti: KOSOVO<br>loji i rruges: Rruga                                                                                                    | rele<br>ektit kadast<br>P-71611071-04972-1<br>263581<br>PARCELE<br>1899<br>Urbane<br>32-1985<br>NOGRADI                                                                                                    | tral parce     | Peje VNES            | Numri<br>Zona I<br>Numri<br>Lenda         | i certifikates:<br>na :<br>kadastrale :<br>i planit:                          | 7620         Pejė         PEJE         r         Zona kadastrale:         Kodi postal:                                                        |             |                       |       |
| DIIësitë e objektit kadastral pa<br>umri kadastral:<br>umri kadastral elektronik<br>loji i objektit kadastral :<br>iperfaqja :<br>loji i tokes<br>rbane/Rurale<br>ershkrimi :<br>illimi i vlefshmeris se lendes<br>oliësitë e adreses<br>hteti: KOSOVO<br>loji i rruges: Rruga<br>vendi i quajtur:                                                                                                    | el  Extit kadasi rceles  P-71611071-04972-1 263581  PARCELE 1899  Urbane  32-1985  NOGRADI                                                                                                    | tral parce     | Pejé VNES            | Numri<br>Zona<br>Numri                    | i certifikates:<br>na :<br>kadastrale :<br>i planit:                          | 7620         Pejė         PEJE         Zona kadastrale:         Kodi postal:                                                                  |             |                       |       |
| DIIësitë e objektit kadastral pa<br>umri kadastral:<br>umri kadastral elektronik<br>oji i objektit kadastral :<br>iperfaqja :<br>oji i tokes<br>rbane/Rurale<br>ershkrimi :<br>Ilimi i vlefshmeris se lendes<br>DIIësitë e adreses<br>Iliësitë e adreses<br>Iliësitë e adreses<br>Iliësitë e adreses<br>Iliësitë e adreses<br>Iliësitë e adreses                                                                                                    | el                                                                                                    | tral parce     | Pejé<br>VNES         | Numri<br>Komu<br>Zona<br>Numri<br>Lenda   | i certifikates:<br>na :<br>kadastrale :<br>i planit:<br>i e fundit e azhurnua | r<br>Zona kadastrale:<br>Kodi postal:                                                                                                    |             |                       |       |
| DIIësitë e objekit kadastral pa<br>umri kadastral:<br>umri kadastral elektronik<br>oji i objektit kadastral e<br>iperfaqja :<br>oji i tokes<br>rbane/Rurale<br>ershkrimi :<br>Ilimi i vlefshmeris se lendes<br>Diësitë e adreses<br>hteti: KOSOVO<br>oji i rruges: Rruga<br>uendi i quajtur:                                                                                                    | el                                                                                                    | tral parce     | Pejë<br>VNES<br>845  | Numri                                     | i certifikates:<br>na :<br>kadastrale :<br>i planit:                          | 7620         Pejē         PEJE         r         Zona kadastrale:         Kodi postal:                                                        |             |                       |       |
| DILËSITË e objektit kadastral pa<br>umri kadastral:<br>umri kadastral elektronik<br>loji i objektit kadastral e<br>iperfaqja :<br>loji i tokes<br>rbane/Rurale<br>ershkrimi :<br>illimi i vlefshmeris se lendes<br>Dilësitë e adreses<br>htet:<br>koSOVO<br>loji i rruges:<br>Rruga<br>VEL.VII<br>lefshmeris se<br>ndës                                                                                                    | el                                                                                                    | tral parce     | Pejé<br>VNES<br>[845 | Numri                                     | i certifikates:<br>na :<br>kadastrale :<br>i planit:                          | 7620         Pejė         PEJE         r         Zona kadastrale:         Kodi postal:                                                        |             |                       |       |
| Jave ji Canc<br>oliësitë e objekti kadastral pa<br>lumri kadastral:<br>lumri kadastral elektronik<br>loji i objektit kadastral :<br>kiperfagia :<br>loji i tokes<br>irbane/Rurale<br>ershkrimi :<br>illimi i vlefshmeris se lendes<br>oliësitë e adreses<br>kiteti: KOSOVO<br>loji i rruges: Rruga<br>VEL.VII<br>vel.VII<br>lefshmeris se<br>indës<br>oliësitë e nënparceles<br>logeto                                                                                                    | rele                                                                                                    | tral parce     | Pejé<br>(VNES<br>845 | Numri<br>Zona I<br>Numri                  | i certifikates:<br>na :<br>kadastrale :<br>i planit:                          | 7620         Pejē         PEJE         1         Zona kadastrale:         Kodi postal:                                                        |             |                       |       |
| Jave ji Canc<br>Cance Ji Canc<br>Collësitë e objektit kadastral pa<br>umri kadastral elektronik<br>loji i objektit kadastral :<br>iperfaqja :<br>loji i tokes<br>rbane/Rurale<br>ershkrimi :<br>illimi i vlefshmeris se lendes<br>ollësitë e adreses<br>hteti: KOSOVO<br>loji i rruges: Rruga<br>VEL.VII<br>illimi i<br>lefshmeris se<br>indës<br>ollësitë e nënparceles<br>liseto                                                                                                    | el  Extit kadasi  rceles  P-71611071-04972-1  263581  PARCELE  1899  Urbane  32-1985  NOGRADI                                                                                                    | tral parce     | Pejé<br>VNES         | Numri                                     | i certifikates:<br>na :<br>kadastrale :<br>i planit:<br>n e fundit e azhurnua | 7620         Pejė         PEJE         7         Zona kadastrale:         Kodi postal:                                                        |             |                       |       |
| DIIësitë e objektit kadastral pa<br>umri kadastral:<br>umri kadastral elektronik<br>loji i objektit kadastral e<br>iperfaqja :<br>loji i tokes<br>rbane/Rurale<br>ershkrimi :<br>illimi i vlefshmeris se lendes<br>oliësitë e adreses<br>hteti: KOSOVO<br>loji i rruges: Rruga<br>/rendi i quajtur:<br>illimi i<br>lefshmeris se<br>ndës<br>oliësitë e nënparceles<br>Inserto                                                                                                    | el  ektit kadasi rceles  P-71611071-04972-11 263581  PARCELE 1899  Urbane Vorbane VorgRADI                                                                                                    | tral parce     | Pejé<br>VNES         | Numri<br>Komu<br>Zona<br>Numri<br>Lenda   | i certifikates:<br>na :<br>kadastrale :<br>i planit:<br>a e fundit e azhurnua | r<br>Zona kadastrale:<br>Kodi postal:                                                                                                    |             | Siper                 | faqja |
| DIIËSITË e objekti kadastral pa<br>lumri kadastral:<br>lumri kadastral elektronik<br>loji i objektit kadastral elektronik<br>loji i objektit kadastral :<br>isperfaqja :<br>loji i tokes<br>lirbane/Rurale<br>ershkrimi :<br>illimi i vlefshmeris se lendes<br>ollësitë e adreses<br>thete:<br>koSOVO<br>loji i ruges:<br>Ruga<br>VEL.VII<br>vendi i quajtur:<br>illimi i<br>lefshmeris se<br>endës<br>ollësitë e nënparceles<br>liseto<br>Numri i<br>kultures                                                                                                    | el  ektit kadasi rceles  P-71611071-04972-11 263581  PARCELE  1899  Urbane V 32-1985  NOGRADI  Lloji i shfryte Bubberge                                                                                                    | tral parce     | Pejé<br>VNES<br>845  | Numri<br>Komur<br>Zona<br>Numri<br>Lenda  | i certifikates:<br>na :<br>kadastrale :<br>i planit:<br>a e fundit e azhurnua | 7620         Pejē         PEJE         Zona kadastrale:         Klasa e k         Arā E Vinaša 4                                              |             | Siper                 | faqja |
| DIIësitë e objekti kadastral pa<br>umri kadastral:<br>umri kadastral elektronik<br>loji i objektit kadastral e<br>umri kadastral elektronik<br>loji i objektit kadastral :<br>iperfaqja :<br>loji i tokes<br>rbane/Rurale<br>ershkrimi :<br>illimi i vlefshmeris se lendes<br>"blesitë e adreses"<br>htet:<br>KOSOVO<br>loji i rruges:<br>Rruga<br>endi i quajtur:<br>VEL.VII<br>limi i<br>efshmeris se<br>ndës<br>lifesitë e nënparceles<br>Inseto<br>Numri i<br>kultures<br>dito Eshiji                                                                                                    | el                                                                                                    | tral parce     | Pejë<br>VNES<br>845  | Numri                                     | i certifikates:<br>na :<br>kadastrale :<br>i planit:<br>i e fundit e azhurnua | 7620         Pejě         PEJE         Zona kadastrale:         Klasa e k         Arě E Klasës 1                                              | ualitetit   | Siper                 | faqja |
| DIIësitë e objekti kadastral pa<br>umri kadastral:<br>umri kadastral ekektronik<br>ioji i objektit kadastral ekektronik<br>ioji i objektit kadastral ekektronik<br>ioji i objektit kadastral :<br>iiperfaqja :<br>loji i tokes<br>rbane/Rurale<br>ershkrimi :<br>illimi i vlefshmeris se lendes<br>bitesitë e adreses<br>htet:<br>KOSOVO<br>loji i rruges:<br>Rruga<br>VEL.VII<br>vel.VII<br>illimi i<br>lefshmeris se<br>ndës<br>oblësitë e nënparceles<br>Inserto<br>Numri i<br>kultures<br>idto Eshij<br>1<br>nserto Anulo                                                                                                    | el                                                                                                    | tral parce     | Pejé<br>VNES         | Numri<br>Zona I<br>Numri<br>Lenda         | i certifikates:<br>na :<br>kadastrale :<br>i planit:<br>e e fundit e azhurnua | 7620         Pejë         PEJE         Zona kadastrale:         Klasa e k         Arë E Klasës 1         Arë E Klasës 1                       | ualitetit   | Siper<br>1000         | faqja |
| DIIËSITË e objektit kadastral pa<br>umri kadastral:<br>umri kadastral elektronik<br>oji i objektit kadastral e<br>iperfaqja :<br>oji i tokes<br>rbane/Rurale<br>ershkrimi :<br>Ilimi i vlefshmeris se lendes<br>DIIËsitë e adreses<br>hteti: KOSOVO<br>oji i rruges: Rruga<br>endi i quajtur: VEL.VII<br>endi i quajtur: VEL.VII<br>limi i<br>efshmeris se<br>ndës<br>DIIËsitë e nënparceles<br>Inserto<br>Numri i<br>kultures                                                                                                    | el ektit kadasi rceles P-71611071-04972-1 263581 PARCELE 1899 Urbane 22-1985 NOGRADI NOGRADI Bujqësore Bujqësore                                                                                                    | tral parce     | Pejé<br>Vives        | Numri<br>Cona<br>Zona<br>Numri<br>Lenda   | i certifikates:<br>na :<br>kadastrale :<br>i planit:<br>e e fundit e azhurnua | 7620         Pejë         PEJE         Zona kadastrale:         Klasa e k         Arë E Klasës 1         Arë E Klasës 1                       | ualitetit   | Siper<br>1000<br>[899 | faqja |
| DIIësitë e objektit kadastral pa<br>umri kadastral:<br>umri kadastral ekektronik<br>loji i objektit kadastral e<br>oji i objektit kadastral :<br>iperfaqja :<br>oji i tokes<br>rbane/Rurale<br>ershkrimi :<br>Ilimi i vlefshmeris se lendes<br>bilësitë e adreses<br>hteti: KOSOVO<br>oji i rruges: Rruga<br>endi i quajtur: VEL.VII<br>limi i<br>efshmeris se<br>ndës<br>iliësitë e nënparceles<br>liësitë e nënparceles<br>inserto<br>Numri i<br>kultures<br>dito Eshij<br>1<br>iserto Anulo<br>2                                                                                                    | el  ektit kadasi rceles  P-71611071-04972-11 263581  PARCELE 1899  Urbane VIrbane VIrbane VIrbane Urbane Urbane Urbane Urbane Urbane Urbane Urbane Urbane Urbane Urbane Urbane Urbane Urbane Urbane Urbane Urbane Urbane Urbane Ektit Bujatesore Ektit Bujatesore Ektit | tral parce     | Pejé<br>VNES         | Numri                                     | i certifikates:<br>na :<br>kadastrale :<br>i planit:<br>a e fundit e azhurnua | 7620         Pejě         PEJE         Zona kadastrale:         Klasa e k         Arě E Klasěs 1         Aré E Klasés                         | ualitetit   | Siper<br>1000<br>[899 | faqja |
| liesite e objekti kadastral pa<br>mri kadastral:<br>mri kadastral elektronik<br>iji objekti kadastral :<br>perfagia :<br>oji lokes<br>bane/Rurale<br>rshkrimi :<br>ini i vlefshmeris se lendes<br>liesite e adreses<br>teti: KOSOVO<br>oji rruges: Ruga<br>endi i quajtur: VEI.VII<br>endi i quajtur: VEI.VII<br>endi i quajtur: VEI.VII<br>mi i<br>isfshmeris se<br>ides<br>liesite e nënparceles<br>liesite e nënparceles<br>liesite e | el ektit kadasi rceles P-71611071-04972-1 263581 PARCELE 1899 Urbane 32-1985 32-1985 NOGRADI NOGRADI Lloji i shfryte Bujqësore Bujqësore                                                                                                    | tral parce     | Pejé<br>VNES         | Numri                                     | i certifikates:<br>na :<br>kadastrale :<br>i planit:<br>s e fundit e azhurnua | 7620         Pejë         PEJE         Zona kadastrale:         Kodi postal:         Kodi postal:         Arë E Klasës 1         Arë E Klasës | ualitetit   | Siper<br>1000<br>[899 | faqja |

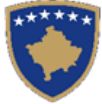

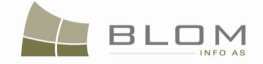

Si me i shtuar/edituar hollësitë kadastrale për Objektin kadastral është specifikuar në kaptinën e veçantë. Pas editimit të hollësive kadastrale për parcelën e re, klikoni pullën "Ruaje" për t'i ruajtur të dhënat kadastrale dhe për t'u kthyer në faqen e kryesore **Zgjidhja e lëndës**.

Nëse futen të dhëna të gabueshme në faqen e hollësive të objektit kadastral, mesazhi i konfirmimit të vlefshmërisë do të paraqitet dhe nuk do të lejon ruajtjen e të dhënave pa u korrigjuar: mungesa e të dhënave për nën-parcelat, sipërfaqen, mungesa e informatave për adresë, etj.

- **#21** Shfrytëzuesi duhet me i korrigjuar gabimet nëse ato gjenden në faqen e hollësive të objektit kadastral, për t'i ruajtur parcelat e reja të vërteta për nënndarje, dhe për t'u kthyer në faqen **Zgjidhja e lëndës.**
- **#22** Pas kontrollimit dhe azhurnimit të të dhënave kadastrale për parcelat e rezultuara nga nënndarja, shfrytëzuesi duhet me i kontrolluar dhe edituar të dhënat lidhur me të drejtat
- **#23** Të drejtat për parcelat dy parcelat e reja krijohen automatikisht duke i kopjuar Të drejtat nga parcela fillestare.
- **#24** Kontrolloni të drejtat e kopjuara automatikisht në parcelat e reja nga tabela e parcelave të reja, duke klikuar në pullën "Tregoje" nga tabela e parcelave:

|      | Select ex           | disting Ca     | dastral Object   | t for up             | odate                    |                             |        |             |          |
|------|---------------------|----------------|------------------|----------------------|--------------------------|-----------------------------|--------|-------------|----------|
|      | L Cr                | eate nev       | v Cadastral Ot   | oject                |                          |                             |        |             |          |
|      | Remove<br>from list | Ca             | dastral<br>umber | Elect<br>Cada<br>Nur | tronic<br>astral<br>nber | Cadastral<br>Object<br>Type | Area   | Rights      | Rights   |
|      | Remove              | P-71611        | 071-04972-1      | 26358                | 31                       | parcel                      | 1899m2 | Show        | Insert   |
|      | Remove              | <u>P-71611</u> | 071-04972-2      | 26358                | 32                       | parcel                      | 1899m2 | Show        | Insert   |
|      | Right Com           | ponent         | Person           | 1                    | Terms                    | Conditions                  | Des    | scription   |          |
| $\ $ | Possession          |                |                  |                      | <u> </u>                 |                             |        |             |          |
|      | single posse        | ssor           | TURKU MUS        | TAF                  |                          |                             | UL-716 | 11071-076   | 520      |
|      | Validat             | e              | Summa            | ry                   | Upl                      | oad Documer                 | nt Ser | nd To Verit | fication |
|      |                     |                |                  |                      |                          |                             |        |             |          |

|   |                      | Krijo objekt te     | e ri kadastr          | ai per azi<br>stral     | numim                |                                |         |        |               |               |
|---|----------------------|---------------------|-----------------------|-------------------------|----------------------|--------------------------------|---------|--------|---------------|---------------|
|   | Largoje<br>nga lista | Numri kad           | astral                | Num<br>kadas<br>elektro | nri<br>stral<br>onik | Lloji i<br>objekt<br>kadastral | Siperf  | aqja   | Te<br>dreitat | Te<br>drejtat |
|   | Largoje              | P-71611071-         | 04972-1               | 263581                  |                      | PARCELË                        | 1899m2  |        | Tregoje       | Inserto       |
|   | Largoje              | <u>P-71611071-</u>  | <u>04972-2</u>        | 263582                  |                      | PARCELË                        | 1899m2  |        | Tregoje       | Inserto       |
|   | Kompo<br>dre         | nenti i te<br>jtave | Pers                  | son                     | d                    | Kushtet dhe<br>lokumentev      | e<br>/e | Pe     | ershkrimi     | <u>^</u>      |
|   | Posedim              |                     |                       |                         |                      |                                |         |        |               |               |
|   | Posedim ind          | ividual             | <u>TURKU</u><br>MUSTA | E                       |                      |                                |         | UL-71  | 611071-076    | 520           |
| _ | Konfimo vle          | fshmerin            | MUSTA<br>Permble      | E  <br>dhja             | Up                   | load Docume                    | nt    D | ergoje | per verifikin | n             |

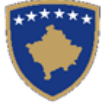

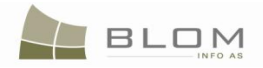

# **#25** Editoni të dhënat për Personin nëse ka nevojë duke klikuar në linkun e kaltër të <u>Emrit të</u> <u>personit</u>

Të gjitha fushat mund të editohen për t'i azhurnuar të dhënat nëse ka nevojë.

|                                                                                                    |                                       |                                     |                                                                                                    | l se se                                                                                                    |          |
|----------------------------------------------------------------------------------------------------|---------------------------------------|-------------------------------------|----------------------------------------------------------------------------------------------------|----------------------------------------------------------------------------------------------------|----------|
| Person Type:                                                                                                    | Fizik                                 |                                     | ID Type:                                                                                                    | KCID                                                                                                    |          |
| ast Name / Business Name                                                                                                    | TURKU                                 |                                     | ID Code/BusinessNo:                                                                                                    | KCID1623047                                                                                                    | _        |
| nidale Name:                                                                                                    |                                       |                                     | Non KosovarDescription:<br>CountryofCitizenship or                                                                                                    |                                                                                                    |          |
| First Name:                                                                                                    | MUSTAF                                |                                     | Registration:                                                                                                    | KOSOVO                                                                                                    |          |
| Father's Name:                                                                                                    |                                       |                                     | BirthDate/Foundation date:                                                                                                    |                                                                                                    |          |
| lother's Name                                                                                                    |                                       |                                     | Gender:                                                                                                    | Male                                                                                                    |          |
|                                                                                                    |                                       |                                     | Validity Start Case:                                                                                                    | 274                                                                                                    |          |
|                                                                                                    |                                       |                                     | Last Updating Case:                                                                                                    |                                                                                                    |          |
|                                                                                                    |                                       |                                     |                                                                                                    |                                                                                                    |          |
| Country: KOSC                                                                                                    | 000                                   | Municipality: Peje                  | ë Locality:                                                                                                    |                                                                                                    |          |
| Street Type: STRE                                                                                                    | ET                                    | Street Name: 141                    | 1/2 C/4 Postal Code                                                                                                    | e:                                                                                                    |          |
| House Number:                                                                                                    | Entrance:                             |                                     | Floor Number:                                                                                                    | App. Number:                                                                                                    |          |
| PEJ                                                                                                    | Ë                                     |                                     |                                                                                                    |                                                                                                    |          |
| Descriptive address:                                                                                                    |                                       |                                     |                                                                                                    |                                                                                                    |          |
| Validity Start Course                                                                                                    |                                       |                                     | Last Hadatian Casa:                                                                                                    |                                                                                                    |          |
| valuity start case.                                                                                                    | pejaz/uz/                             |                                     | Last opdating case.                                                                                                    |                                                                                                    |          |
|                                                                                                    |                                       |                                     |                                                                                                    |                                                                                                    |          |
|                                                                                                    |                                       |                                     |                                                                                                    |                                                                                                    |          |
|                                                                                                    |                                       |                                     |                                                                                                    |                                                                                                    |          |
|                                                                                                    |                                       |                                     |                                                                                                    | Save                                                                                                    | e Cancel |
|                                                                                                    |                                       |                                     |                                                                                                    | Save                                                                                                    | e Cancel |
| Hollesite e p                                                                                                    | ersonit                               |                                     |                                                                                                    | Save                                                                                                    | Cancel   |
| Hollesite e p                                                                                                    | ersonit                               |                                     |                                                                                                    | Save                                                                                                    | e Cancel |
| Hollesite e p                                                                                                    | ersonit<br>Fizik 💌                    |                                     | Lloji i numrit identifikues                                                                                                    | KCID                                                                                                    | Cancel   |
| Hollesite e pu<br>Lloji i personit:<br>Mbiemri/Emri i afarizmit<br>(biznesti)                                                                                                    | Ersonit<br>Fizik                      |                                     | Lloji i numrit identifikues<br>Kodi identifikues/Numri i<br>biznesit                                                                                                    | KCID<br>KCID1623047                                                                                                    | Cancel   |
| Hollesite e pr<br>Lloji i personit:<br>Mbiemri/Emri i a farizmit<br>(biznesit)<br>Emri mesëm                                                                                                    | Fizik                                 |                                     | Lloji i numrit identifikues<br>Kodi identifikues/Numri i<br>biznesit<br>Përshkrimi per ata qe nuk                                                                                                    | KCID<br>KCID1623047                                                                                                    | 2 Cancel |
| Hollesite e pu<br>Lloji i personit:<br>Mbiemri/Emri i afarizmit<br>(biznesit)<br>Emri i mesëm                                                                                                    | Fizik                                 |                                     | Lloji i numrit identifikues<br>Kodi identifikues/Numri i<br>biznesit<br>Përshkrimi per ata qe nuk<br>jane kosovare                                                                                                    | KCID<br>KCID1623047                                                                                                    | e Cancel |
| Hollesite e po<br>Lloji i personit:<br>Mbiemri/Emri i a farizmit<br>(biznesit)<br>Emri i mesëm<br>Emri:                                                                                                    | Fizik                                 |                                     | Lloji i numrit identifikues<br>Kodi identifikues/Numri i<br>biznesit<br>Përshkrimi per ata qe nuk<br>jane kosovare<br>Shteti i shtetesise apo<br>regjistrimit:                                                                                                    | KCID<br>KCID1623047<br>KOSOVO                                                                                                    | Cancel   |
| Hollesite e po<br>Lloji i personit:<br>Mbiemri/Emri i a farizmit<br>(biznesit)<br>Emri i mesëm<br>Emri:<br>Emri i babës:                                                                                                    | Fizik  TURKU MUSTAF                   |                                     | Lloji i numrit identifikues<br>Kodi identifikues/Numri i<br>biznesit<br>Përshkrimi per ata qe nuk<br>jane kosovare<br>Shteti i shtetesise apo<br>regjistrimit.<br>Ditëlindja/Data e themelimit:                                                                                                    | KCID<br>KCID1623047<br>KOSOVO                                                                                                    | Cancel   |
| Hollesite e po<br>Lloji i personit:<br>Mbiemri/Emri i a farizmit<br>(biznesit)<br>Emri i mesëm<br>Emri:<br>Emri i babës:<br>Emri i nanës                                                                                                    | Ersonit<br>Fizik V<br>TURKU<br>MUSTAF |                                     | Lloji i numrit identifikues<br>Kodi identifikues/Numri i<br>biznesit<br>Përshkrimi per ata qe nuk<br>jane kosovare<br>Shteti i shtetesise apo<br>regjistrimit:<br>Ditëlindja/Data e themelimit:<br>Gjinija:                                                                                                    | KCID<br>KCID 1623047<br>KOSOVO<br>Mashkull                                                                                                    | Cancel   |
| Hollesite e pu<br>Lloji i personit:<br>Mbiemri/Emri i a farizmit<br>(biznesit)<br>Emri i mesëm<br>Emri:<br>Emri i babës:<br>Emri i nanës                                                                                                    | Fizik  TURKU MUSTAF                   |                                     | Lloji i numrit identifikues<br>Kodi identifikues/Numri i<br>biznesit<br>Përshkrimi per ata qe nuk<br>jane kosovare<br>Shteti i shtetesise apo<br>regjistrimit:<br>Ditëlindja/Data e themelimit:<br>Gjinija:<br>Vlefshmeria e lëndës në                                                                                                 | KCID<br>KCID1623047<br>KOSOVO<br>Mashkull<br>274                                                                                                    | Cancel   |
| Hollesite e pu<br>Lloji i personit:<br>Mbiemri/Emri i a farizmit<br>(biznesit)<br>Emri i mesëm<br>Emri:<br>Emri i babës:<br>Emri i nanës                                                                                                    | Fizik                                 |                                     | Lloji i numrit identifikues<br>Kodi identifikues/Numri i<br>biznesit<br>Përshkrimi per ata qe nuk<br>jane kosovare<br>Shteti i shtetesise apo<br>regjistrimit:<br>Ditëlindja/Data e themelimit:<br>Gjinija:<br>Vlefshmeria e lëndës në<br>fillim:                                                                                      | KCID<br>KCID1623047<br>KOSOVO<br>Mashkull<br>274                                                                                                    | Cancel   |
| Hollesite e po<br>Lloji i personit:<br>Mbiemri/Emri i a farizmit<br>(biznesit)<br>Emri i mesëm<br>Emri:<br>Emri i babës:<br>Emri i nanës                                                                                                    | Ersonit                               |                                     | Lloji i numrit identifikues<br>Kodi identifikues/Numri i<br>biznesit<br>Përshkrimi per ata qe nuk<br>jane kosovare<br>Shteti i shtetesise apo<br>regjistrimit:<br>Ditëlindja/Data e themelimit:<br>Gjinija:<br>Vlefshmeria e lëndës në<br>filim:<br>Azhurnimi i fundit i lëndës:                                                       | KCID<br>KCID1623047<br>KOSOVO<br>Mashkull<br>274                                                                                                    |          |
| Hollesite e pr<br>Lloji i personit:<br>Mbiemri/Emri i a farizmit<br>(biznesit)<br>Emri i mesëm<br>Emri:<br>Emri i babës:<br>Emri i nanës                                                                                                    | Ersonit                               |                                     | Lloji i numrit identifikues<br>Kodi identifikues/Numri i<br>biznesit<br>Përshkrimi per ata qe nuk<br>jane kosovare<br>Shteti i shtetesise apo<br>regjistrimi:<br>Ditëlindja/Data e themelimit:<br>Gjinija:<br>Vlefshmeria e lëndës në<br>fillim:<br>Azhurnimi i fundit i lëndës:                                                       | KCID<br>KCID1623047                                                                                                    | Cancel   |
| Hollesite e pr<br>Lloji i personit:<br>Mbiemri/Emri i a farizmit<br>(biznesit)<br>Emri i mesëm<br>Emri:<br>Emri i babës:<br>Emri i nanës                                                                                                    | Ersonit                               | Komuna:                             | Lloji i numrit identifikues<br>Kodi identifikues/Numri i<br>biznesit<br>Përshkrimi per ata qe nuk<br>jane kosovare<br>Shteti i shtetesise apo<br>regjistrimit:<br>Ditëlindja/Data e themelimit:<br>Gjinija:<br>Vlefshmeria e lëndës në<br>filim:<br>Azhurnimi i fundit i lëndës:                                                       | KCID<br>KCID1623047                                                                                                    |          |
| Hollesite e pu<br>Lloji i personit:<br>Mbiemri/Emri i afarizmit<br>(biznesit)<br>Emri i mesëm<br>Emri:<br>Emri i babës:<br>Emri i nanës<br>Shteti: Kos<br>Lloji i rrugës: Ruj                                                                                                    | ersonit                               | Komuna: P<br>Emri i rrugës: 1       | Lloji i numrit identifikues<br>Kodi identifikues/Numri i<br>biznesit<br>Përshkrimi per ata qe nuk<br>jane kosovare<br>Shteti i shtetesise apo<br>regjistrimi:<br>Ditëlindja/Data e themelimit:<br>Gjinija:<br>Vlefshmeria e lëndës në<br>filim:<br>Azhurnimi i fundit i lëndës:<br>lejë Lokaliteti<br>41/2 C/4                         | KCID<br>KCID1623047                                                                                                    |          |
| Hollesite e pr<br>Lloji i personit:<br>Mbiemri/Emri i a farizmit<br>(biznesit)<br>Emri i mesëm<br>Emri:<br>Emri i babës:<br>Emri i nanës<br>Shteti: KO:<br>Lloji i rrugës: Rrug<br>Numri i shtëpisë:                                                                                   | Ersonit<br>Fizik                      | Komuna: P<br>Emri i rrugës: 1.      | Lloji i numrit identifikues<br>Kodi identifikues/Numri i<br>biznesit<br>Përshkrimi per ata qe nuk<br>jane kosovare<br>Shteti i shtetesise apo<br>regjistrimit:<br>Ditëlindja/Data e themelimit:<br>Gjinija:<br>Vlefshmeria e lëndës në<br>filim:<br>Azhurnimi i fundit i lëndës:<br>le <u>jë</u> Lokaliteti<br>41/2 C/4 Kodi pos       | KCID           KCID1623047           KOSOVO           Mashkull           274           Image: Series of the series of the series  |          |
| Hollesite e pr<br>Lloji i personit:<br>Mbiemri/Emri i a farizmit<br>(biznesit)<br>Emri i mesëm<br>Emri:<br>Emri i babës:<br>Emri i nanës<br>Shteti: KO:<br>Lloji i rrugës: Ruy<br>Numri i shtëpisë: PE                                                                                 | Ersonit                               | Komuna: P<br>Emri i rrugës: 1<br>Ka | Lloji i numrit identifikues<br>Kodi identifikues/Numri i<br>biznesit<br>Përshkrimi per ata qe nuk<br>jane kosovare<br>Shteti i shtetesise apo<br>regjistrimit:<br>Ditëlindja/Data e themelimit:<br>Gjinija:<br>Vlefshmeria e lëndës në<br>filim:<br>Azhurnimi i fundit i lëndës:<br>iejë Lokaliteti<br>41/2 C/4 Kodi pos<br>t: Apartam | KCID<br>KCID 1623047                                                                                                    |          |
| Hollesite e po<br>Lloji i personit:<br>Mbiemri/Emri i a farizmit<br>(biznesit)<br>Emri i mesëm<br>Emri:<br>Emri i babës:<br>Emri i babës:<br>Emri i nanës<br>Shteti: Kos<br>Lloji i rrugës: Rru<br>Numri i shtëpisë: PE                                                                | Ersonit                               | Komuna: P<br>Emri i rrugës: 1<br>Ka | Lloji i numrit identifikues<br>Kodi identifikues/Numri i<br>biznesit<br>Përshkrimi per ata qe nuk<br>jane kosovare<br>Shteti i shtetesise apo<br>regjistrimit:<br>Ditëlindja/Data e themelimit:<br>Gjinija:<br>Vlefshmeria e lëndës në<br>filim:<br>Azhurnimi i fundit i lëndës:<br>'ejë Lokaliteti<br>41/2 C/4 Kodi pos<br>t: Apartam | KCID           KCID1623047           KOSOVO           Mashkull           274           Image: Image:  | Cancel   |
| Hollesite e pr<br>Lloji i personit:<br>Mbiemri/Emri i a farizmit<br>(biznesit)<br>Emri i mesëm<br>Emri:<br>Emri i babës:<br>Emri i babës:<br>Emri i nanës<br>Shteti: Kor<br>Lloji i rrugës: Rru<br>Numri i shtëpisë: PE<br>Adresa pershkruese: PE                                      | Ersonit                               | Komuna: P<br>Emri i rrugës: 1<br>Ka | Lloji i numrit identifikues<br>Kodi identifikues/Numri i<br>biznesit<br>Përshkrimi per ata qe nuk<br>jane kosovare<br>Shteti i shtetesise apo<br>regjistrimit:<br>Ditëlindja/Data e themelimit:<br>Gjinija:<br>Vlefshmeria e lëndës në<br>filim:<br>Azhurnimi i fundit i lëndës:<br>t: Lokaliteti<br>41/2 C/4 Kodi pos<br>t: Apartam   | KCID           KCID1623047           KOSOVO           Mashkull           274           tal:           ent:                                                                                                    | Cancel   |
| Hollesite e pr<br>Lloji i personit:<br>Mbiemri/Emri i a farizmit<br>(biznesit)<br>Emri i mesëm<br>Emri:<br>Emri i babës:<br>Emri i babës:<br>Emri i nanës<br>Shteti: Kor<br>Lloji i rrugës: Rru<br>Numri i shtëpisë: PE<br>Adresa pershkruese: PE                                      | Ersonit                               | Komuna: P<br>Emri i rrugës: 1<br>Ka | Lloji i numrit identifikues<br>Kodi identifikues/Numri i<br>biznesit<br>Përshkrimi per ata qe nuk<br>jane kosovare<br>Shteti i shtetesise apo<br>regjistrimit:<br>Ditëlindja/Data e themelimit:<br>Gjinija:<br>Vlefshmeria e lëndës në<br>filim:<br>Azhurnimi i fundit i lëndës:<br>t:                                                 | KCID           KCID1623047           KOSOVO           Mashkull           274           tal:                                                                                                    | Cancel   |
| Hollesite e pr<br>Lloji i personit:<br>Mbiemri/Emri i a farizmit<br>(biznesit)<br>Emri i mesëm<br>Emri:<br>Emri i babës:<br>Emri i babës:<br>Emri i nanës<br>Shteti: KO:<br>Lloji i rrugës: Rru<br>Numri i shtëpisë: PE<br>Adresa pershkruese: PE                                      | Ersonit                               | Komuna: P<br>Emri i rrugës: 1<br>Ka | Lloji i numrit identifikues<br>Kodi identifikues/Numri i<br>biznesti<br>Përshkrimi per ata qe nuk<br>jane kosovare<br>Shteti i shtetesise apo<br>regjistrimi:<br>Ditëlindja/Data e themelimit:<br>Gjinija:<br>Vlefshmeria e lëndës në<br>fillim:<br>Azhurnimi i fundit i lëndës:<br>t:                                                 | KCID           KCID1623047           KOSOVO           Mashkull           274           tal:           ent:                                                                                                    | Cancel   |
| Hollesite e pr<br>Lloji i personit:<br>Mbiemri/Emri i afarizmit<br>(biznesit)<br>Emri i mesëm<br>Emri:<br>Emri i babës:<br>Emri i babës:<br>Emri i nanës<br>Shteti: KOS<br>Lloji i rrugës: Rru<br>Numri i shtëpisë: PE<br>Adresa pershkruese: PE<br>Vlefshmeria e<br>Jëndës në fillim: | Ersonit                               | Komuna: P<br>Emri i rrugës: 1<br>Ka | Lloji i numrit identifikues<br>Kodi identifikues/Numri i<br>biznesit<br>Përshkrimi per ata qe nuk<br>jane kosovare<br>Shteti i shtetesise apo<br>regjistrimit:<br>Ditëlindja/Data e themelimit:<br>Gjinija:<br>Vlefshmeria e lëndës në<br>fillim:<br>Azhurnimi i fundit i lëndës:<br>t:                                                | KCID           KCID 1623047           KOSOVO           Mashkull           274           Image: State of the state of the stat | Cancel   |

Klikoni pullën "Ruaje", në fund të faqes, për t'i ruajtur të dhënat e azhurnuara.

MARS 2011

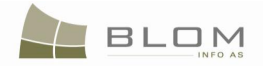

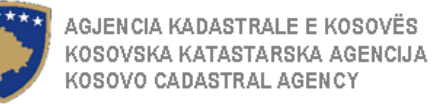

**#26** Editoni të dhënat për të drejta, nëse nevojitet, duke klikuar linkun e kaltër <u>Emri i llojit të së</u> <u>drejtës</u>

Të gjitha fushat mund të editohen për t'i azhurnuar të dhënat nëse ka nevojë.

| Rights<br>Right Details<br>Right Type<br>Amount<br>Amount in<br>Priority ra<br>Due date | Possession 🔽                                                   |                                    |             | Y            | Cadastral number for set<br>Servitude purpose type<br>Servitude area<br>Servitude length<br>Servitude under/above o<br>Permanent servitude                               | vitude          | Search CO for Servitude               |
|-----------------------------------------------------------------------------------------|----------------------------------------------------------------|------------------------------------|-------------|--------------|----------------------------------------------------------------------------------------------------|-----------------|---------------------------------------|
| Delete<br>Save                                                                          | Type single possessor Cancel                                   | Create New Person<br>Search Person | Person name | Shared quota | Shared quota % 100.000 %                                                                                                    | TermsConditions | Description<br>UL-71611071-07620      |
| Detale mbi tr<br>Lloji i se dr<br>Shuma<br>Shume m<br>Shkalla e<br>Data e sk            | tat<br>drejtat<br>ejtes Posedim<br>fiale<br>priorkett<br>dimit |                                    | ×           |              | Numri kadastral i servitutit<br>Lloji i qellimit te servitutit<br>Siperfaqja e servitutit<br>Zgjatja e servitutit<br>Servituti me larte/me poshti<br>Servituti permanent | e objektit      | Kerko Objectit kadastral per servitut |

|   | Inserto |                      |                                       |                 |                            |                      |                         |                   |
|---|---------|----------------------|---------------------------------------|-----------------|----------------------------|----------------------|-------------------------|-------------------|
|   |         | Lloji                |                                       | Emri i personit | Perpjesa e bashkepronesise | Bashkepronesise ne % | Kushtet dhe dokumenteve | Pershkrimi        |
|   | Fshije  | Posedim individual 💌 | Krijo personin e ri<br>Kerko personin | TURKU MUSTAF    | 1 / 1                      | 100,000 Perqindja    |                         | UL-71611071-07620 |
| [ | Ruaje   | Anuloje              |                                       |                 |                            |                      |                         |                   |

Pas editimit të informatave të domosdoshme në faqen e Hollësive të të drejtave, klikoni në pullën **"Ruaje**" në fund të faqes për t'i ruajtur të dhënat e azhurnuara dhe për t'u kthyer në faqen kryesore **Zgjidhja e lëndës**.

Nëse futen të dhëna të gabueshme në faqen e hollësive të të drejtave, mesazhi i konfirmimit të vlefshmërisë do të paraqitet dhe nuk do të lejon ruajtjen e të dhënave pa u korrigjuar: emri i personit mungon, përpjesa etj.

- **#27** Shkoni prapa në faqen kryesore për zgjidhjen e lëndës
- **#28** Klikoni pullën "Konfirmo vlefshmërinë" Validate / Konfimo vlefshmerine për të kryer konfirmimin automatik nga ana e aplikacionit të SITK-ës dhe për të parë nëse gabime apo vërejtje janë paraqitur në ekran

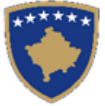

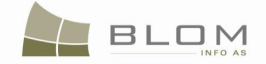

- **#29** Shfrytëzuesi duhet me i zgjidhë gabimet nëse ato gjenden gjatë këtij konfirmimi automatik të vlefshmërisë me qëllim që të mundësohet dërgimi i lëndës për nënndarje më tutje te shfrytëzuesi verifikues për verifikim dhe mbyllje të lëndës.
- **#30** Pas kontrollimit dhe korrigjimit të të dhënave kadastrale apo të të drejtave mbi parcelat

rezultuese, shfrytëzuesi mundet me klikuar në pullën <u>Summary</u> / <u>Pembledhja</u> në fund të Panelit të gjendjes së re, për t'a pa përmbledhjen e përpunimit të lëndës: si do të duken informatat e reja dhe të vjetra për objektet kadastrale në tabelën e përmbledhur dhe të strukturuar.

|                                                                         | 1          |                                   |                                 |                   |              |          |             |                                            |             |                   |
|-------------------------------------------------------------------------|------------|-----------------------------------|---------------------------------|-------------------|--------------|----------|-------------|--------------------------------------------|-------------|-------------------|
| Cadastral Number                                                        | E7044      | Electronic Cad                    | astral Number                   | Certific          | ate Number   | Muni     | cipality    | Cadastral Zo                               | ne          | Sketch Number     |
| -/10110/1-049/2-0                                                       | 5/044      |                                   | Deceription                     | /620              | d Turne      | Peje     | Dereel Turn | o Of Use                                   |             | Urban /Dural      |
| arcel                                                                   | 3798       | 32_10                             | 85 Description                  | 436               | а туре       |          | Parcer Typ  | eorose                                     |             | Urban/Rurai       |
| SubParcels (Cultures)                                                   | 10700      | 02-10                             |                                 | 1.00              |              |          |             |                                            |             |                   |
| CultureNu                                                               | mber       |                                   |                                 | Parcel CurrentUse | e            |          |             | Quality Class                              |             | Area              |
| 1                                                                       |            |                                   | Kullotat                        |                   |              | Kullosä  | F Klaeëe 2  | -                                          |             | 2702              |
| Buildings                                                               |            |                                   |                                 |                   |              | Ruioac   | E 110363 2  |                                            |             | 3796              |
| Buildings<br>No Data<br>- Address                                       |            |                                   |                                 |                   |              | ruiosc   | - L NR363 2 |                                            |             | 3/36              |
| Buildings<br>No Data<br>Address<br>Municipality Locality Po             | ostal Code | Street Type                       | Street Name                     | House Number      | Floor Number | Entrance | Ap Number   | Description                                | Correctness | Verification Date |
| Buildings<br>No Data<br>Address<br>Municipality Locality Pc<br>Pejë     | ostal Code | Street Type<br>STREET             | Street Name<br>VNESHTAT E MEDHA | House Number      | Floor Number | Entrance | Ap Number   | Description<br>VEL.VINOGRADI               | Correctness | Verification Date |
| Buildings<br>No Data<br>Address<br>Pejë Locality Pc<br>Rights<br>RightS | ostal Code | Street Type<br>STREET<br>Person I | Street Name<br>VNESHTAT E MEDHA | House Number      | Floor Number | Entrance | Ap Number   | Description<br>VEL.VINOGRADI<br>RightCompo | Correctness | Verification Date |

#### Permbledhja e lendes

Objekti kadastral PARA se te zgjidhet lenda

nr. 2009001 prej 2009-06-02 Ne panelin e gjendjes se VJETER

| Numri kadastral                                            | Nu          | mri kadastral ele      | ektronik               | Numr                       | i i certifikates    | Ko       | omuna        | Zona kadastrale               |             | Numri i skices     |
|------------------------------------------------------------|-------------|------------------------|------------------------|----------------------------|---------------------|----------|--------------|-------------------------------|-------------|--------------------|
| 71611071-04972-0                                           | 57844       |                        |                        | 7620                       |                     | Pejë     |              |                               |             |                    |
| Klasa e kualitetit                                         |             | Siperfaqja             | Pershkri               | mi                         | Lloji i tokes       |          |              | Lloji i shfrytezimit te       | parceles    |                    |
| rcel                                                       | 3798        |                        | 32-1985                | 436                        | 3                   |          |              |                               |             |                    |
| Nenparcelat (kulturat)                                     |             |                        |                        |                            |                     |          |              |                               |             |                    |
| Numri i kultures                                           |             |                        | Shfrytezimi a          | ktual i parcele            | s                   |          | Klasa        | e kualitetit                  |             | Siperfaqja         |
| 1                                                          |             | Kullotat               |                        |                            |                     | Kullos   | ë E Klasës 2 |                               | 3798        |                    |
| Niziona et                                                 |             |                        |                        |                            |                     |          |              |                               |             |                    |
| Nuertesat                                                  |             |                        |                        |                            |                     |          |              |                               |             |                    |
| Nuk ka te dhena                                            |             |                        |                        |                            |                     |          |              |                               |             |                    |
| ∆dresa                                                     |             |                        |                        |                            |                     |          |              |                               |             |                    |
|                                                            |             |                        |                        |                            |                     |          |              |                               | 0.14        |                    |
| Komuna Zona Cadastrale                                     | Kodi postal | Lioji i rruges         | Emri i rruges          | Numri i shte               | epise Numri i Katit | нугја    | Numri i kerk | eses Pershkrimi               | Saktesia    | data e verifikimit |
| Peië                                                       |             | STREET \               | /NESHTAT E MEDHA       |                            |                     |          |              | VEL.VINOGRADI                 |             |                    |
| -1-                                                        |             |                        |                        |                            |                     |          |              |                               |             |                    |
|                                                            |             |                        |                        |                            |                     |          |              |                               |             |                    |
| Te drejtat                                                 |             |                        |                        |                            |                     |          |              |                               |             |                    |
| Te drejtat<br>Lloji i komponentit te :                     | se drejtes  | Emri i p               | personit               | Pershkrimi                 | Kushtet d           | he afate | et           | Grupimi te kompon             | enteve te t | e drejtave         |
| Te drejtat<br>Lloji i komponentit te<br>Posedim individual | se drejtes  | Emri i p<br>TURKU MUST | personit<br>TAF UL-716 | Pershkrimi<br>311071-07620 | Kushtet d           | he afate | et Posedir   | Grupimi te kompon<br>n  61658 | enteve te t | e drejtave         |

Përmbledhja e përpunimit të lëndës i ka dy faqe: - faqja e parë përmban të dhëna kadastrale të gjendjes së VJETËR, të strukturuar në formë të tabelës; - faqja e dytë përmban të dhëna kadastrale të gjendjes së RE, të strukturuar në formë të njëjtë.

Për t'ju qasur faqes së dytë të Përmbledhjes, shfrytëzuesi duhet të klikojë pullën To New Situation /

Ne situaten e re në fund të faqes.

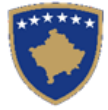

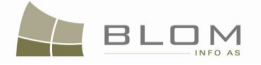

#### Summary Case

| Cadastral Number                                                                                                    |                                                     | Electronic Cad                                                                                                    | astral Num                                          | nber                    | Certifica                                                                  | ate Number                         | Mun                                                                     | icipality                                                         | Cadastral Zo                                                                                                    | one                                        | Sketch Number                                                           |
|----------------------------------------------------------------------------------------------------|-----------------------------------------------------|----------------------------------------------------------------------------------------------------|-----------------------------------------------------|-------------------------|----------------------------------------------------------------------------|------------------------------------|-------------------------------------------------------------------------|-------------------------------------------------------------------|----------------------------------------------------------------------------------------------------|--------------------------------------------|-------------------------------------------------------------------------|
| 1611071-04972-1                                                                                                    | 263581                                              |                                                                                                    |                                                     |                         | 7620                                                                       |                                    | Pejë                                                                    |                                                                   |                                                                                                    |                                            |                                                                         |
| Quality Class                                                                                                    | A                                                   | rea                                                                                                    | Descr                                               | ription                 | Lan                                                                        | d Type                             |                                                                         | Parcel Type                                                       | OfUse                                                                                                    |                                            | Urban/Rural                                                             |
| el                                                                                                    | 1899                                                | 32-19                                                                                                    | 85                                                  |                         |                                                                            |                                    |                                                                         |                                                                   |                                                                                                    | True                                       |                                                                         |
| ubParcels (Cultures)                                                                                                    |                                                     |                                                                                                    |                                                     |                         |                                                                            |                                    |                                                                         |                                                                   |                                                                                                    |                                            |                                                                         |
| CultureNu                                                                                                    | mber                                                |                                                                                                    |                                                     |                         | Parcel CurrentU                                                            | lse                                |                                                                         |                                                                   | Quality Class                                                                                                    |                                            | Area                                                                    |
|                                                                                                    |                                                     |                                                                                                    | Arat                                                |                         |                                                                            |                                    | Ai                                                                      | rë E Klasës 1                                                     |                                                                                                    |                                            | 1000                                                                    |
|                                                                                                    |                                                     |                                                                                                    | Arat                                                |                         |                                                                            |                                    |                                                                         | e E Niases 4                                                      |                                                                                                    |                                            | 099                                                                     |
| uildings                                                                                                    |                                                     |                                                                                                    |                                                     |                         |                                                                            |                                    |                                                                         |                                                                   |                                                                                                    |                                            |                                                                         |
| Idress                                                                                                    |                                                     |                                                                                                    |                                                     |                         |                                                                            |                                    |                                                                         |                                                                   |                                                                                                    |                                            |                                                                         |
| Aunicipality Locality Po                                                                                                    | stal Code                                           | Street Type                                                                                                    | Street                                              | t Name                  | House Number                                                               | Floor Number                       | Entrance                                                                | Ap Number                                                         | Description                                                                                                    | Correctness                                | Verification Date                                                       |
| ië PEJË                                                                                                    |                                                     | STREET                                                                                                    | VNESHTAT                                            | T E MEDHA               |                                                                            |                                    |                                                                         |                                                                   | VEL VINOGRADI                                                                                                    | Г                                          |                                                                         |
|                                                                                                    |                                                     | onneen                                                                                                    |                                                     | C Incorror              |                                                                            |                                    |                                                                         |                                                                   |                                                                                                    |                                            |                                                                         |
| jhts                                                                                                    |                                                     |                                                                                                    |                                                     |                         |                                                                            |                                    |                                                                         |                                                                   |                                                                                                    |                                            |                                                                         |
|                                                                                                    |                                                     |                                                                                                    |                                                     |                         |                                                                            |                                    |                                                                         |                                                                   |                                                                                                    |                                            |                                                                         |
| RightComponent Typ                                                                                                    | е                                                   | Person N                                                                                                    | lame                                                | D                       | escription                                                                 | Terms                              | Conditions                                                              |                                                                   | RightComp                                                                                                    | onentsgroupi                               | ngHeader                                                                |
| RightComponent Typ<br>gle possessor                                                                                                    | e<br>716110                                         | Person N<br>TURKU MUSTAF<br>171-04972                                                                                     | lame<br>-2                                          | D<br>UL-7161107         | escription<br>11-07620                                                     | Terms                              | Conditions                                                              | Posses                                                            | RightComposion  271529                                                                                                 | onentsgroupi                               | ngHeader                                                                |
| RightComponent Typ<br>gle possessor<br>dastral Object: P-<br>Cadastral Number<br>511071-04972-2                                                                                                    | 716110                                              | Person N<br>TURKU MUSTAF<br>7 <b>1-04972</b><br>Electronic Cad                                                            | -2<br>astral Num                                    | D<br>UL-7161107<br>Dber | escription<br>'1-07620<br>Certifica<br>7620                                | ate Number                         | Conditions<br>Mun<br>Pejë                                               | Posses                                                            | RightComp<br>sion  271529<br>Cadastral Zo                                                                              | onentsgroupi                               | ngHeader<br>Sketch Number                                               |
| RightComponent Typ<br>Ingle possessor<br>dastral Object: P-<br>Cadastral Number<br>611071-04972-2<br>Quality Class                                                                                                    | 716110<br>263582                                    | Person N<br>TURKU MUSTAF<br>71-04972<br>Electronic Cad                                                                    | -2<br>astral Num                                    | UL-7161107<br>Nber      | escription<br>11-07620<br>Certifica<br>7620<br>Lanu                        | ate Number                         | Mun<br>Pejë                                                             | Posses:<br>icipality<br>Parcel Type                               | RightComp<br>sion  271529<br>Cadastral Zo                                                                              | onentsgroupi                               | ngHeader<br>Sketch Number<br>Urban/Rural                                |
| RightComponent Typ<br>gle possessor<br>dastral Object: P-<br>Cadastral Number<br>811071-04972-2<br>Quality Class<br>el                                                                                                    | 716110<br>263582<br>A<br>1899                       | Person N<br>TURKU MUSTAF<br>71-04972<br>Electronic Cad<br>rea 32-19:                                                      | -2<br>astral Num<br>Descr<br>85                     | DUL-7161107             | In OT620<br>Certifica<br>7620<br>Lan                                       | ate Number                         | Conditions<br>Mun<br>Pejë                                               | Posses:                                                           | RightComp<br>sion  271529<br>Cadastral Zo                                                                              | one True                                   | ngHeader<br>Sketch Number<br>Urban/Rural                                |
| RightComponent Typ<br>gle possessor<br>dastral Object: P-<br>Cadastral Number<br>811071-04972-2<br>Quality Class<br>el<br>ubParcels (Cultures) -                                                                                                    | 716110<br>263582<br>A<br>1899                       | Person I<br>TURKU MUSTAF<br>71-04972<br>Electronic Cad<br>rea 32-19                                                       | -2<br>astral Num<br>Descr<br>85                     | DUL-7161107             | escription<br>1-07620<br>Certifica<br>7620<br>Lane                         | ate Number                         | Mun<br>Pejë                                                             | Posses:<br>icipality<br>Parcel Type                               | RightComp<br>Sion  271529<br>Cadastral Zo<br>e Of Use                                                                  | one one True                               | ngHeader<br>Sketch Number<br>Urban/Rural                                |
| RightComponent Typ<br>gle possessor<br>dastral Object: P-<br>Cadastral Number<br>811071-04972-2<br>Quality Class<br>el<br>bParcels (Cultures)-<br>CultureNu                                                                                                   | e<br>716110<br>263582<br>A<br>1899<br>mber          | Person I<br>TURKU MUSTAF<br>71-04972<br>Electronic Cad<br>rea 32-19                                                       | -2<br>astral Num<br>Descr<br>85                     | DUL-7161107             | escription 11-07620 Certifica 7620 Lan Parcel CurrentU                     | ate Number d Type                  | Mun<br>Pejë                                                             | Posses:<br>icipality<br>Parcel Type                               | RightComp<br>sion (271529<br>Cadastral Zo<br>cof Use<br>Quality Class                                                  | one prive                                  | ngHeader<br>Sketch Number<br>Urban/Rural<br>Area                        |
| RightComponent Typ<br>gle possessor<br>dastral Object: P-<br>Cadastral Number<br>311071-04972-2<br>Quality Class<br>el<br>bParcels (Cultures)-<br>CultureNu                                                                                                   | e 716110 263582 A 1899 mber                         | Person I<br>TURKU MUSTAF<br>71-04972<br>Electronic Cad<br>rea 32-19                                                       | -2<br>astral Num<br>Descr<br>85<br>Arat             | DUL-7161107             | escription<br>1-07620<br>Certifica<br>7620<br>Land<br>Parcel CurrentU      | ate Number d Type                  | Mun<br>Pejë                                                             | Posses:<br>icipality<br>Parcel Type                               | RightComp<br>sion (271529<br>Cadastral Ze<br>cof Use<br>Quality Class                                                  | onentsgroupi                               | Sketch Number<br>Urban/Rural<br>Area<br>1899                            |
| RightComponent Typ<br>gle possessor<br>dastral Object: P-<br>Cadastral Number<br>511071-04972-2<br>Quality Class<br>el<br>bParcels (Cultures)-<br>CultureNu<br>ildings-                                                                                       | e<br>716110<br>263582<br>A<br>1899<br>mber          | Person I<br>TURKU MUSTAF<br>71-04972<br>Electronic Cad<br>rea 32-19                                                       | -2<br>astral Num<br>Descr<br>85<br>Arat             | UL-7161107              | escription (1-07620 Certifica 7620 Lane Parcel CurrentU                    | ate Number d Type                  | Conditions Mun Pejē Au                                                  | Posses:<br>icipality<br>Parcel Type                               | RightComp<br>sion (271529<br>Cadastral Ze<br>cof Use<br>Quality Class                                                  | onentsgroupi                               | Sketch Number<br>Urban/Rural<br>Area<br>1899                            |
| RightComponent Typ<br>gle possessor<br>dastral Object: P-<br>Cadastral Number<br>511071-04972-2<br>Quality Class<br>el<br>bParcels (Cultures)-<br>CultureNu<br>ildings-<br>Data                                                                               | e<br>716110<br>263582<br>A<br>1899<br>mber          | Person I<br>TURKU MUSTAF<br>71-04972<br>Electronic Cad<br>rea 32-19                                                       | -2<br>astral Num<br>Descr<br>85<br>Arat             | UL-7161107              | escription<br>1-07620<br>Certifica<br>7620<br>Land<br>Parcel CurrentU      | ate Number d Type                  | Conditions Mun Pejē At                                                  | Posses:<br>icipality<br>Parcel Type                               | RightComp<br>sion (271529<br>Cadastral Ze<br>Cadastral Ze<br>Cadastral Ze<br>Quality Class                             | onentsgroupi                               | sketch Number<br>Urban/Rural<br>Area<br>1899                            |
| RightComponent Typ<br>ngle possessor<br>dastral Object: P-<br>Cadastral Number<br>611071-04972-2<br>Quality Class<br>el<br>ubParcels (Cultures)                                                                                                    | e<br>716110<br>263582<br>1899<br>mber               | Person I<br>TURKU MUSTAF<br>71-04972<br>Electronic Cad<br>rea 32-19                                                       | -2<br>astral Num<br>Descr<br>85<br>Arat             | UL-7161107              | escription 11-07620 Certifica 7620 Lan Parcel CurrentU                     | ate Number d Type                  | Conditions Mun Pejē                                                     | Posses:<br>icipality<br>Parcel Type                               | RightComp<br>sion (271529<br>Cadastral Ze<br>Cadastral Ze<br>Quality Class                                             | onentsgroupi                               | ngHeader<br>Sketch Number<br>Urban/Rural<br>Area<br>1899                |
| RightComponent Typ<br>Ingle possessor<br>dastral Object: P-<br>Cadastral Number<br>611071-04972-2<br>Quality Class<br>el<br>ibParcels (Cultures)                                                                                                    | e<br>716110<br>263582<br>1899<br>mber               | Person I<br>TURKU MUSTAF<br>71-04972<br>Electronic Cad<br>32-19<br>32-19                                                  | -2<br>astral Num<br>Descr<br>85<br>Arat             | UL-7161107              | escription '1-07620 Certifica 7620 Parcel CurrentU House Number            | ate Number d Type Jse Floor Number | Conditions           Mun           Pejė           A1           Entrance | Posses:<br>icipality<br>Parcel Type<br>ë E Klasës 1<br>Ap Number  | RightComp<br>sion (271529<br>Cadastral Zo<br>cof Use<br>Quality Class<br>Description                                   | onentsgroupi                               | Sketch Number<br>Urban/Rural<br>Area<br>1899                            |
| RightComponent Typ<br>ngle possessor<br>dastral Object: P-<br>Cadastral Number<br>611071-04972-2<br>Quality Class<br>el<br>ibParcels (Cultures) -<br>CultureNu<br>ildings -<br>Data<br>dress -<br>Lunicipality Locality Po<br>ē PEJĒ                          | re<br>716110<br>263582<br>1899<br>mber<br>stal Code | Person I<br>TURKU MUSTAF<br>71-04972<br>Electronic Cad<br>rea 32-19<br>32-19<br>Street Type<br>STREET                     | -2<br>astral Num<br>Descr<br>85<br>Arat<br>VNESHTAT | UL-7161107              | escription '1-07620 Certifica 7620 Parcel CurrentU House Number            | d Type                             | Conditions Mun Pejé AI Entrance                                         | Posses:<br>icipality<br>Parcel Type<br>ë E Klasës 1<br>Ap Number  | RightComp<br>sion (271529<br>Cadastral Zo<br>col Use<br>Quality Class<br>Description<br>VEL.VINOGRADI                  | onentsgroupi                               | Sketch Number<br>Urban/Rural<br>Area<br>1899                            |
| RightComponent Typ<br>Ingle possessor<br>dastral Object: P-<br>Cadastral Number<br>611071-04972-2<br>Quality Class<br>el<br>IbParcels (Cultures) -<br>CultureNu<br>Iddings -<br>Data<br>ddress -<br>Aunicipality Locality Po<br>jē PEJĒ                       | e 716110 263582 A 1899 mber stal Code               | Person I<br>TURKU MUSTAF<br>71-04972<br>Electronic Cad<br>rea 32-19<br>32-19<br>32-19<br>Street Type<br>STREET            | Arat                                                | UL-7161107              | escription '1-07620 Certifica 7620 Parcel CurrentU House Number            | d Type                             | Conditions Mun Pejé Au Entrance                                         | Posses:<br>icipality<br>Parcel Type<br>*ë E Klasës 1<br>Ap Number | RightComp<br>sion [271529<br>Cadastral Zi<br>cof Use<br>Quality Class<br>Quality Class<br>Description<br>VEL.VINOGRADI | onentsgroupi<br>one<br>True<br>Correctness | ngHeader Sketch Number Urban/Rural Area 1899 Verification Date          |
| RightComponent Typ<br>Ingle possessor<br>dastral Object: P-<br>Cadastral Number<br>611071-04972-2<br>Quality Class<br>el<br>ibParcels (Cultures)                                                                                                    | re<br>716110<br>263582<br>1899<br>mber<br>stal Code | Person I<br>TURKU MUSTAF<br>71-04972<br>Electronic Cad<br>rea 32-19<br>32-19<br>32-19<br>Street Type<br>Street Type       | Arat                                                | UL-7161107              | escription '1-07620 Certifica 7620 Parcel CurrentU House Number            | d Type                             | Conditions Mun Pejé Au Entrance                                         | Posses:<br>icipality<br>Parcel Type<br>ë E Klasës 1<br>Ap Number  | RightComp<br>sion [271529<br>Cadastral Zr<br>cof Use<br>Quality Class<br>Quality Class<br>Description<br>VEL.VINOGRADI | onentsgroupi<br>one<br>True<br>Correctness | ngHeader Sketch Number Urban/Rural Area 1899 Verification Date          |
| RightComponent Typ<br>Ingle possessor<br>dastral Object: P-<br>Cadastral Number<br>611071-04972-2<br>Quality Class<br>el<br>IbParcels (Cultures) -<br>CultureNu<br>Iddings -<br>Data<br>ddress -<br>Aunicipality Locality Po<br>jê PEJÊ<br>RightComponent Typ | re 716110                                           | Person I<br>TURKU MUSTAF<br>71-04972<br>Electronic Cad<br>32-19<br>32-19<br>32-19<br>Street Type<br>Street Type<br>STREET | Arat Chame Arat Arat Arat Arat Arat Arat Arat       | UL-7161107              | escription '1-07620 Certifica 7620 Parcel CurrentU House Number escription | d Type                             | Conditions Mun Pejé An Entrance Conditions                              | Posses:<br>icipality Parcel Type<br>ë E Klasës 1<br>Ap Number     | RightComp<br>sion [271529<br>Cadastral Zi<br>color Use<br>Quality Class<br>Description<br>VEL.VINOGRADI                | onentsgroupi                               | ngHeader Sketch Number Urban/Rural Area 1899 Verification Date ngHeader |

CadastralObjects AFTER settling case no. 2009001, from: 6/2/2009 (in the OLD situation panel)

Çdo objekt i ri/parcelë kadastrale paraqitet në formë të ngjashme, duke i përfshi të gjitha të dhënat kadastrale.

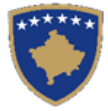

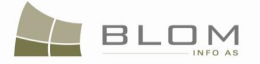

#### Permbledhja e lendes

Objekti kadastral PASI te zgjidhet lenda nr. 2009001 prej 6/2/2009 Ne panelin e gjendjes se VJETER

| Hanninkadaotrai                                                                                                    | N                                                                                  | umri kadastral e                                                                             | lektronik                                                                           |                                                                                   | Numri i cert                                                        | tifikates                                               | K                            | omuna                           | Zo                                                               | na kadastrale                                                                                    |                    | Numri i skices                                             |
|----------------------------------------------------------------------------------------------------|------------------------------------------------------------------------------------|----------------------------------------------------------------------------------------------|-------------------------------------------------------------------------------------|-----------------------------------------------------------------------------------|---------------------------------------------------------------------|---------------------------------------------------------|------------------------------|---------------------------------|------------------------------------------------------------------|--------------------------------------------------------------------------------------------------|--------------------|------------------------------------------------------------|
| 611071-04972-1                                                                                                    | 263581                                                                             |                                                                                              |                                                                                     | 7620                                                                              |                                                                     |                                                         | Pejë                         |                                 |                                                                  |                                                                                                  |                    |                                                            |
| Klasa e kualitetit                                                                                                    |                                                                                    | Siperfaqja                                                                                   | Pers                                                                                | hkrimi                                                                            | Llo                                                                 | oji i tokes                                             |                              |                                 | Lloji i sht                                                      | rytezimit te pa                                                                                  | rceles             |                                                            |
| el                                                                                                    | 1899                                                                               |                                                                                              | 32-1985                                                                             |                                                                                   |                                                                     |                                                         |                              |                                 |                                                                  |                                                                                                  |                    | True                                                       |
| enparcelat (kulturat)                                                                                                    |                                                                                    |                                                                                              |                                                                                     |                                                                                   |                                                                     |                                                         |                              |                                 |                                                                  |                                                                                                  |                    |                                                            |
| Numri i kulture                                                                                                    | s                                                                                  |                                                                                              | Shfryte                                                                             | zimi aktual i p                                                                   | parceles                                                            |                                                         |                              | Kla                             | sa e kuali                                                       | tetit                                                                                            |                    | Siperfaqja                                                 |
|                                                                                                    |                                                                                    | Arat                                                                                         |                                                                                     |                                                                                   |                                                                     |                                                         | Arë E                        | Klasës 1                        |                                                                  |                                                                                                  | 1000               |                                                            |
|                                                                                                    |                                                                                    | Arat                                                                                         |                                                                                     |                                                                                   |                                                                     |                                                         | Arë E                        | Klasës 4                        |                                                                  |                                                                                                  | 899                |                                                            |
| lertesat-                                                                                                    |                                                                                    |                                                                                              |                                                                                     |                                                                                   |                                                                     |                                                         |                              |                                 |                                                                  |                                                                                                  |                    |                                                            |
|                                                                                                    |                                                                                    |                                                                                              |                                                                                     |                                                                                   |                                                                     |                                                         |                              |                                 |                                                                  |                                                                                                  |                    |                                                            |
| iresa                                                                                                    |                                                                                    |                                                                                              |                                                                                     |                                                                                   |                                                                     | 1                                                       |                              |                                 |                                                                  |                                                                                                  |                    |                                                            |
| omuna Zona Cadastrale                                                                                                    | Kodi postal                                                                        | Lloji i rruges                                                                               | Emri i rrug                                                                         | ges Num                                                                           | ri i shtepise                                                       | Numri i katit                                           | Hyrja                        | Numri i ke                      | rkeses                                                           | Pershkrimi                                                                                       | Saktesia           | data e verifikimit                                         |
| jë PEJË                                                                                                    |                                                                                    | Rruga                                                                                        | VNESHTAT E M                                                                        | IEDHA                                                                             |                                                                     |                                                         |                              |                                 |                                                                  | VEL.VINOGRADI                                                                                    |                    |                                                            |
| drejtat                                                                                                    |                                                                                    |                                                                                              |                                                                                     |                                                                                   |                                                                     |                                                         |                              |                                 |                                                                  |                                                                                                  |                    |                                                            |
| Lloii i komponentit t                                                                                                    | e se dreites                                                                       | Emri i                                                                                       | personit                                                                            | Persh                                                                             | hkrimi                                                              | Kushtet d                                               | he afat                      | et                              | Gru                                                              | oimi te kompor                                                                                   | enteve te t        | te dreitave                                                |
| sedim individual                                                                                                    |                                                                                    | TURKU MU                                                                                     | STAF                                                                                | UL-71611071-                                                                      | 07620                                                               |                                                         |                              | Pose                            | dim  27152                                                       | 9                                                                                                |                    |                                                            |
|                                                                                                    |                                                                                    |                                                                                              |                                                                                     |                                                                                   |                                                                     | 1                                                       |                              |                                 |                                                                  |                                                                                                  |                    |                                                            |
| jekti kadastral: F                                                                                                    | P-7161107                                                                          | <b>1-04972-2</b> -                                                                           | lektronik                                                                           |                                                                                   | Numriicer                                                           | tifikates                                               | K                            | omuna                           | 70                                                               | na kadastrale                                                                                    |                    | Numri i skices                                             |
| jekti kadastral: F<br>Numri kadastral<br>611071-04972-2<br>Klasa e kualitetit                                                                                                    | 263582                                                                             | <b>1-04972-2</b> -<br>umri kadastral e<br>Siperfaqja                                         | lektronik<br>Pers                                                                   | 7620                                                                              | Numri i cert                                                        | tifikates<br>bji i tokes                                | Ko<br>Pejë                   | omuna                           | Zo<br>Lloji i sht                                                | na kadastrale<br>irytezimit te pa                                                                | rceles             | Numri i skices                                             |
| jekti kadastral: F<br>Numri kadastral<br>611071-04972-2<br>Klasa e kualitetit<br>rel                                                                                                    | P-7161107  263582  1899                                                            | <b>1-04972-2</b> -<br>umri kadastral e<br>Siperfaqja                                         | lektronik<br>Pers<br>32-1985                                                        | 7620<br>shkrimi                                                                   | Numri i cert                                                        | tifikates<br>oji i tokes                                | Ko<br>Pejë                   | omuna                           | Zo<br>Lloji i sht                                                | na kadastrale<br>irytezimit te par                                                               | rceles             | Numri i skices                                             |
| bjekti kadastral: F<br>Numri kadastral<br>611071-04972-2<br>Klasa e kualitetit<br>cel<br>enparcelat (kulturat)-                                                                                                    | P-7161107 N 263582 1899                                                            | <b>1-04972-2</b> -<br>umri kadastral e<br>Siperfaqja                                         | lektronik<br>Pers<br>32-1985                                                        | 7620<br>Shkrimi                                                                   | Numri i cert                                                        | tifikates<br>oji i tokes                                | Pejë                         | omuna                           | Zo<br>Lloji i sht                                                | na kadastrale<br>irytezimit te par                                                               | rceles             | Numri i skices                                             |
| jekti kadastral: F<br>Numri kadastral<br>611071-04972-2<br>Klasa e kualitetit<br>tel<br>enparcelat (kulturat)                                                                                                    | P-7161107 263582 1899 *8                                                           | <b>1-04972-2</b> -<br>umri kadastral e<br>Siperfaqja                                         | lektronik<br>Pers<br>32-1985<br>Shfryte:                                            | 7620<br>Shkrimi<br>zimi aktual i p                                                | Numri i cert                                                        | tifikates<br>oji i tokes                                | Pejë                         | omuna<br>Kla                    | Zo<br>Lloji i sht<br>sa e kuali                                  | na kadastrale<br>irytezimit te par<br>tetit                                                      | rceles             | Numri i skices<br>True<br>Siperfaqja                       |
| jekti kadastral: F<br>Numri kadastral<br>611071-04972-2<br>Klasa e kualitetit<br>eel<br>enparcelat (kulturat)<br>Numri i kulture                                                                                                    | P-7161107  263582  1899                                                            | 1-04972-2 -<br>umri kadastral e<br>Siperfaqja                                                | lektronik<br>Pers<br>32-1985<br>Shfryte:                                            | 7620<br>shkrimi<br>zimi aktual i p                                                | Numri i cert                                                        | tifikates<br>oji i tokes                                | Ro<br>Pejë<br>Arë E          | omuna<br>Klasës 1               | Zo<br>Lloji i sht<br>sa e kuali                                  | na kadastrale<br>irytezimit te par<br>tetit                                                      | rceles<br>1899     | Numri i skices<br>True<br>Siperfaqja                       |
| jekti kadastral: F<br>Numri kadastral<br>611071-04972-2<br>Klasa e kualitetit<br>eel<br>enparcelat (kulturat)<br>Numri i kulture<br>dertesat                                                                                                    | P-7161107<br>263562<br>1899<br>1899                                                | <b>1-04972-2</b> -<br>umri kadastral e<br>Siperfaqja                                         | lektronik<br>Pers<br>32-1985<br>Shfryte:                                            | 7620<br>Shkrimi<br>zimi aktual i p                                                | Numri i cert<br>Lic                                                 | tifikates<br>oji i tokes                                | Pejë<br>Arë E                | omuna<br>Kla<br>Klasës 1        | Zo<br>Lloji i shi<br>sa e kuali                                  | na kadastrale<br>irytezimit te par<br>tetit                                                      | rceles<br>1899     | Numri i skices<br>True<br>Siperfaqja                       |
| bjekti kadastral: F<br>Numri kadastral<br>1611071-04972-2<br>Klasa e kualitetit<br>cel<br>enparcelat (kulturat)<br>Numri i kulture<br>dertesat<br>uk ka te dhena                                                                                                    | P-7161107<br>263562<br>1899                                                        | <b>1-04972-2</b> -<br>umri kadastral e<br>Siperfaqja<br>Arat                                 | lektronik<br>Pers<br>32-1985<br>Shfryte:                                            | 7620<br>Shkrimi<br>zimi aktual i p                                                | Numri i cert                                                        | tifikates<br>oji i tokes                                | Arë E                        | omuna<br>Kla<br>Klasës 1        | Zo<br>Lloji i shi<br>sa e kuali                                  | na kadastrale<br>Trytezimit te par                                                               | rceles<br>1899     | Numri i skices<br>True<br>Siperfaqja                       |
| jekti kadastral: F<br>Numri kadastral<br>1611071-04972-2<br>Klasa e kualitetit<br>enparcelat (kulturat)<br>Numri i kulture<br>dertesat<br>uk ka te dhena                                                                                                    | P-7161107<br>263582<br>1899                                                        | <b>1-04972-2</b> -<br>umri kadastral e<br>Siperfaqja<br>Arat                                 | lektronik<br>Pers<br>32-1985<br>Shfryte:                                            | 7620<br>Shkrimi<br>zimi aktual i p                                                | Numri i cert                                                        | tifikates<br>oji i tokes                                | Pejë                         | omuna<br>Klasës 1               | Zo<br>Lloji i sht                                                | na kadastrale<br>Trytezimit te par                                                               | rceles             | Numri i skices<br>True<br>Siperfaqja                       |
| bjekti kadastral: F<br>Numri kadastral<br>1611071-04972-2<br>Klasa e kualitetit<br>cel<br>Ienparcelat (kulturat)<br>Numri i kulture<br>Idertesat<br>uk ka te dhena<br>dresa                                                                                                    | 263582                                                                             | 1-04972-2-<br>umri kadastral e<br>Siperfaqja<br>Arat                                         | lektronik<br>Pers<br>32-1985<br>Shfryte:                                            | 7620<br>shkrimi<br>zimi aktual i p                                                | Numri i cert                                                        | tifikates<br>oji i tokes                                | Arë E                        | Klasës 1                        | Zo<br>Lloji i shi<br>sa e kuali                                  | na kadastrale<br>rytezimit te par<br>tetit                                                       | rceles<br>1899     | Numri i skices<br>True<br>Siperfaqja                       |
| jekti kadastral: F<br>Numri kadastral<br>1611071-04972-2<br>Klasa e kualitetit<br>rel<br>enparcelat (kulturat) -<br>Numri i kulture<br>dertesat<br>uk ka te dhena<br>dresa<br>Komuna Zona Cadastrale<br>aia DF ië                                                                                                    | P-7161107<br>263582<br>1899<br>IS<br>Kodi postal                                   | 1-04972-2-<br>umri kadastral e<br>Siperfaqja<br>Arat                                         | lektronik<br>Pers<br>32-1985<br>Shfryte:<br>Emri i rrug                             | 7620<br>shkrimi<br>zimi aktual i p<br>ges Numi                                    | Numri i cert                                                        | itifikates<br>oji i tokes<br>Numri i katit              | Pejë<br>Arë E                | omuna<br>Klasës 1<br>Numri i ke | Zo<br>Lloji i shi<br>sa e kuali                                  | na kadastrale<br>rytezimit te par<br>tetit<br>Pershkrimi                                         | 1899<br>Saktesia   | Numri i skices<br>True<br>Siperfaqja<br>data e verifikimit |
| jekti kadastral: F<br>Numri kadastral<br>611071-04972-2<br>Klasa e kualitetit<br>rel<br>enparcelat (kulturat) -<br>Numri i kulture<br>dertesat<br>Jk ka te dhena<br>dresa<br>Komuna Zona Cadastrale<br>pE JĒ                                                                                                    | P-7161107<br>263582<br>1899<br>rs<br>Kodi postal                                   | 1-04972-2-<br>umri kadastral e<br>Siperfaqja<br>Arat<br>Lioji i rruges<br>Rruga              | lektronik<br>Pers<br>32-1985<br>Shfryte:<br>Emri i rrug<br>VNESHTAT E M             | 7620<br>shkrimi<br>zimi aktual i p<br>ges Numi<br>IEDHA                           | Numri i cert                                                        | itifikates<br>ji i tokes<br>Numri i katit               | Arë E                        | Numri i ke                      | Zo<br>Lloji i shi<br>sa e kuali<br>rkeses                        | na kadastrale<br>Irytezimit te par<br>tetit<br>Pershkrimi<br>VEL. VINOGRADI                      | 1899<br>Saktesia   | Numri i skices<br>True<br>Siperfaqja<br>data e verifikimit |
| jekti kadastral: F<br>Numri kadastral<br>611071-04972-2<br>Klasa e kualitetit<br>rel<br>enparcelat (kulturat)<br>Numri i kulture<br>dertesat<br>Jk ka te dhena<br>dresa<br>Komuna Zona Cadastrale<br>pEJĒ<br>e drejtat                                                                                                    | P-7161107  263582  1899  Kodi postal                                               | 1-04972-2 -<br>umri kadastral e<br>Siperfaqja<br>Arat<br>Lloji i rruges<br>Rruga             | lektronik<br>Pers<br>32-1985<br>Shfryte:<br>Emri i rrug<br>VNESHTAT E M             | 7620<br>shkrimi<br>zimi aktual i p<br>ges Numi<br>IEDHA                           | Numri i cert                                                        | itifikates<br>iji i tokes<br>Numri i katit              | Arë E                        | Numri i Ke                      | Zo<br>Lloji i shi<br>sa e kuali<br>irkeses                       | na kadastrale<br>Irytezimit te par<br>tetit<br>Pershkrimi<br>VEL. VINOGRADI                      | 1899<br>Saktesia   | Numri i skices<br>True<br>Siperfaqja<br>data e verifikimit |
| jekti kadastral: F<br>Numri kadastral<br>1611071-04972-2<br>Klasa e kualitetit<br>zel<br>enparcelat (kulturat)<br>Numri i kulture<br>dertesat<br>uk ka te dhena<br>dresa<br>Komuna<br>Zona Cadastrale<br>ejē PEJĒ<br>e drejtat                                                                                                    | -7161107     N     263582     1899     1899     s     Kodi postal     e se drejtes | Arat Lloji i rruges Rruga Emri i                                                             | lektronik<br>Pers<br>32-1985<br>Shfryte:<br>Emri i rrug<br>VNESHTAT E M<br>personit | 7620<br>shkrimi<br>zimi aktual i p<br>ges Numi<br>IEDHA Persh                     | Numri i cert                                                        | itifikates<br>ji i tokes<br>Numri i katit<br>Kushtet d  | Ko<br>Pejë<br>Arë E<br>Hyrja | Numri i ke                      | Zo<br>Lloji i sht<br>sa e kuali<br>rrkeses                       | na kadastrale<br>Irytezimit te par<br>tetit<br>Pershkrimi<br>VEL.VINOGRADI                       | I 1899<br>Saktesia | Numri i skices<br>True<br>Siperfaqja<br>data e verifikimit |
| Auge         Auge         Auge <th< td=""><td>P-7161107 263582 1899 1899 Kodi postal e se drejtes</td><td></td><td>lektronik<br/>32-1985<br/>Shfryte:<br/>Emri i rrug<br/>VNESHTAT E M<br/>personit<br/>STAF</td><td>7620<br/>shkrimi<br/>zimi aktual i p<br/>ges Numi<br/>IEDHA<br/>Persh<br/>UL-71611071-1</td><td>Numri i cert<br/>Lic<br/>parceles<br/>ri i shtepise<br/>hkrimi<br/>07620</td><td>itifikates<br/>)ji i tokes<br/>Numri i katit<br/>Kushtet d</td><td>ka<br/>Pejë<br/>Arë E<br/>Hyrja</td><td>Numri i ke</td><td>Zo<br/>Lloji i sht<br/>sa e kuali<br/>rkeses<br/>Gruj<br/>kdim j27153</td><td>na kadastrale<br/>rytezimit te par<br/>tetit<br/>Pershkrimi<br/>VEL.VINOGRADI<br/>pimi te kompor<br/>0</td><td>Saktesia</td><td>Numri i skices<br/>True<br/>Siperfaqja<br/>data e verifikimit</td></th<> | P-7161107 263582 1899 1899 Kodi postal e se drejtes                                |                                                                                              | lektronik<br>32-1985<br>Shfryte:<br>Emri i rrug<br>VNESHTAT E M<br>personit<br>STAF | 7620<br>shkrimi<br>zimi aktual i p<br>ges Numi<br>IEDHA<br>Persh<br>UL-71611071-1 | Numri i cert<br>Lic<br>parceles<br>ri i shtepise<br>hkrimi<br>07620 | itifikates<br>)ji i tokes<br>Numri i katit<br>Kushtet d | ka<br>Pejë<br>Arë E<br>Hyrja | Numri i ke                      | Zo<br>Lloji i sht<br>sa e kuali<br>rkeses<br>Gruj<br>kdim j27153 | na kadastrale<br>rytezimit te par<br>tetit<br>Pershkrimi<br>VEL.VINOGRADI<br>pimi te kompor<br>0 | Saktesia           | Numri i skices<br>True<br>Siperfaqja<br>data e verifikimit |
| Djekti kadastral: F<br>Numri kadastral<br>1611071-04972-2<br>Klasa e kualitetit<br>cel<br>ienparcelat (kulturat)<br>Numri i kulture<br>dertesat<br>uk ka te dhena<br>dresa<br>Comuna Zona Cadastrale<br>ejë PEJË<br>e drejtat<br>Lloji i komponentit t<br>zsedim individual                                                                                                    | P-7161107  263582  1899  Kodi postal  e se drejtes                                 | Arat Lloji i rruges Rruga Emri i TURKU MU:                                                   | lektronik<br>32-1985<br>Shfryte:<br>Emri i rrug<br>VNESHTAT E M<br>personit<br>STAF | 7620<br>shkrimi<br>zimi aktual i p<br>ges Numi<br>IEDHA<br>Persh<br>UL-71611071-  | Numri i cert                                                        | ji i tokes<br>ji i tokes<br>Numri i katit<br>Kushtet d  | ka<br>Pejë<br>Arë E<br>Hyrja | Numri i ke                      | Zo<br>Lloji i shi<br>sa e kuali<br>irkeses                       | na kadastrale<br>rytezimit te par<br>tetit<br>Pershkrimi<br>VEL VINOGRADI<br>pimi te kompor<br>0 | Saktesia           | Numri i skices<br>True<br>Siperfaqja<br>data e verifikimit |
| jekti kadastral: F<br>Numri kadastral<br>I611071-04972-2<br>Klasa e kualitetit<br>cel<br>enparcelat (kulturat)                                                                                                    | e se drejtes                                                                       | 1-04972-2-<br>umri kadastral e<br>Siperfaqja<br>Arat<br>Lloji i rruges<br>Rruga<br>TURKU MU: | lektronik<br>32-1985<br>Shfryte:<br>Emri i rrug<br>VNESHTAT E M<br>personit<br>STAF | 7620<br>shkrimi<br>zimi aktual i p<br>ges Numi<br>IEDHA Persh<br>UL-71611071-1    | Numri i cert                                                        | itifikates<br>)ji i tokes<br>Numri i katit<br>Kushtet d | Arë E<br>Hyrja               | Numri i ke                      | Zo<br>Lloji i shi<br>sa e kuali<br>irkeses                       | na kadastrale<br>rytezimit te par<br>tetit<br>Pershkrimi<br>VEL.VINOGRADI<br>pimi te kompon<br>0 | Saktesia           | Numri i skices<br>True<br>Siperfaqja<br>data e verifikimit |

Për t'u kthyer prapa në faqen e parë, shfrytëzuesi duhet të klikon në pullën To Old Situation /

Ne situaten e vjeter në fund të faqes.

Për t'u kthyer në faqen kryesore të **Zgjidhjes së lëndës**, shfrytëzuesi duhet të klikojë në pullën **"Anulo"** në fund të faqes.

- **#31** Shfrytëzuesi kthehet në faqen kryesore të **Zgjidhjes së lëndës** dhe klikon në pullën "Dërgoje për verifikim" Send To Verification / Dergoje per verifikim
- **#32** Në rast se shfrytëzuesi nuk i ka zgjidhur gabimet për të cilat është njoftuar me anë të pullës **"Konfirmo vlefshmërinë**", këto mesazhe për gabime do të paraqiten përsëri de shfrytëzuesi duhet me i zgjidhë ato së pari. Gabimet gjenden përsëri, sepse konfirmimi i vlefshmërisë aplikohet përsëri kur shfrytëzuesi zgjedhë t'a dërgon lëndën për verifikim, për t'ju shmangur dërgimit të lëndës së gabuar te shfrytëzuesi verifikues.
- **#33** Pas korrigjimit të të dhënave dhe pasi që shfrytëzuesi të klikon përsëri në pullën "**Dërgo në verifikim**", lënda zhvendoset prej listës së lëndëve të nëpunësit te lista e lëndëve e verifikuesit.

**MARS 2011** 

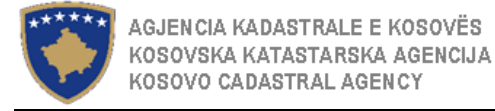

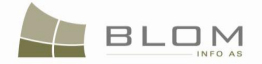

#### Hapi 4: Verifikimi i lëndës

**#34** Kyçja (Log-in) bëhet si **Shfrytëzues verifikues** dhe hyhet në **Faqen për verifikimin e lëndës** 

#### http://localhost/kclis\_pilot/CaseMgmt/SettlingCase.aspx?rolename=Verifier

Kur të hyn në "**Faqen për verifikimin e lëndës**", shfrytëzuesi do të gjejë listën me lëndët e caktuara për te për verifikim. Lista e lëndëve të cilat presin për verifikim paraqitet në ekran si tabelë e cila përmban të gjitha informatat e nevojshme për shfrytëzuesin për t'i zgjedhur për verifikim.

Lëndët janë të renditura sipas rendit të regjistrimit, kurse shfrytëzuesi do t'i gjejë në maje të listës lëndët të cilat duhet të verifikohen së pari, pasiqë ato janë regjistruar më herët në sistem dhe afati kohorë për kryerjen e verifikimit të tyre është afruar.

| enrying Cases                                                                                                    |                                                                  |                                 |                      |                                                        |                                      |                             |                                                                              |
|----------------------------------------------------------------------------------------------------|------------------------------------------------------------------|---------------------------------|----------------------|--------------------------------------------------------|--------------------------------------|-----------------------------|------------------------------------------------------------------------------|
| Reference Number:                                                                                                    |                                                                  |                                 |                      | Cadastral Zone                                         | e:                                   |                             |                                                                              |
| Registration Date:                                                                                                    |                                                                  |                                 |                      | Case Type:                                             |                                      |                             |                                                                              |
| Case Status:                                                                                                    |                                                                  |                                 |                      |                                                        |                                      |                             |                                                                              |
| Search                                                                                                    |                                                                  |                                 |                      |                                                        |                                      |                             |                                                                              |
|                                                                                                    |                                                                  |                                 |                      |                                                        |                                      |                             |                                                                              |
| Deference                                                                                                    |                                                                  | _                               |                      |                                                        |                                      | _                           |                                                                              |
| Number Subject                                                                                                    | Settling Status                                                  | Case Type                       | Case Status          | Cadastral Zone                                         | Processed By                         | Verified By                 | Stage Type                                                                   |
| 2009001 nendarja parce                                                                                                    | e On going processing                                            | Subdivision                     | send to verification | PEJË                                                   | lliceica                             | vcostea                     | Cadastral department processing                                              |
| P-/16110/1-04                                                                                                    | 0/2/11 2 2 2                                                     |                                 |                      |                                                        |                                      |                             |                                                                              |
|                                                                                                    | 572-0                                                            |                                 | 1                    |                                                        | 1                                    |                             |                                                                              |
|                                                                                                    | 572-0                                                            |                                 |                      |                                                        | 1                                    |                             |                                                                              |
| 'erifikimi i lëndë                                                                                                    | ës                                                               |                                 | ·                    | Zona kadastra                                          | le:                                  |                             |                                                                              |
| <b>'erifikimi i lëndë</b><br>Numri referent:<br>Data e regjistrimit:<br>Gjendja e liandës:                                       | ës                                                               |                                 |                      | Zona kadastra<br>Lloji i lëndës:                       | le:                                  |                             |                                                                              |
| <b>'erifikimi i lëndë</b><br>Numri referent:<br>Data e regjistrimit:<br>Gjendja e lëndës:<br>Search                              | ës                                                               | 1                               |                      | Zona kadastra<br>Z. Lloji i lëndës:                    | ie:                                  |                             |                                                                              |
| <b>'erifikimi i lëndë</b><br>Numri referent:<br>Data e regjistrimit:<br>Gjendja e lëndës:<br>Search                              | ës<br>                                                           | 1                               |                      | Zona kadastra<br>Lloji i lëndës:                       | ie:                                  |                             |                                                                              |
| Verifikimi i lëndë<br>Numri referent:<br>Data e regjistrimit:<br>Gjendja e lëndës:<br>Search<br>Numri<br>referent Tema           | ËS<br>Gjendja e zgjidhjes                                        | Lloji i<br>lëndës               | Gjendja e lëndës     | Zona kadastra<br>Lloji i lëndës:<br>Zona<br>kadastrale | le:                                  | Verifikuar<br>nga           | Faza e zgjidhjes së lëndës                                                   |
| erifikimi i lëndë<br>Numri referent:<br>Data e regjistrimit:<br>Gjendja e lëndës:<br>Search<br>Numri<br>referent Tema<br>2009001 | ČS<br>Gjendja e zgjidhjes<br>Përpunimi Në Vijim E<br>972-0 Sipër | s Lloji i<br>lēndēs<br>Nēndarja | Gjendja e lëndës     | Zona kadastra<br>Lloji i lëndës:<br>Kadastrale         | le:<br>Perpunuar<br>nga<br>liceica v | Verifikuar<br>nga<br>costea | Faza e zgjidhjes së lëndës<br>Përpunimi Nga Ana E Dreitoratit Të<br>Kadastri |

#### **#35** Zgjidhet lënda nga lista dhe klikohet në "Përpunimi nga Drejtorati i kadastrit"

Shfrytëzuesi verifikues duhet t'a verifikon lëndën lidhur me gabimet të cilat konfirmimi automatik i vlefshmërisë nuk i ka përfshi apo nëse ekziston ndonjë mangësi juridike dhe bazuar në këtë informatë shfrytëzuesi verifikues mundet t'a kthej lëndën për korrigjim ose të vendosë që lëndën t'a **Pranojë** ose **Refuzojë**.
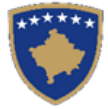

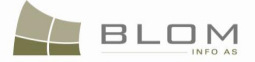

## Verifying Cases

| Case Details                                                                                                    |                                                                 |                                                                   |                                                      |                                                    |                                                            |                                                                                                    |                                                                                                    |                                                                                                   |                                                                                                    |                                                 |
|----------------------------------------------------------------------------------------------------|-----------------------------------------------------------------|-------------------------------------------------------------------|------------------------------------------------------|----------------------------------------------------|------------------------------------------------------------|----------------------------------------------------------------------------------------------------|----------------------------------------------------------------------------------------------------|---------------------------------------------------------------------------------------------------|----------------------------------------------------------------------------------------------------|-------------------------------------------------|
| adastral Zone:<br>adastral Numbers:                                                                                                    | PEJË<br>P-7161107                                               | Refe<br>1-04972-0                                                 | rence Number                                         | : 2009001                                          | Case Type:                                                 | Subdivision                                                                                                    |                                                                                                    | Case Status:                                                                                      | send to verificati                                                                                                    | on                                              |
| DId Situation P<br>Cadastral Number:<br>Electronic Cadastral:<br>Cadastral Number<br>2-71611071-04972-0<br>Right Component<br>20ssession<br>single possessor                                                                    | r Electror<br>Cadastr<br>numbe<br>57844<br>Person<br>TURKU MUST | ic al Cadasi<br>r parcel<br>Terms                                 | tral Object Type<br>Conditions                       | e Area<br>3798 m2<br>Description<br>JL-71611071-07 | Select<br>Rights<br>Show<br>620                            | New Situation           Create new           Cadastral Number           P-71611071-04972-1           P-71611071-04972-2           Right Component           Possession           single possessor           Validate           Admit | Panel Cadastral Object Cadastral Object Cadastra Number 263581 263582 Person TURKU MUSTA Summary Reject | Cadastral Object                                                                                  | Type         Area           1899m2         1899m2           1899m2         1899m2           Description         UL-71611071-07           Send Back To Corr         Send Back To Corr | Rights<br>Show<br>Show<br>rection               |
|                                                                                                    |                                                                 |                                                                   |                                                      |                                                    |                                                            |                                                                                                    |                                                                                                    |                                                                                                   |                                                                                                    |                                                 |
| erifikim<br>ollësitë e lëndës—                                                                                                    | ni i lë                                                         | ndës                                                              |                                                      |                                                    |                                                            |                                                                                                    |                                                                                                    | Statusi i                                                                                         | \$                                                                                                    |                                                 |
| Ollësitë e lëndës<br>Cona Kadastrale<br>Lumri kadastral                                                                                                    | PEJË<br>P-7161107'                                              | ndës<br>Num                                                       | ri referent                                          | 2009001                                            | Lloji i<br>lëndës                                          | Subdivision                                                                                                    |                                                                                                    | Statusi i<br>lëndës                                                                               | k<br>send to verificatio                                                                                                    | on                                              |
| erifikim<br>ollësitë e lëndës<br>ona Kadastrale<br>umri kadastral<br>Paneli i gjendje<br>tumri kadastral<br>umri kadastral<br>ektronik                                                                                          | PEJË<br>P-7161107<br>s se vjete                                 | Num<br>-04972-0                                                   | ri referent                                          | 2009001                                            | Lloji i<br>lëndës                                          | Subdivision Paneli i gjendje Kijo objekt                                                                                                    | S SE TE                                                                                                 | Statusi i<br>lëndës                                                                               | Send to verification                                                                                                    | on                                              |
| erifikim<br>ona Kadastrale<br>umri kadastral<br>Paneli i gjendje:<br>Numri kadastral<br>elektronik                                                                                                    | PEJË<br>P-7161107<br>s se vjete                                 | ndës<br>Num<br>I-04972-0<br>F                                     | ri referent                                          | 2009001                                            | Lioji i<br>lëndës<br>Zgjedh/Kerks<br>Te dreitat            | Subdivision Paneli i gjendje Krijo objekt Numri kadastral P-71611071-04972-1 P-71611071-04972-1                                                                                                    | es se re<br>kadastral<br>elektronik<br>263581 P                                                         | Statusi i<br>lëndës<br>Lloji i objekt kadastral                                                   | Siperfaqja                                                                                                    | on<br>Te dreitat<br>Tregoje                     |
| erifikim<br>oliësitë e lëndës<br>ona Kadastrale<br>umri kadastral<br>Paneli i gjendje<br>Vumri kadastral<br>elektronik<br>Numri kadastral<br>elektronik<br>Numri kadastral<br>-71611071-04972-0<br>Komponenti i te<br>dreitave  | PEJË<br>P-7161107'<br>s se vjete                                | Numi<br>I-04972-0<br>r<br>Lloji i objek                           | ri referent                                          | 2009001                                            | Lloji i<br>Iëndës<br>Zgjedh/Kerk<br>Te dreitat<br>Tregoje  | Subdivision Paneli i gjendje Krijo objekt Numri kadastral P-71611071-04972-1 P-71611071-04972-2 Komponenti i te drejtave                                                                                                    | t te ri kadastral<br>elektronik<br>263581 P.<br>263582 P.<br>Person                                     | Statusi i<br>lëndës<br>Lloji i objekt kadastral<br>ARCELË<br>ARCELË<br>Kushtet dhe<br>dokumenteve | Send to verification                                                                                                    | Te dreitat<br>Tregoje<br>Tregoje                |
| erifikim<br>ollësitë e lëndës<br>ona Kadastrale<br>umri kadastral<br>Paneli i gjendje<br>Numri kadastral<br>elektronik<br>Numri kadastral<br>elektronik<br>Numri kadastral<br>2-71611071-04972-0<br>Komponenti i te<br>drejtave | PEJË<br>P-7161107<br>s se vjete                                 | Numi<br>I-04972-0<br>F<br>Lloji i objek<br>PARCELĒ<br>Kus<br>doku | ri referent<br>tit kadastral<br>htet dhe<br>imenteve | 2009001                                            | Lloji i<br>Iëndës<br>Zgjedh/Kerka<br>Te dreitat<br>Tregoje | Subdivision Paneli i gjendje Krijo objekt Numri kadastral P-71611071-04972-1 P-71611071-04972-2 Komponenti i te drejtave Posedim Posedim individual                                                                                  | S Se re<br>te r kadastral<br>elektronik<br>263581 P<br>263582 P<br>Person                               | Statusi i<br>lëndës<br>Lloji i objekt kadastral<br>ARCELË<br>ARCELË<br>Kushtet dhe<br>dokumenteve | Send to verification                                                                                                    | Te dreitat<br>Tregoje<br>Tregoje<br>ni<br>07620 |

Faqja për **Verifikimin e lëndës** është e modeluar për t'i paraqitur në maje të faqes hollësitë e lëndës të cilat duhet të verifikohen. Faqja është identike me faqen **Zgjidhja e lëndës**, dhe është e ndarë në dy pjesë/panel:

- në anën e majtë është PANELI I SITUATËS SË VJETËR ku shfrytëzuesi verifikues mundet me e paraqitur në ekran situatën fillestare të objekteve kadastrale të cilat janë objekt i operacioneve kadastrale
- në anën e djathtë është PANELI I SITUATËS SË RE ku shfrytëzuesi verifikues mundet me e paraqitur në ekran cilat operacione janë kryer në objektet kadastrale nga ana e majtë, dhe mundet me i pa të gjitha atributet kadastrale, të drejtat juridike, etj.
- **#36** Shfrytëzuesi verifikues duhet të klikojë në linkun e kaltër <u>Numri kadastral</u> për t'i pa hollësitë e objektit kadastral.
- **#37** Shfrytëzuesi verifikues duhet të klikojë në pullën "**Paraqite**" për t'a paraqitur në ekran tabelën me të drejtat juridike mbi objektin e zgjedhur kadastral

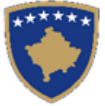

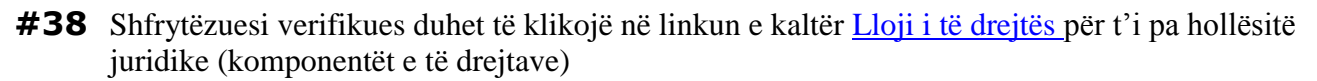

- **#39** Shfrytëzuesi verifikues duhet të klikojë në linkun a kaltër <u>Emri i personit</u> për t'i pa hollësitë (të dhënat e personit: adresa, emri, shteti etj.)
- **#40** Shfrytëzuesi verifikues duhet t'i kontrollojë të gjitha objektet kadastrale të krijuara rishtazi (të reja) nga PANELI I SITUATËS SË RE. Hapat e njëjtë bëhen për pamjen e të dhënave (klikohet në <u>Numrat kadastral për t'i pa të dhënat kadastrale për parcela, klikohet në Llojin e të drejtave për t'i pa hollësitë juridike, klikohet në <u>Emrin e personit për t'i pa të dhënat e personit</u>)</u>
- **#41** Shfrytëzuesi verifikues e ka mundësinë me i kontrolluar gabimet në lëndë duke klikuar në pullën "**Konfirmo vlefshmërinë**"

Pulla "**Konfirmo vlefshmërinë**" funksionon në të njëjtë mënyrë si në faqen "**Zgjidhja e lëndës**" për shfrytëzuesin nëpunës (të shikohet më lartë në hapin 3 – Përpuno lëndën).

Paraqitet mesazhi i konfirmimit:

|         |     |         |        |          |      |        |         |         |       | _    |       |        |     |
|---------|-----|---------|--------|----------|------|--------|---------|---------|-------|------|-------|--------|-----|
| Message |     |         |        |          |      |        |         |         |       |      |       |        |     |
| Case    | was | success | fully  | validate | d: : | 200900 | 1 - 6/  | 2/2009  | - PEJ | ΓË   |       |        |     |
|         |     | Duoceee |        |          |      | 200000 | /       | -/      |       |      |       |        |     |
|         |     |         |        |          |      |        |         |         |       |      |       |        |     |
|         |     |         |        |          |      |        |         |         |       |      |       |        |     |
|         | )le |         |        |          |      |        |         |         |       |      |       |        |     |
|         | /K  |         |        |          |      |        |         |         |       |      |       |        |     |
|         |     |         |        |          |      |        |         |         |       |      |       |        |     |
|         |     |         |        |          |      |        |         |         |       |      |       |        |     |
|         |     |         | Messao | e        |      |        |         |         |       |      |       |        |     |
|         |     |         |        |          |      |        |         |         |       |      |       |        |     |
|         |     |         | Esht   | ë konfir | nuar | vlefsh | nëria ( | e lëndë | ės me | suks | es!!: | : 2009 | 001 |
|         |     |         | - 20   | 09-06-02 | - PF | EJË    |         |         |       |      |       |        |     |
|         |     |         |        |          |      |        |         |         |       |      |       |        |     |
|         |     | -       |        |          |      |        |         |         |       |      |       |        |     |
|         |     |         |        | Ok       |      |        |         |         |       |      |       |        |     |
|         |     |         |        |          |      |        |         |         |       |      |       |        |     |
|         |     |         |        |          |      |        |         |         |       |      |       |        |     |

**#42** Shfrytëzuesi verifikues e ka mundësinë me klikuar në pullën e "**Përmbledhjes**" për t'i pa të gjitha të dhënat kadastrale për të gjitha objektet kadastrale në të cilat është punuar në lëndën aktuale

Pulla "**Përmbledhja**" funksionon në të njëjtë mënyrë si në faqen "**Zgjidhja e lëndës**" për shfrytëzuesin nëpunës (të shikohet më lartë në hapin 3 – Përpuno lëndën).

**#43** Nëse pulla "**Konfirmo vlefshmërinë**" raporton gabime, Shfrytëzuesi verifikues klikon në pullën "**Dërgoje prapa për korrigjim**" Send Back To Correction / Dergoje prapa per korrigjim me qëllim që lënda të kthehet prapa te shfrytëzuesi nëpunës për t'a korrigjuar përpunimin.

Lëndët të cilat kthehen prapa për korrigjim, ri-caktohen te nëpunësi i cili i pari e ka përpunuar lëndën për operacione të mëtejme apo për korrigjime. Shfrytëzuesi verifikues do t'a gjejë në listën e vet të lëndëve, atë e cila i është dërguar prapa atij/asaj për korrigjim me Gjendje të posaçme të lëndës: "**E dërguar prapa për korrigjim**".

Shfrytëzuesi verifikues e dinë se diçka është bërë gabim në lëndë dhe se duhet të korrigjohet, e pastaj të dërgohet përsëri për Verifikim.

**#44** Nëse pulla "**Konfirmo vlefshmërinë**" nuk raporton ndonjë gabim, klikoni pullën "**Prano**" Admit / Prano për t'a pranuar lëndën dhe për t'a mbyllur lëndën me sukses.

BLOM

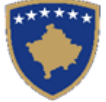

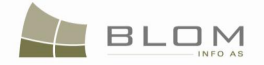

**#45** Me pranimin e lëndës si të rregullt, objektet e reja kadastrale bëhen të përhershme në bazën e të dhënave (ata kanë qenë vetëm përkohësisht në bazën e të dhënave deri sa nuk është marrë vendimi përfundimtarë mbi lëndën) dhe objekti i vjetër kadastral arkivohet në bazën e të dhënave

**#46** Mesazhi se lënda është pranuar me sukses do të paraqitet në ekran

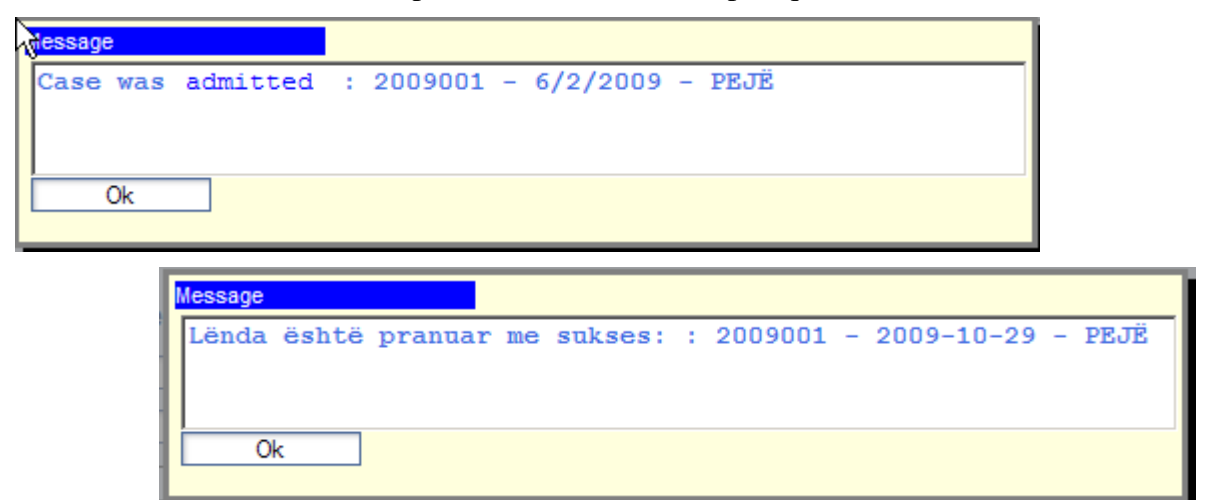

**#47** Nëse lënda nuk mund të pranohet dhe nuk mund të korrigjohet (për arsye juridike apo teknike), klikoni pullën "**Refuzo**" Reject / Refuzo për t'a refuzuar lëndën dhe për t'a mbyllur atë, duke e lënur gjendjen e vjetër të pandryshuar dhe duke i anuluar të gjitha objektet kadastrale dhe të dhënat kadastrale të krijuara rishtazi.

| dessage  |                                                     |  |
|----------|-----------------------------------------------------|--|
| Case was | rejected: : 2009001 - 6/2/2009 - PEJË               |  |
|          |                                                     |  |
|          |                                                     |  |
| Ok       |                                                     |  |
|          |                                                     |  |
|          | Message                                             |  |
| 1        | Lënda është refuzuar!: : llref - 2009-05-14 - ISTOG |  |
|          |                                                     |  |
|          |                                                     |  |
| - 1      | Ok                                                  |  |
|          |                                                     |  |

- **#48** Tani lënda është e përpunuar në tërësi dhe shfrytëzuesit mund t'i kontrollojnë rezultatet duke i kërkuar numrat kadastral në meny "**Menaxhmenti/ Faqja për kërkimin e thjeshtë të objektit kadastral**" apo në faqen "**Koha e kaluar sipas objektit kadastral**"
- **#49** Shfrytëzuesit munden gjithashtu të kontrollojnë se cilat operacione janë kryer në cilindo rast duke kërkuar në **lëndët e pranuara** në faqen "**Koha e kaluar sipas lëndëve**"
- **#50** Shfrytëzuesit munden gjithashtu me e kontrolluar gjendjen e lëndës në çdo moment në faqen "Shfleto lëndën".

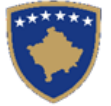

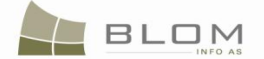

### 9. Si me i zgjidhur shumë nëndarje

Metoda ekzistuese e nënndarjes së parcelave në SIKTK:

Metoda aktuale ofron funksionalitet dhe konfirmime të vlefshmërisë për përpunimin e nënndarjeve në një parcelë individuale (njësi kadastrale).

Ajo është zhvilluar sipas parimit të pasurit të një lënde me llojin e lëndës ="nënndarja" e cila ka të bëj me një Njësi kadastrale individuale (parcelë, ndërtesë, pjesë të ndërtesës).

Algoritmi i përgjithshëm i cili zbatohet është si vijon:

- Nënndarja krijon dy ose më shumë parcela të reja (nga operatori kërkohet me e specifikuar numrin e parcelave rezultuese të reja);
- parcelat e reja numërtohen bazuar në algoritmin e diskutuar me AKK-ën;
- sipërfaqja ndahet në mes të parcelave të reja, operatori mundet me e edituar sipërfaqen dhe atributet tjera kadastrale;
- të drejtat "kopjohen" (transferohen automatikisht) në parcelat e reja;
- shfrytëzuesi mundet me i edituar të drejtat e kopjuara automatikisht, për t'a pasur gjendjen juridike ashtu siç është në dokumentacionin e shkruar në letër.

Kërkesa e AKK-ës është një algoritëm i ngjashëm me metodën aktuale, e cila lejon që brenda një lëndë të përpunohet nënndarja e më shumë parcelave:

- vetëm një numër referent i lëndës
- nënndarja duhet të një nga një, në të njëjtën lëndë.

Në këtë mënyrë kemi llojin e ri të lëndës në Fjalorë: "shumë nënndarje".

Në faqen e zgjidhjes së lëndës: në PANELIN E GJENDJES SË VJETËR është mundësuar përzgjedhja e më shumë parcelave.

Kërkimi i Njësive kadastrale duhet të mundësojë përzgjedhjen e shumë parcelave.

Kërkimi mund të bëhet gjithashtu në mënyrë të njëpasnjëshme (kërkimi për parcelat individuale dhe përzgjedhja e tyre për përpunim).

Me rastin e përzgjedhjes së parcelave për nënndarje, sistemi duhet me verifikuar nëse:

- parcelat e kanë pronarin e njëjtë ose grupin e njëjtë të pronarëve;
- parcelat janë brenda zonës kadastrale të njëjtë?

- kur identifikohet pronari, emri nuk mjafton, por duhet të shfrytëzohet numri identifikues (identifikimi unik)

Mesazhi i gabimit që paraqitet: "Kjo njësi kadastrale ka pronësi tjetër nga parcelat tjera të përzgjedhura!"

Nëse parcelat e përzgjedhura për nënndarje nuk e kanë pronësinë e njëjtë, atëherë mesazhi i gabimit paraqitet dhe nënndarja nuk do të lejohet.

Kur shfrytëzuesi e shtypë pullën "Krijo njësi të re kadastrale", do të paraqitet faqe e re me listë të njësive kadastrale nga PANELI I GJENDJES SË VJETËR për t'u përzgjedhur për nënndarje.

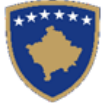

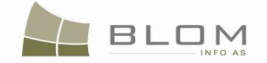

Pas përzgjedhjes së parcelës do të paraqitet faqja "Futeni numrin e parcelave të reja", pastaj do të aplikohen funksionet ekzistuese automatike për krijimin e parcelave të reja, numërtimin e tyre, bartjen e të drejtave etj.

Parcelat e reja të nënndara krijohen për parcelën e parë.

Parcelat do të nëndahen njëra pas tjetrës duke aplikuar algoritmin aktual për çdo parcelë individualisht.

Shfrytëzuesi vazhdon më tutje duke shtypur pullën "Krijo Njësi të re kadastrale" dhe e përzgjedhë njësinë e ardhshme kadastrale për nënndarje, e futë numrin e parcelave të reja të cilat do të krijohen etj.

Ky operacion duhet të përsëritet për çdo parcelë e cila mendohet të nëndahet.

Shfrytëzuesi nuk mundet me e përfunduar përpunimin e lëndës, përderisa të gjitha parcelat e përzgjedhura në PANELIN E GJENDJES SË VJETËR të nëndahen.

Na duhet rregulli i ri i nënndarjes së për të siguruar (penguar) se shfrytëzuesi nuk do t'a harrojë nënndarjen e ndonjë parcele.

Do të paraqitet mesazhi: "Ekzistojnë parcela në PANELIN E GJENDJES SË VJETËR të cilat nuk janë nëndarë! Nëndani parcelat ose largoni parcelat nga PANELI I GJENDJES SË VJETËR"

Të gjitha parcelat e zgjedhura në PANELIN E GJENDJES SË VJETËR, duhen të jenë të përzgjedhura për nënndarje dhe pastaj parcelat e reja krijohen në në PANELIN E GJENDJES SË RE për secilën parcelë.

Hipotekat dhe ngarkesat duhet të transferohen në parcelat e reja automatikisht e pastaj mesazhi i vërejtjes do të paraqitet "Ngarkesat ekzistuese janë bartur në parcelat e reja. Verifikoni statusin juridik."

Operatori është tani në gjendje me operuar me të drejta dhe ngarkesa në parcelat e reja të krijuara ashtu siç specifikohet në dokumentet juridike.

Kur krijohet "njësia e re kadastrale", nga shfrytëzuesi kërkohet t'i përzgjedhë parcelat e vjetra një nga një dhe t'a specifikoi numrin e parcelave rezultuese.

Algoritmi i numrit kadastral aplikohet për çdo aktivitet të "nënndarjes së parcelës".

Algoritmi i kopjimit të atributeve kadastrale në parcelat e reja rezultuese (dhe për t'a ndarë sipërfaqen) aplikohet në mënyrë adekuate.

Algoritmi i kopjimit të të drejtave ekzistuese në parcelat e reja rezultuese aplikohet në mënyrë adekuate.

Tash mund të dërgohet te shfrytëzuesi verifikues për marrjen e vendimit përfundimtarë.

Shfrytëzuesi verifikues mundte me e pranuar lëndën, kurse parcelat e porsakrijuara paraqiten në Faqen për përmbledhjen e lëndës, certifikatat individuale mund të nxirren për çdo parcelë/njësi kadastrale. Parcelat/njësitë kadastrale të vjetra arkivohen dhe mund të shikohen në arkiv

Lënda është pranuar.

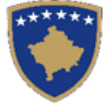

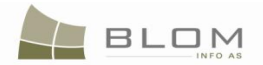

Hapat për përpunimin e shumë nënndarjeve:

| NË FAQEN KRYESORE                                                      |                                                                                                    |
|------------------------------------------------------------------------|----------------------------------------------------------------------------------------------------|
| Kyçja (Log-in) si shfrytëzues i<br>SIKTK-ës                            | Shfrytëzuesi kyçet (log-in) në sistem:<br>- emri i shfrytëzuesit "lavinia"<br>- komuna "Obiliq"                                                                                                    |
| NË FAQEN "REGJISTRO<br>LËNDËN"                                         |                                                                                                    |
| I qasemi faqes "Regjistro lëndën"                                      | Faqja hapet                                                                                                    |
| Regjistro lëndën sipas llojit të<br>lëndës = "shumë nënndarje"         | Lënda regjistrohet: numri referent "shumël88", komuna e<br>Obiliqit                                                                                                    |
| NË FAQEN "CAKTO LËNDËN"                                                |                                                                                                    |
| Lënda i caktohet nëpunësit për<br>zgjidhjen e lëndës dhe verifikuesit  | Lënda i është caktuar shfrytëzuesit/ses "lavinia".                                                                                                    |
| për verifikimin e lëndës                                               | Shfrytëzuesi i caktuar mundet me e gjetur lëndën në listën<br>Zgjidhja e lëndëve                                                                                                    |
| NË FAQEN ZGJIDHJA E<br>LËNDËS                                          |                                                                                                    |
| Kërkohet numri i i lëndës<br>"shumël8"                                 | Lista e lëndëve e paraqet lëndën "shumël8":                                                                                                    |
|                                                                        | Gjendja e lendës.<br>Koko                                                                                                    |
|                                                                        | Nummi<br>Referes         Komentet/Ven<br>zgjidhjes         Gjendje<br>zgjidhjes         Loji i lendes         Gjendje<br>kndes         Zona kadastrale         Perpumar<br>nga         Venfikuar ng<br>zgjidhjes         Faza e<br>zekndes           muhada         Gatoken Per Te<br>Fikuar         Me drumë se një<br>nërnderje         Caltim për<br>përpum         OBLRQ         Isvria         Isvria         Davisa                                                                                                    |
| Zgjidhet lënda "shumë 18" nga                                          | Hapet faja për Zgjidhjen e lëndës me PANELIN E GJENDJES<br>SË RE/VJETËR.                                                                                                    |
| "përpunimi në Drejtorinë e                                             | Hollësitë e lëndës paraqiten në krye të faqes:<br>Zgjidhja e lëndës                                                                                                    |
| kadastrit"                                                             | - sultasta a ländes.<br>Zona Golastavia<br>Jana Golastavia<br>Menns kalastaral<br>Komente/Vingeri<br>Komente/Vingeri                                                                                                    |
|                                                                        | Paneli i giondjes se vjeter     Paneli i giondjes se vjeter     Voručkatela     Voručkatela     Voručkate |
| NË PANELIN E GJENDJES SË<br>VJETËR                                     |                                                                                                    |
| Klikohet "Përzgiedh/kërko niësinë                                      | Hapet faqja për "Kërkimi i thjeshtë i njësisë kadastrale"                                                                                                    |
| kadastrale"                                                            | Kërkimi është i mundshëm brenda Zonës kadastrale aty ku<br>lënda është regjistruar                                                                                                    |
|                                                                        | Futet "Numri i certifikatës nga RDPP-ja" në katrorin për tekst të kritereve për kërkim:                                                                                                    |
| Kërkimi i Njësisë kadastrale sipas<br>"Numrit të certifikatës në RDPP" | p.sh. ''173''<br>Numi kadastral elektorek RDPP numi i çettifkatle Komuna T Zona kadastrale P<br>Izra   Oblig COBLIG                                                                                                    |
|                                                                        |                                                                                                    |

**MARS 2011** 

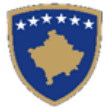

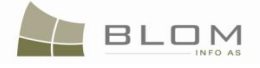

| Klikohet në pullën "Kërko"                                                                                                    | Njësitë kadastrale gjenden dhe paraqiten në tabelën më poshtë.                                                                                                    |
|----------------------------------------------------------------------------------------------------|----------------------------------------------------------------------------------------------------|
|                                                                                                    |                                                                                                    |
|                                                                                                    | "tik" katrorët përkatës të parcelave të nxjerra në tabelë.                                                                                                    |
| Kur kërkohet njësia kadastrale dhe<br>pastaj klikohet në pullën "Zgjedh"<br>për të pa më shumë informata për<br>njësinë kadastrale, më tepër hollësi<br>paraqiten: pronarët/poseduesit,<br>adresa etj. | Kur përzgjidhet parcela me kërkim, paraqiten në ekran më shumë informata për njësinë: pronarët/poseduesit, adresa etj.                                                                                                    |
| Zgjidhet parcela për t'u përpunuar<br>në lëndën e shumë nënndarjeve                                                                                                    | Parcelat paraqiten në tabelë prej PANELIT TË GJENDJES SË         VJETËR         Paneli i gjendjes se vjeter         Numri kadastral       Zgjedh/Kerko         Largoje       Numri kadastral elektronik       Zgjedh/Kerko         Largoje       P-72614055-0002-0 99029       173       PARCELË       2062 m2       Tregoje         Largoje       P-72614055-0002-0 99030       173       PARCELË       2092 m2       Tregoje         Largoje       P-72614055-0002-0 99031       173       PARCELË       2092 m2       Tregoje         Largoje       P-72614055-0002-0 99029       173       PARCELË       2092 m2       Tregoje         Largoje       P-72614055-0002-0 99021       173       PARCELË       29212 m2       Tregoje         Largoje       P-72614055-0002-0 99021       173       PARCELË       29212 m2       Tregoje |
| Klikohet në linkun e kaltër për t'i<br>pa atributet kadastrale (hollësitë)                                                                                                    | Hapet fagja ''Hollësitë e njësisë kadastrale parcelës''<br>''''''''''''''''''''''''''''''''''                                                                                                    |
| Klikohet pulla "Trego të drejtat"<br>nga tabela për t'i pa të drejtat për<br>çdo parcelë                                                                                                    | Të drejtat për Njësinë kadastrale të përzgjedhur do të paraqiten<br>në tabelën e re më poshtë                                                                                                    |
| Klikohet në emrin e personit<br>(kaltër) nga Tabela e të drejtave<br>për t'i pa hollësitë e personit për<br>çdo të drejtë                                                                              | Do të paraqitet faqja me hollësitë e personit:                                                                                                    |

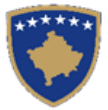

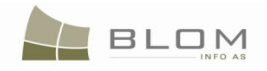

| Klikohet në Emrin e llojit të të<br>drejtave në Tabelën e të drejtave                       | Hollesite e personit         Ligi pravnit:         Versione:         Berrindead         Enri         Enri         Enri         Index         Verbinnering e Rindea në Next         Nyge         Adverage Brankforuses:         Verbinnering e Rindea në Next         Nyge         Adverage Brankforuses:         Verbinnering e Rindea në Next         Numri di Kindi i Bindea:         Numri di Kindi i Bindea:         Verbinnering e Rindea në Next         Numri di Kindi i Bindea:         Verbinnering e Rindea në Next         Numri di Alfonea:         Numri di Alfonea:         Numri di Alfonea:         Numri di Alfonea:         Verbinnering e Rindea në Next         Verbinnering e Rindea në Next         Verbinnering e Rindea në Next         Verbinnering e Rindea në Next         Verbinnering e Rindea në Next         Verbinnering e Rindea në Next         Verbinnering e Rindea në Next         Verbinnering e Rindea në Next         Verbinnering e Rindea në Next         Verbinnering e Rindea në Next         Verbinnering e Rindea në Next         Verbinneri funct i Bindea:         Verb                                                                                                    |
|---------------------------------------------------------------------------------------------|----------------------------------------------------------------------------------------------------|
| për t'i pa hollësitë e të drejtave për<br>çdo të drejtë                                     |                                                                                                    |
| NË PANELIN E GJENDJES SË<br>RE                                                              |                                                                                                    |
| Klikohet në "Krijo njësi të re<br>kadastrale" për nënndarje                                 | Paraqitet faqja "Pop-up" për t'a përzgjedhur parcelën për nënndarje         Image: Intervention intervention interven |
| Futet numri i pjesëve të ndara (se<br>sa parcela janë varet nga rezultati i<br>nënndarjeve) | Parcelat e porsakrijuara shtohen në tabelë në Panelin e<br>gjendjes së RE                                                                                                    |

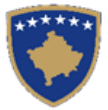

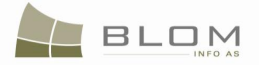

|                                                                                                    | ─Paneli i gjendjes se re                                                                                                    |
|----------------------------------------------------------------------------------------------------|----------------------------------------------------------------------------------------------------|
|                                                                                                    | Kerko njësinë ekzistuese kadastrale per azhumim         Kopjo të drejtat në të gjitha njësitë kadastrale           Krijo njësi te re kadastrale         Inserto të drejtat në të gjitha njësitë kadastrale                                                                                                    |
|                                                                                                    | Largoje<br>nga jista Numri kadastral kadastral i njësisë Siperfaqja Te Te<br>dosjtat drajtat                                                                                                    |
|                                                                                                    | Inga iska         elektronik         çertifikatës         kadastrale         uretua         uretua           Largoje         P-72614055-00002-1         264337         173         PARCELË         295m2         Tregoje         Inserto                                                                                                    |
|                                                                                                    | Largoje         P-72614055-00002-2         264338         173         PARCELÊ         295m2         Tregoje         Inserto           Largoje         P-72614055-00002-3         264339         173         PARCELÊ         295m2         Tregoje         Inserto                                                                                                    |
|                                                                                                    | Largoje P72614055-00002-4 264340 173 PARCELĚ 295m2 Tregoje Inseto                                                                                                    |
|                                                                                                    | Largoje         P-72614055-00002-6         264342         173         PARCELE         295m2         Tregoje         inserio           Largoje         P-72614055-00002-6         264342         173         PARCELÊ         295m2         Tregoje         Inserio                                                                                                    |
|                                                                                                    | Largoje         P-72614055-00002-7         264343         173         PARCELÊ         295m2         Tregoje         Inserto           Largoje         P-72614055-00003-1         264349         173         PARCELÊ         366m2         Tregoje         Inserto                                                                                                    |
|                                                                                                    | Largoje P-72614055-00003-2 264350 173 PARCELĚ 366m2 Tregoje Inseto                                                                                                    |
|                                                                                                    | Largoje         P-72614055-00005-3         264351         17.3         PARCELE         306m2         Tregoje         inseito           1 2                                                                                                    |
| Kontrollimi i numrave kadastral të<br>krijuar për çdo parcelë të nëndarë<br>në tabelën e gjendjes së RE                                 | Numrat kadastral të cilët janë krijuar për çdo parcelë të<br>nëndarë në në tabelën e gjendjes së RE janë konfirmim i<br>algoritmit të aplikuar në Kosovë.<br>Tre OK kadastral të ri janë krijuar saktësisht:<br><u>P-71813006-00022-1</u><br><u>P-71813006-00022-2</u><br>P-71813006-00022-2                                                                                                    |
|                                                                                                    | <u>F-71813000-00022-3</u>                                                                                                    |
|                                                                                                    | New Situation Panel         Select existing Cadastral Unit for update         Copy Rights to all Cadastral Units         Insert Rights to all Cadastral Units         Select all for update         Copy Rights to all Cadastral Units         Select all for update         Cadastral Units         Select all for update         Cadastral Units         Select all for update         Cadastral Units         Select all for update         Cadastral Number       Certificate       Cadastral Units         Number       Cadastral Units         Number       Cadastral Units         Number       Cadastral Units         Not Cadastral Number       Cadastral Units         Number       Cadastral Units         Name       Rights to all Cadastral Units         Name       Rights to all Cadastral Units         Number       Cadastral Number       Area       Rights       Rights         Remove       P-71813006-00022                                                                                                    |
|                                                                                                    | OR                                                                                                    |
|                                                                                                    | Kur parcela e përzgjedhur është: P-71813006-00262-20                                                                                                    |
|                                                                                                    | Tri NJK janë krijuar saktësisht:<br><u>P-71813006-00262-20</u><br><u>P-71813006-00262-23</u> (-21,-22 ekzistojnë që<br>më herët)<br><u>P-71813006-00262-24</u>                                                                                                    |
|                                                                                                    | Settling Cases                                                                                                    |
|                                                                                                    | Calo India<br>Distanti Calo India<br>Distanti Calo VLASHNUE Rohenses handare metapit Ceek Type: Multiple Subdivision Ceek Tables: Origing its progress<br>Calestat Rohense: Calestat (Darration                                                                                                    |
|                                                                                                    | Oid Staation Panel       State State State State     State State S |
| Klikohet në numrin e kaltër<br>kadastral nga tabela e gjendjes së<br>RE për ti pa hollësitë për çdo<br>parcelë të re (njësi kadastrale) | Hapet faqja "Hollësitë e njësisë kadastrale parcelës"                                                                                                    |

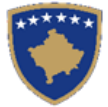

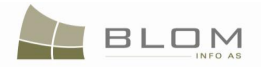

## NË FAQEN E HOLLËSIVE TË NJËSISË KADASTRALE PARCELËS

| Të shikohen hollësitë e parcelave të<br>porsakrijuar (klikohet në linkun e<br>kaltër të numrit kadastral dhe hapet<br>Faqja e hollësive të njësisë kadastrale)    | <complex-block></complex-block>                                                                                                    |
|----------------------------------------------------------------------------------------------------|----------------------------------------------------------------------------------------------------|
|                                                                                                    | Automatikisht, sipërfaqja ndahet në pjesë të barabarta në<br>mes të të gjitha parcelave të reja                                                                                                   |
| Editohet informata për çdo parcelë:                                                                                                    | Informata e edituar ruhet                                                                                                    |
| sipertaqja, adresa                                                                                                    | (Verifikohet nëse pulla "Ruaje" i ruan të gjitha informatat<br>e futura në Faqen e hollësive të njësisë kadastrale)                                                                               |
| Shtohet informata: nën-parcelat<br>(kulturat).                                                                                                    | Informata e shtuar ruhet                                                                                                    |
|                                                                                                    | (Verifikohet nëse pulla "Ruaje" i ruan të gjitha informatat<br>e futura në Faqen e hollësive të njësisë kadastrale)                                                                               |
| Zgjidhen gabimet nëse gjendet ndonjë<br>dhje klikohet në Ruaje për të shkuar<br>prapa në Faqen zgjidhja e lëndës                                                  | Faqja nuk i ruan ndryshimet nëse janë gjetur gabime.<br>Korrigjohen gabimet e specifikuara dhe tentohet të Ruhet<br>prapë<br>Pas shtypjes së pullës Ruaje, kthehemi në faqen Zgjidhja e<br>lëndës |
| NË PANELIN E GJENDJES SË RE                                                                                                    |                                                                                                    |
| Verifikohen të drejtat për të gjitha<br>parcelat e porsakrijuara (klikohet në<br>pullën Trego të drejtat dhe shikohen të<br>drejtat për të gjitha parcelat e reja | Automatikisht, kopjohen të drejtat prej parcelave të vjetra<br>në parcela të reja                                                                                                    |
| Klikohet në Emrin e të drejtës në të<br>kaltër (posedimi, pronësia, hipoteka,<br>etj.) për t'u shikuar Hollësitë e të<br>drejtave                                 | Hapet faqja me përzgjedhur me Hollësitë e të drejtave                                                                                                    |
| NË FAQEN E HOLLËSIVE TË TË<br>DREJTAVE                                                                                                    |                                                                                                    |

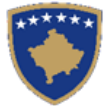

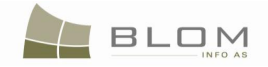

|                                                 | Informata e edituar ruhet                                                                                                    |
|-------------------------------------------------|----------------------------------------------------------------------------------------------------|
| Sipas nevojes, editonen te drejtat              |                                                                                                    |
|                                                 | (Verifikohet nëse pulla "Ruaje" i ruan të gjitha informatat                                                                                                    |
|                                                 | e rutura ne Faqen e hollesive te te drejtave)                                                                                                    |
| Klikohet emri (në të kaltër) i personit         | Do të paraqitet faqja me hollësitë e personit                                                                                                    |
| për t'i pa hollësitë                            |                                                                                                    |
| NË FAOEN E HOI I ËSIVE TË                       |                                                                                                    |
| PERSONIT                                        |                                                                                                    |
|                                                 | To ferminate and there with the work there                                                                                                    |
| Editohen të dhënat e personit, sipas<br>nevojës | Informata e edituar esnte ruajtur                                                                                                    |
|                                                 | (Verifikohet nëse pulla "Ruaje" i ruan të gjitha informatat                                                                                                    |
|                                                 | e futura në Faqen e hollësive të personit)                                                                                                    |
| Zgijdhan gabimat päsa hasat nä to               | Faqja nuk ruan asgjë nëse janë zbuluar gabimet.                                                                                                    |
| Zglunen gabinet nese naset ne to                | Korrigjohen gabimet dhe përsëri shtypet "Ruaje"                                                                                                    |
|                                                 | Pas shtypias së pullës "Puaia" bëhat kthimi në fagan                                                                                                    |
|                                                 | Zgjidhja e lëndës                                                                                                    |
| NË PANELIN E GJENDJES SË RE                     |                                                                                                    |
|                                                 |                                                                                                    |
| Klikohet pulla " <b>Konfirmo</b>                | Nese gjenden gabime, do te paraqitet katrori i mesazheve                                                                                                    |
| vlefshmërinë": shikohet nëse gabimet            | me te gjitha mesazhet                                                                                                    |
| apo vërejtjet paraqiten në ekran                | "Shumë nënndarie duhet me pasur pronarët e njëjtë në                                                                                                    |
|                                                 | gjendjen e vjetër!"                                                                                                    |
|                                                 | "Sipërfaqja e gjithmbarshme në Panelin e gjendjes së                                                                                                    |
|                                                 | VJETËR dhe ajo në Panelin e gjendjes së RE duhet me                                                                                                    |
|                                                 | qenë e njëjtë. Për korrigjimin e sipërfaqes, lënda duhet të                                                                                                    |
|                                                 | zgjidhet sipas detyrës zyrtare."                                                                                                    |
|                                                 | KCLIS 2.0.6.327.1                                                                                                    |
|                                                 | Settling Cases                                                                                                    |
|                                                 | Case Details Cadestral Zone: VLASHNJË Reference Number: multipit Case Type: Multiple Subdivision Case Status:                                                                                                    |
|                                                 | CodestrailWumbers: Comment / Chairmentes Final Final Final Multiple Subdivision must have on old situation same owners!                                                                                                    |
|                                                 | CadastralNumber: The Goal area on the GLD Stuation Panel and the total area on the NEW Stuation Panel should be the same. For area correction the case must be an Panel Schule Panel Schule Panel Panel Pane |
|                                                 | Remove<br>from list Cadastral Number                                                                                                    |
|                                                 | Remove         P-71813066.00022.0           Pennove         P-71813066.00022.00           Demove         P-71813066.00022.00           Demove <td< td=""></td<>                                                                                                    |
|                                                 | Perrore         P.71813066-00262.32         parcel           Remove         P.71813066-0026.22         25 1716         34 parcel           Remove         P.71813066-0026.22         25 1716         34 parcel                                                                                                    |
|                                                 | Remove         B-271113082-80282-24         251725         94         parteri           Remove         P-1113082-80282-24         251725         94         parteri           Remove         P-1113082-80282-24         251726         947         parteri           Remove         P-21113082-80282-25         25172         947         parteri                                                                                                    |
|                                                 |                                                                                                    |
|                                                 | Validate Summary Lipitsad document Send To Vertice                                                                                                    |
|                                                 |                                                                                                    |
|                                                 |                                                                                                    |
|                                                 | Nuk ka gabime, mesazhi i konfirmimit të vlefshmërisë                                                                                                    |
|                                                 | paraqitet në ekran                                                                                                    |
| Zgjidhen gabimet nëse gjenden                   | Pulla per "Konfirmimin e vletshmerisë" nuk do t'i                                                                                                    |
|                                                 | paraqese gabimet (vetem verejtjet)                                                                                                    |

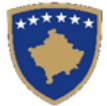

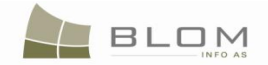

| Klikohet në pullën "Përmbledhja" për<br>t'i pa të gjitha içë dichat kadastrale ver<br>të gjitha një të dadastrale në të cila<br>operohet në faqen aktuale Zgjidhja e<br>lëndësHapet faqja e PërmbledhjesKlikohet pulla "Dërgo për verifikim"Paraqiten në ekran të dhënat kadastrale të përpunuara në<br>lëndëKlikohet pulla "Dërgo për verifikim"Nëse ende haset në gabime, në ekran do të paraqitet katori<br>me të gjitha njësë<br>konfirmimi të dërgimi të dendës së gabuar te<br>verifikim"Zgjidhen gabimet në të cilat<br>eventualisht haset (konfirmimet e<br>verifikim"Nëse nuk ka gabime, në ekran paraqitet mesazhi i<br>konfirmimit të dërgimi në të githa njësë aplikohen përsëri kur<br>dërgimi në te didas së gabuar te<br>verifikim"Pas korrigjimit të të dhënave, klikoht<br>përsëri në pullen "Dërgo për<br>verifikim"Nëse nuk ka gabime, do të paraqitet mesazhi i konfirmimit<br>për dërgimi në verifikim<br>Lënda zhvendoset prej Listës së lëndëve të nëpunësit në<br>listën e Verifikuesi të lëndëveNË FAQEN PËR VERIFIKIMINE<br>LËNDËVEShfrytëzuesi kyçet (logged-in) si Verifikues<br>Hyrja në Faqen për verifikimi e<br>lëndësNË FAQEN PËR VERIFIKIMINE<br>LËNDËVEFaqja për Zgjidhjen e lëndëve hapet me Panelet e<br>GJENDJES SË RE DHE TË VJETËR.<br>Hollësitë e lëndëve hapet me Panelet e<br>GJENDJES SË RE DHE TË VJETËR.<br>Hollësitë e lëndës paraqiten në krye të faqesKË PANELIN E GJENDJES SË<br>VJETËRTë drejtat e Njësisë kadastrale parcelës"Klikohet në linkun e kaltër të<br>Numave kadastra jë t'i pa hollësitë<br>derigat "ng tabela për t'i pa të drejtave<br>të kaltër, nga tabela e të drejtave për çdo të<br>kadastrale ne llojit të së drejtave<br>të kaltër, nga tabela e të drejtave për çdo të<br>drejtën e në pashtë e të drejtave për çdo të<br>kadastrale të rejtave për çdo të<br>drejtën nga |                                                                                                    |                                                                                                    |
|----------------------------------------------------------------------------------------------------|----------------------------------------------------------------------------------------------------|----------------------------------------------------------------------------------------------------|
| Notice in talent aktuale Zgjudnja e<br>léndésShkohet prapa në faqen Zgjudhja e lëndësKlikohet pulla "Dërgo për verifikim"Nëse ende haset në gabime, në ekran do të paraqitet katrori<br>me të gjitha mesazhetZgjidhen gabimet në të cilat<br>eventualisht haset (konfirmimet e<br>verifikuesi)Nëse ende haset në gabime, në ekran do të paraqitet katrori<br>me të gjitha mesazhetZgjidhen gabimet në të cilat<br>eventualisht haset (konfirmimet e<br>verifikuesi)Nëse nuk ka gabime, në ekran paraqitet mesazhi i<br>konfirmimit të dërgimit për verifikimPas korrigjimit të të dhënave, klikohet<br>përsëri në pullën "Dërgo për<br>verifikim"Nëse nuk ka gabime, do të paraqitet mesazhi i konfirmimit<br>për dërgimin në verifikim<br>E dërgimin në verifikimPas korrigjimit të të dhënave, klikohet<br>përsëri në pullën "Dërgo për<br>verifikim"Nëse nuk ka gabime, do të paraqitet mesazhi i konfirmimit<br>për dërgimin në verifikim<br>të dërgimin në verifikim<br>të dërgimin në verifikim<br>tistën e Verifikuesit të lëndëveNË FAQEN PËR VERIFIKIMIN E<br>LËNDËVEShfrytëzuesi kyçet (logged-in) si Verifikues<br>depen për verifikimi e<br>lëndësBëhet kyçja (Log-in) si Verifikues dhe<br>hyrja në Paqen për verifikimi e<br>lëndësFaqja për Zgjidhjen e lëndëve hapet me Panelet e<br>GJENDJES SË RE DHE TË VJETËR.<br>Hollësitë e lëndës paraqiten në krye të faqesNË PANELIN E GJENDJES SË<br>VJETËRHapet faqja "Hollësitë e njësisë kadastrale parcelës"Nikohet në linkun e kaltër të<br>driptari nga tabela për t'i pa tollësitë,<br>e Njësisë kadastraleTë derjata e Njësisë kadastrale të zgjedhur do të paraqiten<br>në tabëlën e re më poshtëKikohet në Emrin e llojit të së drejitave<br>të kaltër, nga tabela pë tri pa të derjitave<br>të kaltër, nga tabela pë tri pa                                                   | Klikohet në pullën "Përmbledhja" për<br>t'i pa të gjitha të dhënat kadastrale për<br>të gjitha njësitë kadastrale me të cilat<br>operohet në facon aktuelo Zajidhje a                             | Hapet faqja e Përmbledhjes<br>Paraqiten në ekran të dhënat kadastrale të përpunuara në<br>lëndë                                    |
| Klikohet pulla "Dërgo për verifikim"Nëse ende haset në gabime, në ekran do të paraqitet katrori<br>me të gjitha mesazhetZgjidhen gabimet në të cilat<br>eventualisht haset (konfirmimet e<br>vlefshmërisë aplikohen përsëri kur<br>dërgoni për verifikim për verifikim për verifikimNëse nuk ka gabime, në ekran paraqitet mesazhi i<br>konfirmimit të dërgimi për verifikimZgjidhen gabimet në të cilat<br>eventualisht haset (konfirmimet e<br>vlefshmërisë aplikohen përsëri kur<br>dërgoni për verifikim për verifikim për verifikim<br>përsëri në pullen "Dërgo për<br>verifikim"Nëse nuk ka gabime, do të paraqitet mesazhi i konfirmimit<br>për dërgimin në verifikim<br>të degianin në verifikim<br>të degianin në verifikim<br>të në pullen "Dërgo për<br>verifikim"Nëse nuk ka gabime, do të paraqitet mesazhi i konfirmimit<br>                                                                                                    | lëndës                                                                                                    | Shkohet prapa në faqen Zgjidhja e lëndës                                                                                           |
| Něse nuk ka gabime, në ekran paraqitet mesazhi i konfirmimit të dërgimit për verifikimZgjidhen gabimet në të cilat<br>eventualisht haset (konfirmimet e<br>vlefshmërisë aplikohen përsëri kur<br>dërgoni për verifikim për të penguar<br>dërgimin e lëndës së gabuar te<br>Verifikuesi)Pas korrigjimit të të dhënave, klikohet<br>përsëri në pullën "Dërgo për<br>verifikim"Nëse nuk ka gabime, do të paraqitet mesazhi i konfirmimit<br>për dërgimin në verifikim<br>Lënda zhvendoset prej Listës së lëndëve të nëpunësit në<br>listën e Verifikuesit të lëndëveNë FAQEN PËR VERIFIKIMIN E<br>LËNDËVEShfrytëzuesi kyçet (logged-in) si Verifikues<br>hyja në Faqen për verifikimi e<br>lëndësZgjidhet lënda nga lista dhe klikohet<br>në "Përpunimi ng adrejtoria/sektori i<br>kadastrit"Shfrytëzuesi kyçet (logged-in) si Verifikues<br>hollësitë e lëndëve hapet me Panelet e<br>GJENDJES SË RE DHE TË VJETËR.<br>Hollësitë e lëndës paraqiten në krye të faqesNë PANELIN E GJENDJES SË<br>VJETËRTë drejtat e Njësisë kadastrale parcelës"Klikohet pulla "Trego (paraqit) të<br>drejtat" nga tabela për t"i pa hollësitë<br>e të drejtat e njësisë kadastrale të zgjedhur do të paraqiten<br>në tabelär e të drejtave për<br>t'i pa hollësitë e të drejtave për<br>t'i pa hollësitë e të drejtave për<br>ti pa hollësitë e të drejtave për<br>ti pa hollësitë e të drejtave për<br>ti pa hollësitë e të drejtave për çdo të<br>kë kaltër, nga tabela e të drejtave për çdo të<br>kë kaltër, nga tabela e të drejtave për çdo të<br>trejtat e një nga me Hollësitë e personit<br>(të dhënat e personit: adresa, emri, shteti, ej.)                                                                                                    | Klikohet pulla " <b>Dërgo për verifikim</b> "                                                                                                    | Nëse ende haset në gabime, në ekran do të paraqitet katrori<br>me të gjitha mesazhet                                               |
| Zgjidhen gabimet në të cilat<br>eventualisht haset (konfirmimet e<br>vlefshmërisë aplikohen përsëri kur<br>dërgoni për verifikim për të penguar<br>                                                                                                    |                                                                                                    | Nëse nuk ka gabime, në ekran paraqitet mesazhi i<br>konfirmimit të dërgimit për verifikim                                          |
| Pas korrigjimit të të dhënave, klikohet<br>përsëri në pullën "Dërgo për<br>verifikim"Nëse nuk ka gabime, do të paraqitet mesazhi i konfirmimit<br>për dërgimin në verifikimNË FAQEN PËR VERIFIKIMIN E<br>                                                                                                    | Zgjidhen gabimet në të cilat<br>eventualisht haset (konfirmimet e<br>vlefshmërisë aplikohen përsëri kur<br>dërgoni për verifikim për të penguar<br>dërgimin e lëndës së gabuar te<br>Verifikuesi) |                                                                                                    |
| VerifikimLënda zhvendoset prej Listës së lëndëve të nëpunësit në<br>listën e Verifikuesit të lëndëveNË FAQEN PËR VERIFIKIMIN E<br>LËNDËVEShfrytëzuesi kyçet (logged-in) si VerifikuesBëhet kyçja (Log-in) si Verifikues dhe<br>hyrja në Faqen për verifikimin e<br>lëndësShfrytëzuesi kyçet (logged-in) si VerifikuesZgjidhet lënda nga lista dhe klikohet<br>në "Përpunimi nga drejtoria/sektori i<br>kadastrit"Faqja për Zgjidhjen e lëndëve hapet me Panelet e<br>GJENDJES SË RE DHE TË VJETËR.<br>Hollësitë e lëndës paraqiten në krye të faqesNË PANELIN E GJENDJES SË<br>VJETËRHapet faqja "Hollësitë e njësisë kadastrale parcelës"Klikohet në linkun e kaltër të<br>Numrave kadastral për t'i pa hollësitë<br>(atributet)Hapet faqja "Hollësitë e njësisë kadastrale parcelës"Klikohet në Linkun e kaltër të<br>Numrave kadastrale për t'i pa të drejtat<br>e Njësisë kadastraleTë drejtat e Njësisë kadastrale të zgjedhur do të paraqiten<br>në tabelën e re më poshtëKlikohet në Emrin e Ilojit të së drejtës,<br>të kaltër, nga tabela e të drejtave për<br>                                                                                                    | Pas korrigjimit të të dhënave, klikohet<br>përsëri në pullën " <b>Dërgo për</b>                                                                                                    | Nëse nuk ka gabime, do të paraqitet mesazhi i konfirmimit<br>për dërgimin në verifikim                                             |
| NË FAQEN PËR VERIFIKIMIN E<br>LËNDËVEShfrytëzuesi kyçet (logged-in) si VerifikuesBëhet kyçja (Log-in) si Verifikues dhe<br>hyrja në Faqen për verifikimin e<br>lëndësShfrytëzuesi kyçet (logged-in) si VerifikuesZgjidhet lënda nga lista dhe klikohet<br>në "Përpunimi nga drejtoria/sektori i<br>kadastrit"Faqja për Zgjidhjen e lëndëve hapet me Panelet e<br>GJENDJES SË RE DHE TË VJETËR.<br>                                                                                                    | verifikim                                                                                                    | Lënda zhvendoset prej Listës së lëndëve të nëpunësit në listën e Verifikuesit të lëndëve                                           |
| Bëhet kyçja (Log-in) si Verifikues dhe<br>hyrja në Faqen për verifikimin e<br>lëndësShfrytëzuesi kyçet (logged-in) si VerifikuesZgjidhet lënda nga lista dhe klikohet<br>në "Përpunimi nga drejtoria/sektori i<br>kadastrit"Faqja për Zgjidhjen e lëndëve hapet me Panelet e<br>GJENDJES SË RE DHE TË VJETËR.<br>Hollësitë e lëndës paraqiten në krye të faqesNË PANELIN E GJENDJES SË<br>VJETËRHapet faqja "Hollësitë e njësisë kadastrale parcelës"Klikohet në linkun e kaltër të<br>Numrave kadastral për t'i pa hollësitë<br>(atributet)Hapet faqja "Hollësitë e njësisë kadastrale parcelës"Klikohet pulla "Trego (paraqit) të<br>drejtat" nga tabela për t'i pa të drejtat<br>e Njësisë kadastraleTë drejtat e Njësisë kadastrale të zgjedhur do të paraqiten<br>në tabelën e re më poshtëKlikohet në Emrin e llojit të së drejtës,<br>të kaltër, nga tabela e të drejtave për çdo të<br>drejtëDo të paraqitet Faqja me hollësitë e të drejtaveKlikohet në emrin e (kaltër) të<br>personit nga tabela e të drejtave për çdo të<br>drejtëDo të paraqitet Faqja me Hollësitë e personit<br>(të dhënat e personit: adresa, emri, shteti, etj.)                                                                                                    | NË FAQEN PËR VERIFIKIMIN E<br>LËNDËVE                                                                                                    |                                                                                                    |
| Zgjidhet lënda nga lista dhe klikohet<br>në "Përpunimi nga drejtoria/sektori i<br>kadastrit"Faqja për Zgjidhjen e lëndëve hapet me Panelet e<br>GJENDJES SË RE DHE TË VJETËR.<br>                                                                                                    | Bëhet kyçja (Log-in) si Verifikues dhe<br>hyrja në Faqen për verifikimin e<br>lëndës                                                                                                    | Shfrytëzuesi kyçet (logged-in) si Verifikues                                                                                       |
| NË PANELIN E GJENDJES SË<br>VJETËRHoneske e rendes paraqiten në në jë të najësKlikohet në linkun e kaltër të<br>Numrave kadastral për t'i pa hollësitë<br>(atributet)Hapet faqja "Hollësitë e njësisë kadastrale parcelës"Klikohet pulla "Trego (paraqit) të<br>drejtat" nga tabela për t'i pa të drejtat<br>e Njësisë kadastraleTë drejtat e Njësisë kadastrale të zgjedhur do të paraqiten<br>në tabelën e re më poshtëKlikohet në Emrin e llojit të së drejtës,<br>                                                                                                    | Zgjidhet lënda nga lista dhe klikohet<br>në "Përpunimi nga drejtoria/sektori i<br>kadastrit"                                                                                                    | Faqja për Zgjidhjen e lëndëve hapet me Panelet e<br>GJENDJES SË RE DHE TË VJETËR.<br>Hollësitë e lëndës paragiten në krye të fages |
| Klikohet në linkun e kaltër të<br>Numrave kadastral për t'i pa hollësitë<br>(atributet)Hapet faqja "Hollësitë e njësisë kadastrale parcelës"Klikohet pulla "Trego (paraqit) të<br>drejtat" nga tabela për t'i pa të drejtat<br>e Njësisë kadastraleTë drejtat e Njësisë kadastrale të zgjedhur do të paraqiten<br>në tabelën e re më poshtëKlikohet në Emrin e llojit të së drejtës,<br>të kaltër, nga tabela e të drejtave për<br>t'i pa hollësitë e të drejtave për çdo të<br>drejtëDo të paraqitet Faqja me hollësitë e të drejtaveKlikohet në emrin e (kaltër) të<br>personit nga tabela e të drejtave për t'i<br>pa hollësitë e të drejtave për çdo tëDo të paraqitet Faqja me Hollësitë e personit<br>(të dhënat e personit: adresa, emri, shteti, etj.)                                                                                                    | NË PANELIN E GJENDJES SË<br>VJETËR                                                                                                    | Tionesne e tendes paraquen ne ni je te raquis                                                                                      |
| Klikohet pulla "Trego (paraqit) të<br>drejtat" nga tabela për t'i pa të drejtat<br>e Njësisë kadastraleTë drejtat e Njësisë kadastrale të zgjedhur do të paraqiten<br>në tabelën e re më poshtëKlikohet në Emrin e llojit të së drejtës,<br>                                                                                                    | Klikohet në linkun e kaltër të<br>Numrave kadastral për t'i pa hollësitë<br>(atributet)                                                                                                    | Hapet faqja "Hollësitë e njësisë kadastrale parcelës"                                                                              |
| Klikohet në Emrin e llojit të së drejtës,<br>të kaltër, nga tabela e të drejtave për<br>t'i pa hollësitë e të drejtave për çdo të<br>drejtëDo të paraqitet Faqja me hollësitë e të drejtaveKlikohet në emrin e (kaltër) të<br>personit nga tabela e të drejtave për t'i<br>pa hollësitë e të drejtave për çdo tëDo të paraqitet Faqja me Hollësitë e personit<br>(të dhënat e personit: adresa, emri, shteti, etj.)                                                                                                    | Klikohet pulla "Trego (paraqit) të<br>drejtat" nga tabela për t'i pa të drejtat<br>e Njësisë kadastrale                                                                                           | Të drejtat e Njësisë kadastrale të zgjedhur do të paraqiten<br>në tabelën e re më poshtë                                           |
| Klikohet në emrin e (kaltër) të<br>personit nga tabela e të drejtave për t'i<br>pa hollësitë e të drejtave për çdo të       Do të paraqitet Faqja me Hollësitë e personit<br>(të dhënat e personit: adresa, emri, shteti, etj.)                                                                                                    | Klikohet në Emrin e llojit të së drejtës,<br>të kaltër, nga tabela e të drejtave për<br>t'i pa hollësitë e të drejtave për çdo të<br>drejtë                                                       | Do të paraqitet Faqja me hollësitë e të drejtave                                                                                   |
|                                                                                                    | Klikohet në emrin e (kaltër) të<br>personit nga tabela e të drejtave për t'i<br>pa hollësitë e të drejtave për çdo të                                                                             | Do të paraqitet Faqja me Hollësitë e personit<br>(të dhënat e personit: adresa, emri, shteti, etj.)                                |

\_\_\_\_

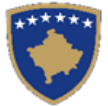

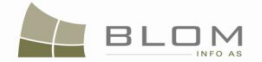

| drejtë                                                                                                    |                                                                                                    |
|----------------------------------------------------------------------------------------------------|----------------------------------------------------------------------------------------------------|
| NË PANELIN E GJENDJES SË RE                                                                                                    |                                                                                                    |
| Verifikohet njësia kadastrale (parcela)<br>e posa krijuar nga PANELIN E<br>GJENDJES SË RE                                                          |                                                                                                    |
| Klikohet në çdo numër të kaltër të ri<br>kadastral nga tabela e gjendjes së RE<br>për t'i pa hollësitë (për çdo parcelë të<br>re/njësi kadastrale) | Hapet faqja "Hollësitë e njësisë kadastrale parcelës"                                                                                                    |
| Klikohet pulla "Trego të drejtat" nga<br>tabela për t'i pa të drejtat për njësinë<br>kadastrale                                                    | Do të paraqiten në ekran të drejtat për Njësinë kadastrale të zgjedhur në tabelë të re më poshtë                                                                                         |
| Klikohet në pullën e kaltër të emrit të<br>llojit të të drejtës për t'i pa hollësitë e<br>të drejtave për çdo të drejtë                            | Do të paraqitet faqja me hollësitë për të drejtat                                                                                                    |
| Klikohet në Emrin e personit (të<br>kaltër) nga tabela e të drejtave për t'i<br>pa hollësitë e personit për çdo të drejtë                          | Do të paraqitet Faqja me hollësitë për personin<br>(të dhënat për personin: adresa, emri, shteti etj.)                                                                                   |
| Klikohet pulla " <b>Konfirmo</b><br>vlefshmërinë": shikohet nëse gabimet<br>apo vërejtjet paraqiten në ekran                                       | Nëse gjenden gabime, do të paraqitet<br>Nëse nuk ka gabime, në ekran paraqitet mesazhi i<br>konfirmimit të vlefshmërisë me sukses                                                        |
| Klikohet në pullën " <b>Pranoje</b> " për të aprovuar lëndën dhe me e mbyllur                                                                      | Hapet Faqja e përmbledhjes. Shfrytëzuesi mundet me e pa<br>"Përmbledhjen" e operacioneve të kryera në lëndë.                                                                             |
| lëndën me sukses.                                                                                                    | Paraqiten në ekran të dhënat kadastrale për të gjitha parcelat e përpunuara në lëndë                                                                                                    |
|                                                                                                    | Pulla për <u>Lëshimin e certifikatës</u> është në dispozicion për çdo parcelë të krijuar rishtazi.                                                                                       |
| Klikohet në pullën Lësho certifikatë<br>për t'a paraqitur certifikatën në ekran<br>për parcelën e re të nëndarë.                                   | Hapet faqja me certifikatë                                                                                                    |
| Klikohet pulla "Ktheu në faqen e<br>përmbledhjes"                                                                                                  | Paraqitet Faqja e përmbledhjes duke ofruar mundësi me<br>klikuar në pullën tjetër <u>Lësho certifikatë</u> për t'a paraqitur<br>në ekran certifikatën e parcelës tjetër të porsakrijuar. |
| Pas paraqitjes të certifikatës në ekran,<br>klikohet në pullën "Mbylle" për t'a<br>"Pranuar lëndën" përfundimisht                                  | Lënda është pranuar dhe nuk paraqitet më në "Listën e shfrytëzuesit" "për t'u verifikuar".                                                                                               |
| NË "KOHA DHE OPERACIONET<br>E PËRSHKUARA TË LËNDËS"                                                                                                |                                                                                                    |
| Verifiko cilat operacione janë kryer në                                                                                                    | Lënda gjendet si e "pranuar"                                                                                                    |
| UDHËZUESI PËR SHFRYTËZUES TË SIKTK TE                                                                                                    | EKSTUALE MARS 2011 fage 85 prej 402                                                                                                    |

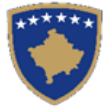

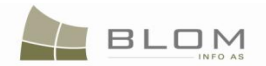

| lëndë duke kërkuar lëndën e pranuar                 | Paraqitet në ekran Gjendja e VJETËR dhe e RE e lëndës   |
|-----------------------------------------------------|---------------------------------------------------------|
| në "Koha dhe operacionet e                          | duke klikuar në linkun e kaltër – Numrin e lëndës       |
| përshkuara të lëndës"                               |                                                         |
|                                                     | Paraqitet në ekran Përmbledhja e lëndës duke klikuar në |
|                                                     | linkun e kaltër – Llojin e lëndës                       |
| NË FAQEN "SHFLETO LËNDËN"                           |                                                         |
| Verifikohet gjendja e lëndës: nëse<br>është pranuar | Kur përfundohet i tërë procesi, lënda pranohet          |

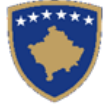

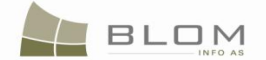

#### 10. Si të zgjidhet një bashkim i parcelave

Bashkimi i parcelave është operacion kadastral i cili i bashkon dy apo më shumë parcela në një parcelë më të madhe.

Ligji mbi kadastrin nr. 2003/25, 2.11. Bashkimi: Krijimi i njësive të reja kadastrale përmes bashkimit të parcelave ekzistuese.

Pas bashkimit, parcela fillestare arkivohet në arkiv dhe parcelat e reja të krijuara rishtazi numërtohet dhe ruhet në shtresën aktive të parcelave.

Pronari apo grupi i pronarëve/poseduesve të parcelës fillestare automatikisht regjistrohen si pronarë/posedues të parcelave të reja.

Në **Udhëzimin administrativ nr. MSHP 2004/08 mbi zbatimin e Ligjit mbi kadastrin** në nenin **14.1** parashihet: "Krijimi i pronës me bashkim bëhet kur dy apo më shumë prona bashkohen dhe formojnë një pronë".

**Neni 14.2** Bashkimi i pronave është i mundur vetëm në ato raste kur të gjitha pronat e bashkuara e kanë pronarin e njëjtë. Pasuria e veçantë dhe pasuria e re e krijuar nga bashkimi i tyre do të kenë të njëtin pronarë në regjistrin kadastral dhe atë të drejtave mbi pronën e paluajtshme.

**Neni 14.3** Në rastet kur kërkohet të bashkohen prona me pronarë të ndryshem , duhet më parë të bëhen bashkpronar të të gjitha pronave që do të bashkohen .Krijimi i bashkpronësisë duhet të vertëtohet më dokument të plotëfuqishën nga organi kompetent.

**Neni 14.5** Kërkesa për formimin e pronës më bashkim mund të bëhet nga pronari i pronës ose nga përsoni i cili mund të fiton të drejtën e pronësisë e të cilin e autorizon pronari i pronës.

Skenari më poshtë i përshkruan të gjitha hapat dhe procedurat të cilat shfrytëzuesi, i cili punon në SITK duhet t'i respektojë për t'a zgjidhur në mënyrë adekuate një lëndë të BASHKIMIT:

- **Regjistrimi i** Lëndës për Bashkim
- Caktimi i lëndës nëpunësit për përpunim për t'a zgjidhur/përpunuar lëndën dhe shfrytëzuesit verifikues për t'i verifikuar operacionet e kryera gjatë përpunimit
- Zgjidhja/Përpunimi i lëndës me Bashkimin e objekteve të zgjedhura kadastrale dhe regjistrimin e të drejtave mbi objektet kadastrale të reja të krijuara rishtazi (parcelat).
- Verifikimi i vlefshmërisë së lëndës bazuar në rregullat e zbatuara të verifikimit të vlefshmërisë, korrigjimi i gabimeve eventuale
- Dërgimi i lëndës për verifikim
- Verifikimi i lëndës duke e kontrolluar dhe konfirmuar vlefshmërinë e bashkimit të objekteve të zgjedhura kadastrale dhe regjistrimi i të drejtave mbi objektet kadastrale të reja të krijuara rishtazi (parcelat).
- Pranimi ose Refuzimi i lëndës, bazuar në vendimin e shfrytëzuesit verifikues dhe konkluzionin e kontrollimit

Për t'a shpjeguar me shembull konkret se si bëhet *bashkimi në SITK*, do t'a shfrytëzojmë skenarin e bashkimit të dy objekteve kadastrale (parcelave) nga zona kadastrale (Pejë) në një objekt të ri kadastral (parcelë).

**MARS 2011** 

Hapi 1: Regjistrimi i lëndës për bashkim të dy parcelave në Pejë

UDHËZUESI PËR SHFRYTËZUES TË SIKTK TEKSTUALE

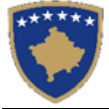

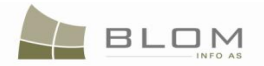

Shfrytëzuesi kyçet në sistem dhe futet në faqen "**Regjistro lëndën**": <u>http://kclis\_app/kclis\_pilot/CaseMgmt/RegisterCase.aspx</u>

Se si regjistrohet lënda është shpjeguar në kaptinën "Si të regjistrohen lëndët".

#### **Register Case** Reference Number: 2009002 12 Registration User: Iliceica Registration Date: Applicant: KRASNIQI AGIM Receiving Method: Municipality Pejë + PEJĒ Mandatary: + Cadastral Zone: Case Type: Amalgamation Subject: amalgamation 90-5, 90-6 P-71611071-00090-5, P-71611071-00090-6 Cadastral Numbers Decision Date: Supervised By: Case Status Regjistro lende

#### Regjistro lende

| Numri referent          | 2009002                  | Data e regjistrimit | 2009-10-26 |                       | Shfrytezuesi i regjistrimit Iliceica |
|-------------------------|--------------------------|---------------------|------------|-----------------------|--------------------------------------|
| Parashtruesi e kerkeses | KRASNIQI AGIM +          | Metoda e pranimit   |            | Komuna                | Pejë                                 |
| l autorizuari           | +                        |                     |            | Zona kadastrale       | PEJÉ                                 |
| Lloji i lendes          | Bashkimi                 |                     | Lenda      | a bashkimi 90-5, 90-6 |                                      |
| Numrat kadastral        | P-71611071-00090-5, P-71 | .611071-00090-6     |            |                       |                                      |
| Gjendja e lendes        |                          | Data e vendimit     |            | H                     | E mbikqyrur nga                      |
| Regjistro lende         |                          |                     |            |                       |                                      |

Futet Numri referent: 2009002 dhe Data e regjistrimit: 26/10/2009

Zgjidhet Komuna: p.sh. Peja

Zgjidhet Zona kadastrale: p.sh. PEJA

Zgjidhet Lloji i lëndës: Bashkimi

Futen Numrat kadastral të cilët do të bashkohen: P-71611071-00090-5, P-71611071-00090-6

Parashtruesi i kërkesës: AGIM KRASNIQI (KCID1619023)

|                                                                                                    | Ref<br>Republik<br>Aggencia<br>Aggencia kadastraler desorts: kat<br>DĒTTESĒ - pēr pra<br>PRIZNANICA - za     | publika e Kosovê<br>a Kosova-Republic of<br><i>ria - Vlada - Governme</i><br>anistarstvo javnih dudi Val<br>ASTARSKA AGENCIJA H<br>animin e kërkes<br>a prijem zahteva | is<br>Koono<br>WITH OFFIELC SERVICES<br>MOVAN KOSOVO CADASTRAL AGENCY<br>GES PËR regjistrim<br>za registraciju |                   |
|----------------------------------------------------------------------------------------------------|----------------------------------------------------------------------------------------------------|----------------------------------------------------------------------------------------------------|----------------------------------------------------------------------------------------------------|-------------------|
| Numri i Protokolit / Broj Protokola / Journ:<br>Data dhe Koha Lëshimit / Datum i Vreme I:<br>Komuna / Opîtina / Municipality<br>Zona Kadastrale / Katastarska Zona / Cadas<br>Zyra Kadastrale Komunale / Opîtinska Kat | l Number<br>davanja / Date and time of Submission<br>tral Zone<br>astarska Kancelarija / Municipal Cadastral | Office                                                                                                    | 2009002<br>2009-09-14<br>Pejë<br>PEJË                                                                          |                   |
| plikuesi / Podnosic / Applicant                                                                                                    |                                                                                                    |                                                                                                    | Autorizuarit / Obavezno / Mandatary                                                                            |                   |
| Emri / Ime / Name                                                                                                    | Nr. ID / Lb. ID / ID No.                                                                                     | ]                                                                                                    | Emri/Ime/Name                                                                                                  | Emri / Ime / Name |
| KRASNIQI AGIM                                                                                                    | KCID1619023                                                                                                  |                                                                                                    |                                                                                                    |                   |
| Kërkesa është dorzuar për Regjistrim / Zaht                                                                                                    | ev je predan za registraciju / Request it's giv                                                              | en for Registration                                                                                                    | ·                                                                                                    |                   |
| Lloji i lendes / Vrsta predmeta / Case Type Name                                                                                                    |                                                                                                    | Amalgamation                                                                                                    |                                                                                                    |                   |
| Numrat Kadastral / Katastarski brojevi / Cadastral Nun                                                                                                    | ibers                                                                                                    | P-71611071-00090-5,1                                                                                                    | P-71611071-00090-6                                                                                             |                   |
| Lenda / Predmet / Subject                                                                                                    |                                                                                                    | amalgamation P-716110                                                                                                    | 71-00090-5, P-71611071-00090-6                                                                                 |                   |
| Metoda e Pranimit // Receiving Method                                                                                                    |                                                                                                    | By the FrontDesk                                                                                                    |                                                                                                    |                   |
|                                                                                                    |                                                                                                    |                                                                                                    |                                                                                                    |                   |

Hapi 2: Caktohet lënda nëpunësit për zgjidhjen e lëndës dhe verifikuesit për verifikimin e lëndës

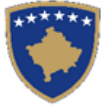

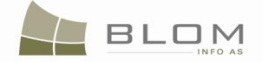

Lënda për bashkim duhet t'i caktohet nëpunësit kadastral për t'a përpunuar lëndën dhe verifikuesit për verifikimin e operacioneve të kryera nga nëpunësi kadastral.

Caktimi i lëndës është detyrë për shfrytëzuesin i cili e ka përgjegjësinë e caktimit të sajë nëpunësit për përpunim dhe atij për verifikim, të cilët janë shfrytëzues të SITK-ës dhe kanë detyra të tilla në sistem.

Për t'ju qasur këtij funksionaliteti, shfrytëzuesi duhet të kyçet në sistem dhe t'i qaset faqes "**Cakto** lëndën": <u>http://kclis\_app/kclis\_pilot/CaseMgmt/AssignCase.aspx</u>

Si caktohet lënda është shpjeguar në faqen "Si të caktohet lënda".

#### Assign Case

| Reference number                                                                                                    | 2009002          |                       |                                    | Cadastral Zone                                                         |                                    |                    |                                 |                   |
|----------------------------------------------------------------------------------------------------|------------------|-----------------------|------------------------------------|------------------------------------------------------------------------|------------------------------------|--------------------|---------------------------------|-------------------|
| Registration date                                                                                                    |                  |                       |                                    | D Case Type                                                            |                                    |                    |                                 |                   |
| Case Status                                                                                                    |                  |                       |                                    |                                                                        |                                    |                    |                                 |                   |
| Search                                                                                                    | ]                |                       |                                    |                                                                        |                                    |                    |                                 |                   |
| ReferenceNumber/ Da<br>/CadastralZone                                                                                                    | te Case          | e Type Case<br>Status | Case Settling Stage                | Case Settling To<br>Status                                             | o be assigned or<br>reassigned     | Processed<br>By    | To be assigned or<br>reassigned | Verified<br>By    |
| 109002 10/26/2009 PEJË                                                                                                    | Amalg            | amation Allocated     | Cadastral department<br>processing | Ready to be started                                                    |                                    | lliceica           |                                 | vcostea           |
|                                                                                                    |                  |                       |                                    |                                                                        |                                    |                    |                                 |                   |
| sign / Reassign                                                                                                    |                  |                       |                                    |                                                                        |                                    |                    |                                 |                   |
| ssign / Reassign                                                                                                    |                  |                       |                                    |                                                                        |                                    |                    |                                 |                   |
| akto/Ricakto I                                                                                                    | enden            |                       |                                    |                                                                        |                                    |                    |                                 |                   |
| akto/Ricakto I                                                                                                    | enden            |                       |                                    |                                                                        |                                    |                    |                                 |                   |
| akto/Ricakto I                                                                                                    | enden<br>2009002 |                       |                                    | Zona kadastra)                                                         | le                                 |                    |                                 |                   |
| ssign / Reassign ]<br>Akto/Ricakto  <br>Numri referent<br>Data e regjistrimit                                                                         | enden<br>2009002 |                       |                                    | Zona kadastraj                                                         | le                                 |                    |                                 |                   |
| ssign / Reassign<br>akto/Ricakto I<br>Numri referent<br>Data e regjistrimit<br>Gjendja e lëndës                                                       | enden<br>2009002 |                       |                                    | Zona kadastrai<br>Lloji i lēndēs                                       | le                                 |                    |                                 |                   |
| ssign / Reassign<br>akto/Ricakto I<br>Numri referent<br>Data e regjistrimit<br>Gjendja e lëndës<br>Kerko                                              | enden<br>2009002 |                       |                                    | Zona kadastrai<br>D Lloji i lēndēs                                     | le                                 |                    |                                 |                   |
| ssign / Reassign<br>akto/Ricakto I<br>Numri referent<br>Data e regjistrimit<br>Gjendja e lëndës<br>Kerko                                              | enden<br>2009002 |                       |                                    | Zona kadastral                                                         | le                                 |                    |                                 |                   |
| ssign / Reassign<br>Akto/Ricakto I<br>Numri referent<br>Data e regjistrimit<br>Gjendja e lëndës<br>Kerko<br>Numrit referent /Data / Zon<br>kadastrale | a Lloji i        | Gjendja e<br>Iëndës   | Faza e zgjidhjes së lëndës         | Zona kadastral<br>E Lloji i lëndës<br>Gjendja e zgjidhjes së<br>lëndës | le Per tu caktuar apo<br>ricaktuar | E perpunuar<br>nga | Per tu caktuar apo<br>ricaktuar | Verifikuar<br>nga |

#### Hapi 3: Përpunimi i lëndës

#### **#1** Kyçeni në aplikacion si nëpunës kadastral dhe futeni në Faqen e zgjidhjes së lëndës

<u>http://localhost/kclis\_pilot/CaseMgmt/SettlingCase.aspx?rolename=Officer</u>

Pasi të futet në "**Faqen për zgjidhjen e lëndës**", shfrytëzuesi do t'a gjejë listën e lëndëve të cilat i janë caktuar atij/asaj për përpunim. Liste e lëndëve që presin për përpunim është e paraqitur në ekran si tabelë e cila i përmban të gjitha informatat e domosdoshme për shfrytëzues për t'i zgjedhur lëndët për përpunim.

#### Settling Cases

| Reference Number:                                                  | 2009002           |           |             | Cadastral Zo   | one:         |             |            |   |
|--------------------------------------------------------------------|-------------------|-----------|-------------|----------------|--------------|-------------|------------|---|
| Registration Date:                                                 |                   |           |             | Case Type:     |              |             |            |   |
| Case Status:                                                       |                   |           |             |                |              |             |            |   |
| Search                                                             |                   |           |             |                |              |             |            |   |
|                                                                    |                   |           |             |                |              |             |            |   |
|                                                                    | -                 |           |             |                |              |             |            |   |
|                                                                    |                   |           |             |                |              |             |            | _ |
| Reference Subject                                                  | t Settling Status | Case Type | Case Status | Cadastral Zone | Processed By | Verified By | Stage Type |   |
| Reference Subject<br>Number Subject<br>2009002 amalgamation<br>906 | t Settling Status | Case Type | Case Status | Cadastral Zone | Processed By | Verified By | Stage Type |   |

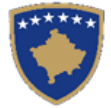

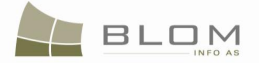

#### Zgjidhja e lëndës

| Numri referent:         | 2009002                     |                |                     | Zona kada       | strale:       |                |                                              |
|-------------------------|-----------------------------|----------------|---------------------|-----------------|---------------|----------------|----------------------------------------------|
| Data e regjistrimit:    |                             |                |                     | 🔟 Lloji i lëndë | s:            |                |                                              |
| Gjendja e lëndës:       |                             |                |                     |                 |               |                |                                              |
| Search                  |                             |                |                     |                 |               |                |                                              |
|                         |                             |                |                     |                 |               |                |                                              |
| Numri Tema<br>referent  | Gjendja e zgjidhjes         | Lloji i lëndës | Gjendja e lëndës    | Zona kadastrale | Perpunuar nga | Verifikuar nga | ı Faza e zgjidhjes së lëndës                 |
| 2009002 amalgamation 90 | 0-5, Gatshëm Për Të Filluar | Bashkimi       | Caktim për përpunim | PEJË            | lliceica      | vcostea        | Përpunimi Nga Ana E Drejtoratit Të Kadastrit |
|                         |                             |                |                     |                 |               | · · · · · ·    |                                              |

#### **#2** Zgjidhet lënda nga lista dhe klikohet në "<u>Përpunimi nga drejtorati (sektori) i kadastrit</u>"

Faqja e re do të hapet, ku shfrytëzuesi mundet me e përpunuar lëndën duke i kryer të gjitha operacionet e domosdoshme kadastrale të kërkuara nga lloji i lëndës.

http://localhost/kclis\_pilot/CaseMgmt/SettlingCaseManage.aspx?settlingstageid=processing

Faqja për **Zgjidhjen e lëndës** është modeluar për të paraqitur në krye të faqes hollësitë e lëndës e cila përpunohet. Pjesa tjetër e faqes është e ndarë në dy panele:

- Në anën e majtë ekziston PANELI I GJENDJES SË VJETËR ku shfrytëzuesi mundet me i kërkuar dhe zgjedhur objektet të cilat kanë me qenë objekt i operacioneve kadastrale
- në anën e djathtë ekziston PANELI I GJENDJES SË RE ku shfrytëzuesi mundet me operuar në objektet kadastrale në anën e majtë, apo mundet me i krijuar objektet e reja kadastrale (parcelat, ndërtesat, etj.) me të gjitha atributet kadastrale dhe të drejtat juridike, etj.

| Settling Cases<br>Case Details<br>Cadastral Zone: PEJË Reference Number: 2009002 Case<br>Cadastral Numbers: P-71611071-00090-5, P-71611071-00090-6 | e Type: Amalgamation Case Status: Allocated                                                                                                    |
|----------------------------------------------------------------------------------------------------|----------------------------------------------------------------------------------------------------|
| Old Situation Panel Cadastral Number: Electronic Cadastral: No data                                                                                | New Situation Panel         Select existing Cadastral Object for update         Create new Cadastral Object         No data         Validate       Summary         Upload Document       Send To Verification |

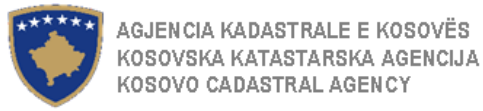

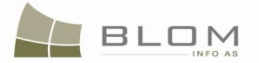

## Zgjidhja e lëndës

| Zona Kadastrale<br>Numri kadastral                                                      | <b>PEJË</b><br>P-71611071-00 | Numri referent<br>090-5, P-71611071-00090-6 | 2009002 | Lloji i<br>lëndës | Bashkimi                                                                                                    | Statusi i<br>lëndës      | Në vijim e sipër     |
|-----------------------------------------------------------------------------------------|------------------------------|---------------------------------------------|---------|-------------------|----------------------------------------------------------------------------------------------------|--------------------------|----------------------|
| Paneli i gjendje<br>Numri kadastral<br>Numri kadastral<br>elektronik<br>Nuk ka te dhena | s se vjeter-                 |                                             | Zgjedh  | /Kerk             | Paneli i gjendjes se re<br>Kerko objektin ekzistues kadastral per azhumim<br>Krijo objekt te ri kadastral<br>Nuk ka te dhena<br>Konfimo vlefshmerin Pembledhja Upk | ]<br>]<br>vad Document ] | Dergoje per verfikim |

Për **Bashkimin e** parcelave **P-71611071-00090-5**, **P-71611071-00090-6** të **Pejës**, Shfrytëzuesi nëpunës duhet t'i bëjë hapat në vijim:

#### NË PANELIN E GJENDJES SË VJETËR:

- **#1** Klikohet në Select / Zgjedh/Kerko për të kërkuar, një pas një në sistem, Objektin kadastral **P-71611071-00090-5** dhe pastaj Objektin kadastral **P-71611071-00090-6** të Pejës dhe zgjidhen ata për bashkim
- **#2** Ky veprim do t'a hapë faqen e re "**Kërkim i thjeshtë i objektit kadastral**". Si të kërkohet objekti kadastral në bazën e të dhënave është shpjeguar hollësisht në kaptinën e veçantë.
- **#3** Zgjidhen një nga një Objektet kadastrale të gjetura me kërkim dhe kthehet prapa në faqen **Zgjidhja e lëndës**

Objekti kadastral do të paraqitet në listë në PANELIN E GJENDJES SË VJETËR:

| Old Situation Panel                            |                                                                 |                  |                           |                   |                       |        |        |        |  |  |
|------------------------------------------------|-----------------------------------------------------------------|------------------|---------------------------|-------------------|-----------------------|--------|--------|--------|--|--|
| Cadastral Number: Electronic Cadastral: Select |                                                                 |                  |                           |                   |                       |        |        |        |  |  |
| Remove<br>from list                            |                                                                 |                  | Electro<br>Cadast<br>numb | nic<br>tral<br>er | Cadastral Object Type |        | Area   | Rights |  |  |
| Remove                                         | P-71611071                                                      | -00090-5         | 83462                     |                   | parcel                | 200 m2 | Show   |        |  |  |
| Remove                                         | P-71611071                                                      | - <u>00090-6</u> | 83463                     |                   | parcel                |        | 200 m2 | Show   |  |  |
| Right Co                                       | Right Component     Person     Terms Conditions     Description |                  |                           |                   |                       |        |        |        |  |  |
| single owne                                    | r                                                               | KRASNIQ          | AGIM                      |                   |                       |        |        | -      |  |  |

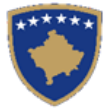

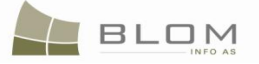

| Paneli i gjendjes se vjeter                        |                                  |                                                                                                    |                                                                                                    |                                                                                                    |                                                                                                    |                             |                                                                                                    |  |  |  |  |
|----------------------------------------------------|----------------------------------|----------------------------------------------------------------------------------------------------|----------------------------------------------------------------------------------------------------|----------------------------------------------------------------------------------------------------|----------------------------------------------------------------------------------------------------|-----------------------------|----------------------------------------------------------------------------------------------------|--|--|--|--|
| Numri kadastral<br>Numri kadastral<br>elektronik   |                                  |                                                                                                    |                                                                                                    |                                                                                                    |                                                                                                    |                             |                                                                                                    |  |  |  |  |
| Numri kadast                                       | Numri<br>kadastral<br>elektronik | Lloji i objektit<br>kadastral                                                                                                    | Sip                                                                                                    | perfaqja                                                                                                    | T<br>dre                                                                                                    | e<br>itat                   |                                                                                                    |  |  |  |  |
| P-71611071-000                                     | <u>90-5</u>                      | 83462                                                                                                    | PARCELË                                                                                                    | 200                                                                                                    | m2                                                                                                    | Treg                        | joje                                                                                                    |  |  |  |  |
| P-71611071-000                                     | <u>90-6</u>                      | 83463                                                                                                    | PARCELË                                                                                                    | 200                                                                                                    | m2                                                                                                    | Treg                        | joje                                                                                                    |  |  |  |  |
| oonenti i te<br>rejtave                            | P                                | erson                                                                                                    | Kushtet dhe<br>dokumenteve                                                                                                    |                                                                                                    | Pershk                                                                                                    | rimi                        | <b></b>                                                                                                    |  |  |  |  |
|                                                    |                                  |                                                                                                    |                                                                                                    |                                                                                                    |                                                                                                    |                             |                                                                                                    |  |  |  |  |
| Pronësi individuale (Një KRASNIQI<br>Pronarë) AGIM |                                  |                                                                                                    |                                                                                                    |                                                                                                    |                                                                                                    |                             |                                                                                                    |  |  |  |  |
|                                                    | gjendjes se<br>stral             | gjendjes se vje         stral         stral         Numri kadastral         P-71611071-00090-5         P-71611071-00090-6         ponenti i te<br>rejtave       P         viduale (Një       KRA<br>AGIM | gjendjes se vjeter         stral         stral         Numri kadastral         Numri kadastral         elektronik         P-71611071-00090-5         83462         P-71611071-00090-6         83463         ponenti i te rejtave         viduale (Një         KRASNIQI         AGIM | gjendjes se vjeter         stral         stral         Numri kadastral         Numri kadastral         P-71611071-00090-5         83462         P-71611071-00090-6         83463         P-71611071-00090-6         83463         PARCELË         Ponenti i te rejtave         Viduale (Një         KRASNIQI<br>AGIM | gjendjes se vjeter         stral         stral         Numri kadastral         Numri kadastral         P-71611071-00090-5         83462       PARCELË         200         P-71611071-00090-6         83463         PARCELË         200         Ponenti i te         Person         Kushtet dhe dokumenteve         viduale (Një         KRASNIQI<br>AGIM | gjendjes se vjeter<br>stral | gjendjes se vjeter<br>stral Zgjedh<br>stral Zgjedh<br>Numri kadastral kadastral elektronik Lloji i objektit kadastral Siperfaqja T<br><u>p-71611071-00090-5</u> 83462 PARCELË 200 m2 Treg<br><u>p-71611071-00090-6</u> 83463 PARCELË 200 m2 Treg<br><u>p-71611071-00090-6</u> 83463 PARCELË 200 m2 Treg<br><u>ponenti i te Person Kushtet dhe dokumenteve Pershkrimi</u><br>viduale (Një <u>KRASNIQI AGIM</u> |  |  |  |  |

Të gjitha informatat e paraqitura në **PANELIN E GJENDJES SË VJETËR** janë **VETËM PËR LEXIM**: vetëm për shikim/konsultim të të dhënave ekzistuese kadastrale.

**#4** Klikohet në linkun e kaltër <u>Numrat kadastral për t'i pa hollësitë e Objektit kadastral</u>.

Pas kësaj do të hapet faqja Hollësitë e objektit kadastral, për t'i paraqitur të gjitha informatat kadastrale për çdo parcelë:

Për t'u kthyer në faqen kryesore **Zgjidhja e lëndës**, shfrytëzuesi duhet të klikojë në pullën **"Anuloje**".

**#5** Klikohet në pullën **"Tregoje**" në kolonën e të Drejtave nga tabela e Objekteve kadastrale për t'i pa të Drejtat mbi Objektin kadastral të zgjedhur. Lista e të drejtave mbi Objektin kadastral të zgjedhur do të paraqitet si më poshtë:

| Remove<br>from list | Cadastral         | Number          | Electron<br>Cadast<br>numbe | nic<br>ral Cadastral<br>er | Object Type | Area     | Rights | h |
|---------------------|-------------------|-----------------|-----------------------------|----------------------------|-------------|----------|--------|---|
| Remove              | P-71611071        | -00090-5        | 83462                       | parcel                     |             | 200 m2   | Show   |   |
| Remove              | <u>P-71611071</u> | <u>-00090-6</u> | 83463                       | parcel                     |             | 200 m2   | Show   |   |
| Right Co            | mponent           | Pers            | son                         | Terms Cond                 | itions Dea  | scriptio | n 🔺    |   |
| ownership           |                   |                 |                             |                            |             |          |        |   |
| single owner        | r                 | KRASNIQI        | AGIM                        |                            |             |          |        |   |

| Largoje<br>nga lista      | Numri kadast           | tral        | Numr<br>kadast<br>elektro | i<br>ral<br>nik | Lloji i objektit<br>kadastral | Sip | erfaqja | ٦<br>dre | 'e<br>eitat |
|---------------------------|------------------------|-------------|---------------------------|-----------------|-------------------------------|-----|---------|----------|-------------|
| Largoje                   | P-71611071-000         | 90-5        | 83462                     |                 | PARCELË                       | 200 | m2      | Tre      | goje        |
| Largoje                   | P-71611071-000         | 90-6        | 83463                     |                 | PARCELË                       | 200 | m2      | Tre      | goje        |
| Komp<br>dr                | onenti i te<br>rejtave | F           | erson                     |                 | Kushtet dhe<br>dokumenteve    |     | Persh   | crimi    | 4           |
| Pronësia                  |                        | _           |                           |                 |                               |     |         |          |             |
| Pronësi indiv<br>Pronarë) | viduale (Një           | KRA<br>AGII | <u>.SNIQI</u><br>M        |                 |                               |     |         |          | -           |

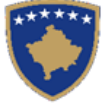

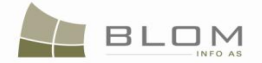

**#6** Klikohet në <u>Emrin e personit</u> nga tabela e të Drejtave për t'i pa hollësitë e personit për çdo të Drejtë

Faqja e re me "Hollësitë e personit" do të hapet për t'i pa informatat lidhur me personin e zgjedhur.

Për t'u kthyer në faqen kryesore **Zgjidhja e lëndës**, shfrytëzuesi duhet të klikojë në pullën **"Anuloje**".

Pas kryerjes së pamjes/konsultimit, të të gjitha informatave në dispozicion në të dy Objektet kadastrale **P-71611071-00090-5** dhe **P-71611071-00090-6**, shfrytëzuesi mund të fillojë me procesin e bashkimit në **PANELIN E GJENDJES SË RE**.

#### Në PANELIN E GJENDJES SË RE

| #7 | Klikohet në pullën   | Krijo objekt te ri kadastral    | /  | Create new Cadastral Object | për të krijuar |
|----|----------------------|---------------------------------|----|-----------------------------|----------------|
|    | Objekt të ri kadastr | al – parcela që ka rezultuar ng | ;a | bashkimi                    | - per te mijuu |

**#8** Sistemi automatikisht e krijon parcelën e re në **PANELIN E GJENDJES SË RE** 

| Γ | New Situ            | uation I           | Panel-         |                                  |       |                    |      |         |             |   |       |   |
|---|---------------------|--------------------|----------------|----------------------------------|-------|--------------------|------|---------|-------------|---|-------|---|
|   | Select ex           | disting Cada       |                |                                  |       |                    |      |         |             |   |       |   |
|   | Cr                  |                    |                |                                  |       |                    | R    |         |             |   |       |   |
|   | Remove<br>from list | Cada               | astral<br>nber | Electronic<br>Cadastra<br>Number | Cad   | astral Obj<br>Type | ect  | Area    | Rights      | R | ights |   |
|   | Remove              | P-7161107          | 71-311-0       | 263581                           | parce | I                  |      | 400m2   | Show        |   | nsert | J |
|   | Right Co            | mponent            | Pe             | erson                            | Tern  | ns Condit          | ions | De      | escriptio   | n | Á     | Λ |
|   | <u>ownership</u>    |                    |                |                                  |       |                    |      |         |             |   |       |   |
|   | single owner        | r                  | KRASN          | QLAGIM                           |       |                    | _    |         |             |   | -     | 1 |
|   | Validat             | /alidate Summary L |                |                                  |       | ocument            | Se   | nd To V | erification | 1 |       |   |
|   |                     |                    |                |                                  |       |                    |      |         |             | _ |       |   |

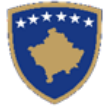

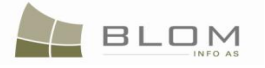

|   | Paneli i gjendjes se re<br>Kerko objektin ekzistues kadastral per azhumim<br>Krijo objekt te ri kadastral |                       |                                  |                                |                    |                 |               |  |  |  |  |
|---|----------------------------------------------------------------------------------------------------|-----------------------|----------------------------------|--------------------------------|--------------------|-----------------|---------------|--|--|--|--|
|   | Largoje<br>nga lista                                                                                      | Numri<br>kadastral    | Numri<br>kadastral<br>elektronik | Lloji i<br>objekt<br>kadastral | Siperfaqja         | Te<br>dreitat   | Te<br>drejtat |  |  |  |  |
|   | Largoje                                                                                                   | P-71611071-311        | <u>-0</u> 263581                 | PARCELË                        | 400m2              | Tregoje         | Inserto       |  |  |  |  |
|   | Komp<br>dr                                                                                                | onenti i te<br>ejtave | Person                           | Kusht<br>dokun                 | tet dhe<br>nenteve | Pershki         | imi 🔺         |  |  |  |  |
|   | Pronësia                                                                                                  |                       |                                  |                                |                    |                 |               |  |  |  |  |
|   | Pronësi indiv<br>Pronarë)                                                                                 | riduale (Një          | KRASNIQI<br>AGIM                 |                                |                    |                 | <b>v</b>      |  |  |  |  |
| [ | Konfimo vlef                                                                                              | shmerin Per           | nbledhja (                       | Jpload Docum                   | nent Dergo         | ije per verifik | tim           |  |  |  |  |
|   |                                                                                                    |                       |                                  |                                |                    |                 |               |  |  |  |  |

- **#9** Kontrollohen hollësitë e parcelës së re (objektit kadastral) duke klikuar në <u>Numrin kadastral</u> në tabelë
- **#10** Automatikisht të dhënat prej objektit të vjetër kadastral kopjohen në parcelat e reja: adresa e parcelës, lloji i shfrytëzimit të tokë, lloji i shfrytëzimit aktual, klasa e kualitetit të tokës, etj.
- **#11** Për t'a plotësuar fushën e **SIPËRFAQES** për çdo parcelë të re, aplikacioni i SITK-ës e llogaritë automatikisht shumën e të gjitha parcelave fillestare dhe e paraqet atë për parcelën e re. Shfrytëzuesi duhet me e kontrolluar sipërfaqen sipas Dokumentacionit kadastral për bashkim, të parashtruar nga gjeodeti.
- **#12** Numri kadastral për parcelën e re krijohet automatikisht bazuar në algoritmin e Kosovës për numërtimin kadastral: numri më madh i ardhshëm në dispozicion në Zonën kadastrale **71611071.**
- **#13** Klikohet në linkun e kaltër <u>Numri kadastral</u> për t'a hapur **faqen Hollësitë e objektit kadastral** dhe për të edituar hollësitë kadastrale për parcelën e re të krijuar
- **#14** Editohet informata për çdo parcelë: sipërfaqja, adresa, etj.
- **#15** Shtohet/Editohet informata: nënparcelat (kulturat), ndërtesat, etj.

Si shtohen/editohen hollësitë kadastrale për Objektin kadastral është specifikuar në kaptinën e veçantë.

Pas editimit të hollësive kadastrale në parcelën e re, klikohet pulla "Ruaje" për t'i ruajtur të dhënat kadastrale dhe për t'u kthyer në faqen kryesore **Zgjidhja e lëndës**.

Nëse futen të dhëna të gabueshme në faqen Hollësitë e objektit kadastral, do të paraqitet mesazhi për konfirmimin e vlefshmërisë dhe nuk do të lejohet ruajtja pa u korrigjuar: mungojnë të dhëna për nënparcela, sipërfaqe, mungon informata për adresë, etj.

- **#16** Shfrytëzuesi duhet me i zgjidhë gabimet nëse gjinden në faqen Hollësitë e objektit kadastral, për t'a ruajtur parcelën e re të saktë për Bashkim, dhe për t'u kthyer në faqen **Zgjidhja e lëndës**
- **#17** Pas kontrollimit dhe azhurnimit të të dhënave kadastrale në parcelat e rezultuara, shfrytëzuesi duhet me i kontrolluar dhe edituar të dhënat lidhur me të drejtat
- **#18** Të **Drejtat** për parcelën e re krijohen automatikisht duke i kopjuar të **Drejtat** nga parcelat fillestare.

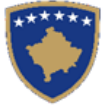

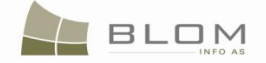

- **#19** Kontrollohen të Drejtat e kopjuara automatikisht në parcela të reja nga parcelat e vjetra, duke klikuar në pullën **"Tregoje**" nga tabela e parcelës
- **#20** Editohen të dhënat mbi Personin, nëse duhet, duke klikuar në <u>Emrin e personit</u>

Të gjitha fushat mundem me u edituar për t'i azhurnuar të dhënat nëse ka nevojë.

Klikohet pulla "Ruaje" në fund të faqes për t'i ruajtur të dhënat e azhurnuara.

**#21** Editohen të dhënat për të drejtat nëse ka nevojë duke klikuar në Emri i llojit të së drejtës

Të gjitha fushat mundem me u edituar për t'i azhurnuar të dhënat nëse ka nevojë.

Pas editimit të informatave të domosdoshme në faqen e hollësive të të drejtave, klikohet pulla **"Ruaje**" në fund të faqes për t'i ruajtur të dhënat e azhurnuara dhe për t'u kthyer në faqen kryesore **Zgjidhja e lëndës**.

Nëse futen të dhënat e gabueshme në faqen e Hollësive të të drejtave, do të paraqitet mesazhi dhe nuk do të lejohet ruajtja e të dhënave deri sa të mos korrigjohen: emri i personit që mungon, përpjesa etj.

- **#22** Shkohet prapa në faqen kryesore Zgjidhja e lëndëve
- **#23** Klikohet pulla "Konfirmo vlefshmërinë" Validate / Konfimo vlefshmerine për të kryer konfirmimin automatik nga ana e aplikacionit të SITK-ës dhe të shikohet nëse janë paraqitur gabime apo vërejtje.
- **#24** Shfrytëzuesi duhet me i zgjidhë gabimet nëse janë gjetur gjatë këtij konfirmimi automatik i vlefshmërisë, për të qenë në gjendje me e dërguar rastin e Bashkimit më tutje te shfrytëzuesi verifikues për t'a verifikuar dhe mbyllur.
- **#25** Pas kontrollimit dhe korrigjimit të të dhënave kadastrale apo atyre lidhur me të drejtat mbi parcelën rezultuese, shfrytëzuesi mundet me klikuar në pullën <u>Summary</u> /

**Pembledhja** në fund të faqes së Panelit të gjendjes së re, për t'a pa përmbledhjen e përpunimit të lëndës: si do të duken informatat e reja dhe të vjetra për objektet kadastrale në tabelën e përmbledhjes.

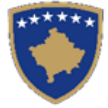

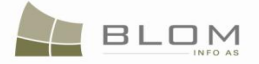

#### Summary Case

CadastralObjects BEFORE settling case no. 2009002, from: 2009-10-26 (in the OLD situation panel)

| Cadastral Number                                                       |                           | Electronic              | c Cadastral Numb                                   | er                      | Certifica       | te Number                    | Munici             | pality Cadastral Zone |              | one         | e Sketch Numbe         |  |
|------------------------------------------------------------------------|---------------------------|-------------------------|----------------------------------------------------|-------------------------|-----------------|------------------------------|--------------------|-----------------------|--------------|-------------|------------------------|--|
| 71611071-00090-5                                                       | 83462                     |                         |                                                    |                         | 8874            |                              | Pejë               |                       |              |             | 2                      |  |
| Quality Class                                                          |                           | Area                    | Descript                                           | ion                     | Land            | F                            | Parcel Type Of Use |                       |              | Urban/Rural |                        |  |
| ircel                                                                  | 200 448-2004              |                         |                                                    |                         |                 |                              |                    |                       |              | False       |                        |  |
| SubParcels (Cultures)                                                  |                           |                         |                                                    |                         |                 |                              |                    |                       |              |             |                        |  |
| Cultur                                                                 | eNumber                   |                         |                                                    | Pa                      | arcel CurrentU  | lse                          |                    | G                     | uality Class |             | Area                   |  |
| 1                                                                      |                           |                         | Parcelë Ndër                                       | rtimore                 |                 |                              |                    |                       |              |             | 200                    |  |
| Buildings                                                              |                           |                         |                                                    |                         |                 |                              |                    |                       |              |             |                        |  |
| Buildings Address Municipality Locality                                | Postal<br>Code            | Stree                   | et Street I                                        | Name                    | House<br>Number | Floor<br>Number              | Entrance           | Ap<br>Number          | Description  | Correctnes  | s Verification<br>Date |  |
| Buildings Address Municipality Pejê PEJĒ                               | Postal<br>Code            | Stree<br>Type<br>STREET | et Street I<br>KA NNDYSHIM<br>354/05               | Name<br>NE RDPP         | House<br>Number | Floor<br>Number              | Entrance           | Ap<br>Number          | Description  | Correctnes  | s Verification<br>Date |  |
| Buildings Address Municipality Locality Peje PEJE Rights               | Postal<br>Code            | Stree<br>Type<br>STREET | KA NNDYSHIM<br>354/05                              | Name<br>ME RDPP         | House<br>Number | Floor<br>Number              | Entrance           | Ap<br>Number          | Description  | Correctnes  | s Verification<br>Date |  |
| Buildings Address Municipality Locality Pejē PEJĒ Rights RightComponer | Postal<br>Code<br>nt Type | Stree<br>Type<br>STREET | et Street I<br>KA NNDYSHIM<br>354/05<br>erson Name | Vame<br>ME RDPP<br>Desc | House<br>Number | Floor<br>Number<br>Terms Con | Entrance           | Ap<br>Number          | Description  | Correctnes  | s Verification<br>Date |  |

#### Cadastral Object: P-71611071-00090-6-

| Cadastral                            | Number             | E              | lectronic      | Cadastral Numbe       | er                          | Certif                    | ficate | Number          | Munic    | ipality                            | Cadastral Z  | one Sketch Numbr |                        |  |
|--------------------------------------|--------------------|----------------|----------------|-----------------------|-----------------------------|---------------------------|--------|-----------------|----------|------------------------------------|--------------|------------------|------------------------|--|
| -71611071-0009                       | 0-6                | 83463          |                |                       |                             | 8874                      |        |                 | Pejë     |                                    |              | 2                | 2                      |  |
| Quality                              | / Class            | A              | rea            | Descriptio            | on                          | Land Type                 |        |                 |          | Parcel Type Of Use                 |              |                  | Urban/Rural            |  |
| cel 200 448-2004                     |                    |                |                |                       |                             |                           |        |                 |          |                                    | False        |                  |                        |  |
| SubParcels (Cu                       | Parcels (Cultures) |                |                |                       |                             |                           |        |                 |          |                                    |              |                  |                        |  |
|                                      | CultureNumber      |                |                |                       |                             | arcel Curre               | ntUse  | e               |          | G                                  | uality Class |                  | Area                   |  |
| 1                                    |                    |                |                | Oborr                 |                             |                           |        |                 |          |                                    |              |                  | 200                    |  |
| ·Buildings<br>No Data<br>Address     |                    |                |                |                       |                             |                           |        |                 |          |                                    |              |                  |                        |  |
| Municipality                         | Locality           | Postal<br>Code | Street<br>Type | t Street N            | ame                         | House<br>Numbe            | r      | Floor<br>Number | Entrance | Ap<br>Number                       | Description  | Correctnes       | s Verification<br>Date |  |
| Pejë                                 | PEJË               |                | STREET         | KA NNDYSHIM<br>354/05 | KA NNDYSHIME RDPP<br>354/05 |                           |        |                 |          |                                    |              |                  |                        |  |
| Rights                               | ights              |                |                |                       |                             |                           |        |                 |          |                                    |              |                  |                        |  |
| RightComponent Type Person Name Desc |                    |                |                |                       | Desc                        | cription Terms Conditions |        |                 | ditions  | ions RightComponentsgroupingHeader |              |                  | gHeader                |  |
| single owner KRASNIQI AGIM           |                    |                |                |                       | ownership  885              |                           |        | 88526           |          |                                    |              |                  |                        |  |

To New Situation Cancel

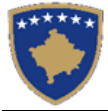

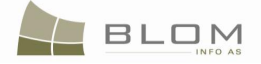

#### Permbledhja e lendes

Objekti kadastral PARA se te zgjidhet lenda

| Numri kad                                                                                                    | dastral                                                                                                    | Nu                                                        | mri kadastra                                                       | l elektronik                                                                                                    |                                    | Numri i certifi                                               | kates                              | Kom                   | nuna                        | Zon                                                                         | a kadastrale                                                          | P                                        | lumri i skices                                 |  |  |  |  |  |  |  |
|----------------------------------------------------------------------------------------------------|----------------------------------------------------------------------------------------------------|-----------------------------------------------------------|--------------------------------------------------------------------|----------------------------------------------------------------------------------------------------|------------------------------------|---------------------------------------------------------------|------------------------------------|-----------------------|-----------------------------|-----------------------------------------------------------------------------|-----------------------------------------------------------------------|------------------------------------------|------------------------------------------------|--|--|--|--|--|--|--|
| 1611071-0009                                                                                                    | 0-5                                                                                                    | 83462                                                     |                                                                    |                                                                                                    | 8874                               |                                                               |                                    | Pejë                  |                             |                                                                             |                                                                       | 2                                        |                                                |  |  |  |  |  |  |  |
| Klasa e                                                                                                    | kualitetit                                                                                                    | 200                                                       | Siperfaqja                                                         | Pershkrin<br>448-2004                                                                                                    | mi                                 | Lloji i                                                       | tokes                              |                       | L                           | loji i shfry                                                                | tezimit te par                                                        | celes                                    | False                                          |  |  |  |  |  |  |  |
| enparcelat (ku                                                                                                    | ulturat) —                                                                                                    |                                                           |                                                                    |                                                                                                    |                                    |                                                               |                                    |                       |                             |                                                                             |                                                                       |                                          |                                                |  |  |  |  |  |  |  |
| Nu                                                                                                    | mri i kultures                                                                                                | ŝ                                                         | Parcelë Ndërt                                                      | Shfrytezimi                                                                                                    | aktual i                           | parceles                                                      |                                    |                       | Klas                        | sa e kualit                                                                 | tetit                                                                 | 200                                      | iperfaqja                                      |  |  |  |  |  |  |  |
|                                                                                                    |                                                                                                    |                                                           | 1                                                                  |                                                                                                    |                                    |                                                               |                                    |                       |                             |                                                                             |                                                                       |                                          |                                                |  |  |  |  |  |  |  |
| dertesat-                                                                                                    |                                                                                                    |                                                           |                                                                    |                                                                                                    |                                    |                                                               |                                    |                       |                             |                                                                             |                                                                       |                                          |                                                |  |  |  |  |  |  |  |
| dresa                                                                                                    |                                                                                                    |                                                           |                                                                    |                                                                                                    |                                    |                                                               |                                    |                       |                             |                                                                             |                                                                       |                                          |                                                |  |  |  |  |  |  |  |
| iomuna C                                                                                                    | Zona<br>Cadastrale                                                                                            | Kodi<br>postal                                            | Lloji i<br>rruges                                                  | Emri i rruges                                                                                                    | s                                  | Numri i<br>shtepise                                           | Numri i<br>katit                   | Hyrja                 | Nu<br>kerk                  | mri i<br>(eses                                                              | Pershkrimi                                                            | Saktesia                                 | data e<br>verifikimit                          |  |  |  |  |  |  |  |
| ijë PEJË                                                                                                    | Ē                                                                                                    |                                                           | STREET                                                             | KA NNDYSHIME RD<br>354/05                                                                                                    | )PP                                |                                                               |                                    |                       |                             |                                                                             |                                                                       |                                          |                                                |  |  |  |  |  |  |  |
| e drejtat                                                                                                    |                                                                                                    |                                                           |                                                                    |                                                                                                    |                                    |                                                               |                                    |                       |                             |                                                                             |                                                                       |                                          |                                                |  |  |  |  |  |  |  |
| Lloji i k                                                                                                    | omponentit t<br>ale (Nië Propar                                                                               | e se drejtes                                              | EI KRAS                                                            | mri i personit                                                                                                    | Perst                              | hkrimi ł                                                      | (ushtet dhe a                      | afatet                | Pronës                      | Grupim                                                                      | i te kompone                                                          | nteve te te                              | drejtave                                       |  |  |  |  |  |  |  |
| Unesi individu                                                                                                    | ale (Nje Fronal                                                                                               | c)                                                        | Kroka                                                              | Nitel AGIM                                                                                                    |                                    |                                                               |                                    |                       | Fronce                      | sia 100323                                                                  |                                                                       |                                          |                                                |  |  |  |  |  |  |  |
|                                                                                                    | 1                                                                                                    |                                                           | 074 000                                                            |                                                                                                    |                                    |                                                               |                                    |                       |                             |                                                                             |                                                                       |                                          |                                                |  |  |  |  |  |  |  |
| јекті ка                                                                                                    | dastral:                                                                                                    | P-/1011                                                   | 071-000                                                            | 90-6                                                                                                    |                                    |                                                               |                                    |                       |                             |                                                                             |                                                                       |                                          |                                                |  |  |  |  |  |  |  |
| Numri kao                                                                                                    | dastral                                                                                                    | Nu                                                        | mri kadastra                                                       | Lelektronik                                                                                                    |                                    |                                                               |                                    | 14                    |                             | Objekti kadastral: P-71611071-00090-6                                       |                                                                       |                                          |                                                |  |  |  |  |  |  |  |
|                                                                                                    |                                                                                                    |                                                           |                                                                    | - of office of the office                                                                                                    |                                    | Numri i certifi                                               | kates                              | Kom                   | iuna                        | Zon                                                                         | a kadastrale                                                          |                                          | iumin'i skices                                 |  |  |  |  |  |  |  |
| 2-71611071-00090-6 83463 8874 Pejë 2                                                                                                    |                                                                                                    |                                                           |                                                                    |                                                                                                    |                                    |                                                               |                                    |                       | iuna                        | Zon                                                                         | a kadastrale                                                          | 2                                        | iumin'i skices                                 |  |  |  |  |  |  |  |
| 611071-0009<br>Klasa e                                                                                                    | 0-6<br>kualitetit                                                                                             | 83463                                                     | Siperfaqja                                                         | Pershkrii                                                                                                    | 8874<br>mi                         | Lloji i                                                       | tokes                              | Kom<br>Pejë           | L                           | Zon<br>Ioji i shfry                                                         | a kadastrale<br>tezimit te par                                        | 2<br>celes                               | iumn i skices                                  |  |  |  |  |  |  |  |
| 1611071-0009<br>Klasa e<br>xel                                                                                                    | 0-6<br>kualitetit                                                                                             | 83463<br>200                                              | Siperfaqja                                                         | Pershkrin<br>448-2004                                                                                                    | 8874<br>mi                         | Lloji i                                                       | kates<br>tokes                     | Kom<br>Pejë           | L                           | Zon<br>Ioji i shfry                                                         | a kadastrale<br>tezimit te par                                        | 2<br>celes                               | False                                          |  |  |  |  |  |  |  |
| I611071-0009<br>Klasa e<br>cel<br>enparcelat (ku                                                                                                    | 0-6<br>kualitetit<br>ulturat) —                                                                               | 83463                                                     | Siperfaqja                                                         | Pershkrin<br>448-2004                                                                                                    | 8874<br>mi                         |                                                               | tokes                              | Kom<br>Pejë           | L                           | Zon<br>loji i shfry                                                         | a kadastrale<br>tezimit te par                                        | 2<br>celes                               | False                                          |  |  |  |  |  |  |  |
| 611071-0009<br>Klasa e<br>cel<br>enparcelat (ku<br>Nu                                                                                                    | 0-6<br>kualitetit<br>ulturat)<br>mri i kultures                                                               | 83463<br>200                                              | Siperfaqja                                                         | Pershkrin<br>448-2004<br>Shfrytezimi                                                                                                    | 8874<br>mi<br>aktual i             | Lloji i                                                       | tokes                              | Pejë                  | Li<br>Kla:                  | Zon<br>Ioji i shfry<br>sa e kualit                                          | a kadastrale<br>tezimit te par<br>tetit                               | 2<br>celes                               | False                                          |  |  |  |  |  |  |  |
| 611071-0009<br>Klasa e<br>cel<br>enparcelat (ku<br>Nu                                                                                                    | 0-6<br>kualitetit<br>ulturat)<br>mri i kultures                                                               | 83463<br>200                                              | Siperfaqja<br>Oborr                                                | Pershkrin<br>448-2004<br>Shfrytezimi                                                                                                    | 8874<br>mi<br>aktual i             | Lloji i                                                       | tokes                              | Kom<br>Pejë           | L<br>Kla                    | Zon<br>Ioji i shfry<br>sa e kualit                                          | a kadastrale<br>tezimit te par<br>tetit                               | 2<br>celes                               | False                                          |  |  |  |  |  |  |  |
| 611071-0009<br>Klasa e<br>eel<br>enparcelat (ku<br>Nu<br>dertesat                                                                                                    | 0-6<br>kualitetit<br>liturat)<br>mri i kultures                                                               | 83463                                                     | Siperfaqja<br>Oborr                                                | Pershkrii<br>448-2004<br>Shfrytezimi                                                                                                    | 8874<br>mi<br>aktual i             | Lloji i                                                       | tokes                              | Kom<br>Pejë           | Li<br>Kla:                  | Zon<br>loji i shfry<br>sa e kualit                                          | tezimit te par                                                        | celes                                    | False                                          |  |  |  |  |  |  |  |
| 611071-0009<br>Klasa e<br>enparcelat (ku<br>Nu<br>dertesat<br>uk ka te dhena                                                                                                    | 0-6<br>kualitetit<br>liturat)                                                                                 | 83463                                                     | Siperfaqja<br>Oborr                                                | Pershkrii<br>448-2004<br>Shfrytezimi                                                                                                    | 8874<br>mi<br>aktual i             | Lloji i                                                       | tokes                              | Kom<br>Pejë           | L<br>Kla:                   | Zon<br>loji i shfry<br>sa e kualit                                          | tezimit te par                                                        | celes<br>200                             | False                                          |  |  |  |  |  |  |  |
| 611071-0009<br>Klasa e<br>eel<br>enparcelat (ku<br>Nu<br>dertesat<br>uk ka te dhena<br>dresa                                                                                                    | 0-6<br>kualitetit<br>ulturat)                                                                                 | 83463<br>200<br>s                                         | Siperfaqja<br>Oborr                                                | Pershkrii<br>448-2004<br>Shfrytezimi                                                                                                    | aktual i                           | Lloji i                                                       | tokes                              | Kom<br>Pejë           | LI<br>Kla:                  | Zon<br>loji i shfry<br>sa e kualit                                          | a kadastrale<br>tezimit te par                                        | 2<br>cceles                              | False                                          |  |  |  |  |  |  |  |
| IG11071-0009<br>Klasa e<br>cel<br>enparcelat (ku<br>dertesat<br>uk ka te dhena<br>dresa<br>Comuna                                                                                                    | 0-6<br>kualitetit<br>ilturat)<br>mri i kultures<br>Zona<br>Zadastrale                                         | 83463<br>200<br>s<br>Kodi<br>postal                       | Oborr<br>Lloji i<br>rruges                                         | Pershkrii<br>448-2004<br>Shfrytezimi                                                                                                    | aktual i                           | Lloji i<br>Lloji i<br>parceles<br>Numri i<br>shtepise         | kates<br>tokes<br>Numri i<br>katit | Kom<br>Pejë           | L<br>Kla:<br>Nu<br>kerk     | Zon<br>loji i shfry<br>sa e kualit<br>mri i<br>ceses                        | e kadastrale<br>tezimit te par<br>tetit<br>Pershkrimi                 | cceles<br>2<br>2<br>2<br>200<br>Saktesia | False<br>iperfaqja<br>data e<br>verifikimit    |  |  |  |  |  |  |  |
| IG11071-0009<br>Klasa e<br>:el<br>enparcelat (ku<br>dertesat<br>ik ka te dhena<br>dresa<br>'omuna<br>jë PEJË                                                                                                    | 0-6<br>kualitetit<br>ilturat)<br>mri i kultures<br>Zona<br>Cadastrale                                         | 83463<br>200<br>s<br>Kodi<br>postal                       | Siperfaqja<br>Oborr<br>Lloji i<br>rruges<br>STREET                 | Pershkrii<br>448-2004<br>Shfrytezimi<br>Emri i rruges<br>KA NNDYSHIME RD<br>354/05                                                                                 | aktual i                           | Lloji i<br>Lloji i<br>parceles<br>Numri i<br>shtepise         | Numri i<br>katit                   | Kom<br>Pejë           | Kla:<br>Kla:<br>Nur<br>kerk | Zon<br>loji i shfry<br>sa e kualit<br>mri i<br>ceses                        | e kadastrale<br>tezimit te par<br>tetit                               | 2<br>celes<br>200<br>Saktesia            | False<br>iperfaqja<br>data e<br>verifikimit    |  |  |  |  |  |  |  |
| IG11071-0009<br>Klasa e<br>cel<br>enparcelat (ku<br>dertesat<br>uk ka te dhena<br>dresa<br>comuna c<br>ijë PEJË                                                                                                    | 0-6<br>kualitetit<br>ilturat)<br>mri i kultures<br>Zona<br>Cadastrale                                         | 83463<br>200<br>s<br>Kodi<br>postal                       | Siperfaqja<br>Oborr<br>Lloji i<br>rruges<br>STREET                 | Pershkrii<br>448-2004<br>Shfrytezimi<br>Shfrytezimi<br>KA NNDYSHIME RD<br>354/05                                                                                   | aktual i                           | Numri i certifi<br>Lloji i<br>parceles<br>Numri i<br>shtepise | Numri i<br>katit                   | Kom<br>Pejë           | Kla:<br>Kla:<br>Nur<br>kerk | Zon<br>loji i shfry<br>sa e kualit<br>mri i<br>ceses                        | a kadastrale<br>tezimit te par<br>tetit<br>Pershkrimi                 | 2<br>cceles<br>200<br>Saktesia           | iperfaqja<br>data e<br>verifikimit             |  |  |  |  |  |  |  |
| 611071-0009 Klasa e sel enparcelat (ku dertesat uk ka te dhena dresa sije e drejtat                                                                                                    | 0-6<br>kualitetit<br>ilturat)                                                                                 | 83463<br>200<br>s<br>Kodi<br>postal                       | Oborr<br>Lloji i<br>rruges<br>STREET                               | Pershkrii<br>448-2004<br>Shfrytezimi<br>Shfrytezimi<br>KA NNDYSHIME RD<br>354/05                                                                                   | 8874<br>mi<br>aktual i<br>s        | Numri i certifi<br>Lioji i<br>parceles<br>Numri i<br>shtepise | Numri i<br>katit                   | Kom<br>Pejë           | Kla:<br>Nur<br>kerk         | Zon<br>loji i shfry<br>sa e kualit<br>mri i<br>keses                        | e kadastrale<br>tezimit te par<br>tetit                               | 2<br>celes<br>200                        | iperfaqja<br>data e<br>verifikimit             |  |  |  |  |  |  |  |
| 611071-0009 Klasa e cel enparcelat (ku dertesat uk ka te dhena dresa comuna ceje e drejtat Lloji i k                                                                                                    | 0-6<br>kualitetit<br>ilturat)                                                                                 | Kodi<br>postal                                            | Siperfaqja<br>Oborr<br>Lloji i<br>rruges<br>STREET                 | Pershkrii<br>448-2004<br>Shfrytezimi<br>Shfrytezimi<br>KA NNDYSHIME RD<br>354/05                                                                                   | 8874<br>mi<br>aktual i<br>s<br>ppp | Numri i certifi<br>Lloji i<br>parceles<br>Numri i<br>shtepise | Numri i<br>katit                   | Kom<br>Pejë<br>Hyrja  | Kla:                        | Zon<br>loji i shfry<br>sa e kualit<br>mri i<br>keses<br>Grupim              | e kadastrale<br>tezimit te par<br>tetit<br>Pershkrimi<br>i te kompone | 2<br>celes<br>200<br>Saktesia            | iperfaqja<br>data e<br>verifikimit<br>drejtave |  |  |  |  |  |  |  |
| IG11071-0009<br>Klasa e<br>cel<br>enparcelat (ku<br>dertesat<br>uk ka te dhena<br>dresa<br>comuna<br>comuna<br>jë PEJË<br>s drejtat<br>Lioji i k<br>onësi individu                                                                                                    | 0-6<br>kualitetit<br>ilturat)<br>mri i kultures<br>Zona<br>Cadastrale<br>È<br>omponentit t<br>ale (Një Pronar | Kodi<br>postal<br>e se drejtes<br>ë)                      | Siperfaqja<br>Oborr<br>Lloji i<br>rruges<br>STREET                 | Pershkrii           448-2004           Shfrytezimi           Emri i rruges           KA NNDYSHIME RD           354/05           mri i personit           NQI AGIM  | aktual i s Perst                   | Numri i certifi<br>parceles<br>Numri i<br>shtepise            | Numri i<br>katit                   | Korr<br>Pejë<br>Hyrja | Kla:<br>Kla:<br>Nui<br>kerk | Zon<br>loji i shfry<br>sa e kualit<br>mri i<br>keses<br>Grupim<br>ia J88526 | tezimit te par<br>tetit<br>tetit<br>Pershkrimi<br>i te kompone        | saktesia                                 | iperfaqja<br>data e<br>verifikimit<br>drejtave |  |  |  |  |  |  |  |
| IG11071-0009 Klasa e cel enparcelat (ku dertesat uk ka te dhena dresa Gomuna c ejë PEJË e drejtat Lloji i k ronësi individu                                                                                                    | 0-6<br>kualitetit<br>ilturat)                                                                                 | Kodi<br>postal<br>e se drejtes<br>ë)                      | Siperfaqja<br>Oborr<br>Lloji i<br>rruges<br>STREET<br>STREET       | Pershkrii           448-2004           Shfrytezimi           Emri i rruges           KA NNDYSHIME RD           354/05           mri i personit           NIQI AGIM | aktual i                           | Numri i certifi<br>Lloji i<br>parceles<br>Numri i<br>shtepise | Numri i<br>katit                   | Hyrja                 | Klas<br>Klas<br>Nui<br>kerk | Zon<br>loji i shfry<br>sa e kualit<br>mri i<br>keses<br>Grupim<br>ia  88526 | tezimit te par<br>tetit<br>tetit<br>Pershkrimi<br>i te kompone        | 2<br>celes<br>200<br>Saktesia            | data e<br>verifikimit<br>drejtave              |  |  |  |  |  |  |  |
| IG11071-0009 Klasa e cel enparcelat (ku dertesat uk ka te dhena dresa Gomuna c ejê PEJÊ e drejtat Lloji i k ronêsi individu                                                                                                    | 0-6<br>kualitetit<br>ilturat)<br>mri i kultures<br>Zona<br>Cadastrale<br>È<br>omponentit t<br>ale (Një Pronar | Kodi<br>postal<br>e se drejtes<br>ë)                      | Siperfaqja<br>Oborr<br>Lloji i<br>rruges<br>STREET<br>STREET       | Pershkrii           448-2004           Shfrytezimi           Emri i rruges           KA NNDYSHIME RD           354/05           mri i personit           NIQI AGIM | s Perst                            | Numri i certin parceles Numri i shtepise                      | Numri i<br>katit                   | Kom<br>Pejë           | Kla:<br>Kla:<br>Nui<br>kerk | Zon<br>loji i shfry<br>sa e kualit<br>mri i<br>keses<br>Grupim<br>ia  88526 | tezimit te par<br>tetit<br>Pershkrimi<br>i te kompone                 | saktesia                                 | iperfaqja<br>data e<br>verifikimit<br>drejtave |  |  |  |  |  |  |  |
| IG11071-0009 Klasa e Cel IG1071-0009 Klasa e Col IG1071-0009 IG107 IG107 | 0-6<br>kualitetit<br>ilturat)                                                                                 | Kodi<br>postal                                            | Siperfaqja<br>Oborr<br>Lloji i<br>rruges<br>STREET<br>STREET       | Pershkrii           448-2004           Shfrytezimi           Emri i rruges           KA NNDYSHIME RD           354/05           mri i personit           NIQI AGIM | s Perst                            | Numri i certin                                                | Numri i<br>katit                   | Kom<br>Pejë           | Kla:                        | Zon<br>loji i shfry<br>sa e kualit<br>mri i<br>ceses<br>Grupim<br>ia  88526 | tezimit te par<br>tetit<br>Pershkrimi<br>i te kompone                 | saktesia                                 | iperfaqja<br>data e<br>verifikimit<br>drejtave |  |  |  |  |  |  |  |
| 611071-0009 Klasa e sel anparcelat (ku Jertesat dresa omuna dresa omuna e drejtat Lloji i k oněsi individu                                                                                                    | 0-6<br>kualitetit<br>ulturat)<br>mri i kultures<br>Zona<br>Cadastrale<br>È<br>omponentit t<br>ale (Një Pronar | 83463<br>200<br>s<br>Kodi<br>postal<br>e se drejtes<br>ë) | Siperfaqja<br>Oborr<br>Lloji i<br>rruges<br>STREET<br>: EI<br>KRAS | Pershkrii           448-2004           Shfrytezimi           Emri i rruges           KA NNDYSHIME RD           354/05                                              | s Perst                            | Numri i certin                                                | Numri i<br>katit                   | Kom<br>Pejë<br>Hyrja  | Kla:                        | Zon<br>loji i shfry<br>sa e kualit<br>mri i<br>ceses<br>Grupim<br>ia  88526 | tezimit te par<br>tetit<br>Pershkrimi<br>i te kompone                 | saktesia                                 | data e<br>verifikimit<br>drejtave              |  |  |  |  |  |  |  |

Përmbledhja e përpunimit të lëndës i ka dy faqe: - faqja e parë përmban të dhëna kadastrale të gjendjes së VJETËR, me strukturë në formë të tabelës – faqja e dytë përmban të dhëna kadastrale të gjendjes së RE, me strukturë të njëjtë.

Çdo objekt i vjetër kadastral/ parcelë paraqitet në formë të ngjashme, duke i përfshi të gjitha të dhënat kadastrale.

Për të pasur qasje në faqen e dytë të Përmbledhjes, shfrytëzuesi duhet të klikojë pullën To New Situation

Ne situaten e re në fund të faqes.

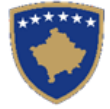

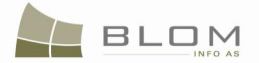

# Objekti i ri kadastral / parcela paraqitet në formë të ngjashme, duke i përfshi të gjitha të dhënat kadastrale.

| Cadastrai Number         Electronic Cadastrai Number         Certificate Number         Municipality         Cadastrai Zone         Sketch Number           1/1611071-311-0         263581         Pejē         Pejē |               |            |         |                     |         |        |              |             |           |                        |               |                   |  |  |
|----------------------------------------------------------------------------------------------------|---------------|------------|---------|---------------------|---------|--------|--------------|-------------|-----------|------------------------|---------------|-------------------|--|--|
| Quality Class         Area         Description         Land Type         Parcel Type Of Use         Urban/Rural                                                                                                    |               |            |         |                     |         |        |              | Urban/Rural |           |                        |               |                   |  |  |
| rcel 400 448-2004                                                                                                    |               |            |         |                     |         |        |              |             |           |                        |               |                   |  |  |
| - SubParcels (Cultures)                                                                                                    |               |            |         |                     |         |        |              |             |           |                        |               |                   |  |  |
| CultureNumber Parcel CurrentUse Quality Class Area                                                                                                    |               |            |         |                     |         |        |              |             |           |                        |               |                   |  |  |
|                                                                                                    |               |            | P       | Parcelë Ndërtim     | ore     |        |              |             |           |                        |               | 200               |  |  |
|                                                                                                    |               |            |         | 20011               |         |        |              |             |           |                        |               | 200               |  |  |
| luildings                                                                                                    |               |            |         |                     |         |        |              |             |           |                        |               |                   |  |  |
| o Data                                                                                                    |               |            |         |                     |         |        |              |             |           |                        |               |                   |  |  |
| ddress                                                                                                    |               |            |         |                     |         |        |              |             |           |                        |               |                   |  |  |
| Municipality Loca                                                                                                    | lity Postal C | Code Stree | et Type | Street Name         | e House | Number | Floor Number | Entrance    | Ap Number | Description            | Correctness   | Verification Date |  |  |
| ejë PEJË                                                                                                    |               |            |         |                     |         |        |              |             |           |                        | V             |                   |  |  |
| I                                                                                                    |               |            |         | 1                   | 1       |        |              |             |           |                        | 1             |                   |  |  |
| lights                                                                                                    |               |            |         |                     | - ·     |        | <b>T</b> 0   |             |           | D: 1 / 0               |               |                   |  |  |
| RightCompo                                                                                                    | nent Type     | F KDAS     | erson I | Name                | Descrip | otion  | Terms Co     | nditions    | ownorshi  | RightCompo             | onentsgroupin | gHeader           |  |  |
| ingle owner                                                                                                    |               | KRASI      |         | M                   |         |        |              |             | ownershi  | p  271531<br>p  271532 |               |                   |  |  |
|                                                                                                    |               |            |         |                     |         | 1      |              |             |           |                        |               |                   |  |  |
|                                                                                                    |               |            |         |                     |         |        |              |             |           |                        |               |                   |  |  |
| Old Situation Can                                                                                                    | cel           |            |         |                     |         |        |              |             |           |                        |               |                   |  |  |
|                                                                                                    |               |            |         |                     |         |        |              |             |           |                        |               |                   |  |  |
|                                                                                                    |               |            |         |                     |         |        |              |             |           |                        |               |                   |  |  |
|                                                                                                    |               |            |         |                     |         |        |              |             |           |                        |               |                   |  |  |
|                                                                                                    |               |            |         |                     |         |        |              |             |           |                        |               |                   |  |  |
| mbledhia                                                                                                    | e lend        | les        |         | ermbledhja e lendes |         |        |              |             |           |                        |               |                   |  |  |
| mbledhja                                                                                                    | e leno        | des        |         |                     |         |        |              |             |           |                        |               |                   |  |  |

| Klasa e kualitetit                | Sip              | perfaqja | Pershk        | rimi          | Lloji i tokes  |                 | Lloji i            | shfrytezimit | te parceles |             |  |
|-----------------------------------|------------------|----------|---------------|---------------|----------------|-----------------|--------------------|--------------|-------------|-------------|--|
| arcel                             | 400              |          | 448-2004      |               |                |                 |                    |              |             |             |  |
| Nenparcelat (kulturat)            |                  |          |               |               |                |                 |                    |              |             |             |  |
| Numri i kultures                  |                  |          | Shfrytezimi a | aktual i paro | eles           |                 | Klasa e kualitetit |              |             | Siperfaqja  |  |
| 1                                 | rcelë Ndërtimore | e        |               |               |                |                 |                    |              |             |             |  |
| 1                                 | orr              |          |               |               |                |                 |                    | 200          |             |             |  |
| N.ddd.                            |                  |          |               |               |                |                 |                    |              |             |             |  |
| Ndertesat                         |                  |          |               |               |                |                 |                    |              |             |             |  |
| Nuk ka te dhena                   |                  |          |               |               |                |                 |                    |              |             |             |  |
| - Adresa                          |                  |          |               |               |                |                 |                    |              |             |             |  |
| ., Zona                           | Kodi             | Lloji i  | Emri i        | Numr          | i i Numri i    |                 | Numri i            |              |             | data e      |  |
| Cadastrale p                      | ostal            | rruges   | rruges        | shtepi        | se katit       | нугја           | kerkeses           | Persnkrimi   | Saktesia    | verifikimit |  |
| Pejë PEJË                         |                  |          |               |               |                |                 |                    |              | V           |             |  |
|                                   | I                |          |               |               | I              |                 |                    |              |             | L           |  |
| Te drejtat                        |                  |          |               |               |                |                 |                    |              |             |             |  |
| Lloji i komponentit te se         | drejtes          | Emri i   | personit      | Pershkrin     | ni Kushtet dhe | e afatet        | Grupii             | mi te kompor | enteve te f | te drejtave |  |
| Pronësi individuale (Një Pronarë) |                  | KRASNIQI | AGIM          |               |                |                 | Pronësia  27153    | 1            |             |             |  |
| Pronësi individuale (Një Pronarë) | KRASNIQI         | AGIM     |               |               |                | Pronësia  27153 | 2                  |              |             |             |  |
|                                   |                  |          |               |               |                |                 |                    |              |             |             |  |
|                                   |                  |          |               |               |                |                 |                    |              |             |             |  |
| le situaten e vjeter Anulo        |                  |          |               |               |                |                 |                    |              |             |             |  |

 Për t'u kthyer prapa në faqen e parë, shfrytëzuesi duhet me e klikuar pullën
 To Old Situation

 Ne situaten e vjeter
 në fund të faqes.

Për t'u kthyer në faqen kryesore **Zgjidhja e lëndës**, shfrytëzuesi duhet me e klikuar pullën "**Cancel**" / "**Anulo**" në fund të faqes.

UDHËZUESI PËR SHFRYTËZUES TË SIKTK TEKSTUALE

1

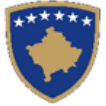

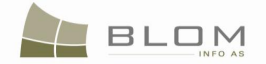

- **#26** Shfrytëzuesi kthehet në faqen kryesore **Zgjidhja e lëndës** dhe klikon pullën "**Dërgo për** verifikim" Send To Verification / Dergoje per verifikim
- **#27** Në rast se shfrytëzuesi nuk i zgjidhë gabimet për të cilat është njoftuar nga pulla "**Konfirmo vlefshmërinë**", këto mesazhe për gabime do të paraqiten prapë, dhe shfrytëzuesi duhet që së pari t'i zgjidhë ato. Gabimet prapë gjinden, sepse konfirmimi i vlefshmërisë aplikohet prapë kur shfrytëzuesi zgjedhë me e dërguar lëndën për verifikim, për t'a penguar dërgimin e lëndës së gabuar te Shfrytëzuesi verifikues.
- **#28** Pas korrigjimit të të dhënave dhe pasi shfrytëzuesi të ketë klikuar prapë në pullën "**Dërgo për verifikim**", lënda kalon prej listës së lëndëve të Përpunuesit te lista e lëndëve të Verifikuesit.

#### Hapi 4: Verifikimi i lëndës

#### **#29** Bëhet kyçja si **Shfrytëzues verifikues** dhe hyhet në **Faqen verifikimi i lëndës**

<u>http://localhost/kclis\_pilot/CaseMgmt/SettlingCase.aspx?rolename=Verifier</u>

Me rastin e hyrjes në **Faqen verifikimi i lëndës**, shfrytëzuesi do t'a gjen një listë me të gjitha lëndët e caktuara për te për verifikim. Lista e lëndëve të cilat presin për verifikim është e paraqitur si tabelë e cila përmban të gjitha informatat e nevojshme për shfrytëzues për zgjedhjen e lëndëve për verifikim.

| Reference Number:                                                                                                    | 2009002                                                    |                   |                      | Cadastral Zone:                                             |                       |                |                                 |
|----------------------------------------------------------------------------------------------------|------------------------------------------------------------|-------------------|----------------------|-------------------------------------------------------------|-----------------------|----------------|---------------------------------|
| Registration Date:                                                                                                    |                                                            |                   |                      | Case Type:                                                  |                       |                |                                 |
| Case Status:                                                                                                    |                                                            |                   |                      |                                                             |                       |                |                                 |
| Search                                                                                                    |                                                            |                   |                      |                                                             |                       |                |                                 |
|                                                                                                    |                                                            |                   |                      |                                                             |                       |                |                                 |
|                                                                                                    |                                                            |                   |                      |                                                             |                       |                |                                 |
| Reference Subjec                                                                                                    | t Settling Status                                          | Lloji i lëndës    | Gjendja e lëndë      | s Cadastral Zone                                            | Processed By          | Verified By    | Stage Type                      |
| 2009002 amalgamation                                                                                                    | 90-5, On going processing                                  | Amalgamation      | send to verification | PEJË                                                        | Iliceica              | vcostea        | Cadastral department processing |
| 90-6                                                                                                    |                                                            | , since y         | 0011212              |                                                             |                       |                | ouddona                         |
|                                                                                                    |                                                            |                   | 1                    | 1                                                           |                       |                |                                 |
|                                                                                                    |                                                            |                   | ·                    |                                                             |                       |                | ·                               |
| 'erifikimi i lënd                                                                                                    | ës                                                         |                   |                      |                                                             |                       |                |                                 |
| /erifikimi i lënd                                                                                                    | ës                                                         |                   |                      |                                                             |                       |                |                                 |
| /erifikimi i lënd                                                                                                    | ËS<br>2009002                                              |                   |                      | Zona kadastrale:                                            |                       |                |                                 |
| <b>'erifikimi i lënd</b><br>Numri referent:<br>Data e regjistrimit:                                                             | ës<br>2009002                                              |                   |                      | Zona kadastrale:<br>Lloji i lēndēs:                         |                       |                |                                 |
| <b>'erifikimi i lënd</b><br>Numri referent:<br>Data e regjistrimit:<br>Gjendja e lëndës:                                        | ës<br>2009002                                              |                   |                      | Zona kadastrale:<br>Lloji i lëndës:                         |                       |                |                                 |
| <b>(erifikimi i lënd</b><br>Numri referent:<br>Data e regjistrimit:<br>Gjendja e lëndës:<br>Search                              | ës<br>2009002                                              |                   |                      | Zona kadastrale:<br>Lloji i lëndës:                         |                       |                |                                 |
| <b>Verifikimi i lënd</b><br>Numri referent:<br>Data e regjistrimit:<br>Gjendja e lëndës:<br>Search                              | ës<br>2009002                                              |                   |                      | Zona kadastrale:<br>Lloji i lēndēs:                         |                       |                |                                 |
| <b>Verifikimi i lënd</b><br>Numri referent:<br>Data e regjistrimit:<br>Gjendja e lëndës:<br>Search                              | ës<br>2009002                                              |                   |                      | Zona kadastrale:<br>Lloji i lēndēs:                         |                       |                |                                 |
| <b>/erifikimi i lënd</b><br>Numri referent:<br>Data e regjistrimit:<br>Gjendja e lëndës:<br>Search<br>Numri<br>referent<br>Tema | ËS<br>2009002<br>Gjendja e zgjidhjes                       | Lloji i<br>lëndës | Gjendja e lëndës     | Zona kadastrale:<br>Lloji i lëndës:<br>Zona P<br>kadastrale | erpunuar Ver          | ifikuar<br>nga | Faza e zgjidhjes së lëndës      |
| /erifikimi i lënd<br>Numri referent:<br>Data e regjistrimit:<br>Gjendja e lëndës:<br>Search<br>Numri<br>referent Tema           | ËS 2009002 Gjendja e zgjidhjes 20-5. [Përounimi Në Vilim F | Lloji i<br>lëndës | Gjendja e lëndës     | Zona kadastrale:<br>Lloji i lëndës:<br>Zona P<br>kadastrale | erpunuar Ver<br>nga r | ifikuar<br>nga | Faza e zgjidhjes së lëndës      |

**#30** Zgjidhet lënda nga lista dhe klikohet "**Përpunim nga sektori** (**drejtorati**) **i kadastrit**"

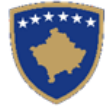

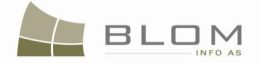

## Verifying Cases

| Old Situation Panel       New Situation Panel         Cadastral Number:                                                                                                    | - Case Details                        |                                                               |                              |            |
|----------------------------------------------------------------------------------------------------|---------------------------------------|---------------------------------------------------------------|------------------------------|------------|
| Electronic Cadastral:<br>Cadastral Number Cadastral Object Type Area Rights Electronic Cadastral Number Cadastral Object Type Area Rights                                                                                  | Old Situation Panel Cadastral Number: | New Situation Panel                                           |                              |            |
| Electronic         Cadastral Number         Cadastral Object Type         Area         Rights           Cadastral Number         Cadastral Cadastral Object Type         Area         Rights         Number         Number | Electronic Cadastral:                 | Select Electronic                                             |                              |            |
|                                                                                                    | Cadastral Number C                    | nic Cadastral Object Type Area Rights Cadastral Number Number | Cadastral Object Type Are    | ea Rights  |
| number 263581 parcel 400m2 Show                                                                                                    | I                                     | per P-71611071-311-0 263581 pa                                | arcel 400m                   | 2 Show     |
| P-71611071-00090-5 83462 parcel 200 m2 Show                                                                                                    | P-71611071-00090-5 83                 | parcel 200 m2 Show                                            |                              | <b>A</b>   |
| P-71611071-00090-6 83463 parcel 200 m2 Show                                                                                                    | P-71611071-00090-6 83                 | parcel 200 m2 Show                                            |                              | -          |
| Validate Summary Upload Document Send Back To Correction                                                                                                    |                                       | Validate Summary                                              | Upload Document Send Back To | Correction |
| Admit Reject                                                                                                    |                                       | Admit Reject                                                  |                              |            |
|                                                                                                    |                                       |                                                               |                              |            |
|                                                                                                    |                                       |                                                               |                              |            |

## Verifikimi i lëndës

| -Hollësitë e lëndës                                             |                         |                              |            |                   |                                |                                  |                          |                  |              |
|-----------------------------------------------------------------|-------------------------|------------------------------|------------|-------------------|--------------------------------|----------------------------------|--------------------------|------------------|--------------|
| Zona Kadastrale                                                 | PEJË                    | Numri referent               | 2009002    | Lloji i<br>lëndës | Amalgamation                   |                                  | Statusi i<br>lëndës      | send to verifica | tion         |
| Numri kadastral                                                 | P-7161107               | 71-00090-5, P-71611071-00090 | )-6        |                   |                                |                                  |                          |                  |              |
| - <b>Paneli i gjendje</b><br>Numri kadastral<br>Numri kadastral | es se vjet              | er                           |            | 7 . 8 0/ 1        | Paneli i gjendj<br>Krijo objel | es se re —<br>tt te ri kadastral |                          |                  |              |
| elektronik                                                      | Numri                   |                              |            | Zgjedn/Kerk       | Numri kadastral                | Numri<br>kadastral<br>elektronik | Lloji i objekt kadastral | Siperfaqja       | Te dreitat   |
| Numri kadastral                                                 | kadastral<br>elektronik | Lloji i objektit kadastral   | Siperfaqja | Te dreitat        | P-71611071-311-0               | 263581                           | PARCELË                  | 400m2            | Tregoje      |
| P-71611071-00090-5                                              | 83462                   | PARCELË                      | 200 m2     | Tregoje           |                                |                                  |                          |                  | <u>^</u>     |
| P-71611071-00090-6                                              | 83463                   | PARCELË                      | 200 m2     | Tregoje           | Konfimo vlefshmerin            | Permbledhia                      | Upload Document          | Dergoie prapa p  | er korrigiim |
|                                                                 |                         |                              |            | *                 | Prano                          | Refuzo                           |                          |                  |              |

Shfrytëzuesi verifikues duhet t'i verifikojë lëndët lidhur me gabimet të cilat konfirmimi automatik i vlefshmërisë nuk i ka përfshi, apo ndonjë lëshim juridik i cili mund të bëhet gjatë zgjidhjes së lëndës, ku sipas kësaj informate Shfrytëzuesi verifikues mundet ose me e kthyer lëndën për korrigjim ose vendosë që atë t'a **Pranojë** apo **Refuzojë**.

Faqja për **Verifikimin e lëndës** është e modeluar e modeluar për t'i paraqitur, në maje të faqes, hollësitë e lëndës e cila duhet të verifikohet. Faqja është identike me faqen **Zgjidhja e lëndës**, e ndarë në dy panele:

- në anën e majtë është PANELI I GJENDJES SË VJETËR ku Shfrytëzuesi verifikuesmjndet me e paraqitur situatën fillestare të objekteve kadastrale të cilat janë objekt i operacioneve kadastrale
- në anën e djathtë është PANELI I GJENDJES SË RE ku Shfrytëzuesi verifikues mundet me e paraqitur operacionet që janë kryer në objektet kadastrale në anën majtë dhe mundet me i paraqitë në ekran të gjitha atributet kadastrale, të drejtat etj.
- **#31** Shfrytëzuesi verifikues duhet të klikoj në <u>Numrin kadastral</u> për t'i pa hollësitë e objektit kadastral
- **#32** Shfrytëzuesi verifikues duhet të klikoj në pullën "**Paraqite**" për t'a paraqitur tabelën me të drejtat mbi objektin e zgjedhur kadastral

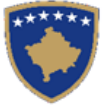

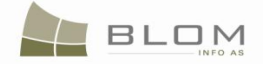

- **#33** Shfrytëzuesi verifikues duhet të klikoj në <u>Llojin e të drejtës</u> për t'i pa hollësitë (komponentët e të drejtave)
- **#34** Shfrytëzuesi verifikues duhet të klikoj në <u>Emrin e personit</u> për t'i pa hollësitë (të dhënat për personin: adresa, emri, shteti etj.)
- **#35** Shfrytëzuesi verifikues duhet me i kontrolluar të gjitha objektet e reja kadastrale të krijuara në PANELIN E GJENDJES SË RE. Hapat e njëjtë janë për paraqitjen e të dhënave (klikohet në <u>Numrat kadastral për t'i pa të dhënat për parcelën kadastrale, klikohet në Lloji i të drejtës</u> për t'i pa hollësitë juridike, klikohet në <u>Emrin e personit</u> për t'i pa të dhënat për personin)
- **#36** Shfrytëzuesi verifikues ka mundësi me i kontrolluar gabimet në lëndë duke klikuar në pullën "Konfirmo vlefshmërinë"

Pulla "**Konfirmo vlefshmërinë**" punon në të njëjtën mënyrë si në faqen "**Zgjidhja e lëndës**" për shfrytëzuesin përpunues (nëpunësin) (të shikohet më lartë në hapin 3 – Përpunimi i lëndës).

#### Paraqitet mesazhi i konfirmimit:

| Message                                    |                                                                        | 1                             |
|--------------------------------------------|------------------------------------------------------------------------|-------------------------------|
| Case was successfully valida<br>PEJË<br>Ok | ated: : 2009002 - 10/26/2009 -                                         |                               |
|                                            | Message<br>Është konfirmuar vlefshmëria e<br>- 2009-10-26 - PEJË<br>Ok | lëndës me sukses!!: : 2009002 |

**#37** Shfrytëzuesi verifikues ka mundësi me klikuar në pullën "**Përmbledhje**" për t'i pa të gjitha të dhënat kadastrale për të gjitha objektet kadastrale në të cilët operohet në lëndën aktuale

Pulla e "**Përmbledhjes**" funksionon në të njëjtën mënyrë si në faqen "**Zgjidhja e lëndës**" për shfrytëzuesin nëpunës (të shikohet më lartë në hapin 3 – Përpunimi i lëndës).

**#38** Nëse pulla "**Konfirmo vlefshmërinë**" raporton gabime, Shfrytëzuesi verifikues klikon në pullën "**Dërgoje prapa për korrigjim**" Send Back To Correction / Dergoje prapa per korrigjim për t'a dërguar prapa lëndën te Shfrytëzuesi nëpunës për t'a korrigjuar përpunimin.

Lëndët të cilat dërgohen prapa për korrigjim i ricaktohen nëpunësit i cili i pari e ka përpunuar lëndën, për t'a korrigjuar apo përpunuar ende. Shfrytëzuesi nëpunës do t'a gjejë (në listën e vet të lëndëve) lëndën e dërguar prapa te ai/ajo me gjendje të posaçme të lëndës: "**E dërguar prapa për korrigjim**".

Shfrytëzuesi nëpunës e kupton se diçka është punuar gabimisht dhe se duhet të korrigjohet dhe pastaj dërgohet prapë për Verifikim.

- **#39** Nëse pulla "**Konfirmo vlefshmërinë**" nuk raporton ndonjë gabim, klikohet pulla "**Prano**" Admit / Prano për t'a pranuar lëndën dhe për t'a mbyllur atë me sukses.
- **#40** Me pranimin e lëndës si të saktë (pa gabime), objekti i ri kadastral bëhet i përhershëm në bazën e të dhënave (ai ka qenë vetëm përkohësisht në bazën e të dhënave deri në zgjidhjen përfundimtare) dhe objektet e vjetra kadastrale arkivohen në bazën e të dhënave.
- **#41** Mesazhi se lënda është pranuar me sukses do të paraqitet në ekran.

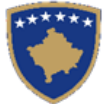

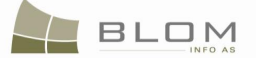

|                                                 | Message                                                      |
|-------------------------------------------------|--------------------------------------------------------------|
| Case was admitted : 2009001 - 26/10/2009 - PEJË | Lënda është pranuar me sukses: : 2009001 - 2009-10-29 - PEJË |
|                                                 |                                                              |
|                                                 |                                                              |
| UK                                              |                                                              |

#42 Nëse lënda nuk mund të pranohet dhe nuk mund të korrigjohet (për arsye juridike apo teknike), klikohet pulla "Refuzo" Reject / Refuzo për t'a refuzuar lëndën dhe për t'a mbyllur atë, duke e lënë gjendjen e vjetër të pandryshuar dhe duke i anuluar të gjitha objektet e reja kadastrale dhe të dhënat e edituara.

| viessage                                       | Message                                             |
|------------------------------------------------|-----------------------------------------------------|
| Case was rejected: : 2009001 - 6/2/2009 - PEJË | Lënda është refuzuar!: : llref - 2009-05-14 - ISTOG |
|                                                |                                                     |
|                                                |                                                     |
| Ok                                             | Ok                                                  |
|                                                |                                                     |

- **#43** Tani lënda është përpunuar në tërësi dhe shfrytëzuesit munden me i kontrolluar rezultatet duke kërkuar me Numra kadastral në meny "**Menaxhmenti /Faqja për kërkimin e thjeshtë të objektit kadastral**" apo në faqen "**Koha e kaluar (arkivi) sipas objektit kadastral**"
- **#44** Shfrytëzuesit munden gjithashtu me kontrolluar se cilat operacione janë kryer në cilëndo lëndë duke i kërkuar Lëndët e pranuara në "Koha e kaluar (arkivi) sipas lëndës"
- **#45** Shfrytëzuesit munden gjithashtu me e kontrolluar gjendjen e lëndës në faqen "Shfletimi i lëndës", duke e kërkuar lëndën me Numër referent, Zonë kadastrale etj.

| leli i kerkimit       |                |                         |                        |                              |                        |                 |
|-----------------------|----------------|-------------------------|------------------------|------------------------------|------------------------|-----------------|
| Numri referent:       | 2009002 Te     | ma:                     | Gjendja e<br>lendes:   | Zona kat                     | dastrale:              | Kerko           |
| eli i rezultateve     |                |                         |                        |                              |                        |                 |
|                       | Numri referent | Tema                    | Data e<br>regjistrimit | Data e vendimit              | Gjendja                | Zona kadastrale |
| <b>Zgjedh</b> 2009002 |                | amalgamation 90-5, 90-6 | 2009-10-26             | 2009-11-09 E pranuar         | PEJË                   |                 |
|                       |                |                         |                        |                              |                        |                 |
| eli i hollesive       |                |                         |                        |                              |                        |                 |
|                       |                |                         |                        |                              |                        |                 |
| imri referent:        | 2009002        |                         |                        | Lenda:                       | amalgamation 90-5, 90- | 6               |
| oji i lendes:         | Bashkimi       |                         |                        | Parashtruesi e kerkeses:     | KRASNIQI AGIM          |                 |
| utorizuari:           |                |                         |                        | Shfrytezuesi i regjistrimit: | lliceica               |                 |
| ata e regjistrimit:   | 2009-10-26     |                         |                        | Metoda e pranimit:           |                        |                 |
|                       | E pranuar      |                         |                        | E mbikqyrur nga:             | vcostea                |                 |
| Bjendja e lendes:     |                |                         |                        |                              |                        |                 |

**MARS 2011** 

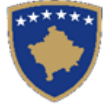

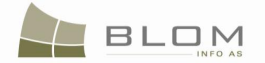

#### 11.Si me e zgjidhë bartjen e pronësisë

Në kadastër, pronësia apo posedimi janë të drejta të cilat personi, apo grupi i personave së bashku, i kanë mbi objektin kadastral (parcela, ndërtesa, pjesa e ndërtesës, etj.)

Për t'a krijuar apo bartur pronësinë apo të drejtat e posedimit mbi objektet kadastrale në mënyrë ligjore, duhet me ekzistuar dokumentet juridike për t'i konfirmuar këto të drejta, dhe nëse palët e interesuara (personat) parashtrojnë kërkesë në Zyrat kadastrale për regjistrime të tilla.

Sistemi i SITK-ës përfshinë mundësinë e operimit dhe shënimit të bartjes së Pronësisë mbi objektin kadastral prej një personi/grupi të personave, te personi / grupi i personave.

Në fazën e modelimit të SITK-ës, ekipi Blom&Orgut i ka definuar, së bashku me AKK-ën, disa kategori lidhur me bartjen (transferin) e pronësisë, të cilat dallohen bazuar në bartjen që është kryer:

| Cili veprim                              | Nën çfarë kushtesh                                                                                                    | Bazuar në<br>dokumentin                                         |
|------------------------------------------|----------------------------------------------------------------------------------------------------|-----------------------------------------------------------------|
| Bartja e<br>PRONËSISË                    | (Bartja e pronësisë me) Blerje                                                                                                    | Kontratë mbi<br>blerjen                                         |
|                                          | (Bartja e pronësisë me) Këmbim – në mes të 2 personave                                                                                                    | Kontratë mbi<br>këmbimin                                        |
|                                          | (Bartja e pronësisë me) Dhuratë                                                                                                    | Kontratë mbi<br>dhuratën                                        |
|                                          | (Bartja e pronësisë me) Trashëgimia<br>( <i>Prej personit fizik te cilido person tjetër</i> )                                                                                                | Certifikatë për<br>trashëgimi apo<br>vendim gjyqësorë           |
|                                          | (Bartja e pronësisë me) Sukcesion<br>(Prej personit juridik te personi juridik apo fizik pas<br>likuidimit apo anulimit)                                                                     | vendim gjyqësorë                                                |
|                                          | (Bartja e pronësisë me) Eksproprijimi<br>( <i>Prej cilido person te personi publik: Qeveria qendrore apo</i><br><i>lokale</i> )                                                              | Vendim i komunës<br>apo marrëveshje,<br>apo vendim<br>gjyqësorë |
|                                          | (Bartja e pronësisë me) parashkrim<br>(fitimi i pronës me posedim të gjatë të papenguar me<br>mirëbesim dhe pa ndërhyrje)                                                                    | vendim gjyqësorë                                                |
|                                          | (Bartja e pronësisë me) konfiskim<br>(përmes barrës, afatit të skaduar për pagesën e tatimit apo<br>hipotekës)<br>(Hipoteka dhe barra mbi pronë duhen gjithashtu të anulohen<br>në ndërkohë) | Kërkesë nga bartësi<br>i të drejtës                             |
| Azhurnimi i të<br>dhënave për<br>PRONËSI | (Modifikimi i pronësisë me) ndryshimi i përshkrimit                                                                                                    | Dokumentet<br>juridike si prova                                 |

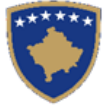

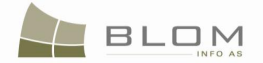

Bazuar në kategoritë e identifikuara, në SITK ekzistojnë të definuar disa lloje të lëndëve për bartjen e pronësisë, të cilat dallohen njëra prej tjetrës me anë konfirmimeve të vlefshmërisë të cilat aplikohen gjatë regjistrimit, etj.

Lista e lëndëve të përfshira nga SITK-ja, në tri gjuhët, është paraqitur më poshtë:

| Anglisht                           | Shqip                          | Serbisht                       |
|------------------------------------|--------------------------------|--------------------------------|
| Ownership Transfer by Purchase     | Bartja e pronësisë Blerja      | Prenos vlasnistva Kupovina     |
| Ownership Transfer by Inheriting   | Bartja e pronësisë Trashëgimia | Prenos vlasnistva Nasledstvo   |
| Ownership Transfer by Exchange     | Bartja e pronësisë Këmbimi     | Prenos vlasnistva Zamena       |
| Ownership Transfer by Gift         | Bartja e pronësisë Dhurata     | Prenos vlasnistva Dar          |
| Ownership Transfer by Succession   | Bartja e pronësisë Sukcesioni  | Prenos vlasnistva Sukcesija    |
| Ownership Transfer by Seizure      | Bartja e pronësisë Konfiskim   | Prenos vlasnistva Konfiskacija |
| Ownership Transfer by Prescription | Bartja e pronësisë Mbajtje     | Prenos vlasnistva Odrzaj       |
| Ownership Transfer by              | Bartja e                       | Prenos                         |
| Expropriation                      | pronësisë Eksproprijimi        | vlasnistva Eksproprijacija     |

Këto lloje të lëndëve janë grupuar në "grupin e llojeve të lëndëve" të quajtura "Bartja (transferi) i pronësisë", pasi që i kanë funksionalitetet dhe konfirmimet e vlefshmërisë të përbashkëta, por gjithashtu edhe konfirmimet specifike të vlefshmërisë kur ato kërkohen.

Funksionalitetet dhe operacionet kadastrale në dispozicion për këtë grup të llojeve të lëndëve:

- Të drejtat e pronësisë mund të modifikohen: Komponenti i të drejtës pronësore mund të modifikohet/azhurnohet bazuar në dokumentet juridike
- Personat e ri mund të shtohen si bashkëpronarë të objektit të zgjedhur kadastral
- Hollësitë e personave mund të azhurnohen, korrigjohen (emri, numri personal/identifikues, shtetësia, etj.)
- Adresat e personave, që janë bartës të të drejtave, mund të modifikohen/azhurnohen bazuar në dokumentet juridike
- Shuma e të gjitha **pjesëve** individuale/përpjesëve duhet me qenë 1/1 apo 100% në bashkëpronësi

| Туре           |                                    | Person name         | Shared quota | Shared quota % |
|----------------|------------------------------------|---------------------|--------------|----------------|
| co-possessor 👻 | Create New Person<br>Search Person | <u>NIKOLIQ GIGA</u> | /            | 50 %           |
| co-possessor 👻 | Create New Person<br>Search Person | PASURIA EVAKUFIT    | 1 / 2        | %              |

- përqindja e përpjesëve mundet gjithashtu të: editohet, shtypet nga ana e shfrytëzuesit dhe nuk kalkulohet bazuar në thyesë (disa kontrata kanë thyese kurse disa tjera kanë përqindje)
- Konfirmimet e vlefshmërisë përfshijnë situata kur futen thyesat dhe/apo përqindjet

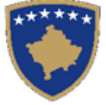

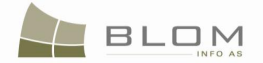

- sistemi nuk lejon të ruhen bashkëpronarët pa përpjesë të bashkëpronësisë.
- sistemi nuk lejon të futen bashkëpronarët dhe pronarët individual në llojin e bashkëpronësisë, por vetëm "bashkëpronarët".
- Shuma e parave për bartje (transaksion) duhet të specifikohet, si dhe valuta e përdorur për transaksion. Këto janë informata në dispozicion lidhur me dokumentet juridike të parashtruara nga palët (pronarët) në ZKK.
- Nëse ekziston Objekti kadastral nga Paneli i gjendjes së VJETËR me të drejta pronësore të cilat nuk janë ndryshuar fare, apo që pronari nuk është ndryshuar, atëherë kjo gjë konsiderohet si një gabim në përpunim dhe në këtë rast duhet të paraqitet mesazhi:
  - "Objekti kadastral < lista e objekteve kadastrale> nuk e ka të ndryshuar komponentin e pronësisë. Luteni t'a largoni objektin kadastral apo ndryshoni pronarin."

Hapat dhe procedurat të cilat shfrytëzuesi, i cili punon në SITK, duhet t'i zbatojë për t'a zgjidhur në mënyrë adekuate një lëndë të "BARTJES SË PRONËSISË" janë të ngjashme me llojet tjera të lëndëve, dallimet janë në rregullat specifike të konfirmimit të vlefshmërisë që aplikohen.

> **Regjistrimi i** lëndës për llojin e specifik të bartjes së pronësisë

Kur regjistrohet lënda, funksionalitetet dhe mënyra e plotësimit të fushave janë të ngjashme me llojet e mëparshme (të shpjeguara) të llojeve të lëndëve, nënndarjes apo bashkimit. Gjithashtu, mund t'a shikoni kaptinën "Si të regjistrohet lënda", kur web faqja është shpjeguar në tërësi.

| Register Cas       | e                                      |                    |                                     |                       |                |                      |               |
|--------------------|----------------------------------------|--------------------|-------------------------------------|-----------------------|----------------|----------------------|---------------|
| Reference Number:  | 20090032                               | Registration Date: | 11/9/2009                           |                       | Reg            | istration User: Ilic | eica          |
| Applicant:         |                                        | Receiving Method:  |                                     | Municipality          |                |                      |               |
| Mandatary:         | +                                      |                    |                                     | Cadastral Zone:       |                |                      |               |
| Case Type:         | Ownership Transfer by Succession       |                    | Si                                  | ubject:               |                |                      |               |
| Cadastral Numbers: |                                        |                    |                                     |                       |                |                      |               |
| Case Status:       |                                        | Decision Date:     |                                     |                       | Supervised By: |                      |               |
| Register Case      |                                        |                    |                                     |                       |                |                      |               |
| ReferenceNumber    | Subject                                | RegistrationDate   | Case Type                           | Status                | Cadastral Zone | Documents            | Receipt       |
| 20090031           | P-70806020-01267-0                     | 11/9/2009          | Ownership Transfer by Purchase      | Ongoing / in progress | ISTOG          | Upload               | Issue receipt |
| 20090032           | P-70806020-00645-1                     | 11/9/2009          | Ownership Transfer by Succession    | Ongoing / in progress | ISTOG          | Upload               | Issue receipt |
| 20090033           |                                        | 11/9/2009          | Ex-officio operations               | Allocated             | ISTOG          | Upload               | Issue receipt |
| 20090034           | P-70806020-00644-4, P-70806020-00644-5 | 11/9/2009          | Ownership Transfer by Exchange      | Ongoing / in progress | ISTOG          | Upload               | Issue receipt |
| 20090035           | P-70806020-00704-43                    | 11/9/2009          | Ownership Transfer by Inheriting    | Ongoing / in progress | ISTOG          | Upload V             | Issue receipt |
| 20090036           |                                        | 11/9/2009          | Ownership Update of Description     | Allocated             | ISTOG          | Upload               | Issue receipt |
| 20090037           | P-70806020-00681-2                     | 11/9/2009          | Ownership Transfer by Expropriation | Ongoing / in progress | ISTOG          | Upload               | Issue receipt |
| 20090038           | P-70806020-00648-1                     | 11/9/2009          | Ownership Transfer by Gift          | Ongoing / in progress | ISTOG          | Upload               | Issue receipt |

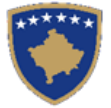

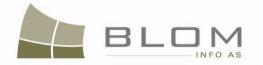

#### Regjistro lende

| Numri referent<br>Parashtruesi e kerkese<br>I autorizuari<br>Lloii i lendes | 20090032<br>es +<br>Batia e pronesise. Sukcesioni | Data e regjistrim<br>Metoda e pranim | t 2009-11-09<br>t                              | Komuna<br>Zona kadastrale | Shfrytezuesi i  | regjistrimit Iliceica |                |
|-----------------------------------------------------------------------------|---------------------------------------------------|--------------------------------------|------------------------------------------------|---------------------------|-----------------|-----------------------|----------------|
| Numrat kadastral<br>Gjendja e lendes<br>Regjistro lende                     |                                                   | Data e vendimit                      |                                                |                           | E mbikqyrur nga |                       |                |
| Numri referent                                                              | Lenda                                             | Data e regjistrimit                  | Lloji i lendes                                 | Gjendja                   | Zona kadastrale | Dokumentet            | DËFTESË        |
| 20090031                                                                    | P-70806020-01267-0                                | 2009-11-09                           | Bartja e pronesise Blerja                      | Në vijim e sipër          | ISTOG           | Ngarkese              | DËFTESË        |
| 20090032                                                                    | P-70806020-00645-1                                | 2009-11-09                           | Bartja e pronesise Sukcesioni                  | Në vijim e sipër          | ISTOG           | Ngarkese              | <u>DËFTESË</u> |
| 20090033                                                                    |                                                   | 2009-11-09                           | Lënda sipas detyrës zyrtare                    | Caktim për përpunim       | ISTOG           | Ngarkese              | <u>DËFTESË</u> |
| 20090034                                                                    | P-70806020-00644-4, P-70806020-00644-5            | 2009-11-09                           | Bartja e pronesise Kembimi                     | Në vijim e sipër          | ISTOG           | Ngarkese              | <u>DËFTESË</u> |
| 20090035                                                                    | P-70806020-00704-43                               | 2009-11-09                           | Bartja e pronesise Trashegimia                 | Në vijim e sipër          | ISTOG           | Ngarkese              | <u>DËFTESË</u> |
| 20090036                                                                    |                                                   | 2009-11-09                           | Modifikimi i pronesise Ndryshimi i pershkrimit | Caktim për përpunim       | ISTOG           | Ngarkese              | <u>DËFTESË</u> |
| 20090037                                                                    | P-70806020-00681-2                                | 2009-11-09                           | Bartja e pronesise Eksprorijimi                | Në vijim e sipër          | ISTOG           | Ngarkese              | <u>DËFTESË</u> |
| 20090038                                                                    | P-70806020-00648-1                                | 2009-11-09                           | Bartja e pronesise Dhurata                     | Në vijim e sipër          | ISTOG           | Ngarkese              | DËFTESË        |

Caktimi i lëndës Nëpunësit për përpunim për t'a zgjidhur/përpunuar lëndën, dhe caktimi i lëndës Shfrytëzuesit verifikues për t'i verifikuar operacionet e kryera gjatë përpunimit.

Lënda duhet t'i caktohet Nëpunësit kadastral për t'a përpunuar lëndën dhe Verifikuesit, për t'i verifikuar operacionet e kryera nga Nëpunësi kadastral.

Si caktohet lënda është shpjeguar në tërësi në kaptinën "Si të caktohet lënda".

| Assign Case                             |                                     |             |                                    |                         |                                 |                 |                                 |             |
|-----------------------------------------|-------------------------------------|-------------|------------------------------------|-------------------------|---------------------------------|-----------------|---------------------------------|-------------|
| Reference number                        |                                     |             | Cadastra                           | al Zone IS              | rog                             |                 |                                 |             |
| Registration date                       |                                     |             | 🔲 🛛 Case Ty                        | pe 🗌                    |                                 |                 |                                 |             |
| Case Status                             | Registered                          |             |                                    |                         |                                 |                 |                                 |             |
| Search                                  |                                     |             |                                    |                         |                                 |                 |                                 |             |
| ReferenceNumber/ Date<br>/CadastralZone | Case Type                           | Case Status | Case Settling<br>Stage             | Case Settling<br>Status | To be assigned or<br>reassigned | Processed<br>By | To be assigned or<br>reassigned | Verified By |
| 2008003111/8/200813100                  | Ownership transier by Furchase      | progress    | processing                         | processing              |                                 | liiceica        | L                               | VCUSICa     |
| 20090032 11/9/2009 ISTOG                | Ownership Transfer by Succession    | Allocated   | Cadastral department<br>processing | Ready to be<br>started  |                                 | lliceica        |                                 | vcostea     |
| 20090033 11/9/2009 ISTOG                | Ownership Transfer by Prescription  | Allocated   | Cadastral department<br>processing | Ready to be<br>started  |                                 | lliceica        |                                 | vcostea     |
| 20090034 11/9/2009 ISTOG                | Ownership Transfer by Exchange      | Allocated   | Cadastral department<br>processing | Ready to be<br>started  |                                 | lliceica        |                                 | vcostea     |
| 20090035 11/9/2009 ISTOG                | Ownership Transfer by Inheriting    | Allocated   | Cadastral department<br>processing | Ready to be<br>started  |                                 | lliceica        |                                 | vcostea     |
| 20090036 11/9/2009 ISTOG                | Ownership Transfer by Seizure       | Allocated   | Cadastral department<br>processing | Ready to be<br>started  |                                 | lliceica        |                                 | vcostea     |
| 20090037 11/9/2009 ISTOG                | Ownership Transfer by Expropriation | Allocated   | Cadastral department<br>processing | Ready to be<br>started  |                                 | lliceica        |                                 | vcostea     |
| 20090038 11/9/2009 ISTOG                | Ownership Transfer by Gift          | Allocated   | Cadastral department<br>processing | Ready to be<br>started  |                                 | lliceica        |                                 | vcostea     |

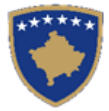

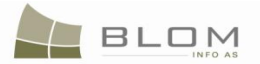

| Cakto/Ricakto I                            | enden                              |                        |                                                 |                                  |                                 |                    |                                 |                   |
|--------------------------------------------|------------------------------------|------------------------|-------------------------------------------------|----------------------------------|---------------------------------|--------------------|---------------------------------|-------------------|
| Numri referent                             |                                    |                        |                                                 | Zona kadastrale                  | ISTOG                           |                    |                                 |                   |
| Data e regjistrimit                        | 2009.11.09                         |                        |                                                 | 10 Lloji i lëndës                |                                 |                    |                                 |                   |
| Gjendja e lëndës                           |                                    |                        |                                                 |                                  |                                 |                    |                                 |                   |
| Kerko                                      |                                    |                        |                                                 |                                  |                                 |                    |                                 |                   |
|                                            |                                    |                        |                                                 |                                  |                                 |                    |                                 |                   |
| Numrit referent /Data /<br>Zona kadastrale | Lloji i lëndës                     | Gjendja e<br>lëndës    | Faza e zgjidhjes së<br>lëndës                   | Gjendja e zgjidhjes<br>së lëndës | Per tu caktuar apo<br>ricaktuar | E perpunuar<br>nga | Per tu caktuar apo<br>ricaktuar | Verifikuar<br>nga |
| 20090031 2009-11-09 ISTOG                  | Bartja e pronesise<br>Blerja       | Në vijim e sipër       | Përpunimi Nga Ana E<br>Drejtoratit Të Kadastrit | Përpunimi Në Vijim E<br>Sipër    |                                 | lliceica           |                                 | vcostea           |
| 20090032 2009-11-09 ISTOG                  | Bartja e pronesise<br>Sukcesioni   | Caktim për<br>përpunim | Përpunimi Nga Ana E<br>Drejtoratit Të Kadastrit | Gatshëm Për Të Filluar           |                                 | lliceica           |                                 | vcostea           |
| 20090033 2009-11-09 ISTOG                  | Bartja e pronesise<br>Mbajtje      | Caktim për<br>përpunim | Përpunimi Nga Ana E<br>Drejtoratit Të Kadastrit | Gatshëm Për Të Filluar           |                                 | lliceica           |                                 | vcostea           |
| 20090034 2009-11-09 ISTOG                  | Bartja e pronesise<br>Kembimi      | Caktim për<br>përpunim | Përpunimi Nga Ana E<br>Drejtoratit Të Kadastrit | Gatshëm Për Të Filluar           |                                 | lliceica           |                                 | vcostea           |
| 20090035 2009-11-09 ISTOG                  | Bartja e pronesise<br>Trashegimia  | Caktim për<br>përpunim | Përpunimi Nga Ana E<br>Drejtoratit Të Kadastrit | Gatshëm Për Të Filluar           |                                 | lliceica           |                                 | vcostea           |
| 20090036 2009-11-09 ISTOG                  | Bartja e pronesise<br>Konfiskim    | Caktim për<br>përpunim | Përpunimi Nga Ana E<br>Drejtoratit Të Kadastrit | Gatshëm Për Të Filluar           |                                 | lliceica           |                                 | vcostea           |
| 20090037 2009-11-09 ISTOG                  | Bartja e pronesise<br>Eksprorijimi | Caktim për<br>përpunim | Përpunimi Nga Ana E<br>Drejtoratit Të Kadastrit | Gatshëm Për Të Filluar           |                                 | lliceica           |                                 | vcostea           |
| 20090038 2009-11-09 ISTOG                  | Bartja e pronesise<br>Dhurata      | Caktim për<br>përpunim | Përpunimi Nga Ana E<br>Drejtoratit Të Kadastrit | Gatshëm Për Të Filluar           |                                 | lliceica           |                                 | vcostea           |
| Cakto / Ricakto                            |                                    |                        |                                                 |                                  |                                 |                    |                                 |                   |

Zgjidhja/përpunimi i lëndës duke i ndryshuar të drejtat pronësore në objektin kadastral të zgjedhur

Faqja për **Zgjidhjen e lëndës** është modeluar për të lejuar (në krye të faqes) shikimin e hollësive të lëndës e cila përpunohet. Pjesa tjetër e faqes është e ndarë në dy panele:

- në anën a majtë është PANELI I GJENDJES SË VJETËR ku shfrytëzuesi mundet me kërkuar dhe zgjedhur objektet kadastrale të cilat kanë me qenë objekt i operacioneve kadastrale.
- Në anën e djathtë është PANELI I GJENDJES SË RE ku shfrytëzuesi mundet me operuar në objektin kadastral të zgjedhur nga ana e majtë, apo mundet me e krijuar objektet e reja kadastrale (parcelat, ndërtesat, etj.) me të gjitha atributet kadastrale dhe të drejtat.
- Konfirmohet vlefshmëria e përpunimit të lëndës bazuar në rregullat e zbatuara të vlefshmërisë dhe korrigjohen gabimet eventuale

Mesazhet për gabime do të paraqiten në ekran bazuar në rregullat e zbatuara të vlefshmërisë mbi bartjen e pronësisë.

Përmbledhja e lëndës e parqet se si duket informata E RE dhe E VJETËR për objektin kadastral pas përpunimit të lëndës në tabelën e përmbledhur dhe të strukturuar.

Përmbledhja e lëndës i ka dy faqe: - faqja e parë përmban të dhënat kadastrale të gjendjes së VJETËR, të strukturuar në formë të tabelës; - faqja e dytë përmban të dhënat kadastrale të gjendjes së RE të strukturuar në formë të njëjtë.

Çdo objekt/parcelë e vjetër kadastrale paraqitet në formën e ngjashme, duke i përfshirë të gjitha të dhënat kadastrale.

#### Dërgimi i lëndës në Verifikim

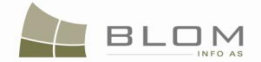

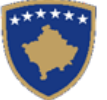

Verifikohet l\u00e9nda duke e kontrolluar dhe konfirmuar vlefshm\u00e9rin\u00e9 e t\u00e9 drejtave pron\u00e9sore t\u00e9 objektit t\u00e9 zgjedhur kadastral

Me rastin e hyrjes në "**Faqen e verifikimit të lëndës**", shfrytëzuesi do t'a gjejë listën me të gjitha lëndët e caktuara për te për t'i verifikuar. Lista e lëndëve të cilat presin për verifikim paraqitet në ekran në formë të tabelës e cila i përmban të gjitha informatat e nevojshme për shfrytëzuesin për t'i zgjedhur lëndët për verifikim.

Shfrytëzuesi verifikues duhet me e verifikuar lëndën lidhur me gabimet të cilat vlefshmëria automatike nuk i ka korrigjuar (përfshi) apo ndonjë lëshim tjetër juridik i cili ka mundur të bëhet gjatë zgjidhjes së lëndës, ku sipas kësaj informate Shfrytëzuesi verifikues mundet:

#### Dërguar për njoftim publik

- > Shfrytëzuesi verifikues klikon në pullën "Dërgoje për njoftim publik"
- Në faqen "Lëndët për njoftim publik", Shfrytëzuesi verifikues i përzgjedhë lëndët të cilat do të përfshihen në formularin e Njoftimit publik, i cili do të publikohet.
- Pasi të skadon afati i Njoftimit publik, Shfrytëzuesi verifikues mundet ose me e kthyer lëndën për korrigjim, ose vendosë me e Pranuar ose Refuzuar lëndën.
- Lënda Pranohet ose Refuzohet bazuar në vendimin e Shfrytëzuesit verifikues dhe konkluzionit nga kontrollimi

**Pranimi i** lëndës – nëse Shfrytëzuesi e pranon lëndën për bartjen e pronësisë dhe me sukses e mbyll lëndën.

Me pranimin e lëndës si të saktë (pa gabime), objekti i ri kadastral bëhet i përhershëm në bazën e të dhënave (ai ka qenë vetëm përkohësisht në bazën e të dhënave deri në zgjidhjen përfundimtare) dhe objektet e vjetra kadastrale arkivohen në bazën e të dhënave.

Mesazhi se lënda është pranuar me sukses do të paraqitet në ekran

Refuzimi i lëndës – nëse Shfrytëzuesi e refuzon bartjen e pronësisë dhe e mbyllë lëndën,

Duke e refuzuar lëndën që nuk mund të përpunohet, gjendja e vjetër mbetet e pandryshuar dhe të gjithë objektet kadastrale dhe të dhënat e edituara anulohen

Mesazhi se lënda është refuzuar paraqitet në ekran.
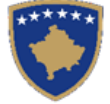

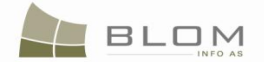

### 11.1 Si me e zgjidhë Bartjen e pronësisë me blerje

Bartja e pronësisë me blerje nënkupton shitblerjen e objektit kadastral (parcelës, etj.). Pronari o vjetër zëvendësohet me një person krejtësisht të ri, apo me një grup personash me pjesë të bashkëpronësisë – shuma e të cilave duhet me qenë 1/1 apo 100%.

Veni re se pronari i vjetër mundet me e shitë vetëm pjesën e parcelës, andaj ai/ajo mundet ende me pasur pjesë në bashkëpronësi.

Për këtë transaksion, është e obligueshme të futen informatat për të drejtën e re, shumën e parave dhe valutën e blerjes.

Për **Bartjen e pronësisë me blerje** të parcelës **P-70806020-01267-0** në **ISTOG**, shfrytëzuesi duhet me i bë hapat në vijim:

#### Hapi 1: Regjistrimi i lëndës për Bartjen e pronësisë me blerje

Shfrytëzuesi kyçet në sistem dhe shkon në faqen "**Regjistro lëndën**": <u>http://kclis\_app/kclis\_pilot/CaseMgmt/RegisterCase.aspx</u>

Për regjistrimin e këtij lloji të lëndës, shfrytëzuesi duhet me zgjedhë nga lista e llojeve të lëndëve:

"Ownership Transfer by Purchase" / "Bartja e pronesise Blerja"

Parashtruesi i kërkesës : MEHMETUKAJ REXHEP

Zona kadastrale : ISTOG

**Objekti kadastral** : P-70806020-01267-0

# Hapi 2: Caktimi i lëndës nëpunësit për Zgjidhjen e lëndës dhe Verifikuesit për Verifikimin e lëndës

Lënda **Bartja e pronësisë me blerje** duhet t'i caktohet Nëpunësit kadastral për t'a përpunuar lëndën dhe Verifikuesit për t'i verifikuar operacionet e kryera nga Nëpunësi kadastral.

Për t'ju qasur këtij funksionaliteti, shfrytëzuesi duhet kyçet në sistem dhe t'i qaset faqes " **Cakto** lëndën": <u>http://kclis\_app/kclis\_pilot/CaseMgmt/AssignCase.aspx</u>

Se si caktohet lënda është shpjeguar në faqen "Si të caktohet lënda".

#### Hapi 3: Përpunimi i lëndës

**#1** Kyçja bëhet si Nëpunës kadastral dhe hyhet në **Faqen zgjidhja e lëndës** 

<u>http://localhost/kclis\_pilot/CaseMgmt/SettlingCase.aspx?rolename=Officer</u>

Pasi të hyhet në "**Faqen zgjidhja e lëndës** ", shfrytëzuesi do t'a gjejë listën me të gjitha lëndët të caktuara për te, për përpunim. Lista e lëndëve të cilat presin për përpunim, paraqitet në ekran si tabelë e cila i përmban të gjitha informatat e domosdoshme për shfrytëzuesin për t'i zgjedhur lëndët për përpunim.

**#2** Zgjidhet lënda për "**Bartja e pronësisë me blerje**" nga lista e dhe klikohet "<u>Cadastral</u> <u>Department processing</u>" / "<u>Përpunimi</u> <u>nga ana e Drejtoratit të Kadastrit</u>"

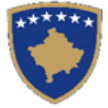

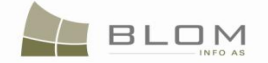

Faqja e re do të hapet, ku shfrytëzuesi mundet me e përpunuar lëndën duke i kryer të gjitha operacionet e nevojshme kadastrale të kërkuara nga lloji i lëndës.

<u>http://localhost/kclis\_pilot/CaseMgmt/SettlingCaseManage.aspx?settlingstageid=processing</u>

#### Në PANELIN E GJENDJES SË VJETËR:

- **#3** Klikohet Select / Zgjedh/Kerko për të kërkuar në sistem dhe zgjedh Objektin kadastral i cili është objekt i shitblerjes P-70806020-01267-0 në Istog
- **#4** Do të hapet faqja e re "**Kërkim i thjeshtë për objektin kadastral**". Se si kërkohet objekti kadastral në bazën e të dhënave është përshkruar hollësisht në kaptinën e veçantë.
- **#5** Zgjidhet Objekti kadastral e gjetur me kërkim dhe kthehet në faqen **Zgjidhja e lëndës**

#### Objekti kadastral do të paraqitet në listë në PANELIN E GJENDJES SË VJETËR

| Cadas<br>Electro                                                          | Cadastral Number:                    |         |             |                    |                                   |             |         |          |       |  |
|---------------------------------------------------------------------------|--------------------------------------|---------|-------------|--------------------|-----------------------------------|-------------|---------|----------|-------|--|
| Rem                                                                       | Remove<br>from list Cadastral Number |         |             |                    | Electronic<br>Cadastral<br>number |             | Area    | Rights   |       |  |
| Rem                                                                       | iove                                 | P-70806 | 020-01267-0 | 76126              |                                   | parcel      |         | 1561 m2  | Show  |  |
| Right Component Perso                                                     |                                      |         | on          | n Terms Conditions |                                   | Description |         |          |       |  |
| ownership           single owner         MEHMETUKAJ REXHEP         UL-708 |                                      |         |             |                    |                                   |             | UL-7080 | 06020-00 | 190 💌 |  |

| ſ | -Paneli i                                | gjendje            | s se vje          | eter-                            |  |                               |               |               |         |
|---|------------------------------------------|--------------------|-------------------|----------------------------------|--|-------------------------------|---------------|---------------|---------|
|   | Numri kadas<br>Numri kadas<br>elektronik |                    | Zgjedh/Kerk       |                                  |  |                               |               |               |         |
|   | Largoje<br>nga lista Numri kadastral     |                    |                   | Numri<br>kadastral<br>elektronik |  | Lloji i objektit<br>kadastral | Siperfaqja    | Te<br>dreitat |         |
|   | Largoje                                  | P-70806020         | ) <u>-01267-0</u> | 76126                            |  | PARCELË                       | 1561 m2       | Treg          | joje    |
| ſ | Kompon<br>drejt                          | ienti i te<br>tave | Pers              | son                              |  | Kushtet dhe<br>dokumenteve    | Pershkrin     | ni            | <b></b> |
|   | Pronësia                                 |                    |                   |                                  |  |                               |               |               |         |
| l | Pronësi indiv<br>Pronarë)                | viduale (Një       | MEHMETU<br>REXHEP | <u>JKAJ</u>                      |  |                               | UL-70806020-( | 00190         | -       |

Të gjitha informatat e paraqitura në ekran në **PANELIN E GJENDJES SË RE** janë **VETËM PËR LEXIM** : vetëm për paraqitjen/konsultimin e të dhënave ekzistuese kadastrale.

**#6** Klikohet në linkun e kaltër <u>Numri kadastral</u> për t'i parë hollësitë e Objektit kadastral.

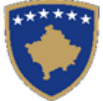

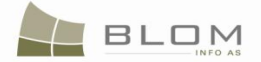

Ai do t'a hapë Faqen e hollësive të objektit kadastral për t'i paraqitur në ekran të gjitha informatat kadastrale lidhur me parcelën e zgjedhur.

Për t'u kthyer në faqen kryesore **të Zgjidhjes së lëndës**, shfrytëzuesi duhet të klikojë në pullën "**Cancel**"/"**Anuloje**".

- **#7** Klikohet në pullën "**Show**" / "**Tregoje**" në kolonën e të Drejtave në tabelën Objekti Kadastral për t'i pa të Drejtat në Listën e të drejtave të objektit kadastral për objektin kadastral të zgjedhur i cili do të paraqitet ashtu siç duket në figurat më lartë.
- **#8** Klikohet në <u>Emrin e personit</u> në tabelën e të drejtave për t'i pa hollësitë e personit për çdo të drejtë

Faqja e re me "Hollësitë e personit" do të hapet për t'i pa informatat për personin e zgjedhur.

Për t'u kthyer në faqen kryesore **Zgjidhja e lëndës**, shfrytëzuesi duhet të klikojë në pullën "**Cancel**"/"**Anuloje**".

Pas përfundimit të paraqitjes/konsultimit të të gjitha informatave në dispozicion lidhur me Objektin kadastral P-70806020-01267-0, shfrytëzuesi mundet me filluar me e përpunuar Bartjen e pronësisë sipas blerjes në **PANELIN E GJENDJES SË RE**.

#### Në PANELIN E GJENDJES SË RE

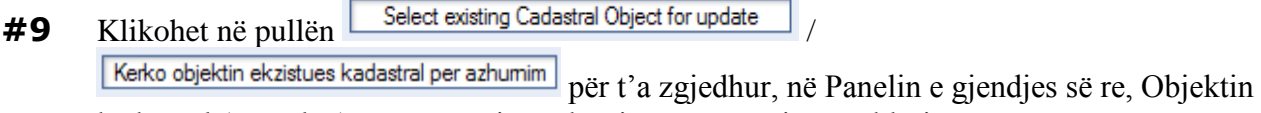

kadastral (parcelën) për përpunim të bartjes së pronësisë me blerje.

**#10** Do të paraqitet një dritare e re për t'a zgjedhur Panelin e gjendjes së re, Objektin kadastral (parcelën) nga Paneli i gjendjes së VJETËR, për t'a përpunuar bartjen e pronësisë me blerje.

Shfrytëzuesi duhet të shënojë (me "tick) në katrorin përkatës i cili i përgjigjet objektit kadastral që do të kalojë nëpër procedurën e bartjes së pronësisë me blerje.

| Zgjed   | h    | Numri kadastral    | Numri kadastral<br>elektronik | Lloji i objekt<br>kadastral | Siperfaqja | Pershkrimi |
|---------|------|--------------------|-------------------------------|-----------------------------|------------|------------|
| R       |      | P-70806020-01267-0 | 76126                         | PARCELË                     | 1561 m2    |            |
| Ne rreg | gull | Anulo              | ]                             |                             |            |            |

| Select | Cadastral<br>Number | Electronic Cadastral<br>Number | Cadastral Object<br>Type | Area       | Description |
|--------|---------------------|--------------------------------|--------------------------|------------|-------------|
| R      | P-70806020-01267-0  | 76126                          | parcel                   | 1561<br>m2 |             |
|        |                     | 1                              |                          |            |             |
| OK     | Cancel              |                                |                          |            |             |

**MARS 2011** 

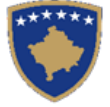

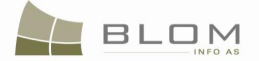

**#11** Sistemi automatikisht e shton parcelën e zgjedhur në listën e objekteve kadastrale në Panelin e gjendjes së re

| Settling Ca                                  | ases                                                    |                       |                           |            |                                                                                                    |        |
|----------------------------------------------|---------------------------------------------------------|-----------------------|---------------------------|------------|----------------------------------------------------------------------------------------------------|--------|
| Cadastral Zone:<br>Cadastral Numbers:        | ISTOG<br>P-70806020-01267-0                             | Reference Number: 2   | 0090031                   | Case Type: | Ownership Transfer by Purchase Case Status: Ongoing / in progress                                                                                                    |        |
| Cadastral Number:<br>Electronic Cadastral:   |                                                         |                       |                           | Select     | New Situation Panel Select existing Cadastral Object for update Create new Cadastral Object                                                                                                    |        |
| Remove<br>from list Cadastral I              | Number Electronic<br>Cadastral<br>number<br>267-0 76126 | Cadastral Object Type | Area                      | Rights     | Remove<br>from list         Cadastral Number         Electronic<br>Cadastral<br>Number         Cadastral Object Type         Area         Rights         Rights           Remove         9,70806020,01267.0         78126         narcel         1561m2         Show         Inset |        |
| Right Component<br>ownership<br>single owner | Person HMETUKAJ REXHEP                                  | Terms Conditions      | Description<br>806020-001 | 90         | Right Component         Person         Terms Conditions         Description           ownership         IEHMETUKAJ REXHEP         UL-70806020-00190         I           Validate         Summary         Upload Document         Send To Verfication                               | -<br>- |

### Zgjidhja e lëndës

| Hollesite e lendes<br>Zona Kadastrale<br>Numri kadastral           | ISTOG<br>P-70806020-01267-                            | Numri referent<br>0        | 20090031   | Lloji i lëndës                        | Ba | artja e p                                        | ronesise Bl                                               | erja                                                     | Statusi i lëndë             | s Në vijim e      | ə sipër                  |               |
|--------------------------------------------------------------------|-------------------------------------------------------|----------------------------|------------|---------------------------------------|----|--------------------------------------------------|-----------------------------------------------------------|----------------------------------------------------------|-----------------------------|-------------------|--------------------------|---------------|
| <b>─ Paneli i gjendjes s</b><br>Numri kadastral                    | e vjeter                                              |                            |            |                                       | F  | Paneli i                                         | <b>gjendjes se</b><br>ktin ekzistues kada                 | re<br>Istral per azhumin                                 | 1                           |                   |                          |               |
| Numri kadastral elektronik Largoje nga lista Largoie P-70806020-01 | stral Numri<br>kadastral<br>elektronik<br>267-0 76126 | Lloji i objektit kadastral | Siperfaqja | Zgjedh/Kerko<br>Te dreitat<br>Tregoje |    | Largoje<br>nga lista                             | Krijo objekt te ri ka<br>Numri kadastr<br>P-70806020-0126 | dastral<br>Numri<br>kadastral<br>elektronik<br>7-0 76126 | Lloji i objekt<br>kadastral | Siperfaqja        | Te<br>dreitat<br>Tregoje | Te<br>drejtat |
| Komponenti i te drejtavo<br>Pronësia<br>Pronësi individuale (Një   | e Person                                              | Kushtet dhe<br>dokumenteve | Pershkri   | -00190                                |    | Kompone<br>Pronësia<br>Pronësi indiv<br>Pronarë) | nti i te drejtave<br>iduale (Një                          | Person<br>MEHMETUKAJ<br>REXHEP                           | Kushtet d<br>dokument       | he<br>eve         | Pershkrin                | ni            |
| Pronare)                                                           | REARCH                                                |                            |            |                                       |    | Konfimo vlet                                     | shmerin Perm                                              | bledhja Up                                               | load Document Derg          | oje per verifikir | m                        |               |

Para se të përpunohet bartja e pronësisë, të drejtat për objektin kadastral duken njësoj në të dy panelet: PANELIN E GJENDJES SË VJETËR DHE TË RE. Shfrytëzuesi përpunues duhet të klikojë në <u>Emrin e llojit të së drejtës</u>

në "<u>ownership</u>" / "<u>Pronësia</u>" për t'a hapur faqen e re për Hollësitë e të drejtave për të operuar me bartjen e pronësisë.

- **#12** Në faqen e Hollësive të të drejtës, shfrytëzuesi duhet me e regjistruar pronarin e ri të parcelës duke e zëvendësuar personin e vjetër nga tabela e komponentëve të të drejtave:
- klikohet pulla Create New Person / Krijo personin e ri për t'a krijuar personin e ri i cili do të regjistrohet si pronarë i ri. Faqja e re me "Shtoje personin e ri" do të hapet për të mundësuar regjistrimin e personit të ri në bazën e të dhënave. Të gjitha informatat lidhur me personin : mbiemri, emri, kodi identifikues, adresa etj. do të plotësohen dhe ruhen në bazën e të dhënave. Se si shtohet person i ri është shpjeguar në kaptinën e veçantë.
- klikohet pulla Search Person / Kerko personin për t'a kërkuar dhe zgjedhur personin i cili ekziston në bazën e të dhënave dhe i cili do të regjistrohet si pronarë i ri i parcelës. Faqja e re me Kërkimin e thjeshtë të personit do të hapet për të mundësuar kërkimin Personit me emër, kodin

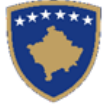

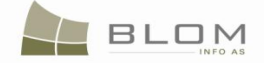

identifikues dhe vendbanimin etj. Se si kërkohet personi i ri në bazën e të dhënave është shpjeguar në kaptinën e veçantë.

Pas krijimit të Personit të ri, apo nëse personi i ri është gjetur në bazën e të dhënave, shfrytëzuesi e zgjedhë personin dhe kthehet në Faqen e të drejtave për t'a regjistruar personin.

Pas kthimit në **Faqen e të drejtave**, <u>Emri i personit</u> do të paraqitet në tabelën e komponentëve të të drejtave si link i kaltër për të lejuar editimin e Hollësive të personit sipas nevojës, duke klikuar në <u>Emrin</u> <u>e personit</u> dhe duke e edituar informatën e paraqitur në dritaren e re.

Në tabelën e komponentëve të të drejtave, shfrytëzuesi mundet me e zgjedhur llojin e komponentit të pronësisë, "Pronësi individuale (Një Pronarë)" apo "Bashkëpronësi".

Për çdo komponentë të të drejtave, shfrytëzuesi duhet me e specifikuar përpjesën.

Për llojin e komponentit të të drejtave "pronësi individuale", përpjesa është 1/1 apo 100%.

Për llojin e komponentit të të drejtave "bashkëpronësi", shuma e përpjesëve duhet me qenë është 1/1 apo 100%.

Në kolonën "**Kushtet dhe afatet**", shfrytëzuesi mundet me e shtypë informatën lidhur me dokumentet apo shkresat juridike të cilat kanë qenë bazë për regjistrimin e pronësisë: p.sh. "kontratë mbi shitblerjen".

**Shuma e parave për transaksion** dhe valuta janë informata mbi bartjen e pronësisë me Blerje, gjë që është e obligueshme për plotësim: p.sh. 100500 Eur.

| Rights                                                |                                 |                                    |                                                                                 |                           |                                |
|-------------------------------------------------------|---------------------------------|------------------------------------|---------------------------------------------------------------------------------|---------------------------|--------------------------------|
| Right Details                                         |                                 |                                    |                                                                                 |                           |                                |
| Right Type ownership 💌                                |                                 |                                    | Cadastral number for servi<br>Servitude purpose type                            | tude Search CO            | ) for Servitude                |
| Amount [100500 Amount in writing Priority rank        |                                 |                                    | Servitude area<br>Servitude length<br>Servitude under/above obje                | m2<br>m<br>m              | _                              |
| Due date                                              |                                 |                                    | Permanent servitude                                                             |                           |                                |
| Insert                                                |                                 |                                    |                                                                                 |                           |                                |
| Туре                                                  | Person name                     | e Shared quota                     | Shared quota %                                                                  | TermsConditions           | Description                    |
| Delete single owner 💌                                 | Create New Person Search Person | 1 / 1                              | 100.000 %                                                                       | contract                  |                                |
| Save Cancel                                           |                                 |                                    |                                                                                 |                           |                                |
| Te drejtat                                            |                                 |                                    |                                                                                 |                           |                                |
| Lloji i se drejtes Pronësia                           | FUR                             | Numri ki<br>Liloji i qe<br>Sinerfe | adastral i servitutit<br>Ilimit te servitutit                                   | Kerko Ot                  | ojectit kadastral per servitut |
| Shume me fjale                                        |                                 | Zgjatja (<br>Servitut<br>Servitut  | ar e sor riduit<br>s servitutit<br>i me larte/me poshte objektit<br>i permanent | m<br>m                    |                                |
| Inserto                                               |                                 |                                    |                                                                                 |                           |                                |
| Lloji                                                 | Emri i personit Perpjes         | a e bashkepronesise                | Bashkepronesise ne %                                                            | 6 Kushtet dhe dokumenteve | Pershkrimi                     |
| Fshije Pronësi individuale (Një Pronz 💌 Krijo<br>Keri | personin e ri<br>co personin    | 1 / 1                              | 100,000 Perqindja                                                               | contract                  |                                |
| Ruaje Anuloje                                         |                                 |                                    |                                                                                 |                           |                                |

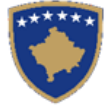

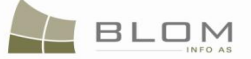

Në rast se shfrytëzuesi harron me e përmendur **shumën e parave për transaksion** dhe mesazhi për gabim paraqitet derisa informata është duke u plotësuar:

| Errors                                                        | Gabimet                                                          |
|---------------------------------------------------------------|------------------------------------------------------------------|
| Amount of money for transaction and currency should be filled | Shuma e parave për shitëblerje dhe valuta duhet të<br>plotësohet |
|                                                               |                                                                  |
|                                                               |                                                                  |
|                                                               |                                                                  |
| Ok                                                            | Ne megul                                                         |

Nëse futen informata të gabueshme në Faqen e hollësive të të drejtave, mesazhi i konfirmimit të vlefshmërisë do të paraqitet dhe nuk do të lejojë ruajtjen derisa të mos korrigjohet: mungojnë të dhënat për pronarin, për përpjesën, për shumën e parave etj.

Shfrytëzuesi duhet me i zgjedhë gabimet nëse ato gjinden në Faqen e hollësive të të drejtave.

Pas përfundimit të futjes të të gjitha të dhënave mbi të drejtën e re pronësore, Shfrytëzuesi klikon në pullën "**Save**" / "**Ruaje**" për t'u kthyer në Faqen **Zgjidhja e lëndës**.

**#13** Kthimi prapa në Faqen kryesore për zgjidhjen e lëndës

Pronari i ri dhe shuma e parave për transaksion do të paraqiten në PANELIN E GJENDJES SË RE:

| Settling Cases                                                                                                    |                                                                                                    |
|----------------------------------------------------------------------------------------------------|----------------------------------------------------------------------------------------------------|
| Case Details<br>Cadastral Zone: ISTOG Reference Number: 20090031 Case Type:                                                                                                    | Ownership Transfer by Purchase Case Status: Ongoing / in progress                                                                                                    |
| Cadastral Numbers: P-70806020-01267-0                                                                                                    |                                                                                                    |
| Old Situation Panel         Cadastral Number:         Electronic Cadastral:         Select         Remove                                                                                                    | New Situation Panel           Select existing Cadastral Object for update           Create new Cadastral Object           Remove           Electronic                                                                                                    |
| Remove         P.70906020-01267-0         76126         parcel         1561 m2         Show                                                                                                    | Remove         P-70806020-01287-0         76126         parcel         1561m2         Show         Insert                                                                                                    |
| Right Component         Person         Terms Conditions         Description           ownership 100500EUR<br>single owner         MEHMETUKAJ REXHEP         contract         Image: Contract         Image: Contract | Right Component         Person         Terms Conditions         Description           ownership 100500EUR         single owner         MAXHARRAJ SYLÉ         contract           Validate         Summary         Upload Document         Send To Verification                                                                                                    |
| Zgjidhja e lëndës         Hollësitë e lëndës         Zona Kadastrale       ISTOG         Numri referent       20090031         Lloji i lëndës                                                                                                    | Bartja e pronesise Blerja Statusi i<br>Iëndës Në vijim e sipër                                                                                                    |
| Paneli i gjendjes se vjeter       Numri kadastral       Numri kadastral elektronik                                                                                                    | Paneli i gjendjes se re Kerko objektin ekzistues kadastral per azhumim Krito objekti te ri kadastral                                                                                                    |
| Largoje<br>nga lista         Numri<br>kadastral<br>elektronik         Lloji i objektit kadastral<br>siperfaqja         Siperfaqja         Te dreitat           Largoje         P-70806020-01267-0         76126         PARCELË         1561 m2         Tregoje           Komponenti i te drejtave         Person         Kushtet dhe<br>dokumenteve         Pershkrimi         Anticipation                                                                                                    | Largoje<br>nga lista         Numri<br>kadastral<br>elektronik         Lloji i objekt<br>kadastral         Siperfaqja         Te<br>dreitat         Te<br>dreitat           Largoje         P-70806020-01267-0         76126         PARCELÊ         1561m2         Tregoje         Inserto           Komponenti i te drejtave         Person         Kushtet dhe dokumenteve         Perskrimi         Image: Construction of the serto |
| Pronêsia 100500EUR<br>Pronêsi individuale (Një MEHMETUKAJ<br>Pronarë) REXHEP contract                                                                                                    | Pronësi individuale (Një Pronarë) MAXHARRAJ SYLE contract<br>Konfimo vlefshmerin Permbledhja Upload Document Dergoje per verifikim                                                                                                    |

UDHËZUESI PËR SHFRYTËZUES TË SIKTK TEKSTUALE

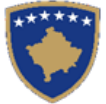

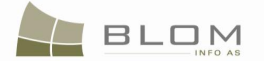

- **#14** Klikohet pulla "Konfirmo vlefshmërinë" Validate / Konfimo vlefshmerine për të kryer konfirmimin automatik të vlefshmërisë me anë të aplikacionit të SITK-ës dhe për të parë nëse gabimet apo vërejtjet paraqiten në ekran.
- **#15** Shfrytëzuesi duhet me i zgjidhë gabimet nëse ato i gjen gjatë këtij konfirmimi automatik të vlefshmërisë, për të qenë në gjendje me e dërguar më tutje lëndën **Bartja e pronësisë me blerje** te Shfrytëzuesi verifikues për verifikim dhe mbyllje.
- **#16** Pas kontrollimit dhe korrigjimit të të dhënave kadastrale apo të të drejtave të parcelave rezultuese, shfrytëzuesi mundet me klikuar në pullën <u>Summary</u> / <u>Pembledhja</u> nga Paneli i gjendjes së re, për t'a pa përmbledhjen e përpunimit të lëndës.
- **#17** Shfrytëzuesi kthehet në faqen kryesore të **Zgjidhjes së lëndës** klikon në pullën "**Dërgoje për** verifikim" Send To Verification / Dergoje per verifikim
- **#18** Në rast se shfrytëzuesi nuk i ka zgjidhur gabimet e njoftuara nga pulla "**Konfirmo vlefshmërinë**", këto mesazhe për gabime do të paraqiten përsëri dhe shfrytëzuesi duhet me i zgjidhë ato më parë. Gabimet ende gjinden sepse konfirmimi i vlefshmërisë aplikohet përsëri kur shfrytëzuesi zgjedhë me e dërguar lëndën në verifikim, për t'a penguar dërgimin e lëndës së gabuar te Shfrytëzuesi verifikues.
- **#19** Pas korrigjimit të të dhënave dhe pasi shfrytëzuesi të ketë klikuar përsëri në pullën "**Dërgo për verifikim**", lënda shkon prej listës së lëndëve të nëpunësit në listën e lëndëve të verifikuesit.

#### Hapi 4: Verifikimi i lëndës

#### **#20** Bëhet kyçja si **Shfrytëzues verifikues** dhe hyhet në **Faqen e verifikimit të lëndës**

#### http://localhost/kclis\_pilot/CaseMgmt/SettlingCase.aspx?rolename=Verifier

Pasi të hyhet në "**Faqen e verifikimit të lëndës**", shfrytëzuesi do t'a gjejë listën e me të gjitha lëndët e caktuara atij/asaj për verifikim. Lista e lëndëve të cilat presin për t'u verifikuar paraqitet në ekran si tabelë e cila i përmban të gjitha informatat e domosdoshme për shfrytëzuesin për t'i zgjedhur lëndët për verifikim.

#### **#21** Zgjedhet lënda nga lista dhe klikohet në "Përpunim nga drejtorati (sektori) i kadastrit"

Shfrytëzuesi verifikues duhet me e verifikuar lëndë lidhur me gabimet të cilat konfirmimi automatik i vlefshmërisë nuk i ka përfshirë, apo ndonjë lëshim juridik i cili mund të bëhet gjatë zgjidhjes së lëndës, ndërsa sipas kësaj informate Shfrytëzuesi verifikues mundet ose me e kthyer lëndën për korrigjim ose me vendosur që lëndën t'a **Pranojë** apo **Korrigjojë**.

- **#22** Shfrytëzuesi verifikues duhet të klikojë në <u>Numrin kadastral</u> për t'i parë hollësitë e objektit kadastral.
- **#23** Shfrytëzuesi verifikues duhet të klikojë në pullën "**Tregoje**" për t'a paraqitur tabelën me të Drejtat mbi objektin e zgjedhur kadastral.
- **#24** Shfrytëzuesi verifikues duhet të klikojë në <u>Llojin e të drejtës</u> për t'i parë të drejtat (komponentët e të drejtave)

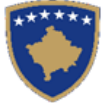

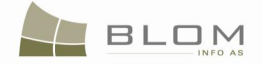

- **#25** Shfrytëzuesi verifikues duhet të klikojë në <u>Emrin e personit</u> për t'i parë hollësitë (të dhënat e personit: adresa, emri, shteti etj.)
- **#26** Shfrytëzuesi verifikues duhet t'i kontrollojë të gjitha objektet e reja kadastrale nga PANELI I GJENDJES SË VJETËR. Hapat e njëjtë janë edhe për paraqitjen e të dhënave në ekran (klikohet në <u>Numrat kadastral për t'i pa të dhënat kadastrale të parcelave, klikohet në <u>Llojin e të drejtave</u> për t'i pa hollësitë juridike, klokohet në <u>Emrin e personit</u> për t'i pa të dhënat për personin)</u>
- #27 Shfrytëzuesi verifikues e ka mundësinë me i kontrolluar gabimet në lëndë duke klikuar në pullën "Konfirmo vlefshmërinë" e cila funksionon në të njëjtën mënyrë si në faqen "Zgjidhja e lëndës" për Shfrytëzuesin nëpunës (të shikohet më lartë në Hapin 3 Përpunimi i lëndës).

Do të paraqitet mesazhi për konfirmim.

**#28** Shfrytëzuesi verifikues e ka mundësinë me klikuar në pullën "**Përmbledhja**" për t'i pa të gjitha të dhënat kadastrale për të gjitha objektet kadastrale e operuara në lëndën aktuale.

Pulla e "**Përmbledhjes**" funksionin në të njëjtën mënyrë si në faqen "**Zgjidhja e lëndës**" për Shfrytëzuesin nëpunës (të shikohet më lartë në Hapin 3 – Përpunimi i lëndës).

**#29** Nëse pulla "**Konfirmo vlefshmërinë**" raporton gabime, Shfrytëzuesi verifikues klikon në pullën "**Dërgoje prapa për korrigjim**" Send Back To Correction / Dergoje prapa per korrigjim për t'a dërguar lëndën prapa te Shfrytëzuesi nëpunës për t'a korrigjuar përpunimin.

Lëndët që dërgohen prapa për korrigjim i ri-caktohen Nëpunësit që i pari e ka përpunuar lëndën për të operuar me te mëtutje apo për t'a korrigjuar. Shfrytëzuesi nëpunës do t'a gjen, në listën e vet të lëndëve, lëndën e cila është dërguar prapa te ai/ajo me gjendje të posaçme të lëndës: "**E dërguar prapa për korrigjim**".

Shfrytëzuesi nëpunës e din se diçka është punuar gabimisht në lëndë, andaj gabimi duhet të korrigjohet dhe pastaj lënda duhet të dërgohet përsëri në Verifikim.

- **#30** Nëse pulla "**Konfirmo vlefshmërinë**" nuk raporton ndonjë gabim, klikohet pulla "**Prano**" Admit / Prano për t'a pranuar lëndën dhe për t'a mbyllur atë me sukses.
- **#31** Me pranimin e lëndës si të saktë, objektet e reja kadastrale bëhen të përhershme në bazën e të dhënave (ato kanë qenë vetëm përkohësisht në bazën e të dhënave deri në vendimin për zgjidhjen përfundimtare), kurse objekti i vjetër kadastral arkivohet në bazën e të dhënave
- **#32** Mesazhi se lënda është pranuar me sukses do të paraqitet në ekran
- **#33** Nëse lënda nuk mund të pranohet dhe nuk mund të korrigjohet (për arsye juridike apo teknike), klikohet pulla "**Refuzo**" Reject / Refuzo për t'a refuzuar dhe mbyllur lëndën, duke e lënur gjendjen e vjetër të pandryshuar dhe duke i anuluar të gjitha objektet e reja kadastrale dhe të gjitha të dhënat e edituara.
- **#34** Tani lënda është e përpunuar në tërësi dhe shfrytëzuesit munden me i kontrolluar rezultatet duke i kërkuar numrat kadastral në hyrjen në meny "**Menaxhmenti / Faqja për kërkim të thjeshtë të objektit kadastral**" apo në faqen "**Koha e kaluar sipas objektit kadastral**
- **#35** Shfrytëzuesit munden gjithashtu me i kontrolluar operacionet e kryera në cilëndo lëndë duke kërkuar në **lëndët e pranuara** në faqen "**Koha e kaluar sipas lëndës**"

**MARS 2011** 

**#36** Shfrytëzuesit munden gjithashtu me e kontrolluar gjendjen në çfarëdo kohe në faqen "Shfletimi i lëndës" --

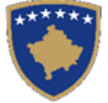

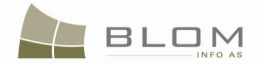

### 11.2 Si me e zgjidhur Bartjen e pronësisë sipas trashëgimisë

Bartja e pronësisë me trashëgimi nënkupton bartjen e pronësisë të objektit kadastral (parcelës, etj.) sipas procedurave të trashëgimisë.

Trashëgimia e objektit kadastral nënkupton bartjen e pronësisë prej një personi fizik te personi tjetër fizik, apo grup i personave të ri me të drejta të trashëgimisë. Zakonisht, pronarët e ri janë persona fizik, por ekzistojnë raste kur trashëgimtari mundet me qenë person juridik, bazuar në dokumentet juridike të parashtruara për regjistrim, e që ky dokument mundet me qenë ndonjë certifikatë për trashëgimi apo vendim gjyqësorë.

Pronari i vjetër zëvendësohet me një person krejtësisht të ri apo me një grup të personave me pjesë të pronësisë (përpjesë) shuma e të cilave duhet me qenë 1/1 apo 100%.

Në lëndët e trashëgimisë, nuk ekziston shuma e parave të transaksionit e cila duhet të plotësohet.

Zakonisht, trashëgimia bëhet në mes të anëtarëve të familjes së pronarit të mëparshëm, por munden gjithashtu me qenë persona krejtësisht tjerë (juridik apo fizik) të cilët, sipas dokumentit juridik, kanë të drejtë me trashëguar.

Aplikacioni i SITK-ës i ka disa rregulla të verifikimit të vlefshmërisë të cilat aplikohen në rastet e Bartjes së pronësisë sipas trashëgimisë:

- Kur zgjedhet Objekti kadastral nga PANELI I GJENDJES SË VJETËR, aplikacioni automatikisht e verifikon nëse pronari është person fizik. Përndryshe do të paraqitet mesazhi për gabim: "Pronari i cili zëvendësohet duhet me qenë person fizik" (duhet të marrim parasysh mundësinë e bashkëpronarëve, ku vetëm njëri është person fizik, të tjerët munden me qenë persona juridik)
- Nëse personi i ri i futur si pronarë nuk është person fizik, atëherë do të paraqitet mesazhi i vërejtjes: "Trashëgimtari është zakonisht person fizik!"

Për **Bartjen e pronësisë sipas trashëgimisë** të parcelës P-70806020-00704-43 në **ISTOG**, shfrytëzuesi duhet me i vijuar këto hapa:

#### Hapi 1: Regjistrimi i lëndës sipas trashëgimisë

Shfrytëzuesi kyçet në sistem dhe shkon në faqen "**Regjistro lëndë**": <u>http://kclis\_app/kclis\_pilot/CaseMgmt/RegisterCase.aspx</u>

Për regjistrimin e këtij lloji të lëndës, shfrytëzuesi duhet me zgjedhur nga lista e llojeve të lëndëve:

"Ownership Transfer by Inheriting" / "Bartja e pronesise Trashegimia"

Parashtruesi i kërkesës : MAVRAJ MUHARREM

Zona kadastrale : ISTOG

**Objekti kadastral** : P-70806020-00704-43

# Hapi 2: Caktimi i lëndës nëpunësit për zgjidhjen e lëndëve dhe Verifikuesit për verifikimin e lëndës

Lënda **Bartja e pronësisë me trashëgimi** duhet t'i caktohet Nëpunësit kadastral për përpunimin e lëndës dhe Verifikuesit për verifikimin e operacioneve të kryera nga Nëpunësi kadastral.

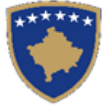

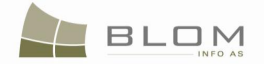

Për të pasur qasje në këtë funksionalitet, shfrytëzuesi duhet të kyçet në sistem dhe t'i qaset faqes "**Caktimi i lëndës**": <u>http://kclis\_app/kclis\_pilot/CaseMgmt/AssignCase.aspx</u>

Se si caktohet lënda, është shpjeguar në faqen "Si caktohet lënda".

#### Hapi 3: Përpunimi i lëndës

**#1** Kyçja bëhet si Nëpunës kadastral dhe hyhet **Faqen për zgjidhjen e lëndëve** 

http://localhost/kclis\_pilot/CaseMgmt/SettlingCase.aspx?rolename=Officer

Pasi të hyhet në "**Faqen për zgjidhjen e lëndëve** ", shfrytëzuesi do t'a gjen listën e me të gjitha lëndët e caktuara për te për përpunim. Lista e lëndëve që presin për përpunim paraqitet në ekran si tabelë e cila i përmban të gjitha informatat e nevojshme për shfrytëzuesin për t'a zgjedhur lëndën për përpunim.

**#2** Zgjedhet lënda për "Bartjen e pronësisë me trashëgimi" nga lista dhe klikohet "<u>Cadastral</u> <u>Department processing</u>" / "<u>Përpunimi</u> <u>nga ana e drejtoratit të kadastrit</u>"

Faqja e re do të hapet, ku shfrytëzuesi mundet me e përpunuar lëndën duke i kryer të gjitha operacionet e nevojshme kadastrale të kërkuara nga lloji i lëndës.

<u>http://localhost/kclis\_pilot/CaseMgmt/SettlingCaseManage.aspx?settlingstageid=processing</u>

#### NË PANELIN E GJENDJES SË VJETËR:

- **#3** Klikohet Select / Zgjedh/Kerko për të kërkuar në sistem dhe për të zgjedhur Objektin kadastral i cili është objekt i trashëgimisë P-70806020-00704-43 në Istog
- **#4** Do të hapet faqja e re "**Kërkimi i thjeshtë i objektit kadastral**". Se si kërkohet objekti kadastral në bazën e të dhënave është shpjeguar hollësisht në kaptinë të veçantë.
- **#5** Zgjedhet Objekti kadastral i gjetur me kërkim dhe kthehemi në faqen **Zgjidhja e lëndës**

Objekti kadastral do të paraqitet në listë në PANELIN E GJENDJES SË VJETËR

| Γ | Old Situa                            | ation Pan    | el      |                                   |                       |            |        |
|---|--------------------------------------|--------------|---------|-----------------------------------|-----------------------|------------|--------|
|   | Cadastral Nu                         | umber:       |         |                                   |                       |            |        |
|   | Electronic Ca                        |              | Select  |                                   |                       |            |        |
|   | Remove<br>from list Cadastral Number |              |         | Electronic<br>Cadastral<br>number | Cadastral Object Type | Area       | Rights |
|   | Remove                               | P-70806020-0 | 0704-43 | 74880                             | parcel                | 500 m2     | Show   |
| ſ | Right Co                             | omponent     | Per     | son                               | Terms Conditions      | Descriptio | on 🔺   |
|   | ownership<br>single owner            | -            |         |                                   |                       |            |        |
| L | Single owner                         |              |         |                                   |                       |            |        |

MARS 2011

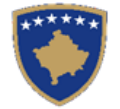

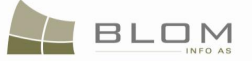

| Pa   | neli i                      | gjendjes se        | e vjeto        | er —                             |      |                         |            |           |      |
|------|-----------------------------|--------------------|----------------|----------------------------------|------|-------------------------|------------|-----------|------|
| Nun  | Numri kadastral             |                    |                |                                  |      |                         |            |           |      |
| Num  | nri kadas                   | stral elektronik   |                |                                  |      |                         |            | Zgjedh/Ka | erko |
| La   | irgoje<br>a lista           | Numri kada         | stral          | Numri<br>kadastral<br>elektronik | Llo  | ji i objektit kadastral | Siperfaqja | a Te drei | tat  |
| La   | irgoje                      | P-70806020-007     | <u>04-43</u>   | 74880                            | PARC | ELË                     | 500 m2     | Tregoje   |      |
| Ko   | ompon                       | enti i te drejtav  | e              | Person                           |      | Kushtet dhe dokumen     | teve Pers  | shkrimi   |      |
| Pron | i <u>esia</u><br>iësi indiv | viduale (Një Prona | arë) <u>MA</u> | VRAJ MUHAR                       | REM  |                         |            |           |      |

Të gjitha informatat e paraqitura në **PANELIN E GJENDJES SË VJETËR** JANË **VETËM PËR LEXIM**: vetëm për paraqitje/konsultim të të dhënave ekzistuese kadastrale.

**#6** Klikohet në <u>Numrin kadastral</u> për t'i parë hollësitë e Objektit kadastral.

Do të hapet Faqja hollësitë e objektit kadastral për t'i paraqitur të gjitha informatat kadastrale për parcelën e zgjedhur.

Për t'u kthyer në faqen kryesore **Zgjidhja e lëndës**, shfrytëzuesi duhet të klikojë pullën "Anuloje".

- **#7** Klikohet në pullën **"Tregoje**" në kolonën e të drejtave në tabelën e Objektit kadastral për t'i pa të drejtat mbi Objektin kadastral. Lista e të drejtave mbi Objektin kadastral të zgjedhur do të paraqitet, ashtu siç është paraqitur në figurën më lartë.
- **#8** Klikohet në <u>Emrin e personit</u> në tabelën e të drejtave për t'i pa hollësitë e personit për çdo të drejtë.

Faqja e re me "Hollësitë për personin" do të hapet për t'i pa informatat mbi personin e zgjedhur.

Për t'u kthyer në faqen kryesore **Zgjidhja e lëndëve**, shfrytëzuesi duhet të klikojë në pullën "Anuloje".

Pas përfundimit të paraqitjes/konsultimit të të gjitha informatave në dispozicion për Objektin kadastral P-70806020-0704-43, shfrytëzuesi mundet me filluar me e përpunuar bartjen e pronësisë me trashëgimi në PANELI I GJENDJES SË RE.

#### Në PANELIN E GJENDJES SË RE

- **#9** Klikohet në pullën për t'a zgjedhur, në Panelin e gjendjes së re, Objektin kadastral (parcelën) për t'a përpunuar bartjen e pronësisë me trashëgimi.
- **#10** Do të paraqitet dritarja e re për t'a zgjedhur Panelin e gjendjes së re, Objektin kadastral (parcelën) nga Paneli i gjendjes së vjetër, për t'a përpunuar bartjen e pronësisë me trashëgimi.

Shfrytëzuesi duhet të shënojë me "tick" katrorin i cili korrespondon me objektin kadastral i cili duhet të kalojë nëpër procesin e bartjes së pronësisë me trashëgimi.

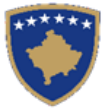

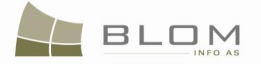

| Select | Cadastral Number    | Electronic Cadastral<br>Number | Cadastral Object<br>Type | Area      | Description |
|--------|---------------------|--------------------------------|--------------------------|-----------|-------------|
|        | P-70806020-00704-43 | 74880                          | parcel                   | 500<br>m2 | 68/2008     |
| ок     | Cancel              |                                |                          | -         |             |

|   | Zgjedh   | Numri kadastral     | Numri kadastral<br>elektronik | Lloji i objekt<br>kadastral | Siperfaqja | Pershkrimi |
|---|----------|---------------------|-------------------------------|-----------------------------|------------|------------|
|   |          | P-70806020-00704-43 | 74880                         | PARCELË                     | 500 m2     | 68/2008    |
| L |          |                     |                               | -<br>-                      |            |            |
|   | Ne rregu | ull Anulo           | <u>k</u>                      |                             |            |            |

**#11** Sistemi automatikisht e shton parcelën e zgjedhur në tabelën listës së objekteve kadastrale në PANELIN E GJENDJES SË RE

| Settling Cases                                                                                                    |                                                                                                    |
|----------------------------------------------------------------------------------------------------|----------------------------------------------------------------------------------------------------|
| Case Octains<br>Cadastral Zone: ISTOG Reference Number: 20090035 Case Type:<br>Cadastral Numbers: P-70806020-00704-43                                                                                                    | Ownership Transfer by Inheriting Case Status: Ongoing / in progress                                                                                                    |
| Old Situation Panel         Cadastral Number:         Electronic Cadastral:         Electronic Cadastral:         Remove       Cadastral Number         From list       Cadastral Number         Remove       P.70806020-00704-43         74880       parcel         Solo m2       Show         Right Component       Person         Ownership       MAVRAJ MUHARREM       | New Situation Panel         Select existing Cadastral Object for update         Create new Cadastral Object         Remove       Cadastral Object         Remove       Cadastral Number         Electronic       Cadastral Object         Remove       P.70808020-00704-13         Right       Cadastral         Ownership       Stown         single owner       MAVRAJ MUHARREM         Validate       Summay         Upload Document       Send To Verification                  |
| Zgjidhja e lëndës<br>Hollësitë e lëndës<br>Zona Kadastrale ISTOG Numri referent 20090035 Lloji i lëndës<br>Numri kadastral P-70806020-00704-43                                                                                                    | s Bartja e pronesise Trashegimia Statusi i<br>Iéndés Në vijim e sipër                                                                                                    |
| Paneli i gjendjes se vjeter         Numri kadastral         Numri kadastral elektronik         Zgedh/Kerko         Largoje nga lista         Numri kadastral elektronik         Largoje nga lista         P-70806020-00704-43         74880       PARCELE         500 m2       Tregoje         Komponenti i te dreitave       Person         Kushtet dhe       Persohkrimi | Paneli i gjendjes se re         Kerko objektin ekzistues kadastral per azhumim         Krijo objekt te ri kadastral         Largoje         Numri kadastral         Largoje         Numri kadastral         Largoje         Numri kadastral         Largoje         Numri kadastral         Largoje         Numri kadastral         Largoje         Numri kadastral         Largoje         P.70806020-00704-43/74820         PARCELÊ         S00m2         Tregoje         Inserto |

Para përpunimit të bartjes së pronësisë, të drejtat lidhur me objektin kadastral duken njësoj në të dy panelet: PANELIN E GJENDJES SË RE dhe atë TË VJETËR. Shfrytëzuesi përpunues duhet me klikuar në <u>Emrin e llojit të së drejtës</u> "ownership" / "<u>Pronësia</u>" për t'a hapur faqen e re për Hollësitë e të drejtave për të operuar me bartjen e pronësisë.

**MARS 2011** 

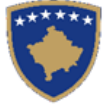

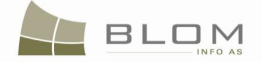

- **#12** Në faqen e hollësive të të drejtave, shfrytëzuesi duhet me e regjistruar pronarin e ri të parcelës duke e zëvendësuar personin e vjetër nga tabela e komponentëve të të drejtave:
- Klikohet pulla Create New Person / Krijo personin e ri për t'a krijuar personin e ri i cili do të regjistrohet si pronar i ri. Faqja e re me "Shtoje personin e ri" do të hapet për të lejuar regjistrimin e personit të ri në bazën e të dhënave. Të gjitha informatat lidhur me personin: emri, mbiemri, kodi identifikues (ID code), adresa, etj. do të plotësohen dhe ruhen në bazën e të dhënave. Si shtohet personi i ri është shpjeguar në kaptinën e veçantë.

Për këtë skenarë, janë krijuar tre persona të ri të cilët e trashëgojnë një parcelë: djali (përpjesa 1/4), vajza (përpjesa 1/4) dhe e veja (me 1/2).

| Person Type:       Fizik       D       D       Type:       INMIRCard         Last Name / Business Name       MAVRAJ       D       Code/BusinessNo:       S345545         Mide Name:       ADERI       D       Code/BusinessNo:       S345545         First Name:       ADERI       B       Code/BusinessNo:       S35000         First Name:       MUHARREM       BithOateFondation date:       2/1/1980       Em         Nother's Name       Gender:       Mde       Validy Start Case:       Last Updating Case:         Country:       KOSOVO       Municipality:       Brog       Locally:       STOG         Street Type:       STREET       Street Name:       PROLETERSK       Poatal Code:       House Number:         Loss in under:       Entrance:       Floor Number:       App. Number:       SES         Validy Start Case:       Last Updating Case:       Extended in under Nume:       Extended in under Nume:         Validy Start Case:       Last Updating Case:       Extended in under Nume:       Extended in under Nume:       Extended in under Nume:       Extended in under Nume:       Extended in under Nume:       Extended in under Nume:       Extended in under Nume:       Extended in under Nume:       Extended in under Nume:       Extended in under Nume:       Extended in un | New Perso                                                                                                    | on                                                                   |                                                                                                    |                                                                                                    |   |
|----------------------------------------------------------------------------------------------------|----------------------------------------------------------------------------------------------------|----------------------------------------------------------------------|----------------------------------------------------------------------------------------------------|----------------------------------------------------------------------------------------------------|---|
| Country:       KOSOVO       Municipality:       Istog       Locality:       [STOG         Street Type:       STREET       Street Name:       PROLETERSK       Postal Code:                                                                                                    | Person Type:<br>Last Name / Business<br>Middle Name:<br>First Name:<br>Father's Name:<br>Mother's Name              | Name: MAVRAJ                                                         | D Type:<br>D Code/BusinessNo:<br>Non KosovarDescription:<br>CountryofCitizenship or<br>Registration:<br>BirthDate/Foundation date:<br>Gender:<br>Validity Start Case:<br>Last Updating Case:                                                                                      | UNMIKCard<br>53456345<br>KOSOVO<br>2/1/1980<br>Male                                                | E |
| Person i ri       Fizik       ILoji i numri identifikues       Letëmjeftimi i Umnik-Ut         MblemrvEmri i afarizmit       MAVRAJ       biznesit       53456345         Emri i mesëm       Përshkrini per ta që nuk       përshkrini per ta që nuk         Emri i mesëm       Përshkrini per ta që nuk       përshkrini per ta që nuk         Emri i babës:       MUHARREM       Ditëlindja/Data e themelimit:       2/1/1980         Emri i nanës       Gjinja:       Mashkuli       Ufefshmeria e lëndës në         Filim:       Azburnimi i fundit i lëndës:       Azburnimi i fundit i lëndës:         Shteti:       KoSOVO       Komuna:       Itog       Lokalitet:       STOG         Libji i rrugës:       Ruga       Emri i rrugës:       PROLETERSK       Kodi postal:       Martment         Numri i shtëpisë:       Hyrja:       Kat:       Apartament:       Apartament:       Artesa pershkruese                                                                                                    | Country:<br>Street Type:<br>House Number:<br>Descriptive address:<br>Validity Start Case:                           | KOSOVO Municipality:<br>STREET Street Name:<br>Entrance:<br>SARADRAN | Istog         Locality:           PROLETERSK         Postal Coc           Floor Number:                                                                                                    | ISTOG<br>de:<br>App. Number:                                                                       | ] |
| Lloji i personit:       Fizik       Lloji i numrti identifikues       Letëmjoftimi i Unmik-Lit         Mbiemr/Emri i afarizmit       MAVRAJ       biznesit       53456345         Emri i mesëm       Përshkrim jer ata qe nuk       jane kosovare         Emri i mesëm       Përshkrim jer ata qe nuk       jane kosovare         Emri i babës:       MUHARREM       Ditëlindja/Data e themelimit:       2/1/1980         Emri i nanës       Gjinja:       Mashkuli       Mashkuli         Viefshmeria e lëndës në fillim:       Azburnimi i fundit i lëndës:       Azburnimi i fundit i lëndës:         Shteti:       KOSOVO       Komuna:       Istog       Lokaliteti:       ISTOG         Lloji i rrugës:       Ruga       Emri i rrugës:       PROLETERSK       Kodi postal:       Adresa pershkruese                                                                                                    | Person i ri                                                                                                    |                                                                      |                                                                                                    |                                                                                                    |   |
| Shteti:       KOSOVO       Komuna:       Istog       Lokaliteti:       ISTOG         Lloji i rrugës:       Rruga       Emri i rrugës:       PROLETERSK       Kodi postal:                                                                                                    | Lloji i personit:<br>Mbiemri/Emri i afarizm<br>(biznesit)<br>Emri i mesëm<br>Emri:<br>Emri i babës:<br>Emri i nanës | Fizik       MAVRAJ       ADERI       MUHARREM                        | Lloji i numrit identifikues<br>Kodi identifikues/Numri i<br>biznesit<br>Përshkrimi per ata qe nuk<br>jane kosovare<br>Shteti i shtetesise apo<br>regjistrimit:<br>Ditëlindja/Data e themelimit:<br>Gjinija:<br>Vlefshmeria e lëndës në<br>fillim:<br>Azhurnimi i fundit i lëndës: | Letërnjoftimi I Unmik-Ut           53456345           KOSOVO           2/1/1980           Mashkuli |   |
|                                                                                                    | Shteti:<br>Lloji i rrugës:                                                                                          | KOSOVO Komuna:<br>Rruga Emri i rrugës:<br>Hyrja:                     | Istog Lokalitet<br>PROLETERSK Kodi pos<br>Kat: Apartam                                                                                                    | i: [ISTOG]                                                                                         |   |

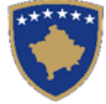

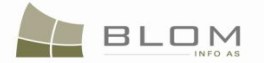

| Person Deta                                                                                                    | ails                                                          | J 1                                                                                                    |                                                                   |   |
|----------------------------------------------------------------------------------------------------|---------------------------------------------------------------|----------------------------------------------------------------------------------------------------|-------------------------------------------------------------------|---|
| Person Type:<br>Last Name / Business Nar<br>Middle Name:<br>First Name:<br>Father's Name:<br>Mother's Name                         | Natural       me:     MAVRAJ       ARIETA       MUHARREM      | ID Type:<br>ID Code/BusinessNo:<br>Non KosovarDescription:<br>CountryofCitizenship or<br>Registration:<br>BirthDate/Foundation date:<br>Gender:<br>Validity Start Case:<br>Last Updating Case: | UNMIKCard<br>45745754<br>KOSOVO<br>11/10/2009<br>Female<br>1<br>1 |   |
| Country: KO<br>Street Type:<br>House Number:<br>Descriptive address: SZ<br>Validity Start Case:                                    | SOVO Municipality:<br>Street Name:<br>Entrance:<br>IRADRAN    | Locality:<br>Postal Cod<br>Floor Number:                                                                                                    | le:                                                               |   |
| Hollesite e p                                                                                                    | personit                                                      |                                                                                                    |                                                                   |   |
| Lloji i personit:<br>Mbiemri/Emri i afarizmit<br>(biznesit)                                                                        | Fizik<br>MAVRAJ                                               | Lloji i numrit identifikues<br>Kodi identifikues/Numri i<br>biznesit<br>Bërshkirini per ete co puk                                                                                             | Letëmjoftimi I Unmik-Ut<br>45745754                               |   |
| Emri i mesēm<br>Emri:<br>Emri i babēs:<br>Emri i nanēs                                                                             | ARIETA<br>MUHARREM                                            | jane kosovare<br>Jane kosovare<br>Shteti i shtetesise apo<br>regijstrimit:<br>Ditëlindja/Data e themelimit:<br>Gjinija:<br>Vlefshmeria e lëndës në<br>filim:<br>Azhurnimi i fundit i lëndës:   | KOSOVO<br>2009-11-10<br>Femër<br>1<br>1                           | 2 |
| Emri i mesēm<br>Emri:<br>Emri i babēs:<br>Emri i nanēs<br>Shteti: K<br>Lloji i rrugēs:<br>Numri i shtēpisē:<br>Adresa pershkruese; | ARIETA<br>MUHARREM<br>SOVO Komuna:<br>Emri i rrugës<br>Hyrja: | Shteti i shtetesise apo<br>registrimit:<br>Ditëlindja/Data e themelimit:<br>Gjinija:<br>Vlefshmeria e lëndës në<br>fillim:<br>Azhurnimi i fundit i lëndës:<br>Lokaliteti:<br>Kat: Apartame     | KOSOVO 2009-11-10 Femēr 1 1 1 I I I I I I I I I I I I I I I I     |   |

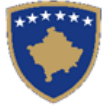

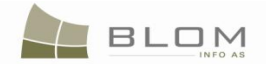

Search Person klikohet pulla

Kerko personin

për të kërkuar dhe zgjedhur personin ekzistues në bazën e të dhënave i cili do të regjistrohet si pronarë i ri i parcelës. Faqja e re me Kërkimin e

thjeshtë për person do të hapet për të lejuar kërkimin e Personit me emër, kodin identifikues dhe vendbanimin, etj. Se si kërkohet Personi në bazën e të dhënave është shpjeguar në kaptinën e veçantë.

| e zgjedh personi                                                                                                    | in ekzistues: MA                                                                                                    | VRAJ RADN                                                                                                    | AILA – e veja e                                                                                                    | pronarit                                                                                                    |   |
|----------------------------------------------------------------------------------------------------|----------------------------------------------------------------------------------------------------|----------------------------------------------------------------------------------------------------|----------------------------------------------------------------------------------------------------|----------------------------------------------------------------------------------------------------|---|
| Person Simpl                                                                                                    | le Search                                                                                                    |                                                                                                    |                                                                                                    |                                                                                                    | ] |
| r erson ompi                                                                                                    | e Search                                                                                                    |                                                                                                    |                                                                                                    |                                                                                                    |   |
| Name                                                                                                    | ID Type 🔽                                                                                                    | ID Number                                                                                                    | Municipality 🔽                                                                                                    | Locality 🔽                                                                                                    |   |
| MAVRAJ                                                                                                    | UNMIKCard                                                                                                    | 43546456                                                                                                    | Istog                                                                                                    |                                                                                                    |   |
|                                                                                                    |                                                                                                    | 1 10040400                                                                                                    | lineg                                                                                                    |                                                                                                    |   |
| Search                                                                                                    | Clear                                                                                                    |                                                                                                    |                                                                                                    |                                                                                                    |   |
|                                                                                                    | Person Last Name or Co                                                                                                    | mpany Name                                                                                                    | First Name                                                                                                    | Father Address                                                                                                    |   |
| Select MAY/DA I                                                                                                    |                                                                                                    |                                                                                                    |                                                                                                    |                                                                                                    |   |
|                                                                                                    |                                                                                                    |                                                                                                    | Natural person                                                                                                    | NONARREIN SARADRAN                                                                                                    |   |
| Name                                                                                                    |                                                                                                    |                                                                                                    | MAVRAJ                                                                                                    |                                                                                                    |   |
| FirstName                                                                                                    |                                                                                                    |                                                                                                    | RADMILA                                                                                                    |                                                                                                    |   |
| MiddleName                                                                                                    |                                                                                                    |                                                                                                    |                                                                                                    |                                                                                                    |   |
| FatherName                                                                                                    |                                                                                                    |                                                                                                    | MUHARREM                                                                                                    |                                                                                                    |   |
| MotherName                                                                                                    |                                                                                                    |                                                                                                    |                                                                                                    |                                                                                                    |   |
| IDCode                                                                                                    |                                                                                                    |                                                                                                    | 43546456                                                                                                    |                                                                                                    |   |
| MunicipalityName                                                                                                    |                                                                                                    |                                                                                                    | leton                                                                                                    |                                                                                                    |   |
| LocalityName                                                                                                    |                                                                                                    |                                                                                                    | ISTOG                                                                                                    |                                                                                                    |   |
| StreetName                                                                                                    |                                                                                                    |                                                                                                    |                                                                                                    |                                                                                                    |   |
| PostalCode                                                                                                    |                                                                                                    |                                                                                                    |                                                                                                    |                                                                                                    |   |
| HouseNumber                                                                                                    |                                                                                                    |                                                                                                    |                                                                                                    |                                                                                                    |   |
| Entrance                                                                                                    |                                                                                                    |                                                                                                    |                                                                                                    |                                                                                                    |   |
| FloorNumber                                                                                                    |                                                                                                    |                                                                                                    |                                                                                                    |                                                                                                    |   |
| Description                                                                                                    |                                                                                                    |                                                                                                    | SARADRAN                                                                                                    |                                                                                                    |   |
| FixPhoneNumber                                                                                                    |                                                                                                    |                                                                                                    |                                                                                                    |                                                                                                    |   |
| MobilePhoneNumber                                                                                                    |                                                                                                    |                                                                                                    |                                                                                                    |                                                                                                    |   |
|                                                                                                    |                                                                                                    |                                                                                                    |                                                                                                    |                                                                                                    |   |
| Email<br>Select C                                                                                                    | hte per persenin                                                                                                    |                                                                                                    |                                                                                                    |                                                                                                    | ] |
| Email Select C                                                                                                    | hte per personin                                                                                                    |                                                                                                    |                                                                                                    |                                                                                                    | ] |
| Email<br>Select C<br>Kerkim i thjes<br>Mbiemri apo Emri I<br>kompanise                                                                                                    | hte per personin                                                                                                    | Numri identfikues                                                                                                    | Komuna 🔽                                                                                                    | Zona Kadastrale 🔽                                                                                                    | ] |
| Email<br>Select C<br>Kerkim i thjes<br>Mbiemri apo Emri I<br>kompanise<br>MAVRAJ                                                                                                    | Lloji i numrit identifkues                                                                                                    | Numri identfikues                                                                                                    | Komuna 🔽                                                                                                    | Zona Kadastrale 🔽                                                                                                    | ] |
| Email<br>Select C<br>Kerkim i thjes<br>Mbiemri apo Emri I<br>kompanise<br>MAVRAJ<br>Kerko                                                                                                    | Cancel<br>hte per personin<br>Lloji i numrit identifkues<br>↓<br>Letërnjoftimi I Unmik-U<br>Pastroje                                                                                                    | Numri identfikues                                                                                                    | Komuna 🔽                                                                                                    | Zona Kadastrale 🔽                                                                                                    |   |
| Email<br>Select C<br>Kerkim i thjes<br>Mbiemri apo Emri I<br>kompanise<br>MAVRAJ<br>Kerko                                                                                                    | Cancel<br>hte per personin<br>Lloji i numrit identifkues<br>I<br>Letërnjoftimi I Unmik-U<br>Pastroje<br>Mbiemri apo Emri I ko                                                                                                    | Numri identfikues<br>  43546456                                                                                                    | Komuna 🗹                                                                                                    | Zona Kadastrale 🗹<br>ISTOG 💌<br>Emri i Teksti i adreses                                                                                                    |   |
| Email<br>Select C<br>Kerkim i thjes<br>Mbiemri apo Emri I<br>kompanise<br>MAVRAJ<br>Kerko                                                                                                    | Cancel<br>hte per personin<br>Lloji i numrit identifkues<br>I<br>Letërnjoftimi I Unmik-U<br>Pastroje<br>Mbiemri apo Emri I ko                                                                                                    | Numri identfikues<br>] [43546456<br>pmpanise                                                                                                    | Komuna 🔽                                                                                                    | Zona Kadastrale 🔽<br>ISTOG<br>Emri i Teksti i adreses<br>MUHARREM [SARADRAN                                                                                                    |   |
| Email Select C Kerkim i thjes Mbiemri apo Emri I kompanise MAVRAJ Kerko Zgjidh MAVRAJ Fizik / Juridik                                                                                                    | Cancel<br>hte per personin<br>Lloji i numrit identifkues<br>I<br>Letërnjoftimi I Unmik-U<br>Pastroje<br>Mbiemri apo Emri I ko                                                                                                    | Numri identfikues<br>] [43546456<br>pmpanise                                                                                                    | Komuna 🗹                                                                                                    | Zona Kadastrale 🗹<br>V ISTOG V<br>Emri i Teksti i adreses<br>MUHARREM SARADRAN<br>Person fizik                                                                                                    |   |
| Email Select C Kerkim i thjes Mbiemri apo Emri I kompanise MAVRAJ Kerko Zgjidh MAVRAJ Fizik / Juridik Mbiemri apo Emri I kompanise                                                                                                    | Cancel<br>hte per personin<br>Lloji i numrit identifkues<br>Letërnjoftimi I Unmik-U<br>Pastroje<br>Mbiemri apo Emri I ko                                                                                                    | Numri identfikues          I       [43546456         Dmpanise       I                                                                                                    | Komuna 🔽<br>Istog<br>Emri<br>RADMILA                                                                                                    | Zona Kadastrale 🔽<br>TISTOG TISTOG TMULAREM SARADRAN Person fizik MAVRAJ                                                                                                    |   |
| Email Select C Kerkim i thjes Mbiemri apo Emri I kompanise MAVRAJ Kerko Zgjidh MAVRAJ Fizik / Juridik Mbiemri apo Emri I kompanise Emri i personit                                                                                                    | Cancel Cancel Ca | Numri identfikues          Numri identfikues         [43546456         ompanise                                                                                                    | Komuna 🔽<br>Istog<br>Emri<br>RADMILA                                                                                                    | Zona Kadastrale<br>Zona Kadastrale<br>STOG<br>Emri i Teksti i adreses<br>MUHARREM SARADRAN<br>Person fizik<br>MAVRAJ<br>RADMILA                                                                                                    |   |
| Email Select C Kerkim i thjes Mbiemri apo Emri I kompanise MAVRAJ Kerko Zgjidh MAVRAJ Fizik / Juridik Mbiemri apo Emri I kompanise Emri i persont Emri i mesem                                                                                                    | Cancel<br>hte per personin<br>Lloji i numrit identifkues<br>✓<br>Letërnjoftimi I Unmik-U<br>Pastroje<br>Mbiemri apo Emri I ko                                                                                                    | Numri identfikues          43546456         ompanise                                                                                                    | Komuna 🔽<br>Istog<br>Emri<br>RADMILA                                                                                                    | Zona Kadastrale<br>Zona Kadastrale<br>STOG<br>Emri i Teksti i adreses<br>MUHARREM SARADRAN<br>Person fizik<br>MAVRAJ<br>RADMILA                                                                                                    |   |
| Email Select C Kerkim i thjes Mbiemri apo Emri I kompanise MAVRAJ Kerko Zgjidh MAVRAJ Fizik / Juridik Mbiemri apo Emri I kompanise Emri i persont Emri i mesem Emri i babes Emri i babes                                                                                                    | Cancel<br>hte per personin<br>Lloji i numrit identifkues<br>✓<br>Letërnjoftimi I Unmik-U<br>Pastroje<br>Mbiemri apo Emri I ko                                                                                                    | Numri identfikues          43546456         ompanise                                                                                                    | Komuna <section-header></section-header>                                                                                                    | Zona Kadastrale<br>Zona Kadastrale<br>ISTOG<br>Emri i Teksti i adreses<br>MUHARREM SARADRAN<br>Person fizik<br>MAVRAJ<br>RADMILA<br>MUHARREM                                                                                                    |   |
| Email Select C Kerkim i thjes Mbiemri apo Emri I kompanise MAVRAJ Kerko Zgjidh MAVRAJ Fizik / Juridik Mbiemri apo Emri I kompanise Emri i personit Emri i mesem Emri i babes Emri i nenes Kriti definenci                                                                                                    | Cancel                                                                                                    | Numri identfikues          43546456         >mpanise                                                                                                    | Komuna <section-header></section-header>                                                                                                    | Zona Kadastrale<br>Zona Kadastrale<br>ISTOG<br>Emri i Teksti i adreses<br>MUHARREM SARADRAN<br>Person fizik<br>MAVRAJ<br>RADMILA<br>MUHARREM                                                                                                    |   |
| Email Select C Kerkim i thjes Mbiemri apo Emri I kompanise MAVRAJ Kerko Zgjidh MAVRAJ Fizik / Juridik Mbiemri apo Emri I kompanise Emri i personit Emri i mesem Emri i babes Emri i nenes Kodi identifikues Dershkrimi i numri kitentifikues                                                                                                    | Cancel Cancel Ca | Numri identfikues          1       43546456         2       2         2       2         2       2         2       2         2       2         2       2         2       2         2       2         2       2         2       2         2       2         2       2         2       2         2       2         2       2         2       2         2       2         2       2         2       2         2       2         2       2         2       2         2       2         2       2         2       2         2       2         2       2         2       2         2       2         3       3                                                                                                    | Komuna <section-header></section-header>                                                                                                    | Zona Kadastrale<br>Solution Science Science Sci                                                                          |   |
| Email Select C Kerkim i thjes Kodi identfikues Përshkrim i numri identifikues                                                                                                    | Cancel Cancel C  | Numri identfikues          I       [43546456         ompanise                                                                                                    | Komuna 🔽                                                                                                    | Zona Kadastrale 🔽<br>ISTOG<br>Emri i Teksti i adreses<br>MUHARREM SARADRAN<br>Person fizik<br>MAVRAJ<br>RADMILA<br>MUHARREM<br>43546456<br>istoa                                                                                                    |   |
| Email Select C Kerkim i thjes Mbiemri apo Emri I kompanise MAVRAJ Kerko Zgjidh MAVRAJ Fizik / Juridik Mbiemri apo Emri I kompanise Emri i persont Emri i mesem Emri i nenes Kodi identfikues Përshkrim i numri identifikues Komuna Zona kadastrale                                                                                                    | Cancel<br>hte per personin<br>Lloji i numrit identifkues<br>✓<br>Letërnjoftimi I Unmik-U<br>Pastroje<br>Mbiemri apo Emri I ko                                                                                                    | Numri identfikues          I       [43546456         Ompanise                                                                                                    | Komuna 🔽                                                                                                    | Zona Kadastrale 🔽<br>Zona Kadastrale 🔽<br>ISTOG<br>MUHARREM SARADRAN<br>Person fizik<br>MAVRAJ<br>RADMILA<br>MUHARREM<br>43546456<br>Istog<br>ISTOG                                                                                                    |   |
| Email Select C Kerkim i thjes Mbiemri apo Emri I kompanise MAVRAJ Kerko Zgjidh MAVRAJ Fizik / Juridik Mbiemri apo Emri I kompanise Emri i personit Emri i menes Kodi identfikues Përshkrimi i numrit identifikues, Komuna Zona kadastrale Emri I Rrugës                                                                                                    | Cancel Cancel Ca | Numri identfikues           [43546456           ompanise                                                                                                    | Komuna 🖓                                                                                                    | Zona Kadastrale 🗹<br>Zona Kadastrale 🗹<br>ISTOG<br>Kadastrale 🗹<br>Emri i Teksti i adreses<br>MUHARREM SARADRAN<br>Person fizik<br>MAVRAJ<br>RADMILA<br>MUHARREM<br>43546456<br>Istog<br>ISTOG                                                                                                    |   |
| Email Select C Kerkim i thjes Mbiemri apo Emri I kompanise MAVRAJ Kerko Zgjidh MAVRAJ Fizik / Juridik Mbiemri apo Emri I kompanise Emri i persont Emri i persont Emri i persont Emri i babes Emri i nenes Kodi identifikues Përshkrimi i numrit identifikues Komuna Zona kadastrale Emri Rrugès Kodi postal                                                                                       | Cancel Cancel C  | Numri identfikues          Numri identfikues         43546456         ompanise                                                                                                    | Komuna<br>Komuna<br>Istog<br>Emri<br>RADMILA                                                                                                    | Zona Kadastrale<br>Zona Kadastrale<br>ISTOG<br>Emri i Teksti i adreses<br>MUHARREM SARADRAN<br>Person fizik<br>MAVRAJ<br>RADMILA<br>MUHARREM<br>43546456<br>Stog<br>ISTOG                                                                                                    |   |
| Email Select C Kerkim i thjes Mbiemri apo Emri I kompanise MAVRAJ Kerko Zgjidh MAVRAJ Fizik / Juridik Mbiemri apo Emri I kompanise Emri i personit Emri i personit Emri i babes Emri i babes Emri i nenes Kodi identfikues Përshkrimi i numrit identifikues Kodi identfikues Emri I Rrugës Kodi postal Numri i shtepise                                                                           | Cancel Cancel C  | Numri identfikues                                                                                                    | Komuna  Komuna | Zona Kadastrale<br>ISTOG<br>Emri i Teksti i adreses<br>MUHARREM SARADRAN<br>Person fizik<br>MAVRAJ<br>RADMILA<br>MUHARREM<br>43546456<br>Istog<br>ISTOG                                                                                                    |   |
| Email Select C Kerkim i thjes Mbiemri apo Emri I kompanise MAVRAJ Kerko Zgjidh MAVRAJ Fizik / Juridik Mbiemri apo Emri I kompanise Emri i persont Emri i persont Emri i babes Emri i nenes Kodi identfikues Përshkrimi i numrti identifikues Komuna Zona kadastrale Emri i Rrugës Kodi postal Numri i shtepise Hyrja                                                                              | Cancel Cancel C  | Numri identfikues                                                                                                    | Komuna<br>Komuna<br>Istog<br>Emri<br>RADMILA                                                                                                    | Zona Kadastrale<br>ISTOG<br>Emri i Teksti i adreses<br>MUHARREM SARADRAN<br>Person fizik<br>MAVRAJ<br>RADMILA<br>MUHARREM<br>43546456<br>Istog<br>ISTOG                                                                                                    |   |
| Email Select C Kerkim i thjes Mbiemri apo Emri I kompanise MAVRAJ Kerko Zgjidh MAVRAJ Fizik / Juridik Mbiemri apo Emri I kompanise Emri i persont Emri i mesem Emri i babes Emri i nenes Kodi identfikues Përshkrimi i numrit identifikues Komuna Zona kadastrale Emri I Rrugës Kodi postal Numri i shtepise Hyrja Numri i katit Numri i katit Numri i katit                                      | Cancel                                                                                                    | Numri identfikues                                                                                                    | Komuna<br>Komuna<br>Istog<br>Emri<br>RADMILA                                                                                                    | Zona Kadastrale<br>Solution Scheme Scheme Sch                                                                          |   |
| Email Select C Kerkim i thjes Mbiemri apo Emri I kompanise MAVRAJ Kerko Zgjidh MAVRAJ Fizik / Juridik Mbiemri apo Emri I kompanise Emri i persont Emri i mesem Emri i babes Emri i nenes Kodi identfikues Përshkrimi i numrti identifikues, Komuna Zona kadastrale Emri I Rrugės Kodi postal Numri i shtepise Hyrja Numri i shtepise Hyrja Numri i katt Numri i baneses                           | Cancel                                                                                                    | Numri identfikues           43546456           Impanise           Impanise | Komuna<br>Komuna<br>Istog<br>Emri<br>RADMILA                                                                                                    | Zona Kadastrale<br>ISTOG ISTOG Kadastrale  Kulture Saradoran Person fizik MAVRAJ RADMILA MUHARREM Kulture Saradoran Kulture Saradoran Kultu                                                                          |   |
| Email Select C Kerkim i thjes Kompanise MAVRAJ Kerko Zgjidh MAVRAJ Fizik / Juridik Mbiemri apo Emri I kompanise Emri i personit Emri i mesem Emri i babes Emri i nenes Kodi identfikues Përshkrimi i numri i kantafikues Komuna Zona kadastrale Emri I Rrugès Kodi postal Numri i shtepise Hyrja Numri i telefont fiks                                                                            | Cancel                                                                                                    | Numri identfikues           43546456           ompanise                                                                                                    | Komuna <section-header></section-header>                                                                                                    | Zona Kadastrale<br>SARADRAN<br>Zona Kadastrale<br>ISTOG<br>ISTOG<br>Zona Kadastrale<br>Teksti i adreses<br>Teksti i adreses<br>Teksti i adreses<br>MUHAREM<br>AVRAJ<br>RADMILA<br>MUHAREM<br>SARADRAN<br>SARADRAN                                                                                                    |   |
| Email Select C Kerkim i thjes Mbiemri apo Emri I kompanise MAVRAJ Kerko Zgjidh MAVRAJ Fizik / Juridik Mbiemri apo Emri I kompanise Emri i personit Emri i mesem Emri i babes Emri i nenes Kodi identfikues Përshkrimi i numrit identifikues Kodi postal Numri i shtepise Hyrja Numri i telefonit fiks Numri i telefonit fiks Numri I telefonit fiks Numri I telefonit fiks Numri I telefonit fiks | Cancel                                                                                                    | Numri identfikues         [43546456         ompanise                                                                                                    | Komuna <section-header></section-header>                                                                                                    | Zona Kadastrale                                                                                                    |   |
| Email Select C Kerkim i thjes Kerkim i thjes Kompanise MAVRAJ Ezgjidh MAVRAJ Fizik / Juridik Mbiemri apo Emri I kompanise Emri i personit Emri i personit Emri i nenes Kodi identfikues Përshkrimi i numri i dentifikues Komuna Zona kadastrale Emri I Rugës Kodi postal Numri i shtepise Hyrja Numri i katt Numri i telefonit fiks Numri i telefonit fiks Numri i telefonit mobil E-mail-I       | Cancel                                                                                                    | Numri identfikues           //43546456           ompanise                                                                                                    | Komuna <section-header></section-header>                                                                                                    | Zona Kadastrale <section-header> Zona Kadastrale <table-cell> Zona Kadastrale <table-cell> Saradran Kadastrale 🖓 Zona Kadastrale 🖓 Zona Kadastrale 🖓 Saradran Teksti i adreses Teksti i adreses MUHARREM SARADRAN Person fizik MAVRAJ RADMILA RADMILA</table-cell></table-cell></section-header> |   |

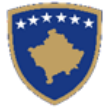

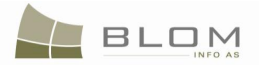

Pas krijimit të personave të ri, apo nëse Personat janë gjetur në bazën e të dhënave, shfrytëzuesi i zgjedhë personat një pas një dhe kthehet në faqen e të drejtave për t'a regjistruar çdo person.

|   | Rights                                                                                                    | S          |                                    |                     |                 |                         |                       |                         |                        |
|---|----------------------------------------------------------------------------------------------------|------------|------------------------------------|---------------------|-----------------|-------------------------|-----------------------|-------------------------|------------------------|
|   | - Right Deta                                                                                                    | ils        |                                    |                     |                 |                         |                       |                         |                        |
|   | Right Ty                                                                                                    | ownershi 🔻 |                                    |                     | Cada:<br>servit | stral number for<br>ude |                       | Search CO for Servitude |                        |
|   |                                                                                                    |            |                                    |                     | ,               | Servit                  | tude purpose type     | e                       | <b>_</b>               |
|   | Amount                                                                                                    | 0          | EU                                 | IR 🗾                |                 | Servit                  | tude area             |                         | n2                     |
|   | Amount                                                                                                    | in writing |                                    |                     |                 | Servit                  | tude length           | n                       | 1                      |
|   | Priority                                                                                                    | rank       |                                    |                     |                 | Servit                  | tude under/above<br>t | · <b>–</b>              |                        |
|   | Due dat                                                                                                    | e          |                                    |                     |                 | Perma                   | anent servitude       | Г                       |                        |
|   |                                                                                                    |            |                                    |                     |                 |                         |                       |                         |                        |
|   | Insert                                                                                                    |            |                                    |                     |                 |                         |                       |                         |                        |
|   | -                                                                                                    | Туре       |                                    | Person<br>name      | Shared<br>quota | d<br>1                  | Shared<br>quota %     | TermsConditions         | Description            |
| [ | Delete                                                                                                    | co-owner 💌 | Create New Person<br>Search Person | <u>ADERI MAVRAJ</u> | 1 / 4           |                         | 25.000 %              | inheritance<br>document | initial owner's<br>son |
| [ | Delete     Create New Person     MAVRAJ<br>Search Person     1     /4     25.000 %     Inheritance<br>document     Initial owner's<br>daughter |            |                                    |                     |                 |                         |                       |                         |                        |
|   | Delete                                                                                                    | co-owner 💌 | Create New Person<br>Search Person | MAVRAJ<br>RADMILA   | 1 / 2           |                         | 50.000 %              | inheritance<br>document | Widow                  |
|   | Save                                                                                                    | Cancel     |                                    |                     |                 |                         |                       |                         |                        |

### Te drejtat

| Detale mb                  | i te drejtat                                            |                                                                                                    |                                                                                | <u> </u>                      |                                                                                 |                                |                                                                                |                                                           |
|----------------------------|---------------------------------------------------------|----------------------------------------------------------------------------------------------------|--------------------------------------------------------------------------------|-------------------------------|---------------------------------------------------------------------------------|--------------------------------|--------------------------------------------------------------------------------|-----------------------------------------------------------|
| drejtes                    | Pronësia 💌                                              |                                                                                                    |                                                                                | Numri kadas                   | tral i servitutit                                                               |                                | Kerko O                                                                        | bjectit kadastral per                                     |
|                            |                                                         |                                                                                                    |                                                                                | Llloji i qellimit             | te servitutit                                                                   |                                |                                                                                | ~                                                         |
| Shuma                      | 0                                                       | EU                                                                                                    | R 🔻                                                                            | Siperfaqja e                  | servitutit                                                                      |                                | m2                                                                             |                                                           |
| Shume                      | me fiale                                                |                                                                                                    |                                                                                | Zgjatja e ser                 | vitutit                                                                         |                                | m                                                                              |                                                           |
| Shkalla                    | e prioritetit                                           |                                                                                                    |                                                                                | Servituti me<br>objektit      | larte/me poshte                                                                 |                                |                                                                                |                                                           |
| Data e :                   | skadimit                                                |                                                                                                    |                                                                                | Servituti per                 | manent                                                                          |                                |                                                                                |                                                           |
|                            |                                                         |                                                                                                    |                                                                                |                               |                                                                                 |                                |                                                                                |                                                           |
| Inserto                    |                                                         |                                                                                                    |                                                                                |                               |                                                                                 |                                |                                                                                |                                                           |
|                            | Lloji                                                   |                                                                                                    | Emri i<br>personit                                                             | Perpjesa e<br>bashkepronesise | Bashkeprone                                                                     | esise                          | Kushtet dhe<br>dokumenteve                                                     | Pershkrimi                                                |
| Fshije                     | Lloji<br>Bashkëpronësi/Pront                            | Krijo personin e ri<br>Kerko personin                                                                                   | Emri i<br>personit<br>MAVRAJ<br>ADERI                                          | Perpjesa e<br>bashkepronesise | Bashkeprone<br>ne %<br>25,000 Perqindja                                         | esise<br>d                     | Kushtet dhe<br>dokumenteve<br>lokument<br>crashëgimi                           | Pershkrimi<br>bir pronarit                                |
| Fshije<br>Fshije           | Lloji<br>Bashkëpronësi/Prone                            | Krijo personin e ri<br>Kerko personin<br>Krijo personin e ri<br>Kerko personin                                          | Emri i<br>personit<br>MAVRAJ<br>ADERI<br>MAVRAJ<br>ARIETA                      | Perpjesa e<br>bashkepronesise | Bashkeprone<br>ne %<br>25,000 Perqindja<br>25,000 Perqindja                     | esise<br>d<br>t<br>t           | Kushtet dhe<br>dokumenteve<br>crashëgimi<br>lokument<br>crashëgimi             | Pershkrimi<br>bir pronarit<br>Vajza e<br>pronarit         |
| Fshije<br>Fshije<br>Fshije | Lloji<br>Bashkëpronësi/Pront •<br>Bashkëpronësi/Pront • | Krijo personin e ri<br>Kerko personin<br>Krijo personin e ri<br>Kerko personin<br>Krijo personin e ri<br>Kerko personin | Emri i<br>personit<br>MAVRAJ<br>ADERI<br>MAVRAJ<br>ARIETA<br>MAVRAJ<br>RADMILA | Perpjesa e<br>bashkepronesise | Bashkeprone<br>ne %<br>25,000 Perqindja<br>25,000 Perqindja<br>50,000 Perqindja | esise<br>d<br>t<br>d<br>t<br>t | Kushtet dhe<br>dokumenteve<br>iokument<br>trashëgimi<br>iokument<br>trashëgimi | Pershkrimi<br>bir pronarit<br>Vajza e<br>pronarit<br>e ve |

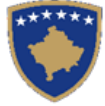

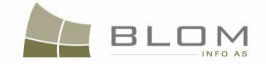

Pas kthimit në **Faqen e të drejtave**, <u>Emri i personit</u> do të paraqitet në tabelën e komponentëve të të drejtave si link i kaltër për të lejuar editimin e Hollësive të personit, sipas nevojës, duke klikuar në <u>Emrin e personit</u> dhe duke i edituar informatat në dritaren e re.

Në në tabelën e komponentëve të të drejtave, shfrytëzuesi mundet me e zgjedhë llojin e komponentës të së drejtës "Pronësi individuale (Një Pronarë)" apo /"Bashkëpronësi".

Për çdo komponentë të së drejtës, shfrytëzuesi duhet me e specifikuar Përpjesën.

Për llojin e komponentit të së drejtës "bashkëpronësi", shuma e përpjesëve duhet me qenë 1/1 apo 100%.

Në kolonën "**Kushtet dhe afatet**", shfrytëzuesi mundet me shtypë informata mbi dokumentet apo shkresat juridike të cilat kanë qenë bazë për regjistrimin e pronësisë: p.sh. "dokument për trashëgimi".

Shuma e parave të transaksionit dhe valuta në bartjen e pronësisë me trashëgimi është 0 Eur.

Nëse futen të dhëna të gabueshme në Faqen e hollësive të të drejtave, mesazhi i konfirmimit të vlefshmërisë do të paraqitet dhe nuk do të lejojë ruajtjen deri sa të mos korrigjohen: të dhënat që mungojnë për pronarin, përpjesët, shuma e parave, etj.

Shfrytëzuesi duhet me i zgjidhë gabimet nëse ato janë gjetur në Faqen e hollësive të të drejtave.

Pas përfundimit të futjes të të gjitha të dhënave lidhur me të drejtën e re pronësore, Shfrytëzuesi klikon në pullën "**Ruaje**" për t'u kthyer në faqen **Zgjidhja e lëndës**.

**#13** Shkohet prapa në faqen kryesore **Zgjidhja e lëndës**.

Pronarët e ri do të paraqiten në PANELIN E GJENDJES SË RE, në listën e tabelës të të drejtave:

### Settling Cases

| Cadastral Zone: ISTOG Reference Number: 20090035 Case Type:                                                            | Ownership Transfer by                                                                                                    |
|----------------------------------------------------------------------------------------------------|----------------------------------------------------------------------------------------------------|
| Cadastral Numbers: P-70806020-00704-43                                                                                 | Inheriting Case Status: Ongoing / in progress                                                                                                    |
| Old Situation Panel         Cadastral Number:         Electronic Cadastral:         Select                             | New Situation Panel Select existing Cadastral Object for update Create new Cadastral Object                                                                         |
| Remove                                                                                                    | Remove                                                                                                    |
| from list         Cadastral Number         Electronic                                                                  | from list         Cadastral Number         Electronic                                                                                                    |
| Cadastral                                                                                                    | Cadastral                                                                                                    |
| number         Cadastral Object                                                                                        | Number         Cadastral                                                                                                    |
| Type         Area         Rights           Remove         P-70806020-00704-43         74880         parcel         500 | Object                                                                                                    |
| m2         Show                                                                                                    | Type         Area         Rights         Rights           Remove         P-70806020-00704-43         74880         parcel         500m2         Show         Insert |
| Right Component     Person     Terms Conditions     Description       ownership EUR                                    | Right Component         Person         Terms Conditions         Description           ownership EUR                                                                 |

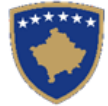

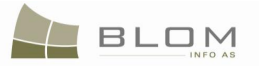

## Zgjidhja e lëndës

| Hollësitë e lëndës<br>Zona Kadastrale <b>ISTOG</b> Numri referent 20090035 Lloji i<br>lëndë<br>Numri kadastral P-70806020-00704-43                                                                                                    | Bartja e pronesise<br>Trashegimia                                                                                                    | Statusi i Në vijin<br>Iëndës Në vijin                          | n e sipër                       |
|----------------------------------------------------------------------------------------------------|----------------------------------------------------------------------------------------------------|----------------------------------------------------------------|---------------------------------|
| Paneli i gjendjes se vjeter         Numri kadastral         Numri kadastral         elektronik                                                                                                    | Paneli i gjendjes se re<br>Kerko objektin ekzistues kadastral per azhumim<br>Krijo objekt te ri kadastral                                                                                                    | ]<br>]<br>Lloji i                                              | To To                           |
| Largoje<br>nga lista         Numri<br>Numri<br>kadastral         Numri<br>kadastral         Lloji<br>objektit<br>elektronik         Siperfaqja<br>kadastral         Te<br>dreitat           Largoje         P-70806020-00704-43         74880         PARCELÊ         500 m2         Tregoje | Largoje         Numri kadastral         kadastral           nga lista         kadastral         elektronik           Largoje         P-70806020-00704-43         74880           Komponenti i te         Danaga | objekt Siperfaqja<br>kadastral<br>PARCELË 500m2<br>Kushtet dhe | dreitat drejtat Tregoje Inserto |
| Komponenti i te<br>drejtave         Person         Kushtet dhe<br>dokumenteve         Pershkrimi           Pronësia EUR                                                                                                    | drejtave         Person           Proněsia EUR         Bashkěproněsi/Proněsi e                                                                                                    | dokumenteve                                                    | vajza e                         |
| Pronësi individuale MAVRAJ<br>(Një Pronarë) MUHARREM dokument trashëgimi bir pronarit                                                                                                    | ndarë <u>ARIETA</u> do<br>Bashkëpronësi/Pronësi e <u>MAVRAJ</u><br>ndarë <u>RADMILA</u> do                                                                                                    | okument trashëgimi<br>okument trashëgimi                       | pronarit<br>e ve                |
|                                                                                                    | Bashkëpronësi/Pronësi e MAVRAJ ADERI dr<br>ndarë<br>Konfimo vlefshmerin Pembledhja Uplo                                                                                                    | okument trashëgimi<br>pad Document Dergoje                     | bir pronarit                    |

- **#14** Klikohet pulla "Konfirmo vlefshmërinë" Validate / Konfimo vlefshmerine për të kryer konfirmimin automatik të vlefshmërisë nga ana e aplikacionit të SITK-ës dhe për të pa nëse paraqiten gabimet apo vërejtjet në ekran.
- **#15** Shfrytëzuesi duhet me i zgjidhë gabimet nëse ato gjinden gjatë konfirmimit automatik të vlefshmërisë, për të qenë në gjendje **me e dërguar lëndën bartja e pronësisë me trashëgimi** më tutje te Shfrytëzuesi verifikues për verifikim dhe mbyllje.
- **#16** Pas kontrollimit dhe korrigjimit të të dhënave kadastrale apo atyre të të drejtave mbi parcelën rezultuese, shfrytëzuesi mundet me klikuar në pullën <u>Summary</u> / <u>Pembledhja</u> në fund të Panelit të gjendjes së re, për t'a pa përmbledhjen e përpunimit të lëndës.
- **#17** Shfrytëzuesi kthehet në faqen kryesore **Zgjidhja e lëndës** dhe klikon në pullën "**Dërgoje për** verifikim" Send To Verification / Dergoje per verifikim
- **#18** Nëse shfrytëzuesi nuk i ka zgjidhur gabimet e njoftuara nga pulla "**Konfirmo vlefshmërinë**", këto mesazhe për gabime do të paraqiten përsëri dhe shfrytëzuesi duhet së pari me i zgjidhë ato. Gabimet ende gjinden sepse konfirmimi i vlefshmërisë aplikohet përsëri kur shfrytëzuesi zgjedhë me e dërguar lëndën në verifikim, për t'a penguar dërgimin e lëndës së gabuar te Shfrytëzuesi verifikues.
- **#19** Pas korrigjimit të të dhënave dhe pasi që shfrytëzuesi klikon përsëri në pullën "**Dërgoje për verifikim**", lënda shkon prej listës së lëndëve të Nëpunësit te lista e lëndëve të Verifikuesit.

#### Hapi 4: Verifikimi i lëndës

**#20** Bëhet kyçja si **Shfrytëzues verifikues** dhe hyhet në **Faqen e verifikimit të lëndëve** <u>http://localhost/kclis\_pilot/CaseMgmt/SettlingCase.aspx?rolename=Verifier</u>

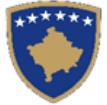

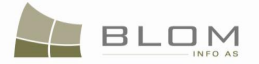

Pas hyrjes në "**Faqen e verifikimit të lëndës**", shfrytëzuesi do t'a gjejë listën me lëndët e caktuara për te për verifikim. Lista e lëndëve që presin për verifikim paraqitet në ekran si tabelë e cila përmban të gjitha informatat e domosdoshme për shfrytëzuesin për t'i zgjedhur lëndët për verifikim.

| eference Num<br>egistration Da<br>use Status:<br>Sea                                                          | arch                                                                                                    |                                                                                                    |                                                                                                    | Cadast                                                                                                    | ral Zone:<br>ype:                                   |                                          |                                                    |                                                                                                    |
|----------------------------------------------------------------------------------------------------|----------------------------------------------------------------------------------------------------|----------------------------------------------------------------------------------------------------|----------------------------------------------------------------------------------------------------|----------------------------------------------------------------------------------------------------|-----------------------------------------------------|------------------------------------------|----------------------------------------------------|----------------------------------------------------------------------------------------------------|
| eference<br>Number                                                                                            | Subject                                                                                                    | Settling Status                                                                                                    | Lloji i lëndës                                                                                                    | Gjendja e<br>lëndës                                                                                                    | Cadastral<br>Zone                                   | Processed<br>By                          | Verified<br>By                                     | Stage Type                                                                                                    |
| 20090031                                                                                                    | P-70806020-01267-0                                                                                                    | On going<br>processing                                                                                                    | Ownership Transfer by Purchase                                                                                    | send to verification                                                                                                    | ISTOG                                               | lliceica                                 | vcostea                                            | Cadastral department<br>processing                                                                                                    |
| 20090034                                                                                                    | P-70806020-00644-4<br>P-70806020-00644-5                                                                                                 | , On going<br>processing                                                                                                    | Ownership Transfer by Exchange                                                                                    | send to verification                                                                                                    | ISTOG                                               | lliceica                                 | vcostea                                            | Cadastral department<br>processing                                                                                                    |
| 20090035                                                                                                    | P-70806020-00704-4                                                                                                    | 3 On going<br>processing                                                                                                    | Ownership Transfer by Inheriting                                                                                  | send to verification                                                                                                    | ISTOG                                               | lliceica                                 | vcostea                                            | Cadastral department<br>processing                                                                                                    |
| 20090039                                                                                                    | D 70206020 00710 9                                                                                                    | On going                                                                                                    | Mortgage Establishment by                                                                                         | send to verification                                                                                                    | ISTOG                                               | lliceica                                 | vcostea                                            | Cadastral department                                                                                                    |
| rifikim                                                                                                    | i i lëndës                                                                                                    | processing                                                                                                    | Contract                                                                                                    | I                                                                                                    |                                                     |                                          |                                                    | processing                                                                                                    |
| rifikim<br>nri referent:<br>a e regjistrin<br>ndja e lëndë<br>Sea                                             | i i lëndës                                                                                                    | processing                                                                                                    | Contract                                                                                                    | Zona k<br>10 Lloji i lë                                                                                                    | adastrale:                                          | ·                                        |                                                    |                                                                                                    |
| rifikim<br>mri referent:<br>ta e registrin<br>endja e lëndë<br>Sea<br>Numri<br>referent                       | i i lëndës<br>nit:                                                                                                    | processing<br>Gjendja e<br>zojidhies                                                                                                    | Lloji i lëndës                                                                                                    | Zona k<br>Lloji i lë<br>Gjendja e<br>lëndës                                                                                                    | adastrale:<br>indēs:<br>Zona<br>kadastrale          | Perpunuar                                | Verifikuar<br>nga                                  | <u>processing</u><br>Faza e zgjidhjes së lën:                                                                                                    |
| rifikim<br>mri referent:<br>ta e regjistrin<br>indja e lëndë<br>Sea<br>Numri<br>eferent<br>20090031           | ii i lëndës<br>nit:<br>s:<br>arch<br>Tema                                                                                                | processing<br>Gjendja e<br>zgjidhjes<br>Përpunimi Në Vijim E<br>Sipër                                                                       | Lloji i lëndës<br>Bartja e pronesise Blerja                                                                       | Zona k                                                                                                    | adastrale:<br>indēs:<br>Zona<br>kadastrale<br>ISTOG | Perpunuar<br>nga                         | Verifikuar<br>nga<br>vcostea                       | Faza e zgjidhjes së lën<br>Përpunimi Nga Ana E Drejtora<br>Të Kadastri                                                                                               |
| rifikim<br>mi referent:<br>a e registrin<br>ndja e lëndë<br>Sec<br>Numri<br>eferent<br>20090031               | iiilëndës iiiilëndës iiiilëndës IIIIIIIIIIIIIIIIIIIIIIIIIIIIIIIIIIII                                                                     | Gjendja e<br>zgjidhjes<br>Përpunimi Në Vijim E<br>Sipër<br>Përpunimi Në Vijim E                                                             | Lloji i lëndës<br>Eloji i lëndës<br>Bartja e pronesise Blerja<br>Bartja e pronesise Kembimi                       | Zona k<br>Diskova konstruktur<br>Zona k<br>Lioji i lë<br>Lioji i lë<br>Gjendja e<br>lëndës<br>E dërguar për<br>verifikim<br>E dërguar për<br>verifikim | adastrale:<br>indës:<br>kadastrale<br>ISTOG         | Perpunuar<br>nga<br>lliceica             | Verifikuar<br>nga<br>vcostea<br>vcostea            | Faza e zgjidhjes së lën<br>Përpunimi Nga Ana E Dreitora<br>Të Kadastrit<br>Përpunimi Nga Ana E Dreitora                                                              |
| rifikim<br>mi referent:<br>ta e registrin<br>endja e lendë<br>Sez<br>Numri<br>eferent<br>20090031<br>20090034 | ii i lëndës<br>ii : lëndës<br>nit:<br>s:<br>arch<br>P-70806020-01267-0<br>P-70806020-00644-5<br>P-70806020-00644-5<br>P-70806020-00704-4 | Gjendja e       zgjidhjes       Zgjidhjes       Sipër       Përpunimi Në Vijim E       Sipër       Përpunimi Në Vijim E       Sipër       3 | Lloji i lëndës Lloji i lëndës Bartja e pronesise Blerja Bartja e pronesise Kembimi Bartja e pronesise Trashegimia | Zona k<br>Cjendja e<br>Lloji i lë<br>Gjendja e<br>lëndës<br>E dërguar për<br>verifkim<br>E dërguar për<br>verifkim                                     | adastrale: Zona<br>kadastrale<br>ISTOG<br>ISTOG     | Perpunuar<br>nga<br>Iliceica<br>Iliceica | Verifikuar<br>nga<br>vcostea<br>vcostea<br>vcostea | Faza e zgjidhjes së lën<br>Përpunimi Nga Ana E Dreitora<br>Të Kadastri<br>Përpunimi Nga Ana E Dreitora<br>Të Kadastri<br>Përpunimi Nga Ana E Dreitora<br>Të Kadastri |

#21 Zgjedhet lënda nga lista dhe klikohet "Përpunimi nga sektori (drejtorati) i kadastrit"

Shfrytëzuesi verifikues duhet me e verifikuar lëndën lidhur me gabimet të cilat konfirmimi automatik i vlefshmërisë nuk i ka përfshirë, apo ndonjë lëshim juridik i cili mund të bëhet gjatë zgjidhjes së lëndës, ndërsa sipas kësaj informate Shfrytëzuesi verifikues mundet ose me e kthyer lëndën për korrigjim ose me vendosur që lëndën t'a **Pranojë** apo **Korrigjojë**.

- **#22** Shfrytëzuesi verifikues duhet me klikuar në <u>Numrin kadastral</u> për t'i pa hollësitë e objektit kadastral
- **#23** Shfrytëzuesi verifikues duhet me klikuar në pullën "**Trego**" për t'a paraqitur në ekran tabelën me të drejtat mbi objektin kadastral të zgjedhur
- **#24** Shfrytëzuesi verifikues duhet me klikuar në <u>Llojin e të drejtës</u> për t'i pa hollësitë e të drejtës (komponentin e të drejtës)
- **#25** Shfrytëzuesi verifikues duhet të klikojë në <u>Emrin e personit</u> për t'i pa hollësitë (të dhënat e personit: adresën, emrin, shtetin etj.)
- **#26** Shfrytëzuesi verifikues duhet t'i kontrollojë të gjitha objektet e reja kadastrale të krijuara në PANELIN E GJENDJES SË RE. Hapat e njëjtë janë edhe për paraqitjen e të dhënave në ekran (klikohet në <u>Numrat kadastral</u> për t'i pa të dhënat kadastrale për parcelat, klikohet në <u>Llojin e</u>

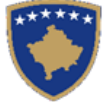

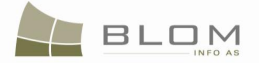

<u>të drejtës</u> për t'i pa hollësitë juridike, klikohet në <u>Emrin e personit</u> për t'i pa të dhënat e personit)

#27 Shfrytëzuesi verifikues e ka mundësinë me i kontrolluar gabimet në lëndë duke klikuar në pullën "Konfirmimi i vlefshmërisë" e cila funksionin në mënyrë të njëjtë si në faqen "Zgjidhja e lëndës" për Shfrytëzuesin nëpunës (të shikohet më lartë Hapi 3 – Përpunimi i lëndës).

Do të paraqitet mesazhi i konfirmimit.

| Message                                                   | Message                                              |
|-----------------------------------------------------------|------------------------------------------------------|
| Case was successfully validated: : 20090035 - 11/9/2009 - | Është konfirmuar vlefshmëria e lëndës me sukses!!: : |
| ISTOG                                                     | 20090035 - 2009-11-09 - ISTOG                        |
|                                                           |                                                      |
| Ok                                                        | Ok                                                   |
|                                                           |                                                      |

**#28** Shfrytëzuesi verifikues e ka mundësinë me klikuar në pullën "**Përmbledhja**" për t'i pa të gjitha të dhënat kadastrale për të gjithë objektet kadastrale të operuara në lëndën aktuale

Pulla "**Përmbledhja**" funksionin në të njëjtën mënyrë si në faqen "**Zgjidhja e lëndës**" për Shfrytëzuesin nëpunës (të shikohet më lartë Hapi 3 – Përpunimi i lëndës).

**#29** Nëse pulla "**Konfirmimi i vlefshmërisë**" raporton gabime, Shfrytëzuesi verifikues klikon në pullën "**Dërgoje prapa për korrigjim**" Send Back To Correction / Dergoje prapa per korrigjim për t'a dërguar lëndën prapa te Shfrytëzuesi nëpunës për t'a korrigjuar përpunimin.

Lëndët që dërgohen prapa për korrigjim i ricaktohen nëpunësit, i cili i pari e ka përpunuar lëndën, për operacione të mëtejme apo për korrigjime. Shfrytëzuesin nëpunës do t'a gjen, në listën e vet të lëndëve, lëndën e cila i është kthyer prapa me gjendje të posaçme të lëndës: "**E** dërguar prapa për korrigjim".

Shfrytëzuesin nëpunës e dinë se diçka është punuar gabimisht në lëndë dhe se atë duhet me e korrigjuar, e pastaj me e dërguar përsëri në Verifikim.

**#30** Nëse pulla "**Konfirmo vlefshmërinë**" nuk e raporton ndonjë gabim, Shfrytëzuesi verifikues klikon në pullën "**Dërgoje për njoftim publik**"

**#31** në faqen "**Lëndët për njoftim publik**", Shfrytëzuesi verifikues i përzgjedhë lëndët të cilat do të përfshihen në formularin e Njoftimit publik dhe i cili do të publikohet.

**#32** Pas skadimit të afatit të Njoftimit publik, **Shfrytëzuesi verifikues** mundet ose me e kthyer lëndën për korrigjim, ose mundet me vendosë me e **Pranuar** ose **Refuzuar** lëndën.

**#33** Nëse pulla "**Konfirmimi i vlefshmërisë**" nuk e ka raportuar asnjë gabim, klikohet në pullën "**Prano**" Admit / Prano për t'a pranuar lëndën dhe për t'a mbyllur atë me sukses.

**#34** Me pranimin e lëndës si të saktë, objektet e reja kadastrale bëhen të përhershëm në bazën e të dhënave (ata kanë qenë vetëm përkohësisht në bazën e të dhënave deri në zgjidhjen përfundimtare të lëndës) dhe objekti i vjetër kadastral arkivohet në bazën e të dhënave.

#35 Në ekran do të paraqitet mesazhi se lënda është pranuar me sukses.

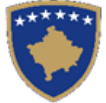

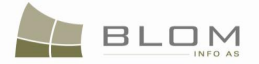

**#36** Nëse lënda nuk mund të pranohet dhe nuk mund të korrigjohet (për arsye juridike apo teknike),

klikohet në pullën "**Refuzo**" <u>Heject</u> / <u>Refuzo</u> për t'a refuzuar lëndën dhe për t'a mbyllur atë, duke e lënë gjendjen e vjetër të pandryshuar dhe duke i anuluar të gjitha objektet e krijuara të reja kadastrale dhe të gjitha të dhënat e edituar.

**#37** Tani, lënda është e përpunuar në tërësi dhe shfrytëzuesi mundet me i kontrolluar rezultatet duke i kërkuar Numrat kadastral në meny "**Menaxhmenti / Faqja për kërkim të thjeshtë të objektit kadastral**" apo në faqen "**Koha e kaluar sipas objektit kadastral**"

**#38** Shfrytëzuesit munden gjithashtu me i kontrolluar operacionet të cilat janë kryer në ndonjë lëndë duke kërkuar në **lëndët e pranuara** në faqen "**Koha e kaluar sipas lëndës**".

**#39** Shfrytëzuesit munden gjithashtu me e kontrolluar gjendjen e lëndës në çdo kohë në faqen

#### "Shfleto lëndën".

**MARS 2011** 

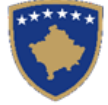

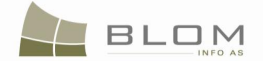

### 11.3 Si me e zgjidhë bartjen e pronësisë me këmbim

Bartja e pronësisë sipas këmbimit nënkupton bartjen e pronësisë në mes të dy apo më tepër pronarëve të dy ose më shumë objekteve kadastrale (parcelë, etj.). Kjo është një procedurë këmbimi të pronësisë në mes të dy apo më shumë objektesh ekuivalente kadastrale (parcela, etj.).

Nëse objektet kadastrale (parcelat, etj.) që janë objekt i këmbimit nuk janë tërësisht ekuivalente, pronarët mund të negociojnë / pajtohen lidhur me shumën e parave për kompensim.

Këmbimi mund të bëhet vetëm në mes të pronarëve të objekteve kadastrale të përfshira në këtë këmbim.

#### Rregullat specifike të konfirmimit të vlefshmërisë

- Nëse ekziston ndonjë pronar person i RI i objektit kadastral i cili nuk ka qenë pronarë i mëparshëm i objektit tjetër kadastral, atëherë ky është gabim dhe mesazhi i ardhshëm i gabimit do të paraqitet:
  - "Ekzistojnë disa pronarë të ri <lista e emrave dhe kodi identifikues> kush nuk e ka marrë objektin kadastral në Panelin e gjendjes së vjetër për t'a këmbyer. Luteni korrigjoni gjendjen!"
- Nëse ekziston vetëm një pronarë person ekzistues i cili e ka marrë objektin e ri kadastral (bazuar në rregullin më lartë ai/jo mundet me qenë vetëm njëri prej pronarëve të vjetër) atëherë ky është një gabim me mesazhin e gabimit si vijon:
  - "Këmbimi përfshinë saktësisht dy persona (apo një grup personash) të cilët i marrin objektet e reja kadastrale. Në këtë moment, ekziston vetëm një person <emri dhe kodi identifikues> i cili e ka marrë objektin e ri kadastral. Luteni korrigjoni këtë!"

Demonstrimi si përpunohet Bartja e pronësisë sipas këmbimit në mes të parcelave P-70806020-00644-4, P-70806020-00644-5 në ISTOG:

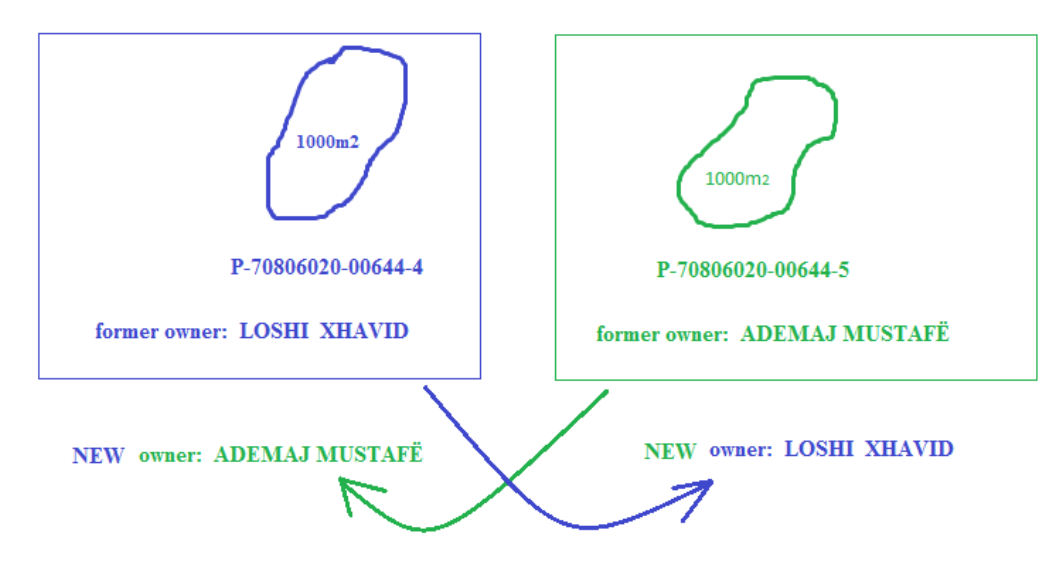

Parcela **P-70806020-00644-4** do t'a ketë pronarin e ri: **ADEMAJ MUSTAFË** (kodi identifikues: KCID0815094)

Parcela P-70806020-00644-5 do t'a ketë pronarin e ri: LOSHI XHAVID (ID kodi: KCID0815542)

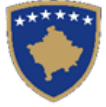

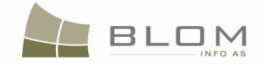

Për **Bartjen e pronësisë me këmbim** në mes të parcelave P-**70806020-00644-4**, P-**70806020-00644-5 në ISTOG**, shfrytëzuesi duhet me i vijuar këto hapa:

#### Hapi 1: Regjistrimi i lëndës për Bartjen e pronësisë me këmbim

Shfrytëzuesi kyçet në sistem dhe shkon në faqen "**Regjistro lëndën**": <u>http://kclis\_app/kclis\_pilot/CaseMgmt/RegisterCase.aspx</u>

Për regjistrimin e këtij lloji të lëndës, shfrytëzuesi duhet me e zgjedhë nga lista e llojeve të lëndëve:

#### "Bartja e pronesise Kembimi"

Parashtruesi i kërkesës: LOSHI XHAVID dhe ADEMAJ MUSTAFË

Zona kadastrale : ISTOG

Objekti kadastral : P-70806020-00644-4, P-70806020-00644-5

## Hapi 2: Caktimi i lëndës Nëpunësit për zgjidhjen e lëndës dhe Verifikuesit për verifikimin e lëndës

**Bartja e pronësisë me këmbim** duhet t'i caktohet Nëpunësit kadastral për t'a përpunuar atë dhe Verifikuesit për t'i verifikuar operacionet e kryera nga Nëpunësi kadastral.

Për të pasur qasje në këtë funksionalitet, shfrytëzuesi duhet të kyçet në sistem dhe t'i qaset faqes "Cakto lëndën": <u>http://kclis\_app/kclis\_pilot/CaseMgmt/AssignCase.aspx</u>

Se si caktohet lënda është shpjeguar në faqen "Si caktohet lënda".

#### Hapi 3: Përpunimi i lëndës

**#1** Kyçja bëhet si Nëpunës kadastral dhe hyhet **Faqen zgjidhja e lëndës** 

http://localhost/kclis\_pilot/CaseMgmt/SettlingCase.aspx?rolename=Officer

Kur hyhet në "**Faqen për zgjidhjen e lëndës**", shfrytëzuesi do t'a gjejë listën me të gjitha lëndët të caktuara për te për përpunim. Lista e lëndëve që presin për përpunim paraqitet në ekran si tabelë e cila i përmban të gjitha informatat e nevojshme për shfrytëzuesin për t'a zgjedhur lëndën për përpunim.

# **#2** Zgjidhet lënda për "**Bartjen e pronësisë me këmbim**" nga lista dhe klikohet "<u>Përpunimi</u> nga ana e drejtoratit të kadastrit"

Faqja e re do të hapet, ku shfrytëzuesi mundet me e përpunuar lëndën duke i kryer të gjitha operacionet e nevojshme kadastrale të kërkuara nga lloji i lëndës.

<u>http://localhost/kclis\_pilot/CaseMgmt/SettlingCaseManage.aspx?settlingstageid=processing</u>

#### NË PANELIN E GJENDJES SË VJETËR:

- **#3** Klikohet Select / Zgjedh/Kerko për të kërkuar në sistem dhe zgjedhet Objekti kadastral i cili është objekt i këmbimit P-70806020-00644-4, P-70806020-00644-5 në Istog
- **#4** Do të hapet faqja e re "**Kërkim i thjeshtë për objektin kadastral**". Se si kërkohet objekti kadastral në bazën e të dhënave është përshkruar hollësisht në kaptinën e veçantë.

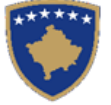

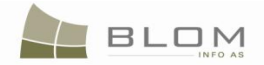

#### **#5** Zgjidhet Objekti kadastral i gjetur me kërkim dhe kthehet në faqen **Zgjidhja e lëndës**

Objektet kadastrale do të paraqiten njëri pas tjetrit në listën e panelit të GJENDJES SË VJETËR.

| P | arcela P-7          | 0806020              | )-006   | 544-4        |               |                               |                       |                |          |          |            |   |
|---|---------------------|----------------------|---------|--------------|---------------|-------------------------------|-----------------------|----------------|----------|----------|------------|---|
| E | mri i pron          | arit : LO            | SHI     | XHAVII       | ) (ko         | di ID: l                      | KCID081554            | 12)            |          |          |            |   |
|   | Old Situ            | ation P              | ane     |              | <u> </u>      |                               |                       | ,              |          |          |            |   |
|   |                     |                      | carro   |              |               |                               |                       |                |          |          |            |   |
|   | Cadastral N         | lumber:              |         |              |               |                               |                       |                |          | Coloct   | - 1        |   |
|   | Electronic          | Jauastrai.           | _       | L            |               |                               |                       |                |          | Select   |            |   |
|   | Remove<br>from list | Cadas                | stral   | Number       | Cada<br>num   | stral<br>ber                  | Cadastral Obj         | ect Type       | Area     | Rights   | ר ו        |   |
|   | Remove              | P-708060             | 20-00   | <u>644-4</u> | 74582         | ра                            | rcel                  |                | 1000 m2  | Show     |            |   |
|   | Remove              | P-708060             | 20-00   | <u>644-5</u> | 74583         | ра                            | rcel                  |                | 1000 m2  | Show     |            |   |
|   | Right C             | omponen              | ıt      | Perso        | n             | Terr                          | ns Conditions         | Des            | cription |          |            |   |
|   | ownership           |                      | _6      |              |               |                               |                       |                |          |          |            |   |
|   | single owne         | er                   |         | LOSHI XHAV   | <u>'ID</u>    |                               |                       | UL-708060      | 20-01699 |          |            |   |
|   |                     |                      |         |              |               |                               |                       |                |          |          |            |   |
|   |                     |                      |         |              |               |                               |                       |                |          |          |            |   |
|   | <b>⊢</b> P          | aneli i g            | gjen    | djes se      | vjete         | r                             |                       |                |          |          |            | - |
|   | N                   | lumri kadas          | tral    | Г            |               |                               |                       |                |          |          |            |   |
|   | N                   | lumri kadas          | tral el | ektronik     |               |                               |                       |                |          | Zg       | jedh/Kerko |   |
|   |                     | Largoje<br>nga lista | Nu      | mri kadastı  | ral e         | Numri<br>kadastra<br>elektron | al Lloji i obje<br>ik | ektit kadastra | al Siper | faqja 1  | Гe dreitat |   |
|   |                     | Largoje              | P-708   | 06020-00644  | <u>1-4</u> 74 | 4582                          | PARCELË               |                | 1000 m   | 2        | Tregoje    |   |
|   |                     | Largoje              | P-708   | 06020-00644  | <u>1-5</u> 74 | 4583                          | PARCELË               |                | 1000 m   | 2        | Tregoje    |   |
|   |                     | Kompone              | enti i  | te drejtave  | P             | erson                         | Kushtet dhe           | e dokumente    | ve Pe    | rshkrimi |            |   |
|   | P                   | ronësia              |         |              |               |                               |                       |                |          |          |            |   |
|   | P                   | ronësi indiv         | iduale  | (Një Pronarë | e) <u>LOS</u> | HIXHAV                        |                       |                | UL-708   | 06020-01 | 699        |   |
|   |                     |                      |         |              |               |                               |                       |                |          |          |            |   |
|   |                     |                      |         |              |               |                               |                       |                |          |          |            |   |

Të gjitha informatat e paraqitura në ekran në **PANELIN E GJENDJES SË VJETËR janë VETËM PËR LEXIM:**vetëm për shikim/konsultim të të dhënave ekzistuese kadastrale.

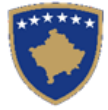

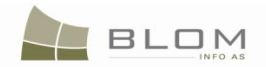

#### Parcela P-70806020-00644-5 • .

|   |                                                                                                    | AUSTAFE (k                                                                                                   | kodi ID: K                                                                                                    | CID0813094)                                                   |                                  |                                                 |                                                        |
|---|----------------------------------------------------------------------------------------------------|----------------------------------------------------------------------------------------------------|----------------------------------------------------------------------------------------------------|---------------------------------------------------------------|----------------------------------|-------------------------------------------------|--------------------------------------------------------|
| Г | Old Situation Pa                                                                                                    | anel                                                                                                    |                                                                                                    |                                                               |                                  |                                                 |                                                        |
|   | Cadastral Number:<br>Electronic Cadastral:                                                                                   |                                                                                                    |                                                                                                    |                                                               |                                  | Select                                          |                                                        |
|   | Remove<br>from list Cadast                                                                                                   | tral Number                                                                                                  | Electronic<br>Cadastral<br>number                                                                                   | Cadastral Object                                              | Туре А                           | rea Right                                       | s                                                      |
|   | Remove P-7080602                                                                                                    | 0-00644-4                                                                                                    | 74582                                                                                                    | parcel                                                        | 1000                             | ) m2 Show                                       |                                                        |
|   | Remove P-7080602                                                                                                    | <u>0-00644-5</u>                                                                                             | 74583                                                                                                    | parcel                                                        | 1000                             | ) m2 Show                                       |                                                        |
| ( | Right Component                                                                                                    | Perso                                                                                                    | n                                                                                                    | Terms Conditions                                              | Descrip                          | otion                                           |                                                        |
|   | ownership                                                                                                    |                                                                                                    |                                                                                                    |                                                               |                                  |                                                 |                                                        |
|   | single owner                                                                                                    | ADEMAJ MUST                                                                                                  | <u>TAFË</u>                                                                                                    |                                                               | UL-70806020-                     | -01643                                          |                                                        |
|   | ⊢Paneli i g                                                                                                    | iondice co.                                                                                                  |                                                                                                    |                                                               |                                  |                                                 |                                                        |
|   | -                                                                                                    | jenujes se                                                                                                   | vjeter—                                                                                                    |                                                               |                                  |                                                 |                                                        |
|   | Numri kadasti<br>Numri kadasti                                                                                               | ral elektronik                                                                                               | vjeter—                                                                                                    |                                                               |                                  |                                                 | Zgjedh/Kerko                                           |
|   | Numri kadastr<br>Numri kadastr<br>Largoje<br>nga lista                                                                       | ral elektronik                                                                                               | vjeter<br>Nur<br>ral kada<br>elektr                                                                                 | nri<br>stral Lloji i objekti<br>ronik                         | it kadastral                     | Siperfaqja                                      | Zgjedh/Kerko<br>Te dreitat                             |
|   | Numri kadastr<br>Numri kadastr<br>Largoje<br>nga lista<br>Largoje                                                            | ral elektronik  Numri kadastr                                                                                | ral kada<br>elektr                                                                                                  | nri<br>stral Lloji i objekti<br>ronik<br>PARCELË              | it kadastral                     | Siperfaqja                                      | Zgjedh/Kerko<br>Te dreitat<br>Tregoje                  |
|   | Numri kadastr<br>Numri kadastr<br>Largoje<br>nga lista<br>Largoje<br>Largoje                                                 | ral                                                                                                    | vjeter<br>ral kada<br>elekti<br>4-4 74582<br>4-5 74583                                                              | nri<br>stral Lloji i objekti<br>ronik PARCELË<br>PARCELË      | it kadastral                     | Siperfaqja<br>1000 m2<br>1000 m2                | Zgjedh/Kerko<br>Te dreitat<br>Tregoje<br>Tregoje       |
|   | Numri kadastr<br>Numri kadastr<br>Largoje<br>nga lista<br>Largoje<br>E<br>Largoje<br>F<br>Komponen                           | ral clektronik Numri kadastr                                                                                 | Nur           ral         Nur           kada         elekti           4-4         74582           4-5         74583 | nri<br>stral Lloji i objekti<br>PARCELË<br>PARCELË<br>MARCELË | it kadastral<br>et dhe<br>enteve | Siperfaqja<br>1000 m2<br>1000 m2<br>Pershkri    | Zgjedh/Kerko<br>Te dreitat<br>Tregoje<br>Tregoje       |
|   | Numri kadastr<br>Numri kadastr<br>Largoje<br>nga lista<br>Largoje<br>E<br>Largoje<br>Pronësia<br>Pronësi indivis<br>Pronarë) | ral clektronik Numri kadastro<br>Numri kadastro<br>2-70806020-00644<br>2-70806020-00644<br>nti i te drejtave | Vjeter<br>ral kada<br>elekti<br>4-4 74582<br>4-5 74583<br>Perso<br>ADEMAJ<br>MUSTAFË                                | nri<br>stral<br>PARCELË<br>PARCELË<br>ON Kushte<br>dokum      | it kadastral<br>et dhe<br>enteve | Siperfaqja 1000 m2 1000 m2 Pershkri UL-70806020 | Zgjedh/Kerko<br>Te dreitat<br>Tregoje<br>Tregoje<br>mi |

#6 Klikohet në Numrin kadastral për t'i shfaqur hollësitë e Objektit kadastral.

Do të hapet Faqja hollësitë e objektit kadastral për t'i paraqitur të gjitha informatat kadastrale mbi parcelën e zgjedhur. Për t'u kthyer në faqen kryesore Zgjidhja e lëndës, shfrytëzuesi duhet të klikojë në pullën "Anuloje.

#7 Klikohet në pullën "Tregoje" në kolonën e të Drejtave nga Tabela e objekteve kadastrale për t'i parë të drejtat për çdo objekt kadastral të zgjedhur.

Lista e të drejtave për Objektin kadastral do të paraqitet ashtu siç është theksuar me ngjyrë të kuqe në fotografinë më lartë.

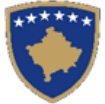

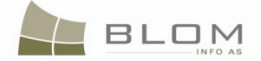

**#8** Klikohet në <u>Emrin e personit</u> nga tabela e të Drejtave për t'i parë hollësitë e personit për çdo të drejtë

Faqja e re me "Hollësitë e personit" do të hapet për t'i parë informatat mbi personin e zgjedhur.

Për t'u kthyer në faqen kryesore **Zgjidhja e lëndës**, shfrytëzuesi duhet të klikojë në pullën **"Anuloje**.

Pas përfundimit të paraqitjes/konsultimit të të gjitha informatave në dispozicion mbi të dy objektet kadastrale P-70806020-00644-4, P-70806020-00644-5, shfrytëzuesi mundet me filluar me e përpunuar bartjen e pronësisë sipas këmbimit në PANELIN E GJENDJES SË RE.

#### Në PANELIN E GJENDJES SË RE

- #9
   Klikohet
   në
   pullën
   Select existing Cadastral Object for update
   /

   Kerko objektin ekzistues kadastral per azhumim
   për t'a zgjedhur Panelin e gjendjes së re, Objektet kadastrale (parcelat), për t'a përpunuar bartjen e pronësisë me këmbim.
   /
- **#10** Do të paraqitet një dritare e re për zgjedhjen në Panelin të gjendjes së re, Objektet kadastrale the (parcelat) nga Paneli i gjendjes së vjetër, për t'a përpunuar bartjen e pronësisë me Këmbim.

Shfrytëzuesi duhet t'i shënojë me "tick" katrorët që korrespondojnë me objektin kadastral i cili duhet të kalojë nëpër bartjen e pronësisë me këmbim.

|           | Select | Cadastral<br>Number | Electronic Cadastral<br>Number | Cadastral Object<br>Type | Area       | Description |
|-----------|--------|---------------------|--------------------------------|--------------------------|------------|-------------|
| $\bigcap$ | V      | P-70806020-00644-4  | 74582                          | parcel                   | 1000<br>m2 | 113-2004    |
|           | V      | P-708 2020-00644-5  | 74583                          | parcel                   | 1000<br>m2 | 10-2003     |

| Zgjedh | Numri kadastral    | Numri kadastral<br>elektronik | Lloji i objekt<br>kadastral | Siperfaqja | Pershkrimi |
|--------|--------------------|-------------------------------|-----------------------------|------------|------------|
| •      | P-70806020-00644-4 | 74582                         | PARCELË                     | 1000 m2    | 113-2004   |
| •      | P-70806020-00644-5 | 74583                         | PARCELË                     | 1000 m2    | 10-2003    |

**MARS 2011** 

# **#11** Sistemi automatikisht i shton parcelat e zgjedhura në listën e objekteve kadastrale në PANELIN E GJENDJES SË RE

Para se të përpunohet bartja e pronësisë, të drejtat mbi objektet kadastrale duken njësoj në të dy panelet: PANELIN E GJENDJES SË RE dhe atë të RE.

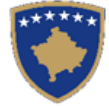

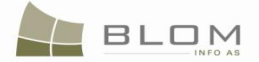

## Settling Cases

| Cadastral Zone: ISTOG Reference Number: 20090034 Ca<br>Cadastral Numbers: P-70806020-00644-4, P-70806020-00644-5                                                                                    | See Type: Ownership Transfer by Case Status: Ongoing / in progress                                                                                                    |  |  |  |  |  |  |  |  |
|----------------------------------------------------------------------------------------------------|----------------------------------------------------------------------------------------------------|--|--|--|--|--|--|--|--|
| Old Situation Panel Cadastral Number: Electronic Cadastrat Select Select Create new Cadastral Object                                                                                                |                                                                                                    |  |  |  |  |  |  |  |  |
| Remove<br>from list         Cadastral<br>Number         Electronic<br>Cadastral<br>number         Cadastral Object<br>Type         Area         Rig                                                 | hts Remove Cadastral Object<br>from list Number Number Area Rights Rights                                                                                                    |  |  |  |  |  |  |  |  |
| Remove         P-70806020-00644-4         74582         parcel         1000<br>m2         Sh           Remove         P-70806020-00644-5         74583         parcel         1000<br>m2         Sh | Remove         P-70806020-00644-4         74582         parcel         1000m2         Show         Insert           Remove         P-70806020-00644-5         74583         parcel         1000m2         Show         Insert           Iow         Right Component         Person         Terms Conditions         Description         A |  |  |  |  |  |  |  |  |
| Right Component         Person         Terms Conditions         Description           ownership         single owner         LOSHI XHAVID         UL-70806020-01699                                 | Single owner         LOSHI XHAVID         UL-70806020-01699           Validate         Summary         Upload Document         Send To Verification                                                                                                    |  |  |  |  |  |  |  |  |

## Zgjidhja e lëndës

| Zona Kadastrale <b>IS</b><br>Numri kadastral P-7                                                                                                    | TOG Nu<br>0806020-00644-4,            | ımri referent<br>P-70806020-(    | : 2009(<br>00644-5         | 0034 Lloji i<br>Iëndës | Bai                        | tja e prone                                   | sise Ke               | embimi                                    | Statusi i<br>lëndës                       | Në vijir       | n e sipër                |               |
|----------------------------------------------------------------------------------------------------|---------------------------------------|----------------------------------|----------------------------|------------------------|----------------------------|-----------------------------------------------|-----------------------|-------------------------------------------|-------------------------------------------|----------------|--------------------------|---------------|
| Paneli i gjendjes se vjeter     Paneli i gjendjes se re       Numri kadastral     Kerko objektin ekzistues kadastral per azhumim       Numri kadastral     Zgjedh/Ker |                                       |                                  |                            |                        |                            |                                               |                       |                                           |                                           |                |                          |               |
| Largoje<br>nga lista Numri kadas                                                                                                    | Numri<br>tral kadastral<br>elektronik | Lloji i<br>objektit<br>kadastral | Siperfaqja                 | Te<br>dreitat          | Larg<br>nga l<br>Larg      | oje<br>ista Numri ka<br>oje <u>P-70806020</u> | dastral<br>-00644-4 7 | Numri<br>kadastral<br>elektronik<br>74582 | Lloji i<br>objekt<br>kadastral<br>PARCELË | Siperfaqja     | Te<br>dreitat<br>Tregoje | Te<br>drejtat |
| Largoje         P-70806020-00           Largoje         P-70806020-00           Komponenti i te         P-70806020-00                                                 | 644-4 74582<br>644-5 74583<br>Kush    | PARCELE<br>PARCELË<br>tet dhe    | 1000 m2<br>1000 m2         | Tregoje                | Larg<br>Ko                 | pje P-70806020<br>mponenti i te<br>drejtave   | -00644-5              | son                                       | PARCELË<br>Kushtet dr<br>dokumente        | 1000m2<br>ne l | Tregoje<br>Pershkrimi    | Inserto       |
| drejtave Pe<br>Pronësia<br>Pronësi individuale ADEM<br>(Një Pronerë) MIJST                                                                                            | AJ                                    | nenteve                          | Pershkrin<br>JL-70806020-0 | 11643                  | Pronës<br>Pronës<br>Pronar | iia<br>ii individuale (Një<br>ë)              |                       | l<br>Ë                                    |                                           | UL-7           | 0806020-016              | 43            |

- **#12** Shfrytëzuesi përpunues duhet me e zgjedhë Objektin e parë kadastral **P-70806020-00644-4**, klikon në pullën **"Tregoje**" në kolonën e të drejtave nga Tabela e objekteve kadastrale për t'i parë të drejtat. Lista e të drejtave mbi objektet e zgjedhura kadastrale do të paraqitet ashtu siç është theksuar me të kuqe në fotografitë më lartë.
- #13 Shfrytëzuesi klikon në emrin e Llojit të së drejtës "<u>Pronësia</u>" për t'a hapur faqen e re për Hollësitë e të drejtave për të operuar me bartjen e pronësisë për parcelën P-70806020-00644-4.

Pronari i ri i kësaj parcele do të jetë **ADEMAJ MUSTAFË**, person ekzistues në bazën e të dhënave dhe i cili identifikohet në mënyrë unike me kodin identifikues: KCID0815094

**#14** Në faqen e **Hollësive të të drejtave**, shfrytëzuesi duhet me i ndërruar vendet e dy pronarëve të parcelave duke e zëvendësuar pronarin e vjetër me pronarin e ri në tabelën e komponentëve të të drejtave.

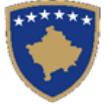

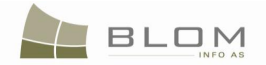

Në tabelën e komponentëve të të drejtave, ku ekziston Emri i pronarit të vjetër, shfrytëzuesi klikon në

pullën Search Person / Kerko personin për të kërkuar dhe zgjedhur personin tjetër, pronarin ekzistues në bazën e të dhënave i cili do të regjistrohet si pronarë i RI i parcelës **P-70806020-00644-4**.

Faqja e re me **Kërkimin e thjeshtë për personin** do të hapet për të lejuar kërkimin e Personit:

#### • me emër: **ADEMAJ MUSTAFË**

• kodin identifikues: **KCID0815094** 

Si Kërkohet Personi në bazën e të dhënave është shpjeguar në kaptinën e veçantë.

#### Person Simple Search

| Name<br>Search Clear    | ID Type 🔽                | ID Number<br>KCID0815094 | Municipality 🗖        | Locality<br>BABAL |                |
|-------------------------|--------------------------|--------------------------|-----------------------|-------------------|----------------|
| Select ADEMAJ<br>Cancel | Person Last Name or Comp | any Name                 | First Name<br>MUSTAFË | Father Name       | Address<br>TOG |
| Kerkim i thjeshte p     | per personin             |                          |                       |                   |                |

| Mbiemri apo Emri I kompa | anise Lloji i numrit identifkues 🗹 | Numri identfikues<br>KCID0815094 | Komuna 🗖<br>Deçan | Zona Kadastrale               |
|--------------------------|------------------------------------|----------------------------------|-------------------|-------------------------------|
| Kerko Pas                | stroje                             |                                  |                   |                               |
|                          | Mbiemri apo Emri I kor             | npanise                          | Emri              | Emri i babes Teksti i adreses |
| Zgjidh ADEMAJ            |                                    |                                  | MUSTAFË           | HALIM ISTOG                   |
| Anulo                    |                                    |                                  |                   |                               |

Shfrytëzuesi klikon në pullën "**Zgjedh**" për t'a zgjedhur personin si pronarë i ri.

Në tabelën e komponentëve të të drejtave do të paraqitet Emri i pronarit të ri:

|             | Туре                         |                                       | Person name           | Shared quota               | Shared quota % | Term                 | sConditions                |  | Description |
|-------------|------------------------------|---------------------------------------|-----------------------|----------------------------|----------------|----------------------|----------------------------|--|-------------|
| Delete      | single owner 🗸 🔻             | Create New Person<br>Search Person    | <u>ADEMAJ MUSTAFË</u> | 1 / 1                      | 100.000 %      | exchange<br>contract | legal                      |  |             |
| Save Cancel |                              |                                       |                       |                            |                |                      |                            |  |             |
|             | Lloji                        |                                       | Emri i<br>personit    | Perpjesa e<br>bashkeprones | Bashke         | pronesise ne<br>%    | Kushtet dhe<br>dokumenteve |  | Pershkrimi  |
| Fshije      | Pronësi individuale (Një F 💌 | Krijo personin e ri<br>Kerko personin | ADEMAJ<br>MUSTAFË     | 1 / 1                      | ] 100,000 F    | erqindja             | exchange legal<br>contract |  |             |
| Ruaje       | Anuloje                      | ·                                     |                       |                            |                |                      |                            |  |             |

Shfrytëzuesi përpunues duhet me e zgjedhë objektin e dytë kadastral **P-70806020-00644-5**, klikon në pullën **"Tregoje**" në kolonën e të drejtave nga Tabela e objekteve kadastrale për t'i parë të

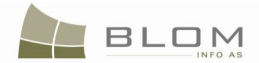

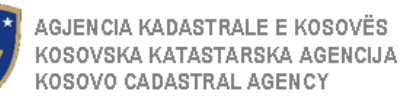

drejtat. Liste e të drejtave mbi Objektin e zgjedhur kadastral do të paraqitet ashtu siç është theksuar me ngjyrë të kuqe në fotografinë më lartë.

**#15** Shfrytëzuesi klikon në emrin e llojit të së drejtës "<u>Pronësia</u>" për t'a hapur faqen e re për hollësitë e të drejtave për të operuar me bartjen e pronësisë për parcelë **P-70806020-00644-5**.

Pronari i ri i kësaj parcele do të jetë **LOSHI XHAVID**, personi i cili ekziston në bazën e të dhënave dhe i cili identifikohet në mënyrë unike me kodin identifikues: KCID0815542

- **#16** Në faqen e **Hollësive të të drejtave**, shfrytëzuesi duhet me i ndërruar vendet e dy pronarëve të parcelave duke e zëvendësuar pronarin e vjetër me pronarë tjetër në tabelën e komponentëve të të drejtave.
- **#17** Në tabelën e komponentëve të të drejtave, ku ekziston <u>Emri i Pronarit të vjetër</u>, shfrytëzuesi klikon në pullën <u>Search Person</u> / <u>Kerko personin</u> për të kërkuar dhe zgjedhur personin tjetër i cili ekziston në bazën e të dhënave i cili duhet të regjistrohet si pronarë i RI i parcelës **P-70806020-00644-5**.

Faqja e re me Kërkimin e thjeshtë për person do të hapet për të lejuar kërkimin e personit:

- sipas emrit: LOSHI XHAVID
- kodi identifikues: **KCID0815542**

Si Kërkohet personi në bazën e të dhënave është shpjeguar në kaptinën e veçantë.

| Person Simple | e Search         |                          |                |                        |          |
|---------------|------------------|--------------------------|----------------|------------------------|----------|
| Name          | ID Type 🔽        | ID Number<br>KCID0815542 | Municipality 🗖 | Locality D<br>BABALLOQ | <b>•</b> |
| Search        | Clear            |                          |                |                        |          |
| Salaati OSHI  | Person Last Name | or Company Name          |                | Father Name            | Address  |
| Cancel        |                  |                          | INNAVID        |                        |          |

#### Kerkim i thjeshte per personin

| Mbiemri apo Emri I kom | panise Lloji i numrit identifkues 🗹<br>KCID | Numri identfikues<br>KCID0815542 | Komuna 🗖<br>Deçan | Zona I       | Kadastrale       |
|------------------------|---------------------------------------------|----------------------------------|-------------------|--------------|------------------|
| Kerko F                | Pastroje                                    |                                  |                   |              |                  |
|                        | Mbiemri apo Emri I komp                     | oanise                           | Emri              | Emri i babes | Teksti i adreses |
| Zgjidh LOSHI           |                                             |                                  | XHAVID            | NIMAN        | ISTOG            |
| Anulo                  |                                             |                                  |                   |              |                  |

Shfrytëzuesi klikon në pullën "Zgjedh" për me e zgjedhur personin si pronarë i ri.

Në tabelën e komponentëve të të drejtave do të paraqitet emri i pronarit të ri:

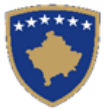

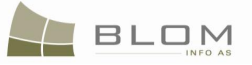

|        | Туре             |                                    | Person name  | Shared quota | Shared quota % | TermsConditions   | Description |
|--------|------------------|------------------------------------|--------------|--------------|----------------|-------------------|-------------|
| Delete | single owner 🗸 🗸 | Create New Person<br>Search Person | LOSHI XHAVID | 1 / 1        | 100.000 %      | exchange contract |             |
| Save   | Cancel           |                                    |              |              |                |                   |             |

|        | Lloji                        |                                       | Emri i<br>personit | Perpjesa e<br>bashkepronesise | Bashkepronesise ne<br>% | Kushtet dhe<br>dokumenteve | Pershkrimi |
|--------|------------------------------|---------------------------------------|--------------------|-------------------------------|-------------------------|----------------------------|------------|
| Fshije | Pronësi individuale (Një F 💌 | Krijo personin e ri<br>Kerko personin | LOSHI XHAVID       | 1 / 1                         | 100,000 Perqindja       | exchange contract          |            |
| Ruaje  | Anuloje                      |                                       |                    |                               |                         |                            |            |

Për llojin e komponentit të të drejtave "pronësi individuale", përpjesa është 1/1 apo 100%.

Në kolonën "**Kushtet dhe afatet**", shfrytëzuesi mundet me e shtypë informatën mbi dokumentet juridike të cilat kanë qenë bazë për regjistrimin e pronësisë: p.sh. "Kontrata mbi këmbimin".

**Shuma e parave për këmbim** dhe valuta munden me qenë 0 zero, nëse vlera e parcelave është e njëjtë, apo ajo mund të negociohet në mes të dy pronarëve për kompensimin e ndryshimit në vlerë të parcelës.

Nëse futen të dhëna të gabueshme në faqen e hollësive të të drejtave, mesazhi i konfirmimit të vlefshmërisë do të paraqitet dhe nuk do të lejojë ruajtjen deri sa të mos korrigjohet gabimi: mungesa e të dhënave mbi pronarin, përpjesa, shuma e parave etj.

Shfrytëzuesi duhet me i zgjidhë gabimet nëse ato gjenden në faqen e Hollësive të të drejtave.

Pas përfundimit të futjes të të gjitha të dhënave mbi të drejtën e re të pronësisë, Shfrytëzuesi klikon në pullën "**Ruaje**" për t'u kthyer në faqen **Zgjidhja e lëndës**.

#### **#18** Shfrytëzuesi kthehet në faqen kryesore **Zgjidhja e lëndës.**

Pronarët e këmbyer në këtë transaksion do të paraqiten në PANELIN E GJENDJES SË RE:

### Settling Cases

| Case Details<br>Cadastral Zone: ISTOG Reference Number: 20090034 Case Type: Ownership Transfer by<br>Cadastral Numbers: P-70806020-00644-4, P-70806020-00644-5 Case Type: Case Status: Ongoing / in progress                                                                                                    |                                   |                          |            |        |  |                     |                     |                                   |                          |        |        |        |
|----------------------------------------------------------------------------------------------------|-----------------------------------|--------------------------|------------|--------|--|---------------------|---------------------|-----------------------------------|--------------------------|--------|--------|--------|
| -Old Situation Panel Cadastral Number: Electronic Cadastrat Select Select Create new Cadastral Object                                                                                                    |                                   |                          |            |        |  |                     |                     |                                   |                          |        |        |        |
| Remove Cadastral<br>from list Number                                                                                                    | Electronic<br>Cadastral<br>number | Cadastral Object<br>Type | Area       | Rights |  | Remove<br>from list | Cadastral<br>Number | Electronic<br>Cadastral<br>Number | Cadastral<br>Object Type | Area   | Rights | Rights |
| Remove P-70806020-00644                                                                                                    | <u>-4</u> 74582                   | parcel                   | 1000<br>m2 | Show   |  | Remove              | P-70806020-00644-4  | 74582                             | parcel                   | 1000m2 | Show   |        |
| Remove     P-70806020-00644-5     74583     parcel     1000     Insert       Remove     P-70806020-00644-5     74583     parcel     1000m2     Show     Insert       Right Component     Person     Terms Conditions     Description     A                                                                                                    |                                   |                          |            |        |  |                     |                     |                                   |                          |        |        |        |
| Right Component         Person         Terms Conditions         Description           ownership         single owner         ADEMAJ MUSTAFÉ         exchange legal contract         Image: Contract         Image: Contract         Image |                                   |                          |            |        |  |                     |                     |                                   |                          |        |        |        |

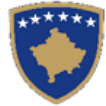

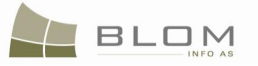

## Zgjidhja e lëndës

| Hollesite e lendes -                 |            |                    |                         |            | Lloii i       | _  |                         |                         |                         | . Statusi i               |                  |                 |               |
|--------------------------------------|------------|--------------------|-------------------------|------------|---------------|----|-------------------------|-------------------------|-------------------------|---------------------------|------------------|-----------------|---------------|
| Zona Kadastrale                      | ISTOG      | i Nur              | mri referent            | 2009       | 0034 lëndës   | \$ | Bartja                  | e pronesise             | e Kembim                | lëndës                    | Në vijin         | n e sipër       |               |
| Numri kadastral                      | P-708060   | 20-00644-4,        | P-70806020-(            | 0644-5     |               |    |                         |                         |                         |                           |                  |                 |               |
| Damali i miamalia                    |            |                    |                         |            |               | 1  | Deneliii                |                         |                         |                           |                  |                 |               |
| Panell I gjendje                     | es se vje  | eter               |                         |            |               |    | Panell I                | gjenajes se             | e re                    |                           |                  |                 |               |
| Numri kadastral                      |            |                    |                         |            |               | Ш  | Kerko obj               | ektin ekzistues kad     | dastral per azhu        | mim                       |                  |                 |               |
| Numri kadastral<br>elektronik        |            |                    |                         |            | Zgjedh/Kerl   | Ш  |                         | Krijo objekt te ri k    | adastral                |                           |                  | -               |               |
| Largoje<br>nga lista                 | adastral   | Numri<br>kadastral | Lloji i<br>objektit     | Siperfaqja | Te<br>dreitat |    | Largoje<br>nga lista    | Numri kadasti           | ral kadastr<br>elektror | al objekt<br>ik kadastral | Siperfaqja       | Te<br>dreitat   | Te<br>drejtat |
|                                      | 20.00644.4 |                    |                         | 1000 m2    | Transia       | Ш  | Largoje                 | P-70806020-0064         | <u>44-4</u> 74582       | PARCELË                   | 1000m2           | Tregoje         | Inserto       |
| Largoje P-7080600                    | 20-00644-5 | 74583              | PARCELE                 | 1000 m2    | Tregoje       | Ш  | Largoje                 | P-70806020-0064         | <u>44-5</u> 74583       | PARCELË                   | 1000m2           | Tregoje         | Inserto       |
| Komponenti i te<br>dreitave          | Perso      | on Ki              | ushtet dhe<br>kumenteve | Pershk     | rimi          |    | Komj<br>d               | oonenti i te<br>rejtave | Person                  | Kushte<br>dokum           | et dhe<br>enteve | Pershkrii       | mi            |
| Pronësia<br>Pronësi individuale (Një | ADEMAJ     | exchan             | de contract             |            |               |    | Pronësi ind<br>Pronarë) | ividuale (Një           | <u>LOSHI</u><br>XHAVID  | exchange cont             | ract             |                 |               |
| Pronarë)                             | MUSTAFE    | a contain          | ge bonnaol              |            | <b>v</b>      |    | Konfimo vle             | efshmerin Perr          | mbledhja                | Upload Docume             | ent Dergoj       | e per verifikin |               |
|                                      |            |                    |                         |            |               |    |                         |                         |                         |                           |                  |                 |               |
|                                      |            |                    |                         |            |               |    |                         |                         |                         |                           |                  |                 |               |

- **#19** Klikohet pulla "Konfirmo vlefshmërinë " Validate / Konfimo vlefshmerin për t'a kryer konfirmimin automatik të vlefshmërisë nga ana e aplikacionit të SITK-ës dhe të shikohet nëse janë paraqitur gabime apo vërejtje në ekran.
- **#20** Shfrytëzuesi duhet me i zgjidhë gabimet nëse ato janë gjetur gjatë këtij konfirmimi automatik të vlefshmërisë, për të qenë në gjendje me e dërguar **lëndën për bartjen e pronësisë me këmbim** më tutje te Shfrytëzuesi verifikues për verifikim dhe mbyllje.
- **#21** Pas kontrollimit dhe korrigjimit të të dhënave kadastrale apo të drejtave mbi parcelat rezultuese, shfrytëzuesi mundet me klikuar në pullën <u>Summary</u> / <u>Pembledhja</u> në fund të Panelit të gjendjes së re, për t'a pa përmbledhjen e përpunimit të lëndës.
- **#22** Shfrytëzuesi kthehet në faqen kryesore **Zgjidhja e lëndës** dhe klikon në pullën "**Dërgoje për** verifikim" Send To Verification / Dergoje per verifikim
- **#23** Në rast se shfrytëzuesi nuk i ka zgjidhë gabimet e njoftuara nga pulla për "**Konfirmim të vlefshmërisë**", këto mesazhe të gabimeve do të paraqiten përsëri, dhe shfrytëzuesi duhet së pari me i zgjidhë ato. Gabimet ende gjinden sepse konfirmimi i vlefshmërisë aplikohet përsëri kur shfrytëzuesi zgjedhë me e dërguar lëndën përsëri në verifikim, për t'a penguar dërgimin e lëndës së gabuar te Shfrytëzuesi verifikues
- **#24** Pas korrigjimit të të dhënave dhe pasi shfrytëzuesi klikon përsëri në pullën "**Dërgo për verifikim**", lënda kalon prej listës së lëndëve të Nëpunësit te lista e lëndëve të Verifikuesit.

#### Hapi 4: Verifikimi i lëndës

**# 25** Kyçja bëhet si **Shfrytëzues verifikues** dhe hyhet në **Faqen verifikimi i lëndëve** 

http://localhost/kclis\_pilot/CaseMgmt/SettlingCase.aspx?rolename=Verifier

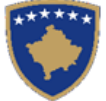

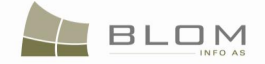

Kur hyhet në "**Faqen për Verifikimin e lëndës**", shfrytëzuesi do t'a gjejë listën me të gjitha lëndët të caktuara për verifikim. Lista e lëndëve që presin për verifikim paraqitet në ekran si tabelë e cila i përmban të gjitha informatat e nevojshme për shfrytëzuesin për t'i verifikuar ato.

# 26 Zgjidhet lënda nga lista dhe klikohet "Përpunim nga drejtorati i kadastrit"

Shfrytëzuesi verifikues duhet me e verifikuar lëndën lidhur me gabimet të cilat konfirmimi automatik i vlefshmërisë nuk i ka përfshirë, apo ndonjë lëshim juridik i cili mund të bëhet gjatë zgjidhjes së lëndës, ndërsa sipas kësaj informate Shfrytëzuesi verifikues mundet ose me e kthyer lëndën për korrigjim ose me vendosur që lëndën t'a **Pranojë** apo **Korrigjojë**.

**# 27** Shfrytëzuesi verifikues duhet me klikuar në <u>Numrin kadastral</u> për t'i pa hollësitë e objektit kadastral

**# 28** Shfrytëzuesi verifikues duhet me klikuar në pullën "**Trego**" për t'a paraqitur në ekran tabelën me të drejtat mbi objektin kadastral të zgjedhur

**# 29** Shfrytëzuesi verifikues duhet me klikuar në <u>Llojin e të drejtës</u> për t'i pa hollësitë e të drejtës (komponentin e të drejtës)

- **#30** Shfrytëzuesi verifikues duhet të klikojë në <u>Emrin e personit</u> për t'i pa hollësitë (të dhënat e personit: adresën, emrin, shtetin etj.)
- **#31** Shfrytëzuesi verifikues duhet t'i kontrollojë të gjitha objektet e reja kadastrale të krijuara në PANELIN E GJENDJES SË RE. Hapat e njëjtë janë edhe për paraqitjen e të dhënave në ekran (klikohet në <u>Numrat kadastral</u> për t'i pa të dhënat kadastrale për parcelat, klikohet në <u>Llojin e të drejtës</u> për t'i pa hollësitë juridike, klikohet në <u>Emrin e personit</u> për t'i pa të dhënat e personit)
- #32 Shfrytëzuesi verifikues e ka mundësinë me i kontrolluar gabimet në lëndë duke klikuar në pullën "Konfirmimi i vlefshmërisë" e cila funksionin në mënyrë të njëjtë si në faqen "Zgjidhja e lëndës" për Shfrytëzuesin nëpunës (të shikohet më lartë Hapi 3 Përpunimi i lëndës).

Do të paraqitet mesazhi i konfirmimit të vlefshmërisë:

| Message                                              |                                                                      |                                       |
|------------------------------------------------------|----------------------------------------------------------------------|---------------------------------------|
| Case was successfully validated: : 20<br>ISTOG<br>Ok | 090034 - 11/9/2009 -                                                 |                                       |
|                                                      | Message<br>Është konfirmuar vlefshm<br>20090034 - 2009-11-09 -<br>Ok | ëria e lëndës me sukses!!: :<br>ISTOG |

**# 33** Shfrytëzuesi verifikues e ka mundësinë me klikuar në pullën "**Përmbledhja**" për t'i pa të gjitha të dhënat kadastrale për të gjitha objektet kadastrale e operuara në lëndën aktuale.

Pulla e "**Përmbledhjes**" funksionin në të njëjtën mënyrë si në faqen "**Zgjidhja e lëndës**" për Shfrytëzuesin nëpunës (të shikohet më lartë në Hapin 3 – Përpunimi i lëndës).

**# 34** Nëse pulla "**Konfirmo vlefshmërinë**" raporton gabime, Shfrytëzuesi verifikues klikon në pullën "**Dërgoje prapa për korrigjim**" Send Back To Correction / Dergoje prapa per korrigjim për t'a dërguar lëndën prapa te Shfrytëzuesi nëpunës për t'a korrigjuar përpunimin.

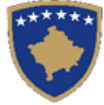

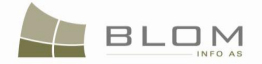

Lëndët që dërgohen prapa për korrigjim i ri-caktohen Nëpunësit që i pari e ka përpunuar lëndën për të operuar me te mëtutje apo për t'a korrigjuar. Shfrytëzuesi nëpunës do t'a gjen, në listën e vet të lëndëve, lëndën e cila është dërguar prapa te ai/ajo me gjendje të posaçme të lëndës: "**E dërguar prapa për korrigjim**".

Shfrytëzuesi nëpunës e din se diçka është punuar gabimisht në lëndë, andaj gabimi duhet të korrigjohet dhe pastaj lënda duhet të dërgohet përsëri në Verifikim.

**#35** Nëse pulla "**Konfirmo vlefshmërinë**" nuk e raporton ndonjë gabim, Shfrytëzuesi verifikues klikon në pullën "**Dërgoje për njoftim publik**"

**#36** në faqen "**Lëndët për njoftim publik**", Shfrytëzuesi verifikues i përzgjedhë lëndët të cilat do të përfshihen në formularin e Njoftimit publik dhe i cili do të publikohet.

**#37** Pas skadimit të afatit të Njoftimit publik, **Shfrytëzuesi verifikues** mundet ose me e kthyer lëndën për korrigjim, ose mundet me vendosë me e **Pranuar** ose **Refuzuar** lëndën.

**# 38** Nëse pulla "**Konfirmo vlefshmërinë**" nuk raporton ndonjë gabim, klikohet pulla "**Prano**" Admit / Prano për t'a pranuar lëndën dhe për t'a mbyllur atë me sukses.

**#39** Me pranimin e lëndës si të saktë, objektet e reja kadastrale bëhen të përhershme në bazën e të dhënave (ato kanë qenë vetëm përkohësisht në bazën e të dhënave deri në vendimin për zgjidhjen përfundimtare), kurse objekti i vjetër kadastral arkivohet në bazën e të dhënave

**#40** Mesazhi se lënda është pranuar me sukses do të paraqitet në ekran

**# 41** Nëse lënda nuk mund të pranohet dhe nuk mund të korrigjohet (për arsye juridike apo teknike), klikohet pulla "**Refuzo**" Reject / Refuzo për t'a refuzuar dhe mbyllur lëndën, duke e lënur gjendjen e vjetër të pandryshuar dhe duke i anuluar të gjitha objektet e reja kadastrale dhe të gjitha të dhënat e edituara.

**#42** Tani lënda është e përpunuar në tërësi dhe shfrytëzuesit munden me i kontrolluar rezultatet duke i kërkuar numrat kadastral në hyrjen në meny "**Menaxhmenti / Faqja për kërkim të thjeshtë të objektit kadastral**" apo në faqen "**Koha e kaluar sipas objektit kadastral** 

**# 43** Shfrytëzuesit munden gjithashtu me i kontrolluar operacionet e kryera në cilëndo lëndë duke kërkuar në **lëndët e pranuara** në faqen "**Koha e kaluar sipas lëndës**"

**# 44** Shfrytëzuesit munden gjithashtu me e kontrolluar gjendjen në çfarëdo kohe në faqen "Shfletimi i lëndës"

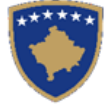

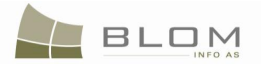

## 11.4 Si me e zgjidhë bartjen e pronësisë sipas dhurimit/donacionit

Bartja e pronësisë sipas dhurimit apo donacionit të objektit kadastral (parcelës, etj.) prej pronarit të vjetër te një person krejtësisht i ri apo te grupi i person pa shumë të parave për transaksion.

Pronari i vjetër (i mëparshëm) hekë të drejtën nga pronësia në dobi të pronarit të ri.

Ekziston shuma 0 e parave apo çmimit të dhuratës në këtë rast.

Për **Bartjen e pronësisë me dhuratë** të parcelës P-70806020-00648-1**në ISTOG**, shfrytëzuesi duhet me i vijuar këto hapa:

#### Hapi 1: Regjistrimi i lëndës për Bartjen e pronësisë me dhuratë

Shfrytëzuesi kyçet në sistem dhe shkon në faqen "**Regjistro lëndën**": <u>http://kclis\_app/kclis\_pilot/CaseMgmt/RegisterCase.aspx</u>

Për regjistrimin e këtij lloji të lëndës, shfrytëzuesi duhet me e zgjedhë nga lista e llojeve të lëndëve:

#### "Bartja e pronësisë dhurata"

Parashtruesi i kërkesës: VOJINOVIQ NEBOJSHA

Zona kadastrale : ISTOG

**Objekti kadastral** : P-70806020-00648-1

# Hapi 2: Caktimi i lëndës Nëpunësit për zgjidhjen e lëndës dhe Verifikuesit për verifikimin e lëndës

**Bartja e pronësisë me këmbim** duhet t'i caktohet Nëpunësit kadastral për t'a përpunuar atë dhe Verifikuesit për t'i verifikuar operacionet e kryera nga Nëpunësi kadastral.

Për të pasur qasje në këtë funksionalitet, shfrytëzuesi duhet të kyçet në sistem dhe t'i qaset faqes "Cakto lëndën": <u>http://kclis\_app/kclis\_pilot/CaseMgmt/AssignCase.aspx</u>

Se si caktohet lënda është shpjeguar në faqen "Si caktohet lënda".

#### Hapi 3: Përpunimi i lëndës

**#1** Kyçja bëhet si Nëpunës kadastral dhe hyhet në **Faqen zgjidhja e lëndës** 

<u>http://localhost/kclis\_pilot/CaseMgmt/SettlingCase.aspx?rolename=Officer</u>

Kur hyhet në "**Faqen për zgjidhjen e lëndës**", shfrytëzuesi do t'a gjejë listën me të gjitha lëndët të caktuara për te për përpunim. Lista e lëndëve që presin për përpunim paraqitet në ekran si tabelë e cila i përmban të gjitha informatat e nevojshme për shfrytëzuesin për t'a zgjedhur lëndën për përpunim.

**#2** Zgjedhet lënda për "Bartjen e pronësisë me dhuratë" nga lista dhe klikohet "<u>Përpunimi</u> <u>nga ana e drejtoratit të kadastrit</u>"

Faqja e re do të hapet, ku shfrytëzuesi mundet me e përpunuar lëndën duke i kryer të gjitha operacionet e nevojshme kadastrale të kërkuara nga lloji i lëndës.

http://localhost/kclis\_pilot/CaseMgmt/SettlingCaseManage.aspx?settlingstageid=processing

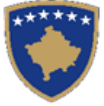

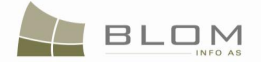

#### Në PANELIN E GJENDJES SË VJETËR: .

- **#3** Klikohet Select / Zgjedh/Kerko për të kërkuar në sistem dhe zgjedhet Objekti kadastral i cili është objekt dhuratës P-70806020-00648-1 në Istog
- **#4** Do të hapet faqja e re "**Kërkim i thjeshtë për objektin kadastral**". Se si kërkohet objekti kadastral në bazën e të dhënave është përshkruar hollësisht në kaptinën e veçantë.
- **#5** Zgjedhet Objekti kadastral i gjetur me kërkim dhe kthehet në faqen **Zgjidhja e lëndës**

Objektet kadastrale do të paraqiten njëri pas tjetrit në listën e panelit të GJENDJES SË VJETËR.

| _                                              | Old Situa                               | ation Pa                             | nel              |        |                     |             |            |        |   |  |  |
|------------------------------------------------|-----------------------------------------|--------------------------------------|------------------|--------|---------------------|-------------|------------|--------|---|--|--|
| Cadastral Number: Electronic Cadastral: Select |                                         |                                      |                  |        |                     |             |            |        |   |  |  |
|                                                | Remove<br>from list                     | Remove<br>from list Cadastral Number |                  |        | Cadastral Object Ty | pe          | Area       | Rights |   |  |  |
|                                                | Remove                                  | P-7080602                            | <u>0-00648-1</u> | 74599  | parcel              |             | 13595 m2   | Show   | J |  |  |
|                                                | Right Component Pers                    |                                      |                  | on     | Terms Conditions    | D           | escription |        |   |  |  |
|                                                | ownership<br>single owner VOJINOVIQ NEI |                                      |                  | BOJSHA |                     | 306020-0162 | 20-01626   |        |   |  |  |
|                                                | -                                       |                                      |                  |        |                     |             |            |        | _ |  |  |

| Numri kadastral     Zgiedh/Kerk       Numri kadastral elektronik     Zgiedh/Kerk                                                                                             |  |  |  |  |  |  |  |  |
|----------------------------------------------------------------------------------------------------|--|--|--|--|--|--|--|--|
| Numri kadastral elektronik                                                                                                    |  |  |  |  |  |  |  |  |
|                                                                                                    |  |  |  |  |  |  |  |  |
| Largoje<br>nga lista         Numri kadastral         Numri<br>kadastral<br>elektronik         Lloji i objektit kadastral<br>elektronik         Siperfaqja         Te dreitat |  |  |  |  |  |  |  |  |
| Largoje         P-70806020-00648-1         74599         PARCELË         13595 m2         Tregoje                                                                            |  |  |  |  |  |  |  |  |
| Komponenti i te drejtave         Person         Kushtet dhe<br>dokumenteve         Pershkrimi                                                                                |  |  |  |  |  |  |  |  |
| Pronësia                                                                                                    |  |  |  |  |  |  |  |  |
| Pronësi individuale (Një<br>Pronarë) UL-70806020-01626                                                                                                    |  |  |  |  |  |  |  |  |

Të gjitha informatat e paraqitura në ekran në **PANELIN E GJENDJES SË VJETËR janë VETËM PËR LEXIM:**vetëm për shikim/konsultim të të dhënave ekzistuese kadastrale.

**#6** Klikohet në <u>Numrin kadastral</u> për t'i shfaqur hollësitë e Objektit kadastral.

Do të hapet Faqja hollësitë e objektit kadastral për t'i paraqitur të gjitha informatat kadastrale mbi parcelën e zgjedhur. Për t'u kthyer në faqen kryesore **Zgjidhja e lëndës**, shfrytëzuesi duhet të klikojë në pullën **"Anuloje**.

**#7** Klikohet në pullën **"Tregoje**" në kolonën e të Drejtave nga Tabela e objekteve kadastrale për t'i parë të drejtat për çdo objekt kadastral të zgjedhur.

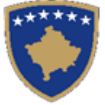

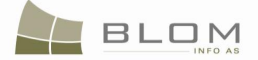

Lista e të drejtave për Objektin kadastral do të paraqitet ashtu siç është theksuar me ngjyrë të kuqe në fotografinë më lartë.

**#8** Klikohet në <u>Emrin e personit</u> nga tabela e të Drejtave për t'i parë hollësitë e personit për çdo të drejtë

Faqja e re me "Hollësitë e personit" do të hapet për t'i parë informatat mbi personin e zgjedhur.

Për t'u kthyer në faqen kryesore **Zgjidhja e lëndës**, shfrytëzuesi duhet të klikojë në pullën **"Anuloje**.

Pas përfundimit të paraqitjes/konsultimit të të gjitha informatave në dispozicion mbi objektin kadastral P-70806020-00648-1 shfrytëzuesi mundet me filluar me e përpunuar bartjen e pronësisë sipas këmbimit në PANELIN E GJENDJES SË RE.

#### Në PANELIN E GJENDJES SË RE

**#9** Klikohet në pullën Select existing Cadastral Object for update / Kerko objektin ekzistues kadastral per azhumim për t'a zgjedhur Panelin e gjendjes së re, Objektet

kadastrale (parcelat), për t'a përpunuar bartjen e pronësisë me sukcesion.

**#10** Do të paraqitet një dritare e re për zgjedhjen në Panelin të gjendjes së re, Objektet kadastrale the (parcelat) nga Paneli i gjendjes së vjetër, për t'a përpunuar bartjen e pronësisë me Këmbim.

Shfrytëzuesi duhet t'i shënojë me "tick" katrorët që korrespondojnë me objektin kadastral i cili duhet të kalojë nëpër bartjen e pronësisë me këmbim.

| Select | Cad<br>Nu | lastral<br>mber | Elect     | tronic Cadastral<br>Number | Cada   | stral Object<br>Type  | Area        | Description |        |        |  |
|--------|-----------|-----------------|-----------|----------------------------|--------|-----------------------|-------------|-------------|--------|--------|--|
| V      | P-708060  | 20-00648-1      | 74599     |                            | PARCEL | È                     | 13595<br>m2 | 119-2002    |        |        |  |
| ОК     |           | Cancel          | ]         |                            |        |                       |             |             |        |        |  |
|        | Zgjedh    | Numri ka        | adastral  | Numri kadast<br>elektronik | ral    | Lloji i obj<br>kadast | jekt<br>ral | Siperfaqja  | Pers   | hkrimi |  |
|        |           | P-7080602       | 0-00648-1 | 74599                      |        | PARCELË               |             | 13595 m2    | 119-20 | 002    |  |
|        |           |                 |           | _                          |        |                       |             |             |        |        |  |
|        | Ne rregu  |                 | Anulo     |                            |        |                       |             |             |        |        |  |

## **#11** Sistemi automatikisht i shton parcelat e zgjedhura në listën e objekteve kadastrale në PANELIN E GJENDJES SË RE

Para se të përpunohet bartja e pronësisë, të drejtat mbi objektet kadastrale duken njësoj në të dy panelet: PANELIN E GJENDJES SË RE dhe atë të RE.
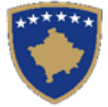

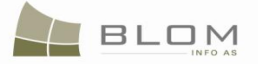

#### Settling Cases

| Case Details<br>Cadastral Zone:<br>Cadastral Numbers:           | ISTOG Re<br>P-70806020-00648-1                                       | ference Number:          | 20090038                          | Case Type      | : 0 | wnershi                                                      | p Trar                     | nsfer by                                | Gift                                       | Case Status: (                     | Ongoing /       | in progre                              | ess              |
|-----------------------------------------------------------------|----------------------------------------------------------------------|--------------------------|-----------------------------------|----------------|-----|--------------------------------------------------------------|----------------------------|-----------------------------------------|--------------------------------------------|------------------------------------|-----------------|----------------------------------------|------------------|
| - Old Situation P<br>Cadastral Number:<br>Electronic Cadastral: | anel                                                                 |                          |                                   | Select         |     | New Situ<br>Select ex                                        | iation<br>isting Ca        | Panel<br>dastral Object                 | for update                                 |                                    |                 |                                        |                  |
| Remove Cad<br>from list Nur<br>Remove P-7080602                 | astral<br>nber Electronic<br>Cadastral<br>number<br>20-00648-1 74599 | Cadastral Object<br>Type | Area                              | Rights<br>Show |     | Remove<br>from list<br>Remove                                | Ca<br>Nu<br><u>P-70806</u> | dastral<br>ımber<br><u>020-00648-1</u>  | Electronic<br>Cadastral<br>Number<br>74599 | Cadastral<br>Object Type<br>parcel | Area<br>13595m2 | Rights<br>Show                         | Rights<br>Insert |
| Right<br>Component       ownership       single owner           | Person<br>OJINOVIQ<br>EBOJSHA                                        | Terms<br>Conditions      | m2<br>Description<br>70806020-014 | 626            |     | Righ<br>Compor<br><u>ownership</u><br>single owne<br>Validat | t<br>nent                  | Perso<br>VOJINOVIQ<br>NEBOJSHA<br>Summa | on y Up                                    | Terms<br>Conditions                | UL-708          | scription<br>06020-016<br>To Verificat | 526              |

#### Zgjidhja e lëndës Hollësitë e lëndës Lloji i Statusi i Zona Kadastrale ISTOG Numri referent 20090038 Bartja e pronesise Dhurata Në vijim e sipër lëndës lëndës Numri kadastral P-70806020-00648-1 Paneli i gjendjes se vjeter Paneli i gjendjes se re Numri kadastral Kerko objektin ekzistues kadastral per azhurnim Numri kadastral Krijo objekt te ri kadastral Zgjedh/Kerk elektronik Numri Lloji i Largoje Те Те Numri Lloji i Numri kadastral kadastral objekt Siperfagia Largoje Те nga lista dreitat drejtat Numri kadastral kadastral obiektit Siperfagia elektronik adastra nga lista dreitat kadastral elektronik Largoje <u>648-1</u>74599 PARCELË 13595 Tregoje Inserto 74599 PARCELË 3595 m<sup>2</sup> Tregoje Largoje Komponenti i te Kushtet dhe Person Pershkrimi Komponenti i te Kushtet dhe \* drejtave dokumenteve Person Pershkrimi dreitave dokumenteve Pronësia Pronësi individuale (Një VOJINOVIQ Pronësia UL-70806020-01620 Pronësi individuale NEBOJISHA VOJINOVIQ onarë) JL-70806020-01626 -(Nië Pronarë) VEBOJISHA Konfimo vlefshmerin Permbledhja Upload Document Dergoje per verifikim

Shfrytëzuesi përpunues duhet me klikuar në llojin e të drejtës "<u>Pronësia</u>" për t'a hapur faqen e re për Hollësitë e të drejtës për të operuar me bartjen e pronësisë.

- **#12** Në faqen e **Hollësive të të drejtave**, shfrytëzuesi duhet me e regjistruar pronarin e ri e të parcelave duke e zëvendësuar pronarin e vjetër me pronarin e ri në tabelën e komponentëve të të drejtave:
- klikohet pulla Create New Person / Krijo personin e ri për t'a krijuar personin e ri i cili do të regjistrohet si pronarë i ri. Faqja e re "Shto personin e ri" do të hapet për të mundësuar regjistrimin e personit të ri në bazën e të dhënave. Të gjitha informatat lidhur me personin: emri , mbiemri, kodi indentifiues adrsa etj. do të plotësohen dhe ruhen në bazën e të dhënave. Si shtohet personi i ri është shpjeguar në kaptinën e veçantë.

**MARS 2011** 

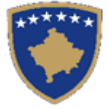

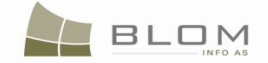

- klikohet pulla Search Person / Kerko personin për të kërkuar dhe zgjedhur personin ekzistues në bazën e të dhënave i cili do të regjistrohet si proparë i ri i parcelës. Faqia e re me **Kërkimin** e
  - bazën e të dhënave i cili do të regjistrohet si pronarë i ri i parcelës. Faqja e re me **Kërkimin e thjeshtë të personit** do të hapet për të mundësuar kërkimin e Personit me emër, kodin identifikues dhe vendbanimin, etj. Si të kërkohet Personi në bazën e të dhënave është shpjeguar në kaptinën e veçantë.

Pas krijimit të personit të ri, apo nëse personi është gjetur në bazën e të dhënave, shfrytëzuesi e zgjedhë personin dhe kthehet në Faqen e të drejtave për t'a regjistruar atë person si pronarë të parcelës.

| Rights                                                                                                    |                                                           |
|----------------------------------------------------------------------------------------------------|-----------------------------------------------------------|
| Right Details                                                                                                    |                                                           |
| Right Type ownership                                                                                                    | Cadastral number for servitude Search CO for Servitude    |
|                                                                                                    | Servitude purpose type                                    |
| Amount 0 EUR                                                                                                    | Servitude area m2                                         |
| Priority rank                                                                                                    | Servitude under/above object                              |
| Due date                                                                                                    | Permanent servitude                                       |
|                                                                                                    |                                                           |
| Insert                                                                                                    |                                                           |
| Type Person name Shared quo                                                                                                    | ta Shared quota % TermsConditions Description             |
| Delete single owner Create New Person MALISHIQ SLLAVKO 1 / 1                                                                                                    | 100.000 %                                                 |
| Save Cancel                                                                                                    |                                                           |
|                                                                                                    |                                                           |
| Te dreitat                                                                                                    |                                                           |
| Detaie mbi te dreitat                                                                                                    |                                                           |
| Lloji i se dreites Pronësia 🔽                                                                                                    | Numri kadastral i servitutit                              |
|                                                                                                    | Liloji i gelimit e servituti                              |
| Shuma 0 EUR 🔽                                                                                                    | Siperfaqja e servitutit m2                                |
| Shume me fjale                                                                                                    | Zgjatja e servitutit m<br>Servituti me latte/me poshte    |
| Shkalla e prioritetit                                                                                                    | objektit                                                  |
|                                                                                                    | Servituti permanent                                       |
| Inserto                                                                                                    |                                                           |
| niterity of the second second s | Dealthearner Kurthet the                                  |
| Lloji Perpjes<br>personit bashkepro                                                                                                    | a e bashkepronesise ne kushter dhe Pershkrimi dokumenteve |
| Fshije         Pronësi individuale (Një F)         Krijo personin e ri<br>Kerko personin         MALISHIQ<br>SLLAVKO         1         / 1                                                                                                    | 100,000 Perqindja                                         |
|                                                                                                    |                                                           |

Pas kthimit në **Faqen e të drejtave**, <u>Emri i personit</u> do të paraqitet në tabelën e komponentëve të të drejtave si link i kaltër për të mundësuar editimin e Hollësive të personit, sipas nevojës, duke klikuar në <u>Emrin e personit</u> dhe duke edituar informatat e paraqitura në dritaren e re.

Në tabelën e komponentëve të të drejtave, shfrytëzuesi mundet me e zgjedhë llojin e komponentit të pronësisë "pronësi individuale (pronarë i vetëm)" apo "Bashkëpronësi".

Për çdo komponentë të së drejtës, shfrytëzuesi duhet me e specifikuar përpjesën.

Për llojin e komponentit të së drejtës "pronësi individuale", përpjesa është 1/1 apo 100%.

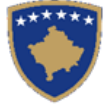

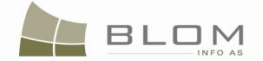

Për llojin e komponentit të së drejtës "bashkëpronësi", shuma e përpjesëve duhet me qenë 1/1 apo 100%.

Në kolonën "**Kushtet dhe afatet**", shfrytëzuesi mundet me e shtypë informatën mbi dokumentet juridike të cilat kanë qenë bazë për regjistrimin e pronësisë: p.sh. "Kontrata mbi dhuratën".

Shuma e parave të transaksionit dhe valuta në bartjen e pronësisë sipas dhuratës është 0 Eur.

Nëse futen të dhëna të gabueshme në faqen e hollësive të të drejtave, mesazhi i konfirmimit të vlefshmërisë do të paraqitet dhe nuk do të lejojë ruajtjen deri sa të mos korrigjohet gabimi: mungesa e të dhënave mbi pronarin, përpjesa, shuma e parave etj.

Shfrytëzuesi duhet me i zgjidhë gabimet nëse ato gjenden në faqen e Hollësive të të drejtave.

Pas përfundimit të futjes të të gjitha të dhënave mbi të drejtën e re të pronësisë, Shfrytëzuesi klikon në pullën "**Ruaje**" për t'u kthyer në faqen **Zgjidhja e lëndës**.

**#13** Shfrytëzuesi kthehet në faqen kryesore **Zgjidhja e lëndës.** 

Pronarët e ri do të paraqiten në PANELIN E GJENDJES SË RE në listën e të drejtave:

#### Settling Cases

| Cadastral Zone:                                                                                               | ISTOG                                                  | Reference Number:                                             | 20090038   | Case Type | : <b>(</b> | Ownershi                                                      | p Transfer by                                                    | Gift                                         | Case Status: C           | ngoing / ii                     | n progres                        | s      |
|----------------------------------------------------------------------------------------------------|--------------------------------------------------------|---------------------------------------------------------------|------------|-----------|------------|---------------------------------------------------------------|------------------------------------------------------------------|----------------------------------------------|--------------------------|---------------------------------|----------------------------------|--------|
| Cadastral Numbers:                                                                                            | P-70806020-00648-                                      | 1                                                             |            |           |            |                                                               |                                                                  |                                              |                          |                                 |                                  |        |
| Old Situation Pa<br>Cadastral Number:<br>Electronic Cadastral:                                                | anel                                                   |                                                               |            | Select    |            | - New Situ<br>Select ex                                       | Jation Panel—<br>isting Cadastral Object<br>eate new Cadastral O | t for update<br>bject                        | ]                        |                                 |                                  |        |
| Remove<br>from list                                                                                           | I Number Cadastra<br>number                            | ic<br>al Cadastral Object Typ<br>r                            | e Area     | Rights    |            | Remove<br>from list                                           | Cadastral<br>Number                                              | Electronic<br>Cadastral<br>Number            | Cadastral<br>Object Type | Area                            | Rights                           | Rights |
| Remove         P-7080602           Right Component         ownership EUR           single owner         owner | <u>0-00648-1</u> 74599<br>Person<br>VOJINOVIQ NEBOJSHA | parcel       Terms Conditions       A       donation contract | Descriptio | on A      |            | Remove<br>Right Cor<br>ownership E<br>single owner<br>Validat | P-70806020-00648-1           nponent         P           UR      | 74599<br>erson<br><u>Q SLLAVKO</u><br>ny Upl | Derress Condit           | 13595m2<br>ions D<br>Send To Ve | Show<br>escription<br>enfication |        |

### Zgjidhja e lëndës

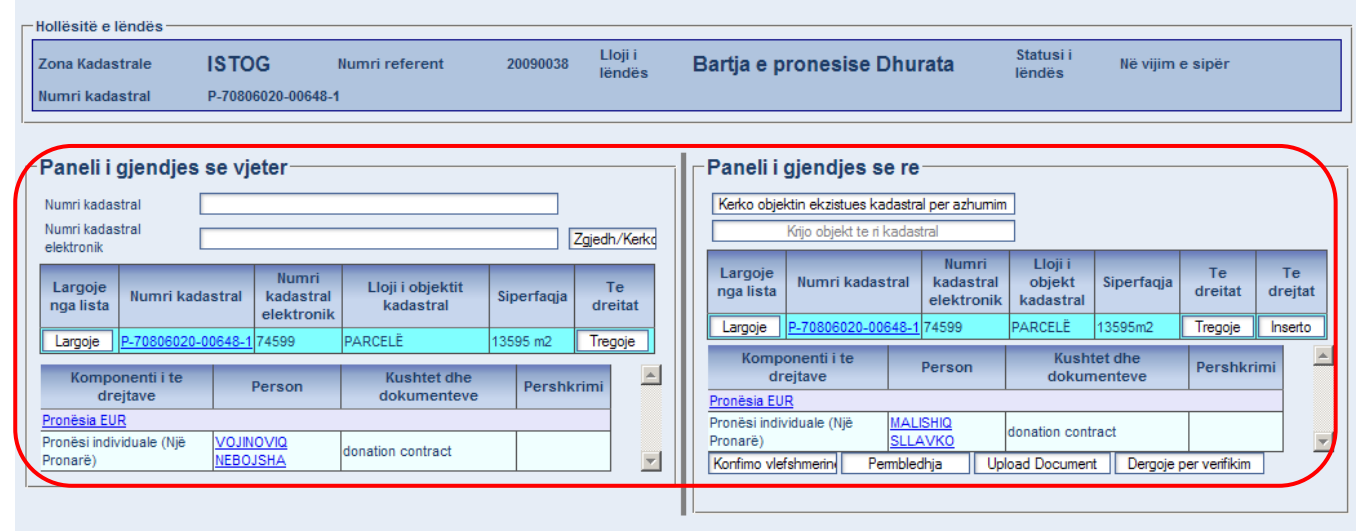

UDHËZUESI PËR SHFRYTËZUES TË SIKTK TEKSTUALE

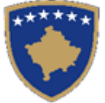

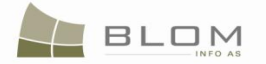

- **#14** Klikohet pulla "Konfirmo vlefshmërinë " Validate / Konfimo vlefshmerine për t'a kryer konfirmimin automatik të vlefshmërisë nga ana e aplikacionit të SITK-ës dhe të shikohet nëse janë paraqitur gabime apo vërejtje në ekran.
- **#15** Shfrytëzuesi duhet me i zgjidhë gabimet nëse ato janë gjetur gjatë këtij konfirmimi automatik të vlefshmërisë, për të qenë në gjendje me e dërguar **lëndën për bartjen e pronësisë me dhuratë** më tutje te Shfrytëzuesi verifikues për verifikim dhe mbyllje.
- **#16** Pas kontrollimit dhe korrigjimit të të dhënave kadastrale apo të drejtave mbi parcelat rezultuese, shfrytëzuesi mundet me klikuar në pullën <u>Summary</u> / <u>Pembledhja</u> në fund të Panelit të gjendjes së re, për t'a pa përmbledhjen e përpunimit të lëndës.
- **#17** Shfrytëzuesi kthehet në faqen kryesore **Zgjidhja e lëndës** dhe klikon në pullën "**Dërgoje për** verifikim" Send To Verification / Dergoje per verifikim
- **#18** Në rast se shfrytëzuesi nuk i ka zgjidhë gabimet e njoftuara nga pulla për "**Konfirmim të vlefshmërisë**", këto mesazhe të gabimeve do të paraqiten përsëri, dhe shfrytëzuesi duhet së pari me i zgjidhë ato. Gabimet ende gjinden sepse konfirmimi i vlefshmërisë aplikohet përsëri kur shfrytëzuesi zgjedhë me e dërguar lëndën përsëri në verifikim, për t'a penguar dërgimin e lëndës së gabuar te Shfrytëzuesi verifikues
- **#19** Pas korrigjimit të të dhënave dhe pasi shfrytëzuesi klikon përsëri në pullën "**Dërgo për verifikim**", lënda kalon prej listës së lëndëve të Nëpunësit te lista e lëndëve të Verifikuesit.

#### Hapi 4: Verifikimi i lëndës

#### **#20** Bëhet kyçja si **Shfrytëzues verifikues** dhe hyhet në **Faqen e verifikimit të lëndëve**

#### http://localhost/kclis\_pilot/CaseMgmt/SettlingCase.aspx?rolename=Verifier

Pas hyrjes në "**Faqen e verifikimit të lëndës**", shfrytëzuesi do t'a gjejë listën me lëndët e caktuara për te për verifikim. Lista e lëndëve që presin për verifikim paraqitet në ekran si tabelë e cila përmban të gjitha informatat e domosdoshme për shfrytëzuesin për t'i zgjedhur lëndët për verifikim.

#### #21 Zgjedhet lënda nga lista dhe klikohet "Përpunimi nga sektori (drejtorati) i kadastrit"

Shfrytëzuesi verifikues duhet me e verifikuar lëndën lidhur me gabimet të cilat konfirmimi automatik i vlefshmërisë nuk i ka përfshirë, apo ndonjë lëshim juridik i cili mund të bëhet gjatë zgjidhjes së lëndës, ndërsa sipas kësaj informate Shfrytëzuesi verifikues mundet ose me e kthyer lëndën për korrigjim ose me vendosur që lëndën t'a **Pranojë** apo **Korrigjojë**.

- **#22** Shfrytëzuesi verifikues duhet me klikuar në <u>Numrin kadastral</u> për t'i pa hollësitë e objektit kadastral
- **#23** Shfrytëzuesi verifikues duhet me klikuar në pullën "**Trego**" për t'a paraqitur në ekran tabelën me të drejtat mbi objektin kadastral të zgjedhur
- **#24** Shfrytëzuesi verifikues duhet me klikuar në <u>Llojin e të drejtës</u> për t'i pa hollësitë e të drejtës (komponentin e të drejtës)

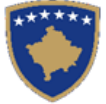

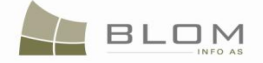

- **#25** Shfrytëzuesi verifikues duhet të klikojë në <u>Emrin e personit</u> për t'i pa hollësitë (të dhënat e personit: adresën, emrin, shtetin etj.)
- **#26** Shfrytëzuesi verifikues duhet t'i kontrollojë të gjitha objektet e reja kadastrale të krijuara në PANELIN E GJENDJES SË RE. Hapat e njëjtë janë edhe për paraqitjen e të dhënave në ekran (klikohet në <u>Numrat kadastral</u> për t'i pa të dhënat kadastrale për parcelat, klikohet në <u>Llojin e të drejtës</u> për t'i pa hollësitë juridike, klikohet në <u>Emrin e personit</u> për t'i pa të dhënat e personit)
- #27 Shfrytëzuesi verifikues e ka mundësinë me i kontrolluar gabimet në lëndë duke klikuar në pullën "Konfirmimi i vlefshmërisë" e cila funksionin në mënyrë të njëjtë si në faqen "Zgjidhja e lëndës" për Shfrytëzuesin nëpunës (të shikohet më lartë Hapi 3 Përpunimi i lëndës).

Do të paraqitet mesazhi i konfirmimit:

| Message                                                            | Message                                                                               |
|--------------------------------------------------------------------|---------------------------------------------------------------------------------------|
| Case was successfully validated: : 20090034 - 11/9/2009 -<br>ISTOG | Është konfirmuar vlefshmëria e lëndës me sukses!!: :<br>20090034 - 2009-11-09 - ISTOG |
| Ok                                                                 | Ok                                                                                    |

**#28** Shfrytëzuesi verifikues e ka mundësinë me klikuar në pullën "**Përmbledhja**" për t'i pa të gjitha të dhënat kadastrale për të gjithë objektet kadastrale të operuara në lëndën aktuale

Pulla "**Përmbledhja**" funksionin në të njëjtën mënyrë si në faqen "**Zgjidhja e lëndës**" për Shfrytëzuesin nëpunës (të shikohet më lartë Hapi 3 – Përpunimi i lëndës).

**#29** Nëse pulla "**Konfirmimi i vlefshmërisë**" raporton gabime, Shfrytëzuesi verifikues klikon në pullën "**Dërgoje prapa për korrigjim**" Send Back To Correction / Dergoje prapa per korrigjim për t'a dërguar lëndën prapa te Shfrytëzuesi nëpunës për t'a korrigjuar përpunimin.

Lëndët që dërgohen prapa për korrigjim i ricaktohen nëpunësit, i cili i pari e ka përpunuar lëndën, për operacione të mëtejme apo për korrigjime. Shfrytëzuesin nëpunës do t'a gjen, në listën e vet të lëndëve, lëndën e cila i është kthyer prapa me gjendje të posaçme të lëndës: "**E dërguar prapa për korrigjim**". Shfrytëzuesin nëpunës e dinë se diçka është punuar gabimisht në lëndë dhe se atë duhet me e korrigjuar, e pastaj me e dërguar përsëri në Verifikim.

**#30** Nëse pulla "**Konfirmo vlefshmërinë**" nuk e raporton ndonjë gabim, Shfrytëzuesi verifikues klikon në pullën "**Dërgoje për njoftim publik**"

**#31** në faqen "**Lëndët për njoftim publik**", Shfrytëzuesi verifikues i përzgjedhë lëndët të cilat do të përfshihen në formularin e Njoftimit publik dhe i cili do të publikohet.

**#32** Pas skadimit të afatit të Njoftimit publik, **Shfrytëzuesi verifikues** mundet ose me e kthyer lëndën për korrigjim, ose mundet me vendosë me e **Pranuar** ose **Refuzuar** lëndën.

- **#30** Nëse pulla "**Konfirmimi i vlefshmërisë**" nuk e ka raportuar asnjë gabim, klikohet në pullën "**Prano**" Admit / Prano për t'a pranuar lëndën dhe për t'a mbyllur atë me sukses.
- **#31** Me pranimin e lëndës si të saktë, objektet e reja kadastrale bëhen të përhershëm në bazën e të dhënave (ata kanë qenë vetëm përkohësisht në bazën e të dhënave deri në zgjidhjen përfundimtare të lëndës) dhe objekti i vjetër kadastral arkivohet në bazën e të dhënave.
- **#32** Në ekran do të paraqitet mesazhi se lënda është pranuar me sukses.

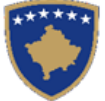

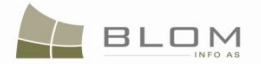

- **#33** Nëse lënda nuk mund të pranohet dhe nuk mund të korrigjohet (për arsye juridike apo teknike), klikohet në pullën "**Refuzo**" Reject / Refuzo për t'a refuzuar lëndën dhe për t'a mbyllur atë, duke e lënë gjendjen e vjetër të pandryshuar dhe duke i anuluar të gjitha objektet e krijuara të reja kadastrale dhe të gjitha të dhënat e edituar.
- **#34** Tani, lënda është e përpunuar në tërësi dhe shfrytëzuesi mundet me i kontrolluar rezultatet duke i kërkuar Numrat kadastral në meny "**Menaxhmenti / Faqja për kërkim të thjeshtë të objektit kadastral**" apo në faqen "**Koha e kaluar sipas objektit kadastral**"
- **#35** Shfrytëzuesit munden gjithashtu me i kontrolluar operacionet të cilat janë kryer në ndonjë lëndë duke kërkuar në **lëndët e pranuara** në faqen "**Koha e kaluar sipas lëndës**".
- **#36** Shfrytëzuesit munden gjithashtu me e kontrolluar gjendjen e lëndës në çdo kohë në faqen "Shfleto lëndën".

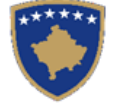

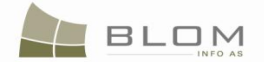

#### 11.5 Si me e zgjidhë bartjen e pronësisë me sukcesion

Bartja e pronësisë me sukcesion nënkupton bartjen e pronësisë të objektit kadastral (parcelën) sipas procedurave juridike të sukcesionit.

Sukcesioni i objektit kadastral nënkupton bartjen e pronësisë prej personit juridik te personi juridik apo fizik pas likuidimit të personit juridik apo pas mbylljes së afarizmit.

Zakonisht pronarët e ri – suksesorët – janë persona juridik, por ekzistojnë raste kur suksesori mundet me qenë edhe person fizik, bazuar në vendimin gjyqësorë të parashtruar për regjistrim.

Pronari i vjetër zëvendësohet me pronarë krejtësisht të ri apo me grup të personave me pjesë shuma e të cilave duhet me qenë 1/1 apo 100%.

Në lëndën e sukcesionit, nuk ekziston shumë e parave për transaksion e cila duhet të plotësohet.

Aplikacioni i SITK-ës i ka disa rregulla të konfirmimit të vlefshmërisë të cilat duhet të aplikohen në lëndën e bartjes së pronësisë me suksesion:

- Nëse personi i ri, i cili zgjedhet për t'u regjistruar si pronarë i ri suksesor nuk është person juridik, atëherë do të paraqitet mesazhi për vërejtje:
   "Sukcesori është zakonisht person juridik!"
- Pronari i vjetër i parcelës, ai i cili zëvendësohet duhet me qenë person juridik.

Për **Bartjen e pronësisë me suksesion** të parcelës P-70806020-00645-1 në **ISTOG**, shfrytëzuesi duhet me i vijuar këto hapa:

#### Hapi 1: Regjistrimi i lëndës për Bartjen e pronësisë me suksesion

Shfrytëzuesi kyçet në sistem dhe shkon në faqen "**Regjistro lëndën**": <u>http://kclis\_app/kclis\_pilot/CaseMgmt/RegisterCase.aspx</u>

Për regjistrimin e këtij lloji të lëndës, shfrytëzuesi duhet me e zgjedhë nga lista e llojeve të lëndëve:

#### "Bartja e pronesise Sukcesioni"

Parashtruesi i kërkesës: N.P.SH. SAFIRI (person juridik)

Zona kadastrale: ISTOG

**Objekti kadastral**: P-70806020-00645-1

## Hapi 2: Caktimi i lëndës Nëpunësit për zgjidhjen e lëndës dhe Verifikuesit për verifikimin e lëndës

**Bartja e pronësisë me sukcesion** duhet t'i caktohet Nëpunësit kadastral për t'a përpunuar atë dhe Verifikuesit për t'i verifikuar operacionet e kryera nga Nëpunësi kadastral.

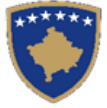

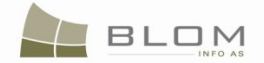

Për të pasur qasje në këtë funksionalitet, shfrytëzuesi duhet të kyçet në sistem dhe t'i qaset faqes "**Cakto lëndën**": <u>http://kclis\_app/kclis\_pilot/CaseMgmt/AssignCase.aspx</u>

Se si caktohet lënda është shpjeguar në faqen "Si caktohet lënda".

#### Hapi 3: Përpunimi i lëndës

**#1** Kyçja bëhet si Nëpunës kadastral dhe hyhet në **Faqen zgjidhja e lëndës** 

http://localhost/kclis\_pilot/CaseMgmt/SettlingCase.aspx?rolename=Officer

Kur hyhet në "**Faqen për zgjidhjen e lëndës**", shfrytëzuesi do t'a gjejë listën me të gjitha lëndët të caktuara për te për përpunim. Lista e lëndëve që presin për përpunim paraqitet në ekran si tabelë e cila i përmban të gjitha informatat e nevojshme për shfrytëzuesin për t'a zgjedhur lëndën për përpunim.

**#2** Zgjedhet lënda për "Bartjen e pronësisë me sukcesion" nga lista dhe klikohet "<u>Përpunimi</u> nga ana e drejtoratit të kadastrit"

Faqja e re do të hapet, ku shfrytëzuesi mundet me e përpunuar lëndën duke i kryer të gjitha operacionet e nevojshme kadastrale të kërkuara nga lloji i lëndës.

<u>http://localhost/kclis\_pilot/CaseMgmt/SettlingCaseManage.aspx?settlingstageid=processing</u>

#### Në PANELIN E GJENDJES SË VJETËR: .

- **#3** Klikohet Select / Zgjedh/Kerko për të kërkuar në sistem dhe zgjedhur Objektin kadastral që është objekt i **sukcesionit** P-70806020-00645-1 from Istog
- **#4** Do të hapet faqja e re "**Kërkim i thjeshtë për objektin kadastral**". Se si kërkohet objekti kadastral në bazën e të dhënave është përshkruar hollësisht në kaptinën e veçantë.
- **#5** Zgjedhet Objekti kadastral i gjetur me kërkim dhe kthehet në faqen **Zgjidhja e lëndës**

Objektet kadastrale do të paraqiten njëri pas tjetrit në listën e panelit të GJENDJES SË VJETËR.

| - | Old Situa                    | ation Pane     |               |                                |                                        |                  |   |            |       |   |  |
|---|------------------------------|----------------|---------------|--------------------------------|----------------------------------------|------------------|---|------------|-------|---|--|
|   | Cadastral Nu                 | umber:         |               |                                |                                        |                  |   |            |       |   |  |
|   | Electronic Cadastral: Select |                |               |                                |                                        |                  |   |            |       |   |  |
|   | Remove<br>from list          | Cadastral N    | umber         | Electron<br>Cadastra<br>number | nic<br>ral Cadastral Object Type<br>er |                  |   | Area       | Right | s |  |
|   | Remove                       | P-70806020-006 | 3 <u>45-1</u> | 74584                          |                                        | parcel           |   | 1155 m2    | Show  |   |  |
| ( | Right C                      | omponent       | Pers          | son                            |                                        | Terms Conditions | 0 | )escriptio | n     | Ì |  |
| I | ownership                    |                |               |                                |                                        |                  |   |            |       |   |  |
|   | single owner                 | r              | N.P.SH. SA    | AFIRI                          |                                        |                  |   |            |       |   |  |
|   |                              |                |               |                                |                                        |                  |   |            |       | ノ |  |

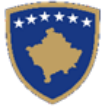

| Paneli i             | giondiae                             | eo vi          | otor                          |     |                               |          |                  |          |  |
|----------------------|--------------------------------------|----------------|-------------------------------|-----|-------------------------------|----------|------------------|----------|--|
| Numri kadas          | stral                                |                | etei                          |     |                               |          | ]                |          |  |
| Numri kadas          | stral elektronik                     |                |                               |     |                               |          | Zgjedh/Kerk      | 0        |  |
| Largoje<br>nga lista | Largoje<br>nga lista Numri kadastral |                | stral kadastral<br>elektronik |     | Lloji i objektit<br>kadastral | Siperfaq | ja Te<br>dreitat |          |  |
| Largoje              | P-70806020-0                         | 0645-1         | 74584                         | PAR | CELË                          | 1155 m2  | Tregoje          | J        |  |
| Kompon               | enti i te drejt                      | ave            | Person                        | Kus | htet dhe dokumente            | eve Pers | hkrimi           | <u> </u> |  |
| Pronësia             |                                      |                |                               |     |                               |          |                  |          |  |
| Pronësi indiv        | viduale (Një Pro                     | narë) <u>I</u> | N.P.SH. SAFIRI                |     |                               |          |                  | -        |  |

Të gjitha informatat e paraqitura në ekran në **PANELIN E GJENDJES SË VJETËR janë VETËM PËR LEXIM:**vetëm për shikim/konsultim të të dhënave ekzistuese kadastrale.

**#6** Klikohet në <u>Numrin kadastral</u> për t'i shfaqur hollësitë e Objektit kadastral.

Do të hapet Faqja hollësitë e objektit kadastral për t'i paraqitur të gjitha informatat kadastrale mbi parcelën e zgjedhur. Për t'u kthyer në faqen kryesore **Zgjidhja e lëndës**, shfrytëzuesi duhet të klikojë në pullën **"Anuloje**.

**#7** Klikohet në pullën **"Tregoje**" në kolonën e të Drejtave nga Tabela e objekteve kadastrale për t'i parë të drejtat për çdo objekt kadastral të zgjedhur.

Lista e të drejtave për Objektin kadastral do të paraqitet ashtu siç është theksuar me ngjyrë të kuqe në fotografinë më lartë.

**#8** Klikohet në <u>Emrin e personit</u> nga tabela e të Drejtave për t'i parë hollësitë e personit për çdo të drejtë

Faqja e re me "Hollësitë e personit" do të hapet për t'i parë informatat mbi personin e zgjedhur.

Për t'u kthyer në faqen kryesore **Zgjidhja e lëndës**, shfrytëzuesi duhet të klikojë në pullën **"Anuloje**.

Pas përfundimit të paraqitjes/konsultimit të të gjitha informatave në dispozicion mbi objektin kadastral P-70806020-00645-1 shfrytëzuesi mundet me filluar me e përpunuar bartjen e pronësisë sipas sukcesionit në PANELIN E GJENDJES SË RE

#### Në PANELIN E GJENDJES SË RE

**#9** Klikohet në pullën

Select existing Cadastral Object for update

Kerko objektin ekzistues kadastral per azhumim

kadastral (parcelën) për t'a përpunuar bartjen e pronësisë me sukcesion.

BLO

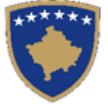

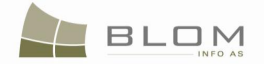

**#10** Do të paraqitet një dritare e re për zgjedhjen në Panelin e gjendjes së re, Objektet kadastrale the (parcelat) nga Paneli i gjendjes së vjetër, për t'a përpunuar bartjen e pronësisë me Sukcesion.

Shfrytëzuesi duhet t'i shënojë me "tick" katrorët që korrespondojnë me objektin kadastral i cili duhet të kalojë nëpër bartjen e pronësisë me sukcesion.

| Select Cadastral<br>Number |                    | Electronic Cadastral<br>Number | Cadastral Object<br>Type | Area       | Description |  |
|----------------------------|--------------------|--------------------------------|--------------------------|------------|-------------|--|
|                            | P-70806020-00645-1 | 74584                          | parcel                   | 1155<br>m2 |             |  |
| ОК                         | Cancel             | ]                              |                          |            |             |  |

| Zgjedh Numri kadastral |      | Numri kadastral    | Numri kadastral<br>elektronik | Lloji i objekt<br>kadastral | Siperfaqja | Pershkrimi |
|------------------------|------|--------------------|-------------------------------|-----------------------------|------------|------------|
|                        |      | P-70806020-00645-1 | 74584                         | PARCELË                     | 1155 m2    |            |
| Ne rreg                | gull | Anulo              | ]                             |                             |            |            |

**#11** Sistemi automatikisht i shton parcelat e zgjedhura në listën e objekteve kadastrale në PANELIN E GJENDJES SË RE

Shfrytëzuesi përpunues duhet me klikuar në emrin e llojit të së drejtës "<u>Pronësia</u>" për t'a hapur faqen e re të Hollësive të të drejtave për të operuar me bartjen e pronësisë.

- **#12** Në faqen e **Hollësive të të drejtave**, shfrytëzuesi duhet me e regjistruar pronarin e ri e të parcelave duke e zëvendësuar pronarin e vjetër me pronarin e ri në tabelën e komponentëve të të drejtave:
- klikohet pulla Create New Person / Krijo personin e ri për t'a krijuar personin e ri i cili do të regjistrohet si pronarë i ri. Faqja e re "Shto personin e ri" do të hapet për të mundësuar regjistrimin e personit të ri në bazën e të dhënave. Të gjitha informatat lidhur me personin: emri , mbiemri, kodi identifikues adresa etj. do të plotësohen dhe ruhen në bazën e të dhënave. Si shtohet personi i ri është shpjeguar në kaptinën e veçantë.
- klikohet pulla Search Person / Kerko personin për të kërkuar dhe zgjedhur personin ekzistues në bazën e të dhënave i cili do të regjistrohet si pronarë i ri i parcelës. Faqja e re me Kërkimin e thjeshtë të personit do të hapet për të mundësuar kërkimin e Personit me emër, kodin identifikues dhe vendbanimin, etj. Si të kërkohet Personi në bazën e të dhënave është shpjeguar në kaptinën e veçantë.

Pas krijimit të personit të ri, apo nëse personi është gjetur në bazën e të dhënave, shfrytëzuesi e zgjedhë personin dhe kthehet në Faqen e të drejtave për t'a regjistruar atë person si pronarë të parcelës.

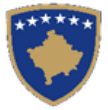

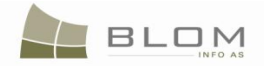

#### **Rights**

| Right Details        |                          |                        |                 |                         |
|----------------------|--------------------------|------------------------|-----------------|-------------------------|
| Right Type ownership | c                        | adastral number for se | rvitude         | Search CO for Servitude |
|                      | s                        | ervitude purpose type  |                 |                         |
| Amount 0             | EUR 🗾 s                  | ervitude area          | m2              |                         |
| Amount in writing    | s                        | ervitude length        | m               |                         |
| Priority rank        | s                        | ervitude under/above o | object 🧮        |                         |
| Due date             | F                        | ermanent servitude     |                 |                         |
|                      |                          |                        |                 |                         |
| Insert               |                          |                        |                 |                         |
| Туре                 | Person name Shared quota | Shared quota %         | TermsConditions | Description             |
|                      |                          |                        |                 |                         |

|        | Type           |                                    | reisonname       | Shareu quota | Shared quota 76 | Termsconditions | Description |
|--------|----------------|------------------------------------|------------------|--------------|-----------------|-----------------|-------------|
| Delete | single owner 💌 | Create New Person<br>Search Person | MALISHIQ SLLAVKO | 1 / 1        | 100.000 %       |                 |             |
| Sava   | Cancel         |                                    |                  |              |                 |                 |             |

#### Te drejtat

| Detale mbi te drejtat             |                                               |                               |                      |                            |                              |
|-----------------------------------|-----------------------------------------------|-------------------------------|----------------------|----------------------------|------------------------------|
| Lloji i se drejtes 🛛 Pronësia 💌   |                                               | Numri kada                    | astral i servitutit  | Kerko                      | Objectit kadastral per servi |
|                                   |                                               | Llloji i qellir               | mit te servitutit    |                            | 7                            |
| Shuma 0                           | EUR                                           | ▼ Siperfaqja                  | e servitutit         | m2                         |                              |
| Shume me fjale                    |                                               | Zgjatja e s                   | ervitutit            | m                          |                              |
| Shkalla e prioritetit             |                                               | Servituti m<br>objektit       | e larte/me poshte    |                            |                              |
| Data e skadimit                   |                                               | Servituti p                   | ermanent 🔽           |                            |                              |
| Inserto                           |                                               |                               |                      |                            |                              |
|                                   |                                               |                               |                      |                            |                              |
| Lloji                             | Emri i<br>personit                            | Perpjesa e<br>bashkepronesise | Bashkepronesise ne % | Kushtet dhe<br>dokumenteve | Pershkrimi                   |
| Fshije Pronësi individuale (Një F | Krijo personin e ri<br>Kerko personin SLLAVKO | 1 / 1                         | 100,000 Perqindja    | :                          |                              |
|                                   | · · · · · · · · · · · · · · · · · · ·         |                               | •                    |                            |                              |

Ruaje Anuloje

Pas kthimit në **Faqen e të drejtave**, <u>Emri i personit</u> do të paraqitet në tabelën e komponentëve të të drejtave si link i kaltër për të mundësuar editimin e Hollësive të personit, sipas nevojës, duke klikuar në <u>Emrin e personit</u> dhe duke edituar informatat e paraqitura në dritaren e re.

Në tabelën e komponentëve të të drejtave, shfrytëzuesi mundet me e zgjedhë llojin e komponentit të pronësisë "pronësi individuale (pronarë i vetëm)" apo "Bashkëpronësi".

Për çdo komponentë të së drejtës, shfrytëzuesi duhet me e specifikuar përpjesën.

Për llojin e komponentit të së drejtës "pronësi individuale", përpjesa është 1/1 apo 100%.

Për llojin e komponentit të së drejtës "bashkëpronësi ", shuma e përpjesëve duhet me qenë 1/1 apo 100%.

Në kolonën "**Kushtet dhe afatet**", shfrytëzuesi mundet me e shtypë informatën mbi dokumentet juridike të cilat kanë qenë bazë për regjistrimin e pronësisë: p.sh. "Kontrata mbi sukcesionin".

Shuma e parave të transaksionit dhe valuta në bartjen e pronësisë sipas sukcesionit është 0 Eur.

Nëse futen të dhëna të gabueshme në faqen e hollësive të të drejtave, mesazhi i konfirmimit të vlefshmërisë do të paraqitet dhe nuk do të lejojë ruajtjen deri sa të mos korrigjohet gabimi: mungesa e të dhënave mbi pronarin, përpjesa, shuma e parave etj.

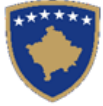

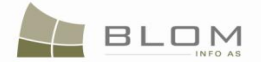

Shfrytëzuesi duhet me i zgjidhë gabimet nëse ato gjenden në faqen e Hollësive të të drejtave.

Pas përfundimit të futjes të të gjitha të dhënave mbi të drejtën e re të pronësisë, Shfrytëzuesi klikon në pullën "**Ruaje**" për t'u kthyer në faqen **Zgjidhja e lëndës**.

**#37** Shfrytëzuesi kthehet në faqen kryesore **Zgjidhja e lëndës.** 

Pronarët e ri do të paraqiten në PANELIN E GJENDJES SË RE në listën e të drejtave:

- **#13** Klikohet pulla "Konfirmo vlefshmërinë " Validate / Konfimo vlefshmerin për t'a kryer konfirmimin automatik të vlefshmërisë nga ana e aplikacionit të SITK-ës dhe të shikohet nëse janë paraqitur gabime apo vërejtje në ekran.
- **#14** Shfrytëzuesi duhet me i zgjidhë gabimet nëse ato janë gjetur gjatë këtij konfirmimi automatik të vlefshmërisë, për të qenë në gjendje me e dërguar **lëndën për bartjen e pronësisë me sukcesion** më tutje te Shfrytëzuesi verifikues për verifikim dhe mbyllje.
- **#15** Pas kontrollimit dhe korrigjimit të të dhënave kadastrale apo të drejtave mbi parcelat rezultuese, shfrytëzuesi mundet me klikuar në pullën <u>Summary</u> / <u>Pembledhja</u> në fund të Panelit të gjendjes së re, për t'a pa përmbledhjen e përpunimit të lëndës.
- **#16** Shfrytëzuesi kthehet në faqen kryesore **Zgjidhja e lëndës** dhe klikon në pullën "**Dërgoje për** verifikim" Send To Verification / Dergoje per verifikim
- **#17** Në rast se shfrytëzuesi nuk i ka zgjidhë gabimet e njoftuara nga pulla për "**Konfirmim të vlefshmërisë**", këto mesazhe të gabimeve do të paraqiten përsëri, dhe shfrytëzuesi duhet së pari me i zgjidhë ato. Gabimet ende gjinden sepse konfirmimi i vlefshmërisë aplikohet përsëri kur shfrytëzuesi zgjedhë me e dërguar lëndën përsëri në verifikim, për t'a penguar dërgimin e lëndës së gabuar te Shfrytëzuesi verifikues
- **#18** Pas korrigjimit të të dhënave dhe pasi shfrytëzuesi klikon përsëri në pullën "**Dërgo për verifikim**", lënda kalon prej listës së lëndëve të Nëpunësit te lista e lëndëve të Verifikuesit.

#### Hapi 4: Verifikimi i lëndës

#### **#19** Bëhet kyçja si Shfrytëzues verifikues dhe hyhet në Faqen e verifikimit të lëndëve

#### http://localhost/kclis\_pilot/CaseMgmt/SettlingCase.aspx?rolename=Verifier

Pas hyrjes në "**Faqen e verifikimit të lëndës**", shfrytëzuesi do t'a gjejë listën me lëndët e caktuara për te për verifikim. Lista e lëndëve që presin për verifikim paraqitet në ekran si tabelë e cila përmban të gjitha informatat e domosdoshme për shfrytëzuesin për t'i zgjedhur lëndët për verifikim.

#20 Zgjedhet lënda nga lista dhe klikohet "Përpunimi nga sektori (drejtorati) i kadastrit"

Shfrytëzuesi verifikues duhet me e verifikuar lëndën lidhur me gabimet të cilat konfirmimi automatik i vlefshmërisë nuk i ka përfshirë, apo ndonjë lëshim juridik i cili mund të bëhet gjatë zgjidhjes së lëndës, ndërsa sipas kësaj informate Shfrytëzuesi verifikues mundet ose me e kthyer lëndën për korrigjim ose me vendosur që lëndën t'a **Pranojë** apo **Korrigjojë**.

- **#21** Shfrytëzuesi verifikues duhet me klikuar në <u>Numrin kadastral</u> për t'i pa hollësitë e objektit kadastral
- **#22** Shfrytëzuesi verifikues duhet me klikuar në pullën "**Trego**" për t'a paraqitur në ekran tabelën me të drejtat mbi objektin kadastral të zgjedhur

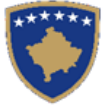

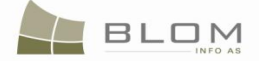

- **#23** Shfrytëzuesi verifikues duhet me klikuar në <u>Llojin e të drejtës</u> për t'i pa hollësitë e të drejtës (komponentin e të drejtës)
- **#24** Shfrytëzuesi verifikues duhet të klikojë në <u>Emrin e personit</u> për t'i pa hollësitë (të dhënat e personit: adresën, emrin, shtetin etj.)
- **#25** Shfrytëzuesi verifikues duhet t'i kontrollojë të gjitha objektet e reja kadastrale të krijuara në PANELIN E GJENDJES SË RE. Hapat e njëjtë janë edhe për paraqitjen e të dhënave në ekran (klikohet në <u>Numrat kadastral</u> për t'i pa të dhënat kadastrale për parcelat , klikohet në <u>Llojin e të drejtës</u> për t'i pa hollësitë juridike, klikohet në <u>Emrin e personit</u> për t'i pa të dhënat e personit)
- #26 Shfrytëzuesi verifikues e ka mundësinë me i kontrolluar gabimet në lëndë duke klikuar në pullën "Konfirmimi i vlefshmërisë" e cila funksionin në mënyrë të njëjtë si në faqen "Zgjidhja e lëndës" për Shfrytëzuesin nëpunës (të shikohet më lartë Hapi 3 Përpunimi i lëndës).
- **#27** Shfrytëzuesi verifikues e ka mundësinë me klikuar në pullën "**Përmbledhja**" për t'i pa të gjitha të dhënat kadastrale për të gjithë objektet kadastrale të operuara në lëndën aktuale

Pulla "**Përmbledhja**" funksionin në të njëjtën mënyrë si në faqen "**Zgjidhja e lëndës**" për Shfrytëzuesin nëpunës (të shikohet më lartë Hapi 3 – Përpunimi i lëndës).

**#28** Nëse pulla "Konfirmimi i vlefshmërisë" raporton gabime, Shfrytëzuesi verifikues klikon në pullën "Dërgoje prapa për korrigjim" Send Back To Correction / Dergoje prapa per korrigjim për t'a dërguar lëndën prapa te Shfrytëzuesi nëpunës për t'a korrigjuar përpunimin.

Lëndët që dërgohen prapa për korrigjim i ricaktohen nëpunësit, i cili i pari e ka përpunuar lëndën, për operacione të mëtejme apo për korrigjime. Shfrytëzuesin nëpunës do t'a gjen, në listën e vet të lëndëve, lëndën e cila i është kthyer prapa me gjendje të posaçme të lëndës: "**E** dërguar prapa për korrigjim".

Shfrytëzuesin nëpunës e dinë se diçka është punuar gabimisht në lëndë dhe se atë duhet me e korrigjuar, e pastaj me e dërguar përsëri në Verifikim.

**#30** Nëse pulla "**Konfirmo vlefshmërinë**" nuk e raporton ndonjë gabim, Shfrytëzuesi verifikues klikon në pullën "**Dërgoje për njoftim publik**"

**#31** në faqen "**Lëndët për njoftim publik**", Shfrytëzuesi verifikues i përzgjedhë lëndët të cilat do të përfshihen në formularin e Njoftimit publik dhe i cili do të publikohet.

**#32** Pas skadimit të afatit të Njoftimit publik, **Shfrytëzuesi verifikues** mundet ose me e kthyer lëndën për korrigjim, ose mundet me vendosë me e **Pranuar** ose **Refuzuar** lëndën.

- **#29** Nëse pulla "**Konfirmimi i vlefshmërisë**" nuk e ka raportuar asnjë gabim, klikohet në pullën "**Prano**" Admit / Prano për t'a pranuar lëndën dhe për t'a mbyllur atë me sukses.
- **#30** Me pranimin e lëndës si të saktë, objektet e reja kadastrale bëhen të përhershëm në bazën e të dhënave (ata kanë qenë vetëm përkohësisht në bazën e të dhënave deri në zgjidhjen përfundimtare të lëndës) dhe objekti i vjetër kadastral arkivohet në bazën e të dhënave
- **#31** Në ekran do të paraqitet mesazhi se lënda është pranuar me sukses.
- **#32** Nëse lënda nuk mund të pranohet dhe nuk mund të korrigjohet (për arsye juridike apo teknike), klikohet në pullën "**Refuzo**" Reject / Refuzo për t'a refuzuar

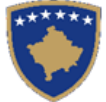

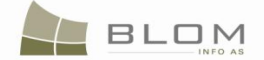

lëndën dhe për t'a mbyllur atë, duke e lënë gjendjen e vjetër të pandryshuar dhe duke i anuluar të gjitha objektet e krijuara të reja kadastrale dhe të gjitha të dhënat e edituar.

- **#33** Tani, lënda është e përpunuar në tërësi dhe shfrytëzuesi mundet me i kontrolluar rezultatet duke i kërkuar Numrat kadastral në meny "Menaxhmenti / Faqja për kërkim të thjeshtë të objektit kadastral" apo në faqen "Koha e kaluar sipas objektit kadastral"
- **#34** Shfrytëzuesit munden gjithashtu me i kontrolluar operacionet të cilat janë kryer në ndonjë lëndë duke kërkuar në **lëndët e pranuara** në faqen "**Koha e kaluar sipas lëndës**".

#### 11.6 Si me e zgjidhë bartjen e pronësisë me eksproprijim

**Bartja e pronësisë me eksproprijim** nënkupton bartjen e pronësisë mbi objektin kadastral (parcelë, etj.) me anë të procedurave të juridike të eksproprijimit.

Eksproprijimi ndodhë kur qeveria (personi juridik) e merr pronësinë mbi objektin kadastral nga personi fizik.

Shteti apo qeveria e merr tokën nga njerëzit për dobi shoqërore (publike) për të ndërtuar rrugë, magjistralë, hekurudha etj.

**Bartja e pronësisë me eksproprijim** është bartje e pronësisë prej personit fizik te ai juridik i cili mundet me qenë organ komunal/ qendrorë apo lokal/ shtetërorë.

Pronarët e ri janë persona juridik dhe regjistrimi i eksproprijimit bazohet në vendimin e komunës, marrëveshjen e komunës apo vendimin gjyqësorë.

Pronari i vjetër zëvendësohet me personin juridik me pjesë shuma e të cilave duhet me qenë 1/1 apo 100%.

Në lëndën e eksproprijimit nuk ekziston shuma e parave e cila duhet të plotësohet.

Aplikacioni i SITK-ës i ka disa rregulla të vlefshmërisë të cilat duhet të aplikohen në lëndën e Bartjes së pronësisë me eksproprijim:

• Pronari i RI nuk mundet me qenë person fizik, DUHET me qenë person juridik. Mesazhi për gabim do të paraqitet me rastin e tentimit për t'a regjistruar – si pronarë të ri – personin fizik: "Pronari i ri nuk mundet me qenë person fizik!"

Për **Bartjen e pronësisë me eksproprijim** të parcelës P-70806020-00681-2 në **ISTOG**, shfrytëzuesi duhet me i vijuar këto hapa:

#### Hapi 1: Regjistrimi i lëndës për bartjen e pronësisë me eksproprijim

Shfrytëzuesi kyçet në sistem dhe shkon në faqen "**Regjistro lëndën**": <u>http://kclis\_app/kclis\_pilot/CaseMgmt/RegisterCase.aspx</u>

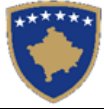

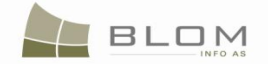

Për regjistrimin e këtij lloji të lëndës, shfrytëzuesi duhet me e zgjedhë nga lista e llojeve të lëndëve:

"Bartja e pronesise Eksprorijimi" Parashtruesi i kërkesës : RASHIQ RADOVAN Zona kadastrale : ISTOG Objekti kadastral : P-70806020-00681-2

## Hapi 2: Caktimi i lëndës Nëpunësit për zgjidhjen e lëndës dhe Verifikuesit për verifikimin e lëndës

**Bartja e pronësisë me eksproprijim** duhet t'i caktohet Nëpunësit kadastral për t'a përpunuar atë dhe Verifikuesit për t'i verifikuar operacionet e kryera nga Nëpunësi kadastral.

Për të pasur qasje në këtë funksionalitet, shfrytëzuesi duhet të kyçet në sistem dhe t'i qaset faqes "Cakto lëndën": <u>http://kclis\_app/kclis\_pilot/CaseMgmt/AssignCase.aspx</u>

Se si caktohet lënda është shpjeguar në faqen "Si caktohet lënda".

<u>http://localhost/kclis\_pilot/CaseMgmt/SettlingCaseManage.aspx?settlingstageid=processing</u>

#### Hapi 3: Përpunimi i lëndës

**#1** Log-in as Cadastral Officer and enter in **Settling Case Page** 

Kyçja bëhet si Nëpunës kadastral dhe hyhet në **Faqen zgjidhja e lëndës** 

http://localhost/kclis\_pilot/CaseMgmt/SettlingCase.aspx?rolename=Officer

Kur hyhet në "**Faqen për zgjidhjen e lëndës**", shfrytëzuesi do t'a gjejë listën me të gjitha lëndët të caktuara për te për përpunim. Lista e lëndëve që presin për përpunim paraqitet në ekran si tabelë e cila i përmban të gjitha informatat e nevojshme për shfrytëzuesin për t'a zgjedhur lëndën për përpunim.

**#2** Zgjedhet lënda për "Bartjen e pronësisë me eksproprijim" nga lista dhe klikohet "Përpunimi nga ana e drejtoratit të kadastrit"

Faqja e re do të hapet, ku shfrytëzuesi mundet me e përpunuar lëndën duke i kryer të gjitha operacionet e nevojshme kadastrale të kërkuara nga lloji i lëndës.

http://localhost/kclis\_pilot/CaseMgmt/SettlingCaseManage.aspx?settlingstageid=processing

#### Në PANELIN E GJENDJES SË VJETËR:

- **#3** Klikohet Select / Zgjedh/Kerko për të kërkuar në sistem dhe për të zgjedhur Objektin kadastral që është objekt i eksproprijimit P-70806020-00681-2 në Istog
- **#4** Do të hapet faqja e re "**Kërkim i thjeshtë për objektin kadastral**". Se si kërkohet objekti kadastral në bazën e të dhënave është përshkruar hollësisht në kaptinën e veçantë.
- **#5** Zgjedhet Objekti kadastral i gjetur me kërkim dhe kthehet në faqen **Zgjidhja e lëndës**

Objektet kadastrale do të paraqiten njëri pas tjetrit në listën e panelit të GJENDJES SË VJETËR.

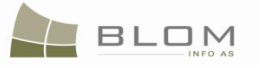

| <b>_</b> Old Situa                               | tion Panel            |                  |                                 |                            |                 |              |
|--------------------------------------------------|-----------------------|------------------|---------------------------------|----------------------------|-----------------|--------------|
| Cadastral Nu<br>Electronic Ca                    | mber: [<br>dastral: [ |                  |                                 |                            |                 | Select       |
| Remove<br>from list                              | Cadastral N           | umber            | Electroni<br>Cadastra<br>number | c<br>I Cadastral Object Ty | rpe Area        | Rights       |
| Remove                                           | P-70806020-006        | <u>81-2</u>      | 74780                           | parcel                     | 8347 m2         | Show         |
| Right Cor                                        | nponent               | Perso            | on                              | Terms Conditions           | Description     |              |
| ownership<br>single owner                        | RA                    | SHIQ RAD         |                                 | U                          | L-70806020-0025 | 9            |
| Paneli i gje<br>Numri kadastra<br>Numri kadastra | endjes se             | vjeter-          |                                 |                            |                 | Zgjedh/Kerko |
| Largoje<br>nga lista                             | Numri kadast          | ral ka<br>ele    | lumri<br>dastral<br>ktronik     | Lloji i objektit kadastr   | al Siperfaqja   | Te dreitat   |
| Largoje P-7                                      | 70806020-0068         | <u>1-2</u> 747   | 80 F                            | PARCELË                    | 8347 m2         | Tregoje      |
| Komponenti                                       | i te drejtave         | Per              | rson                            | Kushtet dhe<br>dokumenteve | Pershl          | krimi        |
| <u>Pronësia</u><br>Pronësi individu<br>Pronarë)  | ale (Një              | RASHIQ<br>RADOVA |                                 |                            | UL-708060       | 20-00259     |

Të gjitha informatat e paraqitura në ekran në **PANELIN E GJENDJES SË VJETËR janë VETËM PËR LEXIM:**vetëm për shikim/konsultim të të dhënave ekzistuese kadastrale.

**#6** Klikohet në <u>Numrin kadastral</u> për t'i shfaqur hollësitë e Objektit kadastral.

Do të hapet Faqja hollësitë e objektit kadastral për t'i paraqitur të gjitha informatat kadastrale mbi parcelën e zgjedhur. Për t'u kthyer në faqen kryesore **Zgjidhja e lëndës**, shfrytëzuesi duhet të klikojë në pullën **"Anuloje**.

**#7** Klikohet në pullën **"Tregoje**" në kolonën e të Drejtave nga Tabela e objekteve kadastrale për t'i parë të drejtat për çdo objekt kadastral të zgjedhur.

Lista e të drejtave për Objektin kadastral do të paraqitet ashtu siç është theksuar me ngjyrë të kuqe në fotografinë më lartë.

**#8** Klikohet në <u>Emrin e personit</u> nga tabela e të Drejtave për t'i parë hollësitë e personit për çdo të drejtë

Faqja e re me "Hollësitë e personit" do të hapet për t'i parë informatat mbi personin e zgjedhur.

Për t'u kthyer në faqen kryesore **Zgjidhja e lëndës**, shfrytëzuesi duhet të klikojë në pullën **"Anuloje**.

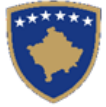

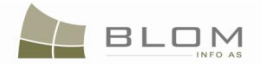

Pas përfundimit të paraqitjes/konsultimit të të gjitha informatave në dispozicion mbi objektin kadastral P-70806020-00681-2, shfrytëzuesi mundet me filluar me e përpunuar bartjen e pronësisë sipas Eksproprijimit në PANELIN E GJENDJES SË RE

#### Në PANELIN E GJENDJES SË RE

- **#9** Klikohet në pullën Select existing Cadastral Object for update / Kerko objektin ekzistues kadastral per azhumim për t'a zgjedhur në Panelin e gjendjes së re, Objektin kadastral (parcelën) për t'a përpunuar bartjen e pronësisë me **Eksproprijim**.
- **#10** Do të paraqitet një dritare e re për zgjedhjen në Panelin të gjendjes së re, Objektet kadastrale the (parcelat) nga Paneli i gjendjes së vjetër, për t'a përpunuar bartjen e pronësisë me **Eksproprijim**.

Shfrytëzuesi duhet t'i shënojë me "tick" katrorët që korrespondojnë me objektin kadastral i cili duhet të kalojë nëpër bartjen e pronësisë me eksproprijim.

|   | Select | Cadastral<br>Number | Electronic Cadastral<br>Number | Cadastral Object<br>Type | Area       | Description |
|---|--------|---------------------|--------------------------------|--------------------------|------------|-------------|
| L |        | P-70806020-00681-2  | 74780                          | parcel                   | 8347<br>m2 | 48P-2004    |
|   | ОК     | Cancel              | ]                              |                          |            |             |

| Zgjed           | h    | Numri kadastral    | Numri kadastral<br>elektronik | Lloji i objekt<br>kadastral | Siperfaqja | Pershkrimi |
|-----------------|------|--------------------|-------------------------------|-----------------------------|------------|------------|
|                 |      | P-70806020-00681-2 | 74780                         | PARCELË                     | 8347 m2    | 48P-2004   |
| Ne rre <u>c</u> | gull | Anulo              | ]                             |                             |            |            |

**#11** Sistemi automatikisht i shton parcelat e zgjedhura në listën e objekteve kadastrale në PANELIN E GJENDJES SË RE

Shfrytëzuesi përpunues duhet me klikuar në emrin e llojit të së drejtës "<u>Pronësia</u>" për t'a hapur faqen e re të Hollësive të të drejtave për të operuar me bartjen e pronësisë.

- **#12** Në faqen e **Hollësive të të drejtave**, shfrytëzuesi duhet me e regjistruar pronarin e ri e të parcelave duke e zëvendësuar pronarin e vjetër me pronarin e ri në tabelën e komponentëve të të drejtave:
- klikohet pulla Create New Person / Krijo personin e ri për t'a krijuar personin e ri i cili do të regjistrohet si pronarë i ri. Faqja e re "Shto personin e ri" do të hapet për të mundësuar regjistrimin e personit të ri në bazën e të dhënave. Të gjitha informatat lidhur me personin: emri , mbiemri, kodi identifikues adresa etj. do të plotësohen dhe ruhen në bazën e të dhënave. Si shtohet personi i ri është shpjeguar në kaptinën e veçantë.
- klikohet pulla Search Person / Kerko personin për të kërkuar dhe zgjedhur personin ekzistues në bazën e të dhënave i cili do të regjistrohet si pronarë i ri i parcelës. Faqja e re me Kërkimin e

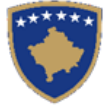

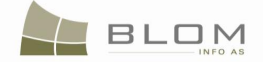

**thjeshtë të personit** do të hapet për të mundësuar kërkimin e Personit me emër, kodin identifikues dhe vendbanimin, etj. Si të kërkohet Personi në bazën e të dhënave është shpjeguar në kaptinën e veçantë.

Pas krijimit të personit të ri, apo nëse personi është gjetur në bazën e të dhënave, shfrytëzuesi e zgjedhë personin dhe kthehet në Faqen e të drejtave për t'a regjistruar atë person si pronarë të parcelës.

Pas kthimit në **Faqen e të drejtave**, <u>Emri i personit</u> do të paraqitet në tabelën e komponentëve të të drejtave si link i kaltër për të mundësuar editimin e Hollësive të personit, sipas nevojës, duke klikuar në <u>Emrin e personit</u> dhe duke edituar informatat e paraqitura në dritaren e re.

Në tabelën e komponentëve të të drejtave, shfrytëzuesi mundet me e zgjedhë llojin e komponentit të pronësisë "pronësi individuale (pronarë i vetëm)" apo "Bashkëpronësi".

Për llojin e komponentit të së drejtës "pronësi individuale", përpjesa është 1/1 apo 100%.

Në kolonën "**Kushtet dhe afatet**", shfrytëzuesi mundet me e shtypë informatën mbi dokumentet juridike të cilat kanë qenë bazë për regjistrimin e pronësisë: p.sh. "Vendim i komunës".

Shuma e parave të transaksionit dhe valuta në bartjen e pronësisë sipas sukcesionit është 0 Eur

Nëse futen të dhëna të gabueshme në faqen e hollësive të të drejtave, mesazhi i konfirmimit të vlefshmërisë do të paraqitet dhe nuk do të lejojë ruajtjen deri sa të mos korrigjohet gabimi: mungesa e të dhënave mbi pronarin, përpjesa, shuma e parave etj.

Shfrytëzuesi duhet me i zgjidhë gabimet nëse ato gjenden në faqen e Hollësive të të drejtave.

Pas përfundimit të futjes të të gjitha të dhënave mbi të drejtën e re të pronësisë, Shfrytëzuesi klikon në pullën "**Ruaje**" për t'u kthyer në faqen **Zgjidhja e lëndës**.

#### **#13** Shfrytëzuesi kthehet në faqen kryesore **Zgjidhja e lëndës.**

Pronarët e ri do të paraqiten në PANELIN E GJENDJES SË RE në listën e të drejtave:

- **#14** Klikohet pulla "Konfirmo vlefshmërinë " Validate / Konfimo vlefshmerine për t'a kryer konfirmimin automatik të vlefshmërisë nga ana e aplikacionit të SITK-ës dhe të shikohet nëse janë paraqitur gabime apo vërejtje në ekran.
- **#15** Shfrytëzuesi duhet me i zgjidhë gabimet nëse ato janë gjetur gjatë këtij konfirmimi automatik të vlefshmërisë, për të qenë në gjendje me e dërguar **lëndën për bartjen e pronësisë me sukcesion** më tutje te Shfrytëzuesi verifikues për verifikim dhe mbyllje.
- **#16** Pas kontrollimit dhe korrigjimit të të dhënave kadastrale apo të drejtave mbi parcelat rezultuese, shfrytëzuesi mundet me klikuar në pullën <u>Summary</u> / <u>Pembledhja</u> në fund të Panelit të gjendjes së re, për t'a pa përmbledhjen e përpunimit të lëndës.
- **#17** Shfrytëzuesi kthehet në faqen kryesore **Zgjidhja e lëndës** dhe klikon në pullën "**Dërgoje për** verifikim" Send To Verification / Dergoje per verifikim
- **#18** Në rast se shfrytëzuesi nuk i ka zgjidhë gabimet e njoftuara nga pulla për "**Konfirmim të vlefshmërisë**", këto mesazhe të gabimeve do të paraqiten përsëri, dhe shfrytëzuesi duhet së pari me i zgjidhë ato. Gabimet ende gjinden sepse konfirmimi i vlefshmërisë aplikohet përsëri kur shfrytëzuesi zgjedhë me e dërguar lëndën përsëri në verifikim, për t'a penguar dërgimin e lëndës së gabuar te Shfrytëzuesi verifikues
- **#19** Pas korrigjimit të të dhënave dhe pasi shfrytëzuesi klikon përsëri në pullën "**Dërgo për verifikim**", lënda kalon prej listës së lëndëve të Nëpunësit te lista e lëndëve të Verifikuesit.

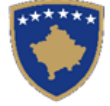

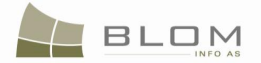

#### Hapi 4: Verifikimi i lëndës

#### **#20** Bëhet kyçja si **Shfrytëzues verifikues** dhe hyhet në **Faqen e verifikimit të lëndëve**

http://localhost/kclis\_pilot/CaseMgmt/SettlingCase.aspx?rolename=Verifier

Pas hyrjes në "**Faqen e verifikimit të lëndës**", shfrytëzuesi do t'a gjejë listën me lëndët e caktuara për te për verifikim. Lista e lëndëve që presin për verifikim paraqitet në ekran si tabelë e cila përmban të gjitha informatat e domosdoshme për shfrytëzuesin për t'i zgjedhur lëndët për verifikim.

#21 Zgjedhet lënda nga lista dhe klikohet "Përpunimi nga sektori (drejtorati) i kadastrit"

Shfrytëzuesi verifikues duhet me e verifikuar lëndën lidhur me gabimet të cilat konfirmimi automatik i vlefshmërisë nuk i ka përfshirë, apo ndonjë lëshim juridik i cili mund të bëhet gjatë zgjidhjes së lëndës, ndërsa sipas kësaj informate Shfrytëzuesi verifikues mundet ose me e kthyer lëndën për korrigjim ose me vendosur që lëndën t'a **Pranojë** apo **Korrigjojë**.

- **#22** Shfrytëzuesi verifikues duhet me klikuar në <u>Numrin kadastral</u> për t'i pa hollësitë e objektit kadastral
- **#23** Shfrytëzuesi verifikues duhet me klikuar në pullën "**Trego**" për t'a paraqitur në ekran tabelën me të drejtat mbi objektin kadastral të zgjedhur
- **#24** Shfrytëzuesi verifikues duhet me klikuar në <u>Llojin e të drejtës</u> për t'i pa hollësitë e të drejtës (komponentin e të drejtës)
- **#25** Shfrytëzuesi verifikues duhet të klikojë në <u>Emrin e personit</u> për t'i pa hollësitë (të dhënat e personit: adresën, emrin, shtetin etj.)
- **#26** Shfrytëzuesi verifikues duhet t'i kontrollojë të gjitha objektet e reja kadastrale të krijuara në PANELIN E GJENDJES SË RE. Hapat e njëjtë janë edhe për paraqitjen e të dhënave në ekran (klikohet në <u>Numrat kadastral</u> për t'i pa të dhënat kadastrale për parcelat, klikohet në <u>Llojin e të drejtës</u> për t'i pa hollësitë juridike, klikohet në <u>Emrin e personit</u> për t'i pa të dhënat e personit)
- #27 Shfrytëzuesi verifikues e ka mundësinë me i kontrolluar gabimet në lëndë duke klikuar në pullën "Konfirmimi i vlefshmërisë" e cila funksionin në mënyrë të njëjtë si në faqen "Zgjidhja e lëndës" për Shfrytëzuesin nëpunës (të shikohet më lartë Hapi 3 Përpunimi i lëndës).
- **#28** Shfrytëzuesi verifikues e ka mundësinë me klikuar në pullën "**Përmbledhja**" për t'i pa të gjitha të dhënat kadastrale për të gjithë objektet kadastrale të operuara në lëndën aktuale

Pulla "**Përmbledhja**" funksionin në të njëjtën mënyrë si në faqen "**Zgjidhja e lëndës**" për Shfrytëzuesin nëpunës (të shikohet më lartë Hapi 3 – Përpunimi i lëndës).

**#29** Nëse pulla "**Konfirmimi i vlefshmërisë**" raporton gabime, Shfrytëzuesi verifikues klikon në pullën "**Dërgoje prapa për korrigjim**" Send Back To Correction / Dergoje prapa per korrigjim për t'a dërguar lëndën prapa te Shfrytëzuesi nëpunës për t'a korrigjuar përpunimin.

Lëndët që dërgohen prapa për korrigjim i ricaktohen nëpunësit, i cili i pari e ka përpunuar lëndën, për operacione të mëtejme apo për korrigjime. Shfrytëzuesin nëpunës do t'a gjen, në listën e vet të lëndëve, lëndën e cila i është kthyer prapa me gjendje të posaçme të lëndës: "**E** dërguar prapa për korrigjim".

Shfrytëzuesin nëpunës e dinë se diçka është punuar gabimisht në lëndë dhe se atë duhet me e korrigjuar, e pastaj me e dërguar përsëri në Verifikim.

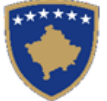

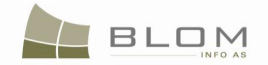

**#30** Nëse pulla "**Konfirmo vlefshmërinë**" nuk e raporton ndonjë gabim, Shfrytëzuesi verifikues klikon në pullën "**Dërgoje për njoftim publik**"

**#31** në faqen "**Lëndët për njoftim publik**", Shfrytëzuesi verifikues i përzgjedhë lëndët të cilat do të përfshihen në formularin e Njoftimit publik dhe i cili do të publikohet.

**#32** Pas skadimit të afatit të Njoftimit publik, **Shfrytëzuesi verifikues** mundet ose me e kthyer lëndën për korrigjim, ose mundet me vendosë me e **Pranuar** ose **Refuzuar** lëndën.

- **#30** Nëse pulla "**Konfirmimi i vlefshmërisë**" nuk e ka raportuar asnjë gabim, klikohet në pullën "**Prano**" Admit / Prano për t'a pranuar lëndën dhe për t'a mbyllur atë me sukses.
- **#31** Me pranimin e lëndës si të saktë, objektet e reja kadastrale bëhen të përhershëm në bazën e të dhënave (ata kanë qenë vetëm përkohësisht në bazën e të dhënave deri në zgjidhjen përfundimtare të lëndës) dhe objekti i vjetër kadastral arkivohet në bazën e të dhënave
- **#32** Në ekran do të paraqitet mesazhi se lënda është pranuar me sukses.
- **#33** Nëse lënda nuk mund të pranohet dhe nuk mund të korrigjohet (për arsye juridike apo teknike), klikohet në pullën "**Refuzo**" Reject / Refuzo për t'a refuzuar lëndën dhe për t'a mbyllur atë, duke e lënë gjendjen e vjetër të pandryshuar dhe duke i anuluar të gjitha objektet e krijuara të reja kadastrale dhe të gjitha të dhënat e edituar.
- **#34** Tani, lënda është e përpunuar në tërësi dhe shfrytëzuesi mundet me i kontrolluar rezultatet duke i kërkuar Numrat kadastral në meny "Menaxhmenti / Faqja për kërkim të thjeshtë të objektit kadastral" apo në faqen "Koha e kaluar sipas objektit kadastral"
- **#35** Shfrytëzuesit munden gjithashtu me i kontrolluar operacionet të cilat janë kryer në ndonjë lëndë duke kërkuar në **lëndët e pranuara** në faqen "**Koha e kaluar sipas lëndës**".

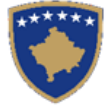

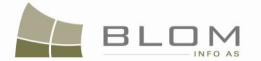

#### 11.7 Proceduara e njoftimit publik

Llojet e lëndëve për regjistrimin e pronësisë/posedimit kërkojnë zbatimin e procedurës së **Njoftimit publik.** 

Llojet e lëndëve të cilat kërkojnë zbatimin e procedurës së **Njoftimit publik**, kanë parametra special në bazën e të dhënave për të mundësuar apo lejuar funksionalitetin e posaçëm:

(1) transaksionin (bartjen) e të drejtave pronësore (pronësia, posedimi)

dhe

(2) llojet e shfrytëzimit (qiramarrja mbi 3 vite, qiramarrja mbi 10 vite, qiramarrja deri ne 99 vite)

Të drejtat tjera, p.sh. hipoteka, servituti, vërejtja etj. nuk janë objekt i njoftimit publik.

Diagrami tjetër i specifikon procedurën e punës:

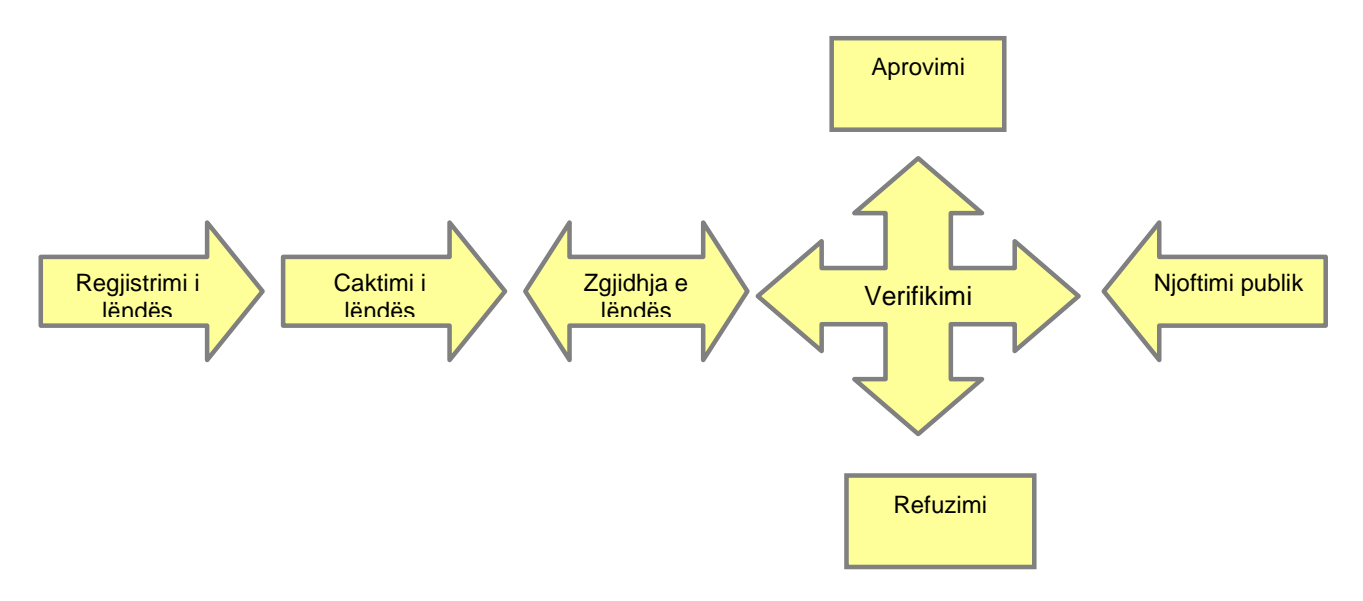

Për t'a zgjatur procedurën e punës, aplikohen disa gjendje të reja:

"E dërguar për t'u përfshi në listën për njoftim publik" "E dërguar për njoftim publik" "Afati i njoftimit publik ka skaduar –Lënda e gatshme për vendim"

**"E dërguar për t'u përfshi në listën e njoftimit publik"** – Shfrytëzuesi e cakton këtë gjendje në Faqen për verifikim duke klikuar në pullën e re të vendosur në faqen GJENDJA E VJETËR/E RE, siç shpjegohet më poshtë.

**"E dërguar për njoftim publik" -** Shfrytëzuesi e cakton këtë gjendje në faqen e cila e paraqet listën e të gjitha lëndëve me gjendjet e mëparshme (**"E dërguar për t'u përfshi në listën për njoftim publik").** Shfrytëzuesi do t'i përzgjedhë (duke shfrytëzuar katrorin për konfirmim me tik në tabelën e lëndëve) lëndët nga ajo listë të cilat duhet të përfshihen në formularin i cili do të shtypet.

P.sh. 10 lëndë janë caktuar për t'u **"përfshi në listën për njoftim publik",** por shfrytëzuesi do t'i përzgjedhë vetëm 4 të cilat do të shtypen dhe paraqiten në ekran sot në ZKK.

Formulari i shtypur do t'a paraqesë datën e shtypjes dhe datën e fillimit (për skadimin e atyre 5 ditëve)

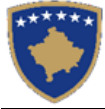

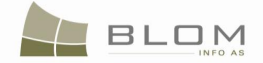

Ditën e ardhshme, shfrytëzuesi mundet me i përzgjedhë tri të tjera për t'i shtypur dhe që nga ai moment fillon të llogaritet afati (ato 5 ditë), etj.

**"Afati i njoftimit publik ka përfunduar – Lënda e gatshme për marrjen ene vendimit" –** ky status duhet të ndryshohet kur data aktuale është data e caktuar në fushën **Data e skadimit e njoftimit publik** (kur arrihet data e skadimit të njoftimit).

Ky status do ti vendosë lëndët në faqen Verifiko lëndët (lista e lëndëve për t'u verifikuar).

Faqja aktuale për verifikimin e lëndëve do të zgjerohet për t'i përfshi lëndët me status "Afati i njoftimit publik ka përfunduar – Lënda është e gatshme për marrjen e vendimit".

#### Ndryshimet në faqe dhe funksionalitete e reja:

Shfrytëzuesi **e verifikon** lëndën duke i kontrolluar dhe konfirmuar vlefshmërinë e të drejtave pronësore në Njësinë kadastrale të përzgjedhur.

Me rastin e hyrjes në "**Faqen për verifikimin e lëndës**", shfrytëzuesi do t'a gjejë listën me të gjitha lëndët e caktuara për te për verifikim. Lista e lëndëve që presin për verifikim paraqitet në ekran si tabelë e cila i përmban të gjitha informatat e domosdoshme për shfrytëzuesin për t'i përzgjedhur lëndët për verifikim.

Shfrytëzuesi verifikues duhet me e verifikuar lëndën lidhur me gabimet të cilat konfirmimi automatik e vlefshmërisë nuk i ka përfshirë, apo edhe ndonjë lëshim tjetër juridik që ka mundë të ndodhë gjatë zgjidhjes së lëndës.

Shfrytëzuesi verifikues klikon në "Dërgo për njoftim publik":

Në Faqen për verifikim, pula e re e emëruar "Dërgo lëndën për t'u përfshirë në listën e njoftimit publik", të paraqitur nën tabelës së Objekteve kadastrale, e radhitur me pullat Prano, Refuzo:

| KCLIS<br>English                                                                                                    | Database language Interface language<br>English ▼ English ▼ Logout , lavini                                                                                                    |
|----------------------------------------------------------------------------------------------------|----------------------------------------------------------------------------------------------------|
| Verifying Cases                                                                                                    |                                                                                                    |
| Cadastral Zone:         PRISHTINË         Reference Number:         Bartja 004         Case Type:           Cadastral Numbers:         Comments / Observations         Blerje                                                               | Ownership Transfer by Purchase Case Status: Ongoing verification                                                                                                    |
| Old Situation Panel       Cadastral Number:       Electronic Cadastrat:         Select                                                                                                    | New Situation Panel     Copy rights to all units     Oreste new Cadastral Unit     Insert right to all units                                                                                                    |
| Cadastral Number         Electronic<br>Cadastral<br>number         Certificate Number         Cadastral Unit Type         Area         Rights           P-70806056-0001-9         1435         31         parcel         45 m2         Show | Cadastral Number         Electronic<br>Cadastral         Certificate Number         Cadastral Unit Type         Area         Rights           P-70808056-00001-9         1435         31         parcel         45m2         Show                                                                                                    |
|                                                                                                    | Right Component         Person         Terms Conditions         Description           Posessin<br>single possessor         STOJANOVO ZORA         UL-70806056-00031         ¥           Validate         Summay         Upload document         Send Back To Correction           Admit         Reject         Send to be included in public notification list |

Kjo pullë do t'a përcakton këtë status të lëndës: **"E dërguar për t'u përfshi në listën e njoftimit publik"** 

**Pulla "Prano"** është joaktive për ato lloje të lëndëve ku Njoftimin publik kërkohet, derisa statusi i lëndës të shndërrohet në "*Afati i njoftimit publik ka skaduar – Lënda është e gatshme për marrjen e vendimit*".

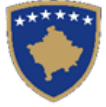

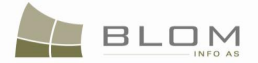

Në **faqen e re** e cila duhet të zbatohet, shfrytëzuesi mundet me e pa listën e lëndëve me status "**E dërguar për t'u përfshi në listën e njoftimit publik**". Kjo tabelë e lëndëve duhet me e pasur katrorin për verifikim (me tik) për çdo lëndë/rresht (ngjashëm me tabelën rishtazi të zbatuar të Objekteve kadastrale), për të lejuar përzgjedhjen e rastësishme, ose disa përzgjedhje të lëndëve, të cilat do të përfshihen në formularin e Njoftimit publik për t'u shtypur (formulari për këtë është në dispozicion).

Faqja e re duhet të quhet **"Lëndët për njoftim publik"**, që gjenden në modulin e **Menaxhimit të lëndëve**.

Në faqen "**Lëndët për njoftim publik**", Shfrytëzuesi verifikues i përzgjedhë lëndët të cilat do të përfshihen në formularin e Njoftimit publik i cili do të publikohet.

Në faqen e re "Lëndët për njoftim publik", ekziston nevoja për një pullë tjetër e cila gjendet në faqe (mbi ose nën tabelën e lëndëve) e cila do të mundësoi krijimin e formularit për shtypje: "Formulari i njoftimit publik".

Kjo pullë do të emërohet "**Krijo formularin për njoftim publik**" dhe do të kërkojë që së paku një lëndë të përzgjidhet nga tabela.

Pas klikimit në këtë pullë, do të paraqitet faqja "pop-up" e cila i cakton afatet dhe datat e njoftimit publik:

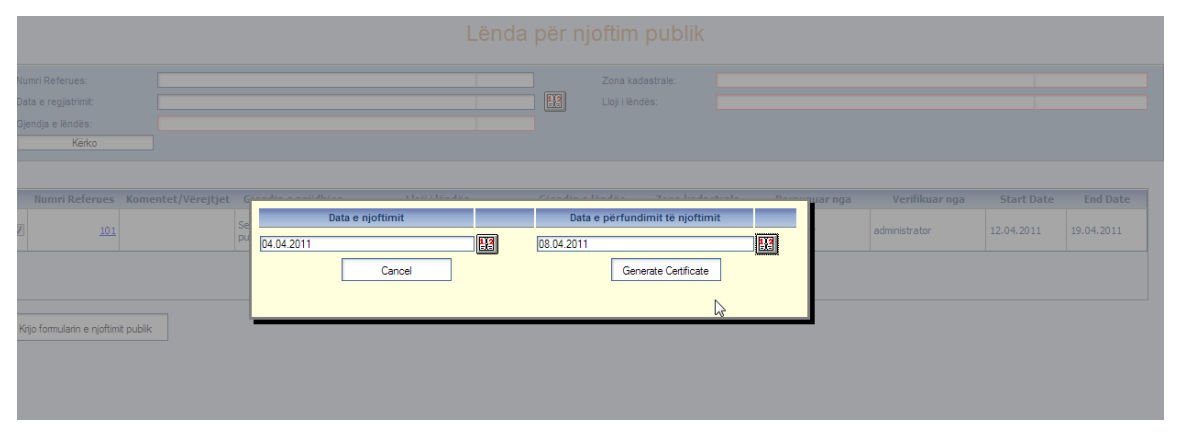

Pas klikimit në pullën në dispozicion, faqja e ardhshme do t'a thërrasë faqen tjetër me formularë i cili do të shtypet. Faqja e re do të quhet "**Formulari i njoftimit publik**".

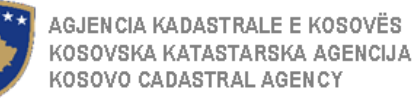

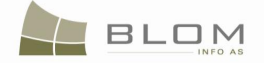

| PublicNotification                                     |                                                                                           |                                                                               |                                              |                |
|--------------------------------------------------------|-------------------------------------------------------------------------------------------|-------------------------------------------------------------------------------|----------------------------------------------|----------------|
| Report                                                 | / 1 Main Re                                                                               | eport 🗸 🐧                                                                     | 100% 🗸                                       |                |
|                                                        | Republika<br>Republika Kosova-<br>Qeveria - Vlado                                         | e Kosovës<br>Republic of Kosovo<br>1- Government                              |                                              |                |
| MINISTRIA E MJEDIS<br>AGJENCIA KADAS                   | IT DHE PLANIFIKIMIT HAPESINOR,<br>MINISTRY OF ENVIRONMEN<br>IRALE E KOSOVËS / KATASTARSK- | MINISTARSTVO SREDINE I F<br>IT AND SPATIAL PLANNING<br>AGENCIJA KOSOVA / KOSO | ROSTORNOG PLANIRANJA/<br>VO CADASTRAL AGENCY |                |
|                                                        | BLIK/ JAVNO OBAVE                                                                         | STENJE / PUBL                                                                 |                                              |                |
|                                                        |                                                                                           |                                                                               |                                              |                |
| Komuna / Opština / Municipality:                       |                                                                                           |                                                                               |                                              |                |
| Prizren                                                | Data e njoft                                                                              | imit /Datum objave / Dat                                                      | a of notification: 12.04.201                 | 1              |
| Prizren                                                | Data e r                                                                                  | nbylljes/Datum zaključer                                                      | ija/Closing Date: 12.04.201                  | 1              |
| Prizren                                                |                                                                                           |                                                                               |                                              |                |
| Të gjithë të interesuarit që mendojnë                  | që më regjistrim i janë shkelu                                                            | r të drejtat, mund t'i par                                                    | ashtrojnë vërejtjet në ZKK                   |                |
| Sve zainteresovane osobe koje veruju                   | da su njihova prava prekršena<br>ev rights are violated can press                         | uknjizenjem, mogu da po<br>ent their complaints to N                          | odnesu njihove primedbe u O<br>ICO           | KK             |
|                                                        | cy rights are violated can press                                                          | Construction of a                                                             |                                              |                |
| Case number: 101<br>Case Registration Date: 11.04.2011 |                                                                                           | Applicant: adr                                                                | tja e pronesise - Trashegimia<br>ninistrator |                |
| Zone Kadastrale Nr. i niës.                            | Adresë                                                                                    | E dreita                                                                      | Bartës i të dreitës                          | Piesa e propës |
| Zvano mesto Br. kata. jed.                             | Adresa                                                                                    | Pravo                                                                         | Nosilac prava                                | Deo imovine    |
| Cadastral Zone Cad. Unit Num.                          | Address                                                                                   | Right                                                                         | CASHI ANDITI A                               | Quota          |
| PRIZREN -4                                             | PRIZREN LIRIA ROBA                                                                        | (Një Pronarë)<br>new-Individualno                                             | GASHI AVDOLLA                                | 1/1            |
| PRIZREN                                                |                                                                                           | vlasnistvo (1 Vl.)<br>new-single owner                                        |                                              |                |
|                                                        |                                                                                           |                                                                               |                                              |                |

Datat do të sugjerohen automatikisht nga vetë aplikacioni (programi) dhe pastaj do të përshtaten në mënyrë manuale nga Shfrytëzuesi.

Data e njoftimit do të sugjerohet si "data aktuale"

Data e skadimit të njoftimit do të sugjerohet si "data aktuale + 5 ditë pune"

Nëse shfrytëzuesi e ndryshon datën e njoftimit, atëherë data e skadimit të njoftimit duhet të ndryshohet automatikisht për t'a përzgjedhur datën + 5 ditë pune dhe pastaj Shfrytëzuesi mundet me e ndryshuar në mënyrë manuale.

Konfirmimet e vlefshmërisë të nevojshme: datat duhet me qenë një pas një, numri i ditëve në mes të datave duhet me qenë së paku 5 ditë pune.

Fushat e reja në bazën e të dhënave, në **Tabelën e zgjidhjes së lëndëve** 

#### Data e fillimit të njoftimit publik Data e skadimit të njoftimit publik

Formulari i njoftimit publik krijohet dhe mundet me u shtypur duke përdorur "toolbar" të përfshirë në faqe:

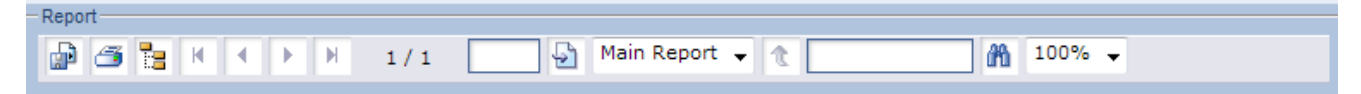

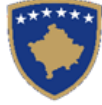

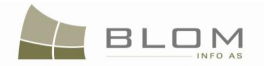

# Klikohet në pullën "Shtype" ose "Ruaje", ishtypur ose ruajtur Formularin e njoftimit publik:

, pastaj shfrytëzuesi do të jetë në gjendje me e

| PublicNotification                                                                                                    | .aspx (applicatio                                                                                                    | n/pdf Object) - Mozilla                                                                                                    | Firefox                                                                                                    |                                                                                                    |                                                    | x |
|----------------------------------------------------------------------------------------------------|----------------------------------------------------------------------------------------------------|----------------------------------------------------------------------------------------------------|----------------------------------------------------------------------------------------------------|----------------------------------------------------------------------------------------------------|----------------------------------------------------|---|
| http://localhos                                                                                                    | t/kclis/Reports/P                                                                                                    | ublicNotification.aspx                                                                                                    |                                                                                                    |                                                                                                    |                                                    | ☆ |
| 3                                                                                                    | MENISTRIA E MJEDISIT<br>AGJENCIA KADAST<br>NJOFTIM PUE                                                                            | Republik<br>Republik<br>Republika Kosov<br>Qeveria - Via<br>DHE PLANIFIKIMIT HAFÉSINO<br>MINISTRY OF ENVIRONM<br>RALE E KOSOVËS / KATASTARSI<br>BLIK/ JAVNO OBAV | a e Kosovës<br>a-Republic of Kosovo<br>da - Government<br>R MINISTARSTVO SREDINE :<br>ENT AND SPATIAL PLANNING<br>KAAGENCIJA KOSOVA/ KOS<br>ESTENJE / PUBL                            | I PROSTORNOG PLANIRANJA/<br>5<br>DVO CADASTRALAGENCY<br>IC NOTIFICATION                                                     |                                                    |   |
| Komuna / Opština<br>P<br>P<br>Të gjithë të interesu<br>Sve zainteresovane o                                                                | a / Municipality:<br>'rizren<br>'rizren<br>rizren<br>arit që mendojnë që 1<br>ssobe koje veruju da                                | Data e njo<br>Data e<br>në regjistrim i janë shkelur të<br>su njihova prava prekršena u                                                                          | ftimit /Datum objave / Da<br>mbylljes/Datum zaključe<br>ë drejtat, mund t'i parasht<br>knjizenjem, mogu da podr                                                                       | ata of notification: 12.04.2<br>nja/Closing Date: 12.04.2<br>rojnë vërejtjet në ZKK<br>tesu njihove primedbe u OK           | 011<br>011<br>K                                    | ш |
| All interested vendor<br>Case nu<br>Case Registration D<br>Zone Kadaurale<br>Zvano mesto<br>Cadaural Zone<br>PRIZREN<br>PRIZREN<br>PRIZREN | rs that consider they<br>mber: 101<br>Date: 11.04.2011<br>Nr. i nje.<br>Br. kata. jed.<br>Cad. Unit Num.<br>P-71813068-0020<br>-4 | rights are violated can presen<br>Adresë<br>Adrese<br>Address<br>PRIZREN LIRIA Ruga                                                                              | t their complaints to MCC<br>Case type: Ba<br>Applicant: ad<br>Pravo<br>Right<br>E re-Pronesi individuale<br>(Nis Droment)<br>men-Individualeo<br>Uncasinov (101)<br>neu-single owner | D<br>urtja e pronesise - Trashegimi:<br>ministrator<br>Bartë: i të drejtë:<br>Noilac prava<br>Right Holder<br>GASHI AVDULLA | a<br>Pjeta e promës<br>Deo imovine<br>Quota<br>1/1 |   |
| PRIZREN<br>PRIZREN<br>PRIZREN                                                                                                    | P-71813068-00020<br>-4                                                                                                    | PRIZREN LIRIA Rruga                                                                                                    | ish-Posedim individual<br>ex-Individualna Drzavina<br>ex-single possessor                                                                                                    | KRASNIÇI ABDYHADI<br>(ASAN)                                                                                                 | 1/1                                                |   |
| PRIZREN<br>PRIZREN<br>PRIZREN                                                                                                    | P-71813068-00020<br>-5                                                                                                    | PRIZREN BREZOVICËS<br>Rruga                                                                                                    | E re-Pronesi individuale<br>(Nié Pronare)<br>new-Individualno<br>Vlaunistvo (1 Vl.)<br>new-single owner                                                                               | GASHI AVDULLA.                                                                                                    | νı                                                 |   |
| PRIZREN<br>PRIZREN<br>PRIZREN                                                                                                    | P-71813068-00020<br>-5                                                                                                    | PRIZREN BREZOVICËS<br>Rruga                                                                                                    | ish-Posedim individual<br>ex-Individualna Drzavina<br>ex-single possessor                                                                                                    | BELULI QEMAL<br>(GJIMSHIT)                                                                                                  | νı                                                 |   |
| Done                                                                                                    |                                                                                                    |                                                                                                    |                                                                                                    |                                                                                                    |                                                    | - |

Kur të skadon afati dhe data aktuale është e njëjtë me "Datën e skadimit të njoftimit", statusi i lëndës ndryshohet në "**Afati i njoftimit publik ka skaduar – Lënda e gatshme për marrjen e vendimit**" dhe lënda paraqitet në Faqen për verifikimin e lëndës.

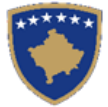

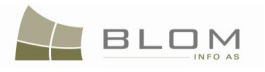

| Eje Edt View History Bookmarks Tools Help                                                                                                    | ☆ - [t                                                                                                    | Secure Search      |                                           |                 |
|----------------------------------------------------------------------------------------------------|----------------------------------------------------------------------------------------------------|--------------------|-------------------------------------------|-----------------|
| C X 🔬 🗋 http://ocalhost/KCLIS/CaseMgmt/SettingCase.aspx?rolename=OCFPiuZ29/k%3d                                                                                                    | ☆ -                                                                                                    | 🐺 👻 Secure Search  |                                           | $\mathbf{\rho}$ |
|                                                                                                    |                                                                                                    |                    |                                           | - I             |
| Setting Cases                                                                                                    |                                                                                                    |                    |                                           | -               |
| KCLIS<br>English<br>KCLIS PRT > Case Management > Verifying Cases<br>Verifying Cases                                                                                                    | Database language                                                                                                    | Interface language | Logout , liceica Lav                      | vinia           |
| Home Reference Number: Cadastral Zone:                                                                                                    |                                                                                                    |                    |                                           |                 |
| ServiceDesk Registration Date: Case Statue Case Statue                                                                                                    |                                                                                                    |                    |                                           |                 |
| Case     Management     Search                                                                                                    |                                                                                                    |                    |                                           |                 |
| Image: State State Manage: State State Manage: State State St |                                                                                                    |                    |                                           |                 |
| Assign Cases Reference Number Comments / Observations Settling Status Case Type Case Status Cadastral Zone                                                                                                    | Processed By                                                                                                    | Verified By        | Stage Type                                |                 |
| Verifying Cases         1234-tranzaction         verification         Possession Transfer by Purchase         sent to verification         pEjE         Ilic                                                                                                    | ceica Lavinia                                                                                                    |                    | Cadastral department                      |                 |
| Browse cases 200901 verification Subdivision Ongoing verification OEILIQ lic                                                                                                    | ceica Lavinia v                                                                                                    | rcostea            | Cadastral department<br>processing        |                 |
| Time travel - Parcel 2000903 verification Mortgage Establishment by Sent to public USTOG lic                                                                                                    | ceica Lavinia lli                                                                                                    | iceica Lavinia     | Cadastral department<br>processing        |                 |
| Cases 2000904 verification Complex operations Ongoing verification OBILIQ like                                                                                                    | Hear book     Hear book        Hear book                                                                                             < |                    |                                           |                 |
| Management         2000905         verification         Ownership Transfer by Purchase         Sent to public<br>display         OBILIQ         Ilic                                                                                                    | ceica Lavinia Ili                                                                                                    | iceica Lavinia     | Cadastral department processing           |                 |
| Document<br>Management         2000306         verification         Mortgage Establishment by<br>Contract         Public notification<br>period ended - case         OBILIQ         Ilic                                                                                                    | ceica Lavinia Ili                                                                                                    | iceica Lavinia     | <u>Cadastral department</u><br>processing |                 |
| System Tools         2000910         verification         Mortgage Establishment by<br>Contract         sent to public<br>display         OBILIQ         Ilic                                                                                                    | ceica Lavinia 🛛 🛛 🛛                                                                                                    | iceica Lavinia     | Cadastral department<br>processing        | •               |
| Developer menu                                                                                                    |                                                                                                    |                    |                                           |                 |
| Copyright   Heb   Settings                                                                                                    |                                                                                                    |                    | orgut 🐝 Si                                | da              |

Kur verifikuesi hyn në **"Përpunimi nga drejtorati i kadastrit",** pulla për Pranim do të jetë në dispozicion për shfrytëzuesin për t'a kontrolluar dhe pranuar lëndën.

Data e skadimit të njoftimit publik futet në mënyrë manuale kur lista e njoftimit publik të krijohet dhe shtypet në një ZKK.

Krijimi i njoftimit publik do të duhej të bëhet sipas operacionit "sipas kërkesës" nga ana e shfrytëzuesit. Sistemi i SIKTK-ës do të duhej të ofrojë funksionalitet për shfrytëzuesin për përzgjedhjen e lëndëve për t'i përfshi në listën e njoftimeve publike dhe për t'a shtypur.

Lëndët e përzgjedhura për njoftim publik do të kalojnë në status të ri "të dërguara për njoftim publik" ose "të dërguara për njoftim publik". Derisa e kanë këtë status, lëndët nuk mund të përzgjidhen më për përpunim (nuk është i mundur ndryshimi/modifikimi i informatës).

Lëndët do të mbesin në atë status për së paku 5 ditë pune, ose derisa shfrytëzuesi të vendosë me e përfunduar afatin e njoftimit publik dhe me i bartur lëndët në fazën e ri-përpunimit/ri-verifikimit.

Data e përfundimit të publikimit mund të llogaritet dhe sugjerohet automatikisht nga sistemi (duke llogaritur 5 ditë pune nga ana e algoritmit), por mundet edhe të përshtatet në mënyrë manuale nga shfrytëzuesi.

Kjo datë e skadimit ruhet në bazën e të dhënave dhe shfrytëzohet për kalimin e lëndëve në status tjetër *"Afati i njoftimit publik ka skaduar –Lënda është e gatshme për marrjen e vendimit"*, andaj shfrytëzuesi verifikues mundet me vazhduar me marrjen vendimit për lëndë "Aprovim" / "Refuzim"

Pas skadimit të afatit, statusi i lëndëve shndërrohet automatikisht në "*Afati i njoftimit publik ka skaduar* – *lënda e gatshme për marrjen vendimit*". Pastaj vendimi lidhur me këtë lëndë merret nga ana e *Verifikuesit* në faqen e verifikimit.

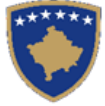

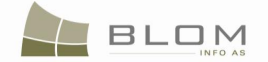

Kur afati i njoftimit publik skadon, **Shfrytëzuesi verifikues** mundet: të kthehet në lëndë, t'a kthejë lëndën për korrigjim ose të vendosë me e **Pranuar** ose **Refuzuar** lëndën.

Pranimi ose Refuzimi i lëndës, bazuar në vendimin e Shfrytëzuesit verifikues dhe konkluzionit të kontrollimit

**Pranimi** i lëndës – kur shfrytëzuesi e pranon lëndën lidhur me bartjen e pronësisë dhe e mbyllë atë.

Me pranimin e lëndës si të rregullt, Njësia e re kadastrale bëhet e përhershme në bazën e të dhënave (më parë kanë qenë përkohësisht në bazën e të dhënave deri në zgjidhjen përfundimtare të saj) dhe Njësia e vjetër kadastrale arkivohet në bazën e të dhënave.

Në ekran paraqitet mesazhi se lënda është pranuar.

**Refuzimi** i lëndës – kur shfrytëzuesi e refuzon lëndën lidhur me bartjen e pronësisë dhe e mbyllë atë,

Me refuzimin e lëndës, sepse ajo nuk mund të përpunohet, gjendja e vjetër mbetet e pandryshuar dhe Njësitë kadastrale rishtazi të krijuara dhe të gjitha të dhënat e edituara anulohen.

Në ekran paraqitet mesazhi se lënda është refuzuar.

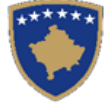

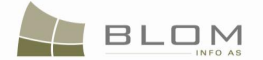

#### 11.8 Si me e regjistruar posedimin

Në kadastër, **pronësia** apo **posedimi** janë të drejta juridike të cilat personi apo grupi i personave së bashku i mbajnë mbi objektet kadastrale (parcela, ndërtesa, pjesa e ndërtesës, etj.)

Për t'i krijuar apo bartur të drejtat e posedimit mbi objektin kadastral, dhe që kjo me qenë e vlefshme juridikisht, duhet me ekzistuar dokumentet juridike të cilat i konfirmojnë këto të drejta dhe duhet me ekzistuar palët e interesuara (personat) të cilët do të parashtrojnë kërkesë në zyrat kadastrale për regjistrime të tilla.

Regjistrimi i posedimit trajtohet në SITK njësoj si regjistrimi i "pronësisë".

Në SITK, regjistrimi i "pronësisë" dhe "posedimit" trajtohen në të njëjtën mënyrë.

Rregullat dhe metodat e konfirmimit të vlefshmërisë aplikohen në të njëjtë mënyrë për regjistrimin e "**pronësisë**" apo "**posedimit**".

Bazuar në kategoritë e identifikuara, në SITK janë të definuara disa lloje të lëndëve për bartjen e posedimit, të cilat dallohen sipas konfirmimeve të vlefshmërisë të cilat aplikohen gjatë regjistrimit, etj.

Lista e llojeve të lëndëve e përfshirë nga SITK-ja për regjistrimin e posedimit është paraqitur më poshtë në të tri gjuhët:

| Anglisht                               | Shqip                                                                 | Serbisht                                                          |
|----------------------------------------|-----------------------------------------------------------------------|-------------------------------------------------------------------|
| Ex-officio establishment of possession | Krijimi i posedimit te pronës<br>shoqërore sipas detyrës zyrtare      | Stvaranje drzavine na drustvenoj<br>imovini po sluzbenoj duznosti |
| Possession Update of<br>Description    | Modifikimi i posedimit të pronës<br>shoqërore Ndryshimi i përshkrimit | Modifikacija drzavine drustevnog<br>vlasnistva Promena opisa      |

Në faqen **Regjistro lëndën**, shfrytëzuesi duhet me i zgjedhur ato lloje të lëndëve nga më lartë nëse kërkesa e palës ka të bëj me "krijimin e posedimit" apo "Azhurnimin e përshkrimit të posedimit".

**Caktimi i lëndës** është një operacion i cili duhet të bëhet ngjashëm me llojet tjera të caktimit të lëndëve: lënda duhet t'i caktohet nëpunësit kadastral për t'a përpunuar atë dhe shfrytëzuesit verifikues për t'i verifikuar operacionet e kryera nga Nëpunësi kadastral.

**Faqja për zgjidhjen e lëndës** funksionin njësoj si në lëndën "regjistrimi i posedimit" ashtu si edhe në lëndën "regjistrimi i pronësisë".

Faqja për **Zgjidhjen e lëndës** është e modeluar për të mundësuar që në krye të faqes shihen hollësitë e lëndës në përpunim. Pjesa tjetër e faqes është e ndarë në dy pjesë/panela:

 Në anën e majtë është PANELI I GJENDJES SË VJETËR – ku shfrytëzuesi mundet me kërkuar dhe zgjedhë objektet kadastrale të cilat do të jenë objekt i operacioneve kadastrale

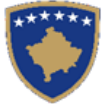

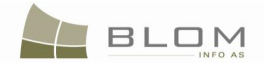

Në anën e djathtë është PANELI I GJENDJES SË RE – ku shfrytëzuesi mundet me operuar në objektet e zgjedhura kadastrale nga ana e majtë, apo mundet me i krijuar objektet e reja kadastrale (parcelat, ndërtesat, etj.) me të gjitha atributet kadastrale dhe të drejtat, etj.

**Konfirmohet vlefshmëria e** lëndës bazuar në rregullat e zbatuara të vlefshmërisë dhe korrigjohen gabimet eventuale

Mesazhet për gabime apo vërejtjet do të paraqiten bazuar në rregullat e zbatuara të vlefshmërisë mbi bartjen e pronësisë.

Faqja për **Verifikimin e lëndës** funksionin njësoj si në lëndën "regjistrimi i posedimit" ashtu si edhe në lëndën "regjistrimi i pronësisë".

**Verifikohet** lënda duke kontrolluar dhe konfirmuar vlefshmërinë e të drejtave poseduese mbi objektin e zgjedhur kadastral.

Kur hyhet në "**Faqen e verifikimit të lëndës**", shfrytëzuesi do t'a gjejë listën e me të gjitha lëndët e caktuara për te për t'i verifikuar. Lista e lëndëve të cilat presin për verifikim paraqitet në ekran si tabelë e cila i përmban të gjitha informatat e nevojshme për shfrytëzues për t'i zgjedhur lëndët për verifikim.

Shfrytëzuesi verifikues duhet me e verifikuar lëndën lidhur me gabimet të cilat verifikimi automatik e vlefshmërisë nuk i ka përfshi apo ndonjë gabim tjetër juridik i cili ka mund të bëhet gjatë zgjidhjes së lëndës dhe sipas kësaj informate Shfrytëzuesi verifikues mundet ose me e kthye lëndën për korrigjim ose të vendosë t'a **Pranojë** ose **Refuzojë** lëndën.

**Pranimi i** lëndës – bazuar në vendimin e shfrytëzuesit dhe konkluzionit të kontrollimit – nëse Shfrytëzuesi verifikues jep pëlqim për lëndën për bartjen e pronësisë dhe e mbyllë me sukses lëndën.

Duke e pranuar lëndën si të saktë, objekte e reja kadastrale bëhen të përhershme në bazën e të dhënave (ata kanë qenë vetëm përkohësisht në bazën e të dhënave deri në zgjidhjen përfundimtare të lëndës) dhe objekti i vjetër kadastral arkivohet në bazën e të dhënave

Mesazhi se lënda është pranuar me sukses paraqitet në ekran

**Refuzimi i lëndës** – bazuar në vendimin e shfrytëzuesit dhe konkluzionit të kontrollimit – nëse Shfrytëzuesi verifikues e refuzon lëndën për bartjen e pronësisë dhe e mbyllë atë.

Me refuzimin e lëndës, pasi ajo nuk mund të përpunohet, gjendja e vjetër mbetet e pandryshuar dhe objektet kadastrale të krijuara rishtazi dhe të gjitha të dhënat e edituara anulohen.

Mesazhi se lënda është refuzuar paraqitet në ekran.

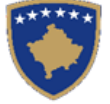

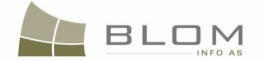

#### 12. Si me e zgjidhë bartjen e pronësisë

Sistemi i SITK-ës përfshinë mundësinë e operimit dhe regjistrimit të bartjes së **Posedimit** mbi objektin kadastral <u>prej</u> personit / grupit të personave <u>te</u> personi tjetër / grupi i personave.

Në fazën e modelimit të SITK-ës, ekipi Blom & Orgut i ka definuar, së bashku me AKK-ën, kategoritë e ndryshme për situatat e bartjes së të drejtave **poseduese** ngjashëm me kategoritë për situatat e bartjes së të drejtave të **pronësisë**. Këto kategori dallohen vetëm në bazë të bartjes që është kryer:

| Çfarë<br>aktiviteti                                                         | Nën çfarë kushtesh                                                                                                    | Bazuar në<br>dokumentin                                        |
|-----------------------------------------------------------------------------|----------------------------------------------------------------------------------------------------|----------------------------------------------------------------|
| BARTJA E                                                                    | (Bartja e posedimit të pronës shoqërore me) Shitblerje                                                                                                 | Kontrata mbi<br>shitblerjen                                    |
| POSEDIMIT<br>(të pronës                                                     | (Bartja e posedimit të pronës shoqërore me) Këmbim                                                                                                    | Kontrata mbi<br>këmbimin                                       |
| shoqërore)                                                                  | (Bartja e posedimit të pronës shoqërore me) Dhurim                                                                                                    | Kontrata mbi<br>dhurimin                                       |
|                                                                             | (Bartja e posedimit të pronës shoqërore me) Trashëgimi<br>(Prej personit fizik te çfarëdo personi)                                                     | Vërtetim për<br>trashëgimi apo<br>vendim gjyqësorë             |
|                                                                             | (Bartja e posedimit të pronës shoqërore me) Sukcesion<br>(Prej personit juridik apo fizik te personi juridik apo fizik pas<br>likuidimit apo anulimit) | Vendim gjyqësorë                                               |
|                                                                             | (Bartja e posedimit të pronës shoqërore me) Expropriation<br>(Prej çfarëdo personi te organi publik: Qendror apo lokal)                                | Vendim i komunës<br>apo Marrëveshje<br>apo vendim<br>gjyqësorë |
|                                                                             | (Bartja e posedimit të pronës shoqërore me) Seizure<br>(Përmes afatit të kaluar për pagesën tatimit apo hipotekës)                                     | Kërkesë nga bartësi<br>i të drejtës                            |
| AZHURNIMI<br>I TË<br>DHËNAVE<br>TË<br>POSEDIMIT<br>(të pronës<br>shoqërore) | (Azhurnimi i përshkrimit të Posedimit të pronës shoqërore                                                                                              | Dokumentet<br>juridike si dëshmi                               |

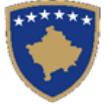

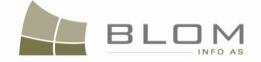

Bazuar në kategoritë e identifikuara, në SITK janë të definuara disa lloje të lëndëve për bartjen e posedimit, të cilat dallohen sipas konfirmimeve të vlefshmërisë të cilat aplikohen gjatë regjistrimit, etj.

Lista e llojeve të lëndëve e përfshirë nga SITK-ja është paraqitur më poshtë në të tri gjuhët:

| Anglisht                             | Shqip                           | Serbisht                        |
|--------------------------------------|---------------------------------|---------------------------------|
| Possession Transfer by Purchase      | Bartja e posedimit Blerje       | Prenos drzavine Kupovina        |
| Possession Transfer by Inheriting    | Bartja e posedimit Trashegimi   | Prenos drzavine Nasledstvo      |
| Possession Transfer by Gift          | Bartja e posedimit Dhurata      | Prenos drzavine Dar             |
| Possession Transfer by Exchange      | Bartja e posedimit Kembim       | Prenos drzavine Razmena         |
| Possession Transfer by Expropriation | Bartja e posedimit Eksprorijimi | Prenos drzavine Eksproprijacija |
| Possession Transfer Prescription     | Bartja e posedimit Mbajtje      | Prenos drzavine Odrzavanje      |
| Possession Transfer by Succession    | Bartja e posedimit Sukcesion    | Prenos drzavine Sukcesija       |

Këto lloje të lëndëve janë grupuar sipaa "grupit të lëndëve" të quajtura "Bartja e posedimit", duke i pasur funksionalitetet dhe konfirmimet e njëjta, por gjithashtu edhe konfirmime specifike të vlefshmërisë sipas nevojës.

Funksionalitetet dhe operacionet kadastrale në dispozicion për këtë grup të llojeve të lëndëve:

- E drejta e posedimit mund të modifikohet: komponenti i të drejtës së posedimit mund të modifikohet/azhurnohet bazuar në dokumentet juridike
- Personat e ri mund të shtohen si bashkëpronarë të objektit të zgjedhur kadastral
- Hollësitë e Personave mund të azhurnohen dhe korrigjohen (emri, kodi identifikues, shtetësia, etj.)
- Adresat e personave të cilët janë bartës të së drejtave mund të modifikohen/azhurnohen bazuar në dokumentet juridike
- Shuma e çdo **përpjese** individuale duhet me qenë 1/1 apo 100% në bashkëpronësi
- Bashkëpronarët pa përpjesë nuk munden me u ruajt.
- Shuma e parave të transaksionit duhet të specifikohet, si dhe valuta e shfrytëzuar në transaksion. Kjo informatë është në dispozicion për dokumentet juridike të parashtruara nga klienti (poseduesi) në ZKK

Hapat dhe procedurat e operacionit të cilat duhet me i vijuar shfrytëzuesi i cili punon në SITK për t'a zgjidhur si duhet lëndën "BARTJA E POSEDIMIT" janë të ngjashme me ato për zgjidhjen e llojit të lëndës "BARTJA E PRONËSISË", dhe me rregullat specifike të konfirmimit të vlefshmërisë.

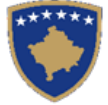

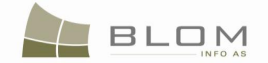

#### 13. Si me e regjistruar hipotekën

Siç parashihet në **Ligjin mbi hipotekat nr. 2002/4, kaptina neni 2,** "*Hipoteka* është ngarkesë (barrë) mbi pronën e paluajtshme apo kufizim i të drejtave në dobi të huadhënësit e cila huadhënësit i jep të drejtë për të kërkuar zgjidhjen e kërkesës së tij pronësore me anë të procedurave të shitjes të pronës së paluajtshme."

**Hipoteka** është ngarkesë mbi objektin kadastral (parcelën, ndërtesën, etj.), e cila i ven kushte të drejtave pronësore/poseduese. Pronari/Poseduesi i parcelës së hipotekuar përfiton nga huaja të cilën e ka marrë nga personi tjetër (zakonisht banka), duke garantuar për vlerën e sajë me vlerën e parcelës së vet, por mundet me e humbë pronësinë mbi te në rast se nuk kthen kredinë sipas kushteve dhe afateve të marrëveshjes.

"**Huadhënësi**" është personi i cili e mbanë hipotekën, është përfitues i të drejtave mbi objektin e hipotekuart, nëse pronari nuk i përmbushë obligimet nga kontrata. Zakonisht "**huadhënësi**" është banka apo ndonjë kreditues tjetër.

"**Huamarrësi**" është personi pronarë i objektit kadastral i cili është i ngarkuar me hipotekë. Huamarrësi duhet me i plotësuar obligimet nga kontrata për me i mbajtur të drejtat e tija mbi objektin e hipotekuar.

Ligji nuk e specifikon, por në praktikën aktuale të Kosovës, si edhe në sistemin e RDPP-ës, personi i tretë përmendet në raport me hipotekën "**garantuesi**". Kjo situatë paraqitet kur personi i cili është në pronësi të pronës së paluajtshme (huamarrësi) pajtohet me e hipotekuar pronën paluajtshme te personi tjetër për të marrë hua (**garantuesi**) nga personi **Huamarrës** (Banka apo ndonjë organizatë tjetër).

"**Dokumenti i hipotekës**" është dokument juridik, një marrëveshje në mes të palëve të interesuara te cilat e krijojnë hipotekën.

Hipoteka mbi parcelën kadastrale aplikohet në tërë parcelën (siç parashihet në Ligjin nr. 2002/4 kaptina 2 **neni** 3 paragrafi 3.2).

Ndërtesa apo pjesa e ndërtesës apo ndonjë strukturë e ngjashme mund të hipotekohet pa e përfshi pjesën tjetër të strukturës apo parcelës në hipotekë. (Ligji nr. 2002/4 kaptina 2 neni 3 paragrafi 3.3).

Për t'a regjistruar hipotekën në SITK, klienti duhet t' parashtrojë kërkesën në ZKK dhe shfrytëzuesi i SITK-ës duhet me e regjistruar lëndën me llojin e lëndës "regjistrimi i hipotekës".

Për "regjistrimin e hipotekës" në SITK është e obligueshme të plotësohen këto tre komponentë të hipotekës :

- **Personin huadhënës**: përfituesin e objektit kadastral të hipotekuar nëse pronari nuk i plotëson kushtet deh afatet e "kontratës së hipotekës", zakonisht banka apo ndonjë kreditorë tjetër
- Personi huamarrës : përfituesi i huas, pronari i objektit të hipotekuar kadastral
- **Garantuesi** : person tjetër i cili poashtu garanton për shumën e parave e cila është huazuar nga huamarrësi.

Kur regjistrohet hipoteka e re në SITK, të gjitha informatat lidhur me hipotekën duhet të futen: shuma, afati, rendi i prioritetit, përshkrim tekstual, kushtet dhe afatet, etj.

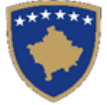

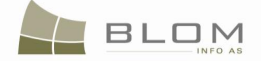

Hipoteka ekzistuese mundet gjithashtu me u azhurnuar apo korrigjuar: shuma, afati, rendi i prioritetit, etj.

Rregullat e vlefshmërisë të cilat janë të zbatuara në regjistrimin e hipotekës në SITK:

- shfrytëzuesi nuk mundet me e ruajt hipotekën me më pak se 3 komponentë, apo pa i specifikuar personat për çdo komponentë të të drejtës në raport me hipotekën,
- shfrytëzuesi nuk mundet me e ruajt hipotekën nëse informata mbi hipotekën nuk futet apo futet gabimisht: shuma e huas, valuta, data e skadimit, kushtet dhe afatet etj.
- Kur e regjistroni komponentin e hipotekës, personi huamarrës duhet me qenë i njëjtë me personin pronarë të objektit kadastral. Nëse huamarrësi ndryshon nga pronari i objektit kadastral, atëherë ekziston një gabim dhe mesazhi i gabimit në vijim do të paraqitet në ekran:

"Personi i regjistruar si huamarrës për < listën e objektit kadastral > duhet me qenë i njëjtë si edhe pronari. Luteni t'a korrigjoni gjendjen."

 Personi i regjistruar si komponentë huadhënës i hipotekës, zakonisht është person juridik (Banka apo kreditues tjetër)

Për t'a demonstruar përpunimin e lëndës duke shfrytëzuar SITK-ën për **"regjistrimin e hipotekës"** në parcelën P-70806020-00719-8 në **ISTOG**, shfrytëzuesi duhet me i aplikuar hapat në vijim:

#### Hapi 1: Regjistrohet lënda për regjistrimin e hipotekës

Shfrytëzuesi kyçet në sistem dhe shkon në faqen "**Regjistro lëndën**": <u>http://kclis\_app/kclis\_pilot/CaseMgmt/RegisterCase.aspx</u>

Për regjistrimin e këtij lloji të lëndës, shfrytëzuesi duhet me e zgjedhë nga lista e llojeve të lëndëve:

#### "Regjistrimi I Hipotekës"

"Percaktimi i hipotekes Kontrata e hipotekes"

Parashtruesi i kërkesës : JAHAJ RAMADAN (Kodi identifikues KCID0815301)

Zona kadastrale : ISTOG

**Objekti kadastral** : P-70806020-00719-8

## Hapi 2: Caktimi i lëndës Nëpunësit për zgjidhjen e lëndës dhe Verifikuesit për verifikimin e lëndës

**Themelimi i hipotekës me kontratë/regjistrimi i hipotekës** duhet t'i caktohet Nëpunësit kadastral për t'a përpunuar atë dhe Verifikuesit për t'i verifikuar operacionet e kryera nga Nëpunësi kadastral.

Për të pasur qasje në këtë funksionalitet, shfrytëzuesi duhet të kyçet në sistem dhe t'i qaset faqes "**Cakto lëndën**": <u>http://kclis\_app/kclis\_pilot/CaseMgmt/AssignCase.aspx</u>

Se si caktohet lënda është shpjeguar në faqen "Si caktohet lënda".

http://localhost/kclis\_pilot/CaseMgmt/SettlingCaseManage.aspx?settlingstageid=processing

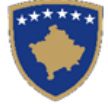

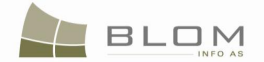

#### Hapi 3: Përpunimi i lëndës

#### **#1** Kyçja bëhet si Nëpunës kadastral dhe hyhet në Faqen zgjidhja e lëndës

http://localhost/kclis\_pilot/CaseMgmt/SettlingCase.aspx?rolename=Officer

Kur hyhet në "**Faqen për zgjidhjen e lëndës**", shfrytëzuesi do t'a gjejë listën me të gjitha lëndët të caktuara për te për përpunim. Lista e lëndëve që presin për përpunim paraqitet në ekran si tabelë e cila i përmban të gjitha informatat e nevojshme për shfrytëzuesin për t'a zgjedhur lëndën për përpunim.

**#2** Zgjedhet lënda për "Themelimi i hipotekës me kontratë/regjistrimi i hipotekës" nga lista dhe klikohet "Përpunimi nga ana e drejtoratit të kadastrit"

Faqja e re do të hapet, ku shfrytëzuesi mundet me e përpunuar lëndën duke i kryer të gjitha operacionet e nevojshme kadastrale të kërkuara nga lloji i lëndës.

http://localhost/kclis\_pilot/CaseMgmt/SettlingCaseManage.aspx?settlingstageid=processing

#### NË PANELIN E GJENDJES SË VJETËR:

- **#3** Klikohet Select / Zgjedh/Kerko për të kërkuar në sistem dhe për të zgjedhur Objektin kadastral që është objekt i eksproprijimit P-70806020-00719-8 në Istog
- **#4** Do të hapet faqja e re "**Kërkim i thjeshtë për objektin kadastral**". Se si kërkohet objekti kadastral në bazën e të dhënave është përshkruar hollësisht në kaptinën e veçantë.
- **#5** Zgjedhet Objekti kadastral i gjetur me kërkim dhe kthehet në faqen **Zgjidhja e lëndës**

Objektet kadastrale do të paraqiten njëri pas tjetrit në listën e panelit të GJENDJES SË VJETËR.

| Cadastral Nu                         | ation Pa   | P-70806020                   | )-00719-8            |                       |           |           |          |        |   |
|--------------------------------------|------------|------------------------------|----------------------|-----------------------|-----------|-----------|----------|--------|---|
| Electronic Ca                        | adastral:  |                              |                      |                       |           |           |          | Select |   |
| Remove<br>from list Cadastral Number |            | Electron<br>Cadastr<br>numbe | nic<br>ral Cad<br>er | Cadastral Object Type |           | Area      | Right    | s      |   |
| Remove                               | P-70806020 | <u>-00719-8</u>              | 74994                | parcel                |           |           | 575 m2   | Show   |   |
| Right Co                             | mponent    | Perso                        | n                    | Terms C               | onditions | Des       | cription |        | - |
| ownership<br>single owner            | r          | JAHAJ RAMA                   | <u>DAN</u>           |                       |           | UL-708060 | )20-0157 | 9      |   |

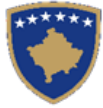

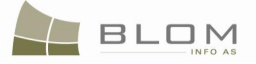

| lumri kadastral<br>lumri kadastral elektro | P-708<br>nik | 306020-00719-8                   | }                          |            | Zgjedh/Kerko |
|--------------------------------------------|--------------|----------------------------------|----------------------------|------------|--------------|
| Largoje<br>nga lista Numri kadastral       |              | Numri<br>kadastral<br>elektronik | Lloji i objektit kadastral | Siperfaqja | Te dreitat   |
| Largoje P-7080602                          | 0-00719-8    | 74994                            | PARCELË                    | 575 m2     | Tregoje      |
| Komponenti i te dre                        | jtave        | Person                           | Kushtet dhe<br>dokumenteve | Pershkri   | mi           |
| ronësia                                    | _            |                                  |                            |            |              |

Të gjitha informatat e paraqitura në ekran në **PANELIN E GJENDJES SË VJETËR janë VETËM PËR LEXIM:**vetëm për shikim/konsultim të të dhënave ekzistuese kadastrale.

**#6** Klikohet në <u>Numrin kadastral</u> për t'i shfaqur hollësitë e Objektit kadastral.

Do të hapet Faqja hollësitë e objektit kadastral për t'i paraqitur të gjitha informatat kadastrale mbi parcelën e zgjedhur. Për t'u kthyer në faqen kryesore **Zgjidhja e lëndës**, shfrytëzuesi duhet të klikojë në pullën **"Anuloje**.

**#7** Klikohet në pullën **"Tregoje**" në kolonën e të Drejtave nga Tabela e objekteve kadastrale për t'i parë të drejtat për çdo objekt kadastral të zgjedhur.

Lista e të drejtave për Objektin kadastral do të paraqitet ashtu siç është theksuar me ngjyrë të kuqe në fotografinë më lartë.

**#8** Klikohet në <u>Emrin e personit</u> nga tabela e të Drejtave për t'i parë hollësitë e personit për çdo të drejtë

Faqja e re me "Hollësitë e personit" do të hapet për t'i parë informatat mbi personin e zgjedhur.

Për t'u kthyer në faqen kryesore **Zgjidhja e lëndës**, shfrytëzuesi duhet të klikojë në pullën **"Anuloje**.

Pas përfundimit të paraqitjes/konsultimit të të gjitha informatave në dispozicion mbi objektin kadastral P-70806020-00719-8 shfrytëzuesi mundet me filluar me e përpunuar regjistrimin e hipotekës në PANELIN E GJENDJES SË RE

#### Në PANELIN E GJENDES SË RE

**#9** Klikohet në pullën Select existing Cadastral Object for update / Kerko objektin ekzistues kadastral per azhumim për t'a zgjedhur në Panelin e gjendjes së re, Objektin

kadastral (parcelën) për t'a përpunuar regjistrimin e hipotekës.

**#10** Do të paraqitet një dritare e re për zgjedhjen në Panelin të gjendjes së re, Objektet kadastrale the (parcelat) nga Paneli i gjendjes së vjetër, për t'a përpunuar për t'a përpunuar **regjistrimin** e hipotekës.

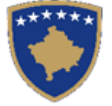

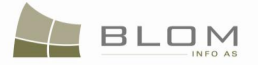

Shfrytëzuesi duhet t'i shënojë me "tick" katrorët që korrespondojnë me objektin kadastral i cili duhet të kalojë nëpër **regjistrimin e hipotekës**.

| Zgjedł   | h Numri kadastral  | Numri kadastral<br>elektronik | Lloji i objekt<br>kadastral | Siperfaqja | Pershkrimi |
|----------|--------------------|-------------------------------|-----------------------------|------------|------------|
| <b>I</b> | P-70806020-00719-8 | 74994                         | PARCELË                     | 575 m2     | 23-2003    |
| Ne rreg  | juli Anulo         | ]                             |                             |            |            |

|   | Select Cadastral<br>Number |                    | Electronic Cadastral<br>Number | Cadastral Object<br>Type | Area   | Description |  |
|---|----------------------------|--------------------|--------------------------------|--------------------------|--------|-------------|--|
| ſ |                            | P-70806020-00719-8 | 74994                          | parcel                   | 575 m2 | 23-2003     |  |
| L |                            |                    |                                |                          |        |             |  |
|   | ОК                         | Cancel             | ]                              |                          |        |             |  |

## **#11** Sistemi automatikisht i shton parcelat e zgjedhura në listën e objekteve kadastrale në PANELIN E GJENDJES SË RE

#### **Settling Cases**

| - Casa Dataile                                                                          |                                                                                                    |                       |                |            |                                                                                                    |  |  |  |  |
|-----------------------------------------------------------------------------------------|----------------------------------------------------------------------------------------------------|-----------------------|----------------|------------|----------------------------------------------------------------------------------------------------|--|--|--|--|
| Cadastral Zone:<br>Cadastral Numbers:                                                   | ISTOG Re<br>P-70806020-00719-8                                                                      | ference Number:       | 20090039       | Case Type: | Mortgage Establishment by Contract Case Status: Ongoing / in progress                                                                                                    |  |  |  |  |
| Old Situation Panel Cadastral Number:                                                   | Old Situation Panel Cadastral Number: Select existing Cadastral Object for update Cadastral Number: |                       |                |            |                                                                                                    |  |  |  |  |
| Remove<br>from list<br>Remove P-70806020-007                                            | umber Electronic<br>Cadastral<br>number<br>19-8 74994 p                                             | Cadastral Object Type | Area<br>575 m2 | Rights     | Remove<br>from list         Cadastral Number         Electronic<br>Cadastral<br>Number         Cadastral Object Type         Area         Rights         Rights           Remove         P-70806020-00719-8         74994         parcel         575ml         Show         Insert |  |  |  |  |
| Right Component       Person       Terms Conditions       Description         ownership |                                                                                                    |                       |                |            |                                                                                                    |  |  |  |  |

### Zgjidhja e lëndës

| Г | Hollësitë e lëndës                                                                 |                                                                                                 |                                                                                                    |            |                |          |                      |                     |                                  |                             |              |               |               |
|---|------------------------------------------------------------------------------------|-------------------------------------------------------------------------------------------------|----------------------------------------------------------------------------------------------------|------------|----------------|----------|----------------------|---------------------|----------------------------------|-----------------------------|--------------|---------------|---------------|
|   | Zona Kadastrale<br>Numri kadastral                                                 | ISTOG<br>P-70806020-00719                                                                       | Numri referent                                                                                                    | 20090039   | Lloji i lëndës | Pe<br>hi | ercaktim<br>ipotekes | ni i hipotekes<br>s | Kontrata                         | e Statusi i lëndë           | s Në vijim e | sipër         |               |
|   |                                                                                    |                                                                                                 |                                                                                                    |            |                |          |                      |                     |                                  |                             |              |               |               |
|   | - <b>Paneli i gjendjes se</b><br>Numri kadastral [<br>Numri kadastral elektronik [ | Paneli i gjendjes se vjeter<br>Numri kadastral P-70806020-00719-8<br>Numri kadastral elektronik |                                                                                                    |            |                |          |                      |                     |                                  |                             |              |               |               |
|   | Largoje<br>nga lista Numri kadas                                                   | tral kadastral<br>elektronik                                                                    | Lloji i objektit kadastral                                                                                                    | Siperfaqja | Te dreitat     |          | Largoje<br>nga lista | Numri kadastral     | Numri<br>kadastral<br>elektronik | Lloji i objekt<br>kadastral | Siperfaqja   | Te<br>dreitat | Te<br>drejtat |
|   | Largoje P-70806020-007                                                             | <u>19-8</u> 74994                                                                               | PARCELË                                                                                                    | 575 m2     | Tregoje        |          | Largoje              | P-70806020-00719-   | <u>-8</u> 74994                  | PARCELË                     | 575m2        | Tregoje       | Inserto       |
|   | Komponenti i te drejtave                                                           | e Person                                                                                        | Kushtet dhe<br>dokumenteve                                                                                                    | Pershkri   | mi             | ſ        | Kompone              | enti i te drejtave  | Person                           | Kushtet dr<br>dokumente     | ne<br>eve    | Pershkrim     | i A           |
|   | <u>Pronësia</u><br>Pronësi individuale (Një<br>Pronarë)                            | JAHAJ<br>RAMADAN                                                                                | AJ<br>ADAN UL-70806020-01579 UL-70806020-01579 V Pronarė) Korfimo vlefshmerinį Permbledhja Upload Document Dergoje per verfikim |            |                |          |                      |                     |                                  |                             |              |               |               |
|   |                                                                                    |                                                                                                 |                                                                                                    |            |                |          |                      |                     |                                  |                             |              |               |               |
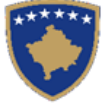

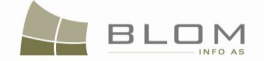

Para përpunimit të **regjistrimit të hipotekës**, të drejtat mbi objektin kadastral duken njësoj në të dy panelet: PANELIN E GJENDJES SË RE dhe TË VJETËR. Vetëm e drejta pronësore paraqitet në tabelën e djathtë poshtë objektit kadastral "<u>ownership</u>" / "<u>Pronësia</u>".

**#12** Shfrytëzuesi përpunues duhet me klikuar në pullën <u>Insert</u> / <u>Inserto</u> në kolonën e të drejtave nga tabela e objektit kadastral për të "futë" të drejtën e re të hipotekës në objektin e zgjedhur kadastral.

Do të hapet katrori i ri ku shfrytëzuesi do t'a specifikojë llojin e të drejtës e cila do të krijohet.

**#13** Zgjedhet lloji i të drejtës së re e cila do të krijohet : "**Hipoteka**" duke zgjedhur nga lista e llojeve të të drejtave.

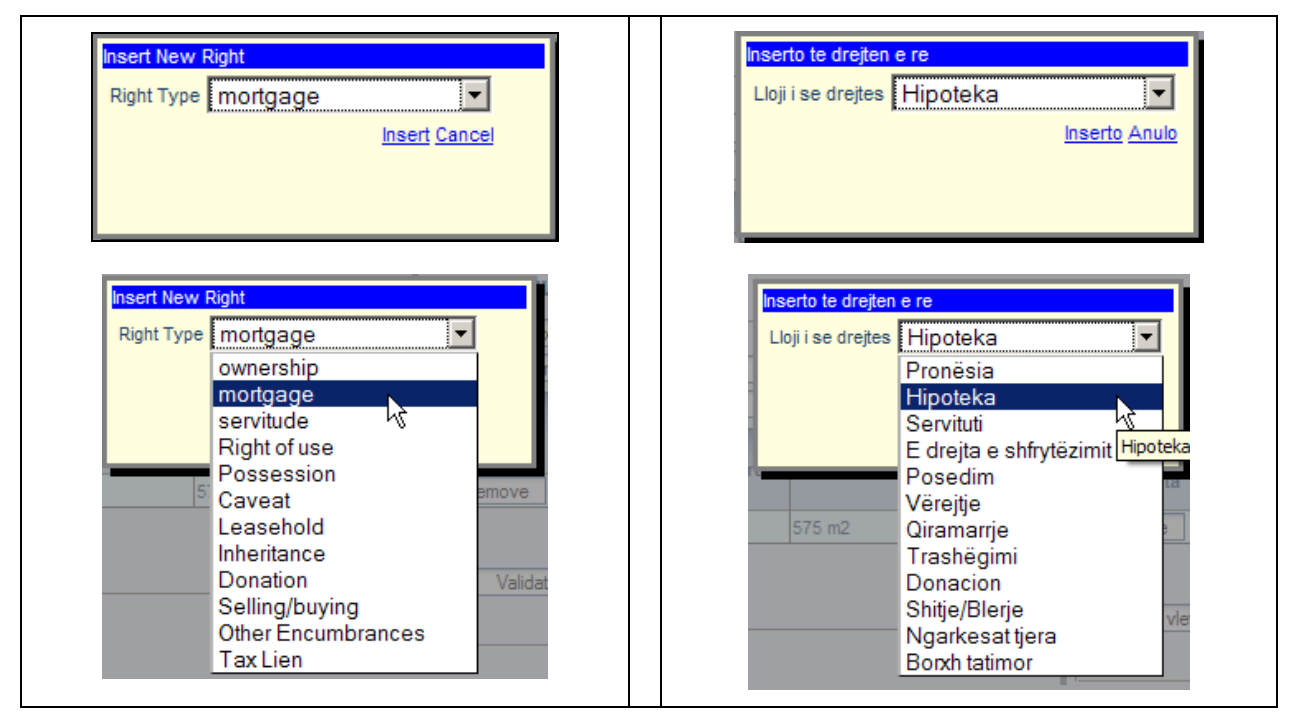

**#14** Klikohet në "Insert" / "Inserto" për të krijuar automatikisht të drejtë të re "hipotekuese" në objektin e zgjedhur kadastral nga PANELI I GJENDJES SË RE

Do të hapet faqja e re për hollësitë e të drejtave për të operuar me **regjistrimin e hipotekës**. Lloji i të drejtës është "hipoteka" e zgjedhur më parë dhe do të paraqitet në krye të faqes. Në tabelën e Komponentëve të të drejtës është automatikisht i futur komponenti i parë i të drejtës "huamarrësi". Shfrytëzuesi duhet me plotësuar pjesën tjetër të informatës.

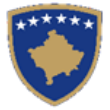

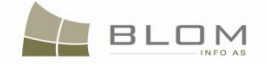

| Rights Right Details Right Type mortgage  Amount Amount Amount in writing Priority rank Due date                                | ×               | Cadastral number for<br>servitude<br>Servitude purpose type<br>Servitude area<br>Servitude length<br>Servitude under/above object<br>Permanent servitude                              | Search CO for Servitude                    |
|----------------------------------------------------------------------------------------------------|-----------------|----------------------------------------------------------------------------------------------------|--------------------------------------------|
| Type       Delete     mortgagor       Save     Cancel                                                                           | Person name     | TermsConditions                                                                                                    | Description                                |
| Te drejtat  Detale mbi te drejtat Lloji i se drejtes Hipoteka  Shuma Shuma Shume me fjale Shkalla e prioritetit Data e skadimit | T               | Numri kadastral i servitutit<br>Llloji i qeliimit te servitutit<br>Siperfaqja e servitutit<br>Zgjatja e servitutit<br>Servituti me larte/me poshte<br>objektit<br>Servituti permanent | Kerko Objectit kadastral per se<br>m2<br>m |
| Inserto Lioji Fshije PENGDHENESI Krijo personin e ri                                                                            | Emri i personit | Kushtet dhe dokumenteve                                                                                                    | Pershkrimi                                 |
| Kerko personin                                                                                                    |                 |                                                                                                    |                                            |

- **#15** Nëpunësi shfrytëzues duhet me i plotësuar informatat për hipotekë në pjesën në krye të faqes për hollësi të të drejtave:
  - Shuma e parave të huazuara dhe valuta janë të obligueshme të plotësohen: p.sh. 10000 Eur
  - Shuma e parave me shkronja: p.sh. dhjet mijë eur
  - Rendi i prioritetit për hipotekë : p.sh. Rendi I
  - **Data e skadimit** për kthimin e huas: p.sh. 2011-01-10
- **#16** Nëpunësi shfrytëzues duhet me i plotësuar tre komponentët e hipotekës në tabelën e Komponentëve të të drejtës: huamarrësi, huadhënësi (kredituesi zakonisht banka) dhe garantuesi.

Për t'a plotësuar komponentin e parë të të drejtës i cili është krijuar automatikisht, shfrytëzuesi duhet me kërkuar dhe zgjedhur personin "huamarrës" – i cili është pronarë i objektit kadsatral :

JAHAJ RAMADAN (numri identifikues KCID0815301)

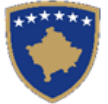

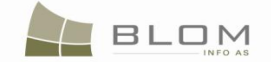

Shfrytëzuesi klikon pullën Search Person / Kerko personin për të kërkuar dhe zgjedhur personin ekzistues në bazën e të dhënave i cili do të regjistrohet si huamarrës. Faqja e re me Kërkimin e thjeshtë të personit do të hapet për të mundësuar kërkimin e Personit me emër, kodin identifikues dhe vendbanimin, etj. Si të kërkohet Personi në bazën e të dhënave është shpjeguar në kaptinën e veçantë.

#### Person Simple Search Name ID Type 🗖 ID Number Municipality Locality UNMIKCard KCID0815301 Deçan BABALLOQ -- $\mathbf{v}$ Clear Search -athe First Name Address Person Last Name or Company Name Name (RAMË) RAMADAN SHUSHICË JAHA. RDPP/06-198 Cancel

### Kerkim i thjeshte per personin

| Kerko Pastroje |                     |        |         |                       |                  |
|----------------|---------------------|--------|---------|-----------------------|------------------|
|                |                     |        |         |                       |                  |
| Mbiem          | nri apo Emri I komp | panise | Emri    | Emri i babes          | Teksti i adreses |
| Zgjidh JAHAJ   |                     |        | RAMADAN | (RAMË)<br>RDPP/06-198 | SHUSHICË         |

Pas krijimit të personit të ri, apo nëse personi është gjetur në bazën e të dhënave, shfrytëzuesi e zgjedhë personin dhe kthehet në Faqen e të drejtave për t'a regjistruar atë person huamarrës.

Pas kthimit në **Faqen e të drejtave**, <u>Emri i personit</u> do të paraqitet në tabelën e komponentëve të të drejtave si link i kaltër për të mundësuar editimin e Hollësive të personit, sipas nevojës, duke klikuar në <u>Emrin e personit</u> dhe duke edituar informatat e paraqitura në dritaren e re.

Në kolonën "**Kushtet dhe afatet**", shfrytëzuesi mundet me e shtypë informatën mbi dokumentet juridike të cilat kanë qenë bazë për regjistrimin e pronësisë: p.sh. "Kontratë mbi hipotekim".

| Insert  |             |                                       |                 |                                   |             |
|---------|-------------|---------------------------------------|-----------------|-----------------------------------|-------------|
|         | Туре        |                                       | Person name     | TermsConditions                   | Description |
| Delete  | mortgagor 🔹 | Create New Person<br>Search Person    | JAHAJ RAMADAN   | mortgage document 4334/21-10-2009 |             |
|         |             |                                       | ·               | ·                                 |             |
| Inserto |             |                                       |                 |                                   |             |
|         | Lloji       |                                       | Emri i personit | Kushtet dhe dokumenteve           | Pershkrimi  |
| Fshije  | PENGDHENESI | Krijo personin e ri<br>Kerko personin | JAHAJ RAMADAN   | mortgage document 4334/21-10-2009 |             |

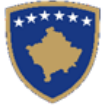

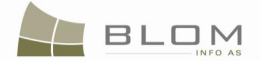

**#17** Pas futjes së të dhënave mbi komponentin e parë të të drejtës – huamarrësi – nëpunësi shfrytëzues duhet me i futë të dhënat mbi komponentin e dytë të hipotekës në Tabelën e komponentëve të të drejtave : -- huadhënësin (kreditorin, zakonisht banka).

Për t'a futur komponentin e dytë të të drejtës në tabelë, shfrytëzuesi duhet me klikuar pullën Insert / Inserto për të krijuar komponentin e ri të të drejtës në tabelë.

Në komponentin e krijuar rishtazi të futur në tabelë, shfrytëzuesi duhet me kërkuar dhe zgjedhur personin "huadhënës" që është zakonisht Bankë : RAIFFEISEN BANK

Shfrytëzuesi klikon në pullën Search Person / Kerko personin për të kërkuar dhe zgjedhur personin ekzistues në bazën e të dhënave, bankën e cila do të regjistrohet si huadhënës.

Faqja e re me **Kërkimin e thjeshtë të personin** do të hapet për të mundësuar kërkimin e personit me emër kodi identifikues adresa etj. Si kërkohet personi në bazën e të dhënave është shpjeguar në kaptinën e veçantë. Person identifikohet në mënyrë unike me kodin identifikues.

#### Person Simple Search

| Name<br>bank                                                         | ID Type  UNMIKCard | ID Number         | Municipality 🔽 | Locality 🗖<br>SANJA E KERRNINËS                                   |
|----------------------------------------------------------------------|--------------------|-------------------|----------------|-------------------------------------------------------------------|
| Search Clear                                                         |                    |                   |                |                                                                   |
|                                                                      |                    |                   |                |                                                                   |
|                                                                      | Person Last Name   | e or Company Name | First Name     | Father Name Address                                               |
| Select RAIFFEISEN BANK                                               | Person Last Name   | e or Company Name | First Name     | Father Name Address                                               |
| Select RAIFFEISEN BANK<br>Select PRO CREDIT BANK                     | Person Last Name   | e or Company Name | First Name     | Father Name         Address           PRISHTINË         PRISHTINË |
| Select RAIFFEISEN BANK<br>Select PRO CREDIT BANK<br>Select KASABANKA | Person Last Name   | e or Company Name | First Name     | Father Name Address PRISHTINÉ PRISHTINÉ PRISHTINÉ PRISHTINÉ       |

#### Kerkim i thjeshte per personin

| Mbiemri apo Emri I kompanise<br>bank<br>Kerko Pastroje | Lloji i numrit identifikues  Letërnjoftimi i Unmik-Ut | Numri identfikues | Komuna 🔽 | Zona ł<br>BAN. | Kadastrale 🗖<br>JA E KERRNINËS 🔄 |
|--------------------------------------------------------|-------------------------------------------------------|-------------------|----------|----------------|----------------------------------|
|                                                        | Mbiemri apo Emri I kompa                              | nise              | Emri     | Emri i babes   | Teksti i adreses                 |
|                                                        |                                                       |                   |          | PRISHTINË      |                                  |
| ZUIUII KAIFFEISEN DAINK                                |                                                       |                   |          |                | THOITINE .                       |
| Zgjidh PRO CREDIT BANK                                 |                                                       |                   |          |                | PRISHTINË                        |

Pas zgjedhjes së bankës së gjetur në bazën e të dhënave me kriteret e kërkimit, shfrytëzuesi kthehet në faqen e hollësive të të drejtave për t'a regjistruar personin si huadhënës.

Pas kthimit në **Faqen e të drejtave**, <u>Emri i personit</u> do të paraqitet në tabelën e komponentëve të të drejtave si link i kaltër për të mundësuar editimin e Hollësive të personit, sipas nevojës, duke klikuar në <u>Emrin e personit</u> dhe duke edituar informatat e paraqitura në dritaren e re.

Në kolonën "**Kushtet dhe afatet**", shfrytëzuesi mundet me e shtypë informatën mbi dokumentet juridike të cilat kanë qenë bazë për regjistrimin e pronësisë: p.sh. "marrëveshje për hipotekë".

**MARS 2011** 

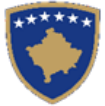

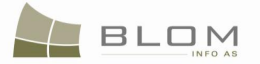

| Insert |             |                                    |                 |                                   |             |
|--------|-------------|------------------------------------|-----------------|-----------------------------------|-------------|
|        | Туре        |                                    | Person name     | TermsConditions                   | Description |
| Delete | mortgagor 🗸 | Create New Person<br>Search Person | JAHAJ RAMADAN   | mortgage document 4334/21-10-2009 |             |
| Delete | mortgagee 🔹 | Create New Person<br>Search Person | RAIFFEISEN BANK | mortgage document 4334/21-10-2009 |             |

| Inserto |             |                                       |                 |                                   |            |
|---------|-------------|---------------------------------------|-----------------|-----------------------------------|------------|
|         | Lloji       |                                       | Emri i personit | Kushtet dhe dokumenteve           | Pershkrimi |
| Fshije  | PENGDHENESI | Krijo personin e ri<br>Kerko personin | JAHAJ RAMADAN   | mortgage document 4334/21-10-2009 |            |
| Fshije  | PENGMARRÉSI | Krijo personin e ri<br>Kerko personin | RAIFFEISEN BANK | mortgage document 4334/21-10-2009 |            |

**#18** Pas futjes së të dhënave mbi huamarrësin dhe huadhënësin, nëpunësi shfrytëzues duhet me i futë të dhënat mbi komponentin e tretë të hipotekës në tabelën e komponentëve të të drejtave: -- garantuesin (personi i cili garanton për kredi, pos pronarit).

Për t'a futur komponentin dytë të të drejtës në tabelë, shfrytëzuesi duhet me klikuar në pullën Insert / Inserto për të krijuar komponentin e ri të të drejtës në tabelë.

Në komponentin e ri të futur në tabelë shfrytëzuesi mundet me klikuar në pullën Search Person / Kerko personin për të kërkuar dhe zgjedhur personin ekzistues në bazën e të

dhënave, ose shfrytëzuesi mundet me klikuar në pullën Create New Person / Krijo personin e ri p♪7r t'a krijuar personin e ri i cili do të regjistrohet si garantues.

Do të hapet faqja e re me "**Shto personin e ri**" për të mundësuar regjistrimin e personit të ri në bazën e të dhënave. Të gjitha informatat lidhur me personin : emri, mbiemri, kodi identifikues etj. Do të plotësohen dhe ruhen në bazën e të dhënave . Si **Shtohet personi i ri** është shpjeguar në kaptinë të veçantë.

Pas krijimit të personit të ri shfrytëzuesi e zgjedhë personin dhe kthehet në faqen e hollësive të të drejtave për t'a regjistruar personin si garantues.

Në kolonën "**Kushtet dhe afatet**", shfrytëzuesi mundet me e shtypë informatën mbi dokumentet juridike të cilat kanë qenë bazë për regjistrimin e pronësisë: p.sh. "marrëveshje për hipotekë".

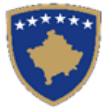

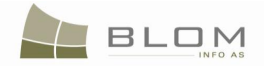

#### **Rights**

| Right Details                                                                                                    |                                 |                                                                                                    |                                                 |
|----------------------------------------------------------------------------------------------------|---------------------------------|----------------------------------------------------------------------------------------------------|-------------------------------------------------|
| Right Type     mortgage       Amount     10000       Amount in writing     tenthousandseur       Priority rank     1       Due date     1/10/2011                           | EUR                             | Cadastral number for servitude Servitude purpose type Servitude area Servitude length Servitude under/above object Permanent servitude                                         | Search CO for Servitude<br>T<br>m2<br>n         |
|                                                                                                    |                                 |                                                                                                    |                                                 |
| Type           Delete         mortgagor         Create New<br>Search Pe                                                                                                    | Person JAHAJ RAMADAN            | TermsConditions                                                                                                    | Description                                     |
| Delete mortgagee Create New Search Pe                                                                                                    | Person<br>rson                  | mortgage document 4334/21-10-2009                                                                                                    |                                                 |
| Delete debtor Create New Search Pe                                                                                                    | Person MAXHARRAJ SYLË           | mortgage document 4334/21-10-2009                                                                                                    |                                                 |
| Te drejtat<br>Detale mbi te drejtat<br>Lloji i se drejtes Hipoteka<br>Shuma 10000<br>Shume me fjale tenthousandseur<br>Shkalla e prioritett 1<br>Data e skadimit 2011-01-10 | EUR                             | Numri kadastral i servitutt<br>Liloji i qellimit te servitutt<br>Siperfaqja e servitutt<br>Zgjatja e servitutt<br>Servituti me larte/me poshte objektit<br>Servituti permanent | Kerko Objecti kadastral per servitut<br>m2<br>m |
| inserto                                                                                                    |                                 |                                                                                                    |                                                 |
| Fahije PENGDHENESI Krijo person<br>Kerko pers                                                                                                    | In e ri<br>JAHAJ RAMADAN        | mortgage document 4334/21-10-2009                                                                                                    | Pershkrimi                                      |
| Fshije PENGMARRESI Krijo person<br>Kerko pers                                                                                                    | in e ri<br>onin RAIFFEISEN BANK | mortgage document 4334/21-10-2009                                                                                                    |                                                 |
| Fshije BORXHLIU Krijo person<br>Kerko pers                                                                                                    | in e ri<br>onin MAXHARRAJ SYLË  | mortgage document 4334/21-10-2009                                                                                                    |                                                 |
| Ruaje Anuloje                                                                                                    |                                 |                                                                                                    |                                                 |

Në rast se shfrytëzuesi i futë të dhënat e gabueshme apo nëse mungojnë të dhënat në Faqen e hollësive të të drejtave, do të paraqitet mesazhi i konfirmimit të vlefshmërisë dhe nuk do të lejon ruajtjen deri sa të mos korrigjohen: komponentët e hipotekës që mungojnë, shuma e parave, data e skadimit etj.

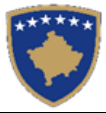

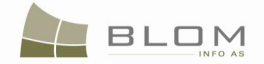

| Errors<br>Mortgage has not got all the 3 co<br>Non servitude rights must be Pers | omponents.<br>son relation                                                                                             |
|----------------------------------------------------------------------------------|----------------------------------------------------------------------------------------------------|
|                                                                                  | Gabimet<br>Hipoteka nuk i ka te tri komponentet<br>Te drejtat qe nuk jane servitute duhet me qene Raporti<br>me person |
|                                                                                  | Ne rregull                                                                                                    |

Shfrytëzuesi duhet me i zgjidhë gabimet nëse gjenden në faqen e hollësive të të drejtave.

Pas përfundimit të futjes të të gjitha të dhënave lidhur me të drejtën e re pronësore, shfrytëzuesi klikon në pullën "**Ruaje**" për t'u kthyer në faqen kryesore **Zgjidhja e lëndës**.

#### **#19** Shkohet prapa në faqen kryesore **Zgjidhja e lëndës**

E drejta e re e hipotekës dhe tri komponentët e hipotekës do të paraqiten në PANELIN E GJENDJES SË RE:

| Case Details Cadastral Zone: ISTOG Reference Number: 20090039 Case Type: Cadastral Numbers: P-70806020-00719-8                                                                                                    | Mortgage Establishment by<br>Contract Case Status: Ongoing / in progress                                                                                                    |
|----------------------------------------------------------------------------------------------------|----------------------------------------------------------------------------------------------------|
| Old Situation Panel Cadastral Number: Electronic Cadastral: Electronic                                                                                                    | New Situation Panel Select existing Cadastral Object for update Create new Cadastral Object Electronic                                                                                                    |
| Remove<br>from list         Cadastral Number         Cadastral<br>number         Cadastral Object Type         Area         Rights           Remove         P-70806020-00719-8         74994         parcel         575 m2         Show | Remove<br>from list         Cadastral Number         Cadastral<br>Number         Cadastral Object Type         Area         Rights         Rights           Remove         P-70806020-00719-8         74994         parcel         575m2         Show         Insert           Right         Right         Parcel         575m2         Show         Insert |
| ownership<br>single owner JAHAJ RAMADAN UL-70806020-01579                                                                                                    | Component         Person         Terms Conditions         Description           ownership                                                                                                    |
|                                                                                                    | MAXHARRAJ         mortgage document           debtor         SYLE         4334/21-10-2009           mortgagor         JAHAJ RAMADAN         mortgage document           4334/21-0-2009         4334/21-0-2009                                                                                                    |
|                                                                                                    | mortgagee RAFFEISEN BANK mortgage document<br>4334/21-10-2009<br>Validate Summary Unload Document Send To Vertication                                                                                                    |

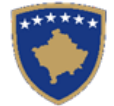

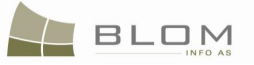

# Zgjidhja e lëndës

| Zona Kadastrale                                  | ISTOG                                  | Numri referent             | 20090039     | Lloji i lëndës | Percaktin<br>hipotekes                              | ni i hipoteko<br>s              | es Kontrata                           | l <b>e</b> Statusi i<br>lëndës       | Në vijim      | e sipër         |               |
|--------------------------------------------------|----------------------------------------|----------------------------|--------------|----------------|-----------------------------------------------------|---------------------------------|---------------------------------------|--------------------------------------|---------------|-----------------|---------------|
| Numri kadastral                                  | P-70806020-00719                       | -8                         |              |                |                                                     |                                 |                                       |                                      |               |                 |               |
| –Paneli i gjendjes s                             | e vjeter                               |                            |              |                | -Paneli i                                           | gjendjes se                     | e re                                  |                                      |               |                 |               |
| Numri kadastral                                  |                                        |                            |              | Zeiedh /Kerke  | Kerko obje                                          | ktin ekzistues ka               | dastral per azhumir<br>vadaeteel      | n                                    |               |                 |               |
| Largoje<br>nga lista Numri kada                  | stral Numri<br>kadastral<br>elektronik | Lloji i objektit kadastral | Siperfaqja   | Te dreitat     | Largoje<br>nga lista                                | Numri kadas                     | tral Numri<br>kadastral<br>elektronik | Lloji i objekt<br>kadastral          | Siperfaqja    | a Te<br>dreitat | Te<br>drejtat |
| Largoje P-70806020-00                            | <u>719-8</u> 74994                     | PARCELË                    | 575 m2       | Tregoje        | Largoje                                             | P-70806020-007                  | <u>'19-8</u> 74994                    | PARCELË                              | 575m2         | Tregoje         | Inserto       |
| Komponenti i te drejtav                          | e Person                               | Kushtet dhe<br>dokumenteve | Pershkri     | mi             | Komp<br>dr                                          | onenti i te<br>ejtave           | Person                                | Kushtet dhe doku                     | menteve       | Pershkrim       |               |
| Pronësia<br>Pronësi individuale (Një<br>Pronarë) | JAHAJ<br>RAMADAN                       |                            | UL-70806020- | -01579         | Pronësia<br>Pronësi indi<br>Pronarë)<br>Hipoteka 10 | viduale (Një<br>000EUR 10-01-20 | JAHAJ<br>RAMADAN                      |                                      | U             | IL-70806020-01  | 1579          |
|                                                  |                                        |                            |              |                | BORXHLIU                                            |                                 | MAXHARRAJ<br>SYLË                     | mortgage document<br>4334/21-10-2009 |               |                 |               |
|                                                  |                                        |                            |              |                | PENGDHËNË                                           | İsi                             | <u>JAHAJ</u><br>RAMADAN               | mortgage document<br>4334/21-10-2009 |               |                 |               |
|                                                  |                                        |                            |              |                | PENGMARR                                            | ËSI                             | RAIFFEISEN<br>BANK                    | mortgage document<br>4334/21-10-2009 |               |                 |               |
|                                                  |                                        |                            |              |                | Konfimo vle                                         | fshmerin Per                    | mbledhja Up                           | bload Document                       | ergoje per ve | rifikim         |               |
|                                                  |                                        |                            |              |                |                                                     |                                 |                                       |                                      |               |                 |               |

- **#20** Klikohet pulla "Konfirmo vlefshmërinë " Validate / Konfimo vlefshmerin për t'a kryer konfirmimin automatik të vlefshmërisë nga ana e aplikacionit të SITK-ës dhe të shikohet nëse janë paraqitur gabime apo vërejtje në ekran.
- **#21** Shfrytëzuesi duhet me i zgjidhë gabimet nëse ato janë gjetur gjatë këtij konfirmimi automatik të vlefshmërisë, për të qenë në gjendje me e dërguar **lëndën për regjistrimin hipotekës** më tutje te Shfrytëzuesi verifikues për verifikim dhe mbyllje.
- **#22** Pas kontrollimit dhe korrigjimit të të dhënave kadastrale apo të drejtave mbi parcelat rezultuese, shfrytëzuesi mundet me klikuar në pullën <u>Summary</u> / <u>Pembledhja</u> në fund të Panelit të gjendjes së re, për t'a pa përmbledhjen e përpunimit të lëndës.
- **#23** Shfrytëzuesi kthehet në faqen kryesore **Zgjidhja e lëndës** dhe klikon në pullën "**Dërgoje për** verifikim" Send To Verification / Dergoje per verifikim
- **#24** Në rast se shfrytëzuesi nuk i ka zgjidhë gabimet e njoftuara nga pulla për "**Konfirmim të vlefshmërisë**", këto mesazhe të gabimeve do të paraqiten përsëri, dhe shfrytëzuesi duhet së pari me i zgjidhë ato. Gabimet ende gjinden sepse konfirmimi i vlefshmërisë aplikohet përsëri kur shfrytëzuesi zgjedhë me e dërguar lëndën përsëri në verifikim, për t'a penguar dërgimin e lëndës së gabuar te Shfrytëzuesi verifikues
- **#25** Pas korrigjimit të të dhënave dhe pasi shfrytëzuesi klikon përsëri në pullën "**Dërgo për verifikim**", lënda kalon prej listës së lëndëve të Nëpunësit te lista e lëndëve të Verifikuesit.

#### Hapi 4: Verifikimi i lëndës

#### **#26** Bëhet kyçja si **Shfrytëzues verifikues** dhe hyhet në **Faqen e verifikimit të lëndëve**

http://localhost/kclis\_pilot/CaseMgmt/SettlingCase.aspx?rolename=Verifier

Pas hyrjes në "**Faqen e verifikimit të lëndës**", shfrytëzuesi do t'a gjejë listën me lëndët e caktuara për te për verifikim. Lista e lëndëve që presin për verifikim paraqitet në ekran si tabelë e cila përmban të gjitha informatat e domosdoshme për shfrytëzuesin për t'i zgjedhur lëndët për verifikim.

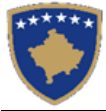

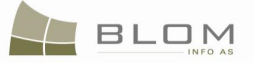

#### Verifying Cases

| Reference Number:  |    | Cadastral Zone: |  |
|--------------------|----|-----------------|--|
| Registration Date: | 10 | Case Type:      |  |
| Case Status:       |    |                 |  |
| Search             |    |                 |  |

| Reference<br>Number | Subject                                   | Settling Status        | Lloji i lëndës                        | Gjendja e<br>lëndës  | Cadastral<br>Zone | Processed<br>By | Verified<br>By | Stage Type                         |
|---------------------|-------------------------------------------|------------------------|---------------------------------------|----------------------|-------------------|-----------------|----------------|------------------------------------|
| 20090031            | P-70806020-01267-0                        | On going<br>processing | Ownership Transfer by Purchase        | send to verification | ISTOG             | lliceica        | vcostea        | Cadastral department<br>processing |
| 20090034            | P-70806020-00644-4,<br>P-70806020-00644-5 | On going<br>processing | Ownership Transfer by Exchange        | send to verification | ISTOG             | lliceica        | vcostea        | Cadastral department<br>processing |
| 20090035            | P-70806020-00704-43                       | On going<br>processing | Ownership Transfer by Inheriting      | send to verification | ISTOG             | lliceica        | vcostea        | Cadastral department<br>processing |
| 20090039            | P-70806020-00719-8                        | On going<br>processing | Mortgage Establishment by<br>Contract | send to verification | ISTOG             | lliceica        | vcostea        | Cadastral department<br>processing |

#### Verifikimi i lëndës

| Numri referent:<br>Data e regjistrimit:<br>Gjendja e lëndës:<br>Search |           | Zona kadastrale:   |           |            |  |  |
|------------------------------------------------------------------------|-----------|--------------------|-----------|------------|--|--|
| Numri                                                                  | Giendia e | <br>Giendia e Zona | Perpupuar | Verifikuar |  |  |

| referent | Tema                                      | zgjidhjes                     | Lloji i lëndës                                 | lëndës kadastrale          |       | nga      | nga     | Faza e zgjidhjes së lëndës                              |
|----------|-------------------------------------------|-------------------------------|------------------------------------------------|----------------------------|-------|----------|---------|---------------------------------------------------------|
| 20090031 | P-70806020-01267-0                        | Përpunimi Në Vijim E<br>Sipër | Bartja e pronesise Blerja                      | E dërguar për<br>verifikim | ISTOG | lliceica | vcostea | <u>Përpunimi Nga Ana E Drejtoratit<br/>Të Kadastrit</u> |
| 20090034 | P-70806020-00644-4,<br>P-70806020-00644-5 | Përpunimi Në Vijim E<br>Sipër | Bartja e pronesise Kembimi                     | E dërguar për<br>verifikim | ISTOG | lliceica | vcostea | <u>Përpunimi Nga Ana E Drejtoratit<br/>Të Kadastrit</u> |
| 20090035 | P-70806020-00704-43                       | Përpunimi Në Vijim E<br>Sipër | Bartja e pronesise Trashegimia                 | E dërguar për<br>verifikim | ISTOG | lliceica | vcostea | <u>Përpunimi Nga Ana E Drejtoratit<br/>Të Kadastrit</u> |
| 20090039 | P-70806020-00719-8                        | Përpunimi Në Vijim E<br>Sipër | Percaktimi i hipotekes Kontrata e<br>hipotekes | E dërguar për<br>verifikim | ISTOG | lliceica | vcostea | <u>Përpunimi Nga Ana E Drejtoratit<br/>Të Kadastrit</u> |

#### #27 Zgjedhet lënda nga lista dhe klikohet "Përpunimi nga sektori (drejtorati) i kadastrit"

Shfrytëzuesi verifikues duhet me e verifikuar lëndën lidhur me gabimet të cilat konfirmimi automatik i vlefshmërisë nuk i ka përfshirë, apo ndonjë lëshim juridik i cili mund të bëhet gjatë zgjidhjes së lëndës, ndërsa sipas kësaj informate Shfrytëzuesi verifikues mundet ose me e kthyer lëndën për korrigjim ose me vendosur që lëndën t'a **Pranojë** apo **Korrigjojë**.

- **#28** Shfrytëzuesi verifikues duhet me klikuar në <u>Numrin kadastral</u> për t'i pa hollësitë e objektit kadastral. Kontrollohen të gjitha objektet kadastrale të krijuara rishtazi në PANLIN E GJENDJES SË RE duke klikuar në <u>Numrin kadastral</u> për t'i pa të dhënat kadastrale të parcelës
- **#29** Shfrytëzuesi verifikues duhet me klikuar në pullën "**Trego**" për t'a paraqitur në ekran tabelën me të drejtat mbi objektin kadastral të zgjedhur
- **#30** Shfrytëzuesi verifikues duhet me klikuar në <u>Llojin e të drejtës</u> për t'i pa hollësitë e të drejtës (komponentin e të drejtës)
- **#31** Shfrytëzuesi verifikues duhet të klikojë në <u>Emrin e personit</u> për t'i pa hollësitë (të dhënat e personit: adresën, emrin, shtetin etj.)
- #32 Shfrytëzuesi verifikues e ka mundësinë me i kontrolluar gabimet në lëndë duke klikuar në pullën "Konfirmimi i vlefshmërisë" e cila funksionin në mënyrë të njëjtë si në faqen "Zgjidhja e lëndës" për Shfrytëzuesin nëpunës (të shikohet më lartë Hapi 3 Përpunimi i lëndës).

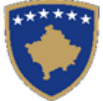

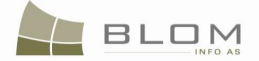

**#33** Shfrytëzuesi verifikues e ka mundësinë me klikuar në pullën "**Përmbledhja**" për t'i pa të gjitha të dhënat kadastrale për të gjithë objektet kadastrale të operuara në lëndën aktuale

Pulla "**Përmbledhja**" funksionin në të njëjtën mënyrë si në faqen "**Zgjidhja e lëndës**" për Shfrytëzuesin nëpunës (të shikohet më lartë Hapi 3 – Përpunimi i lëndës).

**#34** Nëse pulla "**Konfirmimi i vlefshmërisë**" raporton gabime, Shfrytëzuesi verifikues klikon në pullën "**Dërgoje prapa për korrigjim**" Send Back To Correction / Dergoje prapa per korrigjim për t'a dërguar lëndën prapa te Shfrytëzuesi nëpunës për t'a korrigjuar përpunimin.

Lëndët që dërgohen prapa për korrigjim i ricaktohen nëpunësit, i cili i pari e ka përpunuar lëndën, për operacione të mëtejme apo për korrigjime. Shfrytëzuesin nëpunës do t'a gjen, në listën e vet të lëndëve, lëndën e cila i është kthyer prapa me gjendje të posaçme të lëndës: "**E** dërguar prapa për korrigjim".

Shfrytëzuesin nëpunës e dinë se diçka është punuar gabimisht në lëndë dhe se atë duhet me e korrigjuar, e pastaj me e dërguar përsëri në Verifikim.

- **#35** Nëse pulla "**Konfirmimi i vlefshmërisë**" nuk e ka raportuar asnjë gabim, klikohet në pullën "**Prano**" Admit / Prano për t'a pranuar lëndën dhe për t'a mbyllur atë me sukses.
- **#36** Me pranimin e lëndës si të saktë, objektet e reja kadastrale bëhen të përhershëm në bazën e të dhënave (ata kanë qenë vetëm përkohësisht në bazën e të dhënave deri në zgjidhjen përfundimtare të lëndës) dhe objekti i vjetër kadastral arkivohet në bazën e të dhënave
- **#37** Në ekran do të paraqitet mesazhi se lënda është pranuar me sukses.
- **#38** Nëse lënda nuk mund të pranohet dhe nuk mund të korrigjohet (për arsye juridike apo teknike), klikohet në pullën "**Refuzo**" Reject / Refuzo për t'a refuzuar lëndën dhe për t'a mbyllur atë, duke e lënë gjendjen e vjetër të pandryshuar dhe duke i anuluar të gjitha objektet e krijuara të reja kadastrale dhe të gjitha të dhënat e edituar.
- **#39** Tani, lënda është e përpunuar në tërësi dhe shfrytëzuesi mundet me i kontrolluar rezultatet duke i kërkuar Numrat kadastral në meny "**Menaxhmenti / Faqja për kërkim të thjeshtë të objektit kadastral**" apo në faqen "**Koha e kaluar sipas objektit kadastral**"
- **#40** Shfrytëzuesit munden gjithashtu me i kontrolluar operacionet të cilat janë kryer në ndonjë lëndë duke kërkuar në **lëndët e pranuara** në faqen "**Koha e kaluar sipas lëndës**".

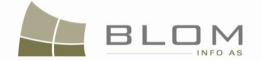

# 14. Si me e regjistruar servitutin

Siç parashihet me **UDHËZIMIN ADM. NR. 2004/03 neni 17. Regjistrimi i ngarkesave. Paragrafi 17.3** "Servitutet do të regjistrohen në kadastër si njësitë shërbyese ashtu edhe ato dominante. Regjistrimi i servitutit do të përfshijë llojin e servitutit dhe afatin nëse është servitut i kufizuar. Nëse servituti ka të bëj vetëm me një pjesë shërbyese të pronës së paluajtshme, regjistrimi i servitutit do të përfshijë përshkrimin e pjesës së ngarkuar."

E drejta e servitutit është një barrë që parcela e ka në raport me një parcelë tjetër.

E drejta e servitutit krijohet në mes të parcelave fqinje, dhe i jep të drejtë pronarit të një parcele me kaluar nëpër parcelën e pronarit tjetër.

E drejta e servitutit mund të krijohet me Vendim gjyqësorë.

Servitutet do të regjistrohen në kadastër si objekte kadastrale dhe njësitë shërbyese ashtu edhe ato dominante. Regjistrimi i servitutit përfshinë:

- lloji i servitutit :
- afati i servitutit : i përhershëm apo i kufizuar
- gjatësia e servitutit në metër, sipas rastit
- sipërfaqja e servitutit në metra katrorë, sipas rastit
- koha e kufizuar, sipas rastit.

Në SITK, e drejta e servitutit e cila duhet me u regjistruar – zakonisht është në mes të dy parcelave fqinje.

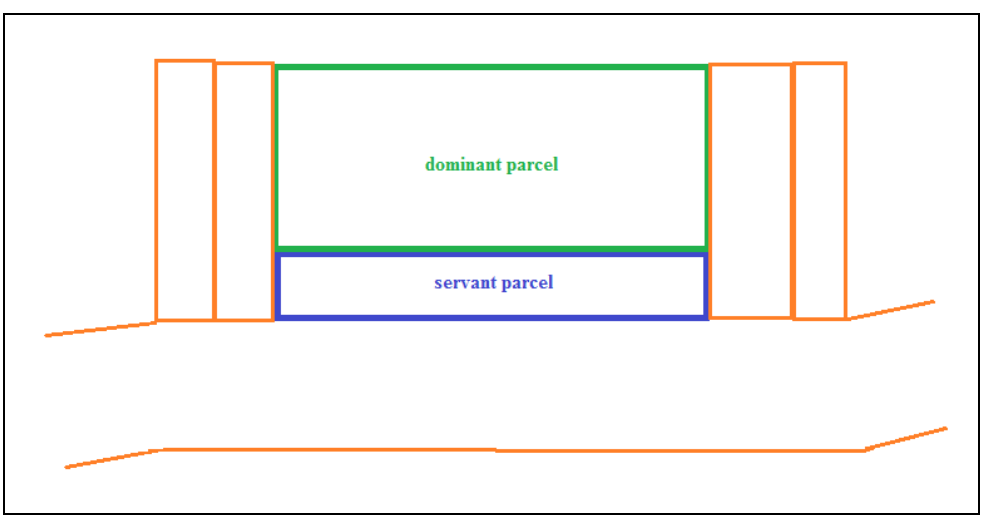

Për t'a regjistruar **servitutin** në mes të dy parcelave, mjafton me e zgjedhë parcelën (objektin kadastral) i cili do të përpunohet në PANELIN E GJENDJES SË RE dhe me e regjistruar komponentin e servitutit mbi atë parcel (p.sh. **shërbyes**) dhe komponenti tjetër i servitutit (p.sh. **dominant**) do të krijohen automatikisht në bazën e të dhënave bazuar në informatat e ofruara.

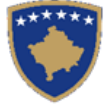

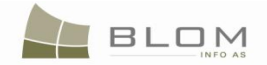

Kur shfrytëzuesi duhet me e regjistruar një servitut në mes të një parcele **shërbyese** dhe **më shumë parcela dominante** ekziston metodë e posaçme për t'a reduktuar kohën e përpunimit, sepse saktësisht çdo çift i përbërë nga ajo shërbyese dhe dominante përbëjnë të drejtë servituti, dhe çdo regjistrim çift i servitutit shërbyes dhe dominant kërkon regjistrimin dhe përpunimin e llojit të veçantë të lëndës "regjistrimi i servitutit".

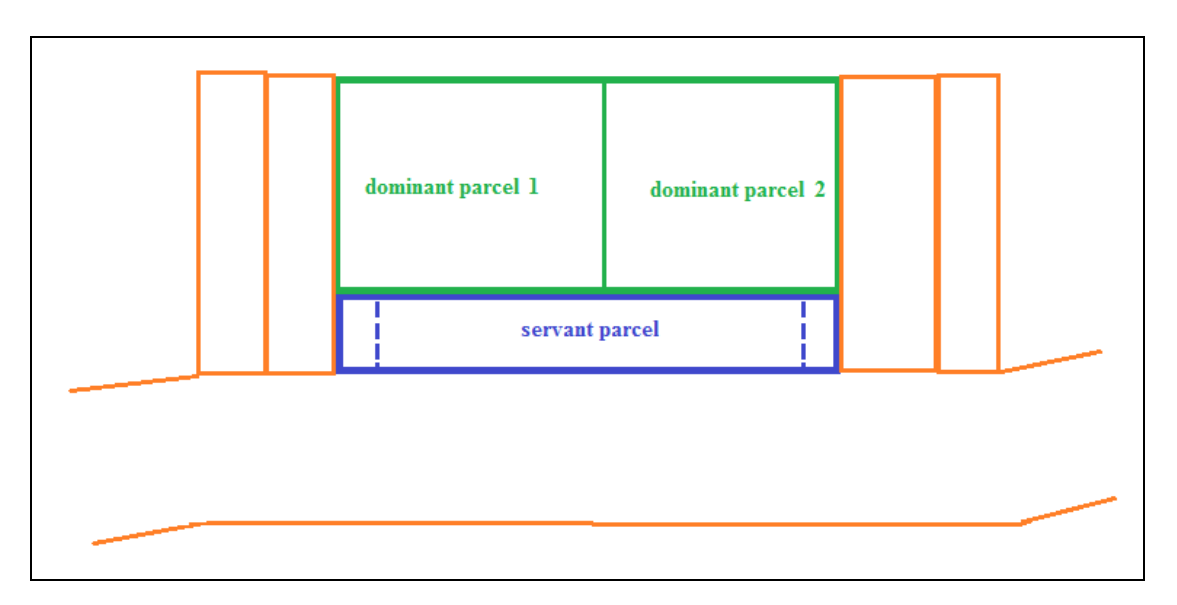

"Parcela dominante 1" dhe "parcela shërbyese" përbëjnë një raport servituti.

"Parcela dominante 2" dhe "parcela shërbyese" përbëjnë raport tjetër të servitutit.

Zakonisht, për t'a regjistruar situatën nga më lartë Klienti/Klientët duhet me i parashtruar **dy lëndë të ndryshme** për çdo të drejtë servituti e cila duhet të regjistrohet.

SITK-ja ofron mundësi për të parashtruar **një lëndë** e cila do t'i regjistronte komponentët e servitutit, një pas një në të dy parcelat dominante, duke theksuar "parcelën shërbyese" në të dy operacionet në faqen e Hollësive të të drejtave.

Parcela shërbyese është e njëjtë në të dy situatat, andaj kërkimi dhe zgjedhja e Objektit kadastral – që është parcela shërbyese – është shumë e lehtë.

Përpos operacioneve të cilat duhet të kryhen dhe të cilat do të përshkruhen hollësisht më poshtë, operacionet e aplikacionit të SITK-ës i kanë zbatuar disa rregulla të konfirmimit të vlefshmërisë për regjistrimin e servitutit.

- Informatat e obligueshme mbi të drejtën e servitutit duhet të plotësohen.
- Nuk lejohet me operuar me fshirje apo propozim me e çaktivizuar parcelën kadastrale e cila ka raporte servituti me parcelë tjetër. Do të paraqitet mesazhi për gabim "Parcela ka raport dominant/shërbyes me parcelë tjetër dhe nuk mund të zgjedhet për fshirje"

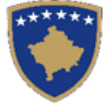

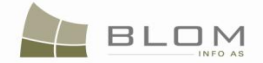

Për t'a demonstruar përpunimin e lëndës duke përdorur SITK-ën për **"regjistrimin e servitutit"** në mes të parcelave.

P-70806020-00030-38 dhe P-70806020-00030-39 në ISTOG të cilat janë dominante për parcelën P-70806020-00030-40, shfrytëzuesi duhet me i vijuar këto hapa:

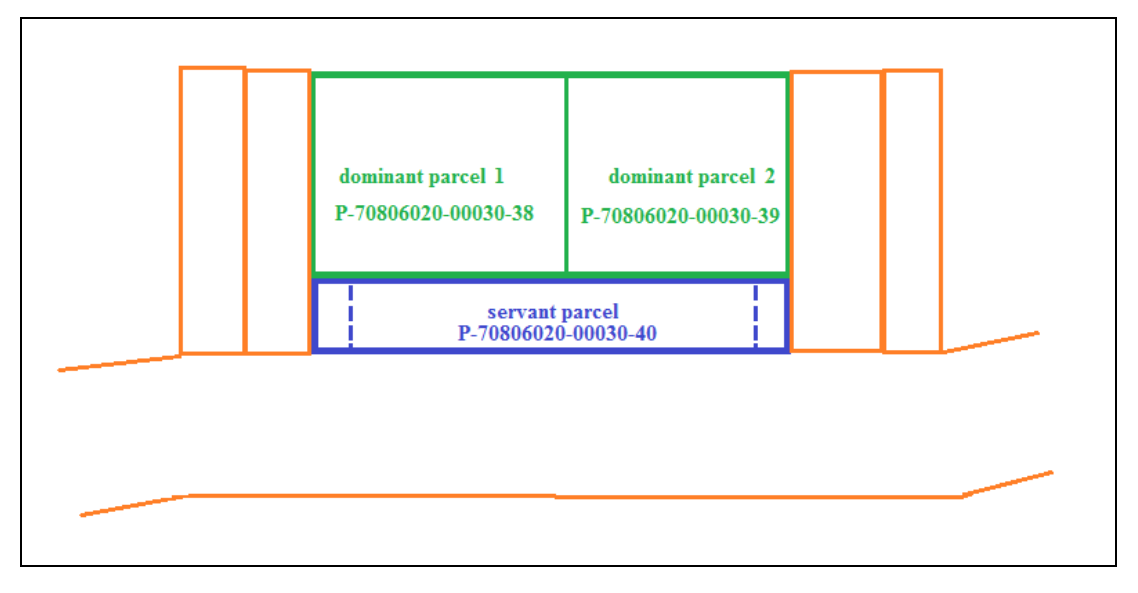

#### Hapi 1: Regjistrohet lënda për Regjistrimin e servitutit

Shfrytëzuesi kyçet në sistem dhe shkon te faqja "**Regjistro lëndën**": <u>http://kclis\_app/kclis\_pilot/CaseMgmt/RegisterCase.aspx</u>

Për regjistrimin e këtij lloji të lëndës shfrytëzuesi me zgjedhë nga lista e llojeve të lëndëve:

#### "Regjistrimi i servitutit"

Parashtruesit e kërkesës :BOJIQ STOJANA dhe BOJIQ NIKODINZona kadastrale :ISTOGObjekti kadastral :P-70806020-00030-38 dhe P-70806020-00030-39

Për këtë regjistrim të servitutit do t'a marrim parasysh se:

P-70806020-00030-38 është parcelë dominante

P-70806020-00030-39 është parcelë dominante

**P-70806020-00030-40** është parcelë shërbyese

# Hapi 2: Caktimi i lëndës nëpunësit për zgjidhjen e lëndëve dhe verifikuesit për verifikimin lëndës

Lënda **Regjistrimi i servitutit** duhet t'i caktohet Nëpunësit kadastral për t'a përpunuar lëndën dhe verifikuesit për verifikuar operacionet e kryera nga Nëpunësi kadastral.

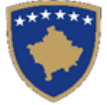

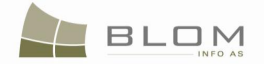

Për të pasur qasje në këtë funksionalitet, shfrytëzuesi duhet të kyçet në sistem dhe t'i qaset faqes "**Cakto lëndën**": <u>http://kclis\_app/kclis\_pilot/CaseMgmt/AssignCase.aspx</u>

Se si caktohet lënda është shpjeguar në faqen "Si caktohet lënda".

#### Hapi 3: Përpunimi i lëndës

**#1** Kyçja bëhet si Nëpunës kadastral dhe hyhet në **Faqen zgjidhja e lëndës** 

http://localhost/kclis\_pilot/CaseMgmt/SettlingCase.aspx?rolename=Officer

Kur hyhet në "**Faqen për zgjidhjen e lëndës**", shfrytëzuesi do t'a gjejë listën me të gjitha lëndët të caktuara për te për përpunim. Lista e lëndëve që presin për përpunim paraqitet në ekran si tabelë e cila i përmban të gjitha informatat e nevojshme për shfrytëzuesin për t'a zgjedhur lëndën për përpunim.

**#2** Zgjedhet lënda për "**Regjistrim të servitutit**" nga lista dhe klikohet "<u>Përpunimi nga ana e</u> <u>drejtoratit të kadastrit</u>"

Faqja e re do të hapet, ku shfrytëzuesi mundet me e përpunuar lëndën duke i kryer të gjitha operacionet e nevojshme kadastrale të kërkuara nga lloji i lëndës.

http://localhost/kclis\_pilot/CaseMgmt/SettlingCaseManage.aspx?settlingstageid=processing

#### Në PANELIN E GJENDJES SË VJETËR :

**#3** Klikohet Select / Zgjedh/Kerko për të kërkuar në sistem dhe për t'i zgjedhur secilën nga parcelat dominante (Objektet kadastrale) për servitut një nga një P-70806020-00030-38 dhe P-70806020-00030-39 në Istog.

Kur kemi të bëjmë me regjistrimin e servitutit të thjeshtë në mes të dy parcelave (një shërbyese, një dominante), mjafton me e zgjedhë një nga parcelat qoftë shërbyese qoftë dominante!

Komponenti tjetër i servitutit do të krijohet automatikisht për parcelën tjetër!

Pasi që është rast i posaçëm për përpunim, dy parcela dominante në një parcelë shërbyese, të dy parcelat dominante duhet të zgjedhen në PANELIN E GJENDJES SË VJETËR, sepse në të dy parcelat do të regjistrohet parcela shërbyese.

- **#4** Do të hapet faqja e re "**Kërkim i thjeshtë për objektin kadastral**". Se si kërkohet objekti kadastral në bazën e të dhënave është përshkruar hollësisht në kaptinën e veçantë.
- **#5** Zgjedhet parcela dominante e gjetur me kërkim dhe kthehet në faqen **Zgjidhja e lëndës**

Parcelat do të paraqiten njëra pas tjetrës në listën e panelit të GJENDJES SË VJETËR.

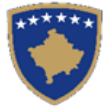

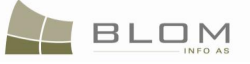

| Cadastral N                                                                          | umber:                                                                                |           |                                                              |                                                                            |                                                |                                                  |  |
|--------------------------------------------------------------------------------------|---------------------------------------------------------------------------------------|-----------|--------------------------------------------------------------|----------------------------------------------------------------------------|------------------------------------------------|--------------------------------------------------|--|
| Electronic C                                                                         | adastral:                                                                             |           |                                                              |                                                                            |                                                | Select                                           |  |
| Remove<br>from list                                                                  | emove<br>om list                                                                      |           |                                                              | ic<br>al Cadastral Object Type<br>r                                        | e Area                                         | Rights                                           |  |
| Remove                                                                               | P-70806020-00                                                                         | 0030-38   | 73308                                                        | parcel                                                                     | 1654 m2                                        | Show                                             |  |
| Remove                                                                               | P-70806020-00                                                                         | 0030-39   | 73309                                                        | parcel                                                                     | 1043 m2                                        | Show                                             |  |
| Right C                                                                              | Component                                                                             | Per       | rson                                                         | Terms Conditions                                                           | Description                                    |                                                  |  |
| ownership                                                                            |                                                                                       |           |                                                              |                                                                            |                                                |                                                  |  |
| single owne                                                                          | r                                                                                     | BOJIQ STO | JANA                                                         | UL                                                                         | -70806020-00446                                | -                                                |  |
|                                                                                      |                                                                                       |           | )                                                            |                                                                            |                                                |                                                  |  |
| Paneli i                                                                             | <b>gjendjes s</b><br>stral                                                            | se vjeter |                                                              |                                                                            |                                                |                                                  |  |
| Paneli i<br>Numri kadas                                                              | <b>gjendjes s</b><br>stral<br>stral elektronik                                        | se vjeter |                                                              |                                                                            |                                                | Zgjedh/Kerko                                     |  |
| Paneli i<br>Numri kadas<br>Numri kadas<br>Largoje<br>nga lista                       | gjendjes s<br>stral<br>stral elektronik<br>Numri ka                                   | dastral   | Numri<br>kadastral<br>elektronik                             | Lloji i objektit kadastral                                                 | Siperfaqja                                     | Zgjedh/Kerko<br>Te dreitat                       |  |
| Panelii<br>Numrikadas<br>Numrikadas<br>Largoje<br>nga lista<br>Largoje               | gjendjes s<br>stral<br>stral elektronik<br>Numri ka<br>P-70806020-00                  | dastral   | Numri<br>kadastral<br>elektronik<br>73308                    | Lloji i objektit kadastral<br>PARCELË                                      | Siperfaqja<br>1654 m2                          | Zgjedh/Kerko<br>Te dreitat<br>Tregoje            |  |
| Paneli i<br>Numri kadas<br>Numri kadas<br>Largoje<br>nga lista<br>Largoje<br>Largoje | gjendjes s<br>stral<br>stral elektronik<br>Numri ka<br>P-70806020-00<br>P-70806020-00 | dastral   | Numri<br>kadastral<br>elektronik<br>73308<br>73309           | Lloji i objektit kadastral<br>PARCELË<br>PARCELË                           | Siperfaqja<br>1654 m2<br>1043 m2               | Zgjedh/Kerko<br>Te dreitat<br>Tregoje<br>Tregoje |  |
| Paneli i<br>Numri kadas<br>Numri kadas<br>Largoje<br>nga lista<br>Largoje<br>Largoje | gjendjes s<br>stral<br>stral elektronik<br>Numri ka<br>P-70806020-00<br>P-70806020-00 | dastral   | Numri<br>kadastral<br>elektronik<br>73308<br>73309<br>Person | Lloji i objektit kadastral<br>PARCELË<br>PARCELË<br>Kushtet dhe dokumentev | Siperfaqja<br>1654 m2<br>1043 m2<br>re Pershki | Zgjedh/Kerko<br>Te dreitat<br>Tregoje<br>Tregoje |  |

Të gjitha informatat e paraqitura në ekran në **PANELIN E GJENDJES SË VJETËR janë VETËM PËR LEXIM:**vetëm për shikim/konsultim të të dhënave ekzistuese kadastrale.

**#6** Klikohet në <u>Numrin kadastral</u> për t'i shfaqur hollësitë e Objektit kadastral.

Do të hapet Faqja hollësitë e objektit kadastral për t'i paraqitur të gjitha informatat kadastrale mbi parcelën e zgjedhur. Për t'u kthyer në faqen kryesore **Zgjidhja e lëndës**, shfrytëzuesi duhet të klikojë në pullën **"Anuloje**.

**#7** Klikohet në pullën **"Tregoje**" në kolonën e të Drejtave nga Tabela e objekteve kadastrale për t'i parë të drejtat për çdo objekt kadastral të zgjedhur.

Lista e të drejtave për Objektin kadastral do të paraqitet ashtu siç është theksuar me ngjyrë të kuqe në fotografinë më lartë.

**#8** Klikohet në <u>Emrin e personit</u> nga tabela e të Drejtave për t'i parë hollësitë e personit për çdo të drejtë

Faqja e re me "Hollësitë e personit" do të hapet për t'i parë informatat mbi personin e zgjedhur.

Për t'u kthyer në faqen kryesore **Zgjidhja e lëndës**, shfrytëzuesi duhet të klikojë në pullën **"Anuloje**.

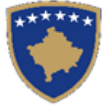

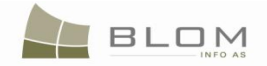

Pas përfundimit të paraqitjes/konsultimit të të gjitha informatave në dispozicion mbi objektin kadastral P-70806020-00030-38 dhe P-70806020-00030-39 në Istog shfrytëzuesi mundet me filluar me e përpunuar regjistrimin e servitutit në PANELIN E GJENDJES SË RE

#### Në PANELIN E GJENDES SË RE

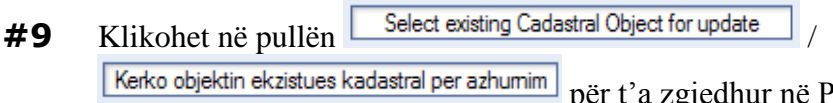

Kerko objektin ekzistues kadastral per azhumim për t'a zgjedhur në Panelin e gjendjes së re, Objektin kadastral (parcelën) për t'a përpunuar regjistrimin e servitutit.

**#10** Do të paraqitet një dritare e re për zgjedhjen në Panelin e gjendjes së re, Objektet kadastrale the (parcelat) nga Paneli i gjendjes së vjetër, për t'a përpunuar për t'a përpunuar **regjistrimin** e servitutit.

Shfrytëzuesi duhet t'i shënojë me "tick" katrorët që korrespondojnë me objektin kadastral i cili duhet të kalojë nëpër **regjistrimin e servitutit**.

|   | Select | Cadastral Number    | Electronic Cadastral<br>Number | Cadastral Object<br>Type | Area       | Description |
|---|--------|---------------------|--------------------------------|--------------------------|------------|-------------|
| ſ |        | P-70806020-00030-38 | 73308                          | parcel                   | 1654<br>m2 |             |
|   |        | P-70806020-00030-39 | 73309                          | parcel                   | 1043<br>m2 |             |
|   | ОК     | Cancel              |                                |                          |            |             |

| Zgjedh    | Numri kadastral     | Numri kadastral<br>elektronik | Lloji i objekt<br>kadastral | Siperfaqja | Pershkrimi |
|-----------|---------------------|-------------------------------|-----------------------------|------------|------------|
|           | P-70806020-00030-38 | 73308                         | PARCELË                     | 1654 m2    |            |
|           | P-70806020-00030-39 | 73309                         | PARCELË                     | 1043 m2    |            |
| Ne rregul | Anulo               |                               |                             |            |            |

**#11** Sistemi automatikisht i shton parcelat e zgjedhura në listën e objekteve kadastrale në PANELIN E GJENDJES SË RE

# Settling Cases

| Case Details<br>Cadastral Zone:<br>Cadastral Numbers:                                                                   | ISTOG<br>P-70806020   | Refe<br>)-00030-38, F             | rence Number: 20<br>9-70806020-00030-39 | 090040         | Case Typ    | e: S | Servitude                                       | Registration                               | Cas                               | e Status: O                 | Ingoing                | / in progr                             | ess              |
|----------------------------------------------------------------------------------------------------|-----------------------|-----------------------------------|-----------------------------------------|----------------|-------------|------|-------------------------------------------------|--------------------------------------------|-----------------------------------|-----------------------------|------------------------|----------------------------------------|------------------|
| New Situation Panel       Cadastral Number:       Cadastral       Select       Select       Create new Cadastral Object |                       |                                   |                                         |                |             |      |                                                 |                                            |                                   |                             |                        |                                        |                  |
| Remove<br>from list                                                                                                    | al Number             | Electronic<br>Cadastral<br>number | Cadastral Object<br>Type                | Area           | Rights      |      | Remove<br>from list                             | Cadastral Number                           | Electronic<br>Cadastral<br>Number | Cadastral<br>Object<br>Type | Area                   | Rights                                 | Rights           |
| Remove P-7080602                                                                                                    | 20-00030-38           | 73308                             | parcel                                  | 1654<br>m2     | Show        |      | Remove<br>Remove                                | P-70806020-00030-38<br>P-70806020-00030-39 | 73308<br>73309                    | parcel<br>parcel            | 1654m2<br>1043m2       | Show<br>Show                           | Insert<br>Insert |
| Remove         P-7080602           Right Component                                                                      | Person<br>BOJIQ NIKOD | 73309<br>Terms (                  | parcel<br>Conditions Deso<br>UL-7080    | m2<br>cription | Show<br>118 | C    | Right Com<br>ownership<br>single owne<br>Valida | r <u>BOJIQ NIKOD</u><br>te Summary         | Terms                             | Conditions<br>ad Documen    | De:<br>UL-708<br>t Ser | scription<br>06020-000<br>nd To Verifi | 18 V<br>cation   |

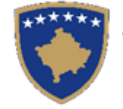

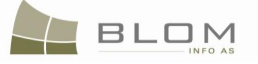

# Zgjidhja e lëndës

| Zona Kadas<br>Numri kada                            | trale  <br>stral                                                                                                    | ISTOG<br>P-7080602             | i<br>20-00030-38                 | Numri referent<br>3, P-70806020-00030-39 | 20090040             | Lloji i lënd  | ës R | Regjistrir                                          | ni I Servituti                             | :                         |                                          | Statusi i<br>Iëndës                       | Në vijim             | ı e sipër                     |                          |
|-----------------------------------------------------|----------------------------------------------------------------------------------------------------|--------------------------------|----------------------------------|------------------------------------------|----------------------|---------------|------|-----------------------------------------------------|--------------------------------------------|---------------------------|------------------------------------------|-------------------------------------------|----------------------|-------------------------------|--------------------------|
| Panelii<br>Numri kadas<br>Numri kadas<br>elektronik | Paneli i gjendjes se vjeter       Vumri kadastral       Vumri kadastral       Vumri kadastral       Vumri kadastral       Vetkronik         Zgjedh/Kerko         Krijo objekti te ri kadastral |                                |                                  |                                          |                      |               |      |                                                     |                                            |                           |                                          |                                           |                      |                               |                          |
| Largoje<br>nga lista                                | Numri kada                                                                                                    | stral le                       | Numri<br>kadastral<br>elektronik | Lloji i objektit<br>kadastral            | Siperfaqja           | Te<br>dreitat |      | Largoje<br>nga lista<br>Largoje                     | Numri kadasti<br>P-70806020-0003           | al k<br>e<br>0-38 73      | Numri<br>kadastral<br>elektronik<br>3308 | Lloji i<br>objekt<br>kadastral<br>PARCELË | Siperfaqja<br>1654m2 | a Te<br>dreitat<br>Tregoje    | Te<br>drejtat<br>Inserto |
| Largoje                                             | P-70806020-00<br>P-70806020-00                                                                                                    | 030-38 73<br>030-39 73<br>Pers | 3309<br>son                      | PARCELE<br>PARCELË<br>Kushtet dhe        | 1043 m2<br>Pershkrin |               | r    | Largoje<br>Komp<br>d                                | P-70806020-0003<br>ponenti i te<br>rejtave | <u>0-39</u> 73<br>Pers    | 3309<br>son                              | PARCELË<br>Kushtet dh<br>dokumente        | 1043m2<br>Ne<br>sve  | Tregoje<br>Pershkrim          | Inserto                  |
| Pronësia<br>Pronësi indiv<br>Pronarë)               | riduale (Një                                                                                                    | BOJIQ<br>STOJAN                |                                  | dokumenteve                              | UL-70806020-0        | 00446         |      | Pronësia<br>Pronësi indi<br>Pronarë)<br>Konfimo vle | viduale (Një                               | IOJIQ<br>TOJAN<br>bledhja |                                          | ad Document                               | UI<br>Dergoje pe     | L-70806020-00<br>er verifikim | )446                     |

Para përpunimit të **regjistrimit të servitutit**, të drejtat mbi objektin kadastral duken njësoj në të dy panelet: PANELIN E GJENDJES SË RE dhe TË VJETËR. Vetëm e drejta pronësore paraqitet në tabelën e djathtë poshtë objektit kadastral "<u>ownership</u>" / "<u>Pronësia</u>".

**#12** Shfrytëzuesi përpunues duhet me klikuar në pullën <u>Insert</u> / <u>Inserto</u> në kolonën e të drejtave nga tabela e objektit kadastral një pas një për çdo parcelë dominante për të "futë" të drejtën e servitutit.

Do të hapet katrori i ri ku shfrytëzuesi do t'a specifikojë llojin e të drejtës e cila do të krijohet.

**#13** Zgjedhet lloji i të drejtës së re e cila do të krijohet: "**servituti**" duke zgjedhur nga lista e e llojeve të të drejtave.

| Insert New Right                                                                                                    | Inserto te drejten e re                                                                                                    |
|----------------------------------------------------------------------------------------------------|----------------------------------------------------------------------------------------------------|
| Right Type servitude                                                                                                    | Lloji i se drejtes Servituti                                                                                                    |
| Insert New Right<br>Right Type servitude<br>ownership<br>mortgage<br>servitude<br>Right of use<br>Possession servitude<br>Caveat | Inserto te drejten e re<br>Lloji i se drejtes Servituti<br>Pronësia<br>Hipoteka<br>Servituti<br>E drejta e shfrytëzimit<br>Vërejtje |

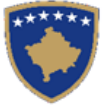

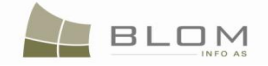

**#14** Klikohet në pullën "Inserto" në faqen e tabelës për të krijuar automatikisht "servitutin" e ri në objektin e zgjedhur kadastral nga PANELI I GJENDJES SË RE

Do të hapet faqja e re për Hollësitë e të drejtave për t'a operuar regjistrimin e servitutit.

Lloji i të drejtës tashmë është zgjedhur "servituti" dhe paraqitur në krye të faqes.

Në tabelën e Komponentëve të të drejtës është insertuar automatikisht një prej llojeve të Komponentëve të të drejtës për servitut – shfrytëzuesi duhet me zgjedhë nëse parcela e selektuar është "shërbyese" **apo** "dominante".

Në rastin tonë, parcela P-70806020-00030-38, në të cilën janë instertuar të drejtat e reja të servitutit është parcelë "DOMINANTE", kështu që shfrytëzuesi duhet me zgjedhë nga lista e llojeve të komponentëve të servitutit:

| dominant 💌           | Dominante            |
|----------------------|----------------------|
| Please Select a type | Please Select a type |
| servant              | Shërbyese            |
| dominant             | Dominante            |

Në kolonën "**Kushtet dhe afatet**", shfrytëzuesi mundet me e shtypë informatën mbi dokumentet juridike të cilat kanë qenë bazë për regjistrimin e pronësisë: p.sh. "Vendim gjyqësorë".

Shfrytëzuesi duhet me e plotësuar pjesën tjetër të informatës lidhur me servitutin.

| Right Details<br>Right Type servitude  Amount Amount Amount  Priority rank Due date | Cadastral number for servitude Servitude purpose type Servitude area Servitude length Servitude under/above object Permanent servitude |     |
|-------------------------------------------------------------------------------------|----------------------------------------------------------------------------------------------------|-----|
| Insert  Type Terms Delete dominant Save Cancel                                      | onditions Description                                                                                                    |     |
| Te drejtat<br>Detale mbi te drejtat<br>Lloji i se drejtes Servituti 💌<br>Shuma      | Numri kadastral i servitutt Liloji i qellimit te servitutt Siperfaqja e servitutt Zojiti e servitutt mt                                | t T |

|   | Inserto       |           |                         |            |
|---|---------------|-----------|-------------------------|------------|
| 1 |               | Lloji     | Kushtet dhe dokumenteve | Pershkrimi |
| l | Fshije        | Dominante |                         |            |
|   | Ruzie Anuloie |           |                         |            |

ervituti perm

UDHËZUESI PËR SHFRYTËZUES TË SIKTK TEKSTUALE

12

Data e skadim

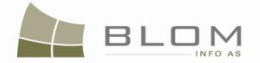

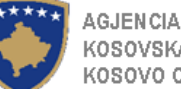

- **#15** Nëpunësi shfrytëzues duhet me e plotësuar informatën për servitutin në pjesën në krye të faqes të hollësive të të drejtave:
  - Zgjedhet Lloji i servitutit nga lista : p.sh. rrugë për qasje, e drejta e kalimit, etj.

|                                 | Access Road 🔹            |
|---------------------------------|--------------------------|
| Rruga Për Qasje                 | Access Road              |
| Kanalizimi 👋                    | Sewage                   |
| Ujësjellësi                     | Water-supply             |
| E Drejta Për Kalim              | Right of way             |
| E Drejta Në Qasje               | Right of access          |
| E Drejta Me Kaluar Nëpër Objekt | Right of crossing object |
| E Drejta Në Mbrojtje            | Right of protection      |
| Të Drejtat Tjera                | other right              |

- Futet sipërfaqja e servitutit në fushën për tekst : p.sh. 100m2.
- Futet Gjatësia e servitutit, sipas rastit, në fushën për tekst : p.sh. 300m.
- Verifikohet katrori me "tik" nëse servituti është i Përhershëm

- Zgjedhet Objekti kadastral parcela shërbyese e cila është në raport servituti me parcelën dominante P-70806020-00030-38
- **#16** Shfrytëzuesi duhet me kërkuar dhe zgjedhur parcelën shërbyese e cila është në raport Search CO for Servitude servituti me parcelën dominante. Shfrytëzuesi klikon në pullën Kerko Objectit kadastral per servitut në krye të faqes të hollësive të të drejtave dhe do të hapet faqja e re për kërkimin dhe zgjedhjen e parcelës shërbyese P-70806020-00030-40.
- #17 Kjo do të hapë faqen e re "Kërkim i thjeshtë për objektin kadastral". Se si kërkohet objekti kadastral në bazën e të dhënave është shpjeguar në kaptinën e veçantë.

| С | adastral Obj        | ject S | imple Search         |                     |                          |                      |               |         |                          |   |
|---|---------------------|--------|----------------------|---------------------|--------------------------|----------------------|---------------|---------|--------------------------|---|
|   | Cadastral Number    |        | Electronic Cadastral | Number              | Municipality 🗖           | Locality             |               |         | Туре 💌                   |   |
|   | P-70806020-00030-40 |        |                      |                     | Deçan                    | BABAL                | LOQ           | 7       | PARCELE                  | • |
|   | Search Cle          | ar     |                      |                     |                          |                      |               |         |                          |   |
| 6 |                     |        |                      | Floctronic          |                          |                      |               |         |                          |   |
|   |                     | Active | Cadastral Number     | Cadastral<br>Number | Cadastral Object<br>Name | Municipality<br>Name | Locality Name | Area    | Address                  |   |
| 5 | Select Show on map  | Aktiv  | P-70806020-00030-40  | 73311               | parcel                   | Istog                |               | 1153 m2 | SKAJI / BREGU I STANOJIT | ノ |
| _ | Canad               |        |                      |                     |                          |                      |               |         |                          |   |

| ł | Kerkim i thjeshte pe                       | r objektin kadastral                                          |                       |         |             |                       |                              |
|---|--------------------------------------------|---------------------------------------------------------------|-----------------------|---------|-------------|-----------------------|------------------------------|
|   | Numri kadastral                            | Numri kadastral elektronik                                    | Komuna 🗖              | Zona ka | idastrale 🗖 |                       | Lloji i objektit kadastral 🗹 |
|   | P-70806020-00030-40                        |                                                               | Deçan                 | BABAI   | LLOQ        | 7                     | PARCELË                      |
|   | Kerkim Pastroje                            |                                                               |                       |         |             |                       |                              |
| r |                                            | Num                                                           | ri . Lloji i objektit |         | Zona        |                       |                              |
|   | Aktiv                                      | Numri kadastral kadast<br>elektro                             | nik kadastral         | Komuna  | kadastrale  | Siperfaqj             | a Adresa                     |
|   | Aktiv<br>Zgjidh Paraqite ne hartë Aktiv P. | Numri kadastral kadast<br>elektro<br>-70806020-00030-40 73311 | nik kadastral         | Komuna  | kadastrale  | Siperfaqja<br>1153 m2 | a Adresa                     |

UDHËZUESI PËR SHFRYTËZUES TË SIKTK TEKSTUALE

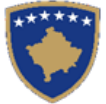

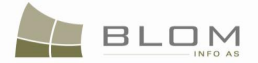

Pas zgjedhjes së parcelës shërbyese të gjetur në bazën e të dhënave me Numër kadastral, shfrytëzuesi kthehet në faqen e hollësive të të drejtave dhe pastaj do të paraqitet Numri kadastral i parcelës shërbyese në faqen pranë fushës "**Numri kadastral për servitut**".

| Cadastral number for servitude                                                                                                    | P-708 | 06020-00030-40                         | Searc          | h CO for Servitude  |                     |
|----------------------------------------------------------------------------------------------------|-------|----------------------------------------|----------------|---------------------|---------------------|
| Servitude purpose type                                                                                                    | Acc   | ess Road                               |                | •                   |                     |
| Servitude area                                                                                                    | 100   |                                        | m2             |                     |                     |
| Servitude length                                                                                                    |       | r                                      | n              |                     |                     |
| Servitude under/above object                                                                                                    |       |                                        |                |                     |                     |
| Permanent servitude                                                                                                    |       |                                        |                |                     |                     |
|                                                                                                    |       |                                        |                |                     |                     |
|                                                                                                    |       |                                        |                |                     |                     |
| Numri kadastral i servitutit                                                                                                    |       | P-70806020-00030                       | -40            | Kerko Objectit kada | astral per servitut |
| Llloji i qellimit te servitutit                                                                                                    |       | P-70806020-00030<br>Access Road        | 1-40           | Kerko Objectit kada | astral per servitut |
| Numri kadastral i servitutit<br>Llloji i qellimit te servitutit<br>Siperfaqja e servitutit                                                              |       | P-70806020-00030<br>Access Road<br>100 | 1-40<br>m2     | Kerko Objectit kada | astral per servitut |
| Numri kadastral i servitutit<br>Llloji i qellimit te servitutit<br>Siperfaqja e servitutit<br>Zgjatja e servitutit                                      |       | P-70806020-00030<br>Access Road<br>100 | m2             | Kerko Objectit kada | astral per servitut |
| Numri kadastral i servitutit<br>Llloji i qellimit te servitutit<br>Siperfaqja e servitutit<br>Zgjatja e servitutit<br>Servituti me larte/me poshte obje | ektit | P-70806020-00030<br>Access Road<br>100 | -40<br>m2<br>m | Kerko Objectit kada | astral per servitut |

- **#18** Nëpunësi shfrytëzues e ka mundësinë me i plotësuar disa informata tjera të mundshme për servitutin në pjesën në krye të faqes së Hollësive të të drejtave:
  - Shuma e parave dhe Valuta për aprovimin e servitutit, sipas rastit: p.sh. 3450Eur
  - Shuma e parave me shkrim
  - Nëse servituti nuk është i përhershëm, katrori për verifikim nuk shënohet me "tik", atëherë Data e skadimit të servitutit (e drejta për kalim etj.) duhet të plotësohet duke zgjedhur nga Kalendari:

| Due date | 2029-12-06 | Data e s | kadimit 2029-12-06 | <u>.</u> |
|----------|------------|----------|--------------------|----------|
|----------|------------|----------|--------------------|----------|

**#19** Pas përfundimit të plotësimit të të gjitha informatave për servitutin në faqen e Hollësive të të drejtave, nëpunësi shfrytëzues klikon në pullën "**Ruaje**" për t'u kthyer në **Faqen kryesore për zgjidhjen e lëndës.** 

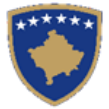

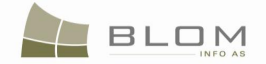

| Rights            |            |                        |                                |                       | Ū                       |  |
|-------------------|------------|------------------------|--------------------------------|-----------------------|-------------------------|--|
| Right Details     |            |                        |                                |                       |                         |  |
| Right Type Se     | ervitude 💌 |                        | Cadastral number for servitude | e P-70806020-00030-40 | Search CO for Servitude |  |
|                   |            |                        | Servitude purpose type         | Access Road           | •                       |  |
| Amount            | 3450       | EUR 🔽                  | Servitude area                 | 100 n                 | n2                      |  |
| Amount in writing |            |                        | Servitude length               | m                     | 1                       |  |
| Priority rank     |            |                        | Servitude under/above object   |                       |                         |  |
| Due date          | 2029-12-06 |                        | Permanent servitude            |                       |                         |  |
|                   |            |                        |                                |                       |                         |  |
| Insert            |            |                        |                                |                       |                         |  |
|                   | Туре       | TermsCon               | ditions                        |                       | Description             |  |
| Delete            | dominant 🗸 | Court Decision /Vendim |                                |                       |                         |  |
| Save Cance        | el         |                        |                                |                       |                         |  |

| Te drejtat                   |                                      |                                                           |
|------------------------------|--------------------------------------|-----------------------------------------------------------|
| - Detale mbi te drejtat      |                                      |                                                           |
| Lloji i se drejtes Servituti | Numri kadastral i servitutit         | P-70806020-00030-40 Kerko Objectit kadastral per servitut |
|                              | Llloji i qellimit te servitutit      | Rruga Për Qasje 💌                                         |
| Shuma                        | Siperfaqja e servitutit              | 100 m2                                                    |
| Shume me fjale               | Zgjatja e servitutit                 | m                                                         |
| Shkalla e prioritetit        | Servituti me larte/me poshte objekti |                                                           |
| Data e skadimit              | Servituti permanent                  |                                                           |
|                              |                                      |                                                           |
| Inserto                      |                                      |                                                           |
| Lloji Kushtet dhe dokum      | enteve                               | Pershkrimi                                                |
| Court Decision /Vendim       |                                      |                                                           |
| Fshije Dominante             |                                      |                                                           |
| Ruaje Anuloje                |                                      |                                                           |

#### **#20** Shkohet prapa në faqen kryesore **Zgjidhja e lëndës**

E drejta e re e servitutit dhe komponentët do të paraqiten në PANELIN E GJENDJES SË RE:

| dastral Zone:<br>dastral Numbers:                           | ISTOG<br>P-70806020-00030 | Reference Number: 2                         | 0090040 (         | Case Type: | S | ervitudeRegi                                | stration                    |                                            | Case Status: Ong                   | going / in progre          | s      |
|-------------------------------------------------------------|---------------------------|---------------------------------------------|-------------------|------------|---|---------------------------------------------|-----------------------------|--------------------------------------------|------------------------------------|----------------------------|--------|
| Id Situation Pa<br>adastral Number:<br>lectronic Cadastral: | inel                      |                                             |                   | elect      |   | New Situation                               | n Panel<br>Cadastral Object | for update                                 |                                    |                            |        |
| Remove<br>rom list<br>Remove P-70806020                     | al Number Cadast<br>numb  | nic<br>tral Cadastral Object Type<br>parcel | Area F<br>1654 m2 | Rights     |   | Remove<br>from list<br>Remove P-7080        | stral Number                | Electronic<br>Cadastral<br>Number<br>73308 | Cadastral Object<br>Type<br>parcel | Area Rights                | Rights |
| Remove P-70806020<br>Right Component                        | Person                    | parcel Terms Conditions De                  | 1043 m2           | Show       |   | Remove P-7080<br>Right Compone<br>ownership | ent Pers                    | 73309<br>on 1                              | parcel                             | 1043m2 Show<br>Description | Insert |

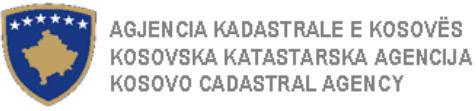

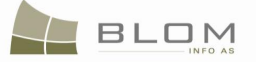

# Zgjidhja e lëndës

| Hollësitë e lëndës<br>Zona Kadastrale <b>IST</b><br>Numri kadastral P-70 | FOG<br>1806020-00030-3           | Numri referent<br>8, P-70806020-00030-39 | 20090040      | Lloji i lënd             | ės S | ervitude                                                     | Registratior                                                        | 1                                                       | Statusi i<br>lëndës                        | Ongoing              | / in progress              |                          |   |
|--------------------------------------------------------------------------|----------------------------------|------------------------------------------|---------------|--------------------------|------|--------------------------------------------------------------|---------------------------------------------------------------------|---------------------------------------------------------|--------------------------------------------|----------------------|----------------------------|--------------------------|---|
| Paneli i gjendjes se v<br>Numri kadastral                                | jeter                            |                                          | Z             | gjedh/Kerko              |      | Paneli i<br>Kerko obje                                       | <b>gjendjes se</b><br>ktin ekzistues kada<br>Krijo objekt te ri kar | <b>re</b><br>stral per azhumim<br>dastral               | ]                                          |                      |                            |                          |   |
| Largoje<br>nga lista Numri kadastral<br>Largoje P-70806020-00030-        | Numri<br>kadastral<br>elektronik | Lloji i objektit<br>kadastral<br>PARCELĒ | Siperfaqja    | Te<br>dreitat<br>Tregoje | ſ    | Largoje<br>nga lista<br>Largoje                              | Numri kadastr<br>P-70806020-0003                                    | ral Numri<br>kadastral<br>elektronik                    | Lloji i objekt<br>kadastral<br>PARCELĒ     | Siperfaqja           | Te<br>dreitat<br>Tregoje   | Te<br>drejtat<br>Inserto |   |
| Komponenti i te<br>drejtave<br>Pronësia                                  | Person                           | Kushtet dhe<br>dokumenteve               | Pershkrim     | i A                      |      | Komp<br>d<br>Pronësia                                        | idualo (Nič                                                         | Person                                                  | Kushtet di<br>dokumente                    | ne<br>eve            | Pershkrimi                 |                          |   |
| Pronësi individuale (Një BO<br>Pronarë) ST                               |                                  |                                          | UL-70806020-0 | 0446                     |      | Pronarë)<br><u>Servituti 345</u><br>Dominante<br>Konfimo vle | ioEUR 06-12-2029                                                    | <u>STOJANA</u><br>P-70806020-0003<br>Cr<br>oledhja Uplo | 0-40<br>ourt Decision /Ven<br>oad Document | dim<br>Dergoje per v | -70806020-004<br>verifikim | 46                       | - |

**#21** Tani shfrytëzuesi duhet me e regjistruar servitutin në parcelën e dytë dominante **P**-**70806020-00030-39**.

#### Të gjitha hapat janë identik me hapat më lartë:

Klikohet në "Inserto" në faqen që paraqitet për të krijuar automatikisht të drejtën e re të "servitutit" për objektin e zgjedhur kadastral nga PANELI I GJENDJES SË RE

Do të hapet faqja e re për Hollësitë e të drejtave për t'a operuar regjistrimin e servitutit.

Lloji i të drejtës tashmë është zgjedhur "servituti" dhe paraqitur në krye të faqes.

Në tabelën e Komponentëve të të drejtës është insertuar automatikisht një prej llojeve të Komponentëve të të drejtës për servitut – shfrytëzuesi duhet me zgjedhë nëse parcela e selektuar është "shërbyese" **apo** "dominante".

Në rastin tonë, parcela P-70806020-00030-39, në të cilën janë instertuar të drejtat e reja të servitutit është parcelë "DOMINANTE", kështu që shfrytëzuesi duhet me zgjedhë nga lista e llojeve të komponentëve të servitutit:

| dominant | / Dominante 🔹 |
|----------|---------------|
|          | /             |

Në kolonën "**Kushtet dhe afatet**", shfrytëzuesi mundet me e shtypë informatën mbi dokumentet juridike të cilat kanë qenë bazë për regjistrimin e pronësisë: p.sh. "Vendim gjyqësorë".

**#22** Shfrytëzuesi duhet me i plotësuar informatat tjera mbi servitutin, siç është paraqitur më lartë. Informatat lidhur me sipërfaqen e servitutit, i përhershëm ose jo, etj. mund të ndryshojnë nga parcela e mëparshme dominante e futur më lartë, apo mundet me qenë e njëjtë.

| KOSOVSK<br>KOSOVO (                              | A KATASTARSKA AGENCIJA<br>CADASTRAL AGENCY |                                 |                                    |                       | BLOM                                |
|--------------------------------------------------|--------------------------------------------|---------------------------------|------------------------------------|-----------------------|-------------------------------------|
|                                                  |                                            |                                 |                                    |                       |                                     |
|                                                  |                                            |                                 |                                    |                       |                                     |
| Right Type s                                     | ervitude                                   | Cadastral nur                   | mber for servitude P-70            | 0806020-00030-40 Sear | rch CO for Servitude                |
|                                                  |                                            | Servitude pur                   | rpose type Ac                      | cess Road             | -                                   |
| Amount                                           | 21122 EUR                                  | Servitude are                   | a 306                              | m2                    |                                     |
| Amount in writing                                | twothousandsonehundred                     | Servitude len                   | gth                                | m                     |                                     |
| Priority rank                                    |                                            | Servitude und                   | der/above object 📃                 |                       |                                     |
| Due date                                         |                                            | Permanent se                    | ervitude 🔽                         |                       |                                     |
|                                                  |                                            |                                 |                                    |                       |                                     |
| etale mbi te dreitat —                           |                                            |                                 |                                    |                       |                                     |
|                                                  |                                            |                                 |                                    |                       |                                     |
| Lloji i se drejtes                               | Servituti                                  | Numri kadast                    | ral i servitutit                   | P-70806020-00030-40   | Kerko Objectit kadastral per servit |
|                                                  |                                            | Llloji i qellimit i             | te servitutit                      | Rruga Për Qasje       |                                     |
|                                                  | 21122 EUB                                  | Siperfaqja e                    | servitutit                         | 306 m2                |                                     |
| Shuma                                            | ETTER LOTT                                 |                                 |                                    |                       |                                     |
| Shuma<br>Shume me fjale                          | twothousandsonehundred                     | Zgjatja e serv                  | vitutit                            | m                     |                                     |
| Shuma<br>Shume me fjale<br>Shkalla e prioritetit | twothousandsonehundred                     | Zgjatja e sen<br>Servituti me k | vitutit<br>arte/me poshte objektit | m                     |                                     |

- #23 Shfrytëzuesi duhet me kërkuar dhe zgjedhur parcelën shërbyese e cila është në raport servituti me parcelën dominante. Shfrytëzuesi klikon në pullën Search CO for Servitude // Kerko Objectit kadastral per servitut në krye të faqes të hollësive të të drejtave dhe do të hapet faqja e re për kërkimin dhe zgjedhjen e parcelës shërbyese P-70806020-00030-40.
- **#24** Kjo do të hapë faqen e re "**Kërkim i thjeshtë për objektin kadastral**". Se si kërkohet objekti kadastral në bazën e të dhënave është shpjeguar në kaptinën e veçantë.
- **#25** Pas përfundimit të plotësimit të të gjitha informatave për servitutin në faqen e Hollësive të të drejtave, nëpunësi shfrytëzues klikon në pullën "**Ruaje**" për t'u kthyer në **Faqen kryesore për zgjidhjen e lëndës.**

| Rights               |                         |                                |                     |                         |
|----------------------|-------------------------|--------------------------------|---------------------|-------------------------|
| Right Details        |                         |                                |                     |                         |
| Right Type servitude |                         | Cadastral number for servitude | P-70806020-00030-40 | Search CO for Servitude |
|                      |                         | Servitude purpose type         | Access Road         | <b>•</b>                |
| Amount 21122         | EUR                     | Servitude area                 | 306 n               | n2                      |
| Amount in writing    |                         | Servitude length               | m                   | 1                       |
| Priority rank        |                         | Servitude under/above object   |                     |                         |
| Due date             | 83                      | Permanent servitude            |                     |                         |
|                      |                         |                                |                     |                         |
| Insert               |                         |                                |                     |                         |
|                      |                         |                                |                     |                         |
| Туре                 | TermsConditi            | ions                           |                     | Description             |
|                      | Court Decision /vendimi |                                |                     |                         |
| Delete dominant 💌    |                         |                                |                     |                         |
| Save Cancel          |                         |                                |                     |                         |

| KOSOVSKA KA<br>KOSOVO CADA | TASTARSKA AGEN<br>STRAL AGENCY | CIJA                    |                                                                                                    |                                                                 | BLON                                 |
|----------------------------|--------------------------------|-------------------------|----------------------------------------------------------------------------------------------------|-----------------------------------------------------------------|--------------------------------------|
| Te drejtat                 | 21122<br>wothousandsonehundred | EUR                     | Numri kadastral i servitutt<br>Llioji i qelimit te servitutt<br>Siperfagia e servitutt<br>Zgjatja e servitutt<br>Servituti me larte/me poshte o<br>Servituti permanent | P-70806020-00030-40<br>Rruga Për Qasje<br>306 mm<br>jektit<br>F | Kerko Objecti kadastral per servitut |
|                            | Lloji                          | Kushtet dhe             | dokumenteve                                                                                                    | Р                                                               | Pershkrimi                           |
| Fshije                     | Dominante 🗸                    | Court Decision /vendimi |                                                                                                    |                                                                 |                                      |
| Ruaje Anuloje              | 3                              |                         |                                                                                                    | ·                                                               | ,                                    |

#### **#26** Shkohet prapa në faqen kryesore **Zgjidhja e lëndës**

AGJENCIA KADASTRALE E KOSOVËS

E drejta e re e servitutit dhe komponentët do të paraqiten në PANELIN E GJENDJES SË RE:

- **#27** Klikohet pulla "Konfirmo vlefshmërinë " Validate / Konfimo vlefshmerin për t'a kryer konfirmimin automatik të vlefshmërisë nga ana e aplikacionit të SITK-ës dhe të shikohet nëse janë paraqitur gabime apo vërejtje në ekran.
- **#28** Shfrytëzuesi duhet me i zgjidhë gabimet nëse ato janë gjetur gjatë këtij konfirmimi automatik të vlefshmërisë, për të qenë në gjendje me e dërguar **lëndën për servitut** më tutje te Shfrytëzuesi verifikues për verifikim dhe mbyllje.
- **#29** Pas kontrollimit dhe korrigjimit të të dhënave kadastrale apo të drejtave mbi parcelat rezultuese, shfrytëzuesi mundet me klikuar në pullën <u>Summary</u> / <u>Pembledhja</u> në fund të Panelit të gjendjes së re, për t'a pa përmbledhjen e përpunimit të lëndës.
- **#30** Shfrytëzuesi kthehet në faqen kryesore **Zgjidhja e lëndës** dhe klikon në pullën "**Dërgoje për** verifikim" Send To Verification / Dergoje per verifikim
- **#31** Në rast se shfrytëzuesi nuk i ka zgjidhë gabimet e njoftuara nga pulla për "**Konfirmim të vlefshmërisë**", këto mesazhe të gabimeve do të paraqiten përsëri, dhe shfrytëzuesi duhet së pari me i zgjidhë ato. Gabimet ende gjinden sepse konfirmimi i vlefshmërisë aplikohet përsëri kur shfrytëzuesi zgjedhë me e dërguar lëndën përsëri në verifikim, për t'a penguar dërgimin e lëndës së gabuar te Shfrytëzuesi verifikues
- **#32** Pas korrigjimit të të dhënave dhe pasi shfrytëzuesi klikon përsëri në pullën "**Dërgo për verifikim**", lënda kalon prej listës së lëndëve të Nëpunësit te lista e lëndëve të Verifikuesit.

#### Hapi 4: Verifikimi i lëndës

#### **#33** Bëhet kyçja si **Shfrytëzues verifikues** dhe hyhet në **Faqen e verifikimit të lëndëve**

#### http://localhost/kclis\_pilot/CaseMgmt/SettlingCase.aspx?rolename=Verifier

Pas hyrjes në "**Faqen e verifikimit të lëndës**", shfrytëzuesi do t'a gjejë listën me lëndët e caktuara për te për verifikim. Lista e lëndëve që presin për verifikim paraqitet në ekran si tabelë e cila përmban të gjitha informatat e domosdoshme për shfrytëzuesin për t'i zgjedhur lëndët për verifikim.

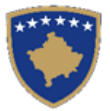

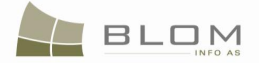

#### Verifying Cases

| Reference Num<br>Registration Dat | te:                                       |                               |                                                | Cadastral 2<br>0 Case Type | Zone:             |                 |                |                                                               |  |
|-----------------------------------|-------------------------------------------|-------------------------------|------------------------------------------------|----------------------------|-------------------|-----------------|----------------|---------------------------------------------------------------|--|
| Case Status: Search               |                                           |                               |                                                |                            |                   |                 |                |                                                               |  |
| Reference<br>Number               | Subject                                   | Settling Status               | Lloji i lëndës                                 | Gjendja e lëndës           | Cadastral<br>Zone | Processed<br>By | Verified<br>By | Stage Type                                                    |  |
| <u>20090031</u>                   | P-70806020-01267-0                        | Përpunimi Në Vijim E<br>Sipër | Bartja e pronesise Blerja                      | E dërguar për<br>verifikim | ISTOG             | lliceica        | vcostea        | Përpunimi Nga Ana E Drejtoratit Të<br>Kadastrit               |  |
| <u>20090034</u>                   | P-70806020-00644-4,<br>P-70806020-00644-5 | Përpunimi Në Vijim E<br>Sipër | Bartja e pronesise Kembimi                     | E dërguar për<br>verifikim | ISTOG             | lliceica        | vcostea        | <u>Përpunimi Nga Ana E Drejtoratit Të</u><br><u>Kadastrit</u> |  |
| 20090035                          | P-70806020-00704-43                       | Përpunimi Në Vijim E<br>Sipër | Bartja e pronesise Trashegimia                 | E dërguar për<br>verifikim | ISTOG             | lliceica        | vcostea        | <u>Përpunimi Nga Ana E Drejtoratit Të</u><br><u>Kadastrit</u> |  |
| 20090038                          | P-70806020-00648-1                        | Përpunimi Në Vijim E<br>Sipër | Bartja e pronesise Dhurata                     | E dërguar për<br>verifikim | ISTOG             | lliceica        | vcostea        | <u>Përpunimi Nga Ana E Drejtoratit Të</u><br><u>Kadastrit</u> |  |
| 20090039                          | P-70806020-00719-8                        | Përpunimi Në Vijim E<br>Sipër | Percaktimi i hipotekes Kontrata e<br>hipotekes | E dërguar për<br>verifikim | ISTOG             | lliceica        | vcostea        | <u>Përpunimi Nga Ana E Drejtoratit Të</u><br><u>Kadastrit</u> |  |
|                                   | P-70806020-00030-38                       | Përpunimi Në Vijim E          | Desiletrimi I Convitutit                       | E dërguar për              | ISTOC             | lliceice        | voetea         | Përpunimi Nga Ana E Drejtoratit Të                            |  |

| /erifikimi i lëndë                           | S                                          |                                                |                            |                    |                  |                   |                                                               |   |
|----------------------------------------------|--------------------------------------------|------------------------------------------------|----------------------------|--------------------|------------------|-------------------|---------------------------------------------------------------|---|
| Numri referent:                              |                                            |                                                | Zona ka                    | idastrale:         |                  |                   |                                                               |   |
| Data e regjistrimit:                         |                                            |                                                | 🗾 🔟 Lloji i lër            | ndës:              |                  |                   |                                                               |   |
| Gjendja e lëndës:                            |                                            |                                                |                            |                    |                  |                   |                                                               |   |
| Search                                       |                                            |                                                |                            |                    |                  |                   |                                                               |   |
|                                              |                                            |                                                |                            |                    |                  |                   |                                                               |   |
| Numri Tema<br>referent                       | Gjendja e<br>zgjidhjes                     | Lloji i lëndës                                 | Gjendja e lëndës           | Zona<br>kadastrale | Perpunuar<br>nga | Verifikuar<br>nga | Faza e zgjidhjes së lëndës                                    | s |
| 20090031 P-70806020-012                      | 67-0 Përpunimi Në Vijim E<br>Sipër         | Bartja e pronesise Blerja                      | E dërguar për<br>verifikim | ISTOG              | lliceica         | vcostea           | Përpunimi Nga Ana E Drejtoratit Të<br>Kadastrit               |   |
| 20090034<br>P-70806020-006<br>P-70806020-006 | 44-4, Përpunimi Në Vijim E<br>44-5 Sipër   | Bartja e pronesise Kembimi                     | E dërguar për<br>verifikim | ISTOG              | lliceica         | vcostea           | <u>Përpunimi Nga Ana E Drejtoratit Të</u><br><u>Kadastrit</u> |   |
| 20090035 P-70806020-007                      | 04-43 Përpunimi Në Vijim E<br>Sipër        | Bartja e pronesise Trashegimia                 | E dërguar për<br>verifikim | ISTOG              | lliceica         | vcostea           | <u>Përpunimi Nga Ana E Drejtoratit Të</u><br><u>Kadastrit</u> |   |
| 20090038 P-70806020-006                      | 48-1 Përpunimi Në Vijim E<br>Sipër         | Bartja e pronesise Dhurata                     | E dërguar për<br>verifikim | ISTOG              | lliceica         | vcostea           | Përpunimi Nga Ana E Drejtoratit Të<br>Kadastrit               |   |
| 20090039 P-70806020-007                      | 19-8 Përpunimi Në Vijim E<br>Sipër         | Percaktimi i hipotekes Kontrata e<br>hipotekes | E dërguar për<br>verifikim | ISTOG              | lliceica         | vcostea           | Përpunimi Nga Ana E Drejtoratit Të<br>Kadastrit               |   |
| 20090040 P-70806020-000<br>P-70806020-000    | 30-38, Përpunimi Në Vijim E<br>30-39 Sipër | Regjistrimi I Servitutit                       | E dërguar për<br>verifikim | ISTOG              | lliceica         | vcostea           | Përpunimi Nga Ana E Drejtoratit Të<br>Kadastrit               |   |

#### #34 Zgjedhet lënda nga lista dhe klikohet "Përpunimi nga sektori (drejtorati) i kadastrit"

Shfrytëzuesi verifikues duhet me e verifikuar lëndën lidhur me gabimet të cilat konfirmimi automatik i vlefshmërisë nuk i ka përfshirë, apo ndonjë lëshim juridik i cili mund të bëhet gjatë zgjidhjes së lëndës, ndërsa sipas kësaj informate Shfrytëzuesi verifikues mundet ose me e kthyer lëndën për korrigjim ose me vendosur që lëndën t'a **Pranojë** apo **Korrigjojë**.

- **#35** Shfrytëzuesi verifikues duhet me klikuar në <u>Numrin kadastral</u> për t'i pa hollësitë e objektit kadastral. Kontrollohen të gjitha objektet kadastrale të krijuara rishtazi në PANLIN E GJENDJES SË RE duke klikuar në <u>Numrin kadastral</u> për t'i pa të dhënat kadastrale të parcelës
- **#36** Shfrytëzuesi verifikues duhet me klikuar në pullën "**Trego**" për t'a paraqitur në ekran tabelën me të drejtat mbi objektin kadastral të zgjedhur
- **#37** Shfrytëzuesi verifikues duhet me klikuar në <u>Llojin e të drejtës</u> për t'i pa hollësitë e të drejtës (komponentin e të drejtës)
- **#38** Shfrytëzuesi verifikues duhet të klikojë në <u>Emrin e personit</u> për t'i pa hollësitë (të dhënat e personit: adresën, emrin, shtetin etj.)
- **#39** Shfrytëzuesi verifikues e ka mundësinë me i kontrolluar gabimet në lëndë duke klikuar në pullën "**Konfirmimi i vlefshmërisë**" e cila funksionin në mënyrë të njëjtë si në faqen

**MARS 2011** 

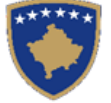

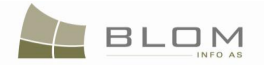

"**Zgjidhja e lëndës**" për Shfrytëzuesin nëpunës (të shikohet më lartë Hapi 3 – Përpunimi i lëndës).

Mesazhi për konfirmim do të paraqitet.

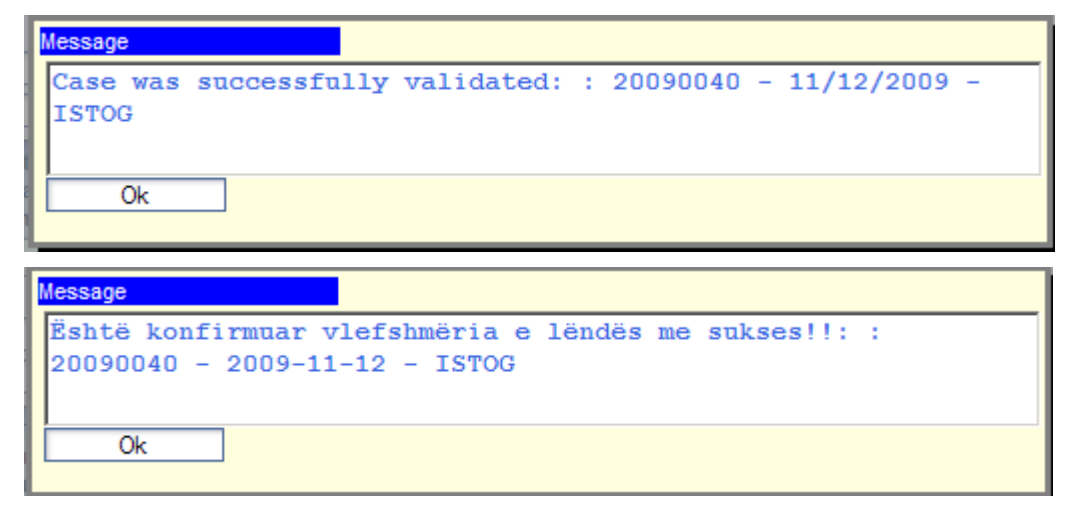

**#40** Shfrytëzuesi verifikues e ka mundësinë me klikuar në pullën "**Përmbledhja**" për t'i pa të gjitha të dhënat kadastrale për të gjithë objektet kadastrale të operuara në lëndën aktuale

Pulla "**Përmbledhja**" funksionin në të njëjtën mënyrë si në faqen "**Zgjidhja e lëndës**" për Shfrytëzuesin nëpunës (të shikohet më lartë Hapi 3 – Përpunimi i lëndës).

**#41** Nëse pulla "**Konfirmimi i vlefshmërisë**" raporton gabime, Shfrytëzuesi verifikues klikon në pullën "**Dërgoje prapa për korrigjim**" Send Back To Correction / Dergoje prapa per korrigjim për t'a dërguar lëndën prapa te Shfrytëzuesi nëpunës për t'a korrigjuar përpunimin.

Lëndët që dërgohen prapa për korrigjim i ricaktohen nëpunësit, i cili i pari e ka përpunuar lëndën, për operacione të mëtejme apo për korrigjime. Shfrytëzuesin nëpunës do t'a gjen, në listën e vet të lëndëve, lëndën e cila i është kthyer prapa me gjendje të posaçme të lëndës: "**E** dërguar prapa për korrigjim".

Shfrytëzuesin nëpunës e dinë se diçka është punuar gabimisht në lëndë dhe se atë duhet me e korrigjuar, e pastaj me e dërguar përsëri në Verifikim.

- **#42** Nëse pulla "**Konfirmimi i vlefshmërisë**" nuk e ka raportuar asnjë gabim, klikohet në pullën "**Prano**" Admit / Prano për t'a pranuar lëndën dhe për t'a mbyllur atë me sukses.
- **#43** Me pranimin e lëndës si të saktë, objektet e reja kadastrale bëhen të përhershëm në bazën e të dhënave (ata kanë qenë vetëm përkohësisht në bazën e të dhënave deri në zgjidhjen përfundimtare të lëndës) dhe objekti i vjetër kadastral arkivohet në bazën e të dhënave
- **#44** Në ekran do të paraqitet mesazhi se lënda është pranuar me sukses.
- **#45** Nëse lënda nuk mund të pranohet dhe nuk mund të korrigjohet (për arsye juridike apo teknike), klikohet në pullën "**Refuzo**" Reject / Refuzo për t'a refuzuar lëndën dhe për t'a mbyllur atë, duke e lënë gjendjen e vjetër të pandryshuar dhe duke i anuluar të gjitha objektet e krijuara të reja kadastrale dhe të gjitha të dhënat e edituar.

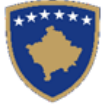

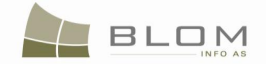

- **#46** Tani, lënda është e përpunuar në tërësi dhe shfrytëzuesi mundet me i kontrolluar rezultatet duke i kërkuar Numrat kadastral në meny "**Menaxhmenti / Faqja për kërkim të thjeshtë të objektit kadastral**" apo në faqen "**Koha e kaluar sipas objektit kadastral**"
- **#47** Shfrytëzuesit munden gjithashtu me i kontrolluar operacionet të cilat janë kryer në ndonjë lëndë duke kërkuar në **lëndët e pranuara** në faqen "**Koha e kaluar sipas lëndës**".
- **#48** Shfrytëzuesi mundet gjithashtu me e verifikuar gjendjen e lëndës kurdoherë në faqen "Shfleto lëndën"

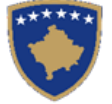

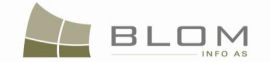

### 15. Si me e regjistruar vërejtjen

Shfrytëzuesi e regjistron lëndën me llojin e lëndës ="regjistrimi i vërejtjes".

Shfrytëzuesi e cakton lëndën për përpunim.

Në faqen "Zgjidhja e lëndës": shfrytëzuesi e zgjedhë një Njësi kadastrale ose më shumë dhe në PANELIN E GJENDJES SË RE e regjistron vërejtjen e re.

Pulla "Inserto të drejtat" dhe faqja "të drejtat" janë korrigjuar për të mundësuar regjistrimin e vërejtjes në një ose më shumë Njësi kadastrale.

Pulla/funksionaliteti i ri është zbatuar për "Insertimin e të drejtave në të gjitha Njësitë kadastrale" për të mundësuar regjistrimin e të drejtës së njëjtë në të gjitha Njësitë kadastrale në PANELIN E GJENDJES SË RE.

Insertohet vërejtja.

Dërgohet vërejtja për verifikim (te shfrytëzuesi verifikues)

Verifikohet lënda duke i kontrolluar parcelat e reja, të drejtat etj.

Shfrytëzuesi verifikues e pranon lëndën.

Shfrytëzuesi mundet me kontrolluar nëse Përmbledhja ne faqes së lëndës paraqitet në ekran pas pranimit të lëndës.

Pas përpunimit të lëndës, shfrytëzuesi klikon pullën "Prano" në "Faqen e verifikimit të lëndës" dhe pastaj paraqitet në ekran Faqja e përmbledhjes së lëndës.

Certifikata paraqitet pas mbylljes së lëndës.

Shfrytëzuesi mundet me e kontrolluar statusin e lëndës në Faqen e shfletimit të lëndës.

Shfrytëzuesi mundet me i kontrolluar parcelat në Faqet e arkivit.

| NË FAQEN KRYESORE                                                           |                                                                                        |
|-----------------------------------------------------------------------------|----------------------------------------------------------------------------------------|
| Kyçu ("Log-in") si shfrytëzues i<br>SIKTK-ës                                | Shfrytëzuesi kyçet në sistem:<br>- Emri i shfrytëzuesit "lavinia"<br>- komuna "Obiliq" |
| NË FAQEN "REGJISTRO<br>LËNDËN"                                              |                                                                                        |
| Qasemi faqes "Regjistro lëndën"                                             | Faqja hapet                                                                            |
| Regjistrohet lënda me llojin =<br>"Regjistrimi i vërejtjes"                 | Lënda regjistrohet: Numri referent "555vërejtje", Komuna<br>e Obiliqit                 |
| NË FAQEN "CAKTO LËNDËN"                                                     |                                                                                        |
| Lënda i caktohet një nëpunësi për<br>zgjidhjen e lëndës dhe një verifikuesi | Lënda i caktohet shfrytëzuesit "lavinia".                                              |
| për verifikimin e lëndës                                                    | Shfrytëzuesi i caktuar mundet me e gjetur lëndën në listën e Zgjidhjeve të lëndëve     |

**MARS 2011** 

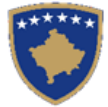

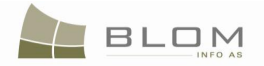

| NË FAQEN PËR ZGJIDHJEN E<br>LËNDËS                                                                                      |                                                                                                    |
|----------------------------------------------------------------------------------------------------|----------------------------------------------------------------------------------------------------|
| Kërkohet numri i lëndës "555vërejtja"                                                                                   | Lista e lëndëve e paraqet në ekran lëndën "555vërejtja":                                                                                                    |
| Zgjidhet lënda "555vërejtja" nga lista<br>dhe klikohet pulla "Përpunimi nga<br>drejtoria e kadastrit"                   | Hapet Faqja për zgjidhjen e lëndëve me panelet e<br>GJENDJES SË VJETËR/RE.<br>Hollësitë e lëndës paraqiten në krye të faqes.                                                                                                    |
| NË PANELIN E GJENDJES SË<br>VJETËR                                                                                      |                                                                                                    |
| Klikohet në "Zgjedh/kërko njësinë<br>kadastrale"                                                                        | Hapet faqja për "Kërkimin e thjeshtë të Njësisë kadastrale"<br>Kërkimi është i mundur brenda Zonës kadastrale ku lënda<br>është regjistruar                                                                                                    |
| Futen kriteret për kërkim (nr. kad. i cili<br>e ka "6")                                                                 |                                                                                                    |
| Klikohet në pullën "Kërko"                                                                                              | Njësitë kadastrale janë gjetur dhe futur në tabelën më<br>poshtë<br>Kerkin i thjeshte per objektin kadastral<br>werkin i thjeshte per objektin kadastral<br>Werkin i thjeshte per objektin kadastral<br>Werkin i thjeshte per objektin kadastral<br>Werkin i thjeshte per objektin kadastral<br>Multiple selection is possible by ticking checkboxes of the<br>retrieved parcels in the grid.                                                                                    |
| Zgjedhen parcelat për përpunim në<br>lëndën për regjistrimin e vërejtjes                                                | Parcelat paraqiten në tabelë nga PANELI I GJENDJES SË<br>VJETËR<br>Paneli i gjendjes se vjeter<br>Numri kadastral<br>Numri kadastral elektronik<br>Largoje P.72814055-00006-2 263836 106 PARCELË 1376 m2 Tregoje<br>Largoje P.72814055-00006-2 263837 106 PARCELË 1376 m2 Tregoje<br>Largoje P.72814055-00006-4 263837 106 PARCELË 1380 m2 Tregoje<br>Componenti i te drejtave Person Kushtet dhe dokumenteve Pershkrimi<br>Posedim individual JASHARI PAJAZIT UL-72614055-00106 |
| Klikohet në linkun e kaltër të Numrit<br>kadastral për t'i pa atributet kadastrale<br>(hollësitë)                       | Hapet faqja "Hollësitë e njësisë kadastrale"                                                                                                    |
| Klikohet pulla "Trego të drejtat" nga<br>tabela për t'i pa të drejtat për çdo<br>parcelë                                | Të drejtat mbi Njësitë kadastrale të zgjedhura do të paraqiten në tabelën e re më poshtë                                                                                                    |
| Klikohet në emrin e kaltër të personit<br>nga tabela e të drejtave për t'i pa<br>hollësitë e personit për çdo të drejtë | Do të paraqitet faqja me hollësitë personit                                                                                                    |
| Klikohet në emrin e kaltër të llojit të të<br>drejtës nga tabela e të drejtave për t'i pa                               | Do të paraqitet faqja me hollësitë e të drejtave                                                                                                    |

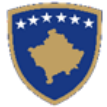

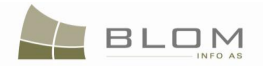

| hollësitë e çdo të drejte                                                                                               |                                                                                                    |
|----------------------------------------------------------------------------------------------------|----------------------------------------------------------------------------------------------------|
| NË PANELIN E GJENDJES SË RE                                                                                             |                                                                                                    |
| Klikohet në "Zgjedh njësitë kadastrale<br>për azhurnim"                                                                 | Zgjedh       Numri kadastral       Lioji i njësisë       Siperfacja       Pershkrimi         ✓       P-72614055-0006-3       283836       PARCELÉ       1376 m2         ✓       P-72614055-0006-4       283837       PARCELÉ       1380 m2         Ne megul       Anulo |
| Klikohet në "Inserto të drejtat në të<br>gjitha njësitë kadastrale" nga PANELI I<br>GJENDJES SË RE                      | Paraqitet faqja "pop-up" për t'a zgjedhur llojin e të drejtës<br>"vërejtje" për regjistrim                                                                                                    |
| Klikohet në "Insert"                                                                                                    | Hapet faqja "Hollësitë e të drejtave"                                                                                                    |
| NË FAQEN E "HOLLËSIVE TË TË<br>DREJTAVE"                                                                                |                                                                                                    |
| Kontrollohet terminologjia në faqen e të<br>drejtave dhe në tabelën e të drejtave                                       | Terminologjia në gj. angleze dhe shqipe është azhurnuar<br>sipas kërkesës                                                                                                    |
| Insertohet informata mbi vërejtjen                                                                                      | Zgjedhet lloji i vërejtjes                                                                                                    |
|                                                                                                    | Insertohen "kushtet dhe afatet". Katrori me tekst e<br>mbështetë "fijen" e gjatë dhe mund të bëhet "scroll"                                                                                                    |
| Klikohet pulla "ruaje"                                                                                                  | Mesazhi për gabim paraqitet si rezultat i konfirmimeve të vlefshmërie                                                                                                    |
| Kontrollohet terminologjia në mesazhet<br>e gabimeve                                                                    | Terminologjia në gj. angleze dhe shqipe është azhurnuar sipas kërkesës                                                                                                    |
| Korrigjohen gabimet derisa të mos<br>paraqitet mesazhi i gabimeve                                                       | Të dhënat e vërejtjes ruhen                                                                                                    |
| NË PANELIN E GJENDJES SË RE                                                                                             |                                                                                                    |
| E drejta e re "Vërejtja" është regjistruar                                                                              | E drejta e re "Vërejtja" paraqitet në tabelën e të drejtave<br>kur të klikohet në pullën "Paraqite"                                                                                                    |
| Klikohet pulla " <b>Konfirmo</b><br>vlefshmërinë": shikohet nëse gabimet<br>ose vërejtjet janë paraqitur në ekran       | Nëse janë gjetur gabime, atëherë paraqitet katrori me të<br>gjitha mesazhet<br>Nëse nuk ka gabime, paraqitet vërtetimi se mesazhi i<br>konfirmimit të vlefshmërisë ka qenë i suksesshëm                                                                                 |
| Zgjidhen gabimet, nëse gjendet ndonjë                                                                                   | Pulla "Konfirmimi i vlefshmërisë" nuk do të paraqesë gabime (vetëm vërejtje)                                                                                                    |
| Klikohet në pullën "përmbledhje" për t'i<br>pa të dhënat kadastrale për të gjitha<br>njësitë kadastrale e përpunuara në | Hapet faqja e përmbledhjes<br>Paraqiten të dhënat kadastrale të përpunua të lëndës<br>Shkohet prapa në Zgjidhjen e lëndës                                                                                                    |

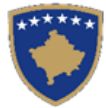

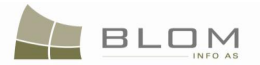

| zgjedhjen e lëndës aktuale                                                                                                    |                                                                                                    |
|----------------------------------------------------------------------------------------------------|----------------------------------------------------------------------------------------------------|
| Klikohet në pullën " <b>Dërgo për</b><br>verifikim"                                                                                                    | Nëse ende gjenden gabime, do të paraqitet katrori me të gjitha mesazhet                                                                                                    |
|                                                                                                    | Nëse nuk ka gabime, do të paraqitet konfirmimi i dërgimit<br>të verifikimit                                                                                                   |
| Zgjidhen gabimet nëse ende gjenden<br>(konfirmimi i vlefshmërisë aplikohet<br>përsëri kur e dërgoni për verifikim për të<br>penguar dërgimin e lëndës së gabuar te<br>Verifikuesi) |                                                                                                    |
| Pas korrigjimit të të dhënave, klikohet<br>përsëri në pullën " <b>Dërgo për verifikim</b> "                                                                                        | Nëse nuk ka gabime, paraqitet mesazhi i konfirmimit të<br>dërgimit për verifikim<br>Lënda zhvendoset prej listës së lëndëve të nëpunësit te lista<br>e lëndëve e Verifikuesit |
| NË FAQEN E VERIFIKIMIT TË<br>LËNDËVE                                                                                                    |                                                                                                    |
| Kyçja bëhet si (Log-in) Verifikues dhe<br>hyhet në Faqen e verifikimit të lëndës                                                                                                   | Shfrytëzuesi kyçet (logged-in) si Verifikues                                                                                                    |
| Zgjidhet lënda nga lista dhe klikohet<br>"Përpunimi nga drejtoria e kadastrit"                                                                                                    | Faqja për Zgjidhjen e lëndëve hapet me panelet e GJENDJES SË RE/VJETËR.                                                                                                    |
|                                                                                                    | Hollësitë e lëndës paraqiten në krye të faqes                                                                                                    |
| NË PANELIN E GJENDJES SË<br>VJETËR                                                                                                    |                                                                                                    |
| Klikohet në linkun e kaltër Numrat<br>kadastral për t'i pa (atributet) hollësitë                                                                                                   | Hapet faqja "Njësia kadastrale hollësitë e parcelave"                                                                                                    |
| Klikohet pulla "Trego të drejtat" nga<br>tabela për t'i pa të drejtat mbi Njësitë<br>kadastrale                                                                                    | Të drejtat mbi Njësitë kadastrale të zgjedhura do të paraqiten tabelën e re më poshtë                                                                                         |
| Klikohet në emrin e llojit të të drejtës (të<br>kaltër) nga tabela e të drejtave për t'a pa<br>çdo të drejtë                                                                       | Do të paraqitet faqja me hollësitë e të drejtave                                                                                                    |
| Klikohet në emrin e personit (të kaltër)<br>nga tabela e të drejtave për t'i pa<br>hollësitë e personit për çdo të drejtë                                                          | Do të paraqitet faqja me hollësitë e personit<br>( të dhënat e personit: adresa, emri, shteti, etj.)                                                                          |
| NË PANELIN E GJRNDJES SË RE                                                                                                    |                                                                                                    |
| Kontrollohet e drejta Vërejtja e posa<br>regjistruar në njësinë kadastrale nga<br>PANELI I GJENDJES SË RE                                                                          |                                                                                                    |
| Klikohet pulla "Trego të drejtat" nga                                                                                                    | Të drejtat mbi njësinë e zgjedhur kadastrale do të paraqiten<br>në tabelën më poshtë                                                                                          |

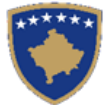

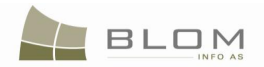

| tabela për t'i pa të drejtat mbi njësinë<br>kadastrale                                                                           |                                                                                                    |
|----------------------------------------------------------------------------------------------------|----------------------------------------------------------------------------------------------------|
| Klikohet në emrin e llojit të të drejtës<br>nga tabela e të drejtave për t'i pa<br>hollësitë e të drejtave për çdo të drejtë     | Do të shfaqet faqja me hollësitë e të drejtave                                                                                                    |
| Klikohet në emrin e personit (kaltër) nga<br>tabela e të drejtave për t'i pa hollësitë e<br>personit për çdo të drejtë           | Do të shfaqet faqja me hollësitë e personit<br>(të dhënat e personit: adresa, emri, shteti, etj)                                                                                                    |
| Klikohet në pullën "Konfirmo<br>vlefshmërinë" për të shikuar nëse janë<br>shfaqur gabimet ose vërejtjet                          | Nëse nuk është gjetur ndonjë gabim, do të shfaqet katrori i<br>mesazheve me të gjitha mesazhet<br>Nëse nuk ka gabime, do të shfaqet mesazhi i konfirmimit<br>të suksesshëm të vlefshmërisë<br>Do të hapet Faqia e përmbledhjes. Shfrytëzuesi mundet me |
|                                                                                                    | e pa "përmbledhjen" e operacioneve të kryera në lëndë.                                                                                                    |
|                                                                                                    | Do të paraqiten të dhënat kadastrale për të gjitha parcelat e përpunuara në lëndë                                                                                                    |
|                                                                                                    | Në "Faqen përmbledhëse të gjendjes së re" është në dispozicion pulla për <u>Lëshimin e certifikatës</u> .                                                                                                    |
| Klikohet në pullën <u>Lëshimi i certifikatës</u><br>për t'a paraqitur certifikatën e parcelave<br>pas regjistrimit të vërejtjes. | Hapet faqja me certifikatë                                                                                                    |
| Kontrollohet nëse informata për<br>vëreitien paragitet në certifikatë                                                            |                                                                                                    |
| Klikohet në pullën "Këthim në faqen e<br>përmbledhjes"                                                                           | Shfaqet faqja e përmbledhjes, duke ofruar mundësinë me<br>klikuar në një pullë tjetër <u>Lëshimi i certifikatës</u> për të bë<br>vizuale certifikatën për parcelë tjetër.                                                                              |
| Pas bërjes vizuale të certifikatës,<br>klikohet në pullën "Mbylle" për t'a<br>"Pranuar lëndën" përfundimisht                     | Lënda pranohet, dhe nuk është më listën e shfrytëzuesit<br>"për t'u verifikuar"                                                                                                    |
| NË FAQEN "KOHA E<br>PËRSHKUAR E LËNDËS"                                                                                          |                                                                                                    |
| Kontrollohet se cila operacione janë                                                                                             | Lënda gjendet si "e pranuar"                                                                                                    |
| pranuar në " <b>Kohën e përshkuar të</b><br>lëndës"                                                                              | Paraqitet GJENDJA E VJETËR dhe E RE e lëndës duke<br>klikuar në linkun e kaltër – Numrin e lëndës                                                                                                    |
|                                                                                                    | Vërejtja paraqitet vetëm në panelet "GJENDJA E RE"                                                                                                    |
|                                                                                                    | Bëhet vizuale përmbledhja e lëndës duke klikuar në linkun<br>e kaltër – Lloji i lëndës                                                                                                    |
|                                                                                                    | Vërejtja paraqitet vetëm në faqen "GJENDJA E RE"                                                                                                    |
| NË FAQEN "SHFLETO LËNDËN                                                                                                    |                                                                                                    |

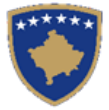

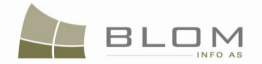

| Verifikohet statusi i lëndës: nëse është | Pasi të kryhet i gjithë procesi, lënda pranohet |
|------------------------------------------|-------------------------------------------------|
| pranuar                                  |                                                 |

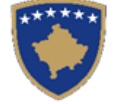

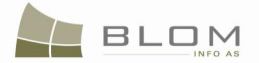

# 16. Si me e regjistruar llojet shumta të të drejtave në pjesën tekstuale të SIKTK-ës

Në SIKTK, regjistrimi i të drejtave mbi një Njësi kadastrale ose mbi shumë Njësi kadastrale (parcelë, ndërtesë, etj.) është i mundur duke e përpunuar llojin e lëndës i cili kërkon këto lloje të operacioneve juridike.

Lloji i lëndës më së shumti i shfrytëzuar për këtë proces të "regjistrimit të të drejtës" është lloji i lëndës "<u>komplekse</u>". Ky lloj i lëndës mundëson regjistrimin e shumë të drejtave në një lëndë të vetme, në një njësi të vetme kadastrale ose më shumë, bazuar në dokumente juridike të parashtruara nga klienti.

Parimet e njëjta teknike aplikohen në llojin e lëndës "<u>sipas detyrë zyrtare</u>", i cili ja bën të mundur shfrytëzuesit të SIKTK-ës regjistrimin e të drejtave që mungojnë mbi Njësitë kadastrale duke e korrigjuar gjendjen kadastrale bazuar në dokumentet juridike.

Nëse kërkesa e klientit ka të bëj me regjistrimin e vetëm një lloji të të drejtës mbi një ose më shumë Njësi kadastrale, shfrytëzuesi i SIKTK-ës mundet me e regjistruar llojin e lëndës i cili i dedikohet atij lloji të veçantë të të drejtës:

| Llojet e lëndëve për regjistrimin ose azhurnimin e të dhënave për të DREJTAT |                                                                                |  |  |
|------------------------------------------------------------------------------|--------------------------------------------------------------------------------|--|--|
| ANGLISHT                                                                     | SHQIP                                                                          |  |  |
| Ownership Establishment                                                      | Përcaktimi i pronësisë                                                         |  |  |
| Ownership Update of Description                                              | Azhurnimi i përshkrimit të pronësisë                                           |  |  |
| Establishment of possession                                                  | Krijimi i posedimit                                                            |  |  |
| Possession Update of Description                                             | Modifikimi i posedimit të pronës shoqërore Ndryshimi i<br>përshkrimit          |  |  |
| Lease Establishment by contract (Longer than 3 /10 years)                    | Përcaktimi i qiramarrjes e krijuar me kontrate (afati me i gjate se 3/10 vite) |  |  |
| Lease Update Update of Description or terms                                  | Modifikimi i qiramarrjes Modifikimi i përshkrimit apo afatit kohore            |  |  |
| Lease Cancellation Leasehold by end of the term                              | Anulimi i qiramarrjes Sipas skadimit te afatit                                 |  |  |
| Lease Cancellation Leasehold by agreement                                    | Anulimi i qiramarrjes Sipas marrëveshjes                                       |  |  |
| Lease Cancellation Leasehold by Court Decision                               | Anulimi i qiramarrjes Sipas vendimit te gjykatës                               |  |  |
| Tax Lien Establishment by Tax Authority                                      | Përcaktimi te tatimit mbi pronën Sipas administratës tatimore                  |  |  |
| Tax Lien Update Description or terms                                         | Modifikimi te tatimit mbi ponën i përshkrimit apo afatit kohore                |  |  |
| Tax Lien Cancellation by Tax Authority decision                              | Anulimi i tatimit mbi pronën sipas vendimit te<br>administratës tatimore       |  |  |
| Tax Lien Cancellation due to Court Decision                                  | Anulimi i tatimit mbi pronën sipas vendimit te gjykatës                        |  |  |
| Mortgage Establishment by Contract                                           | Përcaktimi i hipotekës Kontrata e hipotekës                                    |  |  |
| Mortgage Update of description or terms                                      | Modifikimi i hipotekës Ndryshimi i përshkrimit apo afatit kohore               |  |  |

UDHËZUESI PËR SHFRYTËZUES TË SIKTK TEKSTUALE

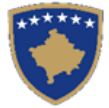

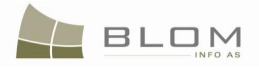

| Liojet e lendeve per regjistrimin ose azhurnimin e te dhenave per te DREJTAT |                                                                  |  |  |  |
|------------------------------------------------------------------------------|------------------------------------------------------------------|--|--|--|
| ANGLISHT                                                                     | SHQIP                                                            |  |  |  |
| Mortgage Cancellation by the end of the term                                 | Anulimi i hipotekës Sipas skadimit te afatit                     |  |  |  |
| Mortgage Cancellation by Court Decision                                      | Anulimi i hipotekës Sipas vendimit te gjykatës                   |  |  |  |
| Servitude Establishment                                                      | Përcaktimi i Servitutit                                          |  |  |  |
| Caveat Establishment by Court Decision                                       | Përcaktimi i vërejtjes Sipas vendimit te gjykatës                |  |  |  |
| Caveat Establishment by Contract                                             | Përcaktimi i vërejtjes Sipas kontratës                           |  |  |  |
| Caveat Establishment by applicant request                                    | Përcaktimi i vërejtjes Sipas kërkesës se palës                   |  |  |  |
| Caveat Update by changing description or terms                               | Modifikimi i vërejtjes Sipas ndryshimit të përshkrimit te afatit |  |  |  |
| Caveat Cancellation by the end of the term                                   | Anulimi i vërejtjes Sipas skadimit te afatit                     |  |  |  |
| Caveat Cancellation by the applicant request                                 | Anulimi i vërejtjes Sipas kërkesës se palës                      |  |  |  |
| Caveat Cancellation by a Court Decision                                      | Anulimi i vërejtjes Sipas vendimit te gjykatës                   |  |  |  |

Llojet e të drejtave që mund të regjistrohen në SIKTK, aktualisht i përfshijnë dispozitat juridike në Ligjin mbi kadastrin dhe ato janë numëruar më poshtë:

| TË DREJTAT   |                            | KOMPONENTËT E TË DREJTAVE        |                                               |  |
|--------------|----------------------------|----------------------------------|-----------------------------------------------|--|
| ANGLISHT     | SHQIP                      | ANGLISHT                         | SHQIP                                         |  |
| Ownership    | Pronësia                   | single owner                     | Pronësi individuale (Një Pronarë)             |  |
|              |                            | co-owner                         | Bashkëpronësi/Pronësi e ndarë                 |  |
|              |                            | joint ownership                  | Pronësi e përbashkët                          |  |
| Possession   | Posedim                    | single possessor                 | Posedim individual                            |  |
|              |                            | co-possessor                     | Bashkë Posedim                                |  |
| Mortgage     | Hipoteka                   | MORTGAGOR                        | PENGDHËNËSI                                   |  |
|              |                            | MORTGAGEE                        | PENGMARRËSI                                   |  |
|              |                            | DEBTOR                           | BORXHLIU                                      |  |
| Servitude    | Servituti                  | servant                          | Shërbyese                                     |  |
|              |                            | dominant                         | Dominante                                     |  |
| Right of use | E drejta e<br>shfrytëzimit | Right of use for building        | E drejta e shfrytëzimit të ndërtesës          |  |
|              |                            | Right of use for indefinite time | E drejta e shfrytëzimit për kohë të pacaktuar |  |

MARS 2011

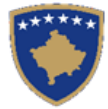

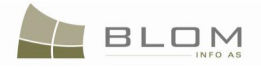

| TË DREJTAT            |                    | KOMPONENTËT E TË DREJTAVE       |                                                           |  |
|-----------------------|--------------------|---------------------------------|-----------------------------------------------------------|--|
| ANGLISHT              | SHQIP              | ANGLISHT                        | SHQIP                                                     |  |
|                       |                    | Right of use for definite time  | E drejta e shfrytëzimit për kohë të<br>caktuar            |  |
| Caveat                | Vërejtje           | Caveat Preliminary Court Order  | Vendim paraprak i gjyqit për vërejtje                     |  |
|                       |                    | Caveat Claimed to the court     | Vërejtje për të cilën parashtrohet<br>kërkesa në gjyq     |  |
|                       |                    | Caveat Not claimed to the court | Vërejtje për të cilën nuk parashtrohet<br>kërkesa në gjyq |  |
|                       |                    | Other caveat                    | Vërejtjet tjera                                           |  |
| Leasehold             | Qiramarrje         | Lease Over3years                | Qiramarrje mbi 3 vjet                                     |  |
|                       |                    | Lease Over 10. years            | Qiramarrje deri në 10 vite                                |  |
|                       |                    | Leasehold over 99 years         | Qiramarrje deri në 99 vite                                |  |
|                       |                    | Temporary lease                 | Qiramarrje e përkohshme                                   |  |
| Other<br>Encumbrances | Ngarkesat<br>tjera | other encumbrances              | Ngarkesat tjera                                           |  |
| Tax Lien              | Borxh tatimor      | tax lien                        | Borxh tatimor                                             |  |

Regjistrimi i këtyre llojeve të të drejtave mbi Njësitë kadastrale në SIKTK mund të bëhet deri sa është lënda në përpunim, shfrytëzuesi e përzgjedhë pullën "Inserto të drejtën e re" në **PANELIN E GJENDJES SË RE** nga tabela e njësisë kadastrale.

Do të paraqitet faqja e re "pop-up", e cila mundëson që shfrytëzuesi t'a përzgjedhë (nga lista "drop down") llojin e të drejtës e cila duhet të regjistrohet:

| inserto te drejten e re      | Inserto te drejten e re     |
|------------------------------|-----------------------------|
| Lloji i se drejtes Ownership | Lloji i se drejtes Pronësia |
| Ownership                    | Pronësia                    |
| Mortgage                     | Hipoteka                    |
| Servitude                    | Servituti                   |
| Right of use                 | E drejta e shfrytëzimit     |
| Possession                   | Posedim 🖄                   |
| Caveat Right of use          | Vërejtje Ed                 |
| Leasehold                    | Qiramarrje                  |
| Other Encumbrances           | Ngarkesattjera              |
| Tax Lien                     | Borxh tatimor               |

Pas përzgjedhjes së llojit të së drejtës, hapet faqja për futjen e hollësive për të drejtat e reja dhe shfrytëzuesi duhet me i futur informatat e kërkuara të cilat merren nga dokumentet juridike:

**MARS 2011** 

http://localhost/KCLIS/CaseMgmt/Rights.aspx
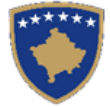

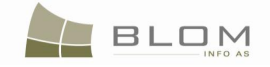

| 😻 Rights - Mozilla Firefo                                                                | х                                                                                                    |                                                                     |                                    |                        |                                                                                                    |                             |                                     | _ 8                       |
|------------------------------------------------------------------------------------------|----------------------------------------------------------------------------------------------------|---------------------------------------------------------------------|------------------------------------|------------------------|----------------------------------------------------------------------------------------------------|-----------------------------|-------------------------------------|---------------------------|
| <u>File E</u> dit <u>V</u> iew Hi <u>s</u> tor                                           | ry <u>B</u> ookmarks <u>T</u> ools <u>H</u> elp                                                        |                                                                     |                                    |                        |                                                                                                    |                             |                                     |                           |
| 🔇 🔊 - C 🚿                                                                                | 🕻 🏠 http://localhost                                                                                   | /KCLIS/CaseMgmt/Right                                               | s.aspx?CadastralObjectId=8mxb      | oia3d8OQ%3d&RightID=NC | BeFCHxnZ4%3d&CaseID=bBIv1OpuQqI%3c                                                                                                    | ı ☆                         | • Google                            | \$                        |
| *****                                                                                    | KCLIS<br>English                                                                                       |                                                                     |                                    |                        |                                                                                                    | Database languag<br>English | e Interface language<br>• English • | Logout , lliceica Lavinia |
| Home ServiceDesk Case Management Management Information Document Management System Tools | Right Details     Right Type     Right     Amount     Amount in writing     Priority rank     Due date | : of use<br>2200                                                    |                                    | Y                      | Cadastral number for servitude<br>Servitude purpose type<br>Servitude area<br>Servitude length<br>Servitude under/above object<br>Permanent servitude | m                           | Search CO for Servitude             |                           |
| Developer Menu                                                                           |                                                                                                    |                                                                     |                                    |                        |                                                                                                    |                             |                                     |                           |
|                                                                                          |                                                                                                    | Туре                                                                |                                    | Person name            | TermsConditions                                                                                                    |                             | Descriptio                          | on                        |
|                                                                                          | Delete Right of use<br>Please sele                                                                     | e for building 💌                                                    | Create New Person<br>Search Person |                        | contract 32423/2009                                                                                                    | des                         | cription                            |                           |
|                                                                                          | Save Right of use                                                                                      | e for juniding<br>e for indefinite time<br>e for definite time<br>R | ight of use for definite time      |                        |                                                                                                    |                             |                                     |                           |
|                                                                                          | Copyright   Help   Settings                                                                            |                                                                     |                                    |                        |                                                                                                    |                             |                                     | ORGUT 🏶 Sida              |

| 😻 Te drejtat - Mozilla Fire                                                                                                    | fox                                                                                                    |                                                                                                    |                                                                     |
|----------------------------------------------------------------------------------------------------|----------------------------------------------------------------------------------------------------|----------------------------------------------------------------------------------------------------|---------------------------------------------------------------------|
| <u>File E</u> dit <u>V</u> iew Hi <u>s</u> tory                                                                                  | <u>B</u> ookmarks <u>T</u> ools <u>H</u> elp                                                                                                    |                                                                                                    |                                                                     |
| C ×                                                                                                    | Image: http://localhost/KCLIS/CaseMgmt/Rights.aspx?CadastralObjectID=8mxbia3d8OQ%3d8                                                                                                    | RightID=NCBeFCHxnZ4%3d&CaseID=bBIv10puQqI%3d&EnableEdit=%                                                                                                    | ☆ • Google                                                          |
|                                                                                                    | SITK<br>naip<br>Te drejtat                                                                                                    | Gjuha e bazës së të dhë<br>Shqip                                                                                                    | iave Gjuha e faqes nderlidhese<br>Shqip 💽 Çikyçu , lliceica Lavinia |
| Fillimi<br>> Vendi për<br>sherbimeve<br>> Menaxhimi i<br>lendeve<br>> Menaxhmenti<br>> Informata<br>> Menaxhimi i<br>Dokumenteve | Detale mbi te drefat Lloj i se drefes E drejta e Shfrytëzimit Shuma 2200 EUR Shume me fjale Shkalla e prortett Data e skadimit                                                                | Numri kadastral i servitutt       Lloji i qellimit te servitutt       Siperfaqia e servitutt       Zgjatja e servitutt       Servituti me larte/me poshte objektit       Servituti permanent | Kerko Objectit kadastral per servitut<br>m2<br>m                    |
| > Mjetet e sistemit                                                                                                    | Inserto                                                                                                    |                                                                                                    |                                                                     |
|                                                                                                    | Lioji Emri p<br>Fshije Edrejat e shfrytazimit të ndërjar Kijo personin e ri<br>Luteni zgjedani lojn                                                                                           | contract 32423/2009                                                                                                    | Pershkrimi<br>description                                           |
|                                                                                                    | E drejat e shftytëzimit për kohë të pacatuar<br>Ruaje E dreja e shftytëzimit për kohë të caktuar<br>E dreja e shftytëzimit për kohë të caktuar<br>E drejta e shftytëzimit për kohë të caktuar | ktuar                                                                                                    |                                                                     |
| Ca                                                                                                    | opyright   Help   Settings                                                                                                    |                                                                                                    | orgut 💸 Sida                                                        |

Pas futjes të të gjitha të dhënave të kërkuara, shfrytëzuesi duhet të klikon në pullën "Save" / "Ruaje" për t'a ruajtur të drejtën e re në bazën e të dhënave si të dhëna të <u>përkohshme</u> për t'u verifikuar dhe pranuar.

Pasi që Shfrytëzuesi verifikues t'i kontrollojë informatat lidhur me të drejtat dhe njësinë kadastrale dhe pasi të vendosë se lënda mund të "pranohet", të dhënat e reja për të drejtën ruhen në bazën e të dhënave si të dhëna juridike të <u>përhershme/aktive</u>.

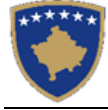

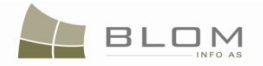

# 17. Si me e regjistruar të drejtën në shumë njësi kadastrale në SIKTK-ën tekstuale

Ekzistojnë situata kur e njëjta e drejtë duhet të regjistrohet në shumë njësi kadastrale (parcela, ndërtesa, pjesë të ndërtesave). Për shembull, e drejta e re e pronësisë mund të regjistrohet në 2 ose 3 parcela në të njëjtën kohë (për shkak dokumentacionit juridik), ose në parcelë dhe ndërtesë në të njëjtën kohë.

Situatë e njëjtë është me hipotekë e cila mund të regjistrohet në shumë njësi kadastrale, ose me vërejtje, borxh tatimor, etj.

Aplikacioni i SIKTK-ës tekstuale i ka zbatuar funksionalitetet dhe pullat e reja për t'a mbështetur shfrytëzuesin në përpunimin e këtyre rasteve.

Për t'a përpunuar një rast të tillë, shfrytëzuesi do t'i qaset "**faqes për zgjidhjen e lëndës**" dhe do të fillojë me përpunimin e lëndës duke filluar me kërkimin e njësive kadastrale për t'i regjistruar të drejtat.

Në Kërkimin e faqes së njësisë kadastrale, në dispozicion është mundësia për shumë përzgjedhje për t'a mundësuar shfrytëzuesin me i përzgjedhë më shumë se një njësi kadastrale nga tabela e kërkimit të rezultateve:

| K 2.0                     | 0.6.3  | 31                                         | E C                              | 2                               |                                  |                    |                     |                  |                | Gjuha e bazës së të dhënave<br>Shqip 🗸 | Gjuha e fao<br><mark>Shqip</mark> | qes nderlidhese<br>👻         | Çkyçu , administrator |
|---------------------------|--------|--------------------------------------------|----------------------------------|---------------------------------|----------------------------------|--------------------|---------------------|------------------|----------------|----------------------------------------|-----------------------------------|------------------------------|-----------------------|
|                           |        |                                            |                                  |                                 | Kerk                             | im i thje          | shte per r          | njësinë l        | adastra        | ale                                    |                                   |                              |                       |
| imri kada<br>Kerkim       | astral | N<br>astroje                               | umri kadastral (                 | elektronik                      | RDI                              | PP numri i çert    | ifikatës Kor<br>Pri | nuna 🗹<br>zren   | •              | Zona kadastrale <b>V</b><br>PRIZREN    | - L                               | loji i njësisë ka<br>PARCELË | adastrale 🗹<br>👻      |
|                           | Aktiv  | Numri kadastral                            | Numri<br>kadastral<br>elektronik | RDPP<br>numri i<br>çertifikatë: | Lloji i<br>njësisë<br>kadastrale | Komuna             | Zona kadastrale     | Siperfaqja       |                | Adresa                                 |                                   |                              |                       |
| Zqjidh                    | Aktiv  | P-71813068-00001-10                        | 101832                           | 8993                            | parcel                           | Prizren            | PRIZREN             | 230 m2           | PARK-          |                                        |                                   | <b>^</b>                     |                       |
| Zqjidh<br>Zqjidh          | Aktiv  | P-71813068-00001-11<br>P-71813068-00001-12 | 101833                           | 9000                            | parcel                           | Prizren<br>Prizren | PRIZREN             | 196 m2<br>436 m2 | PARK-<br>PARK  |                                        |                                   |                              |                       |
| Zqjidh                    | Aktiv  | P-71813068-00001-13                        | 101844                           | 9033                            | parcel                           | Prizren            | PRIZREN             | 200 m2           | PARK-          |                                        |                                   |                              |                       |
| Z <u>ajidh</u><br>VZajidh | Aktiv  | P-71813068-00001-14<br>P-71813068-00001-15 | 101846<br>101848                 | 9106<br>9185                    | parcel<br>parcel                 | Prizren<br>Prizren | PRIZREN             | 200 m2<br>250 m2 | PARK-<br>PARK- |                                        |                                   |                              |                       |
|                           | •••    |                                            | 101050                           | 0.00                            |                                  |                    |                     |                  |                |                                        |                                   | Ŧ                            |                       |
| Zgjidhe                   |        | Anuloje                                    |                                  |                                 |                                  |                    |                     |                  |                |                                        |                                   |                              |                       |

Shfrytëzuesi duhet të bëj "tik" në katrorin për verifikim në rreshtin me njësinë kadastrale e cila duhet të përzgjidhet.

| k |          | IS 2        | 2.0.6.3 | 331                                        | A P                               | 2                             |                           |                      |               |               |       |            | Database language l<br>English – | nterface language<br>English 🚽 | Logout , administrator |
|---|----------|-------------|---------|--------------------------------------------|-----------------------------------|-------------------------------|---------------------------|----------------------|---------------|---------------|-------|------------|----------------------------------|--------------------------------|------------------------|
|   |          |             |         |                                            |                                   |                               |                           | Cadasti              | ral Unit S    | imple Se      | earch |            |                                  |                                |                        |
|   | Cad      | lastral I   | Number  | El                                         | ectronic Cadas                    | tral Number                   | IPR                       | R Certificate N      | umber Mu      | unicipality 🔽 |       | Locality 🔽 |                                  | Cadastral Uni                  | t Type 🔽               |
|   |          |             |         |                                            |                                   |                               |                           |                      | P             | rizren        | •     | PRIZREN    | •                                | <ul> <li>parcel</li> </ul>     | •                      |
|   |          | Search      |         | Clear                                      |                                   |                               |                           |                      |               |               |       |            |                                  |                                |                        |
|   |          |             | Active  | Cadastral Number                           | Electronic<br>Cadastral<br>Number | IPRR<br>Certificate<br>Number | Cadastral<br>Unit<br>Name | Municipality<br>Name | Locality Name | Area          |       | Addres     | S                                |                                |                        |
|   | <b>V</b> | <u>info</u> | Active  | P-71813068-00001-10                        | 101832                            | 8993                          | parcel                    | Prizren              | PRIZREN       | 230 m2        | PARK- |            |                                  | <u></u>                        |                        |
|   | <b>V</b> | <u>Info</u> | Active  | P-71813068-00001-11                        | 101833                            | 9000                          | parcel                    | Prizren              | PRIZREN       | 196 m2        | PARK- |            |                                  |                                |                        |
|   |          | Info        | Active  | P-71813068-00001-12                        | 101839                            | 10409                         | parcel                    | Prizren              | PRIZREN       | 436 m2        | PARK  |            |                                  | _                              |                        |
|   |          | Info        | Active  | P-71813068-00001-13<br>P-71813068-00001-14 | 101844                            | 9033                          | parcel                    | Prizren              | PRIZREN       | 200 m2        | PARK- |            |                                  | _                              |                        |
|   |          | s Info      | Active  | P-71813068-00001-15                        | 101848                            | 9185                          | parcel                    | Prizren              | PRIZREN       | 250 m2        | PARK- |            |                                  | _                              |                        |
|   |          | 1.8         | 1.11    |                                            | 101050                            | 0.400                         |                           | <b>.</b>             | 00/7051       |               | 0.07  |            |                                  | *                              |                        |
|   |          | Select      |         | Cancel                                     |                                   |                               |                           |                      |               |               |       |            |                                  |                                |                        |

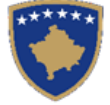

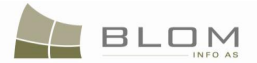

Për qëllimin e ngjashëm, shfrytëzuesi mundet me i përzgjedhë <u>të gjitha</u> njësitë kadastrale të paraqitura në tabelën e rezultateve të kërkimit.

|   | LIS             | 2.0.6     | .331                | F                                 | 2                             |                           |                      |                  |                      |        |                       | Database language<br>English ← | Interface language<br>English 🚽 | Logout , administrator |
|---|-----------------|-----------|---------------------|-----------------------------------|-------------------------------|---------------------------|----------------------|------------------|----------------------|--------|-----------------------|--------------------------------|---------------------------------|------------------------|
|   |                 |           |                     |                                   |                               |                           | Cadast               | ral Unit Si      | mple Se              | earch  |                       |                                |                                 |                        |
|   | adastra<br>Sean | il Number | Clear               | Electronic Cada                   | stral Numbe                   | r IPF                     | R Certificate N      | umber Mun<br>Pri | nicipality 🗹<br>zren | Ŧ      | Locality 🔽<br>PRIZREN |                                | Cadastral Un<br>▼ parcel        | t Type 🔽 🗸             |
| V | 3               | Active    | Cadastral Number    | Electronic<br>Cadastral<br>Number | IPRR<br>Certificate<br>Number | Cadastral<br>Unit<br>Name | Municipality<br>Name | Locality Name    | Area                 |        | Addre                 | :55                            |                                 |                        |
|   | Info            | Active    | P-71813068-00001-1  | 101832                            | 8993                          | parcel                    | Prizren              | PRIZREN          | 230 m2               | PARK-  |                       |                                | <u></u>                         |                        |
| V | Info            | Active    | P-71813068-00001-1  | 1 101833                          | 9000                          | parcel                    | Prizren              | PRIZREN          | 196 m2               | PARK-  |                       |                                |                                 |                        |
| V | Info            | Active    | P-71813068-00001-12 | 2 101839                          | 10409                         | parcel                    | Prizren              | PRIZREN          | 436 m2               | PARK   |                       |                                |                                 |                        |
| V | Info            | Active    | P-71813068-00001-1  | 3 101844                          | 9033                          | parcel                    | Prizren              | PRIZREN          | 200 m2               | PARK-  |                       |                                |                                 |                        |
| V | Info            | Active    | P-71813068-00001-1  | <u>4</u> 101846                   | 9106                          | parcel                    | Prizren              | PRIZREN          | 200 m2               | PARK-  |                       |                                |                                 |                        |
|   | Info            | Active    | P-71813068-00001-1  | 5 101848                          | 9185                          | parcel                    | Prizren              | PRIZREN          | 250 m2               | PARK-  |                       |                                |                                 |                        |
|   | Selec           |           | Cancel              |                                   | 10100                         |                           | In ·                 |                  | 1 001 0              | les ex |                       |                                |                                 |                        |
|   |                 |           |                     |                                   |                               |                           |                      |                  |                      |        |                       |                                |                                 |                        |

| 10.00 |          | <b>&lt;</b> 2.0 | ).6.3 | 31                  | 2                       | 2                       |                       |                 |                 |            |          | Gjuha e bazës së të dhënave<br>Shqip ← | Gjuha e fa<br><mark>Shqip</mark> | aqes nderlidhese<br>👻 | Çkyçu , administrator |
|-------|----------|-----------------|-------|---------------------|-------------------------|-------------------------|-----------------------|-----------------|-----------------|------------|----------|----------------------------------------|----------------------------------|-----------------------|-----------------------|
|       |          |                 |       |                     |                         |                         | Kerk                  | kim i thje      | shte per n      | ijësinë l  | kadastra | le                                     |                                  |                       |                       |
|       | Nur      | nri kada        | stral | Nu                  | ımri kadastral (        | elektronik              | RD                    | PP numri i çert | ifikatës Kom    | una 🔽      | 2        | Zona kadastrale 🗹                      |                                  | Lloji i njësisë k     | adastrale 🔽           |
|       |          |                 |       |                     |                         |                         |                       |                 | Priz            | ren        | -        | PRIZREN                                | •                                | PARCELË               | -                     |
|       |          | Kerkim          | P     | astroje             |                         |                         |                       |                 |                 |            |          |                                        |                                  |                       |                       |
|       |          | _               | 1     |                     | Numri                   | DUDD                    | Lloii i               |                 |                 |            |          |                                        |                                  |                       |                       |
| I     |          |                 | Aktiv | Numri kadastral     | kadastral<br>elektronik | numri i<br>çertifikatës | njësisë<br>kadastrale | Komuna          | Zona kadastrale | Siperfaqja |          | Adresa                                 |                                  |                       |                       |
| I     |          | Zaiidh          | Aktiv | P-71813068-00001-10 | 101832                  | 8993                    | parcel                | Prizren         | PRIZREN         | 230 m2     | PARK-    |                                        |                                  | <u>^</u>              |                       |
| I     |          | Zqjidh          | Aktiv | P-71813068-00001-11 | 101833                  | 9000                    | parcel                | Prizren         | PRIZREN         | 196 m2     | PARK-    |                                        |                                  |                       |                       |
| I     | <b>V</b> | <u>Zqjidh</u>   | Aktiv | P-71813068-00001-12 | 101839                  | 10409                   | parcel                | Prizren         | PRIZREN         | 436 m2     | PARK     |                                        |                                  |                       |                       |
| I     |          | <u>Zqjidh</u>   | Aktiv | P-71813068-00001-13 | 101844                  | 9033                    | parcel                | Prizren         | PRIZREN         | 200 m2     | PARK-    |                                        |                                  |                       |                       |
| I     |          | Zqjidh          | Aktiv | P-71813068-00001-14 | 101846                  | 9106                    | parcel                | Prizren         | PRIZREN         | 200 m2     | PARK-    |                                        |                                  |                       |                       |
| I     |          | Zqjidh          | Aktiv | P-71813068-00001-15 | 101848                  | 9185                    | parcel                | Prizren         | PRIZREN         | 250 m2     | PARK-    |                                        |                                  |                       |                       |
| I     |          |                 |       |                     | 101050                  | 10100                   |                       |                 | Income la       |            | 101.01   |                                        |                                  |                       |                       |
| Î     | 4        | (gjidhe         | •     | Anuloje             |                         |                         |                       |                 |                 |            |          |                                        |                                  |                       |                       |

Njësitë kadastrale përzgjedhen për përpunim në Faqen për zgjidhjen e lëndëve, në PANELIN E GJENDJES SË VJETËR:

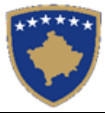

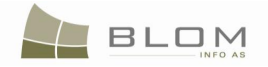

| RCLIS 2.0.0.331<br>English                                                                                                    | Azz                                                                                                    | $\mathbb{R}^{2}$                                                                                                    |                                                                                         |                           |                                                                                                    | Database language<br>English 🚽              | Interface language<br>English 🚽                                         | Logout , administrator            |
|----------------------------------------------------------------------------------------------------|----------------------------------------------------------------------------------------------------|----------------------------------------------------------------------------------------------------|-----------------------------------------------------------------------------------------|---------------------------|----------------------------------------------------------------------------------------------------|---------------------------------------------|-------------------------------------------------------------------------|-----------------------------------|
|                                                                                                    |                                                                                                    |                                                                                                    | S                                                                                       | Settling                  | g Cases                                                                                                    |                                             |                                                                         |                                   |
| Case Details Cadastral Zone: P Cadastral Numbers:                                                                                                    | RIZREN Re<br>Con                                                                                                    | ference Number:<br>mments / Observations                                                                             | mortgage1                                                                               | Case Type:                | Mortgage Establishment by Contract                                                                                                    | Case Status:                                | Ongoing / in progre                                                     | SS                                |
| Old Situation Panel           Cadastral Number:           Electronic Cadastral:           Remove           Ifom list           Cadastral Number:           Remove           P.71813068-0001-11           Remove           P.71813068-0001-12           Remove           P.71813068-0001-12           Remove           P.7181308-0001-12           Remove           P.7181308-0001-12 | Electronic<br>Cadastral<br>number         Certifit           01832         8993           101833         9000           101839         10409           101844         9033           101848         9105           101848         9185 | icate Cadastral<br>ber Unit Type<br>parcel 230<br>parcel 196<br>parcel 436<br>parcel 200<br>parcel 200<br>parcel 250 | rea Rights<br>m2 Show<br>m2 Show<br>m2 Show<br>m2 Show<br>m2 Show<br>m2 Show<br>m2 Show | Select                    | New Situation Panel Select existing Cadastral Unit for update Create new Cadastral Unit Select all for update Validate Summary Upload doce | Copy Rg<br>Insert Rg<br>ument ] Send To Ver | ints to all Cadastral Units<br>ints to all Cadastral Units<br>flication |                                   |
| SITK 2 0 6 331                                                                                                    | XX3                                                                                                    | 0                                                                                                    | <i>.</i>                                                                                |                           |                                                                                                    |                                             |                                                                         |                                   |
| Shqip                                                                                                    | THE                                                                                                    | * 7                                                                                                    |                                                                                         |                           | Gjuha e ba:<br>Shqip                                                                                                    | zës së të dhënave G<br>▼                    | ∂juha e faqes nderlidhes<br>Shqip 🚽                                     | e<br>Çkyçu , administrator        |
| Shqip                                                                                                    | HE                                                                                                    |                                                                                                    | Zų                                                                                      | gjidhja                   | Gjuha e ba:<br>Shap<br>e lëndës                                                                                                    | zês sê tê dhênave 🤉 🗸                       | Sjuha e faqes nderlidhes:<br>Shqip →                                    | e<br>Çkyçu , administrator        |
| Hollésité e léndés<br>Zona Kadastrale P<br>Ilumri kadastral                                                                                                    | RIZREN MI                                                                                                    | umri Referues                                                                                                    | Z (<br>mortgage1                                                                        | gjidhja<br>Lloji i lëndës | Gjuha e ba<br>Shqp<br>e lëndës<br>Percaktimi i hipotekes Kontrata e<br>hipotekes                                                           | cês sê tê dhênave C                         | juha e façes nderikîhes<br>Shqp –                                       | e<br>Çkyçu , administrator<br>nim |

Në aplikacionin e SIKTK-ës tekstuale, faqja e Zgjidhjes së lëndës i trajton situatat të cilat përfshijnë përpunimin e shumë parcelave. Përpunimi i llojeve të lëndëve mund të zgjidhet lehtë duke përdorur pullat në dispozicion në

#### PANELIN E GJENDJES SË RE:

| New Situation Panel                                                          |  |
|------------------------------------------------------------------------------|--|
| Select existing Cadastral Unit for update Copy Rights to all Cadastral Units |  |
| Create new Cadastral Unit Insert Rights to all Cadastral Units               |  |
| Select all for update                                                        |  |
| Validate Summary Upload document Send To Verification Refuse                 |  |

**MARS 2011** 

| AGJENCIA KADASTRALE E KOSOVËS<br>KOSOVSKA KATASTARSKA AGENCIJA<br>KOSOVO CADASTRAL AGENCY                                                                                                    |          |                                                                                                    |  |
|----------------------------------------------------------------------------------------------------|----------|----------------------------------------------------------------------------------------------------|--|
| Paneli i gjendjes se re         Kerko njësinë ekzistuese kadastrale per azhumim         Krijo njësi te re kadastrale         Select all for update         Konfimo vlefshmerin       Pembledhja | D dokume | Kopjo të drejtat në të gjitha njësitë kadastrale<br>Inserto të drejtat në të gjitha njësitë kadastrale<br>entin Dergoje per verifikim Refuzo |  |
|                                                                                                    |          |                                                                                                    |  |

Pulla për përzgjedhjen e të gjitha njësive kadastrale nga PANELI I GJENDJES SË VJETËR për t'u azhurnuar në panelin e GJENDJES SË RE mund të bëhet duke klikuar në pullën:

#### "Select all for Update" / "Zgjedh të gjitha për azhurnim"

Duke klikuar në këtë pullë të re, të gjitha njësitë kadastrale nga PANELI I GJENDJES SË VJETËR do të përzgjidhen në panelin e GJENDJES SË RE për t'u azhurnuar.

| CLIS 2.0.6.331                                                       | AA                                | Z Q                   | 7                            |        |           |            |   |                     |                                                                          |                                   | Databa<br>Englis      | ise languag<br>sh       | ge Inte<br>👻 En               | rface langu<br>glish | age<br>🚽 L           | ogout , administra |
|----------------------------------------------------------------------|-----------------------------------|-----------------------|------------------------------|--------|-----------|------------|---|---------------------|--------------------------------------------------------------------------|-----------------------------------|-----------------------|-------------------------|-------------------------------|----------------------|----------------------|--------------------|
|                                                                      |                                   |                       |                              |        |           | Settlin    | g | Cas                 | es                                                                       |                                   |                       |                         |                               |                      |                      |                    |
| Case Details<br>Cadastral Zone:<br>Cadastral Numbers:                | PRIZREN                           | Reference<br>Comments | e Number:<br>: / Observation | r      | nortgage1 | Case Type: | М | lortgage            | Establishment I                                                          | by Contr                          | act Ca                | ise Status              | :: On                         | going / in p         | progress             |                    |
| Cold Situation Panel -<br>Cadastral Number:<br>Electronic Cadastral: |                                   |                       |                              |        |           | Select     |   | New Sit             | tuation Panel<br>t existing Cadastral Unit fo<br>Create new Cadastral Un | r update<br>nit                   | [                     | Cop                     | by Rights to<br>art Rights to | all Cadastra         | al Units<br>al Units |                    |
| Remove<br>from list Cadastral Num                                    | Electronic<br>Cadastral<br>number | Certificate<br>Number | Cadastral<br>Unit Type       | Area   | Rights    |            |   | Remove<br>from list | Cadastral Number                                                         | Electronic<br>Cadastral<br>Number | Certificate<br>Number | Cadastr<br>Unit<br>Type | Area                          | Rights               | Rights               |                    |
| Remove P-71813068-0000                                               | 1-10 101832                       | 8993                  | parcel                       | 230 m2 | Show      |            |   | Remove              | P-71813068-00001-10                                                      | 101832                            | 8993                  | parcel                  | 230m2                         | Show                 | Insert               |                    |
| Remove P-71813068-0000                                               | 1-11 101833                       | 9000                  | parcel                       | 196 m2 | Show      |            |   | Remove              | P-71813068-00001-11                                                      | 101833                            | 9000                  | parcel                  | 196m2                         | Show                 | Insert               |                    |
| Remove P-71813068-0000                                               | <u>1-12</u> 101839                | 10409                 | parcel                       | 436 m2 | Show      |            |   | Remove              | P-71813068-00001-12                                                      | 101839                            | 10409                 | parcel                  | 436m2                         | Show                 | Insert               |                    |
| Remove P-71813068-0000                                               | <u>1-13</u> 101844                | 9033                  | parcel                       | 200 m2 | Show      |            |   | Remove              | P-71813068-00001-13                                                      | 101844                            | 9033                  | parcel                  | 200m2                         | Show                 | Insert               |                    |
| Remove P-71813068-0000                                               | <u>1-14</u> 101846                | 9106                  | parcel                       | 200 m2 | Show      |            |   | Remove              | P-71813068-00001-14                                                      | 101846                            | 9106                  | parcel                  | 200m2                         | Show                 | Insert               |                    |
| Remove P-71813068-0000                                               | <u>1-15</u>  101848               | 9185                  | parcel                       | 250 m2 | Show      |            |   | Remove              | <u>e-71813068-00001-15</u>                                               | 101848                            | 9185                  | parcel                  | 250m2                         | Show                 | Inseit               |                    |
|                                                                      |                                   |                       |                              |        |           |            |   | Valid               | ate Summary                                                              | Uplo                              | ad document           | Send 1                  | o Verificati                  | on                   | Refuse               |                    |

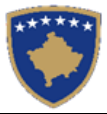

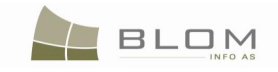

| SITK 2.0.6.331                                                                                                    | Az                                                                                                    | 7                                                                         |                                                                                                    |                |                                                                                                    | Gjuha e bazës së të o<br>Shqip                                                                                                    | hënave Gjuha e fa<br>Shqip                                                                         | aqes nderlidhese<br>🗸 Ç                                                                     | ∶kyçu , administrato |
|----------------------------------------------------------------------------------------------------|----------------------------------------------------------------------------------------------------|---------------------------------------------------------------------------|----------------------------------------------------------------------------------------------------|----------------|----------------------------------------------------------------------------------------------------|----------------------------------------------------------------------------------------------------|----------------------------------------------------------------------------------------------------|---------------------------------------------------------------------------------------------|----------------------|
|                                                                                                    |                                                                                                    |                                                                           | Zę                                                                                                    | jjidhja        | e lëndës                                                                                                    |                                                                                                    |                                                                                                    |                                                                                             |                      |
| Zona Kadastrale PRIZ                                                                                                    | ZREN Numri Ro<br>Komentet                                                                                    | e <b>ferues</b><br>Vërejtjet                                              | mortgage1                                                                                                    | Lloji i lëndës | Percaktimi i hipotekes Kont<br>hipotekes                                                                                                    | rata e <sub>Stat</sub>                                                                                                    | usiilëndës Nëv                                                                                     | rijim e sipër                                                                               |                      |
| Paneli i gjendjes se vjeter<br>Numri kadastral<br>Numri kadastral lektronik<br>Largoje<br>nga lista Numri kadastral                                                                                                    | Numri<br>kadastral<br>certifikatës                                                                           | i Lloji i<br>njësisë                                                      | Siperfac Te<br>dreitat                                                                                                    | Zgjedh/Kerko   | Paneli i gjendjes se re<br>Ketko njesnë ektituese kadastrale per<br>Kijo njësi te re kadastrale<br>Select all for update<br>Largoje<br>nga lista Numri kadastral                                                                                                    | azhumim<br>Numri RDPP<br>adastral Numri i                                                                                                    | Kopjo të drejtat në të<br>Inserto të drejtat në të<br>Lloji i<br>njësisë<br>Siperfac               | gjitha njëstë kadastra<br>gjitha njëstë kadastra<br>Te Te Te<br>dreitat drejtat             | ile<br>ale           |
| Largoje         P.71813068-00001-10           Largoje         P.71813068-0001-11           Largoje         P.71813068-0001-12           Largoje         P.71813068-0001-13           Largoje         P.71813068-0001-15           Largoje         P.71813068-0001-15 | electronik <sup>9</sup><br>01832 8993<br>01833 9000<br>01839 10409<br>01844 9033<br>01846 9106<br>01848 9185 | PARCELË<br>PARCELË<br>PARCELË<br>PARCELË<br>PARCELË<br>PARCELË<br>PARCELË | Tregoje           230 m2         Tregoje           196 m2         Tregoje           436 m2         Tregoje           200 m2         Tregoje           200 m2         Tregoje           200 m2         Tregoje           250 m2         Tregoje |                | Largoje         P-71813068-00001-10         107           Largoje         P-71813068-00001-11         107           Largoje         P-71813068-00001-12         107           Largoje         P-71813068-00001-13         107           Largoje         P-71813068-00001-14         107           Largoje         P-71813068-00001-15         107 | Ventional         Ventilitäte           1832         8993           1833         9000           1839         10409           1844         9033           1846         9106           1848         9185 | PARCELÈ 230m2<br>PARCELÈ 196m2<br>PARCELÈ 436m2<br>PARCELÈ 200m2<br>PARCELÈ 200m2<br>PARCELÈ 250m2 | Tregoje Inserto<br>Tregoje Inserto<br>Tregoje Inserto<br>Tregoje Inserto<br>Tregoje Inserto |                      |
| L                                                                                                    |                                                                                                    |                                                                           |                                                                                                    |                | Konfimo vlefshmerin Pembledhja                                                                                                    | Ngkarko dokument                                                                                                    | in Dergoje per ve                                                                                  | rifikim Refuzo                                                                              | 2                    |

Me të gjitha njësitë kadastrale të përzgjedhura në panelin e GJENDJES SË RE, shfrytëzuesi mundet me insertuar të drejtën e re në të gjitha: p.sh. insertimi i llojit të të drejtës "hipoteka" me të gjitha komponentët (pengdhënësin, pengmarrësin dhe borxhliun); duke shfrytëzuar funksionalitetin "**Inserto të drejtat në të gjitha Njësitë kadastrale**" :

```
Insert Rights to all Cadastral Units
```

Inserto të drejtat në të gjitha njësitë kadastrale

Faqja me Hollësitë e të drejtave do të hapet duke mundësuar insertimin e të informatave lidhur me të drejtat e reja dhe pastaj të regjistrohet kjo e drejtë e re në të gjitha njësitë kadastrale nga PANELI I GJENDJES SË RE. 0

Lloji i ri i të drejtës mundet me qenë: "pronësia", "posedimi", "hipoteka", "vërejtja", "borxhi tatimor", etj.

Klikohet pulla Insert Rights to all Cadastral Units / Inserto të drejtat në të gjitha njësitë kadastrale Kjo "pop-up" faqe do t'a përzgjedhë llojin e të drejtës:

| I | Insert New P | Pight              |        |   |         |              |                         | _  |
|---|--------------|--------------------|--------|---|---------|--------------|-------------------------|----|
|   | Insert wew r | kigin.             |        | 1 | Inserte | o te drejten | e re                    |    |
|   | Right Type   | Ownership -        |        |   | Lloji i | se drejtes   | Pronësia 🔻              |    |
|   |              | Ownership          |        |   |         |              | Pronösia                |    |
|   |              | Mortgage           |        |   |         |              | Fioliesia               |    |
| I |              | Convitudo          |        |   |         |              | Ніротека                |    |
| I |              | Servilude          |        |   |         |              | Servituti               |    |
|   |              | Right of use       |        |   |         |              | E droito o obfartăzimit |    |
|   |              | Possession         |        |   |         |              |                         |    |
| l | laal         | Covert             |        |   | I F     | 2205 m2      | Posedim                 |    |
|   | cer          | Caveat             | emove  |   |         | LLOO IIIL    | Vëreitie                | F  |
| ł |              | Leasehold          |        |   | ELË     | 8200 m2      | Oiremerrie              | ÷  |
|   | rcel         | Other Encumbrances | emove  |   |         |              | Qiramanje               |    |
| I | 001          |                    | amova  |   | LE      | 8962 m2      | Ngarkesattjera          | ī, |
| I |              | l ax Lien          | eniove |   | n ë     | 245402       | Borch tatimor           |    |
| 1 | reel         | Show               |        |   | LC      | 24510 mZ     | DOIXILIAUITIO           |    |

Pas përzgjedhjes së llojit të së drejtës, do të hapet faqja me "Hollësitë e të drejtave" për të mundësuar regjistrimin e hollësive të të drejtave: komponentëve:

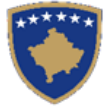

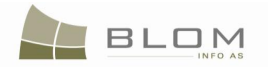

| () · C >      | 🕻 🏠 http://82.114.68.106/KCLISWeb/CaseMgmt/Rights.aspx?SearchedPersonID=H0H%2bqZqVVu0%3d | 🖧 र 🚺 र Google 🔎 📧 🗵                                                                                                    |
|---------------|------------------------------------------------------------------------------------------|----------------------------------------------------------------------------------------------------|
| Rights        | *                                                                                        | -                                                                                                    |
|               | KCLIS 2.0.3<br>Rights                                                                    | Oatabase language Interface language<br>English ▪ English ▪ Logout ⊨lavinia                                                        |
| Home          | - Right Details                                                                          |                                                                                                    |
| > ServiceDesk | Right Type Mortgage                                                                      |                                                                                                    |
| ) Case        | Cadasin<br>Servitud                                                                      | le purpose type                                                                                                    |
| > Management  | Amount 200000 EUR Servitud                                                               | le area m2                                                                                                    |
| > Information | Amount in writing Servitud                                                               | ie length m                                                                                                    |
| > Document    | Due date 31.12.2022                                                                      | e under/above object i (Check this Checkbox if servitude is above) ent servitude [ (Check this checkbox if servitude is permanent) |
| System Tools  |                                                                                          |                                                                                                    |
|               | Insert                                                                                   |                                                                                                    |
|               | Type Person name                                                                         | TermsConditions Description                                                                                                    |
|               | Delete MORTGAGOR Create New Person DANIO ROSA                                            | erms and conditions description                                                                                                    |
|               | Delete MORTGAGEE Create New Person BANKA E RE E KOSOVES                                  |                                                                                                    |
|               | Delete DEBTOR Create New Person DJORDJEVIO JELENA                                        |                                                                                                    |
|               | Save Cancel                                                                              |                                                                                                    |
|               | Copyright   Help   Settings                                                              | ergut 🌺 Sida                                                                                                    |
| Done          |                                                                                          |                                                                                                    |

Klikohet në pullën "Save" / "Ruaje" për t'a regjistruar të drejtën në të gjitha njësitë kadastrale nga PANELI I GJENDJES SË RE.

Kur klikohet në pullën "Trego të drejtat", nga tabela e Njësive kadastrale në PANELI I GJENDJES SË RE, shfrytëzuesi mundet me e pa hipotekën e re të regjistruar në të gjitha njësitë kadastrale.

Duke përdorur pullën tjetër në dispozicion, "**Kopjo të drejtat në të gjitha njësitë kadastrale**", shfrytëzuesi mundet me e kopjuar të drejtën prej një nga njësitë kadastrale nga PANELI I GJENDJES SË VJETËR, (kjo njësi kadastrale nuk duhet me qenë në PANELI I GJENDJES SË RE, kur përzgjidhet me u kopjuar nga aty).

Për të përzgjedhur cila njësi kadastrale të përzgjidhet për azhurnim në PANELI I GJENDJES SË RE,

shfrytëzuesi mundet me klikuar në pullën Select existing Cadastral Unit for update / për të zgjdhur nga lista e ofruar cila njësi kadastrale të azhurnohet:

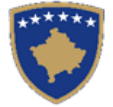

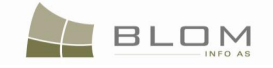

| 🥴 SettlingCaseManage - Mozilla Firefox                                                                                                    |                                                                                                    | _ 8 ×       |
|----------------------------------------------------------------------------------------------------|----------------------------------------------------------------------------------------------------|-------------|
| Ele Edit View Higtory Bookmarks Iools Help                                                                                                    |                                                                                                    |             |
| C X 🟠 http://82.114.68.106/KCLISWeb/CaseMgmt/SettlingCaseManage.aspx                                                                                                    | ☆ - Google                                                                                                    | 🔎 K 🗵       |
| SettingCaseHanage                                                                                                    |                                                                                                    | ~           |
| KCLIS 2.0.3<br>English<br>Settling Cases                                                                                                    | Database language Metrace language<br>English v English v                                                     |             |
| Home                                                                                                    |                                                                                                    |             |
| Cases         Cases Type:         Complex operations           Cases         Cadastral Zone:         BABIMOC         Reference Number:         9991         Case Type:         Complex operations           Cases         Cadastral Numbers:         Comments / Observations         Complex operations         Complex operations                                                                                                    | Case Status: Allocated                                                                                        |             |
| > Maragement         > Information         > Odd Situation Panel         Cadastral Number:         Cadastral Number:         System Tools             Odd Situation Panel             Cadastral Number:             System Tools             Old Situation Panel             Cadastral Number:             System Tools             Perceve:       2/260201-0000-0       83840       parcel       8200 m2       8-1993             Perceve:       2/260201-0000-0       83841       parcel       24510 m2       6334 m2       -1993             Perceve:       2/260201-0000-0       83841       2/7       parcel       6334 m2       -1993           Perceve:     2/260201-00002-0     83840     2/7     parcel      6334 m2      -1993           Perceve:     2/260201-00002-0     83840     2/7     parcel     6334 m2     -1993           Perceve:     2/260201-00002-0     83840     2/7     parcel     6334 m2     -1993 | Copy Rights to all Cadastral Units<br>Insert Rights to all Cadastral Units<br>ad document Send To Verfication |             |
| Copyright (Hep.) Settings                                                                                                    | 2a                                                                                                    | BLEM N Sida |

Klikohet pulla "OK" / "Ne regul" button.

## Do të paraqiten njësitë kadastrale në PANELI I GJENDJES SË RE.

| 🕙 SettlingCaseManage - | Mozilla Firefox                                |                        |                        |                           |          |            |     |                            |                            |                                   |                       |                                      |                        |           | _ 8 ×           |
|------------------------|------------------------------------------------|------------------------|------------------------|---------------------------|----------|------------|-----|----------------------------|----------------------------|-----------------------------------|-----------------------|--------------------------------------|------------------------|-----------|-----------------|
| Eile Edit View Higtory | γ <u>B</u> ookmarks <u>T</u> ools <u>H</u> elp |                        |                        |                           |          |            |     |                            |                            |                                   |                       |                                      |                        |           |                 |
| 🔇 🔊 - C 🗙              | http://82.114.68.1                             | 06/KCLISWeb/Cas        | eMgmt/SettlingCaseMana | ige.aspx                  |          |            |     |                            |                            |                                   | ☆ -                   | Google                               |                        |           | 🔎 K 🔟           |
| SettlingCaseManage     | e 🔶                                            |                        |                        |                           |          |            |     |                            |                            |                                   |                       |                                      |                        |           | -               |
|                        | KCLIS 2.0.3                                    |                        |                        | Y                         | Se       | ettlin     | ng  | Cas                        | es                         |                                   | Da                    | atabase language Inte<br>English 💽 E | erface langu<br>nglish | iage<br>T | ogout , lavinia |
| Home                   |                                                |                        |                        |                           |          |            |     |                            |                            |                                   |                       |                                      |                        |           |                 |
| > ServiceDesk          | Case Details                                   | PARMOC                 | D- ( 11                |                           |          |            | _   | ann lav                    | anarationa                 |                                   | 0                     |                                      |                        |           |                 |
| Case<br>Management     | Cadastral Zone:<br>Cadastral Numbers:          | BABIMOC                | Comments / Obs         | mber: 90901<br>servations |          | Case Type: |     | omplex o                   | operations                 |                                   | Cas                   | e Status: Allocate                   | d                      |           |                 |
| > Management           |                                                |                        |                        |                           |          |            |     |                            |                            |                                   |                       |                                      |                        |           |                 |
| > Information          | ┌Old Situation Panel─                          |                        |                        |                           |          |            | 11  | New Situ                   | ation Panel                |                                   |                       |                                      |                        |           |                 |
| > Document             | Cadastral Number:                              |                        |                        |                           |          |            | Ш   | Select e                   | existing Cadastral Unit fo | or update                         |                       | Copy Rights to all Ca                | dastral Units          |           |                 |
| Management             | Electronic Cadastral:                          |                        |                        |                           |          | Select     | Ш   |                            | Create new Cadastral U     | nit                               |                       | Insert Rights to all Ca              | dastral Units          |           |                 |
|                        | Remove<br>from list Cadastral Numb             | er Cadastral<br>number | Certificate Number     | Cadastral Unit Type       | Area     | Rights     |     | Remove<br>from list        | Cadastral<br>Number        | Electronic<br>Cadastral<br>Number | Certificate<br>Number | Cadastral Unit<br>Type               | Area                   | Rights    | Rights          |
|                        | Remove P-72602001-00003                        | <u>-0</u> 83638        | 327                    | parcel                    | 2205 m2  | Show       | Ш   | Remove                     | P-72602001-00003-0         | 83638                             | 327                   | parcel                               | 2205m2                 | Show      | Insert          |
|                        | Remove P-72602001-00004                        | <u>-0</u> 83639        | 327                    | parcel                    | 8200 m2  | Show       | Ш   | Remove                     | P-72602001-00004-0         | 83639                             | 327                   | parcel                               | 8200m2                 | Show      | Insert          |
|                        | Remove P-72602001-00006                        | -0 83641               | 327                    | parcel                    | 24510 m2 | Show       | Ш   | Remove                     | P-72602001-00005-0         | 83641                             | 327                   | parcel                               | 24510m2                | Show      | Insert          |
|                        | Remove P-72602001-00007                        | <u>-0</u> 83642        | 327                    | parcel                    | 6834 m2  | Show       | Ш   | Remove                     | P-72602001-00007-0         | 83642                             | 327                   | parcel                               | 6834m2                 | Show      | Insert          |
|                        | Right Component                                | Person                 | Terms Conditio         | ons Descri                | ption    | <u>~</u>   | Ш   | Right (                    | Component                  | Person                            | Terms                 | Conditions                           | Descript               | ion       | <u> </u>        |
|                        | Possession<br>single possessor                 | DANIQ ROSA             |                        | UL-72602001-0             | 0327     | _          | Ш   | Possession<br>single posse | ssor DA                    | NIQ ROSA                          |                       | UL-72                                | 602001-003             | 27        | -               |
|                        |                                                |                        | 1                      |                           |          |            | -11 | Validat                    | e Summary                  | / Uplo                            | ad document           | Send To Verification                 |                        |           |                 |
|                        |                                                |                        |                        |                           |          |            |     |                            |                            |                                   |                       |                                      |                        |           |                 |
|                        |                                                |                        |                        |                           |          |            |     |                            |                            |                                   |                       |                                      |                        |           |                 |
|                        | Convright   Help   Settings                    |                        |                        |                           |          |            |     |                            |                            |                                   |                       |                                      |                        |           |                 |
|                        |                                                |                        |                        |                           |          |            |     |                            |                            |                                   |                       |                                      |                        |           | ,≓ 😻 Sida       |
| Done                   |                                                |                        |                        |                           |          |            |     |                            |                            |                                   |                       |                                      |                        |           |                 |

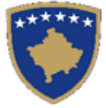

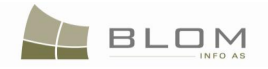

| Zgjidhja e lëndës - Mo<br>Fila Edit View Histori | zilla Firefox                                 |                                |                                                 |                        |                 |             |                                                      |                          |                            |                                                  |                                         |                          | _             | <u>8 ×</u> |
|--------------------------------------------------|-----------------------------------------------|--------------------------------|-------------------------------------------------|------------------------|-----------------|-------------|------------------------------------------------------|--------------------------|----------------------------|--------------------------------------------------|-----------------------------------------|--------------------------|---------------|------------|
| C C X                                            | http://82.114.68.1                            | 106/KCLISWeb/CaseMgmt          | t/SettlingCaseManage.aspx                       |                        |                 |             |                                                      |                          | ☆ -                        | Soogle                                           |                                         |                          | <u> </u>      | <u> </u>   |
| Zgjidhja e lëndës                                | ÷                                             |                                |                                                 |                        |                 |             |                                                      |                          |                            |                                                  |                                         |                          |               | -          |
| *****                                            | SITK 2.0.3                                    |                                | 30.7                                            |                        |                 |             |                                                      |                          | Gjuha e bazë<br>Shqip      | s së të dhënave                                  | Gjuha e faqes<br>Shqip                  | nderlidhese              | Çkyçu , lav   | vinia      |
|                                                  | Zgjidhja e lëndës                             |                                |                                                 |                        |                 |             |                                                      |                          |                            |                                                  |                                         |                          |               |            |
| Fillimi<br>) Vendi për                           | Hollësitë e lëndës                            |                                |                                                 |                        |                 |             |                                                      |                          |                            |                                                  |                                         |                          |               |            |
| sherbimeve<br>> Menaxhimi i                      | Zona Kadastrale<br>Numri kadastral            | BABIMOC                        | Numri Referues<br>Komentet/Vërejtjet            | 90901                  | Lloji i lëndës  | Comp        | lex operations                                       |                          | Sta                        | tusi i lëndës Al                                 | llocated                                |                          |               |            |
| Iendeve Menaxhmenti Informata                    | ⊢Paneli i gjendjes se v                       | vjeter                         |                                                 |                        |                 | Pane        | eli i gjendjes se re                                 | ə                        |                            |                                                  |                                         |                          |               |            |
| > Menaxhimi i                                    | Numri kadastral<br>Numri kadastral elektronik |                                |                                                 |                        | Zajedh/Kerko    | Kerko       | njësinë ekzistuese kadast<br>Krijo njësi te re kadas | rale per azhumi<br>trale |                            | Kopjo të drejtat në t<br>Inserto të drejtat në i | ë gjitha njësitë l<br>të qiitha njësitë | kadastrale<br>kadastrale |               |            |
| Dokumenteve<br>Mjetet e sistemit                 | Largoje<br>nga lista Numri kadastra           | Numri RDF<br>al kadastral çe   | PP Numri i Lloji i njës<br>ertifikatës kadastra | sisë<br>ale Siperfaqja | a Te<br>dreitat | Larg        | oje<br>Ista Numri kadastral                          | Numri<br>kadastral       | RDPP Numri<br>çertifikatës | i Lloji i njësisë<br>kadastrale                  | Siperfaqja                              | Te<br>dreitat            | Te<br>drejtat |            |
|                                                  | Largoje P-72602001-00003                      | 3-0 83638 327                  | PARCELÉ                                         | 2205 m2                | Tregoje         | Larg        | oje P-72602001-00003-                                | 0 83638                  | 327                        | PARCELË                                          | 2205m2                                  | Tregoje                  | Inserto       |            |
|                                                  | Largoje P-72602001-00004                      | 1-0 83639 327<br>5-0 83640 327 | PARCELE                                         | 8200 m2<br>8962 m2     | Tregoje         | Larg        | Die P-72602001-00004-<br>Die P-72602001-00005-       | 0 83639                  | 327                        | PARCELE                                          | 8200m2<br>8962m2                        | Tregoje                  | Inserto       |            |
|                                                  | Largoje P-72602001-00006                      | <u>2-0</u> 83641 327           | PARCELË                                         | 24510 m2               | Tregoje         | Larg        | oje P-72602001-00006-                                | 0 83641                  | 327                        | PARCELË                                          | 24510m2                                 | Tregoje                  | Inserto       |            |
|                                                  | Largoje P-72602001-00007                      | <u>/-0</u> 83642 327           | PARCELË                                         | 6834 m2                | Tregoje         | Larg        | oje P-72602001-00007-                                | 083642                   | 327                        | PARCELË                                          | 6834m2                                  | Tregoje                  | Inserto       |            |
|                                                  | Komponenti i te drejtave                      | Person K                       | Kushtet dhe dokumenteve                         | Pershkrim              | i 📩             | Ko<br>Posed | mponenti i te drejtave<br>m                          | Person                   | Kushtet                    | dhe dokumente                                    | ve Pe                                   | rshkrimi                 |               |            |
|                                                  | Posedim individual                            | DANIQ ROSA                     |                                                 | UL-72602001-003        | 27              | Posed       | m individual                                         | DANIQ ROS                | A                          | Deresis per ve                                   | UL-7260                                 | 2001-00327               | ~             |            |
|                                                  |                                               |                                |                                                 |                        |                 |             |                                                      |                          | Carko dokumentar           | Dergoje per ve                                   |                                         |                          |               |            |
|                                                  |                                               |                                |                                                 |                        |                 |             |                                                      |                          |                            |                                                  |                                         |                          |               | -          |
|                                                  | Copyright   Help   Settings                   |                                |                                                 |                        |                 | _           |                                                      |                          |                            |                                                  |                                         |                          | TIM           |            |
|                                                  |                                               |                                |                                                 |                        |                 |             |                                                      |                          |                            |                                                  |                                         | OR                       | GUT 🐝 Si      | da         |
| 2                                                |                                               |                                |                                                 |                        |                 |             |                                                      |                          |                            |                                                  |                                         |                          |               |            |

E drejta kopjohet nga ajo njësi kadastrale në të tjerat përzgjedhura për azhurnim në PANELIN E GJENDJES SË RE.

Të drejtat e kopjuara do të regjistrohen në të gjitha njësitë kadastrale nga PANELI I GJENDJES SË RE.

Shfrytëzuesi duhet me i kontrolluar të drejtat dhe me i larguar ose korrigjuar të dhënat tepricë ose ato të gabueshme.

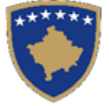

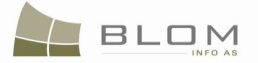

## 18. Si me i anuluar/çaktivizuar të drejtat në shumë njësi kadastrale

Ekzistojnë situata ku e njëjta e drejtë ose lloj i të drejtës duhet të **anulohet/çaktivizohet/largohet** nga shumë njësi kadastrale (parcela, ndërtesa, pjesë të ndërtesave).

Për shembull, një e drejtë ekzistuese e pronësisë duhet të çaktivizohet në 2 ose 3 parcela në të njëjtën kohë për t'a regjistruar pronësinë e njëjtë (për shkak të trashëgimisë apo disa shitblerjeve, etj.).

Situatë e njëjtë është me hipotekë e cila duhet anulohet në shumë njësi kadastrale, ose themi vërejtja, pengu për shkak të borxhit tatimor, etj.

Aplikacioni i SIKTK-ës tekstuale i ka zbatuar funksionalitetet dhe pullat e reja për t'a mbështetur shfrytëzuesin në përpunimin e situatave të tilla.

Për t'a përpunuar një situatë të tillë, shfrytëzuesi do t'i qaset "**faqes për zgjidhjen e lëndës**" dhe do të fillojë me përpunimin e lëndës duke i kërkuar njësitë kadastrale për t'i regjistruar të drejtat.

Pasi të zgjedhen Njësitë kadastrale (të cilat e kanë të drejtën e njëjtë e cila duhet të çaktivizohet) në PANELIN E GJENDJES SË RE duke i shfrytëzuar funksionalitetet e përshkruara më lartë në kaptinën e mëparshme, shfrytëzuesi e ka në dispozicion pullën e re në faqen ndërlidhëse për t'a përpunuar këtë situatë:

| New Situation Panel                       |                                                 |
|-------------------------------------------|-------------------------------------------------|
|                                           |                                                 |
| Select existing Cadastral Unit for update | Copy Rights to all Cadastral Units              |
| Create new Cadastral Unit                 | Insert Rights to all Cadastral Units            |
| Select all for update                     | Cancel/Inactivate Rights to all Cadastral Units |
|                                           |                                                 |
|                                           |                                                 |
| Validate Summary Upload docume            | ent Send To Verification Refuse                 |
|                                           |                                                 |
|                                           |                                                 |

## "Cancel/Inactivate Rights to all Cadastral Units" / "Anulo/Çaktivizo të drejtat për të gjitha njësitë kadastrale"

Duke klikuar në këtë pullë të re, të gjitha të drejtat e njëjta të regjistruara në të gjitha njësitë kadastrale nga PANELI I GJENDJES SË RE do të përzgjidhen dhe prezantohen te shfrytëzuesi për t'u shënuar për anulim/çaktivizim.

Do të shfaqet "Pop-up": dritarja për përzgjedhjen e atyre llojeve të të drejtave nga PANELI I GJENDJES SË RE të cilat duhet të anulohen:

| Cancel Rights         | e                   |
|-----------------------|---------------------|
| Right Type Possession | <b>.</b>            |
|                       | Inactivate Cancel - |
|                       | 2                   |
|                       |                     |
|                       |                     |
| 230 m2 Show           | Remove              |

Shfrytëzuesi e përzgjedhë llojin e të drejtës nga "drop-down" lista, p.sh. "Pronësia", "posedimi", "hipoteka", etj. dhe pastaj klikon në "zgjedh".

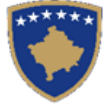

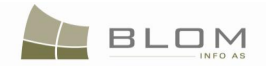

Të gjitha komponentët e të drejtave të cilat përzgjidhen për azhurnim në PANELIN E GJENDJES SË RE, të cilat i takojnë llojit të përzgjedhur të të drejtës, do të shndërrohen në "joaktive" dhe në këtë mënyrë e drejta bëhet joaktive.

Pas kësaj, shfrytëzuesi mundet me klikuar në pullën "**Inserto të drejtën në të gjitha njësitë kadastrale**", për t'a futur të drejtën e re (p.sh. pronësinë e re me pronarë të ri të cilët janë trashëgimtarët.)

Pulla e re **"Anulo/çaktivizo të drejtat në të gjitha njësitë kadastrale"** munden gjithashtu me u shfrytëzuar për llojet tjera të lëndëve siç janë "anulo hipotekën", "anulo vërejtjen",etj.

Shfrytëzuesi duhet me i kontrolluar të drejtat për çdo parcelë në PANELIN E GJENDJES SË RE pas funksioneve të aplikuara automatikisht dhe me i përshtatur ose operuar të drejtat sipas dokumenteve juridike.

**MARS 2011** 

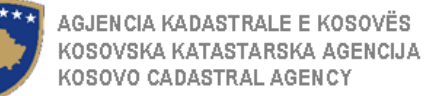

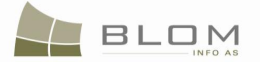

### 19. Si me i azhurnuar hollësitë kadastrale të objektit kadastral parcelës

Azhurnimi i informatës për objektin kadastral është operacion kadastral i cili mund të bëhet në SITK:

| Cadastral Unit F                  | arcel Details                                 |                      |                           |                 |                           |            |  |  |  |  |
|-----------------------------------|-----------------------------------------------|----------------------|---------------------------|-----------------|---------------------------|------------|--|--|--|--|
| Parcel Details                    | P-72602001-00003-0                            | Cer                  | rtificate Number:         | 327             |                           |            |  |  |  |  |
| Electronic Cadastral Number:      | 83638                                         | Mu                   | nicipality:               | Obilig          |                           |            |  |  |  |  |
| Cadastral Unit Type:              | parcel                                        | Cao                  | dastral Zone Name:        | BABIMOC         | BABIMOC                   |            |  |  |  |  |
| Area:                             | 2205                                          | Pla                  | n Number   Sketch Number: | 1 1             | 1 1                       |            |  |  |  |  |
| Land Type:                        | Socially owned Land                           | ocially owned Land   |                           |                 |                           |            |  |  |  |  |
| Urban/Rural                       | Rural Rural                                   |                      |                           |                 |                           |            |  |  |  |  |
| Description:                      | escription: 6-1993                            |                      |                           |                 |                           |            |  |  |  |  |
| Validity Start Case:              | 15052009-migration / 15.05.2009               | Las                  | st Updating Case:         |                 |                           |            |  |  |  |  |
| - Address Details                 |                                               |                      |                           |                 |                           |            |  |  |  |  |
| Country: KOSOVO                   | Municipality:                                 | Obiliq               |                           | Cadastral Zone: | BABIMOC                   |            |  |  |  |  |
| Street Type:                      | Street Name:                                  |                      |                           | Postal Code:    |                           |            |  |  |  |  |
| V.KOSKO<br>Place name             | VIK LUGIQANE                                  |                      |                           |                 |                           |            |  |  |  |  |
| Validity Start Case: 15052009-m   | nigration / 15.05.2009 Last Updating<br>Case: |                      |                           |                 |                           |            |  |  |  |  |
| SubParcels (Cultures) Details     |                                               |                      |                           |                 |                           |            |  |  |  |  |
| Insert                            |                                               |                      |                           |                 |                           |            |  |  |  |  |
| Cultu                             | pre Parcel Type Of Use                        | Pa                   | rcel Current Use          |                 | Quality Class             | Area       |  |  |  |  |
| Edit Delete 1                     | Agriculture                                   | Arable               |                           | 6th Class Arab  | le Land                   | 2205       |  |  |  |  |
| - Building Details                |                                               | I                    |                           | ·               |                           |            |  |  |  |  |
|                                   |                                               |                      |                           |                 |                           |            |  |  |  |  |
| Building Nur                      | mber Building Type                            | Building Current Use | Area Buil                 | ding Permit     | Construction<br>Year Cont | ract Price |  |  |  |  |
| Insert<br>Cancel 0-72602001-00003 | -0-01-0 Housing&Bussines                      | Building with apartr | 4334 433/2009             |                 | 2009 20000                | EUR -      |  |  |  |  |
| Saus Canad                        |                                               |                      | 1                         |                 |                           |            |  |  |  |  |

#### Faqja Hollësitë e objektit kadastral parcelës është e strukturuar / e ndarë në disa pjesë të mëdha.

Pjesa e parë e faqes përmban fushat për hollësitë e përgjithshme të parcelës:

- Numri kadastral bazuar në algoritmin e numërtimit kadastral
- Numri kadastral elektronik i krijuar nga baza e të dhënave
- Komuna dhe zona kadastrale e zgjedhur nga lista
- Sipërfaqja : në metër katrorë
- Lloji i tokës: tokë në pronësi shoqërore / tokë në pronësi private
- Zgjedhja Urbane/Rurale
- Teksti përshkrues nëse nevojitet për të ofruar informata shtesë mbi parcelën

Pjesa e dytë e rëndësishme e faqes përmban fusha për ADRESËN e parcelës:

- Shteti zgjedhet automatikisht : Kosova
- Komuna dhe zona kadastrale nga Adresa zgjedhen automatikisht nga hollësitë e përgjithshme të lartcekura.
- Lloji dhe emri i rrugës dhe kodi postal
- Adresa përshkruese teksti i cili e përshkruan adresën

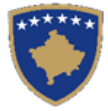

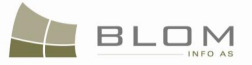

#### Hollësitë e njësisë kadastrale parceles

| - Hollesite e fijesise kadastral parc | eles                                           |                   |             |                    |                |                |              |                   |  |  |
|---------------------------------------|------------------------------------------------|-------------------|-------------|--------------------|----------------|----------------|--------------|-------------------|--|--|
| Numri kadastral:                      | P-72602001-00003-0                             |                   | Numri i     | certifikates:      | 327            |                |              |                   |  |  |
| Numri kadastral elektronik            | 83638                                          |                   | Komun       | a:                 | Obiliq         |                |              |                   |  |  |
| Lloji i njësisë kadastrale :          | PARCELÉ                                        |                   | Zona k      | adastrale :        | BABIMOC        |                |              |                   |  |  |
| Siperfaqja :                          | 2205                                           |                   | Numri i     | planit   Numri i s | kicë: 1 1      | 1 1            |              |                   |  |  |
| Lloji i tokes                         | Pronë shoqërore                                |                   |             |                    |                |                |              |                   |  |  |
| Urbane/Rurale                         | Rurale -                                       |                   |             |                    |                |                |              |                   |  |  |
| Pershkrimi :                          | 6-1993                                         |                   |             |                    |                |                |              |                   |  |  |
|                                       |                                                |                   |             |                    |                |                |              |                   |  |  |
|                                       |                                                |                   |             |                    |                |                |              |                   |  |  |
| Fillimi i vlefshmeris se lendes       | 15052009-migration / 15.05.2009                |                   | Lenda       | e fundit e azhur   | muar 90901 / 1 | 6.01.2011      |              |                   |  |  |
|                                       |                                                |                   |             |                    |                |                |              |                   |  |  |
| -Hollësitë e adreses                  |                                                |                   |             |                    |                |                |              |                   |  |  |
| Shteti: KOSOVA                        | Komuna                                         | Obiliq            |             |                    | Zona kadastra  | ale: BABIMO    | )C           |                   |  |  |
| Lloji i rruges:                       | Rruga:                                         |                   |             | Kodi postal:       |                |                |              |                   |  |  |
| V.KOSKO                               | VIK LUGIQANE                                   |                   |             |                    |                |                |              |                   |  |  |
| Vendi i quajtur:                      |                                                |                   |             |                    |                |                |              |                   |  |  |
| Tilling i to de fe la secola          | Landa a Avi                                    |                   |             |                    |                |                |              |                   |  |  |
| se lëndës 15052009-m                  | igration / 15.05.2009 Lenda e fui<br>azhurnuar | ndit e 90901 / 16 | 5.01.2011   |                    |                |                |              |                   |  |  |
|                                       | )                                              |                   |             |                    |                |                |              |                   |  |  |
| - Hollesite e henparceles (kultures)  | )                                              |                   |             |                    |                |                |              |                   |  |  |
| Inserto                               |                                                |                   |             |                    |                |                |              |                   |  |  |
| kultures                              | Lloji i shfrytezimit te pare                   | celes             | Shfryt      | ezimi aktual i     | parceles       | Klasa          | e kualitetit | Siperfaqja        |  |  |
| Edito Fshii 1 B                       | uiaësore                                       | Ar                | rat         |                    |                | Arë E Klasës ( | 6            | 2205              |  |  |
|                                       |                                                |                   |             |                    |                |                |              |                   |  |  |
| -Hollësitë e ndërtesës                |                                                |                   |             |                    |                |                |              |                   |  |  |
| Inserto                               |                                                |                   |             |                    |                |                |              |                   |  |  |
| Numri i nder                          | teses Llloji i nderteses                       | Shfytezii         | mi aktual i | Siperfaqja         | Leja e nderti  | mit            | Viti i Cn    | nimi nga kontrata |  |  |
| A shume                               |                                                | nder              | teses       |                    |                | n              | uertimit     | _                 |  |  |
| Aznurno<br>Anulo<br>O-72602001-00003  | -0-01-0 Banesoro&afarist                       | ▼ Ndërtesë N      | Me Banes 💌  | 234 2              | 2342/2009      | 20             | 09 20000     | EUR -             |  |  |
|                                       |                                                |                   |             |                    |                |                |              |                   |  |  |
| Ruaie Apulo                           |                                                |                   |             |                    |                |                |              |                   |  |  |

Pjesa tjetër e rëndësishme e faqes përmban fusha lidhur me nën-parcelat (kulturat):

- Numri i nën-parcelës / numri i kulturës : 1 deri në n për parcelën e zgjedhur
- Lloji i shfrytëzimit të parcelës zgjedhja nga "drop-down" lista e cila lexohet nga Fjalori
- Shfrytëzimi aktual i parcelës zgjedhja nga "drop-down" lista e cila lexohet nga Fjalori
- Klasa e kualitetit të tokës zgjedhja nga "drop-down" lista e cila lexohet nga Fjalori
- Sipërfaqja për çdo nën-parcelë e përmbajtur në parcelë (në metra katrorë in square meters)

Parcelat munden me qenë të llojeve të ndryshme sipas shfrytëzimit: bujqësore, pyjore, ujore, Industri, etj. Këto formojnë fjalorin e "**Llojit të shfrytëzimit të parcelës**".

Pastaj, nën Llojin **Bujqësorë të** shfrytëzimit, identifikohen kategoritë tjera të lidhura të cilat ne i quajmë "**Shfrytëzimi aktual i parcelës" si Arë apo Tokë për lëvrim, kopsht, livadh, pemishte, etj.** Çdo **Lloj i shfrytëzimit të parcelës e ka një** sërë shfrytëzimesh aktuale: **Shfrytëzimi aktual i parcelës.** 

Në rastin e llojit të shfrytëzimit **Bujqësorë**, nën çdo shfrytëzim specifik aktual – **Arë apo tokë për lëvrim**, **pemishte etj.** – ekzistojnë 1 deri në 8 **klasë të ndryshme të kualitetit**:

Pas përfundimit të futjes të të gjitha të dhënave në faqen e Hollësive të objektit kadastral parcelës, Shfrytëzuesi klikon pullën "**Ruaje**" për t'u kthyer në **Faqen e zgjidhjes** së lëndës.

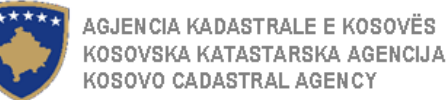

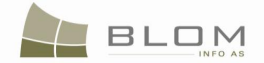

### 20. Si me e regjistruar ndërtesën e re në një parcelë ekzistuese

Shfrytëzuesi i SITK-ës dëshiron me e regjistruar ndërtesën e re në parcelën ekzistuese.

#### Hapat në vijim duhet të zbatohen për t'a zgjidhur lëndën "Regjistrimi i ndërtesës së re":

- **#1** Regjistrohet lënda për ndërtesën e re në parcelë në zonën kadastrale të Pejës
- **#2** Lënda i caktohet nëpunësit për zgjidhjen e lëndës dhe verifikuesit për verifikimin e lëndës

#### Përpunimi i lëndës

- **#3** Kyçja bëhet si nëpunës dhe hyhet në faqen për zgjidhjen e lëndës
- #4 Zgjedhet lënda nga lista dhe klokohet në "Përpunim nga sektori (drejtorati) i kadastrit"

#### Në PANELIN E GJENDJES SË VJETËR

- **#5** Kërkohet objekti kadastral nga zona kadastrale e Pejës, objekti kadastral i cili është i llojit = "parcelë".
- **#6** Shikohen hollësitë (klikohet Numrin kadastral të kaltër dhe hapet Faqja e hollësive të objektit kadastral)
- **#7** Shikohen të drejtat në Objektin e zgjedhur kadastral (klikohet pulla "Trego" nga tabela e objektit kadastral)
- **#8** Shikohen hollësitë e personit për çdo të drejtë (klikohet në emrin e personit me të kaltër nga tabela e të drejtave)

#### Në PANELIN E GJENDJES SË RE

- **#9** Klikohet në pullën "Zgjedhe objektin kadastral për azhurnim"
- **#10** Parcela ekzistuese i shtohet listës së PANELIT TË GJENDJES SË RE
- **#11** Hapet Faqja e hollësive të objektit kadastral për parcelë (objekt kadastral) duke klikuar në Numrin kadastral nga tabela
- **#12** Shikohen hollësitë e paraqitura në faqe për atë parcelë
- **#13** Editohet informata për atë parcelë nëse ka nevojë : sipërfaqja, adresa etj.
- **#14** Shtohet ndërtesa e re duke klikuar në pullën "Insert" nga pjesa e faqes për "Ndërtesë"
- **#15** Do të paraqitet e dhëna e futur e re në tabelën e ndërtesës
- **#16** Klikohet "Edito" në anën e majtë të tabelës së ndërtesës.
- **#17** Editohen të dhënat për këtë ndërtesë të re: numri i ndërtesës, sipërfaqja, lloji i shfrytëzimit, shfrytëzimi aktual etj.

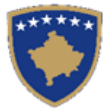

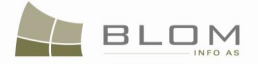

#### Cadastral Unit Parcel Details

| Padaetral Number:                                                                                                    | P.72602001.00003.0                                                                                                    | C.                                   | rtificate Number:          | 327                                          |                                                    |                                          |      |
|----------------------------------------------------------------------------------------------------|----------------------------------------------------------------------------------------------------|--------------------------------------|----------------------------|----------------------------------------------|----------------------------------------------------|------------------------------------------|------|
| Jauasi ai Number.                                                                                                    | 0202001000030                                                                                                    |                                      | rincate Number.            | Obilia                                       |                                                    |                                          |      |
| Cedestral Ust Turse                                                                                                    | 03030                                                                                                    | m                                    | micipality.                | DARMOC                                       |                                                    |                                          |      |
| Jadastrai Unit Type:                                                                                                    | parcei                                                                                                    |                                      | dastral Zone Name:         | BABIMOC                                      |                                                    |                                          |      |
| Area:                                                                                                    | 2205                                                                                                    | Pa                                   | in Number   Sketch Number: |                                              |                                                    |                                          |      |
| Land Type:                                                                                                    | Socially owned Land                                                                                                    |                                      |                            |                                              |                                                    |                                          |      |
| Jrban/Rural                                                                                                    | Rural 💌                                                                                                    |                                      |                            |                                              |                                                    |                                          |      |
| Description:                                                                                                    | 6-1993                                                                                                    |                                      |                            |                                              |                                                    |                                          | -    |
|                                                                                                    |                                                                                                    |                                      |                            |                                              |                                                    |                                          |      |
|                                                                                                    | 1                                                                                                    |                                      |                            |                                              |                                                    |                                          |      |
| /alidity Start Case:                                                                                                    | 15052009-migration / 15.05.2009                                                                                                    | La                                   | st Updating Case:          |                                              |                                                    |                                          |      |
|                                                                                                    |                                                                                                    |                                      |                            |                                              |                                                    |                                          |      |
| ddress Details                                                                                                    |                                                                                                    |                                      |                            |                                              |                                                    |                                          |      |
| Country: KOSOVO                                                                                                    |                                                                                                    | Ohilia                               |                            | Cadastral Zone:                              | BABIMOC                                            |                                          |      |
|                                                                                                    | Municipality:                                                                                                    | Dilid                                |                            | ouddollar Lono.                              |                                                    |                                          |      |
| Street Type:                                                                                                    | Street Name:                                                                                                    |                                      |                            | Postal Code:                                 |                                                    |                                          |      |
| Street Type:                                                                                                    | MUNICIPAINTS:<br>Street Name:                                                                                                    |                                      |                            | Postal Code:                                 |                                                    |                                          | _    |
| Street Type:<br>V.KOSKO                                                                                                    | MUNICIPAIRY:<br>Street Name:<br>DVIK LUGIQANE                                                                                                    |                                      |                            | Postal Code:                                 |                                                    |                                          | _    |
| Street Type:<br>V.KOSKO                                                                                                    | Municipality:<br>Street Name:<br>WIK LUGIQANE                                                                                                    |                                      |                            | Postal Code:                                 |                                                    |                                          |      |
| Street Type:<br>Place name<br>/alidity Start Case: 15052009/                                                                                                    | VIK LUGIQANE                                                                                                    |                                      |                            | Postal Code:                                 |                                                    |                                          |      |
| Street Type:<br>Place name<br>/alidity Start Case: 15052009+                                                                                                    | MUNICIPAIRY:<br>Street Name:<br>WIK LUGIQANE<br>nigration / 15.05.2009 Last Updating<br>Case:                                                                                                    |                                      |                            | Postal Code:                                 |                                                    |                                          |      |
| Street Type:<br>Place name<br>Validity Start Case: 15052009+<br>ubParcels (Cultures) Details                                                                                                    | MUNICIPAIRY:<br>Street Name:<br>WIK LUGIQANE<br>nigration / 15.05.2009 Last Updating<br>Case:                                                                                                    |                                      |                            | Postal Code:                                 |                                                    |                                          |      |
| Street Type:<br>Place name<br>Validity Start Case: 15052009+<br>iubParcels (Cultures) Details<br>Insert                                                                                                    | NUNICIPAIRY:<br>Street Name:<br>WIK LUGIQANE<br>nigration / 15.05.2009 Last Updating<br>Case:                                                                                                    |                                      |                            | Postal Code:                                 |                                                    |                                          |      |
| Street Type:<br>Place name<br>Validity Start Case: 150520094<br>iubParcels (Cultures) Details -<br>Insert<br>Cult                                                                                                    | MUNICIPAIRY:<br>Street Name:<br>VVIK LUGIQANE<br>nigration / 15.05.2009 Last Updating<br>Case:                                                                                                    |                                      |                            | Postal Code:                                 |                                                    |                                          |      |
| Street Type:<br>Place name<br>Validity Start Case: 150520094<br>iubParcels (Cultures) Details -<br>Insert<br>Cult<br>Num                                                                                                    | MUNICIPAIRY:<br>Street Name:<br>NVIK LUGIQANE<br>nigration / 15.05.2009 Last Updating<br>Case:<br>Parcel Type Of Use                                                                                 | Pi                                   | rcel Current Use           | Postal Code:                                 | Quality Class                                      | A                                        | Irea |
| Street Type:<br>Place name<br>Validity Start Case: 150520094<br>ubParcels (Cultures) Details<br>Insert<br>Cult<br>Num<br>Edit Delete 1                                                                                                    | Municipality:<br>Street Name:<br>NVIK LUGIQANE<br>nigration / 15.05.2009 Last Updating<br>Case:<br>Parcel Type Of Use<br>Agriculture                                                                 | P4 Arable                            | rcel Current Use           | Postal Code:                                 | Quality Class<br>able Land                         | A                                        | \rea |
| Street Type:<br>Place name<br>V.KOSKO<br>V.KOSKO<br>V.KOSKO<br>Voltorial<br>Voltorial<br>Vo | Municipality:<br>Street Name:<br>NVIK LUGIQANE<br>nigration / 15.05.2009 Last Updating<br>Case:<br>Parcel Type Of Use<br>Agriculture                                                                 | Pa<br>Arable                         | rcel Current Use           | Postal Code:                                 | Quality Class<br>able Land                         | A<br>2205                                | trea |
| Street Type:<br>Place name<br>Validity Start Case: 15052009+<br>iubParcels (Cultures) Details<br>Insert<br>Cult<br>Num<br>Edit Delete<br>1<br>uilding Details                                                                                                    | Municipality:<br>Street Name:<br>NVIK LUGIQANE<br>nigration / 15.05.2009 Last Updating<br>Case:<br>Parcel Type Of Use<br>Agriculture                                                                 | Pa<br>Arable                         | rcel Current Use           | Postal Code:                                 | Quality Class<br>able Land                         | A<br>2205                                | Irea |
| Street Type:<br>Place name<br>Validity Start Case: 15052009+<br>iubParcels (Cultures) Details<br>Insert<br>Cult<br>Num<br>Edit Delete 1<br>uilding Details<br>Insert                                                                                                    | MUNICIPAIRY:<br>Street Name:<br>NVIK LUGIQANE<br>nigration / 15.05.2009 Last Updating<br>Case:<br>Parcel Type Of Use<br>Agriculture                                                                  | Arable                               | rcel Current Use           | Postal Code:                                 | Quality Class<br>able Land                         | A<br>2205                                | trea |
| Street Type:<br>Place name<br>Validity Start Case: 150520094<br>iubParcels (Cultures) Details<br>iubParcels (Cultures) Details<br>Cult<br>Num<br>Edit Delete 1<br>uilding Details<br>Insert<br>Building Nu                                                                                                    | Municipality:<br>Street Name:<br>NVIK LUGIQANE<br>nigration / 15.05.2009 Last Updating<br>Case:<br>Parcel Type Of Use<br>Agriculture<br>mber Building Type                                           | Pa<br>Arable<br>Building Current Use | Ircel Current Use          | Postal Code:<br>6th Class Ar                 | Quality Class<br>able Land                         | A<br>2205<br>Contract Price              | ce   |
| Street Type:  Place name  Validity Start Case: 15052009+  iubParcels (Cultures) Details  Insert  Cult Num Edit Delete 1  Uilding Details  Insert  Building Nu                                                                                                    | Municipality:<br>Street Name:<br>NVIK LUGIQANE<br>nigration / 15.05.2009 Last Updating<br>Case:<br>Parcel Type Of Use<br>Agriculture<br>mber Building Type                                           | Pa<br>Arable                         | rcel Current Use           | ding Permit                                  | Quality Class<br>able Land<br>Construction<br>Year | A<br>2205<br>Contract Price              | (rea |
| Street Type:<br>Place name<br>Validity Start Case: 15052009+<br>iubParcels (Cultures) Details<br>iubParcels (Cultures) Details<br>Cult<br>Num<br>Edit Details<br>Insert<br>Building Nu<br>Insert<br>Cancel<br>0-72602001-00003                                                                                                    | Municipality:<br>Street Name:<br>Street Name:<br>NVIK LUGIQANE<br>nigration / 15.05.2009 Last Updating<br>Case:<br>Parcel Type Of Use<br>Agriculture<br>Building Type<br>3-0-01-0 Housing&Bussines - | Building with apartr                 | rcel Current Use           | Postal Code:<br>6th Class Arr<br>ding Permit | Quality Class<br>able Land<br>Construction<br>Year | A<br>2205<br>Contract Price<br>20000 EUF | Irea |

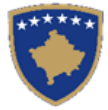

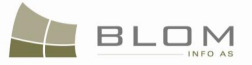

#### Hollësitë e njësisë kadastrale parceles

| nuiesise raudasi ai parceles       |                         |                   |                |         |                       |            |              |            |                     |       |                 |  |
|------------------------------------|-------------------------|-------------------|----------------|---------|-----------------------|------------|--------------|------------|---------------------|-------|-----------------|--|
| Numri kadastral:                   | P-72602001-00003-0      |                   |                | Numri i | Numri i certifikates: |            |              | 327        |                     |       |                 |  |
| Numri kadastral elektronik         | 83638                   |                   |                | Komun   | a :                   |            | Obiliq       |            |                     |       |                 |  |
| Lloji i njësisë kadastrale :       | PARCELÉ                 |                   |                | Zona k  | adastrale :           |            | BABIMOC      |            |                     |       |                 |  |
| Siperfaqja :                       | 2205                    |                   |                | Numri i | planit   Numri i      | skicë:     | 1 1          |            |                     |       |                 |  |
| Lloji i tokes                      | Pronë shoqërore         |                   |                |         |                       |            |              |            |                     |       |                 |  |
| Urbane/Rurale                      | Rurale 🔻                |                   |                |         |                       |            |              |            |                     |       |                 |  |
| Pershkrimi :                       | 6-1993                  |                   |                |         |                       |            |              |            |                     |       |                 |  |
|                                    |                         |                   |                |         |                       |            |              |            |                     |       |                 |  |
|                                    | <u> </u>                |                   |                |         |                       |            |              |            |                     |       |                 |  |
| Fillimi i vlefshmeris se lendes    | 15052009-migration / 15 | .05.2009          |                | Lenda   | e fundit e azhu       | urnuar     | 90901 / 16   | .01.2011   |                     |       |                 |  |
|                                    |                         |                   |                |         |                       |            |              |            |                     |       |                 |  |
| Hollësitë e adreses                |                         |                   |                |         |                       |            |              |            |                     |       |                 |  |
| Shteti: KOSOVA                     |                         | Komuna 0          | )biliq         |         |                       | Z          | ona kadastra | le: BAB    | IMOC                |       |                 |  |
| Lloji i rruges:                    |                         | Rruga:            |                |         |                       | К          | odi postal:  |            |                     |       |                 |  |
| V.KOSKO                            | VIK LUGIQANE            |                   |                |         |                       |            |              |            |                     |       |                 |  |
| Vendi i quajtur:                   |                         |                   |                |         |                       |            |              |            |                     |       |                 |  |
| Fillimi i vlofobrorio              |                         | l onda o fundit o |                |         |                       |            |              |            |                     |       |                 |  |
| se lëndës 15052009-m               | nigration / 15.05.2009  | azhurnuar 9       | 0901 / 16.01.2 | 011     |                       |            |              |            |                     |       |                 |  |
| -Hollësitë e nënnarceles (kulturës | )                       |                   |                |         |                       |            |              |            |                     |       |                 |  |
|                                    | ,                       |                   |                |         |                       |            |              |            |                     |       |                 |  |
| Numeii                             |                         |                   |                |         |                       |            |              |            |                     |       |                 |  |
| kultures                           | Lloji i shfryte:        | zimit te parceles |                | Shfryt  | ezimi aktual          | i parceles | s            | Kla        | sa e kualite        | tit   | Siperfaqja      |  |
| Edito Fshij 1 B                    | ujqësore                |                   | Arat           |         |                       |            |              | Arë E Klas | ës 6                |       | 2205            |  |
|                                    |                         |                   |                |         |                       |            |              |            |                     |       |                 |  |
| Hollésité e ndërtesës              |                         |                   |                |         |                       |            |              |            |                     |       |                 |  |
| Inserto                            |                         |                   |                |         |                       |            |              |            |                     |       |                 |  |
| Numri i nder                       | teses Llloji i          | nderteses         | Shfytezimi ak  | tual i  | Siperfaqja            | Le         | ja e ndertir | nit        | Viti i<br>ndertimit | Cmi   | mi nga kontrata |  |
| Azhurno                            |                         |                   | nucricac       | 3       |                       |            |              |            | naertinit           |       |                 |  |
| Anulo O-72602001-00003             | -0-01-0 Banesoro        | o&afarist 💌 Nd    | ërtesë Me B    | anes▼   | 234                   | 2342/200   | 9            |            | 2009                | 20000 | EUR -           |  |
|                                    | · ·                     | I                 |                |         |                       |            |              |            |                     |       |                 |  |
| Ruaje Anulo                        |                         |                   |                |         |                       |            |              |            |                     |       |                 |  |

- **#18** Klikohet pulla "Azhurno" në anën e majtë të tabelës së ndërtesës.
- **#19** Kontrollohet nëse pulla "Azhurno" i ka ruajtur të dhënat e ndërtesës në tabelë.
- **#20** Nëse është përfunduar me editimin e hollësive në Faqen e hollësive të objektit kadastral, klikohet pulla "Ruaje"
- **#21** Kontrollohet nëse pulla "Ruaje" i ka ruajtur të gjitha informatat e futura në Faqen e hollësive të objektit kadastral
- **#22** Kontrollohet nëse është futur ndonjë shënim i gabuar në Faqen e hollësive të objektit kadastral, nëse po, do të paraqitet mesazhi i konfirmimit të vlefshmërisë dhe nuk do të lejon ruajtjen deri sa të mos korrigjohet.
- **#23** Zgjidhen gabimet nëse ka
- **#24** Shkohet prapa në faqen Zgjidhja e lëndës
- **#25** Kontrollohet nëse të drejtat për parcelë janë të sakta
- **#26** Editohen të dhënat e Personit apo të të drejtave nëse ka nevojë duke klikuar në Emrin e personit me të kaltër apo në emrin e Llojit të të drejtës
- **#27** Kur editohet Faqja e hollësive të të drejtave, kontrollohet nëse të dhënat janë ruajtur mirë pas klikimit në pullën "Ruaje" dhe nëse janë aplikuar konfirmimet e domosdoshme.
- **#28** Zgjidhen gabimet, nëse ka
- **#29** Shkohet prapa në faqen e Zgjidhjes së lëndës

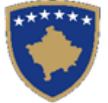

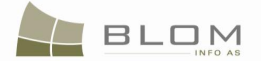

- **#30** Klikohet në pullën "Konfirmo vlefshmërinë": shikohet nëse gabimet apo vërejtjet janë paraqitur
- **#31** Zgjidhen gabimet, nëse ka
- **#32** Klikohet në pullën "Përmbledhja" për t'i pa të gjitha të dhënat kadastrale për objektin kadastral në faqen aktuale Zgjidhja e lëndës (ndërtesa e re duhet me u paraqitur në listë)
- **#33** Shkohet prapa në Zgjidhjen e lëndës dhe klikohet në pullën "Dërgo për verifikim"
- **#34** Zgjidhen gabimet, nëse ende ka, (konfirmimi i vlefshmërisë aplikohet përsëri kur dërgohet lënda për verifikim për të evituar dërgimin e lëndës së gabuar te verifikuesi)
- **#35** Pas korrigjimit të të dhënave dhe klikimit "Dërgo për verifikim", lënda zhvendoset prej listës së lëndëve të nëpunësit në listën e lëndëve të verifikuesit

#### Verifikimi i lëndës

- **#36** Kyçja bëhet si Verifikues dhe hyhet në faqen verifikimi i lëndës
- **#37** Zgjedhet lënda nga lista dhe klikohet në "Përpunim nga sektori (drejtorati) i kadastrit"
- **#38** Klikohet në Numrin e kaltër kadastral për t'i pa hollësitë
- **#39** Klikohet në pullën "Trego" për t'i pa të drejtat
- **#40** Klikohet në Llojin e të drejtës për t'i pa hollësitë (komponentët e të drejtës)
- **#41** Klikohet në emrin e personit për t'i pa hollësitë (të dhënat për personin: adresa, emri, shteti etj.
- **#42** Kontrollohen të dhënat për objektin kadastral nga PANELI I GJENDJES SË RE
- #43 Klikohet në pullën "Konfirmo vlefshmërinë" për t'i kontrolluar gabimet
- **#44** Klikohet pulla "Përmbledhje" për t'i pa të gjitha të dhënat kadastrale për të gjitha objektet kadastrale të operuara në lëndën aktuale
- **#45** Shkohet prapa në Verifikimin e lëndës dhe nëse raportohet gabimi "Dërgohet prapa për korrigjim" për t'a dërguar te nëpunësi për korrigjimin e lëndës
- **#46** Nëse pulla "Konfirmimi i vlefshmërisë" nuk raporton ndonjë gabim, klikohet pulla "Prano" për t'a aprovuar lëndën dhe për t'a mbyllur me sukses.
- **#47** Me aprovimin e lëndës si të saktë, pjesa e re e ndërtesës bëhet e përhershme në bazën e të dhënave (ka qenë vetëm përkohësisht në bazën e të dhënave deri në zgjidhjen përfundimtare të lëndës)
- **#48** Nëse lënda nuk mund të pranohet dhe nuk mund të korrigjohet (për arsye juridike apo teknike), klikohet pulla "Refuzo" për t'a refuzuar lëndën dhe për t'a mbyllur atë, duke e lënë gjendjen e vjetër të pandryshuar dhe duke i anuluar pjesët e reja (të krijuara rishtazi) të ndërtesës dhe të gjitha të dhënat e edituara.
- **#49** Lënda tani është përpunuar në tërësi dhe munden me u kontrolluar rezultatet duke kërkuar numrin kadastral (nëse e njihni, kështuqë e dini çka me kërkuar) në "Faqen për kërkimin e thjeshtë të objektit kadastral" apo në faqen "Koha a kaluar sipas objektit kadastral"
- **#50** Gjithashtu mund të kontrollohet se cilat operacione janë kryer në lëndë duke kërkuar në lëndët e pranuara në "Koha e kaluar sipas lëndës" (nëse e njihni numrin referent të lëndës dhe hollësitë tjera andaj e dini se çka po kërkoni)

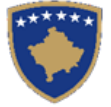

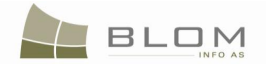

## 21. Si me e regjistruar ndërtesën e pavarur

Shfrytëzuesi dëshiron me e regjistruar ndërtesën e re të pavarur.

#### Hapat për zgjidhjen e lëndës "Regjistrimi i ndërtesës së re":

- **#1** Regjistrimi i lëndës për regjistrimin e ndërtesës së re në parcelën në zonën kadastrale Prizren
- **#2** Caktimi i lëndës nëpunësit për zgjidhjen e lëndës dhe verifikuesit për verifikimin e lëndës

#### Përpunimi i lëndës

- 3# Kyçja bëhet si nëpunës dhe hyhet në faqen për zgjidhjen e lëndës
- 4# Zgjedhet lënda nga lista dhe klikohet në "Përpunim nga sektori (drejtorati) i kadastrit"

#### Në PANELIN E GJENDJES SË RE

**#3** Klikohet në pullën "Krijo njësi të re kadastrale":

Create new Cadastral Unit / Krijo njësi te re kadastrale

**#4** Do të paraqitet "Pop-up" faqja për t'a futur llojin e Njësisë së re kadastrale = "ndërtesës", sipërfaqes dhe përshkrimit

| Create New Cadastral Unit   |              |  |  |  |  |  |  |
|-----------------------------|--------------|--|--|--|--|--|--|
| Cadastral Number 0-71813068 | 3-7257-0-1-0 |  |  |  |  |  |  |
| Cadastral Type building     | -            |  |  |  |  |  |  |
| Area 120                    |              |  |  |  |  |  |  |
| Description                 | 6            |  |  |  |  |  |  |
| 1                           | SAVE CLOSE   |  |  |  |  |  |  |

| Krijo njësi të re kadastrale  |                       |             |  |  |  |  |  |  |
|-------------------------------|-----------------------|-------------|--|--|--|--|--|--|
| Numri kadastral               | O-71813068-7257-0-1-0 |             |  |  |  |  |  |  |
| Lloji i objektit<br>kadastral | NDËRTESË              |             |  |  |  |  |  |  |
| Siperfaqja                    | 120                   |             |  |  |  |  |  |  |
| Pershkrimi                    |                       | 12          |  |  |  |  |  |  |
|                               | RUAJE MB)             | <u>/LLE</u> |  |  |  |  |  |  |

**#5** Klikohet OK për t'a krijuar ndërtesën e re të pavarur

Ndërtesa e re i shtohet listës/tabelës së PANELIT TË GJENDJES SË RE

| Largoje<br>nga lista | Numri kadastral       | Numri<br>kadastral<br>elektronik | RDPP<br>Numri i<br>çertifikatë | Lloji i<br>njësisë<br>kadastra | Siperfaq | Te<br>dreitat | Te<br>drejtat |
|----------------------|-----------------------|----------------------------------|--------------------------------|--------------------------------|----------|---------------|---------------|
| Largoje              | 0-71813068-7257-0-1-0 | 246124                           |                                | NDËRTESË                       | 120m2    | Tregoje       | Inserto       |

- **#6** Hapet faqja e hollësive të njësisë kadastrale për ndërtesë duke klikuar në numrin e kaltër kadastral nga tabela
- **#7** Shikohen hollësitë e paraqitur në faqe për atë ndërtesë të re
- **#8** Editohen të dhënat për këtë ndërtesë të re: numri, sipërfaqja, lloji i shfrytëzimit, shfrytëzimi aktual, adresa, etj.

**MARS 2011** 

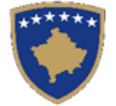

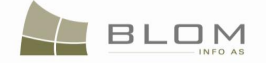

| 🕙 CadastralObjectBuild       | lingsDetails - Mozilla Firefox                                                                      |                                                             |                                 |                                      |                                       |
|------------------------------|----------------------------------------------------------------------------------------------------|-------------------------------------------------------------|---------------------------------|--------------------------------------|---------------------------------------|
| <u>Eile Edit View Histor</u> | ry <u>B</u> ookmarks <u>T</u> ools <u>H</u> elp                                                     |                                                             |                                 |                                      |                                       |
|                              | K http://82.114.68.10                                                                               | 96/KCLISWeb/CaseMgmt/CadastralObjectBuildingsDetails.aspx?C | adastralObjectID=m2b3%2bcX2dts% | 3d&C 公 - Kanal Google                | <u> </u>                              |
| CadastralObjectBu            | ildingsDetails 🔅                                                                                    |                                                             |                                 |                                      | ~                                     |
| *****                        | KCUS 2.0.3                                                                                          |                                                             |                                 | Database language Interface language | · · · · · · · · · · · · · · · · · · · |
|                              | English                                                                                             | THE X I                                                     |                                 | English 💽 English                    | Logout , lavinia                      |
|                              |                                                                                                    |                                                             |                                 |                                      |                                       |
|                              | Building Details                                                                                    |                                                             |                                 |                                      |                                       |
| Home                         | Building Details                                                                                    |                                                             |                                 |                                      |                                       |
| > ServiceDesk                | Cadastral Number:                                                                                   | 0-72602001-02-0-1-0                                         | Certificate Number:             |                                      |                                       |
| ) Case                       | Electronic Cadastral Number:                                                                        | 264385                                                      | Municipality Name: Obiliq       | 100                                  |                                       |
| Management                   | Area:                                                                                               | 234                                                         | Validity Start Case:            |                                      |                                       |
| ) Information                | Description:                                                                                        |                                                             | Last Updating Case: 90901       | / 16.01.2011                         |                                       |
| > Document<br>Management     |                                                                                                    |                                                             | Dian Number I Sketch            |                                      |                                       |
| System Tools                 | Building Type:                                                                                      | Housing&Bussines                                            | Number:                         |                                      |                                       |
|                              | Building Permit                                                                                     | building with apartments and business premises              | Contract Price: 2009            | EUR                                  |                                       |
|                              |                                                                                                    |                                                             |                                 |                                      |                                       |
|                              | Common Parts Description:                                                                           |                                                             |                                 |                                      |                                       |
|                              |                                                                                                    |                                                             |                                 |                                      |                                       |
|                              | Address Details                                                                                     | Municipality: Oblig                                         | Locali                          | RABIMOC                              |                                       |
|                              | Street Type: ROAD                                                                                   | Street Name:                                                | Postal                          | Code:                                |                                       |
|                              | House Number: 2                                                                                     | Entrance: Floor N                                           | lumber: 4 App. N                | lumber:                              |                                       |
|                              | Place name:                                                                                         |                                                             |                                 |                                      |                                       |
|                              | Validity Start                                                                                      | Last Updating 90901 / 16.01.20                              | 11                              |                                      |                                       |
|                              | Lase:                                                                                               | Lase:                                                       |                                 |                                      |                                       |
|                              | Copyright   Help   Settings                                                                         |                                                             |                                 | h                                    | BLOM Sido                             |
| Done                         |                                                                                                    |                                                             |                                 |                                      | - Silla //                            |
| ど Hollësitë e objektit k     | adastral nderteses - Mozilla Fire                                                                   | fox                                                         |                                 |                                      |                                       |
| <u>File Edit View Histor</u> | ry <u>B</u> ookmarks <u>T</u> ools <u>H</u> elp                                                     |                                                             |                                 |                                      |                                       |
| <u> </u>                     | http://82.114.68.10                                                                                 | 06/KCLISWeb/CaseMgmt/CadastralObjectBuildingsDetails.aspx?C | adastralObjectID=m2b3%2bcX2dts% | 3d&C 🟠 👻 🔀 - Google                  | <i>P</i> K K                          |
| Hollësitë e objektit         | t kadastral nderte 🐣                                                                                |                                                             |                                 |                                      | -                                     |
| +****                        |                                                                                                    | A B B                                                       |                                 |                                      | lidhese                               |
|                              | Shqip                                                                                               | A HE X I                                                    | Shqip                           | Shqip 💽                              | Çkyçu , lavinia                       |
|                              |                                                                                                    |                                                             |                                 |                                      |                                       |
|                              | Hollësitë e objek                                                                                   | tit kadastral nderteses                                     |                                 |                                      |                                       |
| Eillimi                      | Hollësitë e nderteses                                                                               |                                                             |                                 |                                      |                                       |
| > Vendi për                  | Numri kadastral:                                                                                    | 0-72602001-02-0-1-0                                         | Numri i certifikates            |                                      |                                       |
| sherbimeve                   | Numri kadastral elektronik                                                                          | 264385<br>NDERTESE                                          | Komuna Obil                     | g<br>IIMOC                           |                                       |
| lendeve                      | Siperfaqja                                                                                          | 234                                                         | Fillimi i vlefshmeris se lëndës |                                      |                                       |
| > Menaxhmenti                | Pershkrimi                                                                                          |                                                             | Lenda e fundit e azhurnuar: 909 | 01 / 16.01.2011                      |                                       |
| > Informata                  |                                                                                                    |                                                             |                                 |                                      |                                       |
| Dokumenteve                  | Lloji i nderteses :<br>Shfrytezimi aktual i nderteses                                               | Banesoro&atarist<br>Ndërtesë Me Banesa Dhe Lokale Afarsite  | Viti i ndertimit 200            | 9                                    |                                       |
| Mjetet e sistemit            | Leja e ndertimit                                                                                    |                                                             | Cmimi nga kontrata 200          | 00 EUR                               |                                       |
|                              | Pershkrimi i pjeseve te perbashke                                                                   | eta                                                         |                                 |                                      |                                       |
|                              |                                                                                                    |                                                             |                                 |                                      |                                       |
|                              | - Hollësitë e adreses                                                                               |                                                             |                                 |                                      |                                       |
|                              | Shteti KOSOVA                                                                                       | Komuna Obiliq                                               | Zon                             | a kadastrale BABIMOC                 |                                       |
|                              | Lloji i rruges Rruga                                                                                | Rruga XXXXXXXXXXX                                           | Kod                             | postal                               |                                       |
|                              | INUTITI I SATEPISE: 2                                                                               | nyrja: Nu                                                   | Nr. 8                           |                                      |                                       |
|                              |                                                                                                    |                                                             |                                 |                                      |                                       |
|                              | Vendi i quajtur                                                                                     |                                                             |                                 |                                      |                                       |
|                              | Vendi i quajtur<br>Fillimi i vlefshmeris<br>se lëndës                                               | Lenda e fundit e 90901 / 16.01.2                            | 011                             |                                      |                                       |
|                              | Vendi i quajtur<br>Filimi i vlefshmeris<br>se lëndës<br>Azhumo Anulo                                | Lenda e fundit e 90901 / 16.01.2<br>azhurnuar               | 011                             |                                      |                                       |
|                              | Vendi i quajtur<br>Filimi i viefshmeris<br>se lëndës<br>Azhumo Anulo<br>Copyright   Help   Settings | Lenda e fundit e 90901 / 16.01.2<br>azhurnuar               | 011                             |                                      | A BLOM & Sida                         |

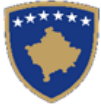

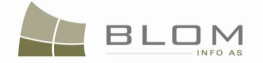

- **#9** Nëse editimi i hollësive në Faqen hollësitë e njësisë kadastrale ndërtesës është përfunduar, klikohet pulla "Ruaje"
- **#10** Kontrollohet nëse pulla "Ruaje" i ruan të gjitha informatat e futura në Faqen hollësitë e njësisë kadastrale
- **#11** Kontrollohet nëse të dhënat e gabueshme janë futur në Faqen hollësitë e njësisë kadastrale, në atë rast paraqitet mesazhi për konfirmimin e vlefshmërisë dhe nuk lejon ruajtjen deri sa të mos korrigjohet gabimi.
- **#12** Zgjidhen gabimet nëse gjenden
- **#13** Shkohet prapa në faqen e zgjidhjes së lëndës
- **#14** Klikohet në "Inserto" të drejtat në pjesën e ndërtesës
- **#15** Inserto të drejtat në ndërtesën e re: pronësia/posedimi
- **#16** Kur futen të dhënat në Faqen e hollësive të të drejtave, duhet të shikohet nëse të dhënat janë ruajtur si duhet pas klikimit të pullës "Ruaje" dhe nëse janë aplikuar konfirmimet e domosdoshme.
- **#17** Zgjidhen gabimet nëse ekzistojnë
- **#18** Shkohet prapa në faqen Zgjidhja e lëndës
- **#19** Klikohet pulla "konfirmo vlefshmërinë": shikohet nëse janë paraqitur gabimet ose vërejtjet
- **#20** Zgjidhen gabimet nëse ekzistojnë
- **#21** Klikohet në pullën "Përmbledhje" për t'i pa të gjitha të dhënat kadastrale për njësinë e re kadastrale të operuar në faqen aktuale zgjidhja e lëndës (ndërtesa e re duhet të paraqitet në listë)
- **#22** Shkohet prapa në faqen Zgjidhja e lëndës dhe klikohet në pullën "Dërgo për verifikim"
- **#23** Zgjidhen gabimet nëse ende ekzsitojnë (konfirmimi i vlefshmërisë aplikohet përsëri kur dërgohet në verifikim për t'a penguar dërgimin e lëndës së gabuar të verifikuesi)
- **#24** Pas korrigjimit të të dhënave dhe klikimit në "Dërgo për verifikim", lënda zhvendoset prej listës së lëndëve të nëpunësit te lista e lëndëve të verifikuesit

#### Verifikimi i lëndës

- 25# Kyçja bëhet si Verifikues dhe hyhet në faqen verifikimi i lëndës
- 26# Zgjedhet lënda nga lista dhe klikohet në "Përpunim nga sektori (drejtorati) i kadastrit"
- 27# Klikohet në Numrin e kaltër kadastral për t'i pa hollësitë
- 28# Klikohet në pullën "Trego" për t'i pa të drejtat
- 29# Klikohet në Llojin e të drejtës për t'i pa hollësitë (komponentët e të drejtës)
- 30# Klikohet në emrin e personit për t'i pa hollësitë (të dhënat për personin: adresa, emri, shteti tj.
- 31# Kontrollohen të dhënat për objektin kadastral nga PANELI I GJENDJES SË RE
- 32# Klikohet në pullën "Konfirmo vlefshmërinë" për t'i kontrolluar gabimet
- 33# Klikohet pulla "Përmbledhje" për t'i pa të gjitha të dhënat kadastrale për të gjitha objektet kadastrale të operuara në lëndën aktuale

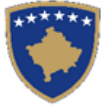

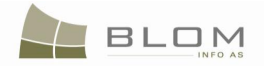

34# Shkohet prapa në Verifikimin e lëndës dhe nëse raportohet gabimi "Dërgohet prapa për korrigjim" për t'a dërguar te nëpunësi për korrigjimin e lëndës

35# Nëse pulla "Konfirmimi i vlefshmërisë" nuk raporton ndonjë gabim, klikohet pulla "Prano" për t'a aprovuar lëndën dhe për t'a mbyllur me sukses.

36# Me aprovimin e lëndës si të saktë, pjesa e re e ndërtesës bëhet e përhershme në bazën e të dhënave (ka qenë vetëm përkohësisht në bazën e të dhënave deri në zgjidhjen përfundimtare të lëndës)

37# Nëse lënda nuk mund të pranohet dhe nuk mund të korrigjohet (për arsye juridike apo teknike), klikohet pulla "Refuzo" për t'a refuzuar lëndën dhe për t'a mbyllur atë, duke e lënë gjendjen e vjetër të pandryshuar dhe duke i anuluar pjesët e reja (të krijuara rishtazi) të ndërtesës dhe të gjitha të dhënat e edituara.

38# Lënda tani është përpunuar në tërësi dhe munden me u kontrolluar rezultatet duke kërkuar numrin kadastral (nëse e njihni, kështuqë e dini çka me kërkuar) në "Faqen për kërkimin e thjeshtë të objektit kadastral" apo në faqen "Koha a kaluar sipas objektit kadastral"

39# Gjithashtu mund të kontrollohet se cilat operacione janë kryer në lëndë duke kërkuar në lëndët e pranuara në "Koha e kaluar sipas lëndës" (nëse e njihni numrin referent të lëndës dhe hollësitë tjera andaj e dini se çka po kërkoni)

## 22. Si me e regjistruar pjesën e re të ndërtesës

Shfrytëzuesi i SITK-ës dëshiron me e regjistruar pjesën e re të ndërtesës (një banesë)

## Hapat në vijim duhet të zbatohen për t'a zgjidhur lëndën "Regjistrimi i pjesës së re të ndërtesës":

- **#1** Regjistrohet lënda për pjesën e re të ndërtesës në zonën kadastrale të Pejës
- **#2** Lënda i caktohet nëpunësit për zgjidhjen e lëndës dhe verifikuesit për verifikimin e lëndës

#### Përpunimi i lëndës

3# Kyçja bëhet si nëpunës dhe hyhet në faqen për zgjidhjen e lëndës

4# Zgjedhet lënda nga lista dhe klikohet në "Përpunim nga sektori (drejtorati) i kadastrit"

#### Në PANELIN E GJENDJES SË VJETËR

- 5# Nuk ekziston njësia kadastrale në PANELIN E GJENDJES SË VJETËR
- 6# Pjesa e re e ndërtesës do të krijohet krejtësisht në PANELIN E GJENDJES SË RE

#### Në PANELIN E GJENDJES SË RE

7# Klikohet në pullën "Krijo njësi të re kadastrale":

Create new Cadastral Unit

Krijo njësi te re kadastrale

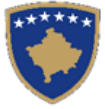

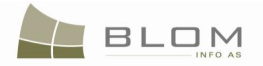

8# Do të paraqitet "Pop-up" faqja për t'a futur llojin e Njësisë së re kadastrale = "ndërtesës", sipërfaqes dhe përshkrimit

| Krijo                         | njësi të re kadastrale  |
|-------------------------------|-------------------------|
| Numri kadastral               | 71813068-7258-0-1-0-1-0 |
| Lloji i objektit<br>kadastral | PJIESE i NDËRTESI 🗸     |
| Siperfaqja                    | 23                      |
| Pershkrimi                    |                         |
|                               | RUAJE MBYLLE            |

9# Klikohet ruaje për të krijuar këtë pjesë të re të ndërtesës

10# Pjesa e re e ndërtesës i shtohet listës/tabelës së PANELIT TË GJENDJES SË RE

| Remove<br>from list | Cadastral Number                 | Electronic<br>Cadastral<br>Number | Certificate<br>Number | Cadastral<br>Unit<br>Type | Area  | Rights | Rights |
|---------------------|----------------------------------|-----------------------------------|-----------------------|---------------------------|-------|--------|--------|
| Remove              | <u>0-71813068-7257-0-1-0</u>     | 246124                            |                       | building                  | 120m2 | Show   | Insert |
| Remove              | <u>0-71813068-7258-0-1-0-1-0</u> | 246125                            |                       | part of<br>building       | 23m2  | Show   | Insert |

| Largoje<br>nga lista | Numri kadastral                  | Numri<br>kadastral<br>elektronik | RDPP<br>Numri i<br>çertifikatës | Lloji i<br>njësisë<br>kadastrale | Siperfaqja | Te<br>dreitat | Te<br>drejtat |
|----------------------|----------------------------------|----------------------------------|---------------------------------|----------------------------------|------------|---------------|---------------|
| Largoje              | <u>0-71813068-7257-0-1-0</u>     | 246124                           |                                 | NDËRTESË                         | 120m2      | Tregoje       | Inserto       |
| Largoje              | <u>0-71813068-7258-0-1-0-1-0</u> | 246125                           |                                 | pjiese i<br>Ndërtesë             | 23m2       | Tregoje       | Inserto       |

11# Hapet faqja e hollësive të njësisë kadastrale për ndërtesë duke klikuar në numrin e kaltër kadastral nga tabela

12# Shikohen hollësitë e paraqitur në faqe për atë ndërtesë të re

13# Editohen të dhënat për këtë ndërtesë të re: numri, sipërfaqja, lloji i shfrytëzimit, shfrytëzimi aktual, adresa, etj.

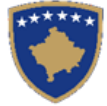

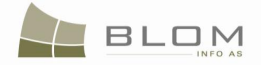

CadastralObjectPartOfBuildings - Mozilla Firefox - 0 <u>File E</u>dit <u>V</u>iew Hi<u>s</u>tory <u>B</u>ookmarks <u>T</u>ools <u>H</u>elp 🔇 🕥 🔮 🗶 🏠 🗋 http://localhost/KCLI5/CaseMgmt/CadastralObjectPart0fTheBuildings.aspx?CadastralObjectID=GwRjoxztVEo%3d&CaseID=dxGa1gMSo6c%3d&EnableEdt=%2 🏠 🗧 🗔 **KCLIS** English English Logout , Istvár Part of building Part of building details Cadastral Number 0-72614055-1642-0-1-0-1-0 Certificate Numbe Electronic Cadastral Number 264076 Municipality Name: Cadastral Object Type: Cadastral Zone Name 100 Area: ValidityStartCase: 10371/09-11-19 Description ValidityUpdateCase Document Housing&Bussines Part Of BuildingType: Plan Number | Sketch > System Too Building with apartments and business premises Part Of Building Current Use Number Of Rooms: EUR • Construction Year Contract Price: / 100 % Quota Of Common Parts Address details Country: Municipality Locality STREET Street Type: Street Name Principa Postal Code Entrance: 2 Floor Number: 2 House Number Ap. Numbe Description: I ValidityUpdateCase: 10371/09-11-19 ValidityStartCase Update Cancel 🥹 Pjeset e objektit kadastral nderteses - Mozilla Firefo \_ 8 × 🔇 🕥 🕫 🔀 🧄 🗋 http://82.114.68.106/KCLISWeb/CaseMgmt/CadastralObjertPartOfTheBuildings.aspx/CadastralObjertID=QdArtIASSK0%3d8CaseED=6%2bOL9%7Rv0%3d8EnableEdit=1 🏠 🗐 🚼 = 🗔 🔎 K 🔟 📄 Pjeset e objektit kadastral nderteses 🛛 🔅 \*\*\* ha e bazës së të dhi hqip • Shaip Shaip Pjesa e ndërtesës Hollësitë e pjesës së ndërtesës 0-72602001-03-0-1-0-1-0 Numri kadastral Numri i certifika Numri kadastral elektronik Komuna Lloji i objektit kadastral Zona kadastrale Siperfagja Fillimi i vlefshmeris se le Vendi i quajtur Vlefshmeria e azhurnimit te lendes 90901 / 16.01.2011 Piesa e lloiit te nderteses Numri i planit I Numri i skicë: Shfrytezimi aktual i pje Numri i dhomave (None) -√iti i ndertimit Cmimi nga kontrata Pjeset e bashke 9/ Hollësitë e adresës Shteti Zona kadastrak Lloji i rruges Rruga Kodi posta Numri i shtepise Nr. i aparta vendi i quajtu Vlefshmeria e azhurnimit te lendes 90901 / 16.01.2011 Update Cancel REAL SIDE

14# Nëse editimi i hollësive në Faqen hollësitë e njësisë kadastrale ndërtesës është përfunduar, klikohet pulla "Ruaje"

15# Kontrollohet nëse pulla "Ruaje" i ruan të gjitha informatat e futura në Faqen hollësitë e njësisë kadastrale

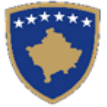

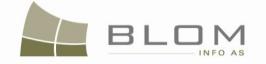

16# Kontrollohet nëse të dhënat e gabueshme janë futur në Faqen hollësitë e njësisë kadastrale, në atë rast paraqitet mesazhi për konfirmimin e vlefshmërisë dhe nuk lejon ruajtjen deri sa të mos korrigjohet gabimi.

17# Zgjidhen gabimet nëse gjenden

18# Shkohet prapa në faqen e zgjidhjes së lëndës

19# Klikohet në "Inserto" të drejtat në pjesën e ndërtesës

20# Inserto të drejtat në ndërtesën e re: pronësia/posedimi

21# Kur futen të dhënat në Faqen e hollësive të të drejtave, duhet të shikohet nëse të dhënat janë ruajtur si duhet pas klikimit të pullës "Ruaje" dhe nëse janë aplikuar konfirmimet e domosdoshme.

22# Zgjidhen gabimet nëse ekzistojnë

23# Shkohet prapa në faqen Zgjidhja e lëndës

24# Klikohet pulla "konfirmo vlefshmërinë": shikohet nëse janë paraqitur gabimet ose vërejtjet

25# Zgjidhen gabimet nëse ekzistojnë

26# Klikohet në pullën "Përmbledhje" për t'i pa të gjitha të dhënat kadastrale për njësinë e re kadastrale të operuar në faqen aktuale zgjidhja e lëndës (ndërtesa e re duhet të paraqitet në listë)

27# Shkohet prapa në faqen Zgjidhja e lëndës dhe klikohet në pullën "Dërgo për verifikim"

28# Zgjidhen gabimet nëse ende ekzsitojnë (konfirmimi i vlefshmërisë aplikohet përsëri kur dërgohet në verifikim për t'a penguar dërgimin e lëndës së gabuar të verifikuesi)

29# Pas korrigjimit të të dhënave dhe klikimit në "Dërgo për verifikim", lënda zhvendoset prej listës së lëndëve të nëpunësit te lista e lëndëve të verifikuesit

#### Verifikimi i lëndës

30# Kyçja bëhet si Verifikues dhe hyhet në faqen verifikimi i lëndës

31# Zgjedhet lënda nga lista dhe klikohet në "Përpunim nga sektori (drejtorati) i kadastrit"

32# Klikohet në Numrin e kaltër kadastral për t'i pa hollësitë

33# Klikohet në pullën "Trego" për t'i pa të drejtat

- 34# Klikohet në Llojin e të drejtës për t'i pa hollësitë (komponentët e të drejtës)
- 35# Klikohet në emrin e personit për t'i pa hollësitë (të dhënat për personin: adresa, emri, shteti tj.
- 36# Kontrollohen të dhënat për objektin kadastral nga PANELI I GJENDJES SË RE
- 37# Klikohet në pullën "Konfirmo vlefshmërinë" për t'i kontrolluar gabimet
- 38# Klikohet pulla "Përmbledhje" për t'i pa të gjitha të dhënat kadastrale për të gjitha objektet

kadastrale të operuara në lëndën aktuale

39# Shkohet prapa në Verifikimin e lëndës dhe nëse raportohet gabimi "Dërgohet prapa për korrigjim" për t'a dërguar te nëpunësi për korrigjimin e lëndës

40# Nëse pulla "Konfirmimi i vlefshmërisë" nuk raporton ndonjë gabim, klikohet pulla "Prano" për t'a aprovuar lëndën dhe për t'a mbyllur me sukses.

41# Me aprovimin e lëndës si të saktë, pjesa e re e ndërtesës bëhet e përhershme në bazën e të dhënave (ka qenë vetëm përkohësisht në bazën e të dhënave deri në zgjidhjen përfundimtare të lëndës)

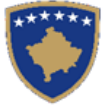

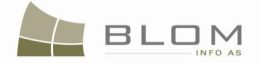

42# Nëse lënda nuk mund të pranohet dhe nuk mund të korrigjohet (për arsye juridike apo teknike), klikohet pulla "Refuzo" për t'a refuzuar lëndën dhe për t'a mbyllur atë, duke e lënë gjendjen e vjetër të pandryshuar dhe duke i anuluar pjesët e reja (të krijuara rishtazi) të ndërtesës dhe të gjitha të dhënat e edituara.

43# Lënda tani është përpunuar në tërësi dhe munden me u kontrolluar rezultatet duke kërkuar numrin kadastral (nëse e njihni, kështuqë e dini çka me kërkuar) në "Faqen për kërkimin e thjeshtë të objektit kadastral" apo në faqen "Koha a kaluar sipas objektit kadastral"

44# Gjithashtu mund të kontrollohet se cilat operacione janë kryer në lëndë duke kërkuar në lëndët e pranuara në "Koha e kaluar sipas lëndës" (nëse e njihni numrin referent të lëndës dhe hollësitë tjera andaj e dini se çka po kërkoni)

**MARS 2011** 

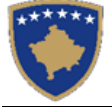

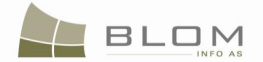

## 23. Si me e paraqitur arkivin (historinë) e përpunimit të lëndës

SIKTK-ja tekstuale ofron mënyrat për paraqitjen vizuale të arkivit (historisë) të operacioneve kadastrale gjatë përpunimit të lëndëve, transformimit të njësive kadastrale etj.

Arkivi i operacioneve kadastrale, të kryera gjatë përpunimit të lëndëve, mund të nxirret nga sistemi duke i kërkuar njësitë kadastrale ose lëndët:

Koha e përshkuar e Njësive kadastrale Koha e përshkuar e lëndëve

## 24. Koha e përshkuar e njësive kadastrale

Koha e përshkuar e njësive kadastrale ofron mundësinë e kërkimit të parcelave, ndërtesave etj. dhe paraqitjen në ekran të arkivit (historisë) të operacioneve kadastrale së bashku me lëndët që përpunohen me to.

Faqja për kërkimin e njësisë kadastrale hapet duke ofruar kriteret për kërkim të cilat duhet të futen:

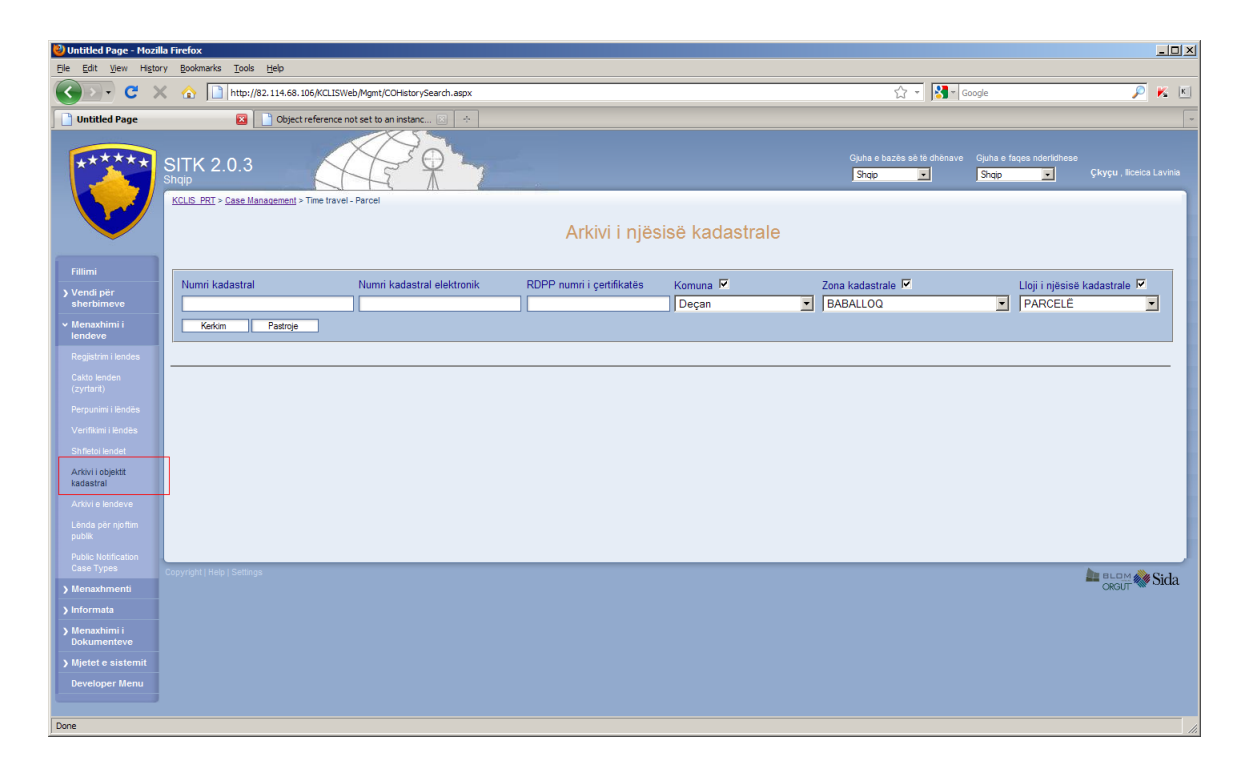

Rezultati i kërkimit paraqitet në tabelën më poshtë:

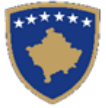

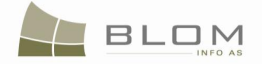

| 🕹 Untitled Page - Mozilla                                                                                                    | Firefox                 |                   |                          |                               |                   |                       |                    |                 |             |                   |                   |               |                   |      | ١× |
|----------------------------------------------------------------------------------------------------|-------------------------|-------------------|--------------------------|-------------------------------|-------------------|-----------------------|--------------------|-----------------|-------------|-------------------|-------------------|---------------|-------------------|------|----|
| Ele Edit View Higtory                                                                                                    | Bookman                 | rks <u>T</u> ools | Help                     |                               |                   |                       |                    |                 |             |                   |                   |               |                   |      |    |
| 🔇 🔊 • C 🗙                                                                                                    | ☆ [                     | http://8          | 2.114.68.106/KCLISWeb/Mg | mt/COHistorySearc             | n.aspx            |                       |                    |                 |             | ☆                 | 👻 😽 🗧 Google      |               | P                 | ĸ    | κ  |
| Untitled Page                                                                                                    |                         | T                 | ÷                        |                               |                   |                       |                    |                 |             |                   |                   |               |                   |      | -  |
| SITK 2.0.3<br>Shqip SITK 2.0.3<br>Shqip Shqip |                         |                   |                          |                               |                   |                       |                    |                 |             |                   | 1                 |               |                   |      |    |
| Fillimi                                                                                                    | Manual                  | land and and      |                          | and the desident state        | later a lla       | DDDD                  |                    |                 |             |                   |                   |               |                   |      |    |
| > Vendi për                                                                                                    | Numn                    | kadastral         |                          | mri kadastral ele             | Ktronik           | RUPP nu               | mri i çertifikates | Komuna M        |             | Zona kadastrale 💌 |                   | Lloji i njësi | së kadastrale 🗹   |      |    |
| sherbimeve<br>v Menavhimi i                                                                                                    | 23                      | deim              | Pasteria                 |                               |                   |                       |                    |                 | <u> </u>    | SHIPITULLE        |                   | PARCEL        | - 1               | ונ   |    |
| lendeve                                                                                                    |                         |                   | rasiloje                 |                               |                   |                       |                    |                 |             |                   |                   |               |                   |      |    |
| Regjistrim i lendes                                                                                                    |                         |                   |                          |                               | RDPP numri        | Lloji i               |                    |                 |             |                   |                   |               |                   |      |    |
| Cakto lenden<br>(zyrtarit)                                                                                                    |                         | Aktiv             | Numri kadastral          | Numri kadastral<br>elektronik | i<br>çertifikatës | njësisë<br>kadastrale | Komuna             | Zona kadastrale | Siperfaqja  |                   | Adresa            |               |                   |      |    |
| Perpunimi i lëndës                                                                                                    | Zqjidh                  | Jo Aktiv          | P-72614074-00023-0       | 104918                        | 31                | parcel                | Obiliq             | SHIPITULLË      | 9997 m2     | KODRA KODRA       |                   |               |                   |      |    |
| A facilities i the disc                                                                                                    | Zqjidh                  | Aktiv             | P-72614074-00023-1       | 263580                        | 31                | parcel                | Obiliq             | SHIPITULLE      | 1999 m2     | KODRA KODRA       |                   |               |                   | - 1  |    |
| vernikimi Hendes                                                                                                    | Zaidh                   | Aktiv             | P-72614074-00023-2       | 263582                        | 31                | parcel                | Obilig             | SHIPITULLË      | 1999 m2     | KODRA KODRA       |                   |               |                   | - 1  |    |
| Shfletoi lendet                                                                                                    | Zgjidh                  | Aktiv             | P-72614074-00023-4       | 263583                        | 31                | parcel                | Obiliq             | SHIPITULLË      | 1999 m2     | KODRA KODRA       |                   |               |                   | - 1  |    |
| Arkivi i objektit                                                                                                    | <u>Zqjidh</u>           | Aktiv             | P-72614074-00023-5       | 263584                        | 31                | parcel                | Obiliq             | SHIPITULLË      | 1999 m2     | KODRA KODRA       |                   |               |                   |      |    |
| Kadastrai                                                                                                    |                         |                   |                          |                               |                   |                       |                    |                 |             |                   |                   |               |                   |      |    |
| Ankivi e lendeve                                                                                                    | Numri                   | kadaetral         |                          | P.                            | 7261/07/-0002     | 23-0                  |                    | Komponenti i t  | e dreitave  | Percon            | Kuehtet dhe dokur | nenteve       | Darehkrimi        |      |    |
| Lënda për njoftim                                                                                                    | Numri                   | kadastral e       | elektronik               | 10                            | 4918              |                       |                    | Posedim         | ic urejtave | reraon            | Rushter une doku  | Incinieve     | Forankinin        |      |    |
| public                                                                                                    | Lloji i                 | njësisë kad       | lastrale                 | pa                            | rcel              |                       |                    | Bashkë Posedim  |             | IJEKIQI NEXHMEDIN |                   | L             | JL-72614074-00031 |      |    |
| Public Notification<br>Case Types                                                                                                    | Siperfa                 | aqja              |                          | 99                            | 97                |                       |                    | Bashkë Posedim  | 1           | IJEKIQI NEBIH     |                   | l             | JL-72614074-00031 |      |    |
|                                                                                                    |                         |                   |                          |                               |                   |                       |                    | Bashkë Posedim  |             | IJEKIQI ALJUSH    |                   |               | JL-72614074-00031 | _    |    |
| ) Menaxhmenti                                                                                                    | Persh                   | krimi             |                          |                               |                   |                       |                    | Bashkë Posedim  |             | IJEKIQI HASIM     |                   |               | JL-72614074-00031 | -111 |    |
| > Informata                                                                                                    |                         |                   |                          |                               |                   |                       |                    | Bashke Posedim  |             | IJEKIQI KASUM     |                   | I             | JL-72614074-00031 |      |    |
| > Menaxhimi i                                                                                                    | Numri                   | i listes se       | njesive                  | UL                            | -72614074-000     | )31                   |                    |                 |             |                   |                   |               |                   |      |    |
| Dokumenteve                                                                                                    | Numri i certifikates 31 |                   |                          |                               |                   |                       |                    |                 |             |                   |                   |               |                   |      |    |
| > Mjetet e sistemit                                                                                                    | Lloji te                | e rruges          |                          |                               |                   |                       |                    | _               |             |                   |                   |               |                   |      |    |
| Developer Monu                                                                                                    | Rruga                   |                   |                          | M/                            | AQEDONIJE         |                       |                    |                 |             |                   |                   |               |                   |      |    |
| Developer menu                                                                                                    | Adres                   | a                 | in an Isadan             | KC                            | DRA KODRA         | / 45 05 0             | 000                | _               |             |                   |                   |               |                   |      |    |
|                                                                                                    | Viofab                  | i viersnmer       | ts se tendes             | 15                            | uozuuo-migrati    | on / 15.05.2          | 009                |                 |             |                   |                   |               |                   |      | -  |
| Done                                                                                                    |                         |                   |                          |                               |                   |                       |                    |                 |             |                   |                   |               |                   |      | 1. |

| Numri                              | kadastral      | Nu                 | umri kadastral e        | lektronik               | RDPP nu               | ımri i çertifikatës |        | Komuna 🗖       |            | Zona kadastrale 🔽 |                | Lloji i obj               | ektit kadastral I | ~   |
|------------------------------------|----------------|--------------------|-------------------------|-------------------------|-----------------------|---------------------|--------|----------------|------------|-------------------|----------------|---------------------------|-------------------|-----|
| 23                                 |                |                    |                         |                         |                       |                     |        | Obiliq         | -          | BABIMOC           |                | <ul> <li>PARCE</li> </ul> | LË                | -   |
| Ke                                 | rkim           | Pastroje           |                         |                         |                       |                     |        |                |            |                   |                |                           |                   |     |
|                                    |                |                    |                         |                         |                       |                     |        |                |            |                   |                |                           |                   |     |
|                                    |                |                    | Numri                   | RDPP                    | L loii i              |                     |        |                |            |                   |                |                           |                   |     |
|                                    | Aktiv          | Numri kadastral    | kadastral<br>elektronik | numri i<br>çertifikatës | objektit<br>kadastral | Komuna              | Zo     | ona kadastrale | Siperfaqja |                   | Adres          | a                         |                   |     |
| Zqjidh                             | Aktiv          | P-72614055-00023-0 | 99061                   | 20                      | parcel                | Obiliq              | OBILI  | Q              | 11715 m2   | MARKOVAC          |                |                           |                   |     |
| Zqjidh                             | Aktiv          | P-72602008-00023-1 | 85327                   | 161                     | parcel                | Obiliq              | BREZ   | NICĒ           | 1993 m2    | KOZARICA-ARA MORU | Т              |                           |                   |     |
| <u>Zqjidh</u>                      | Aktiv          | P-72614074-00023-1 | 263580                  | 31                      | parcel                | Obiliq              | SHIPT  | TULLË          | 1999 m2    | KODRA KODRA       |                |                           |                   |     |
| Zqjidh                             | Aktiv          | P-72614074-00023-2 | 263581                  | 31                      | parcel                | Obiliq              | SHIP   | TULLE          | 1999 m2    | KODRA KODRA       |                |                           |                   |     |
| Zqjidh                             | Aktiv          | P-72614074-00023-3 | 263582                  | 31                      | parcel                | Obiliq              | SHIPT  | TULLE          | 1999 m2    | KODRA KODRA       |                |                           |                   | _   |
| Zqjidh                             | Aktiv          | P-72614074-00023-4 | 263583                  | 31                      | parcel                | Obiliq              | SHIPI  |                | 1999 m2    | KODRA KODRA       |                |                           |                   | _   |
|                                    | AKUV           | P-72614074-00023-5 | 203004                  | 51                      | parcei                | Dilid               | SHIPI  | TULLE          | 1999 m2    | KUDRA KUDRA       |                |                           |                   |     |
|                                    |                |                    |                         |                         |                       |                     |        |                |            |                   |                |                           |                   |     |
|                                    |                |                    |                         |                         |                       |                     |        |                |            |                   |                |                           |                   |     |
| Numri kadastral P-72614074-00023-1 |                |                    |                         |                         | Komponenti i          | te drejtave         | Person | Kushtet dhe do | kumenteve  | Pershkrim         | 1i             |                           |                   |     |
| Numr                               | kadastral      | elektronik         |                         | 263580                  |                       |                     |        | Posedim        |            |                   |                |                           |                   |     |
| Lloji i                            | objektit ka    | dastral            |                         | parcel                  |                       |                     |        | Bashkë Posedim |            | MJEKIQI NEXHMEDIN |                |                           | UL-72614074-000   | )31 |
| Siper                              | aqja           |                    |                         | 1999,4                  |                       |                     |        |                |            |                   |                |                           |                   |     |
|                                    |                |                    |                         |                         |                       |                     |        |                |            |                   |                |                           |                   |     |
| Persh                              | krimi          |                    |                         |                         |                       |                     |        |                |            |                   |                |                           |                   |     |
|                                    |                |                    |                         |                         |                       |                     |        |                |            |                   |                |                           |                   |     |
| Numr                               | i i listes se  | njesive            |                         | UL-72614074-0           | 0031                  |                     |        |                |            |                   |                |                           |                   |     |
| Numr                               | i i certifikat | es                 |                         | 31                      |                       |                     |        |                |            |                   |                |                           |                   |     |
| Lloji t                            | e rruges       |                    |                         |                         |                       |                     |        |                |            |                   |                |                           |                   |     |
| Rruga                              | 1              |                    |                         | MAQEDONIJE              |                       |                     |        |                |            |                   |                |                           |                   |     |
| Adres                              | а              |                    |                         | KODRA KODR              | A                     |                     |        |                |            |                   |                |                           |                   |     |
| Fillim                             | i vlefshme     | ris se lëndës      |                         | 10102009/1 / 1          | 0.10.2009             |                     |        |                |            |                   |                |                           |                   |     |
| Vlefs                              | nmeria e az    | humimit te lendes  |                         | 10102009/1 / 1          | 0 10 2009             |                     |        |                |            |                   |                |                           |                   |     |
| Vlefel                             | mëria në r     | ërfundim të lëndës |                         |                         |                       |                     |        |                |            |                   |                |                           |                   |     |
| Aktiv                              | interior ne p  | Shahami to foliado |                         | Aktiv                   |                       |                     |        |                |            |                   |                |                           |                   |     |
| - uttiv                            |                |                    | I                       |                         |                       |                     |        |                |            |                   |                |                           |                   |     |
| Ar                                 | civi           |                    |                         |                         |                       |                     |        |                |            |                   |                |                           |                   |     |
|                                    | Numri refe     | rent               | Ci                      | ase Type                |                       | Lei                 | nda (t | ema)           | Data e re  | gjistrimit Da     | ata e vendimit | Zona k                    | adastrale         |     |
| 1010200                            | 9/1            | Nëndarja           |                         |                         |                       | ndarje e parc       | eles   | 2              | 009-10-10  | 2009              | -10-10 5       | SHIPITULLË                |                   | 1   |
|                                    |                |                    |                         |                         |                       |                     | _      |                |            |                   |                |                           |                   | -   |

Kur përzgjidhet njësia kadastrale për t'i pa hollësitë, paraqitet edhe pulla e re nën tabelën e "History" / "Arkivi".

Klikimi në këtë pullë do t'i mundësojë shfrytëzuesit me e pa listën e lëndëve të cilat janë krijuar/azhurnuar/operuar në njësinë e përzgjedhur kadastrale.

Duke klikuar në linkun e kaltër të numrit të lëndës ose llojin e lëndës, shfrytëzuesi kalon nëpër operacionet kadastrale të regjistruara në njësinë e përzgjedhur kadastrale.

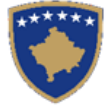

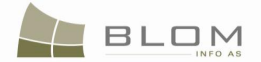

## Hapat e punës në FAQEN "KOHA E PËRSHKUAR E PARCELËS"

| në FAQEN <b>"KOHA E PËRSHKUAR E P</b>                                                                                                    | në FAQEN "KOHA E PËRSHKUAR E PARCELËS"                                                                                                    |  |  |  |  |  |  |  |
|----------------------------------------------------------------------------------------------------|----------------------------------------------------------------------------------------------------|--|--|--|--|--|--|--|
| Klikohet në <b>"KOHA E PËRSHKUAR E</b>                                                                                                    | Hapet faqja për "Kërkimin e thjeshtë të njësisë kadastrale"                                                                                                    |  |  |  |  |  |  |  |
| PARCELES" ne anen majte te menyse                                                                                                    | Kërkimi është i mundur brenda Zonës kadastrale të shfrytëzuesit të regjistruar (Obiliq)                                                                                                    |  |  |  |  |  |  |  |
| Kontrollohet terminologjia në gjuhën<br>angleze dhe shqipe të "Njësisë kadastrale"<br>në vend të "Objektit kadastral"                                       | Terminologjia e saktë anglisht dhe shqip të "Objektit<br>kadastral" duhet me qenë "Njësia kadastrale"                                                                                                    |  |  |  |  |  |  |  |
| Kërkohen njësitë kadastrale sipas "Numrit<br>të certifikatës në RDPP"                                                                                       | Futet "Numri i certifikatës nga RDPP-ja" në katrorin e<br>tekstit të kritereve të kërkimit:<br>p.sh. "173"<br>Numi katatral eletronik RDPP numi i petfikatës Komuna Zona kadastale P<br>Numi kadastral eletronik RDPP numi i petfikatës Komuna Zona kadastrale P<br>Kotor Patege                                                                                                    |  |  |  |  |  |  |  |
| Klikohet në pullën "Kërko"                                                                                                    | Njësitë kadastrale gjinden dhe paraqiten në tabelë më<br>poshtë<br>Kerkin i thjeshte per objektin kadastral<br>Verking Verking |  |  |  |  |  |  |  |
| Kërkohen parcelat e vjetra të nëndara<br>sipas numrave të tyre të vjetër kadastral.                                                                         | Këto parcela duhet të paraqiten ma atributet "joaktive".<br>Pulla për parqatijen e arkivit të tyre duhet me qenë në<br>dispozicion                                                                                                    |  |  |  |  |  |  |  |
| Kërkohet me numër kadastral dhe me<br>zonë kadastrale                                                                                                    | Duhet të paraqiten vetëm parcelat nga ZK-ja e<br>përzgjedhur (Obiliq/Shipitullë) dhe me numrin<br>kadastral i cili përmban "23"                                                                                                    |  |  |  |  |  |  |  |
| Klikohet në pullën "Arkivi"                                                                                                    | Lënda e cila e ka çaktivizuar parcelën duhet të paraqitet<br>në <b>tabelën më poshtë</b> , për të kaluar (navigate) deri te<br>informata për lëndën ("përmbledhja e lëndës" dhe në<br>faqet "GJENDJA E RE/VJETËR e lëndës")                                                                                                    |  |  |  |  |  |  |  |
| Kërkohet sipas numrit të zakonshëm të lëndës                                                                                                    | Kërkohet sipas numrit kadastral (p.sh. "23")<br>Të gjitha parcelat me 23-0, 23-1, 23-2 duhet me u<br>nxjerrë me kërkim                                                                                                    |  |  |  |  |  |  |  |
| Kërkimi i parcelave të reja, të rezultuara<br>nga nënndarjet, sipas numrave të tyre të ri<br>kadastral.                                                     | Parcelat do të duhej të paraqiten në ekran me atribute<br>"aktive".<br>Pulla për paraqitjen e arkivit të tyre duhet me qenë në<br>dispozicion                                                                                                    |  |  |  |  |  |  |  |
| Kur kërkohet njësia kadastrale dhe<br>klikohet në pullën "përzgjedh" për të pa<br>më shumë informata për njësinë<br>kadastrale, paraqiten më shumë hollësi: | Kur përzgjidhet parcela në "kërkim", paraqiten më<br>tepër informata për njësinë kadastrale:<br>pronari/poseduesi, adresa etj.                                                                                                    |  |  |  |  |  |  |  |

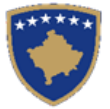

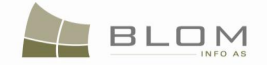

| pronarët/poseduesit, adresa, etj.                                                                                                    | Total         Base         Distribution         Distribution <thdistribution< th=""> <th< th=""></th<></thdistribution<>                                                                                                    |
|----------------------------------------------------------------------------------------------------|----------------------------------------------------------------------------------------------------|
| Klikohet në linkun e kaltër Numri<br>kadastral për t'i pa atributet kadastrale<br>(hollësitë)                                             | Hapet faqja "Hollësitë e njësisë kadastrale parcelës"<br>Faqja është vetëm për lexim                                                                                                    |
| Klikohet në emrin e personit me të kaltër<br>nga tabela e të drejtave për t'i pa hollësitë<br>për çdo të drejtë                           | Do të paraqitet faqja me hollësitë e personit<br>Faqja është vetëm për lexim                                                                                                    |
| Klikohet në linkun kaltër emri i llojit të së<br>drejtës nga tabela e të drejtave për t'i pa<br>hollësitë e të drejtave për çdo të drejtë | Do të paraqitet faqja me hollësi për të drejtat<br>Faqja është vetëm për lexim                                                                                                    |
| Klikohet në pullën "Arkivi" për parcelat e<br>paraqitura "aktive"                                                                         | Lënda e cila e ka çaktivizuar parcelën është paraqitur<br>në tabelën më poshtë, për të "naviguar" në informatat<br>për lëndën (faqet "Përmbledhja e lëndës" dhe<br>GJENDJEN E RE /VJETËR të lëndës")<br>Image: State of the state of the state o  |
| Klikohet në <u>numrin e lëndës</u> në tabelë                                                                                              | Image: control of control of cont |
| Klikohet në numrat kadastral për t'i pa<br>hollësitë kadastrale të parcelës                                                               | Hapet faqja me Hollësitë kadastrale të parcelës                                                                                                    |
| Klikohet në Llojin e të drejtës nga tabela e<br>të drejtave nën parcela, për t'i pa të drejtat<br>mbi parcelat                            | Hapet faqja me hollësitë e të drejtave. Shfrytëzuesi<br>mundet me i pa të hollësitë për llojin e të drejtës së<br>përzgjedhur.                                                                                                    |

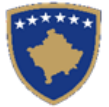

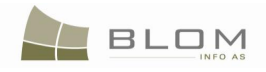

| Klikohet në pullën "Anulo" nga pulla e<br>faqes "GJENDJA E RE/VJETËR" e<br>lëndës | Shfrytëzuesi duhet të kthehet në faqen e mëparshme ku<br>shihet tabela dhe arkivi e parcelës së kërkuar për të<br>vazhduar me "navigim |
|-----------------------------------------------------------------------------------|----------------------------------------------------------------------------------------------------|
| Klikohet në <u>Llojin e lëndës</u> (kaltër) në<br>tabelë                          | Faqja përmbledhëse hapet në faqen "GJENDJA E RE<br>/VJETËR":                                                                           |
|                                                                                   |                                                                                                    |
| Klikohet në pullën "në GJENDJE TË RE"                                             | Hapet fagja përmbledhëse në faqen e "GJENDJES SË<br>RE ":                                                                              |
| Klikohet pulla "Anulo" nga fundi i faqes<br>përmbledhëse,                         | Shfrytëzuesi duhet të kthehet në faqen e mëparshme ku<br>shihet tabela dhe arkivi e parcelës së kërkuar për të<br>vazhduar me "navigim |

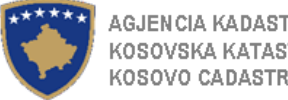

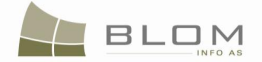

## 25. Koha e përshkuar e lëndës

"Koha e përshkuar e lëndës" ofron mundësi të kërkimit të lëndëve dhe par qitjen e arkivit në ekran të operacioneve kadastrale, së bashku me njësitë kadastrale të cilat janë krijuar/azhurnuar/operuar lidhur me ato lëndë.

Hapet faqja me kërkimin e lëndëve duke ofruar futjen e kritereve për kërkim:

| 🥹 Time Travel - BrowseCases - Mozilla Firefo               | x                                                    |                            |                                            |                    |                      |       | l × |
|------------------------------------------------------------|------------------------------------------------------|----------------------------|--------------------------------------------|--------------------|----------------------|-------|-----|
| C × ☆ □ http://                                            | 82.114.68.106/kclisweb/CaseMgmt/TimeTravelBrowseCase | es.aspx                    | ☆ - 😫                                      | ▼ Google           | P                    | K     | K   |
| Time Travel - BrowseCases                                  | *                                                    |                            |                                            |                    |                      |       | -   |
| KCLIS 2.0.<br>English<br>KCLIS PRT > Case Ma<br>Time Trave | 3<br>inagement > Time Travel by Cases<br>b) by Cases | Dat                        | iabase language interfa<br>inglish 💽 Engli | sce language<br>sh | Logout , lliceica La | vinia |     |
| Home Reference Number                                      | - 2020 Subject                                       | Case Status:               |                                            | lastral Zone:      |                      |       |     |
| > ServiceDesk Search                                       |                                                      | Cuse Status.               |                                            |                    |                      | 11    |     |
| ✓ Case<br>Management                                       |                                                      |                            |                                            |                    | Cadastral            |       |     |
| Register cases                                             | ber Case Type                                        | Subject                    | Registration Date                          | Decision Date      | Zone                 |       |     |
| Assign cases 2020                                          | Complex operations                                   | complex: person, CO, right | 3/9/2009                                   | 11/25/2009         | PEJË                 |       |     |
| Settling Cases                                             |                                                      |                            |                                            |                    |                      | -     |     |
| Verify Cases                                               |                                                      |                            |                                            |                    |                      |       |     |
| Browse cases                                               |                                                      |                            |                                            |                    |                      |       |     |
| Time travel - Parcel                                       |                                                      |                            |                                            |                    |                      |       |     |
| Time Travel by<br>Cases                                    |                                                      |                            |                                            |                    |                      |       |     |
| Cases for Public<br>Notification                           |                                                      |                            |                                            |                    |                      |       | ╺   |
| Done                                                       |                                                      |                            |                                            |                    |                      |       | 1.  |

| 🕙 Shfletimi i historikut (a          | nrkivit) te lendes - Mozill                                                                        | a Firefox                                      |                            |                                    |                    |                     |        |
|--------------------------------------|----------------------------------------------------------------------------------------------------|------------------------------------------------|----------------------------|------------------------------------|--------------------|---------------------|--------|
| <b>G C</b> ×                         | 1 http://82.11                                                                                     | .4.68.106/kclisweb/CaseMgmt/TimeTravelBrowseCa | ses.aspx                   | ☆ - 😵                              | Google             | P                   | K      |
| Shfletimi i historikut               | (arkivit) te lend 🔶                                                                                |                                                |                            |                                    |                    |                     | -      |
|                                      | SITK 2.0.3<br><sup>shqip</sup><br><u>KCLIS PRT &gt; Case Manaqe</u><br>Arkivi i lëndë <sup>v</sup> | ment > Time Travel by Cases                    | Gjuha e bazës s<br>Shqip   | ë të dhënave Gjuha e fa<br>V Shqip | qes nderlidhese    | Çkyçu , lliceica Li | avinia |
| Fillimi<br>) Vendi për<br>sherbimeve | Numri Referues 20<br>Kerko                                                                         | 20 Lenda (tema)                                | Gjendja e<br>Iendes        | pranuar 💽 Zor                      | na kadastrale      |                     |        |
| ✓ Menaxhimi i<br>lendeve             | Numri Referues                                                                                     | Lloji i lëndës                                 | Lenda (tema)               | Data e regjistrimit                | Data e<br>vendimit | Zona<br>kadastrale  |        |
| Regjistrim i lendes<br>Cakto lenden  | 2020                                                                                               | Lëndë Komplekse                                | complex: person, CO, right | 2009-03-09                         | 2009-11-25         | PEJË                |        |
| (zyrtarit)<br>Perounimi i lëndës     |                                                                                                    |                                                |                            | ·                                  |                    |                     |        |
| Verifikimi i lëndës                  |                                                                                                    |                                                |                            |                                    |                    |                     |        |
| Shfletoi lendet                      |                                                                                                    |                                                |                            |                                    |                    |                     |        |
| Arkivi i njesise<br>kadastrale       |                                                                                                    |                                                |                            |                                    |                    |                     |        |
| Arkivi e lendeve                     |                                                                                                    |                                                |                            |                                    |                    |                     | -      |
| Done                                 |                                                                                                    |                                                |                            |                                    |                    |                     | 1.     |

UDHËZUESI PËR SHFRYTËZUES TË SIKTK TEKSTUALE

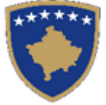

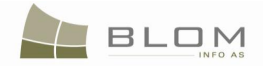

Pas paraqitjes së lëndës në tabelën më poshtë, të njëjtat funksionalitete të përshkruara në faqen "Koha e përshkuar e njësisë kadastrale" janë në dispozicion:

Kikohet në linkun e kaltër <u>lloji i lëndës</u> në tabelë, me ç'rast hapet faqja "GJENDJA E VJETËR:

|                                                                                                    | Permbledhja e lendes - M                       | 1ozilla Firef                                  | эх                          |                |                                         |                                    |             |                   |              |                |                                       |                       |              |                      |                     | _               |
|----------------------------------------------------------------------------------------------------|------------------------------------------------|------------------------------------------------|-----------------------------|----------------|-----------------------------------------|------------------------------------|-------------|-------------------|--------------|----------------|---------------------------------------|-----------------------|--------------|----------------------|---------------------|-----------------|
|                                                                                                    | e <u>E</u> dit <u>V</u> iew Hi <u>s</u> tory I | Bookmarks                                      | Tools Help                  |                |                                         |                                    |             |                   |              |                |                                       |                       |              |                      |                     | M               |
|                                                                                                    | ▶ <b>C</b> × .                                 | ☆ 🗋                                            | http://82.114.68.106/KCLI   | SWeb/CaseMgmt, | /SummaryCase.asp:                       | x                                  |             |                   |              |                |                                       |                       | 습 -          | Googl                | e                   |                 |
|                                                                                                    | Permbledhja e lendes                           |                                                | *                           |                |                                         |                                    |             |                   |              |                |                                       |                       |              |                      |                     |                 |
| market market                                                                                                    | SI<br>Sho                                      | ITK 2.<br><sup>qip</sup>                       | 0.3<br>edhja e lend         | es             | 30                                      | /                                  |             |                   |              |                |                                       | Gjuha e bazë<br>Shqip | s së të dhër | ave Gjuha e<br>Shqip | e faqes nderlidhese | Çkyçu , lavinis |
| ndr gerden<br>nachming<br>deve<br>machming<br>harden<br>handrig<br>harden<br>harden                                                                                                    | illimi Ob                                      | bjekti kada<br>ferues                          | stral PARA se te zgjidh     | et nr.<br>1010 | 02009/1 prej 200                        | 9-10-10 Ne panelir                 | n e gjendje | s se VJETER       |              |                |                                       |                       |              |                      |                     |                 |
| navhini j<br>deve navheneti<br>markhmeti<br>markhmeti                                                                        | endi për<br>herbimeve                          | Objekt                                         | kadastral: P-72             | 614074-00      | 0023-0                                  |                                    |             |                   |              |                |                                       |                       |              |                      |                     |                 |
| lood and heads<br>machimedi<br>bunnel kuturali yereli i bunneli kuturali i bunneli kutuali i parceles<br>seate e sistemiti<br>te e sistemiti<br>te e sistemiti<br>bashe feedim<br>Bashe feedim<br>Bashe                                                                                                    | fenaxhimi i                                    | P-72614074                                     | lumri kadastral<br>-00023-0 | 104918         | Numri kadastral e                       | lektronik                          | 31          | Numri i certi     | ikates       | Obiliq         | Komuna SF                             | Zona ka<br>IPITULLĚ   | adastrale    | 1 4                  | Numri i skices      |                 |
| name<br>name<br>name | enavhmenti                                     | Lloji i objektit kadastral<br>parcel           |                             |                | Siperfaqja Pershkrimi                   |                                    |             | rshkrimi          |              | Lloji i        | Lloji i tokes                         |                       |              |                      |                     |                 |
| nankimi i<br>Namelogi<br>Net e sistemi<br>Piet e sistemi<br>Net e sistemi<br>Net e sis                                                                                                    | ormata                                         |                                                |                             |                | 9997                                    |                                    |             |                   | F            | Pronë private  |                                       | Rura                  | urale 💌      |                      |                     |                 |
| Initial construction       Initial properties of the properties of the propertie                                                                                                    | enaxhimi i                                     | Numri i kultures Lloji i shfryte               |                             |                | Lloji i shfrytezir                      | imit te parceles Shfrytezimi aktua |             |                   |              | ktual i pare   | i parceles Klasa e kualitetit Siperfa |                       |              | Siperfaqja           |                     |                 |
| Marinasi         Marinasi                                                                                                    | etet e sistemit                                | 1                                              |                             | Pyjor          |                                         | Tokat Pyjore                       |             |                   |              |                |                                       | Mai I Klasës 2 9997   |              |                      |                     |                 |
| Nuk ka te dhena         Adresa         Te drega         Te drega         Bashke Posedin       MLEKOI NC2MEQN       Numri or Shiftering       Numri i katti Hyrja       Numri i kerkeses       Vendi quajtur       Saktesia       data e verifikimit         Bashke Posedin       MLEKOI NC2MEQN       Shiftri i adreses       Pershkrimi i adreses       Pershkrimi i adreses       P                                                                                                    |                                                | Ndertesa                                       |                             |                |                                         |                                    |             |                   |              |                |                                       |                       |              |                      |                     |                 |
| Adresa         Adresa         Namună       Zona Cadastrale       Kodi postal       Lioji i rruges       Rumi i shtepise       Numri i katit       Hyrja       Numri i kerkeses       Vendi i quajtur       Saktesia       data e verifikimit         Obling       SHPITULE       STREET       MAGEDNUE       KODRA KOORA       Image: Code and Code and                                                                                                    |                                                | Nuk ka te                                      | dhena                       |                |                                         |                                    |             |                   |              |                |                                       |                       |              |                      |                     |                 |
| Konnuna         Zona Cadastrate         Kodi postal         Lioji irruges         Enri i rruges         Numri i shtepise         Numri i katti         Hyrja         Numri i kerkeses         Vendi i quajtur         Saktesia         data everifikimit           Obsiq         SHPITULE         STREET         NAODONUE         In         In         KODRA KODRA         In         In                                                                                                    |                                                | Adresa                                         |                             |                |                                         |                                    |             |                   |              |                |                                       |                       |              |                      |                     |                 |
| Uodul     ShiPhOLLE     ShiPhOLLE     Norm personal     Pershkrimi ladreses     Pershkrimi     Kushtet dhe afatet     Grupini te komponenteve te derejtave       Bashke Posedim     MLEKOI NEXHLEDN     KCD26840951     ShiPHTULE     UL-72814074-00031     Pesedim       Bashke Posedim     MLEKOI NEXHLEDN     KCD2684085     ShiPHTULE     UL-72814074-00031     Pesedim       Bashke Posedim     MLEKOI NEXHLEDN     KCD2684085     ShiPHTULE     UL-72814074-00031     Pesedim       Bashke Posedim     MLEKOI NEXHLEDN     KCD2684086     ShiPHTULE     UL-72814074-00031     Pesedim       Bashke Posedim     MLEKOI NEXHLEDN     KCD2684086     ShiPHTULE     UL-72814074-00031     Pesedim       Bashke Posedim     MLEKOI KASUM     KCD2684089     ShiPHTULE     UL-72814074-00031     Pesedim                                                                                                    |                                                | Komur                                          | a Zona Cadastrale           | Kodi postal    | Lloji i rruges                          | Emri i rruges                      | Numri i s   | shtepise N        | ımri i katit | Hyrja          | Numri i kerkes                        | ses Vend              | i i quajtur  | Saktesia             | data e verifikim    | nit             |
| Ligi komponentit te se drejtes         Emri i personit         Numrt personal         Pershkrimi i adresës         Pershkrimi         Kushtet dhe afatet         Grupimi te komponenteve te te drejtave           Bashkë Posedim         MJEKQI NEXIMEDIN         KCD2504091         SHIPTULE         UL-72614074-00031         Pesedim           Bashkë Posedim         MJEKQI NEXIMEDIN         KCD2504090         SHIPTULE         UL-72614074-00031         Pesedim           Bashkë Posedim         MJEKQI NEXIM         KCD2504090         SHIPTULE         UL-72614074-00031         Pesedim           Bashkë Posedim         MJEKQI HASIM         KCD2504083         SHIPTULE         UL-72614074-00031         Pesedim           Bashkë Posedim         MJEKQI HASIM         KCD2504088         SHIPTULE         UL-72614074-00031         Pesedim           Bashkë Posedim         MJEKQI HASIM         KCD2504089         SHIPTULE         UL-72614074-00031         Pesedim                                                                                                    |                                                | Cound                                          | SHIPTOLLE                   |                | STREET                                  | MAGEDONDE                          |             |                   |              |                |                                       | KODRA                 | NUDRA        |                      |                     |                 |
| Logit Komponenitie tee dregtes         Christian         Contraction         Persistian         Contraction         Persistian         Contraction         Persistian         Contraction         Persistian         Contraction         Persistian         Persistian         Contraction         Persistian         Persistian                                                                                                    |                                                | Te drejtat                                     |                             | in Carr        |                                         | Norma                              | Direcht     |                   | 0            | a belo si anci | Vers bésé alb                         |                       | Countral     | - 1                  |                     |                 |
| Bashke Posedim         MLEKOI NEEH         KCD26940900         SHPITULE         UL-22814074-00031         Posedim           Bashke Posedim         MLEKOI ALUSH         KCD26940807         SHPITULE         UL-22814074-00031         Posedim           Bashke Posedim         MLEKOI ALUSH         KCD26940807         SHPITULE         UL-22814074-00031         Posedim           Bashke Posedim         MLEKOI ALSM         KCD2694089         SHPITULE         UL-22814074-00031         Posedim           Bashke Posedim         MLEKOI KASUM         KCD2694089         SHPITULE         UL-72814074-00031         Posedim                                                                                                    |                                                | Bashkë P                                       | osedim                      | MJEKIQI        | NEXHMEDIN                               | KCID2604091                        | SHIPITULE   | kiinin aureses    | UL-72614     | 074-00031      | Rusiterun                             | Pos                   | edim         | e komponen           | neve te te drejtave |                 |
| Bashike Posedim         Im/ECKU ALLUSH         C/C/2/04/04/0         Ommolic         C/C/2/04/04/0         Ommolic           Bashike Posedim         I/L/ECKU IASAM         KCC0264089         SHIPTVLE         UL-72814074-00031         Posedim           Bashike Posedim         M/EK0I KASUM         KC0264089         SHIPTVLE         UL-72814074-00031         Posedim                                                                                                    |                                                | Bashké Posedim MJEKIQI NEBIH                   |                             | NEBIH          | KCID2604090                             | SHIPITULE                          |             | UL-72614074-00031 |              |                | Pos                                   | Posedim               |              |                      |                     |                 |
| Bashté Posedim MUEKIQI KASUM KCD2604089 SHIPTULE UL-72814074-00031 Posedim                                                                                                    |                                                | Bashkë Posedim MJEKIQI ALJUSH<br>MJEKIQI HASIM |                             | HASIM          | KCID2604087                             | SHIPITULE                          |             | UL-72614074-00031 |              | Pos            | Posedim                               |                       |              |                      |                     |                 |
|                                                                                                    |                                                | Bashkë Posedim MJEKIQI KASUM                   |                             |                | KCID2604089 SHIPITULE UL-72614074-00031 |                                    |             |                   | 0031 Posedim |                |                                       |                       |              |                      |                     |                 |
|                                                                                                    |                                                |                                                |                             |                |                                         |                                    |             |                   |              |                |                                       |                       |              |                      |                     |                 |
|                                                                                                    |                                                |                                                |                             |                |                                         |                                    |             |                   |              |                |                                       |                       |              |                      |                     |                 |

Klikohet në pullën e "GJENDJES SË RE"

Hapet faqja e përmbledhjes në faqen "GJENDJA E RE":

| http://82.114.68.10                                              | 6/KCLISWeb/CaseMgmt/Summary | Case.aspx                   |                   |               |                  |                    | ය <b>-</b> 83-    | Google                   |
|------------------------------------------------------------------|-----------------------------|-----------------------------|-------------------|---------------|------------------|--------------------|-------------------|--------------------------|
| e lendes 👘                                                       |                             |                             |                   |               |                  |                    |                   |                          |
| Dormhladhia a la                                                 | ndoa                        |                             |                   |               |                  |                    |                   |                          |
| Permoleurija e ie                                                | endes                       |                             |                   |               |                  |                    |                   |                          |
| Objekti kadastral PASI te zgjid                                  | het nr. referues 10102009/1 | prej 2009-10-10 Ne panelin  | e gjendjes se RE  |               |                  |                    |                   |                          |
| _Objekti kadastral: I                                            | P-72614074-00023-1          | Lesho Certifikate           |                   |               |                  |                    |                   |                          |
| Numri kadastral                                                  | Numri ka                    | dastral elektronik          | Numri i           | certifikates  | Komun            | a Zona ka          | adastrale         | Numri i skices           |
| P-72614074-00023-1                                               | 263580                      |                             | 31                |               | Obiliq           | SHIPITULLË         |                   | 4                        |
| Lloji i obje                                                     | ektit kadastral             | Siperfaqja                  | Per               | shkrimi       |                  | Lloji i tokes      |                   |                          |
| parcel                                                           |                             | 1999,4                      |                   |               | UL-72614074-000  | 81                 |                   |                          |
| Nenparcelat (kulturat)                                           |                             |                             |                   |               |                  |                    |                   |                          |
| Nuk ka te dhena                                                  |                             |                             |                   |               |                  |                    |                   |                          |
| Ndertesat-                                                       |                             |                             |                   |               |                  |                    |                   |                          |
| Adresa                                                           |                             |                             |                   |               |                  |                    |                   |                          |
| Komuna Zona Cadast                                               | rale Kodi postal Lloji      | i rruges Emri i rruges      | Numri i shtepise  | Numri i katit | Hyrja Numri      | i kerkeses Vend    | i i quajtur 🛛 Sal | ktesia data e verifikim  |
| Obiliq SHIPITULLË                                                | Rruga                       | MAQEDONUE                   |                   |               |                  | KODRA I            | KODRA             |                          |
| Te drejtat                                                       |                             |                             |                   |               |                  |                    |                   |                          |
| Lloji i komponentit te se                                        | drejtes Emri i personit     | Numri p                     | ersonal Përshkri  | ni i adresës  | Pershkrimi       | Kushtet dhe afatet | Grupimi te ko     | mponenteve te te drejtav |
| Bashkë Posedim                                                   | MJEKIQI NEXHMEDIN           | Lesho Certifikate KCID26040 | 91 SHIPITULE      | UL-7          | 2614074-00031    |                    | Posedim           |                          |
|                                                                  |                             |                             |                   |               |                  |                    |                   |                          |
| Objekti kadastral: I                                             | P-/26140/4-00023-2          | Lesho Certifikate           |                   |               |                  |                    |                   |                          |
| Numri kadastral                                                  | Numri ka                    | dastral elektronik          | Numri i           | certifikates  | Komun            | a Zona ka          | adastrale         | Numri i skices           |
| F-72014074-00023-2                                               | aktit kadastral             | Siparfagia                  | Per               | bkrimi        | Dund             | Lipii i tokes      |                   | 4                        |
| Light obje                                                       |                             | 1999.4                      | Per               |               | 111-72614074-000 | 1                  |                   | T I                      |
| narcel                                                           |                             | 1000,1                      |                   |               | 02 12011011 000  |                    | ļ                 |                          |
| Parcel                                                           |                             |                             |                   |               |                  |                    |                   |                          |
| Nenparcelat (kulturat)                                           |                             |                             |                   |               |                  |                    |                   |                          |
| Nenparcelat (kulturat)                                           |                             |                             |                   |               |                  |                    |                   |                          |
| Ndertesat                                                        |                             |                             |                   |               |                  |                    |                   |                          |
| Nenparcel Nenparcelat (kuturat) Nuk ka te dhena Ndertesat Adresa | eele Waliosedel Usi         |                             | Normal Laboration |               | Hunter Hummed    | 11-minute Arrest   | i i susifius des  |                          |

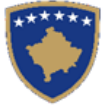

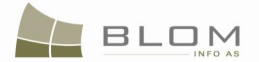

Klikohet pulla "Anulo" nga pulla e faqes së Përmbledhjes, Shfrytëzuesi duhet të kthehet në faqen e mëparshme ku shihet tabelat dhe arkivi i parcelës së kërkuar për të vazhduar me "navigim".

Klikohet në linkun e kaltër <u>Numri i lëndës</u>, shfrytëzuesi "navigun" nëpër operacionet kadastrale të regjistruara në njësinë e përzgjedhur kadastrale:

| 🥹 Historiku (arkivi) i lendes - parcela - Mozilla Firefox |                                                                                            |                          |            |               |                              |              |                                   |                |                                    |               | _ 🗆 ×     |
|-----------------------------------------------------------|--------------------------------------------------------------------------------------------|--------------------------|------------|---------------|------------------------------|--------------|-----------------------------------|----------------|------------------------------------|---------------|-----------|
| Eile Edit View Higtory Bookmarks Tools Help               |                                                                                            |                          |            |               |                              |              |                                   |                |                                    |               |           |
| C X 👌 http://82.114.68.106/                               | KCLISWeb/CaseMgmt/TimeTi                                                                   | ravelCaseParcel.aspx     |            |               |                              |              | ¢                                 | G              | oogle                              |               | P         |
| Historiku (arkivi) i lendes - parcela                     |                                                                                            |                          |            |               |                              |              |                                   |                |                                    |               |           |
| SITK 2.0.3                                                |                                                                                            | 2                        | Histori    | ku (arkiv     | <i>i</i> ) sipas len         | deve         | Gjuha e bazës s<br>Shqip          | ë të dhënave   | Gjuha e faqes nderlidhe<br>Shqip • | ⊧se<br>Çkyçu, | , lavinia |
| Fillimi Case Details                                      |                                                                                            |                          |            |               |                              |              |                                   |                |                                    |               |           |
| > Vendi për<br>sherhimeve Numri kadastral:                | Zona Kadastrale: SHIPITULLË Numri referent: 10102009/1 Lloji i lëndës:<br>Numri kadastral: |                          |            |               |                              |              | Statusi i lēno                    | iës: E j       | oranuar                            |               |           |
| ) Menaxhimi i<br>Iendeve                                  | Gjendje e                                                                                  | vjeter                   |            |               |                              |              | Gjendje e                         | Gjendje e re   |                                    |               |           |
| Numri kadastral Numri ka                                  | dastral elektronik                                                                         | oji i objektit kadastral | Siperfagia | Te dreitat    | Numri kadastral              | Nu           | mri kadastral elektronik          | Siperfagia     | Giendia                            | Te dreitat    |           |
| > Informata P-72614074-00023-0 104918                     | PAR                                                                                        | CELÊ                     | 9997m2     | Paragit       | P-72614074-00023-1           | 263580 parce | 1                                 | 1999,4m2       | UL-72614074-00031                  | Paragit       |           |
| > Menaxhimi i                                             |                                                                                            |                          |            |               | P-72614074-00023-2           | 263581 parce | 1                                 | 1999.4m2       | UL-72614074-00031                  | Paragit       |           |
| Dokumenteve                                               |                                                                                            |                          |            |               | P-72614074-00023-3           | 263582 parce | <br>I                             | 1999.4m2       | UL-72614074-00031                  | Paranit       |           |
| Mjetet e sistemit                                         |                                                                                            |                          |            |               | P-72614074-00023-4           | 263583 parce |                                   | 1999.4m2       | UL_72614074-00031                  | Paracit       |           |
|                                                           |                                                                                            |                          |            |               | P 72614074 00023 5           | 263584 parce |                                   | 1999.4m2       | UL 72614074 00031                  | Paraeit       |           |
| <u>s</u>                                                  |                                                                                            |                          |            | E             | ۲<br>۲                       |              |                                   |                |                                    |               |           |
| Komponenti i te drejtave                                  | Person                                                                                     | Pershkrimi               | Kusht      | et dhe afatet | Komponenti i t               | Person       | Person Pershkrimi Kushtet dhe afa |                |                                    | t             |           |
| Posedim<br>Desktik Desertin                               |                                                                                            | 111 7004 4074 00004      |            |               | Posedim<br>Desklik Deserting |              |                                   | 10. 70044074.0 | 0004                               |               | _         |
| Bashke Posedim                                            | MJEKIQI NEXHMEDIN                                                                          | UL-72614074-00031        |            |               | Bashke Posedim               |              | MJEKIQI NEXHMEDIN                 | UL-72614074-0  | 0031                               |               |           |
| Bashkë Posedim                                            | MIEKIOLAL IUSH                                                                             | UL-72614074-00031        | _          |               | -                            |              |                                   |                |                                    |               |           |
| Bashke Posedim                                            | MJEKIOI HASIM                                                                              | UI -72614074-00031       |            |               | -                            |              |                                   |                |                                    |               |           |
| Bashkë Posedim                                            | MJEKIQI KASUM                                                                              | UL-72614074-00031        |            |               | -                            |              |                                   |                |                                    |               |           |
| Cancel                                                    | Internet to to be                                                                          | 02 1201101 1 00001       |            |               | _                            |              |                                   |                |                                    |               |           |
| Copyright   Help   Settings                               | v','CadastralClicked\$2)                                                                   |                          |            |               |                              |              |                                   |                | h                                  | ORGUT         | Sida      |

Klikohet në numrat kadastral për t'i pa hollësitë kadastrale të parcelës, Hapet faqja me Hollësitë kadastrale të parcelës

Klikohet në Llojin e të drejtës nga tabela e të drejtave nën parcela, për t'i pa të drejtat mbi parcelat. Hapet faqja me hollësitë e të drejtave. Shfrytëzuesi mundet me i pa të hollësitë për llojin e të drejtës së përzgjedhur.

Klikohet pulla "Anulo" nga fundi i faqes "GJENDJA E RE/VJETËR për lëndën Shfrytëzuesi duhet të kthehet në faqen e mëparshme ku shihet tabela dhe arkivi e parcelës së kërkuar për të vazhduar me "navigim".

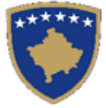

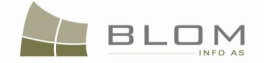

# **MODULI I INFORMATAVE**

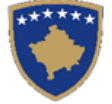

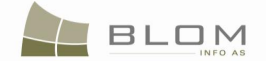

## 1. Faqja e raporteve dhe statistikave në SIKTK

Moduli "**Informata**" përmban hyrjen në meny "**Raportet dhe statistikat**" të cilat do t'a hapin faqe e re.

Faqja përmban listën e të gjitha raporteve në dispozicion për t'u nxjerrë nga shfrytëzuesi i kyçur dhe pulla "Shkarko" për çdo raport të përpiluar.

Shfrytëzuesi mundet me e përdorur "drop-down" listën për përzgjedhjen e komunës si dhe "drop-down" listën për përzgjedhjen e Zonës kadastrale (gjithashtu sipas opsionit, andaj ajo mund të lihet e zbrazët/e papërzgjedhur).

Pulla për shkarkim do të hapë dritaren "Ruaje si" për t'a ruajtur raportin e përzgjedhur si CSV ose HTML.

11111112.

Nëse është përzgjedhur komuna por nuk është përzgjedhur asnjë zonë kadastrale - atëherë raporti i

përzgjedhur do t'ë përpilohet për gjithë komunën (të gjitha ZK-ët).

Nëse përzgjidhet komuna dhe ZK-ja – atëherë do të përpilohet vetëm raporti i ZK-ës së përzgjedhur

Është e obligueshme të përzgjidhet që të përpilohet (gjenerohet) çfarëdo raporti.

Koha brenda së cilës raportet duhet të përpilohen mund të përzgjidhet nga katrorët e datave, në dispozicion në krye të faqes.

Koha duhet të definohet me dy data (të specifikuara nga shfrytëzuesi). Me "default" këto dy data duhen me qenë me një (1) të muajit aktual dhe data aktuale:

| Start Data | 01.09.2010 | 112 End Data | 20.00.2010 | 112 |
|------------|------------|--------------|------------|-----|
| Start Date | 01.09.2010 | ETE End Date | 29.09.2010 |     |
|            |            |              |            |     |

Data do të editohen përmes kontrollit kalendarik, në dispozicion në anën e majtë të çdo fushe të të dhënave.

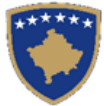

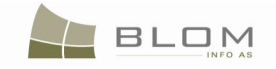

| 😮 🗸 C 🗙 🏠 🗋 http://82.114.68.106/KCLISWeb/Information/ReportsAndStatistics.aspx                                                                                                    | 🔎 K 📧            |
|----------------------------------------------------------------------------------------------------|------------------|
| ReportsAndStatistics 🛛 😵 Pagina de start pentru Mozilla Firefox 🗵 🐣                                                                                                    | -                |
| KCLIS 2.0.3     Database language     Interface language       English     Interface language     English       KCLIS PRT > Information > Reports and Statistics                                                                             | Logout , lavinia |
| Home Cadastral Zone: Start Date [16.01.2011]                                                                                                    |                  |
| ServiceDesk         C Last cadastral number on selected Cadastral Zone           Case         C Statistic on Urban/Rural parcels           Management         C Statistic on Cadastral units : parcels /buildings/part of building/utilities |                  |
| Management     Statistic on number of owners in Municipality/Cadastral Zone     Information     Statistic on Micration - Micration status report                                                                                             |                  |
| Reports and<br>Statistics C Number Of Certificates Visualised By User                                                                                                    |                  |
| Person Simple<br>Search MCO Case Statistics by user, case type and status in time period                                                                                                    |                  |
| Cadastral Object         O Mortgages registered and released in time period specified by user           Simple Search         C Areas and Cultures by Cadastral Zone and Municipality                                                        |                  |
| Document     Management     CUser Logons By MCO and KCA     KCLIS Uptime in time period                                                                                                    |                  |
| System Tools Search                                                                                                    |                  |
|                                                                                                    |                  |
| Copyright   Help   Settings                                                                                                    | 🕅 🐝 Sida         |
|                                                                                                    |                  |
|                                                                                                    |                  |
|                                                                                                    |                  |
| Done                                                                                                    |                  |
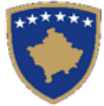

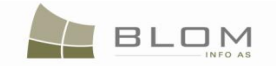

| 🕙 Reportet dhe statistik     | at - Mozilla Firefox                                                                                                    |                                                                          |                 |
|------------------------------|----------------------------------------------------------------------------------------------------|--------------------------------------------------------------------------|-----------------|
| <b>() C</b> ×                | http://82.114.68.106/KCLISWeb/Information/ReportsAndStatistics.aspx                                                                                       | 🖒 👻 Google                                                               | 🔎 K 📧           |
| Reportet dhe statis          | tikat 🛛 🔀 Pagina de start pentru Mozilla Firefox 🖂 🔅                                                                                                    |                                                                          | -               |
| *****                        | SITK 2.0.3<br>Shqip<br>KCLIS PRT > Information > Reports and Statistics                                                                                   | Gjuha e bazës së të dhënave Gjuha e faqes nderlidhese<br>Shqip v Shqip v | Çkyçu , lavinia |
| Fillimi                      | Komuna: Zona kadastrale: Data e filimit<br>Obiliq I I I I I I I I I I I I I I I I I I I                                                                   | Data e mbarimit<br>[16.01.2011                                           |                 |
| > Vendi për<br>sherbimeve    | C Numri i fundit kadastral ne zonen e selektuar kadastrale                                                                                                |                                                                          |                 |
| ) Menaxhimi i<br>lendeve     | <ul> <li>Statistikat mbi parcelat urbane/rurale</li> <li>C Statistikat mbi njesite kadastrale: parcelat/ndertesat/pjeset e ndertesave/percojat</li> </ul> |                                                                          |                 |
| > Menaxhmenti                | O Statistikat mbi numrin e pronareve ne komune/zone kadastrale                                                                                            |                                                                          |                 |
| ✓ Informata                  | Statistikat mbi migrimin : raporti mbi gjendjen e migrimit                                                                                                |                                                                          |                 |
| Raportet dhe<br>statistikat  | Numri i Certifikatave te vizuelizuara nga perdoruesi                                                                                                    |                                                                          |                 |
| Statistikat                  | C Statistikat mbi lendet sipas perdoruesi tipi dhe periudhes kohore                                                                                       |                                                                          |                 |
| personin                     | O Hipotekat e regjistruara dhe te leshuara ne periudhe kohore per perdorues                                                                               |                                                                          |                 |
| Kerkim i thjeshte i          | C Siperfaqet dhe kultura sipas zones kadastrale dhe komunes                                                                                               |                                                                          |                 |
|                              | Kycjet e perdoruesve sipas zyres komunale dhe agjensionit kadastral                                                                                       |                                                                          |                 |
| ) Menaxhimi i<br>Dokumenteve | KCLIS koha ne linje sipas periudhes kohore                                                                                                    |                                                                          |                 |
| Mjetet e sistemit            | Kerkim                                                                                                    |                                                                          |                 |
|                              |                                                                                                    |                                                                          |                 |
|                              |                                                                                                    |                                                                          |                 |
|                              |                                                                                                    | La BL                                                                    | Sida 👋          |
|                              |                                                                                                    | UK CK                                                                    | 501             |
|                              |                                                                                                    |                                                                          |                 |
|                              |                                                                                                    |                                                                          |                 |
|                              |                                                                                                    |                                                                          |                 |
|                              |                                                                                                    |                                                                          |                 |
|                              |                                                                                                    |                                                                          |                 |
| Done                         |                                                                                                    |                                                                          |                 |

Pasi të përpilohen (gjenerohen) raportet, shfrytëzuesi e ka mundësinë me i shkarkuar dhe ruajtur këto raporte në kompjuter. "Pop-up" paraqitet për t'i ruajtur ose hapur dosjen:

| which is a: Microsoft Office Excel Comma Separated \             |            |
|------------------------------------------------------------------|------------|
| from: http://localhost                                           | alues File |
| What should Firefox do with this file?                           |            |
| Open with Microsoft Office Excel (default)                       | •          |
| Save File Do this gutomatically for files like this from now on. | $\square$  |

Raporti ruhet në formatin csv ("vlerat e ndara me presje").

Nëse dosja e krijuar hapet drejtpërdrejtë prej "pop-up-it" të shfletuesit, përmbajtja do të paraqitet si tekst i thjeshtë:

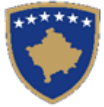

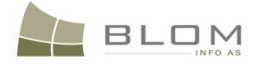

| Microsoft Excel - ValidationErrorsReportPrizren_42201114358AM_administrator                                                                                                    |
|----------------------------------------------------------------------------------------------------|
| [편] <u>File Edit View Insert Format T</u> ools <u>D</u> ata <u>Window H</u> elp Ado <u>b</u> e PDF                                                                                                    |
| 🗋 🎯 🚽 👌 🖂 🔕 🖏 🖤 🎎   🐰 📭 🖏 + 🛷 🔊 - 🔍 - 😣 Σ + 👌 🛣 100% 🛛 - 🞯 💂 Arial                                                                                                    |
| A1 🗾 🖈 Reference Number, Registration Date, Type Of Cadastral Unit, CadastralNumber(parent/child), ErrorM                                                                                                    |
| A B C D E F G H I J K                                                                                                    |
| 1 Reference Number, Registration Date, Type Of Cadastral Unit, CadastralNumber(parent/child), ErrorMessage                                                                                                    |
| 2 MIGR1Prizren, "4/2/2011", "mortgagee", "P-71813006-00399-0 / mortgage", "Cadastral Unit with Mortgage without duedate"                                                                                                    |
| 3 MIGR1Prizren,"4/2/2011","debtor","P-71813006-00399-0 / mortgage","Cadastral Unit with Mortgage without duedate"                                                                                                    |
| 4 MIGR1Prizren, "4/2/2011", "mortgagor", "P-71813006-00399-0 / mortgage", "Cadastral Unit with Mortgage without duedate"                                                                                                    |
| 5 MIGR1Prizren, "4/2/2011", "mortgagee", "P-71813006-00421-0 / mortgage", "Cadastral Unit with Mortgage without duedate"                                                                                                    |
| 6 MIGR1Prizren, "4/2/2011", "debtor", "P-71813006-00421-0 / mortgage", "Cadastral Unit with Mortgage without duedate"                                                                                                    |
| 7 MIGR1Prizren,"4/2/2011","mortgagor","P-71813006-00421-0 / mortgage","Cadastral Unit with Mortgage without duedate"                                                                                                    |
| 8 MIGR1Prizren,"4/2/2011","mortgagee","P-71813006-00426-0 / mortgage","Cadastral Unit with Mortgage without duedate"                                                                                                    |
| 9 MIGR1Prizren,"4/2/2011","debtor","P-71813006-00426-0 / mortgage","Cadastral Unit with Mortgage without duedate"                                                                                                    |
| 10 MIGR1Prizren,"4/2/2011","mortgagor","P-71813006-00426-0 / mortgage","Cadastral Unit with Mortgage without duedate"                                                                                                    |
| 11 MIGR1Prizren,"4/2/2011","mortgagee","P-71813006-00601-2 / mortgage","Cadastral Unit with Mortgage without duedate"                                                                                                    |
| 12 MIGR1Prizren,"4/2/2011","debtor","P-71813006-00601-2 / mortgage","Cadastral Unit with Mortgage without duedate"                                                                                                    |
| 13 MIGR1Prizren,"4/2/2011","mortgagor","P-71813006-00601-2 / mortgage","Cadastral Unit with Mortgage without duedate"                                                                                                    |
| 14 MIGR1Prizren,"4/2/2011","subparcel","P-71813008-00001-0 / 1","Cadastral Unit without Typeofuse or CurrentUse"                                                                                                    |
| 15 MIGR1Prizren, "4/2/2011", "parcel", "P-71813008-00764-0 / P-71813008-00764-0", "Cadastral Unit without all 3 morgage compared by the second second |
| 16 MIGR1Prizren,"4/2/2011","subparcel","P-71813010-00039-0 / 1","Cadastral Unit without Typeofuse or CurrentUse"                                                                                                    |
| 17 MIGR1Prizren,"4/2/2011","subparcel","P-71813010-00078-0 / 1","Cadastral Unit without Typeofuse or CurrentUse"                                                                                                    |
| 18 MIGR1Prizren,"4/2/2011","subparcel","P-71813012-00102-2 / 1","Cadastral Unit without Typeofuse or CurrentUse"                                                                                                    |
| 19 MIGR1Prizren,"4/2/2011","subparcel","P-71813012-00102-3 / 1","Cadastral Unit without Typeofuse or CurrentUse"                                                                                                    |
| 20 MIGR1Prizren,"4/2/2011","subparcel","P-71813012-00105-2 / 1","Cadastral Unit without Typeofuse or CurrentUse"                                                                                                    |
| 21 MIGR1Prizren,"4/2/2011","subparcel","P-71813012-00105-3 / 1","Cadastral Unit without Typeofuse or CurrentUse"                                                                                                    |
| 22 MIGR1Prizren,"4/2/2011","subparcel","P-71813012-00105-4 / 1","Cadastral Unit without Typeofuse or CurrentUse"                                                                                                    |
| 23 MIGR1Prizren,"4/2/2011","subparcel","P-71813012-00105-5 / 1","Cadastral Unit without Typeofuse or CurrentUse"                                                                                                    |
| 24 MIGR1Prizren,"4/2/2011","subparcel","P-71813012-00105-6 / 1","Cadastral Unit without Typeofuse or CurrentUse"                                                                                                    |
| 25 MIGR1Prizren,"4/2/2011","subparcel","P-71813012-00105-7 / 1","Cadastral Unit without Typeofuse or CurrentUse"                                                                                                    |
| 26 MIGR1Prizren,"4/2/2011","subparcel","P-71813012-00107-2 / 1","Cadastral Unit without Typeofuse or CurrentUse"                                                                                                    |
| 27 MIGR1Prizren,"4/2/2011","subparcel","P-71813012-00107-3 / 1","Cadastral Unit without Typeofuse or CurrentUse"                                                                                                    |
| 28 MIGR1Prizren, "4/2/2011", "subparcel", "P-71813012-00108-1 / 1", "Cadastral Unit without Typeofuse or CurrentUse"                                                                                                    |
| 29 MIGR1Prizren, "4/2/2011", "subparcel", "P-71813012-00108-2 / 1", "Cadastral Unit without Typeofuse or CurrentUse"                                                                                                    |
| 30 MIGR1Prizren, "4/2/2011", "subparcel", "P-71813012-00108-3 / 1", "Cadastral Unit without Typeofuse or CurrentUse"                                                                                                    |
| 31 MIGR1Prizren, "4/2/2011", "subparcel", "P-71813012-00108-4 / 1", "Cadastral Unit without Typeofuse or CurrentUse"                                                                                                    |
| 32 MIGR1Prizren, "4/2/2011", "subparcel", "P-71813012-00108-5 / 1", "Cadastral Unit without Typeofuse or CurrentUse"                                                                                                    |
| 33 MIGR1Prizren, "4/2/2011", "subparcel", "P-71813012-00111-10 / 1", "Cadastral Unit without Typeofuse or CurrentUse"                                                                                                    |
| 24 MICD4D-image #4/0/0044# "subsected!" "D 74042040-00444-44 / 4" "Condented Usik without Type of the set Operations"                                                                                                    |

Më e paraqitë raportin në mënyrë vizuale dhe adekuate, gjendet dhe hapet dosja nga menyja në EXCEL, jo me klikimi të dyfishtë në vetë dosjen:

| 2 | s Mic        | crosoft Excel             | -              |                 |               |              |                |              |                    |
|---|--------------|---------------------------|----------------|-----------------|---------------|--------------|----------------|--------------|--------------------|
|   | <u>F</u> ile | <u>E</u> dit <u>V</u> iew | <u>I</u> nsert | F <u>o</u> rmat | <u>T</u> ools | <u>D</u> ata | <u>W</u> indow | <u>H</u> elp | Ado <u>b</u> e PDF |
| 1 |              | <u>N</u> ew               |                |                 |               |              | Ctrl+N         | - (°' -      | - 🔍 Σ - Α          |
|   | 1            | <u>O</u> pen              |                |                 |               |              | Ctrl+O         |              |                    |
|   |              | <u>C</u> lose             | -0             |                 |               |              |                |              |                    |
|   |              | Save                      |                |                 |               |              | Ctrl+S         |              |                    |
|   |              | Save <u>A</u> s           |                |                 |               |              |                |              |                    |
|   |              | Save as Web               | Page           |                 |               |              |                |              |                    |
|   |              | Save <u>W</u> orkspa      | ace            |                 |               |              |                |              |                    |
|   | 10,          | File Search               |                |                 |               |              |                |              |                    |
|   |              | Per <u>m</u> ission       |                |                 |               |              | •              |              |                    |
|   |              | We <u>b</u> Page Pre      | eview          |                 |               |              |                |              |                    |
|   |              | Page Set <u>u</u> p       |                |                 |               |              |                |              |                    |
|   |              | Prin <u>t</u> Area        |                |                 |               |              | •              |              |                    |
|   | D,           | Print Preview             |                |                 |               |              |                |              |                    |
|   | 8            | Print                     |                |                 |               |              | Ctrl+P         |              |                    |
|   |              | Sen <u>d</u> To           |                |                 |               |              | ۲              |              |                    |
|   |              | Propert <u>i</u> es       |                |                 |               |              |                |              |                    |
|   |              | 1\Validatio               | nErrorsRe      | portPrizre      | n_42201:      | 114358A      |                |              |                    |
|   |              | 2 D:\WORK\                | .\KCLIS_T      | imesheet_       | Lavinia_N     | March_2      | 011            |              |                    |
|   |              | <u>3</u> \009 - Rap       | ort de ne      | cesitate_bi     | ilete avio    | n Koso       | v              |              |                    |
|   |              | 4\009 - Rap               | ort de ne      | cesitate_ K     | losovo 16     | inov-26      |                |              |                    |
|   |              | Exit                      |                |                 |               |              |                |              |                    |
|   |              |                           |                |                 |               |              |                |              |                    |

Hapet EXCEL.exe, dhe shkohet në meny Dosja/hape:

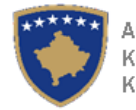

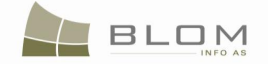

| Elle Édit View Insert Fgrmat Iools Data Window Help Adobe PDF<br>Copen<br>Copen<br>Look in: Downloads<br>Window Date Type Size Tags<br>HelpDocs<br>WalidationErrorsReportPrishtine 2011-03-31110730.PD administrator                                                                                                    | 0 . : |
|----------------------------------------------------------------------------------------------------|-------|
| Image: Contract of the second print of the second print | 0     |
| Cpen<br>Look in:<br>Name Date Type Size Tags<br>HelpDocs<br>WildiationErrorsReportPrishtinë 2011-03-31110730.PD administrator                                                                                                    |       |
| Copen       Image: Commloads       Image: Commloads       Image: Com                                                                                                    |       |
| Copen       Image: Comparison of the second provided and the second provided and the s          |       |
| Copen         Look in:       Downloads         Ware       Date         Type       Size         Tags         HelpDocs         WaldationErrorsReportPrishtine         2011-03-31110730.PD administrator                                                                                                    |       |
| Look in: Downloads<br>My Recent<br>My Recent<br>Downloads<br>Mame Date Type Size Tags<br>HelpDocs<br>SublicationErrorsReportPrishtine 2011-03-31110730.PD administrator                                                                                                    | ×     |
| My Recent<br>Documents<br>WalidationErrorsReportPrishtine 2011-03-31110730.PD administrator                                                                                                    |       |
| My Recent<br>Documents<br>WalidationErrorsReportPrishtine 2011-03-31110730.PD administrator                                                                                                    |       |
| Documents US ValidationErrorsReportPrishtinë 2011-03-31110730.PD administrator                                                                                                    |       |
| ValidationErrorsReportPrizren 42201114358AM administrator                                                                                                    |       |
|                                                                                                    |       |
| Desktop                                                                                                    |       |
|                                                                                                    |       |
|                                                                                                    |       |
| le production de la companya de la companya de                                                                                                    |       |
|                                                                                                    |       |
| My Computer                                                                                                    |       |
|                                                                                                    |       |
| My Network                                                                                                    |       |
| Places Files of type: All Files Cancel                                                                                                    |       |

Do të hapet "Pop-up" dritarja për të shfletuar, gjetur lokacionin dhe përzgjedhur raportin për t'a hapur.

Excel wizard-i do të fillon me i vendosur parametrat për paraqitjen vizuale të raportit të krijuar në csv formatin – "vlerat e ndara me presje" (comma separataed values):

| Në dritaren e parë, përzgjidhet opsioni | "Delimited" dhe klikohet"Next" (1 | tjetra): |
|-----------------------------------------|-----------------------------------|----------|
|-----------------------------------------|-----------------------------------|----------|

| Microsoft Excel                                                                                                    |
|----------------------------------------------------------------------------------------------------|
| <u>File E</u> dit <u>V</u> iew Insert F <u>o</u> rmat <u>T</u> ools <u>D</u> ata <u>W</u> indow <u>H</u> elp Ado <u>b</u> e PDF                   |
| D 😂 🖟 B 🖂 🖪 O.   ♥♥ 🚉   ጰ 🖻 B. • ♂   ♥ • ♥ •   9. Σ • ∄↓ ∄↓   ∅⊔ 49 ! •                                                                           |
| ▼ fx                                                                                                    |
|                                                                                                    |
|                                                                                                    |
|                                                                                                    |
| Text Import Wizard - Step 1 of 3                                                                                                    |
| The Text Wizard has determined that your data is Delimited.                                                                                       |
| If this is correct, choose Next, or choose the data type that best describes your data.<br>Original data type                                     |
| Choose the file type that best describes your data:                                                                                               |
| Delimited     - Characters such as commas or tabs separate each field.     Einde are pliced in columns with concern between each field.           |
|                                                                                                    |
| Start import at row: 1 File grigin: 65001 : Unicode (UTF-8)                                                                                       |
|                                                                                                    |
| Preview of file C (ValidationErrorsReportPrizren_42201114358AM_administrator.CSV.                                                                 |
| 1 Reference Number, Registration Date, Type Of Cadastral Unit, Cadas ^<br>2 "MIGPIPrizren" "4/2/2011" "mortgagee" "P-71813006-00399-0 / mort      |
| 3 "MIGR1Prizren", "4/2/2011", "debtor", "P-71813006-00399-0 / mortga                                                                              |
| 4 "MIGR1Prizren", "4/2/2011", "mortgagor", "P-71813006-00399-0 / mor<br>5 "MIGR1Prizren", "4/2/2011", "mortgagee", "P-71813006-00421-0 / mor<br>- |
| ۲                                                                                                    |
|                                                                                                    |
|                                                                                                    |

Në dritaren e dytë, përzgjidhet si "delimiter" "Presja" dje klikohet "Next":

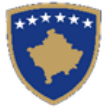

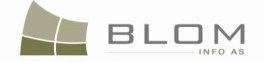

| Text Import Wizard - Step 2 of 3                                                                                                    |
|----------------------------------------------------------------------------------------------------|
| <sup>·</sup> This screen lets you set the delimiters your data contains. You can see how your text is affected in the preview below.                                                                                                    |
| Delmiters Tab Semicolon Comma Space Other:                                                                                                    |
|                                                                                                    |
| Data preview                                                                                                    |
| Data greview                                                                                                    |
| Datagreview<br>Reference Number Registration Date Type Of Cadastral Unit Ladastr<br>MIGRIPrinten K/2/2011 mortgagee P-71813                                                                                                    |
| Data grewew<br>Reference Number Registration Date Type Of Cadastral Unit Ladastr<br>MIGRIPrizren 4/2/2011 mortgagee P-71813<br>MIGRIPrizren 4/2/2011 Hebtor P-71813                                                                                       |
| Data greview<br>Reference Number Registration Date Type Of Cadastral Unit Cadastra<br>MIGRIPriaren 4/2/2011 mortgagee P-71813<br>MIGRIPriaren 4/2/2011 debtor P-71813<br>MIGRIPriaren 4/2/2011 mortgagor P-71813                                          |
| Data greview<br>Reference Number Registration Date Type Of Cadastral Unit Cadastr<br>MIGRIPFizen 4/2/2011 mortgagee P-71813<br>MIGRIPFizen 4/2/2011 mortgagor P-71813<br>MIGRIPFizen 4/2/2011 mortgagoe P-71813<br>MIGRIPFizen 4/2/2011 mortgagee P-71813 |

### Klikohet "Next" ose "Finish":

| where        | OSOILE       | xcei         |                                                    |                 |                  | _              |                  |              |                                                                                                    |         |   |
|--------------|--------------|--------------|----------------------------------------------------|-----------------|------------------|----------------|------------------|--------------|----------------------------------------------------------------------------------------------------|---------|---|
| <u>F</u> ile | <u>E</u> dit | <u>V</u> iew | Insert                                             | F <u>o</u> rmat | <u>T</u> ools    | <u>D</u> ata   | <u>W</u> indow   | <u>H</u> elp | Ado <u>b</u> e PDF                                                                                                    |         |   |
|              | 7 🗐          | l a          |                                                    | ) i 🖓 🛱         | /   % I          | d B            | - 🍼 🖾            | - (21)       | $\bullet \mid \bigcirc \Sigma \bullet \overset{A}{=} \overset{Z}{=} \overset{Z}{=} $ | 43      | - |
|              |              | •            | fx                                                 |                 |                  |                |                  |              |                                                                                                    |         |   |
|              |              |              |                                                    |                 |                  |                |                  |              |                                                                                                    |         |   |
|              |              |              |                                                    |                 |                  |                |                  |              |                                                                                                    |         |   |
|              |              |              | _                                                  | _               | _                | _              | _                | _            |                                                                                                    |         | _ |
|              |              |              | Text In                                            | nport Wiza      | ard - Ste        | p 3 of 3       |                  |              |                                                                                                    | Y X     |   |
|              |              |              | This                                               | screen lets     | you seled        | t each c       | olumn and s      | et           | Column data format                                                                                                    |         |   |
|              |              |              | the D                                              | ata Format      | t.               |                |                  |              | Openeral                                                                                                    |         |   |
|              |              |              | 'General' converts numeric values to numbers, date |                 |                  |                | © <u>T</u> ext   |              |                                                                                                    |         |   |
|              |              |              | values to dates, and all remaining values to text. |                 |                  | ○ Date: DMY    |                  |              |                                                                                                    |         |   |
|              |              |              |                                                    |                 |                  |                |                  |              | Do not import column (s                                                                                                    | kip)    |   |
|              |              |              |                                                    |                 | <u>A</u> dvanced | d              |                  |              |                                                                                                    |         |   |
|              |              |              | Data                                               | preview         |                  |                |                  |              |                                                                                                    |         |   |
|              |              |              |                                                    |                 |                  |                |                  |              |                                                                                                    |         |   |
|              |              |              | Gen                                                | eral            |                  | Gener          | al               | Ge           | meral                                                                                                    | General |   |
|              |              |              | Rei                                                | RiPrizre        | lumber<br>en     | Reg15<br>4/2/2 | tration I<br>011 | ate fy<br>mo | pe Of Cadastral Unit<br>ortgagee                                                                                                    | P-71813 | 1 |
|              |              |              | MIG                                                | R1Prizre        | en.              | 4/2/2          | 011              | de           | btor                                                                                                    | P-71813 |   |
|              |              |              | MIG                                                | Riprizre        | en<br>en         | 4/2/2          | 011<br>011       | mo           | rtgagee                                                                                                    | P-71813 |   |
|              |              |              | 1                                                  |                 |                  | III            |                  |              |                                                                                                    | +       |   |
|              |              |              |                                                    |                 |                  |                |                  |              |                                                                                                    | (       | 3 |
|              |              |              |                                                    |                 |                  |                | Ca               | ncel         | < Back Next >                                                                                                    | Einish  | 2 |
|              |              |              | C                                                  |                 |                  |                |                  |              |                                                                                                    |         |   |

Raporti do të paraqitet në ekran në EXCEL tabelë e cila lehtë lexohet nga shfrytëzuesi:

| :B) E | ile Edit View Inse | ert Format <u>T</u> oc | ols Data Window Hel | p Ado <u>b</u> e PDF | Type a question for help                                                                                  | , ×  |
|-------|--------------------|------------------------|---------------------|----------------------|----------------------------------------------------------------------------------------------------|------|
| 100   |                    | a 🔧 🚳 🕺                | 🗈 🖻 - 🛷 🖉 - 1       | E -   😪 Σ - ◊1 ₹1    | 🕼 🖏 100% • 🕢 📄 Arial • 10 • 🖪 🚍 🚍 🖼 % 🖓 🖽 • 🏷 • A                                                         | - 12 |
|       | F1 v               | & CadastralNU          | mher                | - 169 - 2+ A+        |                                                                                                    | -    |
|       | B                  | C                      | D                   | F                    | F                                                                                                    | _    |
|       |                    | Ŭ                      |                     |                      |                                                                                                    |      |
| 1     | Case Number        | Case Date              | Cadastral Unit Type | CadastralNUmber      | Error Message                                                                                             |      |
| 2     | migPrishtina1234   | 21/01/2011             | parcel              | P-71914073-00593-1   | Cadastral Unit not in Cadastral zone                                                                      |      |
| 3     | migPrishtina1234   | 21/01/2011             | parcel              | P-71914013-00448-4   | Cadastral Unit without all 3 morgage components: mortgagee, mortgagor, debtor                             |      |
| 4     | migPrishtina1234   | 21/01/2011             | parcel              | P-71914045-00294-2   | Cadastral Unit with rights without corresponding person relation (except servitude and otherencumbrances) |      |
| 5     | migPrishtina1234   | 21/01/2011             | parcel              | P-71914045-00976-8   | Cadastral Unit with rights without corresponding person relation (except servitude and otherencumbrances) |      |
| 6     | migPrishtina1234   | 21/01/2011             | parcel              | P-71914045-00293-2   | Cadastral Unit with rights without corresponding person relation (except servitude and otherencumbrances) |      |
| 7     | migPrishtina1234   | 21/01/2011             | parcel              | P-71914050-00171-11  | Cadastral unit with same cadastral number                                                                 |      |
| 8     | migPrishtina1234   | 21/01/2011             | parcel              | P-71914050-00171-11  | Cadastral unit with same cadastral number                                                                 |      |
| 9     | migPrishtina1234   | 21/01/2011             | parcel              | P-71914050-00171-12  | Cadastral unit with same cadastral number                                                                 |      |
| 10    | migPrishtina1234   | 21/01/2011             | parcel              | P-71914050-00171-12  | Cadastral unit with same cadastral number                                                                 |      |
| 11    | migPrishtina1234   | 21/01/2011             | parcel              | P-71914050-00411-7   | Cadastral Unit without ownership-like right                                                               |      |
| 12    | migPrishtina1234   | 21/01/2011             | parcel              | P-71914050-00823-14  | Cadastral Unit with rights without corresponding person relation (except servitude and otherencumbrances) |      |
| 13    | migPrishtina1234   | 21/01/2011             | parcel              | P-71914050-00046-9   | Cadastral Unit with rights without corresponding person relation (except servitude and otherencumbrances) |      |
| 14    | migPrishtina1234   | 21/01/2011             | parcel              | P-71914050-00743-8   | Cadastral Unit without all 3 morgage components: mortgagee, mortgagor, debtor                             |      |
| 15    | migPrishtina1234   | 21/01/2011             | parcel              | P-71914050-00027-7   | Cadastral Unit without all 3 morgage components: mortgagee, mortgagor, debtor                             |      |
| 16    | migPrishtina1234   | 21/01/2011             | parcel              | P-71914050-01426-0   | Cadastral Unit without all 3 morgage components: mortgagee, mortgagor, debtor                             |      |
| 17    | migPrishtina1234   | 21/01/2011             | parcel              | P-71914059-00220-5   | Cadastral Unit without ownership-like right                                                               |      |
| 18    | migPrishtina1234   | 21/01/2011             | parcel              | P-71914059-01560-6   | Cadastral Unit without ownership-like right                                                               |      |
| 19    | migPrishtina1234   | 21/01/2011             | parcel              | P-71914059-02714-12  | Cadastral Unit without ownership-like right                                                               |      |
| 20    | migPrishtina1234   | 21/01/2011             | parcel              | P-71914059-05109-1   | Cadastral Unit without ownership-like right                                                               |      |
| 21    | migPrishtina1234   | 21/01/2011             | parcel              | P-71914059-07226-1   | Cadastral Unit without ownership-like right                                                               |      |
| 22    | migPrishtina1234   | 21/01/2011             | parcel              | P-71914059-07435-8   | Cadastral Unit with rights without corresponding person relation (except servitude and otherencumbrances) |      |
| 23    | migPrishtina1234   | 21/01/2011             | parcel              | P-71914059-00999-13  | Cadastral Unit without all 3 morgage components: mortgagee, mortgagor, debtor                             |      |
| 24    | migPrishtina1234   | 21/01/2011             | parcel              | P-71914059-06571-0   | Cadastral Unit without all 3 morgage components: mortgagee, mortgagor, debtor                             |      |
| 25    | migPrishtina1234   | 21/01/2011             | parcel              | P-71914059-02916-10  | Cadastral Unit without all 3 morgage components: mortgagee, mortgagor, debtor                             |      |
| 26    | migPrishtina1234   | 21/01/2011             | parcel              | P-71914059-07111-2   | Cadastral Unit without all 3 morgage components: mortgagee, mortgagor, debtor                             |      |
| 27    |                    |                        |                     |                      |                                                                                                    | _    |
| 28    | N Sheet1 / Sheet   | 2 / Sheet3 /           | I                   | l                    |                                                                                                    | Ē    |
| Draw  | AutoShapes         |                        | a a 😷 🖬 🗔 🖏         | •                    | e a a l                                                                                                   |      |
| Ready |                    |                        |                     |                      | +                                                                                                    | 1    |

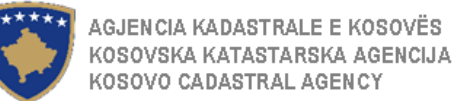

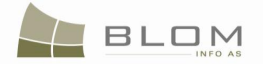

# 2. Lista e "Raporteve dhe statistikave" të cilat do të krijohen nga SITK-ja

### 2.1 Numri i fundit kadastral mbi zonën e zgjedhur kadastrale

Zgjedhet komuna nga "drop-down" lista dhe shtypet pulla "Shkarko" : raporti do t'a përmban listën e të gjitha zonave kadastrale nga komuna e zgjedhur dhe informatat relevante

| Kodi i zonës<br>kadastrale | Emri i zonës<br>kadastrale | Numri i fundit<br>kadastral për zonën<br>kadastrale | Data e krijimit                                            |
|----------------------------|----------------------------|-----------------------------------------------------|------------------------------------------------------------|
| 70202014                   | VILANCË                    | P-70202014-2344-9                                   | 34453/23.11.2008                                           |
|                            |                            |                                                     |                                                            |
| Kodi i zonës<br>kadastrale | Emri i zonës<br>kadastrale | Numri më i madh<br>aktiv në zonën<br>kadastrale     | Numri referent i lëndës / data e<br>regjistrimit të lëndës |

#### Last Cadastral Number In Cadastral Zone

| Download            |                     |                    |                      |  |  |  |  |  |
|---------------------|---------------------|--------------------|----------------------|--|--|--|--|--|
| Cadastral Zone Name | Cadastral Zone Code | Last CO Number     | Date Of Creation     |  |  |  |  |  |
| ISTOG               | 70806020            | P-70806020-99991-0 | 123456789/30.03.2009 |  |  |  |  |  |
| ISTOG               | 70806020            | P-70806020-01875-3 | 123456789/30.03.2009 |  |  |  |  |  |
| ISTOG               | 70806020            | P-70806020-01816-0 | 123456789/30.03.2009 |  |  |  |  |  |
| STOG                | 70806020            | P-70806020-01815-3 | 123456789/30.03.2009 |  |  |  |  |  |
| STOG                | 70806020            | P-70806020-01815-2 | 123456789/30.03.2009 |  |  |  |  |  |
| STOG                | 70806020            | P-70806020-01815-1 | 123456789/30.03.2009 |  |  |  |  |  |
| ISTOG               | 70806020            | P-70806020-01814-0 | 123456789/30.03.2009 |  |  |  |  |  |
| STOG                | 70806020            | P-70806020-01813-0 | 123456789/30.03.2009 |  |  |  |  |  |
| ISTOG               | 70806020            | P-70806020-01812-0 | 123456789/30.03.2009 |  |  |  |  |  |
| ISTOG               | 70806020            | P-70806020-01811-0 | 123456789/30.03.2009 |  |  |  |  |  |
| Close               |                     | ·                  |                      |  |  |  |  |  |

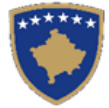

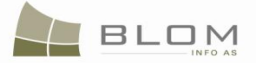

### Numri i fundit kadastral ne zonen kadastrale

| Shkarkoje               |                         |                                   |                                  |  |  |  |  |  |
|-------------------------|-------------------------|-----------------------------------|----------------------------------|--|--|--|--|--|
| Emri i zones kadastrale | Kodi i zones kadastrale | Numri i fundit i zones kadastrale | Data e krijimit                  |  |  |  |  |  |
| PEJË                    | 71611071                | P-71611071-311-0                  | 2009002/26.10.2009               |  |  |  |  |  |
| PEJË                    | 71611071                | P-71611071-310-0                  | 28042009-test/28.04.2009         |  |  |  |  |  |
| PEJË                    | 71611071                | P-71611071-13599-0                | TestPeja0303/03.03.2009          |  |  |  |  |  |
| PEJË                    | 71611071                | P-71611071-13596-1                | test-kclis/20-04-2009/21.04.2009 |  |  |  |  |  |
| PEJË                    | 71611071                | P-71611071-13596-0                | test-kclis/20-04-2009/21.04.2009 |  |  |  |  |  |
| PEJË                    | 71611071                | P-71611071-05772-0                | TestPeja0303/03.03.2009          |  |  |  |  |  |
| PEJË                    | 71611071                | P-71611071-05771-0                | TestPeja0303/03.03.2009          |  |  |  |  |  |
| PEJË                    | 71611071                | P-71611071-05770-0                | TestPeja0303/03.03.2009          |  |  |  |  |  |
| PEJË                    | 71611071                | P-71611071-05769-0                | TestPeja0303/03.03.2009          |  |  |  |  |  |
| PEJË                    | 71611071                | P-71611071-05765-0                | TestPeja0303/03.03.2009          |  |  |  |  |  |
| Mbylle                  |                         |                                   |                                  |  |  |  |  |  |

### 2.2 Statistikat për parcelat Urbane/Rurale

Zgjedhet komuna nga "drop-down" lista, eventualisht edhe Zona kadastrale, dhe shtypet pulla për "Shkarkim"

| Emri i zonës<br>kadastrale | Kodi i zonës<br>kadastrale | Numri i<br>parcelës<br>urbane | Sipërfaqja e<br>përgjithshme<br>e parcelës<br>urbane | Numri i<br>parcelave<br>rurale | Sipërfaqja e<br>përgjithshme<br>e parcelave<br>rurale |
|----------------------------|----------------------------|-------------------------------|------------------------------------------------------|--------------------------------|-------------------------------------------------------|
|                            |                            |                               |                                                      |                                |                                                       |
|                            |                            |                               |                                                      |                                |                                                       |
|                            |                            |                               |                                                      |                                |                                                       |

Apo

| Emri i zonës<br>kadastrale | Kodi i zonës | URBANE               |                              | RURALE               |                              |
|----------------------------|--------------|----------------------|------------------------------|----------------------|------------------------------|
|                            | kadastrale   | Numri i<br>parcelave | Sipërfaqja e<br>përgjithshme | Numri i<br>parcelave | Sipërfaqja e<br>përgjithshme |
|                            |              |                      |                              |                      |                              |
|                            |              |                      |                              |                      |                              |

# 2.3 Statistikat mbi Njësitë kadastrale : parcelat /ndërtesat/pjesët e ndërtesave/përçojat

Sipërfaqja dhe numri i parcelës (në zonën kadastrale dhe i përgjithshëm). Sipërfaqja dhe numri i parcelës, objektet-banesat-pjesët e banesës, përçojat (sipas zonës kadastrale dhe të përgjithshëm në komunë – shtet).

Zgjedhet komuna nga "drop-down" lista dhe shtypet pulla "Shkarko"

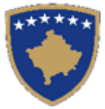

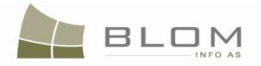

| Cadastral<br>Zone | Zadastral Cadastral Zone PARCEL<br>PARCELË<br>PARCELË |                      | BUIL DING<br>NDË RTE SË<br>ZGRADA | BUILDING<br>NDË RTE SË<br>ZGRADA |            | PART OF BUILDING<br>PJIESE I NDËRTESË<br>DELOVA ZGRADA |            | UTILITY<br>PERCOJA<br>PROVODNIKA |            |
|-------------------|-------------------------------------------------------|----------------------|-----------------------------------|----------------------------------|------------|--------------------------------------------------------|------------|----------------------------------|------------|
| Code              | Name                                                  | Number of Total Area |                                   | Number of                        | Total Area | Number of                                              | Total Area | Number of                        | Total Area |
|                   |                                                       | units                | (m2)                              | units                            | (m2)       | units                                                  | (m2)       | units                            | (m2)       |
| 70202010          | BUKOSH                                                | 2000                 | 89000                             | -                                | -          | -                                                      | -          | -                                | -          |
| 70202011          | LUMMADH                                               | 1200                 | 12000                             |                                  |            |                                                        |            |                                  |            |
| 70202013          | VESEKOVC                                              | 3444                 | 40000                             |                                  |            |                                                        |            |                                  |            |
| 70202014          | VILANCË                                               | 1222                 | 12899                             |                                  |            |                                                        |            |                                  |            |
| 70202015          | VËRNICË                                               |                      |                                   |                                  |            |                                                        |            |                                  |            |
|                   |                                                       |                      |                                   |                                  |            |                                                        |            |                                  |            |

### 2.4 Statistikat mbi numrin e pronarëve në komunë/zonë kadastrale

| Kodi i zonës<br>kadastrale | Emri i zonës<br>kadastrale | Numri i pronarëve | Sipërfaqja e<br>përgjithshme |
|----------------------------|----------------------------|-------------------|------------------------------|
|                            |                            |                   |                              |
|                            |                            |                   |                              |
|                            |                            |                   |                              |

Çdo raport statistikorë duhet me qenë në gjendje me u eksportua: shkarkim në csv, excel, html

### 2.5 Raporti statistikorë mbi migrimin

|                           |                           |                                                                                  | Mig                                                                       | gration status report                                                          |                                                     |                                                                   |                                                                      |
|---------------------------|---------------------------|----------------------------------------------------------------------------------|---------------------------------------------------------------------------|--------------------------------------------------------------------------------|-----------------------------------------------------|-------------------------------------------------------------------|----------------------------------------------------------------------|
| Cadastral<br>Zone<br>Name | Cadastral<br>Zone<br>Code | Total Number of<br>Cadastral Objects<br>to be migrated<br>(imported from<br>CSV) | Number of<br>CadastralObjects<br><u>manually</u> checked<br>for migration | Number of<br>CadastralObjects<br><u>not checked manually</u><br>to be migrated | Number of<br>CadastralObjects<br>with <u>errors</u> | Number of<br>CadastralObjects<br>remained<br><u>to be checked</u> | Number of<br>CadastralObjects<br><u>migrated</u> in KCLI<br>database |
| Istog                     | 70806020                  |                                                                                  |                                                                           |                                                                                |                                                     |                                                                   |                                                                      |
| Carralluke                | 70806056                  |                                                                                  |                                                                           |                                                                                |                                                     |                                                                   |                                                                      |
|                           |                           |                                                                                  |                                                                           |                                                                                |                                                     |                                                                   |                                                                      |
|                           |                           |                                                                                  |                                                                           |                                                                                |                                                     |                                                                   |                                                                      |
|                           |                           |                                                                                  |                                                                           |                                                                                |                                                     |                                                                   |                                                                      |
| Date                      |                           |                                                                                  |                                                                           |                                                                                |                                                     | Extracted by                                                      |                                                                      |
|                           |                           |                                                                                  |                                                                           |                                                                                |                                                     |                                                                   |                                                                      |

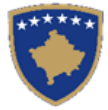

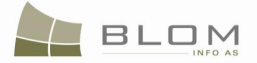

## Migration MIS

| - Result          |                     |                |                 |                      |                     |              |                  |
|-------------------|---------------------|----------------|-----------------|----------------------|---------------------|--------------|------------------|
| Download Report   |                     |                |                 |                      |                     |              |                  |
| Cadastral Zone    | Cadastral Zone Code | To Be Migrated | Checked Objects | Auto Checked Objects | Objects With Errors | To BeChecked | Migrated Objects |
| CARRALLUKË        | 70806056            | 1008           | 1005            | 0                    | 1                   | 3            | 0                |
| GURRAKOC          | 70806016            | 2611           | 14              | 0                    | 1                   | 2597         | 0                |
| BELICË            | 70815005            | 1681           | 14              | 0                    | 0                   | 1666         | 1                |
| BELLOPOJË         | 70806003            | 745            | 5               | 0                    | 0                   | 738          | 2                |
| DOBRUSHË          | 70806013            | 3117           | 17              | 0                    | 1                   | 3100         | 0                |
| CERKOLEZ          | 70806055            | 2789           | 1               | 0                    | 0                   | 2788         | 0                |
| BAICË             | 70806001            | 968            | 0               | 0                    | 0                   | 968          | 0                |
| BAICË             | 70806001            | 968            | 0               | 0                    | 17                  | 968          | 0                |
| BAICË             | 70806001            | 968            | 0               | 0                    | 17                  | 968          | 0                |
| BAICË             | 70806001            | 968            | 968             | 0                    | 0                   | 0            | 0                |
| BAICË             | 70806001            | 968            | 0               | 0                    | 0                   | 968          | 0                |
| ISTOG             | 70806020            | 4213           | 17              | 0                    | 17                  | 0            | 4196             |
| ISTOG             | 70806020            | 4213           | 0               | 0                    | 0                   | 4213         | 0                |
| KASHICË           | 70806023            | 534            | 1               | 0                    | 0                   | 533          | 0                |
| BELICË            | 70815005            | 1681           | 0               | 0                    | 0                   | 1681         | 0                |
| BANJA E KERRNINËS | 70815004            | 658            | 3               | 0                    | 3                   | 655          | 0                |
| SHALINOVICË       | 70806058            | 632            | 0               | 0                    | 0                   | 632          | 0                |
| UÇË               | 70806054            | 1416           | 0               | 0                    | 0                   | 1416         | 0                |
| CERKOLEZ          | 70806055            | 2789           | 0               | 0                    | 0                   | 2789         | 0                |
| BAICË             | 70806001            | 968            | 0               | 0                    | 0                   | 968          | 0                |
| BAICË             | 70806001            | 968            | 0               | 0                    | 0                   | 968          | 0                |
| Close             |                     |                |                 |                      |                     |              |                  |

| Shkarko raportin     |                            |                    |                            |                                          |                       |                    |                        |
|----------------------|----------------------------|--------------------|----------------------------|------------------------------------------|-----------------------|--------------------|------------------------|
| Zona<br>kadastrale   | Kodi i zones<br>kadastrale | Per t'u<br>migruar | Objektet e<br>kontrolluara | Objektet e kontrolluara<br>automatikisht | Objektet me<br>gabime | Te<br>kontrollohet | Objektet e<br>migruara |
| CARRALLUKË           | 70806056                   | 1008               | 1005                       | 0                                        | 1                     | 3                  | 0                      |
| GURRAKOC             | 70806016                   | 2611               | 14                         | 0                                        | 1                     | 2597               | 0                      |
| BELICË               | 70815005                   | 1681               | 14                         | 0                                        | 0                     | 1666               | 1                      |
| BELLOPOJË            | 70806003                   | 745                | 5                          | 0                                        | 0                     | 738                | 2                      |
| OBRUSHË              | 70806013                   | 3117               | 17                         | 0                                        | 1                     | 3100               | 0                      |
| ERKOLEZ              | 70806055                   | 2789               | 1                          | 0                                        | 0                     | 2788               | 0                      |
| BAICË                | 70806001                   | 968                | 0                          | 0                                        | 0                     | 968                | 0                      |
| AICË                 | 70806001                   | 968                | 0                          | 0                                        | 17                    | 968                | 0                      |
| AICË                 | 70806001                   | 968                | 0                          | 0                                        | 17                    | 968                | 0                      |
| BAICË                | 70806001                   | 968                | 968                        | 0                                        | 0                     | 0                  | 0                      |
| BAICË                | 70806001                   | 968                | 0                          | 0                                        | 0                     | 968                | 0                      |
| STOG                 | 70806020                   | 4213               | 17                         | 0                                        | 17                    | 0                  | 4196                   |
| STOG                 | 70806020                   | 4213               | 0                          | 0                                        | 0                     | 4213               | 0                      |
| (ASHICË              | 70806023                   | 534                | 1                          | 0                                        | 0                     | 533                | 0                      |
| BELICË               | 70815005                   | 1681               | 0                          | 0                                        | 0                     | 1681               | 0                      |
| BANJA E<br>KERRNINËS | 70815004                   | 658                | 3                          | 0                                        | 3                     | 655                | 0                      |
| HALINOVICË           | 70806058                   | 632                | 0                          | 0                                        | 0                     | 632                | 0                      |
| IÇË                  | 70806054                   | 1416               | 0                          | 0                                        | 0                     | 1416               | 0                      |
| ERKOLEZ              | 70806055                   | 2789               | 0                          | 0                                        | 0                     | 2789               | 0                      |
| AICË                 | 70806001                   | 968                | 0                          | 0                                        | 0                     | 968                | 0                      |
| AICË                 | 70806001                   | 968                | 0                          | 0                                        | 0                     | 968                | 0                      |

### Sistemi i informatave per menaxhmentin per migrim

### 2.6 Numri i certifikatave të paraqitura në mënyrë vizuale nga shfrytëzuesi

Forma e raportit do të përfshijë nxjerrjen e përmbajtjes në tabelën në vijim:

|         | Nr.         | Emri     | i     | Emri i perso | nit | Komuna    | Num | ri i         |        |
|---------|-------------|----------|-------|--------------|-----|-----------|-----|--------------|--------|
| UDHËZUE | ESI PËR SHF | RYTËZUES | TË SI | TK TEKSTUALE | :   | MARS 2011 |     | faqe 260 pre | ej 402 |

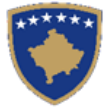

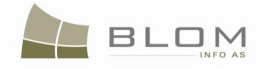

| shqip<br>serbisht | shfrytëzuesit<br>shqip<br>serbisht | shqip<br>serbisht | shqip<br>serbisht | certifikatës<br>shqip<br>serbisht |
|-------------------|------------------------------------|-------------------|-------------------|-----------------------------------|
| 1                 | lliceica                           | Lavinia Liceica   | Pejë              | 05                                |
| 2                 | lliceica                           | Lavinia Liceica   | Prishtinë         | 7                                 |
| 3                 | lliceica                           | Lavinia Liceica   | Obiliq            | 8                                 |
| 4                 | imate                              | Istvan Mate       | Obiliq            | 9                                 |
| 5                 |                                    |                   |                   |                                   |

| 🕙 GetUserCertificateStatistics - Mozilla Firefox |                          |                                                               |                   |                    |                      |       |     |  |
|--------------------------------------------------|--------------------------|---------------------------------------------------------------|-------------------|--------------------|----------------------|-------|-----|--|
| C ×                                              | http://82.114            | 68.106/KCLISWeb/Information/GetUserCertificateStatistics.aspx | ٢                 | } ▼ Soogle         | P                    | K     | К   |  |
| GetUserCertificateS                              | tatistics                |                                                               |                   |                    |                      |       | -   |  |
|                                                  | KCLIS 2.0.3              |                                                               | Database language | Interface language | Logout , lliceica La | vinia | •   |  |
| Home                                             | Number of ce             | rtificates visualised by user.                                |                   |                    |                      | _     |     |  |
| > ServiceDesk                                    | User Name                | Person's Name                                                 | Municipality      | Number of ce       | rtificates           |       |     |  |
| ) Case<br>Management                             | flamurm<br>Iavinia       | P.SH.SH. MEHOVIQ SELMO ( QERIM )<br>OSMAN KRASNIQI            | Gjilan<br>Obiliq  | 4 15               |                      |       |     |  |
| ) Management                                     | naimn<br>nnishori Obilia | OBREN TOSHIQ<br>MIRSAD BABACIO                                | Obiliq<br>Obiliq  | 3                  |                      |       |     |  |
| > Information                                    | Isylejmani_peja          | ZEKË TURKAJ                                                   | Pejë              | 1                  |                      |       |     |  |
| ) Document<br>Management                         | Close                    |                                                               |                   |                    |                      |       |     |  |
| > System Tools                                   |                          |                                                               |                   |                    |                      |       |     |  |
| Developer Menu                                   |                          |                                                               |                   |                    |                      |       |     |  |
|                                                  |                          |                                                               |                   |                    |                      |       |     |  |
|                                                  |                          |                                                               |                   |                    |                      |       | -   |  |
| Done                                             |                          |                                                               |                   |                    |                      |       | //. |  |

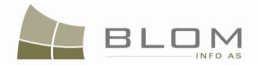

# 2.7. Lista e lëndëve të pranuara ose të refuzuara sipas llojeve të lëndëve në një periudhë kohore të caktuar

| Nr.<br>shqip<br>serbisht | Emri i<br>shfrytëzuesit<br>shqip | Emri i<br>personit<br>shqip | Komuna<br>shqip<br>serbisht | Lloji i<br>lëndës<br>shqip | Vendimi i<br>lëndës<br>shqip | Numri i lëndëve<br>sipas llojit<br>shqip |
|--------------------------|----------------------------------|-----------------------------|-----------------------------|----------------------------|------------------------------|------------------------------------------|
|                          | serbisht                         | serbisht                    |                             | serbisht                   | serbisht                     | serbisht                                 |
| 1                        | lliceica                         | Lavinia                     | Peja                        | Lënda                      | E pranuar                    | 5                                        |
| -                        |                                  | Liceica                     |                             | komplekse                  |                              |                                          |
| 2                        | imate                            | Istvan Mate                 | Peja                        | Nënndarje                  | E pranuar                    | 5                                        |
| 3                        | imate                            | Istvan Mate                 | Peja                        | Nënndarje                  | E refuzuar                   | 4                                        |
| 4                        | imate                            | Istvan Mate                 | Peja                        | Regjistrimi                | E pranuar                    | 3                                        |
| -                        |                                  |                             |                             | i hipotekës                |                              |                                          |
| F                        | imate                            | Istvan Mate                 | Peja                        | Regjistrimi                | E refuzuar                   | 0                                        |
| 5                        |                                  |                             |                             | i hipotekës                |                              |                                          |
|                          |                                  |                             |                             |                            |                              |                                          |
| 6                        |                                  |                             |                             |                            |                              |                                          |

Forma e raportit do të përfshijë nxjerrjen e përmbajtjes në tabelën në vijim

| AdmittedRejectedCase                                                         | StatusStatist   | tics - Mozilla Firefox             |                 |                                                                                            |                            |                           |  |  |  |
|------------------------------------------------------------------------------|-----------------|------------------------------------|-----------------|--------------------------------------------------------------------------------------------|----------------------------|---------------------------|--|--|--|
| () · C ×                                                                     | ☆ 📔             | http://82.114.68.106/KCLISWeb      | /Information/Ad | mittedRejectedCaseStatusStatistics.aspx 🏠 👻 🚼                                              | Google                     | P K 🗵                     |  |  |  |
| AdmittadDajactadCaceStatueSta 🔞 🖓 Danina de start nentru Mozilla Eirafox 💿 📩 |                 |                                    |                 |                                                                                            |                            |                           |  |  |  |
|                                                                              | CLIS 2          | admitted or reje                   | ected by        | Database language<br>English v<br>case types in the specified time fr                      | Interface langu<br>English | age<br>🔽 Logout , lavinia |  |  |  |
| Home                                                                         | Result Download |                                    |                 |                                                                                            |                            |                           |  |  |  |
| ) ServiceDesk                                                                | User<br>Name    | Person Name                        | Municipality    | Case Type                                                                                  | Case<br>Desicion           | Case Type<br>Number       |  |  |  |
| ) Case<br>Management                                                         | flamurm         | P.SH.SH. MEHOVIQ SELMO (<br>QERIM) | Kaçanik         | Data Service – Issue certificate do not possess                                            | Admitted                   | 1                         |  |  |  |
| > Management                                                                 | imate           | Máté István                        | Deçan           | Data Service of Cadastral Zone providing data to surveyors for Cadastral<br>Reconstruction | Admitted                   | 1                         |  |  |  |
| Information                                                                  | imate           | Máté István                        | Deçan           | Data Service – Issue certificate do not possess                                            | Admitted                   | 1                         |  |  |  |
| > Document                                                                   | imate           | Máté István                        | Gjilan          | Data Service – Issue certificate do not possess                                            | Admitted                   | 5                         |  |  |  |
| Management                                                                   | imate           | Máté István                        | Istog           | Data Service of Cadastral Zone providing data to Tax Authority                             | Admitted                   | 1                         |  |  |  |
| Sustem Tools                                                                 | imate           | Máté István                        | Kaçanik         | Data Service – Issue certificate do not possess                                            | Admitted                   | 1                         |  |  |  |
| System roots                                                                 | imate           | Máté István                        | Kamenicë        | Data Service of Cadastral Zone providing data to surveyors for Cadastral<br>Reconstruction | Admitted                   | 1                         |  |  |  |
|                                                                              | imate           | Máté István                        | Obiliq          | Data Service – Issue certificate do not possess                                            | Admitted                   | 1                         |  |  |  |
|                                                                              | imate           | Máté István                        | Viti            | Data Service – Issue certificate do not possess                                            | Admitted                   | 1                         |  |  |  |
|                                                                              | lavinia         | OSMAN KRASNIQI                     | Obiliq          | Subdivision                                                                                | Admitted                   | 2                         |  |  |  |
|                                                                              | lavinia         | OSMAN KRASNIQI                     | Obiliq          | Mortgage Establishment by Contract                                                         | Admitted                   | 1                         |  |  |  |
|                                                                              | lliceica        | Lavinia Iliceica                   | Gjilan          | Data Service – Issue certificate do not possess                                            | Admitted                   | 2                         |  |  |  |
|                                                                              | lliceica        | Lavinia Iliceica                   | Obiliq          | Complex operations                                                                         | Admitted                   | 1                         |  |  |  |
|                                                                              | lliceica        | Lavinia Iliceica                   | Obiliq          | Data Service – Issue certificate do not possess                                            | Admitted                   | 8                         |  |  |  |
|                                                                              | naimn           | OBREN TOSHIQ                       | Obiliq          | Ownership Transfer by Purchase                                                             | Admitted                   | 1                         |  |  |  |
|                                                                              | Close           |                                    |                 | ·                                                                                          |                            |                           |  |  |  |

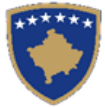

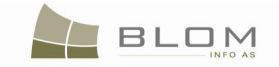

| 🕙 AdmittedRejectedCase     | StatusStatistic                           | s - Mozilla Firefox                 |               |                                                                                            |                                      | _ 🗆 >                                    |
|----------------------------|-------------------------------------------|-------------------------------------|---------------|--------------------------------------------------------------------------------------------|--------------------------------------|------------------------------------------|
| 🔇 🔊 - C 🗙                  | 🏠 🗋 ht                                    | tp://82.114.68.106/KCLISWeb/I       | nformation/   | AdmittedRejectedCaseStatusStatistics.aspx                                                  | Google                               | <i>,</i> K K                             |
|                            | coStatucSta                               | 🖸 💴 Dagina de start pentru          | Mozilla Eiref | for V .                                                                                    |                                      |                                          |
|                            | sestatussta                               |                                     |               |                                                                                            |                                      |                                          |
|                            | SITK 2.0<br><sup>hqip</sup><br>_ista e le | .3                                  | vuara         | Gjuha e bazës së të dhëna<br>Shqip I                                                       | ve Gjuha e faqe<br>Shqip<br>Nes koho | es nderlidhese<br>Çkyçu , lavinia<br>DTC |
| Fillimi                    | - Rezultati<br>Shkarko                    | ]                                   |               |                                                                                            |                                      |                                          |
| ) Vendi për<br>sherbimeve  | Perdoruesi                                | Emri i personit                     | Komuna        | Lloji i lendes                                                                             | Lloji i<br>vendimit                  | Numri i lendeve sipas<br>Ilojit          |
| ) Menaxhimi i<br>lendeve   | flamurm                                   | P.SH.SH. MEHOVIQ SELMO (<br>QERIM ) | Kaçanik       | Shërbimi i të dhënave – nxjerrja e certifikatës nuk e posedon                              | E pranuar                            | 1                                        |
| ) Menaxhmenti              | imate                                     | Máté István                         | Deçan         | Sherbimi i te dhenave Ofrimi i te dhenave gjeodeteve privat per<br>rindërtimin e kadastrit | E pranuar                            | 1                                        |
| ) Informata                | imate                                     | Máté István                         | Deçan         | Shërbimi i të dhënave – nxjerrja e certifikatës nuk e posedon                              | E pranuar                            | 1                                        |
|                            | imate                                     | Máté István                         | Gjilan        | Shërbimi i të dhënave – nxjerrja e certifikatës nuk e posedon                              | E pranuar                            | 5                                        |
| Menaxhimi i<br>Dokumenteve | imate                                     | Máté István                         | lstog         | Sherbimi i te dhenave per zonat kadastrale Ofrimi i te dhenave<br>administrates tatimore   | E pranuar                            | 1                                        |
| Miatat a sistemit          | imate                                     | Máté István                         | Kaçanik       | Shërbimi i të dhënave – nxjerrja e certifikatës nuk e posedon                              | E pranuar                            | 1                                        |
|                            | imate                                     | Máté István                         | Kamenicë      | Sherbimi i te dhenave Ofrimi i te dhenave gjeodeteve privat per<br>rindërtimin e kadastrit | E pranuar                            | 1                                        |
|                            | imate                                     | Máté István                         | Obiliq        | Shërbimi i të dhënave – nxjerrja e certifikatës nuk e posedon                              | E pranuar                            | 1                                        |
|                            | imate                                     | Máté István                         | Viti          | Shërbimi i të dhënave – nxjerrja e certifikatës nuk e posedon                              | E pranuar                            | 1                                        |
|                            | lavinia                                   | OSMAN KRASNIQI                      | Obiliq        | Nëndarja                                                                                   | E pranuar                            | 2                                        |
|                            | lavinia                                   | OSMAN KRASNIQI                      | Obiliq        | Percaktimi i hipotekes Kontrata e hipotekes                                                | E pranuar                            | 1                                        |
|                            | lliceica                                  | Lavinia Iliceica                    | Gjilan        | Shërbimi i të dhënave – nxjerrja e certifikatës nuk e posedon                              | E pranuar                            | 2                                        |
|                            | lliceica                                  | Lavinia Iliceica                    | Obiliq        | Lëndë Komplekse                                                                            | E pranuar                            | 1                                        |
|                            | lliceica                                  | Lavinia Iliceica                    | Obiliq        | Shërbimi i të dhënave – nxjerrja e certifikatës nuk e posedon                              | E pranuar                            | 8                                        |
|                            | naimn                                     | OBREN TOSHIQ                        | Obiliq        | Bartja e pronesise Blerja                                                                  | E pranuar                            | 1                                        |
|                            | Mbyll                                     |                                     |               |                                                                                            |                                      |                                          |

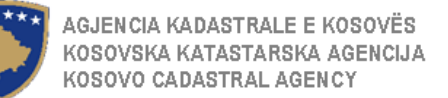

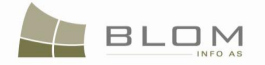

# 2.8. Të dhënat statistikore të lëndëve të ZKK-ve sipas shfrytëzuesit, llojit të lëndëve dhe statusit për një periudhë kohore

Këto të dhëna statistikore do të përfshijnë numrin e lëndëve bazuar në statuset: puna në vijim e sipër,

lëndët e kompletuara, llojet e lëndëve për çfarëdo periudhë kohore të specifikuar nga shfrytëzuesi.

Periudha kohore duhet të definohet me 2 data (të specifikuara nga shfrytëzuesi). Zakonisht (by default) këto dy data duhet me qenë me një (1) të muajit aktual dhe data aktuale:

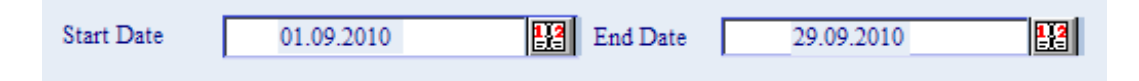

Datat do të editohen përmes kontrollit të kalendarit në dispozicion në anën e majtë të çdo fushe të datës.

Forma e raportit do të përfshijë nxjerrjen e përmbajtjes për tabelën në vijim:

| Nr.<br>shqip<br>serbisht | Emri i<br>shfrytëzuesit<br>shqip<br>serbisht | Emri i<br>personit<br>shqip<br>serbisht | Komuna<br>shqip<br>serbisht | Lloji i<br>lëndës<br>shqip<br>serbisht | Statusi i<br>lëndës<br>shqip<br>serbisht | Numri i<br>lëndëve<br>sipas<br>llojit<br>shqip<br>serbisht |
|--------------------------|----------------------------------------------|-----------------------------------------|-----------------------------|----------------------------------------|------------------------------------------|------------------------------------------------------------|
| 1                        | lliceica                                     | Lavinia<br>Liceica                      | Peja                        | Lënda<br>komplekse                     | E<br>regjistruar                         | 4                                                          |
| 2                        | lliceica                                     | Lavinia<br>Liceica                      | Peja                        | Lënda<br>komplekse                     | në vijim e<br>sipër                      | 5                                                          |
| 3                        | lliceica                                     | Lavinia<br>Liceica                      | Peja                        | Lënda<br>komplekse                     | E pranuar                                | 3                                                          |
| 4                        | lliceica                                     | Lavinia<br>Liceica                      | Peja                        | Lënda<br>komplekse                     | E refuzuar                               | 0                                                          |
| 5                        | lliceica                                     | Lavinia<br>Liceica                      | Peja                        | Nënndarje                              | E pranuar                                | 3                                                          |
| 6                        | imate                                        | Istvan<br>Mate                          | Peja                        | Nënndarje                              | E pranuar                                | 7                                                          |
| 7                        | imate                                        | Istvan<br>Mate                          | Peja                        | Nënndarje                              | E refuzuar                               | 2                                                          |
| 8                        |                                              |                                         |                             |                                        |                                          |                                                            |

Pulla për shkarkim mundëson shfrytëzuesin me i ruajtur raportet e krijuara si CSV dosje.

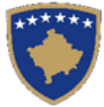

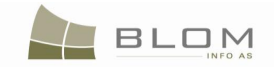

| 실 MCOStatistics - Mozilla                                | Firefox                                                  |                                                                                                    |                                                                       |                                                                                                    |                                                                                                  | _                       |
|----------------------------------------------------------|----------------------------------------------------------|----------------------------------------------------------------------------------------------------|-----------------------------------------------------------------------|----------------------------------------------------------------------------------------------------|--------------------------------------------------------------------------------------------------|-------------------------|
| <>> C ×                                                  | 🟠 📋 ht                                                   | tp://82.114.68.106/KCLISV                                                                                            | Veb/Informati                                                         | on/MCOStatistics.aspx                                                                                                    | ☆ - Google                                                                                       | <u> </u>                |
| MCOStatistics                                            |                                                          | 🛛 🛛 🔀 Pagina de start pe                                                                                             | entru Mozilla F                                                       | irefox 🛪 🔆                                                                                                    |                                                                                                  |                         |
|                                                          |                                                          |                                                                                                    | $\times 7$                                                            | 7                                                                                                    |                                                                                                  |                         |
|                                                          | SITK 2.0                                                 | .3                                                                                                    | 45                                                                    | Gjuha e bazês sê t                                                                                                    | ë dhënave Gjuha e faqes nderlidi                                                                 | iese<br>Çkyçu , lavinia |
|                                                          | Statistika                                               | at mpi lende                                                                                                    | i sipas                                                               | perdoruesi tipi ane periuane                                                                                                    | es konore                                                                                        |                         |
| Fillimi                                                  | Rezultati                                                | 1                                                                                                    |                                                                       |                                                                                                    |                                                                                                  |                         |
| Vendi për<br>sherbimeve                                  | Perdoruesi                                               | Emri i personit                                                                                                    | Komuna                                                                | Lloji i lendes                                                                                                    | Statusi i lendes                                                                                 | Numri i                 |
| Menavhimi i                                              | admin                                                    | SULEJMAN MURIQ                                                                                                    | Istoa                                                                 | Bashkimi                                                                                                    | E dërquar për verifikim                                                                          | 1                       |
| lendeve                                                  | admin                                                    | SULEJMAN MURIQ                                                                                                    | Obiliq                                                                | Nëndarja                                                                                                    | Caktim për përpunim                                                                              | 1                       |
| 11t                                                      | administrator                                            |                                                                                                    | Gjilan                                                                | ARUBA                                                                                                    | E pranuar                                                                                        | 1                       |
| Informate                                                | administrator                                            |                                                                                                    | Kaçanik                                                               | ARGENTINA                                                                                                    | Kërkimi automatik i paraqitjes së<br>certifikatës                                                | 1                       |
| Menaxhimi i                                              | administrator                                            |                                                                                                    | Kaçanik                                                               | ARUBA                                                                                                    | Kërkimi automatik i paraqitjes së                                                                | 4                       |
| Dokumenteve                                              | flamurm                                                  | P.SH.SH. MEHOVIQ SELMO                                                                                               | Decan                                                                 | Sherbimi i te dhenave - Ofruar certifikate                                                                                                    | Kërkimi automatik i paraqitjes së                                                                | 1                       |
| Mjetet e sistemit                                        | flamurm                                                  | ( QERIM )<br>P.SH.SH. MEHOVIQ SELMC                                                                                  | Giilan                                                                | ARIIBA                                                                                                    | Certifikates<br>Kërkimi automatik i paraqitjes së                                                | 4                       |
|                                                          | flamurm                                                  | ( QERIM )<br>P.SH.SH. MEHOVIQ SELMO                                                                                  | Kacanik                                                               | ADIRA                                                                                                    | Certifikatës                                                                                     | 3                       |
|                                                          | namurm                                                   | (QERIM)<br>P.SH.SH. MEHOVIQ SELMO                                                                                    | Kaçanık /                                                             |                                                                                                    | Kërkimi automatik i paraoities së                                                                | 3                       |
| flamurm (QE                                              |                                                          | (QERIM)                                                                                                    | Kaçanik ARUBA C                                                       |                                                                                                    | certifikatës                                                                                     | 3                       |
|                                                          |                                                          |                                                                                                    | Kaçanik Shërbimi i të dhënave – nxjerrja e certifikatës nuk e posedon |                                                                                                    | E pranuar                                                                                        | 1                       |
| flamurm (QERIM)<br>(QERIM)<br>flamurm (QERIM)<br>(QERIM) |                                                          | (QERIM)                                                                                                    | Kaçanik                                                               | Sherbimi i te dhenave - O fruar certifikate                                                                                                    | certifikatës                                                                                     | 13                      |
|                                                          |                                                          | (QERIM)                                                                                                    | Lipjan                                                                | ARUBA                                                                                                    | ARGENTINA                                                                                        | 1                       |
|                                                          | flamurm P.SH.SH. MEHOVIQ SELMO<br>( QERIM ) Obiliq       |                                                                                                    | Obiliq                                                                | ARUBA                                                                                                    | Kërkimi automatik i paraqitjes së<br>certifikatës                                                | 2                       |
|                                                          | flamurm                                                  | P.SH.SH. MEHOVIQ SELMO                                                                                               | Obilia                                                                | Charbini i ta dhanawa - Ofruar aartifikata                                                                                                    | Kërkimi automatik i paraqitjes së                                                                |                         |
|                                                          | imate                                                    | Máté István                                                                                                    | Deçan                                                                 | Sherbimi i te dhenave Ofrimi i te dhenave gjeodeteve privat<br>per rindërtimin e kadastrit                                                                                                    | E pranuar                                                                                        | 1                       |
|                                                          | imate                                                    | Máté István                                                                                                    | Gjakovë                                                               | Menaxhimi i fjalorit                                                                                                    | E regjistruar                                                                                    | 1                       |
|                                                          | imate                                                    | Máté István                                                                                                    | Gjakovë                                                               | Nëndarja                                                                                                    | Në vijim e sipër                                                                                 | 1                       |
|                                                          | imate                                                    | Mate Istvan                                                                                                    | Gjilan                                                                | Sherbimi i të dhënave – nxjerrja e certifikatës nuk e posedon                                                                                                    | Caktim per perpunim                                                                              | 5                       |
|                                                          | imate                                                    | Máté István                                                                                                    | Gjilan                                                                | Shërbimi i të dhënave – nxjerrja e certifikatës nuk e posedon                                                                                                    | E pranuar<br>E registruar                                                                        | 1                       |
|                                                          | imate                                                    | Máté István                                                                                                    | Istog                                                                 | Sherbini i te dhenave e rixjeri ja e certinates nuk e posedon<br>Sherbini i te dhenave per zonat kadastrale Ofrimi i te<br>dhenave administrates tatimore                                                                       | E pranuar                                                                                        | 1                       |
|                                                          | imate                                                    | Máté István                                                                                                    | Kacanik                                                               | Percaktimi i pronesise Sipas detvres zvrtare                                                                                                    | Verifikimi në vilim e sipër                                                                      | 1                       |
|                                                          | imate                                                    | Máté István                                                                                                    | Kaçanik                                                               | Shërbimi i të dhënave – nxjerrja e certifikatës nuk e posedon                                                                                                    | E pranuar                                                                                        | 1                       |
|                                                          | imate                                                    | Máté István                                                                                                    | Kaçanik                                                               | Sherbimi i te dhenave - Ofruar certifikate                                                                                                    | Kërkimi automatik i paraqitjes së<br>certifikatës                                                | 1                       |
|                                                          | imate                                                    | Máté István                                                                                                    | Kamenicë                                                              | Sherbimi i te dhenave Ofrimi i te dhenave gjeodeteve privat<br>per rindërtimin e kadastrit                                                                                                    | E pranuar                                                                                        | 1                       |
|                                                          | imate                                                    | Máté István                                                                                                    | Obiliq                                                                | Bartja e pronesise Trashegimia                                                                                                    | E dërguar për t'u përfshirë në<br>listën e njoftimit publik                                      | 1                       |
|                                                          | imate                                                    | maté Istvan                                                                                                    | piliq                                                                 | Sneroimi i te dhenave – nxjerrja e certifikatës nuk e posedon                                                                                                    | E pranuar<br>Kërkimi automatik i naracities së                                                   |                         |
|                                                          | imate                                                    | Maté István                                                                                                    | Pejë                                                                  | Sherbimi i te dhenave - Ofruar certifikate                                                                                                    | certifikatës                                                                                     | 1                       |
|                                                          | imate                                                    | Máté István                                                                                                    | Viti<br>Viti                                                          | Shërbimi i të dhënave – nxjerrja e certifikatës nuk e posedon<br>Sherbimi i të dhenave – Ofruer certifikate                                                                                                    | E pranuar<br>Kërkimi automatik i paraqitjes së                                                   | 1                       |
|                                                          | lavinia                                                  | OSMAN KRASNIQI                                                                                                    | Obilia                                                                | Bartia e pronesise Bleria                                                                                                    | certifikatës<br>E dërguar për t'u përfshirë në                                                   | 1                       |
|                                                          | lavinia                                                  | OSMAN KRASNIOL                                                                                                    | Obilio                                                                | Bashkimi                                                                                                    | listen e njoftimit publik<br>Caktim për përpunim                                                 | 1                       |
|                                                          | lavinia                                                  | OSMAN KRASNIQI                                                                                                    | Obiliq                                                                | Lëndë Komplekse                                                                                                    | Në vijim e sipër                                                                                 | 2                       |
|                                                          | lavinia                                                  | OSMAN KRASNIQI                                                                                                    | Obiliq                                                                | Lëndë Komplekse                                                                                                    | Verifikimi në vijim e sipër                                                                      | 1                       |
|                                                          | lavinia                                                  | OSMAN KRASNIQI                                                                                                    | Obiliq                                                                | Më shumë se një nënndarje                                                                                                    | Caktim për përpunim                                                                              | 2                       |
|                                                          | lavinia                                                  | OSMAN KRASNIQI                                                                                                    | Obiliq                                                                | Më shumë se një nënndarje                                                                                                    | Në vijim e sipër                                                                                 | 1                       |
|                                                          | lavinia                                                  | OSMAN KRASNIQI                                                                                                    | Obiliq                                                                | Nëndarja                                                                                                    | E pranuar                                                                                        | 2                       |
|                                                          | lavinia                                                  | OSMAN KRASNIQI                                                                                                    | Obiliq                                                                | Nëndarja                                                                                                    | Verifikimi në vijim e sipër                                                                      | 1                       |
|                                                          | lavinia                                                  | OSMAN KRASNIQI                                                                                                    | Obiliq                                                                | Percaktimi i hipotekes Kontrata e hipotekes                                                                                                    | Caktim për përpunim                                                                              | 1                       |
|                                                          | lavinia                                                  | OSMAN KRASNIQI                                                                                                    | Obiliq                                                                | Percaktimi i hipotekes Kontrata e hipotekes                                                                                                    | E pranuar                                                                                        | 1                       |
|                                                          | lavinia                                                  | OSMAN KRASNIQI                                                                                                    | Obiliq                                                                | Regjistrimi I Servitutit                                                                                                    | E dërguar për verifikim                                                                          | 1                       |
|                                                          | lavinia                                                  | OSMAN KRASNIQI                                                                                                    | Obiliq                                                                | Shërbimi i të dhënave – nxjerrja e certifikatës nuk e posedon                                                                                                    | Caktim për përpunim                                                                              | 1                       |
|                                                          | lavinia                                                  | OSMAN KRASNIQI                                                                                                    | Obiliq                                                                | Sherbimi i te dhenave - Ofruar certifikate                                                                                                    | certifikatës                                                                                     | 15                      |
|                                                          | lliceica                                                 | Lavinia Iliceica                                                                                                    | LINE CALL                                                             | ingram roj topp-co                                                                                                    | ourrent bet betbautitit                                                                          |                         |
|                                                          | lliceica<br>lliceica                                     | Lavinia Iliceica<br>Lavinia Iliceica                                                                                 | Deçan                                                                 | Nëndarja                                                                                                    | Verifikimi në vijim e sipër                                                                      | 1                       |
|                                                          | lliceica<br>lliceica<br>lliceica                         | Lavinia Iliceica<br>Lavinia Iliceica<br>Lavinia Iliceica                                                             | Deçan<br>Deçan<br>Deçan                                               | Nëndarja<br>Transformimi i zones kadastrale Duke i zevendesuar te<br>dhenat ekzistuese me ato te rindërtuara                                                                                                    | Verifikimi në vijim e sipër<br>Caktim për përpunim                                               | 1                       |
|                                                          | lliceica<br>lliceica<br>lliceica<br>lliceica             | Lavinia Iliceica<br>Lavinia Iliceica<br>Lavinia Iliceica<br>Lavinia Iliceica                                         | Deçan<br>Deçan<br>Deçan<br>Gjilan                                     | Nendarja<br>Transformimi i zones kadastrale Duke i zevendesuar te<br>dhenat ekzistuese me ato te rindërtuara<br>Shërbimi i të dhënave - nxjerrja e certifikatës nuk e posedon<br>Landa sinas detvitë arvitare.                  | Verifikimi në vijim e sipër<br>Caktim për përpunim<br>E pranuar<br>Në vijim e sinër              | 1<br>1<br>2<br>1        |
|                                                          | lliceica<br>lliceica<br>lliceica<br>lliceica<br>lliceica | Lavinia Iliceica<br>Lavinia Iliceica<br>Lavinia Iliceica<br>Lavinia Iliceica<br>Lavinia Iliceica<br>Lavinia Iliceica | Deçan<br>Deçan<br>Gjilan<br>Kaçanik<br>Obiliq                         | Něndarja<br>Transformimi i zones kadastrale Duke i zevendesuar te<br>dhenat ekzistuese me ato te rinděrtuara<br>Shěrbimi i té dhěnave – nxjerrja e certifikatěs nuk e posedon<br>Lénda sipas detyrěs zyrtare<br>Léndě Komplekse | Verifikimi në vijim e sipër<br>Caktim për përpunim<br>E pranuar<br>Në vijim e sipër<br>E pranuar | 1<br>1<br>2<br>1<br>1   |

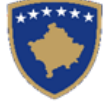

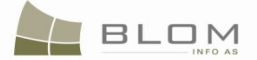

# 2.9. Hipotekat e regjistruara dhe të lëshuara në periudhën kohore të specifikuar nga shfrytëzuesi

Ky raport do të përfshijë numrin e hipotekave të regjistruara dhe lëshuara në periudhën kohore të specifikuar nga shfrytëzuesi.

Komuna dhe zona kadastrale od të jenë kritere në kërkim (pyetësorë).

Komuna specifikohet me përzgjedhjen e komunës nga "dropdown" lista që është në dispozicion në faqe:

| - Search      |          |                 |   |
|---------------|----------|-----------------|---|
| Municipality: | <b>▼</b> | Cadastral Zone: | • |

Zona kadastrale mund të specifikohet në ueb faqe por nuk është e obligueshme.

Kjo periudhë kohore duhet të definohet me 2 data (të specifikuara nga shfrytëzuesi). Zakonisht (by default) këto dy data duhet me qenë me një (1) të muajit aktual dhe data aktuale:

| Start Date | 01.09.2010 | End Date | 29.09.2010 | <b>!!</b> ? |
|------------|------------|----------|------------|-------------|
|            |            |          |            |             |

Datat do të editohen përmes kontrollit të kalendarit në dispozicion në anën e majtë të çdo fushe të datës.

Forma e raportit do të përfshijë nxjerrjen e përmbajtjes për tabelën në vijim:

| Nr.<br>shqip<br>serbisht | Emri i<br>shfrytëzuesit<br>shqip<br>serbisht | Emri i<br>personit<br>shqip<br>serbisht | Komuna<br>shqip<br>serbisht | Zona<br>kadastrale<br>shqip<br>serbisht | Hipoteka e<br>regjistruara<br>shqip<br>serbisht | Hipotekat e<br>lëshuara<br>shqip<br>serbisht |
|--------------------------|----------------------------------------------|-----------------------------------------|-----------------------------|-----------------------------------------|-------------------------------------------------|----------------------------------------------|
| 1                        | lliceica                                     | Lavinia<br>Liceica                      |                             |                                         | 4                                               | 5                                            |
| 2                        | imate                                        | Istvan<br>Mate                          |                             |                                         | 3                                               | 0                                            |
| 3                        |                                              |                                         |                             |                                         |                                                 |                                              |

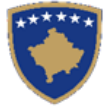

AGJENCIA KADASTRALE E KOSOVËS KOSOVSKA KATASTARSKA AGENCIJA KOSOVO CADASTRAL AGENCY

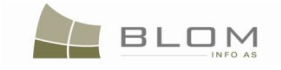

| 🕙 RegisteredReleasedMo                                                                                                    | ortgageStatistics - M | ozilla Firefox             |                        |                               |                   |                  |   | Ľ     |
|----------------------------------------------------------------------------------------------------|-----------------------|----------------------------|------------------------|-------------------------------|-------------------|------------------|---|-------|
| <>> C ×                                                                                                    | 1 http://8            | 2.114.68.106/KCLISWeb/Ir   | formation/RegisteredRe | eleasedMortgageStatistics.asp | x ☆ - 🚼 -         | Google 🔎         | K | K     |
| RegisteredReleasedMortgageStatist                                                                                                    |                       |                            |                        |                               |                   |                  |   |       |
| KCLIS 2.0.3<br>English KCLIS 2.0.3 KCLIS 2.0.3 KCLIS 2.0 |                       |                            |                        |                               |                   |                  |   |       |
| Home                                                                                                    | Result Download       |                            |                        |                               |                   |                  |   |       |
| > ServiceDesk                                                                                                    | User Name             | Person Name                | Municipality           | Cadastral Zone                | Released Mortgage | Created Mortgage |   |       |
| ) Case                                                                                                    | agronxh               | HAKI GEGOLLI               | Pejë                   | PEJË                          | 0                 | 3                |   |       |
| Management                                                                                                    | fkrasniqi             |                            | Lipjan                 | LYPJAN                        | 0                 | 7                |   |       |
| > Management                                                                                                    | fkrasniqi             |                            | Obiliq                 | OBILIQ                        | 3                 | 174              |   |       |
|                                                                                                    | hkadolli              | 11545 Jahr 6 -             | Pejë                   | PEJE                          | 0                 | 3                | - |       |
| > Information                                                                                                    | imate                 | Mate Istvan<br>Máté letván | Prisitine              |                               | 3                 | 2                | - |       |
| > Document                                                                                                    | lliceica              | Lavinia lliceica           | Istoa                  | ISTOG                         | 0                 | 3                | - |       |
| Management                                                                                                    | lliceica              | Lavinia lliceica           | Obiliq                 | OBILIQ                        | 0                 | 13               | 1 |       |
| > System Tools                                                                                                    | Close                 |                            |                        |                               |                   |                  | 1 |       |
| Developer Menu                                                                                                    |                       |                            |                        |                               |                   |                  |   |       |
|                                                                                                    |                       |                            |                        |                               |                   |                  |   |       |
|                                                                                                    |                       |                            |                        |                               |                   |                  |   |       |
|                                                                                                    |                       |                            |                        |                               |                   |                  |   | -     |
| Done                                                                                                    |                       |                            |                        |                               |                   |                  |   | - //. |

| 🕙 RegisteredReleasedM      | 1ortgageStatistics - M            | lozilla Firefox         |                          |                              |                                                                    |                                                                 |                 |       | ' |
|----------------------------|-----------------------------------|-------------------------|--------------------------|------------------------------|--------------------------------------------------------------------|-----------------------------------------------------------------|-----------------|-------|---|
| <b>⊘ ≥</b> • <b>⊂</b> ×    | 🕻 🏠 http://8                      | 32.114.68.106/KCLISWeb/ | Information/Regis        | steredReleasedMortgageStatis | tics.aspx 🏠 👻                                                      | Google                                                          | P               | K     | K |
| RegisteredRelease          | dMortgageStatist                  | +                       |                          |                              |                                                                    |                                                                 |                 |       | - |
|                            | SITK 2.0.3<br><sup>Shqip</sup>    | e regjistruara          | a dhe te                 | leshuara ne p                | uha e bazës së të dhënave Gjuha<br>Shqip 💽 Shqi<br>Deriudhe kohore | e faqes nderlidhese<br><b>p x</b> Çkyçi<br><b>per perdorues</b> | u , Iliceica La | vinia |   |
| Fillimi                    | Rezultati<br>Shkarko              |                         |                          |                              |                                                                    |                                                                 |                 |       |   |
| ) Vendi për<br>sherbimeve  | Perdoruesi                        | Emri i persont          | Komuna                   | Zona kadastrale              | Hipoteka te leshuara                                               | Hipoteka te regjist                                             | urara           |       |   |
| > Menaxhimi i<br>lendeve   | agronxh<br>fkrasniqi<br>fkrasniqi | HAKI GEGOLLI            | Pejë<br>Lipjan<br>Obiliq | PEJĒ<br>LYPJAN<br>OBILIQ     | 0 0 3                                                              | 3<br>7<br>174                                                   |                 | -     |   |
| > Menaxhmenti              | hkadolli                          |                         | Pejë                     | PEJË                         | 0                                                                  | 3                                                               |                 |       |   |
|                            | imate                             | Máté István             | Prishtinë                | ÇAGLLAVICË                   | 3                                                                  | 6                                                               |                 |       |   |
| ) informata                | imate                             | Máté István             | Obiliq                   | BREZHNICE                    | 6                                                                  | 3                                                               |                 |       |   |
| Menaxhimi i<br>Dokumenteve | lliceica                          | Lavinia lliceica        | Obilia                   | OBILIQ                       | 0                                                                  | 13                                                              |                 |       |   |
| ) Mjetet e sistemit        | Mbyli                             |                         |                          |                              |                                                                    |                                                                 |                 | _     |   |
| Developer Menu<br>Done     |                                   |                         |                          |                              |                                                                    |                                                                 |                 |       |   |

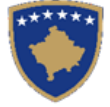

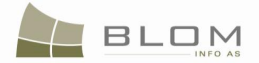

### 2.10. Sipërfaqet dhe kulturat sipas zonës kadastrale dhe komunës

Ky raport do të përfshijë sipërfaqet dhe kulturat sipas zonës kadastrale dhe komunës. Kulturat janë definuar në bazën e të dhënave të SIKTK-ës në 2-3 nivele të hierarkisë:

#### Lloji i njësisë kadastrale:

| Parcela                                | Ndërtesa                       | Pjesa e ndërtesës          |
|----------------------------------------|--------------------------------|----------------------------|
| Lloji i shfrytëzimit                   | Lloji i shfrytëzimit           | Lloji i shfrytëzimit       |
| Shfrytëzimi aktual                     | Shfrytëzimi aktual             | Shfrytëzimi aktual         |
| Raporti do t'i numërojë dhe përmbledhë | sipërfaqen për nivelin më të u | ılët – shfrytëzimin aktual |

| Nr.<br>shqip<br>serbis<br>ht | Komu<br>na<br>shqip<br>serbish<br>t | Zona<br>kadastra<br>le<br>shqip<br>serbisht | Lloji i<br>njësisë<br>kadastra<br>le<br>shqip<br>serbisht | Llloji i<br>shfrytëzi<br>mit shqip<br>serbisht | Shfrytëzi<br>mi aktual<br>shqip<br>serbisht | Numri i<br>gjithmbarsh<br>ëm<br>shqip<br>serbisht | Sipërfaqja e<br>gjithmbarsh<br>me<br>shqip<br>serbisht |
|------------------------------|-------------------------------------|---------------------------------------------|-----------------------------------------------------------|------------------------------------------------|---------------------------------------------|---------------------------------------------------|--------------------------------------------------------|
| 1                            |                                     |                                             |                                                           |                                                |                                             |                                                   |                                                        |
| 2                            | Peja                                | Peja                                        | parcela                                                   | Bujqësore                                      | Tokë<br>bujqësore                           | 200                                               | 3442                                                   |
| 3                            | Peja                                | Peja                                        | parcela                                                   | Bujqësore                                      | Pemishte                                    | 100                                               | 3545                                                   |
| 4                            | Peja                                | Peja                                        | parcela                                                   | Bujqësore                                      | Vresht                                      | 100                                               | 4534                                                   |
| 5                            |                                     |                                             |                                                           |                                                |                                             |                                                   |                                                        |
| 6                            | Peja                                | Peja                                        | parcela                                                   | Tokë<br>ndërtimore                             |                                             |                                                   |                                                        |
| 7                            | Peja                                | Peja                                        | parcela                                                   | Pyll                                           |                                             |                                                   |                                                        |
| 8                            | Peja                                | Peja                                        | parcela                                                   |                                                |                                             |                                                   |                                                        |
| 9                            | Peja                                | Peja                                        | Ndërtesa                                                  | Banesore                                       | ••                                          |                                                   |                                                        |
| 10                           | Peja                                | Peja                                        | Ndërtesa                                                  | Industri                                       | ••                                          |                                                   |                                                        |
| 11                           | Peja                                | Peja                                        | Pjesa e<br>ndërtesës                                      |                                                |                                             |                                                   |                                                        |
| 12                           | Peja                                | Peja                                        | Pjesa e<br>ndërtesës                                      |                                                |                                             |                                                   |                                                        |

Numri i gjithmbarshëm: numërimi i njësive kadastrale me shfrytëzimin e njëjtë aktual Sipërfaqja e gjithmbarshme: shuma e njësisë kadastrale me shfrytëzimin e njëjtë aktual

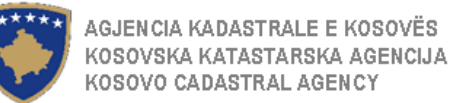

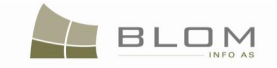

| VareasAndCulturesStatistics - Mozilla Firefox          |                   |                             |                                    |                        |                         |              |            |          |  |  |
|--------------------------------------------------------|-------------------|-----------------------------|------------------------------------|------------------------|-------------------------|--------------|------------|----------|--|--|
| <b>C</b> ×                                             | http://82.114.    | 68.106/KCLISWeb/Inform      | ation/AreasAndCulturesStatistics.a | spx                    | ☆ <b>-</b> 🚼            | ▼ Google     | <i>"</i>   | <u> </u> |  |  |
| AreasAndCulturesSt                                     | atistics 🛛 🔀 Pag  | gina de start pentru Mozill | a Firefox 🗵 🕂                      |                        |                         |              |            | -        |  |  |
| Areas and Cultures by Cadastral Zone and Municipality. |                   |                             |                                    |                        |                         |              |            |          |  |  |
| Home                                                   | Result            |                             |                                    |                        |                         |              |            |          |  |  |
| ) ConviceDeelt                                         | Download          | 1                           | 1                                  | 1                      |                         |              |            |          |  |  |
| ) ServiceDesk                                          | Municipality Name | Cadastral Zone              | Cadastral Object Type              | Type Of Use            | Current Use             | Total Number | Total Area |          |  |  |
| > Case                                                 | Obiliq            | BABIMOC                     | parcel                             | Agriculture            | Arable                  | 1245         | 7178351    |          |  |  |
| Management                                             | Obiliq            | BABIMOC                     | parcel                             | Agriculture            | Garden                  | 10           | 18977      | -   🔳    |  |  |
| > Management                                           | Obiliq            | BABIMOC                     | parcel                             | Agriculture            | meadow                  | 61           | 131445     | -        |  |  |
|                                                        | Obiliq            | BABIMOC                     | parcel                             | Agriculture            | orchard                 | 46           | 152226     | -        |  |  |
| Information                                            | Obiliq            | BABIMOC                     | parcel                             | Agriculture            | pasture                 | 197          | 454116     | -   🔳    |  |  |
| > Document                                             | Obiliq            | BABIMOC                     | parcel                             | Agriculture            | Vineyard                | 9            | 6929       | -        |  |  |
| Management                                             | Obiliq            | BABIMOC                     | parcel                             | Construction land      | BackYard                | 142          | 160908     | -        |  |  |
| Svetem Toole                                           | Oblig             | BABIMOC                     | parcel                             | Construction land      | ConstructedParcel       | 163          | 191604     | -        |  |  |
| System roois                                           | Obiliq            | BABIMOC                     | parcei                             | Forestry               | Forest<br>Drivete De ed | 7            | 10589      | -        |  |  |
|                                                        | Obiliq            | BABIMUC                     | parcel                             | Infrastructure         | PrivateRoad             | 9            | 0001       | -        |  |  |
|                                                        | Obiliq            | BABIMOC                     | parcei                             | Infrastructure         | UncategorizedRoad       | 62           | 200533     | -        |  |  |
|                                                        | Obiiq             | BABIMUC                     | parcel                             | OtherLand<br>OtherLand | alcove                  | 1            | 10/0       | -   🔳    |  |  |
|                                                        | Obiliq            | BABIMOC                     | parcei                             | OtherLand              | onproductive            | 1            | 1443       | -   🔳    |  |  |
|                                                        | Obiliq            | BABIMOC                     | parcei                             | PublicServices         | cemetery                | 2            | 5250       | -        |  |  |
|                                                        | Obilia            | BABIMOC                     | parcel                             | Water                  | ditab                   | 4            | 93901      | -        |  |  |
|                                                        | Obilia            | BABIMOC                     | parcel                             | Water                  | dich                    | 10           | 00274      | -   🔳    |  |  |
|                                                        | Obilio            | BABIMOC                     | parcel                             | Water                  | Swamp                   | 4            | 30007      | -   🔳    |  |  |
|                                                        |                   | BABIMUC                     | parcei                             | vvater                 | Swamp                   | 2            | 21702      | ]        |  |  |
|                                                        | Close             |                             |                                    |                        |                         |              |            |          |  |  |
|                                                        |                   |                             |                                    |                        |                         | 4            |            | da       |  |  |

# Si me operuar në faqen "Raportet dhe statistikat":

| NË FAQEN KRYESORE                                                                                                    |                                                                                               |
|----------------------------------------------------------------------------------------------------|-----------------------------------------------------------------------------------------------|
| "Log-in" (regjistrimi bëhet) si shfrytëzues<br>i SIKTK-ës                                                                | Shfrytëzuesi regjistrohet në sistem:<br>- Emri i shfrytëzuesit "lavinia"<br>- Komuna "Obiliq" |
| NË FAQEN "RAPORTET DHE STATIS                                                                                            | STIKAT"                                                                                       |
| Qasja bëhet në faqen "Raportet dhe statistikat"                                                                          | Hapet faqja                                                                                   |
| Formati i të dhënave i periudhës për<br>krijimin e raporteve                                                             | Kriteret e kërkimit të datës "prej – deri" janë paraqitur në formatin "dd.mm.vv"              |
| Përzgjidhet raporti "Lista e lëndëve të<br>pranuara ose refuzuara sipas llojeve të<br>lëndëve në periudhën e specifikuar | Krijohet raporti                                                                              |

UDHËZUESI PËR SHFRYTËZUES TË SIKTK TEKSTUALE

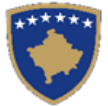

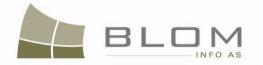

| kohore"                                                                                                    |                                                                                                    |
|----------------------------------------------------------------------------------------------------|----------------------------------------------------------------------------------------------------|
| Raporti mund të eksportohet ose ruhet si<br>CSV ose Excel dosje                                                               |                                                                                                    |
| Përzgjidhet "Statistikat e ZKK-ës sipas<br>shfrytëzuesit, llojit të lëndës dhe statusit"<br>në periudhën e specifikuar kohore | Raporti krijohet<br>Porosia sipas: emrit të shfrytëzuesit, komunës, llojit të<br>lëndës, statusit të lëndës |
| Raporti mund të eksportohet ose ruhet si<br>CSV ose Excel dosje                                                               | Raporti ruhet                                                                                               |
| Përzgjidhet "Hipotekat e regjistruara dhe<br>të liruara" në periudhën e specifikuar<br>kohore nga shfrytëzuesi;               | Raporti krijohet                                                                                            |
| Raporti mund të eksportohet ose ruhet si<br>CSV ose Excel dosje                                                               | Raporti ruhet                                                                                               |
| Përzgjidhet "Sipërfaqet dhe kulturat sipas<br>zonës kadastrale dhe komunës"                                                   |                                                                                                    |
| Raporti mund të eksportohet ose ruhet si<br>CSV ose Excel dosje                                                               |                                                                                                    |
| Përzgjidhet raporti lidhur me "Numrin e fundit kadastral të ZK"                                                               | Raporti duhet të përmbaj 10 numrat e fundit në atë ZK.<br>Raporti krijohet                                  |

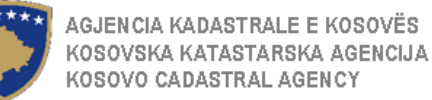

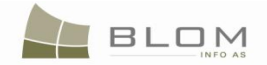

## 3. Si me KËRKUAR DHE PARAQITUR NJËSINË KADASTRALE në SIKTK-ën tekstuale

Në SIKTK-ën tekstuale është në dispozicion funksionaliteti për kërkimin e Njësisë kadastrale dhe për paraqitjen vizuale të informatave kadastrale të sajë. Ky funksionalitet është shumë i thjeshtë për përdorim dhe shumë përdoret gjatë përpunimit të lëndës si Njësitë kadastrale – parcelat, ndërtesat etj – janë objekt i shumicës së operacioneve të llojeve të lëndëve.

Faqja "**Njësia kadastrale kërkimi i thjeshtë**" është në dispozicion në SIKTK në anën e majtë të menysë, në menynë e **Menaxhmentit**:

| 🕑 Untitled Page - Mozilla Firefox                                                | Ľ   |
|----------------------------------------------------------------------------------|-----|
| 🔇 🕑 - C 🗙 🏠 📄 http://82.114.68.106/kdisweb/Mgmt/COSearch.aspx 🏠 - 🔀 - Google 🔎 K | к   |
| Untitled Page                                                                    | -   |
| KCLIS 2.0.3<br>English Logout, liceica Lavinia                                   | 1   |
| Cadastral Unit Simple Search                                                     |     |
| Home                                                                             |     |
| ServiceDesk Cadastral Number Number Number Municipality Locality C               |     |
| > Case<br>Management Deçan ▼ BABALLOQ ▼ parcel ▼                                 |     |
| ) Management Clear                                                               |     |
| ~ Information                                                                    |     |
| Reports and Select Cancel                                                        |     |
| Person Simple<br>Search                                                          |     |
| Cadastral Unit<br>Simple Search                                                  |     |
| > Document<br>Management                                                         | -   |
| Done                                                                             | //. |

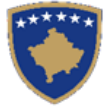

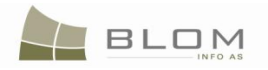

| 🕙 Untitled Page - Mozill                                                                                            | a Firefox             |                               |                              |                        |                                      |                              |                    |
|----------------------------------------------------------------------------------------------------|-----------------------|-------------------------------|------------------------------|------------------------|--------------------------------------|------------------------------|--------------------|
| C ×                                                                                                    | 🕻 🏠 📄 http://82.114.0 | 58.106/kclisweb/Mgmt/COSe     | earch.aspx                   |                        | ☆ <b>-</b>                           | Google                       | 🔎 K 🗵              |
| Untitled Page                                                                                                    | ÷                     |                               |                              |                        |                                      |                              | -                  |
| *****                                                                                                    | SITK 2.0.3<br>Shqip   |                               | 30, -                        | Gjuha e bazës<br>Shqip | së të dhënave Gjuha e faqes<br>Shqip | nderlidhese<br>Vyçu          | , Iliceica Lavinia |
|                                                                                                    |                       | Kerkir                        | n i thjeshte                 | per njësinë            | kadastrale                           |                              |                    |
| Fillimi<br>> Vendi për<br>sherbimeve                                                                                | Numri kadastral       | Numri kadastral<br>elektronik | RDPP numri i<br>çertifikatës | Komuna 🔽               | Zona kadastrale 💌                    | Lloji i njësis<br>kadastrale | së<br>☑            |
| > Menaxhimi i<br>lendeve                                                                                            | Kerkim Pastr          | Dje                           |                              | Deçan                  | BABALLOQ                             | PARCELÉ                      |                    |
| Menaxhmenti     Informata     Raportet dhe     statistikat                                                          | Zgjidhe An            | uloje                         |                              |                        |                                      |                              |                    |
| verkan rugsnie per<br>personin<br>Kerkim i thjeshte i<br>njesise kadastrale<br>) Menaxhimi i<br>Dokumenteve<br>Done |                       |                               |                              |                        |                                      |                              |                    |

Për t'a kërkuar Njësinë kadastrale, Shfrytëzuesi futet në kriteret për kërkim në fushat në dispozicion: numri kadastral, numri kadastral elektronik, numri nga certifikata e vjetër e RDPP-ës, komuna, zona kadastrale dhe lloji i njësisë kadastrale.

| 🕙 Untitled Page - Mozilla                            | Firefox              |                       |                  |                |                            |                    |                      |       | × |
|------------------------------------------------------|----------------------|-----------------------|------------------|----------------|----------------------------|--------------------|----------------------|-------|---|
| 🔇 >> C 🗙                                             | 106/k                | clisweb/Mgmt/COSearch | 1.aspx           |                | ☆ ·                        | Google             | P                    | K     | к |
| Untitled Page                                        | ÷                    |                       |                  |                |                            |                    |                      |       | ~ |
|                                                      | CLIS 2.0.3<br>nglish | Æ                     | Q.               | Da             | tabase language<br>inglish | Interface language | Logout , lliceica La | vinia |   |
|                                                      |                      | Ca                    | dastral Uni      | t Simple S     | earch                      |                    |                      |       |   |
| Home                                                 | Please wait          |                       |                  |                |                            |                    |                      |       |   |
| > ServiceDesk                                        | Flee                 | tronic Cadastral      | IPRR Certificate | _              | _                          | Ca                 | dastral Unit Type    |       |   |
| Case<br>Management                                   | Cadastral Number Num | nber                  | Number           | Municipality M | Locality M                 |                    | l                    |       |   |
| > Management                                         | 2-0                  |                       |                  | Obiliq         | BABIMOC                    | <u>▼</u>   P       | ARCELE 🗾             |       |   |
| ✓ Information                                        | Search j Clear       |                       |                  |                |                            |                    |                      |       |   |
| Reports and<br>Statistics<br>Person Simple<br>Search | Select Cancel        |                       |                  |                |                            |                    |                      |       |   |
| Cadastral Unit<br>Simple Search                      |                      |                       |                  |                |                            |                    |                      |       |   |
| > Document<br>Management                             |                      |                       |                  |                |                            |                    |                      |       | • |
| Done                                                 |                      |                       |                  |                |                            |                    |                      |       | 1 |

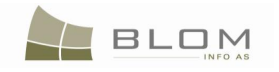

| ど Untitled Page - Mozilla                                                 | a Firefox                                        |                               |                              |                                         |                                                 |                     |                              | <u>_                                    </u> |
|---------------------------------------------------------------------------|--------------------------------------------------|-------------------------------|------------------------------|-----------------------------------------|-------------------------------------------------|---------------------|------------------------------|----------------------------------------------|
| <b>C</b> ×                                                                | http://82.114.                                   | 68.106/kclisweb/Mgmt/COSe     | arch.aspx                    |                                         | ☆ <b>-</b> 🚼 -                                  | Google              | P                            | K                                            |
| Untitled Page                                                             | ÷                                                |                               |                              |                                         |                                                 |                     |                              | -                                            |
| *****                                                                     | SITK 2.0.3<br>Shqip<br>KCLIS PRT > Information > | Kerkin                        | n i thjeshte                 | Gjuha e bazës s<br>Shqip<br>per njësinë | ié té dhénave Gjuha e faqes<br>Shqip kadastrale | nderlidhese         | ∶ <b>kyçu</b> , lliceica Lav | nia                                          |
| Fillimi                                                                   | Luteni te prit                                   | ni                            |                              |                                         |                                                 |                     |                              |                                              |
| > Vendi për<br>sherbimeve                                                 | Numri kadastral                                  | Numri kadastral<br>elektronik | RDPP numri i<br>çertifikatës | Komuna 🔽                                | Zona kadastrale 🔽                               | Lloji i r<br>kadast | njësisë<br>trale 🔽           |                                              |
| lendeve                                                                   | 2                                                |                               |                              | Obiliq                                  | BABIMOC                                         | PAR                 | CELË 🔽                       |                                              |
| > Menaxhmenti                                                             | Kerkim Pastr                                     | oje                           |                              |                                         |                                                 |                     |                              |                                              |
| ✓ Informata                                                               |                                                  |                               |                              |                                         |                                                 |                     |                              |                                              |
| Raportet dhe<br>statistikat                                               | Zgjidhe Ar                                       | uloje                         |                              |                                         |                                                 |                     |                              |                                              |
| Kerkim i thjeshte per<br>personin                                         |                                                  |                               |                              |                                         |                                                 |                     |                              |                                              |
| Kerkim i thjeshte i<br>njesise kadastrale<br>) Menaxhimi i<br>Dokumenteve |                                                  |                               |                              |                                         |                                                 |                     |                              | -                                            |
| Done                                                                      |                                                  |                               |                              |                                         |                                                 |                     |                              | 11.                                          |

Kërkimi i rafinuar mund të bëhet duke i kombinuar disa ose shumicën e fushave në dispozicion për përzgjedhje. Në këtë mënyrë, kërkimi ngushtohet në më pak shënime, me të cilin rast gjetja e njësisë kadastrale të saktë është shumë më e lehtë për shfrytëzuesit.

Për t'a zgjedhur Njësinë kadastrale ekziston fusha "drop down" dhe shfrytëzuesi mundet me i përzgjedhur vetëm llojet që janë në dispozicion në listën e fjalorëve: **parcela**, **ndërtesa**, **pjesa e ndërtesës**, etj.

Në këtë fushë, shfrytëzuesi nuk mundet me shtypur dhe asnjë tekst tjetër nuk mundet të futet në këtë fushë.

Kërkimi sipas Llojit të njësisë kadastrale mund të çaktivizohet dhe të mos përdoret gjatë kërkimit duke e zhvendosur "tikun" prej katrorit mbi fushë.

Për të kërkuar sipas komunës, ekziston fusha "drop down" dhe shfrytëzuesi mundet me e përzgjedhur vetëm komunat të cilat janë në dispozicion në listën nga baza e të dhënave.

| Municipality 🗹 | Locality 🗹 |  |  |
|----------------|------------|--|--|
| Deçan 💌        | BABALLOQ   |  |  |

Për të kërkuar sipas zonës kadastrale, ekziston fusha "drop down" dhe shfrytëzuesi mundet me e përzgjedhë vetëm zonën kadastrale nga komuna e përzgjedhur më parë.

| Komuna 🗹 | Zona Kadastrale 🔽 |   |  |
|----------|-------------------|---|--|
| Deçan 💌  | BABALLOQ          | - |  |

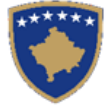

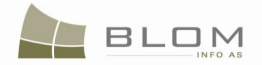

Në këto dy fusha, shfrytëzuesi nuk mundet me shtypur dhe asnjë tekst tjetër nuk mundet të futet në këtë fushë.

Fusha për kërkim sipas komunës ose sipas zonës kadastrale mund të çaktivizohet dhe të mos përdoret gjatë kërkimit duke e zhvendosur "tikun" prej katrorit mbi fushë.

| Municipality 🗖 |   | Locality 🗖        |   |
|----------------|---|-------------------|---|
| Deçan          | - | BABALLOQ          | - |
|                |   |                   |   |
| Komuna 🗖       |   | Zona Kadastrale 🗖 |   |
| Deçan          | - | BABALLOQ          | - |

Pas futjes së kritereve të kërkimit, si për llojin e njësisë kadastrale, numrit kadastral, komunës dhe zonës kadastrale, shfrytëzuesi duhet me e shtypur pullën "kërko" Search Kerko.

Nëse shfrytëzuesi dëshiron t'a ndërprenë kërkimin aktual dhe t'i ndryshojë kriteret për kërkim: numrat tjerë kadastral, komunë tjetër ose zonë kadastrale, shfrytëzuesi duhet me e shtypë pullën

Clear / Pastroje për t'a pastruar/larguar kriterin e kërkimit.

Nëse nuk gjenden shënime bazuar në kriteret e kërkimit në fushat e kërkuara, do të paraqitet mesazhi në ekran: "Nuk të dhëna për t'u paraqitur".

| 🕙 Untitled Page - Mozilla                                                                                           | a Firefox              |                              |             |                 |                                              |                            |             |       |   |
|----------------------------------------------------------------------------------------------------|------------------------|------------------------------|-------------|-----------------|----------------------------------------------|----------------------------|-------------|-------|---|
| <b>() C</b> ×                                                                                                    | http://82.114.         | 68.106/kclisweb/Mgmt/COSearc | h.aspx      |                 | ☆ <del>-</del>                               | Google                     | P           | K     | K |
| Untitled Page                                                                                                    | ÷                      |                              |             |                 |                                              |                            |             |       | - |
|                                                                                                    | KCLIS 2.0.3<br>English | A                            | Q.          | Databa<br>Engli | ise language Interface<br>sh <b></b> English | e language<br>V Logout , I | liceica Lav | rinia | • |
|                                                                                                    |                        | Ca                           | adastral Un | it Simple Sea   | arch                                         |                            |             |       |   |
| Home                                                                                                    |                        | Electronic October           |             |                 |                                              | Codestral Un               | it Tuno     |       |   |
| > ServiceDesk                                                                                                    | Cadastral Number       | Number                       | Number      | Municipality 🔽  | Locality 🔽                                   |                            | ктуре       |       |   |
| Case<br>Management                                                                                                  | 2-0                    |                              |             | Obiliq 💌        | BABIMOC                                      | parcel                     | •           |       |   |
| > Management                                                                                                    | No data to display     | /                            |             |                 |                                              |                            |             | ы     |   |
| ✓ Information                                                                                                    | Search Cle             | ar                           |             |                 |                                              |                            |             |       |   |
| Reports and<br>Statistics<br>Person Simple<br>Search<br>Cadastral Unit<br>Simple Search<br>) Document<br>Management | Select Ca              | ancel                        |             |                 |                                              |                            |             |       |   |
| Done                                                                                                    |                        |                              |             |                 |                                              |                            |             |       |   |

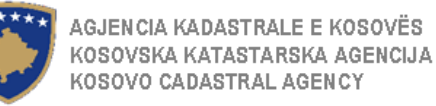

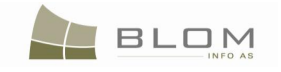

| 🕙 Untitled Page - Mozilla                                  | Firefox                  |                          |              |                        |                                      |                                          |           |
|------------------------------------------------------------|--------------------------|--------------------------|--------------|------------------------|--------------------------------------|------------------------------------------|-----------|
| <b>G</b> >• <b>C</b> ×                                     | 14.6                     | 8.106/kclisweb/Mgmt/COSe | arch.aspx    |                        | ☆ - 🕅 -                              | Google                                   | P K 🗵     |
| Untitled Page                                              | ÷                        |                          |              |                        |                                      |                                          | -         |
|                                                            | SITK 2.0.3               | A                        | 3 Q          | Gjuha e bazës<br>Shqip | së të dhënave Gjuha e faqes<br>Shqip | nderlidhese<br><b>F</b> Çkyçu , Iliceica | a Lavinia |
|                                                            |                          | Kerkir                   | n i thjeshte | oer njësinë            | kadastrale                           |                                          |           |
| Fillimi                                                    |                          | Numri kadastral          | DDDD numri i |                        |                                      | Lloii i niësisë                          |           |
| > Vendi për<br>sherbimeve                                  | Numri kadastral          | elektronik               | çertifikatës | Komuna 🔽               | Zona kadastrale 🗹                    | kadastrale 🗹                             |           |
| > Menaxhimi i<br>lendeve                                   | 2-0<br>Nuk ka të dhëna p | ër t'i paraqitur         |              | Obiliq                 | BABIMOC                              | PARCELË                                  |           |
| > Menaxhmenti                                              | Kerkim Pastro            | je                       |              |                        |                                      |                                          |           |
| ✓ Informata                                                |                          |                          |              |                        |                                      |                                          |           |
| Raportet dhe<br>statistikat                                | Zgjidhe Anu              | loje                     |              |                        |                                      |                                          |           |
| Kerkim i thjeshte per<br>personin                          |                          |                          |              |                        |                                      |                                          |           |
| Kerkim i thjeshte i<br>njesise kadastrale<br>) Menaxhimi i |                          |                          |              |                        |                                      |                                          |           |
| Dokumenteve                                                |                          |                          |              |                        |                                      |                                          |           |

Bazuar në kriteret e kërkimit të futura në fushat e caktuara, lista e rezultateve të pyetjeve do të paraqitet nën pullën për kërkim: njësia kadastrale me numrat që përputhen të kadastral, komunës etj.

Shfrytëzuesi klikon në pullën "<u>Select</u>" / "<u>Zgjidh</u>" e cila korrespondon me numrin kadastral nga lista për t'i pa hollësitë tjera të njësisë kadastrale.

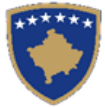

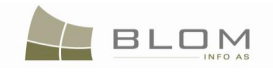

| 🕙 Untitled Page - Mozilla       | a Firefox                     |                                                                            |                         |                                                             |                           |
|---------------------------------|-------------------------------|----------------------------------------------------------------------------|-------------------------|-------------------------------------------------------------|---------------------------|
| <>> C ×                         | http://82.114.68.106          | /kclisweb/Mgmt/COSearch.aspx                                               |                         | ☆ - Google                                                  | 🔎 K K                     |
| Untitled Page                   | ÷                             |                                                                            |                         |                                                             | -                         |
| *****                           | KCLIS 2.0.3                   | AF 9                                                                       | <b>by</b>               | Database language Interface language<br>English 💽 English 💌 | Logout , Iliceica Lavinia |
|                                 | KCLIS_PRT > Information >     | Cadasti                                                                    | al Unit Simple          | e Search                                                    |                           |
| Home                            | Cadastral Number              | ectronic Cadastral IPRR Ce                                                 | ertificate Municipality | Cad                                                         | dastral Unit Type         |
| ) Case                          |                               | mber Number                                                                | Ohilia                  |                                                             |                           |
| Management                      |                               |                                                                            |                         |                                                             |                           |
| ) Management                    | Search Clear                  |                                                                            |                         |                                                             |                           |
| ✓ Information                   |                               |                                                                            |                         |                                                             |                           |
| Reports and<br>Statistics       | Active Cadastral<br>Number    | Electronic IPRR Cadastra<br>Cadastral Certifica Unit<br>Number Number Name | Municipality<br>Name    | Area Address                                                |                           |
| Person Simple                   | Info Active P-72602001-00248  | 83923 173 parcel (                                                         | Dbiliq BABIMOC          | 1200 m2 LESTIFANIK VINOGRAD                                 | A                         |
| Search                          | Into Active P-72602001-00399- | 8414/ 1/3 parcel (<br>84562 173 parcel (                                   | Dollig BABIMOC          | 11247 m2 DONUEL MADE SMONICA                                | <u> </u>                  |
| Cadastral Unit<br>Simple Search |                               |                                                                            |                         |                                                             |                           |
| > Desument                      | Cadactral Number              | D 72602001 00200 0                                                         | Diabt Com               | Demonst Demons Termo Condition                              | Description               |
| Management                      | Electronic Cadastral Number   | 84147                                                                      | Possession              | ponent Person Terms Condition                               | Description               |
| System Tools                    | Cadastral Unit Type           | parcel                                                                     | single posses           | sor BOJKOVIQ RADE                                           | UL-72602001-00173         |
| Developer Menu                  | Area                          | 8777                                                                       |                         |                                                             |                           |
|                                 | Description                   |                                                                            |                         |                                                             |                           |
|                                 | UnitListNumber                | UL-72602001-00173                                                          |                         |                                                             |                           |
|                                 | CertificateNumber             | 173                                                                        |                         |                                                             |                           |
|                                 | StreetTypeName                |                                                                            |                         |                                                             |                           |
|                                 | Address                       | VALOGE BREG                                                                |                         |                                                             |                           |
|                                 | Validity Start Case           | 15052009-migration / 15.                                                   | 05.2009                 |                                                             |                           |
|                                 | Validity Update Case          |                                                                            |                         |                                                             |                           |
|                                 | Validity End Case             | A                                                                          |                         |                                                             |                           |
|                                 | Active                        | Active                                                                     |                         |                                                             |                           |
|                                 | Select Cancel                 |                                                                            |                         |                                                             |                           |
| Done                            |                               |                                                                            |                         |                                                             | 1.                        |

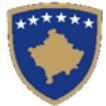

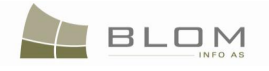

| 🕙 Untitled Page - Mozil              | la Firefo                     | ĸ                        |                      |                         |                      |                     |                 |        |                                 |            |            |                              |             |                     |                    |          |       | l X |
|--------------------------------------|-------------------------------|--------------------------|----------------------|-------------------------|----------------------|---------------------|-----------------|--------|---------------------------------|------------|------------|------------------------------|-------------|---------------------|--------------------|----------|-------|-----|
| ⟨ ≥ · C >                            | < 🏠                           | H                        | http://82.114.68.106 | 5/kclisweb/Mg           | mt/COSearc           | ch.aspx             |                 |        |                                 |            | ť          | 3 - 1                        | Google      | 2                   |                    | P        | K     | K   |
| Untitled Page                        |                               |                          | ÷                    |                         |                      |                     |                 |        |                                 |            |            |                              |             |                     |                    |          |       | -   |
|                                      |                               |                          |                      |                         | ~                    | 5 ~~                |                 | _      |                                 |            |            |                              |             |                     |                    |          |       |     |
|                                      | SITK<br>Shqip<br><u>KCLIS</u> | < 2.0<br><u>₽RT</u> ≻Inf | ).3<br>formation >   | K                       | erkim                | i thje              | eshte p         | be     | Gjuha e b<br>Shqip<br>er njësir | azës së të | e dhënave  | Gjuha e faqe<br>Shqip<br>ale | s nderlidt  | hese<br>Ç           | Çkyçu , Ilice      | ica Lav  | vinia |     |
| Fillimi<br>) Vendi për<br>sherbimeve | Nun                           | nri kada                 | astral Ni            | umri kadast<br>ektronik | tral                 | RDPP<br>çertifik    | numri i<br>atës |        | Komuna 🗹                        |            | Zona kad   | astrale 🔽                    |             | Lloji i i<br>kadast | njësisë<br>trale 🔽 |          |       |     |
| Menaxhimi i                          |                               |                          |                      |                         |                      | 173                 |                 |        | Obiliq                          | •          | BABIMO     | )C                           | •           | PAR                 | CELË               | -        |       |     |
| lendeve                              |                               | Kerkim                   | Pastroje             |                         |                      |                     |                 |        |                                 |            |            |                              |             |                     |                    |          |       |     |
| ) Menaxhmenti                        |                               |                          |                      |                         |                      |                     |                 |        |                                 |            |            |                              |             |                     |                    |          |       |     |
| - u Informata                        |                               |                          |                      | Numeri                  | PDPP                 | Lloii i             |                 |        |                                 |            |            |                              |             |                     |                    |          |       |     |
| Raportet dhe                         |                               | Aktiv                    | Numri<br>kadastral   | kadastral<br>elektronik | numri i<br>çertifika | njësisë<br>kadastri | Komuna          |        | Zona<br>kadastrale              | Siperfa    | qja        |                              | Adres       | sa                  |                    |          |       |     |
|                                      | Zqjidh                        | Active                   | P-72602001-00248     | 83923                   | 173                  | parcel              | Obiliq          | BA     | ABIMOC                          | 1200 m     | 2 LESTIFAI | IK VINOGRA                   | D           |                     |                    | <b>^</b> |       |     |
|                                      | Zqjidh                        | Active                   | P-72602001-00399     | 84147                   | 173                  | parcel              | Obiliq          | B/     | ABIMOC                          | 8777 m     | 2 VALOGE   | BREG                         |             |                     |                    |          | 1     |     |
|                                      |                               | L Active                 | 10 79km9nn4 nnk79    | 8/56)                   | 1173                 | narcel              | If the log      | ни     | ABIMOC                          | 1 11 247 6 |            | WATE SMAN                    | с. <u>х</u> |                     |                    |          |       |     |
| Kerkim i thjeshte i                  |                               |                          |                      |                         |                      |                     |                 |        |                                 |            |            |                              |             |                     |                    |          | -     |     |
|                                      | Nur                           | mri kada                 | astral               | P                       | -72602001            | 1-00399-0           | )               |        | Komponer                        | nti i te   | Person     | Kush                         | tet dhe     |                     | Pershkrij          | mi       |       |     |
| Menaxhimi i<br>Dokumenteve           | Nur                           | mri kada                 | astral elektronik    | 8                       | 4147                 |                     |                 |        | drejtav                         | ve         | 1013011    | doku                         | menteve     | e                   | TOTSHKI            |          |       |     |
|                                      | Lloj                          | i i njësi                | së kadastrale        | p                       | arcel                |                     |                 |        | Posedim                         |            |            |                              |             |                     |                    |          |       |     |
| ) Mjetet e sistemit                  | Sip                           | erfaqja                  |                      | 8                       | 777                  |                     |                 |        | Posedim indivi                  | dual       | RADE       |                              |             | UL-                 | -72602001-         | 00173    |       |     |
| Developer Menu                       | Per                           | rshkrimi                 |                      |                         |                      |                     |                 |        |                                 |            |            |                              |             |                     |                    |          |       |     |
|                                      | N····                         | mri i lint               |                      |                         | 7260200              | 11 00172            |                 | -      |                                 |            |            |                              |             |                     |                    |          |       |     |
|                                      | Nur                           | mi i cer                 | tifikatos            | 1                       | 73                   | 01-001/3            |                 | -      |                                 |            |            |                              |             |                     |                    |          |       |     |
|                                      |                               | ii te rrug               | les                  |                         | 15                   |                     |                 | $\neg$ |                                 |            |            |                              |             |                     |                    |          |       |     |
|                                      | Rru                           | ida                      | ,00                  | N                       | IARSHAL              | TITA 200            | )               | $\neg$ |                                 |            |            |                              |             |                     |                    |          |       |     |
|                                      | Adr                           | resa                     |                      | V                       | ALOGE B              | REG                 |                 |        |                                 |            |            |                              |             |                     |                    |          |       |     |
|                                      | Filli                         | imi i vlef               | fshmeris se lëndë    | is 1                    | 5052009-n            | nigration           | / 15.05.2009    | 9      |                                 |            |            |                              |             |                     |                    |          |       |     |
|                                      | Vle                           | fshmeri                  | a e azhurnimit te    | lendes                  |                      |                     |                 |        |                                 |            |            |                              |             |                     |                    |          |       |     |
|                                      | Vle                           | fshmëri                  | a në përfundim të    | lëndës                  |                      |                     |                 |        |                                 |            |            |                              |             |                     |                    |          |       |     |
|                                      | Akt                           | tiv                      |                      | A                       | ktiv                 |                     |                 |        |                                 |            |            |                              |             |                     |                    |          |       |     |
| -                                    |                               |                          | 11                   |                         |                      |                     |                 |        |                                 |            |            |                              |             |                     |                    |          |       |     |
| Done                                 |                               |                          |                      |                         |                      |                     |                 |        |                                 |            |            |                              |             |                     |                    |          |       | 11. |

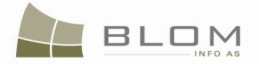

# 4. Si me KËRKUAR DHE PARAQITUR PERSONIN NË SIKTK-ën tekstuale

Si me e KËRKUAR DHE PARAQITUR PERSONIN në SIKTK-ën tekstuale është shpjeguar në tërësi në kaptinën e mëparshme në "*Kërkimi dhe përzgjedhja e parashtruesit të kërkesës ose personit të autorizuar në faqen Regjistrimi i lëndës*"

| PersonSimpleSearch -            | Mozilla Firefox                                                    |                                 |                               |                                |                                 |                       | <u>- 🗆 ×</u> |
|---------------------------------|--------------------------------------------------------------------|---------------------------------|-------------------------------|--------------------------------|---------------------------------|-----------------------|--------------|
| 🔇 🔊 - C 🗙                       | http://82.1                                                        | 14.68.106/kclisweb/Mgmt/PersonS | impleSearch.aspx?fromMenu=%2f | UsH4wUMfj8%3d 🏠 🖓              | - Google                        | P                     | K            |
| PersonSimpleSearch              | h ÷                                                                |                                 |                               |                                |                                 |                       | -            |
|                                 | KCLIS 2.0.3<br>English<br>KCLIS PRT > Information ><br>Person Simp | Person Simple Search            | 3 <del>.</del>                | Database language<br>English 💌 | Interface language<br>English 💌 | Logout , lliceica Lav | rinia        |
| Home<br>) ServiceDesk           | Name                                                               | ID Type 🔽                       | ID Number                     | Municipality 🔽                 | Locality 1                      | <b>v</b>              |              |
| ) Case<br>Management            | Search                                                             | Clear Cancel                    |                               | Ferizaj                        | BABLAK                          |                       |              |
| > Management<br>~ Information   |                                                                    |                                 |                               |                                |                                 |                       | -            |
| Reports and<br>Statistics       |                                                                    |                                 |                               |                                |                                 |                       |              |
| Person Simple<br>Search         |                                                                    |                                 |                               |                                |                                 |                       |              |
| Cadastral Unit<br>Simple Search |                                                                    |                                 |                               |                                |                                 |                       |              |
| Document     Management         |                                                                    |                                 |                               |                                |                                 |                       | -            |
| Developer Menu                  |                                                                    |                                 |                               |                                |                                 |                       |              |
| Done                            |                                                                    |                                 |                               |                                |                                 |                       |              |

| C X     Intp://82.114.68.106/ddsweb/Mgmt/PersonSimpleSearch.aspx?fromMeru=%22fldH4wUMfg%3d     Image: Cooperation     Image: Cooperation        Image: Cooperation | 🔌 Kerkim i thjeshte per personin - Mozilla Firefox                                                                                                    |   |
|----------------------------------------------------------------------------------------------------|----------------------------------------------------------------------------------------------------|---|
| Kerkim i thjeshte per personi       Image: SITK 2.0.3         Shqip       Shqip         Shqip       Shqip         Kclisi PET > Information > Person Simple Search         Kerkim i thjeshte per personin         Nilemni apo Emri I         Lloji i numrit identifikues         Numri identifikues         Konzanimi I         Information         Nenaxhimi I         Information         Kerkim i thjeshte per person jogie         Anulo                                                                                                    | 😮 🗸 🖒 🗋 http://82.114.68.106/kdisweb/Mgmt/PersonSimpleSearch.aspx?fromMenu=%2fUsH4wUMfj8%3d 🏠 🛛 🚱 🖉 Google 🔎                                                                                                    | K |
| SITK 2.0.3     Singo     Stage     Stage <td>Kerkim i thjeshte per personin</td> <td>-</td>                                                                                                    | Kerkim i thjeshte per personin                                                                                                    | - |
| Fillimi   > Vendi për   > Menaxhimi i   Iendeve   > Menaxhimenti   > Menaxhimenti   > Menaxhimenti   Kerko   Pastroje   Anulo                                                                                                    | SITK 2.0.3<br>Shqip Shqip |   |
|                                                                                                    | Filimi   > Vendi për   sherbimeve   > Menaxhimi i   Iendeve   > Menaxhimenti   > Menaxhimenti   Informata   Raportet dhe   statistikat   Kerkim i thjeshte per   personin   Kerkim i thjeshte per   personin                                                                                                    |   |

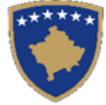

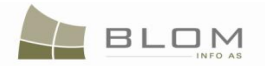

# Të gjitha hapat mund të gjenden në kaptinën e përmendur më lartë: *"Si me e kërkuar dhe përzgjedhë parashtruesit të kërkesës ose personit të autorizuar në faqen Regjistrimi i lëndës"*

| Person Simple S | Search            |                 |                |          |          |   |
|-----------------|-------------------|-----------------|----------------|----------|----------|---|
| Name            | ID Type 🗖         | ID Number       | Municipality 🔽 | Loca     | lity 🔽   |   |
| MAVRAJ          | UNMIKCard         | <b>T</b>        | Istog          | ✓ IST    | OG       | • |
| Search Cle      | Porson Last Name  | or Company Name | Eiret Namo     | Father   | Addross  | _ |
|                 | T erson Last name | or company name | T list Name    | Name     | Address  |   |
| Select MAVRAJ   |                   |                 | ADERI          | MUHARREM | SARADRAN |   |
| Select MAVRAJ   |                   |                 | ARIETA         | MUHARREM | SARADRAN |   |
| Select MAVRAJ   |                   |                 | RADMILA        | MUHARREM | SARADRAN |   |
|                 |                   |                 |                |          |          |   |
|                 |                   |                 |                |          |          |   |
|                 |                   |                 |                |          |          |   |

| Kerkim i thjeshte per personin                                                                                                    |               |              |                    |
|----------------------------------------------------------------------------------------------------|---------------|--------------|--------------------|
| Mbiemri apo Emri I kompanise Lloji i numrit identifkues       Numri identifkues       Kor         MAVRAJ       Letërnjoftimi I Unmik-Ut       Ist         Kerko       Pastroje | muna 🔽<br>tog | Zona<br>IST  | Kadastrale 🔽<br>DG |
| Mbiemri apo Emri I kompanise                                                                                                    | Emri          | Emri i babes | Teksti i adreses   |
| Zgjidh MAVRAJ                                                                                                    | ADERI         | MUHARREM     | SARADRAN           |
| Zgjidh MAVRAJ                                                                                                    | ARIETA        | MUHARREM     | SARADRAN           |
| Zgjidh MAVRAJ                                                                                                    | RADMILA       | MUHARREM     | SARADRAN           |
|                                                                                                    |               |              |                    |

Shfrytëzuesi mundet me klikuar në pullën "Select" / "Zgjidh" për t'a paraqitur pjesën e tjetër të informatës për personin.

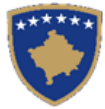

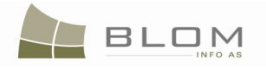

| 🕙 PersonSimpleSearch -                                                                                                    | Mozilla Firefox                                                                                                    |                                                                                         |                                                                                                    |                                                                                   |                                                                                                    | _ 0 | × |
|----------------------------------------------------------------------------------------------------|----------------------------------------------------------------------------------------------------|-----------------------------------------------------------------------------------------|----------------------------------------------------------------------------------------------------|-----------------------------------------------------------------------------------|----------------------------------------------------------------------------------------------------|-----|---|
| () · C ×                                                                                                    | http://82.                                                                                                    | 114.68.106/kclisweb/Mgmt/PersonSimpleSearch.aspx?fromMenu=                              | %2fUsH4wUMfj8%3d                                                                                                    | ☆ 🔹 🚼 च Google                                                                    | P                                                                                                    | K ( | К |
| PersonSimpleSearch                                                                                                    | h ÷                                                                                                    |                                                                                         |                                                                                                    |                                                                                   |                                                                                                    |     | - |
|                                                                                                    | Person Sim                                                                                                    | ple Search                                                                              |                                                                                                    |                                                                                   |                                                                                                    |     |   |
| Home<br>) ServiceDesk<br>) Case<br>Management<br>) Management                                                                                       | Name<br>[daniq]<br>Search                                                                                                    | ID Type ID Number                                                                       | Municipality<br>Obiliq                                                                                                    | Locality     BABIM                                                                | <b>▼</b> 20                                                                                                    |     |   |
| ✓ Information                                                                                                    |                                                                                                    | Person Last Name or Company Name                                                        | First Name                                                                                                    | Father Name                                                                       | Address                                                                                                    |     |   |
| Reports and<br>Statistics<br>Person Simple<br>Search<br>Cadastral Unit<br>Simple Search<br>Document<br>Management<br>System Tools<br>Developer Menu | Select DANIQ Select DANIQ Selec | Natural person<br>DANIQ<br>STOJAN<br>SAVA<br>KCID<br>KCID<br>KCID<br>Cobiliq<br>BABIMOC | ROSA       STOJAN       RADISAV       BRANISLAV       BLAGOJE       DIMITRIJE       DIMITRIJE       KOSTA       ROSA       MIÇA | SAVA<br>SAVA<br>DANE<br>VUKO<br>VUKA<br>BRANISLAV<br>RODJ.MIQALOVIQ<br>SVETISLAVA | BABINOC<br>BABIN MOST<br>BABIN MOST<br>BABIN MOST<br>BABIN MOST<br>BABIN MOST<br>BABIN MOST<br>BABIN MOST<br>BABIN MOST<br>BABIN MOST<br>BABIMOC |     |   |
| Done                                                                                                    | PostalCode<br>HouseNumber<br>Entrance<br>FloorNumber<br>ApNumber<br>Description                                                                                                    | BABIN MOST                                                                              |                                                                                                    |                                                                                   |                                                                                                    |     |   |

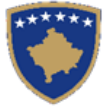

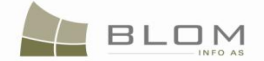

# **MODULI I SHËRBIMEVE**

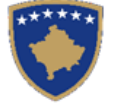

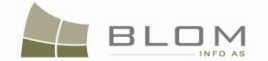

### 1. Si me i lëshuar certifikatat në SIKTK

Në SITK koncepti i "certifikatës" është se Certifikatat janë RAPORTE / kërkesa bërë bazës së të dhënave për informata bazuar në raportin në mes të objekteve kadastrale dhe personave përmes të drejtave (llojet e ndryshme të të drejtave: pronësia, posedimi, hipoteka etj.). Personat dhe Objektet kadastrale duhet me u regjistruar në bazën e të dhënave për të qenë në dispozicion në raporte.

Në konceptin e vjetër të RDPP-ës, koncepti i "certifikatës" ka qenë ai i "personit", shumë i ngjashëm me "Fletën poseduese" të KCID-it e cila ka qenë "njësia themelore" në KCID, në vend të parcelës apo objektit kadastral.

Raportet e nxjerra nga baza e të dhënave munden gjithashtu të përbëhen nga statistikat, raporteve standarde apo atyre të përshtatur nevojave.

Sa për fillim, janë marrë parasysh në SITK dy lloje të raporteve të tilla:

#### ✓ Certifikatat e lëshuara nga Objekti kadastral (toka) :

Çdo "objekt kadastral" si njësi themelore e çdo Sistemi të regjistrimit kadastral e ka një sërë atributesh, adresa dhe të drejta të ndryshme (lloje të të drejtave) që kanë të bëjnë me një apo më shumë persona.

Të gjitha të drejtat e lidhura me një Objekt kadastral janë grupuar sipas llojeve të të drejtave.

Brenda çdo lloji të të drejtës mundet me qenë një apo më shumë komponentë të të drejtave të përfaqësuara nga një apo më shumë Persona.

Çdo komponentë e të drejtës paraqitet në "Shtresën e tokës" me atributet e veta dhe të dhënat lidhur me personin.

#### ✓ Certifikata e lëshuar sipas personit (si individë) (Person folio)

Çdo Person në bazën e të dhënave është unik sipas atributeve të veta, (posaçërisht me anë të numrit identifikues e cila është fushë e obligueshme për të siguruar se është unike).

Çdo person i ka atributet, adresën (të dhënat personale dhe për kontakt) dhe një apo më shumë raporte me objekte të ndryshme kadastrale përmes të drejtave dhe komponentëve të të drejtave.

"Person folio" është grupim i të gjitha raporteve me objektet kadastrale të cilat ai Person i ka regjistruar në sistemin kadastral (në bazën e të dhënave) sipas llojit të së drejtës.

Çdo lloj i të drejtës i ka pjesët e ndara në dokument, duke i grupuar të gjitha objektet kadastrale të lidhura përmes asaj të drejte te ai Person.

Andaj, një pjesë ka të bëj me të drejtën e "pronësisë/posedimit" të cilën Personi e ka me një apo më shumë Objekte kadastrale (Objektet kadastrale janë të paraqitura dhe të dhënat kadastrale të specifikuara);

Pjesa tjetër është lidhur me "hipotekën", dhe personi mundet me qenë "huadhënës" për një objekt kadastral dhe "huamarrës" për një objekt tjetër kadastral në hipotekë tjetër.

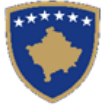

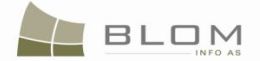

Pjesa tjetër mundet me qenë lidhur me "barrën e tatimit" mbi një apo dy objekte kadastrale apo "e drejta e shfrytëzimit" të një objekti tjetër kadastral, etj.

Certifikatat mund të lëshohen edhe për shkak të regjistrimit të lëndës në sistemin e SITK-ës. (kërkesa apo një formularë i kërkesës i regjistruar nga parashtruesi i kërkesës për lëshimin e njërit lloj të certifikatës).

Ky numër referent i lëndës dhe data e regjistrimit paraqiten në faqen e parë të certifikatës.

Certifikatat nuk janë të numërtuara vetvetiu, pasi që ato nuk janë "njësi themelore kadastrale".

Për të lëshuar certifikatë për ndonjë njësi ose person, shfrytëzuesi mundet me ju qasë faqes:

"Shërbimi i të dhënave/lëshimi i certifikatave".

Në faqen e cila hapet, shfrytëzuesi mundet me klikuar në "Kërkimi i njësisë kadastrale" ose "kërkimi i personit":

| *****                                                                               | KCLIS 2.0.6.408                                                                                                    |
|-------------------------------------------------------------------------------------|----------------------------------------------------------------------------------------------------|
|                                                                                     | KCLIS_PRT > ServiceDesk > Data Service                                                                                                    |
|                                                                                     | Certificates                                                                                                    |
|                                                                                     | Search                                                                                                    |
| Home                                                                                | Issuing Certificates is a functionality of the system providing reports extracted from the databaseregarding Cadastral Units, Persons and Rights. |
| ✓ ServiceDesk                                                                       | Certificate issued by Cadastral Unit (Land folio)                                                                                                 |
| Interactive map                                                                     | Click to search Cadastral Unit                                                                                                    |
| Data Service                                                                        | Certificate issued by Person (Person folio)<br>Click to search Person                                                                             |
| ) Case                                                                              |                                                                                                    |
| Management                                                                          |                                                                                                    |
| > Management                                                                        | ЧŢ                                                                                                    |
| > Information                                                                       |                                                                                                    |
| ) Document                                                                          |                                                                                                    |
| Data Service<br>) Case<br>Management<br>) Management<br>) Information<br>) Document | Certificate issued by Person (Person folio)<br>Click to search Person                                                                             |

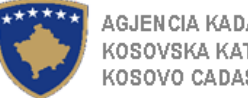

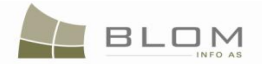

| Certifikatat                 | *                                                                                                    |
|------------------------------|----------------------------------------------------------------------------------------------------|
| *****                        | SITK 2.0.6.408<br>Shqip<br>KCLIS PRT > ServiceDesk > Data Service                                                                                                    |
|                              | Certifikatat                                                                                                    |
| Fillimi                      | Ferko<br>Leshimi i certifikatave eshte funksionalitet i sitemit i cili ofron raporte të nxjerra nga baza e te dhenave lidhur me njësitë kadastrale, personat dhe te drejtat. |
| ✓ Vendi për<br>sherbimeve    | Dy lloje te certifikatave jane ne dispozicion<br>Certifikata e leshuar nga njesia kadastrale<br><u>Kliko për të kërkuar njësinë kadastrale</u>                               |
| Hartat nderaktive            | Certifikata e leshuar nga Personi                                                                                                    |
| Sherbimi i te<br>dhenave     |                                                                                                    |
| > Menaxhimi i<br>lendeve     |                                                                                                    |
| > Menaxhmenti                |                                                                                                    |
| > Informata                  |                                                                                                    |
| > Menaxhimi i<br>Dokumenteve |                                                                                                    |
| > Mjetet e sistemit          |                                                                                                    |
| Developer Menu               |                                                                                                    |

Kur shfrytëzuesi klikon në pullën "Kërkim për njësinë kadastrale", hapet faqja për shfrytëzuesin për t'a kërkuar Njësinë kadastrale sipas kriterit: numri kadastral, komuna, zona kadastrale.

|              |               |                      |                               |                      | Cada           | astral Unit       | Simple Search   |            |                                |                        |              |            |
|--------------|---------------|----------------------|-------------------------------|----------------------|----------------|-------------------|-----------------|------------|--------------------------------|------------------------|--------------|------------|
| Cadas        | tral Number   | ·                    | Electronic Cad                | astral Number        | IPRR Certifica | ate Number        | Municipality 🗹  | Locality 🗹 |                                | Cadastral Un           | it Type 🗵    |            |
| Se           | arch          | Clear                |                               |                      | ][             |                   | Prizren         | ATMAGJE    | •                              | parcel                 |              | J <b>-</b> |
|              | Active        | Cadastral Number     | IPRR<br>Certificate<br>Number | Municipality<br>Name | Locality Name  |                   | Address         | -          | Electronic Cadastral<br>Number | Cadastral<br>Unit Name | Area         | 1          |
| Info         | Active        | P-71813001-00001-0   | 121                           | Prizren              | ATMAGJË        | LJUGI CESMES-DO   | PUTA            |            | 245196                         | parcel                 | 1286 m2      |            |
| Info         | Active        | P-71813001-00002-0   | 25                            | Prizren              | ATMAGJË        | LJUGIN-RUPA OKU   | INIC.           |            | 245197                         | parcel                 | 4700 m2      |            |
| Info         | Active        | P-71813001-00003-0   | 25                            | Prizren              | ATMAGJË        | LJUGI ÇESME PORE  | D P.            |            | 245198                         | parcel                 | 2249 m2      |            |
| Info         | Active        | P-71813001-00004-0   | 121                           | Prizren              | ATMAGJË        | LJUGI ÇESMES-LIV  | ADA BEGI        |            | 245199                         | parcel                 | 1043 m2      |            |
| Info         | Active        | P-71813001-00005-0   | 121                           | Prizren              | ATMAGJË        | LJUGI ÇESMES-POR  | ED POTOKA       |            | 245200                         | parcel                 | 15622 m2     |            |
| <u>In fo</u> | Active        | P-71813001-00006-0   | 83                            | Prizren              | ATMAGJË        | LJUGIN- ÇESM DO F | UTA             |            | 245201                         | parcel                 | 690 m2       |            |
| <u>In fo</u> | Active        | P-71813001-00007-0   | 146                           | Prizren              | ATMAGJË        | LJUGIN-QESMES DO  | )GRA.           |            | 245202                         | parcel                 | 2973 m2      |            |
| <u>In fo</u> | Active        | P-71813001-00008-1   | 97                            | Prizren              | ATMAGJË        | LJUGIN-QESME      |                 |            | 245203                         | parcel                 | 7638 m2      |            |
| Carles       | test Number   | -                    | 1121                          | 71912001 00001 (     |                | 123001 23023-001  |                 | 2          | Tama 0 a 4/4                   | parcor                 | Press in the |            |
| Cadas        | strai Numbe   | I<br>Intel Muserbara | P-                            | F 10 1300 1-0000 1-1 | J              |                   | Right Component | Person     | Terms Conditi                  | on                     | Description  |            |
| Cada         | unic Cauas    |                      | 24                            | 5150                 |                |                   | Possession      |            |                                |                        |              |            |
| Cadas        | strai Onit Ty | pe                   | pa                            | rcer                 |                |                   |                 | COCALLIMAN |                                |                        |              | _          |
| Area         |               |                      | 12                            | 86                   |                |                   |                 | COCALEMAN  |                                |                        |              | _          |
|              |               |                      |                               |                      |                |                   | co-possessor    | COCALMURAT |                                |                        |              | -          |
| Descr        | iption        |                      |                               |                      |                |                   |                 |            |                                |                        |              |            |
| UnitLi       | stNumber      |                      | UL                            | -71813001-00121      |                |                   | N               |            |                                |                        |              |            |
| Certifi      | cateNumbe     | r                    | 12                            | 1                    |                |                   | 43              |            |                                |                        |              |            |
| Street       | TypeName      |                      |                               |                      |                |                   |                 |            |                                |                        |              |            |
| Street       | Name          |                      |                               |                      |                |                   |                 |            |                                |                        |              |            |
| Addre        | ss            |                      | LJ                            | UGI ÇESMES-DO        | ) PUTA         |                   |                 |            |                                |                        |              |            |
| Validit      | v Start Cas   | e                    | mi                            | ar2Prizren / 07.04   | .2011          |                   | 1               |            |                                |                        |              |            |
| Validit      | v Update C    | ase                  |                               |                      |                |                   |                 |            |                                |                        |              |            |
| Validit      | v End Case    | •                    |                               |                      |                |                   |                 |            |                                |                        |              |            |
| Active       | y and odde    | -                    | Ac                            | tive                 |                |                   |                 |            |                                |                        |              |            |
|              |               |                      |                               |                      |                |                   |                 |            |                                |                        |              |            |

Pasi të gjendet dhe përzgjidhet Njësia kadastrale, krijohet certifikata për njësinë kadastrale:

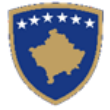

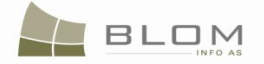

| 4*                                                                                                    |                                                                                                    |                                                                                                    |                                                                                  |                                                                                         |                                                                            |                                                                                                    |                                                           |
|----------------------------------------------------------------------------------------------------|----------------------------------------------------------------------------------------------------|----------------------------------------------------------------------------------------------------|----------------------------------------------------------------------------------|-----------------------------------------------------------------------------------------|----------------------------------------------------------------------------|----------------------------------------------------------------------------------------------------|-----------------------------------------------------------|
| orti                                                                                                    |                                                                                                    |                                                                                                    |                                                                                  |                                                                                         |                                                                            |                                                                                                    |                                                           |
| ) 🍜 🏪 H 🔳                                                                                                    | ► N 1/8                                                                                                    | 5 🔄 🄄 Main Re                                                                                                    | eport 🗸 🏦                                                                        |                                                                                         | 100% 🗸                                                                     |                                                                                                    |                                                           |
|                                                                                                    |                                                                                                    |                                                                                                    |                                                                                  | V                                                                                       |                                                                            |                                                                                                    |                                                           |
|                                                                                                    |                                                                                                    |                                                                                                    | Republik<br>Republik                                                             | publika e Kos<br>a Kosova-Republic<br>eria - Vlada - Gover                              | OVë <b>S</b><br>c of Kosovo<br>nment                                       | Ş                                                                                                    |                                                           |
| MINISTRI                                                                                                    | A E MJEDISIT DHE                                                                                                    | AGJENCIA KADASTRALE                                                                                                    | /MINISTARSTV<br>E KOSOVÉS / KA                                                   | O SREDINE I PROSTO<br>TASTARSKA AGENCI                                                  | RNOG PLANIRANJA/MINIST<br>JA KOSOVA / KOSOVO CADA                          | RY OF ENVIRONMENT AND SPATIAL F                                                                                                    | LANNING                                                   |
|                                                                                                    |                                                                                                    | C                                                                                                    | ERTIFIKA                                                                         | TË / IZVOD / O                                                                          | CERTIFICATE                                                                |                                                                                                    |                                                           |
|                                                                                                    |                                                                                                    | -                                                                                                    |                                                                                  |                                                                                         |                                                                            |                                                                                                    |                                                           |
|                                                                                                    |                                                                                                    |                                                                                                    |                                                                                  |                                                                                         |                                                                            |                                                                                                    |                                                           |
|                                                                                                    |                                                                                                    |                                                                                                    |                                                                                  |                                                                                         |                                                                            |                                                                                                    |                                                           |
|                                                                                                    | NJËSIA K.                                                                                                    | ADASTRALE / KATA                                                                                                    | ASTARSKA                                                                         | JEDINICA /CAI                                                                           | DASTRAL UNIT : P-7                                                         | 1914059-00002-1                                                                                                    |                                                           |
| umri i léndes/Broj Predme                                                                                                    | NJËSIA K.                                                                                                    | ADASTRALE / KATA                                                                                                    | ASTARSKA                                                                         | JEDINICA /CAI                                                                           | DASTRAL UNIT : P-7                                                         | 1914059-00002-1<br>Certificate                                                                                                    | 7                                                         |
| Yumri i lëndes/Broj Predme<br>tata dhe koha e parashtrimi                                                                                                    | NJËSIA K.<br>t/Case Referent Number<br>t/Datum i vreme podnoš                                                                                                    | ADASTRALE / KATA                                                                                                    | ASTARSKA                                                                         | JEDINICA /CAI                                                                           | DASTRAL UNIT : P-7                                                         | 1914059-00002-1<br>Certificate<br>11042011                                                                                                    | .7<br>01:34:43MD                                          |
| Sumri i lëndes/Broj Predme<br>lata dhe koha e parashtrimi<br>Comuna / Opština / Municip                                                                                                    | NJËSIA K.<br>ti Case Referent Number:<br>it / Datum i vreme podnoš<br>ality:                                                                                                    | ADASTRALE / KATA                                                                                                    | ASTARSKA                                                                         | JEDINICA /CAI                                                                           | DASTRAL UNIT : p.7                                                         | 1914059-00002-1<br>Certificate<br>1104 2011<br>Prishtinë                                                                                                    | .7<br>01:34-43MD                                          |
| <sup>Sumri</sup> i lēndes/Broj Predme<br>lata dhe koha e parashtrimi<br>Comuna / Opština / Municip<br>Iona kadastrale / Katastarsl                                                                                                    | NJËSIA K.<br>ti Case Referent Number:<br>ti / Datum i vreme podnoš<br>vality:<br>ka Zona / Cadastral Zone                                                                                                    | ADASTRALE / KATA                                                                                                    | ASTARSKA                                                                         | JEDINICA /CAI                                                                           | DASTRAL UNIT : P.7                                                         | 1914059-00002-1<br>Certificate<br>11 04 2011<br>Prishinë<br>PRISHTIN                                                                                                   | .7<br>01:34:43MD<br>2                                     |
| 'umri i léndes/Broj Fredme<br>ata dhe koba e parashtrimi<br>'omuna / Opština / Municip<br>ona kadastrale / Katastari<br>yra Kadastrale Komunale /                                                                                                    | NJËSIA K.<br>t Case Referent Number:<br>t / Datum i vreme poduoš<br>sality:<br>ka Zona / Cadastral Zone<br>/ Opitinska Katastarska l                                                                                         | ADASTRALE / KATA<br>egja / Date and time of submission:<br>:<br>:<br>caacelarija / Municipal Cadastral C                                                                                    | ASTARSKA                                                                         | JEDINICA /CAI                                                                           | DASTRAL UNIT : P.7                                                         | '1914059-00002-1<br>Certificate<br>11042011<br>Prishtinë<br>PRISHTIN<br>Prishtinë                                                                                      | .7<br>01:34:43MD<br>5                                     |
| <sup>s</sup> umri i léndes/Broj Fredme<br>ata dhe koha e parashtrimi<br>Comuna / Opšina / Municip<br>ona kadastrale / Katastari<br>yra Kadastrale Komunale /<br>A. TE DHĒNAT PĒI                                                                                                 | NJËSIA K.<br>(† Case Referent Number:<br>(† ) Datum i vreme poduoš<br>sality:<br>ka Zona / Cadastral Zone<br>() opštinska Katastarska l<br>Opštinska Katastarska l                                                           | ADASTRALE / KATA                                                                                                    | ASTARSKA                                                                         | JEDINICA /CAJ                                                                           | DASTRAL UNIT : P.7                                                         | 1914059-00002-1<br>Certificate<br>1104 2011<br>Prishtinë<br>PRISHTIN<br>Prishtinë                                                                                      | .7<br>01:34:43MD<br>8                                     |
| Sumri i lëndes; Broj Fredme<br>tata dhe koha e parashtrimi<br>Conuna / Opëtina / Municip<br>ona kadastrale / Katastari<br>yra Kadastrale Komunale /<br>A. TE DHËNAT PËI<br>Numri i njësisë<br>Kadastrale                                                                         | NJËSIA K.<br>tt Case Referent Number:<br>tt / Datum i vreme podnoš<br>osality:<br>ka Zona / Cadastral Zone<br>/ Opštinska Katastarska l<br>R NJËSINË KADA<br>Lloji i njësisë                                                 | ADASTRALE / KATA                                                                                                    | ASTARSKA<br>Office:<br>TASTARSKO.<br>Zoua U/R                                    | JEDINICA /CAI                                                                           | DASTRAL UNIT : P-7<br>STRAL UNIT DATA                                      | 1914059-00002-1<br>Certificate<br>11.04.2011<br>Prisbina<br>PRISHITN<br>Prisbina<br>Krijuar më datën.                                                                  | .7<br>01:34:43MD<br>5<br>Azhuruar                         |
| Yumri i lendes: Broj Fredme<br>lata dhe koha e parashtrimi<br>Gonusa / Opšita / Monicji<br>ona kadastrale/ Katastarsi<br>yra Kadastrale Konunale<br>A. TE DHÊNAT PÊI<br>Numri i ujësisë<br>kadastrale<br>Broj katastrake                                                         | NJËSIA K.<br>tr Case Referent Number<br>tr / Datum i vreme podnoš<br>sality:<br>ka Zona / Cadastral Zone<br>/ Opštinska Katastarska l<br>R NJËSINË KADA<br>Lloji i njësisë<br>Vrsta Jedinice                                 | ADASTRALE / KATA nja / Date and time of submission: Caacelarija / Municipal Cadastral G STRALE / PODACI O KA Lioji i promës Vrsta imovine                                                   | ASTARSKA<br>Office:<br>TASTARSKO.<br>Zona U.R<br>Zona G.S                        | JEDINICA /CAI                                                                           | DASTRAL UNIT : P-7                                                         | 1914059-00002-1<br>Certificate<br>11 04 2011<br>Prishtinë<br>PRISHTIN<br>Prishtinë<br>Krijuar më dafën.<br>Uradjeso na dan _                                           | .7<br>01:34:43MD<br>2<br>Anburuar<br>Aiurirano            |
| Sumri i léndes/Broj Fredme<br>ata dhe koha e parashtrimi<br>Comuna / Opština / Municip<br>ona kadastrale / Katastaral<br>yra Kadastrale Komunale /<br>A. TE DHÊNAT PÊI<br>Numri i ujësisë<br>kadastrale<br>Broj ktastarake<br>jedinice<br>Cad. Unit. No.                         | NJËSIA K.<br>tt Case Réferent Number:<br>tt / Datum i vreme podnoš<br>vality:<br>k Zona / Cadastral Zone<br>/ Opštinska Katastarska l<br>R NJËSINË KADA<br>Lloji i njësisë<br>Yrsta Jedinice<br>Unit Type                    | ADASTRALE / KATA<br>nja / Date and time of submission:<br>:<br>:<br>:<br>:<br>:<br>:<br>:<br>:<br>:<br>:<br>:<br>:<br>:                                                                     | ASTARSKA<br>Office:<br>TASTARSKO<br>Zona U/R<br>Zona U/R<br>Zona U/R<br>Zona U/R | JEDINICA /CAI<br>JEDINICI /CADAS<br>Sipirfaqia (m2)<br>Porršina (m2)<br>Area (m2)       | DASTRAL UNIT : P-7<br>STRAL UNIT DATA<br>Férshkrim<br>Opis<br>Description  | 1914059-00002-1<br>Certificate<br>11.04.2011<br>Prisbitus<br>PRISHTIN<br>Prisbitus<br>Krijuar më datën.<br>Uradjeno na dan<br>Created On                               | 7 01:34-43MD<br>2 Athuruar<br>Afurirano<br>Updated        |
| Numri i lendes: Broj Fredme<br>lata dhe koha e parashtrimi<br>Gonusa / Opitia / Municji<br>ona kodastrale / Katastari<br>yra Kadastrale Komunale<br>A. TE DHËNAT PËI<br>Numri i njësisë<br>kadastrale<br>Broj katastarske<br>jedinice<br>Gad Unit. No.<br>P-71914059-00002-1     | NJËSIA K.<br>tr Case Referent Number<br>tr / Datum i vreme poduoš<br>ality:<br>ka 200a / Cadastral Zone<br>/ Opštinska Katastarska l<br>R NJËSINË KADA<br>Lloji i njësisë<br>Vrsta Jedinice<br>Unit Type<br>PARCELE          | ADASTRALE / KATA nja / Date and time of submission: Caacelarija / Municipal Cadastral C STRALE / PODACI O KA Lloji i promės Vrsta imovine Property Type Proné shoqėrore                     | ASTARSKA<br>Office:<br>TASTARSKO<br>Zona U/R<br>Zona U/R<br>Zona U/R             | JEDINICA /CAI                                                                           | DASTRAL UNIT : P-7<br>STRAL UNIT DATA<br>Férsikirim<br>Opis<br>Description | 1914059-00002-1<br>Certificate<br>11 04 2011<br>Prishtinë<br>PRISHTIN<br>Prishtinë<br>Krijuar më datën.<br>Uradjeno na dan<br>Created On<br>migriPristina / 06.04 2011 | .7 01:34:43MD<br>2<br>Athuruar<br>Afurirano<br>Updated    |
| Numri i Hindes: Broj Fredme<br>ata dhe kola e parashbirimi<br>Conuna / Opitina / Manicio<br>ona kadastrale / Katastarsi<br>yra Kadastrale Komunale /<br>A. TE DHĒNAT PĒI<br>Numri injēsisē<br>kadastrale<br>Broj katastarske<br>jedinice<br>Cad. Unit. No.<br>P-71914059-00002-1 | NJËSIA K.<br>tr Case Referent Number<br>tr / Datum i vreme poduoš<br>sality:<br>ka Zona / Cadastral Zone<br>Opitinska Katastarska l<br>R NJËSINË KADA<br>Lloji i njësisë<br>Vrsta Jedinice<br>Unit Type<br>PARCELE<br>parcel | ADASTRALE / KATA nja / Date and time of submission: Cancelarija / Municipal Cadastral C STRALE / PODACI O KA Lloji i pronës Vista imovine Property Type Pronë shoqërore Druktivena facovina | ASTARSKA<br>Diffice:<br>TASTARSKO.<br>Zona U/R<br>Zona U/R<br>Zona U/R           | JEDINICA /CAI<br>JEDINICI /CADAS<br>Sipërfaqia (m2)<br>Porvina (m2)<br>Area (m2)<br>567 | DASTRAL UNIT : P-7 STRAL UNIT DATA Firshkrim Opis Description              | 1914059-00002-1<br>Certificate<br>11 04 2011<br>Prishtinë<br>PRISHTIN<br>Prishtinë<br>Krijuar më datën.<br>Uradjeno na dan<br>Created On<br>migr1Pristina / 05.04 2011 | .7<br>01:34:43MD<br>z<br>Atburuar<br>Afurirano<br>Updated |

Shfrytëzuesi mundet me naviguar/shfletuar nëpër faqet e certifikatave për t'a pa pronësinë, hipotekën etj.

| Raporti                                                                                               |
|----------------------------------------------------------------------------------------------------|
| 🔐 🍜 📴 K 🔹 🕨 M 1/5 🔛 🖓 Main Report 🗸 🐧 100% 🗸                                                          |
|                                                                                                    |
| Klikohet në pullën "e ardhshmja" <b>E</b> , ose e "mëparshmja" <b>F</b> për të naviguar nëpër faqet e |
| certifikatës:                                                                                         |

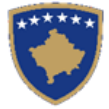

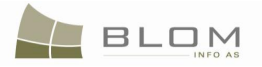

#### Certificates

| port                                          |                                                |                    |                                                   |                                  |                                 |                              |                                      |             |                              |                |
|-----------------------------------------------|------------------------------------------------|--------------------|---------------------------------------------------|----------------------------------|---------------------------------|------------------------------|--------------------------------------|-------------|------------------------------|----------------|
| ) 🍜 🚼 H 🖪                                     | ▶ H 2/5                                        | 🔓 Ma               | in Report 👻 🏦                                     | dft.                             | 100% 🗸                          |                              |                                      |             |                              |                |
| A.1 ADRESA E NJËS                             | SISË KADASTRALE / A                            | ADRESA KATAS       | TARSKE JEDINICE /CA                               | DASTRAL UNI                      | T ADDRESS                       |                              |                                      |             |                              |                |
| Vendi i quajtur Kodi Postal Hollësitë e adres |                                                |                    |                                                   | Krijuar më datën. Azburua        |                                 | iruar                        | 7                                    |             |                              |                |
| Zvano mesto Postanski Fah Poje                |                                                | Pojedinosti adrese |                                                   |                                  |                                 | Uradjeno na dan              | Ažu                                  | rirano      |                              |                |
| Place Name                                    | Postal Code                                    | Address Details    |                                                   |                                  |                                 | Created On                   | Upd                                  | ated        |                              |                |
| LJUGI ÇESMES-DO PUTA -                        |                                                |                    |                                                   |                                  |                                 | migr2Prizren / 07.04.2011    |                                      |             | -                            |                |
| A.2 Lloji i shfrytëzir                        | mit / Vrsta koriscenja /                       | Type of Use        |                                                   |                                  |                                 |                              |                                      |             |                              |                |
| Numri                                         | Lloji i shfrytëzimit të parcelës               |                    | Shfrytëzimi aktual i parcelës Kualitet            |                                  |                                 | aaliteti i klasës Sipërfaqj: |                                      | m2)         |                              |                |
| Broj<br>Number                                | Vrsta koriscenja parcele<br>Parcel Type Of Use |                    | Trenutno koriscenje parcele<br>Parcel Current Use |                                  | Kvalitet klase<br>Quality Class |                              | Površina (n<br>Area (n               | n2)<br>i2)  |                              |                |
| 1                                             | Bujqësore                                      |                    | Livadhet                                          |                                  | Livadh I Klasës 1               |                              | 128                                  | 16          |                              |                |
|                                               | Poljoprivredno                                 |                    | Livade                                            | ade                              |                                 | Livada 1 Klase               |                                      |             |                              |                |
|                                               | Agriculture                                    |                    | meadow                                            |                                  | 1st Class Meadow                |                              |                                      |             |                              |                |
| A 3 Ndërtesat / 7 grad                        | de / Buildings                                 |                    | 1                                                 |                                  | 1                               |                              | 1                                    |             |                              |                |
| no nucresar/ Zgra                             | ac / Dununigs                                  | Chentini           | -14                                               |                                  |                                 |                              |                                      |             |                              |                |
| Numri i nderteše<br>Broj zgrada               | Lioji i ndërtesës<br>Vrsta zgrade              | Trenutno kor       | riscenie zgrade                                   | Siperiagia (m2)<br>Rorraina (m2) | Sobe                            | Spratovi (                   | Jeja e ndërtimit<br>Gradievinska do: | viti<br>God | i ndertimit<br>ina izgradnie | Ugovorana cena |
| Building Number                               | Building Type                                  | Building Cu        | rrent Use                                         | Area (m2)                        | Rooms                           | Floors E                     | Building permit                      | Con         | struction Year               | Contract Price |
|                                               |                                                |                    |                                                   |                                  |                                 |                              |                                      |             |                              |                |
|                                               |                                                |                    |                                                   |                                  |                                 |                              |                                      |             |                              |                |

Shfrytëzuesi mundet me e shtypë certifikatën apo t'a ruaj atë si PDF për paraqitje të mëvonshme, duke

klikuar në pullën "ruaje" 🔊 ose "shtype" 🍠.

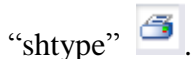

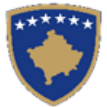

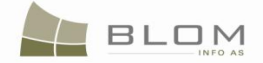

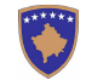

Republika e Kosovës ublika Kosova-Republic of Kosovo Qeveria - Vlada - Government

NISTRIA E MJEDISIT DHE PLANIFIKIMIT HAPËSINOR / MINISTARSTVO SREDINE I PROSTORNOG PLANIRANJ/MINISTRY OF ENVIRONMENT AND SPATIAL PLAN Agjencia kadastrale e kosovës / katastarska Agencia kosova / kosovo cadastral Agency

CERTIFIKATË / IZVOD / CERTIFICATE

| NJËSIA KADASTRALE / KATASTARSKA JEDINICA /CADASTRAL UNIT : P-71914059-00002-1              |               |            |  |  |  |  |  |  |  |
|--------------------------------------------------------------------------------------------|---------------|------------|--|--|--|--|--|--|--|
| Numri i løndes/Broj Predmet/Case Referent Number:                                          | Certificate_7 |            |  |  |  |  |  |  |  |
| Data dhe koha e parazhtrimit / Datum i vreme podnošenja / Date and time of zubmizzion:     | 11.04.2011.   | 01:39:23MD |  |  |  |  |  |  |  |
| Komuna / Optina / Municipality:                                                            | Prishtinë     |            |  |  |  |  |  |  |  |
| Zona kadastrale / Katastarska Zona / Cadastral Zone:                                       | PRISHTINE     |            |  |  |  |  |  |  |  |
| Zyra Kadastrale Komunale / Optiniska Katastarska Kancelarija / Municipal Cadastral Office: | Prishtinë     |            |  |  |  |  |  |  |  |

A. TE DHËNAT PËR NJËSINË KADASTRALE / PODACI O KATASTARSKOJ JEDINICI /CADASTRAL UNIT DATA

CERTIFIKATÉ / CERTIFIKAT / CERTIFICATE

P-71914059-00002-1 NJËSIAKADASTRALE/KATASTARSKAJEDINICA/CADASTRA/UNT

Page 1 of 5

| Veedi i quajtur Kodi Postal<br>Zvaao mesto Postasiis Fak<br>Place Name Postal Code<br>KODRA E TRIMAVE - |                  | Kodi Postal<br>Postanski Fah<br>Postal Code                 | Hollësitë e<br>Pojedinost<br>Address De   | adresës<br>i adrese<br>etails  | 5                                                                           |                                                                                    |                                               |                                                       | Krijuar më datën<br>Uradjeno na dan<br>Created On |                                          | Azburuar<br>Azurirano<br>Updated |                                                    |                                                       |             |
|----------------------------------------------------------------------------------------------------|------------------|-------------------------------------------------------------|-------------------------------------------|--------------------------------|-----------------------------------------------------------------------------|------------------------------------------------------------------------------------|-----------------------------------------------|-------------------------------------------------------|---------------------------------------------------|------------------------------------------|----------------------------------|----------------------------------------------------|-------------------------------------------------------|-------------|
|                                                                                                    |                  | -                                                           |                                           |                                |                                                                             |                                                                                    |                                               |                                                       | migr1Pristina / 06.04.2011                        |                                          |                                  |                                                    |                                                       |             |
| A.2 Lloji i                                                                                             | shfiytëzi        | mit / V                                                     | rsta koriscenja                           | / Type of                      | Use                                                                         |                                                                                    |                                               |                                                       | 1                                                 |                                          |                                  |                                                    | -                                                     |             |
| Numri Lloji i shfrytëzimit të parce<br>Broj Vrsta koriscenja parcele<br>Numbro Parcel Type Of Use       |                  | hfrytëzimit të parcelë:<br>oriscenja parcele<br>Fype Of Use | 1                                         |                                | Shfrytëzimi<br>Trenutno ko<br>Parcel Curr                                   | Shfrytëzimi aktual i parcelës<br>Trenutno koriscenje parcele<br>Parcel Current Use |                                               | Kualiteti i klasës<br>Kvalitet klase<br>Quality Class |                                                   | Sipērfa<br>Površis<br>Area               | qja (m2)<br>1a (m2)<br>(m2)      |                                                    |                                                       |             |
| 1                                                                                                    | l Buj<br>Pol     |                                                             | Bujqësore<br>Poljoprivredno               |                                |                                                                             | Kullosat<br>Patujaci                                                               |                                               |                                                       | Kullosé E Klasés 4<br>Pasniak 4 Klase             |                                          |                                  | 567                                                |                                                       |             |
|                                                                                                    |                  |                                                             | culture                                   |                                |                                                                             | pasture                                                                            |                                               |                                                       | 4th Class Pasture                                 |                                          |                                  |                                                    |                                                       |             |
| Numri i ndërtese Lloji<br>Broj zgrada Vrzta<br>Building Number Build                                    |                  | loji i ndërtesës<br>rsta zgrade<br>uilding Type             | Shfrytëzimi<br>Trenutno ko<br>Building Cu |                                | ai akrual i adërtetës<br>corizcenje zgrađe<br>urreat Uze<br>NTD (DOCC TSCOD |                                                                                    | Sipërfaqja (m2)<br>Povrsina (m2)<br>Area (m2) | Dhomat<br>Sobe<br>Room:                               | Katet<br>Spratovi<br>Floors                       | Leja e ndër<br>Gradjevin:<br>Building pe | timit<br>ka dozvola<br>rmit      | Viti i ndërtimi<br>Godina izgrad<br>Construction ' | t Cmimi i kon<br>nje Ugovorena o<br>Vear Contract Pri |             |
| Të drejtat<br>Prava                                                                                     | Emri<br>Ime      | DUESI - VLASINIK/DKZALAC<br>Nr. personal                    |                                           | Vendi i quajtur<br>Zvano mesto |                                                                             | Kodi postal<br>Postanski Fah                                                       | Hollësitë e adresës<br>Pojedinosti adrese     |                                                       | Pershkrimi<br>Opis                                |                                          |                                  |                                                    | ronð Azhuru<br>vine Aturirau                          |             |
| Rights<br>Posedim<br>                                                                                   | Name<br>P.SH. KF | ID. No.                                                     |                                           | Place<br>CID1914564 ZLL        |                                                                             | e Name<br>ATAR                                                                     | Postal Code                                   | Address Details                                       | 1                                                 | Description                              |                                  |                                                    | Share Q                                               | uota Update |
| single<br>possessor                                                                                     |                  |                                                             |                                           |                                |                                                                             |                                                                                    |                                               |                                                       |                                                   |                                          |                                  |                                                    |                                                       |             |
|                                                                                                    | RTIFIKAT /       | CERTIFI                                                     | CATE                                      |                                |                                                                             | NJÊSIAKADA                                                                         | ASTRALE/KATAST.                               | ARSKAJEDINICA/C                                       | ADASTRA/UNT:                                      | P-71914059-00002-1                       | L                                |                                                    |                                                       |             |

në fund

të faqes për t'u kthyer në faqen kryesore për lëshimin e certifikatës:

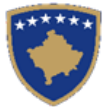

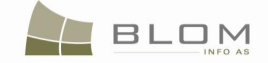

| Certificates      |                                                                                                    | +                           |                                |                        |                            |                     |                 |                               |                      |             |  |  |
|-------------------|----------------------------------------------------------------------------------------------------|-----------------------------|--------------------------------|------------------------|----------------------------|---------------------|-----------------|-------------------------------|----------------------|-------------|--|--|
|                   | Certificates                                                                                                    |                             |                                |                        |                            |                     |                 |                               |                      |             |  |  |
| Home              | Report                                                                                                    | ▶ H 1/5                     | Main Re                        | eport 🖌 🕇              |                            | A 100% 🗸            |                 |                               |                      |             |  |  |
| ✓ ServiceDesk     |                                                                                                    |                             |                                |                        |                            |                     |                 |                               |                      |             |  |  |
| Interactive map   |                                                                                                    |                             |                                |                        |                            |                     |                 |                               |                      |             |  |  |
| Data Service      |                                                                                                    |                             |                                |                        |                            |                     |                 |                               |                      |             |  |  |
| > Case Management |                                                                                                    |                             |                                |                        |                            |                     |                 |                               |                      |             |  |  |
| > Information     | Republika e Kosovës<br>Republika Kosova-Republic of Kosovo                                                                                                    |                             |                                |                        |                            |                     |                 |                               |                      |             |  |  |
| > Document        | Qeveria - Vlada - Government<br>Ministria e mjedisit dhe planifikimit hapësinor / ministarstvo sredine i prostornog planiranja/ ministry of environment and spatial planning |                             |                                |                        |                            |                     |                 |                               |                      |             |  |  |
| > System Tools    | AGJENCIA KADASTRALE E KOSOVES / KATASTARSKA AGENCIJA KOSOVA / KOSOVO CADASTRAL AGENCY                                                                                        |                             |                                |                        |                            |                     |                 |                               |                      |             |  |  |
| Developer Menu    |                                                                                                    |                             | C.                             |                        | / 12/02/                   | CLAINICAI           |                 |                               |                      |             |  |  |
|                   |                                                                                                    |                             |                                |                        |                            |                     |                 |                               |                      |             |  |  |
|                   | NJËSIA KADASTRALE / KATASTARSKA JEDINICA /CADASTRAL UNIT : P-71813001-00001-0                                                                                                |                             |                                |                        |                            |                     |                 |                               |                      |             |  |  |
|                   | Numrs 1 Bideu Broj Predmet Case Acterent Number:<br>Data die loka e paraktrimit / Datum i vreme poduočenja / Date and time of subminion:<br>11 G4 2011 1-45 4005/f           |                             |                                |                        |                            |                     |                 |                               |                      |             |  |  |
|                   | Konuna / Optina / Municipality:<br>Zona ladaurala / Kanutarula Zona / Cadaural Zone:<br>Priren                                                                               |                             |                                |                        |                            |                     |                 |                               |                      |             |  |  |
|                   | Zyra Kadautrale Komuusle / Optimika Katautarika Kancelarija / Municipal Cadautral Office: Prinres                                                                            |                             |                                |                        |                            |                     |                 |                               |                      |             |  |  |
|                   |                                                                                                    |                             |                                |                        |                            |                     |                 |                               |                      |             |  |  |
|                   | A. TE DHËNAT PË                                                                                                    | R NJËSINË KAI               | ASTRALE / PODACI               | O KATASTARSI           | KOJ JEDINIC                | I /CADASTRAL        | UNIT DATA       |                               |                      |             |  |  |
|                   | Numri i uj <i>s</i> nins<br>kadantrale                                                                                                    | Lloji i ujënisë             | Lloji i prozës                 | Zona U/R S             | ipërfaqja (m2)             | Perahkrim           |                 | Krijuar më datën              | Azburuar             | 7           |  |  |
|                   | Broj katastarske<br>jedinice                                                                                                    | Vrsta Jedinice<br>Unit Type | Vruta imovine<br>Property Type | Zona G/S J<br>Zone U/R | Pourtina (m2)<br>Area (m2) | Opis<br>Description |                 | Uradjeno na dan<br>Created On | Afurirano<br>Updated |             |  |  |
|                   | Cad. Unit. No.<br>P-71813001-00001-0                                                                                                    | PARCELÉ                     | Pronë orivate                  |                        | 1286                       |                     |                 | migr2Prizren / 07.04.2011     | -                    | -           |  |  |
|                   |                                                                                                    | parcel                      | Privatna Imovina               |                        |                            |                     |                 |                               |                      |             |  |  |
|                   |                                                                                                    | parcel                      | Privatelly owned Land          |                        |                            |                     |                 |                               |                      |             |  |  |
|                   |                                                                                                    |                             |                                |                        |                            |                     |                 |                               |                      |             |  |  |
|                   |                                                                                                    |                             |                                |                        |                            |                     |                 |                               |                      |             |  |  |
|                   |                                                                                                    |                             |                                |                        |                            |                     |                 |                               |                      |             |  |  |
|                   |                                                                                                    |                             |                                |                        |                            |                     |                 |                               |                      |             |  |  |
|                   | CENTIFIKATE / CENTIFIKAT                                                                                                    | CENTIFICATE                 | NJĒSIJ                         | AKADASTRALE/KATA       | ASTARSKAJEDINIC            | A/CADASTRA/UNT:     | P-71813001-0000 | 1-0                           |                      | Page 1 of 5 |  |  |
|                   | Close                                                                                                    |                             |                                |                        |                            |                     |                 |                               |                      |             |  |  |

Shfrytëzuesi kthehet në faqen kryesore për Lëshimin e certifikatës dhe mundet me vazhduar me krijimin e certifikatave tjera.

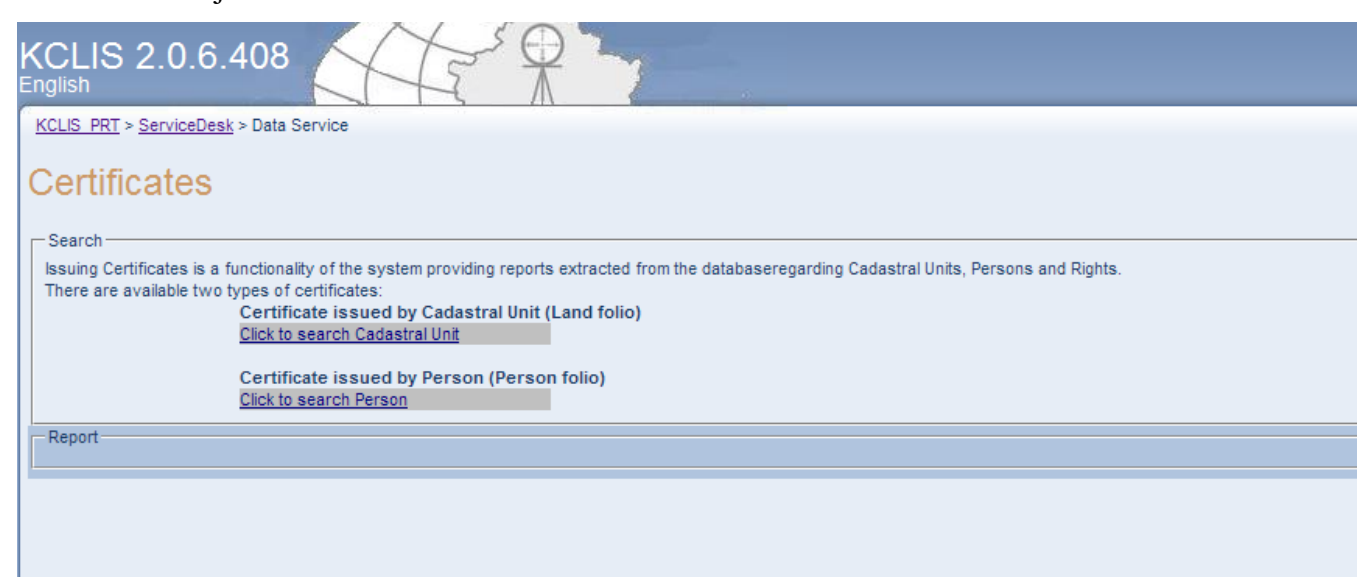
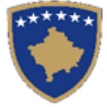

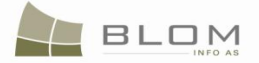

Kur shfrytëzuesi klikon në pullën "Kërkim të personit", hapet faqja për shfrytëzuesin për kërkimin e personit sipas kritereve: emri, numri identifikues, komuna, zona kadastrale.

| Kerki         | m i thjeshte per p      | ersonin                      |                   |          |         |                 |                          |          |
|---------------|-------------------------|------------------------------|-------------------|----------|---------|-----------------|--------------------------|----------|
| Mbiem         | ri apo Emri I kompanise | Lloji i numrit identifkues 🔽 | Numri identfikues | Komuna 🗹 |         | Zona Kadastrale | V                        |          |
|               |                         | Letërnjoftimi I Unmik-Ut 🗸   |                   | Prizren  | -       | ATMAGJË         |                          | -        |
| <u> </u>      | Kerko Pastroje          | Anulo                        |                   |          |         |                 |                          |          |
|               |                         | Mbiemri apo Emri I kompanise |                   | Emri     | Emri i  | babes           | Teksti i adreses         |          |
| <u>Zqjidh</u> | GASHI                   |                              |                   | AVDULLA  | SEZAIR  |                 | ATMAGJË                  | <u> </u> |
| <u>Zqjidh</u> | SHALA                   |                              |                   | AJET     | ISMET   |                 | ATMAGJË                  |          |
| <u>Zqjidh</u> | SPAQI                   |                              |                   | PJETER   | ANDREJA |                 | ATMAGJË                  | =        |
| <u>Zqjidh</u> | KONI                    |                              |                   | ANTON    | KOL     |                 | ATMAGJË PRIZREN<br>Rruga |          |
| <u>Zqjidh</u> | GASHI                   |                              |                   | HILMI    | AJDIN   |                 | ATMAXHË                  |          |
| <u>Zqjidh</u> | GASHI                   |                              |                   | JAKUP    | IBRAHIM |                 | ATMAXHË                  |          |
| Zqjidh        | GASHI                   |                              |                   | ASIP     | IBRAHIM |                 | ATMAXHË                  |          |
| Zqjidh        | GASHI                   |                              |                   | NURIDIN  | BEKTESH |                 | ATMAXHE                  |          |
| <u>Zqjidh</u> | GASHI                   |                              |                   | ADEM     | BEKTESH |                 | ATMAXHE                  |          |
| <u>Zqjidh</u> | MORINA                  |                              |                   | CELAL    | AVDYL   |                 | MAMUSHË                  |          |
| Zqjidh        | MORINA                  |                              |                   | SALI     | GANI    |                 | MAMUSHË                  | -        |
| Anu           | Jo                      |                              |                   |          |         |                 |                          |          |

Klikohet linku i kaltër "Select" / "Zgjidh" në tabelë me rezultatet e kërkimit për t'i pa hollësitë e

#### personit:

|                                        | Mbiemri apo Emri I kompanise | Emri     | Emri i babes | Teksti i adres         |
|----------------------------------------|------------------------------|----------|--------------|------------------------|
| Zqjidh SPAQI                           |                              | PJETER   | ANDREJA      | ATMAGJË                |
| Z <u>ajidh</u> KONI                    |                              | ANTON    | KOL          | ATMAGJË PRIZE<br>Rruga |
| Zqjidh GASHI                           |                              | HILMI    | AJDIN        | ATMAXHË                |
| Z <u>qjidh</u> GASHI                   |                              | JAKUP    | IBRAHIM      | ATMAXHË                |
| Z <u>qjidh</u> GASHI                   |                              | ASIP     | IBRAHIM      | ATMAXHË                |
| Zqjidh GASHI                           |                              | NURIDIN  | BEKTESH      | ATMAXHE                |
| Zqjidh GASHI                           |                              | ADEM     | BEKTESH      | ATMAXHE                |
| Zgjidh MORINA                          |                              | CELAL    | AVDYL        | MAMUSHË                |
| Zgjidh MORINA                          |                              | SALI     | GANI         | MAMUSHË                |
| Zajidh SHALA                           |                              | ARIF     |              | ATMAXHË                |
| Zgjidh SHALA                           |                              | REXHEP   | UKSHIN       | ATMAXHË                |
| Zajidh GASHI                           |                              | FEJZULLA | RAMADAN      | ATMAXHË                |
| Zajidh GASHI                           |                              | JEMIN    | RAMADAN      | ATMAXHË                |
|                                        |                              |          |              |                        |
| izik / Juridik                         | Person fizik                 |          |              |                        |
| Ibiemri apo Emri I kompanise           | GASHI                        |          |              |                        |
| mri i personit                         | HILMI                        |          |              |                        |
| mri i mesem                            |                              |          |              |                        |
| mri i babes                            | AJDIN                        |          |              |                        |
| mri i nenes                            |                              |          |              |                        |
| loji i numrit identifkues              | Letërnjoftimi I Unmik-Ut 👻   |          |              |                        |
| odi identfikues                        | 1007541763                   |          |              |                        |
| ërshkrimi i numrit identifikues jo kos | ovar                         |          |              |                        |
| omuna                                  | Prizren                      | N        |              |                        |
| ona kadastrale                         | ATMAGJE                      | S.       |              |                        |
| ndi nostal                             | ATMAGJA 15                   |          |              |                        |
| umri i shtepise                        | postal<br>i i shtenise       |          |              |                        |
| yrja                                   | 3                            |          |              |                        |
| umri i katit                           |                              |          |              |                        |
| umri i baneses                         |                              |          |              |                        |
| ershkrimi                              | ATMAXHÊ                      |          |              |                        |
|                                        |                              |          |              |                        |
| lumri i telefonit fiks                 |                              |          |              |                        |

**MARS 2011** 

Klikohet pulla "Select" / "Zgjidh", për të krijuar certifikatën për personin:

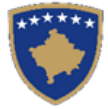

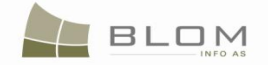

| Certifikatat               | +                                                                           |                                                    |                                             |                 |                             |                                |                                           |                           |               |  |
|----------------------------|-----------------------------------------------------------------------------|----------------------------------------------------|---------------------------------------------|-----------------|-----------------------------|--------------------------------|-------------------------------------------|---------------------------|---------------|--|
| Fillimi                    | 🔮 🍊 🦖 н 🤞 🕞 н                                                               | 1/4                                                | Main Report 🚽                               | 1               | 100% 🗸                      | •                              |                                           |                           |               |  |
| > Vendi për<br>sherbimeve  |                                                                             |                                                    |                                             |                 | ****                        |                                |                                           |                           |               |  |
| Menaxhimi i<br>lendeve     |                                                                             |                                                    |                                             |                 |                             |                                |                                           |                           |               |  |
| > Menaxhmenti              |                                                                             |                                                    |                                             |                 |                             |                                |                                           |                           |               |  |
| ) Informata                | Republika e Kosova-Republic of Kosovo                                       |                                                    |                                             |                 |                             |                                |                                           |                           |               |  |
| Menaxhimi i<br>Dokumenteve | MINISTRIA E M                                                               | JEDISIT DHE PLANIFIKII<br>AGJENCI                  | MIT HAPËSINOR /MINIS<br>A KADASTRALE E KOSO | STARSTVO SREDII | IE I PROSTORNOG PLA         | ANIRANJA/MIN<br>/A / KOSOVO CA | ISTRY OF ENVIRONMENT                      | AND SPATIAL PLANNING      |               |  |
| > Mjetet e sistemit        |                                                                             |                                                    | CERT                                        | IFIKATË / L     | ZVOD / CERTI                | FICATE                         |                                           |                           |               |  |
| Developer Menu             |                                                                             |                                                    |                                             |                 |                             |                                |                                           |                           |               |  |
|                            |                                                                             |                                                    |                                             |                 |                             |                                |                                           |                           |               |  |
|                            |                                                                             |                                                    |                                             |                 |                             |                                |                                           |                           |               |  |
|                            |                                                                             |                                                    | PERSONI / OSO                               | DBA /PERSO      | N : GASHI HILM              | л                              | 4                                         |                           |               |  |
|                            | Numri i lëndes/Broj Predmet/Case Re                                         | ferent Number:                                     |                                             |                 |                             |                                |                                           | Certificate 11            |               |  |
|                            | Data dhe koha e lëshimit / Datum i vre                                      | me izdavanja / Date and time of                    | submission:                                 |                 |                             |                                |                                           | 11.04.2011 14             | 04.2011 14:05 |  |
|                            | Komuna / Opština / Municipality:                                            | ~                                                  |                                             |                 |                             |                                |                                           | Prizren Pr                | izren         |  |
|                            | Zona Kadastrale / Katastarska Zona /<br>Zyra Kadastrale Komunale / Opštinsk | Cadastral Zone:<br>za Katastarska Kancelarija / Mr | micinal Cadastra                            |                 |                             |                                |                                           | ATMAGJE AT                | MAĐA          |  |
|                            |                                                                             | ,                                                  |                                             |                 |                             |                                |                                           | Prizren Pr                | 121-011       |  |
|                            |                                                                             |                                                    |                                             |                 |                             |                                |                                           |                           |               |  |
|                            |                                                                             |                                                    |                                             |                 |                             |                                |                                           |                           |               |  |
|                            | A. TË DHËNAT PËR PERSO                                                      | NIN / PODACI O OSO                                 | BI / PERSON'S DATA                          |                 |                             |                                |                                           |                           |               |  |
|                            | Mbiemri/Emri i afarizmit (bizne                                             | Emri                                               | Emri i babes                                | Gjinia          | Nr. personal                |                                | Shteti i shtetesise apo<br>regjistrimit   | Ditelindja/Data e themeli | Azburuar      |  |
|                            | Prezime /Naziv (ime) poslovanj                                              | Ime                                                | Ime oca                                     | Pol             | Licui broj                  |                                | Drzava drzavljanstva ili<br>uknjizenja    | Rodjendan/Dan osnivanj    | Ažurirano     |  |
|                            | Last Name / Business Name                                                   | First Name                                         | Father's Name                               | Gender          | ID No                       |                                | Country of Citizenship<br>or Registration | BirthDate/FoundationDa    | Updated       |  |
|                            | GASHI                                                                       | HILMI                                              | AJDIN                                       | Mashkuli        | Letërnjoftimi I<br>Unmik-Ut |                                | KOSOVA                                    | 1950-01-01                |               |  |
|                            |                                                                             |                                                    |                                             | Musko           | Unmik Licna Karta           | 1007541763                     | KOSOVA                                    |                           |               |  |
|                            |                                                                             |                                                    |                                             | Maie            | UNMIKCard                   |                                | KOSOVO                                    |                           |               |  |
|                            |                                                                             |                                                    |                                             |                 |                             |                                |                                           |                           |               |  |
|                            | CERTIFIKATĚ / CERTIFIKAT / CER                                              | IIFICATE                                           |                                             | Persona / C     | )soba /Person: GASHI H      | ILMI                           |                                           | Page 1 of 4               |               |  |

Shfrytëzuesi mundet me naviguar/shfletuar përmes faqeve të certifikatës për t'a pa pronësinë, hipotekën etj.

| Raporti                                                                                |  |  |  |  |  |  |  |
|----------------------------------------------------------------------------------------|--|--|--|--|--|--|--|
| 🔐 🍜 📴 K 🔹 🕨 M 1/5 🔛 Main Report 🗸 🏦 100% 🗸                                             |  |  |  |  |  |  |  |
|                                                                                        |  |  |  |  |  |  |  |
|                                                                                        |  |  |  |  |  |  |  |
| Klikohet në pullën "e ardhshmja" 🔛, ose e "mëparshmja" 🚺 për të naviguar nëpër faqet e |  |  |  |  |  |  |  |
| certifikatës:                                                                          |  |  |  |  |  |  |  |

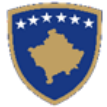

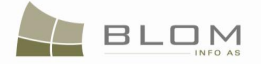

#### Certificates

| eport                                                                                                    |                                                                                                  |                                                                                                    |                                                                                                    |                                                                          |                                                             |                                                                                         |                                                                                                    |                                                                                                    |                |                                                                                     |               |                |                                                                              |                    |                                  |        |
|----------------------------------------------------------------------------------------------------|--------------------------------------------------------------------------------------------------|----------------------------------------------------------------------------------------------------|----------------------------------------------------------------------------------------------------|--------------------------------------------------------------------------|-------------------------------------------------------------|-----------------------------------------------------------------------------------------|----------------------------------------------------------------------------------------------------|----------------------------------------------------------------------------------------------------|----------------|-------------------------------------------------------------------------------------|---------------|----------------|------------------------------------------------------------------------------|--------------------|----------------------------------|--------|
| P 🍜 🚼 K 🛉                                                                                                    | • •                                                                                              | ₩ 2/5                                                                                                    | 6                                                                                                    | 👌 Mai                                                                    | in Report                                                   | - t 🗌                                                                                   | A4                                                                                                    | 100% 🗸                                                                                                    |                |                                                                                     |               |                |                                                                              |                    |                                  |        |
|                                                                                                    |                                                                                                  |                                                                                                    |                                                                                                    |                                                                          |                                                             |                                                                                         |                                                                                                    |                                                                                                    |                |                                                                                     |               |                |                                                                              |                    |                                  |        |
| A LADDESA ENT                                                                                                    | Ťeteř v                                                                                          | ADACTRALE                                                                                                    |                                                                                                    | VATAS                                                                    | TADEUT I                                                    | EDINICE (C)                                                                             | DASTDAL UNI                                                                                                    | TADDDECC                                                                                                    |                |                                                                                     |               |                |                                                                              |                    |                                  |        |
| A.I ADKESA E NJ                                                                                                    | LSISE                                                                                            | ADASIKALE                                                                                                    | ADKESA                                                                                                    | KAIAS                                                                    | TAKSKE J.                                                   | EDINICE /CA                                                                             | DASTRAL UNI                                                                                                    | T ADDRESS                                                                                                    |                |                                                                                     |               |                |                                                                              |                    |                                  |        |
| Vendi i quajtur                                                                                                    |                                                                                                  | Kodi Postal<br>Postanski Fak                                                                                                    | Hollësitë e a                                                                                                    | adresës<br>i adrese                                                      |                                                             |                                                                                         |                                                                                                    |                                                                                                    | Krijuar m      | në datën                                                                            |               | Azburuar       |                                                                              |                    |                                  |        |
| Zvano mesto<br>Place Name                                                                                                    |                                                                                                  | Postal Code                                                                                                    | Address De                                                                                                    | etails                                                                   |                                                             |                                                                                         |                                                                                                    |                                                                                                    | Created C      | 0 n.                                                                                |               | Updated        |                                                                              |                    |                                  |        |
|                                                                                                    |                                                                                                  |                                                                                                    |                                                                                                    |                                                                          |                                                             |                                                                                         |                                                                                                    |                                                                                                    |                |                                                                                     |               |                |                                                                              |                    |                                  |        |
| LJUGI ÇESMES-DO PU                                                                                                    | JTA                                                                                              | •                                                                                                    |                                                                                                    |                                                                          |                                                             |                                                                                         |                                                                                                    |                                                                                                    | migr2Pri:      | izren / 07.04.2011                                                                  |               |                |                                                                              |                    |                                  |        |
|                                                                                                    |                                                                                                  |                                                                                                    |                                                                                                    |                                                                          |                                                             |                                                                                         |                                                                                                    |                                                                                                    |                |                                                                                     |               |                |                                                                              |                    |                                  |        |
| A.2 Lloji i shfrytë                                                                                                    | zimit / V                                                                                        | rsta koriscenja                                                                                                    | / Type of U                                                                                                    | Jse                                                                      | -                                                           |                                                                                         |                                                                                                    |                                                                                                    |                |                                                                                     |               |                | _                                                                            |                    |                                  |        |
| Numri                                                                                                    | Lloji i s                                                                                        | hfrytëzimit të parcel                                                                                                    | is .                                                                                                    |                                                                          | Shfrytëzimi a                                               | ktual i parcelës                                                                        |                                                                                                    | Kualiteti i klasës                                                                                                    | 5              |                                                                                     | Sipërfa       | qja (m2)       |                                                                              |                    |                                  |        |
| Broj<br>Number                                                                                                    | Parcel 1                                                                                         | fype Of Use                                                                                                    |                                                                                                    |                                                                          | Trenutno kor<br>Parcel Curre                                | riscenje parcele<br>ent Use                                                             |                                                                                                    | Kvalitet klase<br>Quality Class                                                                                                    |                |                                                                                     | Area          | a (m2)<br>(m2) |                                                                              |                    |                                  |        |
| 1                                                                                                    | Bujqës                                                                                           | ore                                                                                                    |                                                                                                    |                                                                          |                                                             | Livadhet                                                                                |                                                                                                    | Li                                                                                                    | ivadh I Klasës | sl                                                                                  |               | 1286           |                                                                              |                    |                                  |        |
|                                                                                                    | Poljop                                                                                           | rivredno                                                                                                    |                                                                                                    |                                                                          |                                                             | Livade                                                                                  |                                                                                                    | L                                                                                                    | .ivada 1 Klase | e                                                                                   |               |                |                                                                              |                    |                                  |        |
|                                                                                                    | Agricu                                                                                           | liture                                                                                                    |                                                                                                    |                                                                          |                                                             | meadow                                                                                  |                                                                                                    | lst                                                                                                    | t Class Meado  | ow                                                                                  |               |                |                                                                              |                    |                                  |        |
|                                                                                                    |                                                                                                  |                                                                                                    |                                                                                                    |                                                                          | 1                                                           |                                                                                         |                                                                                                    |                                                                                                    |                |                                                                                     | <u> </u>      |                |                                                                              |                    |                                  |        |
| A.3 Ndërtesat / Zgi                                                                                                    | rade / B                                                                                         | uildings                                                                                                    |                                                                                                    |                                                                          |                                                             |                                                                                         |                                                                                                    |                                                                                                    |                |                                                                                     |               |                |                                                                              |                    |                                  |        |
| Numri i ndërtese                                                                                                    | L                                                                                                | loji i ndërtesës                                                                                                    | Shi                                                                                                    | ıfrytëzimi a                                                             | aktual i udërtesë                                           | is .                                                                                    | Sipërfaqja (m2)                                                                                                    | Dhomat                                                                                                    | Katet          | L                                                                                   | eja e ndërt   | imit           | Viti i nd                                                                    | ërtimit            | Cmimi i kon                      | traktu |
| Broj zgrada                                                                                                    | v                                                                                                | rsta zgrade                                                                                                    | Tre                                                                                                    | enutno kor                                                               | riscenje zgrade                                             |                                                                                         | Povrsina (m2)                                                                                                    | Sobe                                                                                                    | Sprato         | ni C                                                                                | Fradjevins    | ka dozvola     | Godina                                                                       | izgradnje          | Ugovorena c                      | ena    |
| Building Number                                                                                                    | E                                                                                                | uilding Type                                                                                                    | Bui                                                                                                    | ilding Cur                                                               | rrent Use                                                   |                                                                                         | Area (m2)                                                                                                    | Rooms                                                                                                    | Floors         | E                                                                                   | Building pe   | ermit          | Constru                                                                      | iction Year        | Contract Pri                     | ce     |
|                                                                                                    |                                                                                                  |                                                                                                    |                                                                                                    |                                                                          |                                                             |                                                                                         |                                                                                                    |                                                                                                    |                |                                                                                     |               |                |                                                                              |                    |                                  |        |
|                                                                                                    |                                                                                                  |                                                                                                    |                                                                                                    |                                                                          |                                                             |                                                                                         |                                                                                                    |                                                                                                    |                |                                                                                     |               |                |                                                                              |                    |                                  |        |
|                                                                                                    |                                                                                                  |                                                                                                    |                                                                                                    |                                                                          |                                                             |                                                                                         |                                                                                                    |                                                                                                    |                |                                                                                     |               |                |                                                                              |                    |                                  |        |
| Raporti                                                                                                    |                                                                                                  | ► H 3                                                                                                    | / 4                                                                                                    |                                                                          | Main R                                                      | leport 🚽                                                                                | t                                                                                                    | <i>i</i> n                                                                                                    | 100%           | •                                                                                   |               |                |                                                                              |                    |                                  |        |
| Raporti                                                                                                    | POSED                                                                                            | ► H 3                                                                                                    | / 4                                                                                                    |                                                                          | Main R                                                      | leport 🗸                                                                                | t                                                                                                    | in the second second se | 100%           | •                                                                                   |               |                |                                                                              |                    |                                  |        |
| Raporti                                                                                                    | POSED                                                                                            | ► H 3                                                                                                    | / 4                                                                                                    | LAC - 0                                                                  | Main R                                                      | ≷eport ↓                                                                                | R To black                                                                                                    | M                                                                                                    | 100%           | •                                                                                   |               |                |                                                                              |                    |                                  | 1      |
| Raporti B. PRONARI/                                                                                                    | POSED                                                                                            | ▶ ► 3 ;<br>UESI - VLAS?<br>Lloji i njësis<br>Verta indinic                                                                                                    | / 4                                                                                                    | LAC - 0                                                                  | Main R<br>OWNER/F<br>Zona U/R<br>Zona G/S                   | čeport ↓<br>POSSESSOI<br>Sipërfaqja (m<br>Površina (m2                                  | R<br>2 Përshkrim<br>Opis                                                                                                    | <u>m</u>                                                                                                    | 100%           | ▼<br>Afati dhe kusht                                                                | et            |                | Pjesa e pr                                                                   | onë                | Azburuar                         | ]      |
| Raporti                                                                                                    | POSED                                                                                            | H 3,<br>UESI - VLASN<br>Lloji i njësis<br>Vrsta jedinic<br>Unit Type                                                                                                    | / 4<br>VIK/DRŽA<br>Lloji i proněs<br>Vrsta imovine<br>Property Type                                                                                                    | LAC - 0<br>is 2<br>ie 2<br>pe 3                                          | Main R<br>OWNER/F<br>Zona U/R<br>Zona G/S<br>Zone U/R       | leport ↓<br>POSSESSOI<br>Sipërfaqja (m<br>Površina (m2<br>Area (m2                      | R<br>2 Përshkrim<br>Opis<br>Description                                                                                                    | <i>m</i>                                                                                                    | 100%           | ▼<br>Afati dhe kusht<br>Rokovi i uslovi<br>Terms and Con                            | et            |                | Pjesa e pr<br>Deo imov<br>Share Qu                                           | onë<br>ine<br>iota | Azhuruar<br>Ažurirano<br>Updated | ]      |
| Raporti                                                                                                    | POSED                                                                                            | H 3 UESI - VLASN Lloji i njësis Vrsta jedinic Unit Type PAPCELE                                                                                                    | / 4<br>VIK/DRŽAi<br>Lloji i pronës<br>Vrsta imovine<br>Property Type                                                                                                    | LAC - C<br>is 2<br>ie 2<br>ie 1<br>ie 1                                  | Main R<br>OWNER/F<br>Zona U/R<br>Zona G/S<br>Zone U/R       | Ceport ↓<br>POSSESSOI<br>Sipërfaqja (m<br>Porršina (m2<br>Area (m2<br>736               | R<br>2 Përshkrim<br>Opis<br>Description                                                                                                    | <i>i</i> th                                                                                                    | 100%           | Afati dhe kusht<br>Rokovi i uslovi<br>Terms and Con                                 | et<br>ditions |                | Pjesa e pr<br>Deo imov<br>Share Qu<br>1/1                                    | onë<br>ine<br>iota | Azburuar<br>Ažurirano<br>Updated |        |
| Raporti  Catastral Numb P-71813001-0                                                                                                    | POSED                                                                                            | H 3                                                                                                    | / 4<br>VIK/DRŽA<br>Lloji i pronës<br>Vrsta imovine<br>Property Type<br>Pronë priva                                                                                                    | LAC - 1<br>is 2<br>ie 2<br>je 2<br>je 2                                  | Main R<br>OWNER/F<br>Zona U/R<br>Zone U/R                   | Ceport -<br>POSSESSO<br>Sipërfaqia (m<br>Porršina (m2<br>Area (m2<br>736                | R<br>2 Përshkrim<br>Opis<br>Description                                                                                                    | <i>i</i> h                                                                                                    | 100%           | <ul> <li>Afati dhe kusht</li> <li>Rokori i uslori</li> <li>Terms and Con</li> </ul> | et<br>ditions |                | Pjesa e pr<br>Deo imov<br>Share Qu<br>1/1                                    | onë<br>ine<br>iota | Azburuar<br>Ažurirano<br>Updated |        |
| Raporti                                                                                                    | POSED                                                                                            | H 3 UESI - VLASN Lloji i njësis Vrsta jedinic Unit Type PARCELE PARCELE                                                                                                    | / 4<br>VIK/DRŽA<br>Lloji i proněs<br>Vrsta imovine<br>Property Type<br>Proně priva<br>Privatna<br>Imovina                                                                                                    | LLAC - C<br>is 2<br>ae 2<br>be 2<br>rate                                 | Main R<br>OWNER/F<br>Zona U/R<br>Zona G/S<br>Zone U/R       | POSSESSO<br>Sipërfaqia (m<br>Površina (m2<br>Area (m2<br>736                            | R<br>2 Përshkrim<br>Opis<br>Description                                                                                                    | <i>i</i> h                                                                                                    | 100%           | ▼<br>Afati dhe kusht<br>Rokovi i uslovi<br>Terms and Con                            | et<br>ditions |                | Pjesa e pr<br>Deo imov<br>Share Qu<br>1/1                                    | onë<br>ine<br>iota | Arburuar<br>Ařurirano<br>Updated |        |
| Raporti  B. PRONARI/  Numri kadastral  Katastarski broj Cadastral Numb P-71813001-0                                                                                                    | POSED                                                                                            | H 3 UESI - VLAS? Lloji i njësis Vrsta jedinic Unit Type PARCELE PARCELE parcel                                                                                                    | / 4<br>VIK/DRŽA<br>Lloji i proně:<br>Vrsta imorine<br>Property Type<br>Proně priva<br>Drivatna<br>Inovina<br>Privatelly<br>ovrstel lan                                                                                                    | LLAC - 1<br>is 2<br>be 2<br>pe 1<br>rate                                 | Main R<br>OWNER/F<br>Zona U / R<br>Zona G / S<br>Zone U / R | Report ↓<br>POSSESSOI<br>Sipërfaqja (m<br>Portšina (m2<br>Area (m2<br>736               | R<br>2 Përshkrim<br>Opis<br>Description                                                                                                    |                                                                                                    | 100%           | Afati dhe kusht<br>Rokovi i uslovi<br>Terms and Con                                 | et<br>ditions |                | Pjesa e pr<br>Deo imov<br>Share Qu<br>1/1                                    | onë<br>ine<br>iota | Arburuar<br>Ařurirano<br>Updated |        |
| Raporti  B. PRONARI/  Numri kadastral  Katastarski broj Cadastral Numb  P-71813001-0                                                                                                    | POSED                                                                                            | H 3 UESI - VLAS? Lloji i njësis Vrsta jedinic Unit Type PARCELE PARCELE parcel PARCELE PARCELE                                                                                                    | / 4<br>VIK/DRŽA<br>Lloji i proně:<br>Vrsta imorine<br>Property Typy<br>Proně priva<br>Inovina<br>Privatna<br>Privatna<br>Vista<br>Vista<br>Vista<br>Privatna<br>Privatna<br>Pr | LLAC - 1<br>is 2<br>is 2<br>is 2<br>is 2<br>is 2<br>is 2<br>is 2<br>is 2 | Main R<br>OWNER/F<br>Zona U/R<br>Zona G/S<br>Zone U/R       | Report ↓<br>POSSESSOI<br>Sipërfaqja (m<br>Portšina (m2<br>Area (m2<br>736               | R<br>2 Férsbkrim<br>Opis<br>Description                                                                                                    |                                                                                                    | 100%           | Afati dhe kusht<br>Rokoʻi i uslovi<br>Terms and Con                                 | et<br>ditions |                | Pjesa e pr<br>Deo imov<br>Share Qu<br>1/1                                    | onë<br>ine<br>iota | Arburuar<br>Afurirano<br>Updated |        |
| Raporti B. PRONARI/ Cadastral Katastarski broj Cadastral Numb P-71813001-0 P-71813001-0                                                                                                    | POSED                                                                                            | H 3 UESI - VLAS? Lloji i njësis Vrsta jedinic Unit Type PARCELE PARCELE parcel PARCELE DARCELE DARCELE DARCELE                                                                                                    | / 4<br>VIK/DRŽA<br>Lloji i proně:<br>Vrsta imorine<br>Property Typy<br>Proně priva<br>Inovina<br>Privatná<br>Privatná<br>Privatná<br>Inovina                                                                                                    | LLAC - (<br>is 2<br>ae 2<br>ye 3<br>rate                                 | Main R<br>OWNER/F<br>Zona U/R<br>Zona G/S<br>Zone U/R       | Report ↓<br>POSSESSO<br>Sipërfaqja (m<br>Portšina (m2<br>Area (m2<br>736<br>514         | R<br>2 Përshkrim<br>Opis<br>Description                                                                                                    | <i>i</i> h                                                                                                    | 100%           | <ul> <li>Afati dbe kusht</li> <li>Rokori i uslori</li> <li>Terms and Con</li> </ul> | et<br>ditions |                | Pjesa e pr<br>Deo imor<br>Share Qu<br>1/1                                    | onë<br>ine<br>iota | Atburuar<br>Afurirano<br>Updated |        |
| Raporti  B. PRONARI/  Numri kadastral  Katastarski broj Cadastral Numb  P-71813001-0  P-71813001-0                                                                                                    | POSED                                                                                            | H 3 UESI - VLAS? Lloji i njësis Vrsta jedinic Unit Type PARCELE PARCELE PARCELE PARCELE PARCELE PARCELE                                                                                                    | / 4<br>VIK/DRŽA<br>Lloji i proně:<br>Vrsta imorine<br>Property Typ.<br>Proně priva<br>Inovina<br>Privatní<br>Privatní<br>Pri   | LLAC - 1<br>is 2<br>ie 2<br>pe 2<br>rate<br>i<br>y<br>nd                 | Main R<br>OWNER/F<br>Zona U/R<br>Zone U/R<br>Zone U/R       | Report ↓<br>POSSESSOI<br>Sipërfaqja (m<br>Portšina (m2<br>Area (m2<br>736<br>514        | R<br>2 Përshkrim<br>Opis<br>Description                                                                                                    | <i>i</i> h                                                                                                    | 100%           | <ul> <li>Afati dbe kusht</li> <li>Rokori i uslovi</li> <li>Terms and Con</li> </ul> | et<br>ditions |                | Pjesa e pr<br>Deo imor<br>Share Qu<br>1/1                                    | onë<br>ine<br>iota | Athuruar<br>Afurirano<br>Updated |        |
| Raporti B. PRONARI/ Cadastral Katastarski broj Cadastral Numb P-71813001-0 P-71813001-0                                                                                                    | POSED                                                                                            | <ul> <li>H 3</li> <li>UESI - VLAS?</li> <li>Lloji i njësis<br/>Vrsta jedinic<br/>Unit Type</li> <li>PARCELE<br/>PARCELE<br/>PARCELE<br/>PARCELE<br/>parcel</li> </ul>                                                                                                    | / 4<br>VIK/DRŽA<br>Lloji i proně:<br>Vrsta imorine<br>Property Typ<br>Proně priva<br>Izovina<br>Privatník<br>Privatník<br>Privat                                       | LAC - 1<br>is 2<br>ie 2<br>ie 3<br>rate<br>i y<br>nd                     | Main R<br>OWNER/F<br>Zona U/R<br>Zona G/S<br>Zone U/R       | Report ↓<br>POSSESSOI<br>Sipërfaqja (m<br>Portšina (m2<br>Area (m2<br>736<br>514        | R<br>2 Përshkrim<br>Opis<br>Description                                                                                                    | <i>i</i> h                                                                                                    | 100%           | Afati dhe kusht<br>Rokoti i usloti<br>Terms and Con                                 | et<br>ditions |                | Pjesa e pr<br>Deo imor<br>Share Qu<br>1/1                                    | onë<br>ine<br>iota | Atburuar<br>Afurirano<br>Updated |        |
| Raporti  B. PRONARI/  B. PRONARI/  Cadastral Katastarski broj Cadastral Numb P-71813001-0  P-71813001-0  P-71813001-0                                                                                                    | POSED<br>                                                                                        | H     S                                                                                                    | / 4                                                                                                    | LAC - C                                                                  | Main R<br>OWNER/F<br>Zona U/R<br>Zona G/S<br>Zone U/R       | Report ↓<br>POSSESSOI<br>Sipërfaqja (m<br>Portšina (m2<br>Area (m2<br>736<br>514<br>514 | R 2 Përshkrim Opis Description                                                                                                    | <i>i</i> h                                                                                                    | 100%           | Afati dbe kusht<br>Rokoti i uslovi<br>Terms and Con                                 | et<br>ditions |                | Pjesa e pr<br>Deo imov<br>Share Qu<br>1/1<br>1/1                             | omë<br>ine<br>iota | Athuruar<br>Afurirano<br>Updated |        |
| Raporti  B. PRONARI/  Numri kadastral  Katastarski broj Cadastral Numb  P-71813001-0  P-71813001-0  P-71813001-0                                                                                                    | POSED 1 1 1 1 1 1 1 1 1 1 1 1 1 1 1 1 1 1 1                                                      | H     S      UESI - VLASS      Lloji i njësis     Vrsta jedinic     Unit Type     PARCELE     parcel     PARCELE     parcel     parcel     parcel     parcel     parcel     parcel     parcel     parcel     parcel                                                                                                    | / 4<br>VIK/DRŽA<br>Lloji i proaë<br>Vrsta imoria<br>Property Typ<br>Pronë priva<br>Divosia<br>Divosia<br>Divosia<br>Pronë priva<br>Pronë priva<br>Privajna                                                                                                    | LLAC - I                                                                 | Main R<br>OWNER/F<br>Zona U/R<br>Zone U/R                   | Report ↓ POSSESSO Sipërfaqja (m Portšina (m2 736 514 514 664                            | R 2 Përshkrim Opis Description                                                                                                    | <i>i</i> h                                                                                                    | 100%           | Afati dbe kusht<br>Rokori i uslori<br>Terms and Con                                 | et<br>ditions |                | Pjesa e pr<br>Deo imor<br>Share Qu<br>1/1                                    | onë<br>ine<br>iota | Athuruar<br>Afurirano<br>Updated |        |
| Raporti  B. PRONARI/  Numri kadastral  Katastarski broj Cadastral Numb  P-71813001-0  P-71813001-0  P-71813001-0                                                                                                    | POSED 1 1 1 1 1 1 1 1 1 1 1 1 1 1 1 1 1 1 1                                                      | H     S      UESI - VLASS      Lloji i njësis     Vrsta jedinic     Unit Type     PARCELE     parcel     PARCELE     parcel     PARCELE     parcel     PARCELE     parcel                                                                                                    | / 4                                                                                                    | LAC - 1                                                                  | Main R<br>OWNER/F<br>Zona U/R<br>Zona G/S<br>Zone U/R       | Report ↓ POSSESSOI Sipërfaqja (m Porršina (m2 Area (m2 736 514 664                      | R 2 Përshkrim Opis Description                                                                                                    |                                                                                                    | 100%           | Afati dbe kusht<br>Rokoti i uslovi<br>Terms and Con                                 | et<br>ditions |                | Fjesa e pr<br>Deo imov<br>Share Qu<br>1/1<br>1/1                             | onë<br>ine<br>iota | Athuruar<br>Afurirano<br>Updated |        |
| Raporti  B. PRONARI/  Numri kadastral  Katastarski broj Cadastral Numb  P-71813001-0  P-71813001-0  P-71813001-0                                                                                                    | POSED 1 4 4 7 1 1 4 4 7 1 1 1 1 1 1 1 1 1 1 1                                                    | H     S      UESI - VLASS      Lloji i njësis     Vrsta jedinic     Unit Type     PARCELE     PARCELE     parcel     PARCELE     parcel     PARCELE     parcel     PARCELE     parcel                                                                                                    | / 4                                                                                                    | LAC - 1                                                                  | Main R<br>OWNER/F<br>Zona U/R<br>Zona G/S<br>Zone U/R       | Report ↓ POSSESSOI Sipërfaqja (m Porršina (m2 736 514 514                               | R 2 Përshkrim Opis Description                                                                                                    |                                                                                                    | 100%           | Afati dhe kusht<br>Rokori i uslori<br>Terms and Con                                 | et<br>ditions |                | Pjesa e pr<br>Deo imov<br>Share Qu<br>1/1<br>1/1                             | onë<br>ine<br>iota | Athuruar<br>Afurirano<br>Updated |        |
| Raporti  B. PRONARI/  Numri kadastral  Katastarski broj Cadastral Numb  P-71813001-0  P-71813001-0  P-71813001-0  P-71813001-0  P-71813001-0                                                                                                    | POSED 1 1 er 1 00098-1 00223-2 00227-2 00287-1                                                   | H     S      UESI - VLASS      Lloji i njësis     Vrsta jedinic     Unit Type     PARCELE     PARCELE     parcel     PARCELE     parcel     PARCELE     parcel     PARCELE     parcel     PARCELE     parcel     PARCELE     parcel     PARCELE     parcel                                                                                                    | / 4                                                                                                    | LAC - 1                                                                  | Main R<br>OWNER/F<br>Zona U/R<br>Zona G/S<br>Zone U/R       | Report ↓ POSSESSOI Sipërfaqja (m Porršina (m2 Area (m2 736 514 514 664 229              | R 2 Pérsbkrim Opis Description                                                                                                    |                                                                                                    | 100%           | Afati dhe kusht<br>Rokoti i uslovi<br>Terms and Con                                 | et<br>ditions |                | Pjesa e pr<br>Deo imot<br>Share Qu<br>1/1<br>1/1<br>1/1                      | onë<br>ine<br>iota | Athuruar<br>Afurirano<br>Updated |        |
| Raporti  B. PRONARI/  Numri kadastral  Katastarski broj Cadastral Numb  P-71813001-0  P-71813001-0  P-71813001-0  P-71813001-0  P-71813001-0                                                                                                    | POSED 1 ee 00098-1 00223-2 00227-2 00287-1                                                       | K     K                                                                                                    | / 4 SIK/DRŽA' Lloji i prozė: Vrsta imotis Property Typ Pronë priva Privatai Drivatili Ovned Lan Pronë priva Drivatelly owned Lan Pronë priva Privatelly Privatelly Size (Lan Pronë priva Privatelly Size (Lan Pronë priva Privatelly Size (Lan Pronë priva Size (Lan Pronë priva Size (Lan Pronë priva Size (Lan Size (Lan S                                                                                                    | LAC - 1                                                                  | Main R<br>OWNER/F<br>Zona U/R<br>Zone U/R                   | Report ↓ POSSESSOI Sipërfaqja (m Porršina (m2 736 514 514 664 229                       | R 2 Përshkrim Opis Description                                                                                                    |                                                                                                    | 100%           | Afati dhe kusht<br>Rokori i uslori<br>Terms and Con                                 | et<br>ditions |                | Fjesa e pr<br>Deo imot<br>Share Qt<br>1/1<br>1/1<br>1/1                      | onë<br>ine<br>iota | Athuruar<br>Afurirano<br>Updated |        |
| Raporti  B. PRONARI/  Numri kadastral  Katastarski broj Cadastral Numb  P-71813001-0  P-71813001-0  P-71813001-0  P-71813001-0                                                                                                    | POSED 1 eer 00098-1 00223-2 00227-2 00287-1                                                      | K     K                                                                                                    | / 4 SIK/DRŽA' Lloji i prosë: Vrsta imotis Property Typ Pronë priva Privatis Drivatis Privatis Privatis Privatis Privatis Drivatis Privatis Drivatis Privatis Drivatis Privatis Drivatis Privatis Privatis                                                                                                    | LAC - 1                                                                  | Main R<br>OWNER/F<br>Zona U/R<br>Zone U/R                   | Report ↓ POSSESSOI Sipërfaqja (m Porršina (m2 736 514 514 664 229                       | R 2 Përshkrim Opis Description                                                                                                    |                                                                                                    | 100%           | Afati dhe kusht<br>Rokori i uslori<br>Terms and Coo                                 | et<br>ditions |                | Fjesa e pr<br>Deo imor<br>Share Qu<br>1/1<br>1/1<br>1/1                      | onë<br>ine<br>iota | Athuruar<br>Afurirano<br>Updated |        |
| Raporti  B. PRONARI/  Numri kadastral  Katastarski broj Cadastral Numb  P-71813001-0  P-71813001-0  P-71813001-0  P-71813001-0                                                                                                    | POSED 1 er 00098-1 00223-2 00277-2 00287-1                                                       | K     K                                                                                                    | / 4 VIK/DRŽA' Lloji i prozėt Vrsta imotis Property Typ Pronė priva Privana Deivrastij Ovina Davina Privatij Privatia Drivastij Privatia Inovina Privatia Inovina Privatia Inovin                                                                                                    | ALAC - C - C - C - C - C - C - C - C - C -                               | Main R<br>OWNER/F<br>Zona U/R<br>Zone U/R                   | Report ↓ POSSESSOI Sipërfaqja (m Porršina (m2 736 514 514 664 229                       | R Personal and a constraint of the second second se |                                                                                                    | 100%           | Afati dhe kusht<br>Rokori i uslori<br>Terms and Coo                                 | et<br>ditions |                | Fjesa e pr<br>Deo imor<br>Share Qu<br>1/1<br>1/1<br>1/1                      | onë<br>ine<br>iota | Athuruar<br>Afurirano<br>Updated |        |
| Raporti                                                                                                    | POSED 1 er 00098-1 00223-2 00227-2 00287-1 00339-5                                               | K     K                                                                                                    | / 4 VIK/DRŽA Uloji i prozėt Vrsta imotine Property Typ Pronė privu Privatna Deivastely owned Laz Pronė privu Privatna Inovina Privately privatna Inovina Privately owned Laz Privately owned Laz                                                                                                    | ALAC - C - C - C - C - C - C - C - C - C -                               | Main R<br>OWNER/F<br>Zona U/R<br>Zone U/R                   | Report ↓ POSSESSOI Sipërfaqja (m Portšina (m2 736 514 664 229 492                       | R I2 Përshkrim Opis Description                                                                                                    |                                                                                                    | 100%           | Afati dhe kusht Rokori i uslori Terms and Con                                       | et<br>ditions |                | Fjesa e pr<br>Deo imor<br>Share Qu<br>1/1<br>1/1<br>1/1<br>1/1<br>1/1        | onë<br>ine<br>iota | Arburuar<br>Afurirano<br>Updated |        |
| Raporti                                                                                                    | POSED     I     i     er     00098-1     00223-2     00227-2     00287-1     00339-5             | A and a second second sec                                                                                                    | / 4 VIK/DRŽA Lloji i proači Vrsta imovine Property Typ Pronë privu Privatna Drivateliy owned Lar Pronë privu Privateliy Drivateliy Drivateliy Drivateliy Drivateliy Drivatelian Pronë privu Drivatelian Pronë priva                                                                                                    | ALAC - C - C - C - C - C - C - C - C - C -                               | Main R<br>OWNER/F<br>Zona U/R<br>Zone U/R                   | Report ↓ POSSESSO Sipërfaqja (m Portšina (m2 736 514 664 229 492                        | R I I I I I I I I I I I I I I I I I I I                                                                                                    |                                                                                                    | 100%           | Afati dbe kusht Rokovi i uslovi Terms and Con                                       | et<br>ditions |                | Pjesa e pr<br>Deo imor<br>Share Qu<br>1/1<br>1/1<br>1/1<br>1/1<br>1/1        | onë<br>ine<br>iota | Arburuar<br>Afurirano<br>Updated |        |
| Raporti                                                                                                    | POSED     I     I     er     00098-1     00223-2     00227-2     00287-1     1     00339-5       | K     K                                                                                                    | / 4 VIK/DRŽA Lloji i proači Vrsta imovine Property Typ Pronč priva privatna privatna privatna inovina Pronč priva Privatna Privatna Privat                                                                                                    | ALAC - C - C - C - C - C - C - C - C - C -                               | Main R<br>OWNER/F<br>Zona U/R<br>Zone U/R                   | Report ↓ POSSESSO Sipërfaqia (m Površina (m2 Area (m2 736 514 664 229 492               | R<br>2 Përshkrim Opis Description                                                                                                    |                                                                                                    | 100%           | Afati dhe kusht Rokovi i uslovi Terms and Con                                       | et<br>ditions |                | Pjesa e pr<br>Deo imor<br>Share Qu<br>1/1<br>1/1<br>1/1<br>1/1<br>1/1        | onë<br>ine<br>iota | Arburuar<br>Afurirano<br>Updated |        |
| Raporti                                                                                                    | POSED     I     I     er     00098-1     00223-2     00227-2     00287-1     1     00339-5       | K     K                                                                                                    | / 4                                                                                                    | ALAC - C - C - C - C - C - C - C - C - C -                               | Main R<br>OWNER/F<br>Zona U/R<br>Zone U/R                   | Report ↓ POSSESSO: Sipërfaqia (m Porršina (m2 Area (m2 736 514 664 229 492              | R Pershkrim Opis Description                                                                                                    |                                                                                                    |                | Afati dhe kusht Rokovi i uslovi Terms and Con                                       | et<br>ditions |                | Pjesa e pr<br>Deo imor<br>Share Qu<br>1/1<br>1/1<br>1/1<br>1/1<br>1/1        | onë<br>ine<br>iota | Arburuar<br>Afurirano<br>Updated |        |
| Raporti                                                                                                    | POSED     I     I     er     00098-1     00223-2     00227-2     00239-5     00339-5             | <ul> <li>H 3</li> <li>UESI - VLASN</li> <li>Uesi - VLASN</li> <li>Uni Type</li> <li>PARCELE</li> <li>PARCELE<td>/ 4 VIK/DRŽA Lloji i prosět Vrsta imotine Property Typ Proně privra Inovina Privrately owned Lan Proně privrately owned Lan Proně privrately owned Lan Proně privrately Proně privrately Proně privrately Proně privrately Proně privrately Proně privrately Proně privrately Proně privrately VIK (VIK)</td><td>ALAC - C - C - C - C - C - C - C - C - C -</td><td>Main R<br/>OWNER/F<br/>Zona U/R<br/>Zone U/R</td><td>Report ↓ POSSESSO Sipërfaqia (m Porršina (m2 Area (m2 736 514 664 229 492 492 584</td><td>R Persbara Description</td><td></td><td></td><td>Afati dhe kusht Rokovi i uslovi Terms and Con</td><td>et<br/>ditions</td><td></td><td>Pjesa e pr<br/>Deo imor<br/>Share Qu<br/>1/1<br/>1/1<br/>1/1<br/>1/1<br/>1/1<br/>1/1</td><td>onë<br/>ine<br/>iota</td><td>Arburuar<br/>Afurirano<br/>Updated</td><td></td></li></ul> | / 4 VIK/DRŽA Lloji i prosět Vrsta imotine Property Typ Proně privra Inovina Privrately owned Lan Proně privrately owned Lan Proně privrately owned Lan Proně privrately Proně privrately Proně privrately Proně privrately Proně privrately Proně privrately Proně privrately Proně privrately VIK (VIK)                                                                                                    | ALAC - C - C - C - C - C - C - C - C - C -                               | Main R<br>OWNER/F<br>Zona U/R<br>Zone U/R                   | Report ↓ POSSESSO Sipërfaqia (m Porršina (m2 Area (m2 736 514 664 229 492 492 584       | R Persbara Description                                                                                                    |                                                                                                    |                | Afati dhe kusht Rokovi i uslovi Terms and Con                                       | et<br>ditions |                | Pjesa e pr<br>Deo imor<br>Share Qu<br>1/1<br>1/1<br>1/1<br>1/1<br>1/1<br>1/1 | onë<br>ine<br>iota | Arburuar<br>Afurirano<br>Updated |        |
| Raporti    B. PRONARI/   Numri kadastral  Katastarski broj Cadastral Numb  P-71813001-0  P-71813001-0 P-71813001-0 P-71813001-0 P-71813001-0 P | POSED     I     I     er     00098-1     00223-2     00227-2     00239-5     00339-5     00537-2 | <ul> <li>H 3</li> <li>UESI - VLAS?</li> <li>Lloji i njësis<br/>Vrsta jedinic<br/>Uni Type</li> <li>PARCELE</li> <li>PARCELE</li> </ul>                                                                                                    | / 4 VIK/DRŽA Lloji i prosě: Vrsta imorine Property Typ Proně privra Inovina Privrateli Ovrned Lat Privrateli Privrateli VIK                                                                                                    | ALAC - C - C - C - C - C - C - C - C - C -                               | Main R                                                      | Report ↓ POSSESSO Sipërfaqia (m Porršina (m2 Area (m2 736 514 664 229 492 492 584       | R Pérsbkrim Opis Description                                                                                                    |                                                                                                    |                | Afati dhe kusht Rokovi i uslovi Terms and Con                                       | et<br>ditions |                | Pjesa e pr<br>Deo imor<br>Share Qu<br>1/1<br>1/1<br>1/1<br>1/1<br>1/1<br>1/1 | onë<br>ine<br>iota | Arburuar<br>Afurirano<br>Updated |        |
| Raporti  B. PRONARI/  Numri kadastral Katastraski broj Cadastral Numb P-71813001-0  P-71813001-0  P-71813001-0  P-71813001-0  P-71813001-0  P-71813001-0  P-71813001-0                                                                                                    | POSED     I     I     er     00098-1     00223-2     00227-2     00239-5     00339-5     00537-2 | <ul> <li>H 3</li> <li>UESI - VLASY</li> <li>Lloji i njësis<br/>Vrsta jedinic<br/>Unit Type</li> <li>PARCELE</li> <li>PARCELE</li> </ul>                                                                                                    | / 4                                                                                                    | ALAC - C - C - C - C - C - C - C - C - C -                               | Main R                                                      | Report ↓ POSSESSO Sipërfaqia (m Porršina (m2 Area (m2 736 514 664 229 492 492 584       | R Pérsbkrim Opis Description                                                                                                    |                                                                                                    |                | Afati dbe kusht Rokori i uslori Terms and Con                                       | et<br>ditions |                | Pjesa e pr<br>Deo imor<br>Share Qu<br>1/1<br>1/1<br>1/1<br>1/1<br>1/1<br>1/1 | onë<br>ine<br>iota | Arburuar<br>Afurirano<br>Updated |        |

Shfrytëzuesi mundet me e shtypë certifikatën apo t'a ruaj atë si PDF për paraqitje të mëvonshme, duke

klikuar në pullën "ruaje" 🖻 ose "shtype" 🎒.

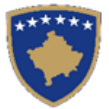

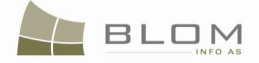

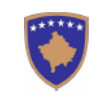

Republika e Kosovës ublika Kosova-Republic of Kos Qeveria - Vlada - Government

MINISTRIA E MJEDISIT DHE PLANIFIKIMIT HAPËSINOR /MINISTARSTVO SREDINE I PROSTORNOG PLANIRANJA/MINISTRY OF ENVIRO Agjencia kadastrale e kosovês / katastarska agencija kosova / kosovo cadastral agency NMENT AND SPATIAL PLANNING

#### CERTIFIKATË / IZVOD / CERTIFICATE

| PERSONI / OSOBA /PERSON : GASHI HI                                                | LMI            |         |
|-----------------------------------------------------------------------------------|----------------|---------|
| Numri i lēndes/Broj Predmet/Case Referent Number:                                 | Certificate_11 |         |
| Data dhe koha e lëzhimit / Datum i vreme izdavanja / Date and time of zubmizzion: | 11.04.2011     | 14:07   |
| Comuns / Opštins / Municipality:                                                  | Prizren        | Prizren |
| Iona kadastrale / Katastarska Zona / Cadastral Zone:                              | ATMAGJÊ        | ATMAĐA  |
| 2yra Kadastrale Komunale / Opźtinika Katastarika Kancelarija / Municipal Cadastra | Prizren        | Prizren |

A. TË DHËNAT PËR PERSONIN / PODACI O OSOBI / PERSON'S DATA

| Mbiemri/Emri i afarizmit (bizne | Emri       | Emri i babes  | Gjinia                    | Nr. personal                                                  |            | Shteti i shtetesise spo<br>regjistrimit                                 | Ditelindja/Data e themeli | Azburuar  |
|---------------------------------|------------|---------------|---------------------------|---------------------------------------------------------------|------------|-------------------------------------------------------------------------|---------------------------|-----------|
| Prezime /Naziv (ime) poslovanj  | Ime        | Ime oca       | Pol                       | Licui broj                                                    |            | Drzava drzavljanstva ili                                                | Rodjendan/Dan osnivanj    | Azurirano |
| Last Name / Business Name       | First Name | Father's Name | Gender                    | ID No                                                         |            | ukniizenia                                                              | BirthDate/FoundationDa    | Updated   |
|                                 |            |               |                           |                                                               |            | or Registration                                                         |                           |           |
| GASHI                           | HILMI      | AJDIN         | Mashkull                  | Leternjoftimi I                                               |            | KOSOVA                                                                  | 1950-01-01                |           |
|                                 |            |               | Musko                     | Unmik-Ut<br>Unmik Liena Karta                                 | 1007541763 | KOSOVA                                                                  |                           |           |
|                                 |            |               | Male                      | UNMIKCard                                                     |            | KOSOVO                                                                  |                           |           |
| GASHI                           | HILMI      | AJDEN         | Mashkull<br>Musko<br>Male | Letërnjoffimi I<br>Unmik-Ut<br>Unmik Licna Karta<br>UNMIKCard | 1007541763 | Country of Citizen:hip<br>or Registration<br>KOSOVA<br>KOSOVA<br>KOSOVO | 1950-01-01                |           |

CERTIFIKATE / CERTIFIKAT / CERTIFICATE

Persona / Osoba /Person: GASHI HILMI

Page 1 of 4

|             | Property Type                                                                                                    | Zona G/S<br>Zone U/R                                                                                                    | Supërtaqja (m2<br>Povrtina (m2<br>Area (m2                                                                                                    | Pershlərim<br>Opis<br>Description                                                                                                    | Afati dhe kushtet<br>Rokovi i uslovi<br>Terms and Conditions                                                                                                    | Pjesa e pronë<br>Deo imovine<br>Share Quota                                                                                                    | Azhuruar<br>Azurirano<br>Updated                                                                                                    |
|-------------|----------------------------------------------------------------------------------------------------|----------------------------------------------------------------------------------------------------|----------------------------------------------------------------------------------------------------|----------------------------------------------------------------------------------------------------|----------------------------------------------------------------------------------------------------|----------------------------------------------------------------------------------------------------|----------------------------------------------------------------------------------------------------|
| -1 PARCELÉ  | Pronë private                                                                                                    |                                                                                                    | 736                                                                                                    |                                                                                                    |                                                                                                    | 1/1                                                                                                    |                                                                                                    |
| PARCELÉ     | Privatna                                                                                                    |                                                                                                    |                                                                                                    |                                                                                                    |                                                                                                    |                                                                                                    |                                                                                                    |
| parcel      | Imovina<br>Privatelly                                                                                                    |                                                                                                    |                                                                                                    |                                                                                                    |                                                                                                    |                                                                                                    |                                                                                                    |
|             | owned Land                                                                                                    |                                                                                                    |                                                                                                    |                                                                                                    |                                                                                                    |                                                                                                    |                                                                                                    |
| 3-2 PARCELÉ |                                                                                                    |                                                                                                    | 514                                                                                                    |                                                                                                    |                                                                                                    | 1/1                                                                                                    |                                                                                                    |
| PARCELĒ     |                                                                                                    |                                                                                                    |                                                                                                    |                                                                                                    |                                                                                                    |                                                                                                    |                                                                                                    |
| parcel      |                                                                                                    |                                                                                                    |                                                                                                    |                                                                                                    |                                                                                                    |                                                                                                    |                                                                                                    |
| 7-2 PARCELĒ | Pronë private                                                                                                    |                                                                                                    | 664                                                                                                    |                                                                                                    |                                                                                                    | 1/1                                                                                                    |                                                                                                    |
| PARCELÊ     | Privatua                                                                                                    |                                                                                                    |                                                                                                    |                                                                                                    |                                                                                                    |                                                                                                    |                                                                                                    |
| parcel      | Imovina<br>Privatelly                                                                                                    |                                                                                                    |                                                                                                    |                                                                                                    |                                                                                                    |                                                                                                    |                                                                                                    |
|             | owned Land                                                                                                    |                                                                                                    |                                                                                                    |                                                                                                    |                                                                                                    |                                                                                                    |                                                                                                    |
| -1 PARCELE  | Prone private                                                                                                    |                                                                                                    | 229                                                                                                    |                                                                                                    |                                                                                                    | 1/1                                                                                                    |                                                                                                    |
| PARCELÊ     | Privatna                                                                                                    |                                                                                                    |                                                                                                    |                                                                                                    |                                                                                                    |                                                                                                    |                                                                                                    |
| parcel      | Imovina<br>Privatelly                                                                                                    |                                                                                                    |                                                                                                    |                                                                                                    |                                                                                                    |                                                                                                    |                                                                                                    |
|             | owned Land                                                                                                    |                                                                                                    |                                                                                                    |                                                                                                    |                                                                                                    |                                                                                                    |                                                                                                    |
| PARCELÉ     |                                                                                                    |                                                                                                    | 492                                                                                                    |                                                                                                    |                                                                                                    | 1/1                                                                                                    |                                                                                                    |
| PARCELĒ     |                                                                                                    |                                                                                                    |                                                                                                    |                                                                                                    |                                                                                                    |                                                                                                    |                                                                                                    |
| parcel      |                                                                                                    |                                                                                                    |                                                                                                    |                                                                                                    |                                                                                                    |                                                                                                    |                                                                                                    |
| 7-2 PARCELÉ | Pronë private                                                                                                    |                                                                                                    | 584                                                                                                    |                                                                                                    |                                                                                                    | 1/1                                                                                                    |                                                                                                    |
| PARCELÉ     | Privataa                                                                                                    |                                                                                                    |                                                                                                    |                                                                                                    |                                                                                                    |                                                                                                    |                                                                                                    |
| narcal      | Imovina<br>Privatelly                                                                                                    |                                                                                                    |                                                                                                    |                                                                                                    |                                                                                                    |                                                                                                    |                                                                                                    |
| ,           | owned Land                                                                                                    |                                                                                                    |                                                                                                    |                                                                                                    |                                                                                                    |                                                                                                    |                                                                                                    |
|             | PARCELE<br>parcel<br>3-2 PARCELE<br>parcel<br>7-2 PARCELE<br>parcel<br>7-1 PARCELE<br>parcel<br>7-1 PARCELE<br>parcel<br>PARCELE<br>parcel<br>7-2 PARCELE<br>parcel<br>7-2 PARCELE<br>parcel | PARCELE Privatas<br>parcel Pervatas<br>parcel pervatas<br>PARCELE parcel<br>PARCELE Proseprivate<br>PARCELE Provesprivate<br>PARCELE Proseprivate<br>PARCELE Proseprivate<br>PARCELE PROSEPRIVATE<br>PARCELE PROSEPRIVATE<br>PROSEPRIVATE<br>PROSE | PARCELE Privataa<br>parcel Drivataa<br>Privataaly<br>owned Land<br>PARCELE<br>parcel PARCELE<br>parcel PARCELE<br>PARCELE Prost private<br>PARCELE Privataa<br>parcel Owned Land<br>7-1 PARCELE Privataa<br>PARCELE Privataa<br>PARCELE Privataa<br>parcel Drivataaly<br>owned Land<br>7-2 PARCELE Prost private<br>PARCELE Privataa<br>parcel Owned Land<br>7-3 PARCELE Prost private<br>PARCELE Privataa<br>parcel Drivataaly<br>owned Land | PARCELE<br>parcel     Privana<br>Inorian<br>Privatally<br>owasd Land       3-2     PARCELE<br>parcel     514       7-2     PARCELE<br>parcel     514       7-2     PARCELE<br>parcel     664       PARCELE<br>parcel     Prost private<br>private<br>parcel     664       7-1     PARCELE<br>parcel     Prost private<br>private<br>parcel     229       PARCELE<br>parcel     Privatally<br>owasd Land     229       PARCELE<br>parcel     Private<br>privately<br>owasd Land     492       P-5     PARCELE<br>parcel     492       PARCELE<br>parcel     Private<br>private<br>parcel     584 | PARCELE<br>parcal     Privama<br>Jacotian<br>privatally<br>outwal Land     State       3-2     PARCELE<br>parcel     514       7-2     PARCELE<br>parcel     514       7-2     PARCELE<br>parcel     664       7-1     PARCELE<br>parcel     Privatal<br>privatal<br>privatally<br>outwal Land     229       7-1     PARCELE<br>parcel     Privatal<br>privatally<br>outwal Land     492       9-5     PARCELE<br>parcel     492       7-2     PARCELE<br>parcel     Privatal<br>privatally<br>outwal Land     584 | PARCELE<br>parcel     Privatas<br>Incovina<br>Privatally<br>ouwad Land     S14       3-2     PARCELE<br>parcel     514       7-2     PARCELE<br>parcel     Prost private<br>Privatally<br>ouwad Land     664       7-2     PARCELE<br>parcel     Prost private<br>Privatally<br>ouwad Land     664       7-1     PARCELE<br>parcel     Prost private<br>Privatally<br>ouwad Land     229       7-1     PARCELE<br>Parcel     Privatas<br>Incovina<br>Privatally<br>ouwad Land     492       9-5     PARCELE<br>parcel     Prost private<br>Privatally<br>ouwad Land     584       7-2     PARCELE<br>Parcel     Privatas<br>Incovina<br>Privatally<br>ouwad Land     584 | PARCELE<br>pareal     Privema<br>Montality<br>privema Land     Image: mail of the second second |

Kur shfrytëzuesi përfundon me shikimin e certifikatës, klikon në pullën "Mbylle" të faqes për t'u kthyer në faqen kryesore për lëshimin e certifikatës:

**MARS 2011** 

UDHËZUESI PËR SHFRYTËZUES TË SIKTK TEKSTUALE

në fund

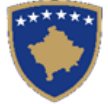

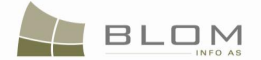

Certifikatat munden gjithashtu të thirren/krijohen nga pjesët tjera të aplikacionit, nga faqet tjera.

Certifikatat (si për Personat ashtu edhe për Njësitë kadastrale) mund të paraqiten në ekran nga pjesët e ndryshme të aplikacionit, në të gjitha situatat, kur ekziston lënda me Numër të lëndës e cila duhet të paraqitet në faqen e parë të certifikatës. (e krijuar automatikisht nga sistemi ose e regjistruar nga shfrytëzuesi):

1. drejtpërdrejtë nga menyja/faqja **Shërbimi i të dhënave/lëshimi i certifikatave** (si më lartë)

2. nga **Zgjidhja e lëndës** kur përpunohet lënda me llojin e dedikuar të lëndës = "**lëshohet** 

certifikata"

3. nga **përmbledhja e lëndës** pas Zgjidhjes së lëndës/Verifikimit dhe "Aprovimit"(pullës për aprovim)

**Për situatën 1.** Shfrytëzuesi i qaset drejtpërdrejtë faqes **Shërbimi i të dhënave/Nxjerrja e certifikatës** dhe operon ashtu siç është përshkruar më lartë.

**Për situatën 2.** duhet me ekzistuar lëndët e regjistruara me llojin e lëndës "Lësho certifikatën", të kërkuara nga Klientët. Lëndët caktohen dhe **janë gati për përpunim.** 

Shfrytëzuesi klikon "përpunim nga drejtoria e kadastrit" dhe hapet faqja për lëshimin e certifikatës.

Shfrytëzuesi klikon në pullën "Certifikatat sipas Njësive kadastrale" – për t'a kërkuar njësinë kadastrale dhe për t'a krijuar Certifikatën.

Shfrytëzuesi klikon në pullën "Certifikata sipas Personit" – për t'a kërkuar Personin dhe për t'a krijuar Certifikatën.

Pas paraqitjes vizuale dhe shtypjes së certifikatës, Shfrytëzuesi klikon në pullën "Mbylle" për t'a "mbyllur" lëndën.

Pulla "**mbylle**" do të duhej me mbyllë faqen e "Certifikatës" dhe me u kthyer në faqen e zgjidhjes së lëndës ose në faqen kryesore të SIKTK-ës.

Kur t'i qasemi faqes së certifikatës nga Zgjidhja e lëndës, pulla "mbylle" duhet gjithashtu me e "mbyllë" lëndën:

Duhet të paraqitet mesazhi i konfirmimit "Lënda e mbyllur me sukses"

**Për situatën 3.,** lëndët përpunohen deri në momentin Verifiko lëndën, kur shfrytëzuesi klikon në pullën "Prano" / "Aprovo".

Hapet faqja e Përmbledhjes. Shfrytëzuesi shkon deri në fund të (scrolls down) të faqes dhe klikon në pullën "Faqja e GJENDJES SË RE" – për t'a fituar Faqen përmbledhëse për GJENDJEN E RE pas përpunimit. Në këtë faqe, për çdo Njësi kadastrale dhe person ekziston pulla e linkut të kaltër për "Nxjerrjen e certifikatës". Çdo pullë është afër Njësisë kadastrale ose Personit për të cilin duhet të krijohet.

Shfrytëzuesi klikon në pullën (linkun e kaltër) Lësho certifikatën, hapet faqja e certifikatës (mund të shtypet, paraqitet në ekran, etj.), pastaj klikohet pulla mbylle në faqen e certifikatës dhe shfrytëzuesi

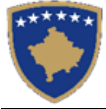

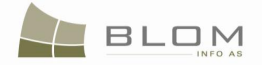

kthehet në Faqen përmbledhëse për të klikuar në pullën tjetër Lësho certifikatën (linku i kaltër) për t'a pa certifikatën për personin tjetër ose njësinë kadastrale.

| ummary Case                        | •                                 |        |                             |                           |                 |                                     |                                   |               |                 |           |                |  |
|------------------------------------|-----------------------------------|--------|-----------------------------|---------------------------|-----------------|-------------------------------------|-----------------------------------|---------------|-----------------|-----------|----------------|--|
| cadastral Unit: P                  | ference nu                        | mber c | omplex2 , fro               | om: 4/6/201<br>ue Certifu | 1 (in the NEW   | situation panel                     | )                                 |               |                 |           |                |  |
| Cadastral Numbe                    | -1 1314(                          | 555-00 | Electronic                  |                           | umber           | C                                   | ertificate Number                 |               | Municipality    | C         | adastral 7     |  |
| P-71914059-00003-1                 | . 2                               | 213419 | 21000101110                 | ouddollarin               |                 | 2755                                |                                   | Prishtin      | ë               | PRISHTINË |                |  |
| Cadastral Object Typ               | e A                               | rea    |                             |                           |                 | Des                                 | cription                          |               |                 |           |                |  |
| parcel                             | 1253                              | 3 41-2 | 002 AKTV.TRA                | SHIG.T.NR.28              | 6/05 DT.16.07.2 | 007 AKTV.I D.K.GJ                   | .011 NR.952/890 DT.09             | .04.2008      |                 |           | Privatelly     |  |
| SubParcels (Cultures)              |                                   |        |                             |                           |                 |                                     |                                   |               |                 |           |                |  |
| CultureN                           | umber                             |        |                             | Parce                     | I Type Of Use   |                                     | Pa                                | arcel Current | Use             |           | Qui            |  |
| 1                                  |                                   |        | Bujqësore                   |                           |                 |                                     | Arat                              |               |                 | Arë E K   | lasës 5        |  |
| Buildings                          |                                   |        |                             |                           |                 |                                     |                                   |               |                 |           |                |  |
| Address                            |                                   |        |                             |                           |                 |                                     |                                   |               |                 |           |                |  |
| Municipality Local                 | Municipality Locality Postal Code |        |                             | oe Stre                   | et Name         | House Number                        | Floor Number                      | Entrance      | Ap Number       | Place     | Place name     |  |
| Prishtinë PRISHTI                  | Prishtinë PRISHTINË               |        |                             | ILIR KON                  | IUSHEVCI        |                                     | К                                 |               |                 |           | DDRA E TRIMAVE |  |
| Diahta                             |                                   |        |                             |                           |                 |                                     |                                   |               |                 |           |                |  |
| Rights                             |                                   | _      |                             |                           | Address         |                                     |                                   |               |                 |           | Terms          |  |
| RightComponent Type                | Persor                            | n Name |                             | ld code                   | text            |                                     | Descri                            | ption         |                 | Co        | onditions      |  |
| single possessor                   | BICI AHMET                        | г      | Issue<br>Certificate        | 1014529183                | PRISHTINË       | 41-2002 AKTV.TR<br>NR.952/890 DT.09 | ASHIG.T.NR.286/05 DT.<br>.04.2008 | 16.07.2007 AK | TV.I D.K.GJ.011 |           |                |  |
| DEBTOR                             | BICI AHMET                        | г      | Issue<br>Certificate        | 1014529183                | PRISHTINË       | ddddddddddd                         |                                   |               |                 | zzzzz     | zzzz           |  |
| MORTGAGOR                          | BICI AHMET                        | г      | Issue<br>Certificate        | 1014529183                | PRISHTINË       |                                     |                                   |               |                 | zzxxx     | 00000000       |  |
| MORTGAGEE                          | BANKA E F<br>KOSOVËS              | RE E   | <u>Issue</u><br>Certificate | 70066696                  | Prishtinë       |                                     |                                   |               |                 | qqqqqq    | pppi           |  |
| Right of use for definite time     | HAXHOLLI                          | KADRI  | Issue<br>Certificate        | 1000984511                | PRISHTINË       | rrrrdddddddd                        |                                   |               |                 | rrrrrr    | r              |  |
| SERVANT                            |                                   |        |                             |                           | Access Road     |                                     |                                   |               |                 | serv      |                |  |
| Caveat Not claimed to the<br>court | JUSUFI MU                         | SA     | <u>Issue</u><br>Certificate | 1013865333                | BALLABAN        |                                     |                                   |               |                 | caveat    |                |  |
| other encumbrances                 |                                   |        |                             |                           |                 | aaaaaaaa                            |                                   |               |                 | www       | wwwww          |  |
| tax lien                           |                                   |        |                             |                           |                 |                                     |                                   |               |                 |           |                |  |

Navigimi nëpër faqe është: "Faqja përmledhëse", "Certifikata sipas personit" / "Certifikata sipas njësisë kadastrale", kthim në "Faqen përmbledhëse".

Shfrytëzuesi klikon në pullën "Mbylle" nga faqja Përmbledhëse, lënda "pranohet" dhe mesazhi "pop-up" i konfirmimit paraqitet "Lënda është pranuar me sukses", shfrytëzuesi kthehet në faen për zgjidhjen e lëndës ose në faqen kryesore të SIKTK-ës.

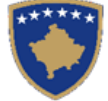

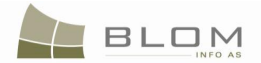

# Çështjet dhe keqkuptimet e identifikuara gjatë zbatimit të SITK-ës

1. Numërtimi i certifikatave? Në RDPP certifikatat numërtohen njëfarë mënyre, por koncepti i certifikatës në SITK e përjashton këtë numërtim duke e minimizuar rolin e tij: nuk ka arsye të numërtohen certifikatat pasi që ato identifikohen sipas Personit apo sipas Objektit kadastral.

Numri i mëparshëm i certifikatës në RDPP apo ai i fletës poseduese të ish-KCID-it mund të paraqitet në dokument si atribut i parcelës, për arkiv, për t'a ditur se parcela aktuale ka qenë më herët në njëfarë flete poseduese dhe për të qenë në gjendje me e kërkuar në libra dhe dokunetet e arkivuara.

#### **2.** Numri kadastral elektronik?

Numri kadastral elektronik është numër kadastral i krijuar automatikisht nga sistemi i SITK-ës për të siguruar se është unik. Ky numër është shumë i thjeshtë, është unik, mirëmbahet nga makina e bazës së të dhënave, nuk ka mundësi për gabim të njeriut kur krijohet Numri i ri i objektit kadastral.

Ky Numër kadastral elektronik mundet, në të ardhmen, me e zëvendësuar numërtimin e vjetër dhe të komplikuar.

Duke e paraqitur në ekran Numrin kadastral elektronik në të gjitha faqet dhe certifikatat e SITK-ës të cilat nxirren nga sistemi, njerëzit do të mësohen me këtë numër të ri dhe më vonë, duke ju referuar këtij numri për t'a identifikuar parcelën, në vend të numrit të vjetër të komplikuar i cili është mjaft i gjatë, ka strukturë tepër të komplikuar dhe është një metodë shumë e vështirë e krijimit të një numri të tillë të ri, në rastin e nënndarjes/bashkimit etj.

#### **3.** Fillimi i vlefshmërisë së lëndës?

Të gjitha shënimet janë të regjistruara në sistem për shkak të lëndës zyrtare të prezantuar në lëndën zyrtare në formularin standard të kërkesës për regjistrim të parcelës, të drejtat, nënndarjen, bashkimin, etj.

Lëndët identifikohen sipas Numrit referent dhe datës së regjistrimit.

Lënda e cila e para regjistron/krijon në bazën e të dhënave këtë informatë specifike (parcelën, adresën, personin apo të drejtën) quhet "Fillimi i vlefshmërisë së lëndës".

Për të dhënat e migruara nga RDPP-ja, të gjitha shënimet do t'a kenë si"Fillim i vlefshmërisë së lëndës" – numrin referent dhe datën e regjistrimit të lëndës së regjistruar për migrimin e asaj zone kadastrale.

Më vonë, kur do të ketë lëndë për azhurnimin e parcelave individuale, të drejtave etj. do të plotësohet kolonë tjetër "Lënda e fundit e azhurnuar" – numrin referent dhe datën e regjistrimit të lëndës e cila më rishtazi e ka azhurnuar informatën mbi atë shënim (parcelë, person, të drejtë, etj.)

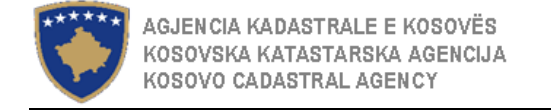

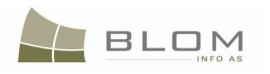

# 2. Ofrimi i shërbimit të të dhënave nga SIKTK-ja

Të dhënat të cilat regjistrohen në SIKTK mund të nxirren në formën standarde për t'u paraqitur në ekran ose për t'u nxjerrë si një dosje për këmbim. Dosja për këmbim është në formatin CSV. Dosja për këmbim CSV e ka formatin standard të ngjashëm me dosjet CSV të përdorura për migrimin e të dhënave prej RDPP-ës në SIKTK.

Ruajtja e sekuencave të kolonave për të dhënat kadastrale në dosjen CSV është shpjeguar në dokumentin e veçantë të përdorur nga ekipi i Blom-it gjatë zhvillimit të uebi-it (web-development).

Për t'ju qasur ueb faqes së SIKTK-ës për ofrimin e shërbimit të të dhënave për Administratën tatimore, gjeodetët ose organet tjera të Kosovës, shfrytëzuesi duhet të kyçet (log-in) në SIKTK dhe t'a regjistrojë lëndën e cila e ka llojin e caktuar të lëndës (case-type), i cili do t'i përcaktojë aktivitetet për nxjerrjen e të dhënave të kërkuara kadastrale dhe për krijimin e dosjes CSV.

Llojet e lëndëve të cilat shfrytëzohen në ofrimin e shërbimit të të dhënave nga SIKTK-ja janë numëruar më poshtë:

| Nxjerrja e të dhënave<br>prej:     | Anglisht                                                                                | Shqip                                                                                      |  |  |
|------------------------------------|-----------------------------------------------------------------------------------------|--------------------------------------------------------------------------------------------|--|--|
| Gjithë komunës së<br>përzgiedhur   | Data Service of Municipality providing data to Tax Authority                            | Shërbimi i te dhënave për komunë Ofrimi i te dhenave<br>administratës tatimore             |  |  |
| (me emër)                          | Data Service of Municipality providing data to other Kosovo<br>Authority                | Shërbimi i te dhënave për komune Ofrimi i te dhenave<br>organeve tjera te Kosovës          |  |  |
|                                    | Data Service of Cadastral Zone providing data to Tax<br>Authority                       | Shërbimi i te dhënave për zonat kadastrale Ofrimi i te dhenave administratës tatimore      |  |  |
| Zonës kadastrale të<br>përzgjedhur | Data Service of Cadastral Zone providing data to other<br>Kosovo Authority              | Shërbimi i te dhënave për zonat kadastrale Ofrimi i te dhenav<br>organeve tjera te Kosovës |  |  |
| (me emer)                          | Data Service of Cadastral Zone providing data to surveyors for Cadastral Reconstruction | Shërbimi i te dhënave Ofrimi i te dhenve gjeodeteve privat prindërtimin e kadastrit        |  |  |

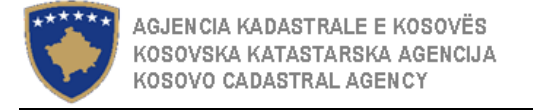

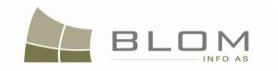

| Nxjerrja e të dhënave<br>prej:                                   | Anglisht                                              | Shqip                                                                                         |
|------------------------------------------------------------------|-------------------------------------------------------|-----------------------------------------------------------------------------------------------|
| Njësisë kadastrale të<br>përzgjedhur<br>(sipas numrit kadastral) | Data Service of selected Cadastral Units to surveyors | Shërbimi i te dhënave për objektit kadastral sipas ofrimit te te<br>dhënave gjeodeteve privat |

#### 2.1 Shërbimi i të dhënave i komunës të ofruara Administratës tatimore

Ofrimi i të dhënave të komunës te Administrata tatimore është i mundshëm në SIKTK me anë të regjistrimit të lëndës e cila e ka llojin e lëndës të dedikuar k 7tij funksionaliteti:

| Përzgjedhja e llojit të lëndës                               | Lloji i lëndës                                                              |
|--------------------------------------------------------------|-----------------------------------------------------------------------------|
| Data Service of Municipality providing data to Tax Authority | Shërbimi i te dhënave për komune Ofrimi i te dhënave administratës tatimore |

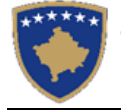

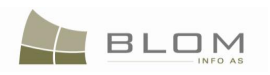

| RegisterCase - Mozilla Fir<br>Ele Edt Yew Higtory                                                                                                    | efox<br>gootmarks Tools Belg<br>Tools Hep://10.153<br>ated Latest Headines<br>KCLIS<br>English                                                   | 35 63 VKCUS_PILOT.CoseMgnt./Re                                                                                                    | jsterCase aspx?Searched                                                                    | PenanID-eriPTwm35651:3d                                                                                                    |                                                                                                    | 다 -<br>Database Ian<br>English                          | guage Interface Ian                            | guage<br>Cogout , Iliceica                                                                                                    | Registroje lenden - Koz<br>Ele Edt yew Higtory<br>C D C X<br>B Most Vated & Geting S                                                                         | Ila Firefox<br>Bookmarks I Jools Help<br>Impo//10.153<br>anted Latest Headlines<br>SITTK                                                             | 3<br>35 63/KCLIS_PILOT/CaseMgmL/F                                                                                                    | RegisterCase.aspx?Searched                                                                                                    | PersonID=#IPTwm555511.3d                                                                                                    |                                                                                                    | Ç<br>Gjuha e bazês sê tê dî<br>Shqip ♥                                  | ? • C+ Google<br>kénave Gjuha e faqes nderliv<br>Shqip V                                                                                                    | L C Kyçu , Iliceica                                            |
|----------------------------------------------------------------------------------------------------|----------------------------------------------------------------------------------------------------|----------------------------------------------------------------------------------------------------|--------------------------------------------------------------------------------------------|----------------------------------------------------------------------------------------------------|----------------------------------------------------------------------------------------------------|---------------------------------------------------------|------------------------------------------------|----------------------------------------------------------------------------------------------------|----------------------------------------------------------------------------------------------------|----------------------------------------------------------------------------------------------------|----------------------------------------------------------------------------------------------------|----------------------------------------------------------------------------------------------------|----------------------------------------------------------------------------------------------------|----------------------------------------------------------------------------------------------------|-------------------------------------------------------------------------|----------------------------------------------------------------------------------------------------|----------------------------------------------------------------|
| Home<br>SorriceDesk<br>Case Management<br>Management<br>Management<br>Sociement<br>Management<br>Sociement<br>Socie | Register CC<br>Reference Number:<br>Applicant<br>Mandulary:<br>Case Type:<br>Case Status:<br>Case Status:<br>Registro Lende<br>Referencefutumber | Socoo<br>Recica Lawinia<br>Parceis Update of althib<br>Parceis Update of althib<br>Parceis Update of althib<br>Parceis Update of althib<br>Parceis Update of Althib<br>Tan Aufliore of founces<br>nata Service of founces |                                                                                            | Registration Date: 5006-11-25<br>Receiving Method: Corr<br>sion Date: Corr                                                                                                    | ments / Observations.                                                                                          | Municipality Cadastral Zone      Superv  Cadastral Zone | Registration User:<br>ised By:<br>Documents    | Respt                                                                                                    | Film<br>Film<br>Vend par<br>setertamere<br>Manashimi<br>Manashimi<br>Manashimi<br>Manashimi<br>Manashimi<br>Manashimi<br>Manashimi<br>Manashimi<br>Manashimi | Regjistro le<br>Numi referent<br>Parashtrussi e kerkes<br>I autorizuari<br>Lloji i lendes<br>Numrat kadastral<br>Cijendja e lendes<br>Registro lende | 50000<br>Juceica Lavinia<br>Uodifium i parcelare<br>Shorthim i te dhenave<br>Shorthim i te dhenave<br>Shorthim i te dhenave                                                               | Duke tregur en adeter<br>                                                                                                    | Data e registrimit 2000-11-25<br>Metoda e pranimit                                                                                                    | Komentet/Värejtje                                                                                                    | Eg<br>Komuna Zona kadastrale                                            | Shirytezuesi i registimit ili<br>nbikyrur nga                                                                                                    | 203                                                            |
|                                                                                                    | 3<br>30070<br>30071<br>30073<br>30074<br>30075                                                                                                   | Data Service of Cadast<br>Data Service of Selected<br>Cadastral Zone Translo<br>Sporadic surveying<br>wewee                                                                                                    | al Zone providing data<br>Cadastral Objects to :<br>2009-11-25<br>2009-11-25<br>2009-11-25 | Shedrari te dhenare per konune Ofriri i<br>te dhenava administrates tatimore<br>Hendaga<br>Hendaga<br>Hendari i Baot<br>Shedrari i Baot<br>Shedrari i Baot<br>Shedrari i te dhenare per sonzi kulastrate<br>Ofriri i te dhenare per sonzi kulastrate<br>Ofriri i te dhenare administrates tatimore | Caktim për përpunim<br>E pranuar<br>Në vjim e spër<br>Caktim për përpunim<br>E refuzuar<br>Caktim për përpunim | ISTOG<br>ISTOG<br>ISTOG<br>KOTLINE<br>ISTOG<br>ISTOG    | Upload<br>Upload<br>Upload<br>Upload<br>Upload | Issue receipt Issue receipt Issue receipt Issue receipt Issue receipt Issue receipt Issue receipt Issue receipt Issue receipt | Metet e sistemit<br>Developer Menu                                                                                                    | Numri referent           3           30070           30071           30073           30074           30075                                           | Sherbimi ite dhenave<br>K Sherbimi ite dhenave<br>Sherbimi ite dhenave<br>Transformimi i zones<br>Sporadik matje gledo<br>Importo te dhenat kad<br>K ==================================== | per zonat kadastrale Off<br>Offmi 1 te dhenave gjeo<br>per objectit kadastral sin<br>kadastrale Duke I zevend<br>zezike<br>2009-11-25<br>2009-11-25 | Lioji Hendes<br>Sherbini ite dhenave per konrune Offini i<br>te dhenave admissrates tathore<br>Hendaga<br>Menakhmi fjäloit.<br>Sherbini ite dhenave per konrune Offini i<br>te dhenave admissrates tathore<br>Offini ite dhenave per konrune Johanni kolastrate | Gjendja<br>Caktim për përpunim<br>E pranuar<br>Në vjim e spër<br>Caktim për përpunim<br>E refuzuar<br>Caktim për përpunim | Zona kadastrale<br>ISTOG<br>ISTOG<br>ISTOG<br>KOTLINE<br>ISTOG<br>ISTOG | Dokumentet           Naarkese           Naarkese           Naarkese           Naarkese           Naarkese           Naarkese           Naarkese           Naarkese | DÉFTESE<br>DÉFTESE<br>DÉFTESE<br>DÉFTESE<br>DÉFTESE<br>DÉFTESE |
|                                                                                                    | Copyright   Help   Setting                                                                                                    | 32                                                                                                    |                                                                                            |                                                                                                    |                                                                                                    |                                                         |                                                | A SIGM Sida                                                                                                    |                                                                                                    |                                                                                                    |                                                                                                    |                                                                                                    |                                                                                                    |                                                                                                    |                                                                         |                                                                                                    |                                                                |

Pas regjistrimit të lëndës, shfrytëzuesi duhet me ja caktuar lëndën Shfrytëzuesit përpunues në faqen "Cakto lëndën".

Pas caktimit të lëndës, Shfrytëzuesi përpunues duhet t'i qaset faqes "**Zgjidhja e lëndës**", ku lënda do të futet në listë për përpunim.

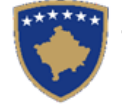

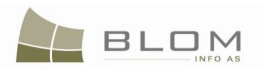

|                                                                                                | KCLIS<br>English<br>KCLIS PRT > Case Management<br>Settling Cases | > Settling Cases    | 3                                                                  | -                                                                      |                                                           | Database language             | Interface langu                         | age<br>👤 Logout , lliceica Lavinia                                                        |                                                |                                  |                             |                  |                                                    |
|------------------------------------------------------------------------------------------------|-------------------------------------------------------------------|---------------------|--------------------------------------------------------------------|------------------------------------------------------------------------|-----------------------------------------------------------|-------------------------------|-----------------------------------------|-------------------------------------------------------------------------------------------|------------------------------------------------|----------------------------------|-----------------------------|------------------|----------------------------------------------------|
| Home<br>> ServiceDesk<br>~ Case<br>Management                                                  | Reference Number:<br>Registration Date:<br>Case Status:<br>Search | 50003               |                                                                    |                                                                        | Cadastral Zone:                                           |                               |                                         |                                                                                           |                                                |                                  |                             |                  |                                                    |
| Register cases<br>Assign cases<br>Settling Cases<br>Verifying Cases<br>Browse cases            | Reference Commo<br>Number Observa                                 | Ready to be started | Data Service of Municipality<br>providing data to Tax<br>Authority | Case Status                                                            | Cadastral                                                 | Zone Proces                   | sed By Veri<br>vinia lliceica L         | fied By         Stage Type           avinia         Cadastral<br>department<br>processing |                                                |                                  |                             |                  |                                                    |
| Time travel - Parcel<br>Time Travel by<br>Cases<br>> Management<br>> Information<br>> Document |                                                                   |                     |                                                                    |                                                                        | SITK<br>Shqip<br>KCLIS PRT > Case                         | e <u>Management</u> > Settlin | g Cases                                 | 30                                                                                        |                                                | Gjuha e bazës së të (<br>Shqip v | dhënave Gjuha e fi<br>Shqip | aqes nderlidhese | Çkyçu , liceica Lavinia                            |
| > System Tools<br>Developer Menu                                                               | Copyright   Help   Settings                                       |                     | Fillim<br>> Veno<br>sheri<br>~ Mena                                | ni<br>li për<br>bimeve<br>axhimi i                                     | Numri referent:<br>Data e regjistrimi<br>Gjendja e lëndës |                               |                                         |                                                                                           | Zo<br>10 Llo                                   | na kadastrale:<br>ji i lëndës:   |                             |                  | =                                                  |
|                                                                                                |                                                                   |                     | Regjis<br>Cakto<br>(zyrta                                          | eve<br>strim i lendes<br>lenden<br>arit)                               | Numri referent                                            | Komentet/Vërej                | jet <mark>Gjendja e</mark><br>zgjidhjes | Lloji i lëndës<br>Sherbimi i te dhenave per                                               | <mark>Gjendja e</mark><br>lëndës<br>Caktim për | Zona kadastrale                  | Perpunuar nga               | Verifikuar nga   | Faza e zgjidhjes<br>së lëndës<br>Përpunimi Nga Ana |
|                                                                                                |                                                                   |                     | Perpu<br>Venfi<br>Shifet<br>Arkivi<br>kadas                        | inimi i lëndës<br>kimi i lëndës<br>toi lendet<br>i i objektit<br>stral | <u></u>                                                   | 2                             | Filluar                                 | administrates tatimore                                                                    | përpunim                                       | 15106                            |                             | iliceica Lavinia | <u>E Dreitorau re</u><br><u>Kadastrit</u>          |
|                                                                                                |                                                                   |                     | Arkivi<br>) Mena<br>) Infor<br>) Mena<br>Doku                      | i e lendeve<br>axhmenti<br>mata<br>axhimi i<br>imenteve                |                                                           |                               |                                         |                                                                                           |                                                |                                  |                             |                  |                                                    |
|                                                                                                |                                                                   |                     | > Mjete<br>Deve                                                    | et e sistemit<br>loper Menu                                            | Copyright   Help   Set                                    | ttings                        |                                         |                                                                                           |                                                |                                  |                             | <u>h</u>         | ORGUT NSIda                                        |

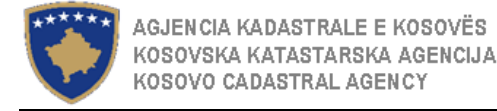

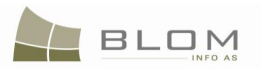

Shfrytëzuesi përpunues klikon në "Cadastral Department processing" / "Përpunimi nga ana e Drejtoratit të Kadastrit"

Do të hapet faqja e re ku shfrytëzuesi mundet me e përpunuar lëndën duke i kryer të gjitha operacionet kadastrale të domosdoshme të kërkuara nga lloji i lëndës.

http://localhost/KCLIS/Migration/ExportPage.aspx

|                  | Istog                        |           | Select   | ]         |            |         |                        |
|------------------|------------------------------|-----------|----------|-----------|------------|---------|------------------------|
| Case             | CSV File                     | File Type | Language | Status    | Date       | Message |                        |
| <u>50003</u>     | 8_70806001_25.11.2009_en.CSV | CSV       | en       | Retrieved | 2009-11-25 |         | Export                 |
| 50003            | 8_70806002_25.11.2009_en.CSV | CSV       | en       | New       | 2009-11-25 |         | Retrieve Export        |
| 50003            | 8_70806003_25.11.2009_en.CSV | CSV       | en       | New       | 2009-11-25 |         | Retrieve Export        |
| 50003            | 8_70806007_25.11.2009_en.CSV | CSV       | en       | New       | 2009-11-25 |         | Retrieve Export        |
| 50003            | 8_70806008_25.11.2009_en.CSV | CSV       | en       | New       | 2009-11-25 |         | Retrieve Export        |
| 50003            | 8_70806009_25.11.2009_en.CSV | CSV       | en       | New       | 2009-11-25 |         | Retrieve Export        |
| 50003            | 8_70806012_25.11.2009_en.CSV | CSV       | en       | New       | 2009-11-25 |         | Retrieve Export        |
| 50003            | 8_70806013_25.11.2009_en.CSV | CSV       | en       | New       | 2009-11-25 |         | Retrieve Export        |
| 50003            | 8_70806014_25.11.2009_en.CSV | CSV       | en       | New       | 2009-11-25 |         | Retrieve Export        |
| 50003            | 8_70806016_25.11.2009_en.CSV | CSV       | en       | New       | 2009-11-25 |         | Retrieve Export        |
| 1 <u>2 3 4 5</u> |                              |           |          |           |            |         |                        |
| Close            |                              |           |          |           |            | R       | etrieve All Export All |
|                  |                              |           |          |           |            |         |                        |

Për çdo komunë të përzgjedhur, për çdo zonë kadastrale e cila gjendet në atë komunë do të krijohet CSV dosja e cila përmban të gjitha njësitë kadastrale që i takojnë çdo zone kadastrale.

Ashtu siç është paraqitur më lartë, në numrin e lëndës 50003 për llojin e lëndës "Shërbimi i të dhënave i Komunës i cili ofron të dhëna Administratës tatimore", për çdo zonë kadastrale do të krijohet dosja CSV me emrin standard të formuar sipas "Kodit komunal \_kodit të zonës kadastrale \_datës së krijimit të CSV".

Shfrytëzuesi e ka mundësinë me i nxjerrë të dhënat për çdo zonë kadastrale duke klikuar në pullën "<u>Nxirre</u>". Procesi i "nxjerrjes të të dhënave" zgjatë mjaft pasiqë të gjitha të dhënat lidhur me Njësitë kadastrale (parcelat, ndërtesat etj.) duhet të lexohen nga baza e të dhënave.

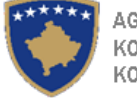

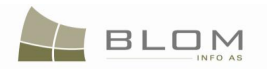

Shfrytëzuesi mundet me e observuar statusin e procesit të "nxjerrjes të të dhënave" për çdo zonë kadastrale në tabelë në kolonën "<u>Statusi</u>" "**e re**" "**Duke nxjerrë**", "**E nxjerrë**".

Kur të paraqitet statusi "E nxjerrë", shfrytëzuesi e dinë se dosja CSV është e gatshme për krijim, andaj shfrytëzuesi duhte me klikuar në pullën "Eksport".

Derisa sistemi është duke krijuar dosjen CSV, Shfrytëzuesi mundet me e vështruar statusin e procesit "eksportimit i të dhënave në dosjen CSV" për çdo zonë kadastrale në tabelë në kolonën e "<u>Statusit</u>": "**duke eksportuar**", "**E eksportuar**".

Kur sistemi t'a përmbyllë krijimin e dosjes CSV, do të hapet faqja e re për t'i mundësuar shfrytëzuesit ruajtjen e dosjes së re të krijuar CSV (dokumentit të ri) në SIKTK.

| 🐸 Document Informati                          | on - Mozilla Firefox                                          |                                                                                                  |
|-----------------------------------------------|---------------------------------------------------------------|--------------------------------------------------------------------------------------------------|
| <u>File E</u> dit <u>V</u> iew Hi <u>s</u> to | y <u>B</u> ookmarks <u>T</u> ools <u>H</u> elp                |                                                                                                  |
| <>> C >                                       | A     Image: Inter://ocalhost/KCLIS/DocMgmt/DocumentInfo.aspx | िर Google                                                                                        |
| *****                                         | KCLIS<br>English                                              | Database language Interface language<br>English <b>English English Logout</b> , lliceica Lavinia |
|                                               | Document Name: 8_70806001_25.11.2009_en.CSV.zip               | Case Reference Number: 50003                                                                     |
|                                               | Type / subtype: CSV                                           | Municipality: Istog                                                                              |
|                                               | Issue date / issuer:                                          | Cadastral Zone: ISTOG                                                                            |
| Home                                          | Comment:                                                      | Cadastral number:                                                                                |
| > ServiceDesk                                 | Language: EN 🔽                                                | External reference: 50003                                                                        |
| ) Case<br>Management                          | Show History Save document                                    | Ĩ                                                                                                |
| > Management                                  | Close                                                         |                                                                                                  |
| > Information                                 | <u> </u>                                                      |                                                                                                  |
| > Document<br>Management                      | k<br>↓                                                        |                                                                                                  |
| > System Tools                                |                                                               |                                                                                                  |
| Developer Menu                                |                                                               |                                                                                                  |
|                                               |                                                               |                                                                                                  |
|                                               |                                                               |                                                                                                  |
|                                               |                                                               |                                                                                                  |

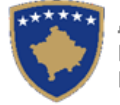

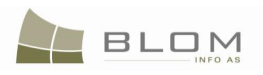

| 😻 Informata e dokume                           | ıtit - Mozilla Firefox                                                                           |                                                   |                                                              |
|------------------------------------------------|--------------------------------------------------------------------------------------------------|---------------------------------------------------|--------------------------------------------------------------|
| <u>File E</u> dit <u>V</u> iew Hi <u>s</u> tor | y <u>B</u> ookmarks <u>T</u> ools <u>H</u> elp                                                   |                                                   | 4 <sup>0</sup><br>1 <sub>2</sub>                             |
| <>> C >                                        | http://localhost/KCLIS/DocMgmt/DocumentInfo.aspx                                                 | රූ ·                                              | G • Google                                                   |
| *****                                          | SITK<br>Shqip                                                                                    | Gjuha e bazës së të dhënave Gjuha<br>Shqip 🔽 Shqi | u e faqes nderlidhese<br>p <b>v</b> Çkyçu , lliceica Lavinia |
|                                                | Emri i dokumentit         8_70806001_25.11.2009_en.CSV.zip           Lloji/něniloji:         CSV | Numri referent i lëndës<br>Komuna                 | 50003<br>Istog                                               |
| Fillimi                                        | Lata e leshimit/personi qe e ka<br>leshuar<br>Komenti                                            | Zona kadastrale                                   | ISTOG                                                        |
| Vendi për<br>sherbimeve                        | Gjuha EN 💌                                                                                       | Referenca e jashtme                               | 50003                                                        |
| > Menaxhimi i<br>lendeve                       | Paragite arkivin (historikun) Ruaje dokumentin                                                   |                                                   |                                                              |
| > Menaxhmenti                                  | Mbylle                                                                                           |                                                   |                                                              |
| Informata                                      |                                                                                                  |                                                   |                                                              |
| Menaxhimi i<br>Dokumenteve                     |                                                                                                  |                                                   |                                                              |
| > Mjetet e sistemit                            |                                                                                                  |                                                   |                                                              |
| Developer Menu                                 |                                                                                                  |                                                   |                                                              |
|                                                |                                                                                                  | $\searrow$                                        |                                                              |

Në faqen "Informata për dokumentin", shfrytëzuesi duhet me i futë hollësitë lidhur me dosjen që duhet të ruhet në SIKTK:

- emri i dosjes sugjerohet nga sistemi, por mundet me u riemëruar ashtu siç kërkon shfrytëzuesi
- lloji i dosjes/dokumentit mund të përzgjidhet nga "drop-down" lista: CSV, excel, hartë, jpeg, pdf, Tif, dokument i skanuar, etj.
- data e lëshimit, nëse është në pyetje një dokument zyrtarë

Pas futjes së informatës së kërkuar, Shfrytëzuesi klikon në pullën: Save document / Ruaje dokumentin për t'a ruajtur dosjen CSV si dokument të ri në SIKTK.

Pas ruajtjes, dokumenti mundet me u shkarkuar ose shfaqur në ekran duke klikuar në pullën për shkarkimin e dosjes: Download document

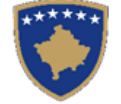

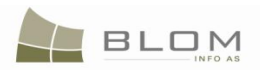

|                                                                       | APP -                                                                                                    | Database language                                                                                      | Interface language English Cogout , liceica Lavinia |
|-----------------------------------------------------------------------|----------------------------------------------------------------------------------------------------|----------------------------------------------------------------------------------------------------|-----------------------------------------------------|
| Document Name:<br>Type / subtype:<br>Issue date / issuer:<br>Comment: | 8_70806001_25.11.2009_en.CSV.zip                                                                                                | Case Reference Number:<br>Municipality:<br>Cadastral Zone:<br>Cadastral number:<br>External reference: | 50003<br>Istog<br>ISTOG                             |
| Show History Close                                                    | Download document           Opening 8_70806001_25.11.2009_en.CSV.zip         X           You have chosen to open         X      |                                                                                                    |                                                     |
|                                                                       | 8_70806001_25.11.2009_en.C5V.zip     which is a: ZIP file     from: http://localhost     What should Firefox do with this file? | host/KCLIS/DocMgmt/                                                                                    |                                                     |
|                                                                       | Open with <u>Browse</u> Save File      Do this <u>a</u> utomatically for files like this from now on.                           |                                                                                                    |                                                     |
| Copyright   Help   Settings                                           | OK Cancel                                                                                                    |                                                                                                    | eren 🐝 Sida                                         |

Do të paraqitet "pop-up" dritarja për ruajtjen ose paraqitjen e dosjeve, ashtu siç është paraqitur në fotografinë më lartë.

CSV dosja mund të hapet në EXCEL për t'u shikuar, por dosja CSV nuk është e destinuar për lexim nga aplikacioni i TI-së, i cili e dinë se si me e interpretuar përmbajtjen dhe si me e paraqitur atë në mënyrë të strukturuar, si informatë kadastrale.

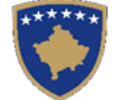

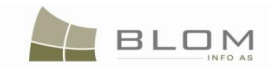

| <b>N</b> | licros | oft Excel - 8             | 8_70806001_25.11.2009_                         | en                          |                          |    |       |       |                |             |          |              |               |                    |                | _            |          |
|----------|--------|---------------------------|------------------------------------------------|-----------------------------|--------------------------|----|-------|-------|----------------|-------------|----------|--------------|---------------|--------------------|----------------|--------------|----------|
| :2       | Eile   | <u>E</u> dit <u>V</u> iev | v <u>I</u> nsert F <u>o</u> rmat <u>T</u> ools | <u>D</u> ata <u>W</u> indow | Help                     |    |       |       |                |             |          |              |               | Type a             | question for l | nelp 🔸 🗕     | . 8 ×    |
| 1        | 2      | 🖬 🖪 🔒                     | ) 🖪 🖪 🖤 🖏 🗈 (                                  | 遇 •   🌖 • (° -              | 🤮 Σ → 🧎   🛄 Ø            |    | Arial |       | • 8 •          | BI          | u   📰 🗄  | = = =        | ∰%,           | ◆.0 .00<br>●.◆ 00. |                | - 🖄 -        | A -      |
| 10       | Snag   | It 🛃 🛛 Wind               | wob                                            |                             |                          |    |       |       |                |             |          |              |               |                    |                |              |          |
|          | E43    | 2 +                       | fx parcel                                      |                             |                          |    |       |       |                |             |          |              |               |                    |                |              |          |
|          | В      | С                         | D                                              | E                           | F                        | G  | H     | 1     | J K            | L           | M        | N            | 0             | Р                  | Q              | R            | <b></b>  |
| 1        | Statu  | Action                    | Type of Record                                 | Type of Object              | Name or Cadastral Number | ID | Area  | Amo C | Cui TypeOfUse  | Urban/Rural | CurrentU | Description  | Postal Code   | Country Nan        | Municipality 1 | Locality Nar | m Stre-  |
| 35       | Expo   | Export                    | RightComponent                                 | individualpossessio         | possession               |    |       |       |                | unknown     |          |              |               | KS                 | Istog          |              | roa      |
| 36       | Expo   | Export                    | IndependentCadastralObject                     | parcel                      | P-70806001-00004-0       |    | 4884  |       |                | Unknown     |          | 8-0000-P-00  | 0658 708060   | KS                 | Istog          |              | roa      |
| 37       | Expo   | Export                    | LowerLevelCadastralObject                      | Subparcel                   | 1                        |    | 4884  |       | forestry       | unknown     | forest   | 4thclassfore | st            |                    |                |              |          |
| 38       | Expo   | Export                    | RightComponent                                 | individualpossessio         | possession               |    |       |       |                | unknown     |          | UL-7080600   | 1-00057       | KS                 | Istog          |              | stre     |
| 39       | Expo   | Export                    | IndependentCadastralObject                     | parcel                      | P-70806001-00005-0       |    | 15689 |       |                | Unknown     |          | 31-2002 8-0  | 000-P-001265  | KS                 | Istog          |              | roa      |
| 40       | Expo   | Export                    | LowerLevelCadastralObject                      | Subparcel                   | 1                        |    | 15689 |       | forestry       | unknown     | forest   | 4thclassfore | st            |                    |                |              |          |
| 41       | Expo   | Export                    | RightComponent                                 | individualpossessio         | possession               |    |       |       |                | unknown     |          | UL-7080600   | 1-00005       | KS                 | Istog          |              | stre     |
| 42       | Expo   | Export                    | IndependentCadastralObject                     | parcel                      | P-70806001-00006-0       |    | 1320  |       |                | Unknown     |          | 8-0000-P-00  | 0617 708060   | KS                 | Istog          |              | roa      |
| 43       | Expo   | Export                    | LowerLevelCadastralObject                      | Subparcel                   | 1                        |    | 1320  |       | infrastructure | unknown     | uncatego | orizedroad   |               |                    |                |              |          |
| 44       | Expo   | Export                    | RightComponent                                 | individualpossessio         | possession               |    | Ŷ     |       |                | unknown     |          | UL-7080600   | 1-00119       | KS                 | Istog          |              | roa      |
| 45       | Expo   | Export                    | IndependentCadastralObject                     | parcel                      | P-70806001-00007-1       |    | 7742  |       |                | Rural       |          | 13/2008 8-0  | 000-P-000658  | KS                 | Istog          |              | roa      |
| 46       | Expo   | Export                    | LowerLevelCadastralObject                      | Subparcel                   | 1                        |    | 7742  |       | forestry       | unknown     | forest   | 4thclassfore | st            |                    |                |              |          |
| 47       | Expo   | Export                    | RightComponent                                 | individualpossessio         | possession               |    |       |       |                | unknown     |          | UL-7080600   | 1-00057       | KS                 | Istog          |              | stre     |
| 48       | Expo   | Export                    | IndependentCadastralObject                     | parcel                      | P-70806001-00007-2       |    | 4023  |       |                | Rural       |          | 8-0000-P-00  | 00339 708060  | KS                 | Istog          |              | roa      |
| 49       | Expo   | Export                    | LowerLevelCadastralObject                      | Subparcel                   | 1                        |    | 4023  |       | forestry       | unknown     | forest   | 4thclassfore | st            |                    |                |              |          |
| 50       | Expo   | Export                    | RightComponent                                 | individualpossessio         | possession               |    |       |       |                | unknown     |          | UL-7080600   | 1-00003       | KS                 | Istog          |              | stre     |
| 51       | Expo   | Export                    | IndependentCadastralObject                     | parcel                      | P-70806001-00007-3       |    | 7077  |       |                | Unknown     |          | 8-0000-P-00  | 1265 708060   | KS                 | Istog          |              | roa      |
| 52       | Expo   | Export                    | LowerLevelCadastralObject                      | Subparcel                   | 1                        |    | 7077  |       | forestry       | unknown     | forest   | 4thclassfore | st            |                    |                |              |          |
| 53       | Expo   | Export                    | RightComponent                                 | individualpossessio         | possession               |    |       |       |                | unknown     |          | UL-7080600   | 1-00005       | KS                 | Istog          |              | stre     |
| 54       | Expo   | Export                    | IndependentCadastralObject                     | parcel                      | P-70806001-00007-4       |    | 3000  |       |                | Rural       |          | 8-2008-001   | 24 Prej 58 ne | KS                 | Istog          |              | roa      |
| 55       | Expo   | Export                    | LowerLevelCadastralObject                      | Subparcel                   | 1                        |    | 3000  |       | forestry       | unknown     | forest   | 4thclassfore | st            |                    |                |              |          |
| 56       | Expo   | Export                    | RightComponent                                 | individualpossessio         | possession               |    |       |       |                | unknown     |          |              |               | KS                 | Istog          |              | roa      |
| 57       | Expo   | Export                    | IndependentCadastralObject                     | parcel                      | P-70806001-00007-5       |    | 408   |       |                | Rural       |          | 8-0000-P-00  | 00345 708060  | KS                 | Istog          |              | roa      |
| 58       | Expo   | Export                    | LowerLevelCadastralObject                      | Subparcel                   | 1                        |    | 408   |       | forestry       | unknown     | forest   | 4thclassfore | st            |                    |                |              |          |
| 59       | Expo   | Export                    | RightComponent                                 | individualpossessio         | possession               |    |       |       |                | unknown     |          | UL-7080600   | 1-00368       | KS                 | Istog          |              | roa      |
| 60       | Expo   | Export                    | IndependentCadastralObject                     | parcel                      | P-70806001-00007-5       |    | 4023  |       |                | Rural       |          | 8-0000-P-00  | 00339 708060  | KS                 | Istog          |              | roa      |
| 61       | Expo   | Export                    | LowerLevelCadastralObject                      | Subparcel                   | 1                        |    | 4023  |       | forestry       | unknown     | forest   | 4thclassfore | st            |                    |                |              | <u></u>  |
| 62       | Expo   | Export                    | RightComponent                                 | individualpossessio         | possession               |    |       |       |                | unknown     |          | UL-7080600   | 1-00003       | KS                 | Istog          |              | stre     |
|          |        | 1 8 70806                 | 001_25.11.2009_en                              |                             | D 70000004 00007 F       |    | 0070  |       |                | 4           |          | 400000.0.0   | 000 0 004000  | (We                | 1-4            |              | <b>F</b> |
| Rea      | łv     |                           |                                                |                             |                          |    |       |       |                |             |          |              | Sum=1320      |                    |                |              |          |

Për nxjerrjen e të dhënave për të gjitha zonat kadastrale të një komune me një hapë të vetëm, mund të përdoret pulla

Retrieve Al (nxjerri të gjitha).

Për eksportimin dhe krijimin e të gjitha CSV-ve për të gjitha zonat kadastrale të një komune me një hapë të vetëm, pasi të nxirren të gjitha të dhënat, mund të përdoret pulla [Export Al] (eksporto të gjitha).

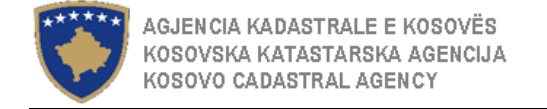

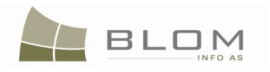

# 2.2 Shërbimi për të dhënat e komunës të cilat i ofrohen organeve tjera të Kosovës

Ofrimi i të dhënave, të cilat i ka një komunë, organeve tjera të Kosovës është i mundur në SIKTK me anë të regjistrimit të lëndës e cila e ka llojin e lëndës të dedikuar këtij funksionaliteti:

| Përzgjedhja e llojit të lëndë                                                                                                    | ės                                                                                                    | Lloji i lëndes                                                                                                    |
|----------------------------------------------------------------------------------------------------|----------------------------------------------------------------------------------------------------|----------------------------------------------------------------------------------------------------|
| Shërbimi i te dhënave për komune Ofrimi i te dhënave o                                                                                                    | rganeve tjera te Kosoves                                                                                                    | s Shërbimi i te dhënave për komune Ofrimi i te dhënave organeve tjera te Kosove                                                                                                    |
| Register Case     Kocilla Firefox     File     File                                                                                                    | Logout , liceica                                                                                                    | Begjatzeje enden-Kozilá Firefox     Pe Est: jew Helov Bohmán Sods jedo     O      O      O      O      O      O      O      O      O     O      O     O      O     O |
| Home         Reference Number:         50000         Registration Date:         2000-11/25         Els           > ServiceUesk         Applicant:         lice.ice Lawins          Receiving Method:         Municipali           > Case Management         Case Tipe:           Cadastral           > Minnagement         Case Tipe:          Cadastral         Comments / Observations:           > Information         Cadastral Numbers:         Parcels Update by registration of a new dopen Data Service of Municipality providing data to T             > Document         Case Status:         Data Service of Municipality and anone data Data Service of Municipality and anone data Data Service of Municipality and anone data Data Service of Municipality and anone data Data Service of Municipality and anone data Data Service of Municipality and anone data Data Service of Municipality and anone data Data Service of Municipality and anone data Data Service of Municipality and anone data Data Service of Municipality and anone data Data Data Data Data Data Data Data                                                                                                    | Registration User; Iliceice ty Zone: Supervised By:                                                                                                    | Filini     Numra referent     5000     Data e registrimit     0000-11-25     Bit     Sinfytezuesi i registrimit       > Verda per<br>sherbinere     Parashtrusis e kristeses     Inacida Lavina     Inacida Lavina     Cona kadastrale       > Menashini i<br>La Jolitanere     La Jolitanere     Metoda e pranimit     Komunia     Cona kadastrale       > Menashini i<br>La Jolitanere     La Jolitanere     KomentetVierijtet     Jolitanere       > Menashini i<br>La Jolitanere     Modifiumi j parcilare stributar to pershini<br>Modifiumi j parcilare of Duia te topar en defer     KomentetVierijtet       > Menashini i<br>Dohumenteve     Sherbini I e dinanae of Konrue of Mini I e<br>oredimit I e denanae per formuna Offitimi I e     Ite everimit I                                                                                                    |
| Detected interest         Reference/humber         Notes Service of classes 2 zone providing and<br>service of classes 2 zone providing and<br>pata Service of classes 2 zone providing and<br>pata Service of classes 2 zone providing and<br>pata Service of classes 2 zone providing and<br>source of service of classes 2 zone providing and<br>source of service of classes 2 zone providing and<br>source of service of classes 2 zone providing and<br>source of service of classes 2 zone providing and<br>source of service of classes 2 zone providing and<br>source of service of service of service of service of service of service of service of service<br>30073         Case Type<br>Service 1 zone<br>service 2 zone 1 zone<br>service 1 zone<br>30073         Service 1 zone<br>2 zone 1 zone<br>3 zone<br>3 zon | atral Zone Documents Recept<br>Jubbad Busurnecest<br>Jubbad Jusurnecest<br>Jubbad Jusurnecest<br>Jubbad Jusurnecest<br>Jubbad Jusurnecest<br>Jubbad Jusurnecest<br>Jubbad Jusurnecest | Ngletet e streturt         Registo lendo         Matteres per cont stadatato o frames per cont stadatato o frames per per per per per per per per per per                                                                                                    |
| Copyright   Help   Settings                                                                                                    |                                                                                                    |                                                                                                    |

Sistemi i ofron të njëjtat funksionalitete si edhe në llojin e kaluar të lëndës për "Data Service of Municipality providing data to Tax Authority" / "Shërbimi i te dhënave për komunë Ofrimi i te dhënave administratës tatimore"

Sekuenca e ueb faqes dhe aktivitetet e shfrytëzuesit janë të njëjta me ato të shpjeguara në kaptinën e mëparshme, vetëm se emri i llojit të lëndës të përzgjedhur në fazën "**Regjistrimi i lëndës**" paraqet dallimin në mes të këtyre dy situatave.

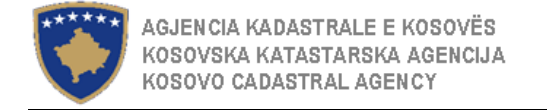

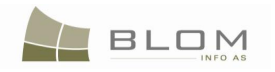

### 2.3 Shërbimi i të dhënave të zonës kadastrale të ofruara Administratës tatimore

Ofrimi i të dhënave, të cilat i ka një zonë kadastrale, Administratës tatimore është i mundur në SIKTK me anë të regjistrimit të lëndës e cila e ka llojin e lëndës të dedikuar këtij funksionaliteti:

| Përzgjedhja e llojit të lëndës                                                                                                    | Loji i lende                                                                                                    |  |  |  |  |  |
|----------------------------------------------------------------------------------------------------|----------------------------------------------------------------------------------------------------|--|--|--|--|--|
| Shërbimi i te dhënave për zonat kadastrale Ofrimi i te dhënave administratës tatimore                                                                                                    | Shërbimi i te dhënave për zonat kadastrale Ofrimi i te dhënave administratës tatimore                                                                                                    |  |  |  |  |  |
| Vergeter Case - Accula Interform       Implied Status       Data Status       Data Status | Registrop lexions       Test (see the lexions to the public pointers to the public pointers to the public point to the public pointers to the public pointers to the p |  |  |  |  |  |
| Copyright   Help   Settings                                                                                                    | Copyright   Help   Settings                                                                                                    |  |  |  |  |  |

Pas regjistrimit të të dhënave, shfrytëzuesi duhet me ja caktuar lëndën Shfrytëzuesit përpunues në faqen "Cakto lëndën".

Pas caktimit të lëndës, Shfrytëzuesi përpunues duhet t'i qaset faqes "Zgjidhja e lëndës", ku lënda do të futet në listë për t'u përpunuar

Shfrytëzuesi përpunues klikon në "Cadastral Department processing" / "Përpunimi Nga Ana E Drejtoratit Të Kadastrit"

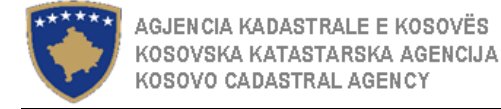

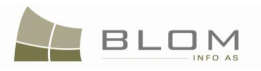

Do të hapet faqja e re, ku shfrytëzuesi mundet me e përpunuar lëndën duke i kryer të gjitha operacionet e domosdoshme kadastrale të kërkuara nga lloji i lëndës.

http://localhost/KCLIS/Migration/ExportPage.aspx

| Export        | t                             |           |          |          |            |              |            |
|---------------|-------------------------------|-----------|----------|----------|------------|--------------|------------|
| Municipality: | Obiliq                        | Selec     | ct       |          |            |              |            |
| Case          | CSV File                      | File Type | Language | Status   | Date       | Message      |            |
| <u>60019</u>  | 26_72614055_26.11.2009_en.CSV | csv       | en       | Exported | 2009-11-26 |              | Export     |
| Close         |                               |           |          |          |            | Retrieve All | Export All |
|               |                               |           |          |          |            |              |            |
|               |                               |           |          |          |            |              |            |
|               | R                             |           |          |          |            |              |            |
|               |                               |           |          |          |            |              |            |
|               |                               |           |          |          |            |              |            |

Për zonën kadastrale të përzgjedhur do të krijohet dosja CSV me emrin standard të formuar nga: "Kodi i komunës \_Kodo i zonës kadastrale \_datën e krijimit të CSV".

Shfrytëzuesi ka mundësi me i nxjerrë të dhënat për të gjitha njësitë kadastrale të cilat gjenden në zonën e zgjedhur kadastrale duke klikuar në pullën "<u>Nxjerre</u>". Procesi i "nxjerrjes të të dhënave" mundet me zgjatë shumë bazuar në numrin e njësive që duhet të eksportohen dhe të cilat duhet të lexohen nga baza e të dhënave.

Shfrytëzuesi mundet me e vrojtuar statusin e procesit të "nxjerrjes të të dhënave" për zonë kadastrale në tabelë, në kolonën e "<u>Statusit</u>": "**E re**" "**Duke nxjerrë**", "**E nxjerrë**".

Kur të paraqitet në ekran statusi "**E nxjerrë**", shfrytëzuesi e dinë se dosja CSV është e gatshme për t'u krijuar, andaj shfrytëzuesi duhet të klikon në pullën "**Eksport**".

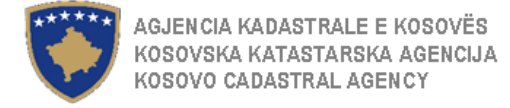

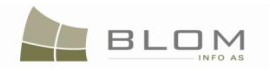

Derisa sistemi është duke krijuar dosjen CSV, Shfrytëzuesi mundte me e vrojtuar statusin e procesit të "eksportimit të të dhënave në dosjen CSV" për zonën kadastrale në tabelë, në kolonën e "<u>Statusit</u>": "**Duke eksportuar**", "**E eksportuar**".

Kur sistemi të përfundon me krijimin e dosjes CSV, do të hapet faqja e re për t'a lejuar shfrytëzuesin me e ruajtur dosjen e re të krijuar CSV so dokument i ri në SIKTK.

| Document Information - Mozilla Firefox         |                                                          |                                   |       |                        |                    |                           |  |  |  |  |  |  |
|------------------------------------------------|----------------------------------------------------------|-----------------------------------|-------|------------------------|--------------------|---------------------------|--|--|--|--|--|--|
| <u>File E</u> dit <u>V</u> iew Hi <u>s</u> tor | jle Edit View History Bookmarks Tools Help               |                                   |       |                        |                    |                           |  |  |  |  |  |  |
| 🔇 🔊 - C 🔉                                      | C X 🟠 🗋 http://localhost/KCLIS/DocMgmt/DocumentInfo.aspx |                                   |       |                        |                    |                           |  |  |  |  |  |  |
| *****                                          | KCLIS<br>English                                         | APP -                             |       | Database language      | Interface language | Logout , lliceica Lavinia |  |  |  |  |  |  |
|                                                | Document Name:                                           | 26_72614055_26.11.2009_en.CSV.zip |       | Case Reference Number: | 60019              |                           |  |  |  |  |  |  |
|                                                | Type / subtype:                                          | CSV                               |       | Municipality:          | Obiliq             |                           |  |  |  |  |  |  |
|                                                | Issue date / issuer:                                     |                                   |       | Cadastral Zone:        | OBILIQ             |                           |  |  |  |  |  |  |
| Home                                           | Comment:                                                 |                                   |       | Cadastral number:      |                    |                           |  |  |  |  |  |  |
| > ServiceDesk                                  | Language: EN 💌                                           |                                   |       | External reference:    | 60019              |                           |  |  |  |  |  |  |
| Case<br>Management                             | Show History                                             | Save doc                          | ument | ] [                    |                    |                           |  |  |  |  |  |  |
| > Management                                   | Close                                                    |                                   |       |                        |                    |                           |  |  |  |  |  |  |
| > Information                                  |                                                          | 0                                 |       |                        |                    |                           |  |  |  |  |  |  |
| > Document<br>Management                       |                                                          |                                   |       |                        |                    |                           |  |  |  |  |  |  |
| > System Tools                                 |                                                          |                                   |       |                        |                    |                           |  |  |  |  |  |  |
| Developer Menu                                 |                                                          |                                   |       |                        |                    |                           |  |  |  |  |  |  |

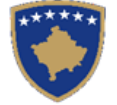

| 🕲 Informata e dokume                           | ntit - Mozilla Firefox                          |                                   |                                      |                                    | <u>_ 8 ×</u>             |
|------------------------------------------------|-------------------------------------------------|-----------------------------------|--------------------------------------|------------------------------------|--------------------------|
| <u>File E</u> dit <u>V</u> iew Hi <u>s</u> tor | ry <u>B</u> ookmarks <u>T</u> ools <u>H</u> elp |                                   |                                      |                                    |                          |
| 🔇 🔊 - C 🗙                                      | 🕻 🏠 📄 http://localhost                          | /KCLIS/DocMgmt/DocumentInfo.aspx  | 5                                    | ☆ • Google                         | P                        |
| *****                                          | SITK<br><sup>Shqip</sup>                        | A P P                             | Gjuha e bazës së të dhënave<br>Shqip | Gjuha e faqes nderlidhese<br>Shqip | Çkyçu , Iliceica Lavinia |
|                                                | Emri i dokumentit<br>Lloji/nënlloji:            | 26_72614055_26.11.2009_en.CSV.zip | Numri referent i lëndës<br>Komuna    | 60019<br>Obiliq                    |                          |
| Fillimi                                        | Data e leshimit/personi qe e ka<br>leshuar      |                                   | Zona kadastrale                      | OBILIQ                             |                          |
| > Vendi për                                    | Komenti                                         |                                   | Numri kadastral                      | 00010                              |                          |
| Sherbimeve<br>Menaxhimi i<br>lendeve           | Gjuha EN<br>Paraqite arkivin (historikun)       | Ruaje dokumentin                  | Referenca e jashtme                  | 60013                              |                          |
| > Menaxhmenti                                  | Mbylle                                          | L <sub>3</sub>                    |                                      |                                    |                          |
| > Informata                                    |                                                 |                                   |                                      |                                    |                          |
| Menaxhimi i<br>Dokumenteve                     |                                                 |                                   |                                      |                                    |                          |
| > Mjetet e sistemit                            |                                                 |                                   |                                      |                                    |                          |
| Developer Menu                                 |                                                 |                                   |                                      |                                    |                          |

Në faqen "Dokument Info", shfrytëzuesi duhet me i futur hollësitë lidhur me dosjen e cila duhet të ruhet në SIKTK:

- emri i dosjes sugjerohet nga sistemi, por mund të riemërohet sipas kërkesës së shfrytëzuesit
- lloji i dosjes/dokumentit mund të përzgjidhet nga lista "drop-down": CSV, excel, hartë, jpeg, pdf, Tif, dokument i skanuar, etj.
- komentet ose vrojtimet, sipas nevojës, etj.

| Pas futjes së informatave të kërkuara, Shfrytëzuesi klikon në pullën: | Save document | / | Ruaje dokumentin | për t'a ruajtur dosjen CSV si dokument i ri në |
|-----------------------------------------------------------------------|---------------|---|------------------|------------------------------------------------|
| SIKTK.                                                                |               |   |                  |                                                |

Pas ruajtjes, dokumenti mund të shkarkohet dhe shikohet duke klikuar pullën për shkarkimin e dosjes: Download document

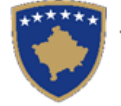

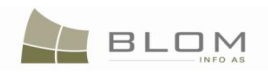

| Document Name: 26_72614055_26 | .11.2009_en.CSV.zip                                                                                                    | Case Reference Number: | 60019  |
|-------------------------------|----------------------------------------------------------------------------------------------------|------------------------|--------|
| Type / subtype: CSV           |                                                                                                    | Municipality:          | Obiliq |
| Issue date / issuer:          |                                                                                                    | Cadastral Zone:        | OBILIQ |
| Comment:                      |                                                                                                    | Cadastral number:      |        |
| Language: EN                  |                                                                                                    | External reference:    | 60019  |
| Show History                  | Download document                                                                                                    | ] [                    |        |
| Close                         | Opening 26_72614055_26.11.2009_en.CSV.zip         You have chosen to open         Image: Comparison of the strength of the strength of the strengend of the strength of the strength of the |                        |        |

Do të paraqitet dritarja "pop-up" për ruajtjen ose paraqitjen e dosjes, ashtu siç është paraqitur në fotografinë më lartë.

Dosja CSV mund të hapet në EXCEL për t'u pa, por dosja CSV është e destinuar për t'u lexuar nga aplikacioni i TI-së i cili e dinë si me interpretuar përmbajtjen dhe me e paraqitur atë në mënyrë të strukturuar, si informacion kadastral.

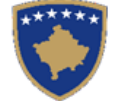

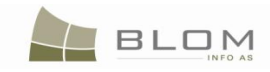

| 2    | Micro    | icrosoft Excel - 8_70806001_25.11.2009_en |                                                |                     |                          |   |                  |        |                |             |          |              |               |                   |                |              |            |
|------|----------|-------------------------------------------|------------------------------------------------|---------------------|--------------------------|---|------------------|--------|----------------|-------------|----------|--------------|---------------|-------------------|----------------|--------------|------------|
| :2   | <u> </u> | <u>E</u> dit <u>V</u> ier                 | w <u>I</u> nsert F <u>o</u> rmat <u>T</u> ools | Data Window         | Help                     |   |                  |        |                |             |          |              |               | Type a            | question for   | help –       | . 8 ×      |
| 1    | 1 72     |                                           | a 🖪 🕲 🥙 🛍 🖬 i                                  | 🚬 +   🔊 + (°' +     | - 🔍 Σ - 🗍 🛍 🧭            |   | Arial            |        | - 8 -          | BI          | υÌ       |              | <u>9</u> %,   | €.0 .00<br>0. €.0 |                | - 🕭 -        | A - ]      |
| 1    |          | •                                         |                                                |                     | 1.69 2.1 (20)            |   |                  |        |                |             |          |              |               | 100 210           |                |              |            |
| : 🤤  | snag     | ht 🖾.   win                               |                                                |                     |                          |   |                  |        |                |             |          |              |               |                   |                |              |            |
| _    | E4       | 2 🔻                                       | <i>f</i> ∡ parcel                              | _                   | _                        |   |                  |        |                |             |          |              | -             | _                 | -              |              |            |
|      | B        | С                                         | D                                              | E                   | F                        | G | H                | J      | K              | L           | M        | N            | 0             | P                 | Q              | R            |            |
| 1    | Statu    | Action                                    | Type of Record                                 | Type of Object      | Name or Cadastral Number | D | Area             | Amo Cu | II TypeOfUse   | Urban/Rural | CurrentU | Description  | Postal Code   | Country Nan       | Municipality 1 | Locality Nan | n Stre-    |
| 35   | Expo     | Export                                    | RightComponent                                 | individualpossessio | possession               | _ |                  |        |                | unknown     |          |              |               | KS                | Istog          |              | roa        |
| 36   | Expo     | Export                                    | IndependentCadastralObject                     | parcel              | P-70806001-00004-0       | _ | 4884             |        |                | Unknown     |          | 8-0000-P-00  | 0658 708060   | KS                | lstog          |              | roa        |
| 31   | Expo     | Export                                    | LowerLevelCadastralObject                      | Subparcel           |                          | 1 | 4884             |        | forestry       | unknown     | forest   | 4thclassfore | st            |                   |                |              | <u> </u>   |
| 30   | Expo     | Export                                    | RightComponent                                 | individualpossessio | possession               |   |                  |        |                | unknown     |          | UL-7080600   | 1-00057       | KS                | Istog          |              | stre       |
| 39   | Expo     | Export                                    | IndependentCadastralObject                     | parcel              | P-70806001-00005-0       | _ | 15689            |        |                | Unknown     |          | 31-2002 8-0  | 000-P-00126   | KS                | Istog          |              | roa        |
| 40   | Expo     | Export                                    | LowerLevelCadastralObject                      | Subparcel           |                          | 1 | 15689            |        | forestry       | unknown     | forest   | 4thclassfore | st            |                   |                |              | + <u>.</u> |
| 41   | Expo     | Export                                    | RightComponent                                 | individualpossessio | possession               | - | 4000             |        |                | unknown     |          | UL-7080600   | 1-00005       | KS                | Istog          |              | stre       |
| 42   | Expo     | Export                                    | IndependentCadastralObject                     | parcel              | P-70806001-00006-0       |   | 1320             |        |                | Unknown     |          | 8-0000-P-00  | 0617 708060   | KS                | Istog          |              | roa        |
| 43   | Expo     | Export                                    | LowerLevelCadastralObject                      | Subparcel           |                          | 1 | 1320             |        | infrastructure | unknown     | uncatego | orizedroad   |               | 140               |                |              |            |
| 44   | Expo     | Export                                    | RightComponent                                 | individualpossessio | possession               | - | <b>V</b><br>77/0 |        |                | unknown     |          | UL-7080600   | 1-00119       | KS                | istog          |              | roa        |
| 45   | Expo     | Export                                    | IndependentCadastralObject                     | parcel              | P-70806001-00007-1       | _ | //42             |        |                | Rural       |          | 13/2008 8-0  | 000-P-000658  | KS                | Istog          |              | roa        |
| 40   | Expo     | Export                                    | LowerLevelCadastralObject                      | Subparcel           |                          | 1 | //42             |        | forestry       | unknown     | forest   | 4thclassfore | st            |                   |                |              | +.         |
| 41   | Expo     | Export                                    | RightComponent                                 | individualpossessio | possession               |   |                  |        |                | unknown     |          | UL-7080600   | 1-00057       | KS                | Istog          |              | stre       |
| 48   | Expo     | Export                                    | IndependentCadastralObject                     | parcel              | P-70806001-00007-2       | _ | 4023             |        |                | Rural       |          | 8-0000-P-00  | 00339 708060  | KS                | Istog          |              | roa        |
| 49   | Expo     | Export                                    | LowerLevelCadastralObject                      | Subparcel           |                          | 1 | 4023             |        | forestry       | unknown     | forest   | 4thclassfore | st            |                   |                |              | +.         |
| 50   | Expo     | Export                                    | RightComponent                                 | individualpossessio | possession               |   |                  |        |                | unknown     |          | UL-7080600   | 1-00003       | KS                | Istog          |              | stre       |
| 51   | Expo     | Export                                    | IndependentCadastralObject                     | parcel              | P-70806001-00007-3       | _ | /0//             |        |                | Unknown     |          | 8-0000-P-00  | 1265 /08060   | KS                | Istog          |              | roa        |
| 52   | Expo     | Export                                    | LowerLevelCadastralObject                      | Subparcel           |                          | 1 | /0//             |        | forestry       | unknown     | forest   | 4thclassfore | st            |                   |                |              | +.         |
| 53   | Expo     | Export                                    | RightComponent                                 | individualpossessio | possession               |   |                  |        |                | unknown     |          | UL-7080600   | 1-00005       | KS                | Istog          |              | stre       |
| 54   | Expo     | Export                                    | IndependentCadastralObject                     | parcel              | P-70806001-00007-4       |   | 3000             |        |                | Rural       |          | 8-2008-001   | 24 Prej 58 ne | KS                | Istog          |              | roa        |
| 55   | Expo     | Export                                    | LowerLevelCadastralObject                      | Subparcel           |                          | 1 | 3000             |        | forestry       | unknown     | forest   | 4thclassfore | st            |                   |                |              |            |
| 56   | Expo     | Export                                    | RightComponent                                 | individualpossessio | possession               |   |                  |        |                | unknown     |          |              |               | KS                | Istog          |              | roa        |
| 51   | Expo     | Export                                    | IndependentCadastralObject                     | parcel              | P-70806001-00007-5       | _ | 408              |        |                | Rural       |          | 8-0000-P-00  | 0345 708060   | KS                | Istog          |              | roa        |
| 50   | Expo     | Export                                    | LowerLevelCadastralObject                      | Subparcel           |                          | 1 | 408              |        | forestry       | unknown     | forest   | 4thclassfore | st            |                   |                |              |            |
| 59   | Expo     | Export                                    | RightComponent                                 | individualpossessio | possession               | _ |                  |        |                | unknown     |          | UL-7080600   | 1-00368       | KS                | Istog          |              | roa        |
| 60   | Expo     | Export                                    | IndependentCadastralObject                     | parcel              | P-70806001-00007-5       |   | 4023             |        |                | Rural       |          | 8-0000-P-00  | 00339 708060  | KS                | Istog          |              | roa        |
| 61   | Expo     | Export                                    | LowerLevelCadastralObject                      | Subparcel           |                          | 1 | 4023             |        | torestry       | unknown     | torest   | 4thclassfore | st            | 140               |                |              | +.         |
| 62   | Expo     | Export                                    | RightComponent                                 | Individualpossessio | possession               | _ |                  |        |                | unknown     |          | UL-7080600   | 1-00003       | KS                | Istog          |              | stre       |
| II . | • •      | 8_7080                                    | 5001_25.11.2009_en                             |                     | 00000004 00007 F         |   | 2070             |        |                | •           |          |              |               |                   |                |              | Þ          |
| Rea  | dy       |                                           |                                                |                     |                          |   |                  |        |                |             |          |              | Sum=1320      |                   |                |              |            |

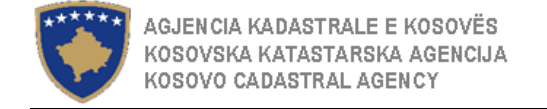

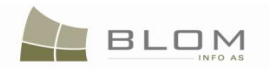

#### 2.4 Shërbimi i të dhënave të zonës kadastrale të ofruara organeve tjera të Kosovës

Ofrimi i të dhënave, të cilat i ka një zonë kadastrale, organeve tjera të Kosovës është i mundur në SIKTK me anë të regjistrimit të lëndës e cila e ka llojin e lëndës të dedikuar këtij funksionaliteti:

|                                                            |                                                                                                    | Per                                                                                                    | rzgjed                                                                                                    | hja e llojit t                                                                  | ë lënc              | lës                        |                               |               |   |                                                                                               |                                             |                                                                                                    |                                                                                                    | Loji i lende                                                                                           |                                                      |                                   |                                  |                               |
|------------------------------------------------------------|----------------------------------------------------------------------------------------------------|----------------------------------------------------------------------------------------------------|----------------------------------------------------------------------------------------------------|---------------------------------------------------------------------------------|---------------------|----------------------------|-------------------------------|---------------|---|-----------------------------------------------------------------------------------------------|---------------------------------------------|----------------------------------------------------------------------------------------------------|----------------------------------------------------------------------------------------------------|----------------------------------------------------------------------------------------------------|------------------------------------------------------|-----------------------------------|----------------------------------|-------------------------------|
| Shërbimi<br>Kasavës                                        | i te dhë                                                                                                    | nave për z                                                                                                    | onat ka                                                                                                    | dastrale Ofrim                                                                  | i i te d            | hënave org                 | aneve t                       | jera te       | S | Shërbim                                                                                       | i i te dhë                                  | nave për                                                                                                    | zonat k                                                                                                    | adastrale Ofri                                                                                         | mi i te                                              | dhënave                           | organev                          | e tjera te                    |
| Kosoves                                                    |                                                                                                    |                                                                                                    |                                                                                                    |                                                                                 |                     |                            |                               |               | r | Kosoves                                                                                       |                                             |                                                                                                    |                                                                                                    |                                                                                                    |                                                      |                                   |                                  |                               |
| 😢 RegisterCase - Mozilla Firef                             | x                                                                                                    |                                                                                                    |                                                                                                    |                                                                                 |                     |                            |                               | - 🗆 🖻         | 3 | 🕑 Regjistroje lenden - Mozi                                                                   | lla Firefox                                 |                                                                                                    |                                                                                                    |                                                                                                    |                                                      |                                   |                                  | - 🗆 🔀                         |
| File Edit View History E                                   | pokmarks Tools Help                                                                                                    | E C2 (VCLIS, DILOT, Case March (Passi                                                                                                    | derCare ann 20anshadD                                                                                                    |                                                                                 |                     | <u>~.</u>                  | l. Gauda                      |               | B | Ele Edit View Higtory                                                                         | Bookmarks Tools Help                        |                                                                                                    |                                                                                                    |                                                                                                    |                                                      |                                   |                                  | ं                             |
| Most Visited P Getting Start                               | ad 🔊 Latest Headlines                                                                                                    | 5.63/ KCLI3_FILO I/CaseMgili/ Hegi                                                                                                    | kercase.aspx / Jearcheur (                                                                                                    | asono-mr i wiiissosi kau                                                        |                     | W . [2                     | J. Googe                      | ,             |   | Most Virtual 🖨 Gatting St                                                                     | http://10.153.35.6  ated Si Latert Headiner | 53/KCLIS_PILOT/CaseMgmt/Reg                                                                                                    | isterCase.aspx?SearchedF                                                                                                    | PersonID≕mfPTwm9S65I%3d                                                                                |                                                      | ជ                                 | • Google                         | 9                             |
|                                                            |                                                                                                    |                                                                                                    | 30                                                                                                    |                                                                                 |                     | Database langua<br>English | ge Interface langu<br>English |               |   | SITK                                                                                          | A                                           | S.                                                                                                    |                                                                                                    |                                                                                                    | Gjuha e bazës së të dhë<br>Shqip                     | nave Gjuha e faqes nderl<br>Shqip | idhese<br>Çkyçu , Iliceica       |                               |
|                                                            | Register C                                                                                                    | ase                                                                                                    |                                                                                                    |                                                                                 |                     |                            |                               |               |   |                                                                                               | Regjistro ler                               | nde                                                                                                    |                                                                                                    |                                                                                                    |                                                      |                                   |                                  |                               |
| Home ServiceDesk Case Management Management                | Home     Reference Number:     50000     Registration Date:     2006-11-25     Registration User:     Inceica       ServiceDesk     Applicant     Inceica Lawinis     -     Authority     -       Case Management     Case Type:     Inceica user on the service on the service on the |                                                                                                    |                                                                                                    |                                                                                 |                     |                            |                               |               |   |                                                                                               |                                             | 50000<br>Iliceica Lavinia                                                                                                    |                                                                                                    | Data e registrimit 2009-11-25<br>Metoda e pranimit                                                     | Komentet/Vërejtjet                                   | Komuna                            | Shfrytezuesi i regjistrimit i    | liceica                       |
| Document<br>Management     System Tools     Developer Menu | Cadastral Numbers:<br>Case Status:<br>Regjistro lende                                                                                                    | Parcels Update by registr<br>Data Service - Issue certif<br>Data Service of Municipal<br>Data Service of Municipal<br>Data Service of Cadastral<br>Data Service of Cadastral | ation of a new depen<br>loate<br>ity providing data to T<br>ity providing data to o<br>Zone providing data<br>Zone providing data | sion Date:                                                                      | Statue              | Supervised                 | By:                           | Paraiat       |   | <ul> <li>Informata</li> <li>Menaxhimi i<br/>Dokumenteve</li> <li>Mjetet e sistemit</li> </ul> | Gjendja e lendes<br>Regjistro lende         | Modifikimi i parcelave Di<br>Sherbimi i te dhenave - C<br>Sherbimi i te dhenave pe<br>Sherbimi i te dhenave pe<br>Sherbimi i te dhenave pe<br>Sherbimi i te dhenave pe<br>K Ofrimi i te dhenave organ | uke treguar ne ndertes<br>Ofruar certifikate<br>rr komune Ofrimi i te d<br>er komune Ofrimi i te d<br>re zonat kadastrale Ofr<br>r zonat kadastrale<br>eve tjera te Kosovesky | e vendimit                                                                                             | Gjendja                                              | E mi                              | bikqyrur nga                     | DĒFTESĒ                       |
|                                                            | Referencellumber         King obser Konowa Almonty         Case Type         Status         Cadastral Zone         Documents         Receipt           3         Data Service of Selected Cadastral Zone provider data<br>Data Service of Selected Cadastral Objects bal<br>30070         Cadastral Zone Transforming by regulation and<br>Selected Cadastral Objects bal<br>Refederation         Cade Type         Status         Cadastral Zone<br>Data         Below Selected Cadastral Objects bal<br>Refederation         Cade Type         Status         Cadastral Zone<br>Data         Status         Data         Selected<br>Refederation         Cade Type         Cadastral Zone<br>Data         Selected<br>Data         Selected<br>Refederation         Cade Type         Cadastral Zone<br>Data         Selected<br>Data         Selected<br>Data                                                                                                    |                                                                                                    |                                                                                                    |                                                                                 |                     |                            |                               |               |   |                                                                                               | 3<br>30070<br>30071<br>20072                | Sherbimi i te dhenave Of<br>Sherbimi i te dhenave pe<br>Transformimi i zones ka<br>Sporadik matje gjeodezil<br>K                                                                                      | rimi i te dhenave gjeo<br>er objectit kadastral sig<br>dastrale Duke i zeven<br>ke                                                                                            | Sherbimi i te dhenave per komune Ofrimi i<br>te dhenave administrates tatimore<br>Nendarja<br>Nëndarja | Caktim për përpunim<br>E pranuar<br>Në vijim e sipër | ISTOG<br>ISTOG<br>ISTOG           | Ngarkese<br>Ngarkese<br>Ngarkese | DÉFTESÉ<br>DÉFTESÉ<br>DÉFTESÉ |
|                                                            | 30073                                                                                                    |                                                                                                    | 2009-11-25                                                                                                    | Menaxhimi i fjalorit<br>Sherhimi i te dhenave per komune Ofrimi i               | Caktim për përpunim | KOTLINË                    | Upload                        | Issue receipt |   |                                                                                               | 30073 W                                     | ewee                                                                                                    | 2009-11-25                                                                                                    | Sherbimi i te dhenave per komune Ofrimi i                                                              | E refuzuar                                           | ISTOG                             | Ngarkese                         | DEFTESE                       |
|                                                            | 30074                                                                                                    | wewee                                                                                                    | 2009-11-25                                                                                                    | te dhenave administrates tatimore<br>Sherbimi i te dhenave per zonat kadastrale | E reruzuar          | ISTOC                      | Upload                        | Issue recept  |   |                                                                                               | 30075                                       |                                                                                                    | 2009-11-25                                                                                                    | Sherbimi i te dhenave per zonat kadastrale<br>Ofrimi i te dhenave administrates tatimore               | Caktim për përpunim                                  | ISTOG                             | Ngarkese                         | DËFTESË                       |
|                                                            | Copright Help Decrops                                                                                                    |                                                                                                    |                                                                                                    |                                                                                 |                     |                            |                               |               |   |                                                                                               | Copyright   Help   Settings                 |                                                                                                    |                                                                                                    |                                                                                                    |                                                      |                                   |                                  | RUM Sida                      |

Sistemi i ofron të njëjtat funksionalitete si edhe në llojin e kaluar të lëndës për "Shërbimi i te dhënave për zonat kadastrale Ofrimi i te dhënave organeve

tjera te Kosovës"

Sekuenca e ueb faqes dhe aktivitetet e shfrytëzuesit janë të njëjta me ato të shpjeguara në kaptinën e mëparshme, vetëm se emri i llojit të lëndës të përzgjedhur në fazën "**Regjistrimi i lëndës**" paraqet dallimin në mes të këtyre dy situatave.

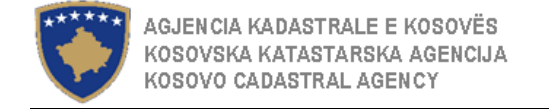

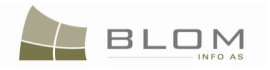

# 2.5 Shërbimi i të dhënave të njësive të përzgjedhura kadastrale për gjeodet

Ofrimi i të dhënave lidhur me njësitë e përzgjedhura kadastrale për punët kadastrale sporadike është i mundur në SIKTK me anë të regjistrimit të lëndës e cila e ka llojin e lëndës të dedikuar këtij funksionaliteti:

|                                                                                                    |                                                                        | Pë                                                                                                    | rzgjed                                                                                                    | hja e llojit t        | ë lënd                                                                                                    | lës                                                                                                    |                                                                                                    |                                                                                                    |                                                                                                    |                                                                                                    |                                                                                                    | Lloji i lendë                                                                                                    | s                                                                                                    |                                                                                                    |                      |                    |
|----------------------------------------------------------------------------------------------------|------------------------------------------------------------------------|----------------------------------------------------------------------------------------------------|----------------------------------------------------------------------------------------------------|-----------------------|----------------------------------------------------------------------------------------------------|----------------------------------------------------------------------------------------------------|----------------------------------------------------------------------------------------------------|----------------------------------------------------------------------------------------------------|----------------------------------------------------------------------------------------------------|----------------------------------------------------------------------------------------------------|----------------------------------------------------------------------------------------------------|----------------------------------------------------------------------------------------------------|----------------------------------------------------------------------------------------------------|----------------------------------------------------------------------------------------------------|----------------------|--------------------|
| Shërbimi<br>gjeodetëv                                                                                                    | i te dhë<br>ve privat                                                  | ënave për c<br>t                                                                                                    | objektin                                                                                                    | kadastral sipa        | s ofrim                                                                                                    | it të të dhë                                                                                                    | nave                                                                                                    |                                                                                                    | Shërbimi<br>gjeodetëv                                                                                                    | i te dhe<br>ve priva                                                                                                    | ënave për objek<br>t                                                                                                    | in kadastral sip                                                                                                    | oas ofri                                                                                                    | mit të t                                                                                                    | ë dhënave            |                    |
| RegisterCase - Mozila fire     Fer Eat yew Hatory     Fer Eat yew Hatory     C X     Most Valad      Gening St     Most Valad      Gening St     Most Valad     Management     Management     Management     System Tools     Developer Menu | rfox<br>geometric Tools (top)<br>↑  ↑  ↑  ↑  ↑  ↑  ↑  ↑  ↑  ↑  ↑  ↑  ↑ | 2 55 XICLIS_PLOT.CoexeMant.Reg<br>2 55 XICLIS_PLOT.CoexeMant.Reg<br>2 55 XICLIS_PLOT.CoexeMant.Reg<br>2 5000<br>Biocics Lawinis<br>Parcels Update of athib<br>Parcels Update of athib | pate Case any "Searched<br>pate Case any "Searched<br>pate Case any "Searched<br>pate Case any "Searched<br>pate Case and the Case and the Case<br>pate Case and the Case and the Case<br>pate Case and the Case and the Case<br>pate Case and the Case and the Case<br>pate Case and the Case and the Case<br>pate Case and the Case and the Case<br>pate Case and the Case and the Case<br>pate Case and the Case and the Case<br>pate Case and the Case and the Case<br>pate Case and the Case and the Case<br>pate Case and the Case and the Case<br>pate Case and the Case and the Case and the Case<br>pate Case and the Case and the Ca | exeniD=rrPTvm3565133d | status<br>Caktim për përpunim<br>E pranuar<br>Në vjim e spër<br>Caktim për përpunim<br>E refuzuar<br>Caktim për përpunim | Cadastral Zone<br>STOG<br>STOG<br>STOG<br>STOG<br>STOG<br>STOG<br>STOG<br>STOG<br>STOG<br>Cadastral Zone<br>Cadastral Zone<br>Cadastral Zone<br>Stog<br>STOG<br>STOG<br>STOG<br>STOG | Segme Interface lang English Registration User: By: Documents Upload Upload Up | Ilecica Ilecica Ilecic | <ul> <li>Bregnitzige tenden. Kozi</li> <li>Bre gåt gjev Hytery</li> <li>Be gåt gjev Hytery</li> <li>Be gåt gjev Hytery</li> <li>Be gåt gjev Hytery</li> <li>Be gåt gjev Hytery</li> <li>Be gåt gjev Hytery</li> <li>Be gåt gjev Hytery</li> <li>Be gåt gjev Hytery</li> <li>Be gåt gjev Hytery</li> <li>Be gåt gjev Hytery</li> <li>Be gåt gjev Hytery</li> <li>Be gåt gjev Hytery</li> <li>Beraxhmeti</li> <li>Beraxhmeti</li> <li>Be</li></ul> | A firefox     Tools telp     Tools telp     Tools telp     Tools telp     Tools telp     Tools     Tools     To | 5 53 //CLIS_PLIOT/CaseMyrt/RegisterCase appr/Sect<br>Control  5 53 //CLIS_PLIOT/CaseMyrt/RegisterCase appr/Sect<br>Control  5 53 //CLIS_PLIOT/CaseMyrt/RegisterCase appr/Sect<br>Control  5 50 //CLIS_PLIOT/CaseMyrt/RegisterCase appr/Sect<br>10 //CLIS_PLIOT/CaseMyrt/RegisterCase appr/Sect<br>10 //CLIS_PLIOT/CaseMyrt/RegisterCase appr/Sect<br>10 //CLIS_PLIOT/CaseMyrt/RegisterCase appr/Sect<br>10 //CLIS_PLIOT/CaseMyrt/RegisterCase appr/Sect<br>10 //CLIS_PLIOT/CaseMyrt/RegisterCase appr/Sect<br>10 //CLIS_PLIOT/CaseMyrt/RegisterCase appr/Sect<br>11 //Section 11 //CLIS_PLIOT/CaseMyrt/RegisterCase appr/Section 10 //CLIS_PLIOT/CaseMyrt/RegisterCase appr/Section 10 //CLIS_PLIOT/CaseMyrt/RegisterCase appr/Section 10 //CLIS_PLIOT/CaseMyrt/RegisterCase appr/Section 10 //CLIS_PLIOT/CaseMyrt/RegisterCase appr/Section 10 //CLIS_PLIOT/CaseMyrt/RegisterCase appr/Section 10 //CLIS_PLIOT/CaseMyrt/RegisterCase appr/Section 10 //CLIS_PLIOT/CaseMyrt/RegisterCase appr/Section 10 //CLIS_PLIOT/CaseMyrt/RegisterCase appr/Section 10 //CLIS_PLIOT/CaseMyrt/RegisterCase appr/Section 10 //CLIS_PLIOT/CaseMyrt/RegisterCaseMyrt/RegisterCase appr/Section 10 //CLIS_PLIOT/CaseMyrt/RegisterCase appr/Section 10 //CLIS_PLIOT/CaseMyrt/RegisterCase appr/Section 10 //CLIS_PL | edFexoriDerriPTerrisSS81.3d  Data e registrimit  Data e registrimit  Logi I lendes  evendmit  Logi I lendes  Subdriven  Subdriven  S | Komentet/Vereiji<br>Komentet/Vereiji<br>Albcated<br>Admated<br>Ongong / in<br>progress<br>Abcated<br>Rejected<br>Rejected | Ciutha e bazes set<br>Shapp 1<br>Shapp 1<br>Komuna<br>Zona kadastrate<br>et<br>Stora<br>ISTOG<br>ISTOG<br>ISTOG<br>ISTOG<br>ISTOG |                      | Ckygu, Illooica    |
|                                                                                                    | Copyright   Help   Setting                                             | <u>ე</u> s                                                                                                    |                                                                                                    |                       |                                                                                                    |                                                                                                    |                                                                                                    | BLOM & Sida                                                                                                    |                                                                                                    | 50000                                                                                                    | 11/25/2009                                                                                                    | to surveyors<br>Data Service of selected Cadastral Objects<br>to surveyors                                                                                                    | Allocated                                                                                                    | ISTOG                                                                                                    | Ngarkese<br>Ngarkese | DEFTESE<br>DEFTESE |

Pas regjistrimit të të dhënave, shfrytëzuesi duhet me ja caktuar lëndën Shfrytëzuesit përpunues në faqen "Cakto lëndën".

Pas caktimit të lëndës, Shfrytëzuesi përpunues duhet t'i qaset faqes "Zgjidhja e lëndës", ku lënda do të futet në listë për t'u përpunuar

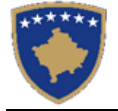

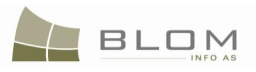

| *****                                                                                                 | SITK<br><sup>Shqip</sup><br>KCLIS PRT > Case<br>Zgjidhja (            | Management><br>e lëndë | • Settling Cases                                              | 3 Provide State                                                                                                    |                                                        | Gjuha<br>Shqij                                                      | e bazës së të dhë          | nave Gjuhaefao<br>Shqip | ies nderlidhese<br>💌 Çi                            | kyçu , lliceica Lavinia                                                             |                               |                  |                                   |                        |                                                     |
|----------------------------------------------------------------------------------------------------|-----------------------------------------------------------------------|------------------------|---------------------------------------------------------------|----------------------------------------------------------------------------------------------------|--------------------------------------------------------|---------------------------------------------------------------------|----------------------------|-------------------------|----------------------------------------------------|-------------------------------------------------------------------------------------|-------------------------------|------------------|-----------------------------------|------------------------|-----------------------------------------------------|
| Fillimi<br>) Vendi për<br>sherbimeve<br>~ Menaxhimi i<br>lendeve                                      | Numri referent:<br>Data e regjistrimit:<br>Gjendja e lëndës:<br>Kërku | : [<br>o               | 60019                                                         |                                                                                                    |                                                        | Zona kadastrale:<br>Lloji i lëndës:                                 |                            |                         |                                                    |                                                                                     |                               |                  |                                   |                        |                                                     |
| Regjistrim i lendes<br>Cakto lenden<br>(zyrtarit)<br>Perpunimi i lëndës<br>Verifikimi i lëndës        | Numri referent                                                        | Komentet/              | Vërejtjet Gjendja e<br>zgjidhjes<br>Gatshëm Për Të<br>Filluar | Lloji i lëndës<br>Sherbimi i te dhenave per<br>objectit kadastral sipas<br>ofrimi te te dhenave<br>gjeodeteve privat | Gjendja e<br>lëndës<br>Caktim për<br>përpunim          | Zona ka<br>OBILIQ                                                   | dastrale I                 | Perpunuar nga           | Verifikuar nga                                     | Faza e zgjidhjes<br>së lëndës<br>Përpunimi Nga Ana<br>E Drejtoratit Të<br>Kadastrit |                               |                  |                                   |                        |                                                     |
| Shfletoi lendet<br>Arkivi i objektit<br>kadastral<br>Arkivi e lendeve<br>> Menaxhmenti<br>> Informata |                                                                       |                        | Ļ                                                             | 3                                                                                                    | Ken S                                                  | CLIS<br><sup>glish</sup><br>cclis prt > <u>case M</u><br>Settling C | lanagement > Setti<br>ASES | ing Cases               | 39                                                 | 1                                                                                   |                               | Databa<br>Englis | se language Interfa<br>sh 💽 Engli | ice language<br>sh 💽 I | Logout , lliceica Lavinia                           |
| <ul> <li>Menaxnimi i<br/>Dokumenteve</li> <li>Mjetet e sistemit</li> <li>Developer Menu</li> </ul>    | Copyright   Help   Sett                                               | tings                  |                                                               | Home<br>) Servia<br>~ Case<br>Manag                                                                                  | eDesk<br>gement                                        | Reference Number<br>Registration Date:<br>Case Status:<br>Search    | . 6001                     | 9                       |                                                    | <b>I</b>                                                                            | Cadastral Zone:<br>Case Type: |                  |                                   |                        |                                                     |
|                                                                                                    |                                                                       |                        |                                                               | Regist<br>Assign<br>Setting<br>Verify<br>Brows                                                                       | er cases<br>1 cases<br>1) Cases<br>ng Cases<br>e cases | Reference<br>Number<br>60019                                        | Comments /<br>Observations | Settling State          | Data Service of s<br>Cadastral Object<br>surveyors | ype Case<br>selected<br>s to Allocated                                              | Status Cadas                  | stral Zone       | Processed By                      | Verified By            | Stage Type<br>Cadastral<br>department<br>processing |
|                                                                                                    |                                                                       |                        |                                                               | Time tr<br>Time T<br>Cases<br>Manag                                                                                  | avel - Parcel<br>ravel by<br>gement                    |                                                                     | Ŀ\$                        |                         |                                                    |                                                                                     |                               |                  |                                   |                        |                                                     |
|                                                                                                    |                                                                       |                        |                                                               | > Docur<br>Manag<br>> Syste                                                                                          | nent<br>gement<br>m Tools<br>oper Menu                 | pyright   Help   Settin                                             | igs                        |                         |                                                    |                                                                                     |                               |                  |                                   | 1                      | CRUIT Sida                                          |

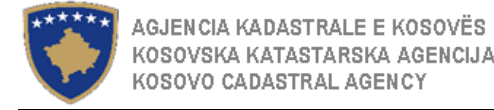

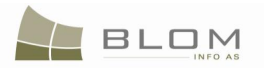

Shfrytëzuesi përpunues klikon në "Cadastral Department processing" / "Përpunimi Nga Ana E Drejtoratit Të Kadastrit"

Do të hapet faqja e re, ku shfrytëzuesi mundet me e përpunuar lëndën duke i kryer të gjitha operacionet e domosdoshme kadastrale të kërkuara nga lloji i lëndës.

http://localhost/KCLIS/CaseMgmt/ExportSelectionPage.aspx

| Export sele                          | ection                                   |                           |                     |
|--------------------------------------|------------------------------------------|---------------------------|---------------------|
| - Details                            |                                          |                           |                     |
| Case:                                | Data Service of Cadastral Zone providing | ng data to surveyors      |                     |
| Municipality:                        | Obiliq                                   | Cadastral Zone: OBILIQ    |                     |
| Electronic Cadastra Remove from list | I Number:                                | ElectronicCadastralNumber | CadastralObjectName |
| Remove P-726140                      | <u>155-00543-1</u>                       | 99860                     | PARCELË             |
| Remove P-726140                      | <u>155-00754-1</u>                       | 100303                    | PARCELË             |
| Remove P-726140                      | <u>155-00719-1</u>                       | 100216                    | PARCELË             |
| Cubmit                               | Cancel                                   |                           |                     |

Në krye të faqes së re do të paraqiten hollësitë e lëndës: emri i llojit të lëndës, emri i komunës, emri i zonës kadastrale.

Shfrytëzuesi duhet me kërkuar dhe përzgjedhur njësinë kadastrale për eksport: numri kadastral për njësinë kadastrale (parcela, ndërtesa etj.)

Njësitë e përzgjedhura kadastrale do të paraqiten në tabelë më poshtë: mjafton të përzgjidhet një Njësi kadastrale, por nëse ka nevojë, shfrytëzuesi mundet me përzgjedhë aq sa ka nevojë.

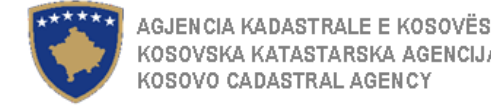

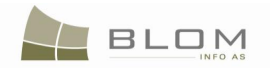

Shfrytëzuesi klikon në pullën "**Parashtroje**" dhe pastaj hapet faqja e re për t'a krijuar dosjen CSV e cila përmban të dhëna lidhur me Njësitë kadastrale të të gjitha njësive të përzgjedhura në tabelë.

http://localhost/KCLIS/Migration/ExportPage.aspx

| Export        | t                             |           |          |          |            |              |            |
|---------------|-------------------------------|-----------|----------|----------|------------|--------------|------------|
| Municipality: | Obiliq                        | ▼ Selec   | ct       |          |            |              |            |
| Case          | CSV File                      | File Type | Language | Status   | Date       | Message      |            |
| <u>60019</u>  | 26_72614055_26.11.2009_en.CSV | CSV       | en       | Exported | 2009-11-26 |              | Export     |
| Close         |                               |           |          |          |            | Retrieve All | Export All |
|               |                               |           |          |          |            |              |            |
|               |                               |           |          |          |            |              |            |
|               | R                             |           |          |          |            |              |            |
|               | ·                             |           |          |          |            |              |            |
|               |                               |           |          |          |            |              |            |

Siç është parqitur më lartë, në lëndën nr. 60019, për të gjitha Njësitë kadastrale do të krijohet dosja CSV me emrin standard të formuar nga "kodi i komunës \_kodi i zonës kadastrale \_data e krijimit të CSV".

Shfrytëzuesi e kam mundësinë me i nxjerrë të dhënat nga Njësia kadastrale e përzgjedhur duke klikuar në pullën "<u>Nxjerre</u>". Procesi i "nxjerrjes të të dhënave" mundet me zgjatë shumë bazuar në numrin e njësive që duhet të eksportohen dhe të cilat duhet të lexohen nga baza e të dhënave.

Shfrytëzuesi mundet me e vrojtuar statusin e procesit të "nxjerrjes të të dhënave" për zonë kadastrale në tabelë, në kolonën e "<u>Statusit</u>": "**E re**" "**Duke nxjerrë**", "**E nxjerrë**".

Kur të paraqitet në ekran statusi "**E nxjerrë**", shfrytëzuesi e dinë se dosja CSV është e gatshme për t'u krijuar, andaj shfrytëzuesi duhet të klikon në pullën "**Eksport**".

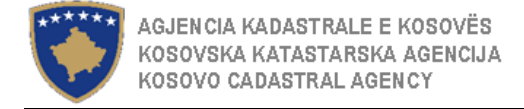

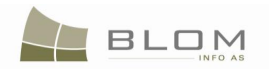

Derisa sistemi është duke krijuar dosjen CSV, Shfrytëzuesi mundte me e vrojtuar statusin e procesit të "eksportimit të të dhënave në dosjen CSV" për zonën kadastrale në tabelë, në kolonën e "<u>Statusit</u>": "**Duke eksportuar**", "**E eksportuar**".

Kur sistemi të përfundon me krijimin e dosjes CSV, do të hapet faqja e re për t'a lejuar shfrytëzuesin me e ruajtur dosjen e re të krijuar CSV so dokument i ri në SIKTK.

| 🐸 Document Informatio        | on - Mozilla Firefox                            |                             |                |                                         |                               |                            |
|------------------------------|-------------------------------------------------|-----------------------------|----------------|-----------------------------------------|-------------------------------|----------------------------|
| <u>File Edit View Histor</u> | ry <u>B</u> ookmarks <u>T</u> ools <u>H</u> elp |                             |                |                                         |                               | 4 <sup>10</sup> 4<br>8 2 4 |
| 🔇 > - C >                    | K 🏠 📋 http://localhost/                         | KCLIS/DocMgmt/Docume        | entInfo.aspx   | ☆                                       | • Google                      | P                          |
| *****                        | KCLIS<br>English                                |                             | S.             | Database language                       | Interface language<br>English | Logout , lliceica Lavinia  |
|                              | Document Name:<br>Type / subtype:               | 26_72614055_26.11.20<br>CSV | 109_en.CSV.zip | Case Reference Number:<br>Municipality: | 60019<br>Obiliq               |                            |
|                              | Issue date / issuer:                            |                             |                | Cadastral Zone:                         | OBILIQ                        |                            |
| Home                         | Comment:                                        |                             |                | Cadastral number:                       |                               |                            |
| > ServiceDesk                | Language: EN 💌                                  |                             |                | External reference:                     | 60019                         |                            |
| Case<br>Management           | Show History                                    | [(                          | Save document  | 1                                       |                               |                            |
| > Management                 | Close                                           | $\searrow$                  |                |                                         |                               |                            |
| > Information                |                                                 |                             |                |                                         |                               |                            |
| > Document<br>Management     |                                                 |                             |                |                                         |                               |                            |
| > System Tools               |                                                 |                             |                |                                         |                               |                            |
| Developer Menu               |                                                 |                             |                |                                         |                               |                            |

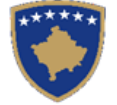

| 😻 Informata e dokume                           | ntit - Mozilla Firefox                          |                                   |                                                 |                                       | <u>_8×</u>         |
|------------------------------------------------|-------------------------------------------------|-----------------------------------|-------------------------------------------------|---------------------------------------|--------------------|
| <u>File E</u> dit <u>V</u> iew Hi <u>s</u> tor | ry <u>B</u> ookmarks <u>T</u> ools <u>H</u> elp |                                   |                                                 |                                       |                    |
| 🔇 🔊 - C 🔉                                      | 🕻 🏠 📄 http://localhost                          | /KCLIS/DocMgmt/DocumentInfo.aspx  | ☆ ·                                             | • Google                              | P                  |
| *****                                          | SITK<br><sup>Shqip</sup>                        |                                   | Gjuha e bazës së të dhënave Gjuh<br>Shqip ▼ Shq | ia e faqes nderlidhese<br>qip 💽 Çkyçu | , Iliceica Lavinia |
|                                                | Emri i dokumentit<br>Lloji/nënlloji:            | 26_72614055_26.11.2009_en.CSV.zip | Numri referent i lëndës<br>Komuna               | 60019<br>Obiliq                       |                    |
| Fillimi                                        | Data e leshimit/personi qe e ka<br>leshuar      |                                   | Zona kadastrale                                 | OBILIQ                                |                    |
| > Vendi për<br>sherbimeve                      | Komenti<br>Gjuha EN 💌                           |                                   | Numri kadastral<br>Referenca e jashtme          | 60019                                 |                    |
| > Menaxhimi i<br>lendeve                       | Paraqite arkivin (historikun)                   | Ruaje dokumentin                  |                                                 |                                       |                    |
| > Menaxhmenti                                  | Mbylle                                          | $\mathbf{k}$                      |                                                 |                                       |                    |
| > Informata                                    |                                                 | ,                                 |                                                 |                                       |                    |
| > Menaxhimi i<br>Dokumenteve                   |                                                 |                                   |                                                 |                                       |                    |
| > Mjetet e sistemit                            |                                                 |                                   |                                                 |                                       |                    |
| Developer Menu                                 |                                                 |                                   |                                                 |                                       |                    |

Në faqen "**Dokument Info**", shfrytëzuesi duhet me i futur hollësitë lidhur me dosjen e cila duhet të ruhet në SIKTK:

- emri i dosjes sugjerohet nga sistemi, por mund të riemërohet sipas kërkesës së shfrytëzuesit
- lloji i dosjes/dokumentit mund të përzgjidhet nga lista "drop-down": CSV, excel, hartë, jpeg, pdf, Tif, dokument i skanuar, etj.
- data e lëshimit, nëse është dokument zyrtarë
- komentet ose vrojtimet, sipas nevojës, etj.

Pas futjes së informatave të kërkuara, Shfrytëzuesi klikon në pullën: Save document / Ruaje dokumentin për t'a ruajtur dosjen CSV si dokument i ri në SIKTK.

Pas ruajtjes, dokumenti mund të shkarkohet dhe shikohet duke klikuar pullën për shkarkimin e dosjes: Download document

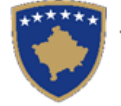

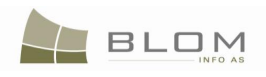

| Document Name: 26_72614055_26 | .11.2009_en.CSV.zip                                                                                                    | Case Reference Number: | 60019  |
|-------------------------------|----------------------------------------------------------------------------------------------------|------------------------|--------|
| Type / subtype: CSV           |                                                                                                    | Municipality:          | Obiliq |
| Issue date / issuer:          |                                                                                                    | Cadastral Zone:        | OBILIQ |
| Comment:                      |                                                                                                    | Cadastral number:      |        |
| Language: EN                  |                                                                                                    | External reference:    | 60019  |
| Show History                  | Download document                                                                                                    | ] [                    |        |
| Close                         | Opening 26_72614055_26.11.2009_en.CSV.zip         You have chosen to open         Image: Comparison of the strength of the strength of the strengend of the strength of the strength of the |                        |        |

Do të paraqitet dritarja "pop-up" për ruajtjen ose paraqitjen e dosjes, ashtu siç është paraqitur në fotografinë më lartë.

Dosja CSV mund të hapet në EXCEL për t'u pa, por dosja CSV është e destinuar për t'u lexuar nga aplikacioni i TI-së i cili e dinë si me interpretuar përmbajtjen dhe me e paraqitur atë në mënyrë të strukturuar, si informacion kadastral.

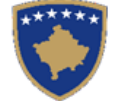

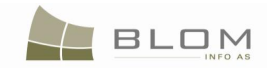

| Bit       Bit       B                                                                                                    | 2        | Micro | osoft Ex       | cel - l      | 8_70806001_25                  | . <b>11.200</b> 9_ | _en                         |              |                 |   |       |     |              |       |            |          |               |               |             |              |           | _        |          |
|----------------------------------------------------------------------------------------------------|----------|-------|----------------|--------------|--------------------------------|--------------------|-----------------------------|--------------|-----------------|---|-------|-----|--------------|-------|------------|----------|---------------|---------------|-------------|--------------|-----------|----------|----------|
| Image: Image: Image                                      | 1        | Eik   | e <u>E</u> dit | <u>V</u> iev | w <u>I</u> nsert F <u>o</u> rm | nat <u>T</u> ools  | <u>D</u> ata <u>W</u> indow | <u>H</u> elp |                 |   |       |     |              |       |            |          |               |               | Type a      | a question f | or help   |          | ₽×       |
| Construction     Construction     C           | Ξī       | 1 🏹   |                |              | 1 🖪 🖪 🖤                        | 63. I 🗈            | 🙈 + 🕑 + (°                  | - 🧕 Σ        |                 |   | Arial |     | - 8          | - I ( | BI         | υ∣≣      | 를 클 📅         | <b>9</b> %    | •.0 .00     |              |           | ða -     | A - ]    |
| E42 v A processor<br>E42 v A processor<br>E42 v A processor<br>B cpo cprofile of Record RghtComponent individualposessio possession in the processor of the processor of the processo | 1.4      |       |                |              |                                |                    |                             |              | 211 229         |   |       |     |              |       |            |          |               | 1 <b>-</b> 2  | 100 210     |              |           |          |          |
| E42         ✓ <i>K</i> parcel           B         C         D         E         F         G         H         J         J         K         L         M         N         O         P         Q         R           1         Statu Action         Type of Record         Type of Opticel         Name or Cadastral Number         D         Arros         Arros         Current/Description         Peata Code         Current/Description         Peata Code         Current/Description         Peata Code         Current/Description         Peata Code         K         top         Frag         Stop         Frag         Stop         Frag         Stop         Stop                                                                                                    | 10       | 🔊 Sna | gIt 📺          | Wine         | dow                            | • 🕫                |                             |              |                 |   |       |     |              |       |            |          |               |               |             |              |           |          |          |
| B         C         D         Fe         F         G         H         J         K         L         M         N         O         PP         Q         R         D           15         Statu Action         Type of Delect         Paread         Ame OC Large View (Laward View (Laward                                                                                                    |          | E     | 42             | •            | <i>f</i> ∗ parce               |                    |                             |              |                 |   |       |     |              |       |            |          |               |               |             |              |           |          |          |
| Istultaction         Type of Record         Type of Record         Type of Object         Name or Cadastral Numee         D         Area         A mol UtrypORue         Utran/Rural         Current/Decryption         Postal Code         Councy Van Municipatity Lucatity Nam Strategy           36         Expo Export         IndependentCadastral/Object         parcel         P.7080001-00004-0         4484         Unknown         B-0000-P.00058 708060 KS         tstog         ros           37         Expo Export         RuptComponent         Individualpossessio         possession         IndependentCadstral/Object         tstog         ros           38         Expo Export         RuptComponent         Individualpossessio         possession         Individualpossessio         possession         Individualpossessio         possession         Individualpossessio         possession         Individualpossessio         possession         Individualpossessio         possession         Individualpossessio         possession         Individualpossessio         possession         Individualpossessio         possession         Individualpossessio         possession         Individualpossessio         possession         Individualpossessio         possession         Individualpossessio         possession         Individualpossessio         possession         Indin/didualpossessio         possession                                                                                                    |          | B     | C              | ;            | D                              |                    | E                           |              | F               | G | H     |     | J K          |       | L          | M        | N             | 0             | P           | Q            |           | R        | <u> </u> |
| 35         Expo Export         RightComponent         Individualpossessio         prosession         Individualpossessio         prosession         Indinindividualpossessio         prosessin <td>1</td> <td>Sta</td> <td>tu Action</td> <td></td> <td>Type of Record</td> <td></td> <td>Type of Object</td> <td>Name or C</td> <td>adastral Number</td> <td>D</td> <td>Area</td> <td>Amo</td> <td>CurTypeOfUse</td> <td>Ur</td> <td>rban/Rural</td> <td>Currentl</td> <td>J Description</td> <td>Postal Code</td> <td>Country Nar</td> <td>r Municipali</td> <td>ty I Loca</td> <td>lity Nam</td> <td>n Stre</td>                                                                                                    | 1        | Sta   | tu Action      |              | Type of Record                 |                    | Type of Object              | Name or C    | adastral Number | D | Area  | Amo | CurTypeOfUse | Ur    | rban/Rural | Currentl | J Description | Postal Code   | Country Nar | r Municipali | ty I Loca | lity Nam | n Stre   |
| 36       Expo Export       IndependentCadastralObject       Bit of parcel       P.70808001-00001       1484       Unknown       6-000-P.000587 7080801KS       Istog       roa         37       Expo Export       RightComponent       ndrivulapossessio       forestry       unknown       Greatry       Unknown       1000-P.000587 7080801-00057       KS       Istog       Istog                                                                                                    | 3        | 5 Exp | o Export       |              | RightComponent                 |                    | individualpossess           | o possessio  | n               |   |       |     |              | un    | nknown     |          |               |               | KS          | Istog        | _         |          | roa      |
| 37       Expo Export       LowerLevelCadsstralObject       Suppared       1       4984       forestry       unknown       forestry       unknown       UL-70806001-00057       KS       stog       stog       roa         39       Expo Export       IndependentCadsstralObject       Suppared       1       15689       Forestry       unknown       31-2002 8-0000-P-00125K KS       Istog       roa         41       Expo Export       Roynt Component       Individualposessio possession       1       15689       forestry       unknown       UL-70806001-00056 KS       Istog       roa         42       Expo Export       Roynt Component       Individualpossessio possession       1       1320       Infrastructure       unknown       UL-70806001-00005 KS       Istog       roa         43       Expo Export       Roynt Export Roynt Component       Individualpossessio possession       unknown       UL-70806001-000119 KS       Istog       roa         44       Expo Export       Roynt Export Roynt Component       Individualpossessio possession       unknown       UL-70806001-00057 KS       Istog       roa         45       Expo Export       RightComponent       Individualpossessio possession       unknown       UL-7080601-00057 KS       Istog       Istog       roa                                                                                                    | 3        | 6 Exp | o Export       |              | IndependentCada                | stralObject        | parcel                      | P-7080600    | 1-00004-0       |   | 4884  |     |              | Ur    | nknown     |          | 8-0000-P-00   | 0658 708060   | KS          | Istog        | _         |          | roa      |
| 38         Expo Export         RightComponent         Individualpossession         unknown         UL-70008001-00025         KS         Istog         stog           40         Expo Export         LowerLevelCadastralObject         Subparcel         1         15689         Unknown         11-0202-00001-00126KS         Istog         road           40         Expo Export         RightComponent         Individualpossessio         passession         unknown         UL-70006001-00005         KS         Istog         Kstog         Ks                                                                                                    | 3        | 7 Exp | o Export       |              | LowerLevelCada                 | stralObject        | Subparcel                   |              |                 | 1 | 4884  |     | forestry     | un    | nknown     | forest   | 4thclassfore  | st            |             |              |           |          |          |
| 39       Expo Export       IndependentCadastralObject       parcel       P.70206001-00005-0       15688       Unknown       31-2002 8-0000-P-00128 KS       istog       rea         41       Expo Export       RightComponent       Individualpossessio       possession       Unknown       UL-7080601-00005       KS       istog       stree         42       Expo Export       IndependentCadastralObject       Strog       Expo Export       Nucleasforest       Introvent       6-0000-P-00017 708060 KS       istog       rea         43       Expo Export       LowerLevelCadastralObject       Subparcel       1       1320       Unknown       0L-7080601-00017 KS       istog       rea         44       Expo Export       RightComponent       indvidualpossessio       possession       1       7742       Forestry       Unknown       Nucleasforest       Introvent       12/2088 6-0000-P-000651 KS       istog       rea         45       Expo Export       LowerLevelCadastralObject       Subparcel       1       7742       Forestry       Unknown       Nucleasforest       Introvent       IU-7080601-00057 KS       istog       rea         46       Expo Export       LowerLevelCadastralObject       Subparcel       1       4023       forestry       Unknown                                                                                                    | 3        | 3 Exp | o Export       |              | RightComponent                 |                    | individualpossess           | o possessio  | n               |   |       |     |              | un    | nknown     |          | UL-7080600    | 1-00057       | KS          | Istog        |           |          | stre     |
| 40       Expo Export       LowerLevelEdastralObject       Subparcel       1       15688       forestry       unknown       forest       4thclassforest                                                                                                    | 3        | Exp   | o Export       |              | IndependentCada                | stralObject        | parcel                      | P-7080600    | 1-00005-0       |   | 15689 |     |              | Ur    | nknown     |          | 31-2002 8-0   | 000-P-00126   | 5 KS        | Istog        |           |          | roa      |
| 41       Expo Export       NightComponent       Individualpossessio possession       unknown       UL7080601-00005       KS       Istog       stree         42       Expo Export       LowerLevelCadastralObject       parcel       P.70806001-00008-0       1320       Unknown       unknown       uncategorizedroad       infrastructure       unknown       uncategorizedroad       infrastructure       unknown       UL70806001-0019       KS       Istog       roa         44       Expo Export       NightComponent       Individualpossessio possession       Infrastructure       unknown       UL70806001-00057       KS       Istog       roa         45       Expo Export       LowerLevelCadastralObject       subparcel       1       7742       Forestry       unknown       UL7080601-00057       KS       Istog       roa         47       Expo Export       RightComponent       Individualpossessio possession       1       7742       Forestry       unknown       UL-7080601-00057       KS       Istog       roa       roa       roa       roa       roa       roa       roa       roa       roa       roa       roa       roa       roa       roa       roa       roa       roa       roa       roa       roa       roa       roa                                                                                                    | 4        | ) Exp | o Export       |              | LowerLevelCada                 | stralObject        | Subparcel                   |              |                 | 1 | 15689 |     | forestry     | un    | nknown     | forest   | 4thclassfore  | st            |             |              |           |          |          |
| 42       Export       IndependentCalastralObject       Barcel       P.70806001_00006-0       1320       Unknown       8-0000-P-000617 7080601 KS       istog       roa         43       Export       RugittComponent       individualpossessio       possession       unknown       unknown       uncategorizedroad       min       min         44       Export       Export       RightComponent       individualpossessio       possession       unknown       unknown       13/2008 8-0000-P-000056 KS       istog       roa         45       Export       RugittComponent       individualpossessio       possession       unknown       forestry       unknown       forest       4thclassforest       istog       roa         46       Export       RightComponent       individualpossessio       possession       unknown       forestry       unknown       forest       4thclassforest       istog       roa         49       Export       RightComponent       individualpossessio       possession       unknown       forestry       unknown       forest       4thclassforest       istog       roa         51       Export       RightComponent       individualpossessio       possession       unknown       forestry       unknown       forest       4thc                                                                                                    | 4        | 1 Exp | o Export       |              | RightComponent                 |                    | individualpossess           | o possessio  | n               |   |       |     |              | un    | nknown     |          | UL-7080600    | 1-00005       | KS          | Istog        |           |          | stre     |
| 43       Expo       Expo                                                                                                    | 42       | 2 Exp | o Export       |              | IndependentCada                | stralObject        | parcel                      | P-7080600    | 1-00006-0       |   | 1320  |     |              | Ur    | nknown     |          | 8-0000-P-00   | 0617 708060   | KS          | Istog        |           |          | roa      |
| 44       Expo       Expo                                                                                                    | 43       | 3 Exp | o Export       |              | LowerLevelCada                 | stralObject        | Subparcel                   |              |                 | 1 | 1320  |     | infrastructu | re un | nknown     | uncateg  | orizedroad    |               |             |              |           |          |          |
| 45       Export       IndependentCadastralObject       parcel       p-70806001-0007-1       7742       Rural       13/2008 8-0000-P-000658 KS       istog       roa         46       Export       LowerLevelCadastralObject       Subparcel       1       7742       forestry       unknown       forestry       unknown       UL-70806001-00057       KS       istog       stre         48       Export       IndependentCadastralObject       parcel       P-70806001-0007-2       44023       Rural       8-0000-P-000339 708060 KS       istog       roa         49       Export       IndependentCadastralObject       subparcel       1       4023       forestry       unknown       ulc-70806001-00003       KS       istog       roa         50       Export       RightComponent       individualpossessio       possession       1       7077       Unknown       8-0000-P-000038       KS       istog       roa         52       Export       IndependentCadastralObject       parcel       P-70806001-0007-3       7077       Unknown       forestry       unknown       UL-70806001-00005       KS       istog       roa         53       Export       RightComponent       individualpossessio       possession       unknown       UL-70806001-0000                                                                                                    | 44       | 4 Exp | o Export       |              | RightComponent                 |                    | individualpossess           | o possessio  | n               |   | Û     |     |              | un    | nknown     |          | UL-7080600    | 1-00119       | KS          | Istog        |           |          | roa      |
| 46       Expor       LowerLevelCadastralObject       Subparcel       1       7742       forestry       unknown       forest       4thclassforest       0       4thclassforest       0       6thclassforest       0       8thclassforest       0       8thclassforest       0       8thclassforest       0       8thclassforest       0       8thclassforest       0       8thclassforest       0       8thclassforest       0       0       8thclassforest       0       0       8thclassforest       0       0       8thclassforest       0       0       0       0       0       0       0       0       0       0       0       0       0       0       0       0       0       0       0       0       0       0       0       0       0       0       0       0       0       0       0       0       0       0       0       0       0       0       0       0       0       0       0       0       0       0       0       0       0       0       0       0       0       0       0       0       0       0       0       0       0       0       0       0       0       0       0       0       0<                                                                                                    | 4        | 5 Exp | o Export       |              | IndependentCada                | stralObject        | parcel                      | P-7080600    | 1-00007-1       |   | 7742  |     |              | Ru    | ural       |          | 13/2008 8-0   | 000-P-00065   | BKS         | Istog        |           |          | roa      |
| 47       Expor       RightComponent       Individualpossessio       possession       unknown       unknown       UL-70806001-00057       KS       Istog       stre         48       Expor       Expor       IndependentCadastralObject       parcel       P.70806001-0007-2       4023       0       Rural       8-0000-P-000339708060       KS       Istog       roa         49       Expor       Expor       RightComponent       Individualpossessio       possession       0       unknown       forestry       unknown       forestry       unknown       forestry       unknown       0       8-0000-P-001285708060       KS       Istog       roa         51       Expor       Expor       Expor       Expor       Expor       Nontown       0       0       0       0       0       0       0       0       0       0       0       0       0       0       0       0       0       0       0       0       0       0       0       0       0       0       0       0       0       0       0       0       0       0       0       0       0       0       0       0       0       0       0       0       0       0       0                                                                                                    | 4        | 6 Exp | o Export       |              | LowerLevelCada                 | stralObject        | Subparcel                   |              |                 | 1 | 7742  |     | forestry     | un    | nknown     | forest   | 4thclassfore  | st            |             |              |           |          |          |
| 48       Expot       Expot       IndependentCadastralObject       parcel       P-70806001-0007-2       4023       Rural       8-0000-P-000339 708060 KS       stog       roa         49       Expot       Expot       Expot       Expot       Expot       Knonwn       forestry       unknown       forestry       unknown       forestry       unknown       Winknown       Winknown                                                                                                    | 4        | 7 Exp | o Export       |              | RightComponent                 |                    | individualpossess           | o possessio  | n               |   |       |     |              | un    | nknown     |          | UL-7080600    | 1-00057       | KS          | Istog        |           |          | stre     |
| 49       Export       LowerLevelCadastralObject       Subparcel       1       4023       forestry       unknown       forest       4thclassforest       nome       And         50       Export       RightComponent       individualpossessio       possession       0       unknown       UL-70806001-00003       KS       Istog       stre         51       Export       IndependentCadastralObject       Parcel       P-7080601-0007-3       7077       Unknown       8-0000-P-001265 708060 (KS       Istog       roa         52       Export       LowerLevelCadastralObject       Subparcel       1       7077       Unknown       forestry       unknown       forestry       unknown       8-0000-P-001265 708060 (KS       Istog       roa         53       Export       LowerLevelCadastralObject       Subparcel       1       7077       Unknown       forestry       unknown       forestry       unknown       forestry       unknown       forestry       unknown       forestry       unknown       forestry       unknown       forestry       unknown       forestry       unknown       forestry       unknown       forestry       unknown       forestry       unknown       forestry       unknown       forestry       unknown       forestry                                                                                                    | 48       | 3 Exp | o Export       |              | IndependentCada                | stralObject        | parcel                      | P-7080600    | 1-00007-2       |   | 4023  |     |              | Ru    | ural       |          | 8-0000-P-0    | 00339 70806   | 0 KS        | Istog        |           |          | roa      |
| 50       Export       RightComponent       individualpossession       omage of the second of the second of the secon                                                                          | 4        | Exp   | o Export       |              | LowerLevelCada                 | stralObject        | Subparcel                   |              |                 | 1 | 4023  |     | forestry     | un    | nknown     | forest   | 4thclassfore  | st            |             |              |           |          |          |
| 51       Export       IndependentCadastralObject       parcel       P-70806001-00007-3       7077       0       Unknown       8-0000-P-001265 708060 (KS       Istog       roa         52       Export       LowerLevelCadastralObject       Subparcel       1       7077       forestry       unknown       forestry       unknown       forestry       unknown       forestry       unknown       forestry       unknown       forestry       unknown       UL-70806011-00005       KS       Istog       stre         54       Expor       Export       IndependentCadastralObject       parcel       P-7080601-00007-4       3000       0       Rural       8-2008-00124 Prej 58 ne       KS       Istog       roa         55       Expor       Export       IndependentCadastralObject       subparcel       1       3000       forestry       unknown       forestry       unknown       forestry       unknown       se2008-00124 Prej 58 ne       KS       Istog       roa         56       Export       RightComponent       individualpossessio       possession       unknown       forestry       unknown       forestry       unknown       forestry       unknown       forestry       unknown       forestry       unknown       forestry       unknown                                                                                                    | 5        | ) Exp | o Export       |              | RightComponent                 |                    | individualpossess           | o possessio  | n               |   |       |     |              | un    | nknown     |          | UL-7080600    | 1-00003       | KS          | Istog        |           |          | stre     |
| 52       Expo       LowerLevelCadastralObject       Subparcel       1       7077       forestry       unknown       forest       4thclassforest       0       0         53       Expo       Expo       RightComponent       individualpossessio       possession       0       0       unknown       0       UL-70806001-00005       KS       Istog       stre         54       Expo       Expo       Expo       Expo       Expo       Stre       Stre                                                                                                    | 5        | 1 Exp | o Export       |              | IndependentCada                | stralObject        | parcel                      | P-7080600    | 1-00007-3       |   | 7077  |     |              | Ur    | nknown     |          | 8-0000-P-00   | 1265 708060   | KS          | Istog        |           |          | roa      |
| 53       Export       RightComponent       individualpossessio       possession       unknown       UL-70806001-00005       KS       Istog       stre         54       Export       IndependentCadastralObject       parcel       P-70806001-0007-4       3000       Rural       8-2008-00124 Prej 58 ne       KS       Istog       roa         55       Export       LowerLevelCadastralObject       Subparcel       1       3000       forestry       unknown       forest       4thclassforest       Individualpossessio       roa         56       Export       RightComponent       individualpossessio       possession       unknown       Individualposessio       roa       roa         57       Export       IndependentCadastralObject       parcel       P-70806001-0007-5       408       Rural       8-0000-P-000345 708060 KS       Istog       roa         58       Export       IndependentCadastralObject       parcel       P-70806001-0007-5       408       forestry       unknown       UL-70806001-00368       KS       Istog       roa         59       Export       IndependentCadastralObject       parcel       P-70806001-0007-5       4023       Rural       8-0000-P-000339 708060 KS       Istog       roa         60       Export <td>52</td> <td>2 Exp</td> <td>o Export</td> <td></td> <td>LowerLevelCada</td> <td>stralObject</td> <td>Subparcel</td> <td></td> <td></td> <td>1</td> <td>7077</td> <td></td> <td>forestry</td> <td>un</td> <td>nknown</td> <td>forest</td> <td>4thclassfore</td> <td>st</td> <td></td> <td></td> <td></td> <td></td> <td></td>                                                                                                    | 52       | 2 Exp | o Export       |              | LowerLevelCada                 | stralObject        | Subparcel                   |              |                 | 1 | 7077  |     | forestry     | un    | nknown     | forest   | 4thclassfore  | st            |             |              |           |          |          |
| 54       Export       IndependentCadastralObject       parcel       P-70806001-0007-4       3000       Rural       8-2008-00124 Prej 58 ne       KS       Istog       roa         55       Export       LowerLevelCadastralObject       Subparcel       1       3000       forestry       unknown       forest       4thclassfor=x       Image: Constraint of the constraint of the constraint of t                                                                                                    | 5        | 3 Exp | o Export       |              | RightComponent                 |                    | individualpossess           | o possessio  | n               |   |       |     |              | un    | nknown     |          | UL-7080600    | 1-00005       | KS          | Istog        |           |          | stre     |
| 55       Export       LowerLevelCadastralObject       Subparcel       1       3000       forestry       unknown       forest       4thclassfor=t       KS       Istog       roa         56       Export       RightComponent       individualpossessio       possession          KS       Istog       roa         57       Export       IndependentCadastralObject       parcel       P-70806001-0007-5       408        Rural       8-0000-P-00345 708060 KS       Istog       roa         58       Export       LowerLevelCadastralObject       Subparcel       1       408       forestry       unknown       forest       4thclassfor=t         roa       roa         58       Export       LowerLevelCadastralObject       Subparcel       1       408       forestry       unknown       forest       4thclassfor=t         roa          59       Export       RightComponent       individualpossessio       possession       unknown       unknown       UL-70806001-0036       KS       Istog       roa         roa         60       Export       IndependentCadastralObject       Subparcel       1       4023       forestry <td>54</td> <td>1 Exp</td> <td>o Export</td> <td></td> <td>IndependentCada</td> <td>stralObject</td> <td>parcel</td> <td>P-7080600</td> <td>1-00007-4</td> <td></td> <td>3000</td> <td></td> <td></td> <td>Ru</td> <td>ural</td> <td></td> <td>8-2008-001</td> <td>24 Prej 58 ne</td> <td>KS</td> <td>Istog</td> <td></td> <td></td> <td>roa</td>                                                                                                    | 54       | 1 Exp | o Export       |              | IndependentCada                | stralObject        | parcel                      | P-7080600    | 1-00007-4       |   | 3000  |     |              | Ru    | ural       |          | 8-2008-001    | 24 Prej 58 ne | KS          | Istog        |           |          | roa      |
| 56       Export       RightComponent       individualpossessio       possession       unknown       unknown       KS       Istog       roa         57       Export       IndependentCadastralObject       parcel       P-70806001-0007-5       408       Rural       8-0000-P-000345 708060 KS       Istog       roa         58       Export       LowerLevelCadastralObject       Subparcel       1       408       forestry       unknown       forestry       4thclassforest       Istog       roa         59       Export       RightComponent       individualpossessio       possession       unknown       UL-70806001-00368       KS       Istog       roa         60       Export       IndependentCadastralObject       parcel       P-70806001-0007-5       4023       Istog       Rural       8-0000-P-000339       70860 KS       Istog       roa         61       Export       IndependentCadastralObject       garcel       P-70806001-0007-5       4023       Istog       Rural       8-0000-P-000339       708606 KS       Istog       roa         62       Export       LowerLevelCadastralObject       Subparcel       1       4023       Istog       unknown       UL-70806001-0003       KS       Istog       stog       stog                                                                                                    | 5        | 5 Exp | o Export       |              | LowerLevelCada                 | stralObject        | Subparcel                   |              |                 | 1 | 3000  |     | forestry     | un    | nknown     | forest   | 4thclassfore  | st            |             |              |           |          |          |
| 57       Export       IndependentCadastralObject       parcel       P-70806001-00007-5       408       Rural       8-0000-P-000345 708060 KS       Istog       roa         58       Export       LowerLevelCadastralObject       Subparcel       1       408       forestry       unknown       forest       4thclassforest       1       1       408       individualpostestic       stog       roa         59       Export       RightComponent       individualpossessio       possession       1       4023       Rural       8-0000-P-000339 708060 KS       Istog       roa         60       Export       IndependentCadastralObject       parcel       P-70806001-0007-5       4023       Rural       8-0000-P-000339 708060 KS       Istog       roa         61       Export       LowerLevelCadastralObject       Subparcel       1       4023       forestry       unknown       forest       4thclassforest       1       1       4023       forestry       unknown       UL-70806001-00003       KS       Istog       stog       stog       stog       stog       stog       stog       stog       stog       stog       stog       stog       stog       stog       stog       stog       stog       stog       stog       stog <td>5</td> <td>6 Exp</td> <td>o Export</td> <td></td> <td>RightComponent</td> <td></td> <td>individualpossess</td> <td>o possessio</td> <td>n</td> <td></td> <td></td> <td></td> <td></td> <td>un</td> <td>nknown</td> <td></td> <td></td> <td></td> <td>KS</td> <td>Istog</td> <td></td> <td></td> <td>roa</td>                                                                                                    | 5        | 6 Exp | o Export       |              | RightComponent                 |                    | individualpossess           | o possessio  | n               |   |       |     |              | un    | nknown     |          |               |               | KS          | Istog        |           |          | roa      |
| 58       Expo       Expo       <                                                                                                    | 5        | 7 Exp | o Export       |              | IndependentCada                | stralObject        | parcel                      | P-7080600    | 1-00007-5       |   | 408   |     |              | Ru    | ural       |          | 8-0000-P-0    | 00345 70806   | 0 KS        | Istog        |           |          | roa      |
| 59       Export       RightComponent       individualpossession       Image: Component       individualpossession       Image: Component       unknown       UL-70806001-00368       KS       Istog       road         60       Export       IndependentCadastralObject       parcel       P-70806001-00007-5       4023       Rural       8-0000-P-000339 708060 KS       Istog       road         61       Export       LowerLevelCadastralObject       Subparcel       1       4023       forestry       unknown       forestry       unknown       Export       thclassforest       Image: Component       Image: Component <td>5</td> <td>3 Exp</td> <td>o Export</td> <td></td> <td>LowerLevelCada</td> <td>stralObject</td> <td>Subparcel</td> <td></td> <td></td> <td>1</td> <td>408</td> <td></td> <td>forestry</td> <td>un</td> <td>hknown</td> <td>forest</td> <td>4thclassfore</td> <td>st</td> <td></td> <td></td> <td></td> <td></td> <td></td>                                                                                                    | 5        | 3 Exp | o Export       |              | LowerLevelCada                 | stralObject        | Subparcel                   |              |                 | 1 | 408   |     | forestry     | un    | hknown     | forest   | 4thclassfore  | st            |             |              |           |          |          |
| 60       Export       IndependentCadastraIObject       parcel       P-70806001-0007-5       4023       Rural       8-0000-P-000339 708060 KS       Istog       road         61       Export       LowerLevelCadastraIObject       Subparcel       1       4023       forestry       unknown       forest       4thclassforest       0       0       0       0       0       0       0       0       0       0       0       0       0       0       0       0       0       0       0       0       0       0       0       0       0       0       0       0       0       0       0       0       0       0       0       0       0       0       0       0       0       0       0       0       0       0       0       0       0       0       0       0       0       0       0       0       0       0       0       0       0       0       0       0       0       0       0       0       0       0       0       0       0       0       0       0       0       0       0       0       0       0       0       0       0       0       0       0 <t< td=""><td>5</td><td>Exp</td><td>o Export</td><td></td><td>RightComponent</td><td></td><td>individualpossess</td><td>o possessio</td><td>n</td><td></td><td></td><td></td><td></td><td>un</td><td>hknown</td><td></td><td>UL-7080600</td><td>1-00368</td><td>KS</td><td>Istog</td><td></td><td></td><td>roa</td></t<>                                                                                                    | 5        | Exp   | o Export       |              | RightComponent                 |                    | individualpossess           | o possessio  | n               |   |       |     |              | un    | hknown     |          | UL-7080600    | 1-00368       | KS          | Istog        |           |          | roa      |
| 61       Expo       Export       LowerLevelCadastralObject       Subparcel       1       4023       forestry       unknown       forest       4thclassforest       Image: Comparison of the comparison of the comparison of the                                                                                                    | 6        | ) Exp | o Export       |              | IndependentCada                | stralObject        | parcel                      | P-7080600    | 1-00007-5       |   | 4023  |     |              | Ru    | ural       |          | 8-0000-P-0    | 00339 70806   | KS          | Istog        |           |          | roa      |
| 62       Export       RightComponent       individualpossessio       possession       unknown       UL-70806001-00003       KS       Istog       stre         K3       +       N       8_70806001_25.11.2009_en       D_70000004_00007_C       2070       D_70000004_00007_C       2070       H       H </td <td>6</td> <td>1 Exp</td> <td>o Export</td> <td></td> <td>LowerLevelCada</td> <td>stralObject</td> <td>Subparcel</td> <td></td> <td></td> <td>1</td> <td>4023</td> <td></td> <td>forestry</td> <td>un</td> <td>hknown</td> <td>forest</td> <td>4thclassfore</td> <td>st</td> <td></td> <td></td> <td></td> <td></td> <td></td>                                                                                                    | 6        | 1 Exp | o Export       |              | LowerLevelCada                 | stralObject        | Subparcel                   |              |                 | 1 | 4023  |     | forestry     | un    | hknown     | forest   | 4thclassfore  | st            |             |              |           |          |          |
| C2     Find     D     20200004 00007 €     20200     0000 D     004200 KC     14       K 4 → Fi     8_70806001_25.11.2009_en/     1     1     12/2000 D     004200 KC     14                                                                                                    | 62       | 2 Exp | o Export       |              | RightComponent                 |                    | individualpossess           | o possessio  | n               |   |       |     |              | un    | hknown     |          | UL-7080600    | 1-00003       | KS          | Istog        |           |          | stre     |
|                                                                                                    | <u> </u> |       |                | 0000         | 001 25 11 200                  |                    |                             | D 7000000    | 4 00007 5       |   | 2070  |     |              |       | (mail)     |          | 400000.0.0    | 000 D 00400   | i ke        | 1-4          |           |          |          |
| Peady Sum-1300                                                                                                    | Pe       | adv   | M (0_/         | 0000         |                                | <u></u>            |                             |              |                 |   |       |     |              | 1.1   |            |          |               | Sum=1320      |             |              |           |          |          |

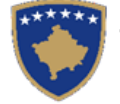

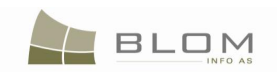

| Microsoft Excel - 26_72614055_26.11.2009_en                              |                          |                      |                      |          |      |       |                  |          |            | <          |           |           |          |            |            |          |             |      |      |             |                 |          |
|--------------------------------------------------------------------------|--------------------------|----------------------|----------------------|----------|------|-------|------------------|----------|------------|------------|-----------|-----------|----------|------------|------------|----------|-------------|------|------|-------------|-----------------|----------|
| 📳 File Edit View Insert Format Tools Data Window Help - 🗗 🛪              |                          |                      |                      |          |      |       |                  |          |            |            |           |           |          |            |            |          |             |      |      |             |                 |          |
| <br>i ] ] 😂 🛃 [ ] [ ] [ ] [ ] [ ] [ ] [ ] [ ] [ ] [                      |                          |                      |                      |          |      |       |                  |          |            |            |           |           |          |            |            |          |             |      |      |             |                 |          |
| i 😏 SnagIt 🛃 Window 🔹 🖕 i Arial 🔹 10 🔹 🖪 🖌 🖳 🚔 🚍 🧱 🦉 % 🦻 💱 🖧 🎼 🛱 🗄 🔹 🖧 📲 |                          |                      |                      |          |      |       |                  |          |            |            |           |           |          |            |            |          |             |      |      |             |                 |          |
| F19 🔻 🏂                                                                  |                          |                      |                      |          |      |       |                  |          |            |            |           |           |          |            |            |          |             |      |      |             |                 |          |
| С                                                                        | D                        | E                    | F                    | G        | Н    | ΙJ    | К                | L        | M          | N          | 0         | P         | Q        | R          | S          | Т        | Z           | AA   | AB   | AC AD       | AE AF           | 8.       |
| 1 Action                                                                 | Type of Record           | Type of Object       | Name or Cadastral Nu | ID       | Area | Ar Cu | TypeOfUse        | Urban/Ru | CurrentUs  | Descriptio | Postal Co | Country N | Municipa | Locality N | Street Na  | House Nu | Company nam | Cour | IDTy | ID numbe De | First Nam Mid N | <u> </u> |
| 2 Export                                                                 | Export                   | en                   | sporadic             |          |      |       |                  | unknown  |            |            |           |           |          |            |            |          |             |      |      |             |                 |          |
| 3 Export                                                                 | Municipality             | Municipality         | Obiliq               | 26       |      |       |                  | unknown  |            |            |           |           |          |            |            |          |             |      |      |             |                 |          |
| 4 Export                                                                 | CadastralZone            | CadastralZone        | OBILIQ               | 72614055 |      |       |                  | unknown  |            |            |           |           |          |            |            |          |             |      |      |             |                 |          |
| 5 Export                                                                 | IndependentCadastralObje | parcel               | P-72614055-00543-1   |          | 3134 |       |                  | Rural    |            | apr.91     |           | KS        | Obiliq   | OBILIQ     | street RR. | HEKURUD  | HEV         |      |      |             |                 |          |
| 6 Export                                                                 | LowerLevelCadastralObjec | Subparcel            | 1                    |          | 3134 |       | agriculture      | unknown  | arable     | 3rdclassar | ableland  |           |          |            |            |          |             |      |      |             |                 |          |
| 7 Export                                                                 | RightComponent           | individualpossession | possession           |          |      |       |                  | unknown  |            | UL-72614   | 055-0004  | KS        | Obiliq   | OBILIQ     | street FAH | 52       | HASHANI     | KS   | kcid | KCID260283  | ABDURMAHMAI     |          |
| 8 Export                                                                 | IndependentCadastralObje | parcel               | P-72614055-00754-1   |          | 3294 |       |                  | Rural    |            | apr.89     |           | KS        | Obiliq   | OBILIQ     | street MB  | RETRESH/ | A TEUT      |      |      |             |                 |          |
| 9 Export                                                                 | LowerLevelCadastralObjec | Subparcel            | 1                    |          | 3294 |       | agriculture      | unknown  | arable     | 3rdclassar | ableland  |           |          |            |            |          |             |      |      |             |                 |          |
| 10 Export                                                                | RightComponent           | individualpossession | possession           |          |      |       |                  | unknown  |            | UL-72614   | 055-0004  | KS        | Obiliq   | OBILIQ     | street FAH | 52       | HASHANI     | KS   | kcid | KCID260283  | ABDURMAHMAI     |          |
| 11 Export                                                                | IndependentCadastralObje | parcel               | P-72614055-00719-1   |          | 232  |       |                  | Urban    |            | 19-1996    |           | KS        | Obiliq   | OBILIQ     | street KO  | SOVË     |             |      |      |             |                 |          |
| 12 Export                                                                | LowerLevelCadastralObjec | Subparcel            | 1                    |          | 141  |       | constructionland | unknown  | backyard   |            |           |           |          |            |            |          |             |      |      |             |                 |          |
| 13 Export                                                                | LowerLevelCadastralObjec | Subparcel            | 2                    |          | 91   |       | constructionland | unknown  | constructe | edparcel   |           |           |          |            |            |          |             |      |      |             |                 |          |
| 14 Export                                                                | RightComponent           | individualpossession | possession           |          |      |       |                  | unknown  |            | UL-72614   | 055-0015  | KS        | Obiliq   | OBILIQ     | street KO  | 239      | BERISHA     | KS   | kcid | KCID260273  | SHABAN          |          |
| 15                                                                       |                          |                      |                      |          |      |       |                  |          |            |            |           |           |          |            |            |          |             |      |      |             |                 |          |
| 16                                                                       |                          |                      |                      |          |      |       |                  |          |            |            |           |           |          |            |            |          |             |      |      |             |                 |          |
| 47                                                                       | 1                        | 1                    | 1                    | I I      | I    | 1     | 1                | 1        | 1          | I I        |           |           |          |            |            |          |             |      | I I  |             |                 |          |

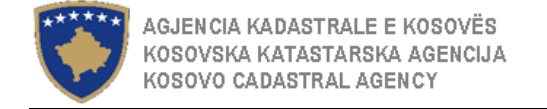

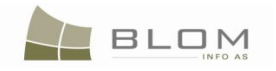

### 2.6 Shërbimi i të dhënave të zonës kadastrale gjeodetëve për rindërtimin e kadastrit

Ofrimi i të dhënave të zonës kadastrale gjeodetëve për rindërtimin e kadastrit është i mundshëm në SIKTK me anë të regjistrimit të lëndës e cila e ka llojin e lëndës të dedikuar këtij funksionaliteti:

| Përzgjedhja e llojit të lëndës                                                                              | Loji i lende                                                                                                   |  |  |  |  |  |  |  |  |
|----------------------------------------------------------------------------------------------------|----------------------------------------------------------------------------------------------------|--|--|--|--|--|--|--|--|
| Shërbimi i te dhënave të zonës kadastrale Ofrimi i te dhënave gjeodeteve privat për rindërtimin e kadastrit | Shërbimi i te dhënave të zonës kadastrale Ofrimi i te dhënave gjeodeteve privat<br>për rindërtimin e kadastrit |  |  |  |  |  |  |  |  |
|                                                                                                    |                                                                                                    |  |  |  |  |  |  |  |  |
|                                                                                                    | Such State                                                                                                    |  |  |  |  |  |  |  |  |

Sistemi i ofron të njëjtat funksionalitete si edhe në llojin e kaluar të lëndës për "Data Service of Municipality providing data to Tax Authority" / "Shërbimi i

te dhënave për komunë Ofrimi i te dhënave administratës tatimore"

Sekuenca e ueb faqes dhe aktivitetet e shfrytëzuesit janë të njëjta me ato të shpjeguara në kaptinën e mëparshme, vetëm se emri i llojit të lëndës të përzgjedhur në fazën "**Regjistrimi i lëndës**" paraqet dallimin në mes të këtyre dy situatave.

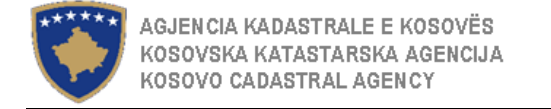

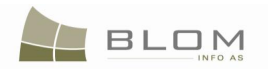

#### 3. Importimi i të dhënave në SIKTK

Dosja për këmbim CSV mundet gjithashtu të përdoret si dokument për importimin e të dhënave në SIKTK nga sistemet tjera.

Të dhënat të cilat duhet të importohen në SIKTK duhet të futen në format special të standardizuar si CSV dosje e cila është modeluar gjatë zhvillimit nga ekipi Blom.

Llojet e lëndëve të cilat janë modeluar në SIKT për t'i trajtuar të dhënat nga importi janë:

| Importimi i të dhënave<br>për:            | Anglisht                                                                       | Shqip                                                                                         |  |  |  |  |  |
|-------------------------------------------|--------------------------------------------------------------------------------|-----------------------------------------------------------------------------------------------|--|--|--|--|--|
| E tërë zona kadastrale                    | Cadastral Zone Transforming by replacing existing data with reconstructed data | Transformimi i zones kadastrale Duke i zevendesuar te dhenat ekzistuese me ato te rindërtuara |  |  |  |  |  |
| Njësia kadastrale e<br>përzgjedhur        | Sporadic surveying                                                             | Matje gjeodezike sporadike                                                                    |  |  |  |  |  |
| Listat e ofruara të njësive<br>kadastrale | Import cadastral data from external system                                     | Importimi i të dhënave kadastrale prej sistemit të jashtëm                                    |  |  |  |  |  |

Lëndë e veçantë e importimit të të dhënave në SIKTK është ajo e "Migrimit nga RDPP-ja".

Edhepse migrimi nga RDPP-ja bazohet në parimet e njëjta teknologjike dhe e shfrytëzon formatin e njëjtë të dosjes në CSV, ekipi Blom e ka përcaktuar faqen e posaçme "**Migrimi**" dhe i ka trajtuar me vëmendje të dhënat kadastrale të cilat janë përpunuar gjatë procesit të migrimit, duke pasur gjithashtu funksionalitetin e posaçëm për kontrollimin dhe verifikimin e të dhënave të cilat do të migrohen në sistem të ri.

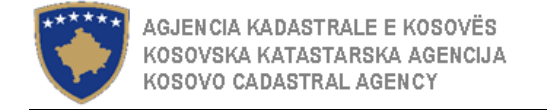

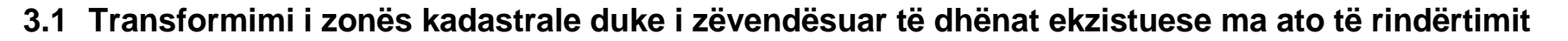

Transformimi i të dhënave të zonës kadastrale gjeodetëve për rindërtimin e kadastrit është i mundshëm në SIKTK me anë të regjistrimit të lëndës e cila e ka llojin e lëndës të dedikuar këtij funksionaliteti:

| Përzgjedhja e llojit të lëndës                                                                                                    | Lloji i lëndes                                                                                                    |  |  |  |  |  |  |
|----------------------------------------------------------------------------------------------------|----------------------------------------------------------------------------------------------------|--|--|--|--|--|--|
| Transformimi i zonës kadastrale duke i zëvendësuar te dhënat ekzistuese me ato te rindërtuara                                                                                                    | Transformimi i zonës kadastrale duke i zëvendësuar te dhënat ekzistuese me ato te rindërtuara                                                                                                    |  |  |  |  |  |  |
| Register Case      Register Case      Register | Regjistroje lenden - Mozilla Firefox      Ele Edit View Higtory Bookmarks Iools Help      C X      Inttp://localhost/KCLIS/Case/gmit/RegisterCase.aspx     C      Gjuha e bazés sé té dhénave     Gjuha e faqes nderlidhese     Shqip     Shqip     C      Cyryu , Itioeira Las      Regjistro lende                                                                                                    |  |  |  |  |  |  |
| Home       Reference Number:       600023       Registration Date:       2009-12-15       Image: Registration User:       Registration User:       Image: Registration Date:       2009-12-15       Image: Registration User:       Registration User:       Image: Registration Date:       2009-12-15       Image: Registration User:       Image: Registration User:       <                                                                                                    | Fillini       Numi referent       500023       Data e reglistimiti       2009-12-15       Bit       Shrtyszuesi i reglistimit Kocica Lavine         Manashimi i landshimi i panashimi i landshawe per komune Offmi i landshawe per komune Offmi i landshawe offmare per jonatimi i landshawe per komune Offmi i landshawe per komune Offmi landshawe |  |  |  |  |  |  |

Pas regjistrimit të të dhënave, shfrytëzuesi duhet me ja caktuar lëndën Shfrytëzuesit përpunues në faqen "Cakto lëndën".

Pas caktimit të lëndës, Shfrytëzuesi përpunues duhet t'i qaset faqes "Zgjidhja e lëndës", ku lënda do të futet në listë për t'u përpunuar

BLOM
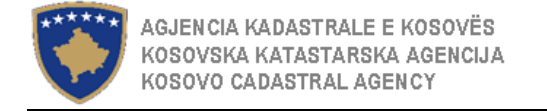

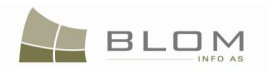

#### 3.2 Matjet sporadike

Regjistrimi i matjeve sporadike nga gjeodeti i autorizuar për një njësi kadastrale apo më shumë është i mundshëm në SIKTK me anë të regjistrimit të lëndës e cila e ka llojin e lëndës të dedikuar këtij funksionaliteti:

| Përzgjedhja e llojit të lëndës | Loji i lende                                                                                                    |  |  |  |
|--------------------------------|----------------------------------------------------------------------------------------------------|--|--|--|
| Matje gjeodezike sporadike     | Matje gjeodezike sporadike                                                                                                    |  |  |  |
|                                | Kongistroje lendea - Hozilla Fixefox      Ele Edit yew Higtory Bodinaria Todo Help      Coople      Coople |  |  |  |

Pas regjistrimit të të dhënave, shfrytëzuesi duhet me ja caktuar lëndën Shfrytëzuesit përpunues në faqen "Cakto lëndën".

Pas caktimit të lëndës, Shfrytëzuesi përpunues duhet t'i qaset faqes "Zgjidhja e lëndës", ku lënda do të futet në listë për t'u përpunuar

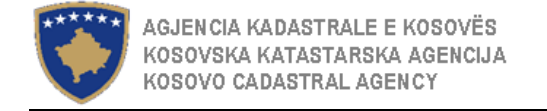

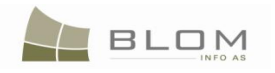

#### 3.3 Importimi i të dhënave kadastrale nga sistemi i jashtëm

Importimi i të dhënave kadastrale nga sistemet e jashtme në SIKTK për një zonë kadastrale apo në sërë njësish kadastrale është i mundshëm në SIKTK me anë të regjistrimit të lëndës e cila e ka llojin e lëndës të dedikuar këtij funksionaliteti:

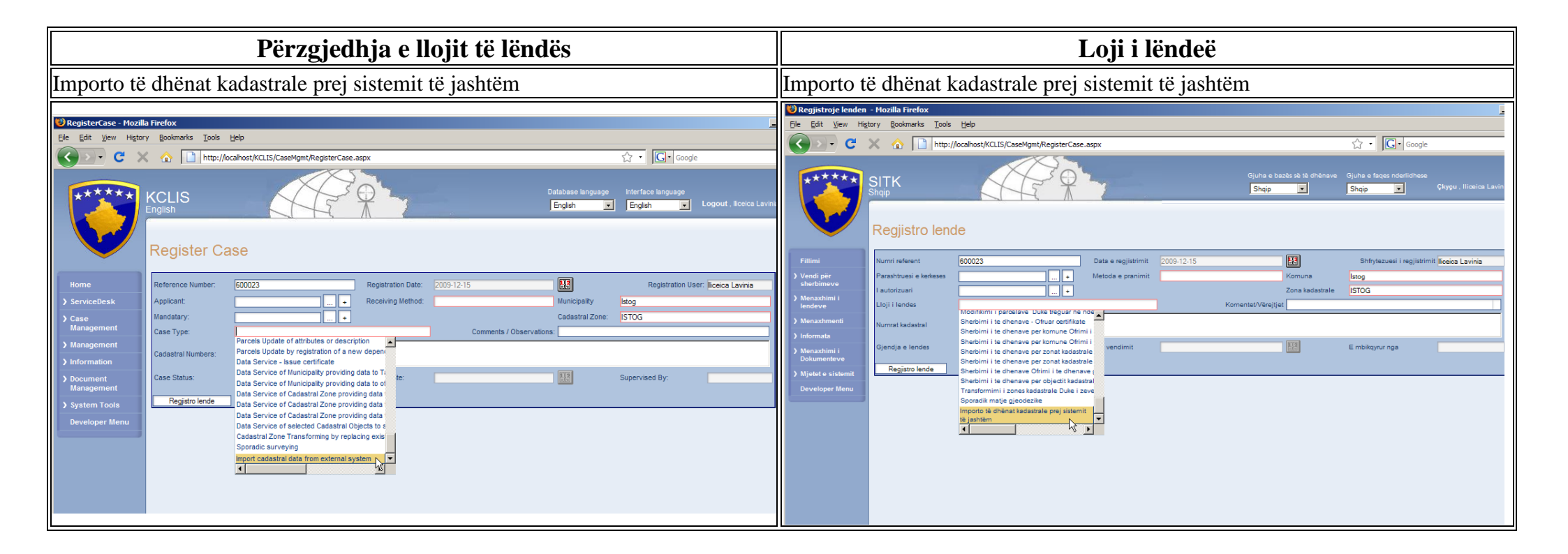

Pas regjistrimit të të dhënave, shfrytëzuesi duhet me ja caktuar lëndën Shfrytëzuesit përpunues në faqen "Cakto lëndën".

Pas caktimit të lëndës, Shfrytëzuesi përpunues duhet t'i qaset faqes "Zgjidhja e lëndës", ku lënda do të futet në listë për t'u përpunuar

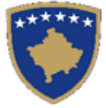

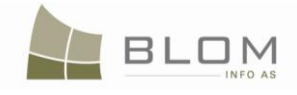

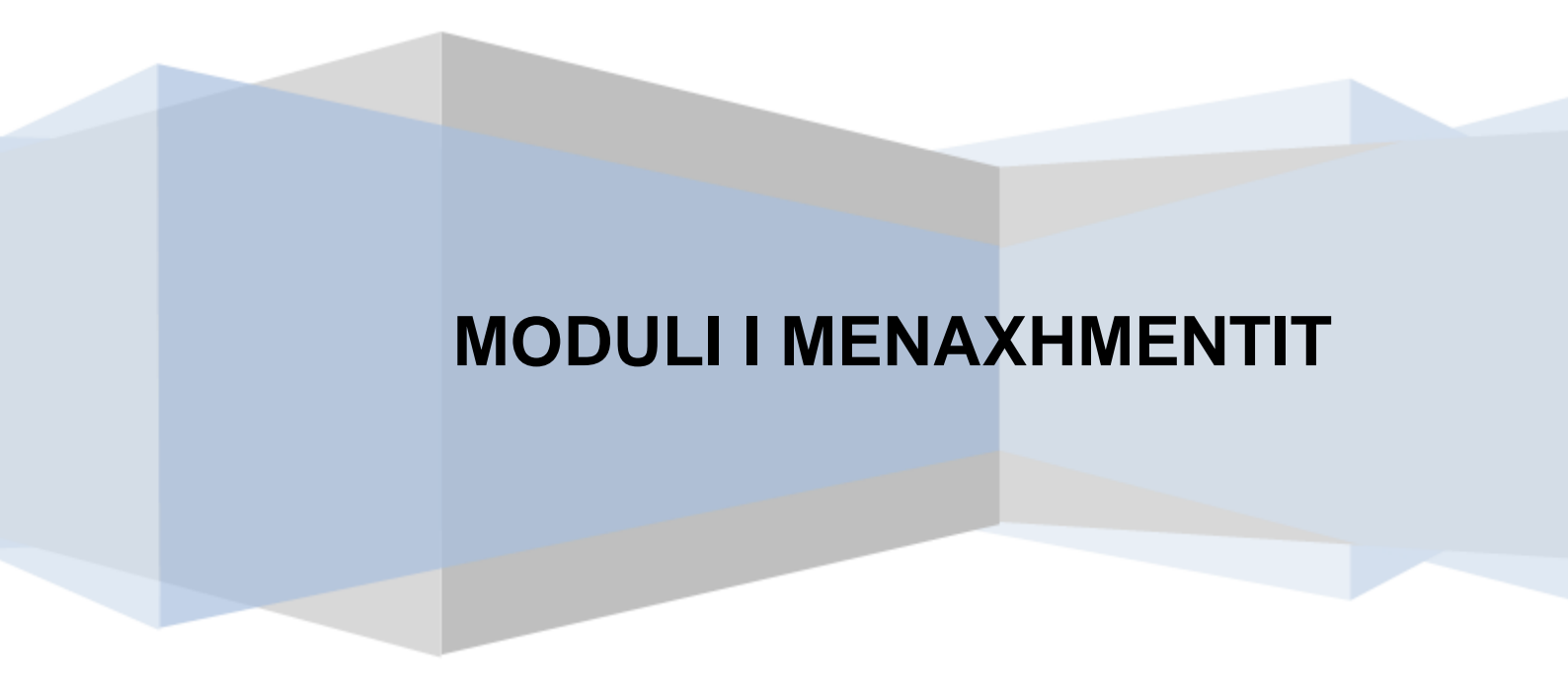

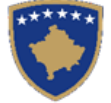

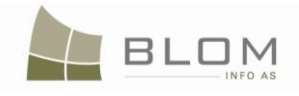

## 1. Si me i krijuar dhe menaxhuar SHFRYTËZUESIT në SIKTK

Në faqen Menaxhimi i shfrytëzuesit, shfrytëzuesit munden me i menaxhuar në mënyrë të pavarur kontot e tyre dhe ndryshimet e fjalëkalimeve kohë pas kohe pa pasur nevojë me kontaktuar Administratorin e sistemit për një detyrë të tillë.

Shfrytëzuesit me të drejta më të larta të qasjes ose administratorët munden me i caktuar ose hekë disa të drejta për shfrytëzues specifik.

Kjo mund të bëhet duke kërkuar së pari shfrytëzuesin me emër të tij dhe kur të gjendet shfrytëzuesi, të drejtat e qasjes ose rolet do të paraqiten në ekran dhe pastaj mundeni me i hekë ose shtuar disa role të shfrytëzuesit për një shfrytëzues.

Ky opsion nuk është në dispozicion të administratorëve të sistemit të aplikacionit të SIKTK-ës.

| 🕙 UserManagement - M         | ozilla Firefox                                         |                                                                                    |
|------------------------------|--------------------------------------------------------|------------------------------------------------------------------------------------|
| <u>File Edit View Histor</u> | r <u>B</u> ookmarks <u>T</u> ools <u>H</u> elp         |                                                                                    |
| <b>C</b> ×                   | ▲ ( http://localhost/kclis2/Mgmt/UserManagement.aspx   | 🟠 🚽 🚼 🛛 Google 🖉                                                                   |
| UserManagement               | *                                                      |                                                                                    |
| *****                        | KCLIS 2.0.6.405                                        | Database langusge Interface language<br>English ← English ← Logout , administrator |
|                              | KCLIS PRI > Management > User Management<br>UserManage | ement 🍃                                                                            |
|                              | Search Mur                                             | nicipality selection                                                               |
| > ServiceDesk                | User name: Search                                      | Municipality Deçan 🗸                                                               |
| ) Case                       | User details                                           | nage roles                                                                         |
| Management                   | UserName administrator                                 |                                                                                    |
| ✓ Management                 | Active Use                                             | ergroups/koles                                                                     |
|                              | LoweredUserName administrator                          |                                                                                    |
|                              | MobileAlias                                            | →                                                                                  |
|                              | IsAnonymous A                                          | dministrator -                                                                     |
| User Management              | LastActivityDate 2011-04-10 9:22:21.MD                 | (*)                                                                                |
|                              | PersonName administrator                               |                                                                                    |
| Management                   |                                                        |                                                                                    |
| Information                  | Reset Password                                         | ctivate user                                                                       |
| > Document<br>Management     | Reset password                                         | User active                                                                        |
| > System Tools               | Close                                                  |                                                                                    |
| Developer Menu               |                                                        |                                                                                    |
|                              |                                                        |                                                                                    |
|                              |                                                        |                                                                                    |
|                              |                                                        |                                                                                    |

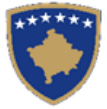

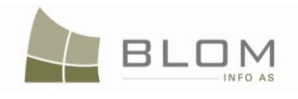

| 🥹 Menaxhimi i shfrytezue                    | esit - Mozilla Firefox                                              |                       |                        | _                                             |                                     |                     |
|---------------------------------------------|---------------------------------------------------------------------|-----------------------|------------------------|-----------------------------------------------|-------------------------------------|---------------------|
| <u>File Edit View History</u>               | r <u>B</u> ookmarks <u>T</u> ools <u>H</u> elp                      |                       |                        |                                               |                                     |                     |
| <u> २</u> २ २ २                             | http://localhost/kclis2/Mgmt/UserManag                              | ement.aspx            |                        | ☆                                             | ▼ Google                            |                     |
| Menaxhimi i shfryte                         | zuesit ÷                                                            |                       |                        |                                               |                                     |                     |
| *****                                       | SITK 2.0.6.405<br>Shqip<br>KCLIS PRT > Management > User Management | Menaxhimi i           | shfrytezues            | Gjuha e bazës së të dhënave<br>Shqip –<br>Sit | Gjuha e faqes nderidhese<br>Shqip 🗸 | Çkyçu , administrat |
| Fillimi<br>> Vendi për                      | Search Emri ish frytezuesit                                         | Kerko                 | Municipality Selection | Komuna Deçan                                  |                                     | •                   |
| <ul> <li>Menaxhimi i<br/>lendeve</li> </ul> | User details                                                        | administrator         | Manage roles           | e/Rolet                                       |                                     | ^                   |
| ✓ Menaxhmenti                               | Emri i shfrytezuesit i zvogeluar                                    | administrator         |                        |                                               |                                     |                     |
| Shto shfrytezuesin                          | Eshte annim                                                         |                       |                        | · · ·                                         |                                     |                     |
| Ndrysho fjalekalimin                        | Data e aktivitetit te fundit                                        | 2011-04-10 9:22:21.MD | Administrator          | <b>•</b>                                      |                                     |                     |
| Menaxhimi i<br>shfrytezuesve                | Adresa<br>Emri i personit                                           | administrator         |                        | _ <u>~</u>                                    |                                     | -                   |
| Menaxhimi i fjaloreve                       | Reset password                                                      | ·                     | nactivate user         |                                               |                                     |                     |
| > Informata                                 | Reset password                                                      |                       | User active            |                                               |                                     |                     |
| > Menaxhimi i<br>Dokumenteve                | ·                                                                   |                       |                        |                                               |                                     |                     |
| > Mjetet e sistemit                         | Close                                                               |                       |                        |                                               |                                     |                     |
| Developer Menu                              |                                                                     |                       |                        |                                               |                                     |                     |

#### 1.1 Shtimi i shfrytëzuesit të ri

Administratori do t'i qaset faqes "Shtimi i shfrytëzuesit të ri" nga hyrja Menyja e menaxhmentit.

Në këtë faqe (që paraqitet), administratori mundet me e plotësuar katrorët për tekste: emri i shfrytëzuesit, fjalëkalimi. Administratori duhet me e futur përsëri fjalëkalimin për t'a konfirmuar atë dhe e-mail-in e shfrytëzuesit dhe pastaj t'a shtypë pullën "**Krijo shfrytëzuesin**".

Vërejtje: fjalëkalimi është do të kërkojë së paku 7 shenja (characters) dhe duhet të përmbajë së paku një shenjë që nuk është as numër e as shkronjë (p.sh. @, #, \*)

| *****                   | SITK<br>Shaip<br>KCLIS PRT > Management > Add User<br>Shto shfrytezuesin | English<br>KCLIS PRI > Management > Add User<br>AddUser<br>Sign Up for Your New Account<br>User Name: |
|-------------------------|--------------------------------------------------------------------------|----------------------------------------------------------------------------------------------------|
| Fillimi                 | Regjistrohu per adrese (konto) te re ne sistem                           | Password                                                                                              |
| Vendi për<br>sherbimeve | Eniri i srinyuzuesi.                                                     | E-mail                                                                                                |
| Menaxhimi i<br>lendeve  | E-mail:                                                                  | (Show details)                                                                                        |
| Menaxhmenti             | Krijo shfrytezuesin                                                      |                                                                                                    |
|                         |                                                                          |                                                                                                    |

Mesazhi i konfirmimit do të paraqitet dhe Administratori do t'a shtypë pullën "Vazhdo".

|    | KCLIS_PRT > Management > Add User           |
|----|---------------------------------------------|
|    | AddUser                                     |
|    | Complete                                    |
|    | Your account has been successfully created. |
| k  | Continue                                    |
| nt | (Show details)                              |
|    |                                             |

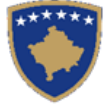

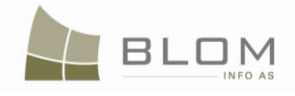

Hapat gjatë punës në funksionalitetet "Shtimi i shfrytëzuesit të ri":

#### NË FAQEN KRYESORE TË SIKTK-ës Shfrytëzuesi është regjistruar (logged-into) në sistem: "Log-in" (regjistrimi) si shfrytëzues i emri i shfrytëzuesit "administratori" -SIKTK-ës Kvcu Kyçu Emri i shfrytezuesit: administrator Fjalekatim: Me mbaje ne mend heren e presert Kyçu 6 NË FAQEN "SHTIMI I SHFRYTËZUESIT TË RI" Faqja hapet Qasja bëhet në faqen "Shtimi i KCLIS 2.0.5 shfrytëzuesit të ri" KCLIS PRT > Management > Add User AddUser Sign Up for Your New Account User Name: Password: Confirm Password: E-mail: Create User v details...) KCLIS 2.0.5 KCLIS PRT > Management > Add User AddUser Sign Up for Your New Account Administratori i futë emrin e shfrytëzuesit User Name: lavinia Password: të ri, fjalëkalimin, email-in Confirm Password: E-mail: I@blom.ro Create User (Show details...) Krijohet shfrytëzuesi i ri: Shfrytëzuesi klikon në pullën "Krijo shfrytëzuesin"

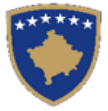

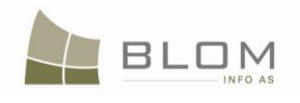

|                                        | KCLIS 2.0.5         Inglish         KcLIS PRT > Management > Add User         AddUser         Complete         Your account has been successfully created.         Continue         (Show details)                                                                                                    |
|----------------------------------------|----------------------------------------------------------------------------------------------------|
| Shfrytëzuesi klikon në pullën "Vazhdo" | Hapet faqja "Menaxhimi i shfrytëzuesit":<br>UserManagement<br>-Barch<br>User anne<br>-Barch<br>User anne<br>-Barch<br>-Barch |

Hapi i ri do të cakton rolet për shfrytëzuesin e krijuar rishtazi për të qenë në gjendje me ju qasë funksionaliteteve të SIKTK-ës.

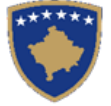

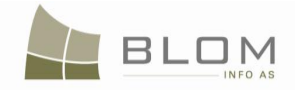

#### 1.2 Si me i menaxhuar të drejtat e qasjes për çdo shfrytëzues

Menaxhimi i të drejtave të qasjes për çdo shfrytëzues të SIKTK-ës është detyrë e Administratorit të aplikacionit ose/dhe bazës të të dhënave.

Faqet më poshtë paraqesin një shembull të të drejtave të qasjes të shfrytëzuesit të përzgjedhur në sistemin e SIKTK-ës dhe rolet të cilat i ka shfrytëzuesi mbi aplikacionin e SIKTK-ës.

Administratori mundet gjithashtu me e caktuar komunën ku shfrytëzuesi ka të drejta të qasjes për t'a përpunuar lëndën dhe për t'i pa të dhënat kadastrale.

| 실 UserManagement - M          | ozilla Firefox                                 |                           | _       |                        |                                |                    | - • ×                  |
|-------------------------------|------------------------------------------------|---------------------------|---------|------------------------|--------------------------------|--------------------|------------------------|
| <u>File Edit View History</u> | y <u>B</u> ookmarks <u>T</u> ools <u>H</u> elp |                           |         |                        |                                |                    |                        |
| 🔇 🔊 C 🗙                       | http://localhost/kclis2/                       | /Mgmt/UserManagement.aspx |         |                        | ☆ -                            | Soogle 🗧           | م                      |
| UserManagement                | +                                              |                           |         |                        |                                |                    | -                      |
| *****                         | KCLIS 2.0.6.405                                |                           |         |                        | Database language<br>English → | Interface language | Logout , administrator |
|                               |                                                | genera                    | UserMan | agement                | 2                              |                    |                        |
|                               | Search                                         |                           |         | Municipality selection |                                |                    |                        |
| > ServiceDesk                 | User name:                                     |                           | Search  | Municipality           | Deçan                          |                    | -                      |
| ) Case                        | User details                                   |                           |         | Manage roles           |                                |                    |                        |
| Management                    | UserName                                       | administrator             |         | Lie er groupe /Delee   |                                |                    | *                      |
| ✓ Management                  | Active                                         |                           |         | osergroups/koles       |                                |                    |                        |
|                               | LoweredUserName                                | administrator             |         |                        |                                |                    |                        |
|                               | MobileAllas                                    |                           |         |                        |                                |                    |                        |
| Lines Management              | L astActivityDate                              | 2011.04.10.9:22:21 MD     |         | Administrator          | -                              |                    |                        |
| user management               | AddressText                                    | 2011-04-10 3.22.21.00     |         |                        | <-                             |                    |                        |
|                               | PersonName                                     | administrator             |         |                        |                                |                    | -                      |
|                               | Report Panaword                                |                           |         | - Inactivate user      |                                |                    |                        |
| > mormation                   | Reset password                                 |                           |         |                        |                                |                    |                        |
| > Document<br>Management      |                                                |                           |         |                        |                                |                    |                        |
| > System Tools                | Close                                          |                           |         |                        |                                |                    |                        |
| Developer Menu                |                                                |                           |         |                        |                                |                    |                        |
|                               |                                                |                           |         |                        |                                |                    |                        |
|                               |                                                |                           |         |                        |                                |                    |                        |

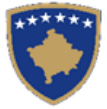

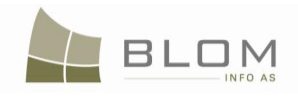

| 🥹 Menaxhimi i shfrytezue      | esit - Mozilla Firefox                                              |                       |          |                                                      |                                        |                                     |                     |
|-------------------------------|---------------------------------------------------------------------|-----------------------|----------|------------------------------------------------------|----------------------------------------|-------------------------------------|---------------------|
| <u>File Edit View History</u> | r <u>B</u> ookmarks <u>T</u> ools <u>H</u> elp                      |                       |          |                                                      |                                        |                                     |                     |
| 🔇 💽 - C 🗙                     | http://localhost/kclis2/Mgm                                         | /UserManagement.aspx  |          |                                                      | <u>ن</u>                               | 👻 🛃 🗸 Google                        |                     |
| Menaxhimi i shfryte           | zuesit ÷                                                            |                       |          |                                                      |                                        |                                     |                     |
| *****                         | SITK 2.0.6.405<br>Shqip<br>KCLIS PRT > Management > User Management | Menaxhir              | mi i s   | hfrytezues                                           | Gjuha e bazës së të dhënave<br>Shqip 🗸 | Gjuha e faqes nderidhese<br>Shqip 🗸 | Çkyçu , administrat |
| Fillimi<br>) Vendi për        | Search                                                              | Kerko                 | <u> </u> | - Municipality Selection -                           | Komuna Deçan                           |                                     | •                   |
| ) Menaxhimi i<br>lendeve      | User details<br>Emri i shfrytezuesit<br>Aktiv                       | administrator         |          | – Manage roles – – – – – – – – – – – – – – – – – – – | Rolet                                  |                                     | *                   |
| Shto shfrytezuesin            | Emri i sh frytezuesit i zvogeluar                                   | administrator         |          |                                                      | >                                      |                                     |                     |
| Ndrysho fjalekalimin          | Eshte anonim<br>Data e aktivitetit te fundit                        | 2011-04-10 9:22:21.MD |          | Administrator                                        | -                                      |                                     |                     |
| Menaxhimi i<br>shfrytezuesve  | Adresa<br>Emri i personit                                           | administrator         |          |                                                      |                                        |                                     | -                   |
| Menaxhimi i fjaloreve         | Reset password                                                      |                       |          | - Inactivate user                                    |                                        |                                     |                     |
| > Informata                   | Reset password                                                      |                       |          | User active                                          |                                        |                                     |                     |
| > Menaxhimi i<br>Dokumenteve  |                                                                     |                       | [.       |                                                      |                                        |                                     |                     |
| > Mjetet e sistemit           | Close                                                               |                       |          |                                                      |                                        |                                     |                     |
| Developer Menu                |                                                                     |                       |          |                                                      |                                        |                                     |                     |

Hapat në gjatë punës në funksionalitetet "Menaxhimi i shfrytëzuesit"

| NË FAQEN KRYESORE TË SIKTK-ës                           |                                                                                                    |  |  |  |  |
|---------------------------------------------------------|----------------------------------------------------------------------------------------------------|--|--|--|--|
| Regjistrimi bëhet si (Log-in) shfrytëzues i<br>SIKTK-ës | Shfrytëzuesi regjistrohet në sistem si:<br>- emri i shfrytëzuesit "administratori"                                                      |  |  |  |  |
|                                                         | SITK 2.0.5 Guida e faços sé 8 diteñavo Gaba e faços notrifonese<br>Singip Para Veyu<br>Kyçu<br>Ermi shtrytezuest pormatedr<br>Tipibalas |  |  |  |  |
|                                                         | E ite mbaje ne mend heren e ardhalme                                                                                                    |  |  |  |  |
| Shfrytëzuesi klikon në pullën "Vazhdo"                  | Hapet faqja "menaxhimi i shfrytëzuesit":<br>UserManagement<br>***** **** **** **** **** **** ****                                       |  |  |  |  |
| NË FAQEN "MENAXHIMI I SHFRYTI                           | ŻZUESIT"                                                                                                    |  |  |  |  |
| Bëhet qasja në faqen "Menaxhimi i<br>shfrytëzuesit"     | Faqja hapet                                                                                                    |  |  |  |  |

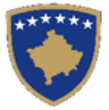

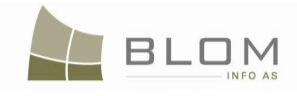

|                                             | UserManagement                                                                                                    |  |  |  |
|---------------------------------------------|----------------------------------------------------------------------------------------------------|--|--|--|
|                                             | - Starch                                                                                                    |  |  |  |
|                                             | - User details                                                                                                    |  |  |  |
|                                             | Lowercloseflame ddiriatator MobiAias                                                                                                    |  |  |  |
|                                             | pickorginologia     1/16/2011112813.04//       Laskidorkyster     1/16/2011112813.04//       AddressTork     C       Directionen     Introductor |  |  |  |
|                                             | -Reef Passood Plate user                                                                                                    |  |  |  |
|                                             | Core                                                                                                    |  |  |  |
|                                             | Saarch                                                                                                    |  |  |  |
|                                             | User name: lavinia T Search                                                                                                    |  |  |  |
|                                             |                                                                                                    |  |  |  |
|                                             | Nëse emri i shfrytëzuesit gjendet në bazën e të                                                                                                  |  |  |  |
|                                             | dhënave, faqja do të plotësohet me të dhëna të                                                                                                   |  |  |  |
| Bëhet kërkimi i shfrytëzuesit sipas emrit   | shfrytëzuesit, duke ofruar mundësi për                                                                                                    |  |  |  |
| të shfrytëzuesit                            | modifikim/editim:                                                                                                    |  |  |  |
| (futet emri i shfrytëzuesit dhe klikohet në | UserManagement                                                                                                    |  |  |  |
| nullän "Kärko")                             | Seach Nuncipally seaction Nuncipally seaction Nuncipally Kosovo                                                                                  |  |  |  |
| punch Kerko j                               | r User delale                                                                                                    |  |  |  |
|                                             | Lorensliteritime avria<br>NaskAtas                                                                                                    |  |  |  |
|                                             | LastAntryCets 01/6/2011 13:22 7 AM Administrator 0 0 0 0 0 0 0 0 0 0 0 0 0 0 0 0 0 0 0                                                           |  |  |  |
|                                             | Rest Password Verlier Verlier                                                                                                    |  |  |  |
|                                             | Ocea                                                                                                    |  |  |  |
|                                             | Administratori i zgjedhë rolet nga lista "drop-down":                                                                                            |  |  |  |
|                                             | Manage roles                                                                                                    |  |  |  |
|                                             | Usergroups/Roles Registrator Officer                                                                                                    |  |  |  |
| Caktimi i roleve të shfrytëzuesye për       | vermer >                                                                                                    |  |  |  |
| emrin e shfrytëzuesit të ri                 | Verifier                                                                                                    |  |  |  |
|                                             | Developer<br>Officer                                                                                                    |  |  |  |
|                                             | Registrator                                                                                                    |  |  |  |
|                                             | Verifier<br>Visitor                                                                                                    |  |  |  |
|                                             | Manage roles                                                                                                    |  |  |  |
|                                             | Usergroups/Roles Registrator                                                                                                    |  |  |  |
| Administratori klikon në pullat "->" dhe    | Verifier                                                                                                    |  |  |  |
| "<-" për t'i shtuar ose hekë rolet prej     |                                                                                                    |  |  |  |
| shfrytëzuesit                               | Verifier                                                                                                    |  |  |  |
|                                             | *                                                                                                    |  |  |  |
|                                             |                                                                                                    |  |  |  |
| Caktonet Komuna per emrin e                 | Auministratori e perzgjedne komunen nga lista "drop-                                                                                             |  |  |  |
| shfrytezuesit të ri (ku do të opëroje       | down :                                                                                                    |  |  |  |
| shfrytezuesi)                               | Municipality selection                                                                                                    |  |  |  |
|                                             | Malishevë                                                                                                    |  |  |  |
|                                             |                                                                                                    |  |  |  |
|                                             |                                                                                                    |  |  |  |
| Caktimi (vendosja) i shfrytëzuesit aktiv    | Administratori e përzgjedhë katrorin për verifikim                                                                                               |  |  |  |
| ose joaktiv (shfrytëzuesi mundet ose jo     | (check box) të shfrytëzuesit i cili duhet me qenë                                                                                                |  |  |  |
| me u regjistruar (login) në SIKTK)          | "aktiv".                                                                                                    |  |  |  |
|                                             | nactivate user                                                                                                    |  |  |  |
|                                             | User active                                                                                                    |  |  |  |
|                                             | Administratori "de-selecst" katrorin për verifikim të                                                                                            |  |  |  |
|                                             | shfrytëzuesit i cili duhet me qenë "joaktiv":                                                                                                    |  |  |  |
|                                             | Iser active User Iser successfully inactivated                                                                                                   |  |  |  |
|                                             |                                                                                                    |  |  |  |

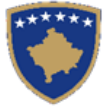

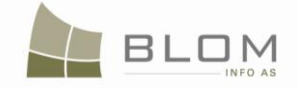

| "Resetohet" fjalëkalimi për shfrytëzues të  | Administratori mundet me e "resetuar" fjalëkalimin për                                                                                                    |
|---------------------------------------------|----------------------------------------------------------------------------------------------------|
| ri:                                         | shfrytëzues (nëse shfrytëzuesi e harron fjalëkalimin,                                                                                                    |
|                                             | nëse ai nuk mundet me u regjistruar, etj.).                                                                                                    |
| Reset Password                              | Fjalëkalimi "resetohet" në fjalëkalimin "default":                                                                                                    |
| Reset password                              | "username@KCLIS" (ku "username" është meri i                                                                                                    |
|                                             | shfrytëzuesit)                                                                                                    |
| Administratori klikon në pullën "Mbylle"    | Faqja është mbyllur, administratori kthehet në faqen                                                                                                    |
| për t'a mbyllur faqen dhe për t'u kthyer në | kryesore:                                                                                                    |
| faqen kryesore të SIKTK-ës                  | Nacia Fredu<br>Fe Edi Yeu Higtoy Boolmanti Isali Hilp                                                                                                    |
|                                             | See     C     Mg//NonNonthild/default.asp       Mtg//Incalhost/kdl/default.asp     A                                                                                                    |
|                                             | KCLIS 2.0.6.405                                                                                                    |
|                                             | Huma KCUS is the Kosovo Cadastre and Land Information System                                                                                                    |
|                                             | KCUS development is the SIDA financed Component of the Kosovo Cadastre Support Program.      The primary role of I/CI IS is the approximate property fielder constrainting is Kosovo                                           |
|                                             | 3 Management     The primary rave is NCLID to booked inflocator property rights regarilation in NCDVV.     3 Management     KCLIS serves both KCA and MCO organizations and the management of both graphical and textual data. |
|                                             | KCUS integrates office routines, sales of data, additional services that relate to cadastre, functions for more effective management, security and<br>f support.                                                               |

### 2. Si me i caktuar rolet e shfrytëzuesve

Si me i caktuar rolet e shfrytëzuesve është përshkruar më poshtë:

Shfrytëzuesi i qaset faqes "Menaxhimi i shfrytëzuesit" në menynë "Menaxhimi".

Në këtë faqe, shfrytëzuesi duhet me e plotësuar emrin e shfrytëzuesit në katrorin "Emri i shfrytëzuesit" i cili emër "duhet të menaxhohet" pastaj duhet shtypur pullën "Kërko".

Kur të përfundon kërkimi, administratori do t'i sheh të dhënat në dispozicion për shfrytëzuesin e kërkuar.

Në "**drop-down box" të komunës**, administratori mundet me shfletuar ose "scroll down" listën e komunave dhe ai mundet me e përzgjedhur komunën për t'a caktuar shfrytëzuesin e sajë.

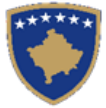

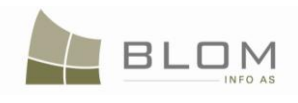

| 🕙 UserManagement - Mo         | ozilla Firefox                                 |                        |         |                        |                                |                                 | - • ×                  |
|-------------------------------|------------------------------------------------|------------------------|---------|------------------------|--------------------------------|---------------------------------|------------------------|
| <u>File Edit View History</u> | / <u>B</u> ookmarks <u>T</u> ools <u>H</u> elp |                        |         |                        |                                |                                 |                        |
| 🔇 💽 - C 🗙                     | http://localhost/kclis2/Mg                     | mt/UserManagement.aspx |         |                        | ☆ -                            | Soogle €                        | م                      |
| UserManagement                | *                                              |                        |         |                        |                                |                                 | -                      |
| *****                         | KCLIS 2.0.6.405                                | A CONTRACT             |         |                        | Database language<br>English → | Interface language<br>English 🗸 | Logout , administrator |
|                               |                                                |                        | UserMan | agement                |                                |                                 |                        |
| Home                          | Search                                         |                        |         | Municipality selection |                                |                                 |                        |
| ) ServiceDesk                 | User name: ADMINISTRATOR                       |                        | Search  | Municipality           | Kosovo                         |                                 |                        |
| > Case<br>Management          | User details                                   | administrator          |         | Manage roles           | Leposaviq 🖓                    |                                 | Î.                     |
| ✓ Management                  | Active                                         |                        |         | Usergroups/Roles       | Malishevë                      |                                 |                        |
| Addition                      | LoweredUserName                                | administrator          |         |                        | Mamushë                        |                                 |                        |
| Add User                      | MobileAlias                                    |                        |         |                        | Novobërdë                      |                                 |                        |
| Change password               | IsAnonymous                                    |                        |         | Administrator          | Obiliq                         |                                 |                        |
| User Management               | LastActivityDate                               | 4/11/2011 7:25:21 AM   |         | Administrator          | Parteshë                       |                                 |                        |
| Dictionaries<br>Management    | AddressText<br>PersonName                      | administrator          |         |                        | Peje<br>Podujevë<br>Prishtinë  |                                 |                        |
| > Information                 | Reset Password                                 |                        |         | - Inactivate user      | Prizren                        |                                 | =                      |
| > Document                    | Reset password                                 |                        |         | User active            | Rahovec<br>Ranillug            |                                 |                        |
| Management                    |                                                |                        |         |                        | Shtërpce                       |                                 |                        |
| System Tools                  | Close                                          |                        |         |                        | Skënderaj                      |                                 |                        |
| Developer Menu                |                                                |                        |         |                        | Suharekë                       |                                 |                        |
|                               |                                                |                        |         |                        | Viti                           |                                 | <b>T</b>               |
|                               |                                                |                        |         |                        |                                |                                 |                        |

Në panelin "**Menaxho rolet**" (në anën e djathtë) janë të gjitha rolet e caktuara për shfrytëzuesin e kërkuar.

Në të njëjtin panel ekziston lista "drop-down" me të gjitha rolet e definuara më parë të cilat mund t'i

caktohen shfrytëzuesit dhe dy pulla me shigjeta " →" (shto rolin) dhe "<-" (largoje rolin).

Me këto dy pulla, administratori mundet me shtuar më tepër role ose mundet me i fshi rolet ekzistuese të shfrytëzuesit të kërkuar.

| 🕹 UserManagement - N         | Mozilla Firefox                                                         |                      |         |                        |                                |                                 | - • ×                 |  |  |
|------------------------------|-------------------------------------------------------------------------|----------------------|---------|------------------------|--------------------------------|---------------------------------|-----------------------|--|--|
| <u>File Edit View Histor</u> | ry <u>B</u> ookmarks <u>T</u> ools <u>H</u> elp                         |                      |         |                        |                                |                                 |                       |  |  |
| 🔇 🔊 C 🗡                      | 😮 🕞 C 🗙 🏠 🕒 http://localhost/kclis2/Mgmt/UserManagement.aspx 🖄 🔹 Google |                      |         |                        |                                |                                 |                       |  |  |
| UserManagement               | +                                                                       |                      |         |                        |                                |                                 |                       |  |  |
| *****                        | KCLIS 2.0.6.405                                                         |                      |         |                        | Database language<br>English ← | Interface language<br>English 🚽 | Logout, administrator |  |  |
|                              | KCLIS PRT > Management > User Ma                                        | nagement             | UserMan | agement                |                                |                                 |                       |  |  |
| Home                         | Search                                                                  |                      |         | Municipality selection |                                |                                 |                       |  |  |
| > ServiceDesk                | User name: ADMINISTRA                                                   | TOR                  | Search  | Municipality           | Kosovo                         |                                 |                       |  |  |
| ➤ Case<br>Management         | User details                                                            | administrator        |         | Manage roles           | Ada                            | ainistrator                     |                       |  |  |
| ✓ Management                 | Active                                                                  |                      |         | Usergroups/Roles       | Dev                            | reloper                         |                       |  |  |
| Add User                     | LoweredUserName                                                         | administrator        |         |                        | Offic<br>Veri                  | er<br>fier                      |                       |  |  |
| Change password              | IsAnonymous                                                             |                      |         |                        |                                |                                 |                       |  |  |
| User Management              | LastActivityDate                                                        | 4/11/2011 7:25:21 AM |         | Administrator          |                                |                                 |                       |  |  |
| Dictionaries                 | AddressText                                                             |                      |         | Developer              | <-                             |                                 |                       |  |  |
| Management                   | PersonName                                                              | administrator        |         | Officer                |                                |                                 | · ·                   |  |  |
| > Information                | Reset Password                                                          |                      |         | Supervisor             | ·                              |                                 |                       |  |  |
| ) Document                   | Reset password                                                          |                      |         |                        |                                |                                 |                       |  |  |
| Management                   |                                                                         |                      |         |                        |                                |                                 |                       |  |  |
| > System Tools               | Close                                                                   |                      |         |                        |                                |                                 |                       |  |  |
| Developer Menu               |                                                                         |                      |         |                        |                                |                                 |                       |  |  |
|                              |                                                                         |                      |         |                        |                                |                                 |                       |  |  |

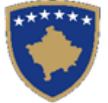

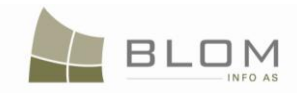

Pasi të jenë vendosur të gjitha funksionet (settings), administratori duhet me testuar nëse shfrytëzuesi i krijuar i ri mundet me u regjistruar (log-on) në sistemin e SIKTK-ës, ose nëse rolet e menaxhuara të shfrytëzuesit janë aktivizuar me regjistrimin (logging) në sistem dhe të provojë t'i ketë qasje në funksionalitetet specifike ose faqet e SIKTK-ës.

Rolet e shfrytëzuesit në pjesën tekstuale të SIKTK-ës janë definuar si vijon:

Administratori - ka mundësinë me i krijuar/menaxhuar shfrytëzuesit;

- me e përpunuar migrimin nga lëndët (rastet) nga RDPP-ja;
- me menaxhuar fjalorët kur ata definohen nga sektori i kadastrit
- **Regjistruesi** e ka vetëm rolin me i regjistruar lëndët në ZKK nga parashtruesit e kërkesave/klientët
  - kërkimin dhe paraqitjen vizuale të të dhënave kadastrale
- Nëpunësi e ka rolin e regjistrimit të lëndëve dhe përpunimit të tyre në Zgjidhjen e lëndës
  - kërkimin dhe paraqitjen vizuale të të dhënave kadastrale
  - editimin/modifikimin/korrigjimin/azhurnimin dhe paraqitjen vizuale të të dhënave kadastrale (hollësitë e njësive kadastrale, të drejtat, hollësitë e personit, adresat)
  - dërgimin e lëndës në verifikim
  - përpilimin e raporteve dhe të dhënave statistikore
  - shfletimin e arkivit (koha e përshkuar e lëndës, koha e përshkuar e parcelës)

Verifikuesi - e ka rolin e regjistrimit të lëndës, për t'ja caktuar atë shfrytëzuesit për përpunim

- përpunimin e lëndës në Zgjidhja e lëndës (faqja e verifikimit të lëndës)
- kërkimin dhe paraqitjen vizuale të të dhënave kadastrale
- kontrollimin dhe paraqitjen vizuale të të dhënave kadastrale (hollësitë e njësive kadastrale, të drejtat, hollësitë e personit, adresat)
- merr vendimin përfundimtarë për lëndën: pranon, refuzon, dërgon për njoftim publik
- dërgon prapa për korrigjim te Shfrytëzuesi përpunues
- përpilon raporte dhe të dhëna statistikore
- shfleton arkivin (koha e përshkuar e lëndës, koha e përshkuar e parcelës)

Mbikëqyrësi - kërkimin dhe paraqitjen vizuale të të dhënave kadastrale

- kontrollimin dhe paraqitjen vizuale të të dhënave kadastrale (hollësitë e njësive kadastrale, të drejtat, hollësitë e personit, adresat)
- cakton /ricakton lëndët
- përpilon raporte dhe të dhëna statistikore
- shfleton arkivin (koha e përshkuar e lëndës, koha e përshkuar e parcelës)

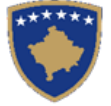

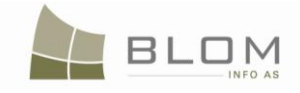

Vizituesi - vetëm i lexon të dhënat (paraqitja vizuale e të dhënave)

**Zhvilluesi** – roli i shfrytëzuesit i cili mundëson testimin e brendshëm të të gjitha funksionaliteteve gjatë fazës së zhvillimit

### 2.1 Si me e "resetuar" fjalëkalimin për shfrytëzuesit

Administrator ka mundësinë me e "Resetuar fjalëkalimin" për cilindo shfrytëzues i cili e ka harruar/humbur fjalëkalimin.

| UserManagement                |                       |                                              |  |  |  |  |  |
|-------------------------------|-----------------------|----------------------------------------------|--|--|--|--|--|
| -Search                       | Search                | Municipality selection<br>Municipality Deçan |  |  |  |  |  |
| -User details                 |                       | Manage roles                                 |  |  |  |  |  |
| UserName                      | administrator         |                                              |  |  |  |  |  |
| Active                        |                       | osergroups/koles                             |  |  |  |  |  |
| LoweredUserName               | administrator         |                                              |  |  |  |  |  |
| MobileAlias                   |                       | →                                            |  |  |  |  |  |
| IsAnonymous                   |                       | Administrator                                |  |  |  |  |  |
| LastActivityDate              | 3/16/2011 11:28:13 AM |                                              |  |  |  |  |  |
| AddressText                   |                       |                                              |  |  |  |  |  |
| PersonName                    | administrator         | <b>T</b>                                     |  |  |  |  |  |
| Reset Password Reset password |                       | Inactivate user                              |  |  |  |  |  |
| Close                         |                       |                                              |  |  |  |  |  |

Pasi që shfrytëzuesi t'a përzgjedhë faqen "menaxhimi i shfrytëzuesit", administratori klikon në pullën "Resetimi i fjalëkalimit" dhe pas kësaj fjalëkalimi i shfrytëzuesit aktual "resetohet" në vlerën "default" të përcaktuar nga sistemi:

| - Reset Password |   |
|------------------|---|
| Reset password   | ] |
|                  |   |

Pulla

në fjalëkalimin "default": "username@KCLIS".

### 2.2 Si me e çaktivizuar shfrytëzuesin

Administrator e ka mundësinë me e "çaktivizuar shfrytëzuesin" i cili nuk është më në dispozicion për t'ju qasur sistemit.

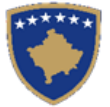

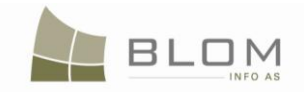

| UserManagement     |                       |                                              |    |  |  |  |  |
|--------------------|-----------------------|----------------------------------------------|----|--|--|--|--|
| -Search User name: | Search                | Municipality selection<br>Municipality Deçan | •  |  |  |  |  |
| -User details      |                       | Manage roles                                 |    |  |  |  |  |
| UserName           | administrator         |                                              | ~  |  |  |  |  |
| Active             |                       | Usergroups/Roles                             |    |  |  |  |  |
| LoweredUserName    | administrator         |                                              |    |  |  |  |  |
| MobileAlias        |                       | >                                            |    |  |  |  |  |
| IsAnonymous        |                       | Administrator                                |    |  |  |  |  |
| LastActivityDate   | 3/16/2011 11:28:13 AM |                                              |    |  |  |  |  |
| AddressText        |                       | <u> </u>                                     |    |  |  |  |  |
| PersonName         | administrator         |                                              | E. |  |  |  |  |
| Reset Password     |                       | Inactivate user     User active              |    |  |  |  |  |
| Close              |                       |                                              |    |  |  |  |  |

Pasi të përzgjidhet shfrytëzuesi në faqen "menaxhimi i shfrytëzuesit", administratori klikon në pullën "Shfrytëzuesi aktiv":

- kur katrori për konfirmim të shënohet me "tik", **shfrytëzuesi është aktiv** dhe mundet me ju qasë sistemit

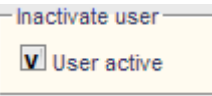

- kur katrori për konfirmim është i zbrazët/i pashënuar me "tik", **shfrytëzuesi është joaktiv** dhe shfrytëzuesi nuk ka qasje në sistem

| Inactivate user |  |
|-----------------|--|
| User active     |  |

### 2.3 Si me i zhbllokuar shfrytëzuesit

Kur shfrytëzuesi tenton me u regjistruar dhe e futë 7 herë fjalëkalimin e gabuar, sistemi i numëron tentimet e pasuksesshme dhe e "bllokon" shfrytëzuesin. Kjo është masë e sigurisë për t'ju shmangur keqpërdorimit nga ana e shfrytëzuesve.

Shfrytëzuesit do t'i del një mesazh i gabimit në faqen për regjistrim, i cili do t'a udhëzojë shfrytëzuesin me e ftuar administratorin:

"Tentimi i juaj për t'u regjistruar nuk ka qenë i suksesshëm. Luteni të provoni përsëri ose kontaktoni administratorin e juaj!"

Administratori e ka mundësinë me e "Zhbllokuar shfrytëzuesin" i cili është bllokuar nga sistemi dhe nuk ka qasje në sistem.

Kur shfrytëzuesi është i bllokuar, ekziston një pullë e re në faqen "menaxhimi i shfrytëzuesit" e cila është: **"Zhbllokoje shfrytëzuesin"** 

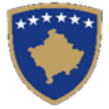

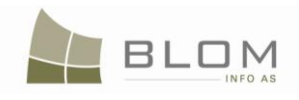

| SITK 2.0.6.327.1                                                                                                    | 30        |                 | Gjuha e bazës së të dhënave Gjuha e faqes nder<br>Shqip Shqip Shqip | tidhese<br>Çkyçu , administrator |
|----------------------------------------------------------------------------------------------------|-----------|-----------------|---------------------------------------------------------------------|----------------------------------|
| KCLIS_PRT > Management > User Management                                                                                                    |           |                 |                                                                     |                                  |
| Search Emri i shfrytezuest avtria User detals Emri i shfrytezuest Attv Emri i shfrytezuest i zvogeluar Enri i shfrytezuest i zvogeluar Eshte anonim Data e aktivitetit le fundit Adresa Emri i personit | Menaxhimi | i shfrytezuesit | Prizren<br>Officer<br>Registrator<br>Verifier                       | •                                |
| Reset password<br>Close                                                                                                    |           | Inactivate user | ]                                                                   |                                  |
| Copyright   Help   Settings                                                                                                    | ß         |                 |                                                                     | elem 🎻 Sida                      |

Kur administratori klikon në pullën **"Zhbllokoje shfrytëzuesin**", shfrytëzuesi zhbllokohet dhe pulla bëhet joaktive.

Administratori nuk mundet me e "bllokuar" shfrytëzuesin, vetëm sistemi e bllokon shfrytëzuesin i cili ka pasur tentime të pasuksesshme me u regjistruar.

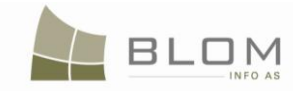

## 2.4 Ndërrimi i fjalëkalimit për shfrytëzuesin e regjistruar

Çdo shfrytëzues mundet me e ndryshuar fjalëkalimin e vet kur është i regjistruar në sistem.

Shfrytëzuesi i qaset faqes "**Ndërroje fjalëkalimin**" të vendosur në menynë e menaxhimit në anën e majtë të faqes dhe e ndryshon fjalëkalimin e tij.

Shfrytëzuesi duhet së pari me futë fjalëkalimin e vjetër (i cili do të njihet nga sistemi) dhe pastaj fjalëkalimin e ri.

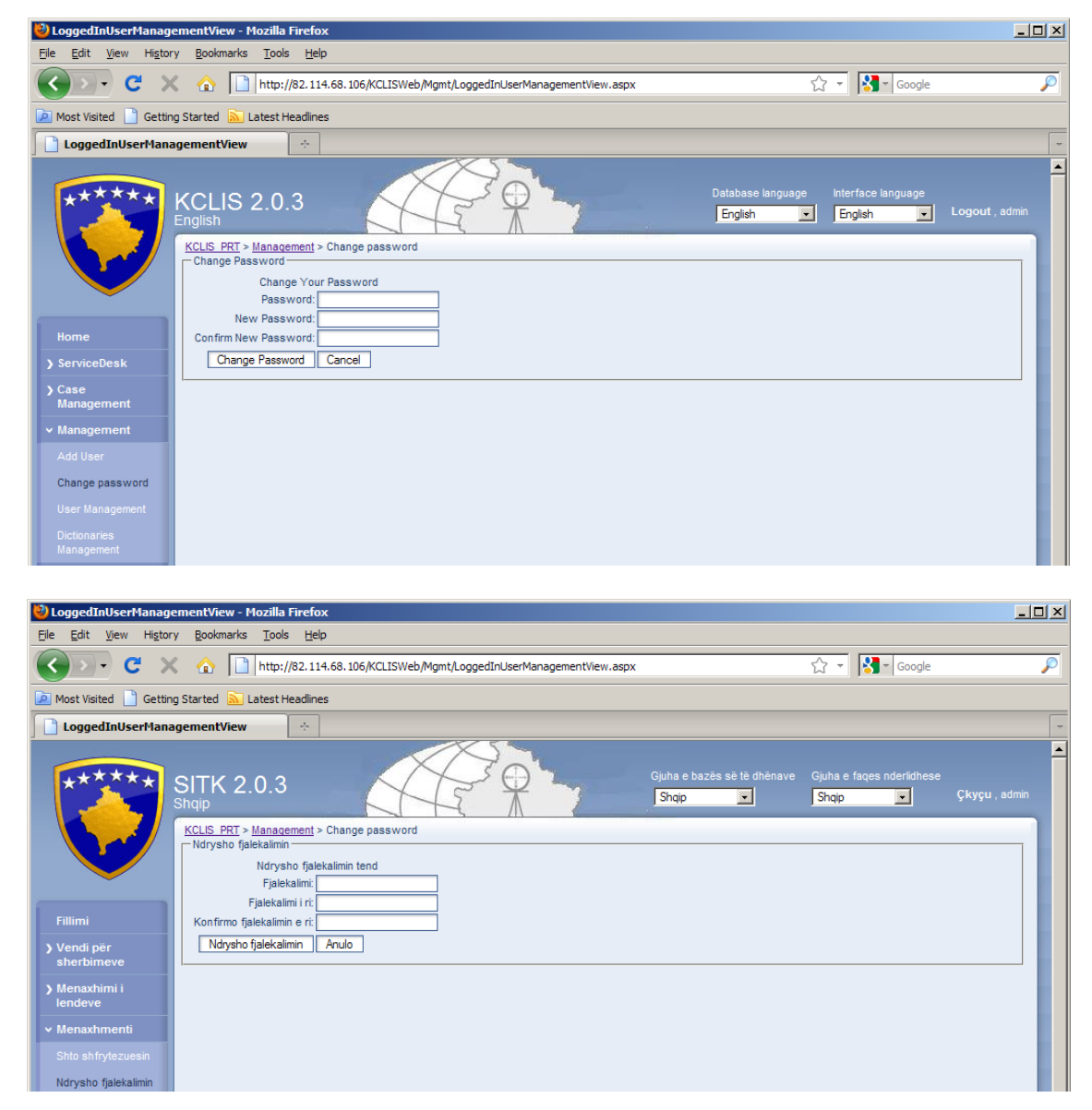

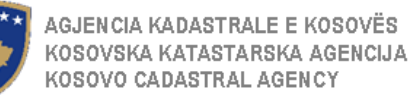

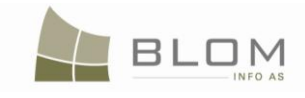

### 3. SI ME I MENAXHUAR FJALORËT NË SIKTK

Menaxhimi i fjalorit në sistemin e SIKTK-ës është funksionalitet në dispozicion vetëm të administratorëve të sistemit.

Shfrytëzuesi i cili regjistrohet si një administrator në SIKTK mundet me i menaxhuar fjalorët vetëm është regjistruar lloji i lëndës "menaxhimi i fjalorit" dhe lënda i caktohet atij shfrytëzuesi.

Është e obligueshme me e pasur lëndën për "menaxhimin e fjalorit" të regjistruar në sistem për çfarëdo ndryshimi në bazën e të dhënave: në këtë mënyrë, çdo modifikim i fjalorëve mund të gjurmohet dhe monitorohet.

| Register Cas       | e                     |                    |                          |                 |                                  |
|--------------------|-----------------------|--------------------|--------------------------|-----------------|----------------------------------|
| Reference Number:  | dictmanag1            | Registration Date: | 16.03.2011               | <b>!!!</b>      | Registration User: administrator |
| Applicant:         | administrator +       | Receiving Method:  |                          | Municipality    |                                  |
| Mandatary:         | +                     |                    |                          | Cadastral Zone: |                                  |
| Case Type:         | Dictionary Management |                    | Comments / Observations: |                 |                                  |
| Cadastral Numbers: |                       |                    |                          |                 |                                  |
| Case Status:       |                       | Decision Date:     |                          | 11              | Supervised By:                   |
| Register Case      |                       |                    |                          |                 |                                  |
|                    |                       |                    |                          |                 |                                  |

Fjalorët e ri dhe gjësendet e fjalorëve mund të insertohen për të qenë në dispozicion në SIKTK. Ekziston një kod i brendshëm "Kodi i fjalorit".

Fjalorët ekzistues dhe gjësendet e fjalorëve mund të korrigjohen/azhurnohen në të gjitha gjuhët në dispozicion në SIKTK: anglisht, shqip, serbisht dhe në gjuhët tjera të SIKTK-ës.

| C     Image: http://localhost/kdis_pilot/Mgmt/Dictionar/Management.aspx     Image: C     C     C     Google       KCLIS     English     Image: C     Image: C     C     Logout , vcostea       KCLIS PRT > Management > Dictionaries Management     Logout , vcostea |                       |                           |                       |                                |                                  |                       |                       |                         |        |
|----------------------------------------------------------------------------------------------------|-----------------------|---------------------------|-----------------------|--------------------------------|----------------------------------|-----------------------|-----------------------|-------------------------|--------|
| Dictionaries Management           Home         Dictionary Management Case is not valid. Start a new Dictionary Management case                                                                                                    |                       |                           |                       |                                |                                  |                       |                       |                         |        |
| Case                                                                                                    | Dictionary Code       | Dictionary Parent<br>Name | Dictionary Name<br>EN | Dictionary Name<br>AB          | Dictionary Name<br>SB            | Dictionary Name<br>TR | Dictionary Name<br>BO | Dictionary Name<br>Roma | Active |
| Management                                                                                                    | Country               |                           | Country               | Shteti                         | Drzava                           |                       |                       |                         | True 🔻 |
| 🗸 Management                                                                                                    | Streettype            |                           | StreetType            | Lloji i rrugës                 | Vrsta ulice                      |                       |                       |                         | True 🔻 |
| Person Simple                                                                                                    | GenderType            |                           | GenderType            | Lloji i gjinisë                | Vrsta polova                     |                       |                       |                         | True 🔻 |
| Search                                                                                                    | SupplyServicesType    |                           | SupplyServicesType    | Lloji i shërbimit              | Vrsta usluge                     |                       |                       |                         | True 🔻 |
| Simple Search                                                                                                    | LandType              |                           | LandType              | Lloji i tokës                  | Vrsta zemljista                  |                       |                       |                         | True 🔻 |
| Add User                                                                                                    | QualityClass          | ParcelCurrentUse          | QualityClass          | Kualiteti i klasës             | Kvalitet klase                   |                       |                       |                         | True 🔻 |
| User Management                                                                                                    | <u>GroupCaseTypes</u> |                           | GroupCaseTypes        |                                |                                  |                       |                       |                         | True 💌 |
| Dictionaries                                                                                                    | <u>CaseStatus</u>     |                           | CaseStatus            | Gjendja e lëndës               | Stanje sa predmetom              |                       |                       |                         | True 🔻 |
| Management                                                                                                    | <u>IDType</u>         |                           | IDType                | Lloji i numrit<br>identifikues | Vrsta broja za<br>identifikaciju |                       |                       |                         | True 💌 |
| Information                                                                                                    | Currency              |                           | Currency              | Valuta                         | Valuta                           |                       |                       |                         | True 💌 |
| Document<br>Management                                                                                                    | 1234                  |                           |                       |                                |                                  |                       |                       |                         |        |
| System Tools                                                                                                    | Close                 |                           |                       |                                |                                  |                       |                       |                         | Þ      |

UDHËZUESI PËR SHFRYTËZUES TË SIKTK TEKSTUALE

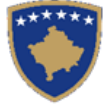

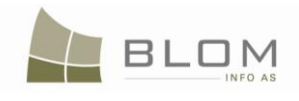

| 🕲 Menaxhimi i fjalorit - Mozilla Firefox                                                                                                    |                       |                               |                              |                                |                                  |                              |                                  |                         |           |
|----------------------------------------------------------------------------------------------------|-----------------------|-------------------------------|------------------------------|--------------------------------|----------------------------------|------------------------------|----------------------------------|-------------------------|-----------|
| Ele Edit View Higtory Bookmarks Iools Help                                                                                                    |                       |                               |                              |                                |                                  |                              |                                  |                         |           |
| 🕢 🕞 🕻 🗶 🏠 🗋 http://localhost/kclis_pilot/Mgmt/DictionaryManagement.aspx                                                                                                    |                       |                               |                              |                                |                                  |                              |                                  | P                       |           |
| Gjuha e bazës së të dhënave Gjuha e faqes nderlidhese<br>Shqip v Shqip v Cregjistrimi , vcostea<br>KCLS_PRT > Management > Dictionaries Management<br>Menaxhimi i fjaloreve |                       |                               |                              |                                |                                  |                              |                                  |                         |           |
| Fillimi                                                                                                    | Lënda e mer           | nagjimit të fja               | alorëve nuk ës               | htë valide.                    | Fillo lëndë t                    | ë re të men                  | axhimit të fjal                  | lorëve                  |           |
| Vendi për<br>sherbimeve                                                                                                    | Kodi i fjalorit       | Emri i prindit nga<br>fjalori | Emri nga fjalori<br>anglisht | Emri nga<br>fjalori shqip      | Emri nga fjalori<br>serbisht     | Emri nga fjalori<br>turqisht | Emri nga fjalori<br>boshnjakisht | Emri nga<br>fjalori rom | Aktiv     |
| Menaxhimi i<br>lendeve                                                                                                    | Country               |                               | Country                      | Shteti                         | Drzava                           |                              |                                  |                         | e sakte 💌 |
| v Menavhmenti                                                                                                    | Streettype            |                               | StreetType                   | Lloji i rrugës                 | Vrsta ulice                      |                              |                                  |                         | e sakte 💌 |
| Karkim i thiashta par                                                                                                    | GenderType            |                               | GenderType                   | Lloji i gjinisë                | Vrsta polova                     |                              |                                  |                         | e sakte 💌 |
| personin                                                                                                    | SupplyServicesType    |                               | SupplyServicesType           | Lloji i shërbimit              | Vrsta usluge                     |                              |                                  |                         | e sakte 💌 |
| Kerkim i thjeshte i                                                                                                    | LandType              |                               | LandType                     | Lloji i tokës                  | Vrsta zemljista                  |                              |                                  |                         | e sakte 💌 |
| objektit kadastral                                                                                                    | QualityClass          | ParcelCurrentUse              | QualityClass                 | Kualiteti i klasës             | Kvalitet klase                   |                              |                                  |                         | e sakte 💌 |
|                                                                                                    | <u>GroupCaseTypes</u> |                               | GroupCaseTypes               |                                |                                  |                              |                                  |                         | e sakte 💌 |
| Menagjimi i<br>shfrytezuesve                                                                                                    | <u>CaseStatus</u>     |                               | CaseStatus                   | Gjendja e lëndës               | Stanje sa<br>predmetom           |                              |                                  |                         | e sakte 💌 |
| Menaxhimi i fjaloreve                                                                                                    | IDType                |                               | IDType                       | Lloji i numrit<br>identifikues | Vrsta broja za<br>identifikaciju |                              |                                  |                         | e sakte 💌 |
| > mormata                                                                                                    | Currency              |                               | Currency                     | Valuta                         | Valuta                           |                              |                                  |                         | e sakte 💌 |
| Menaxhimi i<br>Dokumenteve                                                                                                    | 1 <u>2 3 4</u>        | ·                             |                              |                                |                                  |                              |                                  |                         |           |
| > Mjetet e sistemit                                                                                                    | Mbylle                |                               |                              |                                |                                  |                              |                                  |                         | F         |
|                                                                                                    |                       | igs 📐                         |                              |                                |                                  |                              |                                  | 1                       | Sida      |

Pasi të përzgjidhet fjalori duke klikuar në "<u>Emrin e fjalorit</u>" nga tabela e fjalorit, do të paraqitet një tabelë e re me të gjitha gjësendet e fjalorit të cilat i takojnë fjalorit të përzgjedhur.

Lista e të gjitha gjësendeve të fjalorit të fjalorit të përzgjedhur mund të paraqitet në ekran ose të editohet.

| Dictionaries                                                                    | Dictionaries Management                          |                              |                                        |                                     |                          |                            |                              |                       |                        |                     |
|---------------------------------------------------------------------------------|--------------------------------------------------|------------------------------|----------------------------------------|-------------------------------------|--------------------------|----------------------------|------------------------------|-----------------------|------------------------|---------------------|
| Dictionary Management Case is not valid. Start a new Dictionary Management case |                                                  |                              |                                        |                                     |                          |                            |                              |                       |                        |                     |
| Insert New Dictionary                                                           | <b>3</b>                                         |                              | ·····,                                 |                                     |                          |                            |                              |                       |                        |                     |
| Dictionary Code                                                                 | Dictionary Parent Name                           | Dictionary Name EN           | Dictionary Name AB                     | Dictionary Name SB                  | Dictionary Name          | TR Diction                 | ary Name BO                  | Dictionary Nam        | e Roma                 | Active              |
| Country                                                                         |                                                  | Country                      | Shteti                                 | Drzava                              |                          |                            |                              |                       |                        | True 👻              |
| Streettype                                                                      |                                                  | StreetType                   | Lloji i rrugës                         | Vrsta ulice                         |                          |                            |                              |                       |                        | True 👻              |
| GenderType                                                                      |                                                  | GenderType                   | Lloji i gjinisë                        | Vrsta polova                        |                          |                            |                              |                       |                        | True 👻              |
| SupplyServicesType                                                              |                                                  | SupplyServicesType           | Lloji i shërbimit                      | Vrsta usluge                        |                          |                            |                              |                       |                        | True 👻              |
| LandType                                                                        |                                                  | LandType                     | Lloji i tokës                          | Vrsta zemljista                     |                          |                            |                              |                       |                        | True 👻              |
| QualityClass                                                                    | ParcelCurrentUse                                 | QualityClass                 | Kualiteti i klasës                     | Kvalitet klase                      |                          |                            |                              |                       |                        | True 👻              |
| GroupCaseTypes                                                                  |                                                  | GroupCaseTypes               |                                        |                                     |                          |                            |                              |                       |                        | True 👻              |
| CaseStatus                                                                      |                                                  | CaseStatus                   | Gjendja e lëndës                       | Stanje sa predmetom                 |                          |                            |                              |                       |                        | True 👻              |
| DType                                                                           |                                                  | IDType                       | Lloji i numrit identifikues            | Vrsta broja za identifikaciju       |                          |                            |                              |                       |                        | True 👻              |
| Currency                                                                        |                                                  | Currency                     | Valuta                                 | Valuta                              |                          |                            |                              |                       |                        | True 👻              |
| 1234                                                                            |                                                  |                              | 1                                      |                                     |                          |                            |                              |                       |                        |                     |
|                                                                                 |                                                  |                              |                                        |                                     |                          |                            |                              |                       |                        |                     |
|                                                                                 |                                                  |                              |                                        |                                     |                          |                            |                              |                       |                        |                     |
| Close                                                                           |                                                  |                              |                                        |                                     |                          |                            |                              |                       |                        |                     |
|                                                                                 |                                                  |                              |                                        |                                     |                          |                            |                              |                       |                        | Þ                   |
|                                                                                 |                                                  |                              |                                        |                                     |                          |                            |                              |                       |                        |                     |
|                                                                                 |                                                  |                              |                                        |                                     |                          |                            |                              |                       |                        |                     |
|                                                                                 | Search Dictionary Item                           |                              |                                        |                                     |                          |                            |                              |                       |                        |                     |
| Insert New Dictionary/te                                                        | m                                                |                              |                                        |                                     |                          |                            |                              |                       |                        |                     |
| - Hour Horr Distriction and the                                                 |                                                  |                              |                                        |                                     |                          |                            |                              |                       |                        |                     |
| QualityClass                                                                    |                                                  |                              |                                        |                                     |                          |                            |                              |                       |                        |                     |
| DictionaryItem DictionaryItem                                                   | tionaryParent DictionaryIter<br>Name Parent Name | m DictionaryItem (<br>NameEN | DictionaryItem Dictiona<br>NameAB Name | ryltem Dictionaryltem<br>eSB NameTR | DictionaryItem<br>NameBO | DictionaryItem<br>NameRoma | Dictionaryltem<br>NameGorani | Validity<br>StartCase | Validity<br>UpdateCase | Validity<br>EndCase |
| 3rdclassgarden Parce                                                            | elCurrentUse Garden                              | 3rd Class Garden Ko          | psht I Klasës 3 Basta 3 Kl             | ase                                 |                          |                            |                              | 1/07.11.2008          |                        |                     |
| 4thclassgarden Parce                                                            | elCurrentUse Garden                              | 4th Class Garden Ko          | psht I Klasës 4 Basta 4 Kl             | ase                                 |                          |                            |                              | 1/07.11.2008          |                        |                     |
| Stholassgarden Parce                                                            | elCurrentUse Garden                              | 5th Class Garden Ko          | psht I Klases 5 Basta 5 Kl             | ase                                 |                          |                            |                              | 1/07.11.2008          |                        |                     |
| 7thclassgarden Parce                                                            | elCurrentUse Garden                              | 7th Class Garden Ko          | psht i Klasës 7 Basta 7 Kl             | ase                                 |                          |                            |                              | 1/07.11.2008          |                        |                     |

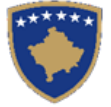

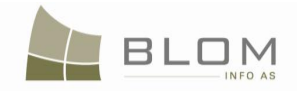

### Hapat e punës në Menaxhimin e fjalorit në sistemin e SIKTK-ës:

| NË FAQEN KRYESORE TË SIKTK                                          |                                                                                                    |
|---------------------------------------------------------------------|----------------------------------------------------------------------------------------------------|
| Bëhet regjistrimi (Log-in) si shfrytëzues i<br>SIKTK-ës             | Shfrytëzuesi regjistrohet në sistem:<br>- emri i shfrytëzuesit "administrator"                                                                                                    |
|                                                                     | SITK 2.0.5<br>Shqip                                                                                                    |
|                                                                     | Kyçu                                                                                                    |
|                                                                     | Ernri sahtytezuest, <u>Galameteter</u><br>Fjeldann<br>Me mage ne mend heren e ardistatene<br>Sygo                                                                                                    |
| NË FAQEN "REGJISTRIMI I LËNDËS"                                     |                                                                                                    |
| Qasja bëhet në faqen "Regjistrimi i lëndës"                         | Hapet faqja                                                                                                    |
| Regjistrohet lënda me llojin e lëndës =<br>"Menaxhimi i fjalorit"   | Lënda është regjistruar: Numri referent "XXXXX"<br>Register Case                                                                                                    |
|                                                                     | Case Status         Decision Date         ETE         Supervised Sy-           ReferenceStimited         Conservations         Reger Case         Non-membra         Received System           ReferenceStimited         Conservations         Reger Case         Non-membra         Received           ReferenceStimited         Conservations         Received         Received         Non-membra           Activity         Iso         Status         Codentizat Zone         Documents         Received                                                                                                    |
|                                                                     | Komuna ose ZK nuk janë të obligueshme (nuk kërkohen)                                                                                                    |
| NË FAQEN "CAKTO LËNDËN"                                             |                                                                                                    |
| Caktimi i lëndës për t'a përpunuar atë për<br>menaxhimin e fjalorit | Lënda i caktohet "administratorit" të shfrytëzuesit.                                                                                                    |
|                                                                     | Seem         Seem           Referencementary Date<br>(Additionalized Date<br>Distance Date)         Case Status<br>Case Status         Case Satus<br>Status         Case Satus<br>Status         To be assigned<br>to recassplet         To be assigned<br>or recassplet         Vortified By<br>or recassplet           Chartered 14.03.011<br>Distance 14.03.011<br>Chartered 14.03.011<br>Distance 14.03.011<br>Distance 14.03.011<br>Di |
|                                                                     | Shfrytëzuesi i caktuar mundet me e gjetur lëndën në listën e Zgjidhjes së lëndës                                                                                                    |
| NË FAQEN ZGJIDHJA E LËNDËS                                          |                                                                                                    |
| Kërkohet numri i lëndës " <u>xxxxx</u> "                            | Lista e lëndëve e paraqet lëndën " <u>xxxxx</u> ":<br>Settling Cases                                                                                                    |
|                                                                     | Raference Instant         Soft         Calastral Zone           Reparation Date         Etail         Case Type           Case Status         Search         Search                                                                                                    |
|                                                                     | dictoration         Ready to be storted         Declorary Management         Allocated         PROHTINE         administrator         Catalogitation<br>description                                                                                                    |

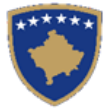

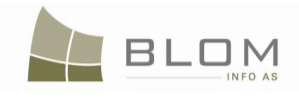

| Zgjidhet lënda " <u>xxxxx</u> " nga lista dhe klikohet<br>pulla "Përpunim nga Drejtoria e kadastrit" | Hapet faqja për menaxhimin e fjalorit                                                                                                    |  |  |  |  |  |
|----------------------------------------------------------------------------------------------------|----------------------------------------------------------------------------------------------------|--|--|--|--|--|
|                                                                                                    | Inter Declosery         Bictionary Rame         Bictionary Rame         Bictionary Rame         Bictionary Rame         Bictionary Rame         Bictionary Rame         Active                                                                                                    |  |  |  |  |  |
|                                                                                                    | Lational Cauto         Outry         Min         Orana         True           Caligneed Statuto         Deerfyre         Day range         True and true         True           Lational Cauto         Deerfyre         Day range         Viras alve         True         True           Lational Cauto Cauto         Deerfyre         Day range         Viras alve         True         True           Lational Cauto Cauto Cauto         Deerfyre         Day range         Viras alve         True         True                                                                                                    |  |  |  |  |  |
|                                                                                                    | End/peed/auditize         Average         Virus oversite         End/peed/auditize         End/peed/auditize         End/pe                                                                                                    |  |  |  |  |  |
|                                                                                                    | Extinction         Clearing actions         Clearing actions         Time           Extinction         Clearing actions         Clearing actions         Clearing actions           Extinction         Clearing actions         Clearing actions         Clearing actions           Extinction         Clearing actions         Clearing actions         Time -           Extinction         Clearing actions         Values         Values         Time -                                                                                                    |  |  |  |  |  |
| NË FAOEN MENAXHIMI I FIALORIT                                                                        | Dm                                                                                                    |  |  |  |  |  |
|                                                                                                    |                                                                                                    |  |  |  |  |  |
|                                                                                                    | Dictionaries Management                                                                                                    |  |  |  |  |  |
|                                                                                                    | Declosary Code         Declosary Terret         Declosary Terret         Declosary Terret         Declosary Terret         Declosary Terret         Declosary Terret         Declosary Terret         Declosary Terret         Declosary Terret         Declosary Terret         Declosary Terret         Active           Explored Caulty         =         Caulty         Setting         Setting         Setting         Setting         Active         Active         Active         Terret         Terret         Active         Active         Active         Active         Terret         Active         Active         Terret         Active         Active                                                                                                    |  |  |  |  |  |
| Shfrytëzuesi mundet me e paraqitur tabelën e                                                         | Laborational         Description         Laj geneti         Vista sultors         En forma         En forma           Laborationalization         description         description         description         Topo =           Laborationalization         suffying         Laj testing         Vista subget         Topo =                                                                                                    |  |  |  |  |  |
| Ijalorit nga baza e te dhenave                                                                       | Excitenzizzati Casas         Procedurentise         DashClass         Reader Listers         Torus           Excitenzizzati Casas         Derus Casar Profest         Torus         Torus           Excitenzizzati Casas         Derus Casar Profest         Torus         Torus           Excitenzizzati Casas         Derus Casar Profest         Torus         Torus           Excitenzizzati Casas         Derus Casar Profest         Torus         Torus                                                                                                    |  |  |  |  |  |
|                                                                                                    | Lalpont Canton Vir Anthres Bentacju                                                                                                    |  |  |  |  |  |
|                                                                                                    | Shfrytëzuesi i parqet në ekran listën e të gjithë                                                                                                    |  |  |  |  |  |
| Shfrytëzuesi klikon në numrat e faqes nën                                                            | fjalorëve kur klikon në numrat e                                                                                                    |  |  |  |  |  |
| tabelë për të shfletuar nëpër gjithë listën e                                                        | Edit         Document Type         Document Type                                                                                                    |  |  |  |  |  |
| fjalorëve të nxjerrë në tabelën e paraqitur nga                                                      | Edit Delete DocumentSubType DocumentSubType                                                                                                    |  |  |  |  |  |
| baza e te unenave                                                                                    | 1234                                                                                                    |  |  |  |  |  |
|                                                                                                    | Fialori i përzgjedhur për modifikim paragitet në                                                                                                    |  |  |  |  |  |
|                                                                                                    | formën e editimit:                                                                                                    |  |  |  |  |  |
|                                                                                                    | Dictionaries Management O                                                                                                    |  |  |  |  |  |
| tabelë për të edituar/modifikuar në fialorë                                                          | Bits         Data         Annue         Annue         A                                                                                                    |  |  |  |  |  |
|                                                                                                    | All         State State Stat                                 |  |  |  |  |  |
|                                                                                                    | par energiaded and proventing boundary proventing a proventing proventing a proventing proventing p |  |  |  |  |  |
| A durinistratori unun dat moci laguriginan gurrat                                                    | Terminologjia në anglisht, shqip, serbisht, turqisht                                                                                                    |  |  |  |  |  |
| në anglisht, shqip, serbisht për fialorin ose për                                                    | boshnjake dhe rome për emrat e fjalorit janë                                                                                                    |  |  |  |  |  |
| me shtuar përkthimet tjera në gjuhët tjera:                                                          | korrigjuar                                                                                                    |  |  |  |  |  |
| turke, boshnjake, rome                                                                               |                                                                                                    |  |  |  |  |  |
| Administratori klikon në pullën "anulo" për                                                          | Ndryshimet nuk ruhen                                                                                                    |  |  |  |  |  |
| t'i anuluar ndryshimet dhe për të dalë nga                                                           |                                                                                                    |  |  |  |  |  |
|                                                                                                    |                                                                                                    |  |  |  |  |  |
| Administratori klikon në pullën "Azhurnimi"                                                          | Narysnimet runen                                                                                                    |  |  |  |  |  |
| per t'i ruajtur ndryshimet dhe për të dalë nga<br>forma e editimit                                   |                                                                                                    |  |  |  |  |  |
| Klikohet në linkun e kaltër të emrit të fialorit                                                     |                                                                                                    |  |  |  |  |  |
| nga tabela për t'i pa Gjësendet e fjalorit për                                                       | Hapet më poshtë tabela e Gjësendeve të fjalorit në të                                                                                                    |  |  |  |  |  |
| fjalorët e përzgjedhur                                                                               |                                                                                                    |  |  |  |  |  |

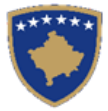

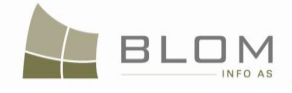

| Shfrytëzuesi klikon në numrat e faqes nën<br>tabelë për të shfletuar nëpër gjithë listën e<br>fjalorëve të nxjerrë në tabelën e paraqitur nga<br>baza e të dhënave                                                                             | Shfrytëzuesi i parqet në ekran gjësendet e e të gjithë<br>fjalorëve kur klikon në numrat e faqes:<br><u>Edi Deleta militaryfacility</u> BuildingType Defense&Safety Military facility Objekt ushtarak Vojni objekat<br><u>Edi Deleta civiprotection facility</u> BuildingType Defense&Safety Dipet i mbroĝjes Objekt az civinu<br><u>Edi Deleta civiprotection facility</u> BuildingType Defense&Safety Fize brigade Zjarrfikëst Vatrogasci<br><u>Edi Deleta meletar</u><br><u>Edi Deleta firebrigade</u> BuildingType Defense&Safety Shetar Strehimore Sikonište<br><u>Edi Deleta strehimore</u> Sikonište                                                                                                    |
|----------------------------------------------------------------------------------------------------|----------------------------------------------------------------------------------------------------|
| Shfrytëzuesi klikon në pullën "Edito" në<br>tabelën e Gjësendeve të fjalorit për t'i<br>edituar/korrigjuar emrat në anglisht, shqip,<br>serbisht për fjalorin ose për me shtuar<br>përkthimet tjera në gjuhët tjera: turke,<br>boshnjake, rome | Gjësendet Fjalori të përzgjedhura për modifikim<br>paraqiten në formën e editimit:<br><sup>Tuling</sup> urentise<br><del>Tulingurentise</del><br><del>Editationer te setter te setter</del> |
| Administratori mundet me i korrigjuar emrat<br>në anglisht, shqip, serbisht për gjësendet e<br>fjalorit ose për me shtuar përkthimet tjera në<br>gjuhët tjera: turke, boshnjake, rome                                                          | Terminologjia në anglisht, shqip, serbisht, turqisht<br>boshnjake dhe rome për gjësendet e fjalorit janë<br>korrigjuar                                                                                                    |
| Shfrytëzuesi klikon në pullën "Fshije" në<br>tabelën e gjësendeve të fjalorit                                                                                                    | Gjësendet e fjalorit të përzgjedhura "çaktivizohen",<br>Vlefshmëria e fillimit të lëndës plotësohet me numrin<br>aktual të lëndës, rreshti paraqitet me ngjyrë hiri dhe<br>në italik                                                                                                    |
| Shfrytëzuesi klikon në "Mbylli gjësendet e<br>fjalorit" për t'a mbyllur tabelën me Gjësendet<br>e fjalorit për fjalorin e përzgjedhur<br>Close Dictionary Item                                                                                 | Tabela me Gjësendet e fjalorit mbyllet, shfrytëzuesi<br>mundet me klikuar në linkun e kaltër të emrit të<br>fjalorit për t'i paraqitur Gjësendet tjera të fjalorit                                                                                                    |
| Klikohet në pullën "Inserto gjësendin e ri të<br>fjalorit" për të krijuar gjësendin e ri të fjalorit<br>për fjalorin e përzgjedhur                                                                                                    | Rreshti i ri insertohet në tabelë për të lejuar futjen e<br>gjësendit të ri të fjalorit                                                                                                    |
| Klikohet në pullën "Inserto fjalorin e ri" për<br>të krijuar fjalorin e ri në bazën e të dhënave                                                                                                    | Rreshti i ri insertohet në tabelë për të lejuar futjen e fjalorit të ri                                                                                                    |
| Shfrytëzuesi klikon në pullën "mbylle" për t'a                                                                                                    | Faqja mbyllet, lënda mbyllet, shfrytëzuesi kthehet në faqen kryesore                                                                                                    |

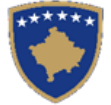

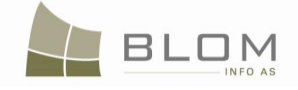

|                              | Close |
|------------------------------|-------|
| mbyllur ueb faqen dhe lëndën | <     |

### 4. SI ME E VENDOSUR NJOFTIMIN PUBLIK NË LLOJIN E LËNDËS NË SIKTK

Administratori i fjalorëve kadastral e ka rolin me e vendosur, për llojet e lëndëve, parametrin e procedurës së **Njoftimit publik.** 

Llojet e lëndëve të cilat do të kërkojnë procedurë të **Njoftimit publik**, kanë parametër special në bazën e të dhënave.

Ky parametër mund të vendoset nga administratori në faqen e modeluar posaçërisht:

#### "Vendos llojin e lëndës për Njoftim publik"

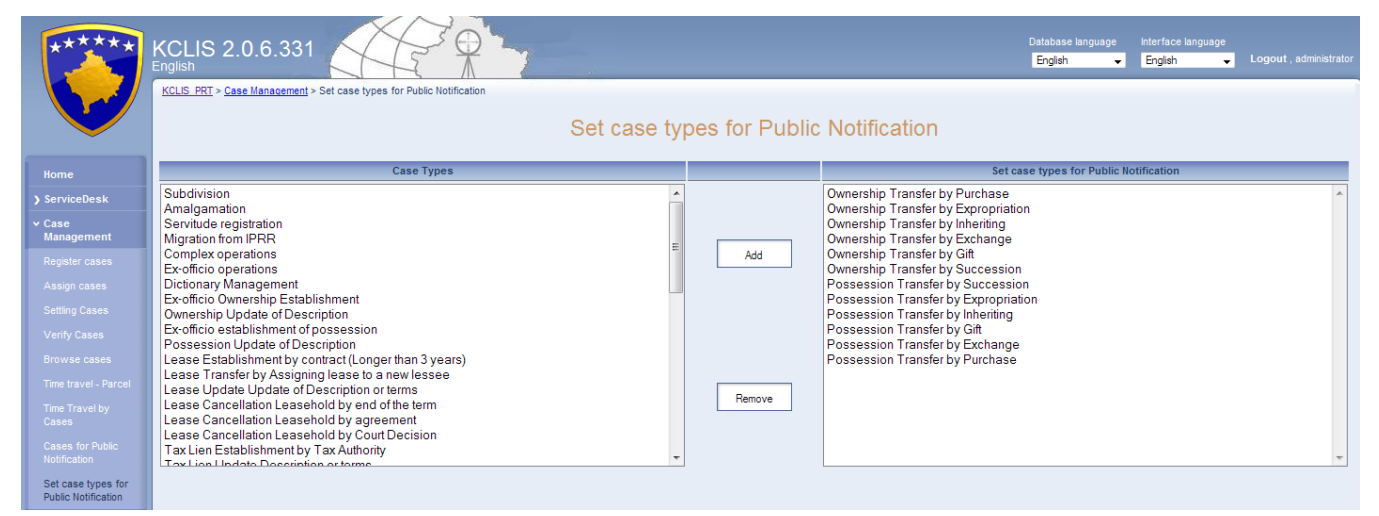

|                                                 | SITK 2.0.6.331<br>Single<br>KCLS PRT > Case Management > Set case types for Public Notification<br>Cakto Ilojet e                   | Lëndëve për | Gjuha e bazës së të dhënave Gjuha e faqes nderikdhese<br>Shqp → Shqp →                               | Çkyçu , administrator |
|-------------------------------------------------|----------------------------------------------------------------------------------------------------|-------------|----------------------------------------------------------------------------------------------------|-----------------------|
| Fillimi                                         | Lloji i lëndës                                                                                                    |             | Cakto llojet e Lëndëve për njoftim publik                                                            |                       |
| > Vendi për<br>sherbimeve                       | Nëndarja A                                                                                                    |             | Bartja e pronesise - Blerja<br>Bartja e pronesise - Ekspronijimi<br>Bartja e pronesise - Trashenimia | *                     |
| <ul> <li>Menaxhimi i<br/>lendeve</li> </ul>     | Migrimi nga Rdpp<br>Lëndë Komplekse                                                                                                 | Shto        | Bartja e pronesise - Kembimi<br>Bartja e pronesise - Dhurata                                         |                       |
| Regjistrimi i lēndēs                            | Lënda sipas detyrës zyrtare<br>Menaxhimi i fjalorit                                                                                 |             | Bartja e pronesise - Sukcesioni<br>Bartja e posedimit - Sukcesion                                    |                       |
| Cakto lëndën<br>(zyrtarit)                      | Percaktimi i pronesise Sipas detyres zyrtare<br>Modifikimi i pronesise Ndryshimi i pershkrimit                                      |             | Bartja e posedimit - Eksprorijimi<br>Bartja e posedimit - Trashegimi                                 |                       |
| Përpunimi i lëndës                              | Krijimi i posedimit te prones shoqerore sipas detyres zyrtare<br>Modifikimi i posedimit të pronës shoqërore Ndryshimi i pershkrimit |             | Bartja e posedimit - Dhurata<br>Bartja e posedimit - Kembim                                          |                       |
| Verifikimi i lëndës                             | Percaktimi i qiramarrjes e krijuar me kontrate (afati me i gjate se 3 vite)                                                         |             | Bartja e posedimit - Blerje                                                                          |                       |
| Shfletoi lëndët                                 | Modifikimi i qiramarijes Kodifikimi i pershkrimit apo afatit kohore                                                                 | Largo       |                                                                                                    |                       |
| Arkivi i njësisë<br>kadastrale                  | Anulimi i qiramanjes Sipas skadimi te alali.<br>Anulimi i qiramanjes Sipas marrëveshjes                                             |             |                                                                                                    |                       |
| Arkivi i lëndëve                                | Percaktimi te tatimit mbi ponën Sipas administrates tatimore                                                                        |             |                                                                                                    | -                     |
| Lënda për njoftim<br>publik                     | Madifikimi ta tatimit mbi ponën i porehkimit opo ofatit kohoro                                                                      |             | L                                                                                                    |                       |
| Cakto llojet e<br>Lëndëve për njoftim<br>publik | Copyright   Help   Settings                                                                                                    |             |                                                                                                    | BLOM Sida             |

Administratori do t'i përdorë pullat "Shtoje" dhe "Largoje" për t'i përzgjedhur nga lista të gjitha llojet e lëndëve në dispozicion (në të majtë), ato që kërkojnë procedura për Njoftim publik (në të djathtë).

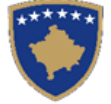

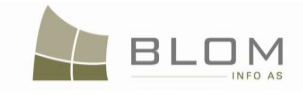

# Lista e GJENDJEVE TË LËNDËS

Lëndët të cilat futen në sistemin e SITK-ës i kanë disa statuse të caktuara për të treguar nëse lënda është përpunuar, verifikuar, pranuar, refuzuar, etj.

Duke e lexuar gjendjen e lëndës, shfrytëzuesit informohen lidhur me pozitën e lëndës në rrugëtim nëpër sietmin e SITK-ës.

Në tabelën më poshtë, është një listë me të gjitha gjendjet nëpër të cilat lënda mundet me kaluar:

| Anglisht                 | Shqip                                  | Serbisht                      | Përshkrimi                                                                                                    |  |
|--------------------------|----------------------------------------|-------------------------------|----------------------------------------------------------------------------------------------------|--|
| Registered               | E regjistruar                          | Registrovano<br>(Uknjizeno)   | Lënda është regjistruar në<br>sistem                                                                              |  |
| Allocated                | Caktim për përpunim                    | Dodeljeno na obradu           | Lënda i është caktuar<br>nëpunësit dhe verifikuesit –<br>2 shfrytëzues me e<br>përpunuar dhe verifikuar<br>lëndën |  |
| Ongoing / in<br>progress | Në vijim e sipër                       | U Toku                        | Lënda është zgjedhur nga<br>nëpunësi shfrytëzues dhe<br>përpunimi ka filluar                                      |  |
| Suspended                | E suspenduar                           | Suspendovano                  | Përpunimi i lëndës është<br>suspenduar për një periudhë<br>kohore                                                 |  |
| Pending                  | Në pritje (Mungon)                     | U Ocekivanju<br>(Nedostaje)   | Lënda është në pritje për<br>informata të domosdoshme<br>shtesë                                                   |  |
| Ongoing verification     | Verifikimi në vijim e<br>sipër         | Provera u toku                | Lënda është zgjedhur nga<br>shfrytëzuesi verifikues dhe<br>verifikimi ka filluar                                  |  |
| QC passed                | E ka kaluar kontrollin e<br>kualitetit | Proslo Proveru Kvaliteta      | Lënda është verifikuar                                                                                            |  |
| Admitted                 | E pranuar                              | Primljeno                     | Lënda është pranuar                                                                                               |  |
| Rejected                 | E refuzuar                             | Odbijeno                      | Lënda është refuzuar                                                                                              |  |
| Closed E mbyllur         |                                        | Zakljucen                     | Lënda është mbyllur.<br>Shfrytëzuesit i kanë<br>përfunduar operimin në<br>lëndë                                   |  |
| Sent back for correction | E kthyer prapa për<br>korrigjim        | Poslato Nazad Radi<br>Korekc. | Lënda është dërguar prapa<br>nga shfrytëzuesi verifikues<br>te shfrytëzuesi nëpunës për<br>korrigjim              |  |
| Sent to<br>verification  | E dërguar për verifikim                | Poslato Na Proveru            | Lënda është dërguar nga<br>shfrytëzuesi nëpunës për t'u<br>verifikuar nga shfrytëzuesi<br>verifikues              |  |

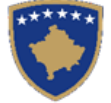

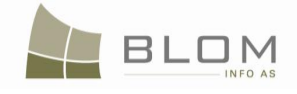

### 5. Lista e fjalorëve për Hollësitë e CadastralUnit kadastral (atributeve)

Karakteristikat dhe atributet e Njësisë kadastral janë të kategorizuara dhe standardizuara për t'i ndihmuar shfrytëzuesit në plotësimin e të dhënave për parcela/ndërtesat, etj. dhe për t'ju shmangur gabimeve të shtypit apo gabimeve tjera.

Së bashku me sektorin e kadastrit, i kemi kategorizuar atributet e parcelës, atributet e ndërtesës dhe pjesës së ndërtesës.

Parcelat munden me qenë të llojeve të ndryshme sipas shfrytëzimit: bujqësore, pyjore, ujore, industriale, etj. Këto e krijojnë fjalorin e "Llojit të shfrytëzimit të parcelës".

Pastaj, në llojin e shfrytëzimit **Bujqësore**, kemi identifikuar kategoritë tjera përkatëse, të cilat i kemi quajtur "**Shfrytëzimi aktual i parcelës**" si **Ara, kopshti, livadhi, pemishte, etj.** Çdo Lloj i shfrytëzimit të parcelës e ka një sërë të shfrytëzimeve aktuale: **Shfrytëzimi aktual i parcelës**.

Në rastin e llojit të shfrytëzimit **Bujqësorë**, nën çdo lloj specifik të shfrytëzimit aktual – **Ara**, **pemishte**, **etj.** – janë 1 deri në 8 **Klasë të ndryshme kualiteti**:

AR E KLASËS SË PARË, AR E KLASËS SË DYTË ETJ.

#### 6.1 Klasifikimi i fjalorit për PARCELA

I gjithë kompleti i fjalorëve për klasifikimin e **parcelës** është paraqitur më poshtë:

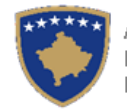

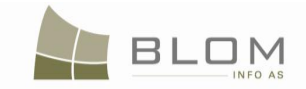

| Lloji i s                                   | Lloji i shfrytëzimit të Parcelës            |                                             |                                       | zimi aktual i Pa                            | rcelës                                   | Klasa e kualitetit                       |                                       |                                          |  |  |  |  |                  |                   |                   |               |
|---------------------------------------------|---------------------------------------------|---------------------------------------------|---------------------------------------|---------------------------------------------|------------------------------------------|------------------------------------------|---------------------------------------|------------------------------------------|--|--|--|--|------------------|-------------------|-------------------|---------------|
| Emri i gjësendit<br>nga fjalori<br>anglisht | Emri i gjësendit<br>nga fjalori<br>shqip    | Emri i gjësendit<br>nga fjalori<br>anglisht | Emri i gjësendit<br>nga fjalori shqip | Emri i gjësendit<br>nga fjalori<br>anglisht | Emri i gjësendit<br>nga fjalori<br>shqip | Emri i gjësendit nga fjalori<br>anglisht | Emri i gjësendit nga fjalori<br>shqip | Emri i gjësendit nga<br>fjalori serbisht |  |  |  |  |                  |                   |                   |               |
|                                             |                                             |                                             |                                       |                                             |                                          | 1st CLASS ARABLE LAND                    | ARË E KLASËS 1                        | NJIVA 1 KLASE                            |  |  |  |  |                  |                   |                   |               |
|                                             |                                             |                                             |                                       |                                             |                                          | 2nd CLASS ARABLE LAND                    | ARË E KLASËS 2                        | NJIVA 2 KLASE                            |  |  |  |  |                  |                   |                   |               |
|                                             |                                             |                                             |                                       |                                             |                                          | 3rd CLASS ARABLE LAND                    | ARË E KLASËS 3                        | NJIVA 3 KLASE                            |  |  |  |  |                  |                   |                   |               |
|                                             |                                             |                                             |                                       |                                             |                                          | 4th CLASS ARABLE LAND                    | ARË E KLASËS 4                        | NJIVA 4 KLASE                            |  |  |  |  |                  |                   |                   |               |
|                                             |                                             |                                             | Arable                                | Arat                                        | NJIVA                                    | 5th CLASS ARABLE LAND                    | ARË E KLASËS 5                        | NJIVA 5 KLASE                            |  |  |  |  |                  |                   |                   |               |
| Agriculture                                 | Bujqësore                                   | Poljoprivredno                              |                                       |                                             |                                          | 6th CLASS ARABLE LAND                    | ARË E KLASËS 6                        | NJIVA 6 KLASE                            |  |  |  |  |                  |                   |                   |               |
|                                             |                                             |                                             |                                       |                                             |                                          | 7th CLASS ARABLE LAND                    | ARË E KLASËS 7                        | NJIVA 7 KLASE                            |  |  |  |  |                  |                   |                   |               |
|                                             |                                             |                                             |                                       |                                             |                                          | 8th CLASS ARABLE LAND                    | ARË E KLASËS 8                        | NJIVA 8 KLASE                            |  |  |  |  |                  |                   |                   |               |
|                                             |                                             |                                             |                                       |                                             |                                          | 1st CLASS GARDEN                         | KOPSHT I KLASËS 1                     | BASTA 1 KLASE                            |  |  |  |  |                  |                   |                   |               |
|                                             |                                             |                                             |                                       |                                             |                                          | 2nd CLASS GARDEN                         | KOPSHT I KLASËS 2                     | BASTA 2 KLASE                            |  |  |  |  |                  |                   |                   |               |
|                                             |                                             |                                             |                                       |                                             |                                          | 3rd CLASS GARDEN                         | KOPSHT I KLASËS 3                     | BASTA 3 KLASE                            |  |  |  |  |                  |                   |                   |               |
|                                             | Agriculture Bujqësore Poljoprivredno Garden |                                             |                                       |                                             |                                          | 4th CLASS GARDEN                         | KOPSHT I KLASËS 4                     | BASTA 4 KLASE                            |  |  |  |  |                  |                   |                   |               |
| Agriculture                                 |                                             | Garden                                      | Kopshtet                              | VRI                                         | 5th CLASS GARDEN                         | KOPSHT I KLASËS 5                        | BASTA 5 KLASE                         |                                          |  |  |  |  |                  |                   |                   |               |
|                                             |                                             |                                             |                                       |                                             |                                          | 6th CLASS GARDEN                         | KOPSHT I KLASËS 6                     | BASTA 6 KLASE                            |  |  |  |  |                  |                   |                   |               |
|                                             |                                             |                                             |                                       |                                             |                                          |                                          |                                       |                                          |  |  |  |  |                  | 7th CLASS GARDEN  | KOPSHT I KLASËS 7 | BASTA 7 KLASE |
|                                             |                                             |                                             |                                       |                                             |                                          | 8th CLASS GARDEN                         | KOPSHT I KLASËS 8                     | BASTA 8 KLASE                            |  |  |  |  |                  |                   |                   |               |
|                                             |                                             |                                             |                                       |                                             |                                          | 1st CLASS MEADOW                         | LIVADH I KLASËS 1                     | LIVADA 1 KLASE                           |  |  |  |  |                  |                   |                   |               |
|                                             |                                             |                                             |                                       |                                             |                                          |                                          |                                       |                                          |  |  |  |  | 2nd CLASS MEADOW | LIVADH I KLASËS 2 | LIVADA 2 KLASE    |               |
|                                             |                                             |                                             |                                       |                                             |                                          | 3rd CLASS MEADOW                         | LIVADH I KLASËS 3                     | LIVADA 3 KLASE                           |  |  |  |  |                  |                   |                   |               |
|                                             |                                             |                                             |                                       | 1. n <i>i</i>                               |                                          | 4th CLASS MEADOW                         | LIVADH I KLASËS 4                     | LIVADA4 KLASE                            |  |  |  |  |                  |                   |                   |               |
|                                             |                                             |                                             | meadow                                | Livadhet                                    | LIVADA                                   | 5th CLASS MEADOW                         | LIVADH I KLASËS 5                     | LIVADA 5 KLASE                           |  |  |  |  |                  |                   |                   |               |
|                                             |                                             |                                             |                                       |                                             |                                          | 6th CLASS MEADOW                         | LIVADH I KLASËS 6                     | LIVADA 6 KLASE                           |  |  |  |  |                  |                   |                   |               |
|                                             |                                             |                                             |                                       |                                             |                                          | 7th CLASS MEADOW                         | LIVADH I KLASËS 7                     | LIVADA7 KLASE                            |  |  |  |  |                  |                   |                   |               |
|                                             |                                             |                                             |                                       |                                             |                                          | 8th CLASS MEADOW                         | LIVADH I KLASËS 8                     | LIVADA 8 KLASE                           |  |  |  |  |                  |                   |                   |               |
|                                             |                                             |                                             |                                       |                                             |                                          | 1st CLASS PASTURE                        | KULLOSË E KLASËS 1                    | PASNJAK 1 KLASE                          |  |  |  |  |                  |                   |                   |               |
|                                             |                                             |                                             |                                       |                                             |                                          | 2nd CLASS PASTURE                        | KULLOSË E KLASËS 2                    | PASNJAK 2 KLASE                          |  |  |  |  |                  |                   |                   |               |
|                                             |                                             |                                             | pasture                               | kullotat                                    | PAŠNJAK                                  | 3rd CLASS PASTURE                        | KULLOSË E KLASËS 3                    | PASNJAK 3 KLASE                          |  |  |  |  |                  |                   |                   |               |
|                                             |                                             |                                             |                                       |                                             |                                          | 4th CLASS PASTURE                        | KULLOSË E KLASËS 4                    | PASNJAK 4 KLASE                          |  |  |  |  |                  |                   |                   |               |
|                                             |                                             |                                             |                                       |                                             |                                          | 5th CLASS PASTURE                        | KULLOSË E KLASËS 5                    | PASNJAK 5 KLASE                          |  |  |  |  |                  |                   |                   |               |

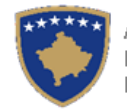

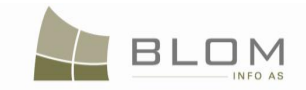

| Lloji i s                                   | Lloji i shfrytëzimit të Parcelës         |                                             |                                       | izimi aktual i Pa                           | arcelës                                  | Klasa e kualitetit                       |                                       |                                          |
|---------------------------------------------|------------------------------------------|---------------------------------------------|---------------------------------------|---------------------------------------------|------------------------------------------|------------------------------------------|---------------------------------------|------------------------------------------|
| Emri i gjësendit<br>nga fjalori<br>anglisht | Emri i gjësendit<br>nga fjalori<br>shqip | Emri i gjësendit<br>nga fjalori<br>anglisht | Emri i gjësendit<br>nga fjalori shqip | Emri i gjësendit<br>nga fjalori<br>anglisht | Emri i gjësendit<br>nga fjalori<br>shqip | Emri i gjësendit nga fjalori<br>anglisht | Emri i gjësendit nga fjalori<br>shqip | Emri i gjësendit nga<br>fjalori serbisht |
|                                             |                                          |                                             |                                       |                                             |                                          | 6th CLASS PASTURE                        | KULLOSË E KLASËS 6                    | PASNJAK 6 KLASE                          |
|                                             |                                          |                                             |                                       |                                             |                                          | 7th CLASS PASTURE                        | KULLOSË E KLASËS 7                    | PASNJAK 7 KLASE                          |
|                                             |                                          |                                             |                                       |                                             |                                          | 8th CLASS PASTURE                        | KULLOSË E KLASËS 8                    | PASNJAK 8 KLASE                          |
|                                             |                                          |                                             |                                       |                                             |                                          | 1st CLASS ORCHARD                        | PEMISHTË E KLASËS 1                   | VOCNJAK 1 KLASE                          |
|                                             |                                          |                                             |                                       |                                             |                                          | 2nd CLASS ORCHARD                        | PEMISHTË E KLASËS 2                   | VOCNJAK 2 KLASE                          |
|                                             |                                          |                                             |                                       |                                             |                                          | 3rd CLASS ORCHARD                        | PEMISHTË E KLASËS 3                   | VOCNJAK 3 KLASE                          |
| Agriculture                                 | Bujqësore                                | Poljoprivreda                               |                                       |                                             |                                          | 4th CLASS ORCHARD                        | PEMISHTË E KLASËS 4                   | VOCNJAK 4 KLASE                          |
|                                             |                                          |                                             | orchard                               | pemishtet                                   | VOCNJAK                                  | 5th CLASS ORCHARD                        | PEMISHTË E KLASËS 5                   | VOCNJAK 5 KLASE                          |
|                                             |                                          |                                             |                                       |                                             |                                          | 6th CLASS ORCHARD                        | PEMISHTË E KLASËS 6                   | VOCNJAK 6 KLASE                          |
|                                             |                                          |                                             |                                       |                                             |                                          | 7th CLASS ORCHARD                        | PEMISHTË E KLASËS 7                   | VOCNJAK 7 KLASE                          |
|                                             |                                          |                                             |                                       |                                             | 1                                        | 8th CLASS ORCHARD                        | PEMISHTË E KLASËS 8                   | VOCNJAK 8 KLASE                          |
|                                             |                                          |                                             |                                       |                                             |                                          | 1st CLASS VINEYARD                       | VRESHTË E KLASËS 1                    | VINOGRAD 1 KLASE                         |
|                                             |                                          |                                             |                                       |                                             |                                          | 2nd CLASS VINEYARD                       | VRESHTË E KLASËS 2                    | VINOGRAD2 KLASE                          |
|                                             |                                          |                                             |                                       |                                             |                                          | 3rd CLASS VINEYARD                       | VRESHTË E KLASËS 3                    | VINOGRAD 3 KLASE                         |
|                                             |                                          |                                             |                                       |                                             |                                          | 4th CLASS VINEYARD                       | VRESHTË E KLASËS 4                    | VINOGRAD 4 KLASE                         |
|                                             |                                          |                                             | Vineyard                              | vreshta                                     | VINOGRAD                                 | 5th CLASS VINEYARD                       | VRESHTË E KLASËS 5                    | VINOGRAD 5 KLASE                         |
|                                             |                                          |                                             |                                       |                                             |                                          | 6th CLASS VINEYARD                       | VRESHTË E KLASËS 6                    | VINOGRAD 6 KLASE                         |
|                                             |                                          |                                             |                                       |                                             |                                          | 7th CLASS VINEYARD                       | VRESHTË E KLASËS 7                    | VINOGRAD 7 KLASE                         |
|                                             |                                          |                                             |                                       |                                             |                                          | 8th CLASS VINEYARD                       | VRESHTË E KLASËS 8                    | VINOGRAD 8 KLASE                         |
|                                             |                                          |                                             |                                       |                                             |                                          | 1st CLASS CANE                           | KALLAMISHTE I KLASËS 1                | TRSTIK 1 KLASE                           |
|                                             |                                          |                                             |                                       |                                             |                                          | 2nd CLASS CANE                           | KALLAMISHTE I KLASËS 2                | TRSTIK 2 KLASE                           |
|                                             |                                          |                                             |                                       |                                             |                                          | 3rd CLASS CANE                           | KALLAMISHTE I KLASËS 3                | TRSTIK 3 KLASE                           |
|                                             |                                          |                                             |                                       |                                             |                                          | 4th CLASS CANE                           | KALLAMISHTE I KLASËS 4                | TRSTIK 4 KLASE                           |
|                                             |                                          |                                             | Cane                                  | KALLAM                                      | TRSTIK                                   | 5th CLASS CANE                           | KALLAMISHTE I KLASËS 5                | TRSTIK 5 KLASE                           |
|                                             |                                          |                                             |                                       |                                             |                                          | 6th CLASS CANE                           | KALLAMISHTE I KLASËS 6                | TRSTIK 6 KLASE                           |
|                                             |                                          |                                             |                                       |                                             |                                          | 7th CLASS CANE                           | KALLAMISHTE I KLASËS 7                | TRSTIK 7 KLASE                           |
|                                             |                                          |                                             |                                       |                                             |                                          | 8th CLASS CANE                           | KALLAMISHTE I KLASËS 8                | TRSTIK 8 KLASE                           |
|                                             |                                          | × .                                         |                                       |                                             | ă                                        | 1st CLASS FOREST                         | MAL I KLASËS 1                        | SUMA 1 KLASE                             |
| Forestry                                    | Pyjor                                    | Sumarstvo                                   | Forest land                           | l okat pyjore                               | SUME                                     | 2nd CLASS FOREST                         | MAL I KLASËS 2                        | SUMA 2 KLASE                             |

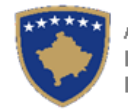

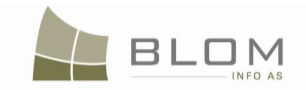

| Lloji i shfrytëzimit të Parcelës            |                                          | Shfrytëzimi aktual i Parcelës               |                                       |                                             | Klasa e kualitetit                       |                                          |                                       |                                          |
|---------------------------------------------|------------------------------------------|---------------------------------------------|---------------------------------------|---------------------------------------------|------------------------------------------|------------------------------------------|---------------------------------------|------------------------------------------|
| Emri i gjësendit<br>nga fjalori<br>anglisht | Emri i gjësendit<br>nga fjalori<br>shqip | Emri i gjësendit<br>nga fjalori<br>anglisht | Emri i gjësendit<br>nga fjalori shqip | Emri i gjësendit<br>nga fjalori<br>anglisht | Emri i gjësendit<br>nga fjalori<br>shqip | Emri i gjësendit nga fjalori<br>anglisht | Emri i gjësendit nga fjalori<br>shqip | Emri i gjësendit nga<br>fjalori serbisht |
|                                             |                                          |                                             |                                       |                                             |                                          | 3rd CLASS FOREST                         | MAL I KLASËS 3                        | SUMA 3 KLASE                             |
|                                             |                                          |                                             |                                       |                                             |                                          | 4th CLASS FOREST                         | MAL I KLASËS 4                        | SUMA 4 KLASE                             |
|                                             |                                          |                                             |                                       |                                             |                                          | 5th CLASS FOREST                         | MAL I KLASËS 5                        | SUMA 5 KLASE                             |
|                                             |                                          |                                             |                                       |                                             |                                          | 6th CLASS FOREST                         | MAL I KLASËS 6                        | SUMA 6 KLASE                             |
|                                             |                                          |                                             |                                       |                                             |                                          | 7th CLASS FOREST                         | MAL I KLASËS 7                        | SUMA 7 KLASE                             |
|                                             |                                          |                                             |                                       |                                             |                                          | 8th CLASS FOREST                         | MAL I KLASËS 8                        | SUMA 8 KLASE                             |
|                                             |                                          |                                             |                                       |                                             |                                          | 1st CLASS FOREST                         | MAL I KLASËS 1                        | SUMA 1 KLASE                             |
|                                             |                                          |                                             |                                       |                                             |                                          | 2nd CLASS FOREST                         | MAL I KLASËS 2                        | SUMA 2 KLASE                             |
|                                             |                                          |                                             |                                       |                                             |                                          | 3rd CLASS FOREST                         | MAL I KLASËS 3                        | SUMA 3 KLASE                             |
|                                             |                                          |                                             |                                       |                                             |                                          | 4th CLASS FOREST                         | MAL I KLASËS 4                        | SUMA 4 KLASE                             |
|                                             |                                          |                                             | Mountain forest                       | Pyjet malore                                | Planiske sume                            | 5th CLASS FOREST                         | MAL I KLASËS 5                        | SUMA 5 KLASE                             |
|                                             |                                          |                                             |                                       |                                             |                                          | 6th CLASS FOREST                         | MAL I KLASËS 6                        | SUMA 6 KLASE                             |
|                                             |                                          |                                             |                                       |                                             |                                          | 7th CLASS FOREST                         | MAL I KLASËS 7                        | SUMA 7 KLASE                             |
|                                             |                                          |                                             |                                       |                                             |                                          | 8th CLASS FOREST                         | MAL I KLASËS 8                        | SUMA 8 KLASE                             |

Për kompletin e ardhshëm e Llojit të parcelës nuk ka Shfrytëzim aktual të parcelës me klasë të kualitetit pasi nuk ka tokë bujqësore: ujore, tokë ndërtimore, Infrastrukturë, etj. :

| Lloji i shfrytëzimit të Parcelës         |                                       |                                          | Shfrytëzimi aktual i Parcelës      |                                          |                                       |  |  |
|------------------------------------------|---------------------------------------|------------------------------------------|------------------------------------|------------------------------------------|---------------------------------------|--|--|
| Emri i gjësendit nga<br>fjalori anglisht | Emri i gjësendit nga<br>fjalori shqip | Emri i gjësendit nga<br>fjalori anglisht | Emri i gjësendit nga fjalori shqip | Emri i gjësendit nga<br>fjalori anglisht | Emri i gjësendit nga fjalori<br>shqip |  |  |
|                                          | Rajon ujor                            | Vodeni region                            | river                              | lum                                      | REKA                                  |  |  |
| Motor                                    |                                       |                                          | lake                               | liqeni                                   | JEZERO                                |  |  |
| Water                                    |                                       |                                          | Brook, creek, stream               | prroni/PËRRUA                            | РОТОК                                 |  |  |
|                                          |                                       |                                          | human made lake                    | Jaz                                      | Jaz                                   |  |  |

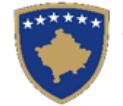

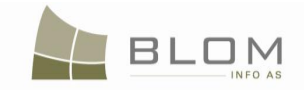

| Lloji i                                  | shfrytëzimit të Pa                    | rcelës                                   | Shfrytëzimi aktual i Parcelës      |                                          |                                    |  |
|------------------------------------------|---------------------------------------|------------------------------------------|------------------------------------|------------------------------------------|------------------------------------|--|
| Emri i gjësendit nga<br>fjalori anglisht | Emri i gjësendit nga<br>fjalori shqip | Emri i gjësendit nga<br>fjalori anglisht | Emri i gjësendit nga fjalori shqip | Emri i gjësendit nga<br>fjalori anglisht | Emri i gjësendit nga fjalori shqip |  |
|                                          |                                       |                                          | fish pond                          | HURDHË PESHKU                            | RIBNJAK                            |  |
|                                          |                                       |                                          | ditch                              | GREMINË                                  | JARAK                              |  |
|                                          |                                       |                                          | pool                               | PISHINË                                  | BAZEN                              |  |
|                                          |                                       |                                          | channel                            | kanal                                    | kanal                              |  |
|                                          |                                       |                                          | Channel for irigation              | Kanal per ujitje                         | Kanal za navodnjavanje             |  |
|                                          |                                       |                                          | Swamp                              | KËNETË                                   | MOČVARA                            |  |
|                                          |                                       |                                          | Acuaduct                           | Ujësjellës                               | Vodovod                            |  |
|                                          |                                       |                                          | Fountain                           | Fontanë                                  | Fontana                            |  |
|                                          |                                       |                                          | spring                             | burim                                    | izvor                              |  |
| Construction land                        | Tokë ndërtimore                       | Gradjevinsko<br>zemlijste                | Constructed parcel (Cc)            | truall                                   | PLAC                               |  |
|                                          |                                       | Longiete                                 | Yard / backyard                    | obor                                     | DVORIŠTE                           |  |
| Other land                               | Tokë tjetër                           | Ostalo zemljiste                         | Unproductive / wasted land         | JO PJELLORE                              | NE PLODNO                          |  |
|                                          |                                       |                                          | alcove                             | shpela                                   | pecina                             |  |
| Public Services                          | Shërbimet publike                     | Javne usluge                             | Zoo                                | Kopsht Zoologjik                         | Zoološki Vrt                       |  |
|                                          |                                       |                                          | Ski center                         | Qendra e Skitarisë                       | Skijaški Centar                    |  |
|                                          |                                       |                                          | monument                           | PËRMENDORE                               | SPOMENIK                           |  |
|                                          |                                       |                                          | airport                            | AEROPORT                                 | AERODROM                           |  |
|                                          |                                       |                                          | park                               | PARK                                     | PARK                               |  |
|                                          |                                       |                                          | cemetery                           | VARREZË                                  | GROBLJE                            |  |
|                                          |                                       |                                          | SPORTS PLAYGROUND                  | FUSHË SPORTIVE                           | SPORTSKO IGRALIŠTE                 |  |
|                                          |                                       |                                          | Stadium                            | Stadium                                  | Stadion                            |  |
|                                          |                                       |                                          | HIPPODROME                         | HIPODROM                                 | HIPODROM                           |  |
| Infrastructure                           | Infrastruktura                        | Infrastruktura                           | ROAD                               | RRUGË                                    | PUT                                |  |

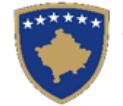

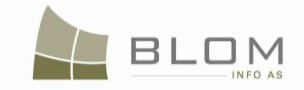

| Lloji i shfrytëzimit të Parcelës         |                                       |                                          | Shfrytëzimi aktual i Parcelës      |                                          |                                    |  |  |
|------------------------------------------|---------------------------------------|------------------------------------------|------------------------------------|------------------------------------------|------------------------------------|--|--|
| Emri i gjësendit nga<br>fjalori anglisht | Emri i gjësendit nga<br>fjalori shqip | Emri i gjësendit nga<br>fjalori anglisht | Emri i gjësendit nga fjalori shqip | Emri i gjësendit nga<br>fjalori anglisht | Emri i gjësendit nga fjalori shqip |  |  |
|                                          |                                       |                                          | RAILWAY                            | HEKURUDHË                                | PRUGA                              |  |  |
|                                          |                                       |                                          | HIGHWAY                            | AUTOSTRADË                               | AUTOPUT                            |  |  |
|                                          |                                       |                                          | FIRST ORDER ROAD                   | RRUGË RENDIT I                           | PUT I REDA                         |  |  |
|                                          |                                       |                                          | SECOND ORDER ROAD                  | RRUGË RENDIT II                          | PUT II REDA                        |  |  |
|                                          |                                       |                                          | THIRD ORDER ROAD                   | RRUGË RENDIT III                         | PUT III REDA                       |  |  |
|                                          |                                       |                                          | PRIVATE ROAD                       | RRUGË PRIVATE                            | PRIVATNI PUT                       |  |  |
|                                          |                                       |                                          | UNCATEGORIZED ROAD                 | RRUGË E PAKATEGOR                        | NEKATEGORISANI PUT                 |  |  |
|                                          |                                       |                                          | square                             | SHESH                                    | TRG                                |  |  |
|                                          |                                       |                                          | tunnel                             | TUNEL                                    | TUNEL                              |  |  |
|                                          |                                       |                                          | bridge                             | URA                                      | MOST                               |  |  |
|                                          |                                       |                                          | Parking                            | Parking                                  | Parking                            |  |  |
|                                          |                                       |                                          | SIDEWALK                           | TROTOARI                                 | TROTOAR                            |  |  |
| Industry                                 | Industria                             | Industrija                               | Food products                      | Prodhimet ushqimore                      |                                    |  |  |
|                                          |                                       |                                          | Water Mill                         | MULLI UJI                                | VODENICA                           |  |  |
|                                          |                                       |                                          | Electrical Mill                    | MULLI electrik                           | Elektricni mlin                    |  |  |
|                                          |                                       |                                          | Wooden product                     | Përpunimi i drurit                       | Drvoprereda                        |  |  |
|                                          |                                       |                                          | Mining                             | Minierat                                 | Rudnici                            |  |  |
|                                          |                                       |                                          | Electrical power                   | Energjia elektrike                       | Električna e energija              |  |  |
|                                          |                                       |                                          | Factory                            | Fabrikë                                  | Fabrika                            |  |  |
|                                          |                                       |                                          | Other production                   | Prodhimtari tjetër                       | Ostala proizvodnja                 |  |  |

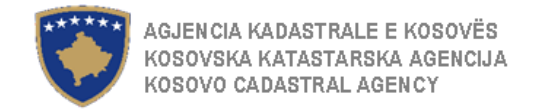

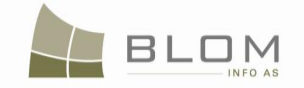

# 6.2 Klasifikimi i fjalorit për NDËRTESA

I gjithë kompleti i fjalorëve për klasifikimin e <u>Ndërtesës</u> apo <u>Pjesës të ndërtesës ë</u>shtë paraqitur më poshtë:

| Lloji i shfrytëzimit të ndërtesës        |                                       |                                          | Shfrytëzimi aktual i ndërtesës        |                                          |                                       |  |
|------------------------------------------|---------------------------------------|------------------------------------------|---------------------------------------|------------------------------------------|---------------------------------------|--|
| Emri i gjësendit nga<br>fjalori anglisht | Emri i gjësendit nga<br>fjalori shqip | Emri i gjësendit nga<br>fjalori anglisht | Emri i gjësendit nga<br>fjalori shqip | Emri i gjësendit nga fjalori<br>anglisht | Emri i gjësendit nga fjalori<br>shqip |  |
|                                          |                                       |                                          | Kosovo Parliament building            | Kuvendi I Kosoves                        | Skupstina Kosova                      |  |
|                                          |                                       |                                          | Kosovo Government<br>building         | Qeveria e Kosovës                        | Zgrada Vlade Kosova                   |  |
| Administration                           | Administrata                          | Administracija                           | Ministrys building                    | Ndertesa E Ministrisë                    | Zgrada Ministarstva                   |  |
| Administration                           | Auministrata                          | Auministracija                           | Municipalitys building                | Ndertesa E Komunes                       | Zgrada Opstine                        |  |
|                                          |                                       |                                          | Town-hall building                    | Ndërtesa E Komunës                       | Zgrada Opstine                        |  |
|                                          |                                       |                                          | other administrative building         | Ndërtesat Tjera Administrative           | Ostale Administrativne Zgrade         |  |
|                                          |                                       |                                          | Bank                                  | Banka                                    | Banka                                 |  |
|                                          |                                       |                                          | Hotel                                 | Hoteli                                   | Hotel                                 |  |
|                                          |                                       |                                          | Motel                                 | Moteli                                   | Motel                                 |  |
|                                          |                                       |                                          | Local Shopping Centre                 | Qendra Lokale Tregtare                   | Lokalni Trzisni Centar                |  |
|                                          |                                       |                                          | Cafeteria                             | Kafiteri                                 | Kafana                                |  |
| Business                                 | Afarizmi                              | Poslovanje                               | Restaurant                            | Restaurant                               | Restoran                              |  |
|                                          |                                       |                                          | Office                                | Zyre                                     | Kancelarija                           |  |
|                                          |                                       |                                          | Storage                               | Depo                                     | Magacin                               |  |
|                                          |                                       |                                          | SHOP                                  | Shitore-Dyçan                            | Prodavnica                            |  |
|                                          |                                       |                                          | Market                                | Tregu                                    | Pijaca                                |  |
|                                          |                                       |                                          | other business                        | Afarizma Tjera                           | Ostalo Poslovanje                     |  |
| Culture                                  | Kulturo                               | Kulturo                                  | Theatre                               | Theatër                                  | Pozoriste                             |  |
| Culture                                  | Kultura                               | Kultura                                  | Movie theatre                         | Kinema                                   | Bioskop                               |  |

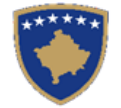

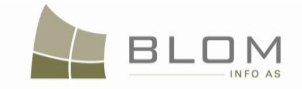

| Lloji i shfrytëzimit të ndërtesës        |                                       |                                          | Shfrytëzimi aktual i ndërtesës        |                                          |                                       |  |
|------------------------------------------|---------------------------------------|------------------------------------------|---------------------------------------|------------------------------------------|---------------------------------------|--|
| Emri i gjësendit nga<br>fjalori anglisht | Emri i gjësendit nga<br>fjalori shqip | Emri i gjësendit nga<br>fjalori anglisht | Emri i gjësendit nga<br>fjalori shqip | Emri i gjësendit nga fjalori<br>anglisht | Emri i gjësendit nga fjalori<br>shqip |  |
| , ,                                      |                                       |                                          | Museum                                | Muze                                     | Muzej                                 |  |
|                                          |                                       |                                          | Concert Hall                          | Salle Per Koncerte                       | Koncertna Sala                        |  |
|                                          |                                       |                                          | Monument                              | Përmendore                               | Spomenik                              |  |
|                                          |                                       |                                          | Historical Monument                   | Përmendore Historike                     | Istorijski Spomenik                   |  |
|                                          |                                       |                                          | Cultural Monument                     | Monument Kulture                         | Kulturni Spomenik                     |  |
|                                          |                                       |                                          | other culture building                | Ndërtesat Tjera Kulturore                | Ostale Kulturne Zgrade                |  |
|                                          |                                       |                                          | Military facility                     | Objekt Ushtarak                          | Vojni Objekat                         |  |
|                                          |                                       |                                          | Police facility                       | Objekt Policor                           | Policijski Objekat                    |  |
| Defense&Safety                           | Mbrojtja Dhe Siguria                  | Odbrana I Zastita                        | Civil protection facility             | Objekt I Mbrojtjes Civile                | Objekat Za Civilnu Zastitu            |  |
|                                          |                                       |                                          | Fire brigade                          | Zjarrfikësit                             | Vatrogasci                            |  |
|                                          |                                       |                                          | Shelter                               | Strehimore                               | Skloniste                             |  |
|                                          |                                       |                                          | school                                | Shkollë                                  | Skola                                 |  |
|                                          |                                       |                                          | Kinder garden                         | Cerdhe                                   | Obdaniste                             |  |
|                                          |                                       |                                          | Elementary school                     | Shkolla E Fillore                        | Osnovna Skola                         |  |
|                                          |                                       |                                          | Secondary school                      | Shkolla E Mesme                          | Srednja Skola                         |  |
|                                          |                                       |                                          | High school                           | Shkolla E Lartë                          | Visa Kola                             |  |
| Education                                | Arsimi                                | Prosveta                                 | University                            | Universiteti                             | Universitet                           |  |
|                                          |                                       |                                          | Academy                               | Akademi                                  | Akademija                             |  |
|                                          |                                       |                                          | Scientific (research)<br>institute    | Institut Shkencor                        | Naucni Institut                       |  |
|                                          |                                       |                                          | College                               | Kolegj                                   | Koledz                                |  |
|                                          |                                       |                                          | other education building              | Ndërtesat Tjera Arsimore                 | Ostale Zgrade Za Prosvetu             |  |
|                                          |                                       |                                          | Hospital                              | Spital                                   | Bolnica                               |  |
|                                          |                                       |                                          | Clinic                                | Klinika                                  | Klinika                               |  |
| Lloolth                                  | Chändotäsis                           | Zdrovetvo                                | Doctors Office                        | Ambulancë Private                        | Privatna Ambulanta                    |  |
|                                          | Shendelesia                           | Zuravsivo                                | Ambulance                             | Ambulanca                                | Ambulanta                             |  |
|                                          |                                       |                                          | Sanatorium                            | Senatorium                               | Senatorijum                           |  |
|                                          |                                       |                                          | SPA                                   | Banjë                                    | Banja                                 |  |

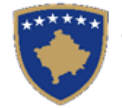

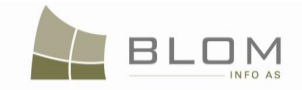

| Lloji i s                                | hfrytëzimit të ndër                   | tesës                                    | Shfrytëzimi aktual i ndërtesës                    |                                           | esës                                            |
|------------------------------------------|---------------------------------------|------------------------------------------|---------------------------------------------------|-------------------------------------------|-------------------------------------------------|
| Emri i gjësendit nga<br>fialori anglisht | Emri i gjësendit nga<br>fialori shqip | Emri i gjësendit nga<br>fialori anglisht | Emri i gjësendit nga<br>fialori shqip             | Emri i gjësendit nga fjalori<br>anglisht  | Emri i gjësendit nga fjalori<br>shqip           |
| - jaron anginene                         |                                       | Juier englient                           | Pharmacy                                          | Barnatore                                 | Apoteka                                         |
|                                          |                                       |                                          | Health care insurance                             | Sigurimi Shëndetësorë                     | Zdravstveno Osiguranje                          |
|                                          |                                       |                                          | Pension Insurance                                 | Sigurimi Pensional                        | Penziono Osiguranje                             |
|                                          |                                       |                                          | Life and property insurance                       | Sigurimi I Pasurisë Dhe Personave         | Osiguranje Imovine I Lica                       |
|                                          |                                       |                                          | other health building                             | Ndërtesat Tjera Shëndetësore              | Ostale Zdravstvene Zgrade                       |
|                                          |                                       |                                          | Apartment                                         | Banesë                                    | Stan                                            |
|                                          |                                       |                                          | House                                             | Shtëpi                                    | Kuqa                                            |
| Housing                                  | Banimi                                | Stanovanje                               | Dormitory                                         | Konvikt                                   | Dom Za Studente (Djake)                         |
| licucing                                 |                                       |                                          | Nursery House                                     | Shtëpia E Pleqëve                         | Dom Staraca                                     |
|                                          |                                       |                                          | HOUSE RESIDENTIAL<br>BUILDING                     | Shtëpi                                    | Kuqa                                            |
|                                          |                                       |                                          | Building with apartments<br>and business premises | Ndërtesë Me Banesa Dhe Lokale<br>Afarsite | Zgrada Sa Stanovima I<br>Poslovnim Prostorijama |
| Housing&Bussines                         | Banesoro&Afarist                      | Stambeno I Poslovni                      | offices etc.                                      | Zyrat Etj.                                | Kancelarije Itd.                                |
|                                          |                                       |                                          | Garage                                            | Garazhë                                   | Garaa                                           |
| Humanitarian&Nongoverna                  |                                       | Humanitarne I                            | Red Cross                                         | Kryqi I Kuq                               | Crveni Krst                                     |
| mental                                   | numane«Joqeventare                    | Nevladine                                | other NGOs                                        | Ojq-Ët Tjera                              | Ostale Nvo                                      |
|                                          |                                       |                                          | Food products                                     | Prodhimet Ushqimore                       | Prehrambeni Proizvodi                           |
|                                          |                                       |                                          | Water Mill                                        | Mulli Uji                                 | Vodenica                                        |
|                                          |                                       |                                          | Electrical Mill                                   | Mulli Elektrik                            | Elektricni Mlin                                 |
|                                          |                                       |                                          | Wooden product                                    | Përpunimi I Drurit                        | Obrada Drveta                                   |
| Industry                                 | Industria                             | Industrija                               | Metal products                                    | Produkte Të Metalit                       | Metalni Proizvodi                               |
|                                          |                                       |                                          | Mining                                            | Miniera                                   | Rudnik                                          |
|                                          |                                       |                                          | Electrical power                                  | Energjia Elektrike                        | Elektricna Energija                             |
|                                          |                                       |                                          | Factory                                           | Fabrikë                                   | Fabrika                                         |
|                                          |                                       |                                          | Other production                                  | Prodhimtari Tjetër                        | Ostala Proizvodnja                              |
|                                          |                                       |                                          | Post Office                                       | Postë                                     | Posta                                           |
| Public services                          | Shërbime Publike                      | Javne Usluge                             | central heating                                   | Nxemja Qendrore                           | Centralno Grejanje                              |
|                                          |                                       |                                          | Power transforming station                        | Trafostacioni                             | Trafostanica                                    |

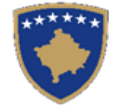

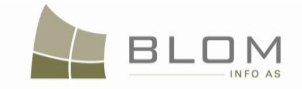

| Lloji i s                                | shfrytëzimit të ndër                  | tesës                                    |                                       | Shfrytëzimi aktual i ndër                | tesës                                 |
|------------------------------------------|---------------------------------------|------------------------------------------|---------------------------------------|------------------------------------------|---------------------------------------|
| Emri i gjësendit nga<br>fjalori anglisht | Emri i gjësendit nga<br>fjalori shqip | Emri i gjësendit nga<br>fjalori anglisht | Emri i gjësendit nga<br>fjalori shqip | Emri i gjësendit nga fjalori<br>anglisht | Emri i gjësendit nga fjalori<br>shqip |
|                                          |                                       |                                          | Bus station                           | Stacioni I Autobusëve                    | Autobuska Stanica                     |
|                                          |                                       |                                          | Petrol Station                        | Pompa E Benzinës                         | Benzinska Pumpa                       |
|                                          |                                       |                                          | Railway station                       | Stacion Hekurudhor                       | Zeleznicka Stanica                    |
|                                          |                                       |                                          | Warehouse                             | Depo                                     | Magacin                               |
|                                          |                                       |                                          | Airport building                      | Ndërtesa E Aeroportit                    | Zgrada Aerodroma                      |
|                                          |                                       |                                          | Vehicle Technical Check               | Kontrolli Teknik Për Automjete           | Tehnicka Kontrolla Za Vozila          |
|                                          |                                       |                                          | Customs Facility                      | Objekti I Doganës                        | Carisnki Objekat                      |
|                                          |                                       |                                          | Pension Trust                         | Trusti Pensional                         | Penzioni Trust                        |
|                                          |                                       |                                          | parking building                      | Ndërtesa Për Parking                     | Zgrada Za Parking                     |
|                                          |                                       |                                          | other object                          | Objkete Të Tjera                         | Ostali Objekti                        |
|                                          | Objekte Fetare                        | Verski Objekti                           | Mosque                                | Xhami                                    | Dzamija                               |
|                                          |                                       |                                          | CHURCH                                | Kishë                                    | Crkva                                 |
|                                          |                                       |                                          | Catholic church                       | Kishë Katolike                           | Katolicka Crkva                       |
| Polizious obiosta                        |                                       |                                          | Orthodox church                       | Kishë Ortodokse                          | Pravoslavna Crkva                     |
| Religious objects                        |                                       |                                          | Monastery                             | Manastir                                 | Manastir                              |
|                                          |                                       |                                          | Shiad Mosque                          | Теqе                                     | Tekija                                |
|                                          |                                       |                                          | Synagogue                             | Sinagogë                                 | Sinangoga                             |
|                                          |                                       |                                          | other sacral object                   | Objekt Tjetër Fetar                      | Ostali Verski Objekti                 |
|                                          | Sporti Dhe Rekreacioni                | Sport I Rekreacija                       | Sports hall                           | Hallë E Sporteve                         | Sportska Dvorana                      |
| Sport&Recreation                         |                                       |                                          | Football stadium                      | Stadium Futbolli                         | Futbalski Stadion                     |
|                                          |                                       |                                          | Swimming pool                         | Pishinë                                  | Bazen                                 |
|                                          |                                       |                                          | Villa                                 | Vilë                                     | Vila                                  |
|                                          |                                       |                                          | Zoo                                   | Kopsht Zoologjik                         | Zoloski Vrt                           |
|                                          |                                       |                                          | other recreation building             | Objektet Tjera Rekreative                | Ostali Rekreacioni Objekti            |

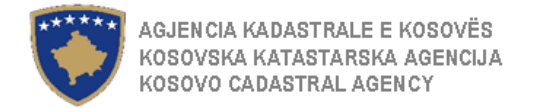

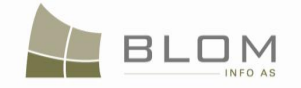

### 6. Lista e mesazheve për gabime dhe vërejtje të SITK-ës

E gjithë lista e klasifikimeve të Mesazheve për gabime dhe vërejtjet është paraqitur më poshtë:

| Kodi i gabimit në SITK          | ANGLISHT                                                                              | SHQIP                                                                                                    | SERBISHT                                                                            | Lloji i<br>mesazhit                                 |
|---------------------------------|---------------------------------------------------------------------------------------|----------------------------------------------------------------------------------------------------|-------------------------------------------------------------------------------------|-----------------------------------------------------|
| ApplicantIsMandatory            | Applicant is mandatory                                                                | Parashtruesi i kërkesës është i<br>domosdoshëm                                                                             | Podnosioc zahteva je obavezan                                                       | Në faqen e<br>regjistrimit të<br>lëndës             |
| AreaMandatory                   | Area is mandatory!                                                                    | Sipërfaqja është e obligueshme!                                                                                            | Povrsina je obavezna                                                                | Në faqen e<br>hollësive të<br>njësive<br>kadastrale |
| BuildingAreaLessThenCOAr<br>ea  | Total sum of areas for the buildings should be equal or less then area of the parcel! | Shuma e gjithmbarshme e sipërfaqeve të<br>ndërtesave duhet me qenë e barabartë ose<br>më e vogël se sipërfaqja e parcelës. | Ukupan iznos povrsine zgrade<br>treba da bude isti ili manji od<br>povrsine parcele | Në faqen e<br>hollësive të<br>njësive<br>kadastrale |
| CadastralNumberMustBeUni<br>que | The Cadastral number must be unique                                                   | Numri kadastral duhet me qenë unik                                                                                         | Katastarski broj treba da bude<br>jedinstven                                        | Në faqen e<br>hollësive të<br>njësive<br>kadastrale |
| CadastralZoneMandatory          | Cadastral Zone is mandatory                                                           | Zona kadastrale është e obligueshme                                                                                        | Katastarska zona je obavezna                                                        | Në faqen e<br>regjistrimit të<br>lëndës             |
| CaseAdmited                     | Case was successfully admitted                                                        | Lënda është pranuar me sukses                                                                                              | Predmet je prihvacen uspesno                                                        | Faqja e<br>verifikimit                              |
| CaseRejected                    | Case was rejected                                                                     | Lënda është refuzuar                                                                                                    | Predmet je odbacen                                                                  | Faqja e<br>verifikimit                              |
| CaseTypeIsMandatory             | Please select the Case type                                                           | Luteni ta zgjidhni llojin e lëndës                                                                                         | Molimo vas odaberite vrstu<br>predmeta                                              | Gabim                                               |
| CaseValidated                   | Case was successfully validated                                                       | Është konfirmuar vlefshmëria e lëndës me<br>sukses!!                                                                       | Uspesno je potvrdjeno da je<br>predmet vazeci                                       |                                                     |
| CoNumberCorrectFormat           | Cadastral (Unit) number is not in a correct format! (P(O)-12345678-12345)             | Numri kadastral (njësia) nuk është në<br>format adekuat. (P(O) 12345678-12345                                              | Katastarski broj nije u prikladnom<br>formatu (P(O) 12345678-12345)                 | Në faqen e<br>hollësive të<br>njësive               |

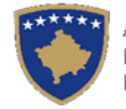

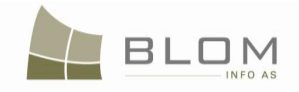

| Kodi i gabimit në SITK                   | ANGLISHT                                                                                                    | SHQIP                                                                                                    | SERBISHT                                                                                                    | Lloji i<br>mesazhit                                |
|------------------------------------------|----------------------------------------------------------------------------------------------------|----------------------------------------------------------------------------------------------------|----------------------------------------------------------------------------------------------------|----------------------------------------------------|
|                                          |                                                                                                    |                                                                                                    |                                                                                                    | kadastrale                                         |
| DeletingSingleCOOld                      | Removing this Cadastral Unit will result<br>in removing the Cadastral Unit from<br>the NEW situation panel, too!  | Heqja e kësaj Njësie kadastrale do të<br>rezultojë me heqjen e Njësisë kadastrale<br>nga tabela e gjendjes së RE gjithashtu. | Uklon (izbacivanje) ove<br>Katastarske jedinice dovesce do<br>uklona Katastarske jedinice sa<br>tabele NOVOG stanja takodje. | Vërejtje                                           |
| DictionaryManagementCase<br>NotValid     | Dictionary Management Case is not<br>valid. Start a new Dictionary<br>Management case                             | Lënda e menaxhimit të fjalorëve nuk është<br>e vlefshme. Fillo lëndë të re të menaxhimit<br>të fjalorëve                     | Predmet Upravljanje recnikom nije<br>vazeci. Pocnite sa novim<br>predmetom Upravljanja recnikom.                             | Gabim                                              |
| DocumentNamesToEnter                     | Document Names have to be entered!                                                                                | Emri i dokumentit duhet të futet!                                                                                            | Ime dokumenta treba da se unese                                                                                              | Gabim                                              |
| ErrorCreateCSV                           | ERROR creating CSV schema file!                                                                                   | Gabim në krijimin e dosjes së skemës<br>CSV!                                                                                 | Greska pri stvaranju seme dosijea<br>CSV!                                                                                    | Gabim                                              |
| ExportInvalid                            | Nothing to Export!                                                                                                | Nuk ka te dhëna për eksportim!                                                                                               | Ne postoje podaci za izvoz!                                                                                                  | Gabim                                              |
| ExpropriationPersonLegal                 | The new owner can not be a natural person                                                                         | Pronari i ri nuk mundet me qenë person<br>fizik                                                                              | Novi vlasnik ne moze biti fizicko<br>lice                                                                                    | Eksproprijim<br>i person i ri<br>person<br>juridik |
| FileNotUploaded                          | Sorry, the file could not be uploaded,<br>because errors were encountered<br>during the read process of the file. | Na falni, dosja nuk mund të shkarkohet,<br>sepse janë shfaqur gabime gjatë procesit<br>të leximit të dosjes                  | Izvinjavamo se, fajla se ne moze<br>preneti zbog pojave gresaka<br>tokom procesa citanja dosijea                             | Dosja nuk<br>mund të<br>shkarkohet                 |
| InheritingNaturalPerson                  | The owner that is replaced must be a natural person                                                               | Pronari i cili është zëvendësuar duhet me<br>qenë person fizik                                                               | Vlasnik koji je zamenjen treba da<br>bude fizicko lice                                                                       | Gabim                                              |
| InheritorPersonNatural                   | Inheritor is usually a natural person                                                                             | Trashëguesi është zakonisht person fizik                                                                                     | Naslednik je obicno fizicko lice                                                                                             | Vërejtje                                           |
| MortgageeAmountAndCurre<br>ncyToBeFilled | Amount of money for transaction and currency should be filled                                                     | Shuma e parave për shitblerje dhe valuta<br>duhet të plotësohet                                                              | Novcani iznos kupoprodaje kao i<br>valuta treba da se popuni                                                                 | - mirë në<br>rast të<br>hipotekës                  |
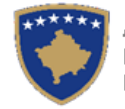

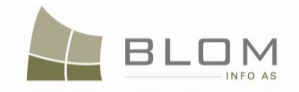

| Kodi i gabimit në SITK                                                                                                    | ANGLISHT                                                                                                    | SHQIP                                                                                                    | SERBISHT                                                                                                    | Lloji i<br>mesazhit                                                            |
|----------------------------------------------------------------------------------------------------|----------------------------------------------------------------------------------------------------|----------------------------------------------------------------------------------------------------|----------------------------------------------------------------------------------------------------|--------------------------------------------------------------------------------|
| MortgageeAndDebtorSamePe<br>rson                                                                                                    | Mortgagee and the Debtor can not be the same person!                                                                  | Pengmarrësi dhe borxhliu nuk munden me<br>qenë persona të njëjtë.                                                                                                    | Zalogodavalac i duznik ne mogu<br>biti ista soba.                                                                                                    |                                                                                |
| MortgageeAndMortgagorSa<br>mePerson                                                                                                    | Mortgagor and the Mortgagee can not be the same person!                                                               | Pengmarrësi dhe pengdhënësi nuk<br>munden me qenë person i njëjtë.                                                                                                    | Zalogoprimallac i zallogodavallac ne mogu biti ista osoba.                                                                                                    |                                                                                |
| MortgageHasNot3Componen<br>ts                                                                                                    | Mortgage should have all 3<br>components: mortgagor, mortgagee<br>and debtor!                                         | Hipoteka duhet me i pasur 3 komponentë:<br>pengdhënësin, pengmarrësin dhe<br>borxhliun.                                                                                                    | Hipoteka mora imati 3<br>komponente: zalogodavaoca                                                                                                    | Gabim                                                                          |
| MortgagorPersonSameAsOw<br>ner                                                                                                    | The mortgagor must be one of the owners!                                                                              | Pengdhënësi duhet me qenë njëri prej<br>pronarëve.                                                                                                    | Zalogodavalac mora biti jedan od vlasnika.                                                                                                    | Gabim                                                                          |
| <i>MunicipalityIsMandatory</i> Municipality is mandatory                                                                                                    |                                                                                                    | Komuna është e obligueshme                                                                                                    | Opstina je obavezna                                                                                                    | Gabim                                                                          |
| NoDataToDisplay No data to display                                                                                                    |                                                                                                    | Nuk ka të dhëna për t'i paraqitur                                                                                                    | Nema podataka za prikaz                                                                                                    |                                                                                |
| NotLoggedIn                                                                                                    | Please Log In!                                                                                                    | Luteni te kyçeni!                                                                                                    | Molimo vas da se upisete!                                                                                                    | Vërejtje                                                                       |
| OnlyOneOwnerInExchange         Exchange transaction should be done only between the owners of the Cadastral Units!                                                                                                    |                                                                                                    | Transaksioni i këmbimit duhet të bëhet vetëm në mes të pronarëve të Njësive kadastrale.                                                                                                    | Transakcija zamene mora da se<br>izvrsi samo izmedju vlasnika<br>Katastarskih jedinica.                                                                                                    | Gabim                                                                          |
| OwnerMustBeFormerOwnerThere are new owner(s) in this<br>exchange operation, other than owners<br>of the Cadastral Units on the OLD<br>Situation Panel. Correct the situation<br>by adding other Cadastral units to the<br>exchange or replace this person by the<br>correct owner! |                                                                                                    | Ekzistojnë disa pronarë të ri, të cilët nuk i<br>kanë njësitë kadastrale në Tabelën e<br>gjendjes së vjetër për këmbim. Luteni t'a<br>shtoni njësinë kadastrale të tij/sajë në<br>Tabelën e gjendjes së vjetër ose<br>zëvendësoni këtë person me një tjetër ??? | Postoje novi vlasnici koji nisu<br>dobili katastarsku jedinicu na<br>Tabeli starog stanja o zameni.<br>Molimo vas ubacite (dodajte)<br>njegovu/njenu katastarsku jedinicu<br>na Tabeli starog stanja ili<br>zamenite ovu osobu sa sa nekom<br>drugom osobom??? | Pronari<br>duhet me<br>qenë njëri<br>prej<br>pronarëve<br>zyrtarë në<br>këmbim |
| <b>OwnershipHasNotchanged</b>                                                                                                    | Cadastral Unit(s) have no ownership<br>component changed. Please remove<br>the Cadastral Unit or change the<br>owner! | Njësitë kadastrale nuk e kanë komponentin<br>e pronësisë të ndryshuar. Luteni t'a hiqni<br>Njësinë kadastrale apo ta ndryshoni<br>pronarin.                                                                                                    | Katastarska jedinica je bez<br>promenjene komponente<br>vlasnistva. Molimo vas uklonite<br>Katastarsku jedinicu ili promenite<br>vlasnika.                                                                                                    | Gabim                                                                          |

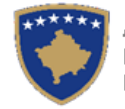

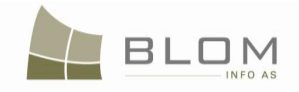

| Kodi i gabimit në SITK                                                                                                    | ANGLISHT                                                                                                    | SHQIP                                                                                                    | SERBISHT                                                                                                    | Lloji i<br>mesazhit |
|----------------------------------------------------------------------------------------------------|----------------------------------------------------------------------------------------------------|----------------------------------------------------------------------------------------------------|----------------------------------------------------------------------------------------------------|---------------------|
| OwnershipLikeRightCheck                                                                                                    | Cadastral Unit has no owner or<br>possessor!                                                                         | Njësia kadastrale nuk ka pronarë ose posedues.                                                                                                    | Katastarska jedinica nema<br>vlasnika ili drzaoca.                                                                                                    | Gabim               |
| <b>PersonWithSameIdExists</b>                                                                                                    | Person with the same IDCode<br>(identification number) by this IDType<br>can not be saved. IDCode must be<br>unique! | Personi me kodin e njëjtë identifikues<br>(numrin identifikues) me këtë lloj<br>letërnojftimi nuk mund të ruhet. Kodi i<br>letërnjoftimit duhet me qenë unik. | Osoba sa istim licnim brojem (broj<br>identifikacije) sa ovom licnom<br>karton ne moze se sacuvati. Sifra<br>licne karte treba da bude<br>jedinstvena. | Gabim               |
| PurchaseAmountMandatory                                                                                                    | It is mandatory to enter the currency<br>and amount of the purchase to the<br>ownership right!!                      | Është e obligueshme të futet valuta dhe shuma e blerjes në të drejtën e pronësisë!!                                                                           | Unosenje valute i kupoprodajnog<br>iznosa u prava vlasnistva je<br>obavezna!!                                                                          | Gabim               |
| ReferenceNumberIsMandato<br>ry                                                                                                    | Case Reference number is mandatory                                                                                   | Numri referent i lëndës është i<br>obligueshëm.                                                                                                    | Pokazni (referentni) broj predmeta<br>je obavezan                                                                                                    | Gabim               |
| RightComponentsWithoutPer sonRelation                                                                                                    | There is a right component without<br>Person relation!                                                               | Ekziston komponenti i të drejtës pa<br>marrëdhënie (raport) me personin.                                                                                      | Postoji komponenta prava bez odnosa sa osobom.                                                                                                    | Gabim               |
| <b>RightHasGotNoComponent</b>                                                                                                    | RightHasGotNoComponent       There are no right components for this Right!                                           |                                                                                                    | Ne postoje komponente prava za ovo pravo.                                                                                                    | Vërejtje            |
| RightToAccessPage                                                                                                    | RightToAccessPage         You don't have right to access this page!                                                  |                                                                                                    | Nemate pravo pristupa na ovoj<br>stranici.                                                                                                    | Gabim               |
| RightToManageDictionaries                                                                                                    | You don't have right to manage dictionaries!                                                                         | Nuk keni të drejta të menaxhoni fjalorët                                                                                                    | Nemate pravo da upravljate sa recnicima.                                                                                                    | Gabim               |
| RightWithoutPersonRelation         The registered Right should have           Person relation. Select or insert a         Person for this right |                                                                                                    | Të drejtat e regjistruara duhet të jenë në<br>marrëdhënie me personin. Zgjidh apo<br>inserto personin për këtë të drejtë.                                     | Upisana Prava treba da budu u<br>odnosu sa osobom. Odaberi ili<br>ubaci osobu sa ovim pravom.                                                          | Gabim               |
| SameCSVUploaded                                                                                                    | The CSV file was already uploaded (migrated). You cannot migrate same file two times!                                | Dosja CSV është shkarkuar (migruar) më<br>parë. Nuk mundeni t'a migroni të njëjtën<br>dosje dy herë!                                                          | CSV fajla je preneta (migrirana)<br>ranije. Ne mozete preneti istu fajlu<br>dva puta!                                                                  | Gabim               |
| SendToCorrection                                                                                                    | Case was send back to correction                                                                                     | Lënda është dërguar prapa për korrigjim.                                                                                                    | Predmet je vracen radi ispravke.                                                                                                    |                     |

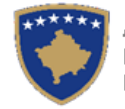

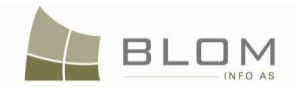

| Kodi i gabimit në SITK                | ANGLISHT                                                                                                    | SHQIP                                                                                                    | SERBISHT                                                                                                    | Lloji i<br>mesazhit             |
|---------------------------------------|----------------------------------------------------------------------------------------------------|----------------------------------------------------------------------------------------------------|----------------------------------------------------------------------------------------------------|---------------------------------|
| ServitudeCannotPointToSam<br>eParcel  | Servant and dominant can not be the same parcel                                                                                                    | Parcela shërbyese dhe ajo dominante nuk<br>munden me qenë e njëjta parcelë                                                                                                    | Posluzno i povlasno dobro ne<br>mogu biti ista parcela                                                                                                    | Gabim                           |
| ServitudeWithoutRelatedCO             | Parcel has a -dominant/servant-<br>servitude but the other cadastral unit<br>has not been recorded yet.                                                                        | Parcela ka servitut dominant/shërbyes por<br>njësia tjetër kadasstrale ende nuk është<br>futur në shënime.                                                                                                    | Parcela ima povlasno/posluzno<br>sluzbenost ali nije jos upisana u<br>podatke.                                                                                                    | Gabim                           |
| ServitudeWithRelatedCOtobe<br>Deleted | Parcel has a -dominant/servant-<br>servitude and the related parcel is<br>selected for deleting                                                                                | Parcela e ka servitutin dominant/sherbyes<br>dhe parcela përkatëse është selektuar per<br>fshirje.                                                                                                    | Parcela ima povlasnu/posluznu<br>sluzbenost i odgovarajuca parcela<br>je odabrana za brisanje.                                                                                         | Gabim                           |
| SubParcelsAreaEqualCOAre<br>a         | Sum of subparcels' area must be equal with parcel area!                                                                                                    | Shuma e sipërfaqeve të nënparcelave<br>(Kulturave) duhet me qenë e njëjtë me<br>sipërfaqen e parcelës!                                                                                                    | Zbir povrsina podparcela treba da<br>bude jednak sa povrsiniom<br>parcele.                                                                                                    | Gabim                           |
| SuccessorPersonLegal                  | Successor is a legal person, usually!<br>Sukcesori është zakonisht person juridik.                                                                                             |                                                                                                    | "Naslednik" je obicno prajna osoba.                                                                                                    | Vërejtje                        |
| SumOfAreaExOfficio                    | The total area on the OLD Situation<br>Panel and the total area on the NEW<br>Situation Panel should be the same.<br>However, this is an<br>ex-officio case and it is allowed. | Sipërfaqja e gjithmbarshme në Tabelën e<br>gjendjes së VJETËR dhe sipërfaqja e<br>gjithmbarshme në Tabelën e gjendjes së<br>RE duhet me qenë të njëjta. Megjithatë, ky<br>është një rast ex officio (sipas detyrës<br>zyrtare) dhe është i lejuar. | Ukupna povrsina u Tabeli<br>STAROG stanja treba da bude<br>ista kao i ukupna povrsina u<br>Tabeli NOVOG stanja. Medjutim,<br>ovaj predmet je po sluzbenoj<br>duznosti te je dozvoljen. | Vërejtje                        |
| SumOfAreaNonExOfficio                 | The total area on the OLD Situation<br>Panel and the total area on the NEW<br>Situation Panel should be the same.<br>For area correction the case must be<br>an ex-officio.    | Sipërfaqja e gjithmbarshme në Tabelën e<br>gjendjes së VJETËR dhe sipërfaqja e<br>gjithmbarshme në Tabelën e gjendjes së<br>RE duhet me qenë të njëjta. Korrigjimet e<br>sipërfaqeve, lënda duhet të jetë ex officio<br>(sipas detyrës zyrtare).   | Ukupna povrsina u Tabeli<br>STAROG stanja treba da bude<br>ista kao i ukupna povrsina u<br>Tabeli NOVOG stanja. Ispravka<br>povrsina treba da bude po<br>sluzbenoj duznosti.           | Gabim                           |
| SumOfSharesCheck                      | Some of the quotas are wrong since<br>the total sum of shares are more/less<br>than 1                                                                                          | Disa përpjese janë të gabueshme pasiqe<br>shuma e gjithmbarshme e përpjesëve<br>është me pak apo me shume se 1.                                                                                                    | Neki srazmeri su pogresni posto je<br>ukupan iznos srazmera manji ili<br>veci od 1.                                                                                                    | Gabim                           |
| ExistingEncumbrancesTrans<br>ferred   | Existing encumbrances were<br>transferred to the new parcels. Check<br>the legal status!                                                                                       | Ngarkesat ekzistuese janë bartur te parcelat e reja. Verifikoni statusin juridik.                                                                                                    | Postojece sluzbenosti su<br>prenesene na druge parcele.<br>Proverite pravno stanje.                                                                                                    | Faqja për<br>shumë<br>nënndarje |
| SubdivideAllOldParcels                | There are parcels in OLD Situation<br>Panel that were not subdivided!<br>Subdivide the parcel(s) or remove the<br>parcel(s) from the OLD Situation<br>Panel                    | Ekzistojnë parcela Tabelën e gjendjes së<br>VJETËR të cilat nuk janë nëndarë.<br>Nëndani parcelat apo hiqeni parcelën(at)<br>nga Tabela e gjendjes së VJETËR.                                                                                      | Postoje parcele uTabeli STAROG<br>stanja koje nisu cepane. Cepajte<br>parcele ili uklonite parcelu iz<br>Tabele STAROG stanja.                                                         | Faqja për<br>shumë<br>nënndarje |

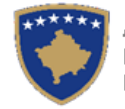

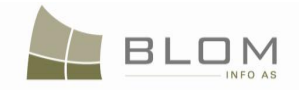

| Kodi i gabimit në SITK              | ANGLISHT                                                                                                    | SHQIP                                                                                                    | SERBISHT                                                                                                    | Lloji i<br>mesazhit             |
|-------------------------------------|----------------------------------------------------------------------------------------------------|----------------------------------------------------------------------------------------------------|----------------------------------------------------------------------------------------------------|---------------------------------|
| OtherOwnership                      | "This cadastral unit has a different<br>ownership than the other selected<br>parcel(s)!"                                                                     | Kjo njësi kadastrale e ka pronësinë tjetër krahasuar me parcelën tjetër të zgjedhur.                                                                                                 | Ova katastarska jedinica ima<br>razlicito vlasnistvo u odnosu na<br>odabranu drugu parcelu.                                                                  | Faqja për<br>shumë<br>nënndarje |
| OwnershipAlreadyRegistered          | Ownership right is already registered!                                                                                                    | E drejta e pronësisë ekziston që më herët!                                                                                                    | Pravo vlasnistva vec postoji!                                                                                                    | Faqja e të<br>drejtave          |
| PossessionAlreadyRegistered         | Possession right is already registered!                                                                                                    | E drejta e posedimit ekziston që më herët!                                                                                                    | Pravo na drzavinu vec postoji!                                                                                                    | Faqja e të<br>drejtave          |
| DebtorPersonAppearsMoreTi<br>mes    | Same debtor person can not be registered twice on same mortgage. Correct the situation!                                                                      | Personi borxhli i njëjtë nuk mund të<br>regjistrohet dy herë në të njëjtën hipotekë.<br>Korrigjoni gjendjen!                                                                         | Ista osoba dužnik ne moze se<br>uknjiziti dva puta u istopj hipoteci.<br>Ispravite stanje!                                                                   | Faqja e të<br>drejtave          |
| MoreThanOneCoOwnership<br>Required  | More than one co-ownership<br>component is required! Otherwise,<br>please register the single-owner<br>component!                                            | Kërkohet më shumë se një komponent të<br>bashkëpronësisë! Përndryshe, luteni t'a<br>regjistroni komponentin e pronësisë<br>individuale.                                              | Zahteva se vise od jedne<br>komponente suvlasnistva! U<br>protivnom, molimo vas upisite<br>komponentu individualnog<br>vlasnistva.                           | Faqja e të<br>drejtave          |
| MoreThanOneCoPossession<br>Required | More than one co-possession<br>component is required! Otherwise,<br>please register the single- possessor<br>component!                                      | Më shumë se një komponentë e<br>bashkposedimit kërkohet ! Përndryshe,<br>luteni t'a regjistroni komponentin e<br>posedimit individual!                                               | Zahteva se vise od jedne<br>komponente sudrzavine! U<br>protivnom, molimo vas upisite<br>komponentu individualne<br>sudrzavine!                              | Faqja e të<br>drejtave          |
| MoreThanOneOwnershipCo<br>mponent   | You cannot register more than one<br>individual/single-ownership<br>component! If there are more than one<br>owner, select the "co-owner"<br>component type! | Nuk mundeni me e regjistruar më shumë<br>se një komponent të pronësisë individuale!<br>Nëse ekzistojnë më shumë se një pronarë,<br>zgjidhni llojin e komponentit<br>"bashkëpronësi"! | Nije dozvoljeno upisati vise od<br>jedne komponente individualnog<br>vlasnistva. Ako postoje vise<br>vlasnika, odabarite vritu<br>komponente "suvlasništvo"! | Faqja e të<br>drejtave          |
| MortgageePersonAppearsMo<br>reTimes | Same mortgagee person can not be registered twice on same mortgage. Correct the situation!                                                                   | I njëjti person pengmarrës nuk mundet me<br>u regjistruar dy herë në të njëjtën hipotekë.<br>Korrigjoni gjendjen!                                                                    | Nije dozvoljeno upisati istog<br>zalogoprimaoca dva puta u istoj<br>hipoteci. Ispravite stanje!                                                              | Faqja e të<br>drejtave          |

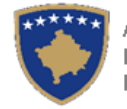

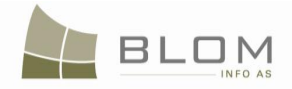

| Kodi i gabimit në SITK              | ANGLISHT                                                                                   | SHQIP                                                                                                    | SERBISHT                                                                                       | Lloji i<br>mesazhit    |
|-------------------------------------|--------------------------------------------------------------------------------------------|----------------------------------------------------------------------------------------------------|------------------------------------------------------------------------------------------------|------------------------|
| MortgagorPersonAppearsMo<br>reTimes | Same mortgagor person can not be registered twice on same mortgage. Correct the situation! | Personi i njëjtë pengdhënës nuk mundet<br>me u regjistruar dy herë në të njëjtën<br>hipotekë. Korrigjoni gjendjen! | Nije dozvoljeno upisati istog<br>zalogodavaoca dva puta u istoj<br>hipoteci. Ispravite stanje! | Faqja e të<br>drejtave |

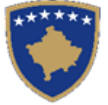

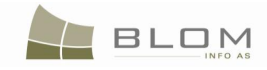

Aktualisht, SIKTK-ja përdorë si burim \*.resx dosjet për t'i menaxhuar përkthimet e konfirmimit të vlefshmërisë të cilat janë paraqitur në ueb faqet e SIKTK-ës gjatë përpunimit të lëndëve.

Terminologjia është ndryshuar/korrigjuar në përkthimet adekuate në anglisht, shqip dhe serbisht të sugjeruara nga AKK-ja për të siguruar të kuptuarit e drejtë të mesazheve të gabimeve.

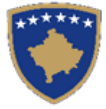

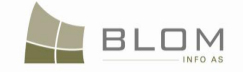

# MIGRIMI NGA RDPP-ja – PROCEDURA –

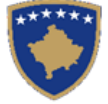

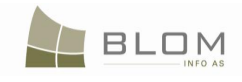

#### 1. Migrimi i të dhënave prej RDPP-ës në SIKTK

Për t'i shfrytëzuar funksionalitet e testit të SIKTK-ës, AKK-ja duhet me i migruar të dhënat kadastrale nga sistemi aktual me emër RDPP në sistemin SIKTK .

Migrimi i të dhënave prej RDPP-ës në SIKTK është proces kompleks i cili përfshinë të gjitha fazat e kërkuara për të siguruar nxjerrjen e saktë të të dhënave prej RDPP-ës dhe importimin e tyre në sistem të ri.

Ilustrimi i nivelit të lartë të procesit të migrimit është prezantuar më poshtë:

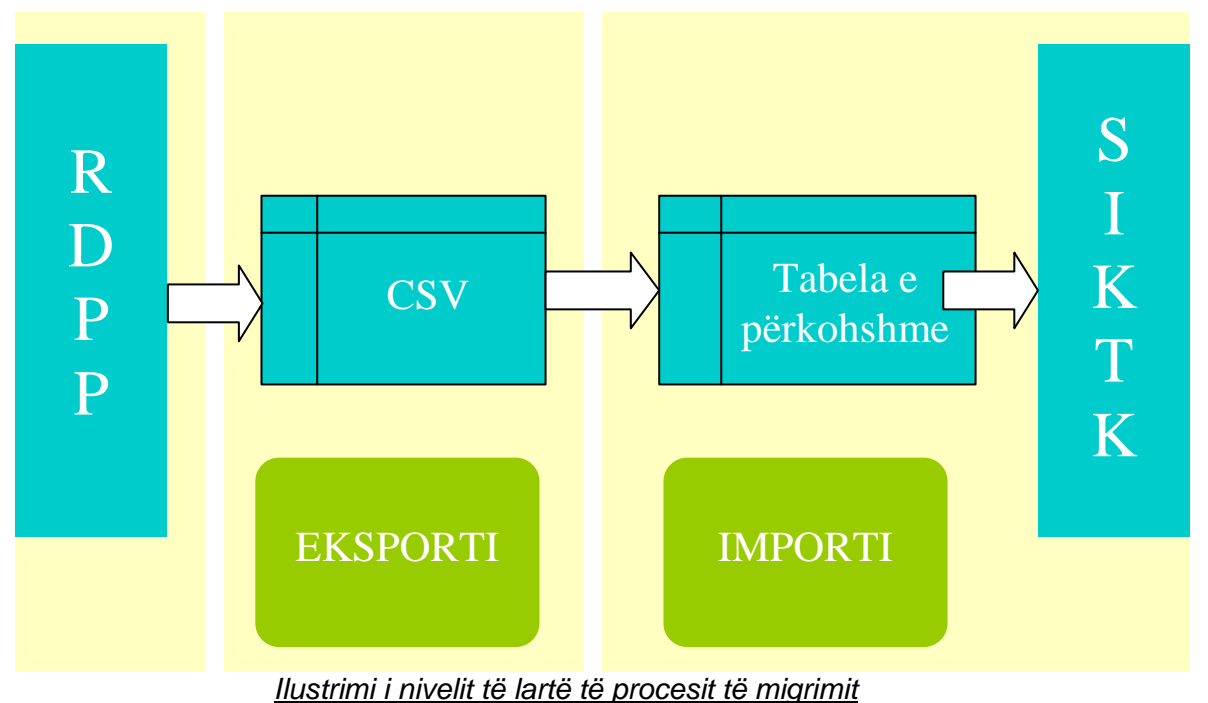

Gjatë eksportimit prej RDPP-ës, të dhënat kadastrale nxirren në dosje csv për çdo zonë kadastrale. Në këto dosje csv, mund të gjenden të gjitha të dhënat të cilat ekzistojnë në bazën e të dhënave të RDPP-ës. Një dosje CSV i përmban të gjitha të dhënat e zonës kadastrale.

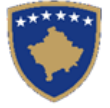

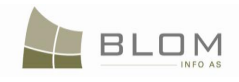

## 1.1 Nxjerrja/eksportimi i të dhënave prej RDPP-ës

Kjo fazë e migrimit ka të bëj me krijimin e dosjeve CSV të cilat përmbajnë të dhënat e eksportuara prej RDPP-ës.

Dosja csv do të krijohet nga shfrytëzuesi i RDPP-ës, duke e përzgjedhur zonën kadastrale me emër në gjuhën angleze, shqipe ose serbe dhe/ose kodin e zonës kadastrale.

Përmbajtja e dosjes është siç është e përshkruar në dokumentin e bashkangjitur në Excel "exchange\_format\_ver2\_ KCLIS & IPRR vs11.xls".

Fjalorët do të importohen në RDPP si tabela, për t'u shfrytëzuar në pyetësorë dhe skriptet sql. Ekzistojnë shumë fjalorë për përdorim të ndryshëm: emrat sipas gjinisë, llojit kadastral të shfrytëzimit, llojit aktual të shfrytëzimit, klasës së kualitetit etj.

#### blom\_CrossReference.sql

blom\_GenderName.sql

#### blom\_script\_v05.sql

Këto skripte përmbahen në dosjen e mjeteve RDPP2CSv:

| 💾 [2] Total Commander 7.56a - NOT REGISTERED                                                      |         |              |                |          |                  |                  |     |             |           |             |      |
|---------------------------------------------------------------------------------------------------|---------|--------------|----------------|----------|------------------|------------------|-----|-------------|-----------|-------------|------|
| Files Mark Commands                                                                               | Net S   | how Conf     | figuration Sta | rt       |                  |                  |     |             |           |             | Help |
| 2   5   2   2   2   2   2   2   2   2                                                             |         |              |                |          |                  |                  |     |             |           |             |      |
|                                                                                                   |         |              |                |          |                  |                  |     |             |           |             |      |
| □ d ▼ [_none_] 61 437.9 M of 417 319.9 M free \ □ d ▼ [_none_] 61 437.9 M of 417 319.9 M free \ . |         |              |                |          |                  |                  |     | N           |           |             |      |
|                                                                                                   |         |              |                |          |                  |                  |     | * 🔻         |           |             |      |
| Name                                                                                              | ↑ Ext   | Size         | Date           | Attr     | Name             |                  | Ext | Size        | + Date    | Attr        | •    |
| 金[]                                                                                               |         | <dir></dir>  | 21.03.2011 2   | 3:27 —   | <b>&amp;[.</b> ] |                  |     | <dir></dir> | 25.03.201 | 1 02:36 —   |      |
| [Instructions]                                                                                    |         | <dir></dir>  | 21.03.2011 2   | 3:27 —   | blom_Cro         | ossReference     | sql | 61.2 k      | 29.10.201 | 0 11:46 -a- |      |
| [sql scripts]                                                                                     |         | <dir></dir>  | 25.03.2011 0   | 2:36 —   | blom_sci         | ript_v05         | sql | 34.0 k      | 29.10.201 | 0 11:46 -a- |      |
| IPRR2CSV                                                                                          | exe     | 56.0 k       | 29.10.2010 1   | 1:46 -a- | blom_Ge          | enderName        | sql | 1.5 M       | 17.10.200 | 8 16:37 -a- |      |
| iprr2Csv                                                                                          | ini     | 62 b         | 29.10.2010 1   | 1:46 -a- |                  |                  |     |             |           |             |      |
|                                                                                                   |         |              |                |          |                  |                  |     |             |           |             |      |
|                                                                                                   |         |              |                |          | 13               |                  |     |             |           |             |      |
|                                                                                                   |         |              |                |          |                  |                  |     |             |           |             |      |
|                                                                                                   |         |              |                |          |                  |                  |     |             |           |             |      |
|                                                                                                   |         |              |                |          |                  |                  |     |             |           |             |      |
|                                                                                                   |         |              |                |          |                  |                  |     |             |           |             |      |
|                                                                                                   |         |              |                |          |                  |                  |     |             |           |             |      |
|                                                                                                   |         |              |                |          |                  |                  |     |             |           |             |      |
|                                                                                                   |         |              |                |          |                  |                  |     |             |           |             |      |
|                                                                                                   |         |              |                |          |                  |                  |     |             |           |             |      |
|                                                                                                   |         |              |                |          |                  |                  |     |             |           |             |      |
|                                                                                                   |         |              |                |          |                  |                  |     |             |           |             |      |
|                                                                                                   |         |              |                |          |                  |                  |     |             |           |             |      |
|                                                                                                   |         |              |                |          |                  |                  |     |             |           |             |      |
|                                                                                                   |         |              |                |          |                  |                  |     |             |           |             |      |
|                                                                                                   |         |              |                |          |                  |                  |     |             |           |             |      |
| 0 b / 56.0 k in 0 / 2 file(s)                                                                     | 0 / 2 d | ir(s)        |                |          | 0 b / 1.6 M      | in 0 / 3 file(s) |     |             |           |             |      |
| rt tool from IPRR2csv\iprr2                                                                       | Csv vO. | 5\sql script | s>             |          |                  |                  |     |             |           |             | -    |
| F3 View                                                                                           | F4 Edit |              | F5 Copy        | Fe       | Move             | F7 NewFold       | er  | F8 Delet    | te        | Alt+F4 Exit |      |

Hapat për nxjerrjen e të dhënave prej RDPP-ës dhe krijimi i dosjeve CSV janë prezantuar më poshtë.

- **#1** Administratori e kontrollon makinën e serverit dhe instalimin e SQL Serverit 2005. Në këtë SQL Server Administratori do të rikthej kopjen rezervë të bazës qendrore të RDPP prej nga "Sistemi i gjallë i RDPP-ës" dhe siguron që bazës të të dhënave mund t'i qasemi.
- **#2** Administratori do t'i aktivizojë sql skriptet e përmendura më lartë, për t'i insertuar në bazën e të dhënave të RDPP-ës tabelat e nevojshme, procedurat e ruajtura etj. të cilat do të shfrytëzohen duke i nxjerrë mjetet për krijimin e dosjeve CSV:

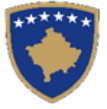

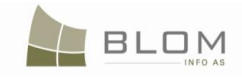

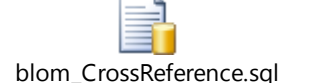

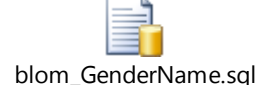

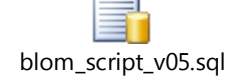

- **#3** Administratori e kopjon dosjen "**iprr2csv v0.5**" (e cila përmban dosjen me mjete IPRR2CSV.exe dhe IPRR2CSV.ini ), në aspekt lokal në makinën e serverit e cila është nikoqire e SQL serverit IPRR qendrorë.
- **#4** Administratori e hapë dhe editon dosjen IPRR2CSV.ini për t'i modifikuar parametrat: emrin e sql serverit, emrin e shfrytëzuesit dhe fjalëkalimin dhe pastaj e ruan dosjen:

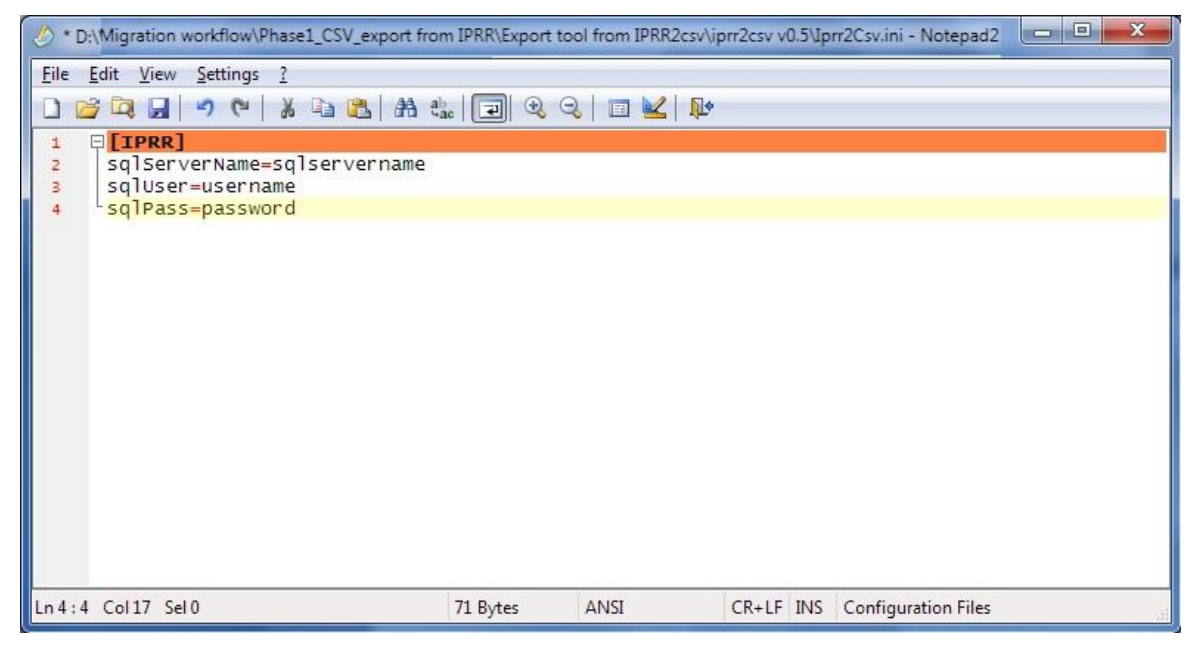

- **#5** Administratori e starton aplikacionin duke klikuar dy herë në IPRR2CSV.exe për t'a aktivizuar
- **#6** Nëse ekrani kryesorë i aplikacionit paraqitet, atëherë lidhja me bazën e të dhënave është krijuar dhe ok
- **#7** Administratori e përzgjedhë komunën dhe zonën kadastrale dhe klikon në pullën "Krijo CSV" për të filluar me krijimin e dosjes CSV për zonën e përzgjedhur kadastrale.

|     | PRR -> CSV v0.2    |   |
|-----|--------------------|---|
| Mu  | nicipality         |   |
| G   | ijilan             | ~ |
| Cac | :<br>dastral Zone: |   |
| G   | ODEN I VOGËL       | ~ |

Mjeti për eksportimin e të dhënave prej RDPP-ës në dosjen CSV.

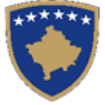

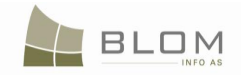

Gjatë eksportimit nga RDPP-ja, të dhënat kadastrale nxirren në dosje csv për çdo zonë kadastrale.

Në këto dosje, mund të gjinden të gjitha të dhënat që ekzistojnë në bazën e të dhënave të RDPP-ës. Një dosje CSV përmban të gjitha të dhënat e një zone kadastrale.

Faqja kryesore ndërlidhëse për mjetet për eksportim:

| × |
|---|
|   |
| ~ |
|   |

Përzgjidhet komuna dhe zona kadastrale.

Klikohet në pullën "Krijo CSV" për të filluar me eksportimin prej RDPP-ës të të dhënave të cilat i takojnë komunës dhe zonës kadastrale të përzgjedhur.

| 💀 IPRR -> CSV v0.2      |            |
|-------------------------|------------|
|                         |            |
| Municipality:           |            |
| Gjilan                  | ×          |
| Cadastral Zone:         |            |
| GODEN I VOGËL           | ×          |
|                         | Create CSV |
|                         | CIOCO COY  |
| Processing 161 from 598 |            |
|                         |            |

Gjatë nxjerrjes të të dhënave, progresi paraqitet në faqen ndërlidhëse dhe shfrytëzuesi njoftohet kur procesi përfundon.

Dosja CSV mund të hapet dhe të paraqitet në përpunimin e tekstit/ editorët siç janë: Notepad, Excel, Word, etj.:

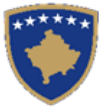

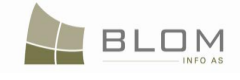

|     | E                    | F                           | G           | Н    | 1      | J            | К                  | L               | М            | N                                                                       |
|-----|----------------------|-----------------------------|-------------|------|--------|--------------|--------------------|-----------------|--------------|-------------------------------------------------------------------------|
| 1   | Type of Object       | Name or Cadastral<br>Number | ID          | Area | Amount | Currenc<br>y | TypeOfUse          | Urban/<br>Rural | CurrentUse   | Description                                                             |
| 2   | ENG                  |                             |             |      |        |              | vers 0.2           |                 |              |                                                                         |
|     |                      |                             |             |      |        |              |                    |                 |              |                                                                         |
| 3   | Municipality         | Prishtinë                   | 19          |      |        |              |                    |                 |              |                                                                         |
| 4   | Cadastral zone       | GLLOGOVICË                  | 71907014    |      |        |              |                    |                 |              |                                                                         |
| 5   | parcel               | P-71907014-00001-0          |             | 5143 |        |              | privatelyownedland | rural           |              | 19-0000-P-000510 71907014-137 Cad.zone: 71907014, Poss.List: 137, No of |
| 6   | subparcel            | 1                           |             | 5143 |        |              | Agriculture        |                 | meadow       | 8thclassmeadow                                                          |
| 7   | individualpossession | possession                  |             |      |        |              | _                  |                 |              | UL-71907014-00137                                                       |
| 8   | parcel               | P-71907014-00002-0          |             | 8060 |        |              | privatelyownedland | rural           |              | 19-0000-P-000510 71907014-137 Cad.zone: 71907014, Poss.List: 137, No of |
| 9   | subparcel            | 1                           |             | 8060 |        |              | Agriculture        |                 | arable       | 7thclassarableland                                                      |
| 10  | individualpossession | possession                  |             |      |        |              |                    |                 |              | UL-71907014-00137                                                       |
| 11  | parcel               | P-71907014-00003-0          |             | 1289 |        |              | privatelyownedland | rural           |              | 19-0000-P-000510 71907014-137 Cad.zone: 71907014, Poss.List: 137, No of |
| 12  | subparcel            | 1                           |             | 1289 |        |              | Agriculture        |                 | meadow       | 7thclassmeadow                                                          |
| 13  | individualpossession | possession                  |             |      |        |              |                    |                 |              | UL-71907014-00137                                                       |
| 14  | parcel               | P-71907014-00004-0          |             | 594  |        |              | privatelyownedland | rural           |              | 19-0000-P-019265 71907014-27 Cad.zone: 71907014, Poss.List: 27, No of F |
| 15  | subparcel            | 1                           |             | 484  |        |              | constructionland   |                 | backyard     |                                                                         |
| 16  | subparcel            | 2                           |             | 110  |        |              | constructionland   |                 | cel          |                                                                         |
| 17  | individualpossession | possession                  |             |      |        |              |                    |                 |              | UL-71907014-00027                                                       |
| 18  | parcel               | P-71907014-00005-0          |             | 384  |        |              | privatelyownedland | rural           |              | 19-0000-P-019265 71907014-27 Cad.zone: 71907014, Poss.List: 27, No of F |
| 19  | subparcel            | 1                           |             | 384  |        |              | Agriculture        |                 | meadow       | 7thclassmeadow                                                          |
| 20  | individualpossession | possession                  |             |      |        |              |                    |                 |              | UL-71907014-00027                                                       |
| 21  | parcel               | P-/190/014-00006-0          |             | 246  |        |              | privatelyownedland | rural           | - Andrew and | 19-0000-P-019265 /190/014-2/ Cad.zone: /190/014, Poss.List: 2/, No of F |
| 22  | supparcei            |                             |             | 246  |        |              | Inrrastructure     |                 | privateroad  |                                                                         |
| 23  | individualpossession | possession                  |             |      |        |              |                    | _               |              | UL-71907014-00027                                                       |
| 24  | parcel               | P-71907014-00007-0          |             | 1005 |        |              | privatelyownedland | rural           |              | 19-0000-P-019265 71907014-27 Cad.zone: 71907014, Poss.List: 27, No of F |
| 25  | subparcel            | 1                           |             | 1005 |        |              | Agriculture        |                 | meadow       | 7thclassmeadow                                                          |
| 26  | individualpossession | possession                  |             |      |        |              |                    |                 |              | UL-71907014-00027                                                       |
| 27  | parcel               | P-71907014-00008-0          |             | 7953 |        |              | privatelyownedland | rural           |              | 19-0000-P-019265 71907014-27 Cad.zone: 71907014, Poss.List: 27, No of F |
| 28  | subparcel            | 1                           |             | 7953 |        |              | Agriculture        |                 | arable       | 7thclassarableland                                                      |
| 29  | individualpossession | possession                  |             |      |        |              |                    |                 |              | UL-71907014-00027                                                       |
| 30  | parcel               | P-71907014-00009-0          |             | 5706 |        |              | privatelyownedland | rural           |              | 19-0000-P-018105 71907014-32 Cad.zone: 71907014, Poss.List: 32, No of P |
| 31  | subparcel            | 1                           |             | 5706 |        |              | Agriculture        |                 | meadow       | 6thclassmeadow                                                          |
| 32  | individualpossession | possession                  |             |      |        |              |                    |                 |              | UL-71907014-00032                                                       |
| H   | <b>↓ ▶ ▶</b> \19_719 | 07014_2008-10-2             | 2_04.41_EN/ |      |        |              |                    | <               | ш            | >                                                                       |
| Rea | Ready NI IM          |                             |             |      |        |              |                    |                 |              |                                                                         |

Gjatë fazës së importimit të migrimit, këto dosje csv shkarkohen në tabelat e përkohshme të SIKTK-ës dhe të dhënave mund t'ju konfirmohet vlefshmëria dhe të migrohen në tabelat e përhershme të SIKTK-ës.

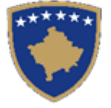

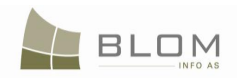

## 1.2 Importimi i të dhënave prej dosjeve CSV në SIKTK

Procedurat e punës rishtazi të zbatuara do t'a mbështesin migrimin e të gjitha zonave kadastrale të cilat i takojnë komunës në një proces.

E gjithë ZKK-ja (komuna), e ndarë në zona kadastrale, do të importohet në tabelën e përkohshme para se të bëhet konfirmimi i vlefshmërisë kadastrale dhe migrimi i të dhënave.

Procesi i migrimit do të filloi me krijimin e dosjeve CSV nga baza e të dhënave të RDPP-ës duke përdorur mjetin e dedikuar "Krijimi i CSV.exe" i cili është posaçërisht i modeluar për nxjerrjen e të dhënave kadastrale nga sistemi aktual dhe ruajtjen e tyre në një format të strukturuar i cili do të mundësojë konfirmimin e vlefshmërisë dhe migrimin në sistemin aktual të SIKTK-ës.

Hapat kryesorë në procedurën e migrimit janë paraqitur në diagramin më poshtë:

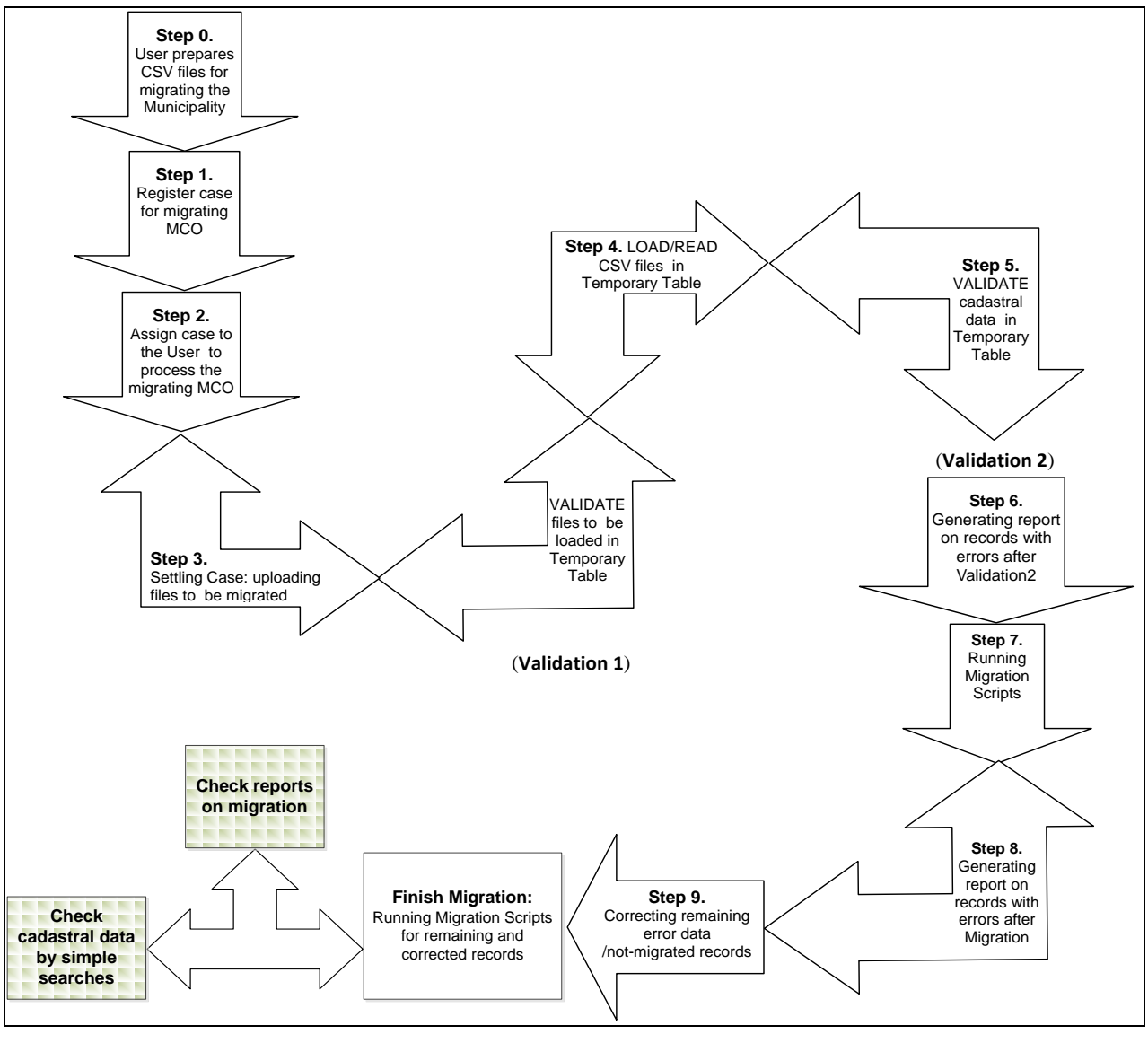

Migrimi nga procedura e RDPP-ës - Diagram

Migrimi i të dhënave prej RDPP-ës në sistemin e SIKTK-ës është i mundur me anë të regjistrimit dhe përpunimit të lëndës me llojin e lëndës të dedikuar këtij funksionaliteti: "Migrimit nga RDPP-ja".

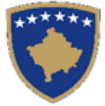

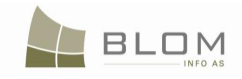

Për t'a siguruar kualitetin e migrimit dhe për t'a reduktuar kohën dhe penguar gabimet e padëshiruara të shkaktuara nga lidhja në rrjet, privilegjet në rrjet etj. rekomandohet fuqishëm që funksionaliteti i migrimit të bëhet nga makina e serverit e cila është nikoqire e bazës të të dhënave SQL server dhe ueb aplikacionit të SIKTK-ës.

Kjo makinë e serverit duhet me qenë e dedikuar për SIKTK-ën dhe duhet me qenë server i fuqishëm (3.5Gb CPU shpejtësia e procesorit, 8 Gb RAM, etj)

Para se të fillohet me migrim, administratori duhet të sigurohet se të gjitha parakushtet janë plotësuar

dhe kontrolluar. Për këtë hap, administratori duhet t'i referohet dokumentit "UDHËZUESI DHE

#### DORACAKU PËR VENDOSJEN E SISTEMIT TË SIKTK v2 final", posaçërisht

# "Shtojcës 1 – lista e verifikimeve për aprovimin e platformës teknike për serverët e aplikacionit të SIKTK-ës"

| MS Windows 2003 Enterprise Edition R2 with SP2                                                                 | Sistemi operativ                                                                 |
|----------------------------------------------------------------------------------------------------|----------------------------------------------------------------------------------|
| Service Pack 2 for MS Windows 2003 Enterprise<br>Edition                                                       | (WINDOWSSERVER2003-KB914961-SP2-<br>X86-ENU.EXE)                                 |
| Other Latest Updates for MS Windows 2003                                                                       | Windows Updates                                                                  |
| MS DTC setup                                                                                                   | Microsoft Distributed Transactions<br>Coordinator                                |
| SQL service pack sp4 is installed on test server                                                               |                                                                                  |
| Latest KCLIS Release is installed on test server                                                               |                                                                                  |
| Firefox Browser i instaluar                                                                                    |                                                                                  |
| Migration functionalities are updated and available on test server                                             |                                                                                  |
| SQL Indexes on MigrationDetails table,<br>CadastralObject table, RightsComponents table,<br>Person table, etc. |                                                                                  |
| SQL Database configuration services (Database engine and Remote Connections)                                   | If installed and running (set to start<br>Automatically)                         |
|                                                                                                    | Local and remote connections set to "using<br>both TCP/IP and named pipes        |
| Sql Agent Service                                                                                              | Sql Agent is installed and running in SQL<br>Server (set to start Automatically) |

Më poshtë është një ekstrakt i parakushteve të cilat duhet të plotësohen para se të fillohet me migrim:

Hapat për migrimin e të dhënave në SIKTK janë prezantuar më poshtë.

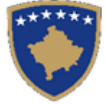

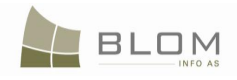

### Hapi 0. Përgatitja e dosjes CSV për migrimin e komunës

Shfrytëzuesi e përgatitë dosjen CSV për migrimin e komunës.

Të gjitha CSV-ët nga komuna që duhet të migrohet, do të ruhen sëbashku në një dosje në serverin e AKK-ës.

Dosjet CSV i kanë emrat e tyre të cilat krijohen automatikisht nga funksioni i eksportit të të dhënave të RDPP-ës.

Emra e dosjeve CSV përmbajnë kodin e komunës, kodin e zonës kadastrale, datën dhe kohën e krijimit të CSV-ës dhe emrin e zonës kadastrale:

p.sh.19\_71914059\_2010-11-15\_08.09\_ENG\_PRISHTINE.CSV

#### Hapi 1. Regjistrimi i lëndës dedikuar migrimit të një komune

Shfrytëzuesi e regjistron lëndën me llojin e lëndës ="migrimi nga RDPP-ja" për ZKK-ën e përzgjedhur (ZK nuk është e obligueshme, fusha për komunën duhet të merret parasysh)

Në faqen Regjistrimi i lëndës, fusha për komunën duhet të përzgjidhet nga shfrytëzuesi, kurse zona kadastrale jo.

| SI | GITK 2.0.6.331          | AF                 | $\mathbf{P}$        | 2                   |            |                    | Gjuha e bazës së<br>Shqip | të dhënave    | Gjuha e faqes nderlidhese<br>Shqip 🗸 | Çkyçu , administrato |
|----|-------------------------|--------------------|---------------------|---------------------|------------|--------------------|---------------------------|---------------|--------------------------------------|----------------------|
| F  | Regjistro lende         |                    |                     |                     |            |                    |                           |               |                                      |                      |
|    | Numri Referues          | migr2Pristina      |                     | Data e regjistrimit | 02.04.2011 |                    | <b>H</b>                  | Sh            | frytezuesi i regjistrimit admir      | nistrator            |
|    | Parashtruesi e kerkeses | administrator      | +                   | Metoda e pranimit   |            |                    | Komuna                    | Prishtinë     |                                      |                      |
|    | l autorizuari           |                    | +                   |                     |            |                    | Zona kadastrale           |               |                                      |                      |
|    | Lloji i lendes          | Migrimi nga Rdpp   |                     |                     |            | Komentet/Vërejtjet |                           |               |                                      |                      |
|    | Numrat kadastral        |                    |                     |                     |            |                    |                           |               |                                      |                      |
|    | Gjendja e lendes        |                    | Data                | e vendimit          |            |                    |                           | E mbikgyrur n | ga                                   |                      |
|    | Regjistro lende         |                    |                     |                     |            |                    |                           |               |                                      |                      |
|    | Numri Referues          | Komentet/Vërejtjet | Data e regjistrimit | Lloji               | i i lendes | Gjendja            | Zona kadas                | trale         | Dokumentet                           | DËFTESË              |
|    | MIGR 1Prizren           |                    | 02.04.2011          | Migrimi nga Rdpp    |            | E regjistruar      |                           |               | Ngarkese                             | DEFTESE              |

Lëndët regjistrohen nga komuna, numri referent bëhet nga shfrytëzuesi administrator i cili e përpunon migrimin: një lëndë për ZKK Prishtina, ZKK Prizreni, etj.

| Numri Referues | Komentet/Vërejtjet | Data e regjistrimit | Lloji i lendes   | Gjendja       | Zona kadastrale | Dokumentet | DËFTESË        |
|----------------|--------------------|---------------------|------------------|---------------|-----------------|------------|----------------|
| MIGR 1Prizren  |                    | 02.04.2011          | Migrimi nga Rdpp | E regjistruar |                 | Ngarkese   | DËFTESË        |
| migr2Pristina  |                    | 02.04.2011          | Migrimi nga Rdpp | E regjistruar |                 | Ngarkese   | <u>DËFTESË</u> |
|                |                    |                     |                  |               |                 |            |                |

#### Hapi 2. Caktimi i lëndës për t'u përpunuar nga shfrytëzuesi

Shfrytëzuesi e cakton lëndën me llojin e lëndës ="migrimi nga RDPP-ja" për t'u përpunuar nga shfrytëzuesi përpunues

| AGJENC<br>KOSOVS<br>KOSOVO  | IA KADASTRALE E<br>KA KATASTARSK<br>) CADASTRAL AGE | KOSOVËS<br>A Agencija<br>NCY |                                                 |                        |                    |                                    |                                |                               | E         |
|-----------------------------|-----------------------------------------------------|------------------------------|-------------------------------------------------|------------------------|--------------------|------------------------------------|--------------------------------|-------------------------------|-----------|
| SITK 2.0.6.331              |                                                     | 7                            |                                                 |                        |                    | Gjuha e bazës së të c<br>Shqip – ↓ | lhënave Gjuha e faqes<br>Shqip | nderlidhese<br>🥃 Çkyçu , admi | nistrator |
|                             | ang i cuccu                                         |                              | Cakto/Ric                                       | akto lenden:           |                    |                                    |                                |                               |           |
| Numri Referues              |                                                     |                              |                                                 | Zona kadastrale        |                    |                                    |                                |                               |           |
| Data e regjistrimit         |                                                     |                              |                                                 | Lloji i lëndës         |                    |                                    |                                |                               | 5         |
| Gjendja e lëndës            |                                                     |                              |                                                 |                        |                    |                                    |                                |                               |           |
| Kerko                       |                                                     |                              |                                                 |                        |                    |                                    |                                |                               |           |
| Numri Referues /Data / Zona |                                                     |                              | Faza e zgjidhjes së                             | Gjendja e zgjidhjes    | Per tu caktuar apo | E perpunuar                        | Per tu caktuar apo             |                               |           |
| kadastrale                  | Lioji Liendes                                       | Gjendja e lendes             | lendes                                          | se lendes              | ricaktuar          | nga                                | ricaktuar                      | Vermkuar nga                  |           |
| MIGR 1Prizren 02.04.2011    | Migrimi nga Rdpp                                    | Caktim për përpunim          | Përpunimi Nga Ana E<br>Drejtoratit Të Kadastrit | Gatshëm Për Të Filluar |                    | administrator                      |                                |                               |           |
| migr2Pristina 02.04.2011    | Migrimi nga Rdpp                                    | Caktim për përpunim          | Përpunimi Nga Ana E<br>Drejtoratit Të Kadastrit | Gatshëm Për Të Filluar | (m)                | administrator                      | (m)                            |                               |           |
|                             |                                                     |                              |                                                 |                        |                    |                                    |                                |                               |           |

### Hapi 3. Fillimi i përpunimit të lëndës së migrimit në Zgjidhjen e lëndës

Shfrytëzuesi i qaset faqes për Zgjidhjen e lëndës

Shfrytëzuesi e kërkon lëndën në listën e lëndëve të cilat duhet të përpunohen. Lënda paraqitet në tabelë:

| SITK 2.0.6.3                                                          | 31                             | F3Q                    | 7                   |                     |                 | Gjuha e bazës së të dhënave<br>Shqip 🚽 | Gjuha e faqes nderlidt<br>Shqip 🚽 | iese<br>Çkyçu , administrato                       |
|-----------------------------------------------------------------------|--------------------------------|------------------------|---------------------|---------------------|-----------------|----------------------------------------|-----------------------------------|----------------------------------------------------|
| KCLIS PRT > Case Mana                                                 | <u>gement</u> > Settling Cases |                        |                     | Zgjidhja e lëno     | dës             |                                        |                                   |                                                    |
| Numri Referues:<br>Data e regjistrimit:<br>Gjendja e lëndës:<br>Kërko |                                |                        |                     | Zona ka             | dastrale:       |                                        |                                   |                                                    |
| Numri Referues                                                        | Komentet/Vërejtjet             | t Gjendja e zgjidhjes  | Lloji i lëndës      | Gjendja e lëndës    | Zona kadastrale | Perpunuar nga                          | Verifikuar nga                    | Faza e zgjidhjes<br>së lëndës                      |
| MIGR 1Prizren                                                         |                                | Gatshëm Për Të Filluar | Migrimi nga Rdpp    | Caktim për përpunim |                 | administrator                          |                                   | Përpunimi Nga Ana<br>E Drejtoratit Të<br>Kadastrit |
| migr 2Pristina                                                        |                                | Gatshëm Për Të Filluar | Migrimi nga Rdpp    | Caktim për përpunim |                 | administrator                          |                                   | Përpunimi Nga Ana<br>E Drejtoratit Të<br>Kadastrit |
| KCLIS 2.0.6.<br>English<br>KCLIS PRT > Case Mana                      | 331                            | R.                     | Y                   |                     |                 | Database languag<br>English            | e Interface language              | ÷<br>▼ Logout,administrator                        |
|                                                                       |                                |                        |                     | Settling Case       | s               |                                        |                                   |                                                    |
| Reference Number:<br>Registration Date:<br>Case Status:<br>Search     |                                |                        |                     | Cadastro            | al Zone:        |                                        |                                   |                                                    |
| Reference Number                                                      | Komentet/Vërejtjet             | t Settling Status      | Lloji i lëndës      | Gjendja e lëndës    | Cadastral Zone  | Processed By                           | Verified By                       | Stage Type                                         |
| MIGR 1Prizren                                                         |                                | Ready to be started    | Migration from IPRR | Allocated           |                 | administrator                          |                                   | Cadastral<br>department<br>processing              |
| migr2Pristina                                                         |                                | Ready to be started    | Migration from IPRR | Allocated           |                 | administrator                          |                                   | Cadastral<br>department<br>processing              |

Kur shfrytëzuesi klikon në linkun e kaltër "Përpunim nga drejtoria e kadastrit", hapet faqja e re ku do të përpunohet migrimi:

LOM

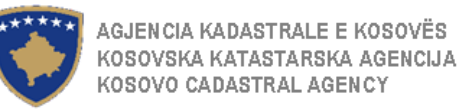

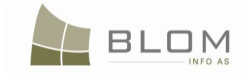

| KCLIS 2.0.6.331                                                                                                    | Database language<br>English 🚽 | Interface language<br>English - Logout , administrate |
|----------------------------------------------------------------------------------------------------|--------------------------------|-------------------------------------------------------|
| Migration                                                                                                    |                                |                                                       |
| Migration Municipality: Prizren<br>Number of cadastral zones: 72<br>Browse Files<br>Browse<br>Upload   Clear                                                                                                    |                                |                                                       |
| 1. Validate Cav Files       2. Read/Copy Data to temponary table       3. Validate temponary table data       4. Download temponary data         6. Download Migration Errors Report       Number of CSV files to process: 0         No Data       10. Validate temponary table       10. Validate temponary table | ita Validation Report          | 5. Migrate data                                       |

#### Hapi 4. Shfletimi dhe përzgjedhja e dosjeve CSV të cilat do të migrohen

Me qasjen e re, në faqen e migrimit do të jetë pulla "Shfletimi i dosjeve" e cila do të ofrojë funksionalitetin në vijim:

**#1** Shfletimin/navigimin në dosje ku të gjitha dosjet CSV për migrimin e gjithë ZKK-ës janë të ruajtura;

|               | blama          |                         | _            |                       | I al Data modified     | 1.    | Time         | -    | -       |   |
|---------------|----------------|-------------------------|--------------|-----------------------|------------------------|-------|--------------|------|---------|---|
| 4.1           | 19 719020      | 04 2010-11-09 13.31 EN  | G BARILEV    | E.co.                 | 11/15/2010 11:0        | 17    | Microsoft O. | JILE | 2.202 k |   |
| Recent Places | 19 719140      | 120 2010-11-10 13.30 EM | IG GRASHT    | ICE.osv               | 11/15/2010 11:0        | 8     | Microsoft O. |      | 2,186 K | 3 |
|               | 19 719140      | 066 2010-11-11 08.49 EN | IG SOFALL    | csv                   | 11/15/2010 11:0        | 8     | Microsoft O. |      | 1,883 K | æ |
|               | 19_719140      | 134_2010-11-10_13.41_EN |              | E.csv                 | 11/15/2010 11:0        | 8     | Microsoft O. |      | 1,872 8 | 3 |
| Desktop       | 19 719140      | 30_2010-11-09_13.34_EN  | IG_DRAGOV    | C.csv                 | 11/15/2010 11:0        |       | Microsoft O. |      | 1,845 K | æ |
|               | 19_719120      | 066_2010-11-11_08.46_EM | IG_PRAPASH   | HITCE.csv             | 11/15/2010 11:0        | 8     | Microsoft O. |      | 1,836 K | 3 |
|               | 19_719120      | 03_2010-11-09_13.31_E   | IG_BALLABA   | V                     | 11/15/2010 11:0        | 17    | Microsoft O. |      | 1,669 K | æ |
| Libraries     | 19_719120      | 083_2010-11-11_08.43_EM | IG_SHARBA    | N.csv                 | 11/15/2010 11:0        |       | Microsoft O. |      | 1,669 K | B |
|               | 19_719140      | 047_2010-11-10_13.48_EN | IG_MAKOVC    | l.csv                 | 11/15/2010 11:0        | 80    | Microsoft O. |      | 1,665 K | B |
|               | 19_719140      | 21_2010-11-09_13.34_EN  | IG_DEVET JU  | UGOVIQ.csv            | 11/15/2010 11:0        | 8     | Microsoft O. |      | 1,609 K | B |
| Computer      | 19_719140      | 12_2010-11-11_08.51_EN  | G_VRANIDO    | OLL.csv               | 11/15/2010 11:0        | 18    | Microsoft D. |      | 1,454 8 | в |
|               | 19_719140      | 065_2010-11-11_08.48_EM | IG_SLIVOVE   | .csv                  | 11/15/2010 11:0        | 80    | Microsoft O. |      | 1,425 K | B |
|               | 19_719070      | 24_2010-11-09_13.33_E   | IG_DABISHE   | EVC.csv               | 11/15/2010 11:0        | 17    | Microsoft O. |      | 1,343 K | B |
| Network       | 19_719140      | 063_2010-11-10_13.58_EM | IG_RIMANIS   | HTE.csv               | 11/15/2010 11:0        | 8     | Microsoft O. |      | 1,332 K | B |
| THE UTION     | · 19 719140    | 145 2010-11-10 13.47 Fb | IG III IKAR. | rsv                   | 11/15/2010 11:         | 18    | Microsoft O. |      | 1.312K  | 3 |
|               | File name:     | "19_71902004_2010-      | 11-09_13.31  | 1_ENG_BARILEVE.csv" " | 19_71914020_2010-11-10 | _13.3 | 0_ENG_( -    | Γ    | Open    |   |
|               | Files of type: | Csv Files               |              |                       | Mat Contractor         | -     | -            |      | Cance   | 1 |

**#2** Paraqitet Dritarja e përzgjedhur e dialogut të dosjes CSv:

- **#3** Shfrytëzuesi përzgjedhë të gjitha/pjesërisht dosjet csv dhe klikon në pullën "OK/hape
- **#4** Dosjet CSv do të paraqiten në faqen e migrimit në listë

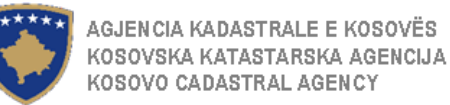

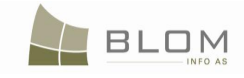

| MigrationPage - Mozi<br>File Edit View Histor             | la Firefox<br>y Bookmarks Tools Help                                                                                                    |                                                                                      | - 8 |
|-----------------------------------------------------------|----------------------------------------------------------------------------------------------------|--------------------------------------------------------------------------------------|-----|
| <                                                         | the second second | ☆ ▾ Google                                                                           |     |
| MigrationPage                                             | *                                                                                                    |                                                                                      |     |
| *****                                                     | KCLIS 2.0.5                                                                                                    | Database language Interface language<br>English <u>Finglish</u> Logout , administrat | or  |
| Home                                                      | <sup>1</sup> Migration                                                                                                    |                                                                                      |     |
| > ServiceDesk<br>> Case<br>Management                     | Migration Municipality: Prishtinë<br>Number of cadastral zones: 42                                                                                                    |                                                                                      |     |
| > Management<br>> Information<br>> Document<br>Management | Browse Files<br>41 are about to be processed<br>Browse                                                                                                    |                                                                                      |     |
| > System Tools                                            | 19_71902004_2011-01-20_0911_ENG_BARILEVE.csv (2.2MB)                                                                                                    |                                                                                      |     |
| Developer Menu                                            | 19_71902031_2011-01-20_1035_ENG_DRENOVC.csv (410.07KB)                                                                                                    |                                                                                      |     |
|                                                           | 19_71903041_2011-01-20_1310_ENG_MAREVC.csv (6.07MB)                                                                                                    |                                                                                      |     |
|                                                           | 19_71907001_2011-01-20_1130_ENG_HAJKOBILLE.csv (1.01MB)                                                                                                    |                                                                                      |     |
|                                                           | 19_71907014_2011-01-20_1127_ENG_GLLOGOVICE.csv (1.15MB)                                                                                                    |                                                                                      |     |
|                                                           | 19 71907024 2011-01-20 0921 ENG DABISHEV/C xxx (1 34MB)                                                                                                    |                                                                                      |     |

Shfrytëzuesi mundet me e pa gjithë listën, mundet me i larguar dosjet e padëshiruara ose mundet me shtuar më tepër dosje (nëse përzgjedhja e parë i ka përmbajtur vetëm disa dosje).

**#5** Klikohet në pullën "Ngarko" për të filluar me ngarkimin e dosjeve CSv

Procesi i Ngarkimit të dosjeve të përzgjedhura fillon. Shfrytëzuesi mundet me e pa progresin "dosje pas dosjes" në faqen ndërlidhëse.

| Elle Edit View History Bookmarks Iools Help |                                                                                                    |  |  |  |  |  |  |  |  |  |  |
|---------------------------------------------|----------------------------------------------------------------------------------------------------|--|--|--|--|--|--|--|--|--|--|
| 🔇 🔊 - C 🗙                                   | 🕻 🏠 📄 http://kdis/KCLISMIGR/Migration/MigrationPage.aspx?CaseId=n0038al36A4%3d&rolename=OCFPiuZ29yk%3d 💮 🕤 🚮 🕤 Google |  |  |  |  |  |  |  |  |  |  |
| MigrationPage                               | *                                                                                                    |  |  |  |  |  |  |  |  |  |  |
| *****                                       | KCLIS 2.0.5     Database language     Interface language       English     English     English                        |  |  |  |  |  |  |  |  |  |  |
| Home                                        | Migration                                                                                                    |  |  |  |  |  |  |  |  |  |  |
| ) ServiceDesk                               | Minundian Manisian Itan Bristofia V                                                                                   |  |  |  |  |  |  |  |  |  |  |
| ) Case<br>Management                        | Nigration Municipality: Pristune<br>Number of cadastral zones: 42                                                     |  |  |  |  |  |  |  |  |  |  |
| ) Management                                | Browse Files                                                                                                    |  |  |  |  |  |  |  |  |  |  |
| > Information                               | 41 are about to be processed                                                                                          |  |  |  |  |  |  |  |  |  |  |
| > Document<br>Management                    | Browse                                                                                                    |  |  |  |  |  |  |  |  |  |  |
| > System Tools                              | 19_71902004_2011-01-20_0911_ENG_BARILEVE.csv (2.2MB) - 95%                                                            |  |  |  |  |  |  |  |  |  |  |
| Developer Menu                              | 19_71902031_2011-01-20_1035_ENG_DRENOVC.csv (410.07KB)                                                                |  |  |  |  |  |  |  |  |  |  |
|                                             | 19_71903041_2011-01-20_1310_ENG_MAREVC.csv (6.07MB)                                                                   |  |  |  |  |  |  |  |  |  |  |
|                                             | 19_71907001_2011-01-20_1130_ENG_HAJKOBILLE.csv (1.01MB)                                                               |  |  |  |  |  |  |  |  |  |  |
|                                             | 19_71907014_2011-01-20_1127_ENG_GLLOGOVICE.csv (1.15MB)                                                               |  |  |  |  |  |  |  |  |  |  |
|                                             | 19_71907024_2011-01-20_0921_ENG_DABISHEVC.csv (1.34MB)                                                                |  |  |  |  |  |  |  |  |  |  |

Mesazhi i konfirmimit paraqitet në ekran.

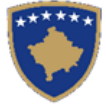

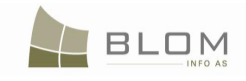

Nëse dosja aktuale CSV është ngarkuar më parë, do të paraqitet mesazhi për gabim për shfrytëzuesin dhe emri i dosjes është i shënuar me një ngjyrë të kuqe të çelët në prapavi:

|                                                                                                    | nttp://kciis/K                                                                                                    | cersi na di ci nagi di ci ni ni                                                                                                    | gradulinage.aspxrCasetu=H0036al36A4%306                                                                                                    |                 |                     | 2                                                                                                    | ,,                                                                                                    |         |
|----------------------------------------------------------------------------------------------------|----------------------------------------------------------------------------------------------------|----------------------------------------------------------------------------------------------------|----------------------------------------------------------------------------------------------------|-----------------|---------------------|----------------------------------------------------------------------------------------------------|----------------------------------------------------------------------------------------------------|---------|
|                                                                                                    | ÷                                                                                                    |                                                                                                    |                                                                                                    |                 |                     |                                                                                                    |                                                                                                    |         |
| Komu                                                                                                    | na e migrimi                                                                                                    | t: Prisht                                                                                                    | inë                                                                                                    |                 |                     |                                                                                                    |                                                                                                    |         |
| Numr                                                                                                    | i zonave ka                                                                                                    | dastrale: 42                                                                                                    |                                                                                                    |                 |                     |                                                                                                    |                                                                                                    |         |
|                                                                                                    |                                                                                                    |                                                                                                    |                                                                                                    |                 |                     |                                                                                                    |                                                                                                    |         |
| Browse                                                                                                    | Files                                                                                                    |                                                                                                    |                                                                                                    |                 |                     |                                                                                                    |                                                                                                    |         |
| o per pr                                                                                                    | Browse                                                                                                    |                                                                                                    |                                                                                                    |                 |                     |                                                                                                    |                                                                                                    |         |
|                                                                                                    |                                                                                                    |                                                                                                    |                                                                                                    |                 |                     |                                                                                                    |                                                                                                    |         |
| 19_7                                                                                                    | 1902004_2011                                                                                                    | -01-20_0911_ENG_                                                                                                    | BARILEVE.csv (2.2MB) - HTTP Error                                                                                                    | ×               |                     |                                                                                                    |                                                                                                    |         |
|                                                                                                    |                                                                                                    |                                                                                                    |                                                                                                    |                 |                     |                                                                                                    |                                                                                                    |         |
| 19_7                                                                                                    | 1902031_2011                                                                                                    | -01-20_1035_ENG_                                                                                                    | DRENOVC.csv (410.07KB) - HTTP Error                                                                                                    |                 |                     |                                                                                                    |                                                                                                    |         |
| 10.7                                                                                                    | 1000041_0011                                                                                                    | 01 00 1010 ENG 1                                                                                                    | The page at http://kclis says:                                                                                                    |                 | ×                   |                                                                                                    |                                                                                                    |         |
| 19_1                                                                                                    | 1903041_2011                                                                                                    | -01-20_1310_0405_0                                                                                                    | Kin Zonë kadastrale është ng                                                                                                    | arkuar niëherel |                     |                                                                                                    |                                                                                                    |         |
| 19_7                                                                                                    | 1907001_2011                                                                                                    | -01-20_1130_ENG_                                                                                                    |                                                                                                    | anaa njonoro.   |                     |                                                                                                    |                                                                                                    |         |
|                                                                                                    |                                                                                                    |                                                                                                    | ОК 🛵 ]                                                                                                    | 2               |                     |                                                                                                    |                                                                                                    |         |
| 19_7                                                                                                    | 1909091_2011                                                                                                    | -01-20_1515_ENG_                                                                                                    | SHA:                                                                                                    | ~~              |                     |                                                                                                    |                                                                                                    |         |
|                                                                                                    |                                                                                                    |                                                                                                    |                                                                                                    | _               |                     |                                                                                                    |                                                                                                    |         |
| 19_7                                                                                                    | 1912003_2011                                                                                                    | -01-19_1542_ENG_                                                                                                    | BALLABAN.csv (1.67MB) - 100%                                                                                                    | ×               |                     |                                                                                                    |                                                                                                    |         |
|                                                                                                    |                                                                                                    |                                                                                                    |                                                                                                    |                 |                     |                                                                                                    |                                                                                                    |         |
| Uploa                                                                                                    | <u>ad   Clear</u>                                                                                                    |                                                                                                    |                                                                                                    |                 |                     |                                                                                                    |                                                                                                    |         |
| Status -                                                                                                    |                                                                                                    |                                                                                                    |                                                                                                    |                 |                     |                                                                                                    |                                                                                                    |         |
|                                                                                                    |                                                                                                    |                                                                                                    |                                                                                                    |                 |                     |                                                                                                    |                                                                                                    |         |
|                                                                                                    |                                                                                                    |                                                                                                    |                                                                                                    |                 |                     |                                                                                                    |                                                                                                    |         |
|                                                                                                    | 1. Valido Cs                                                                                                    | v Fajllat                                                                                                    | 2. Lexo/Kopjo shënimet në tabelë të përkoh                                                                                                    | shme 3. Va      | alido shënimet e ta | belës së përkohshme                                                                                                    |                                                                                                    |         |
| 4. Shkark                                                                                                    | o raportin e validim                                                                                                    | neve të tabelës së përko                                                                                                    | 5. Migro shënimet                                                                                                    | 6. 9            | Shkarko raportin e  | gabimeve të migrimit                                                                                                    |                                                                                                    |         |
|                                                                                                    | Lend                                                                                                    | a                                                                                                    | CSV Dosje                                                                                                    |                 |                     | Gjendje                                                                                                    | Datë                                                                                                    | Njoftim |
| Fshije                                                                                                    | migr1                                                                                                    | 40.74000004.00                                                                                                    |                                                                                                    |                 |                     |                                                                                                    |                                                                                                    |         |
| Eshiie                                                                                                    |                                                                                                    | 19_71902004_20                                                                                                    | 11-01-20_0911_ENG_BARILEVE.csv                                                                                                    |                 |                     | New                                                                                                    | 2011-03-06                                                                                                   |         |
| × 🏠                                                                                                    | http://kclis/                                                                                                    | 19_71912004_20                                                                                                    | 11-01-20_0811_ENG_BESI.csv<br>111-01-20_0915_ENG_BESI.csv<br>igrationPage.aspx?CaseId=n0138al36A4%3dt                                                                                                    | srolename=OCFP  | PiuZ29yk%3d         | New<br>New<br>                                                                                                    | 2011-03-06<br>2011-03-06                                                                                     |         |
|                                                                                                    | migr1                                                                                                    | 19_71912004_20<br>19_71914007_20                                                                                                    | 11-01-20_0811_ENG_BARLEVE.csv<br>111-01-20_0915_ENG_BESI.csv<br>igrationPage.aspx?CaseId=n0J38al36A4%3d                                                                                                    | wolename=OCFF   | PiuZ29yk%3d         | New<br>New<br>::<br>::<br>ਨੂੰ -                                                                                                    | 2011-03-06<br>2011-03-06                                                                                     |         |
| Komu                                                                                                    | http://kclis/i                                                                                                    | 19_71912009_20           19_71914007_20           KCLISMIGR/Migration/M           It:         Prisht                                                                                                    | 111-01-20_0811_ENG_BARLEVE.csv<br>111-01-20_0915_ENG_BESI.csv<br>IgrationPage.aspx?CaseId=n0338al36A4%3d<br><b>tine</b>                                                                                                    | 3rolename=OCFF  | PiuZ29yk%3d         | New<br>New<br>                                                                                                    | 2011-03-06<br>2011-03-06                                                                                     |         |
| Komu<br>Numr                                                                                                    | http://kclis/k<br>ina e migrim<br>i i zonave ka                                                                                                    | 19_71914007_20           19_71914007_20           KCLISMIGR/Migration/M           it:         Prisht           Idastrale:         42                                                                                                    | 111-01-20_0811_ENG_BARLEVE.csv<br>111-01-20_0915_ENG_BESI.csv<br>igrationPage.aspx?CaseId=n0038al36A4%3d<br><b>tine</b>                                                                                                    | Srolename=OCFF  | PiuZ29yk%3d         | New<br>New<br>                                                                                                    | 2011-03-06<br>2011-03-06                                                                                     |         |
| Komu<br>Numr                                                                                                    | migr1                                                                                                    | 19_71914007_20           19_71914007_20           KCLISMIGR/Migration/M           it:         Prisht           idastrale:         42                                                                                                    | 111-01-20_0811_ENG_BESI.csv<br>111-01-20_0915_ENG_BESI.csv<br>igrationPage.aspx?CaseId=n0J38al36A4%3d<br>tine                                                                                                    | Srolename=OCFf  | PiuZ29yk%3d         | New<br>New<br>                                                                                                    | 2011-03-06<br>2011-03-06                                                                                     |         |
| Komu<br>Numr<br>Brows<br>6 për pr                                                                                                    | migr1                                                                                                    | CLISMIGR/Migration/Migration/Migrati | 111-01-20_0811_ENG_BESI.csv<br>111-01-20_0915_ENG_BESI.csv<br>igrationPage.aspx?CaseId=n0338al36A4%3d<br><b>tine</b>                                                                                                    | 3rolename=OCFf  | PiuZ29yk%3d         | New<br>New<br>                                                                                                    | 2011-03-06<br>2011-03-06                                                                                     |         |
| Komu<br>Numr<br>Brows<br>6 për pr                                                                                                    | migr1                                                                                                    | ccLISMIGR/Migration/M<br>it: Prisht<br>dastrale: 42                                                                                                    | II 1-01-20_0811_ENG_BARILEVE.csv<br>II1-01-20_0815_ENG_BESI.csv<br>IigrationPage.aspx?CaseId=n0J38al36A4%3d                                                                                                    | Srolename=OCFF  | PiuZ29yk%s3d        | New<br>New<br>                                                                                                    | 2011-03-06<br>2011-03-06                                                                                     |         |
| Komu<br>Numr<br>Brows<br>6 për pr                                                                                                    | migr1 http://kclis/h i i zonave ka ocesim Browse                                                                                                    | CCLISMIGR/Migration/Migration/Migrat | 11-01-20_0811_ENG_BARILEVE.csv<br>111-01-20_0815_ENG_BESI.csv<br>IgrationPage.aspx?CaseId=n0J38al36A4%3d<br>tine                                                                                                    | Strolename=OCFF | PiuZ29yk%3d         | New<br>New<br>                                                                                                    | 2011-03-06<br>2011-03-06                                                                                     |         |
| Komu<br>Numr<br>Bröws<br>Bpër pr                                                                                                    | nigr1                                                                                                    | CCLISMIGR/Migration/M<br>(CLISMIGR/Migration/M<br>it: Prishi<br>dastrale: 42                                                                                                    | III-01-20_0811_ENG_BARILEVE.csv<br>III-01-20_0915_ENG_BESI.csv<br>IIII-01-20_0915_ENG_BESI.csv<br>IIIIIIIIIIIIIIIIIIIIIIIIIIIIIIIIIIII                                                                                                    | 3rolename=OCFF  | PiuZ29yk%s3d        | New<br>New<br>                                                                                                    | 2011-03-06<br>2011-03-06                                                                                     |         |
| Komu<br>Komu<br>Brows<br>S pér pi                                                                                                    | migr1 i http://kclis/i ina e migrim i i zonave ka e Files coesim Browse '1902004_2011 '190201_2011                                                                                                    | CLISMIGR/Migration/M<br>t: Prisht<br>dastrale: 42<br>-01-20_0911_ENG_                                                                                                    | III-01-20_0811_ENG_BESI.csv III-01-20_0915_ENG_BESI.csv IIII-01-20_0915_ENG_BESI.csv IIII-01-20_0915_ENG_BESI.csv IIIIIIIIIIIIIIIIIIIIIIIIIIIIIIIIIIII                                                                                                    | irdename=OCFF   | PluZ29yk%3d         | New<br>New<br><br>22 -                                                                                                    | 2011-03-06<br>2011-03-06                                                                                     |         |
| Komu<br>Komu<br>Brows<br>Spér pr<br>19_1<br>19_1                                                                                                    | migr1 i http://kclis/i ina e migrim i i zonave ka e Files cocesim Browse '1902004_2011 '1902031_2011                                                                                                    | CLISMIGR/Migretion/M<br>(CLISMIGR/Migretion/M<br>it: Prishi<br>dastrale: 42                                                                                                    | III-01-20_0811_ENG_BESI.csv III-01-20_0915_ENG_BESI.csv IIII-01-20_0915_ENG_BESI.csv IIIII-01-20_0915_ENG_BESI.csv IIIIIIIIIIIIIIIIIIIIIIIIIIIIIIIIIIII                                                                                                    | irdename=OCFF   | PluZ29yk%3d         | New<br>New<br><br>☆ -                                                                                                    | 2011-03-06<br>2011-03-06                                                                                     |         |
| Komu     Komu     Brows     6 per pi     19_1     19_1     19_1                                                                                                    | migr1 i http://kcls/l ina e migrim i zonave ka s Files Files Prowse 1902004_2011 21902031_2011                                                                                                    | CLISMIGR/Migration/M<br>(CLISMIGR/Migration/M<br>it: Prisht<br>(dastrale: 42<br>-01-20_0911_ENG_<br>-01-20_1035_ENG_<br>-01-20_1310_ENG_                                                                                                    | III-01-20_0311_ENG_BARLEVE.csv<br>III-01-20_0315_ENG_BESI.csv<br>IIII-01-20_0315_ENG_BESI.csv<br>IIIII-01-20_0315_ENG_BESI.csv<br>IIIII-01-20_0315_ENG_BESI.csv<br>IIIII-01-20_0315_ENG_BESI.csv<br>IIIII-01-20_0315_ENG_BESI.csv<br>IIIII-01-20_0315_ENG_BESI.csv<br>IIIII-01-20_0315_ENG_BESI.csv<br>IIII-01-20_0315_ENG_BESI.csv<br>IIII-01-20_0315_ENG_BESI.csv<br>IIII-01-20_0315_ENG_BESI.csv<br>IIIII-01-20_0315_ENG_BESI.csv<br>IIIII-01-20_0315_ENG_BESI.csv<br>IIIII-01-20_0315_ENG_BESI.csv<br>IIIII-01-20_0315_ENG_BESI.csv<br>IIIII-01-20_0315_ENG_BESI.csv<br>IIIII-01-20_0315_ENG_BESI.csv<br>IIII-01-20_0315_ENG_BESI.csv<br>III | irdename=OCFF   | PiuZ29yk%3d         | New<br>New<br>                                                                                                    | 2011-03-06<br>2011-03-06                                                                                     |         |
| Komu<br>Numr<br>Brows<br>S per pi<br>19_1<br>19_1                                                                                                    | migr1  http://kcls/l  ina e migrim i zonave ka  Files  cesin Browse  '1902004_2011 '190204_2011 '190204_2011                                                                                                    | CLISMIGR/Migration/M<br>(CLISMIGR/Migration/M<br>it: Prisht<br>idastrale: 42<br>-01-20_0911_ENG_<br>-01-20_1035_ENG_                                                                                                    | H1-01-20_0311_ENG_BESI.csv<br>H1-01-20_0915_ENG_BESI.csv<br>IgrationPage.aspx?CaseId=n0138al36A4%3d<br>tine<br>BARILEVE.csv (2.2MB) - HTTP Error<br>DRENOVC.csv (410.07KB) - HTTP Error<br>MAREVC.csv (6.07MB) - HTTP Error                                                                                                    | irolename=OCFF  | PiuZ29yk%3d         | New<br>New<br><br>Chief<br>                                                                                                    | 2011-03-06<br>2011-03-06                                                                                     |         |
| Komu     Komu     Spér pi     19     19     19     19     19                                                                                                    | migr1  http://kcls/l  ina e migrim i zonave ka  Files  ccesin Browse  '1902004_2011 '190204_2011 '1903041_2011 '1903041_2011                                                                                                    | CLISMIGR/Migration/M<br>(CLISMIGR/Migration/M<br>it: Prishi<br>dastrale: 42<br>-01-20_0911_ENG_<br>-01-20_1035_ENG_<br>-01-20_1310_ENG_<br>-01-20_1130_ENG_                                                                                                    | H1-01-20_0311_ENG_BESI.csv<br>H1-01-20_0915_ENG_BESI.csv<br>IgrationPage.aspx?CaseId=n0J38al36A4%3d<br>tiné<br>BARILEVE.csv (2.2MB) - HTTP Error<br>DRENOVC.csv (410.07KB) - HTTP Error<br>MAREVC.csv (6.07MB) - HTTP Error<br>HAJKOBILLE.csv (1.01MB) - HTTP Error                                                                                                    | irolename=OCFF  | PiuZ29yk%3d         | New<br>New                                                                                                    | 2011-03-06<br>2011-03-06                                                                                     |         |
| Brows<br>5 për pi<br>19_1<br>19_1                                                                                                    | migr1  i http://kcls/l  i http://kcls/l  i zonave ka  files  ccesin Browse  1902004_2011  1902004_2011  1903041_2011  1903041_2011                                                                                                    | CLISMIGR/Migration/M<br>(CLISMIGR/Migration/M<br>it: Prishi<br>idastrale: 42<br>-01-20_0911_ENG_<br>-01-20_1035_ENG_<br>-01-20_1310_ENG_                                                                                                    | H1-01-20_0311_ENG_BESI.csv<br>H1-01-20_0315_ENG_BESI.csv<br>IgrationPage.aspx?CaseId=n0J38al36A4%3d<br>tiné<br>BARILEVE.csv (2.2MB) - HTTP Error<br>DRENOVC.csv (410.07KB) - HTTP Error<br>MAREVC.csv (6.07MB) - HTTP Error<br>HAJKOBILLE.csv (1.01MB) - HTTP Error                                                                                                    | irolename=OCFF  | PiuZ29yk%3d         | New<br>New<br><br>Corrections<br>New<br>New<br>New<br>New<br>New<br>New<br>New<br>New<br>New<br>New                                                                 | 2011-03-06<br>2011-03-06                                                                                     |         |
| Komu     Frows     For ys     For ys    | migr1  i trp://kcls/l  i http://kcls/l  i zonave ka  Files  cessin Browse  '1902004_2011  '1902031_2011 '1903041_2011 '1907001_2011                                                                                                    | CCLISMIGR/Migration/M<br>(CLISMIGR/Migration/M<br>it: Prishi<br>(dastrale: 42<br>-01-20_0911_ENG_<br>-01-20_1310_ENG_<br>-01-20_1130_ENG_<br>-01-20_155_ENG_                                                                                                    | III-01-20_0315_ENG_BESI.csv<br>III-01-20_0315_ENG_BESI.csv<br>IIII-01-20_0315_ENG_BESI.csv<br>IIII-01-20_0315_ENG_BESI.csv<br>IIIIIIIIIIIIIIIIIIIIIIIIIIIIIIIIIIII                                                                                                    | krolename=OCFF  | PiuZ29yk%3d         | New<br>New<br><br>Corrections<br>New<br>New<br>New<br>New<br>New<br>New<br>New<br>New<br>New<br>New                                                                 | 2011-03-06<br>2011-03-06                                                                                     |         |
| Komu     Frows     For yr     19_1     19_1     19_1     19_1     19_1     19_1     19_1     10_1                                                                                                    | migr1 migr1 | CCLISMIGR/Migration/M<br>(CLISMIGR/Migration/M<br>it: Prishi<br>Idastrale: 42<br>-01-20_0911_ENG_<br>-01-20_1035_ENG_<br>-01-20_1130_ENG_<br>-01-20_1515_ENG_<br>-01-120_1515_ENG_                                                                                                    | III-01-20_0811_ENO_BARILEVE.csv<br>III-01-20_0815_ENO_BESLcsv<br>IIII-01-20_0815_ENO_BESLcsv<br>IIII-01-20_0815_ENO_BESLcsv<br>IIIIIIIIIIIIIIIIIIIIIIIIIIIIIIIIIIII                                                                                                    | trolename=OCFF  | PiuZ29yk%3d         | New<br>New<br><br>☆ -                                                                                                    | 2011-03-06<br>2011-03-06                                                                                     |         |
| Komm<br>Numr<br>Brows<br>6 për pr<br>19_1<br>19_1<br>19_1<br>19_1<br>19_1<br>19_1                                                                                                    | migr1 migr1 | CCLISMIGR/Migration/M<br>(CLISMIGR/Migration/M<br>it: Prishi<br>(dastrale: 42<br>-01-20_0911_ENG_<br>-01-20_1035_ENG_<br>-01-20_1130_ENG_<br>-01-20_1130_ENG_<br>-01-20_1515_ENG_<br>-01-19_1542_ENG_                                                                                                    | IgrationPage.aspx?CaseId=n0J38al36A4%3d<br>IgrationPage.aspx?CaseId=n0J38al36A4%3d<br>Eine<br>BARILEVE.csv (2.2MB) - HTTP Error<br>DRENOVC.csv (410.07KB) - HTTP Error<br>MAREVC.csv (6.07MB) - HTTP Error<br>HAJKOBILLE.csv (1.01MB) - HTTP Error<br>SHASHKOVC.csv (43.7KB) - HTTP Error                                                                                                    | irolename=OCFF  | Piuz29yk%3d         | New<br>New<br>                                                                                                    | 2011-03-06<br>2011-03-06                                                                                     |         |
| Komu     Komu     Komu     Firows     S per pi     19_1     19_1     19_1     19_1     19_1     19_1     19_1                                                                                                    | migr1 migr1 | CCLISMIGR/Migration/M<br>is_risident<br>cclismigR/Migration/M<br>it: Prishi<br>cdastrale: 42<br>-01-20_0911_ENG_<br>-01-20_1035_ENG_<br>-01-20_1310_ENG_<br>-01-20_1130_ENG_<br>-01-20_1515_ENG_<br>-01-19_1542_ENG_                                                                                                    | In - 10-20_0811_ENG_BARILEVE.csv<br>In1-01-20_0915_ENG_BESLcsv<br>IgrationPage.aspx?CaseId=n0J38al36A4%3d<br>tine<br>BARILEVE.csv (2.2MB) - HTTP Error<br>DRENOVC.csv (410.07KB) - HTTP Error<br>MAREVC.csv (6.07MB) - HTTP Error<br>HAJKOBILLE.csv (1.01MB) - HTTP Error<br>BALLABAN.csv (1.67MB) - HTTP Error                                                                                                    | irolename=OCFf  | Piu229yk%3d         | New<br>New<br>                                                                                                    | 2011-03-06<br>2011-03-06                                                                                     |         |
| Komu     Komu     Frows     S per pi     19_1     19_1     19_1     19_1     19_1     19_1     19_1     19_1     19_1     19_1     19_1     19_1     19_1     19_1     19_1     19_1     19_1     19_1     19_1     19_1     19_1     19_1     19_1     19_1     19_1     19_1     19_1     19_1     19_1     19_1     19_1     19_1     19_1     19_1     19_1     19_1     19_1     19_1     19_1     19_1     19_1     19_1     19_1     19_1     19_1     19_1     19_1     19_1     19_1     19_1     19_1     19_1     19_1     19_1     19_1     19_1     19_1     19_1     19_1     19_1     19_1     19_1     19_1     19_1     19_1     19_1     19_1     19_1     19_1     19_1     19_1     19_1     19_1     19_1     19_1     19_1     19_1     19_1     19_1     19_1     19_1     19_1     19_1     19_1     19_1     19_1     19_1     19_1     19_1     19_1     19_1     19_1     19_1     19_1     19_1     19_1     19_1     19_1     19_1     19_1     19_1     19_1     19_1     19_1     19_1     19_1     19_1     19_1     19_1     19_1     19_1     19_1     19_1     19_1     19_1     19_1     19_1     19_1     19_1     19_1     19_1     19_1     19_1     19_1     19_1     19_1     19_1     19_1     19_1     19_1     19_1     19_1     19_1     19_1     19_1     19_1     19_1     19_1     19_1     19_1     19_1     10_1     10_1     10_1     10_1     10_1     10_1     10_1     10_1     10_1     10_1     10_1     10_1     10_1     10_1     10_1     10_1     10_1     10_1     10_1     10_1     10_1     10_1     10_1     10_1     10_1     10_1     10_1     10_1     10_1     10_1     10_1     10_1     10_1     10_1     10_1     10_1     10_1     10_1     10_1     10_1     10_1     10_1     10_1     10_1     10_1     10_1     10_1     10_1     10_1     10_1     10_1     10_1     10_1     10_1     10_1     10_1     10_1     10_1     10_1     10_1     10_1     10_1     10_1     10_1     10_1     10_1     10_1     10_1     10_1     10_1     10_1     10_1     10_1     10_1     10_1     10_1     10_1     10_1     10_1     10_1     10_1     10 | migr1 migr1 | CLISMIGR/Migration/M<br>(CLISMIGR/Migration/M<br>it: Prishi<br>idastrale: 42<br>-01-20_0911_ENG_<br>-01-20_1035_ENG_<br>-01-20_1310_ENG_<br>-01-20_1515_ENG_<br>-01-20_1515_ENG_                                                                                                    | H1-01-20_0315_ENG_BESLcsv<br>H1-01-20_0315_ENG_BESLcsv<br>IgrationPage.aspx?CaseId=n0J38al36A4%3d<br>tine<br>BARILEVE.csv (2.2MB) - HTTP Error<br>DRENOVC.csv (410.07KB) - HTTP Error<br>MAREVC.csv (6.07MB) - HTTP Error<br>HAJKOBILLE.csv (1.01MB) - HTTP Error<br>SHASHKOVC.csv (433.7KB) - HTTP Error<br>BALLABAN.csv (1.67MB) - HTTP Error                                                                                                    | indename=OCFF   | PluZ29yk%3d         | New<br>New<br><br>☆ -                                                                                                    | 2011-03-06<br>2011-03-06                                                                                     |         |
| Komu     Komu     Num     Ing_i     19_i     19_i     19_i     19_i     19_i     19_i     19_i     19_i     19_i     19_i                                                                                                    | migr1 i trop://kcls/k ina e migrim i zonave ka ocesim Browse '1902004_2011 '1903041_2011 '1903041_2011 '1903001_2011 '1903001_2011 '1912003_2011 ad]   Clear                                                                                                    | CLISMIGR/Migration/M<br>(CLISMIGR/Migration/M<br>it: Prishi<br>dastrale: 42<br>-01-20_0911_ENG_<br>-01-20_1035_ENG_<br>-01-20_1130_ENG_<br>-01-20_1515_ENG_<br>-01-20_1515_ENG_                                                                                                    | H1-01-20_0315_ENG_BESLcsv<br>H1-01-20_0315_ENG_BESLcsv<br>IgrationPage.aspx?CaseId=n0J38al36A4%3d<br>Ime<br>BARILEVE.csv (2.2MB) - HTTP Error<br>DRENOVC.csv (410.07KB) - HTTP Error<br>MAREVC.csv (6.07MB) - HTTP Error<br>HAJKOBILLE.csv (1.01MB) - HTTP Error<br>SHASHKOVC.csv (433.7KB) - HTTP Error                                                                                                    | irdename=OCF/   | PiuZ29yk%3d         | New<br>New<br><br>☆ -                                                                                                    | 2011-03-06<br>2011-03-06                                                                                     |         |
| Komu     Komu     Komu     Num     Ing_i     19_i     19_i     19_i     19_i     19_i     19_i     19_i     19_i     19_i                                                                                                    | migr1  i phtp://kcls/k  i zonave ka  cocesim  Browse  '1902004_2011  '1903041_2011  '1903041_2011  '1903001_2011  '1907001_2011  ad   Clear                                                                                                    | CLISMIGR/Migration/M<br>(CLISMIGR/Migration/M<br>it: Prishi<br>dastrale: 42<br>-01-20_0911_ENG_<br>-01-20_1035_ENG_<br>-01-20_1310_ENG_<br>-01-20_1515_ENG_<br>-01-20_1515_ENG_                                                                                                    | III-01-20_0315_ENG_BESI.csv<br>III-01-20_0315_ENG_BESI.csv<br>IIII-01-20_0315_ENG_BESI.csv<br>IIIIIIIIIIIIIIIIIIIIIIIIIIIIIIIIIIII                                                                                                    | irdename=OCFF   | PiuZ29yk%ad         | New<br>New<br><br>☆ -                                                                                                    | 2011-03-06<br>2011-03-06                                                                                     |         |
| Komu     Num     Ing_i     19_i     19_i     19_i     19_i     19_i     19_i     19_i     19_i                                                                                                    | migr1  i http://kcls/k  i a e migrim i zonave ka  Files  ccesin Browse  '1902004_2011 '1902004_2011 '1902004_2011 '1903041_2011 '1903041_2011 '1903041_2011 '1903041_2011 '1912003_2011 add   Clear                                                                                                    | CLISMIGR/Migration/M<br>ig_71944007_20<br>(CLISMIGR/Migration/M<br>it: Prishi<br>dastrale: 42<br>-01-20_0911_ENG_<br>-01-20_1035_ENG_<br>-01-20_1310_ENG_<br>-01-20_1130_ENG_<br>-01-20_1515_ENG_<br>-01-19_1542_ENG_                                                                                                    | III-01-20_0315_ENG_BESI.csv III-01-20_0315_ENG_BESI.csv IIII-01-20_0315_ENG_BESI.csv IIII-01-20_0315_ENG_BESI.csv IIIIIIIIIIIIIIIIIIIIIIIIIIIIIIIIIIII                                                                                                    | irdenane=OCFF   | PiuZ29yk%ad         |                                                                                                    | 2011-03-06<br>2011-03-06                                                                                     |         |
| Komu     Numm     Ber pi     19_1     19_1     19_1     19_1     19_1     19_1     19_1     19_1     19_1     19_1     19_1     19_1     19_1     19_1     19_1     19_1     19_1     19_1     19_1     19_1     19_1     19_1     19_1     19_1     19_1     19_1     19_1     19_1     19_1     19_1     19_1     19_1     19_1     19_1     19_1     19_1     10_1     10_1     10_1     10_1     10_1     10_1     10_1     10_1     10_1     10_1     10_1     10_1     10_1     10_1     10_1     10_1     10_1     10_1     10_1     10_1     10_1     10_1     10_1     10_1     10_1     10_1     10_1     10_1     10_1     10_1     10_1     10_1     10_1     10_1     10_1     10_1     10_1     10_1     10_1     10_1     10_1     10_1     10_1     10_1     10_1     10_1     10_1     10_1     10_1     10_1     10_1     10_1     10_1     10_1     10_1     10_1     10_1     10_1     10_1     10_1     10_1     10_1     10_1     10_1     10_1     10_1     10_1     10_1     10_1     10_1     10_1     10_1     10_1     10_1     10_1     10_1     10_1     10_1     10_1     10_1     10_1     10_1     10_1     10_1     10_1     10_1     10_1     10_1     10_1     10_1     10_1     10_1     10_1     10_1     10_1     10_1     10_1     10_1     10_1     10_1     10_1     10_1     10_1     10_1     10_1     10_1     10_1     10_1     10_1     10_1     10_1     10_1     10_1     10_1     10_1     10_1     10_1     10_1     10_1     10_1     10_1     10_1     10_1     10_1     10_1     10_1     10_1     10_1     10_1     10_1     10_1     10_1     10_1     10_1     10_1     10_1     10_1     10_1     10_1     10_1     10_1     10_1     10_1     10_1     10_1     10_1     10_1     10_1     10_1     10_1     10_1     10_1     10_1     10_1     10_1     10_1     10_1     10_1     10_1     10_1     10_1     10_1     10_1     10_1     10_1     10_1     10_1     10_1     10_1     10_1     10_1     10_1     10_1     10_1     10_1     10_1     10_1     10_1     10_1     10_1     10_1     10_1     10_1     10_1     10_1     10_1     10_1     10_1  | migr1           http://kcls/l           ii a e migrim           ii zonave ka           ocesin           Browse           '1902004_2011           '1902004_2011           '1903041_2011           '1903041_2011           '1903041_2011           '1903041_2011           '1903041_2011           '1903041_2011           '1903041_2011           '1903041_2011           '1903041_2011           '1903041_2011           '1903041_2011           '1903041_2011           '1903041_2011           '1903041_2011           '1903041_2011           '1903041_2011           '1903041_2011           '1903041_2011           '1903041_2011           '1903041_2011           '1903041_2011           '1903041_2011                                                                                                    | CLISMIGR/Migretion/M<br>(CLISMIGR/Migretion/M<br>it: Prisht<br>dastrale: 42<br>-01-20_0911_ENG_<br>-01-20_1035_ENG_<br>-01-20_1130_ENG_<br>-01-20_11515_ENG_<br>-01-20_1515_ENG_<br>-01-19_1542_ENG_                                                                                                    | III-01-20_0315_ENG_BESI.csv III-01-20_0315_ENG_BESI.csv III-01-20_0315_ENG_BESI.csv IIII-01-20_0315_ENG_BESI.csv IIIII-01-20_0315_ENG_BESI.csv IIIII-01-20_0315_ENG_BESI.csv IIIIIIIIIIIIIIIIIIIIIIIIIIIIIIIIIIII                                                                                                    | irolename=OCFF  | PiuZ29yk%3d         | New       New                                                                                                    | 2011-03-06<br>2011-03-06                                                                                     |         |
| Komu     Komu     Numn     Brows     6 per p     19_1     19_1     19_1     19_1     19_2     19_2     19_2     19_2     19_2     19_2     19_2     19_2     19_2     19_2     19_2     19_2     19_2     19_2     19_2     19_2     19_2     19_2     19_2     19_2     19_2     19_2     19_2     19_2     19_2     19_2     19_2     19_2     19_2     19_2     19_2     19_2     19_2     19_2     19_2     19_2     19_2     19_2     19_2     19_2     19_2     19_2     19_2     19_2     19_2     19_2     19_2     19_2     19_2     19_2     19_2     19_2     19_2     19_2     19_2     19_2     19_2     19_2     19_2     19_2     19_2     19_2     19_2     19_2     19_2     19_2     19_2     19_2     19_2     19_2     19_2     19_2     19_2     19_2     19_2     19_2     19_2     19_2     19_2     19_2     19_2     19_2     19_2     19_2     19_2     19_2     19_2     19_2     19_2     19_2     19_2     19_2     19_2     19_2     19_2     19_2     19_2     19_2     19_2     19_2     19_2     19_2     19_2     19_2     19_2     19_2     19_2     19_2     19_2     19_2     19_2     19_2     19_2     19_2     19_2     19_2     19_2     19_2     19_2     19_2     19_2     19_2     19_2     19_2     19_2     19_2     19_2     19_2     19_2     19_2     19_2     19_2     19_2     19_2     19_2     10_2     10_2     10_2     10_2     10_2     10_2     10_2     10_2     10_2     10_2     10_2     10_2     10_2     10_2     10_2     10_2     10_2     10_2     10_2     10_2     10_2     10_2     10_2     10_2     10_2     10_2     10_2     10_2     10_2     10_2     10_2     10_2     10_2     10_2     10_2     10_2     10_2     10_2     10_2     10_2     10_2     10_2     10_2     10_2     10_2     10_2     10_2     10_2     10_2     10_2     10_2     10_2     10_2     10_2     10_2     10_2     10_2     10_2     10_2     10_2     10_2     10_2     10_2     10_2     10_2     10_2     10_2     10_2     10_2     10_2     10_2     10_2     10_2     10_2     10_2     10_2     10_2     10_2     10_2     10_2     10_2     10_2     10_ | migr1           inigr1           ini                                                                                                    | CLISMIGR/Migration/M<br>(CLISMIGR/Migration/M<br>it: Prisht<br>idastrale: 42<br>-01-20_0911_ENG_<br>-01-20_1035_ENG_<br>-01-20_1130_ENG_<br>-01-20_1515_ENG_<br>-01-20_1515_ENG_<br>-01-19_1542_ENG_<br>-01-19_1542_ENG_                                                                                                    | III-01-20_0315_ENG_BESI.csv III-01-20_0315_ENG_BESI.csv III-01-20_0315_ENG_BESI.csv IIII-01-20_0315_ENG_BESI.csv IIIII-01-20_0315_ENG_BESI.csv IIIIIIIIIIIIIIIIIIIIIIIIIIIIIIIIIIII                                                                                                    | arolename=OCFF  | PiuZ29yk%3d         | New<br>New<br>∴<br>☆ -                                                                                                    | 2011-03-06<br>2011-03-06                                                                                     |         |
| Komu<br>Numr<br>Brows<br>6 per pr<br>19_1<br>19_1<br>19_1<br>19_1<br>19_1<br>19_1<br>19_1<br>19_                                                                                                    | migr1           inigr1           ini                                                                                                    | Is_risu200_ui         Is_risu200_ui         Is_risu200_ui         Is_risu200_ui         Is_risu200_ui         It:         Prishi         Idastrale:         -01-20_0911_ENG_         -01-20_1035_ENG_         -01-20_1130_ENG_         -01-20_1515_ENG_         -01-19_1542_ENG_         -01-19_1542_ENG_         Isy Fajlat         neve të tabelës së përk         Ia                                                                                                    | III-01-20_0915_ENG_BESI.csv III-01-20_0915_ENG_BESI.csv III-01-20_0915_ENG_BESI.csv IIII-01-20_0915_ENG_BESI.csv IIIIIIIIIIII-20_0915_ENG_BESI.csv IIIIIIIIIIIIIIIIIIIIIIIIIIIIIIIIIIII                                                                                                    | arolename=OCFF  | PiuZ29yk%3d         | New       New       New </td <td>2011-03-06<br/>2011-03-06<br/>2011-03-06<br/>2011-03-06<br/>2011-03-06<br/>2011-03-06<br/>2011-03-06<br/>2011-03-06</td> <td></td> | 2011-03-06<br>2011-03-06<br>2011-03-06<br>2011-03-06<br>2011-03-06<br>2011-03-06<br>2011-03-06<br>2011-03-06 |         |
| Kom<br>Numr<br>Brows<br>Spërpt<br>19_1<br>19_1<br>19_1<br>19_1<br>19_1<br>19_1<br>19_1<br>19_                                                                                                    | migr1           inigr1           inigr1           inigr1           inigr1           inigr1           inigr1           inigr1           inigr1           inigr1           inigr1           inigr1           inigr1           inigr1           inigr1           inigr1           inigr1                                                                                                    | Imp_risu200_uit           19_risu200_uit           19_risu200_uit           19_risu200_uit           ccllsMIGR/Migration/Migration/Migratio                                                                                                    | III-01-20_0811_ENO_BARILEVE.csv III-01-20_0815_ENO_BESI.csv IIII-01-20_0815_ENO_BESI.csv IIIIIIIIIIIIIIIIIIIIIIIIIIIIIIIIIIII                                                                                                    | irolename=OCFF  | PuZ29yk%3d          | New       New       New </td <td>2011-03-06<br/>2011-03-06<br/>2011-03-06<br/>2012-03-06<br/>2012-03-06<br/>2011-03-06</td> <td></td>                               | 2011-03-06<br>2011-03-06<br>2011-03-06<br>2012-03-06<br>2012-03-06<br>2011-03-06                             |         |

Procesi i ngarkimit është kryer (dosjet CSV janë kopjuar në DevelpomentWebsite/Upload/19, 18 etj. dosja 19, 18 etj janë numrat e kodit të komunës).

Për t'a paraqitur në faqen ndërlidhëse numrin e dosjes së ngarkuar csv: si kolonë e re në tabelën e dosjes (1,2,3..etj.), ose si tabelë teksti para tabelës si në figurë më poshtë:

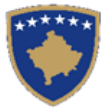

Delete

Delete

Delete

MIGR1Prizren

MIGR1Prizren

MIGR1Prizren

MIGR1Prizrer

MIGR1Prizren

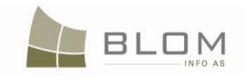

02.04.2011

02.04.2011

02.04.2011

02.04.2011

02.04.2011

New

New

New

New

New

|                    | Migrimi                   |                          |                             |                    |                                                                                     |                                                      |                        |            |         |  |
|--------------------|---------------------------|--------------------------|-----------------------------|--------------------|-------------------------------------------------------------------------------------|------------------------------------------------------|------------------------|------------|---------|--|
| Komu<br>Numri      | ina e miş<br>i i zonav    | grimit:<br>ve kadast     | Pris<br>trale: 42           | shtin              | •                                                                                   |                                                      |                        |            |         |  |
| Browse             | Files                     |                          |                             |                    |                                                                                     |                                                      |                        |            |         |  |
| Uplo:<br>-Status - | Browse<br>ad   Cle        | ear                      |                             |                    |                                                                                     | ß                                                    |                        |            |         |  |
|                    |                           |                          |                             |                    |                                                                                     |                                                      | 111-111-11-11-11-1     |            |         |  |
|                    | 1. Val                    | lido Csv Fajl            | at                          |                    | 2. Lexo/Kopjo shenimet në tabele të përkohshme                                      | 3. Valido shënimet e tabelës së përk                 | ohshme                 |            |         |  |
| 4. Shkark<br>Numb  | o raportin e<br>per of C  | sV files                 | e tabeles se pi<br>to proce | ess:               | 5. Migro shenimet                                                                   | <ol> <li>Shikarko rapotin e gabimeve të r</li> </ol> | nigrimit               |            |         |  |
|                    |                           | Lenda                    |                             |                    | CSV Dosje                                                                           |                                                      | Gjendje                | Date       | Njoftim |  |
| Fshije             | mig                       | pr1                      | 19_71902004                 | 4_2011-            | 01-20_0911_ENG_BARILEVE.csv                                                         |                                                      | New                    | 2011-03-06 |         |  |
| Fshije             | mig                       | gr1                      | 19_71914007                 | 7_2011-            | 01-20_0915_ENG_BESI.csv                                                             |                                                      | New                    | 2011-03-06 |         |  |
| Fshie              | mig                       | pr1                      | 19_71914002                 | 2_2011-            | 01-20_1133_ENG_HAJVALLcsv                                                           | )                                                    | New                    | 2011-03-06 |         |  |
| Fshie              | mig                       | gr1                      | 19_71912083                 | 3_2011-            | 01-20_1513_ENG_SHARBAN.csv                                                          |                                                      | New                    | 2011-03-06 |         |  |
| Fshije             | mig                       | pr1                      | 19_71912066                 | 6_2011-            | 01-20_1448_ENG_PRAPASHTICE.csv                                                      |                                                      | New                    | 2011-03-06 |         |  |
| Fshije             | mig                       | gr1                      | 19_71914050                 | 0_2011-            | 01-20_1315_ENG_MATIQAN.csv                                                          | 1                                                    | New                    | 2011-03-06 |         |  |
| Fshije             | mig                       | pr1                      | 19_71914047                 | 7_2011-            | 01-20_1308_ENG_MAKOVC.csv                                                           |                                                      | New                    | 2011-03-06 |         |  |
| Fshije             | mig                       | prt                      | 19_71914045                 | 5_2011-            | 01-20_1307_ENG_LLUKAR.csv                                                           |                                                      | New                    | 2011-03-06 |         |  |
| Fshie              | mig                       | pr1                      | 19_71914043                 | 3_2011-            | 01-20_1155_ENG_LEBANE.csv                                                           |                                                      | New                    | 2011-03-06 |         |  |
| Fshie              | mig                       | art I                    | 19 71914039                 | 9 2011-            | 01-20 1154 ENG KUKAVICE.csv                                                         |                                                      | New                    | 2011-03-06 |         |  |
| Fshie              | mia                       | art                      | 19 71914034                 | 4 2011-            | 01-20 1152 ENG KOLOVICE csv                                                         |                                                      | New                    | 2011-03-06 |         |  |
| Migrati<br>Numbe   | ion Munici<br>r of cadas  | ipality:<br>stral zones: | Prizren<br>72               |                    | Migratio                                                                            | n                                                    |                        |            |         |  |
| Br<br>Upload       | rowse<br>d   <u>Clear</u> |                          | D                           | b                  |                                                                                     |                                                      |                        |            |         |  |
| - Status           |                           |                          |                             |                    |                                                                                     |                                                      |                        |            |         |  |
| Number             | 1. Validate<br>5. Migrat  | files to pr              | ocess: 71                   | 2. Head/<br>6. Dow | Copy Data to temponary table 3. Validate temponary<br>nicad Migration Errors Report | rtable data J 4. Download temporar                   | y data Validation Hepo | rt         |         |  |
|                    |                           | Case                     | •                           |                    | CSV File                                                                            |                                                      | Status                 | Date       | Message |  |
| Delete             | MIC                       | GR1Prizren               | 18_                         | 3_7181300          | 01_2011-02-23_1336_ENG_HATMAGJ.csv                                                  |                                                      | New                    | 02.04.2011 |         |  |
| Delete             | MIC                       | GR1Prizren               | 18_                         | 2718130            | 02_2011-02-23_1333_ENG_BILLUSHE.csv                                                 |                                                      | New                    | 02.04.2011 |         |  |
| Delete             | MIC                       | GR1Prizren               | 18_                         | 2718130            | 04_2011-02-23_1349_ENG_VELEZHE.CSV                                                  |                                                      | New                    | 02.04.2011 |         |  |
| Delete             | MIC                       | GR1Prizren               | 18                          |                    | 07_2011-02-23_1349_ENG_VERBIQAN.csv                                                 |                                                      | New                    | 02.04.2011 |         |  |
| Delete             | MIC                       | GR1Prizren               | 18_                         | 3_7181300          | 08_2011-02-23_1349_ENG_VERMICE.csv                                                  |                                                      | New                    | 02.04.2011 |         |  |
| Delete             | мю                        | GR1Prizren               | 18_                         | 3_7181301          | 10_2011-02-23_1347_ENG_SERBICEEEPERME.csv                                           |                                                      | New                    | 02.04.2011 |         |  |
| Delete             | MIC                       | GR1Prizren               | 18_                         | 3_7181301          | 11_2011-02-23_1342_ENG_LUBINJEEEPERME.csv                                           |                                                      | New                    | 02.04.2011 |         |  |
| Delete             | MIC                       | GR1Prizren               | 18_                         | 3_7181301          | 12_2011-02-23_1335_ENG_GORNJESELLE.csv                                              |                                                      | New                    | 02.04.2011 |         |  |

Data në tabelë paraqitet në formatin standard të Kosovës dd.mm.vvvv

18\_71813014\_2011-02-23\_1336\_ENG\_GRAZHDANIK.csv 18\_71813015\_2011-02-23\_1335\_ENG\_GERNQAR.csv

18\_71813020\_2011-02-23\_1348\_ENG\_SERBICEEPOSHTME.csv

18\_71813018\_2011-02-23\_1333\_ENG\_DEDAJ.csv

18\_71813019\_2011-02-23\_1334\_ENG\_DONJICE.csv

**#6** Klikohet "Konfirmo vlefshmërinë e dosjeve CSv" para se me filluar leximin e të dhënave në tabelën e përkohshme.

(kontrollimi i konfirmimit të vlefshmërisë brenda dosjes së specifikuar (Konfirmimi i vlefshmërisë 1UDHËZUESI PËR SHFRYTËZUES TË SIKTK TEKSTUALEMARS 2011faqe 380 prej 402

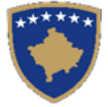

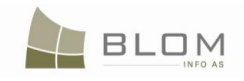

- i kërkuar në fazën e parë). Hollësitë e tërësisë të konfirmimeve të vlefshmërisë për fazën e parë është dhënë në **Kaptinën për konfirmimin e vlefshmërisë 1**).

| KCLIS 2.0.6.331                                                                                                    | Database language<br>English 🗸 | Interface language | Logout , administrator |
|----------------------------------------------------------------------------------------------------|--------------------------------|--------------------|------------------------|
| Migration                                                                                                    |                                |                    |                        |
| Migration Municipality: Prizren<br>Number of cadastral zones: 72                                                                                                    |                                |                    |                        |
| Browse Files                                                                                                    |                                |                    |                        |
| - Status                                                                                                    |                                |                    |                        |
| Validating CSV files started Processing file 18_71813001_2011-0.23_1336_ENG_HATIMAGJ.csv 10f71 Processing file 18_71813002_2011-02-23_1333_ENG_BILLUSHE.csv 2 of 71 Processing file 18_71813004_2011-02-23_1349_ENG_VELEZHE.csv 3 of 71 Processing file 18_71813006_2011-02-23_1349_ENG_VERBIQAN.csv 5 of 71           |                                |                    |                        |
| 1. Validate Cav Files         2. Read/Copy Data to temponary table         3. Validate temponary table data         4. Download temporary of temponary table           5. Migrate data         6. Download Migration Erron Report         3. Validate temponary table         4. Download temporary of temponary table | lata Validation Report         |                    |                        |

Dosjeve i është konfirmuar vlefshmëria dhe statusi do të paraqitet në tabelën: "CSV e vlefshme"

| *                                                         |                                      |                                  |                                              |  |
|-----------------------------------------------------------|--------------------------------------|----------------------------------|----------------------------------------------|--|
| Processing file 18 71813078 2011-02-23 1349 F             |                                      |                                  |                                              |  |
| 67 of 71                                                  |                                      |                                  |                                              |  |
| Processing file 18_71813079_2011-02-23_1349_E             | NG_TUPEC.csv                         |                                  |                                              |  |
| 68 of 71                                                  |                                      |                                  |                                              |  |
| Processing file 18_/1813081_2011-02-23_1337_t<br>69 of 71 | ING_HUUAEUYTETTI.CSV                 |                                  |                                              |  |
| Processing file 18_71813082_2011-02-23_1333_E             | NG_CAPARC.csv                        |                                  |                                              |  |
| 70 of 71                                                  |                                      |                                  |                                              |  |
| Processing file 18_71813084_2011-02-23_1348_E             | NG_SHPINADUE.csv                     |                                  |                                              |  |
| /10T/1<br>Validating CSV files finished                   |                                      |                                  |                                              |  |
| valuating Cov nica milancu.                               |                                      |                                  |                                              |  |
| CSV file validations succeed!                             |                                      |                                  |                                              |  |
|                                                           |                                      |                                  |                                              |  |
|                                                           |                                      |                                  |                                              |  |
| 1. Validate Csv Files                                     | 2. Read/Copy Data to temponary table | 3. Validate temponary table data | 4. Download temporary data Validation Report |  |
| 5. Migrate data                                           | 6. Download Migration Errors Report  |                                  |                                              |  |
|                                                           |                                      |                                  |                                              |  |

| Number      | of         | CSV | files t | 0 | process. | 71 |
|-------------|------------|-----|---------|---|----------|----|
| 1 ton 10 CT | <b>U</b> . | 00. |         | ~ | 0,00000. |    |

|        | Case         | CSV File                                            | Status    | Date       | Message |
|--------|--------------|-----------------------------------------------------|-----------|------------|---------|
| Delete | MIGR1Prizren | 18_71813001_2011-02-23_1336_ENG_HATMAGJ.csv         | Valid CSV | 02.04.2011 |         |
| Delete | MIGR1Prizren | 18_71813002_2011-02-23_1333_ENG_BILLUSHE.csv        | Valid CSV | 02.04.2011 |         |
| Delete | MIGR1Prizren | 18_71813004_2011-02-23_1349_ENG_VELEZHE.csv         | Valid CSV | 02.04.2011 |         |
| Delete | MIGR1Prizren | 18_71813006_2011-02-23_1350_ENG_VLASHJNE.csv        | Valid CSV | 02.04.2011 |         |
| Delete | MIGR1Prizren | 18_71813007_2011-02-23_1349_ENG_VERBIQAN.csv        | Valid CSV | 02.04.2011 |         |
| Delete | MIGR1Prizren | 18_71813008_2011-02-23_1349_ENG_VERMICE.csv         | Valid CSV | 02.04.2011 |         |
| Delete | MIGR1Prizren | 18_71813010_2011-02-23_1347_ENG_SERBICEEEPERME.csv  | Valid CSV | 02.04.2011 |         |
| Delete | MIGR1Prizren | 18_71813011_2011-02-23_1342_ENG_LUBINJEEEPERME.csv  | Valid CSV | 02.04.2011 |         |
| Delete | MIGR1Prizren | 18_71813012_2011-02-23_1335_ENG_GORNJESELLE.csv     | Valid CSV | 02.04.2011 |         |
| Delete | MIGR1Prizren | 18_71813013_2011-02-23_1336_ENG_GOROZHUP.csv        | Valid CSV | 02.04.2011 |         |
| Delete | MIGR1Prizren | 18_71813014_2011-02-23_1336_ENG_GRAZHDANIK.csv      | Valid CSV | 02.04.2011 |         |
| Delete | MIGR1Prizren | 18_71813015_2011-02-23_1335_ENG_GERNQAR.csv         | Valid CSV | 02.04.2011 |         |
| Delete | MIGR1Prizren | 18_71813018_2011-02-23_1333_ENG_DEDAJ.csv           | Valid CSV | 02.04.2011 |         |
| Delete | MIGR1Prizren | 18_71813019_2011-02-23_1334_ENG_DONJICE.csv         | Valid CSV | 02.04.2011 |         |
| Delete | MIGR1Prizren | 18_71813020_2011-02-23_1348_ENG_SERBICEEPOSHTME.csv | Valid CSV | 02.04.2011 |         |
| Delete | MIGR1Prizren | 18_71813021_2011-02-23_1342_ENG_LUBINJEEPOSHTME.csv | Valid CSV | 02.04.2011 |         |
| Delete | MIGR1Prizren | 18_71813022_2011-02-23_1334_ENG_DRAJQIQ.csv         | Valid CSV | 02.04.2011 |         |
| Delete | MIGR1Prizren | 18_71813023_2011-02-23_1334_ENG_DUSHANOVE.csv       | Valid CSV | 02.04.2011 |         |
| Delete | MIGR1Prizren | 18_71813024_2011-02-23_1335_ENG_GJONAJ.csv          | Valid CSV | 02.04.2011 |         |
| Delete | MIGR1Prizren | 18_71813025_2011-02-23_1350_ENG_ZHIVINJAN.csv       | Valid CSV | 02.04.2011 |         |

**#7** Klikohet në "Lexo/kopjo të dhënat në tabelën e përkohshme": të gjitha dosjet janë në përputhshmëri (është kaluar konfirmimi i dosjeve csv, në tabelën kryesore të statusit të migrimit = CSV e vlefshme). Procesi do të filloi: leximi/importimi i të gjitha të dhënave nga çdo dosje në Tabelën e përkohshme.

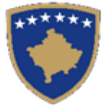

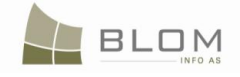

Migration Migration Municipality: Prizren Number of cadastral zones: 72 Browse Files Browse Upload | Clear Data reading started.. Data reading started.. Processing file 18\_71813001\_2011-02-23\_1336\_ENG\_HATMAGJ.csv 1 of 71 1 of 71 Processing file 18\_71813002\_2011-02-23\_1333\_ENG\_BILLUSHE.csv 2 of 71 Processing file 18\_71813004\_2011-02-23\_1349\_ENG\_VELEZHE.csv 3 of 71 . ssing file 18\_71813006\_2011-02-23\_1350\_ENG\_VLASHJNE.csv 4 of 71 cessing file 18\_71813007\_2011-02-23\_1349\_ENG\_VERBIQAN.csv TOCEARING THE TOTAL OF TOCEARING THE TOTAL OF TOTAL OF TO Processing file 18\_71813011\_2011-02-23\_1342\_ENG\_LUBINJEEEPERME.csv 8 of 71 8 0171 Processing file 18\_71813012\_2011-02-23\_1335\_ENG\_GORNJESELLE.csv 9 0f 71 Processing file 18\_71813013\_2011-02-23\_1336\_ENG\_GOR0ZHUP.csv 10 of 71 sing file 18\_71813014\_2011-02-23\_1336\_ENG\_GRAZHDANIK.csv Processing file 18\_71813018\_2011-02-23\_1333\_ENG\_DEDAJ.csv 13 of 71

Nëse në procesin e filluar të leximit dhe ngarkimit të dhënat e përkohshme janë të prishura për çfarëdo arsyeje, procesi duhet të filloi prej Zgjidhjes së lëndës, me kontrollimin e tabelës së përkohshme kundrejt dosjeve në dosjen e migrimit (ose në tabelën kryesore të bëhet kontrollimi i statusit), dhe identifikimi i pikës ku procesi është ndërprerë: gjatë leximit të të dhënave nga dosja e caktuar ose në fillimin e leximit të të dhënave dosja e re.

Procesi mund të rifillohet prej aty, pasi aplikacioni t'a identifikon pikën për rifillim.

| igrationPage - Mozilla I | Firefox                                                                                                    |                                                                                                    |                                                                                                    |                                                                                                    |         |
|--------------------------|----------------------------------------------------------------------------------------------------|----------------------------------------------------------------------------------------------------|----------------------------------------------------------------------------------------------------|----------------------------------------------------------------------------------------------------|---------|
| Edit ⊻iew History        | Bookmarks Tools Help                                                                                                    |                                                                                                    |                                                                                                    |                                                                                                    |         |
| → - C X                  | ☆ 📄 http://kclis/KCLIS7march/Migra                                                                                                    | ation/MigrationPage.aspx?CaseId=bWGkMH%2fW4JQ%3d&rolename=OCFPiuZ29yk%3d                                                                                                    | 습 - 👌                                                                                                    | Google                                                                                                    |         |
| Loading                  | 🖸 🗘 Loading                                                                                                    |                                                                                                    |                                                                                                    |                                                                                                    |         |
| lenaxhmenti              | Browse Files                                                                                                    |                                                                                                    |                                                                                                    |                                                                                                    |         |
| formata                  |                                                                                                    |                                                                                                    |                                                                                                    |                                                                                                    |         |
| Uninata                  | Browse                                                                                                    |                                                                                                    |                                                                                                    |                                                                                                    |         |
| enaxhimi i<br>kumenteve  | Upload   Clear                                                                                                    |                                                                                                    |                                                                                                    |                                                                                                    |         |
| etet e sistemit 🛛 🥠      | - Statue                                                                                                    |                                                                                                    |                                                                                                    |                                                                                                    |         |
| ueloner Menu             | Status                                                                                                    |                                                                                                    |                                                                                                    |                                                                                                    |         |
| coper menu               |                                                                                                    | 4%                                                                                                    |                                                                                                    |                                                                                                    |         |
|                          | Filloi leximi i shënimeve<br>24 Cadastral Zones out of 58                                                                                                    |                                                                                                    |                                                                                                    |                                                                                                    |         |
|                          | 1 Cadastral Zones out of 68                                                                                                    |                                                                                                    |                                                                                                    |                                                                                                    |         |
|                          | 25 Cadastral Zones out of 58                                                                                                    |                                                                                                    |                                                                                                    |                                                                                                    |         |
|                          | 26 Cadastral Zones out of 58                                                                                                    |                                                                                                    |                                                                                                    |                                                                                                    |         |
|                          | 3 Cadastral Zones out of 68                                                                                                    |                                                                                                    |                                                                                                    |                                                                                                    |         |
|                          |                                                                                                    |                                                                                                    |                                                                                                    |                                                                                                    |         |
|                          |                                                                                                    |                                                                                                    |                                                                                                    |                                                                                                    |         |
|                          |                                                                                                    |                                                                                                    |                                                                                                    |                                                                                                    |         |
|                          | 1. Valido Csv Fajlat                                                                                                    | 2. Lexo/Kopio shënimet në tabelë të përkohshme     3. Valido shënimet e tabelës së përkohshme     4. Shi                                                                                                    | karko raportin e validimeve të tabelës së përko                                                                          | (                                                                                                    |         |
| E                        | 1. Valido Csv Fajlat<br>5. Migro shënimet                                                                                                    | 2. Lexo/Kopio shënimet në tabelë të përkohshme         3. Valido shënimet e tabelës së përkohshme         4. Shë           6. Shkarko raportin e gabineve të migrimit                                                                                                    | karko raportin e validimeve të tabelës së përko                                                                          |                                                                                                    |         |
| E                        | 1. Valido Csv Fajllat<br>5. Migro shënimet<br>Lenda                                                                                                    | 2. Lexo/Kopio shënimet në tabelë të përkohshme     3. Valido shënimet e tabelës së përkohshme     4. Shi     6. Shkarko raportin e gabrineve të migrimit     CSV Dosje                                                                                                    | karko raportin e validimeve të tabelës së përkoj<br>Gjendje                                                              | Datë                                                                                                    | Njoftim |
| E                        | 1. Valido Csv Fajliat<br>5. Migro shënimet<br>Lenda<br>Fshije miar 3Prizren                                                                                                    | 2. Lexo/Kopp sheininet në tabelë të përkohshme         3. Valido shërimet e tabelës së përkohshme         4. SH           6. Shkarko raportin e gabineve të migrimit         3. Valido shërimet e tabelës së përkohshme         4. SH           CSV Bosje           18_71613001_2011-03-23_1336_ENG_HATMAGJ.csv                                                                                                    | karko raportin e validimeve të tabelës së përkoj<br>Gjendje<br>Read                                                      | Datë<br>2011-03-08                                                                                                    | Njoftim |
|                          | 1. Valdo Cev Fajlat<br>5. Migo cherimet<br>Lende<br>Fshije migr3Prizen<br>Fshije migr3Prizen                                                                                                    | 2. Lexo/Kopio steinimet në tabelë të përkohstme     3. Valido shënimet e tabelës së përkohstme     6. Shkarko raportin e gabineve të migrimit     CSV Bosje     16_71813001_2011-02-23_1336_ENG_HATMAGJ.csv     18_71813002_2011-02-23_1333_ENG_BILLUSHE.csv                                                                                                    | karko raportin e validimeve të tabelës së përkoj<br>Gjendje<br>Read<br>Read                                              | Datë<br>2011-03-08<br>2011-03-08                                                                                                    | Njoftim |
|                          | 1. Valido Cev Fajlat<br>5. Migro sherimet<br>Lenda<br>Fahije micr3Prizren<br>Fahije micr3Prizren<br>Fahije micr3Prizren                                                                                                    | 2. Leso/Kopio sheinimet ni tabelë të përkohshme         3. Valido shërimet e tabelës së përkohshme         4. Shë           6. Shkarko reportin e gabineve të mjerimit         3. Valido shërimet e tabelës së përkohshme         4. Shë           16. 71613001_2011-02-23_1336_ENO_HATMAGJ cev         18. 71613004_2011-02-23_1336_ENO_BLLUSHE cev         19. 71613004_2011-02-23_1336_ENO_BLLUSHE cev                                                                                                    | kako rapotin e validineve të tabelës së përko<br>Gjendje<br>Read<br>Read<br>Read                                         | Datë<br>2011-03-08<br>2011-03-08<br>2011-03-08                                                                                                    | Njoftim |
|                          | 1. Vaido Crv Fajlat<br>5. Migro sheininet<br>Lenda<br>Fahije miar 3Prizren<br>Fahije miar 3Prizren<br>Fahije miar 3Prizren                                                                                                    | 2. Leso/Kopip sheininet né tabelé té périkohahme         3. Valido sheininet e tabelés sé périkohahme         4. SHé           6. Shkaho raportin e gabineve té migrinit         3. Valido sheininet e tabelés sé périkohahme         4. SHé           18. 71813001_2011-00:23_1338_ENG_HATMAGJ.csv         CSV Boeje         18. 71813001_2011-00:23_1338_ENG_BLUSHE.csv         18. 71813001_2011-00:23_1338_ENG_BLUSHE.csv           18. 71813004_2011-00:23_1338_ENG_HATMAGJ.csv         18. 71813004_2011-00:23_1338_ENG_SLUSHE.csv         18. 71813006_2011-00:23_1338_ENG_SLUSHE.csv                                                                                                    | karko rapotin e valdimeve të tabelës së përko<br>Gjendje<br>Read<br>Read<br>Read<br>Read                                 | Daté<br>2011-03-08<br>2011-03-08<br>2011-03-08<br>2011-03-08                                                                                                    | Njoftim |
|                          | 1. Valdo Cry Fajlat     5. Migro cherimet     Lenda     Fchije min3Prizen     Fchije min3Prizen     Fchije min3Prizen     Fchije min3Prizen                                                                                                    | Csv Dosje         Csv Dosje           0.5. Shkarko raportine gabineve të migrimit         3. Valido shënimet e tabelës së përkohshme         4. Shk           0.5. Shkarko raportine gabineve të migrimit         3. Valido shënimet e tabelës së përkohshme         4. Shk           18_71813001_2011-02-23_1338_ENO_HATMAGJ.csv         18_71813004_2011-02-23_1338_ENO_HATMAGJ.csv         18_71813004_2011-02-23_1338_ENO_VELE2HE.csv           18_71813002_2011-02-23_1349_ENO_VELE2HE.csv         18_71813007_2011-02-23_1349_ENO_VELE2HE.csv         18_71813007_2011-02-23_1349_ENO_VELE2HE.csv                                                                                                    | karko taportin e validineve të tabelës së përkoj<br>Gjendje<br>Read<br>Read<br>Read<br>Read<br>Read                      | Daté<br>2011-03-08<br>2011-03-08<br>2011-03-08<br>2011-03-08<br>2011-03-08                                                                                                    | Njoftim |
|                          | 1. Vaido Crv Fajlat     5. Migro sherimet     Lenda     Frhije miar3Prizren     Fshije miar3Prizren     Fshije miar3Prizren     Fshije miar3Prizren     Fshije miar3Prizren     Fshije miar3Prizren                                                                                                    | Clusso/Kopio sheinimet ni stabile të përkohshme         3. Valdo shërimet e tabelës së përkohshme         4. Shë           6. Shkarko raportin e gabineve të migrimit         3. Valdo shërimet e tabelës së përkohshme         4. Shë           16. 71813001_2011-02-23_1336_ENG_HATIMAGJ.csv         5. Shë ave të migrimit         5. Shë ave të migrimit         5. Shë ave të migrimit         5. Shë ave të migrimit         5. Shë ave të migrimit         5. Shë ave të migrimit         5. Shë ave të migrimit         5. Shë ave të migrimit         5. Shë ave të migrimit më në përkohshme         5. Shë ave të migrimit më në përkohshme                                                                                                    | karko raportin e validimeve të tabelës së përko<br>Gjendje<br>Read<br>Read<br>Read<br>Read<br>Read<br>Read               | Date<br>2011-03-08<br>2011-03-08<br>2011-03-08<br>2011-03-08<br>2011-03-08<br>2011-03-08                                                                                                    | Njoftim |
|                          | 1. Vaido Crv Fajlat     5. Mgro sheimet     Lenda     Fahje     miar 3Prizen     Fahje     miar 3Prizen     Fahje     miar 3Prizen     Fahje     miar 3Prizen     Fahje     miar 3Prizen     Fahje     miar 3Prizen     Fahje     miar 3Prizen     Fahje     miar 3Prizen                                                                                                    | 2. Leso/Kopp sheininet né tabelé té périkohahme         3. Valido sheininet te tabelés sé périkohahme         4. SHé           6. Shkaho raportin e gabineve té migrinit         3. Valido sheininet te tabelés sé périkohahme         4. SHé           18. 71813001_2011-00:23_1338_ENG_HATMAGJ.csv         CSV Boeje         18. 71813002_2011-00:23_1338_ENG_BLUSHE.csv         18. 71813002_2011-00:23_1338_ENG_HATMAGJ.csv           18. 71813002_2011-00:23_1338_ENG_VELEZHE.csv         18. 71813002_2011-00:23_1349_ENG_VELEZHE.csv         18. 71813002_2011-00:23_1349_ENG_VERBIDAN.csv           18. 71813002_2011-00:23_1348_ENG_VERBIDAN.csv         18. 71813002_2011-00:23_1348_ENG_VERBIDAN.csv         18. 71813002_2011-00:23_1348_ENG_VERBIDAN.csv           18. 71813002_2011-00:23_1348_ENG_VERBIDE.csv         18. 71813002_2011-00:23_1348_ENG_VERBIDE.csv         18. 71813002_2011-00:23_1348_ENG_VERBIDE.csv                                                                                                    | karko raportin e valdimeve të tabelës së përko<br>Gjendje<br>Read<br>Read<br>Read<br>Read<br>Read<br>Read<br>Read<br>Rea | Date<br>2011-03-08<br>2011-03-08<br>2011-03-08<br>2011-03-08<br>2011-03-08<br>2011-03-08<br>2011-03-08                                                                                                    | Njoftim |
|                          | I. Valdo Cry Fajlat           5. Migro sherinet           Lende           Fshije         misr3Prizren           Fshije         misr3Prizren           Fshije         misr3Prizren           Fshije         misr3Prizren           Fshije         misr3Prizren           Fshije         misr3Prizren           Fshije         misr3Prizren           Fshije         misr3Prizren           Fshije         misr3Prizren                                                                                                    | CSV Dosje         CSV Dosje           18. 71613001_2011-02-23_138_ENG_HATMAGJ.csv         18. 71613001_2011-02-23_138_ENG_HATMAGJ.csv           18. 71613001_2011-02-23_138_ENG_HATMAGJ.csv         18. 71613001_2011-02-23_138_ENG_HATMAGJ.csv           18. 71613001_2011-02-23_138_ENG_VELEZHE.csv         18. 71613001_2011-02-23_138_ENG_VELEZHE.csv           18. 71613001_2011-02-23_138_ENG_VELEZHE.csv         18. 71613002_2011-02-23_138_ENG_VELEZHE.csv           18. 71613002_2011-02-23_138_ENG_VERDICE.csv         18. 71613002_2011-02-23_138_ENG_VERDICE.csv           18. 71613001_2011-02-23_1348_ENG_VERDICE.csv         18. 71613002_2011-02-23_1348_ENG_VERDICE.csv           18. 71613001_2011-02-23_1348_ENG_VERDICE.csv         18. 7161301_2011-02-23_1348_ENG_VERDICE.csv           18. 7161301_2011-02-23_1348_ENG_VERDICE.csv         18. 7161301_2011-02-23_1348_ENG_VERDICE.csv                                                                                                    | karko raportin e validimeve të tabelës së përkoj<br>Read<br>Read<br>Read<br>Read<br>Read<br>Read<br>Read<br>Read         | Date<br>2011-03-08<br>2011-03-08<br>2011-03-08<br>2011-03-08<br>2011-03-08<br>2011-03-08<br>2011-03-08<br>2011-03-08                                                                                                    | Njoftim |
|                          | 1. Vaido Crv Fajlat     5. Migro sheimet     5. Migro sheimet     6. Migro sheimet     6. Migro sheimet     6. Migro Strizen     7. Migro Strizen     7. Migro Strizen                                                                                                    | Class         CSV Dosje           10         2.1xxx/Kopio sheininet ni stabile iš piskohshme         3. Valdo sheininet e tabelës së piskohshme         4. Shë           6. Shkarko raportine gabineve të migjinit         3. Valdo sheininet e tabelës së piskohshme         4. Shë           10         7.1813001_2011-02-23_1338_ENG_HATIMAGJ.csv         5.         5.           10         7.1813001_2011-02-23_1338_ENG_HATIMAGJ.csv         6.         7.           10         7.1813001_2011-02-23_1338_ENG_HATIMAGJ.csv         6.         7.           10         7.1813002_2011-02-23_1338_ENG_HATIMAGJ.csv         6.         7.           10         7.1813002_2011-02-23_1304_ENG_VLENEE.csv         6.         7.           10         7.1813007_2011-02-23_1304_ENG_VLENGMC.csv         6.         7.           10         7.181301_2011-02-23_1342_ENG_VERBIOAN csv         6.         7.           10         7.181301_2011-02-23_1342_ENG_USERBIC.csv         7.         7.           10         7.181301_2011-02-23_1342_ENG_USERBIC.csv         7.         7.           10         7.181301_2011-02-23_1343_ENG_USERBEERES         5.         7.                                                                                                    | karko raportin e validineve të tabelës së përko<br>Read<br>Read<br>Read<br>Read<br>Read<br>Read<br>Read<br>Read          | Date<br>2011-03-08<br>2011-03-08<br>2011-03-08<br>2011-03-08<br>2011-03-08<br>2011-03-08<br>2011-03-08<br>2011-03-08<br>2011-03-08                                                                                                    | Njoftim |
|                          | I. Vaido Crv Fajlat           5. Migro shrimet           Enda           Fahije         miar 3Prizzen           Fahije         miar 3Prizzen           Fahije         miar 3Prizzen           Fahije         miar 3Prizzen           Fahije         miar 3Prizzen           Fahije         miar 3Prizzen           Fahije         miar 3Prizzen           Fahije         miar 3Prizzen           Fahije         miar 3Prizzen           Fahije         miar 3Prizzen           Fahije         miar 3Prizzen           Fahije         miar 3Prizzen           Fahije         miar 3Prizzen           Fahije         miar 3Prizzen                                                                                                    | City Using         City Using           12         Lesso/Koppo sheininet ni tabelle lié piritichithme         3. Valido sheininet e tabelés sié piritichithme         4. SHé           6. Shkatho raportine gabineve lié migrinit         3. Valido sheininet e tabelés sié piritichithme         4. SHé           18         /1813001_2011-00-23_1338_ENO_HATMAGU.csv         5.         5.           18         /1813002_2011-00-23_1338_ENO_HATMAGU.csv         5.         5.           18         /1813002_2011-00-23_1338_ENO_YLEZH.csv         5.         5.           18         /1813002_2011-00-23_1349_ENO_YLEZH.csv         5.         5.           18         /1813002_2011-00-23_1349_ENO_YLEZH.csv         5.         5.           18         /181300_2011-00-23_1349_ENO_YLERME.csv         5.         5.           18         /181300_2011-00-23_1349_ENO_YLERME.csv         5.         5.           18         /161301_2011-00-23_1349_ENO_YLERME.csv         5.         5.           18         /161301_2011-00-23_1342_ENO_YLERMECEEPERME.csv         5.         5.           18         /161301_2011-00-23_1343_ENO_ORNUESEEECerv         5.         5.         5.           18         /161301_2011-00-23_1343_ENO_ORNUESEEECerv         5.         5.         5.         5.           19         /                                                                                                    | karko raportin e valdimeve të tabelës së përko<br>Read<br>Read<br>Read<br>Read<br>Read<br>Read<br>Read<br>Read           | Date<br>2011-03-08<br>2011-03-08<br>2011-03-08<br>2011-03-08<br>2011-03-08<br>2011-03-08<br>2011-03-08<br>2011-03-08<br>2011-03-08<br>2011-03-08<br>2011-03-08                                                                                                    | Njoftim |
|                          | I. Valdo Cry Fajlat           5. Migo sheinel           Endo           miar 3Prizen           Fshie         miar 3Prizen           Fshie         miar 3Prizen           Fshie         miar 3Prizen           Fshie         miar 3Prizen           Fshie         miar 3Prizen           Fshie         miar 3Prizen           Fshie         miar 3Prizen           Fshie         miar 3Prizen           Fshie         miar 3Prizen           Fshie         miar 3Prizen           Fshie         miar 3Prizen           Fshie         miar 3Prizen           Fshie         miar 3Prizen           Fshie         miar 3Prizen                                                                                                    | Civit Display         Civit Display         Civit Display         4. SH4           10         5. Shkarko reportine gabimeve të migrimit         3. Valido shërimet e tabelës së përkohshme         4. SH4           10         7.1813001_2011-02-23_1336_ENO_HATMAGU.csv         CSV Display         6.         7.1813001_2011-02-23_1336_ENO_HATMAGU.csv         6.           10         7.1813001_2011-02-23_1336_ENO_HATMAGU.csv         CSV Display         6.         7.1813001_2011-02-23_1346_ENO_VELE2HE.csv         6.           10         7.1813007_2011-02-23_1346_ENO_VELE2HE.csv         18.         7.1813007_2011-02-23_1346_ENO_VERBIGE.csv         18.         7.1813007_2011-02-23_1346_ENO_VERBIGE.csv         18.         7.181301_2011-02-23_1346_ENO_VERBIGE.csv         18.         7.181301_2011-02-23_1346_ENO_VERBIGE.csv         18.         7.181301_2011-02-23_1346_ENO_VERBIGE.csv         18.         7.181301_2011-02-23_1346_ENO_ORNIX.csv         18.         7.181301_2011-02-23_1346_ENO_ORNIX.csv         18.         7.181301_2011-02-23_1346_ENO_ORNIX.csv         18.         7.181301_2011-02-23_1346_ENO_ORNIX.csv         18.         7.181301_2011-02-23_1346_ENO_ORNIX.csv         18.         7.181301_2011-02-23_1336_ENO_ORNIX.csv         18.         7.181301_2011-02-23_1336_ENO_ORNIX.csv         18.         7.181301_2011-02-23_1336_ENO_ORNIX.csv         18.         7.181301_2011-02-23_1336_ENO_ORNIX.csv         18.         7.1813012_20130_ENO_ORNIX.csv         18.                                                                                                    | kako rapotin e validimeve të tabelës së përko<br>Read<br>Read<br>Read<br>Read<br>Read<br>Read<br>Read<br>Read            | Date           2011.03.08         2011.03.08           2011.03.08         2011.03.08           2011.03.08         2011.03.08           2011.03.08         2011.03.08           2011.03.08         2011.03.08           2011.03.08         2011.03.08           2011.03.08         2011.03.08           2011.03.08         2011.03.08           2011.03.08         2011.03.08                                                                                                    | Njoftim |
|                          | I. Vaido Cav Fajlat           5. Migro shemet           Ende           Frhije         miar3Prizren           Frhije         miar3Prizren           Fahije         miar3Prizren           Fahije         miar3Prizren           Fahije         miar3Prizren           Fahije         miar3Prizren           Fahije         miar3Prizren           Fahije         miar3Prizren           Fahije         miar3Prizren           Fahije         miar3Prizren           Fahije         miar3Prizren           Fahije         miar3Prizren           Fahije         miar3Prizren           Fahije         miar3Prizren           Fahije         miar3Prizren                                                                                                    | Citeso/Kopic sheininet ni tabelle të përkohshme         3. Valdo sheinimet e tabelës së përkohshme         4. Shë           6. Shkarko raportin e gabineve të migrimit         3. Valdo sheinimet e tabelës së përkohshme         4. Shë           10. 71813001_2011-02-23_1338_ENG_HATIMAGJ.csv         5. Shkarko raportin e gabineve të migrimit         3. Valdo sheinimet e tabelës së përkohshme         4. Shë           10. 71813001_2011-02-23_1338_ENG_BLUSHE csv         18. 71813002_2011-02-23_1340_ENG_VELEE csv         18. 71813007_2011-02-23_1340_ENG_VELEE csv         18. 71813007_2011-02-23_1340_ENG_VELEM cav         18. 7181301_2011-02-23_1340_ENG_VELEM csv         18. 7181301_2011-02-23_1340_ENG_VELEM csv         18. 7181301_2011-02-23_1340_ENG_VELEMEEEEEMEE csv         18. 7181301_2011-02-23_1335_ENG_OGNEEEEEEMEE csv         18. 7181301_2011-02-23_1335_ENG_OGNEAEEUEEEME         18. 7181301_2011-02-23_1335_ENG_OGNEAEUEEEEEME         18. 7181301_2011-02-23_1335_ENG_OGNEAEUEEEEEMAE         18. 7181301_2011-02-23_1335_ENG_OGNEAEUEAEE         18. 7181301_2011-02-23_1335_ENG_OGNEAEUEAEE         18. 7181301_2011-02-23_1335_ENG_OGNEAEUEAEE         18. 7181301_2011-02-23_1335_ENG_OGNEAEUEAEE         18. 7181301_2011-02-23_1335_ENG_OGNEAAE         18. 7181301_2011-02-23_1335_ENG_OGNEAEUEAEE         18. 7181301_2011-02-23_1335_ENG_OGNEAAE         18. 7181301_2011-02-23_1335_ENG_OGNEAAE         18. 7181301_2011-02-23_1335_ENG_OGNEAAE         18. 7181301_2011-02-23_1335_ENG_OGNEAAE         18. 7181301_2011-02-23_1335_ENG_OGNEAAE         18. 7181300_201-02-23_135_ENG_OGNEAAE         18. 7181300_201-02-23_1335_ENG_OGNEAAE         18. 7181300_201-02-23_13                                                                                                    | karko raportin e validineve të tabelë: së përko<br>Read<br>Read<br>Read<br>Read<br>Read<br>Read<br>Read<br>Read          | Date           2011-03-08           2011-03-08           2011-03-08           2011-03-08           2011-03-08           2011-03-08           2011-03-08           2011-03-08           2011-03-08           2011-03-08           2011-03-08           2011-03-08           2011-03-08           2011-03-08           2011-03-08           2011-03-08                                                                                                    | Njoftim |
|                          | Lordo Crv Fajlat           5. Migro shrimet           Enda           Fahije         misr 3Prizzen           Fahije         misr 3Prizzen                                                                                                    | Civit Display         Civit Display         Civit Display         4. SH4           6. Shkaho raportine qabimeve të migrimit         3. Valido shënimet e tabelës së përkohshme         4. SH4           6. Shkaho raportine qabimeve të migrimit         3. Valido shënimet e tabelës së përkohshme         4. SH4           18. 71613001_2011-02-23_1338_ENO_HATMAQJ.csv         18. 71613002_2011-02-23_1338_ENO_BLILUSHE csv         18. 71613002_2011-02-23_1349_ENO_VELEZHE csv           18. 71613002_2011-02-23_1349_ENO_VELEZHE csv         18. 71613002_2011-02-23_1349_ENO_VERBINAN csv         19. 71613012_2011-02-23_1349_ENO_VERBINAN csv           18. 71613010_2011-02-23_1349_ENO_VERBINAN csv         19. 71613012_2011-02-23_1349_ENO_VERBINAN csv         19. 71613012_2011-02-23_1349_ENO_VERBINAN csv           19. 71613011_2011-02-23_1349_ENO_VERBINAN csv         19. 71613012_2011-02-23_1349_ENO_ORONUESELECERPEME csv         19. 71613012_2011-02-23_1349_ENO_ORONUESELECERPEME csv           19. 71613012_2011-02-23_1338_ENO_ORONUESELECERPEME csv         19. 71613012_2011-02-23_1338_ENO_ORONUESELECERPEME csv         19. 71613012_2011-02-23_1338_ENO_ORONUESELECERPEME csv           19. 71613012_2011-02-23_1338_ENO_ORONUESELECERPEME csv         19. 71613012_2011-02-23_1338_ENO_ORONUESELECERPEME csv         19. 71613015_2011-02-23_1338_ENO_ORONUESELECERPEME csv         19. 71613015_2011-02-23_1338_ENO_ORONUESELECERPEME csv         19. 71613015_2011-02-23_1338_ENO_ORONUESELECERPEME csv         19. 71613015_2011-02-23_1338_ENO_ORONUESELECERPEME csv         19. 71613015_2011-02-23_1338_ENO_ORONUESELECERPEME<                                                                                                    | karko raportin e validineve të tabelës së përko<br>Read<br>Read<br>Read<br>Read<br>Read<br>Read<br>Read<br>Read          | Date<br>2011-03-08<br>2011-03-08<br>2011-03-08<br>2011-03-08<br>2011-03-08<br>2011-03-08<br>2011-03-08<br>2011-03-08<br>2011-03-08<br>2011-03-08<br>2011-03-08<br>2011-03-08<br>2011-03-08                                                                                                    | Njoftim |
|                          | I. Vaido Cav Fajlat           5. Migo sheinet           Endo           Fahje         miar 3Prizren           Fahje         miar 3Prizren                                                                                                    | Citewo/Kopposteininet né tabelé té périkohatme         3. Valido shérinnet e tabelés sé périkohatme         4. Sté           6. Shkarko raportin e gabineve té migrinit         3. Valido shérinnet e tabelés sé périkohatme         4. Sté           18_71613001_2011-02-23_1336_ENG_HATMAGJ.csv         CSV Bosje         9.           18_71613001_2011-02-23_1336_ENG_HATMAGJ.csv         18.71613001_2011-02-23_1346_ENG_VELEZHE.csv         18.71613001_2011-02-23_1346_ENG_VELEZHE.csv           18_71613002_2011-02-23_1346_ENG_VERBIGAN.csv         18.71613002_2011-02-23_1346_ENG_VERBIGE.csv         18.7161301_2011-02-23_1346_ENG_VERBIGE.csv           18_71613001_2011-02-23_1346_ENG_VERBIGE.csv         18.7161301_2011-02-23_1346_ENG_ORNESELE.csv         18.7161301_2011-02-23_1346_ENG_ORNESELE.csv           18_71613012_2011-02-23_1335_ENG_ORNESELE.csv         18.7161301_2011-02-23_1335_ENG_ORNESELE.csv         18.7161301_2011-02-23_1335_ENG_ORNESELE.csv           18_71613015_2011-02-23_1335_ENG_ORNESELE.csv         18.7161301_2011-02-23_1335_ENG_ORNESELE.csv         18.7161301_2011-02-23_1335_ENG_ORNESELE.csv           18_71613015_2011-02-23_1335_ENG_OERNESELE.csv         18.71613015_2011-02-23_1335_ENG_OERNESELE.csv         18.71613015_2011-02-23_1335_ENG_OERNESELE.csv           18_71613015_2011-02-23_1335_ENG_OERNESELE.csv         18.71613015_2011-02-23_1335_ENG_OERNESELE.csv         18.71613015_2011-02-23_1335_ENG_OERNESELE.csv           18_71613015_2011-02-23_1335_ENG_OERNESELE.csv         18.71613016_2011-02-23_1335_ENG_OERNESELE.csv         18.71613                                                                                                    | kako rapotin e validimeve të tabelës së përko<br>Read<br>Read<br>Read<br>Read<br>Read<br>Read<br>Read<br>Read            | Date           2011.03.08         2011.03.08           2011.03.08         2011.03.08           2011.03.08         2011.03.08           2011.03.08         2011.03.08           2011.03.08         2011.03.08           2011.03.08         2011.03.08           2011.03.08         2011.03.08           2011.03.08         2011.03.08           2011.03.08         2011.03.08           2011.03.08         2011.03.08           2011.03.08         2011.03.08                                                                                                    | Njoftim |
|                          | 1. Vaido Cav Fajlat           5. Migro sheimet           5. Migro sheimet           Endia           Fahije         miar3Prizen           Fahije         miar3Prizen                                                                                                    | Class         Statis         Statis </td <td>karko raportin e validineve të tabelë: së përko<br/>Read<br/>Read<br/>Read<br/>Read<br/>Read<br/>Read<br/>Read<br/>Read</td> <td>Date           2011-03-08           2011-03-08           2011-03-08           2011-03-08           2011-03-08           2011-03-08           2011-03-08           2011-03-08           2011-03-08           2011-03-08           2011-03-08           2011-03-08           2011-03-08           2011-03-08           2011-03-08           2011-03-08           2011-03-08           2011-03-08           2011-03-08           2011-03-08           2011-03-08           2011-03-08</td> <td>Njoftim</td>                                                                                                    | karko raportin e validineve të tabelë: së përko<br>Read<br>Read<br>Read<br>Read<br>Read<br>Read<br>Read<br>Read          | Date           2011-03-08           2011-03-08           2011-03-08           2011-03-08           2011-03-08           2011-03-08           2011-03-08           2011-03-08           2011-03-08           2011-03-08           2011-03-08           2011-03-08           2011-03-08           2011-03-08           2011-03-08           2011-03-08           2011-03-08           2011-03-08           2011-03-08           2011-03-08           2011-03-08           2011-03-08                                                                                                    | Njoftim |
|                          | I. Vaido Crv Fajlat           5. Migro shrimet           Enda           Fahije         miar 3Prizzen           Fahije         miar 3Prizzen | Class         CSV Bogie         4.5H           6.5 Khaho raportine qabimeve të migrinit         3. Valido shënimet e tabelës së përkohshme         4.5H           18.71613001_2011-02-23_1338_ENO_HATMAQJ.csv         5.5K kaho raportine qabimeve të migrinit         5.5K kaho raportine qabimeve të migrinit         3. Valido shënimet e tabelës së përkohshme         4.5H           CSV Bogie           18.71613001_2011-02-23_1338_ENO_HATMAQJ.csv         18.71613002_2011-02-23_1338_ENO_ENLEXHE csv         18.71613006_2011-02-23_1349_ENO_VELEZHE csv         18.71613006_2011-02-23_1349_ENO_VELEZHE csv         18.71613010_2011-02-23_1349_ENO_VERMICE csv         18.71613010_2011-02-23_1349_ENO_VERMICE csv         18.71613010_2011-02-23_1349_ENO_VERMICE csv         18.71613012_2011-02-23_1349_ENO_VERMICE csv         18.71613012_2011-02-23_1349_ENO_VERMICE csv         18.71613012_2011-02-23_1335_ENO_COROZHUE csv         18.71613012_2011-02-23_1338_ENO_COROZHUE csv         18.71613015_2011-02-23_1338_ENO_COROZHUE csv         18.71613015_2011-02-23_1338_ENO_COROZHUE csv         18.71613015_2011-02-23_1338_ENO_COROZHUE csv         18.71613015_2011-02-23_1338_ENO_COROZHUE csv         18.71613015_2011-02-23_1338_ENO_COROZHUE csv         18.71613015_2011-02-23_1338_ENO_COROZHUE csv         18.71613015_2011-02-23_1338_ENO_COROZHUE csv         18.71613015_2011-02-23_1338_ENO_COROZHUE csv         18.71613015_2011-02-23_1338_ENO_COROZHUE csv         18.71613015_2011-02-23_1338_ENO_COROZHUE csv         18.71613015_2011-02-23_1338_ENO_COROZHUE csv         18.71613015_2011-02-23_1338_ENO_COROZHUE csv         18.71613015_2011-02-                                                                                                    | karko raportin e validineve të tabelës së përko<br>Read<br>Read<br>Read<br>Read<br>Read<br>Read<br>Read<br>Read          | Date           2011-03-08           2011-03-08           2011-03-08           2011-03-08           2011-03-08           2011-03-08           2011-03-08           2011-03-08           2011-03-08           2011-03-08           2011-03-08           2011-03-08           2011-03-08           2011-03-08           2011-03-08           2011-03-08           2011-03-08           2011-03-08           2011-03-08           2011-03-08           2011-03-08           2011-03-08           2011-03-08                                                                                                    | Njoftim |
|                          | I. Vaido Cav Fajlat           5. Migo sheinet           S. Migo sheinet           Enda           Fahie         miar 3Prizren           Fahie         miar 3Prizren                                      | Class         Control         Calibration         Calibration         4. SH4           8. SH4ako reportine gabrieve te impiritit         3. Valido shërimet e tabelës së përkohshme         4. SH4           16. J1813001_2011-02-23_1338_ENO_HATMAGJ.csv         16. J1813002_2011-02-23_1338_ENO_HATMAGJ.csv         16. J1813002_2011-02-23_1338_ENO_HATMAGJ.csv         16. J1813002_2011-02-23_1338_ENO_HATMAGJ.csv         16. J1813002_2011-02-23_1349_ENO_VEERBIAN.csv         16. J1813002_2011-02-23_1349_ENO_VEERBIAN.csv         16. J1813002_2011-02-23_1349_ENO_VEERBIAN.csv         16. J1813002_2011-02-23_1349_ENO_VEERBIAN.csv         16. J1813002_2011-02-23_1349_ENO_VEERBIAN.csv         16. J1813002_2011-02-23_1349_ENO_VEERBIAN.csv         16. J181301_2011-02-23_1338_ENO_OORKIESELE.csv         16. J181301_2011-02-23_1338_ENO_OORKIESELE.csv         16. J181302_2011-02-23_1338_ENO_OORKIESELE.csv         16. J1813020_2011-02-23_1338_ENO_OORKIESELE.csv         <                                                                                                    | karko raportin e validimeve të tabelës së përko<br>Read<br>Read<br>Read<br>Read<br>Read<br>Read<br>Read<br>Read          | Date           2011-03-08         2011-03-08           2011-03-08         2011-03-08           2011-03-08         2011-03-08           2011-03-08         2011-03-08           2011-03-08         2011-03-08           2011-03-08         2011-03-08           2011-03-08         2011-03-08           2011-03-08         2011-03-08           2011-03-08         2011-03-08           2011-03-08         2011-03-08           2011-03-08         2011-03-08           2011-03-08         2011-03-08           2011-03-08         2011-03-08           2011-03-08         2011-03-08                                                                                            | Njoftim |
|                          | 1. Vaido Csv Fajlat           5. Migro shrimet           5. Migro shrimet           Endia           Fahije         miar3Prizren           Fahije         miar3Prizren                                                                                                    | Class         Statis         Statis </td <td>karko raportin e validineve të tabelë: së përko<br/>Read<br/>Read<br/>Read<br/>Read<br/>Read<br/>Read<br/>Read<br/>Read</td> <td>Date           2011-03-08           2011-03-08           2011-03-08           2011-03-08           2011-03-08           2011-03-08           2011-03-08           2011-03-08           2011-03-08           2011-03-08           2011-03-08           2011-03-08           2011-03-08           2011-03-08           2011-03-08           2011-03-08           2011-03-08           2011-03-08           2011-03-08           2011-03-08           2011-03-08           2011-03-08           2011-03-08           2011-03-08           2011-03-08           2011-03-08           2011-03-08           2011-03-08           2011-03-08           2011-03-08           2011-03-08</td> <td>Njoftim</td> | karko raportin e validineve të tabelë: së përko<br>Read<br>Read<br>Read<br>Read<br>Read<br>Read<br>Read<br>Read          | Date           2011-03-08           2011-03-08           2011-03-08           2011-03-08           2011-03-08           2011-03-08           2011-03-08           2011-03-08           2011-03-08           2011-03-08           2011-03-08           2011-03-08           2011-03-08           2011-03-08           2011-03-08           2011-03-08           2011-03-08           2011-03-08           2011-03-08           2011-03-08           2011-03-08           2011-03-08           2011-03-08           2011-03-08           2011-03-08           2011-03-08           2011-03-08           2011-03-08           2011-03-08           2011-03-08           2011-03-08 | Njoftim |

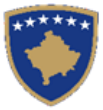

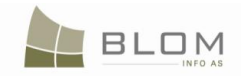

|                                          | http://kclis/KCLIS7mar | rch/Migration/MigrationPage.aspx?CaseId=bWGkMH%2fW4JQ%3d8rolename=OCFPiuZ2 | 9yk%3d    |            | Sa 🔹 🕅 🖬 Google                              |
|------------------------------------------|------------------------|----------------------------------------------------------------------------|-----------|------------|----------------------------------------------|
|                                          | 🔄 🗋 Migratio           | nPage 🔯 😚                                                                  |           |            |                                              |
| Fshije                                   | migr3Prizren           | 18_71813046_2011-02-23_1343_ENG_LUBIZHDE.csv                               | Read      | 2011-03-08 |                                              |
| Fshije                                   | migr3Prizren           | 18_71813047_2011-02-23_1343_ENG_LUBIZHDEEHASITI.csv                        | Read      | 2011-03-08 |                                              |
| Fshije                                   | migr3Prizren           | 18_71813048_2011-02-23_1343_ENG_LUBIZHDEEHASITILcsv                        | Read      | 2011-03-08 |                                              |
| Fshije                                   | migr3Prizren           | 18_71813049_2011-02-23_1343_ENG_LUBIQEVE.csv                               | Read      | 2011-03-08 |                                              |
| Fshije                                   | migr3Prizren           | 18_71813051_2011-02-23_1344_ENG_LUTOGLLAVE.csv                             | Read      | 2011-03-08 |                                              |
| Fshije                                   | migr3Prizren           | 18_71813052_2011-02-23_1344_ENG_MAZREK.csv                                 | Read      | 2011-03-08 |                                              |
| Fshije                                   | migr3Prizren           | 18_71813053_2011-02-23_1340_ENG_KRUSHEEVOGEL.csv                           | Read      | 2011-03-08 |                                              |
| Fshije                                   | migr3Prizren           | 18_71813055_2011-02-23_1344_ENG_MANASTIRCE.csv                             | Read      | 2011-03-08 |                                              |
| Fshije                                   | migr3Prizren           | 18_71813056_2011-02-23_1344_ENG_MEDVEC.csv                                 | Read      | 2011-03-08 |                                              |
| Fshije                                   | migr3Prizren           | 18_71813057_2011-02-23_1345_ENG_MILAJ.csv                                  | Read      | 2011-03-08 |                                              |
| Fshije                                   | migr3Prizren           | 18_71813058_2011-02-23_1345_ENG_MUSHNIKOVE.csv                             | Read      | 2011-03-08 |                                              |
| Fshije                                   | migr3Prizren           | 18_71813059_2011-02-23_1345_ENG_NASHEC.csv                                 | Read      | 2011-03-08 |                                              |
| Fshije                                   | migr3Prizren           | 18_71813060_2011-02-23_1345_ENG_NEBREGOSHTE.csv                            | Read      | 2011-03-08 |                                              |
| Fshije                                   | migr3Prizren           | 18_71813061_2011-02-23_1345_ENG_NOVAK.csv                                  | Read      | 2011-03-08 |                                              |
| Fshije                                   | migr3Prizren           | 18_71813062_2011-02-23_1346_ENG_NOVOSELLE.csv                              | Read      | 2011-03-08 |                                              |
| Fshije                                   | migr3Prizren           | 18_71813063_2011-02-23_1346_ENG_PETROVOSELLE.csv                           | Read      | 2011-03-08 |                                              |
| Fshije                                   | migr3Prizren           | 18_71813064_2011-02-23_1346_ENG_PIRANE.csv                                 | Read      | 2011-03-08 |                                              |
| Fshije                                   | migr3Prizren           | 18_71813065_2011-02-23_1346_ENG_PLANEJE.csv                                | Read      | 2011-03-08 |                                              |
| Fshije                                   | migr3Prizren           | 18_71813066_2011-02-23_1346_ENG_PLANJAN.csv                                | Read      | 2011-03-08 |                                              |
| Fshije                                   | migr3Prizren           | 18_71813067_2011-02-23_1346_ENG_POSLISHTE.csv                              | Read      | 2011-03-08 |                                              |
| Fshije                                   | migr3Prizren           | 18_71813068_2011-02-23_1347_ENG_PRIZREN.csv                                | Error     | 2011-03-08 | Gabim i panjohur DataPortal Update failed () |
| Fshije                                   | migr3Prizren           | 18_71813069_2011-02-23_1347_ENG_RANDOBRAVE.csv                             | Valid CSV | 2011-03-08 |                                              |
| Fshije                                   | migr3Prizren           | 18_71813070_2011-02-23_1347_ENG_REGAN.csv                                  | Valid CSV | 2011-03-08 |                                              |
| Fshije                                   | migr3Prizren           | 18_71813072_2011-02-23_1347_ENG_ROMAJE.csv                                 | Valid CSV | 2011-03-08 |                                              |
| Fshije                                   | migr3Prizren           | 18_71813073_2011-02-23_1348_ENG_SKORABISHTE.csv                            | Valid CSV | 2011-03-08 |                                              |
| Fshije                                   | migr3Prizren           | 18_71813074_2011-02-23_1348_ENG_SMAQ.csv                                   | Valid CSV | 2011-03-08 |                                              |
| Fshije                                   | migr3Prizren           | 18_71813076_2011-02-23_1348_ENG_SRECKE.csv                                 | Valid CSV | 2011-03-08 |                                              |
| Fshije                                   | migr3Prizren           | 18_71813077_2011-02-23_1349_ENG_STRUZHE.csv                                | Valid CSV | 2011-03-08 |                                              |
| Fshije                                   | migr3Prizren           | 18_71813078_2011-02-23_1349_ENG_TREPETICE.csv                              | Valid CSV | 2011-03-08 |                                              |
| Fshije                                   | migr3Prizren           | 18_71813079_2011-02-23_1349_ENG_TUPEC.csv                                  | Valid CSV | 2011-03-08 |                                              |
| Fshije                                   | migr3Prizren           | 18_71813081_2011-02-23_1337_ENG_HOQAEQYTETIT.csv                           | Valid CSV | 2011-03-08 |                                              |
| Fshije                                   | migr3Prizren           | 18_71813082_2011-02-23_1333_ENG_CAPARC.csv                                 | Valid CSV | 2011-03-08 |                                              |
| Fshije                                   | migr3Prizren           | 18_71813084_2011-02-23_1348_ENG_SHPINADIJE.csv                             | Valid CSV | 2011-03-08 |                                              |
| C. C. C. C. C. C. C. C. C. C. C. C. C. C |                        |                                                                            |           |            |                                              |

#### Statusi i çdo dosje CSV do të paraqitet në tabelë: "Lexo"

| 58 of 71<br>Processing file 1                                                                               | 8_71813067_2011-02-23_1346                                                                                                    | ENG_POSLISHTE.csv                                                                                                    |                                                                                                    |                                                                                                    |                                                                                                    |         |
|----------------------------------------------------------------------------------------------------|----------------------------------------------------------------------------------------------------|----------------------------------------------------------------------------------------------------|----------------------------------------------------------------------------------------------------|----------------------------------------------------------------------------------------------------|----------------------------------------------------------------------------------------------------|---------|
| 59 of 71<br>Processing file 1                                                                               | 8 71813069 2011-02-23 1347                                                                                                    | _ENG_PRIZREN.CSV                                                                                                    |                                                                                                    |                                                                                                    |                                                                                                    |         |
| 60 of 71<br>Processing file 1                                                                               | 8_71813070_2011-02-23_1347                                                                                                    | <br>/_ENG_REQAN.csv                                                                                                    |                                                                                                    |                                                                                                    |                                                                                                    |         |
| 61 of 71<br>Processing file 1                                                                               | 8_71813072_2011-02-23_1347                                                                                                    | [_ENG_ROMAJE.csv                                                                                                    |                                                                                                    |                                                                                                    |                                                                                                    |         |
| 62 of 71<br>Processing file 1                                                                               | 8_71813073_2011-02-23_1348                                                                                                    | ENG_SKORABISHTE.csv                                                                                                    |                                                                                                    |                                                                                                    |                                                                                                    |         |
| Processing file 1<br>34 of 71                                                                               | 8_71813074_2011-02-23_1348                                                                                                    | }_ENG_SMAQ.csv                                                                                                    |                                                                                                    |                                                                                                    |                                                                                                    |         |
| Processing file 1<br>15 of 71                                                                               | 8_71813076_2011-02-23_1348                                                                                                    | GSRECKE.csv                                                                                                    |                                                                                                    |                                                                                                    |                                                                                                    |         |
| rocessing file 1<br>6 of 71                                                                                 | 8_71813077_2011-02-23_1349                                                                                                    | _ENG_STRUZHE.csv                                                                                                    |                                                                                                    |                                                                                                    |                                                                                                    |         |
| rocessing file 1<br>7 of 71                                                                                 | 8_71813078_2011-02-23_1349                                                                                                    | _ENG_TREPETICE.csv                                                                                                    | The page at http://localhost says:                                                                                                    |                                                                                                    |                                                                                                    |         |
| rocessing file 1<br>8 of 71                                                                                 | 8_71813079_2011-02-23_1349                                                                                                    | _ENG_TUPEC.csv                                                                                                    | Data reading finished.                                                                                                    |                                                                                                    |                                                                                                    |         |
| rocessing file 1<br>9 of 71                                                                                 | 8_71813081_2011-02-23_1337                                                                                                    | _ENG_HOQAEQYTETIT.csv                                                                                                    |                                                                                                    |                                                                                                    |                                                                                                    |         |
| Processing file 1                                                                                           | 8_71813082_2011-02-23_1333                                                                                                    | _ENG_CAPARC.csv                                                                                                    |                                                                                                    |                                                                                                    |                                                                                                    |         |
| (0 of 71                                                                                                    |                                                                                                    |                                                                                                    |                                                                                                    |                                                                                                    |                                                                                                    |         |
| /U of 71<br>Processing file 1                                                                               | 8_71813084_2011-02-23_1348                                                                                                    | 3_ENG_SHPINADUE.csv                                                                                                    |                                                                                                    |                                                                                                    |                                                                                                    |         |
| 70 of 71<br>Processing file 1<br>71 of 71 OK                                                                | 8_71813084_2011-02-23_1348                                                                                                    | 3_ENG_SHPINADUE.csv                                                                                                    |                                                                                                    |                                                                                                    |                                                                                                    |         |
| u of 71<br>Processing file 1<br>1 of 71 OK                                                                  | 8_71813084_2011-02-23_1348                                                                                                    | 8_ENG_SHPINADUE.csv                                                                                                    |                                                                                                    |                                                                                                    |                                                                                                    |         |
| u of 71<br>rocessing file 1<br>1 of 71 OK<br>1.                                                             | 8_71813084_2011-02-23_1346                                                                                                    | 8_ENG_SHPINADUE.csv<br>2. Read/Copy Data to                                                                                                    | temponary table 3. Validate temponary table data 4. Download temporary d                                                                                                    | ata Validation Report                                                                                                    |                                                                                                    |         |
| 0 of 71<br>rocessing file 1<br>1 of 71 OK                                                                   | 8_71813084_2011-02-23_1346<br>Validate Csv Files<br>5. Migrate data                                                                                                    | 8_ENG_SHPINADUE.csv<br>2. Read/Copy Data tr6. Download Migrati                                                                                                    | s temponary table 3. Validate temponary table data 4. Download temporary di<br>an Errors Report                                                                                                    | ata Validation Report                                                                                                    |                                                                                                    |         |
| u of 71<br>rocessing file 1<br>1 of 71 OK<br>1. '<br>1. '                                                   | 8_71813084_2011-02-23_1348<br>Validate Csv Files<br>5. Migrate data<br>CSV files to process                                                                                                    | B_ENG_SHPINADUE.csv  C. Read/Copy Data to  6. Download Migrati  5: 71                                                                                                    | n temponary table 3. Validate temponary table data 4. Download temporary di<br>on Errors Report                                                                                                    | ata Validation Report                                                                                                    |                                                                                                    |         |
| I of 71<br>rocessing file 1<br>1 of 71 OK<br>1.<br>1.<br>1.<br>1.<br>1.                                     | 8_71813084_2011-02-23_1348<br>Validate Cav Files<br>5. Migrate data<br>CSV files to process                                                                                                    | 8_EING_SHPINADUE.csv<br>2. Read/Copy Data to<br>6. Download Migrate<br>s: 71                                                                                                    | n Emponary table 3. Validate temponary table data 4. Download temporary d<br>n Emors Report                                                                                                    | ata Validation Report                                                                                                    |                                                                                                    |         |
| or 71<br>occessing file 1<br>of 71 OK<br>1.<br>mber of (                                                    | 8_71813084_2011-02-23_1348<br>Validate Cav Files<br>5. Migrate data<br>CSV files to process<br>Case                                                                                                    | S_ENG_SHPINADUE.csv  C_Read/Copy Data t  C_Download Mgrat  S: 71                                                                                                    | 2 temponary table 3. Validate temponary table data 4. Download temporary d<br>n Errors Report CSV File                                                                                                    | ata Validation Report                                                                                                    | Date                                                                                                    | Message |
| nor 71<br>occessing file 1<br>of 71 OK<br>1.<br>mber of 0                                                   | 8_71813084_2011-02-23_1348<br>Validate Cav Files<br>5. Migrate data<br>CSV files to process<br>Case<br><u>MIGRIPRIZER</u>                                                                                                    | 2. Read/Copy Data t     6. Download Migrat     s: 71     18_71813001_2011-02-     40.7682000_001_001_001                                                                                                    | s temponary table 3. Validate temponary table data 4. Download temporary d<br>an Errors Report CSV File                                                                                                    | ata Validation Report Status Read Decid                                                                                                    | Date<br>02.04.2011                                                                                                    | Message |
| or 71<br>processing file 1<br>of 71 OK<br>1.<br>mber of (                                                   | April 1913084_2011-02-23_1348     Validate Cav Flee     S. Migrate data     CSV files to process     Case     MiGRIPrizren     MiGRIPrizren     MiGRIPrizren                                                                                         | 8_ENG_SHPINADUE.csv           2. Read/Copy Data t           6. Download Migrati           5: 71           18_71813001_2011-02-           16_71813002_2011-02-           16_71813002_2011-02-           16_71813002_2011-02-                                                                                                    | temponary table 3. Validate temponary table data 4. Download temponary d on Errors Report  CSV File 3. 1336_ENG_HATMAGJ.csv 13. 1333_ENG_BLLUSHE.csv 3. 4040.000.0107.0107.000                                                                                                    | sta Validation Report Status Read Read Decid                                                                                                    | Date<br>02.04.2011<br>02.04.2011<br>02.04.2011                                                                                                    | Message |
| imber of (                                                                                                  | 6_71813084_2011-02-23_1348<br>Validate Cav Files<br>5. Migrate data<br>CSV files to process<br>Migraterizen<br>Migraterizen<br>Migraterizen                                                                                                    | 8_ENG_SHPINADUE.csv           2. Read/Copy Data t           6. Download Mgrati           5: 71           18_71813001_2011-02-           18_71813002_2011-02-           18_71813004_2011-02-           18_71813004_2011-02-           18_71813004_2011-02-                                                                                                    |                                                                                                    | status<br>Status<br>Read<br>Read<br>Decet                                                                                                    | Date<br>02.04.2011<br>02.04.2011<br>02.04.2011<br>02.04.2011                                                                                                    | Message |
| u or 71<br>rocessing file 1<br>1 of 71 OK<br>1.<br>                                                         | 8_71813084_2011-02-23_1348<br>Validate Cav Files<br>5. Migrate data<br>CSV files to process<br>Case<br>MIGRIPrizren<br>MIGRIPrizren<br>MIGRIPrizren<br>MIGRIPrizren                                                                                  | ENG_SHPINADUE.csv     2. Read/Copy Data t     6. Download Mgrat     s: 71     18_71813001_2011-02-     18_71813002_2011-02-     18_71813006_2011-02-     18_71813006_2011-02-     18_71813006_2011-02-     18_71813006_2011-02-     18_71813006_2011-02-     18_71813006_2011-02-     18_71813006_2011-02-     18_71813006_2011-02-     18_71813006_2011-02-     18_71813006_2011-02-     18_71813006_2011-02-     18_71813006_2011-02-     18_71813006_2011-02-     18_71813006_2011-02-     18_71813006_2011-02-     18_71813006_2011-02-     18_71813006_2011-02-     18_71813006_2011-02-     18_71813006_2011-02-     18_71813006_2011-02-     18_71813006_2011-02-     18_71813006_2011-02-     18_71813006_2011-02-     18_71813006_2011-02-     18_71813006_2011-02-     18_71813006_2011-02-     18_71813006_2011-02-     18_71813006_2011-02-     18_71813006_2011-02-     18_71813006_2011-02-     18_71813006_2011-02-     18_71813006_2011-02-     18_71813006_2011-02-     18_71813006_2011-02-     18_71813006_2011-02-     18_71813006_2011-02-     18_71813006_2011-02-     18_71813006_2011-02-     18_71813006_2011-02-     18_71813006_2011-02-     18_71813006_2011-02-     18_71813006_2011-02-     18_71813006_2011-02-     18_71813006_2011-02-     18_71813006_2011-02-     18_71813006_2011-02-     18_71813006_2011-02-     18_71813006_2011-02-     18_71813006_2011-02-     18_71813006_2011-02-     18_71813006_2011-02-     18_71813006_2011-02-     18_71813006_2011-02-     18_7181     18_7181     18_7181     18_7181     18_7181     18_7181     18_7181     18_718     18_718     18_718     18_718     18_718     18_718     18_718     18_718     18_718     18_718     18_718     18_718     18_718     18_718     18_718     18_718     18_718     18_718     18_718     18_718     18_718     18_718     18_718     18_718     18_718     18_718     18_718     18_718     18_718     18_718     18_718     18_718     18_718     18_718     18_718     18_718     18_718     18_718     18_718     18_718     18_718      18_718     18_718      18_718     18_718      18_718                                                                                                    | 2 Lemponary table 3. Validate temponary table data 4. Download temporary d<br>on Errors Report  CSV File  23_1336_ENG_NATIMAGJ.csv  3_1333_ENG_BLLUSHE.csv  3_1349_ENG_VELEZHE.csv  3_1349_ENG_VELEZHE.csv  3_1340_ENG_VELEZHE.csv  3_1340_ENG_VELEZHE.csv  3_140_ENG_VELEZHE.csv  3_140_ENG_VELEZHE. | sta Validation Report           Status           Read         Read           Read         Read           Read         Read                                                                                                    | Date<br>02.04.2011<br>02.04.2011<br>02.04.2011<br>02.04.2011<br>02.04.2011                                                                                                   | Message |
| u or 71<br>t of 71 OK<br>mber of i<br>elete<br>elete<br>elete<br>elete<br>elete<br>elete                    | 8_71813084_2011-02-23_1348<br>Validate Cav Flee<br>5. Migrate date<br>CSV files to process<br>MigR1Prizren<br>MigR1Prizren<br>MigR1Prizren<br>MigR1Prizren<br>MigR1Prizren                                                                           | 2. Read/Copy Data t<br>6. Download Migrati<br>5. 71<br>18_71813001_2011-02-<br>18_71813004_2011-02-<br>18_71813004_2011-02-<br>18_71813044_2004_2004-<br>18_71844_2004_2004-<br>18_71844_2004_2004-<br>18_71844_2004_2004-<br>18_71844_2004_2004-<br>18_71844_2004_2004-<br>18_71844_2004_2004-<br>18_71844_2004_2004-<br>18_71844_2004_2004-<br>18_71844_2004_2004-<br>18_71844_2004-<br>18_71844_2004_2004-<br>18_71844_2004-<br>18_71844_ | 21 temponary table 3. Validate temponary table data 4. Download temporary d an Errors Report  22, 1336, ENG, HATIMAGJ.csv 23, 1332, ENG, ERLUSHE.csv 33, 1349, ENG, VELEZHE.csv 33, 1349, ENG, VELEZHE.csv 31, 1349, ENG, VELEZHE.csv 31, 1349, ENG, VELEZHE.csv 31, 1340, ENG, CSV 31, 1340, ENG, CSV 31, 1340,    | ta Validation Report           Status           Read           Read           Read           Read           Read           Read           Read           Read           Read           Read                                               | Date<br>02.04.2011<br>02.04.2011<br>02.04.2011<br>02.04.2011<br>02.04.2011<br>02.04.2011                                                                                     | Message |
| u of 71<br>1 of 71 0K<br>1 of 71 0K<br>Umber of 1<br>Delete<br>Delete<br>Delete<br>Delete                   | E_T1813084_2011-02-23_1348     Validate Cav Files     Migrate data     CSV files to process     MiGR1Prizren     MiGR1Prizren     MiGR1Prizren     MiGR1Prizren     MiGR1Prizren     MiGR1Prizren     MiGR1Prizren     MiGR1Prizren     MiGR1Prizren | 2. Read/Copy Data t           6. Download Migrat           3. Eng_SHPINADUE.csv           1. 6. Download Migrat           3. Eng_71813001_2011-02-           18_71813002_2011-02-           18_71813002_2011-02-           18_71813002_2011-02-           18_71813002_2011-02-           18_71813002_2011-02-           18_71813002_2011-02-           18_71813002_2011-02-           18_71813002_2011-02-           18_71813002_2011-02-           18_71813002_2011-02-           18_71813002_2011-02-           18_71813002_2011-02-           18_71813002_2011-02-           18_71813004_2011-02-           18_71813004_2011-02-                                                                                                    | 2. temponary table 3. Validate temponary table data 4. Download temporary d an Errors Report  CSV File  23_1336_ENQ_HATMAGJ.csv 23_1336_ENQ_VELEZHE.csv 33_1340_ENQ_VELEZHE.csv 33_1340_ENQ_VERBICAN.csv 33_1340_ENQ_VERBICAN.csv 33_140_ENQ_VERBICAN.csv 33_140_ENQ_VERBICAN.csv 33_140_ENQ_VER    | sta Validation Report<br>Read<br>Read<br>Read<br>Read<br>Read<br>Read<br>Read<br>Read                                                                                                    | Date<br>02.04.2011<br>02.04.2011<br>02.04.2011<br>02.04.2011<br>02.04.2011<br>02.04.2011<br>02.04.2011                                                                       | Message |
| u or 71<br>1 of 71 oK<br>unber of i<br>elete<br>elete<br>elete<br>elete<br>elete<br>elete<br>elete<br>elete | 8_71813084_2011-02-23_1348<br>Validate Cav Files<br>5. Migrate data<br>CSV files to process<br>MIGRIPrizren<br>MIGRIPrizren<br>MIGRIPrizren<br>MIGRIPrizren<br>MIGRIPrizren<br>MIGRIPrizren<br>MIGRIPrizren                                          | 2. Read/Copy Data t           6. Download Mgret           5: 71           18_71813001_2011-02-           18_71813004_2011-02-           18_71813004_2011-02-           18_71813004_2011-02-           18_71813004_2011-02-           18_71813004_2011-02-           18_71813006_2011-02-           18_71813006_2011-02-           18_71813006_2011-02-           18_71813006_2011-02-           18_71813006_2011-02-           18_71813006_2011-02-           18_71813006_2011-02-           18_71813006_2011-02-           18_71813006_2011-02-           18_71813006_2011-02-           18_71813006_2011-02-           18_71813006_2011-02-           18_71813006_2011-02-                                                                                                    | 2. Standard Standard    | sta Validation Report           Status           Read           Read           Read           Read           Read           Read           Read           Read           Read           Read           Read           Read           Read | Date           02.04.2011           02.04.2011           02.04.2011           02.04.2011           02.04.2011           02.04.2011           02.04.2011           02.04.2011 | Message |

# Hapi 5. Aplikimi i konfirmimeve të vlefshmërisë në Tabelën e përkohshme (konfirmimi i vlefshmërisë 2)

Ky hap ka të bëj me aplikimin e konfirmimit të vlefshmërisë në Tabelën e përkohshem (Konfirmimi i vlefshmërisë 2) me qëllim që të ndahen shënimet me gabime nga ato pa gabime të cilat munden të migrohen.

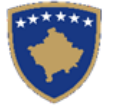

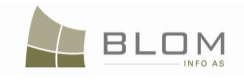

Tani të dhënat nga dosjet CSV ngarkohen në Tabelën e përkohshme në bazën e të dhënave SQL të SIKTK-ës.

Klikohet "Konfirmo vlefshmërinë e të dhënave në tabelën e përkohshme" para migrimit:

|                                                     |                                                | Migration                                                                                      |                      |            |         |
|-----------------------------------------------------|------------------------------------------------|------------------------------------------------------------------------------------------------|----------------------|------------|---------|
| Migration<br>Number of                              | Municipality: Prizren<br>f cadastral zones: 72 |                                                                                                |                      |            |         |
| - Browse Files -                                    |                                                |                                                                                                |                      |            |         |
| Brows                                               | se                                             |                                                                                                |                      |            |         |
| Upload  <br>Status                                  | <u>Clear</u>                                   |                                                                                                |                      |            |         |
|                                                     |                                                | 64%                                                                                            |                      |            |         |
| Data reading st<br>1 Cadastral Zo<br>2 Cadastral Zo | tarted<br>nes out of 71<br>nes out of 71       |                                                                                                |                      |            |         |
| 3 Cadastral Zo<br>4 Cadastral Zo<br>5 Cadastral Zo  | nesout of 71<br>nesout of 71<br>nesout of 71   |                                                                                                |                      |            |         |
| 6 Cadastral Zo<br>7 Cadastral Zo                    | nes out of 71<br>nes out of 71                 |                                                                                                |                      |            |         |
|                                                     |                                                |                                                                                                |                      | _          |         |
| 1                                                   | . Validate Csv Files                           | 2. Read/Copy Data to temponary table 3. Validate temponary table data 4. Download temporary da | ta Validation Report |            |         |
| Number of                                           | CSV files to process: 7                        | 1 CSV File                                                                                     | Status               | Date       | Message |
| Delete                                              | MIGR1Prizren                                   | 18 71813001 2011-02-23 1336 ENG HATMAGJ.csv                                                    | Read                 | 02.04.2011 |         |
| Delete                                              | MIGR1Prizren                                   | 18 71813002 2011-02-23 1333 ENG BILLUSHE.csv                                                   | Read                 | 02.04.2011 |         |
| Delete                                              | MIGR1Prizren                                   | 18_71813004_2011-02-23_1349_ENG_VELEZHE.csv                                                    | Read                 | 02.04.2011 |         |
| Delete                                              | MIGR1Prizren                                   | 18_71813006_2011-02-23_1350_ENG_VLASHJNE.csv                                                   | Read                 | 02.04.2011 |         |
| Delete                                              | MIGR1Prizren                                   | 18_71813007_2011-02-23_1349_ENG_VERBIQAN.csv                                                   | Read                 | 02.04.2011 |         |
| Delete                                              | MIGR1Prizren                                   | 18_71813008_2011-02-23_1349_ENG_VERMICE.csv                                                    | Read                 | 02.04.2011 |         |
| Delete                                              | MIGR1Prizren                                   | 18_71813010_2011-02-23_1347_ENG_SERBICEEEPERME.csv                                             | Read                 | 02.04.2011 |         |
| Delete                                              | MIGR1Prizren                                   | 18_71813011_2011-02-23_1342_ENG_LUBINJEEEPERME.csv                                             | Read                 | 02.04.2011 |         |
| Delete                                              | MIGR1Prizren                                   | 18_71813012_2011-02-23_1335_ENG_GORNJESELLE.csv                                                | Read                 | 02.04.2011 |         |
| lhost                                               |                                                |                                                                                                |                      | 1          |         |

Konfirmimi i vlefshmërisë të të dhënave të tabelës së përkohshme: aplikimi i konfirmimit të vlefshmërisë dhe shënjimin e shënimeve të sakta për t'u migruar, si dhe shënjimin e shënimeve e gabime për t'u lënë jashtë migrimit deri sa të korrigjohen.

Procedura e ruajtur në sql "**sp\_Konfirmimi i vlefshmërisë\_TT\_Para migrimit**" thirret me këtë pullë në Faqen e migrimit (me klikimin në pullën e faqes ndërlidhëse në WEB "Konfirmo vlefshmërinë e të dhënave nga tabela e përkohshme")

Ky sp është gjithashtu të shkruarit/fajlimi në "validation log table" (Tabela e konfirmimit të vlefshmërisë të migrimit), për shënimet që kanë gabime dhe lloji i gabimit.

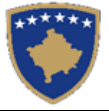

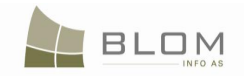

| 1                                                                                                    | Migrimi                                                                                                    |
|----------------------------------------------------------------------------------------------------|----------------------------------------------------------------------------------------------------|
| Komuna e migrimit: Pris<br>Numri i zonave kadastrale: 42                                                                                                    | htinë                                                                                                    |
| Browse Files<br>Browse<br>Upload   Clear                                                                                                    |                                                                                                    |
| Filloi leximi i shënimeve<br>Filloi leximi i shënimeve<br>1 Cadastral Zones out of 30<br>2 Cadastral Zones out of 30                                                                   | 13%                                                                                                    |
| 4 Cadastral Zones out of 30<br>5 Cadastral Zones out of 30<br>6 Cadastral Zones out of 30<br>7 Cadastral Zones out of 30<br>8 Cadastral Zones out of 30<br>9 Cadastral Zones out of 30 |                                                                                                    |
| 1. Valido Csv Fajllat<br>4. Shkarko raportin e validimeve të tabelës së pë                                                                                                    | 2. Lexo/Kopjo shënimet në tabelë të përkohshme     3. Valido shënimet e tabelës së përkohshme       iko     5. Migro shënimet       6. Shkarko raportin e gabimeve të migrimit |

Pas konfirmimit të vlefshmërisë, procedura e ruajtjes e vendos gjendjen Aktiviteti.Hollësitë e migrimit = 'e kontrolluar' për të objektet kadastrale të pavarura pa gabime të cilat do të migrohen (bazuar në MigrationDetails.Cadastralobjectindex)

Pastaj, procedura e ruajtjes e vendos gjendjen e ID Migrimit (ZK/CSV) prej 'Leximit' në 'të caktuar' (MigrationHead.Status). në këtë mënyrë, CSV shënohet si e gatshme për migrim, pasi që të gjitha shënimet nga përmbajtja janë kontrolluar dhe shënuar si 'të kontrolluara' ose 'gabime'.

Pas përfundimit të konfirmimit të vlefshmërisë dhe ndryshimit të statuseve për CSV /ZK aktuale, procedura e ruajtjes do t'a paraqet mesazhin lidhur me progresin:

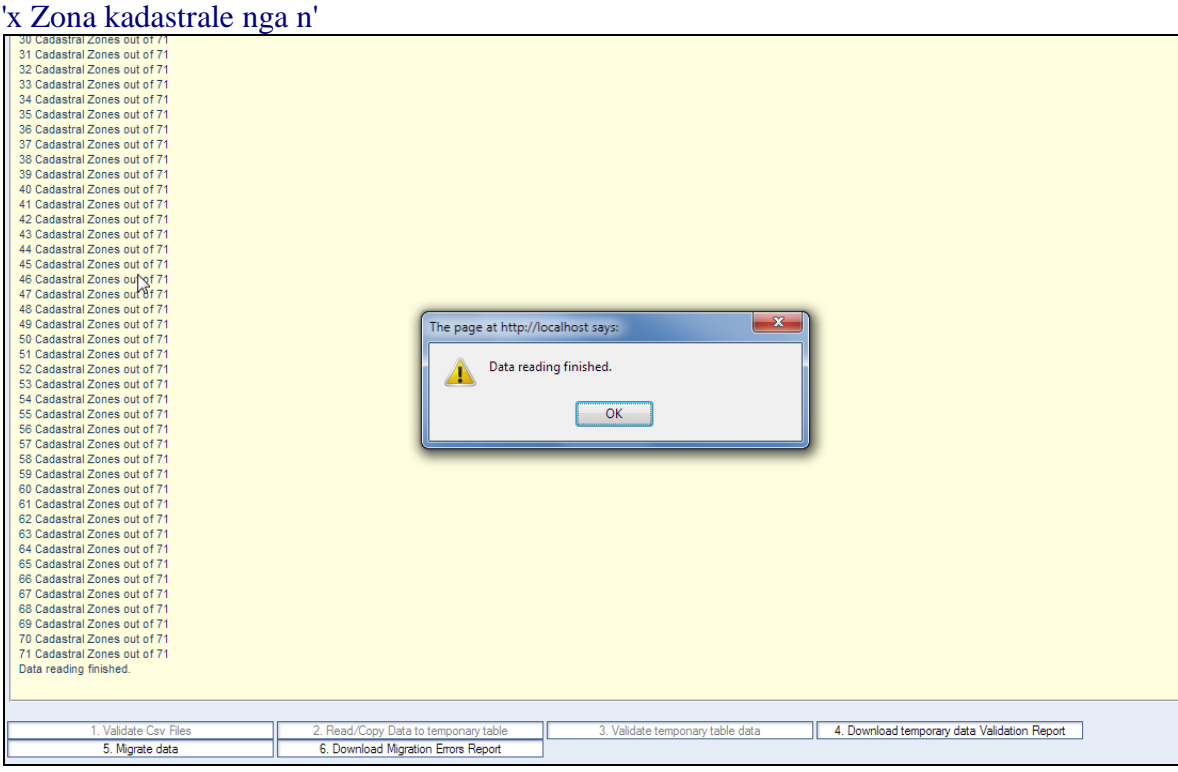

Pas kryerjes së procesit të konfirmimit të vlefshmërisë, dosjet CSv do të bëhen në statusin: "E caktuar" dhe procedura e migrimit mundet me filluar.

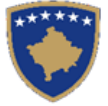

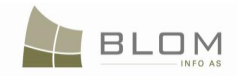

Para se me filluar me procedurën e migrimit, shfrytëzuesi mundet me e paraqitur raportin e krijuar mbi konfirmimin e vlefshmërisë i cili do t'i thekson njësitë kadastrale të cilat nuk i kanë kaluar rregullat e zbatuara të konfirmimit të vlefshmërisë.

Këto shënime mund të korrigjohen para ose pas procedurës së migrimit.

Ato janë të shënuara me gabim dhe do të përjashtohen nga procedura e migrimit deri sa të korrigjohen dhe statusi i tyre të kthehet në "të kontrolluara" (MigrationDetails.Action='Checked').

|            | 1. Validate Csv   | Files             | 2. Read/Copy Data to temponary table | <ol> <li>Validate temponary ta</li> </ol> | ble data   |            |         |
|------------|-------------------|-------------------|--------------------------------------|-------------------------------------------|------------|------------|---------|
| 4. Downloa | ad temporary data | Validation Report | 5. Migrate data                      | 6. Download Migration Err                 | ors Report |            |         |
|            | Case              |                   | CSV File                             |                                           | Status     | Datë       | Message |
| Delete     | migr1             | 19_71902004_2011- | -01-20_0911_ENG_BARILEVE.csv         |                                           | Scheduled  | 2011-03-06 |         |
| Delete     | migr1             | 19_71914007_2011  | -01-20_0915_ENG_BESI.csv             |                                           | Scheduled  | 2011-03-06 |         |
| Delete     | <u>migr1</u>      | 19_71914002_2011- | -01-20_1133_ENG_HAJVALLcsv           |                                           | Scheduled  | 2011-03-06 |         |
| Delete     | migr1             | 19_71912083_2011- | -01-20_1513_ENG_SHARBAN.csv          |                                           | Scheduled  | 2011-03-06 |         |
| Delete     | <u>migr1</u>      | 19_71912066_2011- | -01-20_1448_ENG_PRAPASHTICE.csv      |                                           | Scheduled  | 2011-03-06 |         |
| Delete     | migr1             | 19_71914050_2011  | -01-20_1315_ENG_MATIQAN.csv          |                                           | Scheduled  | 2011-03-06 |         |
| Delete     | migr1             | 19_71914047_2011  | -01-20_1308_ENG_MAKOVC.csv           |                                           | Scheduled  | 2011-03-06 |         |
| Delete     | migr1             | 19_71914045_2011  | -01-20_1307_ENG_LLUKAR.csv           |                                           | Scheduled  | 2011-03-06 |         |
| )elete     | <u>migr1</u>      | 19_71914043_2011- | -01-20_1155_ENG_LEBANE.csv           |                                           | Scheduled  | 2011-03-06 |         |
| )elete     | <u>migr1</u>      | 19_71914039_2011- | -01-20_1154_ENG_KUKAVICE.csv         |                                           | Scheduled  | 2011-03-06 |         |
| Delete     | migr1             | 19_71914034_2011- | -01-20_1152_ENG_KOLOVICE.csv         |                                           | Scheduled  | 2011-03-06 |         |
| Delete     | migr1             | 19_71914032_2011- | -01-20_1525_ENG_ZLLATAR.csv          |                                           | Scheduled  | 2011-03-06 |         |
| Delete     | migr1             | 19_71914030_2011- | -01-20_0922_ENG_DRAGOVC.csv          |                                           | Scheduled  | 2011-03-06 |         |
| Delete     | migr1             | 19_71914024_2011- | -01-20_0914_ENG_BERNICEEPOSHTME.csv  |                                           | Scheduled  | 2011-03-06 |         |
| Delete     | migr1             | 19_71914021_2011- | -01-20_1325_ENG_DEVETJUGOVIQ.csv     |                                           | Scheduled  | 2011-03-06 |         |
| Delete     | migr1             | 19_71914020_2011- | -01-20_1128_ENG_GRASHTICE.csv        |                                           | Scheduled  | 2011-03-06 |         |
| )elete     | migr1             | 19_71914013_2011  | -01-20_0911_ENG_BERNICEEEPERME.csv   |                                           | Scheduled  | 2011-03-06 |         |
| Delete     | migr1             | 19_71914012_2011  | -01-20_1523_ENG_VRANIDOLL.csv        |                                           | Scheduled  | 2011-03-06 |         |
| Delete     | migr1             | 19_71914008_2011  | -01-20_0916_ENG_BUSI.csv             |                                           | Scheduled  | 2011-03-06 |         |
| Delete     | migr1             | 19_71914052_2011  | -01-20_1320_ENG_MRAMOR.csv           |                                           | Scheduled  | 2011-03-06 |         |
| )elete     | migr1             | 19_71909091_2011  | -01-20_1515_ENG_SHASHKOVC.csv        | Scheduled                                 | 2011-03-06 |            |         |
| )elete     | migr1             | 19_71912003_2011  | -01-19_1542_ENG_BALLABAN.csv         | Scheduled                                 | 2011-03-06 |            |         |
| )elete     | migr1             | 19_71912037_2011  | -01-20_1145_ENG_KEQEKOLLE.csv        |                                           | Scheduled  | 2011-03-06 |         |
| elete      | migr1             | 19_71912039_2011  | -01-20_1148_ENG_KOLIQ.csv            |                                           | Scheduled  | 2011-03-06 |         |
|            |                   |                   |                                      |                                           |            |            |         |

Konfirmimi i zbatuar i vlefshmërisë e ka rolin e shënjuarit të shënimeve të gabueshme në tabelën e përkohshme për t'u përjashtuar nga procedura e migrimit deri sa të korrigjohen dhe për t'a krijuar listën e çështjeve të gjetura në Njësitë kadastrale të cilat i përjashtojnë ato nga migrimi.

Kjo listë mund të shfrytëzohet nga operatorët kadastral për t'a verifikuar burimin e gabimeve dhe për t'i korrigjuar të dhënat. Të dhënat e korrigjuara do të vendosen për migrim një nga një, nëse ka nevojë, ose të gjitha së bashku pas korrigjimit, duke e përsëritur procedurën e migrimit. Procedura e migrimit do të kryhet vetëm për ato shënime të mbetura, pasiqë pjesa tjetër (shënimet e sakta) janë migruar më parë.

# Hapi 6. Krijimi i raportit mbi njësitë kadastrale me gabime të cilat nuk do të migrohen

Ky hap ka të bëj me krijimin e raportit mbi njësitë kadastrale me gabime të cilat nuk do të migrohen.

Klikohet "Krijo Raport mbi konfirmimin e vlefshmërisë të të dhënave në tabelën e përkohshme".

Krijohet Raporti mbi konfirmimin e vlefshmërisë bazuar në "validation log table" (Tabelën e konfirmimit të vlefshmërisë të migrimit), i lehtë për t'u lexuar nga shfrytëzuesi.

Raporti krijohet dhe ofrohet për shkarkim nga shfrytëzuesi si dosje csv /excel.

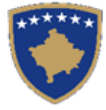

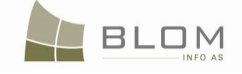

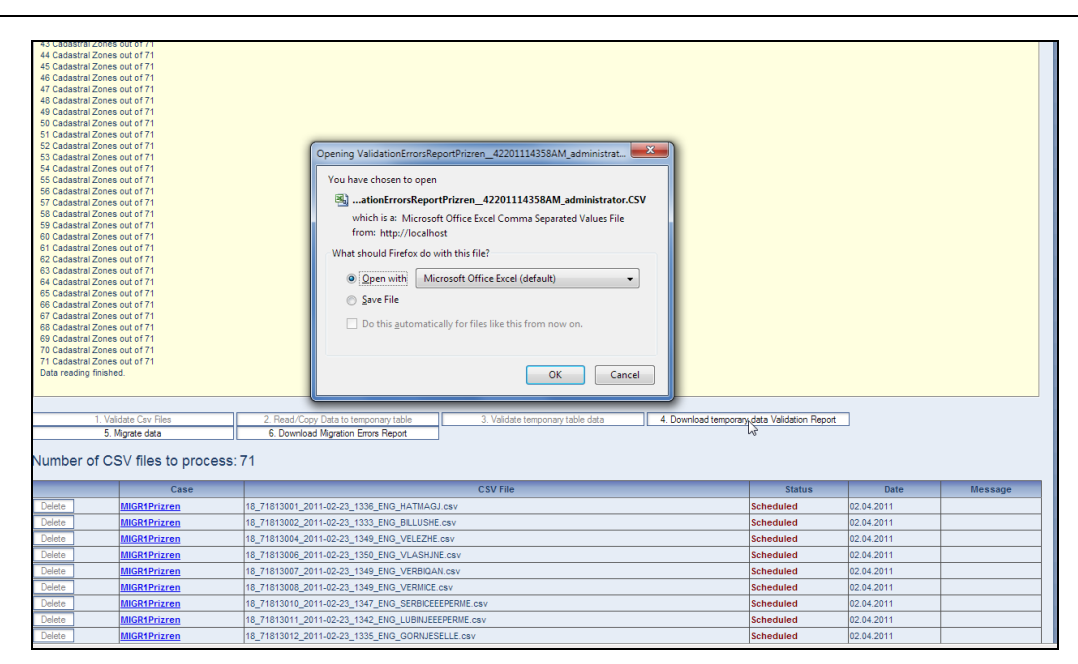

Procedura e ruajtjes sql "**sp\_Migrimi \_Raporti i Konf. të vlefshm. Gabimeve\_paraqitje**" thirret me anë të pullës e cila gjendet në faqen e migrimit, "Krijo raportin mbi konf. e vlefsh." pulla në ueb faqen ndërlidhëse.

Raporti krijohet dhe shfrytëzuesi mundet me e ruajt ose hapë.

Nëse dosja e krijuar hapet drejtpërdrejtë, përmbajtja do të paraqitet si kështu ("vlerat e ndara me presje"):

| × 1 | Microsoft Excel - ValidationErrorsReportPrizren_42201114358AM_administrator                                                       |          |
|-----|----------------------------------------------------------------------------------------------------|----------|
| 1   | ] <u>File E</u> dit <u>V</u> iew Insert F <u>o</u> rmat <u>T</u> ools <u>D</u> ata <u>W</u> indow <u>H</u> elp Ado <u>b</u> e PDF |          |
| : 🗅 | ) 🚰 🚽 👌 🖂 🔕 🖏 🖤 🎎 🕺 🗈 隆 • 🕩 🔊 - 🔍 - 😣 Σ • 🖞 👬 🛄 🛷 100% 🛛 - 🞯 📑 Arial                                                              |          |
| _   | A1 🔹 🏂 Reference Number, Registration Date, Type Of Cadastral Unit, CadastralNumber(parent/child), Error                          | M        |
|     | A B C D E F G H I J K                                                                                                    |          |
| 1   | Reference Number, Registration Date, Type Of Cadastral Unit, Cadastral Number(parent/child), ErrorMessage                         |          |
| 2   | MIGR1Prizren, "4/2/2011", "mortgagee", "P-71813006-00399-0 / mortgage", "Cadastral Unit with Mortgage without duedate"            |          |
| 3   | MIGR1Prizren,"4/2/2011","debtor","P-71813006-00399-0 / mortgage","Cadastral Unit with Mortgage without duedate"                   |          |
| 4   | MIGR1Prizren,"4/2/2011","mortgagor","P-71813006-00399-0 / mortgage","Cadastral Unit with Mortgage without duedate"                |          |
| 5   | MIGR1Prizren,"4/2/2011","mortgagee","P-71813006-00421-0 / mortgage","Cadastral Unit with Mortgage without duedate"                |          |
| 6   | MIGR1Prizren,"4/2/2011","debtor","P-71813006-00421-0 / mortgage","Cadastral Unit with Mortgage without duedate"                   |          |
| 7   | MIGR1Prizren,"4/2/2011","mortgagor","P-71813006-00421-0 / mortgage","Cadastral Unit with Mortgage without duedate"                |          |
| 8   | MIGR1Prizren,"4/2/2011","mortgagee","P-71813006-00426-0 / mortgage","Cadastral Unit with Mortgage without duedate"                |          |
| 9   | MIGR1Prizren,"4/2/2011","debtor","P-71813006-00426-0 / mortgage","Cadastral Unit with Mortgage without duedate"                   |          |
| 10  | MIGR1Prizren,"4/2/2011","mortgagor","P-71813006-00426-0 / mortgage","Cadastral Unit with Mortgage without duedate"                |          |
| 11  | MIGR1Prizren,"4/2/2011","mortgagee","P-71813006-00601-2 / mortgage","Cadastral Unit with Mortgage without duedate"                |          |
| 12  | MIGR1Prizren,"4/2/2011","debtor","P-71813006-0601-2 / mortgage","Cadastral Unit with Mortgage without duedate"                    |          |
| 13  | MIGR1Prizren,"4/2/2011","mortgagor","P-71813006-00601-2 / mortgage","Cadastral Unit with Mortgage without duedate"                |          |
| 14  | MIGR1Prizren,"4/2/2011","subparcel","P-71813008-00001-0 / 1","Cadastral Unit without Typeofuse or CurrentUse"                     |          |
| 15  | MIGR1Prizren,"4/2/2011","parcel","P-71813008-00764-0 / P-71813008-00764-0","Cadastral Unit without all 3 morgage com              | ۱pc      |
| 16  | MIGR1Prizren,"4/2/2011","subparcel","P-71813010-00039-0 / 1","Cadastral Unit without Typeofuse or CurrentUse"                     |          |
| 17  | MIGR1Prizren,"4/2/2011","subparcel","P-71813010-00078-0 / 1","Cadastral Unit without Typeofuse or CurrentUse"                     |          |
| 18  | MIGR1Prizren,"4/2/2011","subparcel","P-71813012-00102-2 / 1","Cadastral Unit without Typeofuse or CurrentUse"                     |          |
| 19  | MIGR1Prizren,"4/2/2011","subparcel","P-71813012-00102-3 / 1","Cadastral Unit without Typeofuse or CurrentUse"                     |          |
| 20  | MIGR1Prizren,"4/2/2011","subparcel","P-71813012-00105-2 / 1","Cadastral Unit without Typeofuse or CurrentUse"                     |          |
| 21  | MIGR1Prizren,"4/2/2011","subparcel","P-71813012-00105-3 / 1","Cadastral Unit without Typeofuse or CurrentUse"                     |          |
| 22  | MIGR1Prizren,"4/2/2011","subparcel","P-71813012-00105-4 / 1","Cadastral Unit without Typeofuse or CurrentUse"                     |          |
| 23  | MIGR1Prizren,"4/2/2011","subparcel","P-71813012-00105-5 / 1","Cadastral Unit without Typeofuse or CurrentUse"                     |          |
| 24  | MIGR1Prizren,"4/2/2011","subparcel","P-71813012-00105-6 / 1","Cadastral Unit without Typeofuse or CurrentUse"                     |          |
| 25  | MIGR1Prizren,"4/2/2011","subparcel","P-71813012-00105-7 / 1","Cadastral Unit without Typeofuse or CurrentUse"                     |          |
| 26  | MIGR1Prizren, "4/2/2011", "subparcel", "P-/1813012-0010/-2 / 1", "Cadastral Unit without Typeofuse or CurrentUse"                 |          |
| 27  | MIGR1Prizren, "4/2/2011", "subparcel", "P-/1813012-0010/-3 / 1", "Cadastral Unit without Typeofuse or CurrentUse"                 |          |
| 28  | MIGR1Prizren, "4/2/2011", "subparcel", "P-/1813012-00108-1 / 1", "Cadastral Unit without Typeofuse or CurrentUse"                 | -        |
| 29  | MIGR1Prizren, "4/2/2011", "subparcel", "P-71813012-00108-2 / 1", "Cadastral Unit without Typeofuse or CurrentUse"                 | -        |
| 30  | MIGRIPrizren, "4/2/2011", "subparcel", "P-/1813012-00108-3 / 1","Cadastral Unit without Typeofuse or CurrentUse"                  | -        |
| 31  | MIGR1Prizren, "4/2/2011", "subparcel", "P-71813012-00108-4 / 1", "Cadastral Unit without Typeofuse or CurrentUse"                 | -        |
| 32  | MIGR1Prizren, "4/2/2011", "subparcel", "P-/1813012-00108-5 / 1", "Cadastral Unit without Typeofuse or CurrentUse"                 | <u> </u> |
| 33  | WIGHTPrizren, 4/2/2011, subparcel", "P-/1813012-00111-10 / 1", "Cadastral Unit without Typeofuse or CurrentUse"                   | -        |
| 3/  | IMIGRAPrizran "AP22011" "Subhareal" "P./1813012.00111.11 / 1" "Cadastral Unit without Typeofiles or Current lee"                  | l.       |

UDHËZUESI PËR SHFRYTËZUES TË SIKTK TEKSTUALE

MARS 2011

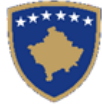

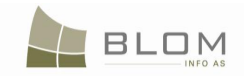

Për me e paraqitur raportin në mënyrë adekuate vizuale, gjendet dhe hapet dosja nga menyja në EXCEL, por jo me klikim të dyfishtë në vetë dosjen:

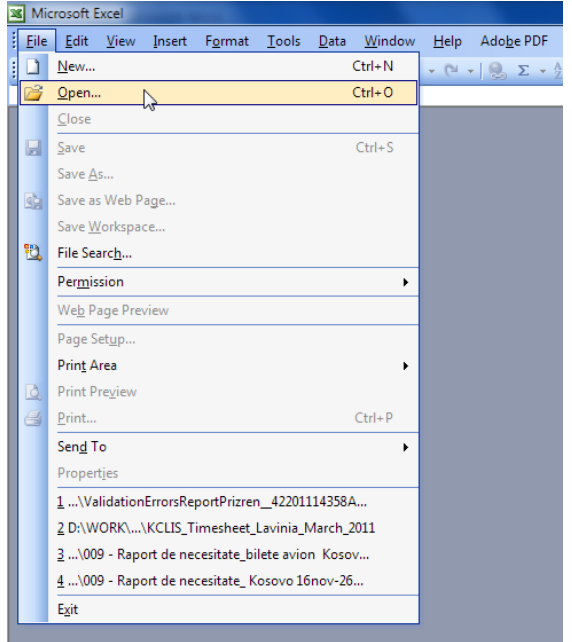

Hapet EXCEL.exe dhe shkohet në meny dosja/ hape:

| 🔏 Microsoft E     | ixcel                             |                                              |                                        |                               |                            |                           |                 |
|-------------------|-----------------------------------|----------------------------------------------|----------------------------------------|-------------------------------|----------------------------|---------------------------|-----------------|
| <u>Eile E</u> dit | <u>V</u> iew <u>I</u> nsert F     | <u>o</u> rmat <u>T</u> ools                  | <u>D</u> ata <u>W</u> indo             | w <u>H</u> elp Ad             | do <u>b</u> e PDF          |                           |                 |
| i 🗋 💕 📕           | B a a B I                         | 💞 🛍   🐰 [                                    | h 🖪 • 🛷 📔                              | 9 - (2 - ) (                  | <b>Σ</b> - A/Z↓            | X↓   (111 476)            | - 🕡 🚽 🗄         |
|                   | ▼ fx                              |                                              |                                        |                               |                            |                           |                 |
|                   |                                   |                                              |                                        |                               |                            |                           |                 |
|                   |                                   |                                              |                                        |                               |                            |                           |                 |
|                   | Open                              |                                              |                                        |                               |                            |                           | ? ×             |
|                   | Look in:                          | ᠾ Download                                   | S                                      | <b>-</b> @                    | ) 📲 🔯                      | 🗙 齸 🏢 📲                   | po <u>l</u> s ▼ |
|                   |                                   | Name                                         | Date                                   | Туре                          | Size                       | Tags                      |                 |
|                   | My Recent<br>Documents<br>Desktop | HelpDocs<br>Validation                       | ErrorsReportPrish<br>ErrorsReportPrizr | ntinë_2011-03<br>en_422011143 | -31110730.PD<br>58AM_admin | administrator<br>istrator |                 |
|                   | My Documents                      |                                              |                                        |                               |                            |                           |                 |
|                   | My Computer                       |                                              |                                        |                               |                            |                           |                 |
|                   | My Network<br>Places              | File <u>n</u> ame:<br>Files of <u>t</u> ype: | All Files                              |                               |                            | •                         | Open  Cancel    |
|                   |                                   | . [                                          |                                        |                               |                            |                           |                 |

Nxirret "Pop-up" dritarja për shfletim, gjetje dhe përzgjedhje të raportit i cili duhet të hapet.

"Excel wizard' do t'i vendosë parametrat për paraqitjen vizuale të raportit të krijuar në formatin csv – "vlerat e ndara me presje"):

Në dritaren e parë përzgjidhet opsioni "Ndarja" dhe klikohet "tjetra":

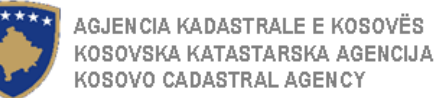

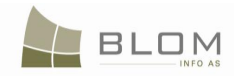

| Microsoft Exc |                                                                                                    |
|---------------|----------------------------------------------------------------------------------------------------|
| <u> </u>      | <u>/iew I</u> nsert F <u>o</u> rmat <u>T</u> ools <u>D</u> ata <u>W</u> indow <u>H</u> elp Ado <u>b</u> ePDF                                |
| : 🗅 💕 🗔 💈     | 3 A B Q 🖑 🛍   λ Β Β • 🖋 Ι 9 • ભ •   🥴 Σ • ½↓ Χ↓   🛄 🛷 🗾 • (                                                                                 |
|               | ▼ fx                                                                                                    |
|               |                                                                                                    |
|               |                                                                                                    |
|               | Text Import Wizard - Step 1 of 3                                                                                                    |
|               | The Text Wizard has determined that your data is Delimited                                                                                  |
|               | If this is correct, choose Next, or choose the data type that best describes your data.                                                     |
|               | Original data type<br>Choose the file type that best describes your data:                                                                   |
|               | Delimited     - Characters such as commas or tabs separate each field.     Einde are aligned in celumon with caree between each field.      |
|               | Pixed widen Prields are anglied in columns wide spaces between each neid.                                                                   |
|               | Start import at row: 1 🚖 File origin: 65001 : Unicode (UTF-8) 💌                                                                             |
|               | Preview of file C\ValidationErrorsReportPrizren_42201114358AM_administrator.CSV.                                                            |
|               | 1 Reference Number, Registration Date, Type Of Cadastral Unit, Cadas                                                                        |
|               | 2 "MIGR1Prizren", "4/2/2011", "mortgagee", "P-71813006-00399-0 / mor                                                                        |
|               | 4 "MIGR1Prizren", "4/2/2011", "mortgagor", "P-71813006-00399-0 / mor<br>5 "MIGP1Prigrap" "4/2/2011", "mortgagoe", "P-71813006-00421-0 / mor |
|               | < MORTIZZER, 7727217, MOZOGRZE, P.7103000-00421-0, MOZ                                                                                      |
|               |                                                                                                    |
|               | Cance Saok <u>wext&gt;</u> Finish                                                                                                    |

Në dritaren e dytë përzgjidhet si ndarës "presja" dhe klikohet "tjetra": Microsoft Excel

| Eile  | <u>E</u> dit | <u>V</u> iew | Insert  | F <u>o</u> rmat      | <u>T</u> ools | <u>D</u> ata | <u>W</u> indow | <u>H</u> elp | Ado <u>b</u> e PDF  |                  |          |          |
|-------|--------------|--------------|---------|----------------------|---------------|--------------|----------------|--------------|---------------------|------------------|----------|----------|
| 1 🗋 🛛 | 2 🗐          | L A          |         | ) 💞 🛱                |               | d iß         | - 🛷 🖂          | + (°I        | - ] 🧶 Σ -           | Al XII (100      | 43       | - 0      |
|       |              | •            | fs.     | •                    |               |              |                |              |                     |                  |          |          |
|       |              |              |         |                      |               |              |                |              |                     |                  |          |          |
|       |              |              |         |                      |               |              |                |              |                     |                  |          |          |
|       |              |              |         |                      |               |              |                |              |                     |                  |          |          |
|       |              |              | Text Ir | nport Wiza           | ard - Ste     | p 2 of 3     | 3              |              |                     |                  | ? -      | x        |
|       |              |              |         |                      |               |              |                |              |                     |                  |          |          |
|       |              |              | ' This  | screen lets          | you set       | the delin    | niters your d  | ata conta    | ains. You can se    | ee               |          |          |
|       |              |              | now     | your text is         | sanecte       | u in uie     | preview bei    | JVV.         |                     |                  |          |          |
|       |              |              | De      | limiters             |               |              |                |              | Treat conce         | autive delimiter |          |          |
|       |              |              |         | <u>T</u> ab          | Se <u>m</u>   | icolon       | Con            | nma          | E near conse        | cuuve delimiter  | s as one |          |
|       |              |              |         | Space                | 📃 <u>O</u> th | er:          |                |              | Text <u>q</u> ualif | ier:             | -        |          |
|       |              |              |         |                      |               |              |                |              |                     |                  |          |          |
|       |              |              | Data    | nreview              |               |              |                |              |                     |                  |          |          |
|       |              |              |         | - Erement            |               |              |                |              |                     |                  |          |          |
|       |              |              |         |                      |               |              |                |              |                     |                  |          |          |
|       |              |              | Ref     | ference N            | lumber        | Regis        | tration 1      | Date Ty      | ype Of Cada         | stral Unit       | Cadastr  | <u> </u> |
|       |              |              | MIG     | R1Prizre             | en .          | 4/2/2        | 011            | mo           | ortgagee            |                  | P-71813  | - 1      |
|       |              |              | MIG     | RIPTIZTE<br>R1Prizre | en<br>en      | 4/2/2        | 011            | mo           | ortgagor            |                  | P-71813  |          |
|       |              |              | міс     | R1Prizre             | en            | 4/2/2        | 011            | ma           | ortgagee            |                  | ₽-71813  | -        |
|       |              |              | •       |                      |               |              |                |              |                     |                  | Þ        |          |
|       |              |              |         |                      |               |              |                |              |                     |                  |          |          |
|       |              |              |         |                      |               |              | Ci             | ancel        | < <u>B</u> ack      | <u>N</u> ext >   | <u> </u> |          |
|       |              |              |         |                      |               | _            |                |              |                     |                  |          |          |

Klikohet "Tjetra" ose "Përfundim":

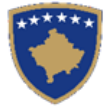

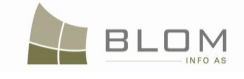

| Microcoft Even                   |                                                                             |                                       |
|----------------------------------|-----------------------------------------------------------------------------|---------------------------------------|
| A INICIOSOIL EXCEL               |                                                                             |                                       |
| <u>Eile E</u> dit <u>V</u> iew : | insert F <u>o</u> rmat <u>T</u> ools <u>D</u> ata <u>W</u> indow <u>H</u> e | lp Ado <u>b</u> e PDF                 |
| 🗋 💕 🖌 🔈 🗐                        | a 🖪 🖓 👯 🐰 🖻 🖻 - 🕩 🔊 - 🕫                                                     | 🛎 🕶 🔍 Σ 👻 🕺 🕺 🕍 🕼 🛷 🔽 🗸 🥑             |
| -                                | fx                                                                          |                                       |
|                                  |                                                                             |                                       |
|                                  |                                                                             |                                       |
|                                  |                                                                             |                                       |
| (                                |                                                                             |                                       |
|                                  | Text Import Wizard - Step 3 of 3                                            |                                       |
|                                  | This screen lets you select each column and set                             | Column data format                    |
|                                  | the Data Format.                                                            | General                               |
|                                  | 'General' converts numeric values to numbers, da                            | te O Text                             |
|                                  | values to dates, and all remaining values to text.                          | Date: DMY                             |
|                                  |                                                                             | De est insert est un (slin)           |
|                                  |                                                                             | Do not import column (skip)           |
|                                  | Advanced                                                                    |                                       |
|                                  | Data preview                                                                |                                       |
|                                  | Data <u>B</u> review                                                        |                                       |
|                                  | Ceneral Ceneral                                                             | Ceneral Ceneral                       |
|                                  | Reference Number Registration Date                                          | Type Of Cadastral Unit Cadastr        |
|                                  | MIGR1Prizren 4/2/2011                                                       | mortgagee P-71813                     |
|                                  | MIGR1Prizren 4/2/2011                                                       | debtor P-71813                        |
|                                  | MIGRIPFIZTEN 4/2/2011<br>MIGRIPrizren 4/2/2011                              | mortgagee P-71813                     |
|                                  |                                                                             |                                       |
|                                  |                                                                             | · · · · · · · · · · · · · · · · · · · |
|                                  | Cancel                                                                      | < Back Next > Finish N                |
|                                  |                                                                             |                                       |
|                                  |                                                                             |                                       |

### Raporti do të paraqitet në EXCEL dhe do të jetë i lehtë për t'u lexuar nga shfrytëzuesi:

| 26 | Microsoft Excel - ValidationErrorsReportPrizren_42201114358AM_administrator |                           |                          |                                           |                                  |                                                  |  |  |  |
|----|-----------------------------------------------------------------------------|---------------------------|--------------------------|-------------------------------------------|----------------------------------|--------------------------------------------------|--|--|--|
|    | ] <u>F</u> ile                                                              | <u>E</u> dit <u>V</u> iew | Insert F <u>o</u> rmat ] | <u>[</u> ools <u>D</u> ata <u>W</u> indow | <u>H</u> elp Ado <u>b</u> e PDF  |                                                  |  |  |  |
| 1  | ) 📂 🔓                                                                       | 1 🖪 🔒 🛛                   | 3 🕰 I 🍣 📖 I 🐰            | े 🗈 🔁 र 🟈 🗐 र (                           | ≥ -  🧏 Σ - Ž↓ Ž↓   🛄 🛷 100       | % 🔹 🕡 📮 🕴 Arial 🔹 10 🔹                           |  |  |  |
|    | A1                                                                          | •                         | f Reference N            | umber                                     |                                  |                                                  |  |  |  |
|    |                                                                             | A                         | В                        | С                                         | D                                | E                                                |  |  |  |
| 1  | Referer                                                                     | nce Number                | Registration Date        | Type Of Cadastral Unit                    | CadastralNumber(parent/child)    | ErrorMessage                                     |  |  |  |
| 2  | MIGR1                                                                       | Prizren                   | 04.02.2011               | mortgagee                                 | P-71813006-00399-0 / mortgage    | Cadastral Unit with Mortgage without duedate     |  |  |  |
| 3  | MIGR1                                                                       | Prizren                   | 04.02.2011               | debtor                                    | P-71813006-00399-0 / mortgage    | Cadastral Unit with Mortgage without duedate     |  |  |  |
| 4  | MIGR1                                                                       | Prizren                   | 04.02.2011               | mortgagor                                 | P-71813006-00399-0 / mortgage    | Cadastral Unit with Mortgage without duedate     |  |  |  |
| 5  | MIGR1                                                                       | Prizren                   | 04.02.2011               | mortgagee                                 | P-71813006-00421-0 / mortgage    | Cadastral Unit with Mortgage without duedate     |  |  |  |
| 6  | MIGR1                                                                       | Prizren                   | 04.02.2011               | debtor                                    | P-71813006-00421-0 / mortgage    | Cadastral Unit with Mortgage without duedate     |  |  |  |
| 7  | MIGR1                                                                       | Prizren                   | 04.02.2011               | mortgagor                                 | P-71813006-00421-0 / mortgage    | Cadastral Unit with Mortgage without duedate     |  |  |  |
| 8  | MIGR1                                                                       | Prizren                   | 04.02.2011               | mortgagee                                 | P-71813006-00426-0 / mortgage    | Cadastral Unit with Mortgage without duedate     |  |  |  |
| 9  | MIGR1                                                                       | Prizren                   | 04.02.2011               | debtor                                    | P-71813006-00426-0 / mortgage    | Cadastral Unit with Mortgage without duedate     |  |  |  |
| 10 | MIGR1                                                                       | Prizren                   | 04.02.2011               | mortgagor                                 | P-71813006-00426-0 / mortgage    | Cadastral Unit with Mortgage without duedate     |  |  |  |
| 11 | MIGR1                                                                       | Prizren                   | 04.02.2011               | mortgagee                                 | P-71813006-00601-2 / mortgage    | Cadastral Unit with Mortgage without duedate     |  |  |  |
| 12 | MIGR1                                                                       | Prizren                   | 04.02.2011               | debtor                                    | P-71813006-00601-2 / mortgage    | Cadastral Unit with Mortgage without duedate     |  |  |  |
| 13 | MIGR1                                                                       | Prizren                   | 04.02.2011               | mortgagor                                 | P-71813006-00601-2 / mortgage    | Cadastral Unit with Mortgage without duedate     |  |  |  |
| 14 | MIGR1                                                                       | Prizren                   | 04.02.2011               | subparcel                                 | P-71813008-00001-0 / 1           | Cadastral Unit without Typeofuse or CurrentUse   |  |  |  |
| 15 | MIGR1                                                                       | Prizren                   | 04.02.2011               | parcel                                    | P-71813008-00764-0 / P-71813008- | Cadastral Unit without all 3 morgage components: |  |  |  |
| 16 | MIGR1                                                                       | Prizren                   | 04.02.2011               | subparcel                                 | P-71813010-00039-0 / 1           | Cadastral Unit without Typeofuse or CurrentUse   |  |  |  |
| 17 | MIGR1                                                                       | Prizren                   | 04.02.2011               | subparcel                                 | P-71813010-00078-0 / 1           | Cadastral Unit without Typeofuse or CurrentUse   |  |  |  |
| 18 | MIGR1                                                                       | Prizren                   | 04.02.2011               | subparcel                                 | P-71813012-00102-2 / 1           | Cadastral Unit without Typeofuse or CurrentUse   |  |  |  |
| 19 | MIGR1                                                                       | Prizren                   | 04.02.2011               | subparcel                                 | P-71813012-00102-3 / 1           | Cadastral Unit without Typeofuse or CurrentUse   |  |  |  |
| 20 | MIGR1                                                                       | Prizren                   | 04.02.2011               | subparcel                                 | P-71813012-00105-2 / 1           | Cadastral Unit without Typeofuse or CurrentUse   |  |  |  |
| 21 | MIGR1                                                                       | Prizren                   | 04.02.2011               | subparcel                                 | P-71813012-00105-3 / 1           | Cadastral Unit without Typeofuse or CurrentUse   |  |  |  |
| 22 | MIGR1                                                                       | Prizren                   | 04.02.2011               | subparcel                                 | P-71813012-00105-4 / 1           | Cadastral Unit without Typeofuse or CurrentUse   |  |  |  |
| 23 | MIGR1                                                                       | Prizren                   | 04.02.2011               | subparcel                                 | P-71813012-00105-5 / 1           | Cadastral Unit without Typeofuse or CurrentUse   |  |  |  |
| 24 | MIGR1                                                                       | Prizren                   | 04.02.2011               | subparcel                                 | P-71813012-00105-6 / 1           | Cadastral Unit without Typeofuse or CurrentUse   |  |  |  |
| 25 | MIGR1                                                                       | Prizren                   | 04.02.2011               | subparcel                                 | P-71813012-00105-7 / 1           | Cadastral Unit without Typeofuse or CurrentUse   |  |  |  |
| 26 | MIGR1                                                                       | Prizren                   | 04.02.2011               | subparcel                                 | P-71813012-00107-2 / 1           | Cadastral Unit without Typeofuse or CurrentUse   |  |  |  |
| 27 | MIGR1                                                                       | Prizren                   | 04.02.2011               | subparcel                                 | P-71813012-00107-3 / 1           | Cadastral Unit without Typeofuse or CurrentUse   |  |  |  |
| 28 | MIGR1                                                                       | Prizren                   | 04.02.2011               | subparcel                                 | P-/1813012-00108-1 / 1           | Cadastral Unit without Typeofuse or CurrentUse   |  |  |  |
| 29 | MIGR1                                                                       | Prizren                   | 04.02.2011               | subparcel                                 | P-/1813012-00108-2 / 1           | Cadastral Unit without Typeofuse or CurrentUse   |  |  |  |
| 30 | MIGR1                                                                       | Prizren                   | 04.02.2011               | subparcel                                 | P-/1813012-00108-3 / 1           | Cadastral Unit without Typeofuse or CurrentUse   |  |  |  |
| 31 | MIGR1                                                                       | Prizren                   | 04.02.2011               | subparcel                                 | P-/1813012-00108-4 / 1           | Cadastral Unit without Typeofuse or CurrentUse   |  |  |  |
| 32 | MIGR1                                                                       | Prizren                   | 04.02.2011               | subparcel                                 | P-/1813012-00108-5 / 1           | Cadastral Unit without Typeofuse or CurrentUse   |  |  |  |
| 33 | MIGR1                                                                       | Prizren                   | 04.02.2011               | subparcel                                 | P-/1813012-00111-10 / 1          | Cadastral Unit without Typeofuse or CurrentUse   |  |  |  |
| 34 | MIGR1                                                                       | Prizren                   | 04.02.2011               | subparcel                                 | P-/1813012-00111-11 / 1          | Cadastral Unit without Typeofuse or CurrentUse   |  |  |  |
| 35 | MIGR1                                                                       | Prizren                   | 04.02.2011               | subparcel                                 | P-/1813012-00111-12 / 1          | Cadastral Unit without Typeofuse or CurrentUse   |  |  |  |
| 36 | MIGR1                                                                       | Prizren                   | 04.02.2011               | subparcel                                 | P-/1813012-00111-13 / 1          | Cadastral Unit without Typeofuse or CurrentUse   |  |  |  |
| 3/ | MIGR1                                                                       | Prizren                   | 04.02.2011               | supparcel                                 | P-/1013012-00111-14 / 1          | Cadastral Unit without Typeofuse or CurrentUse   |  |  |  |
| 38 | MIGR1                                                                       | Prizren                   | 04.02.2011               | supparcei                                 | P-/1013012-00111-15 / 1          | Cadastral Unit without Typeofuse or CurrentUse   |  |  |  |
| 39 | MIGR1                                                                       | Prizren                   | 04.02.2011               | supparcei                                 | P-/1013012-00111-2/1             | Cadastral Unit without Typeofuse or CurrentUse   |  |  |  |
| 40 | MIGR1                                                                       | Prizren                   | 04.02.2011               | supparcei                                 | P-/1013012-00111-3 / 1           | Cadastral Unit without Typeofuse or CurrentUse   |  |  |  |
| 41 | MIGR1                                                                       | Prizren                   | 04.02.2011               | supparcei                                 | P-/1013012-00111-4 / 1           | Cadastral Unit without Typeofuse or CurrentUse   |  |  |  |
| 42 | INIGR1                                                                      | Prizren                   | 04.02.2011               | supparcel                                 | P-/1813012-00111-5 / 1           | Cadastral Unit without Typeofuse or CurrentUse   |  |  |  |

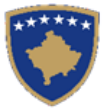

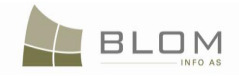

| 📴 Mic   | 📽 Microsoft Excel - Report on ValidationsErrors bef Migration.xls |                  |                                     |                     |                                                                                                    |          |  |  |  |  |
|---------|-------------------------------------------------------------------|------------------|-------------------------------------|---------------------|----------------------------------------------------------------------------------------------------|----------|--|--|--|--|
| ं 🖾 ) E | ile Edit View Inse                                                | ert Format Too   | ols Data <u>W</u> indow <u>H</u> el | p Adobe PDF         | Type a question for help 👻 🚽                                                                              | ۶×       |  |  |  |  |
| 100     |                                                                   | DA 1499 641 V    | In m → ∞1 m → 1                     | 0 - 1 9 5 - 4 7     |                                                                                                    |          |  |  |  |  |
| :       |                                                                   | Carda ataa Milla |                                     | (- ·   🏹 24 · Z¥ A¥ |                                                                                                    | Ē        |  |  |  |  |
|         | E1 •                                                              | CadastralNU      | mper                                |                     | r.                                                                                                    | _        |  |  |  |  |
| P       | КВ                                                                | C                | D                                   | E                   | F                                                                                                    |          |  |  |  |  |
| 1       | Case Number                                                       | Case Date        | Cadastral Unit Type                 | CadastralNUmber     | Error Message                                                                                             |          |  |  |  |  |
| 2       | migPrishtina1234                                                  | 21/01/2011       | parcel                              | P-71914073-00593-1  | Cadastral Unit not in Cadastral zone                                                                      |          |  |  |  |  |
| 3       | migPrishtina1234                                                  | 21/01/2011       | parcel                              | P-71914013-00448-4  | Cadastral Unit without all 3 morgage components: mortgagee, mortgagor, debtor                             |          |  |  |  |  |
| 4       | migPrishtina1234                                                  | 21/01/2011       | parcel                              | P-71914045-00294-2  | Cadastral Unit with rights without corresponding person relation (except servitude and otherencumbrances) |          |  |  |  |  |
| 5       | migPrishtina1234                                                  | 21/01/2011       | parcel                              | P-71914045-00976-8  | Cadastral Unit with rights without corresponding person relation (except servitude and otherencumbrances) |          |  |  |  |  |
| 6       | migPrishtina1234                                                  | 21/01/2011       | parcel                              | P-71914045-00293-2  | Cadastral Unit with rights without corresponding person relation (except servitude and otherencumbrances) |          |  |  |  |  |
| 7       | migPrishtina1234                                                  | 21/01/2011       | parcel                              | P-71914050-00171-11 | Cadastral unit with same cadastral number                                                                 |          |  |  |  |  |
| 8       | migPrishtina1234                                                  | 21/01/2011       | parcel                              | P-71914050-00171-11 | Cadastral unit with same cadastral number                                                                 |          |  |  |  |  |
| 9       | migPrishtina1234                                                  | 21/01/2011       | parcel                              | P-71914050-00171-12 | Cadastral unit with same cadastral number                                                                 |          |  |  |  |  |
| 10      | migPrishtina1234                                                  | 21/01/2011       | parcel                              | P-71914050-00171-12 | Cadastral unit with same cadastral number                                                                 |          |  |  |  |  |
| 11      | migPrishtina1234                                                  | 21/01/2011       | parcel                              | P-71914050-00411-7  | Cadastral Unit without ownership-like right                                                               |          |  |  |  |  |
| 12      | migPrishtina1234                                                  | 21/01/2011       | parcel                              | P-71914050-00823-14 | Cadastral Unit with rights without corresponding person relation (except servitude and otherencumbrances) |          |  |  |  |  |
| 13      | migPrishtina1234                                                  | 21/01/2011       | parcel                              | P-71914050-00046-9  | Cadastral Unit with rights without corresponding person relation (except servitude and otherencumbrances) |          |  |  |  |  |
| 14      | migPrishtina1234                                                  | 21/01/2011       | parcel                              | P-71914050-00743-8  | Cadastral Unit without all 3 morgage components: mortgagee, mortgagor, debtor                             |          |  |  |  |  |
| 15      | migPrishtina1234                                                  | 21/01/2011       | parcel                              | P-71914050-00027-7  | Cadastral Unit without all 3 morgage components: mortgagee, mortgagor, debtor                             | _        |  |  |  |  |
| 16      | migPrishtina1234                                                  | 21/01/2011       | parcel                              | P-71914050-01426-0  | Cadastral Unit without all 3 morgage components: mortgagee, mortgagor, debtor                             | _        |  |  |  |  |
| 17      | migPrishtina1234                                                  | 21/01/2011       | parcel                              | P-71914059-00220-5  | Cadastral Unit without ownership-like right                                                               |          |  |  |  |  |
| 18      | migPrishtina1234                                                  | 21/01/2011       | parcel                              | P-71914059-01560-6  | Cadastral Unit without ownership-like right                                                               | _        |  |  |  |  |
| 19      | migPrishtina1234                                                  | 21/01/2011       | parcel                              | P-71914059-02714-12 | Cadastral Unit without ownership-like right                                                               | _        |  |  |  |  |
| 20      | migPrishtina1234                                                  | 21/01/2011       | parcel                              | P-71914059-05109-1  | Cadastral Unit without ownership-like right                                                               | _        |  |  |  |  |
| 21      | migPrishtina1234                                                  | 21/01/2011       | parcel                              | P-71914059-07226-1  | Cadastral Unit without ownership-like right                                                               |          |  |  |  |  |
| 22      | migPrishtina1234                                                  | 21/01/2011       | parcel                              | P-71914059-07435-8  | Cadastral Unit with rights without corresponding person relation (except servitude and otherencumbrances) |          |  |  |  |  |
| 23      | migPrishtina1234                                                  | 21/01/2011       | parcel                              | P-71914059-00999-13 | Cadastral Unit without all 3 morgage components: mortgagee, mortgagor, debtor                             |          |  |  |  |  |
| 24      | migPrishtina1234                                                  | 21/01/2011       | parcel                              | P-71914059-06571-0  | Cadastral Unit without all 3 morgage components: mortgagee, mortgagor, debtor                             | -        |  |  |  |  |
| 25      | migPrishtina1234                                                  | 21/01/2011       | parcel                              | P-71914059-02916-10 | Cadastral Unit without all 3 morgage components: mortgagee, mortgagor, debtor                             |          |  |  |  |  |
| 26      | migPrishtina1234                                                  | 21/01/2011       | parcel                              | P-71914059-07111-2  | Cadastral Unit without all 3 morgage components: mortgagee, mortgagor, debtor                             |          |  |  |  |  |
| 27      |                                                                   |                  |                                     |                     |                                                                                                    |          |  |  |  |  |
| 28      |                                                                   |                  |                                     |                     |                                                                                                    | <u> </u> |  |  |  |  |
| lia a > | HILSheet1 / Sheet                                                 | 2 / Sheet3 /     |                                     |                     |                                                                                                    | 11       |  |  |  |  |
| Draw    | • 🗟 🛛 AutoShapes •                                                | 1100             | 🛀 🐗 🛟 📓 🖄                           | • • 🚄 • 📥 • 🚍 📰 🗄   | 류 🔍 🗊 👷                                                                                                   |          |  |  |  |  |
| Ready   |                                                                   |                  |                                     |                     |                                                                                                    | 1.       |  |  |  |  |

#### Hapi 7. Aktivizimi (përdorimi) i mjetit kryesorë për procedurën e migrimit

Ky hap ka të bëj me përdorimin e SQL skriptit për migrim i cili është zbatuar për këtë fushëveprim, "**sp\_Migrimi në bazën e të dhënave\_nga komuna /MigrationToDatabase\_byMunicipality**", i cili siguron se të dhënat e migrimit kalojnë nga tabela e përkohshme në tabelat thelbësore të SIKTK-ës.

Këtë procedurë të ruajtur do t'a quajmë "**sp\_Migrimi në bazën e të dhënave**" për çdo zonë kadastrale /CSV të përfshirë në procesin aktual të migrimit (Numri referent i lëndës ose Nr.id. i lëndës(CaseID)

Vetëm të dhënat nga tabela e përkohshme me statusi "të kontrolluara" do të migrohen.

Të dhënat nga tabela e përkohshme me statusin "gabim" do të korrigjohen në Faqen e migrimit dhe pastaj do të migrohen.

Ky hap mund të bëhet nga SQL Serveri.

Ky sql sp gjithashtu thirret nga Faqja e migrimit kur klikohet pulla "**Fillimi i migrimit të të dhënave**" në faqen ndërlidhëse në web – por të cilës duhet t'i shmangemi për shkak të rifreskimit/statusit të nxjerrë nga sql.

Gjatë procedurës së migrimit, <u>statusi</u> i çdo CSv të përpunuar do të shndërrohet nga e "caktuar /Scheduled" në:

- "Të migruara" kur të gjitha shënimet të migrohen (ku nuk ka pasur parcela me gabime)
- ✓ "Pjesërisht të migruara" kur të gjitha shënimet pa gabime janë migruar dhe ato parcela me gabime janë ende në tabelën e përkohshme për t'u korrigjuar nga shfrytëzuesit e ZKK-ës.

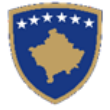

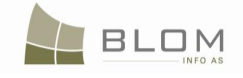

|                                              |                                                             |                                                                                              | Migrimi                                 |                                |                         |            |         |
|----------------------------------------------|-------------------------------------------------------------|----------------------------------------------------------------------------------------------|-----------------------------------------|--------------------------------|-------------------------|------------|---------|
| Komuna e mi<br>Numri i zonav                 | grimit: Prishtin<br>ve kadastrale: 42                       | ĕ                                                                                            |                                         |                                |                         |            |         |
| Browse Files<br>Browse<br>Upload   Cl        | ear                                                         |                                                                                              |                                         |                                |                         |            |         |
| Status<br>Estimated time<br>1 Cadastral Zone | e: 05:48:39<br>es out of 42                                 |                                                                                              | 0%                                      |                                |                         |            |         |
| 92 Cadastral Unit                            | ts out of 2290                                              |                                                                                              | 4%                                      |                                |                         |            |         |
| 1. Va<br>5.1<br>Number of C                  | aldo Csv Fajllat<br>Agro pterimet<br>SV files to process: 4 | Lexo/Kopjo shënimet në tabelë të përkohshme     3     Shkarko raportin e gabineve të migrimt | Valido shënimet e tabelës së përkohshme | 4. Shkarko raportin e validime | eve të tabelës së përko |            |         |
|                                              | Lenda                                                       |                                                                                              | CSV Dosje                               |                                | Gjendje                 | Datë       | Njoftim |
| Fshije                                       | migr2Pristina                                               | 19_71902004_2011-01-20_0911_ENG_BARILEVE.csv                                                 |                                         |                                | Scheduled               | 02.04.2011 |         |
| Eshije                                       | migr2Pristina                                               | 19_71902031_2011-01-20_1035_ENG_DRENOVC.csv                                                  |                                         |                                | Scheduled               | 02.04.2011 |         |
| Fshije                                       | migr2Pristina                                               | 19_71903041_2011-01-20_1310_ENG_MAREVC.csv                                                   |                                         |                                | Scheduled               | 02.04.2011 |         |
| ilhost                                       |                                                             |                                                                                              |                                         |                                |                         |            |         |

# Progresi mund të monitorohet në faqen ndërlidhëse:

| Claroo                   |                                   |                                                              |                                                             |                               |                         |            |         |
|--------------------------|-----------------------------------|--------------------------------------------------------------|-------------------------------------------------------------|-------------------------------|-------------------------|------------|---------|
| Estimated<br>1 Cadastral | time: 05:47:47<br>Zones out of 42 |                                                              | l≽.                                                         |                               |                         |            |         |
|                          |                                   |                                                              | 0%                                                          |                               |                         |            |         |
| 332 Cadastr              | al Units out of 2290              |                                                              |                                                             |                               |                         |            |         |
|                          |                                   |                                                              | 14%                                                         |                               |                         |            |         |
|                          |                                   |                                                              |                                                             |                               |                         |            |         |
|                          |                                   |                                                              |                                                             |                               |                         |            |         |
|                          | 1. Valido Csv Fajllat             | 2. Lexo/Kopjo shënimet në tabelë të përkohshme               | <ol> <li>Valido shënimet e tabelës së përkohshme</li> </ol> | 4. Shkarko raportin e validim | eve të tabelës së përko |            |         |
|                          | 5. Migro shënimet                 | <ol> <li>Shkarko raportin e gabimeve të migrimit</li> </ol>  |                                                             |                               |                         |            |         |
|                          |                                   |                                                              |                                                             |                               |                         |            |         |
| lumber o                 | of CSV files to process:          | :42                                                          |                                                             |                               |                         |            |         |
|                          | Lenda                             |                                                              | CSV Dosje                                                   |                               | Gjendje                 | Datë       | Njoftim |
| Fshije                   | migr2Pristina                     | 19_71902004_2011-01-20_0911_ENG_BARILEVE                     | CSV                                                         |                               | Scheduled               | 02.04.2011 |         |
| Fshije                   | migr2Pristina                     | 19_71902031_2011-01-20_1035_ENG_DRENOVC                      | CSV                                                         |                               | Scheduled               | 02.04.2011 |         |
| Fshije                   | migr2Pristina                     | 19_71903041_2011-01-20_1310_ENG_MAREVC.c                     |                                                             | Scheduled                     | 02.04.2011              |            |         |
| Fshije                   | migr2Pristina                     | 19_71907001_2011-01-20_1130_ENG_HAJKOBILI                    | Scheduled                                                   | 02.04.2011                    |                         |            |         |
| Fshije                   | migr2Pristina                     | migr2Pristina 19_71907014_2011-01-20_1127_ENG_GLL0G0VICE.csv |                                                             |                               |                         | 02.04.2011 |         |
| Fshije                   | migr2Pristina                     | 19_71907024_2011-01-20_0921_ENG_DABISHEV                     | C.csv                                                       |                               | Scheduled               | 02.04.2011 |         |
| Fshije                   | migr2Pristina                     | 19 71909091 2011-01-20 1515 ENG SHASHKO                      | Scheduled                                                   | 02.04.2011                    |                         |            |         |
|                          |                                   |                                                              |                                                             |                               |                         |            |         |

| Bro      | wse                    |                                                                                                    |                              |            |         |
|----------|------------------------|----------------------------------------------------------------------------------------------------|------------------------------|------------|---------|
| Upload   | <u>Clear</u>           |                                                                                                    |                              |            |         |
| - Status |                        |                                                                                                    |                              |            |         |
|          |                        |                                                                                                    |                              |            |         |
|          |                        |                                                                                                    |                              |            |         |
|          | 1 Valida Cay Esillat   | 2. Lava /Kania abănimet nă teholă tă nădrababma 2. Valida abănimet a teholăn nă nădrababma 4. Sklastra mantin a v                                                                | lidimovo tõ tobolão sõ södvo |            |         |
|          | 5. Migro shënimet      | 2. Lector toppo site nine: ne cabele se perconsinne     3. valuo site nine: e cabeles se perconsinne     4. Sitkarko raportin e v     6. Shkarko raportin e cabineve të micrimit | siumeve te tabeles se perio  |            |         |
| Number   | of CSV files to proces | s: 42                                                                                                    |                              |            |         |
|          | Lenda                  | CSV Dosje                                                                                                    | Gjendje                      | Datë       | Njoftim |
| I-shije  | migr2Pristina          | 19_71902004_2011-01-20_0911_ENG_BARILEVE.csv                                                                                                    | Migrated                     | 02.04.2011 |         |
| Fshije   | migr2Pristina          | 19_71902031_2011-01-20_1035_ENG_DRENOVC.csv                                                                                                    | Migrated                     | 02.04.2011 |         |
| Fshije   | migr2Pristina          | 19_71903041_2011-01-20_1310_ENG_MAREVC.csv                                                                                                    | Migrated                     | 02.04.2011 |         |
| Fshije   | migr2Pristina          | 19_71907001_2011-01-20_1130_ENG_HAJKOBILLE.csv                                                                                                    | Migrated 🥪                   | 02.04.2011 |         |
| Fshije   | migr2Pristina          | 19_71907014_2011-01-20_1127_ENG_GLLOGOVICE.csv                                                                                                    | Migrated                     | 02.04.2011 |         |
| Fshije   | migr2Pristina          | 19_71907024_2011-01-20_0921_ENG_DABISHEVC.csv                                                                                                    | Migrated                     | 02.04.2011 |         |
| Fshije   | migr2Pristina          | 19_71909091_2011-01-20_1515_ENG_SHASHKOVC.csv                                                                                                    | Migrated                     | 02.04.2011 |         |
| Fshije   | migr2Pristina          | 19_71912003_2011-01-19_1542_ENG_BALLABAN.csv                                                                                                    | Scheduled                    | 02.04.2011 |         |
| Fshije   | migr2Pristina          | 19_71912037_2011-01-20_1145_ENG_KEQEKOLLE.csv                                                                                                    | Scheduled                    | 02.04.2011 |         |
| Fshije   | migr2Pristina          | 19_71912039_2011-01-20_1148_ENG_KOLIQ.csv                                                                                                    | Scheduled                    | 02.04.2011 |         |
| Fshije   | migr2Pristina          | 19_71912056_2011-01-20_1327_ENG_NISHEC.csv                                                                                                    | Scheduled                    | 02.04.2011 |         |
| Fshije   | migr2Pristina          | 19_71912066_2011-01-20_1448_ENG_PRAPASHTICE.csv                                                                                                    | Scheduled                    | 02.04.2011 |         |
| Fshije   | migr2Pristina          | 19_71912083_2011-01-20_1513_ENG_SHARBAN.csv                                                                                                    | Scheduled                    | 02.04.2011 |         |
| Fshije   | migr2Pristina          | 19_71914002_2011-01-20_1133_ENG_HAJVALLcsv                                                                                                    | Scheduled                    | 02.04.2011 |         |
| Fshije   | migr2Pristina          | 19_71914007_2011-01-20_0915_ENG_BESI.csv                                                                                                    | Scheduled                    | 02.04.2011 |         |
| Fshije   | migr2Pristina          | 19_71914008_2011-01-20_0916_ENG_BUSI.csv                                                                                                    | Scheduled                    | 02.04.2011 |         |
| Fshije   | migr2Pristina          | 19_71914012_2011-01-20_1523_ENG_VRANIDOLL.csv                                                                                                    | Scheduled                    | 02.04.2011 |         |
| Fshije   | migr2Pristina          | 19_71914013_2011-01-20_0911_ENG_BERNICEEEPERME.csv                                                                                                    | Scheduled                    | 02.04.2011 |         |
| Fshije   | migr2Pristina          | 19_71914020_2011-01-20_1128_ENG_GRASHTICE.csv                                                                                                    | Scheduled                    | 02.04.2011 |         |
| Fshije   | migr2Pristina          | 19_71914021_2011-01-20_1325_ENG_DEVETJUGOVIQ.csv                                                                                                    | Scheduled                    | 02.04.2011 |         |
| Fshije   | migr2Pristina          | 19_71914024_2011-01-20_0914_ENG_BERNICEEPOSHTME.csv                                                                                                    | Scheduled                    | 02.04.2011 |         |
| Fshije   | migr2Pristina          | 19_71914030_2011-01-20_0922_ENG_DRAGOVC.csv                                                                                                    | Scheduled                    | 02.04.2011 |         |
| Fshije   | migr2Pristina          | 19_71914032_2011-01-20_1525_ENG_ZLLATAR.csv                                                                                                    | Scheduled                    | 02.04.2011 |         |
| Febile   | migr2Pristina          | 19 71914034 2011-01-20 1152 ENG KOLOVICE csv                                                                                                    | Scheduled                    | 02 04 2011 |         |

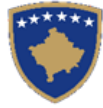

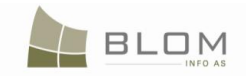

Pasi të përfundon migrimi, të gjitha dosjeve CSV në tabelë do t'ju shdërrohet statusi prej "të caktuara /Scheduled" në "**Të migruara**" (pasi të migrohen të gjitha njësitë kadastrale) dhe "**Pjesërisht të Migruara**" (kur disa njësi kadastrale janë me gabime dhe duhet të korrigjohen):

|        | Lenda         | CSV Dosje                                           | Gjendje         | Datë       | Njoftim |
|--------|---------------|-----------------------------------------------------|-----------------|------------|---------|
| shije  | migr2Pristina | 19_71902004_2011-01-20_0911_ENG_BARILEVE.csv        | Migrated        | 02.04.2011 |         |
| shije  | migr2Pristina | 19_71902031_2011-01-20_1035_ENG_DRENOVC.csv         | Migrated        | 02.04.2011 |         |
| shije  | migr2Pristina | 19_71903041_2011-01-20_1310_ENG_MAREVC.csv          | Migrated        | 02.04.2011 |         |
| Fshije | migr2Pristina | 19_71907001_2011-01-20_1130_ENG_HAJKOBILLE.csv      | Migrated        | 02.04.2011 |         |
| shije  | migr2Pristina | 19_71907014_2011-01-20_1127_ENG_GLLOGOVICE.csv      | Migrated        | 02.04.2011 |         |
| shije  | migr2Pristina | 19_71907024_2011-01-20_0921_ENG_DABISHEVC.csv       | Migrated        | 02.04.2011 |         |
| shije  | migr2Pristina | 19_71909091_2011-01-20_1515_ENG_SHASHKOVC.csv       | Migrated        | 02.04.2011 |         |
| shije  | migr2Pristina | 19_71912003_2011-01-19_1542_ENG_BALLABAN.csv        | Partly Migrated | 02.04.2011 |         |
| shije  | migr2Pristina | 19_71912037_2011-01-20_1145_ENG_KEQEKOLLE.csv       | Migrated        | 02.04.2011 |         |
| shije  | migr2Pristina | 19_71912039_2011-01-20_1148_ENG_KOLIQ.csv           | Migrated        | 02.04.2011 |         |
| shije  | migr2Pristina | 19_71912056_2011-01-20_1327_ENG_NISHEC.csv          | Migrated        | 02.04.2011 |         |
| shije  | migr2Pristina | 19_71912066_2011-01-20_1448_ENG_PRAPASHTICE.csv     | Migrated        | 02.04.2011 |         |
| shije  | migr2Pristina | 19_71912083_2011-01-20_1513_ENG_SHARBAN.csv         | Migrated        | 02.04.2011 |         |
| shije  | migr2Pristina | 19_71914002_2011-01-20_1133_ENG_HAJVALLcsv          | Partly Migrated | 02.04.2011 |         |
| shije  | migr2Pristina | 19_71914007_2011-01-20_0915_ENG_BESI.csv            | Migrated        | 02.04.2011 |         |
| shije  | migr2Pristina | 19_71914008_2011-01-20_0916_ENG_BUSI.csv            | Migrated        | 02.04.2011 |         |
| shije  | migr2Pristina | 19_71914012_2011-01-20_1523_ENG_VRANIDOLL.csv       | Migrated        | 02.04.2011 |         |
| shije  | migr2Pristina | 19_71914013_2011-01-20_0911_ENG_BERNICEEEPERME.csv  | Partly Migrated | 02.04.2011 |         |
| shije  | migr2Pristina | 19_71914020_2011-01-20_1128_ENG_GRASHTICE.csv       | Migrated        | 02.04.2011 |         |
| shije  | migr2Pristina | 19_71914021_2011-01-20_1325_ENG_DEVETJUGOVIQ.csv    | Migrated        | 02.04.2011 |         |
| shije  | migr2Pristina | 19_71914024_2011-01-20_0914_ENG_BERNICEEPOSHTME.csv | Migrated        | 02.04.2011 |         |
| shije  | migr2Pristina | 19_71914030_2011-01-20_0922_ENG_DRAGOVC.csv         | Migrated        | 02.04.2011 |         |
| shije  | migr2Pristina | 19_71914032_2011-01-20_1525_ENG_ZLLATAR.csv         | Partly Migrated | 02.04.2011 |         |
| shije  | migr2Pristina | 19_71914034_2011-01-20_1152_ENG_KOLOVICE.csv        | Migrated        | 02.04.2011 |         |
| shije  | migr2Pristina | 19_71914039_2011-01-20_1154_ENG_KUKAVICE.csv        | Migrated        | 02.04.2011 |         |
| shije  | migr2Pristina | 19_71914043_2011-01-20_1155_ENG_LEBANE.csv          | Migrated        | 02.04.2011 |         |
| shije  | migr2Pristina | 19_71914045_2011-01-20_1307_ENG_LLUKAR.csv          | Partly Migrated | 02.04.2011 |         |
| shije  | migr2Pristina | 19_71914047_2011-01-20_1308_ENG_MAKOVC.csv          | Migrated        | 02.04.2011 |         |
| shije  | migr2Pristina | 19_71914050_2011-01-20_1315_ENG_MATIQAN.csv         | Partly Migrated | 02.04.2011 |         |
| shije  | migr2Pristina | 19_71914052_2011-01-20_1320_ENG_MRAMOR.csv          | Migrated        | 02.04.2011 |         |
| shije  | migr2Pristina | 19_71914054_2011-01-20_1328_ENG_NOVOSELLE.csv       | Partly Migrated | 02.04.2011 |         |
| shije  | migr2Pristina | 19_71914056_2011-01-20_1448_ENG_SHKABE.csv          | Migrated        | 02.04.2011 |         |
| shije  | migr2Pristina | 19_71914059_2011-01-20_1451_ENG_PRISHTINE.csv       | Partly Migrated | 02.04.2011 |         |
| Fshije | migr2Pristina | 19_71914060_2011-01-20_1509_ENG_PRUGOVC.csv         | Migrated        | 02.04.2011 |         |

#### Hapi 8. Krijimi i "Raportit mbi gabimet e migrimit", nëse ka ndonjë

Ky hap ka të bëj me krijimin e "Raportit mbi gabimet e migrimit", nëse haset në ndonjë gjatë zbatimit të procedurave kryesore të migrimit. Do të ishte situatë ideale sikur ky raport të mos përmbante ndonjë gabim pasi që të gjitha konfirmimet e vlefshmërisë të aplikuara para migrimit duhet të sigurojnë se nuk do të ketë ndonjë gabim.

Procedura e ruajtur "**sp\_Migrimi në bazën e të dhënave**" gjithashtu i shkruan/e futë në dosje "error log table" (tabelën e regjistrimit të gabimeve) (tabela e gabimeve të migrimit), shënimet të cilat kanë krijuar gabime gjatë aplikimit të **sp\_Migrimi në bazën e të dhënave** si dhe llojin e gabimeve.

Krijohet Raporti i gabimeve gjatë migrimit bazuar në tabelën e regjistrimit të gabimeve (tabela e gabimeve të migrimit), e cila lehtë lexohet nga shfrytëzuesi.

Duke klikuar në pullën "Krijo raportin e gabimeve të migrimit" në web faqen ndërlidhëse të Migrimit, thirret "**sp\_Migrimi \_Raporti i gabimeve të bazës të të dhënave\_paraqitje** /**sp\_Migration\_toDatabaseErrorsReport\_View**"

Do të ishte një situatë ideale sikur ky raport të jetë i zbrazët, pasi që nuk duhet të paraqiten gabime të pa detektuar në hapin kryesorë të migrimit, pasi që të dhënave ju është konfirmuar vlefshmëria më parë dhe janë shënjuar me status "gabim" ato shënime të cilat duhet të korrigjohen para migrimit.

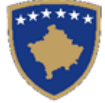

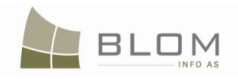

#### Hapi 9. Korrigjimi i të dhënave të mbetura/shënimeve të pamigruara

Pas migrimit të të dhënave të sakta nga tabela e përkohshme, pjesa tjetër e shënimeve të pamigruara mund të menaxhohet dhe korrigjohet duke përdorur faqen ndërlidhëse të ofruar nga aplikacioni: "**Faqja e hollësive të migrimit**".

Faqja e hollësive të migrimit shfrytëzohet për korrigjimin e të dhënave nga shënimet të shënjuara me "gabim" gjatë konfirmimit të vlefshmërisë ose gjatë aplikimit të procedurës së migrimit.

Lënda është në statusin (gjendjen) "në vijim", zgjidhja e lëndës "përpunimi në vijim e sipër" për operacionet e mbetura të migrimit: korrigjimi i parcelave me gabime në Faqen e hollësive të migrimit.

Lënda do të konsiderohet si e "pranuar" kur nuk ka më ZK për t'u ngarkuar/lexuar dhe nuk ka më shënime në Tabelën e hollësive të migrimit me status <>"të migruara" (nga sql)

Shfrytëzuesi klikon në numrin e lëndës (të kaltër) p.sh. <u>migPrishtina1234</u>, nga tabela me listën e dosjeve të ngarkuara CSV të lëndës.

| Ī | Delete | migPrishtina1234 | 19_71903041_2011-01-20_1310_ENG_MAREVC.csv     | Read | 1/21/2011 |
|---|--------|------------------|------------------------------------------------|------|-----------|
|   | Delete | migPrishtina1234 | 19_71907001_2011-01-20_1130_ENG_HAJKOBILLE.csv | Read | 1/21/2011 |
|   | Delete | migPrishtina1234 | 19_71907014_2011-01-20_1127_ENG_GLLOGOVICE.csv | Read | 1/21/2011 |

Hapet Faqja hollësitë e migrimit me të dhëna që janë në CSV-ët përkatëse nga tabela.

Të dhënat e përkohshme lidhur me shënimet e para "të pamigruara"/ numrat kadastral paraqiten në faqen ndërlidhëse (Statusi i hollësive të migrimit <> "të migruara")

#### Korrigjimi i shënimeve me gabime në Faqen e hollësive të migrimit

Kjo fazë në procedurën e punës të migrimit përfshinë korrigjimin e shënimeve me gabime të mbetura jashtë migrimit për shkak të aplikimit të konfirmimit të vlefshmërisë.

Kjo fazë kryhet në Faqen e hollësive të migrimit në SIKTK, e cila është posaçërisht e modeluar për t'i paraqitur të dhënat kadastrale nga tabela e përkohshme dhe për të mundësuar korrigjimin.

Së pari duhet me përcaktuar cilat shënime duhet të nxirren nga Tabela e përkohshme për t'i paraqitur dhe korrigjuar në web faqen ndërlidhëse:

- Shënimet nga tabela e përkohshme (Tabela e hollësive të migrimit) e cila duhet të korrigjohet nga shfrytëzuesit e ZKK-ës pas migrimit të të gjitha shënimeve të sakta, janë ato të cilat kanë:

(Statusin e hollësive <> 'të Migruara' ) OSE

(Aktiviteti <> 'të Migruara')

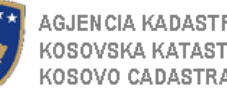

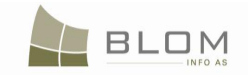

| · C                | http://10.153.3               | 35.7:8080/KCLIS release/Migration/MigrationDetails.aspx?Migratio                                                | nID=cTiUgni6vRk% | -3d                    |             | 다 · Google            |       | 3                                                                                                    |
|--------------------|-------------------------------|----------------------------------------------------------------------------------------------------|------------------|------------------------|-------------|-----------------------|-------|----------------------------------------------------------------------------------------------------|
|                    |                               | Design of the second second second second second second second second second second second second second second |                  |                        |             |                       |       | -                                                                                                    |
| Most visited Gett  | ing Started M Latest Headines | 404 - File or directory KCLISIocal/2041 KCLISIocal                                                              | 204 🔄 Kyçu       |                        |             |                       |       | -                                                                                                    |
| Kygu               |                               | grationDetails 🔛 🗠                                                                                              |                  |                        |             |                       |       |                                                                                                    |
|                    | Migration Deta                | IIIS                                                                                                    |                  |                        |             |                       |       |                                                                                                    |
|                    | Bookmark:                     | Select Remov                                                                                                    | e ]              |                        |             | Status:               |       | -                                                                                                    |
| Home               | Carlastral number             | Search Morate                                                                                                   |                  |                        |             | Edit Mode: N          | ormal | 1                                                                                                    |
| ServiceDesk        | Action:                       | j oodion j nigrao                                                                                               |                  |                        |             | Cadastral Number      |       | - 1                                                                                                    |
| Case<br>Management | Action.                       | CubBasach Duddiasa                                                                                              | Diable           |                        |             |                       |       | _                                                                                                    |
| -<br>Management    | Cadastrai Object              | SubParceis Buildings                                                                                            | Rights           |                        |             |                       |       |                                                                                                    |
| Information        | Errors and Warnings           |                                                                                                    |                  |                        |             |                       |       |                                                                                                    |
| Document           |                               |                                                                                                    |                  |                        |             |                       |       |                                                                                                    |
| Management         |                               |                                                                                                    |                  |                        |             |                       |       |                                                                                                    |
|                    | Cadastral number:             | P.71914075.00213.8                                                                                              |                  | Cadastral Object type: | lurban      |                       |       | -                                                                                                    |
|                    | Electronic number:            |                                                                                                    |                  | Area                   | 478         |                       |       |                                                                                                    |
|                    | Certificate number:           |                                                                                                    |                  | Land type:             | Please sele | ect                   | -     |                                                                                                    |
|                    | Cadastral zone:               | CAGLLAVICE                                                                                                    |                  |                        | 1           |                       | _     |                                                                                                    |
|                    | Sketch number:                |                                                                                                    |                  | Plan Number:           |             |                       |       |                                                                                                    |
|                    | Urban/Rural:                  | rural                                                                                                    | •                | Validity Start case:   |             |                       |       |                                                                                                    |
|                    |                               |                                                                                                    |                  | Last Update case:      |             |                       |       |                                                                                                    |
|                    | Address                       |                                                                                                    |                  |                        |             |                       |       | - 1                                                                                                    |
|                    | Country:                      | KOSOVO                                                                                                    |                  |                        | w.          | Description:          |       |                                                                                                    |
|                    | Municipality:                 | Prishtinë                                                                                                    |                  |                        | T.          | SLLATINA -TE SHELGJET |       |                                                                                                    |
|                    | Place name:                   | SLLATINA TE SHELGJET                                                                                            |                  |                        |             |                       |       |                                                                                                    |
|                    | Postal Code:                  |                                                                                                    |                  |                        |             |                       |       |                                                                                                    |
|                    | Street:                       |                                                                                                    |                  |                        |             | Validity Start case:  |       |                                                                                                    |
|                    | House number:                 |                                                                                                    |                  |                        |             | Last Update case:     |       |                                                                                                    |
|                    | Floor number:                 |                                                                                                    |                  |                        |             | Correctness:          |       |                                                                                                    |
|                    | Ap. number:                   |                                                                                                    |                  |                        |             | Vernication date.     |       |                                                                                                    |
|                    |                               |                                                                                                    |                  |                        |             |                       |       |                                                                                                    |
|                    |                               |                                                                                                    |                  |                        |             |                       |       | the second second second second second second second second second second second second second second second se |

Faqja e hollësive të migrimit hapet/përmban vetë shënimet e pamigruara nga CSV (zona kadastrale): Statusi i hollësive = "gabim" ose "Përpunim" dhe Aktivitet = "të kontrolluara" ose "gabim", etj

Fushat mund të editohen për të mundësuar korrigjime:

Komuna, zona kadastrale mund të përzgjidhen nga "dropdown list". 1)

Komuna dhe zona kadastrale duhet me qenë e mundur të përzgjedhen për t'ja mundësuar shfrytëzuesit korrigjimin e të dhënave. Është e mundur që parcelat nuk janë migruar për shkak se kanë qenë prej zonës tjetër kadastrale dhe numri kadastral ka qenë nga zona tjetër. Për këtë arsye nevojitet korrigjimi, andaj fushat duhet me genë e mundur të editohen/përzgjidhen/ ofrojnë "dropdown list" nga tabela e komunës dhe e ZK-ës (ZK nga komuna e përzgjedhur).

"Drop down list" e llojit të njësisë kadastrale është e zbrazët në vend të: parcelës, ndërtesës, etj për 2) shkak të përmbajtjes së të dhënave të përkohshme me gabime: kjo fushë duhet të ofrojë mundësi me zgjedhë llojin e saktë të njësisë kadastrale nga Tabela e llojit të njësive kadastrale, kur nuk gjendet vlera korresponduese/ e pritur në fushën nga Tabela e përkohshme.

"Drop down list" e llojit të njësisë kadastrale ofron mundësinë e përzgjedhjes së parcelës/ndërtesës/pjesës së ndërtesës/përçojës nga tabela e Llojit të objektit kadastral kur vlera nga Tabela e përkohshme nuk është pritur të jetë ajo. (p.sh. në kolonën Lloji i objektit është "urbane" ose e zbrazët në vend të "parcelës", ose "ndërtesës" dhe aplikacioni nuk e dinë si me interpretuar atë). Andaj, shfrytëzuesi duhet me e pasur mundësinë me e korrigjuar atë duke përzgjedhur nga "drop-down list" Llojin e saktë të objektit kadastral. "Drop-down" duhet gjithashtu të përmbajë vlerën "Luteni të përzgjedhni.." kur vlera nga baza e të dhënave është e zbrazët ose e gabuar (përpos parcelës, ndërtesës, etj.)

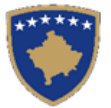

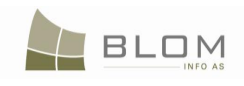

| Migration Deta              | ails                      |           |             |   |                        |                 |                      |                     |                 |
|-----------------------------|---------------------------|-----------|-------------|---|------------------------|-----------------|----------------------|---------------------|-----------------|
| Bookmark:                   | •                         | Select    | Remove      |   |                        |                 |                      | Status: Pro         | cessing         |
| Cadastral number:           |                           | Search    | Migrate     |   |                        |                 |                      | Edit Mode: N        | ormal •         |
| Action: Error               |                           |           |             |   |                        |                 | Cad                  | lastral Number: P-7 | 1914032-00604-0 |
| Cadastral Units             | Cultures                  | Buildings | Rights      |   |                        |                 |                      |                     |                 |
| Errors and Warnings         |                           |           |             |   |                        |                 |                      |                     |                 |
|                             |                           |           |             |   |                        |                 |                      |                     |                 |
|                             |                           |           |             |   |                        |                 |                      |                     |                 |
| Cadastral sumbar:           | P 71914022 00004 0        |           |             |   | Cadastral Object type: | namel           |                      |                     |                 |
| Electronic number:          | F*/1314032*00004*0        |           |             |   | Area:                  | Parcer<br>91450 |                      |                     | •               |
| Certificate number:         | 77                        |           |             |   | Land type:             | eociallyown     | edland               |                     |                 |
| Cadastral zone:             |                           |           |             | - | Land type.             | Socialiyown     | eulanu               |                     |                 |
| Sketch number:              | 7                         |           |             |   | Plan Number:           | 0               |                      |                     |                 |
| Urban/Rural:                | rural                     |           |             |   | Validity Start case:   |                 |                      |                     |                 |
| or burn turn.               | Turun                     |           |             |   | Last Update case:      |                 |                      |                     |                 |
|                             |                           |           |             |   |                        |                 |                      |                     |                 |
| Address                     |                           |           |             |   |                        |                 |                      |                     |                 |
| Country:                    | KOSOVO                    |           |             |   |                        | <b>T</b>        | Place name:          |                     |                 |
| Municipality:               | Prishtinë                 |           |             |   |                        | •               | LIGENI               |                     |                 |
| Place name:                 | LIQENI                    |           |             |   |                        |                 |                      |                     |                 |
| Postal Code:                |                           |           |             |   |                        |                 |                      |                     |                 |
| Street:                     |                           |           |             |   |                        |                 | Validity Start case: |                     |                 |
| House number:               |                           |           |             |   |                        |                 | Last Update case:    |                     |                 |
| Floor number:               |                           |           |             |   |                        |                 | Correctness:         |                     |                 |
| Entrance:                   |                           |           |             |   |                        |                 | Verification date:   |                     |                 |
| Ap. number:                 |                           |           |             |   |                        |                 |                      |                     |                 |
| 1                           |                           |           |             |   |                        |                 |                      |                     |                 |
| First Previous I            | Next Last I               | Bookmark  |             |   |                        |                 | 2                    |                     | Save            |
| Mark to be migrated         | Mark All to be migrate    | d V       | /alidate CO |   |                        |                 |                      |                     |                 |
| Mark to be Out of Migration | Mark All to be Out of Mig | gration   |             |   |                        |                 |                      |                     | Close           |

Të dhënat e përkohshme lidhur me numrin e kërkuar kadastral në katrorin e tekstit në krye të faqes paraqitet në faqen ndërlidhëse.

Për të qenë në gjendje me i modifikuar të dhënat lidhur me Kulturat/nënparcelat, ndërtesat, të drejtat duhet me e shtypur linkun Edito. Pas përfundimit me korrigjime, shtypet azhurnimi nëse dëshirohet të ruhen modifikimet dhe të Anulohen nëse nuk kërkohen ndryshime.

| *****                                                  | KCLIS                                                                                                    | Database language Interface language<br>Albanian V Albanian V Logout , prahtina 1<br>Municipality |
|--------------------------------------------------------|----------------------------------------------------------------------------------------------------|---------------------------------------------------------------------------------------------------|
|                                                        | Migrimi i dosjes CSV<br>Shenja (ku<br>ke mbete)                                                                                                    | Gjendja Processing                                                                                |
| > ServiceDesk                                          | Nr. i OK                                                                                                    | Cadastral Number: P-71914070-00001-0                                                              |
| Financat<br>) Menaxhimi i<br>lendeve                   | Action:To be checked Cadastral Object Subparcels Buildings Rights                                                                                                    |                                                                                                   |
| Vendosja e<br>dokumentit ne<br>nje vend per<br>ruajtje | Shtoje nje te re           Numri i kultures         Shfrytezimi aktual         Klasa e kualitetit         Lloji i nderteses         Siperfaqja           Paraqite Fshije         1         agriculture         pasture         3rdclasspasture         13462 |                                                                                                   |
| Regjistrat<br>plotesues                                | E para E meparme Tetri E fundit Shenja (ku ke mbete)<br>Check to Migrate Jashte nga migrimi Shtoje nje OK te ri Viefshmeria e OK                                                                                                    | Mbyle                                                                                             |
| Informata<br>Bartja                                    |                                                                                                    |                                                                                                   |
|                                                        |                                                                                                    |                                                                                                   |
|                                                        | Copyright   Help   Settings                                                                                                    | ORGUT 🐝 Sida                                                                                      |

Në modelin e editimit, shfrytëzuesi mundet me i përzgjedhë atributet adekuate për parcela:
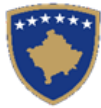

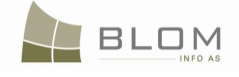

| Home<br>) ServiceDesk<br>Financials<br>) Case<br>Management<br>Document<br>Storage<br>Lateral Registers<br>) Management<br>Information<br>Download<br>Migration | CSV File Migration<br>Cadastral Object Subparcele Buildings Rights<br>Update Cance 1 OtherLand Unproducti (None) 2477<br>None)<br>Fire Previous Next Lat Book Foresty<br>Water<br>Construction land<br>PublicServices<br>Infrastructure |
|----------------------------------------------------------------------------------------------------|----------------------------------------------------------------------------------------------------|
|                                                                                                    | Copyright   Heb   Settings BLOM Sida                                                                                                    |
| javascript:doPostBack(                                                                                                    | ("ct005DefaultContentSEditTabContainerSSubparceIsTabPanelSSubparceIsGridView,"Edit\$0')                                                                                                    |

Në TAB të të drejtave, shfrytëzuesi mundet me i paraqitur të drejtat mbi njësinë aktuale kadastrale dhe mundet me edituar nëse mungojnë informatat:

| *****                                    | KCLIS<br>Nbanian   Database language interface language Albanian   Albanian   Logout, prishtinat Municipality                                                                                                    |
|------------------------------------------|----------------------------------------------------------------------------------------------------|
|                                          | Migrimi i dosjes CSV                                                                                                    |
| "Home"                                   | Ke mbete)  Cadastral Number:  Cadastral Number:  Ca |
| > ServiceDesk                            | Nr. i OK Kerko                                                                                                    |
| > Menaxhimi i                            | Cadastral Object Subparcels Buildings Rights                                                                                                    |
| lendeve<br>Vendosja e                    | Shtoje nje te re                                                                                                    |
| dokumentit ne<br>nje vend per<br>ruajtje | Komponenti Perpjesa e Shuma Valuta Pershkrimi Shared Shkalla e Data e Qellimi i tjel<br>i te drejtes bashkepronesise kadimit kada                                                                                                    |
| Regjistrat<br>plotesues                  | P_SH_EKONOMIA E UL-<br>Paragite Fshije possession individual possession ST1914070- 1 / 1                                                                                                    |
| > Management<br>Informata                | GAZDINSTVO 00128                                                                                                    |
| Bartja                                   |                                                                                                    |
|                                          | E para     E meparme     Tjetri     E fundit     Shenja (ku ke mbete)       Check to Migrate     Jashte nga migrimi     Shtoje nje OK te ri     Vlefshmeria e OK                                                                                                    |
|                                          |                                                                                                    |

Shtypet në linkun e personit në tabelën e të drejtave dhe të dhënat për personin do të paraqiten për editim.

Nëse shtypet pulla "Inserto" shtohet një komponentë e re e të drejtave në tabelë dhe shfrytëzuesi mundet me e përzgjedhur komponentën e të drejtave që mungon (bashkëpronësi, huamarrësin, huadhënësin, etj), të dhënat tjera përkatëse dhe Personin:

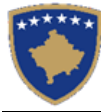

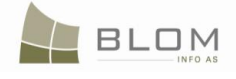

## **Migration Details**

| Person Details             |           |                                            |                         |  |  |  |  |  |  |  |
|----------------------------|-----------|--------------------------------------------|-------------------------|--|--|--|--|--|--|--|
| Person Type:               | Legal 🔻   | ID Code/BusinessNo:                        | 3222121                 |  |  |  |  |  |  |  |
| Last Name / Business Name: | wwwwwww   | ID Type:                                   | businessregistrationn 👻 |  |  |  |  |  |  |  |
| Middle Name:               |           | Non KosovarDescription:                    |                         |  |  |  |  |  |  |  |
| First Name:                |           | Country of Citizenship or<br>Registration: | KOSOVO                  |  |  |  |  |  |  |  |
| Father's Name:             |           | BirthDate/Foundation date:                 |                         |  |  |  |  |  |  |  |
| Mother's Name              |           | Gender:                                    | ▼                       |  |  |  |  |  |  |  |
| Address<br>Country:        | KOSOVO    |                                            | Description:            |  |  |  |  |  |  |  |
| Municipality:              | Prishtinë | •                                          |                         |  |  |  |  |  |  |  |
| Locality:                  |           |                                            |                         |  |  |  |  |  |  |  |
| Postal Code:               |           |                                            |                         |  |  |  |  |  |  |  |
| Street:                    |           |                                            | House number:           |  |  |  |  |  |  |  |
| Floor number:              |           |                                            | Entrance:               |  |  |  |  |  |  |  |
| AP number:                 |           |                                            |                         |  |  |  |  |  |  |  |
| Save Ca                    | ncel      |                                            |                         |  |  |  |  |  |  |  |

|     |                         | XJ3A                        |                                           |           |                  |          |        |                    |            |         |
|-----|-------------------------|-----------------------------|-------------------------------------------|-----------|------------------|----------|--------|--------------------|------------|---------|
| Alb |                         |                             |                                           |           |                  | Albanian | *      | Albanian           | Logo       |         |
| N   | liarimi i dosis         | 00/001                      |                                           |           |                  |          |        |                    |            |         |
| H   | Hollesite e p           | ersonit                     |                                           |           |                  |          |        |                    |            |         |
| L   | Lloji i personit        | -                           | Kodi i Nr. ld./Numri i biznesit           | KCID19233 | 36               |          |        | Gjendja Proces     | sing       |         |
| 1   | Mbiemri/Emri i biznesit | P.SH. EKONOMIA E PYJEVE D.S | Lloji i nr. ld.                           | kcid      | •                |          |        |                    |            |         |
| E   | Emri i mesem            |                             | Pershkrimi jo kosovare                    |           |                  |          |        | 1 Walinger [P=/191 | 4070-00001 |         |
| E   | Emri                    |                             | Vendi i nenshtetesise apo<br>regjistrimit | Kosovo    |                  |          |        |                    |            |         |
| E   | Emriibabes              |                             | Dite lindja/Data e themelimit             |           |                  |          |        |                    |            |         |
| E   | Emri i nanes            |                             | Gjinia                                    | Femer     | -                |          |        |                    |            |         |
| A   | Adresa                  |                             |                                           |           |                  |          | Data   | e. Kushtet         | Qellimi    | i Nun   |
|     | Vendi                   |                             |                                           |           | Pershkrimi       |          | skadin |                    | servitul   | it kada |
| 1   | Komuna                  |                             |                                           | •         | PRISHTINË        |          |        |                    |            |         |
| 1   | Vendi                   | PRISHTINË                   |                                           |           |                  |          |        |                    |            |         |
| 1   | Kodi postal             |                             |                                           |           |                  |          |        |                    |            |         |
| -   | Rruga                   | street N.TESLE              |                                           |           | Numri i shtepise |          |        |                    |            |         |
|     | Numri i katit           |                             |                                           |           | Hyrja            |          |        |                    |            |         |
|     | Numri i baneses         |                             |                                           |           |                  |          |        | Mbyl               | e          |         |
|     | Ruaje Anuloje           |                             |                                           |           |                  |          |        |                    |            |         |
|     |                         |                             |                                           |           |                  |          |        |                    |            |         |
|     |                         |                             |                                           |           |                  |          |        |                    |            |         |
|     |                         |                             |                                           |           |                  |          |        |                    | 1. 11.     | Side    |

Me rastin e ruajtjes, konfirmimi i vlefshmërisë i Llojit të nr. ide. dhe Numri identifikues duhet me qenë unik, për të mos lejuar insertimin e dyfishtë të personave në tabelën Personi me rastin e migrimit (në shembullin me hipotekë, huadhënësi që mungon është banka dhe banak si person mund të migrohet më parë nga RDPP-ja).

Ajo që është unike duhet të kërkohet në Tabelën e hollësive të migrimit, si në Lloji i nr. id. Të Personit ashtu edhe së bashku në fushën e Numrint id. të personit (nëse ka shënime për Hollësitë e migrimit që e kanë Llojin e nr. iden. të personit, nr. iden. të Personit)

Mesazhi duhet të paraqitet:

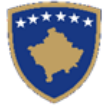

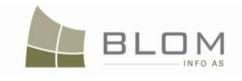

"Personi me të njëjtin numër identifikues ekziston që më parë! A dëshironi me ju referuar atij personi ekzistues?" po/jo.

**Nëse është përgjigja Po**, të dhënat që i referohen Personit nga shënimet e Hollësive të migrimit të cilat përputhen me vlerat e Llojit të Nr. id. dhe kodit të Nr. iden. duhet të kopjohen në shënimin e komponentit të ri të të drejtës i cili do të insertohet në tabelën e Hollësive të migrimit për komponentin e hipotekës që mungon.

(gjithashtu me vlerën e "MigratedIPRRGUID", për të rishfrytëzuar sp\_Migrimi në bazën e të dhënave personin, sepse "MigrationDetails.MigratedIPRRGUID = PERSON. MigratedIPRRGUID)

**Nëse përgjigja është Jo**, personi i ri ruhet në tabelën e Hollësive të migrimit dhe emri i personit nxirret në tabelën e komponentëve të të drejtave:

| English                                                                                                    | .6.331                                                      | TE X                                                                    | 7                                                                                               |                                      |                 |                                                                               |                                                                     |                            |                                                 | English                                                                               | English                 | language<br>Lo               | gout , administrator |
|----------------------------------------------------------------------------------------------------|-------------------------------------------------------------|-------------------------------------------------------------------------|-------------------------------------------------------------------------------------------------|--------------------------------------|-----------------|-------------------------------------------------------------------------------|---------------------------------------------------------------------|----------------------------|-------------------------------------------------|---------------------------------------------------------------------------------------|-------------------------|------------------------------|----------------------|
| Migration Details                                                                                                    |                                                             |                                                                         |                                                                                                 |                                      |                 |                                                                               |                                                                     |                            |                                                 |                                                                                       |                         |                              |                      |
| Bookmark:                                                                                                    |                                                             | ✓ Select                                                                | Remov                                                                                           | /e                                   |                 |                                                                               |                                                                     |                            |                                                 |                                                                                       | Status: En              | ror                          |                      |
| Cadastral number:                                                                                                    | dastral number: Search Migrate Edit Mode Normal 👻           |                                                                         |                                                                                                 |                                      |                 |                                                                               |                                                                     |                            | -                                               |                                                                                       |                         |                              |                      |
| Action: Er                                                                                                    | ror                                                         |                                                                         |                                                                                                 |                                      |                 |                                                                               |                                                                     |                            |                                                 |                                                                                       | Cadastral Number: P-    | 71914013-00448-              | 4                    |
| Cadastral Un                                                                                                    | its Cultur                                                  | es Buildi                                                               | ngs R                                                                                           | ights                                |                 |                                                                               |                                                                     |                            |                                                 |                                                                                       |                         |                              |                      |
| - Errore and Warn                                                                                                    | inne                                                        |                                                                         |                                                                                                 | L                                    |                 |                                                                               |                                                                     |                            |                                                 |                                                                                       |                         |                              |                      |
| Mortgage should have all 3 components: mortgagor, mortgagee and debtor:<br>Amount of money for transaction and currency should be filled<br>heet |                                                             |                                                                         |                                                                                                 |                                      |                 |                                                                               |                                                                     |                            |                                                 |                                                                                       |                         |                              |                      |
| Insert                                                                                                    | Diabt                                                       | Bight Component                                                         | Poroon                                                                                          | Amount                               | Curroneu        | Description                                                                   | Shared                                                              | Proprity                   | Due                                             | Torm Conditions                                                                       | Purpose of              | Other                        | Longth               |
| Insert                                                                                                    | Right                                                       | Right Component                                                         | Person                                                                                          | Amount                               | Currency        | Description                                                                   | Shared<br>Quota                                                     | Proprity<br>Rank           | Due<br>Date                                     | Term Conditions                                                                       | Purpose of<br>Servitude | Other<br>Cadastral<br>number | Length               |
| Edit Delete                                                                                                    | Right<br>Possession                                         | Right Component                                                         | Person<br>SHALA LINDA                                                                           | Amount                               | Currency        | Description                                                                   | Shared<br>Quota                                                     | Proprity<br>Rank           | Due<br>Date                                     | Term Conditions                                                                       | Purpose of<br>Servitude | Other<br>Cadastral<br>number | Length               |
| Edit Delete                                                                                                    | Right<br>Possession<br>Mortgage                             | Right Component<br>single possessor<br>DEBTOR                           | Person<br>SHALA LINDA<br>DATA PROJEKT -<br>ELEKTRONICES                                         | Amount<br>150000                     | Currency        | Description<br>567/2009 DT;<br>30.06.2009                                     | Shared<br>Quota<br>1 / 1                                            | Proprity<br>Rank           | Due<br>Date<br>7/2/2010                         | Term Conditions                                                                       | Purpose of<br>Servitude | Other<br>Cadastral<br>number | Length               |
| Edit Delete Edit Delete Edit Delete                                                                                                    | Right<br>Possession<br>Mortgage<br>Mortgage                 | Right Component<br>single possessor<br>DEBTOR<br>MORTGAGOR              | Person<br>SHALA LINDA<br>DATA PROJEKT -<br>ELEKTRONICES<br>SHALA LINDA                          | Amount<br>150000<br>150000           | Currency        | Description<br>567/2009 DT;<br>30.06.2009<br>567/2009 DT;<br>30.06.2009       | Shared<br>Quota<br>1 / 1<br>/                                       | Proprity<br>Rank<br>1      | Due<br>Date<br>7/2/2010<br>7/2/2010             | Term Conditions<br>12 MUAJ 12.60%<br>KAMTE VJETORE<br>12 MUAJ 12.60%<br>KAMTE VJETORE | Purpose of<br>Servitude | Other<br>Cadastral<br>number | Length               |
| Edit Delete Edit Delete Edit Delete Edit Delete Edit Delete Edit Delete                                                                          | Right<br>Possession<br>Mortgage<br>Mortgage                 | Right Component<br>single possessor<br>DEBTOR<br>MORTGAGOR<br>MORTGAGEE | Person<br>SHALA LNDA<br>DATA PROJEKT-<br>ELEKTRONICES<br>SHALA LNDA<br>WWWWWWWW                 | Amount<br>150000<br>150000<br>150000 | EUR             | Description<br>567/2009 DT;<br>30.06.2009<br>567/2009 DT;<br>30.06.2009       | Shared<br>Quota           1 / 1           /           /           / | Proprity<br>Rank<br>1      | Due<br>Date<br>7/2/2010<br>7/2/2010<br>7/2/2010 | Term Conditions                                                                       | Purpose of<br>Servitude | Other<br>Cadastral<br>number | Length               |
| Edit Delete<br>Edit Delete<br>Edit Delete<br>Edit Delete<br>Edit Delete<br>4                                                                     | Right<br>Possession<br>Mortgage<br>Mortgage                 | Right Component<br>single possessor<br>DEBTOR<br>MORTGAGOR<br>MORTGAGEE | Person<br>SHALA LNDA<br>DATA PROJEKT-<br>ELEKTRONICES<br>SHALA LNDA<br>WWWWWWWW                 | Amount<br>150000<br>150000<br>150000 | Currency<br>EUR | Description<br>567/2009 DT;<br>30.06.2009 DT;<br>30.06.2009 DT;<br>30.06.2009 | Shared<br>Quota<br>1 / 1<br>/<br>/                                  | Proprity<br>Rank<br>1<br>1 | Due<br>Date<br>7/2/2010<br>7/2/2010<br>7/2/2010 | Term Conditions                                                                       | Purpose of<br>Servitude | Other<br>Cadastral<br>number | Length               |
| Edit Dekts<br>Edit Dekts<br>Edit Dekts<br>Edit Dekts<br>Fint Previo<br>Mark to be mign                                                           | Right Possession Mortgage Mortgage Mortgage sted Mark Al to | Right Component<br>single possessor<br>DEBTOR<br>MORTGAGOR<br>MORTGAGEE | Person<br>SHALA LNDA<br>DATA PROJEKT -<br>ELEKTRONICES<br>SHALA LNDA<br>WWWWWWWW<br>Validate CO | Amount<br>150000<br>150000           | Currency        | Description<br>567/2009 DT;<br>30.06.2009<br>567/2009 DT;<br>30.06.2009       | Shared<br>Quota<br>1 / 1<br>/<br>/                                  | Proprity<br>Rank           | Due<br>Date<br>7/2/2010<br>7/2/2010<br>7/2/2010 | Term Conditions                                                                       | Purpose of<br>Servitude | Other<br>Cadastral<br>number | Length               |

Në TAB kryesore për Njësi kadastrale ekzistojnë pulla për funksione të cilat i kanë zbatuar funksionalitetet në vijim:

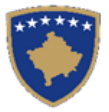

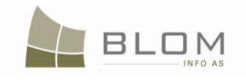

| Migration Detail            | s                               |         |                        |               |                     |                                                                                                    |
|-----------------------------|---------------------------------|---------|------------------------|---------------|---------------------|----------------------------------------------------------------------------------------------------|
| ingration Dotai             |                                 |         |                        |               |                     |                                                                                                    |
| Bookmark:                   | ✓ Select                        | Remove  |                        |               | Status:             | Processing                                                                                                    |
| Cadastral number:           | Search                          | Aigrate |                        |               | Edit Mode:          | Normal -                                                                                                    |
| Action: Checked             |                                 |         |                        |               | Cadastral Number:   | P-71914002-00038-0                                                                                                    |
| Cadastral Units             | Cultures Buildings              | Rights  |                        |               |                     |                                                                                                    |
| Errors and Warnings         |                                 |         |                        |               |                     |                                                                                                    |
|                             |                                 |         |                        |               |                     |                                                                                                    |
|                             |                                 |         |                        |               |                     |                                                                                                    |
|                             |                                 |         |                        |               |                     |                                                                                                    |
| Cadastral number:           | P-71914002-00038-0              |         | Cadastral Object type: | parcel        |                     |                                                                                                    |
| Electronic number:          |                                 |         | Area:                  | 50453         |                     |                                                                                                    |
| Certificate number:         | 519                             |         | Land type:             | sociallyowned | and                 |                                                                                                    |
| Cadastral zone:             | HAJVALI                         |         |                        |               |                     |                                                                                                    |
| Sketch number:              | 33                              |         | Plan Number:           | 2             |                     |                                                                                                    |
| Urban/Rural:                | rural                           | ~       | Validity Start case:   |               |                     |                                                                                                    |
|                             |                                 |         | Last Update case:      |               |                     |                                                                                                    |
| - Address                   |                                 |         |                        |               |                     |                                                                                                    |
| Country:                    | KOSOVO                          |         |                        | -             | Place name:         |                                                                                                    |
| Municipality:               | Prishtinë                       |         |                        |               | LIOFNI I BADOVCIT   |                                                                                                    |
| Dises serve                 |                                 |         |                        |               | light i babovori    |                                                                                                    |
| Place fiallie.              | EldENT BADOVCT                  |         |                        |               |                     |                                                                                                    |
| Postal Code.                |                                 |         |                        | _             | Velidity Chart anna |                                                                                                    |
| House number:               |                                 |         |                        | _             | Last lindate case:  |                                                                                                    |
| Floor number:               |                                 |         |                        | _             | Correctness:        |                                                                                                    |
| Entrance:                   |                                 |         |                        |               | Verification date:  |                                                                                                    |
| Ap. number:                 |                                 |         |                        |               |                     |                                                                                                    |
|                             |                                 |         |                        |               |                     |                                                                                                    |
| First Previous No.          | t last Basimada                 |         |                        |               |                     | Course of the second second se |
| Mark to be migrated         | Mark All to be minrated         | 00      |                        |               |                     | Save                                                                                                    |
| Mark to be Out of Migration | Mark All to be Out of Migration |         |                        |               |                     | Close                                                                                                    |

Bookmark: Lista e numrave të njësive kadastrale e cila shënohet me "bookmark".

<u>Përzgjedhja (Select)</u>: Pas përzgjedhjes së numrit të njësisë kadastral nga lista dhe pas shtypjes Përzgjedh, sistemi do të "navigon" deri te njësia kadastrale e përzgjedhur në zonën kadastrale. <u>Heqja (remove)</u>: I fshinë numrat kadastral nga lista.

<u>Numri kadastral</u>: Shtypet numri i njësisë kadastrale, shtypet Kërko (Search) dhe sistemi do të "navigon" deri te njësia kadastrale e kërkuar, nëse është e shënjuar si gabim, për t'a kontrolluar.

<u>Aktiviteti</u>: I paraqet në ekran aktivitetet (parametrat special) mbi shënimet aktuale (njësia kadastrale).
'Për t'u verifikuar': operatori nuk e ka shtypur pullën 'Shënjoje për t'a migruar', që donë të thotë se njësia kadastrale nuk është kontrolluar. Ky është një lloj i aktivitetit "default".
'E kontrolluar': Operatori e shtypë pullën 'Kontrollo për t'a migruar' dhe me këtë e shënon se njësia kadastrale është kontrolluar. Nuk ka mënyrë me e kthyer prapa aktivitetin prej 'E kontrolluar' në 'Për t'a kontrolluar'
"Gabimi": Shënimi është shënjuar si gabim me anë të konfirmimit të vlefshmërisë të aplikuar

<u>"Gabimi"</u>: Shenimi eshte shenjuar si gabim me ane te konfirmimit te vietshmerise te aplik

## Statusi: I paraqet në ekran statuset e shënimeve aktuale:

'<u>Përpunimi'</u>: Nuk janë gjetur gabime nga sistemi kur është shtypur pulla 'Konfirmo vlefshmërinë e njësisë kadastrale'. (konfirmimet e vlefshmërisë janë numëruar në kaptinën 4.3.1) 'Gabimi<u>'</u>: Një ose më shumë gabime janë gjetur gjatë konfirmimit të vlefshmërisë. Nëse gabimi nuk mund të zhduket nga operatori, statusi do të mbetet 'Gabim' dhe kjo njësi kadastrale do të largohet nga migrimi dhe do të vendoset në tabelën e përkohshme. (hapi 4. në kaptinën 4) 'Jashtë migrimit': Njësia kadastrale me të gjitha varësitë e veta do të nxirret jashtë migrimit dhe do të vendoset në tabelën e përkohshme (hapi 4. në kaptinën 4)

**Numri kadastral:** plotësohet kur shfrytëzuesi mundet me e kërkuar numrin kadastral në tabelën e përkohshme për t'i paraqitur të dhënat.

## Pullat për navigim:

<u>E para:</u> Navigohet deri te njësia e parë kadastrale në zonën kadastrale. <u>Më parë:</u> Navigohet deri te njësia e mëparshme kadastrale.

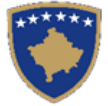

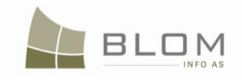

<u>E ardhshmja:</u> Navigohet deri te njësia e ardhshme kadastrale. <u>E fundit</u>: Navigohet deri te numri i fundit kadastral në zonën kadastrale.

Pulla e "Bookmark": Njësia aktuale kadastrale do të futet në "bookmark list".

**<u>Pulla shënjo për t'a migruar :</u>** E shndërron aktivitetin prej 'për t'u kontrolluar' në 'E kontrolluar' dhe Njësia kadastrale me të gjitha varësitë e veta do të mundet me u edituar nëse ka qenë jashtë migrimit.

Pulla jashtë migrimit: Statusi i njësisë kadastrale do të shndërrohet në 'jashtë migrimit'.

Shtimi i pullës së për Njësi kadastrale: Shton një njësi të zbrazët kadastrale në zonën kadastrale.

**Pulla për konfirmimin e vlefshmërisë të NJK:** Njësia kadastrale kontrollohet sipas rregullave të konfirmimit të vlefshmërisë të vendosura në sistem dhe e përcakton statusin.

Pulla e konfirmon vlefshmërinë e NJK (të ri-emëruara në anglisht dhe shqip në "konfirmo vlefshmërinë e NJK") i grumbullon mesazhet e gabimeve nga vb kodi dhe i paraqet në katrorin e tekstit në krye të faqes **"Gabimet dhe vërejtjet"**, dhe gjithashtu i grumbullon gabimet tabela e Konfirmimit të vlefshmërisë të Migrimit lidhur me atë shënim/njësinë kadastrale me konfirmim të vlefshmërisë)

Për gabimet tjera (p.sh. mungon data e hipotekimit), mesazhi i gabimit paraqitet në katrorin e tekstit: p.sh. numri kadastral P-71914013-00448-4

| Migration Detai                        | ls                                    |                                       |                                 |          |                        |          |                      |                    |
|----------------------------------------|---------------------------------------|---------------------------------------|---------------------------------|----------|------------------------|----------|----------------------|--------------------|
| Bookmark:                              | •                                     | Select                                | Remove                          |          |                        |          | Status               | Error              |
| Cadastral number:                      |                                       | Search                                | Migrate                         |          |                        |          | Edit Mode            | Normal +           |
| Action: Error                          |                                       |                                       |                                 | 3        |                        |          | Cadastral Number     | P-71914013-00448-4 |
| Cadastral Units                        | Cultures                              | Buildings                             | Rights                          |          |                        |          |                      |                    |
| Errors and Warnings                    |                                       |                                       |                                 |          |                        |          |                      | 1                  |
| Mortgage should h<br>Amount of money f | ave all 3 compor<br>for transaction a | ents: mortgagor,<br>and currency show | , mortgagee an<br>uld be filled | d debtor | !                      |          |                      |                    |
| Cadastral number:                      | P-71914013-00448-4                    |                                       |                                 |          | Cadastral Object type: | parcel   |                      |                    |
| Electronic number:                     |                                       |                                       |                                 |          | Area:                  | 1300     |                      |                    |
| Certificate number:                    |                                       |                                       |                                 |          | Land type:             |          |                      |                    |
| Cadastral zone:                        | BERNICE E EPERME                      |                                       |                                 |          |                        |          |                      |                    |
| Sketch number:                         |                                       |                                       |                                 |          | Plan Number:           |          |                      |                    |
| Urban/Rural:                           | rural                                 |                                       |                                 | <b>-</b> | Validity Start case:   |          |                      |                    |
|                                        |                                       |                                       |                                 |          | Last Update case:      |          |                      |                    |
| - Address                              |                                       |                                       |                                 |          |                        |          |                      |                    |
| Country:                               | KOSOVO                                |                                       |                                 |          |                        | <b>*</b> | Place name:          |                    |
| Municipality:                          | Prishtinë                             |                                       |                                 |          |                        | _        | SHIMADKA             |                    |
| Dises serves                           | сцимарка                              |                                       |                                 | 1        |                        | _        |                      |                    |
| Place name.                            | SHUMANNA                              |                                       |                                 |          |                        |          |                      |                    |
| Postal Code:                           |                                       |                                       |                                 | -        |                        |          |                      |                    |
| Street:                                |                                       |                                       |                                 |          |                        |          | Validity Start case: |                    |
| Floor oumbor:                          |                                       |                                       |                                 | -        |                        |          | Last update case:    |                    |
| Entrance:                              |                                       |                                       |                                 |          |                        |          | Verification date:   |                    |
| Ap. number:                            |                                       |                                       |                                 |          |                        |          |                      |                    |
|                                        | L                                     |                                       |                                 |          |                        |          |                      |                    |
| East Previous No.                      | nt last D                             | almada                                |                                 |          |                        |          |                      | Sauc               |
| Mark to be migrated                    | Mark All to be microsted              |                                       | late CO                         | -        |                        |          |                      | Save               |
| Mark to be Out of Migration            | Mark All to be Out of Migrated        | tion Valid                            | Jale CO                         |          |                        |          |                      | Close              |
| - mane to be out or migration          | mane / wree be out of Migre           |                                       |                                 |          |                        |          |                      | Citate             |

Pas korrigjimit shfrytëzuesi klikon në pullën "Konfirmo vlefshmërinë njësisë kadastrale" për t'i aplikuar përsëri konfirmimet e vlefshmërisë dhe për t'i paraqitur mesazhet e gabimeve para se me i ruajt të dhënat. Ky proces duhet të përsëritet derisa asnjë gabim mos të kthehet (nga kodi ose nga konfirmimet e vlefshmërisë sp)

Pas ruajtjes, shfrytëzuesi klikon "<u>Shënjo për t' migruar"</u> për t'i shënjuar njësitë kadastrale si të sakta, të gatshme për migrim (Aktiviteti = 'E kontrolluar').

Shfrytëzuesi mundet me zgjedhë që të migrojë menjëherë Njësinë kadastrale aktuale duke klikuar në pullën "<u>Migro</u>" në krye të faqes.

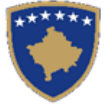

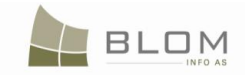

Pulla "<u>Migro</u>" në krye të faqes i thërret procedurat e ruajtura "sp\_Migrimi i bazës të të dhënave \_sporadik" për t'a migruar Njësinë kadastrale aktuale (CadatsralObjectIndex). Kjo funksionin njësoj si edhe procedura e ruajtur sp\_Migrimi i bazës të të dhënave.sql

Nëse ekziston njësia kadastrale e cila nuk mund të korrigjohet (zona kadastrale ose komuna është gabueshme) ose nuk ka informata për t'i kompletuar të dhënat e njësisë kadastrale e cila duhet të migrohet, shfrytëzuesi mundet me zgjedhë me e përjashtuar atë Njësi kadastrale nga migrimi. Shfrytëzuesi klikon në pullën " <u>E shënjuar për t'a lënë jashtë migrimit"</u>.

Njësitë kadastrale aktuale marrin status të ri "jashtë migrimit" dhe nuk do të migrohen.

Shfrytëzuesi mundet me vazhduar me verifikim të njësisë <u>**Të ardhshme**</u> me gabim.